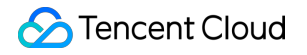

# Tencent Real-Time Communication Video Calling (Including UI) Product Documentation

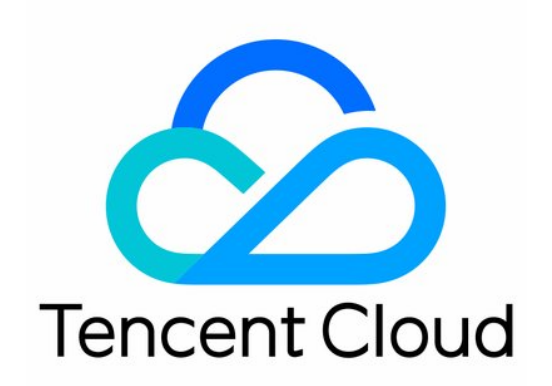

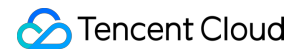

#### **Copyright Notice**

©2013-2024 Tencent Cloud. All rights reserved.

Copyright in this document is exclusively owned by Tencent Cloud. You must not reproduce, modify, copy or distribute in any way, in whole or in part, the contents of this document without Tencent Cloud's the prior written consent.

Trademark Notice

#### 🔗 Tencent Cloud

All trademarks associated with Tencent Cloud and its services are owned by Tencent Cloud Computing (Beijing) Company Limited and its affiliated companies. Trademarks of third parties referred to in this document are owned by their respective proprietors.

#### Service Statement

This document is intended to provide users with general information about Tencent Cloud's products and services only and does not form part of Tencent Cloud's terms and conditions. Tencent Cloud's products or services are subject to change. Specific products and services and the standards applicable to them are exclusively provided for in Tencent Cloud's applicable terms and conditions.

### Contents

Video Calling (Including UI) Overview (TUICallKit) Activate the Service (TUICallKit) Run Demo (TUICallKit) Android iOS Web Flutter Integration (TUICallKit) Android iOS Web&H5 (React) Web&H5 (Vue3) Flutter uniapp (Android&iOS) UI Customization (TUICallKit) Android iOS Web Flutter Offline Call Push (TUICallKit) iOS VoIP Notification Android Flutter Notification VoIP (Optional) AI Noise Reduction (TUICallKit) Virtual Background (TUICallKit) iOS Android Web Flutter On-Cloud Recording (TUICallKit)

Additional Features (TUICallKit) Configuring Nicknames and Avatars (All Platform) Configure Resolution and Fill Mode (Web) Group Calls Android&iOS&Flutter Web&H5 uni-app (Anroid&iOS) **Floating Window** Android&iOS&Flutter Web&H5 uni-app (Anroid&iOS) **Beauty Effects** Flutter **Custom Ringtone** Android iOS Web&H5 uni-app (Anroid&iOS) Flutter Monitoring Call Status Android&iOS&Flutter Web&H5 uni-app (Android & iOS) Language Settings Web&H5 iOS Android Flutter uni-app (Android&iOS) Server APIs (TUICallKit) Call Status Callback **Call Status Callback Call Event Callback Callback Configuration** API List for Callback Configuration Establishing Callback Configuration **Retrieving Callback Configuration** Update Callback Configuration

Remove Callback Configuration **REST API** Introduction to REST API Retrieve records via callId **Retrieve Records Based on Conditions** Client APIs (TUICallKit) Android **API** Overview **TUICallKit TUICallEngine** TUICallObserver Type Definition iOS **API** Overview TUICallKit **TUICallEngine** TUICallObserver **Type Definition** Web **API** Overview **TUICallKit** TUICallEngine **TUICallEvent** Flutter **API** Overview **TUICallKit TUICallEngine** TUICallObserver Type Definition uniapp (Android&iOS) **API** Overview **TUICallKit TUICallEngine TUICallEvent** ErrorCode(TUICallKit) Release Notes (TUICallKit) Web Android&iOS

Flutter FAQs(TUICallKit) iOS Android Web All Platform

Flutter

# Video Calling (Including UI) Overview (TUICallKit)

Last updated : 2024-06-17 17:41:52

### **Component Overview**

TUICallKit is an audio and video call UI component launched by Tencent RTC. By integrating this component, you only need to write a few lines of code to add audio and video call features to your application.

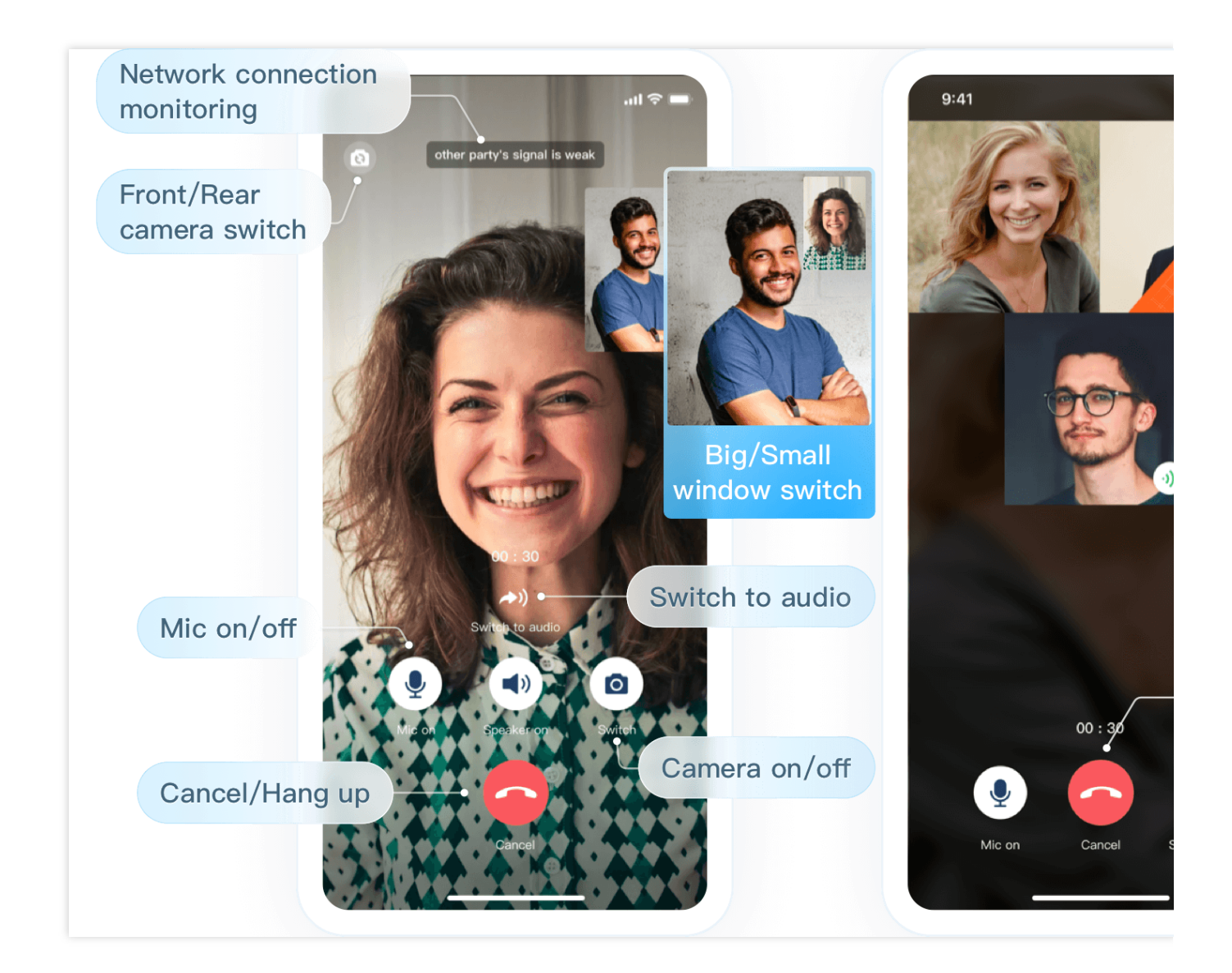

#### Supported Platform

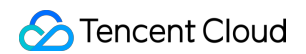

| Platform             | Android        | iOS                  | Web           | Flutter |
|----------------------|----------------|----------------------|---------------|---------|
| Supported            |                |                      |               |         |
| Languages/Frameworks | Kotlin<br>Java | Swift<br>Objective-C | Vue3<br>React | Dart    |

#### **Description of the Feature**

| Basic Feature                                                                                                    | Advanced Feature                                                                                                    | Feature Advantages                                                                                      |
|----------------------------------------------------------------------------------------------------|----------------------------------------------------------------------------------------------------|----------------------------------------------------------------------------------------------------|
| 1v1 Voice/Video Call<br><b>Group Call</b><br>Invite Others Mid-call, Join Mid-call<br>Customize Incoming Call Ringtone<br>Customize Nickname, Avatar<br><b>Enable/Disable Floating Window</b><br>Toggle On/Off the ringtone for<br>incoming call | Offline Push<br>Virtual Background<br>On-cloud recording<br>Al Noise Suppression<br>Global Interconnectivity<br>Weak Network Jitter<br>Optimization<br>Call Records | Comprehensive UI Interaction<br>Cross-platform Interconnection<br>Support<br>Multi-device Login Support |

### Applicable Scenario

| Online Social Interaction | Online Consultation |
|---------------------------|---------------------|
|                           |                     |

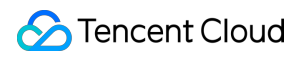

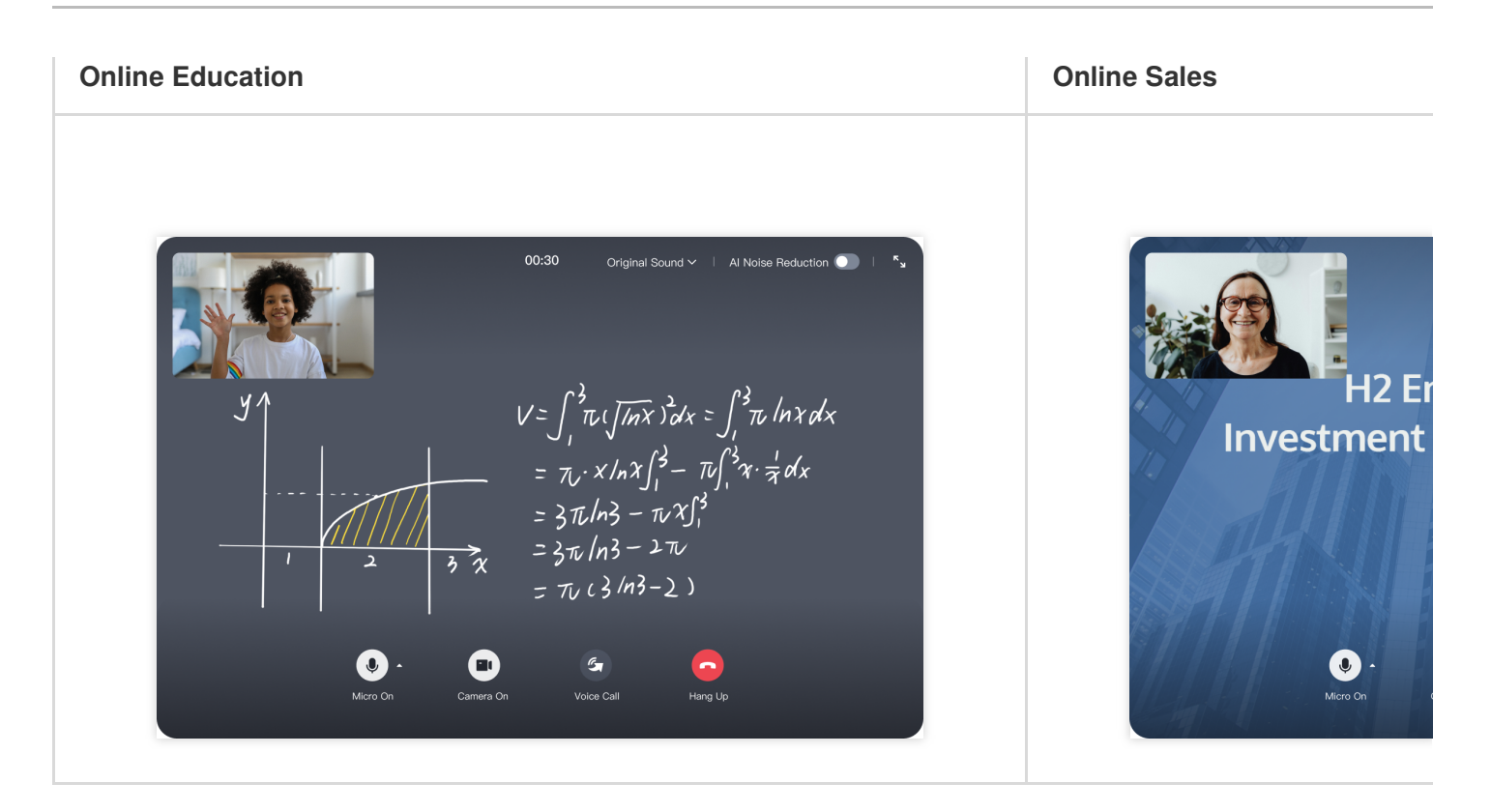

### Trying It Online

| Platform             | Web      | Android      | iOS      | Flutter      |
|----------------------|----------|--------------|----------|--------------|
| Online<br>Experience |          |              |          | /            |
| Demo<br>Integration  | Web Demo | Andorid Demo | iOS Demo | Flutter Demo |

### Exchange and Feedback

If you have any requirements or feedback, you can contact: info\_rtc@tencent.com.

# Activate the Service (TUICallKit)

Last updated : 2024-07-19 11:13:55

### Activate Trial Service

In order for you to better experience the features of TRTC Call, we provide a 7-day free trial. Each SDKAppID can try TRTC Call twice for free, each time for 7 days. Each account can try out TRTC Call 10 times in total. You can refer to the following guidelines to activate the trial edition of Call.

1. Log in to the Tencent RTC Console, and click on Create Application.

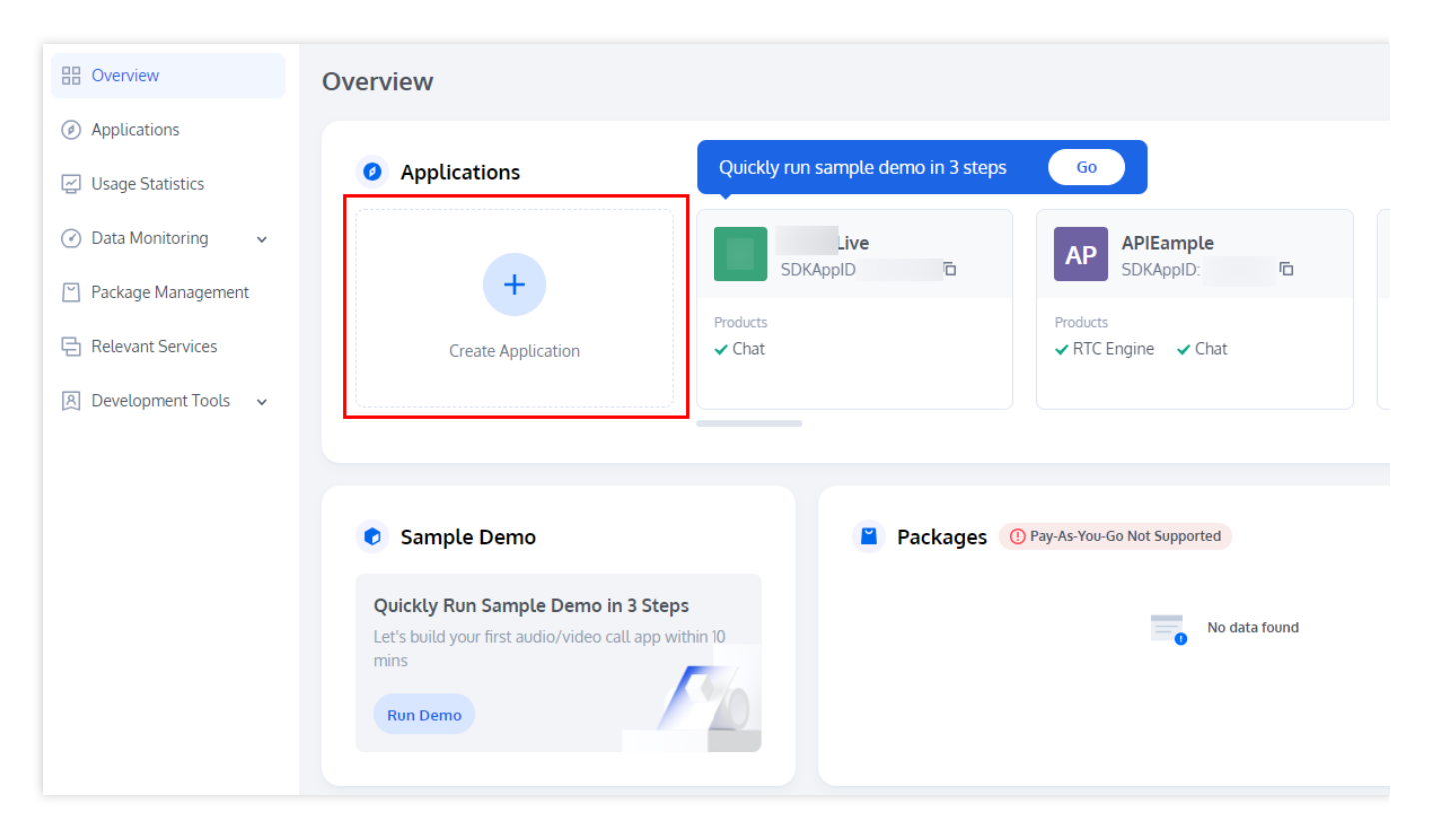

2. After the application has been created, you will automatically be taken to the Call application details page. At this point, you have quickly created an application and successfully received the TRTC Call (TUICallKit) trial version. You can view information on the current **Call Application Details page** or **Application Overview**, and refer to the Integration Guide for integration. The SDKAppID and SDKSecretKey will be used in the Integration Guide.

| « All Applications                                                  | ← Call                  |                            |                         |
|---------------------------------------------------------------------|-------------------------|----------------------------|-------------------------|
| <ul> <li>Application Overview</li> <li>Advanced Features</li> </ul> | Basic Information       |                            | Quic                    |
|                                                                     | Edition Call : Trial >  | Expiration time 2024-07-25 | Get you through it with |
| 🕲 Call                                                              | Service status • Normal | Auto-renewable             | step                    |
| <ul><li>(+)) Live</li></ul>                                         | SDKAppID ① Buy package  | SDKSecretKey *****         | Start                   |
| ((•)) Live                                                          | Buy package             |                            |                         |

### Purchasing the official edition

For the price and feature comparison details of the Call monthly subscription package, please refer to Call Monthly Packages Billing Instructions, If you need to purchase a Call monthly subscription, please follow the steps below.

1. Visit the Tencent RTC Purchase Page, select the Application (SDKAppID) and Call Package you want to purchase. After Confirming purchase information and agreeing to the relevant agreement, check the agreement content and click **Subscribe now**.

| Call Monthly Pa                                                                                                | ickages                                                                                                    |  |
|----------------------------------------------------------------------------------------------------|----------------------------------------------------------------------------------------------------|--|
| Application (SDKAppID)                                                                                         |                                                                                                    |  |
|                                                                                                    | ✓ Oreate Application                                                                                                    |  |
| 1-to-1 Call<br>• 100,000 FREE mins included<br>• 1-to-1 audio/video call<br>• Complete UI<br>• Floating window | Group Call<br>• 300,000 FREE mins included<br>• All 1-to-1 Call features<br>• Group audio/video call<br>• Virtual Background |  |
|                                                                                                    |                                                                                                    |  |
| Automatic renewal                                                                                              |                                                                                                    |  |

2. After the purchase is complete, you can go to the Tencent RTC Console to view the application information.

### Renew the official edition

Refer to the Purchasing the official edition of Call and purchase the same edition of the Call monthly package again to complete the renewal.

It is recommended that you renew Call by enabling auto-renewal. When the account balance is sufficient, it will automatically renew monthly after expiration. Since some underlying services of Call are supported by Chat, auto-renewal for both Call and Chat will be enabled simultaneously. You can enable auto-renewal when purchasing or enable it in the console after the purchase is completed.

#### Note:

Please select the SDKAppID of the application you wish to renew.

| Call Monthly Pa                                                                                                    | ackages                                                                                                    |  |
|----------------------------------------------------------------------------------------------------|----------------------------------------------------------------------------------------------------|--|
|                                                                                                    |                                                                                                    |  |
| Application (SDKAppID)                                                                                                |                                                                                                    |  |
| Tax: (HERON)                                                                                                    | ✓ Oreate Application                                                                                                    |  |
| © Please select the serrest SDKArrib or it of                                                                         |                                                                                                    |  |
| <b>1-to-1 Call</b><br>• 100,000 FREE mins included<br>• 1-to-1 audio/video call<br>• Complete UI<br>• Floating window | Most Popular<br>Group Call<br>• 300,000 FREE mins included<br>• All 1-to-1 Call features<br>• Group audio/video call<br>• Virtual Background |  |
|                                                                                                    |                                                                                                    |  |
| Automatic renewal<br>Automatically renew monthly after expiration                                                     | h. You can cancel at any time, please feel free to check it.                                                                                 |  |
| Automatic renewal<br>Automatically renew monthly after expiration                                                     | n. You can cancel at any time, please feel free to check it.                                                                                 |  |

#### Auto-renewal

The specific steps to enable auto-renewal in the console are as follows:

1. Access the Tencent RTC Console > Applications, find the application and click **manage** to enter the application details page.

| Overview                                                           | <ul> <li>Applications</li> </ul> |                    |           |        |                                                                                            |                        |           |
|--------------------------------------------------------------------|----------------------------------|--------------------|-----------|--------|--------------------------------------------------------------------------------------------|------------------------|-----------|
| Ø Applications                                                     |                                  |                    |           |        |                                                                                            |                        |           |
| 🔄 Usage Statistics                                                 | Ø My Applications                | Search Application |           |        | Q                                                                                          |                        |           |
| Data Monitoring                                                    | Application name                 | SDKAppID           | Status    | Region | Product information $ abla$                                                                | Expiration time        | SDKSecret |
| <ul> <li>Package Management </li> <li>Relevant Services</li> </ul> |                                  | ō                  | • Enabled |        | Call : 1-to-1 Call                                                                         | 2024-08-17             | ***** 🕥   |
| [A] Development Tools →                                            |                                  | Ē                  | • Enabled |        | Call : No version<br>Conference : No<br>version<br>Live : No version<br>Chat : Development | <br><br>2024-05-16<br> | ****** ©  |
|                                                                    |                                  |                    |           |        | RTC Engine : Trial                                                                         |                        |           |

2. In the Call product information, click **Enable** auto-renewal, a confirmation pop-up will appear, click **Enable**.

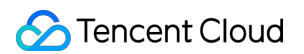

| All Applications                               | Application Ov                                               | erview                                                                  | ×                             |                               |                                     |
|------------------------------------------------|--------------------------------------------------------------|-------------------------------------------------------------------------|-------------------------------|-------------------------------|-------------------------------------|
| Application Overview     Advanced Features     | Ready to star                                                | t building?                                                             | Integration Docs              | Run Sample C                  | Code Try V                          |
| <ul><li>𝔅 Call</li><li>IÈ Conference</li></ul> | You can choose to st<br>talk to our experts [                | tart here or                                                            | step by step  →               | Code within minutes           |                                     |
| ((+)) Live                                     | E Basic Info                                                 | rmation                                                                 |                               |                               | Advanced                            |
| <ul> <li>RTC Engine</li> <li>Chat</li> </ul>   | Application name                                             | Test                                                                    | SDKSecretKey<br>Creation time | ******<br>2024-07-18 15:18:39 | On-cloud recording<br>Relay to CDN  |
| In-game Voice Chat                             | Description                                                  |                                                                         | Region                        | Singapore                     | Callbacks ()<br>Advanced permission |
|                                                | Status                                                       | Enabled More V                                                          | Service Availability Zone     | e Global                      |                                     |
|                                                | Products Call Edition Expiration time Auto-renewable Renewal | Call :1-to-1 Call ><br>2024-08-17<br>Not enabled Enable<br>Integrate no | W                             | e Glubal                      |                                     |

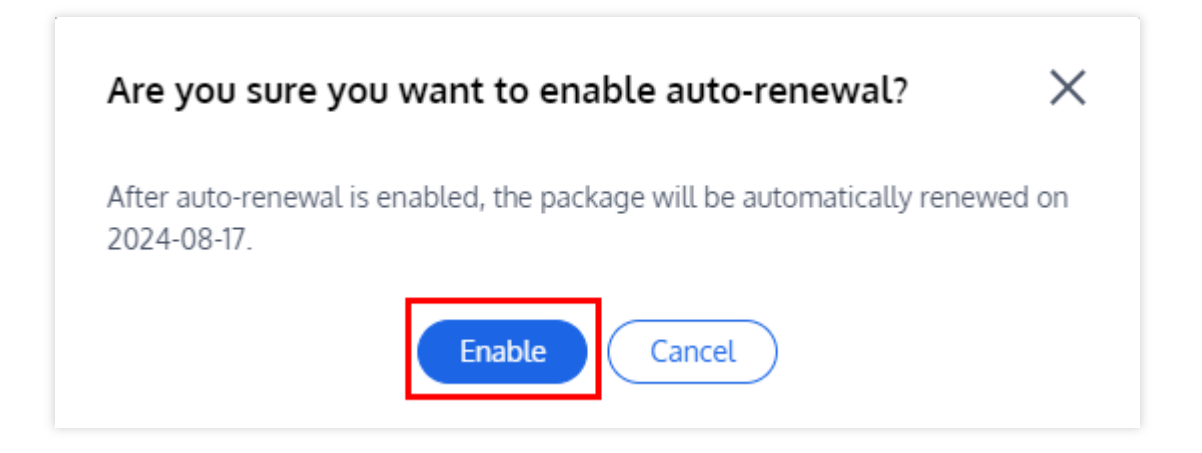

# Run Demo (TUICallKit) Android

Last updated : 2024-06-18 17:27:24

This article will guide you on how to quickly run through the Audio and Video Call Demo. By following this document, you can have the Demo up and running in 10 minutes, and ultimately experience an Audio and Video Call feature with a complete UI interface.

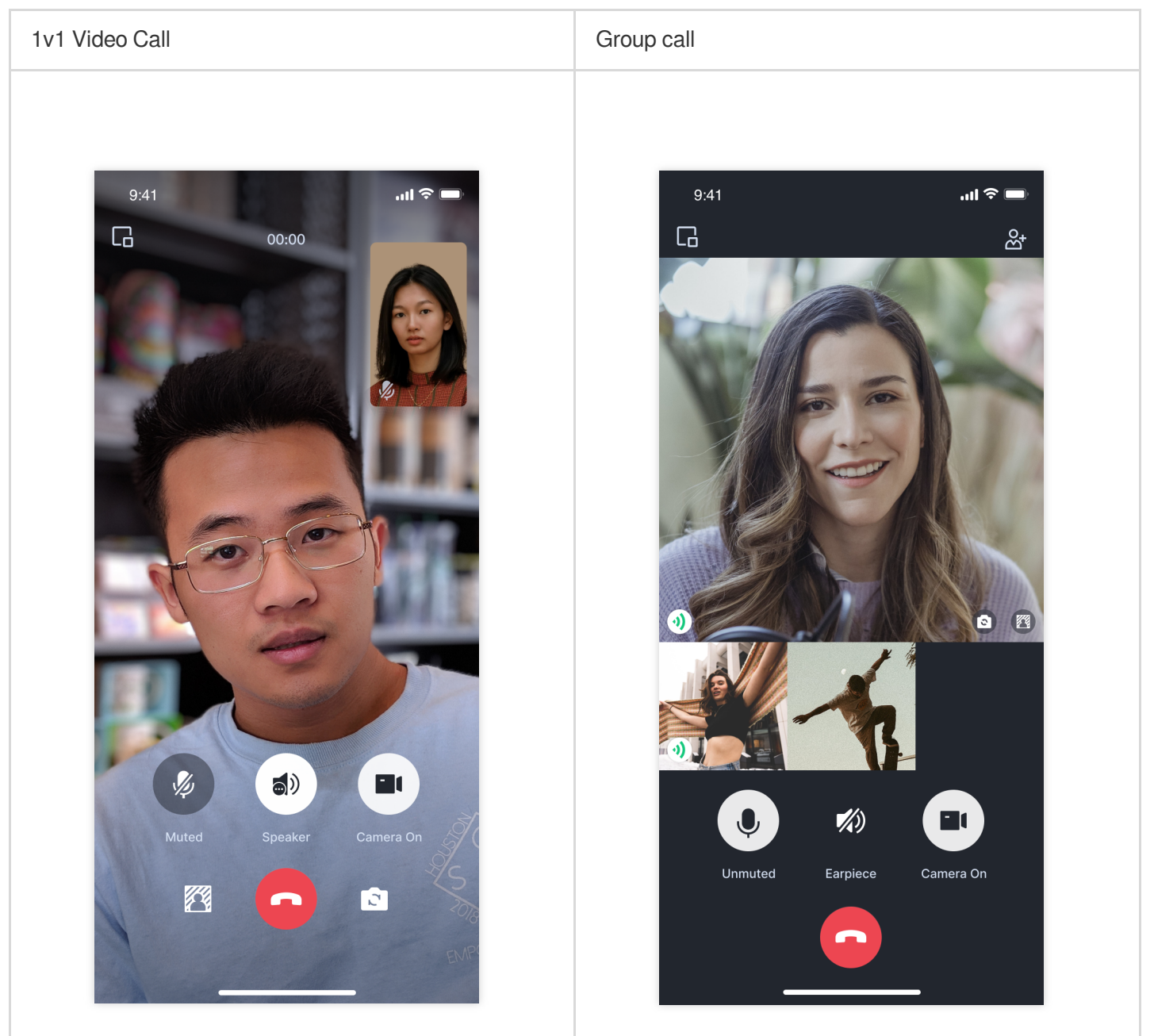

#### **Environment preparations**

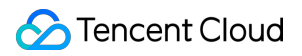

#### Android Studio

Two devices with Android 5.0 or higher

### Step 1: Download the Demo

1. Download the TUICallKit Demo source code from GitHub, or directly run the following command in the command line:

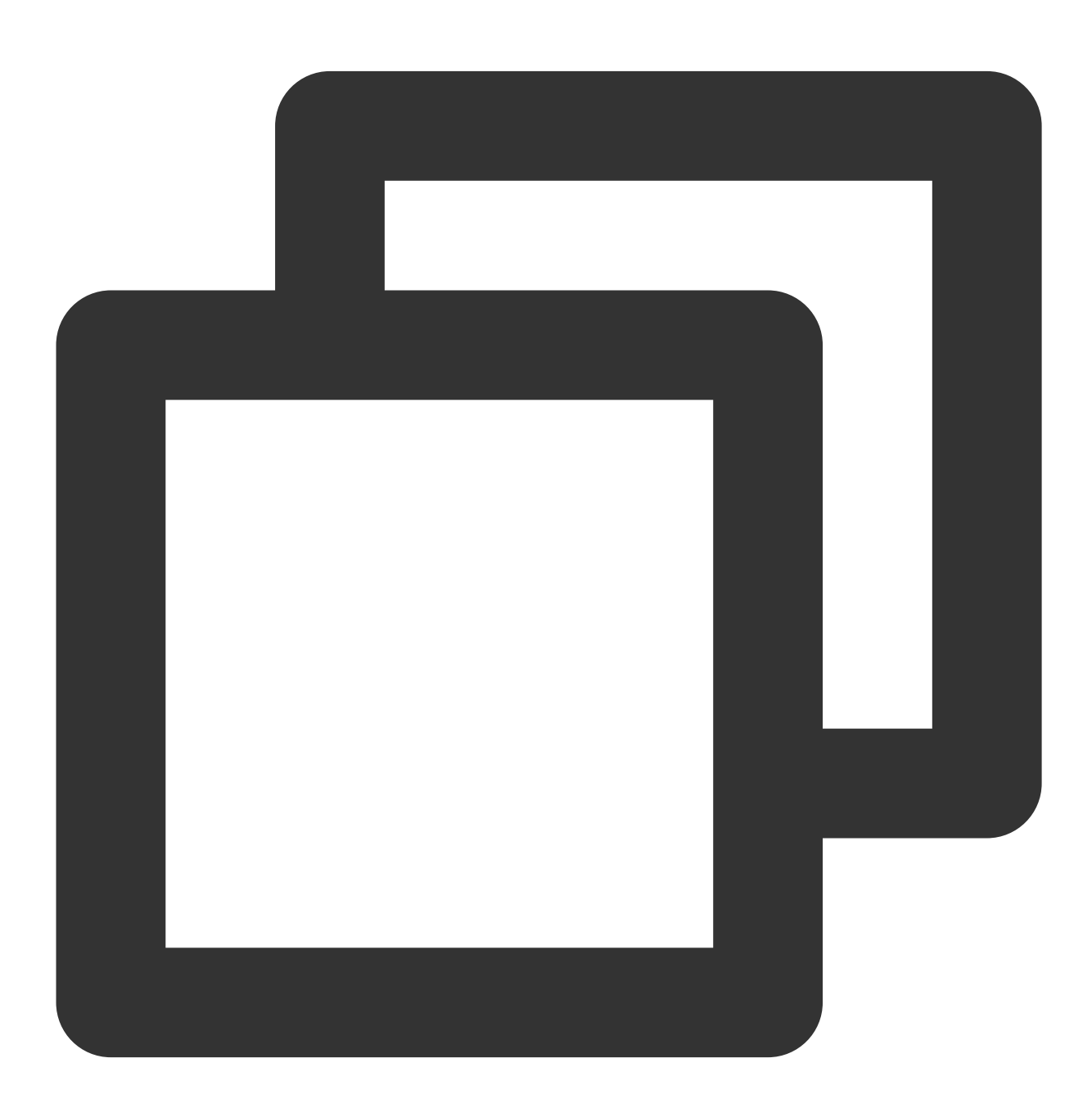

git clone https://github.com/Tencent-RTC/TUICallKit.git

2. Open the TUICallKit Android project through Android Studio:

|                                                         | 📄 Android | <b>©</b>                                                                                                    |    |                                                                                                    | Q Search         |      |
|---------------------------------------------------------|-----------|----------------------------------------------------------------------------------------------------|----|----------------------------------------------------------------------------------------------------|------------------|------|
| TRTC_Android<br>TUICallKit<br>TUIKaraoke<br>TUILiveRoom |           | Android<br>Contributors<br>Flutter<br>iOS<br>MiniProgram<br>Preview<br>README-zh_CN.r<br>README.md<br>uni-app<br>Web | nd | <ul> <li>app</li> <li>build.gradle</li> <li>debug</li> <li>gradle</li> <li>gradle.properti</li> <li>gradlew.bat</li> <li>lotal.propertie</li> <li>REAL_1E-zh_C</li> <li>READMEti</li> <li>settings.grao</li> <li>tuicallkit</li> <li>tuicallkit-kt</li> </ul> | ies<br>s<br>N.md |      |
|                                                         |           |                                                                                                    |    | 1                                                                                                    | Cancel           | Open |

### Step 2: Configure the Demo

1. Activate the TRTC service, obtain the SDKAppID and SDKSecretKey.

| Basic Infor                                    | mation                                                                         |                                                                               | Advanced Features              | More Feature |
|------------------------------------------------|--------------------------------------------------------------------------------|-------------------------------------------------------------------------------|--------------------------------|--------------|
| pplication name                                | Test                                                                           | SDKSecretKey *****                                                            | On-cloud recording ①           | Disabled     |
| DKAppID                                        |                                                                                | Creation time 2024-04-17 16:21:30                                             | Relay to CDN                   | Disabled     |
| escription                                     |                                                                                | Region Singapore                                                              | Callbacks ()                   | Disabled     |
|                                                |                                                                                |                                                                               |                                |              |
| Products                                       | Enabled More V<br>Quickly run sample demo in                                   | 3 steps >                                                                     | Advanced permission control () | Disabled     |
| Products                                       | Enabled More × Quickly run sample demo in                                      | 3 steps >                                                                     | Advanced permission control () | Disabled     |
| Products Call Edition                          | Enabled More  V Quickly run sample demo in Call : Trial >                      | 3 steps >                                                                     | Advanced permission control () | Disabled     |
| Products Products Call Edition Expiration time | Enabled More ><br>Quickly run sample demo in<br>Call : Trial ><br>2024-04-24 ① | 3 steps ><br>Chat<br>Edition Chat : Development<br>Expiration time 2024-05-17 | Advanced permission control () | Disabled     |

#### 2. Open the

Android/debug/src/main/java/com/tencent/qcloud/tuikit/debug/GenerateTestUserSig.jav

a file, and enter the SDKAppID and SDKSecretKey obtained when activating the service:

|          | Android ~                                                                                                    | M↓ README.md ⓒ Ge | nerateTestUserSig.java $	imes$                                                                                    |
|----------|----------------------------------------------------------------------------------------------------|-------------------|----------------------------------------------------------------------------------------------------|
| -        |                                                                                                    | зо × кетеген      | ice: https://www.temcentctoou.com/uocoment/product/104//34385                                                     |
|          | <ul> <li>✓ Carle</li> <li>✓ Carle</li></ul> | 37 */             | ranaahai                                                                                                    |
| 20       | > 🗋 manifests                                                                                                    | 3 usages 1        | reneechai                                                                                                    |
| 83       | 🗸 🗀 java                                                                                                    |                   |                                                                                                    |
|          | Com.tencent.qcloud.tuikit.debug                                                                                                    | 40 E /**          |                                                                                                    |
|          | © GenerateTestUserSig                                                                                                    |                   | cent Cloud SDKAppID. Set it to the SDKAppID of your account.                                                      |
|          | > 🕞 tuicallkit-kt                                                                                                    |                   | ·                                                                                                    |
|          | > 🖾 Gradle Scripts                                                                                                    |                   | , can view your `SDKAppId` after creating an application in the [Tencent Cloud IM console](                       |
|          |                                                                                                    |                   | AppID uniquely identifies a Tencent Cloud account.                                                                |
|          |                                                                                                    |                   |                                                                                                    |
|          |                                                                                                    | ووعيد 2 م         | ·                                                                                                    |
|          |                                                                                                    | 46 publi          | <pre>static final int <u>SDKAPPID</u> = PLACEHOLDER;</pre>                                                        |
|          |                                                                                                    | 47                |                                                                                                    |
|          |                                                                                                    |                   |                                                                                                    |
|          |                                                                                                    |                   | nature validity period, which should not be set too short                                                         |
|          |                                                                                                    |                   | ,                                                                                                    |
|          |                                                                                                    |                   | t: Second                                                                                                    |
|          |                                                                                                    |                   | ault value: 7 x 24 x 60 x 60 = 604800 (seven days)                                                                |
|          |                                                                                                    |                   |                                                                                                    |
|          |                                                                                                    |                   |                                                                                                    |
|          |                                                                                                    | 54 priva          | e static final int <u>EXPIREINE</u> = 604800;                                                                     |
|          |                                                                                                    |                   |                                                                                                    |
|          |                                                                                                    |                   | law the stars helow to obtain the key peruised for UserSig eglevition                                             |
|          |                                                                                                    |                   | tow the steps below to obtain the key required for osersiy calcolation.                                           |
|          |                                                                                                    |                   | on 1 log in to the [TM console](https://console_tencentcloud_com/im). If you don't have an                        |
|          |                                                                                                    |                   | p 1. Log in to the [in consets]( <u>https://consett.consetterconsetterconsetterconset</u> ). If goo don't nave an |
|          |                                                                                                    |                   | en 3. Click "Disnlau Keu" to view the keu used for UserSig calculation.                                           |
|          |                                                                                                    |                   | y and paste the key to the variable below.                                                                        |
|          |                                                                                                    |                   |                                                                                                    |
|          |                                                                                                    |                   | e: This method is for testing only. Before commercial launch,                                                     |
| 5        |                                                                                                    |                   | ase migrate the UserSig calculation code and key to your backend server                                           |
|          |                                                                                                    |                   | prevent key disclosure and traffic stealing.                                                                      |
| Ð        |                                                                                                    |                   | umentation: https://www.tencentcloud.com/document/product/1047/34385                                              |
| ()       |                                                                                                    |                   |                                                                                                    |
| <u>_</u> |                                                                                                    | _1 usage          |                                                                                                    |
| e.       |                                                                                                    | 69 priva          | e static final String <u>SECRETKEY</u> = "PLACEHOLDER";                                                           |
| 약        |                                                                                                    | 70                |                                                                                                    |

### Step 3: Running the Demo

1. In the top right corner of Android Studio, select the device you want to run the Demo on as shown below:

| 🗋 vivo V1924A 🗸                                                      | 🖾 app 🗸       | $\triangleright$ | æ | : |
|----------------------------------------------------------------------|---------------|------------------|---|---|
| Running devices                                                      |               |                  |   |   |
| 🗋 vivo V1924A 🕞 Pixel 8 API 29                                       |               |                  |   |   |
| <ul> <li>Select Multiple Devi</li> <li>Pair Devices Using</li> </ul> | ices<br>Wi-Fi |                  |   |   |
| ੀ≣ Troubleshoot Devic                                                | e Connection  | s                |   |   |

2. After selecting, click Run to execute the TUICallKit Android Demo on the target device.

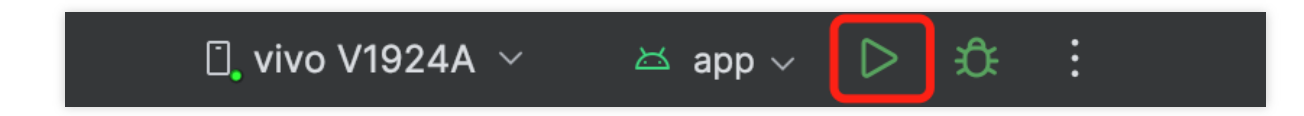

3. Once the Demo successfully runs on the device, you can initiate a call by following these steps:

### Make the first call

#### Note:

To experience the complete audio and video calling process, please log into the Demo on two devices as two different users, with one acting as the caller and the other as the callee.

1. Log in & Signup

Please enter the ID at the User ID. If your current User ID has not been used before, you will be taken to the **Signup** screen, where you can set your own avatar and nickname.

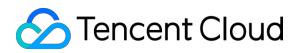

|               | Register                                                                              |             |
|---------------|---------------------------------------------------------------------------------------|-------------|
| Tencent RTC   | AT                                                                                    | Tencent RTC |
| •             | trtc_olivia<br>Chinese characters, letters, numbers and underscores, 2<br>= -20 words |             |
| Userld olivia | REGISTER                                                                              | Userld mike |
| LOG IN        |                                                                                       | LOG IN      |
|               |                                                                                       |             |
|               |                                                                                       |             |
|               |                                                                                       |             |
|               |                                                                                       |             |

#### Note:

Try to avoid setting your User ID to simple strings like "1", "123", "111", as TRTC does not support the same User ID being logged into from multiple devices. Such User IDs like "1", "123", "111" are easily occupied by your colleagues during collaborative development, leading to login failures. Therefore, we recommend setting highly recognizable User IDs while debugging.

#### 2. Make a phone call

2.1 The caller should click **1V1 Call** on the interface, enter the callee's User ID in the pop-up interface, and select the desired call type.

2.2 Click Initiate Call.

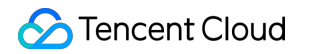

| < 1V1 call                                      |      |                   |   | trtc_mil<br>UserID: | ke<br>mike  |
|-------------------------------------------------|------|-------------------|---|---------------------|-------------|
| Userld<br>Media Type Video C<br>Call Settings > | mike | trtc_mike         | 1 | •                   | Tencent RTC |
|                                                 |      | Awaiting response |   |                     | 1V1 CALL    |

## iOS

Last updated : 2024-07-19 18:10:53

This article will guide you on how to quickly run through the Audio and Video Call Demo. By following this document, you can have the Demo up and running in 10 minutes, and ultimately experience an Audio and Video Call feature with a complete UI interface.

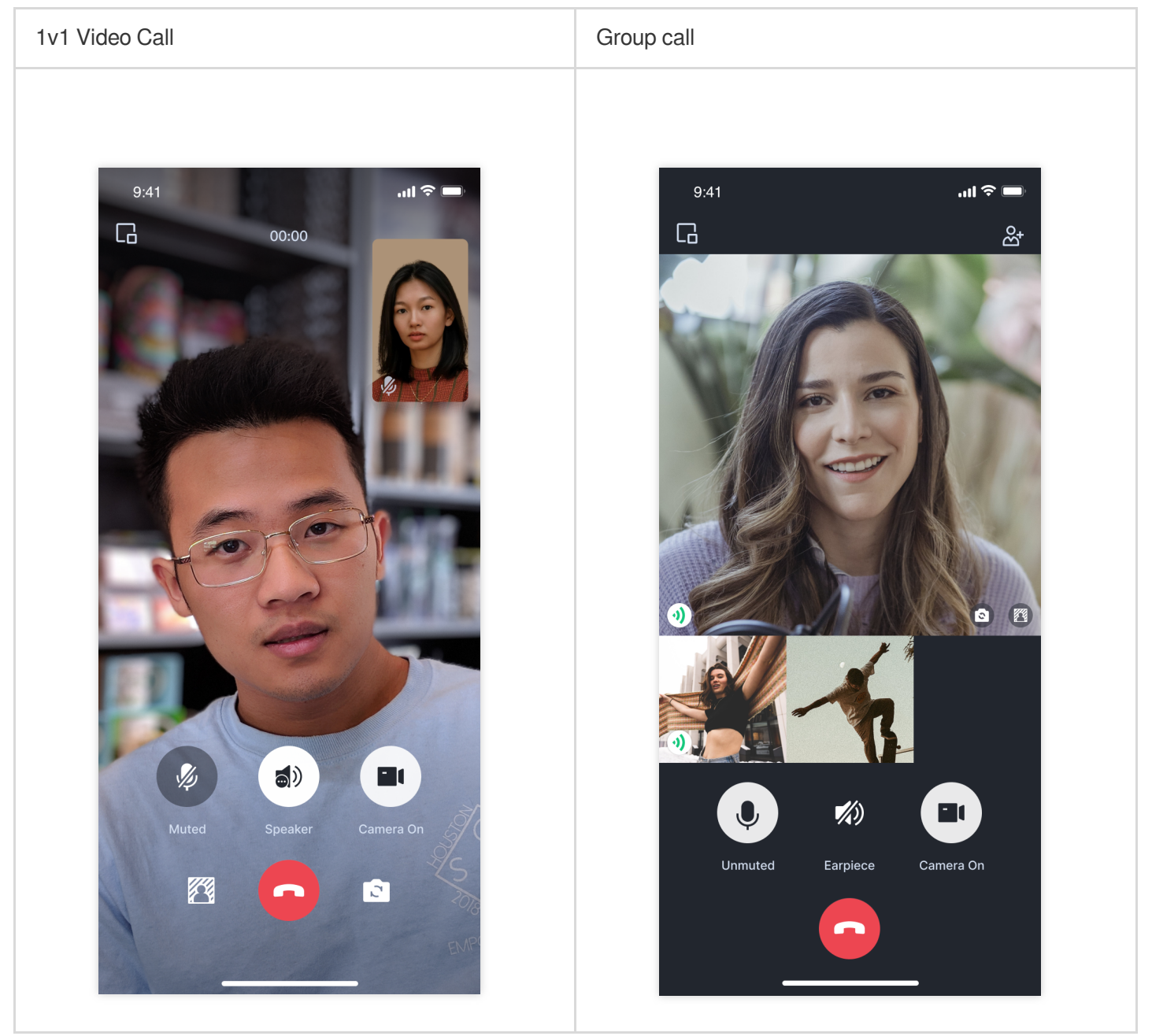

### Environment preparations

Xcode 13 or later.

Two iOS 13.0 or later devices.

### Step 1: Download the Demo

1. Download the TUICallKit Demo source code from GitHub, or directly run the following command in the command line:

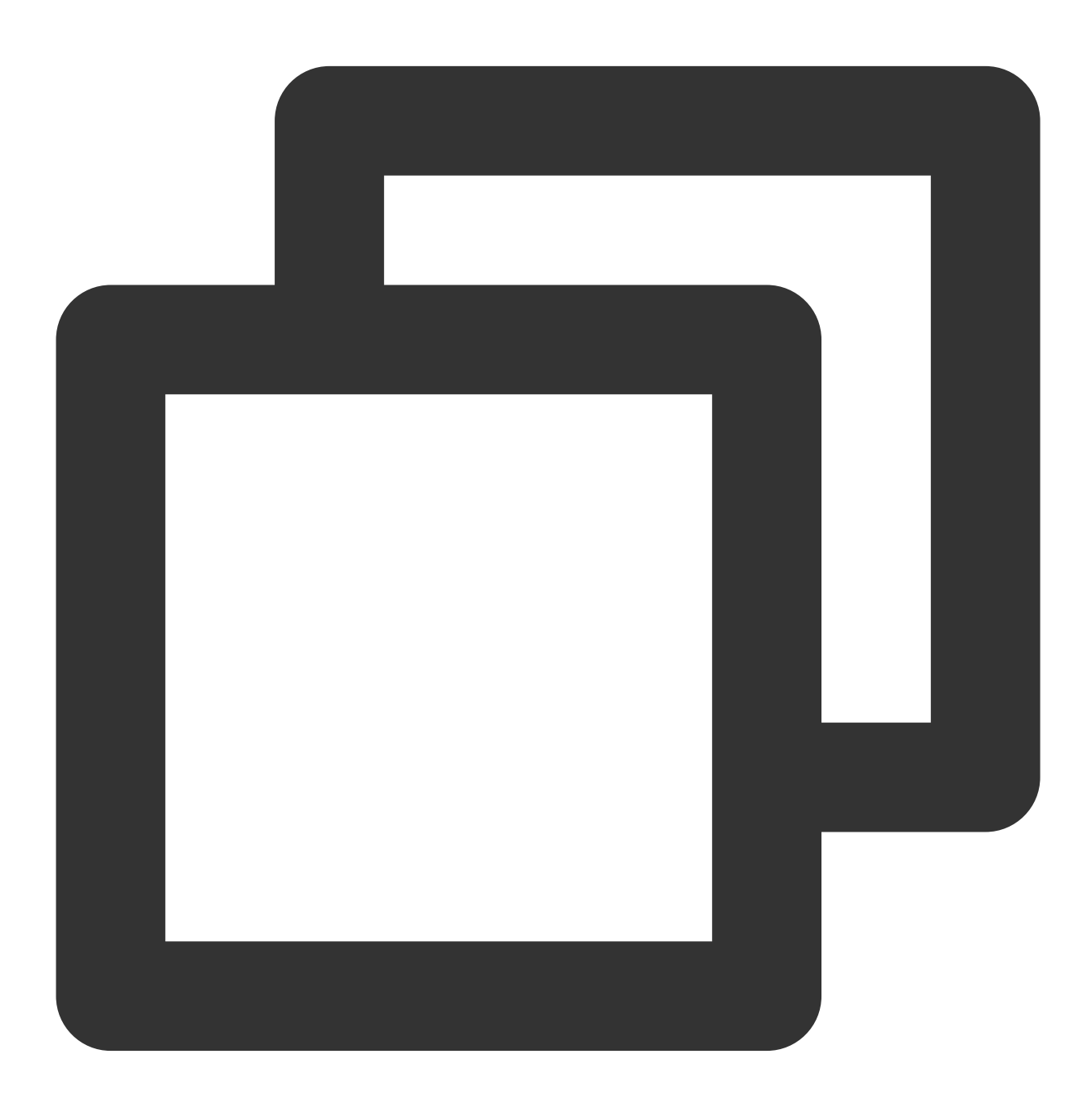

git clone https://github.com/Tencent-RTC/TUICallKit.git

2. Enter the iOS project directory in the command line:

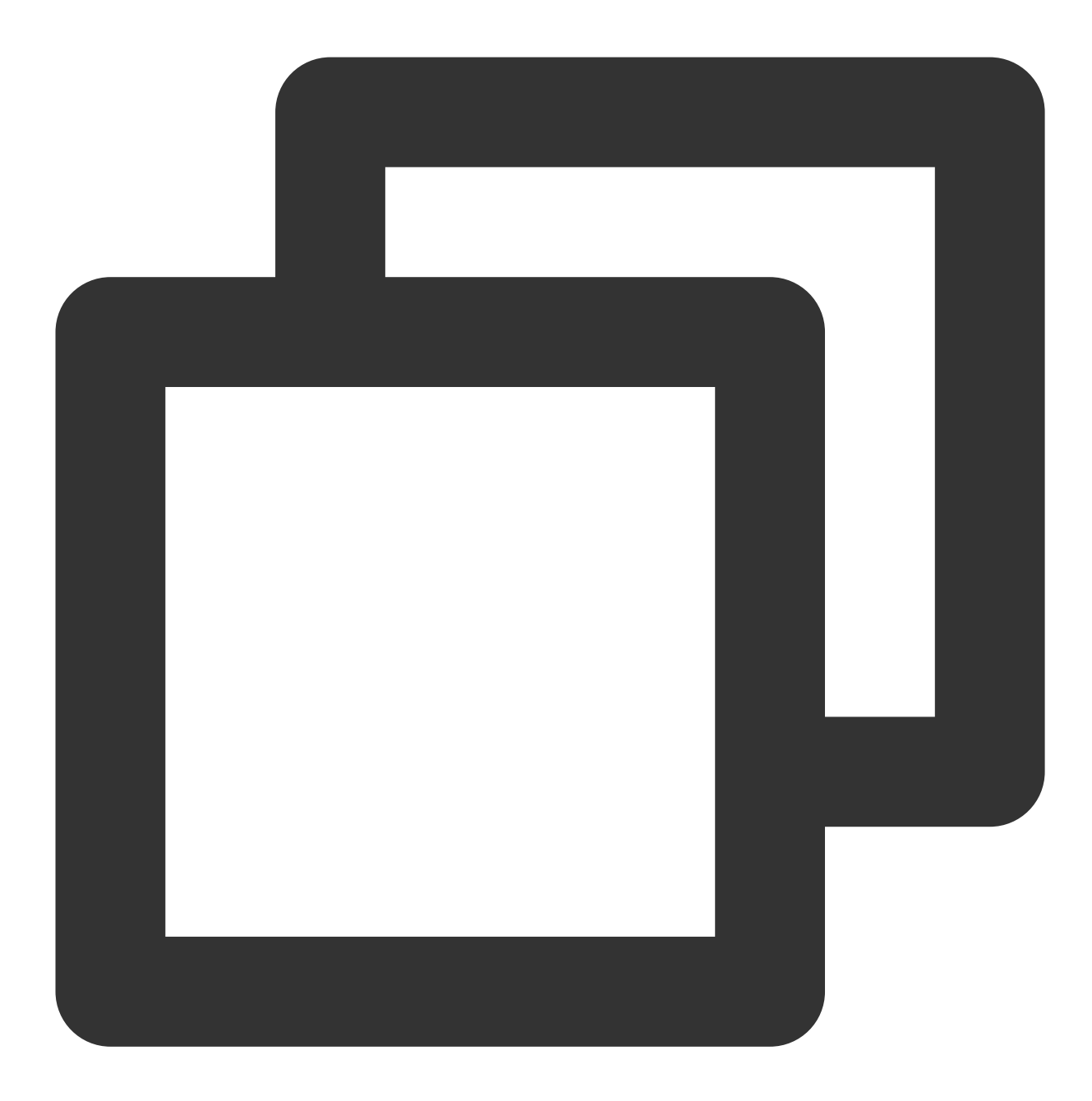

cd TUICallKit/iOS/Example

3. Load the dependency library:

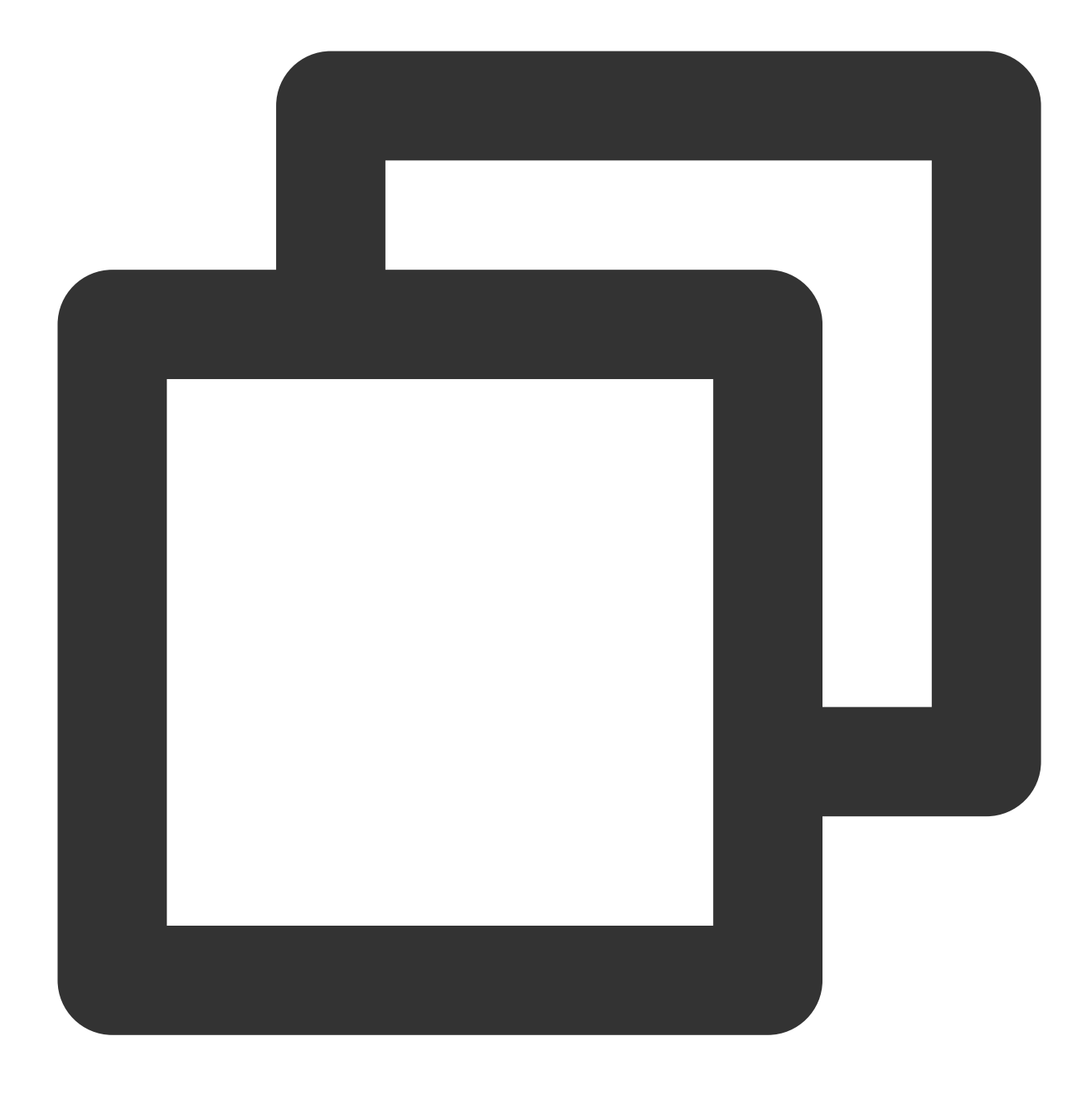

pod install

#### Note:

If you haven't installed CocoaPods, you can refer to this for instructions on how to install.

### Step 2: Configure the Demo

1. Activate the audio and video services, to obtain the SDKAppID and SDKSecretKey.

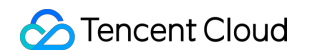

| Basic Information                     | rmation                                                               |                                                                  | Advanced Features             | More Featur |
|---------------------------------------|-----------------------------------------------------------------------|------------------------------------------------------------------|-------------------------------|-------------|
| Application name                      | Test                                                                  | SDKSecretKey *****                                               | On-cloud recording (j)        | Disabled    |
| SDKAppID                              |                                                                       | Creation time 2024-04-17 16:21:30                                | Relay to CDN                  | Disabled    |
| Description                           |                                                                       | Region Singapore                                                 | Callbacks (j)                 | Disabled    |
|                                       |                                                                       |                                                                  |                               |             |
| Products                              | Enabled More v Quickly run sample demo ir                             | 3 steps >                                                        | Advanced permission control ① | Disabled    |
| Products                              | Enabled More > Quickly run sample demo ir                             | 3 steps >                                                        | Advanced permission control ① | Disabled    |
| Products Call Edition                 | Enabled More  V Quickly run sample demo in Call : Trial >             | 13 steps ><br>Chat<br>Edition Chat : Development                 | Advanced permission control ① | Disabled    |
| Products Call Edition Expiration time | Enabled More  V Quickly run sample demo ir Call : Trial  2024-04-24 ① | Chat<br>Edition Chat : Development<br>Expiration time 2024-05-17 | Advanced permission control ① | Disabled    |

2. Open the /iOS/Example/Debug/GenerateTestUserSig.swift file and enter the SDKAppID and SDKSecretKey obtained when activating the service:

| 🛃 TI | JICallKitApp 〉 🚞 Debug 〉 🌙 GenerateTestUserSig 〉 No Selection                                                                                 |
|------|----------------------------------------------------------------------------------------------------|
| 10   | import CommonCrypto                                                                                                    |
| 11   | import zlib                                                                                                    |
| 12   |                                                                                                    |
| 13   | /**                                                                                                    |
| 14   | * Tencent Cloud SDKAppId, which needs to be replaced with the SDKAppId under your own account.                                                |
| 15   | *                                                                                                    |
| 16   | * Enter Tencent Cloud IM to create an application, and you can see the SDKAppId, which is the unique identifier used by Tencent Cloud to      |
| 17   |                                                                                                    |
| 18   | let SDKAPPID: Int = 0                                                                                                    |
| 15   | ( 494-                                                                                                    |
| 20   | <ul> <li>Signature expiration time, it is recommended not to set it too short</li> </ul>                                                      |
| 22   | * olginatore expiration time, it is recommended not to set it too short                                                                       |
| 23   | * Time unit: seconds                                                                                                    |
| 24   | <ul> <li>Default time: 7 x 24 x 60 x 60 = 604800 = 7 days</li> </ul>                                                                          |
| 25   | */                                                                                                    |
| 26   | let EXPIRETIME: Int = 604_800                                                                                                    |
| 27   |                                                                                                    |
| 28   | /**                                                                                                    |
| 29   | * Encryption key used for calculating the signature, the steps to obtain it are as follows:                                                   |
| 30   | *                                                                                                    |
| 31   | <ul> <li>step1. Enter Tencent Cloud IM, if you do not have an application yet, create one,</li> </ul>                                         |
| 32   | * step2. Click "Application Configuration" to enter the basic configuration page, and further find the "Account System Integration" section.  |
| 33   | * step3. Click the "View Key" button, you can see the encryption key used to calculate UserSig, please copy and paste it into the following   |
| 34   | *                                                                                                    |
| 35   | * Note: This solution is only applicable to debugging demos.                                                                                  |
| 36   | * Before going online officially, please migrate the UserSig calculation code and keys to your backend server to avoid traffic theft caused b |
| 3    | lat SECRETVEX - ""                                                                                                    |
| 20   | THE SECKEINET = ""                                                                                                    |

### Step 3: Running the Demo

1. In XCode, select the device you want to run the Demo on as shown below:

| HUICallKitApp | TUICallKitApp ) I iPhone 15 Pro (17.4) ~ | Build Succeeded   Today at 15:38 |
|---------------|------------------------------------------|----------------------------------|
|               | 🖨 Filter                                 |                                  |
| No Selection  | Mac                                      |                                  |
|               | My Mac (Designed for iPhone)             |                                  |
|               | Build                                    |                                  |
|               | Any iOS Device (arm64)                   |                                  |
|               | Any iOS Simulator Device (x86_64)        |                                  |
|               | iOS Simulators                           |                                  |
|               | iPad (10th generation) 17.2              |                                  |
|               | iPad (10th generation)                   |                                  |

2. After selection, click run to deploy our TUICallKit iOS Demo to the target device.

#### Make the first call

#### Note:

To experience the complete audio and video calling process, please log into the Demo on two devices as two different users, with one acting as the caller and the other as the callee.

1. Log in & Signup

Please enter the ID at the User ID. If your current User ID has not been used before, you will be taken to the **Signup** screen, where you can set your own avatar and nickname.

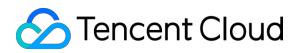

|               | Register                                                              |             |
|---------------|-----------------------------------------------------------------------|-------------|
|               | AL                                                                    |             |
|               | trtc_olivia                                                           |             |
|               | Chinese characters, letters, numbers and underscores, 2<br>– 20 words |             |
| Userld olivia | REGISTER                                                              | Userld mike |
| LOG IN        |                                                                       | LOG IN      |
|               |                                                                       |             |
|               |                                                                       |             |
|               |                                                                       |             |
|               |                                                                       |             |
|               |                                                                       |             |

#### Note:

Try to avoid setting your User ID to simple strings like "1", "123", "111", as TRTC does not support the same User ID being logged into from multiple devices. Such User IDs like "1", "123", "111" are easily occupied by your colleagues during collaborative development, leading to login failures. Therefore, we recommend setting highly recognizable User IDs while debugging.

#### 2. Make a phone call

2.1 The caller should click **1V1 Call** on the interface, enter the callee's User ID in the pop-up interface, and select the desired call type.

2.2 Click Initiate Call.

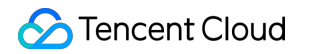

| < 1V1 call                                      |      |                   |   | trtc_mil<br>UserID: | ke<br>mike  |
|-------------------------------------------------|------|-------------------|---|---------------------|-------------|
| Userld<br>Media Type Video C<br>Call Settings > | mike | trtc_mike         | 1 | •                   | Tencent RTC |
|                                                 |      | Awaiting response |   |                     | 1V1 CALL    |

### Web

Last updated : 2024-08-09 22:25:01

This article will introduce how to quickly implement an audio and video call demo. You will complete the following key steps within 10 minutes and ultimately obtain a video call feature with a full user interface.

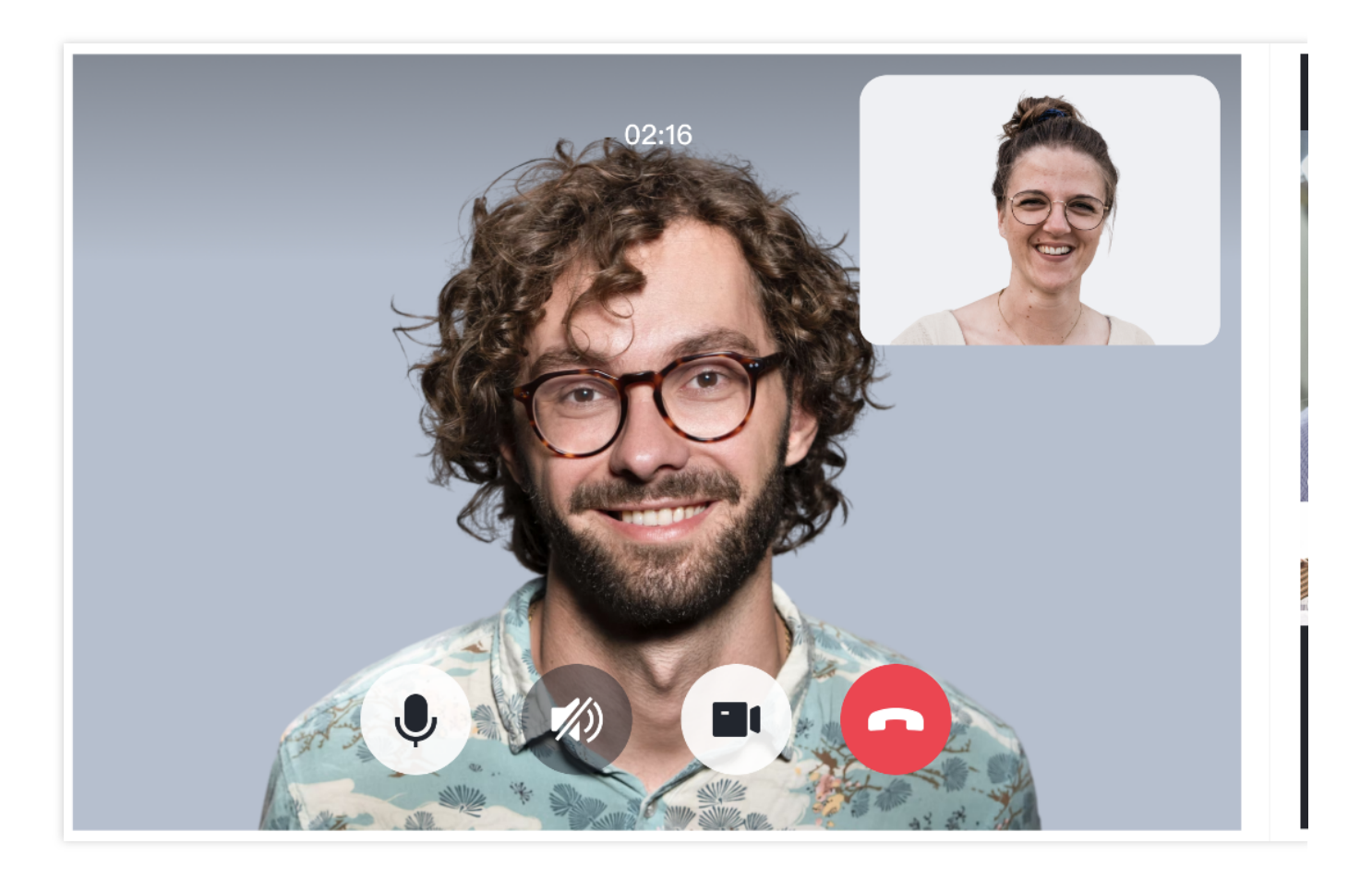

#### **Environment preparations**

Node.js version 16+. Modern browser, supporting WebRTC API.

#### Step 1: Download the demo

1. Open the terminal and clone the repository.

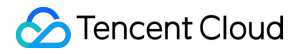

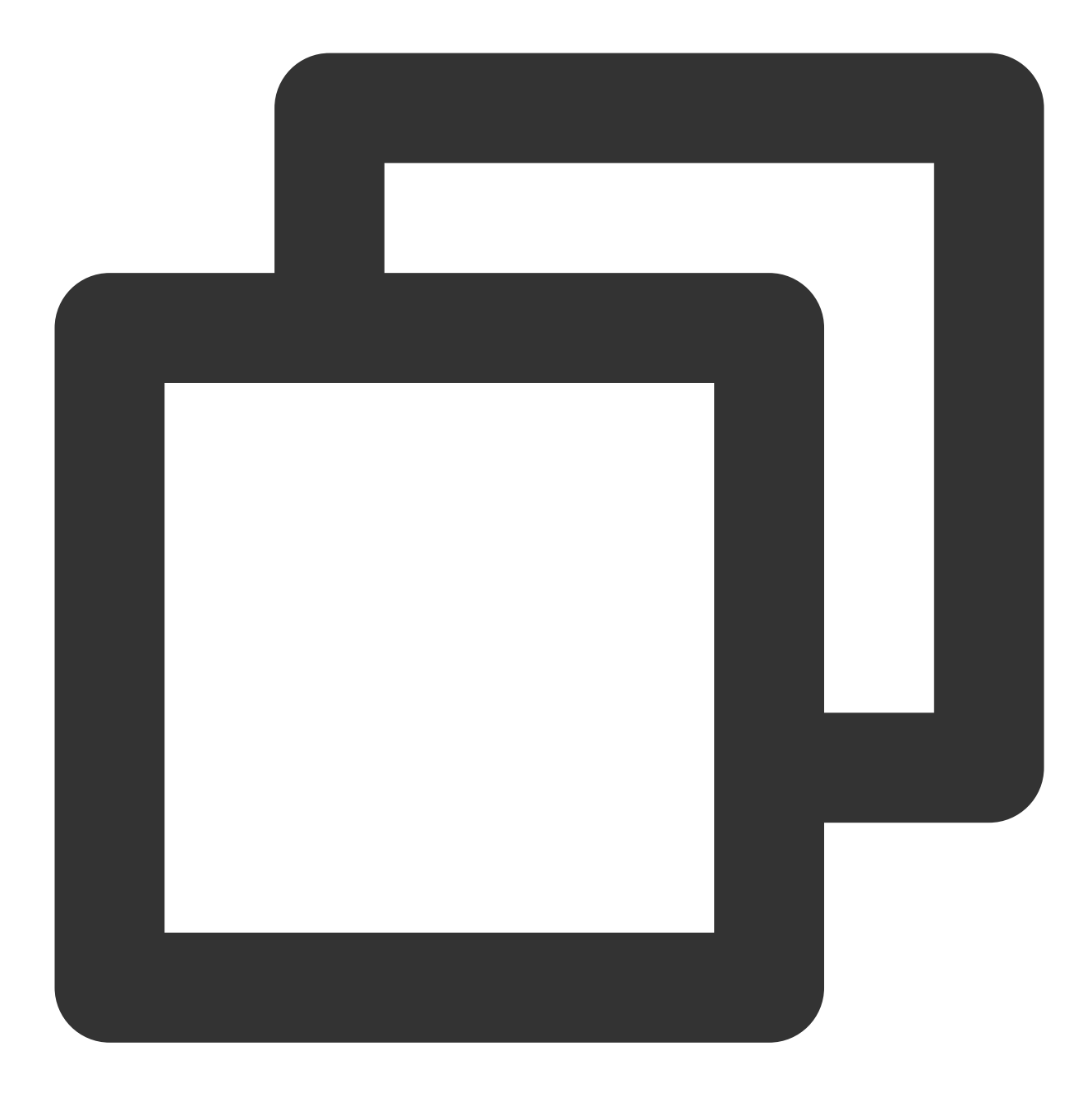

#### git clone https://github.com/Tencent-RTC/TUICallKit.git

2. Install dependencies.

React

Vue3

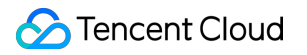

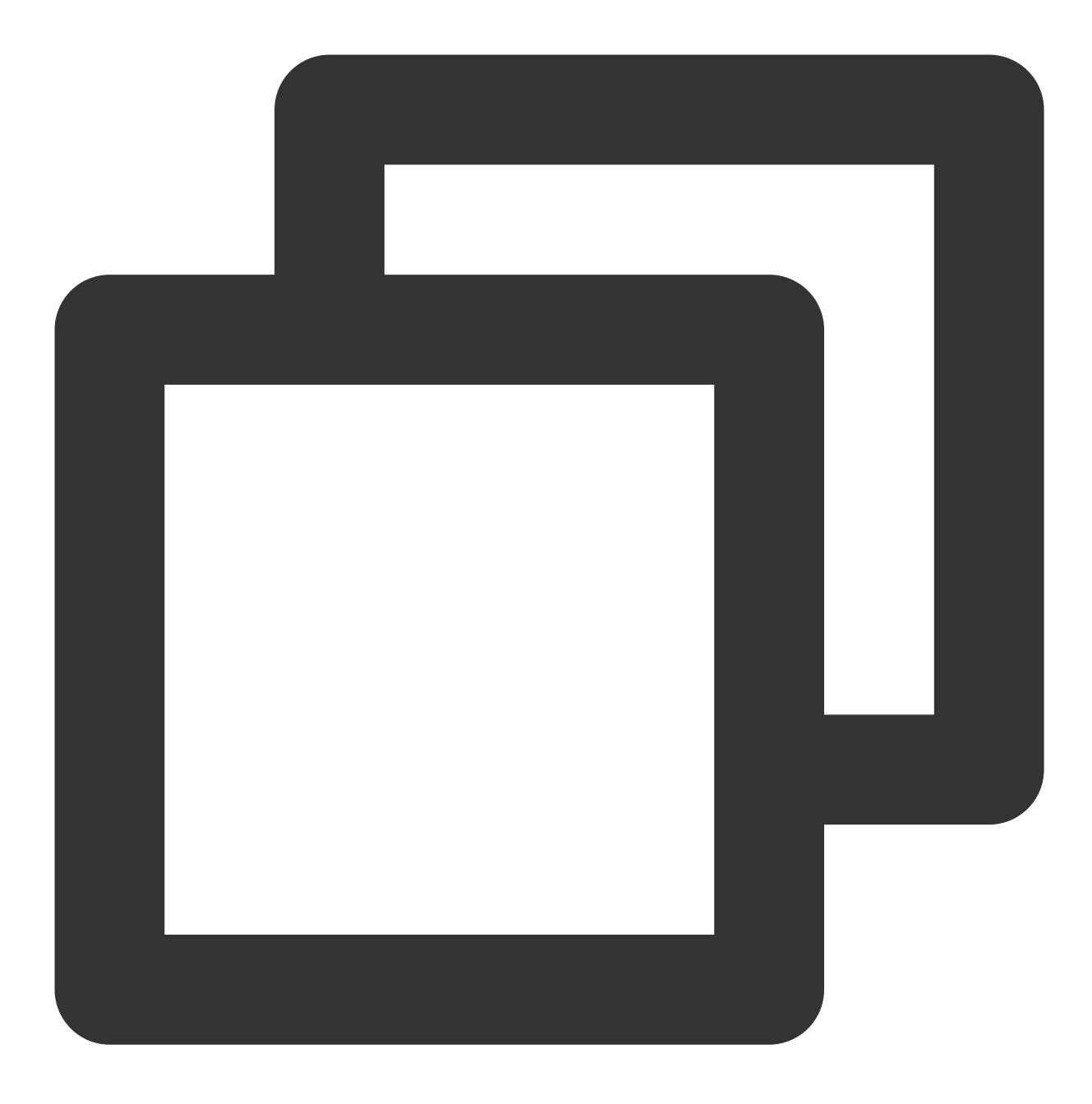

cd ./TUICallKit/Web/basic-react

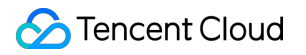

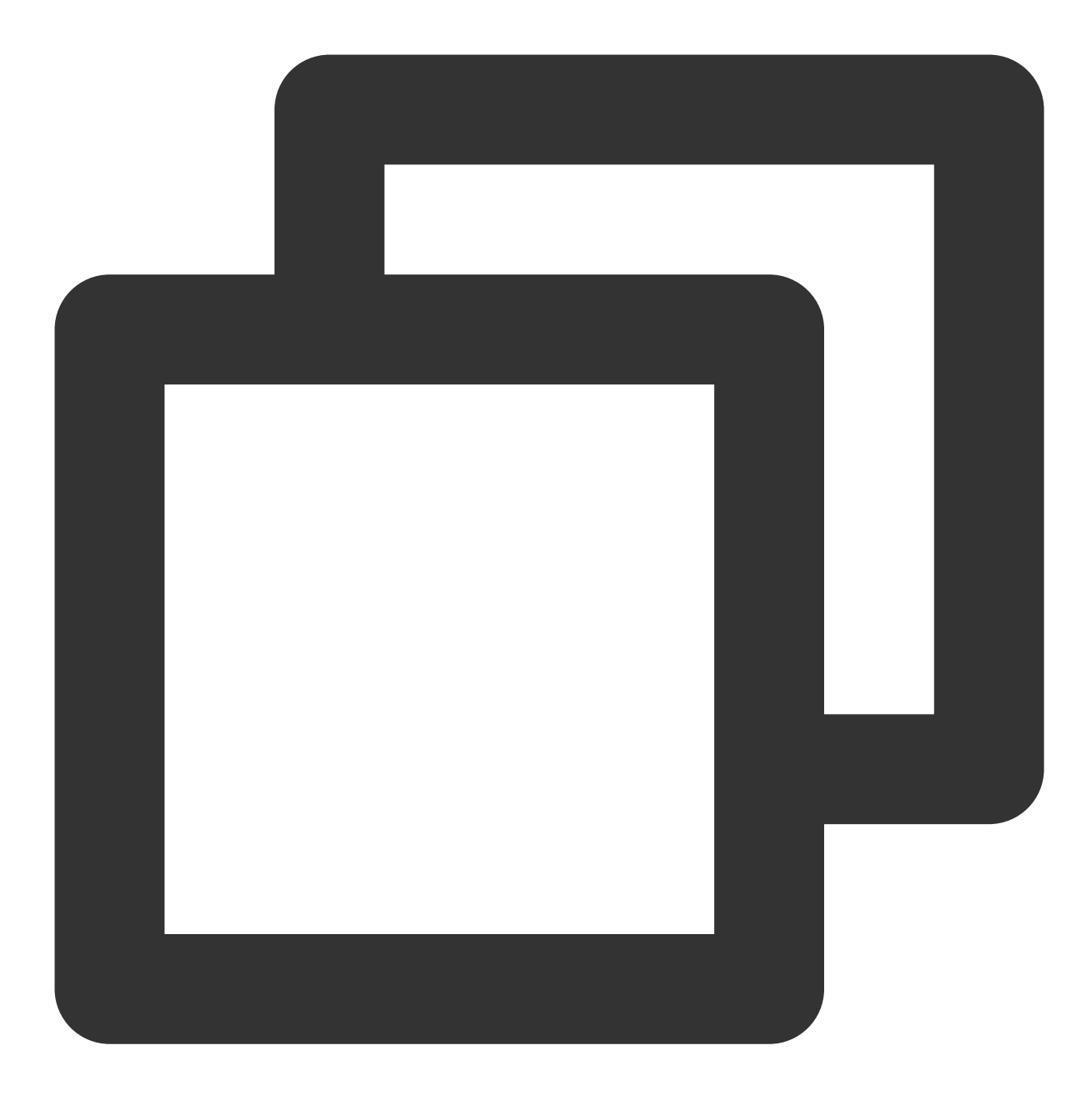

cd ./TUICallKit/Web/basic-vue3

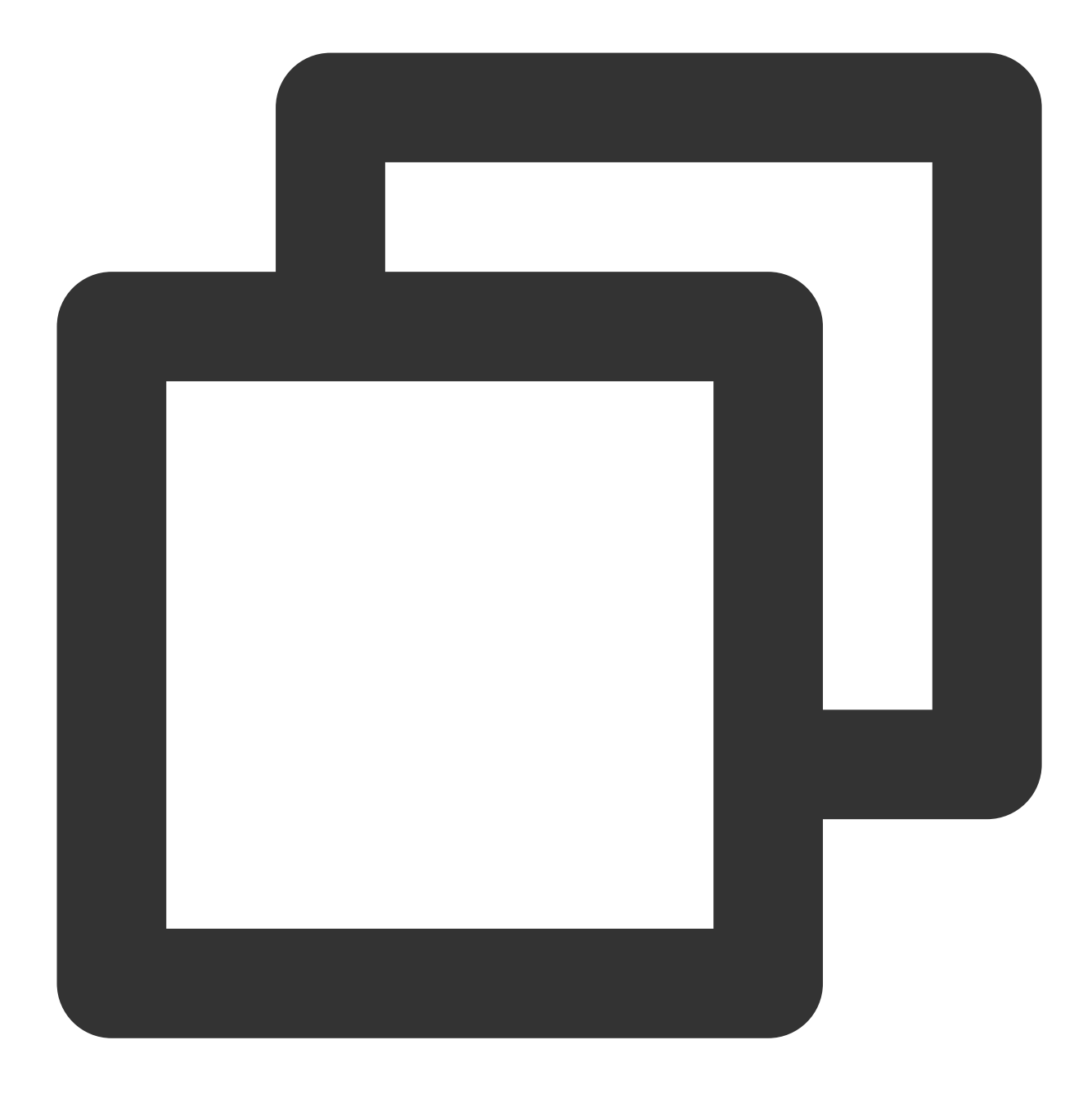

npm install

### Step 2: Configure the demo

Go to the Activate Service page and get the SDKAppID and SDKSecretKey , then fill them in the

GenerateTestUserSig-es.js file.

React

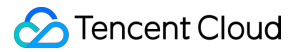

#### Vue3

File path: TUICallKit/Web/basic-react/src/debug/GenerateTestUserSig-es.js

| EXPLORER                                   | $_{ m Js}$ GenerateTestUserSig-es.js $	imes$                    |
|--------------------------------------------|-----------------------------------------------------------------|
| $\vee$ OPEN EDITORS                        | Web > basic-react > src > debug > _s GenerateTestUserSig-es.js  |
| × Js GenerateTestUserSig-es.is Web/basic-r | You, 2 days ago   1 author (You)                                |
| ✓ TUICALLKIT                               | <pre>1 import LibGenerateTestUserSig from './lib-generate</pre> |
| ✓ ▲ Web                                    |                                                                 |
| ✓ ➤ basic-react                            | 4 * Refer to the READEME.md for the SDKAppID. Secret            |
|                                            | 5 _ */                                                          |
|                                            | 6 let SDKAppID = 0; Poplage with your SD                        |
|                                            | 7 let SecretKey = ''; Replace with your SL                      |
|                                            | 8                                                               |
|                                            | 9 / **                                                          |
|                                            | 11 * Time unit: seconds                                         |
|                                            | 12 * Default time: 7 x 24 x 60 x 60 = 604800 = 7 day            |
|                                            |                                                                 |
| Js lib-generate-test-usersig-es.min.js     | 14 const EXPIRETIME = 604800;                                   |
| > 🖪 hooks                                  | 15                                                              |
| > 🖿 interface                              | 16 export function genTestUserSig(params) {                     |
| > 🙀 locales                                | 17 (params.SecretKey) SecretKey = params.Secret                 |
| > 📑 pages                                  | 19 const generator = new LibGenerateTestUserSig(SD              |
| > 🖙 routes                                 | <pre>20 const userSig = generator.genTestUserSig(params</pre>   |
| > 🥃 style                                  |                                                                 |
| > 📭 utils                                  | 22 return {                                                     |
| ∃ App.css                                  | 23 SDKAppID,                                                    |
| 🛞 App.tsx                                  | 24 Secretikey,<br>25 userSig.                                   |
| 🛞 main.tsx                                 | 26 <b>};</b>                                                    |
| ıs vite-env.d.ts                           | 27 }                                                            |
| • .eslintrc.cis                            |                                                                 |
| ♠ aitianore                                | <pre>29 export default genTestUserSig;</pre>                    |
| index html                                 |                                                                 |
|                                            |                                                                 |

File path: TUICallKit/Web/basic-vue3/src/debug/GenerateTestUserSig-es.js
| EXPLORER                                                                                                    |          | Js Gen   | erateTestUserSig-es.js $	imes$                     |                                                            |
|----------------------------------------------------------------------------------------------------|----------|----------|----------------------------------------------------|------------------------------------------------------------|
| imes OPEN EDITORS                                                                                                    |          | Web >    | basic-vue3 > src > debug                           | > Js GenerateTestUserSig-es.                               |
| × Js GenerateTestUserSig-es.js Web/basic-vue3                                                                                                    | s/src/de |          | naturalyuan, 23 minutes ago   1                    | author (naturalyuan)                                       |
| V TUICALLKIT                                                                                                    |          |          | import LibGenerateles                              | tUserSig from './lib-gener                                 |
| ✓ Image: Web                                                                                                    |          |          |                                                    |                                                            |
| > 🖿 basic-vue2.6                                                                                                    |          |          | * Refer to the READE                               | ME.md for the SDKAppID、Se                                  |
| > 🖿 basic-vue2.7                                                                                                    |          |          | */                                                 |                                                            |
| ✓                                                                                                    |          |          | <pre>let SDKAppID = 0;</pre>                       | Replace with your SI                                       |
| > 📑 public                                                                                                    |          |          | tet secretkey = ;                                  |                                                            |
| ✓ Imposed second second se  |          |          |                                                    |                                                            |
| > 💼 assets                                                                                                    |          |          | * Expiration time fo                               | or the signature, it is rec                                |
| > components                                                                                                    |          |          | * Time unit: seconds                               |                                                            |
| V Contraction of the second second |          |          | * Default time: 7 x                                | $24 \times 60 \times 60 = 604800 = 7$                      |
| GenerateTestUserSig-es.is                                                                                                    |          |          | const EXPIRETIME = 60                              | 4800:                                                      |
| Jib-generate-test-usersig-es.min.is                                                                                                    |          |          |                                                    |                                                            |
| > store                                                                                                    |          |          | export function genTe                              | estUserSig(params) {                                       |
| > in utils                                                                                                    |          |          | if (params.SDKAppID                                | ) SDKAppID = params.SDKApp                                 |
|                                                                                                    |          |          | 1T (params.SecretKe                                | ey) Secretkey = params.Secr<br>New LibGenerateTestUserSig( |
| V App.vue                                                                                                    |          |          | <pre>const generator = r const userSig = ger</pre> | <pre>libitererererererererererererererererererer</pre>     |
| rs main.ts                                                                                                    |          |          |                                                    |                                                            |
| shims-vue.d.ts                                                                                                    |          |          | return {                                           |                                                            |
|                                                                                                    |          |          | SDKAppID,                                          |                                                            |
| <ul> <li>eslintrc.is</li> </ul>                                                                                                    |          |          | userSig.                                           |                                                            |
| • .aitianore                                                                                                    |          |          | };                                                 |                                                            |
| Babel.config.is                                                                                                    |          |          | }                                                  |                                                            |
|                                                                                                    |          |          |                                                    |                                                            |
| README-zh CN.md                                                                                                    |          | 29<br>30 | export default genles                              | tusersig;                                                  |
| README_md                                                                                                    |          | - 50     |                                                    |                                                            |

## Step 3: Run the demo

Open the terminal, copy the sample command to run the demo.

TUICallKit/Web/basic-react

TUICallKit/Web/basic-vue3

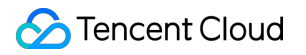

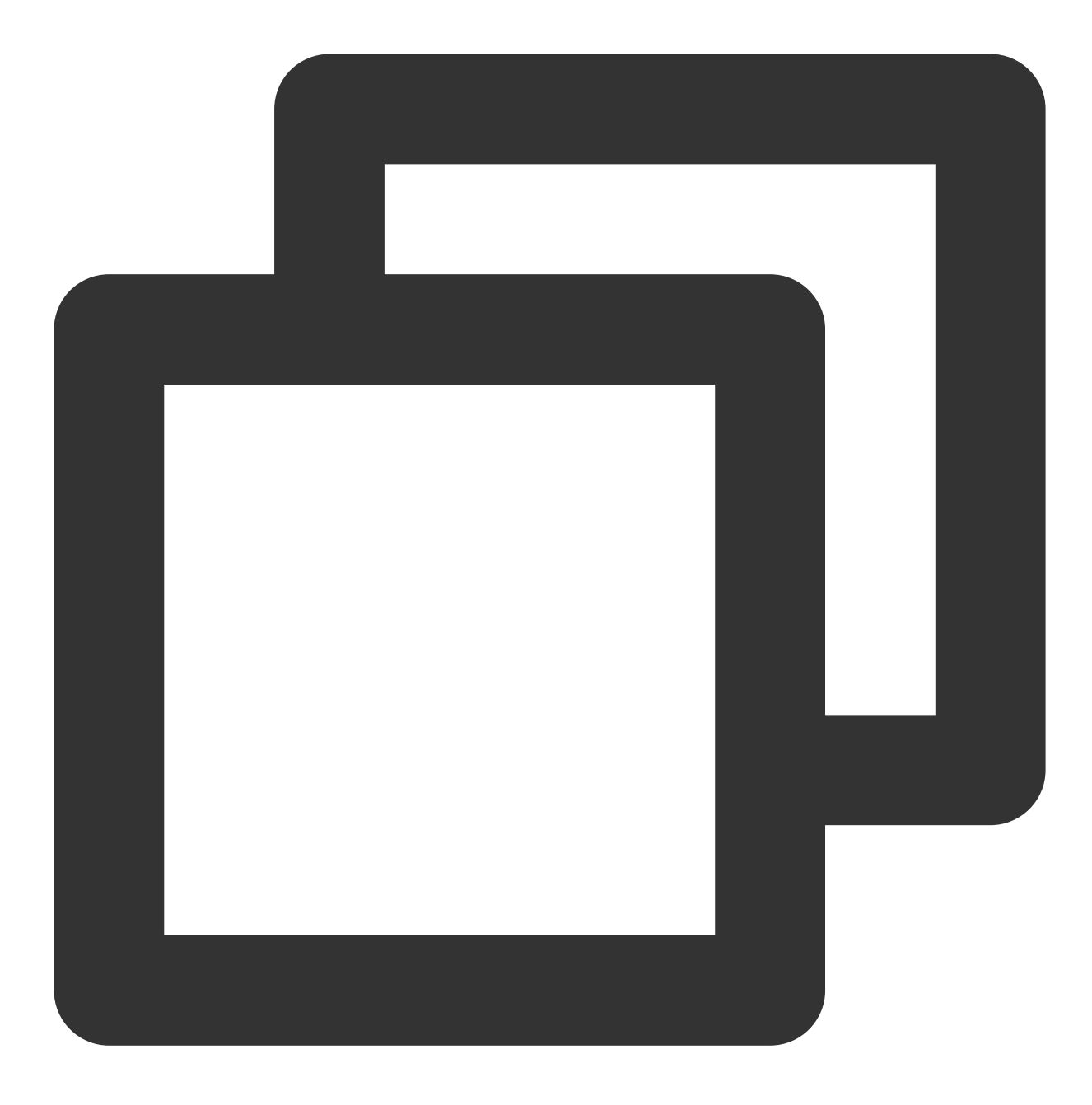

npm run dev

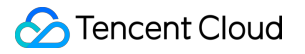

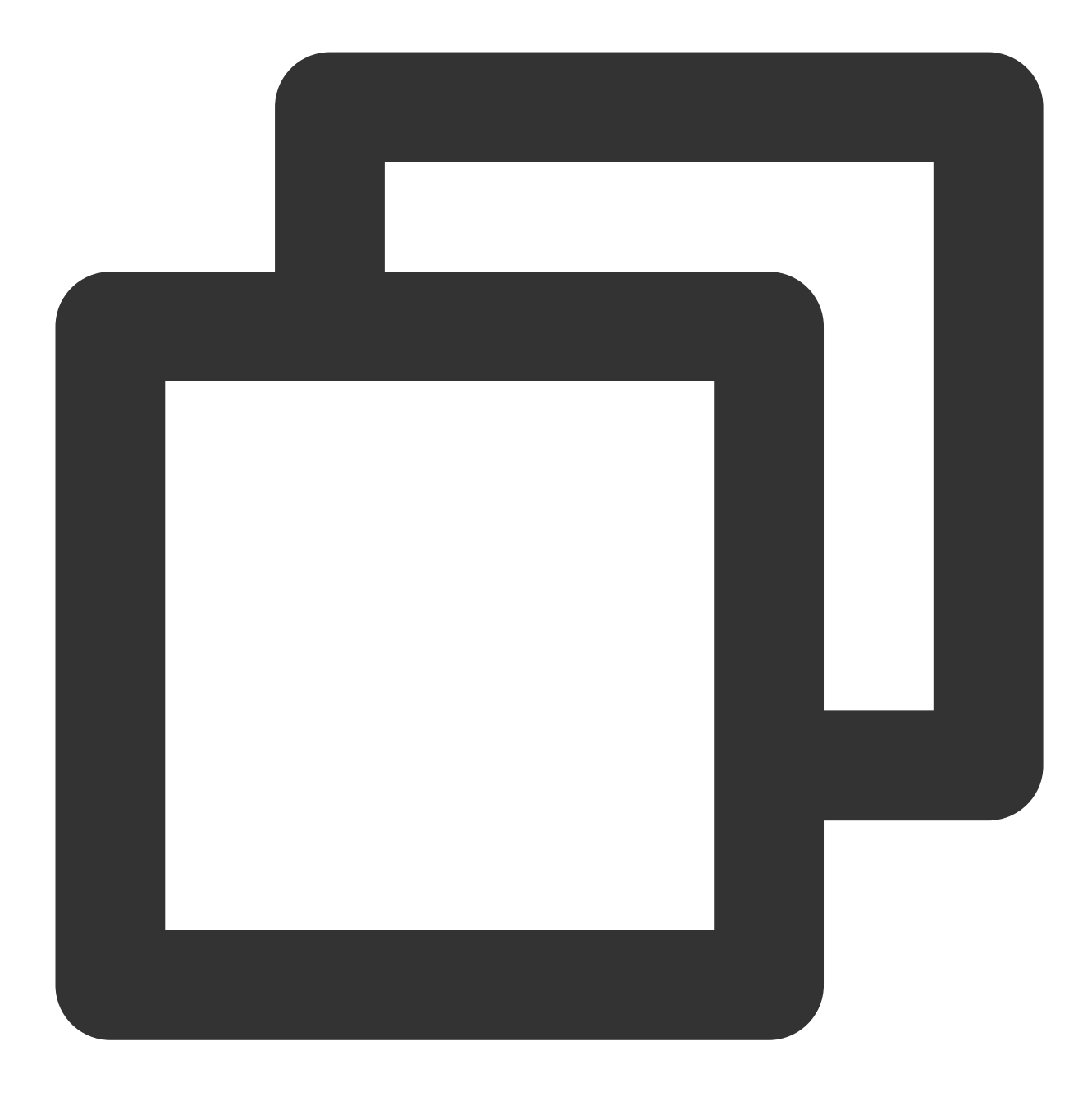

npm run serve

#### Warning:

For local environments, access under the localhost protocol. For public network experience, access under the HTTPS protocol. For details, refer to Network Access Protocol Instructions.

### Step 4: Make your first call

1. Open the browser page, enter the project run address, and log in to userID (defined by you).

| Tencent RTC - Call × +       |                                                  |                                                   | Tencent RTC - Call × +        |                                                    |
|------------------------------|--------------------------------------------------|---------------------------------------------------|-------------------------------|----------------------------------------------------|
| > C O localhost:5173/#/login |                                                  | ★ 한 I 💿 🗄                                         | ← → C O localhost:5173/#/home |                                                    |
|                              |                                                  | ⊕ English      ② Device Detection     Q Run Guide |                               |                                                    |
|                              | <b>Tencent RTC</b>                               |                                                   |                               | •                                                  |
|                              | Create / Log in userID                           |                                                   |                               | Video Call Voice Call                              |
|                              |                                                  |                                                   |                               | 1v1 Call 🚭                                         |
|                              | Please input the user/D you want to create/login |                                                   |                               | Requires logging in two<br>using two devices for f |
|                              | Create / Log In                                  |                                                   |                               |                                                    |
|                              |                                                  |                                                   |                               |                                                    |
|                              | Free Trial / Integration / FAQs / Web Demo       |                                                   |                               | Free Trial                                         |

2. Input the callee's userID and click call to experience your first call.

| userID: tate                  | 1                                                                                                    |                                |             | userID : natural                                                  |
|-------------------------------|----------------------------------------------------------------------------------------------------|--------------------------------|-------------|-------------------------------------------------------------------|
| Tencent RTC - Call × +        |                                                                                                    |                                | <b>~</b>    | 🌱 Tencent RTC - Call 🛛 🚸 🗙 🕂                                      |
| ← → C O localhost:5173/#/call |                                                                                                    | \$                             | 2101        | ← → C O localhost:5173/#/call                                     |
|                               | Tencent RTC                                                                                                    | English     C Device Detection | Q Run Guide |                                                                   |
|                               | <- Call Back                                                                                                    | userID:tate d                  |             |                                                                   |
|                               | natural                                                                                                    | Cal                            |             | ta<br>invites you                                                 |
|                               | Or initiate a call by scanning the QR code ()<br>Pree Trial / Integration / FAQs / Web Demo<br>ensitive links(QR, local dev only.Den't share. | Get tech support >             |             | Carrens Off D<br>O Sensitive EnksjQR, local dev only.Don't share. |

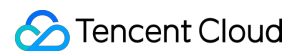

## Flutter

Last updated : 2024-06-18 17:27:24

This article will guide you on how to quickly run through the Audio and Video Call Demo. By following this document, you can have the Demo up and running in 10 minutes, and ultimately experience an Audio and Video Call feature with a complete UI interface.

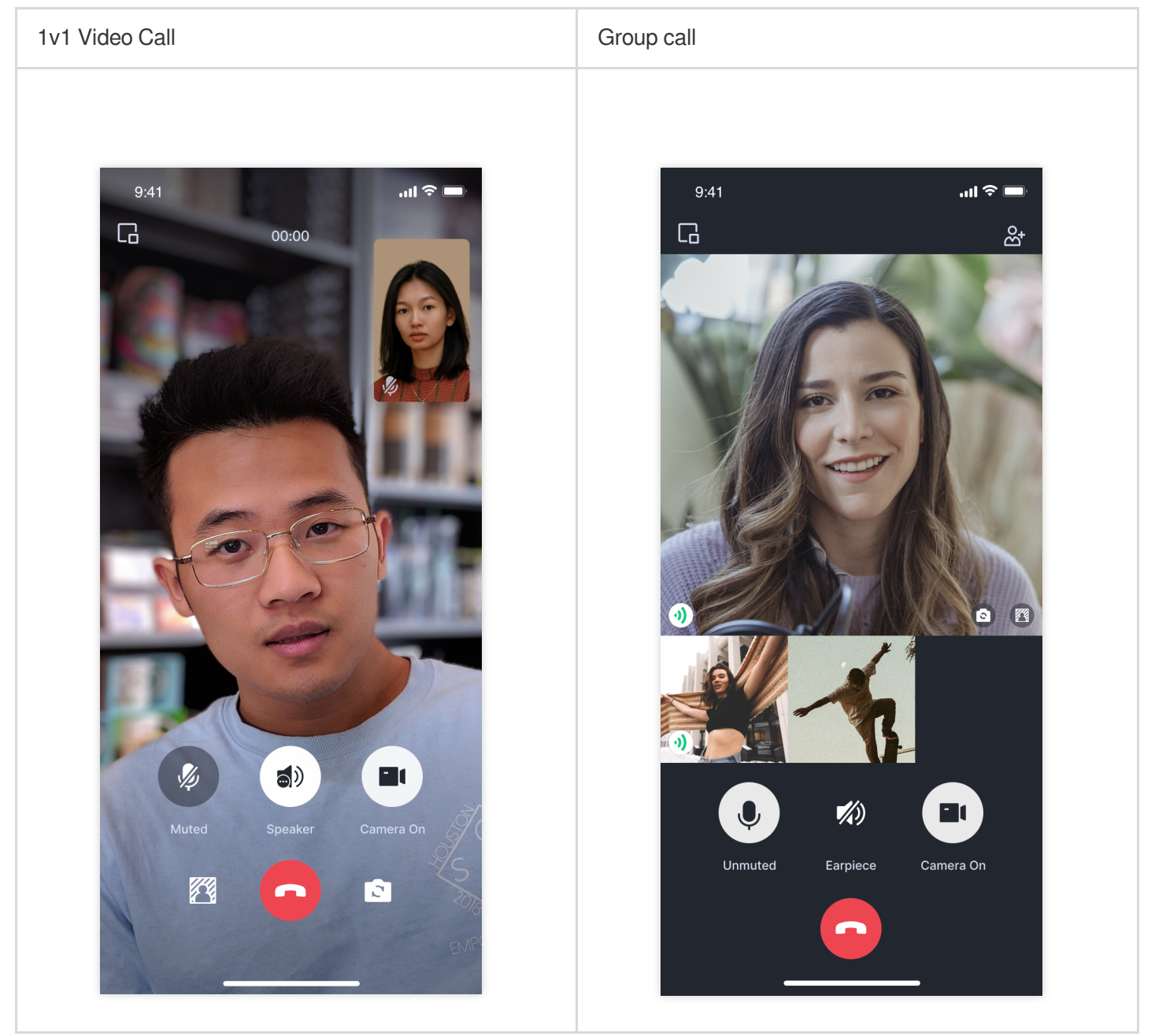

## Environment preparations

Flutter

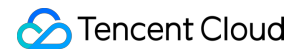

Flutter 3.0 or later.

### Android

Android Studio 3.5 or above. Android devices with Android 4.1 or higher versions.

### iOS

Xcode 13.0 or above. Please ensure your project is set up with a valid developer signature.

## Step 1: Download the Demo

1. Download the TUICallKit Demo source code from GitHub, or directly run the following command in the command line:

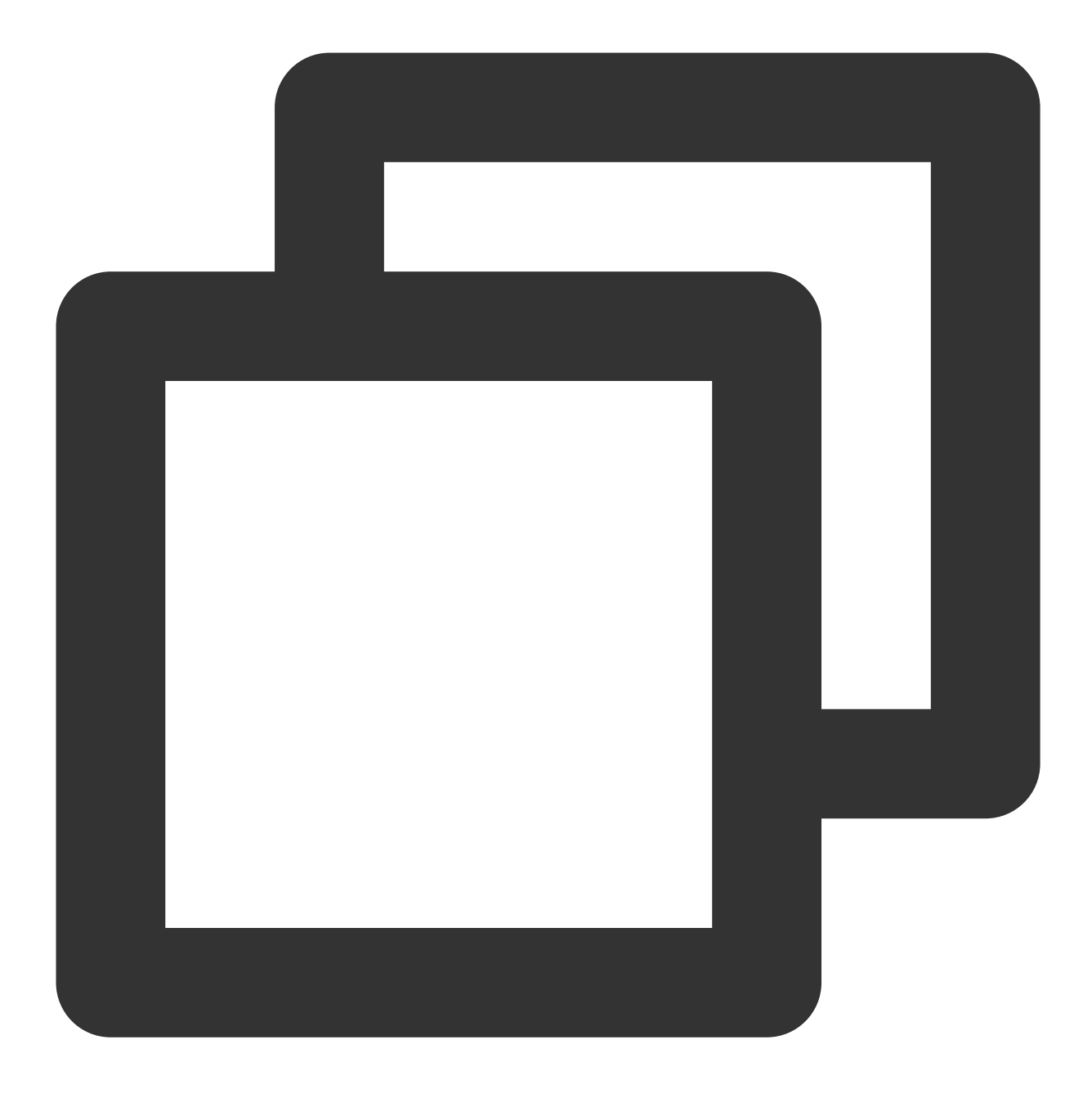

git clone https://github.com/Tencent-RTC/TUICallKit.git

2. Open the TUICallKit Flutter example in Android Studio or VSCode. The following process will take Android Studio as an example:

|                                                                                               |                                                                                                    | example  | 0                                                                                                    |                                                                                                  |
|-----------------------------------------------------------------------------------------------|----------------------------------------------------------------------------------------------------|----------|----------------------------------------------------------------------------------------------------|--------------------------------------------------------------------------------------------------|
| <ul> <li>TRTC_Android</li> <li>TUICallKit</li> <li>TUIKaraoke</li> <li>TUILiveRoom</li> </ul> | <ul> <li>Android</li> <li>Contributors</li> <li>Flutter</li> <li>iOS</li> <li>MiniProgram</li> <li>Preview</li> <li>README-zh_CN</li> <li>README.md</li> <li>uni-app</li> <li>Web</li> </ul> | ><br>.md | <ul> <li>analysis_options.yaml</li> <li>android</li> <li>assets</li> <li>example</li> <li>ios</li> <li>lib</li> <li>LICENSE</li> <li>OWNERS</li> <li>pubspec.lock</li> <li>pubspec.yaml</li> <li>README.md</li> <li>README.zh-CN.md</li> <li>test</li> </ul> | ><br>><br>><br>><br>><br>><br>><br>1<br>1<br>1<br>1<br>1<br>1<br>1<br>1<br>1<br>1<br>1<br>1<br>1 |
| New Folder                                                                                    |                                                                                                    |          |                                                                                                    |                                                                                                  |

## Step 2: Configure the Demo

1. Activate the audio and video services, to obtain the SDKAppID and SDKSecretKey.

| Basic Info            | rmation                                                                  |                                                                            | Advanced Features             | More Featur |
|-----------------------|--------------------------------------------------------------------------|----------------------------------------------------------------------------|-------------------------------|-------------|
| Application name      | Test                                                                     | SDKSecretKey *****                                                         | On-cloud recording (j)        | Disabled    |
| SDKAppID 🕞            |                                                                          | Creation time 2024-04-17 16:21:30                                          | Relay to CDN                  | Disabled    |
| Description           |                                                                          | Region Singapore                                                           | Callbacks (j)                 | Disabled    |
|                       |                                                                          |                                                                            |                               |             |
| Products              | Enabled More v Quickly run sample demo in 3                              | steps >                                                                    | Advanced permission control ① | Disabled    |
| Products              | Enabled More v Quickly run sample demo in 3                              | steps >                                                                    | Advanced permission control ① | Disabled    |
| Products Call         | Enabled More v Quickly run sample demo in 3                              | steps >                                                                    | Advanced permission control ① | Disabled    |
| Products Call Edition | Enabled More  V Quickly run sample demo in 3 Call : Trial > 2024.04.24 C | steps ><br>Chat<br>Edition Chat : Development<br>Evolution time 2004 05 17 | Advanced permission control ① | Disabled    |

2. Open the Flutter/example/lib/debug/generate\_test\_user\_sig.dart file and fill in the SDKAppID and SDKSecretKey obtained when Activating the Service:

Mi READMEnd & generate\_test\_user\_sig.dat ×

Class GenerateTestUserSig {
 class GenerateTestUserSig {
 /\*\*
 \* Tencent Cloud 'SDKAppID'. Set it to the 'SDKAppID' of your account.
 \*
 \* You can view your 'SDKAppID' after creating an application in the [<u>TBTC</u> console](<u>https://console.claud.tencent.com/trtc</u>).
 \* 'SDKAppID' uniquely identifies a Tencent Cloud account.
 \*/
 \* Static int sakAppId = 0;
 \*\*
 \* Signature validity periad, which should not be set too short
 \* cp2
 \* funit: second
 \* Default value: 604800 (7 days)
 \*/
 \* follow the steps below to obtain the key required for UserSig calculation.
 \*/
 \* Step 3. Copy and paste the key to the code, as shown below.
 \* Step 3. Copy and paste the key to the code, as shown below.
 \* Step 3. Copy and paste the key to the code, as shown below.
 \* The second the steps below to be the code, as shown below.
 \* \* Note: this method is for testing only. Before commercial launch, please migrate the UserSig calculation code and key to your backend se
 \* Reference: https://cloud.tencent.com/dacument/product/647/17275#Server
 \*/
 \* Note: this method is for testing only. Before commercial launch, please migrate the UserSig calculation code and key to your backend se
 \* Reference: https://cloud.tencent.com/dacument/product/647/17275#Server
 \*/
 \* Note: this method is for testing only. Before commercial launch, please migrate the UserSig calculation code and key to your backend se
 \* Reference: https://cloud.tencent.com/dacument/product/647/17275#Server
 \*/
 \* Static String secretKey = '';

### Step 3: Running the Demo

1. In the top right corner of Android Studio, select the device you want to run the Demo on as shown below:

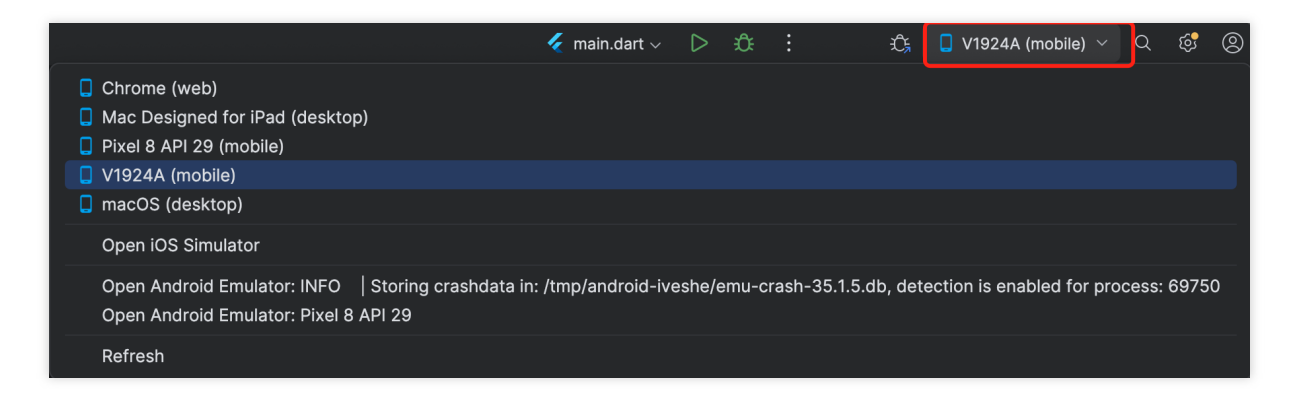

2. After selecting, click Run to execute the TUICallKit Android Demo on the target device.

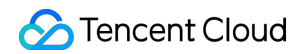

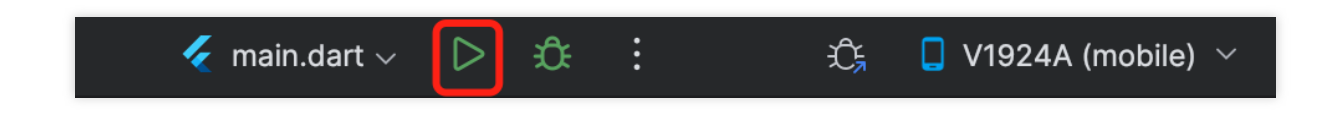

### Make the first call

#### Note:

To experience the complete audio and video calling process, please log into the Demo on two devices as two different users, with one acting as the caller and the other as the callee.

#### 1. Log in & Signup

Please enter the ID at the User ID. If your current User ID has not been used before, you will be taken to the **Signup** screen, where you can set your own avatar and nickname.

|               | Register                                                               |                    |
|---------------|------------------------------------------------------------------------|--------------------|
| Tencent RTC   |                                                                        | <b>Tencent RTC</b> |
| •             | trtc_olivia<br>Chinese characters, letters, numbers and underscores, 2 | •                  |
| Userld olivia | REGISTER                                                               | Userld mike        |
| LOG IN        |                                                                        | LOG IN             |
|               |                                                                        |                    |
|               |                                                                        |                    |
|               |                                                                        |                    |
|               |                                                                        |                    |
|               |                                                                        |                    |

#### Note:

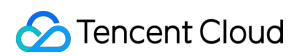

Try to avoid setting your User ID to simple strings like "1", "123", "111", as TRTC does not support the same User ID being logged into from multiple devices. Such User IDs like "1", "123", "111" are easily occupied by your colleagues during collaborative development, leading to login failures. Therefore, we recommend setting highly recognizable User IDs while debugging.

2. Make a phone call

2.1 The caller should click **1V1 Call** on the interface, enter the callee's User ID in the pop-up interface, and select the desired call type.

2.2 Click Initiate Call.

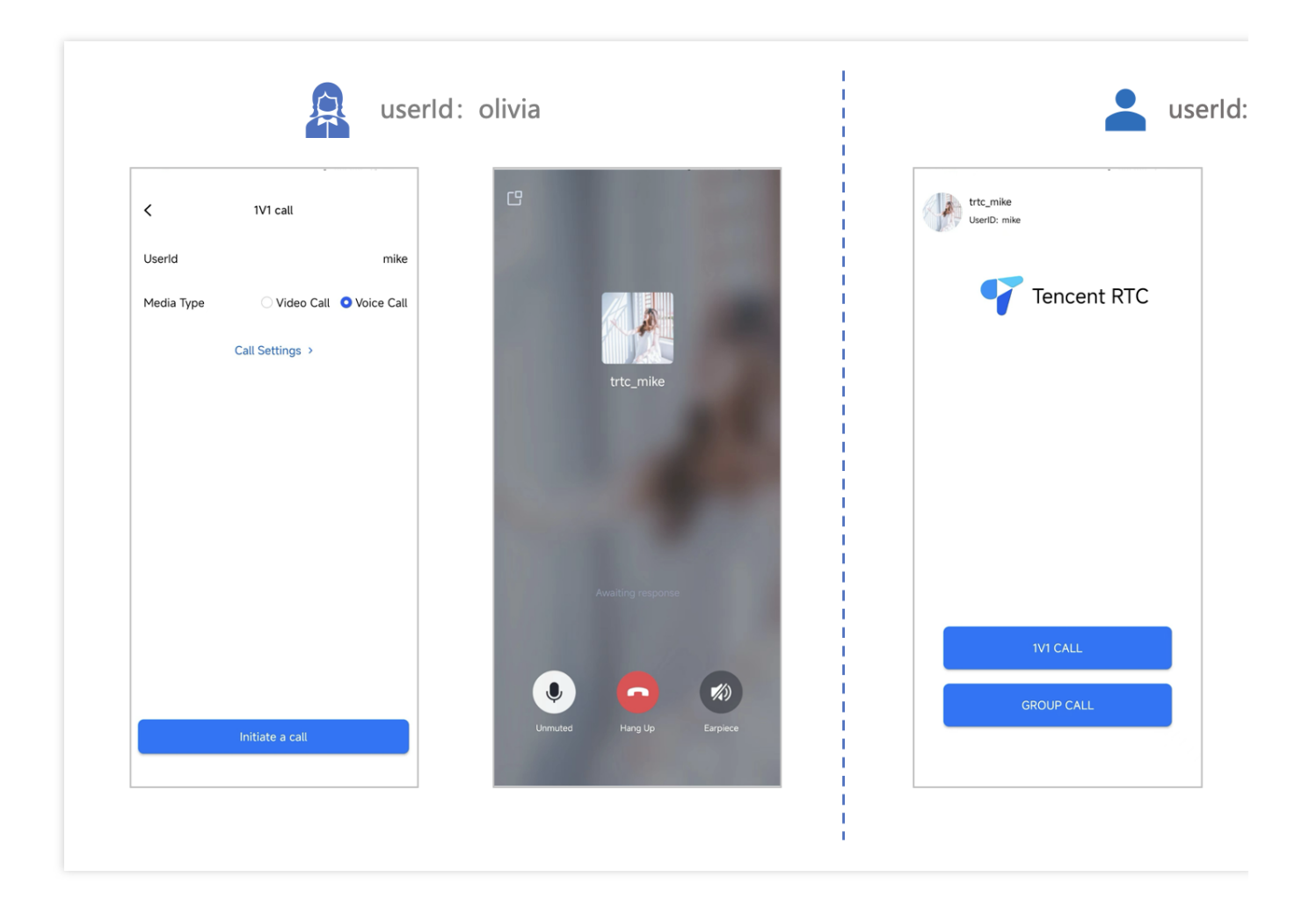

# Integration (TUICallKit) Android

Last updated : 2024-05-31 16:42:21

This article will guide you through the quick integration of the TUICallKit component. You will complete several key steps within 10 minutes, ultimately obtaining a video call feature with a complete UI interface.

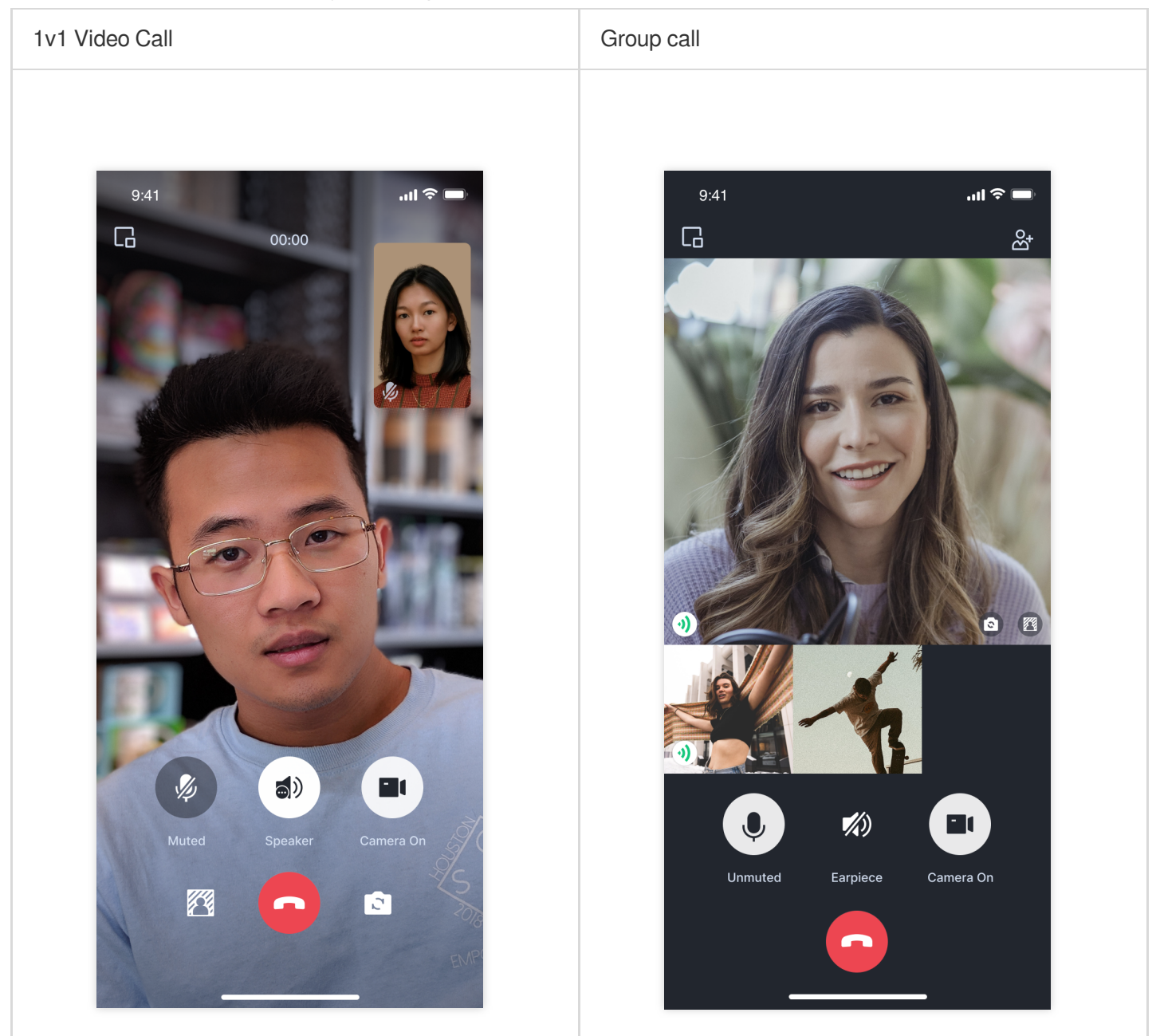

## **Environment Preparations**

Android 5.0 (SDK API level 21) or later. Gradle 4.2.1 or later Mobile phone on Android 5.0 or later.

## Step 1. Activate the service

Before using the Audio and Video Services provided by Tencent Cloud, you need to go to the Console and activate the service for your application. For detailed steps, refer to Activate Service. Please record the SDKAppID and SDKSecretKey , they will be used for the following steps.

### Step 2. Download and import the component

Go to GitHub, clone or download the code, and copy the tuicallkit-kt subdirectory in the Android directory to the directory at the same level as app in your current project, as shown below.

| < > TUICallKit      | ≔ ~ 88 ≣            |
|---------------------|---------------------|
| Name                | ∧ Date Modified     |
| > 🚞 app             | Today, 14:33        |
| 📄 build.gradle      | Feb 5, 2024, 10:57  |
| > 💼 gradle          | Dec 5, 2023, 11:19  |
| 📄 gradle.properties | Jun 21, 2023, 17:31 |
| 🔄 gradlew           | Mar 26, 2023, 23:57 |
| gradlew.bat         | Mar 26, 2023, 23:57 |
| 📄 local.properties  | Oct 31, 2023, 15:59 |
| 📄 settings.gradle   | Yesterday, 10:40    |
| > 💼 tuicallkit-kt   | Today, 14:35        |

## Step 3. Configure the project

1. Find the settings.gradle.kts(or settings.gradle) file in the project root directory and add the following code to import the tuicallkit-kt component. setting.gradle.kts settings.gradle

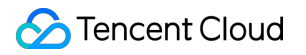

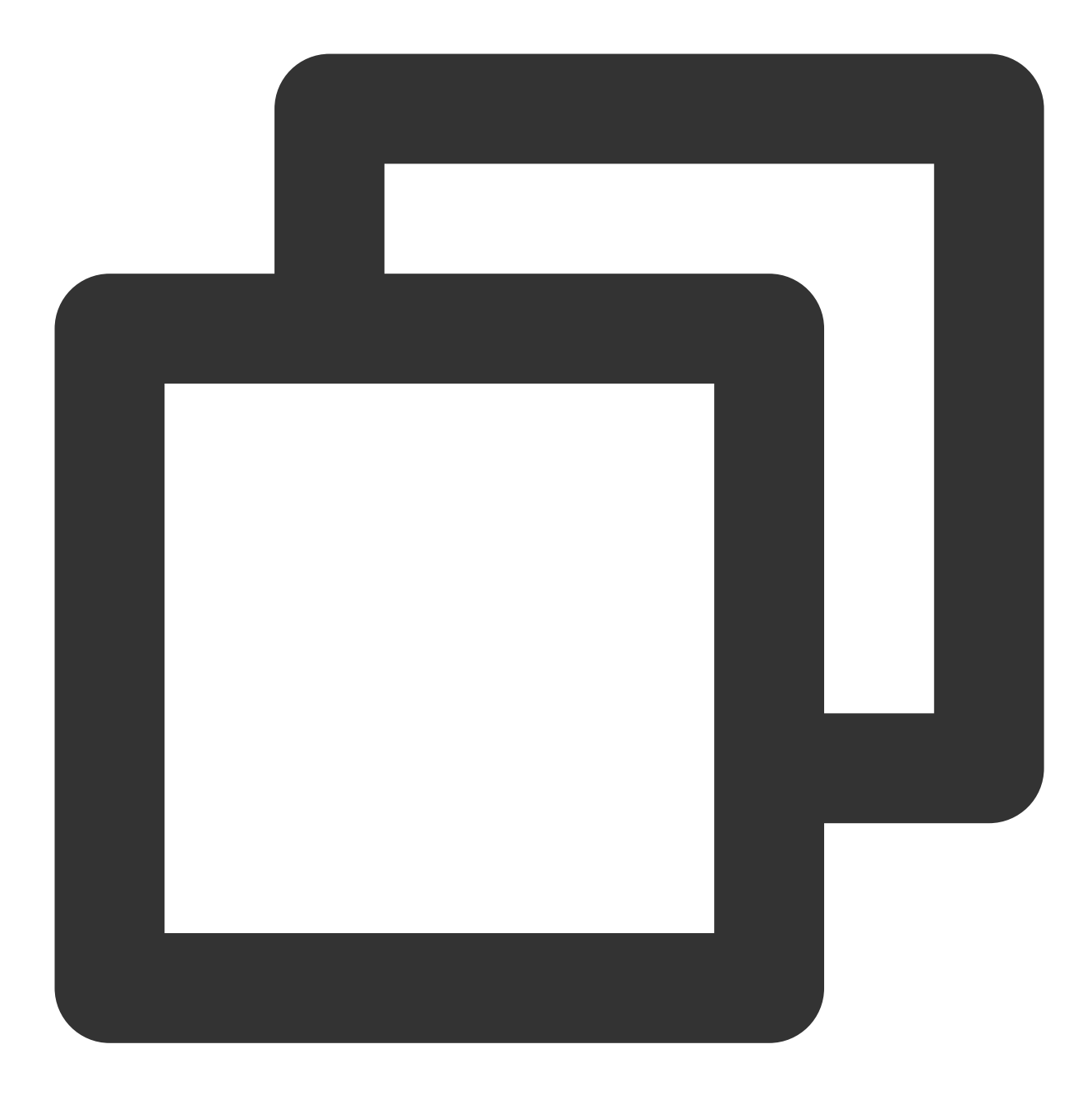

include(":tuicallkit-kt")

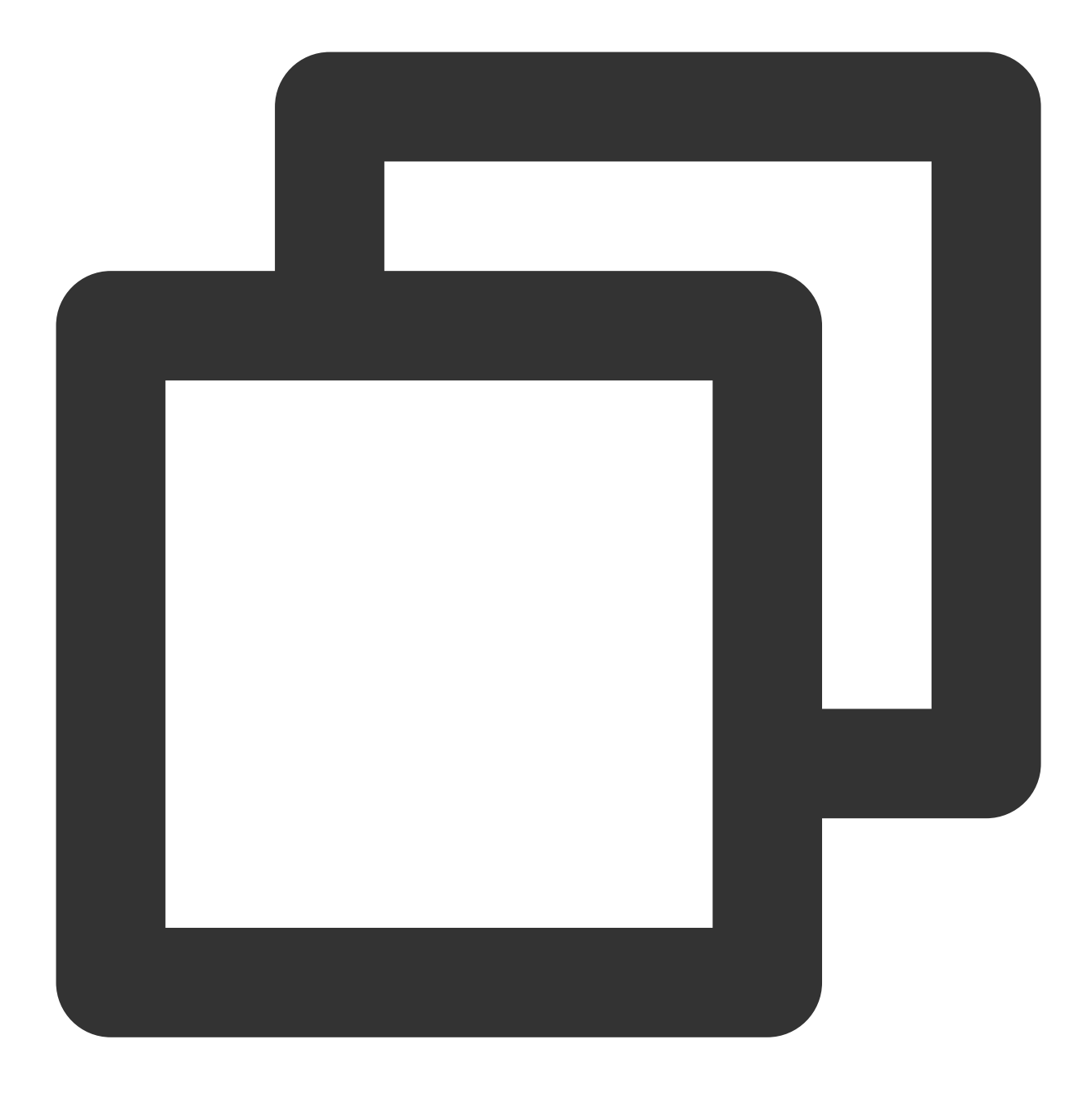

```
include ':tuicallkit-kt'
```

2. Find the build.gradle.kts (or build.gradle ) file in the app directory, add the following code to its dependencies section. This is to declare the current app's dependency on the newly added components. build.gradle.kts

build.gradle

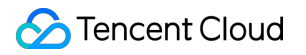

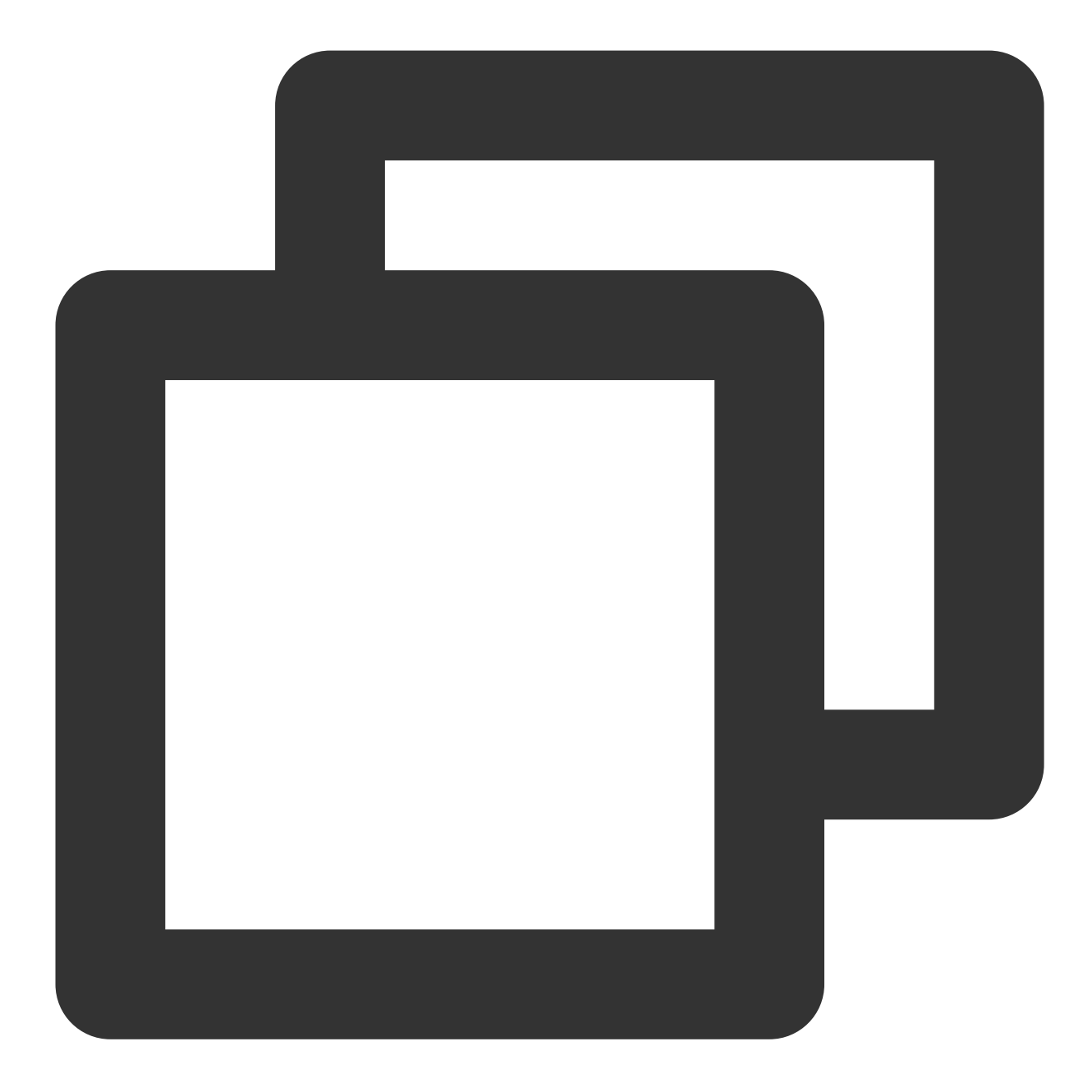

```
dependencies {
    api(project(":tuicallkit-kt"))
}
```

}

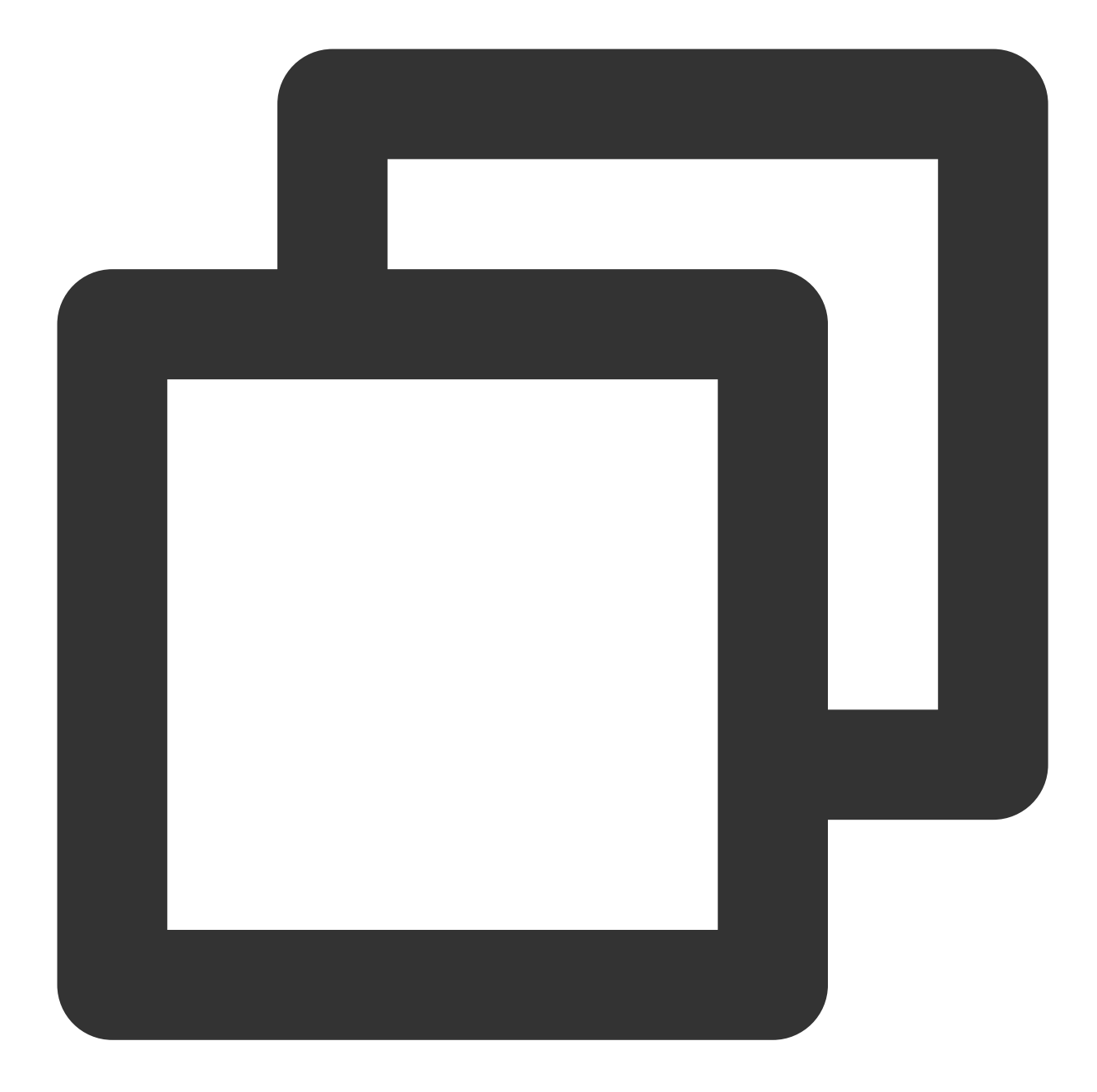

```
dependencies {
    api project(':tuicallkit-kt')
}
```

#### Note:

The TUICallKit project depends on TRTC SDK, Chat SDK, tuicallengine, and the tuicore public library internally by default. To upgrade the version, modify the version in tuicallkitkt/build.gradle file.

### ठ Tencent Cloud

3. Since the SDK uses Java's reflection feature internally, you need to add certain classes in the SDK to the obfuscation allowlist. Therefore, you should add the following code to the proguard-rules.pro file in the app directory. After adding, click on the upper right corner "**Sync Now**" to synchronize the code.

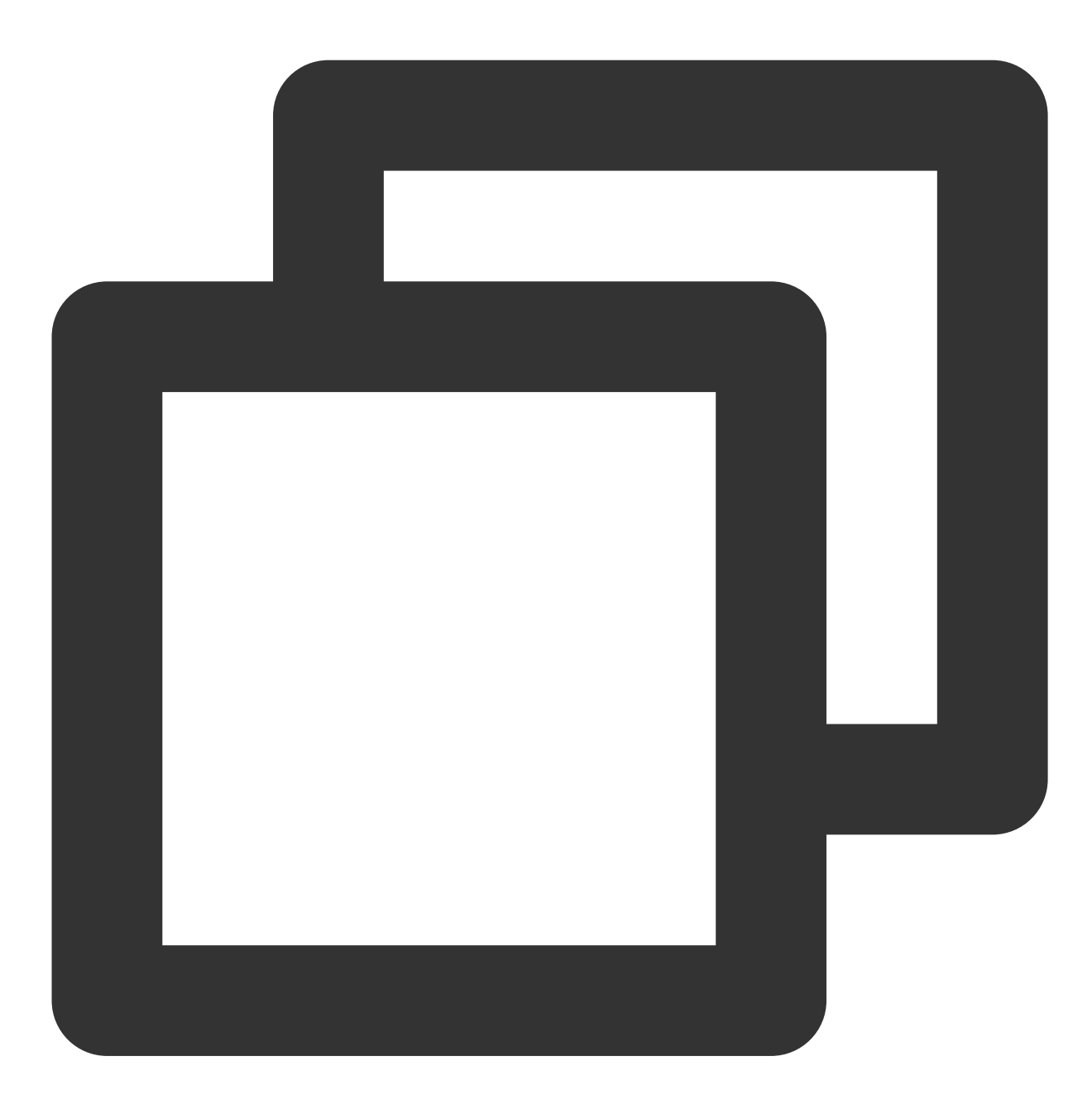

```
-keep class com.tencent.** { *; }
```

4. In the app directory, find the AndroidManifest.xml file and add

tools:replace="android:allowBackup" within the application node to override the settings inside the components, using your own settings.

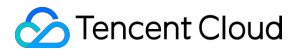

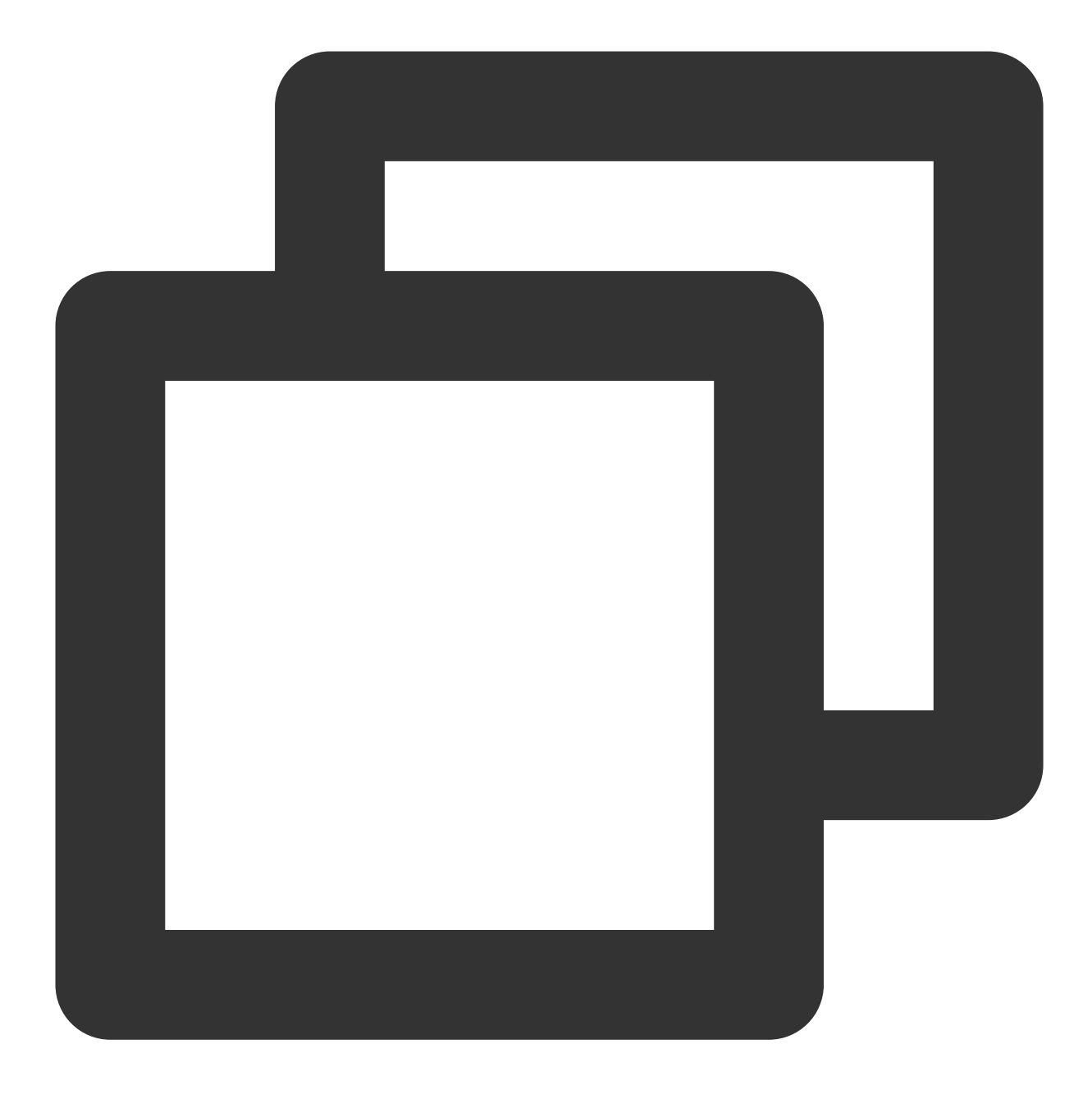

// app/src/main/AndroidManifest.xml

```
<application
```

```
android:name=".DemoApplication"
android:allowBackup="false"
android:icon="@drawable/app_ic_launcher"
android:label="@string/app_name"
android:largeHeap="true"
android:theme="@style/AppTheme"
tools:replace="android:allowBackup">
```

5. We suggest you compile and run once. If you encounter any issues, you may try our Github demo. By comparison, you can identify potential differences and resolve encountered issues. During integration and use, if any issues arise, you are welcome to provide feedback to us.

## Step 4. Log in to the TUICallKit component

Add the following code to your project. It works by calling the relevant interfaces in TUICore to complete the login to TUI Component. This step is very important, only after successfully logging in, you can normally use the features offered by TUICallKit.

Kotlin

Java

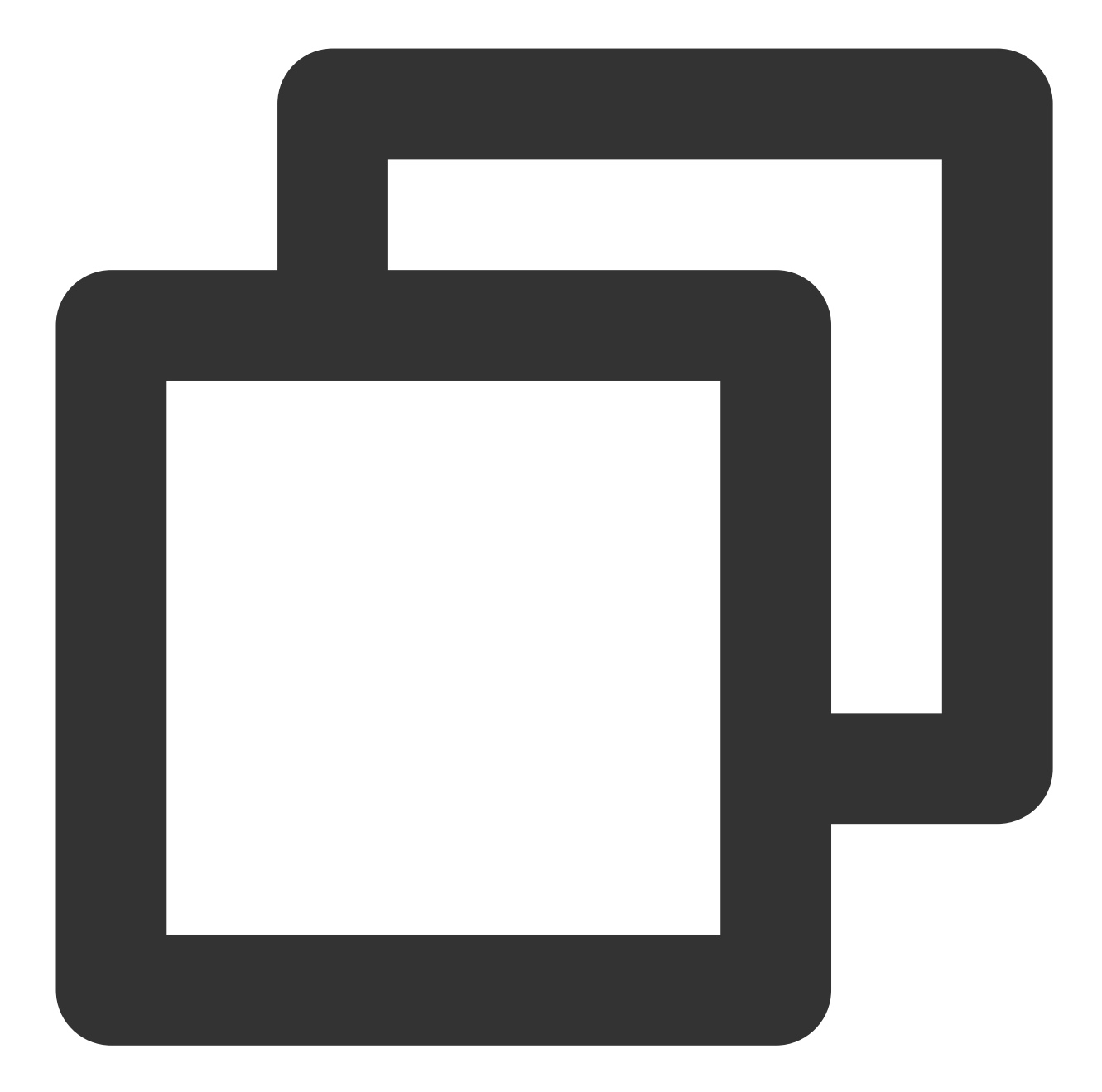

```
import com.tencent.qcloud.tuicore.TUILogin
import com.tencent.qcloud.tuicore.interfaces.TUICallback
import com.tencent.qcloud.tuikit.tuicallkit.debug.GenerateTestUserSig
class MainActivity : ComponentActivity() {
    override fun onCreate(savedInstanceState: Bundle?) {
        super.onCreate(savedInstanceState)
        // begin
        val userID = "denny" // Please replace with your UserId
        val userID = 0 // Please replace with the SDKAppID obtained from
```

}

```
val secretKey = "****" // Please replace with the SecretKey obtained from
val userSig = GenerateTestUserSig.genTestUserSig(userId, sdkAppId, secretKe
TUILogin.login(this, sdkAppId, userId, userSig, object : TUICallback() {
    override fun onSuccess() {
    }
    override fun onError(errorCode: Int, errorMessage: String) {
    }
  })
  // end
}
```

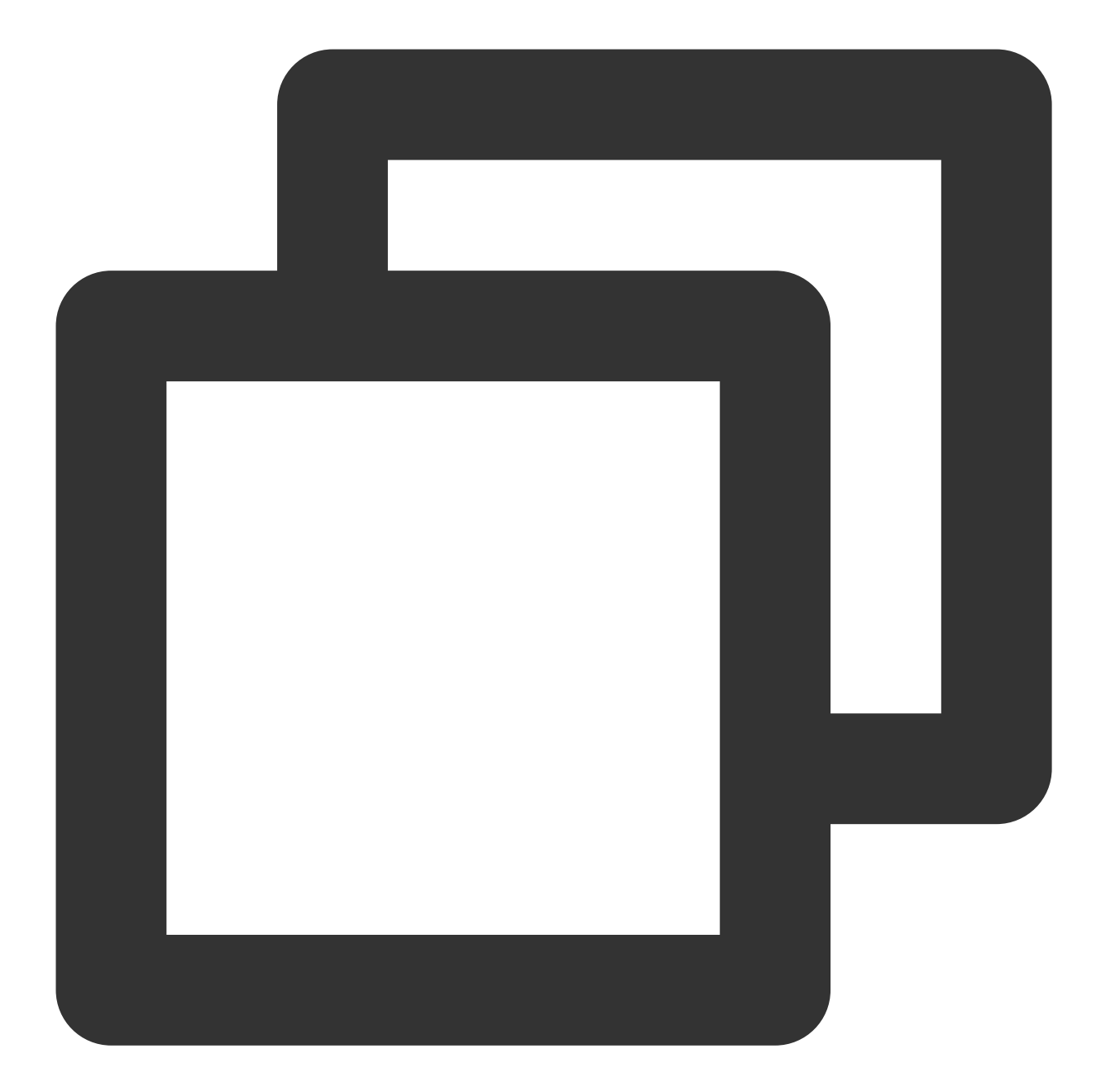

```
import com.tencent.qcloud.tuicore.TUILogin;
import com.tencent.qcloud.tuicore.interfaces.TUICallback;
import com.tencent.qcloud.tuikit.tuicallkit.debug.GenerateTestUserSig;
public class MainActivity extends AppCompatActivity {
    @Override
    public void onCreate(Bundle savedInstanceState) {
        super.onCreate(savedInstanceState);
        //begin
        String userID = "denny"; // Please replace with your UserId
```

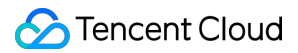

| Parameter | Туре   | Description                                                                                                    |
|-----------|--------|----------------------------------------------------------------------------------------------------|
| userID    | String | your own User ID based on your business. It can only include letters (a-z, A-Z), digits (0-9), underscores, and hyphens. |
| sdkAppID  | int    | The unique identifier SDKAppID for the audio and video application created in Tencent RTC Console.                       |
| secretKey | String | SDKSecretKey for the audio and video application created in Tencent RTC Console.                                         |
| userSig   | String | A security signature for user login to verify identity and prevent unauthorized access to cloud services.                |

#### Note:

}

Development Environment: During local development and debugging, use the local

GenerateTestUserSig.genTestSig function to create a userSig. But be careful, the SDKSecretKey can be decompiled and reverse-engineered. If leaked, it could allow theft of your Tencent Cloud traffic. **Production Environment**: If your project is going to be launched, please adopt the method of Server-side Generation of UserSig.

### Step 5. Make your first phone call

After user login success, invoke the call method of TUICallKit, specifying the callee's userID and the type of call, to initiate an audio/video call. The callee will receive an incoming call invitation. Kotlin

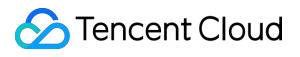

Java

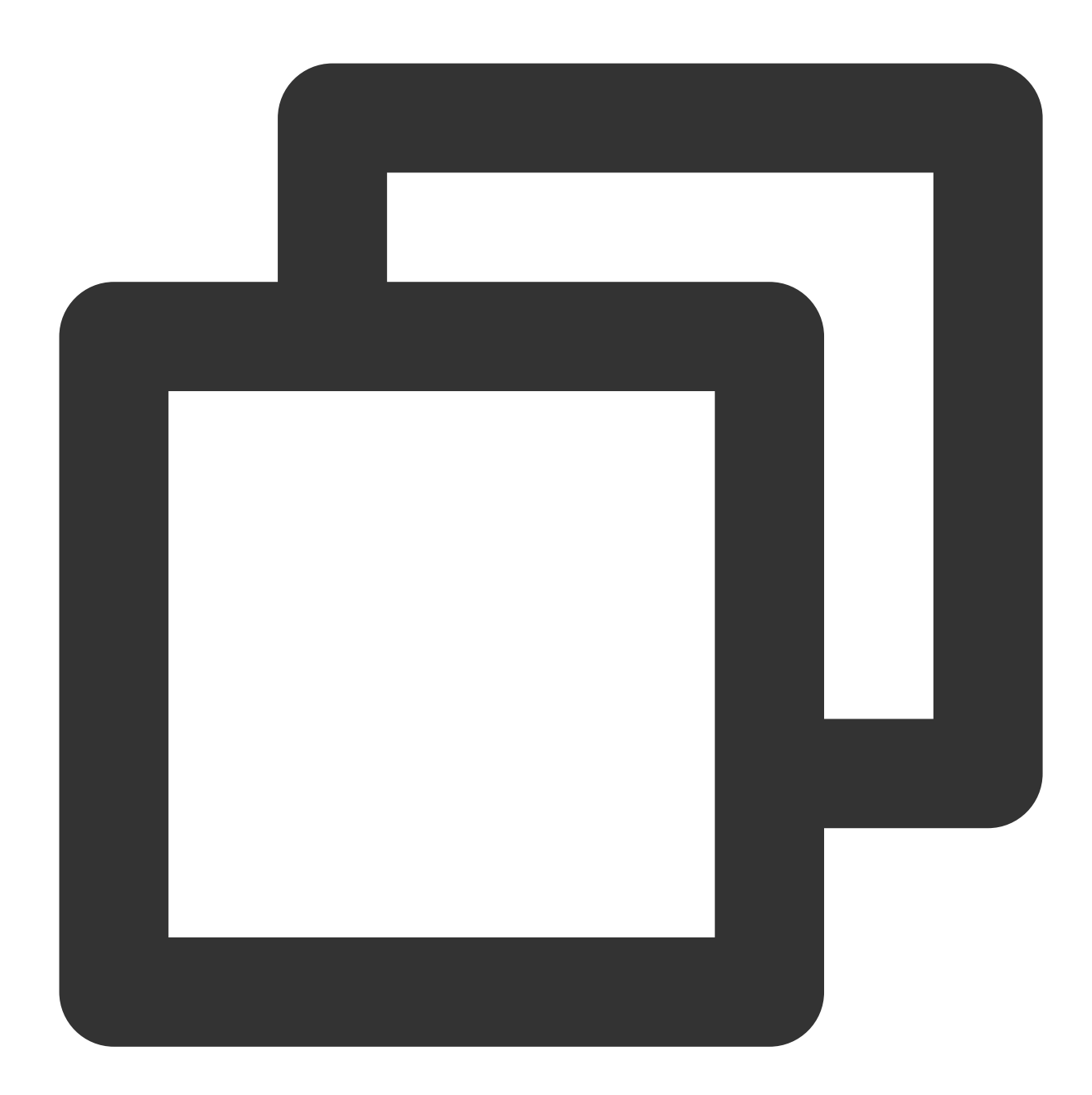

import com.tencent.qcloud.tuikit.tuicallengine.TUICallDefine
import com.tencent.qcloud.tuikit.tuicallkit.TUICallKit

// Initiating a one-to-one audio call (assuming the callee's userID is mike)
TUICallKit.createInstance(context).call("mike", TUICallDefine.MediaType.Audio)

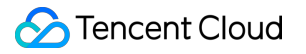

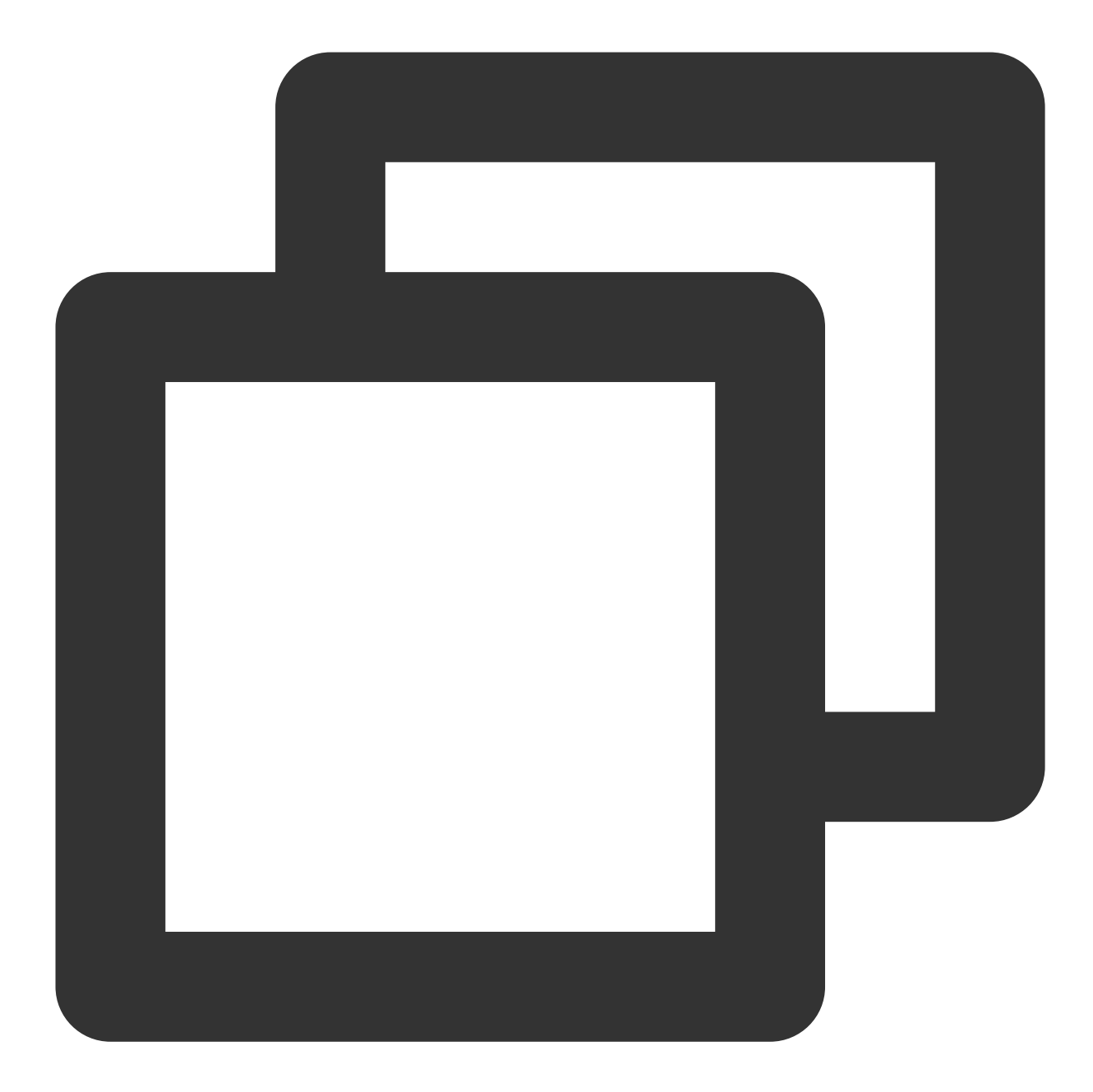

import com.tencent.qcloud.tuikit.tuicallengine.TUICallDefine; import com.tencent.qcloud.tuikit.tuicallkit.TUICallKit;

// Initiating a one-to-one audio call (assuming the callee's userID is mike)
TUICallKit.createInstance(context).call("mike", TUICallDefine.MediaType.Audio);

| Caller initiates an audio call | Callee receives an audio call request |
|--------------------------------|---------------------------------------|
|                                |                                       |
|                                |                                       |

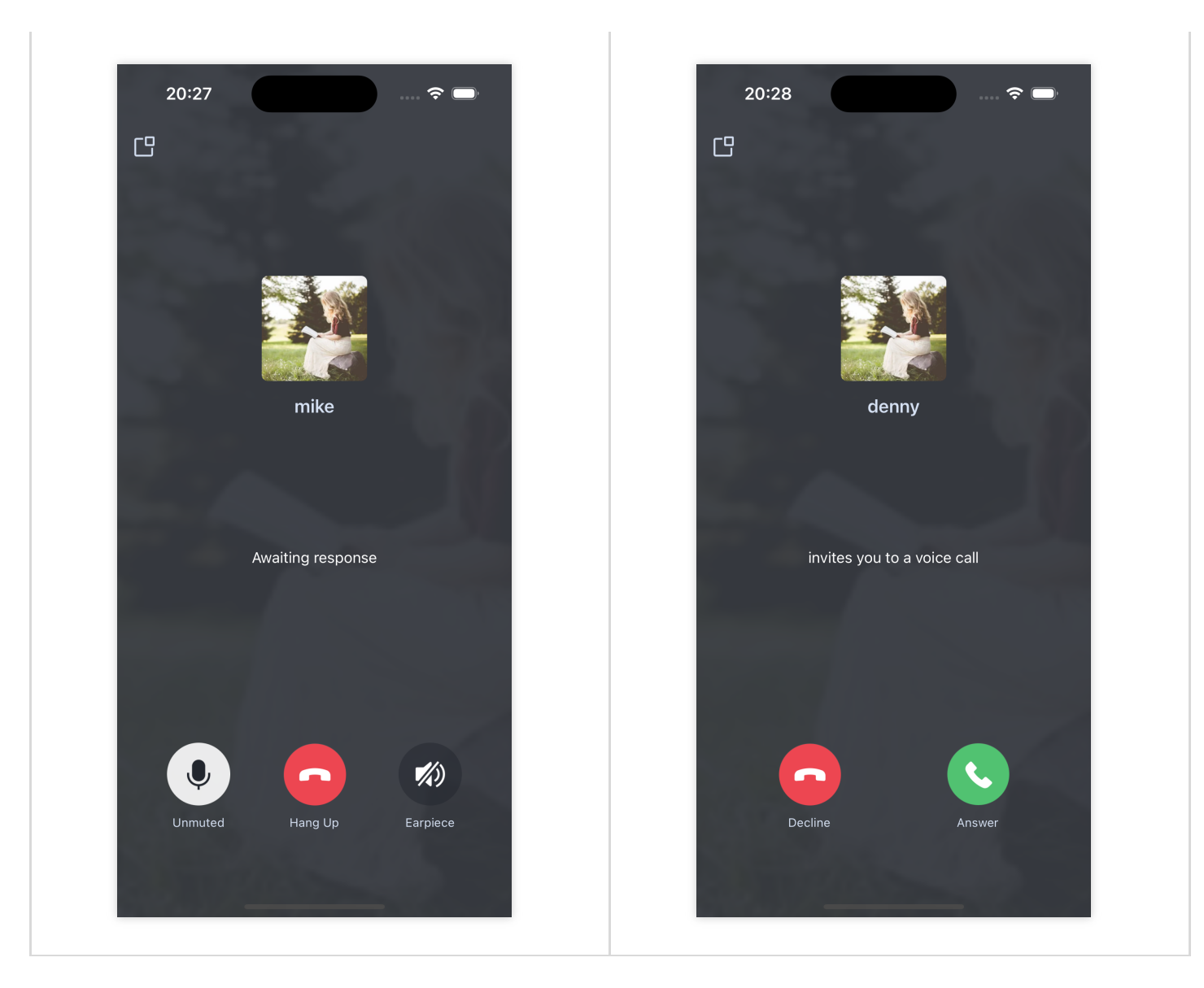

## **Additional Features**

Setting Nickname, Avatar Customize Interface Offline Push Group Call Floating Window Custom Ringtone Call Status Monitoring Cloud Recording

### FAQs

If you encounter any issues during integration and use, please refer to Frequently Asked Questions.

## Suggestions and Feedback

If you have any suggestions or feedback, please contact <code>info\_rtc@tencent.com</code> .

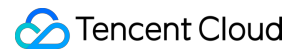

## iOS

Last updated : 2024-05-24 18:35:11

This article will guide you through the quick integration of the TUICallKit component. You will complete several key steps within 10 minutes, ultimately obtaining a video call feature with a complete UI interface.

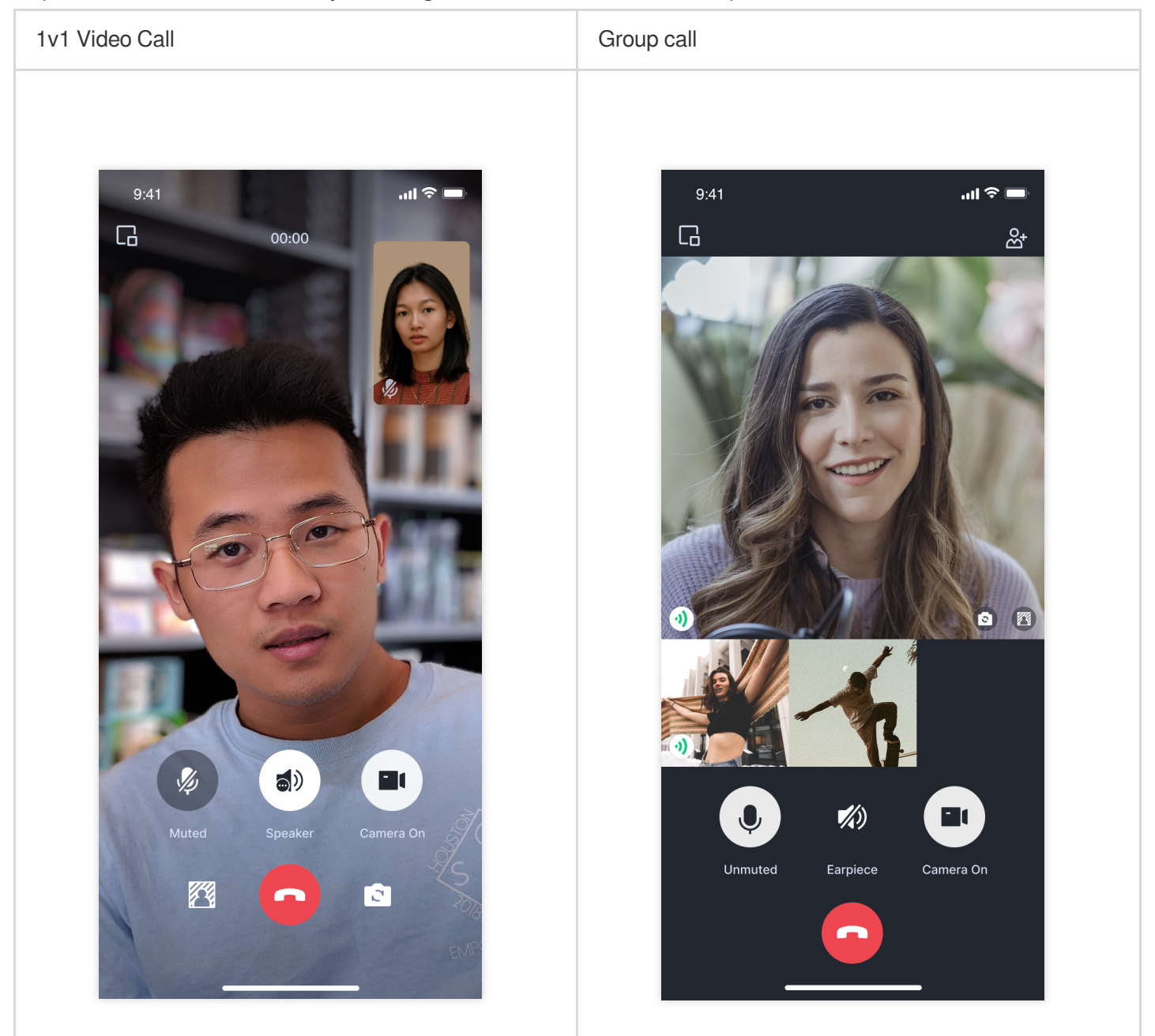

## **Environment Preparations**

Xcode 13 or later.

iOS 13.0 or later.

CocoaPods environment installation, Click to view.

If you experience any issues with access or usage, please consult the FAQs.

### Step 1. Activate the service

Refer to Activate the Service to obtain **SDKAppID**, **SDKSecretKey**, which will be used as **Mandatory Parameters in** Step 4: Log in to the TUICallKit component.

## Step 2. Import the component

Use CocoaPods to import the component. If you encounter any issues, please refer to Environment Preparation first. Detailed steps for importing the component are as follows:

1. Please add the dependency pod 'TUICallKit\_Swift' to your Podfile . If you encounter any problems, please refer to the Example project.

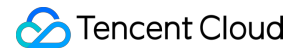

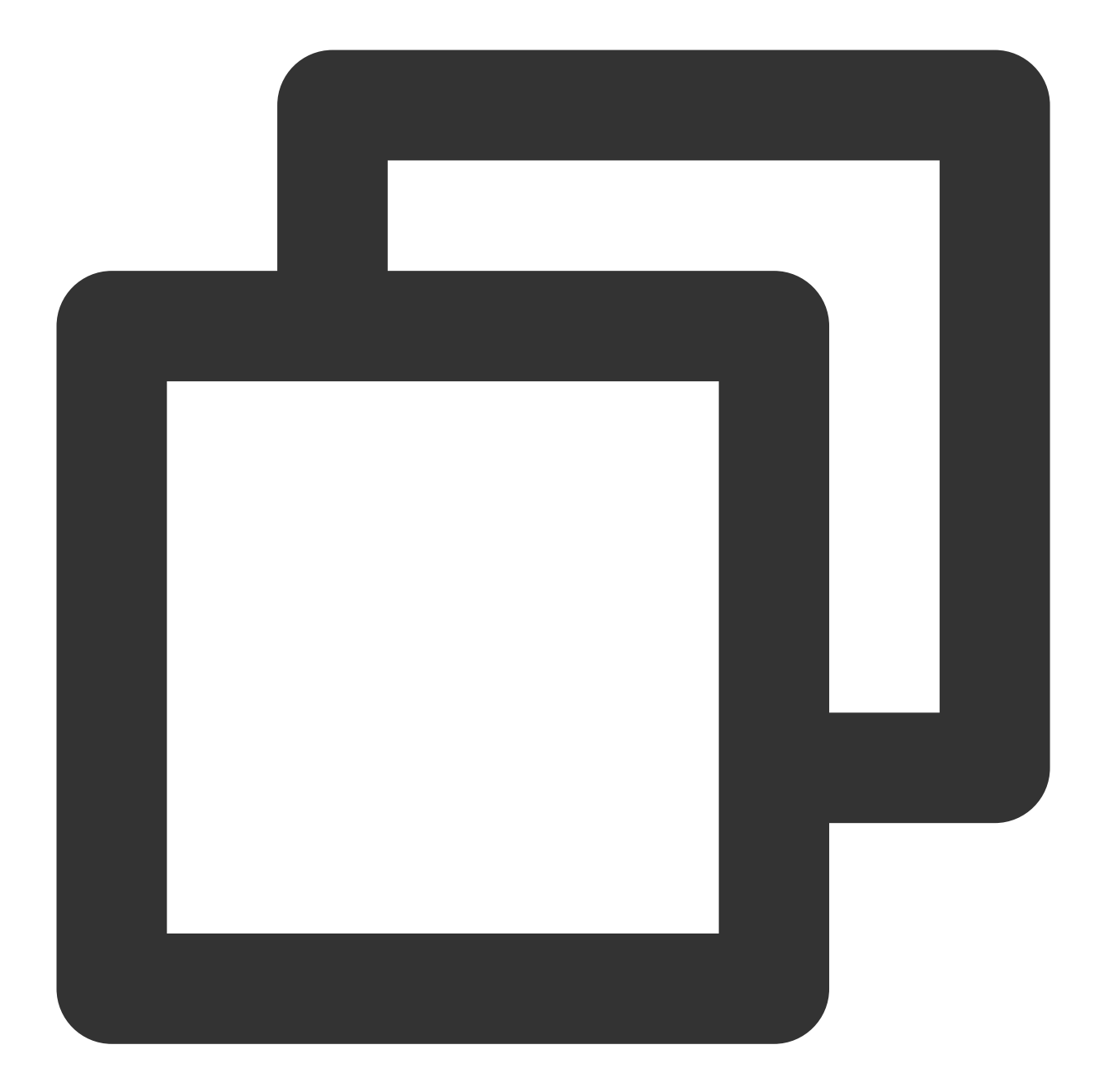

```
target 'xxxx' do
    ...
    pod 'TUICallKit_Swift'
end
```

#### Note:

If your project lacks a Podfile , you need to cd into the xxxx.xcodeproj directory in Terminal, and then create a Podfile by executing the following command:

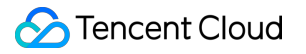

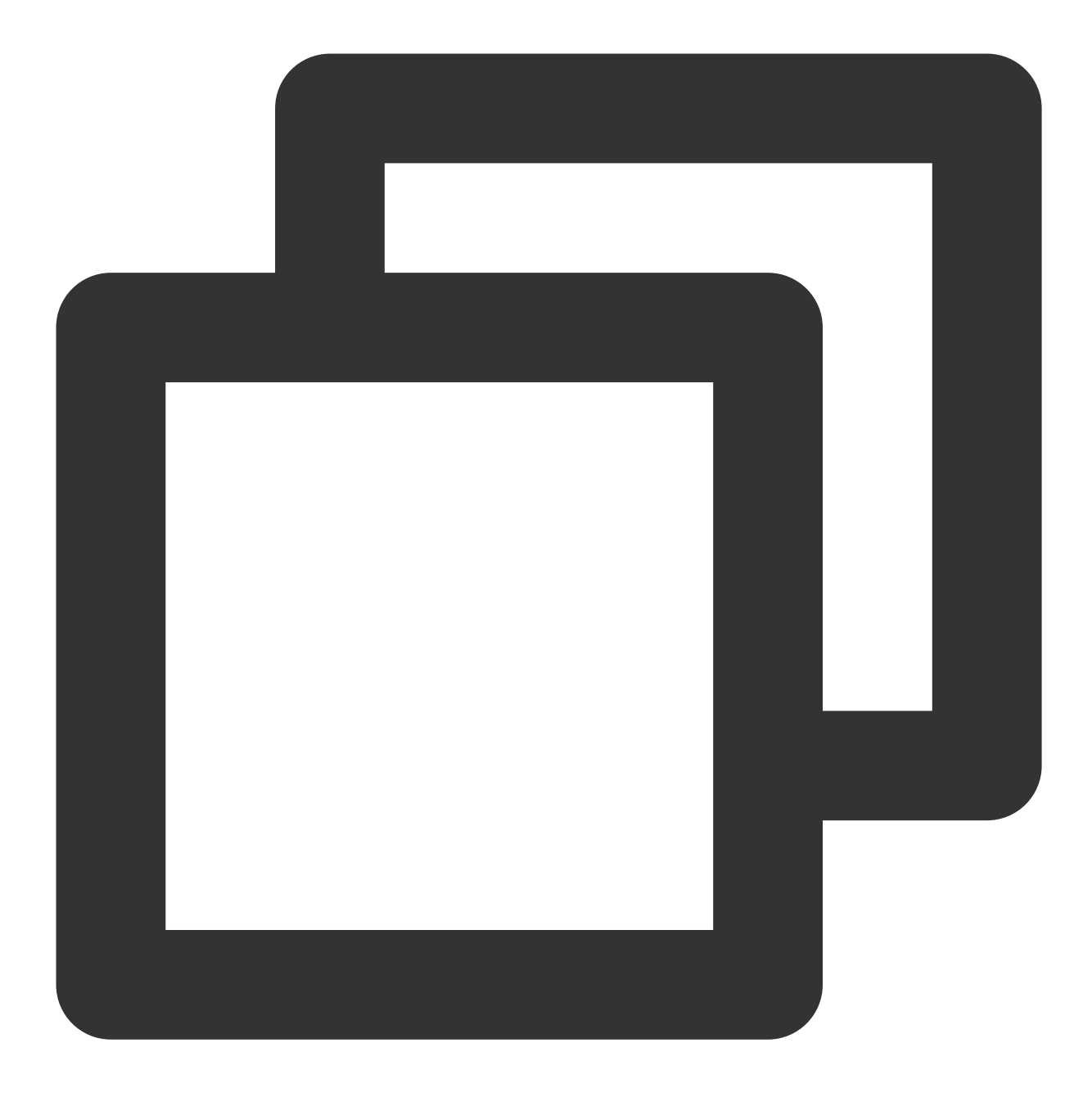

pod init

2. In Terminal, first cd into the Podfile directory and then run the following command to install components.

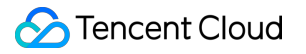

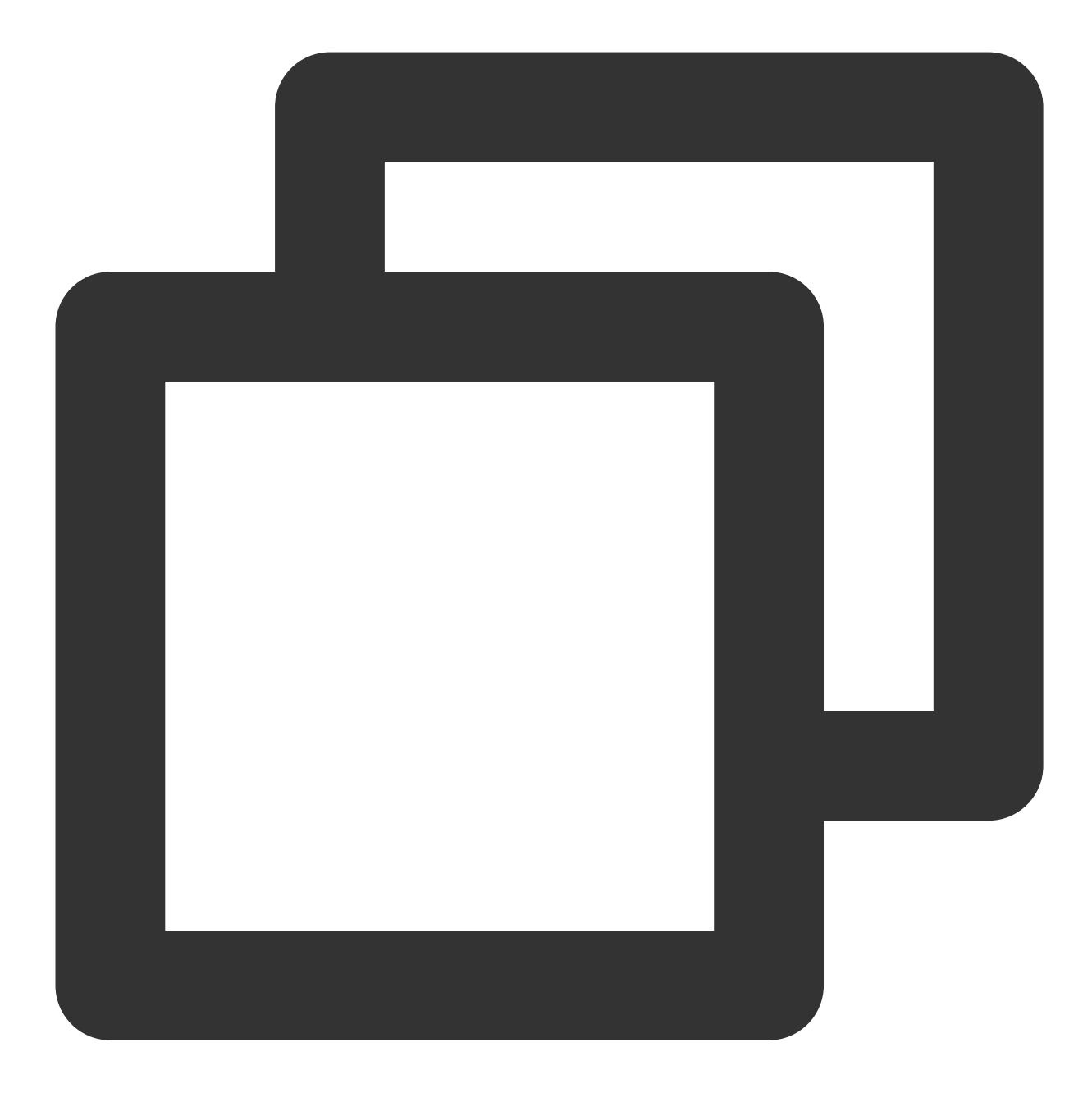

#### pod install

#### Note:

If you cannot install the latest version of TUICallKit, you may first delete **Podfile.lock** and **Pods**. Then run the following command to update the local CocoaPods repository list.

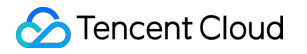

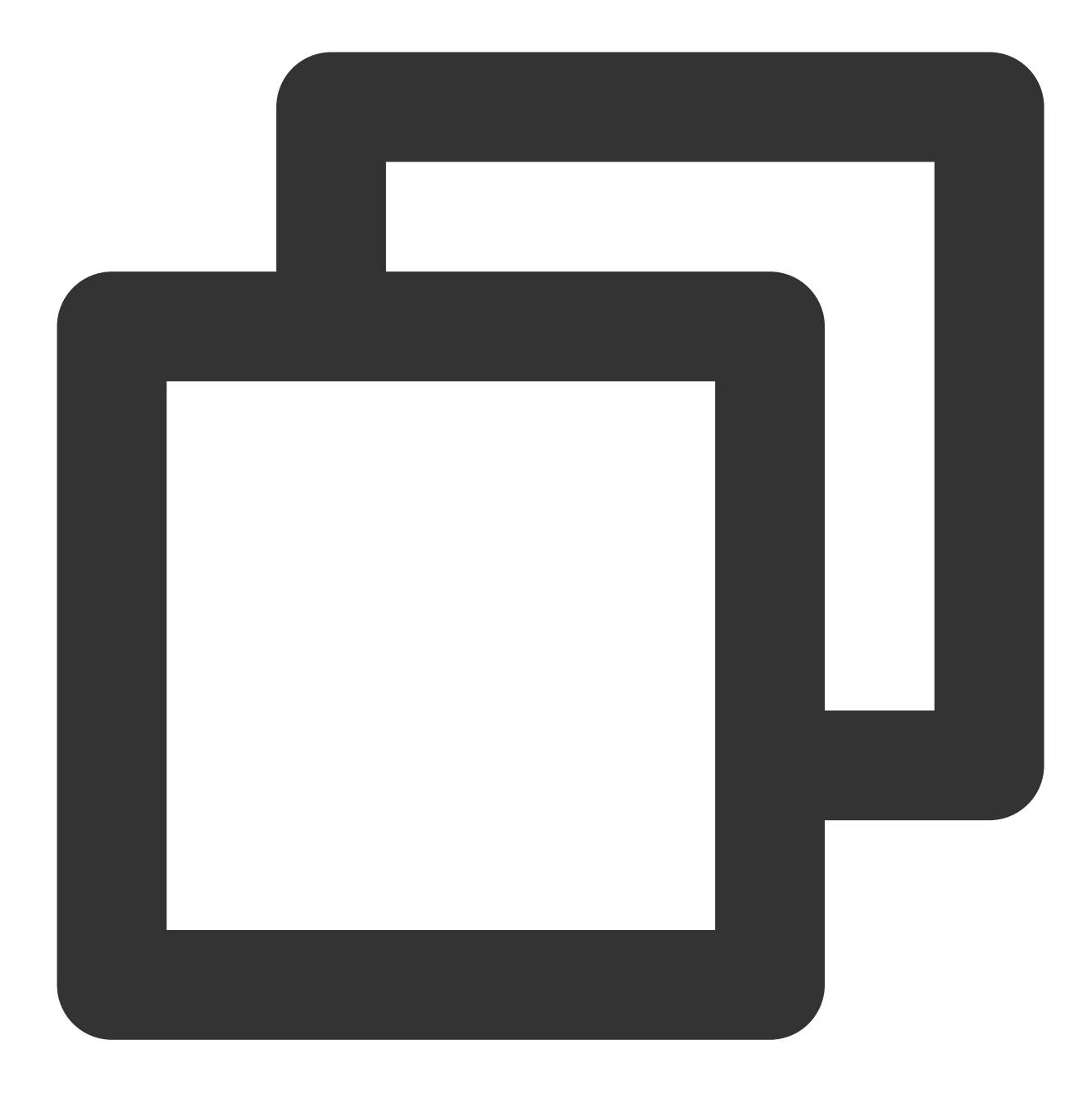

pod repo update

Then, run the following command to update the Pod version of the component library.

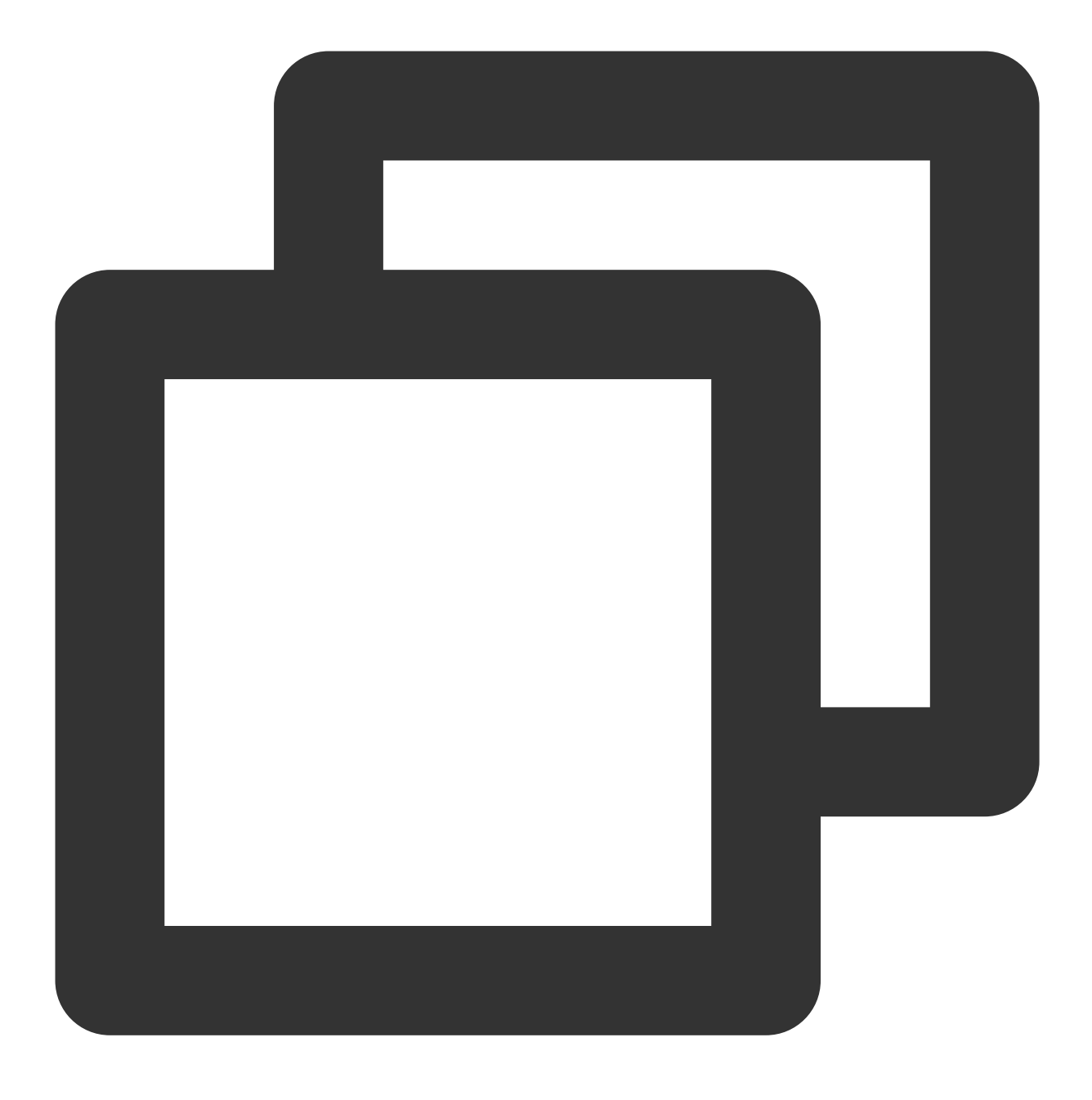

#### pod update

3. We suggest you compile and run once. If you encounter any problems, you can refer to our FAQs. If the problem remains unresolved, you may try running our Example project. If you encounter any issues during integration and use, you are welcome to provide feedback to us.

### Step 3: Configure the Project

To use audio and video features, you need to authorize the usage of the camera and microphone. Please set the required permissions according to the actual needs of the project.

1. In Xcode, select TARGETS > Info > Custom iOS Target Properties" from the menu.

|               |                                 | General Signing & Capabilities Resource Ta   | ags Info Build Settings |
|---------------|---------------------------------|----------------------------------------------|-------------------------|
| PROJECT       | ✓ Custom iOS Target Properties  |                                              |                         |
| 🛃 DemoProject |                                 | Кеу                                          | Туре V                  |
|               |                                 | Bundle name                                  | 🗘 String 💲              |
| TARGETS       |                                 | Bundle identifier                            | 🗘 String 💲              |
|               |                                 | Bundle version                               | 🗘 String 💲              |
| 🔺 DemoProject |                                 | Supported interface orientations (iPhone)    | 🗘 Array 🕻               |
|               |                                 | Application supports indirect input events   | 🗘 Boolean               |
|               |                                 | Application Scene Manifest                   | 🗘 Dictionary (2         |
|               |                                 | Bundle OS Type code                          | 🗘 String 💲              |
|               |                                 | Default localization                         | 🗘 String 💲              |
|               |                                 | Supported interface orientations (iPad)      | 🗘 Array (4              |
|               |                                 | Bundle version string (short)                | String \$               |
|               |                                 | Privacy - Camera Usage Description           | 🗧 🔄 🕒 String 🗘          |
|               |                                 | Privacy - Camera Usage Description           |                         |
|               | > Document Types (0)            | Privacy - Contacts Usage Description         |                         |
|               | > Exported Type Identifiers (0) | Privacy - Desktop Folder Usage Description   | h                       |
|               |                                 | Privacy - Documents Folder Usage Descrip     | tion                    |
|               |                                 | Privacy - Downloads Folder Usage Descript    | ion                     |
|               | > Imported Type Identifiers (0) | Privacy - Driver Extension Usage Description | n                       |
|               |                                 | Privacy - Face ID Usage Description          |                         |
|               |                                 | Privacy - Fail Detection Usage Description   | ori                     |
|               | > URL Types (U)                 | Privacy - File Provider Presence Usage Des   | CII                     |
|               |                                 | Privacy - Health Records Lisage Description  |                         |

2. Click the + button to add camera and microphone permissions.

```
Privacy - Camera Usage Description
Privacy - Microphone Usage Description
```

|               |                                | Gene   | ral Sign     | ing & Capabilities  | Resource Tags | Info | Build Setti | ings Bu |
|---------------|--------------------------------|--------|--------------|---------------------|---------------|------|-------------|---------|
|               |                                | > Supp | orted interf | ace orientations (i | Pad)          | ٥    |             | (4 iten |
| PROJECT       |                                | Bund   | e version s  | tring (short)       |               | ٥    | String      | \$(MAF  |
|               |                                | Priva  | cy - Camera  | a Usage Descriptic  | n             | \$   | String      | Demol   |
|               |                                | Priva  | cy – Microp  | hone Usage Descr    | iption        | 000  |             | Oemol   |
| TARGETS       | > Document Types (0)           |        |              |                     |               |      |             |         |
| 🛃 DemoProject | > Exported Type Identifiers (0 | 0)     |              |                     |               |      |             |         |

### Step 4: Log in to the TUICallKit component

Add the following code to your project. It works by calling the relevant interfaces in TUICore to complete the login to TUI Component. This step is very important, only after successfully logging in, you can normally use the features
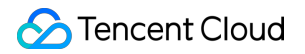

offered by TUICallKit. Swift Objective-C

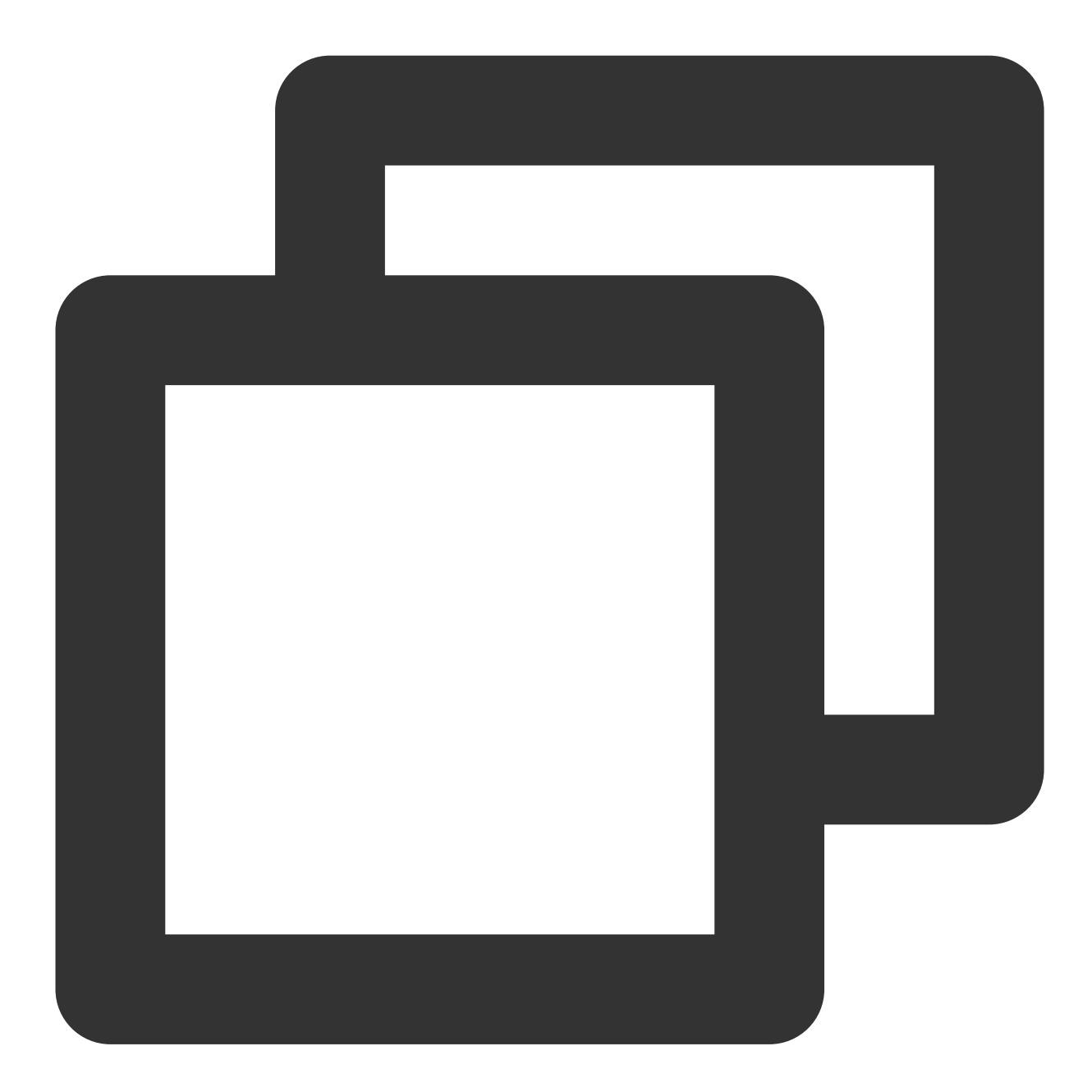

```
import TUICore
import TUICallKit_Swift
func application(_ application: UIApplication, didFinishLaunchingWithOptions launch
    let userID = "denny" // Please replace with your UserId
    let sdkAppID: Int32 = 0 // Please replace with the SDKAppID obtained from th
```

}

```
let secretKey = "****" // Please replace with the SecretKey obtained from t
let userSig = GenerateTestUserSig.genTestUserSig(userID: userID, sdkAppID: sdkA
TUILogin.login(sdkAppID, userID: userID, userSig: userSig) {
    print("login success")
    fail: { code, message in
    print("login failed, code: \\(code), error: \\(message ?? "nil")")
    }
return true
```

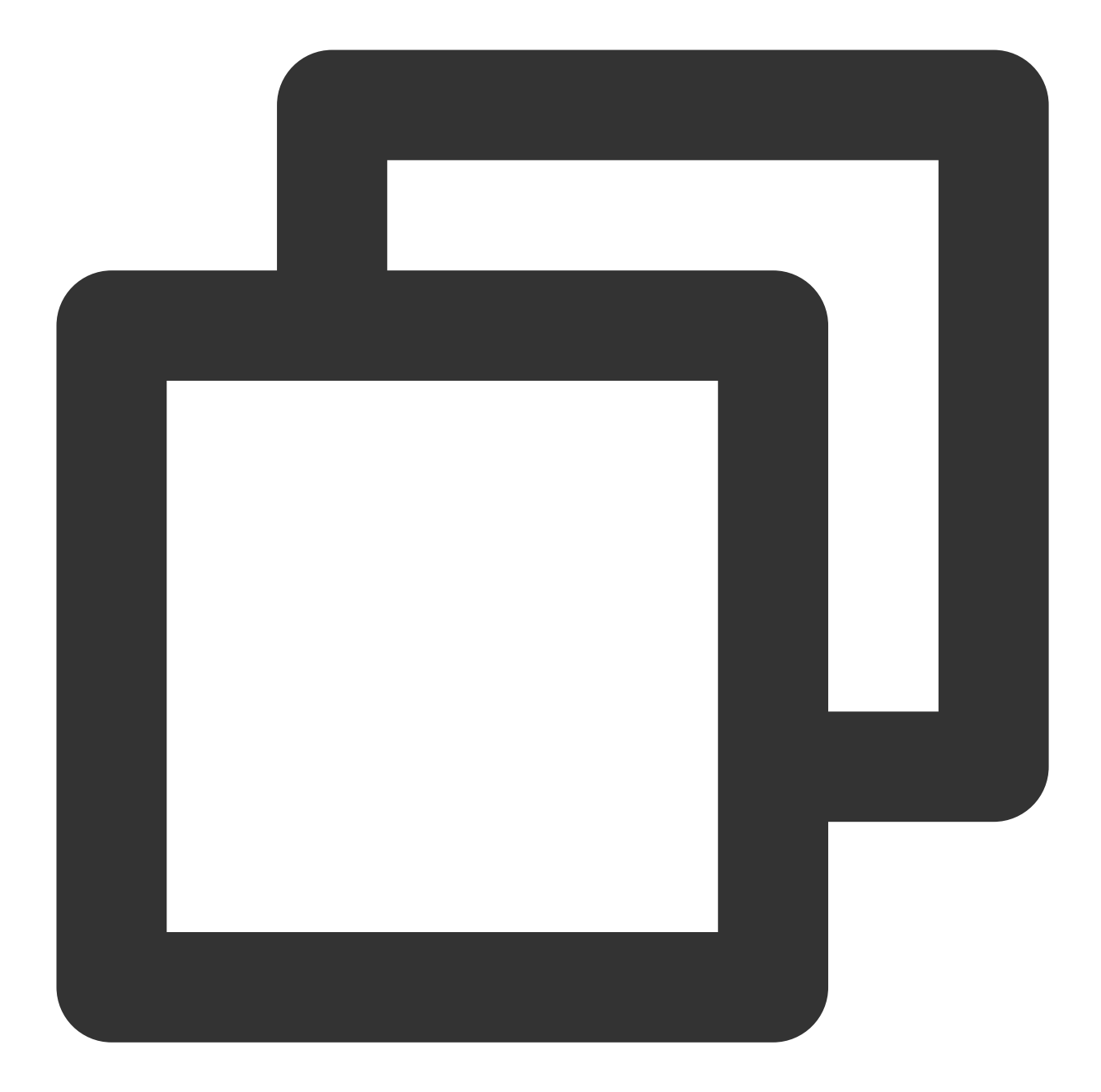

```
#import <TUICore/TUILogin.h>
#import <TUICallKit_Swift/TUICallKit_Swift-Swift.h>
- (BOOL)application:(UIApplication *)application didFinishLaunchingWithOptions:(NSD
NSString *userID = @"denny"; // Please replace with your UserId
int sdkAppID = 0; // Please replace with the SDKAppID obtained f
NSString *secretKey = @"****"; // Please replace with the SecretKey obtained
NSString *userSig = [GenerateTestUserSig genTestUserSigWithUserID:userID sdkApp
```

```
[TUILogin login:sdkAppID
        userID:userID
        userSig:userSig
        succ:^{
        NSLog(@"login success");
} fail:^(int code, NSString * _Nullable msg) {
        NSLog(@"login failed, code: %d, error: %@", code, msg);
}];
return YES;
```

```
}
```

| Parameter | Туре   | Description                                                                                                    |
|-----------|--------|----------------------------------------------------------------------------------------------------|
| userID    | String | Your own User ID based on your business. It can only include letters (a-z, A-Z), digits (0-9), underscores, and hyphens. |
| sdkAppID  | Int32  | The unique identifier SDKAppID for the audio and video application created in Tencent RTC Console.                       |
| secretKey | String | SDKSecretKey for the audio and video application created in Tencent RTC Console.                                         |
| userSig   | String | A security signature for user login to verify identity and prevent unauthorized access to cloud services.                |

#### Note:

Development Environment: During local development and debugging, use the local

GenerateTestUserSig.genTestSig function to create a userSig. But be careful, the SDKSecretKey can be decompiled and reverse-engineered. If leaked, it could allow theft of your Tencent Cloud traffic.

Production Environment: For project launch, use the Server-side Generation of UserSig method.

### Step Five: Make your first call

By calling the call function of TUICallKit and specifying the call type and callee's userId, you can initiate an audio or video call.

Swift

Objective-C

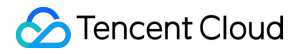

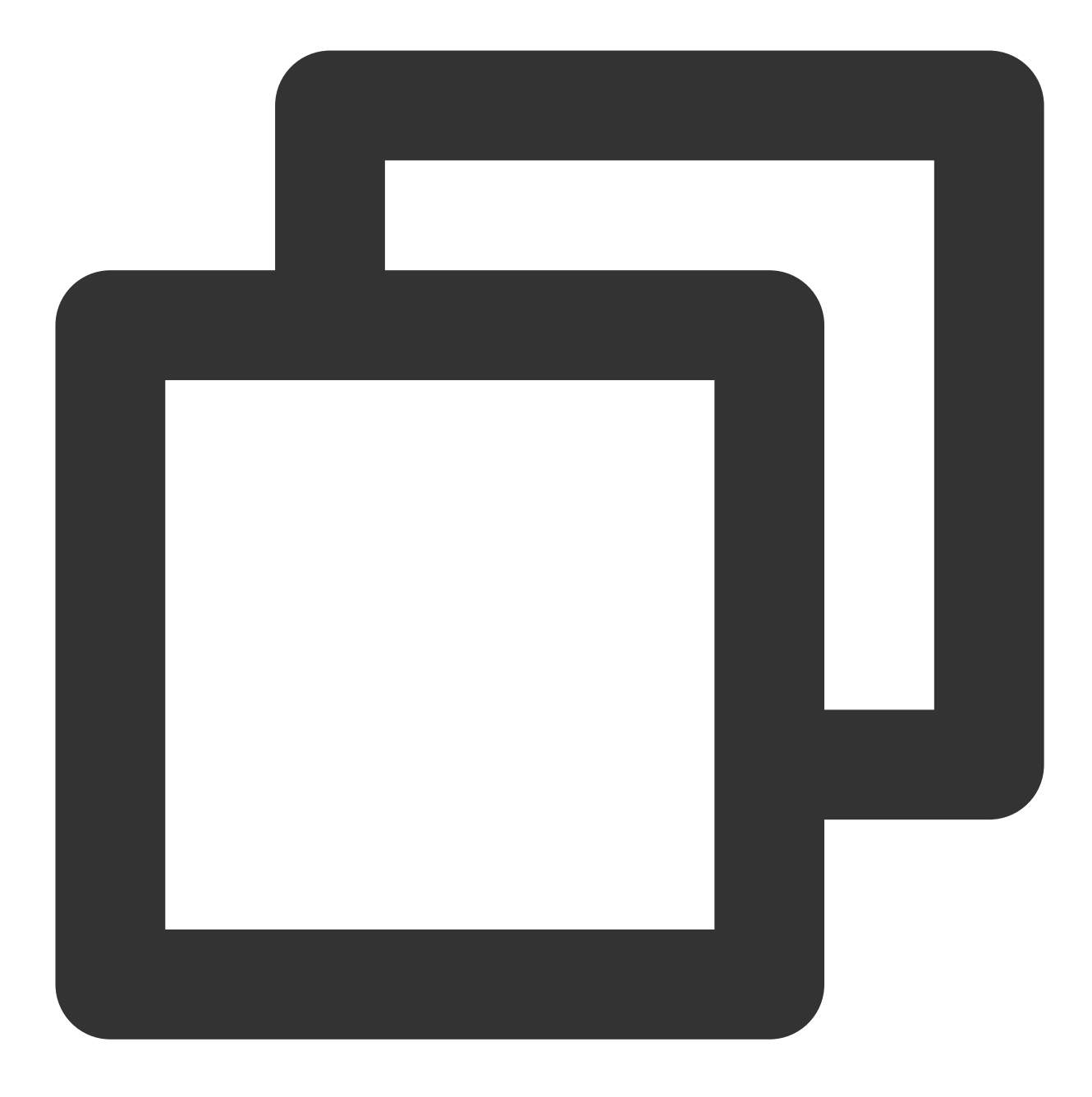

import TUICallKit\_Swift

// Initiating a 1-to-1 audio call (assuming userId is mike)
TUICallKit.createInstance().call(userId: "mike", callMediaType: .audio)

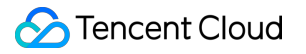

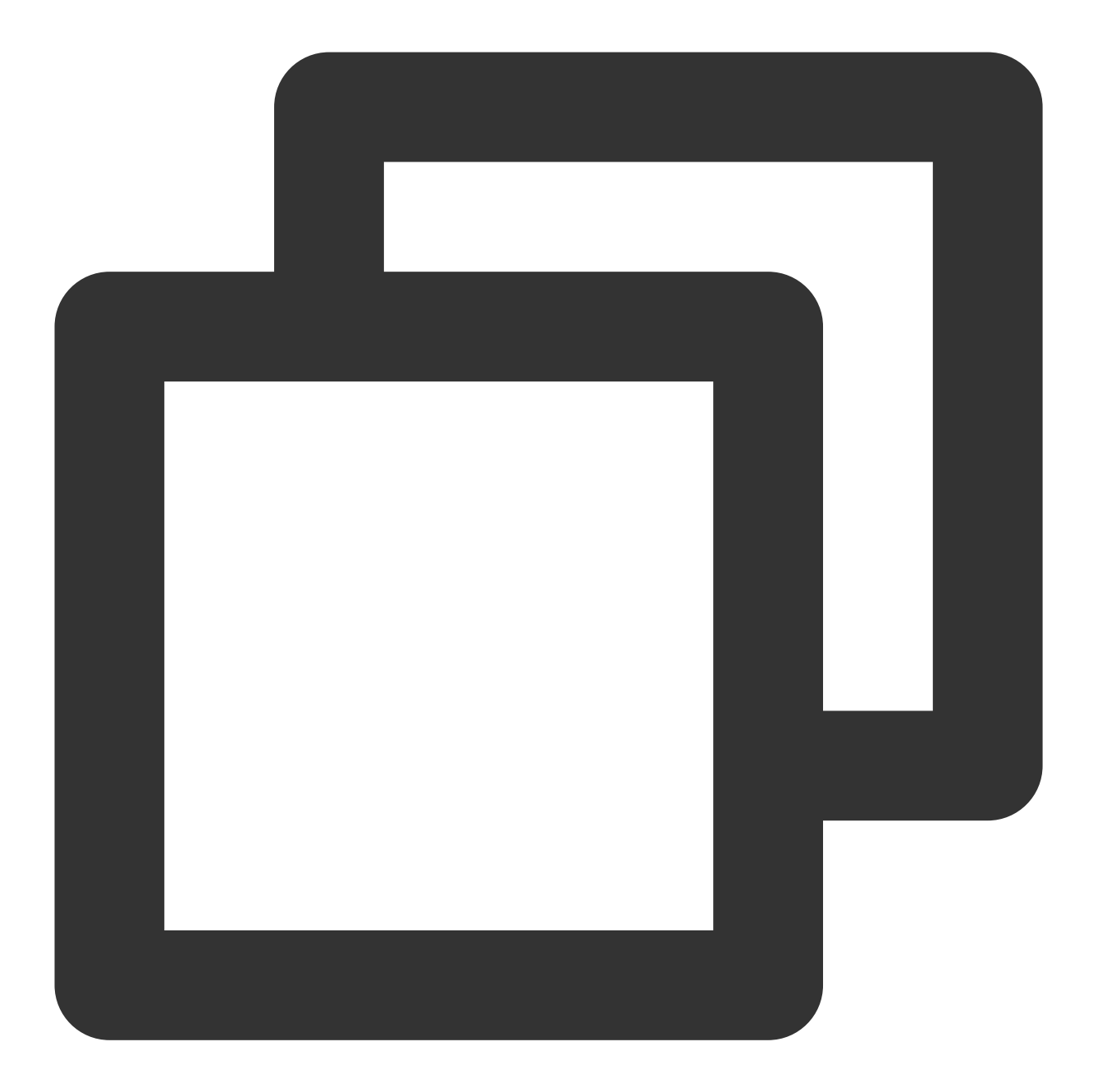

#import <TUICallKit\_Swift/TUICallKit\_Swift-Swift.h>

// Initiating a 1-to-1 audio call (assuming userId is mike)
[[TUICallKit createInstance] callWithUserId:@"mike" callMediaType:TUICallMediaTypeA

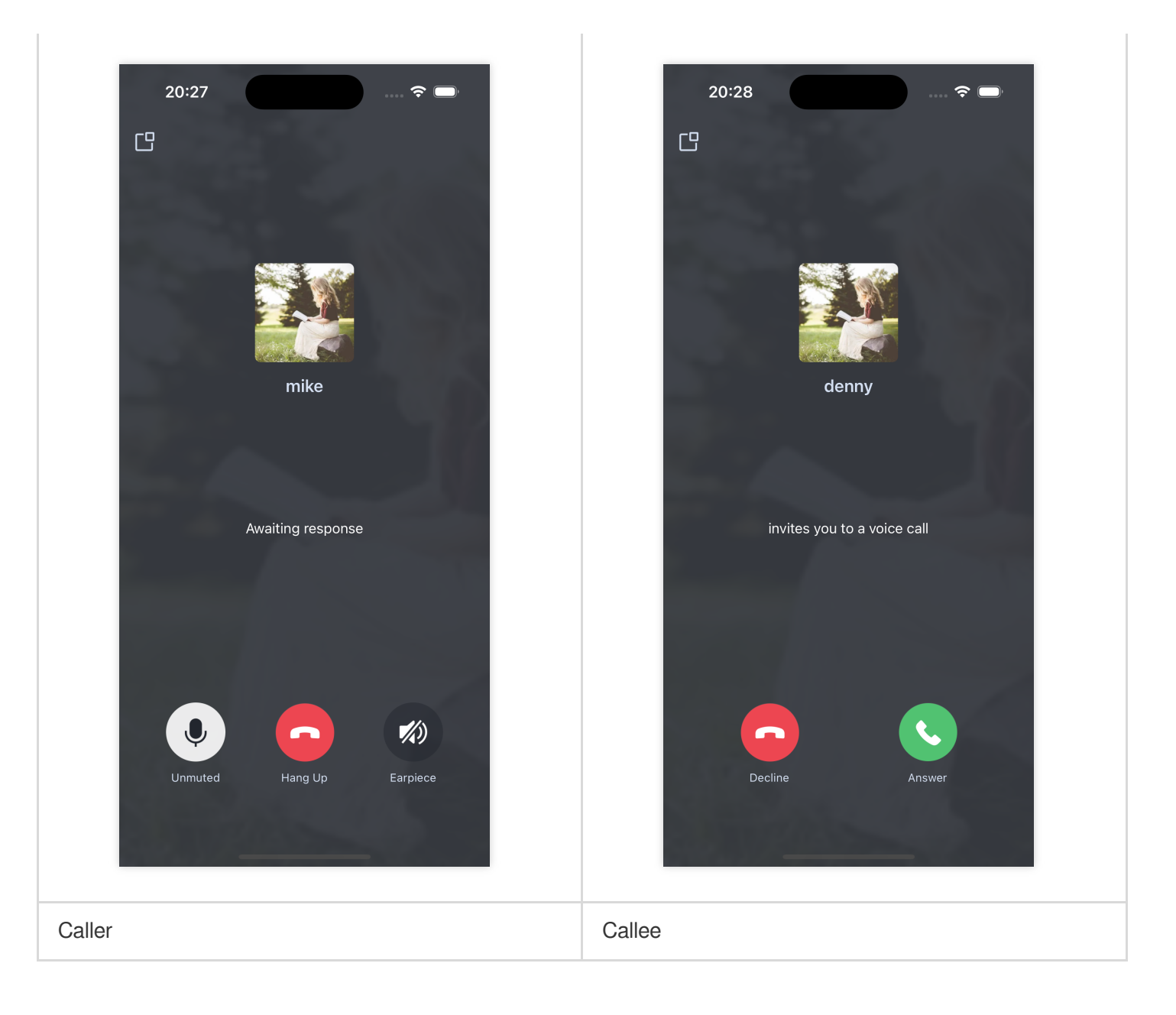

# **Additional Features**

- Setting Nickname, Avatar Customize Interface Offline Push Group Call Floating Window Custom Ringtone
- **Call Status Monitoring**
- **Cloud Recording**

#### FAQs

If you encounter any issues during integration and use, please refer to Frequently Asked Questions.

# Suggestions and Feedback

If you have any suggestions or feedback, please contact info\_rtc@tencent.com.

# Web&H5 (React)

Last updated : 2024-07-22 17:21:41

This article will guide you through the quick integration of the TUICallKit component. You will complete several key steps within 10 minutes, ultimately obtaining a video call feature with a complete UI interface.

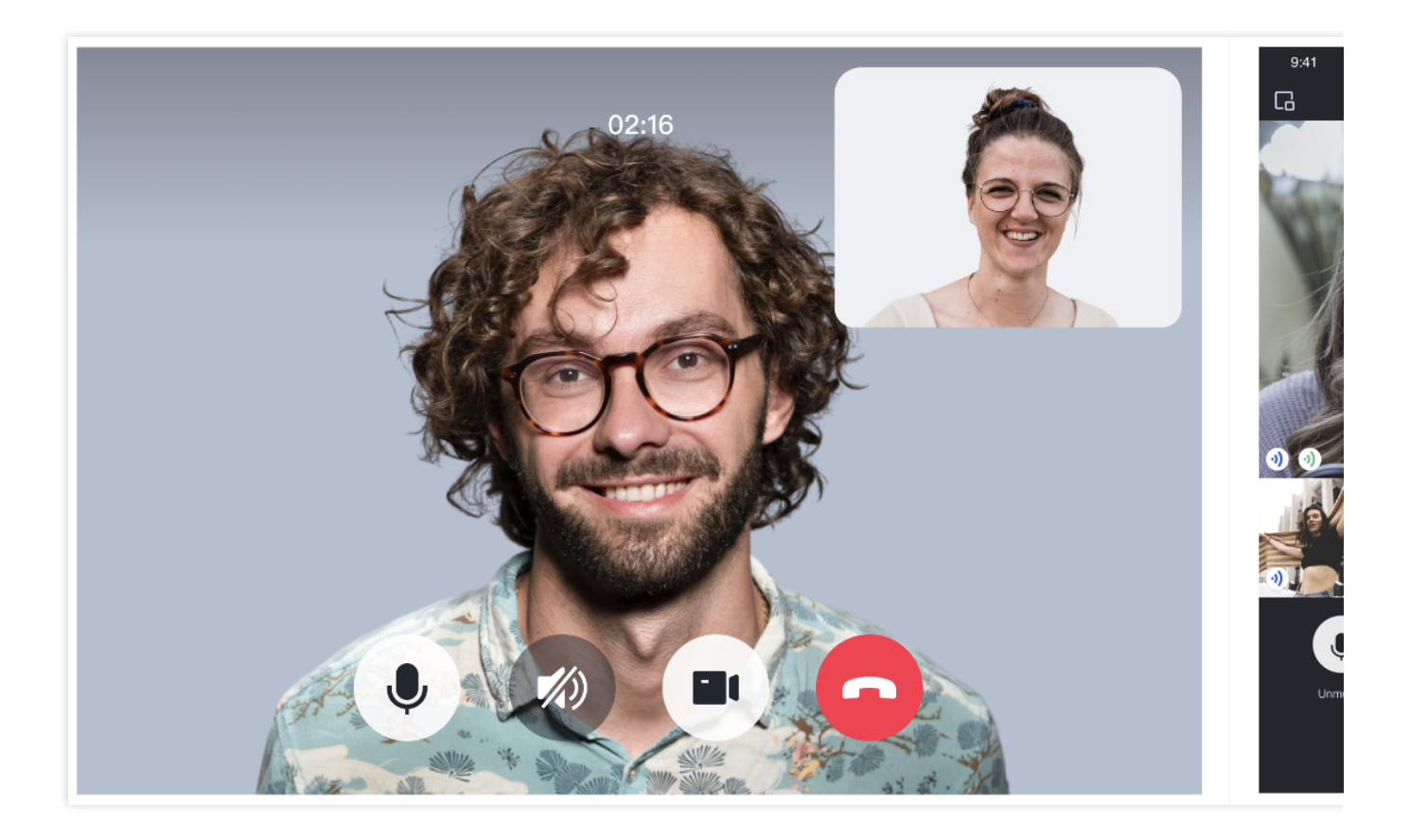

# Prerequisites

React version 18+. Node.js version 16+. Modern browser, supporting WebRTC APIs.

### Step 1. Activate the service

Refer to Activate the Service to obtain **SDKAppID**, **SDKSecretKey**, which will be used as **Mandatory Parameters in** Initialize the TUICallKit.

# Step 2. Download the TUICallKit

1. Download the @tencentcloud/call-uikit-react component.

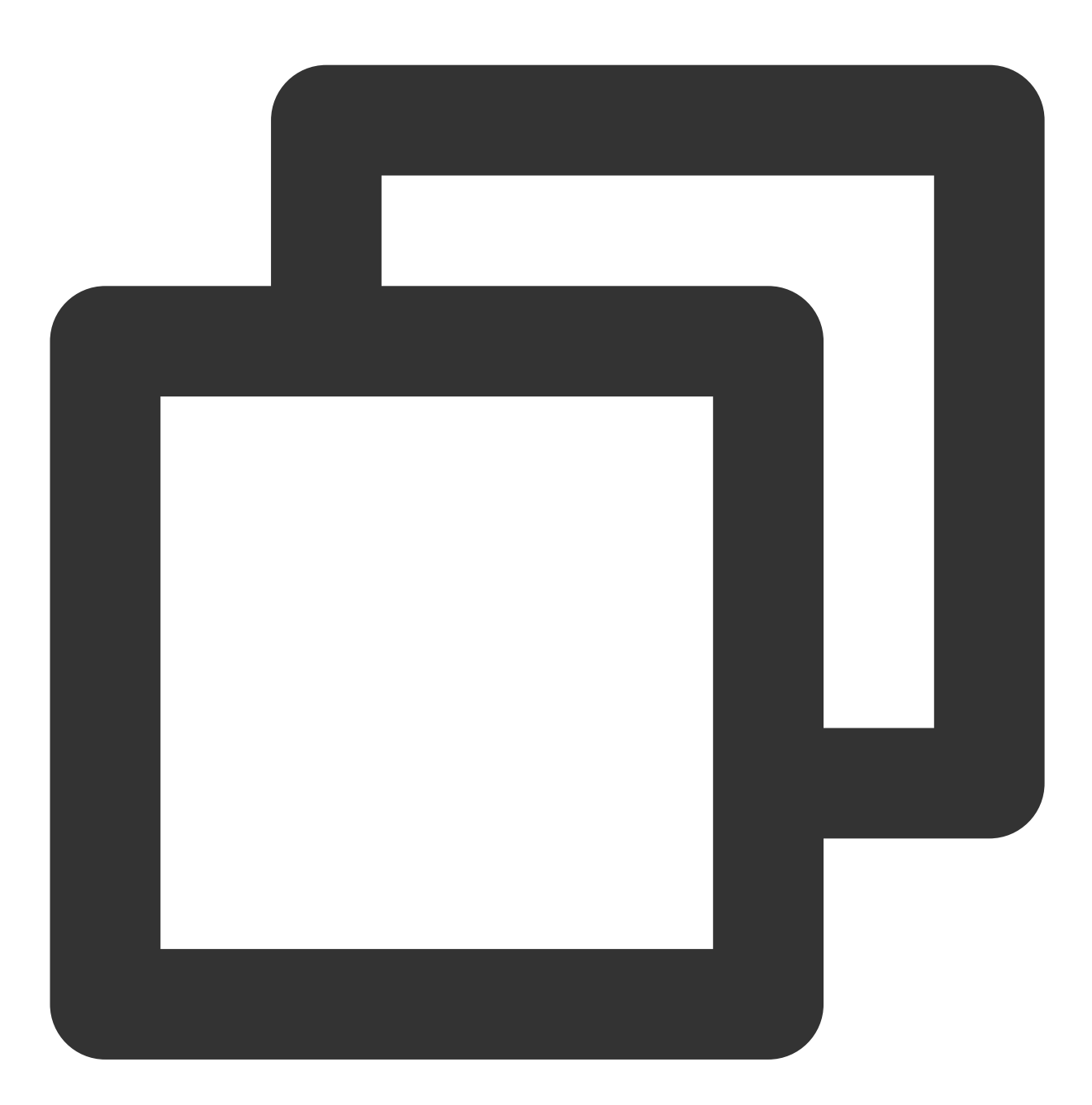

npm install @tencentcloud/call-uikit-react

2. Copy the **debug** directory to your project directory **src/debug**, it is necessary when generating userSig locally.

MacOS

Windows

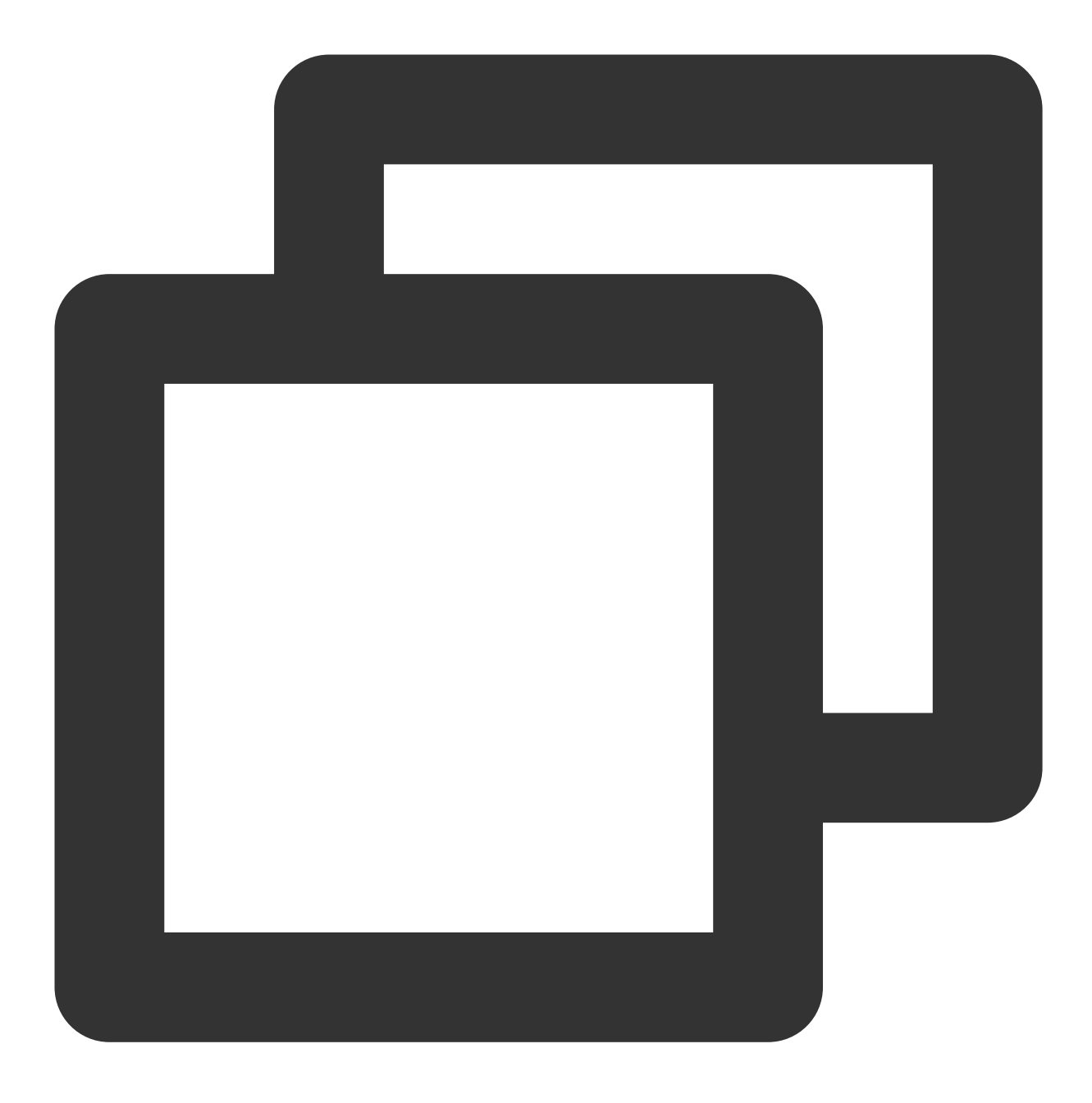

cp -r node\_modules/@tencentcloud/call-uikit-react/debug ./src

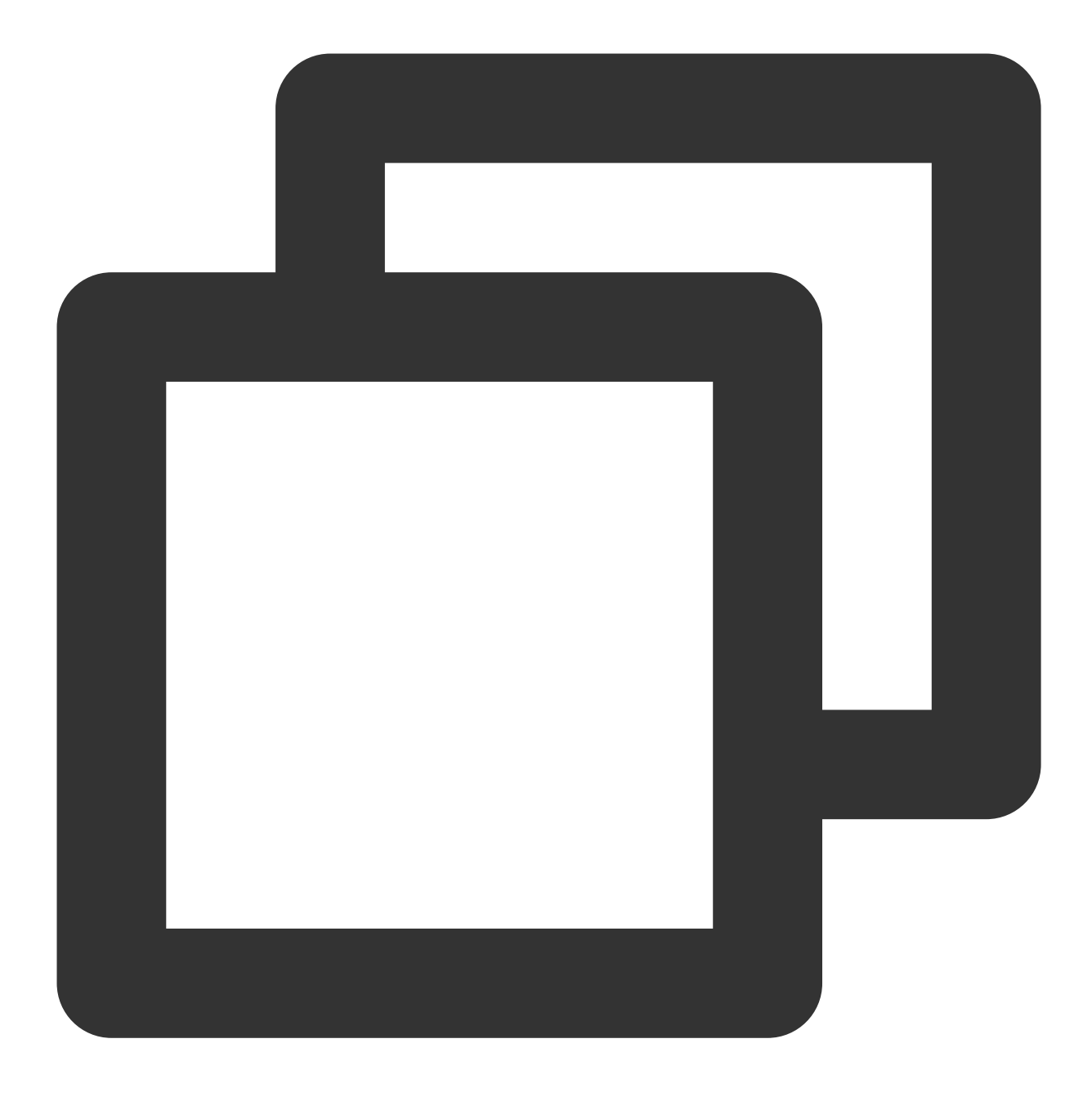

xcopy node\_modules\\@tencentcloud\\call-uikit-react\\debug .\\src\\debug /i /e

# Step 3. Initialize the TUICallKit

You can choose to import the sample code in the /src/App.tsx file.

1. Import the call uikit.

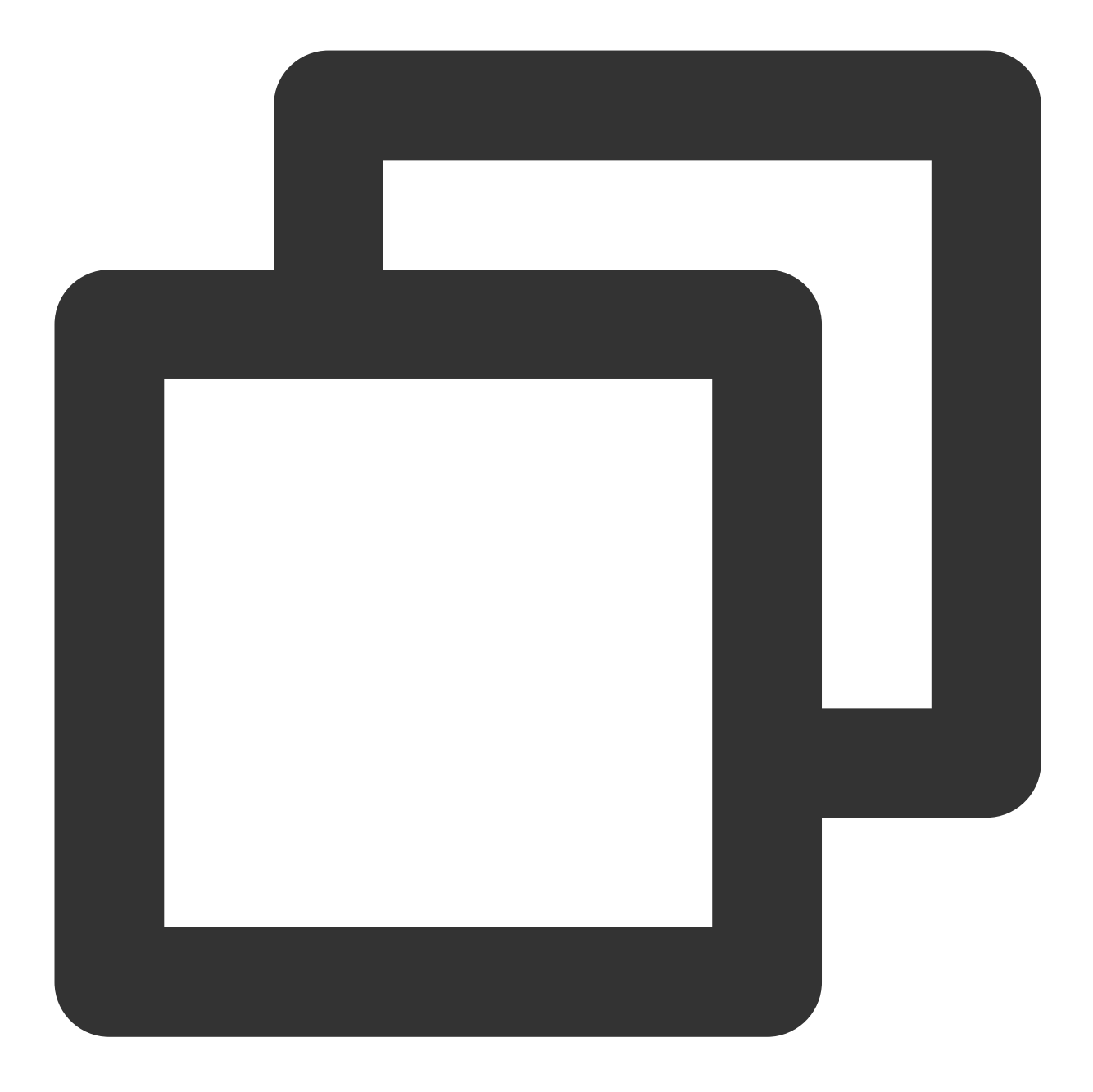

```
import { useState } from 'react';
import { TUICallKit, TUICallKitServer, TUICallType } from "@tencentcloud/call-uikit
import * as GenerateTestUserSig from "./debug/GenerateTestUserSig-es"; // Refer to
```

2. using the <TUICallKit />, which contains the complete UI interaction during a call.

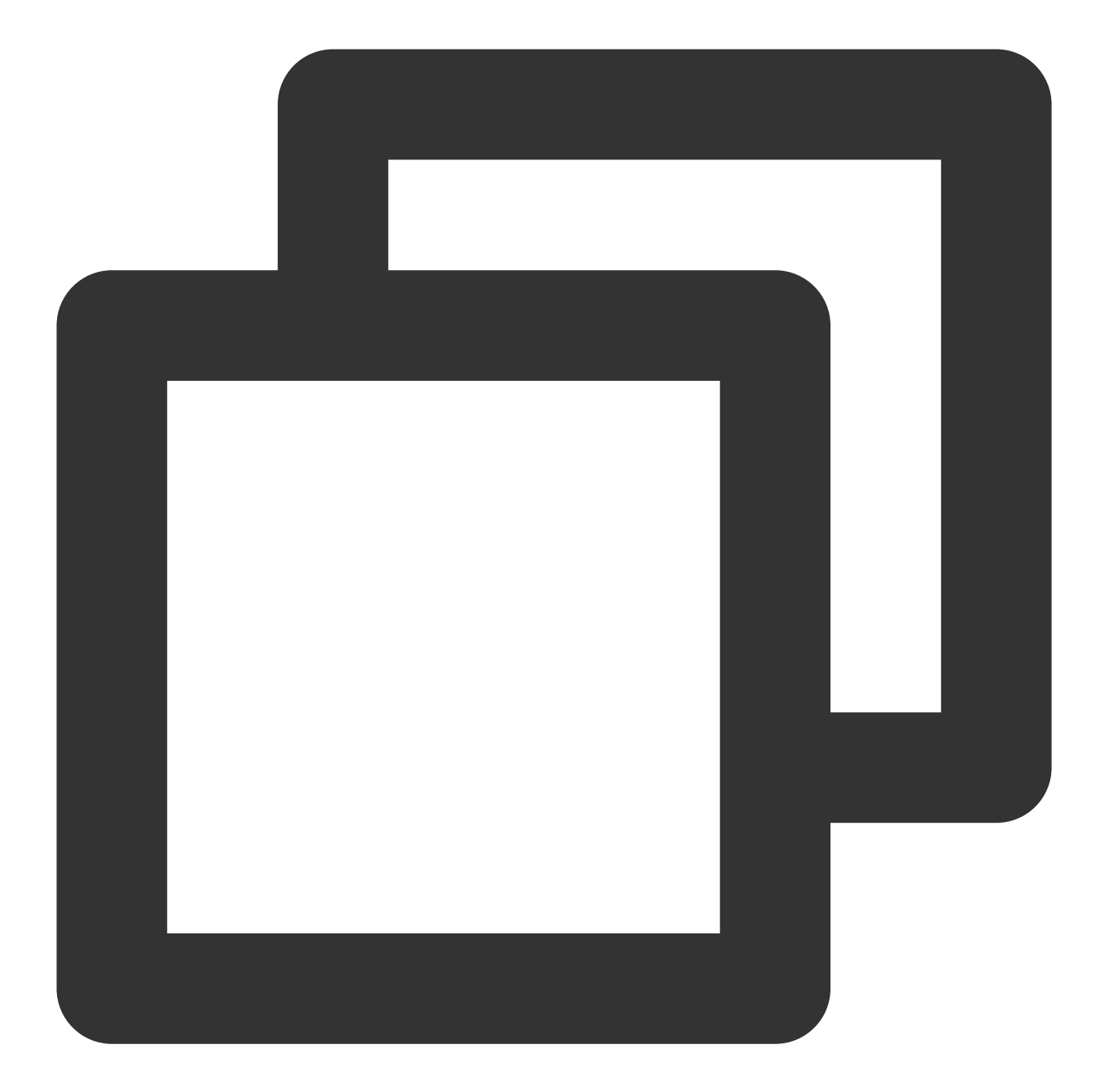

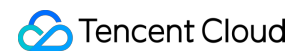

```
</>>);
```

3. using the TUICallKitServer.init API to log in to the component, you need to fill in SDKAppID, SDKSecretKey as two parameters in the code.

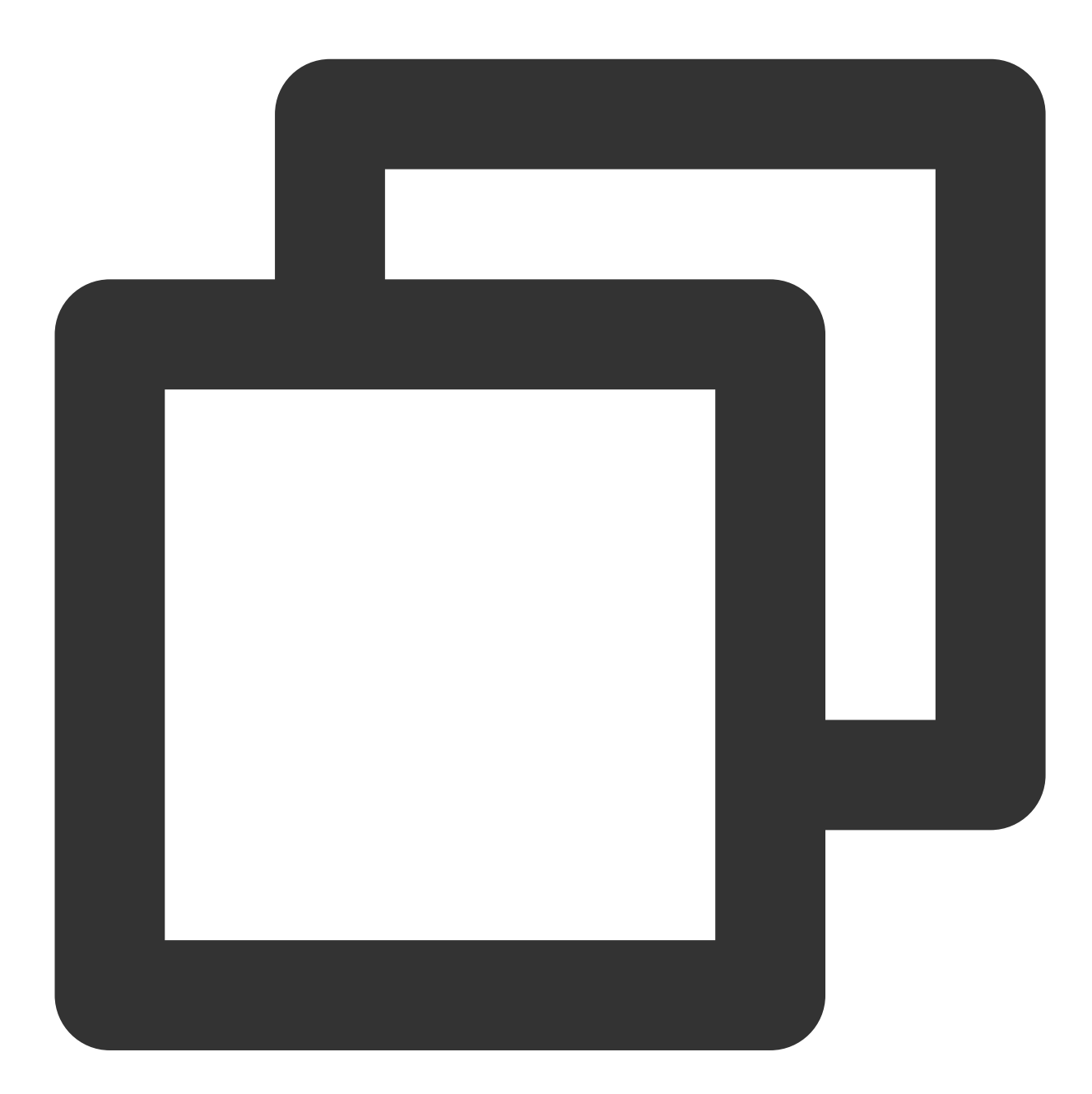

```
const SDKAppID = 0;  // TODO: Replace with your SDKAppID (Notice: SDKAppID is
const SDKSecretKey = ''; // TODO: Replace with your SDKSecretKey
const [callerUserID, setCallerUserID] = useState('');
const [calleeUserID, setCalleeUserID] = useState('');
```

```
// [2] Initialize the TUICallKit component
```

alert('TUICallKit init succeed');

```
const init = async () => {
```

```
const { userSig } = GenerateTestUserSig.genTestUserSig({
    userID: callerUserID,
    SDKAppID,
    SecretKey: SDKSecretKey,
});
await TUICallKitServer.init({
    userID: callerUserID,
    userSig,
    SDKAppID,
```

```
}
```

});

| Parameter    | Туре   | Note                                                                                                    |
|--------------|--------|----------------------------------------------------------------------------------------------------|
| userID       | String | <b>Unique identifier of the user</b> , <b>defined by you</b> , it is allowed to contain only upper and lower case letters (a-z, A-Z), numbers (0-9), underscores, and hyphens.          |
| SDKAppID     | Number | The unique identifier for the audio and video application created in the Tencent RTC Console.                                                                                           |
| SDKSecretKey | String | The SDKSecretKey of the audio and video application created in the Tencent RTC Console.                                                                                                 |
| userSig      | String | A security protection signature used for user log in authentication to confirm<br>the user's identity and prevent malicious attackers from stealing your cloud<br>service usage rights. |

#### Explanation of userSig:

Development environment: If you are running a demo locally and developing debugging, you can use the

genTestUserSig (Refer to Step 3.2) function in the debug file to generate a `userSig`. In this method,

SDKSecretKey is vulnerable to decompilation and reverse engineering. Once your key is leaked, attackers can steal your Tencent Cloud traffic.

Production environment: If your project is going live, please use the Server-side Generation of UserSig method.

#### Step 4. Make your first call

1. using the TUICallKitServer.call API to make a call.

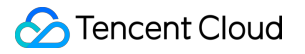

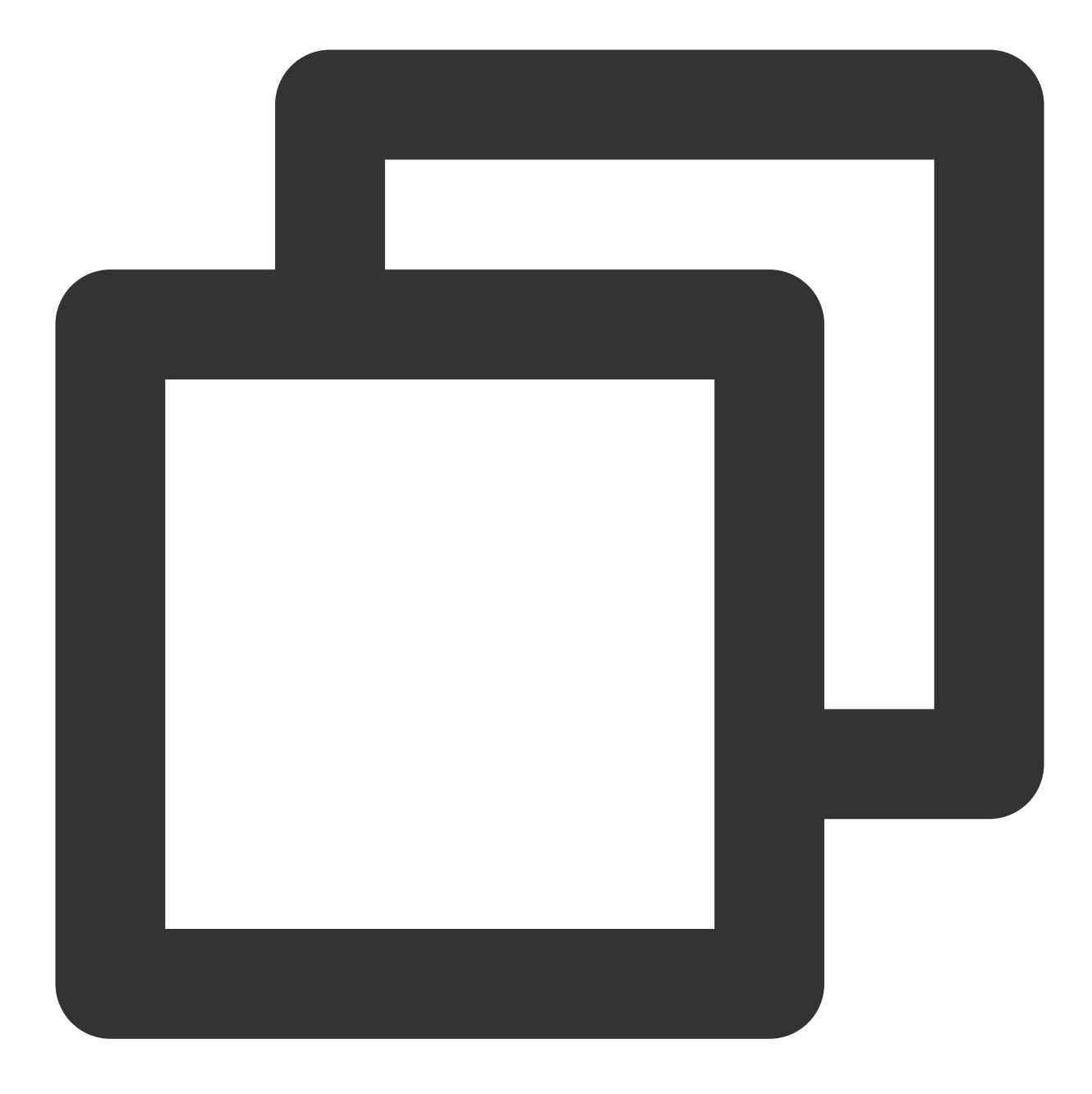

```
// [3] Make a 1v1 video call
const call = async () => {
    await TUICallKitServer.call({
        userID: calleeUserID,
        type: TUICallType.VIDEO_CALL,
    });
};
```

2. Run the project.

Warning:

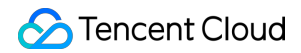

For local environment, please access under localhost protocol. For public network experience, please access under HTTPS protocol. For details, see Description of Network Access Protocol.

3. Open two browser pages, enter different userID (defined by you) click step1. init to login (caller and callee).

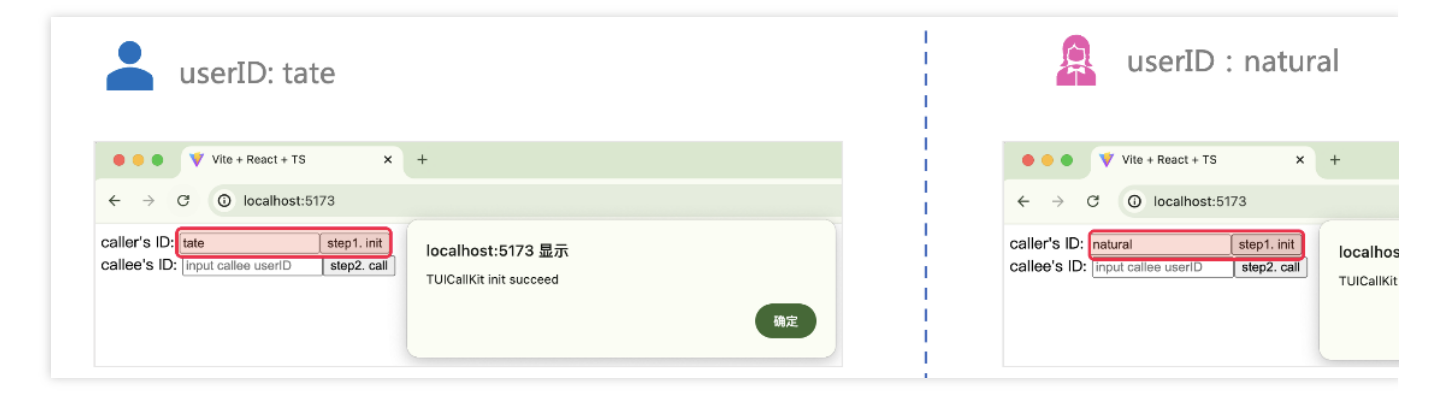

4. After both userID init to successfully, click on step2. call to make a call. If you have a call problem, refer to FAQs.

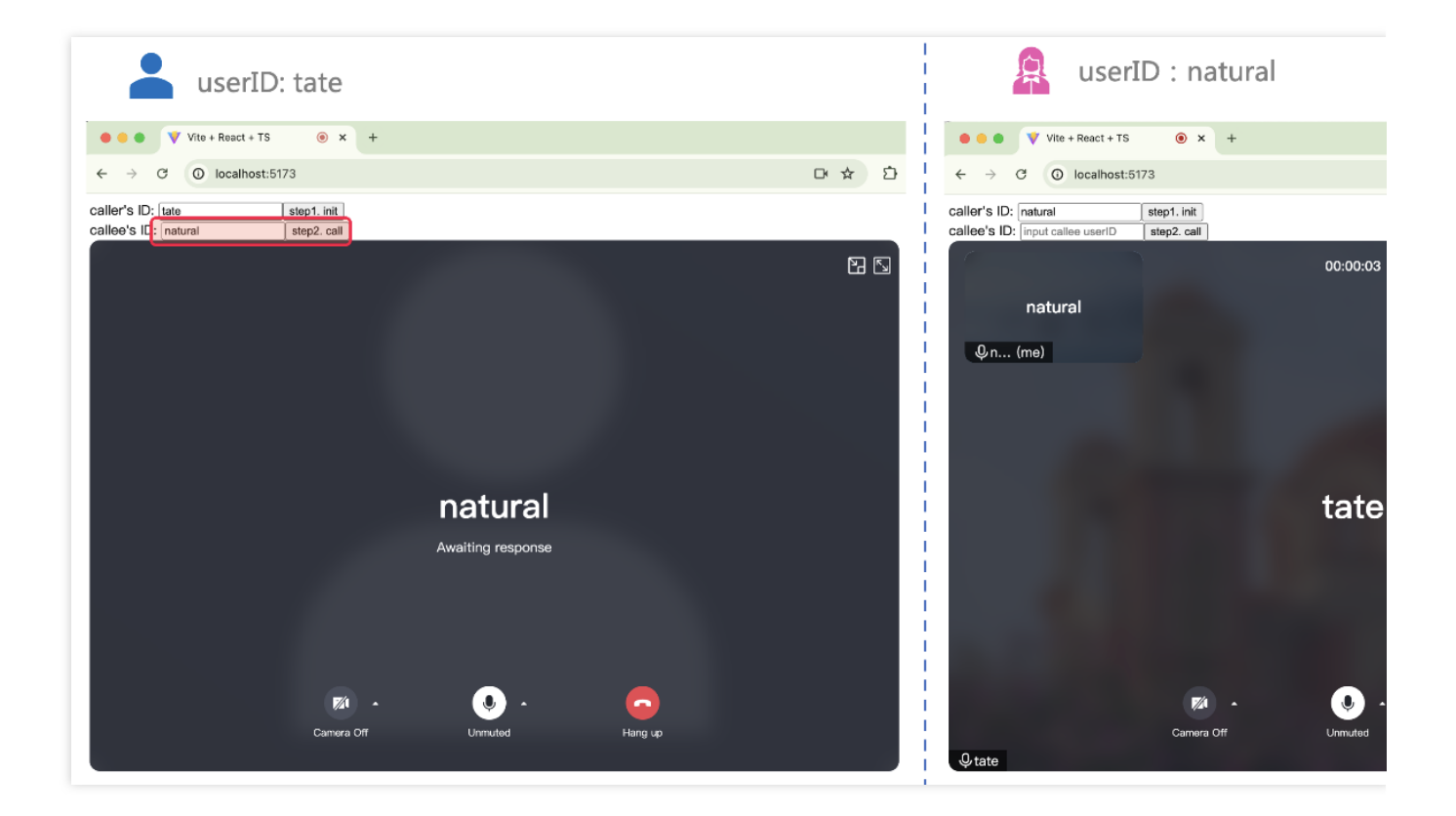

#### **Additional Features**

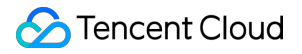

Setting Nickname, Avatar Group Call Floating Window Custom Ringtone Call Status Monitoring, Component Callback Event Setting Resolution, Fill Pattern Customize Interface

# FAQs

If you encounter any problems with access and use, please refer to FAQs. If you have any requirements or feedback, you can contact: info\_rtc@tencent.com.

# Web&H5 (Vue3)

Last updated : 2024-07-22 17:21:41

This article will guide you through the quick integration of the TUICallKit component. You will complete several key steps within 10 minutes, ultimately obtaining a video call feature with a complete UI interface.

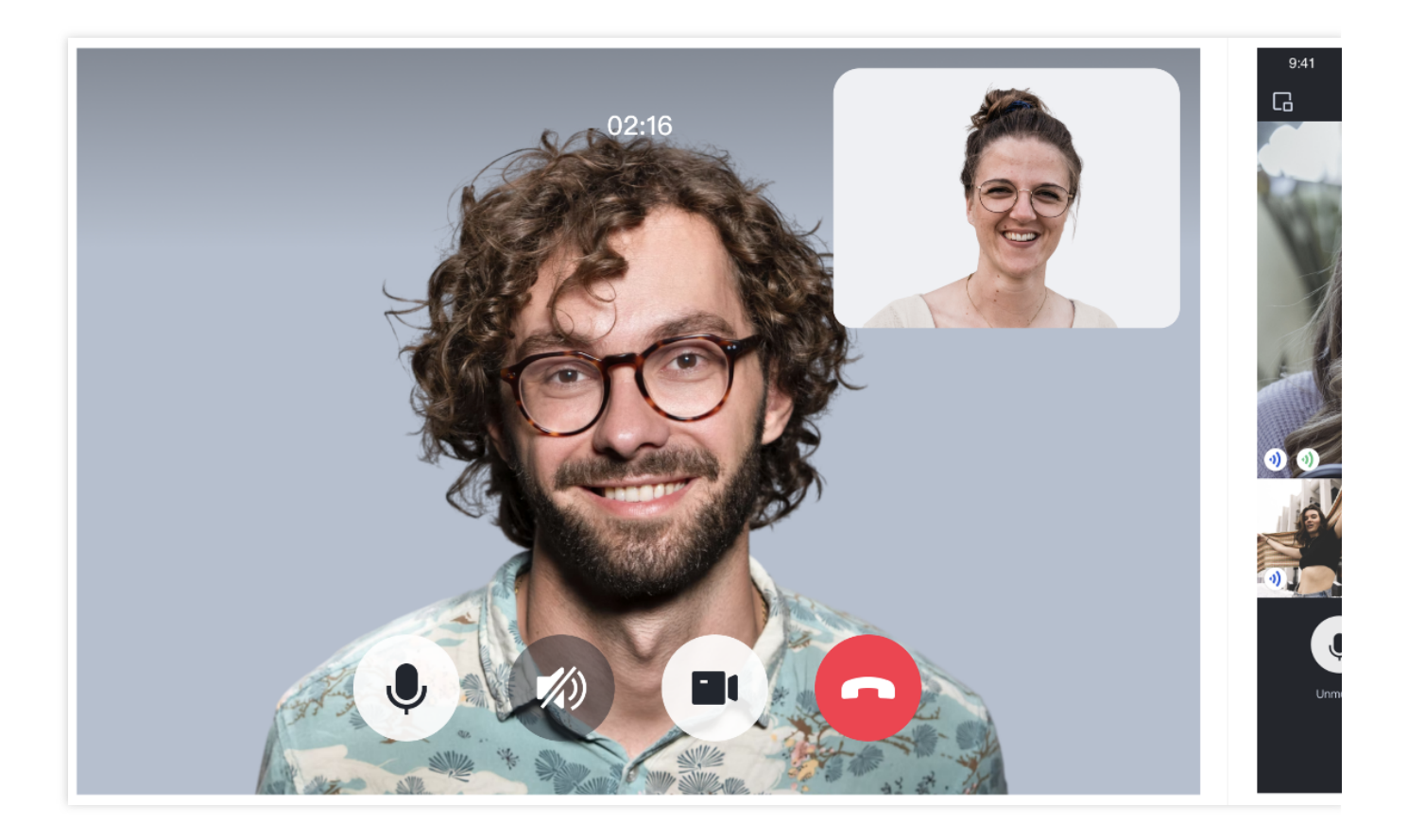

### Prerequisites

Node.js version 16+. Modern browser, supporting WebRTC APIs.

### Step 1. Activate the service

Refer to Activate the Service to obtain **SDKAppID**, **SDKSecretKey**, which will be used as **Mandatory Parameters in** Initialize the TUICallKit.

# Step 2. Download the TUICallKit

1. Download the @tencentcloud/call-uikit-vue component.

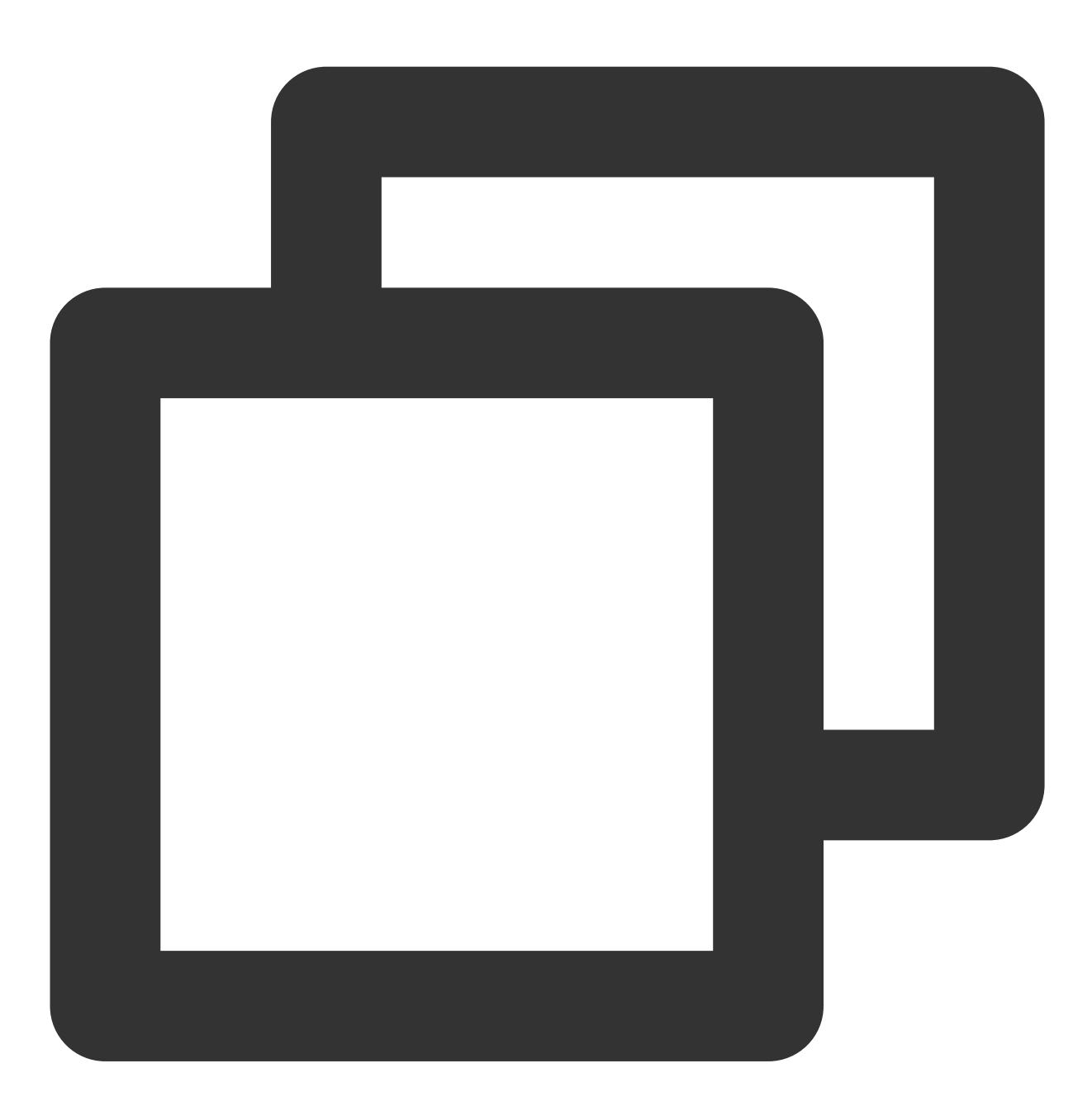

npm install @tencentcloud/call-uikit-vue

2. Copy the debug directory to your project directory src/debug , it is necessary when generating userSig locally.

MacOS

Windows

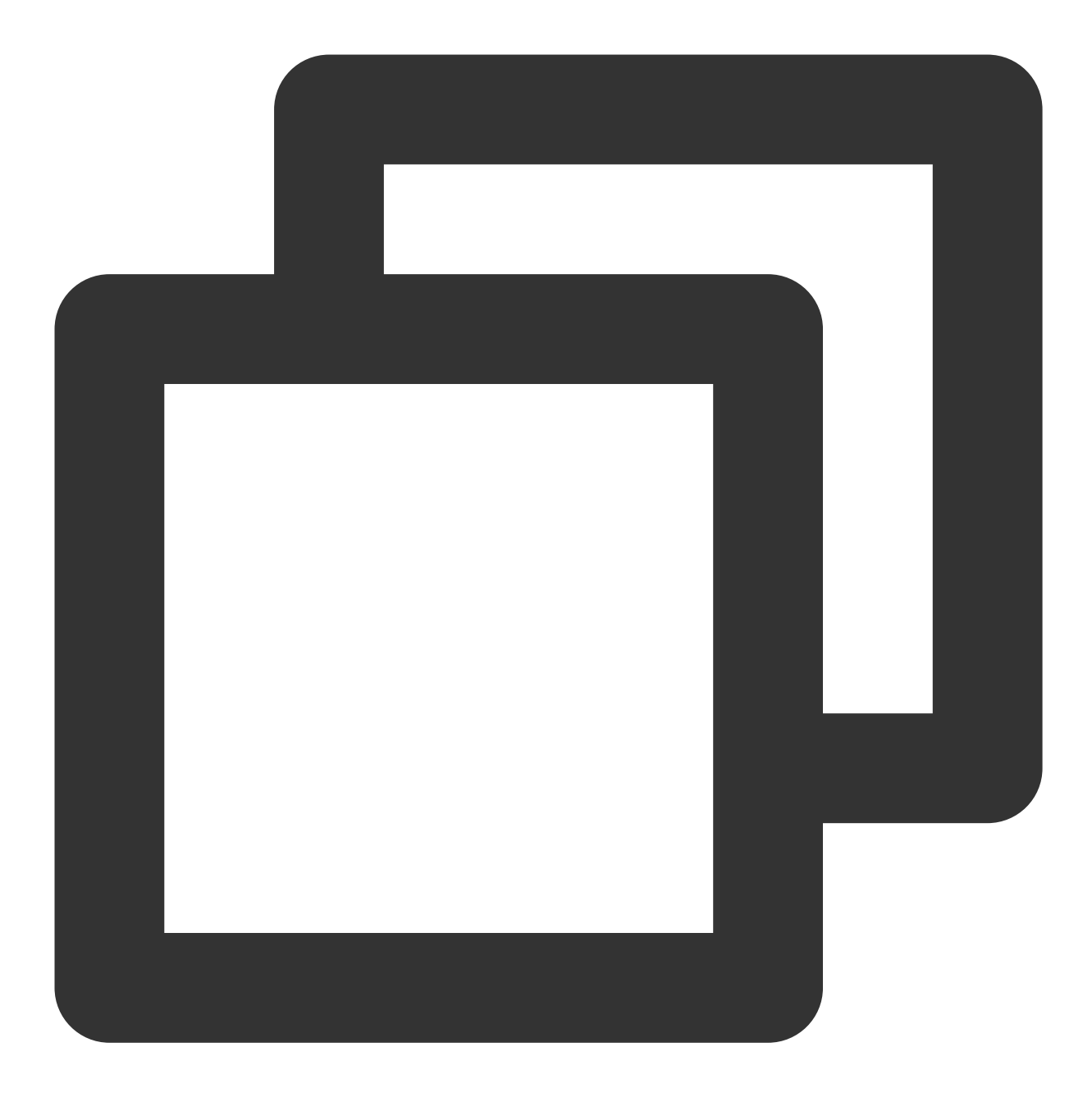

cp -r node\_modules/@tencentcloud/call-uikit-vue/debug ./src

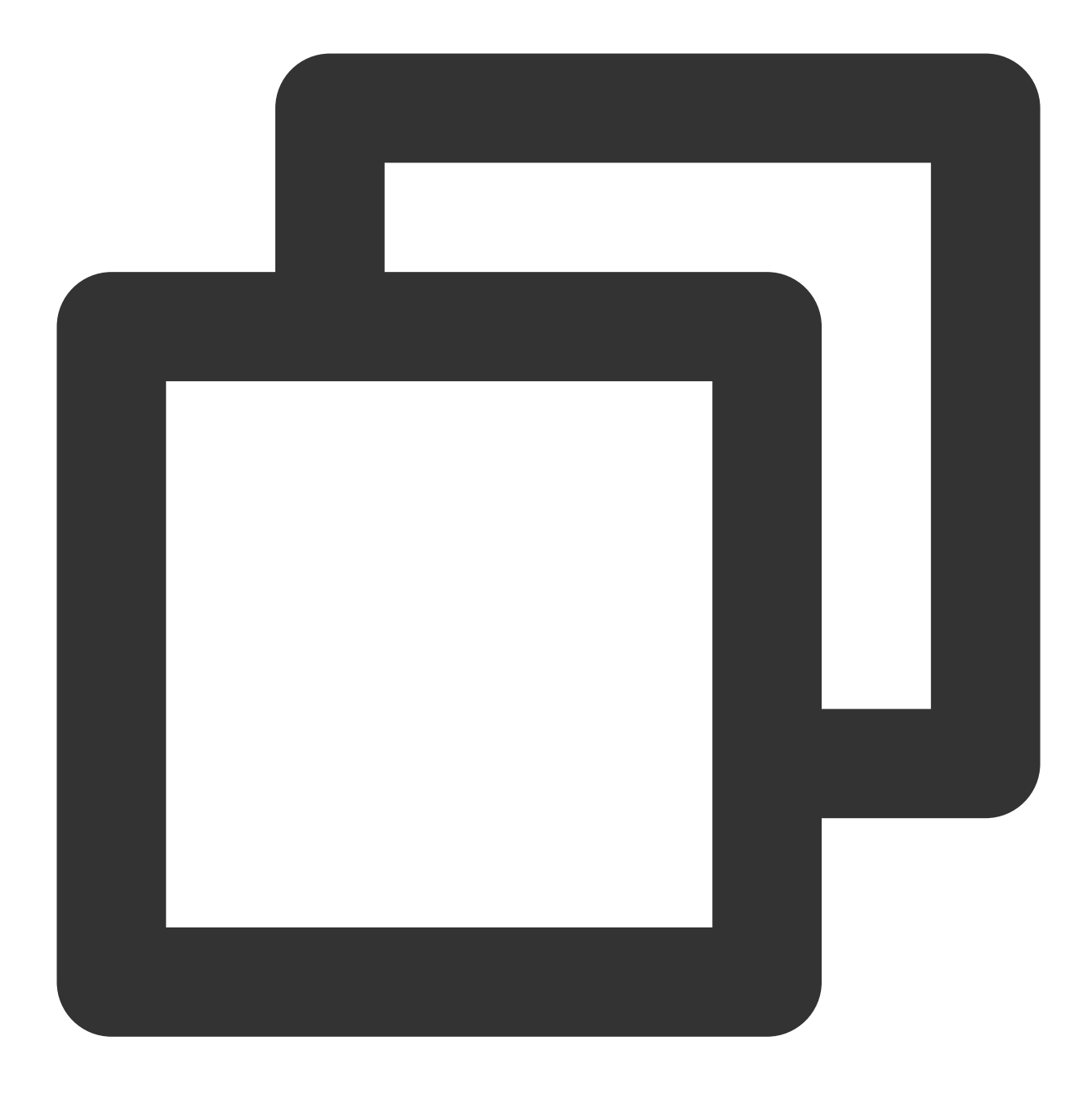

xcopy node\_modules\\@tencentcloud\\call-uikit-vue\\debug .\\src\\debug /i /e

# Step 3. Initialize the TUICallKit

You can choose to import the sample code in the src/App.vue file. The example code uses the Composition **API** approach.

1. using <TUICallKit />, which contains the complete UI interaction during a call.

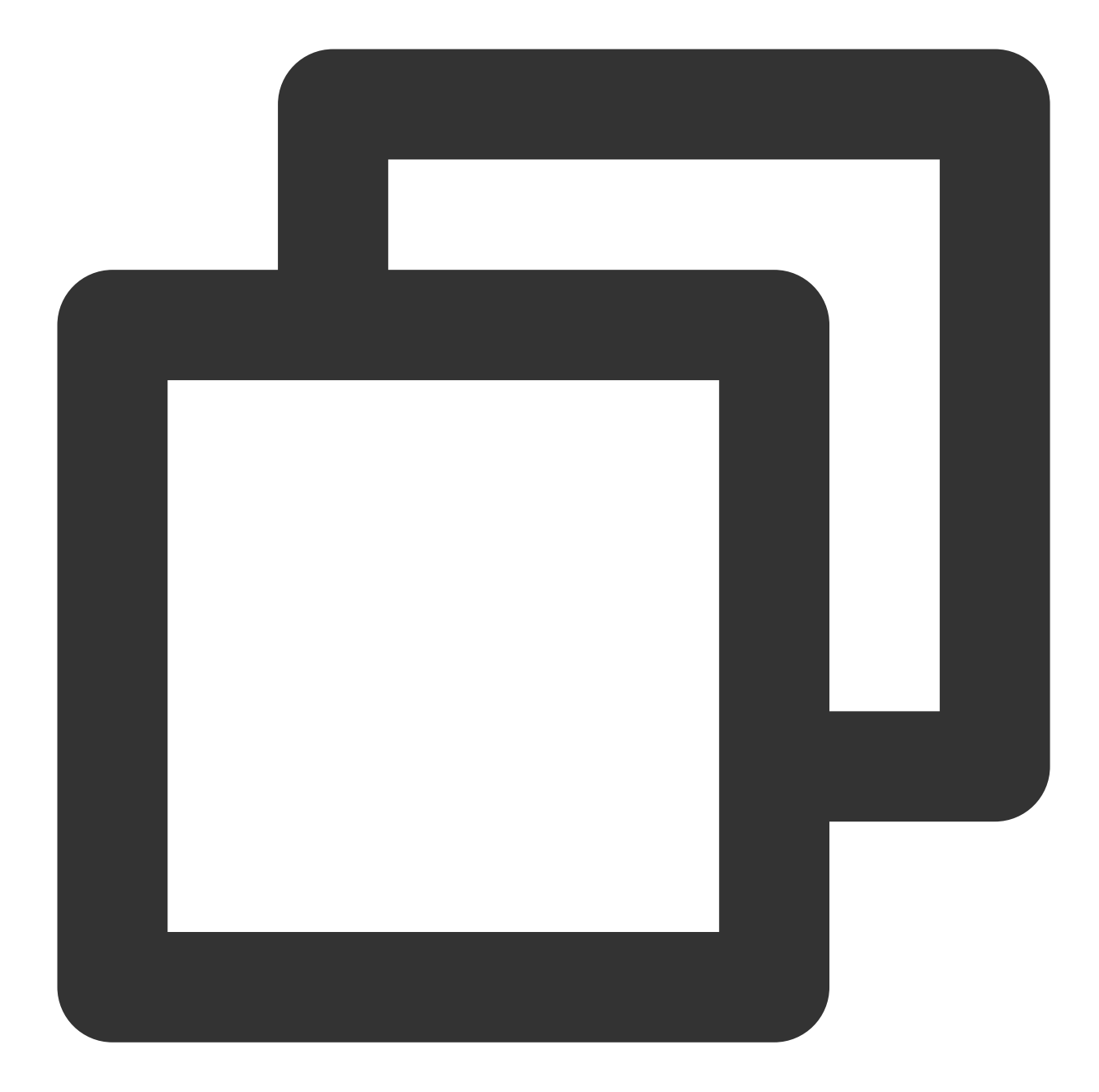

```
<template>

<span> caller's ID: </span>

<input type="text" v-model="callerUserID">

<button @click="init"> step1. init </button> <br>

<span> callee's ID: </span>

<input type="text" v-model="calleeUserID">

<button @click="call"> step2. call </button>

<!-- [1] Import the TUICallKit component: Call interface UI --->

<TUICallKit style="width: 650px; height: 500px " />
```

</template>

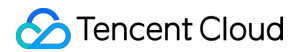

2. using the TUICallKitServer.init API to log in to the component, you need to fill in SDKAppID, SDKSecretKey as two parameters in the code.

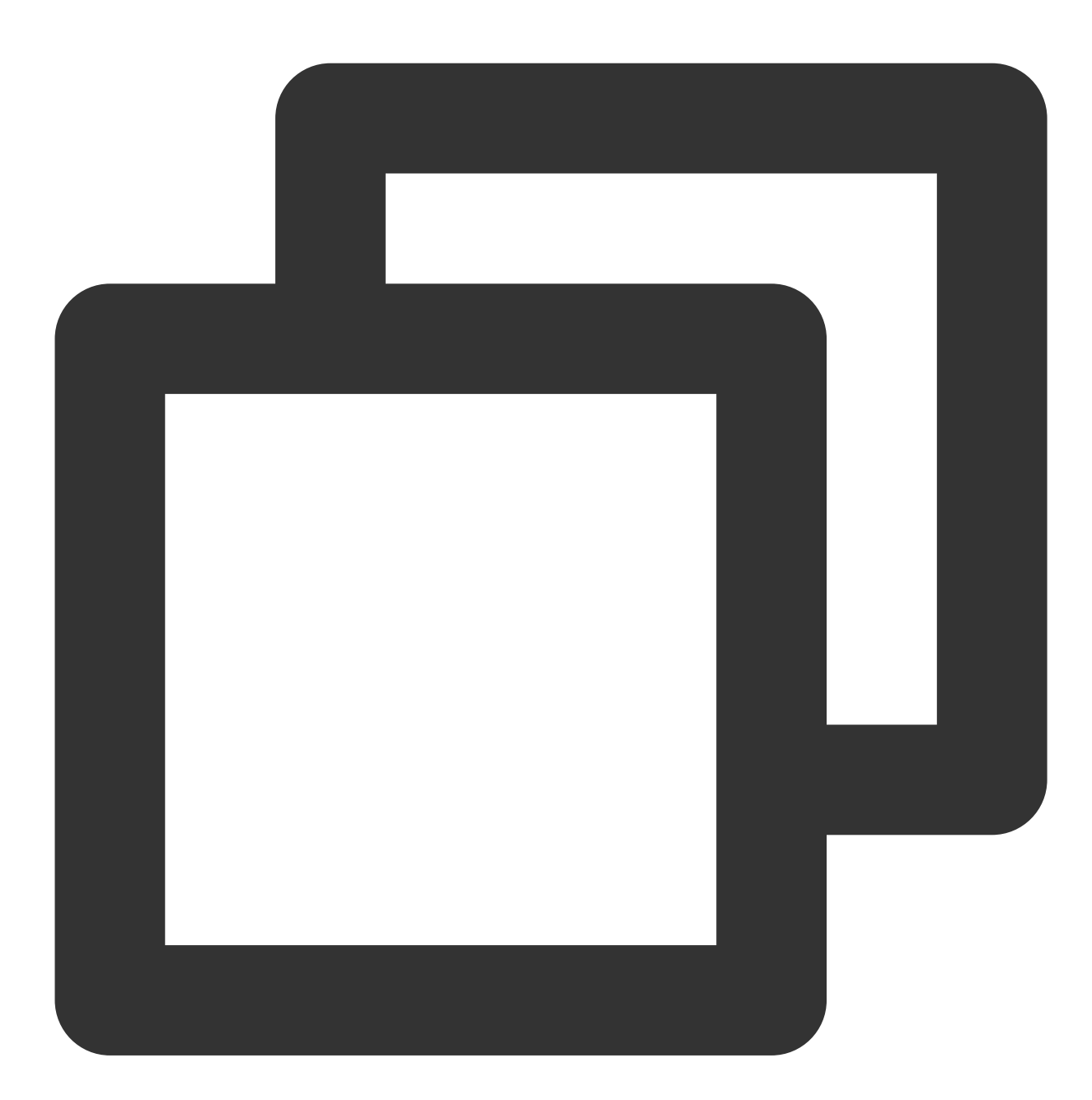

<script setup> // lang='ts'
import { ref } from 'vue';
import { TUICallKit, TUICallKitServer, TUICallType } from "@tencentcloud/call-uikit
import \* as GenerateTestUserSig from "./debug/GenerateTestUserSig-es"; // Refer to
const SDKAppID = 0; // TODO: Replace with your SDKAppID (Notice: SDKAppID is
const SDKSecretKey = ''; // TODO: Replace with your SDKSecretKey

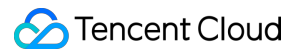

```
const callerUserID = ref('');
const calleeUserID = ref('');
// [2] Initialize the TUICallKit component
const init = async () => {
 const { userSig } = GenerateTestUserSig.genTestUserSig({
    userID: callerUserID.value,
   SDKAppID,
   SecretKey: SDKSecretKey
  });
 await TUICallKitServer.init({
   userID: callerUserID.value,
   userSig,
   SDKAppID,
  });
 alert('TUICallKit init succeed');
}
</script>
```

| Parameter    | Туре   | Note                                                                                                    |
|--------------|--------|----------------------------------------------------------------------------------------------------|
| userID       | String | <b>Unique identifier of the user</b> , <b>defined by you</b> , it is allowed to contain only upper and lower case letters (a-z, A-Z), numbers (0-9), underscores, and hyphens.          |
| SDKAppID     | Number | The unique identifier for the audio and video application created in the Tencent RTC Console.                                                                                           |
| SDKSecretKey | String | The SDKSecretKey of the audio and video application created in the Tencent RTC Console.                                                                                                 |
| userSig      | String | A security protection signature used for user log in authentication to confirm<br>the user's identity and prevent malicious attackers from stealing your cloud<br>service usage rights. |

#### Explanation of userSig:

Development environment: If you are running a demo locally and developing debugging, you can use the

genTestUserSig (Refer to Step 3.2) function in the debug file to generate a `userSig`. In this method,

SDKSecretKey is vulnerable to decompilation and reverse engineering. Once your key is leaked, attackers can steal your Tencent Cloud traffic.

Production environment: If your project is going live, please use the Server-side Generation of UserSig method.

### Step 4. Make your first call

1. using the TUICallKitServer.call API to make a call.

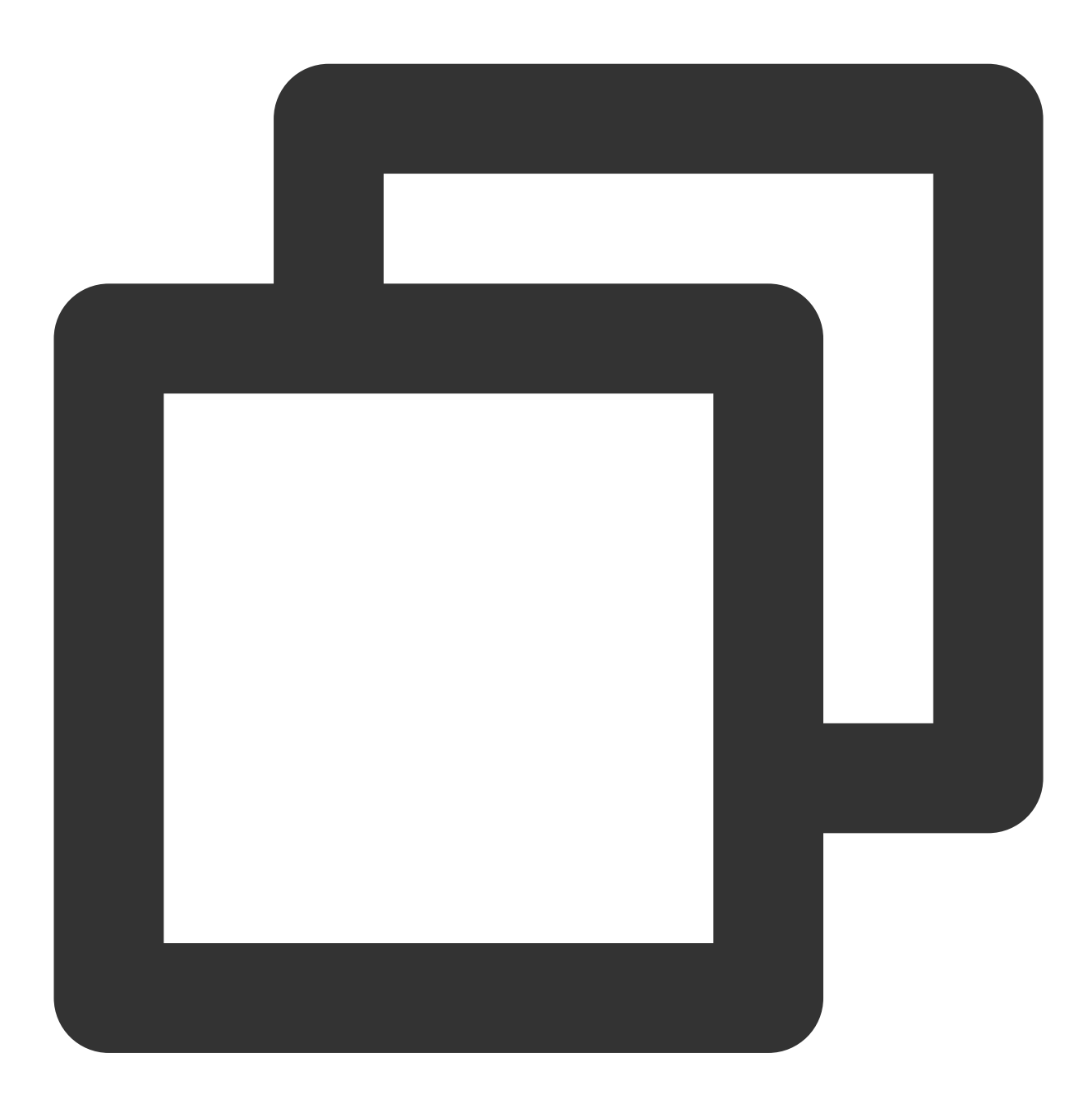

```
// [3] Make a 1v1 video call
const call = async () => {
    await TUICallKitServer.call({
        userID: calleeUserID.value,
        type: TUICallType.VIDEO_CALL,
    });
};
```

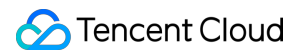

#### 2. Run the project.

#### Warning:

For local environment, please access under localhost protocol . For public network experience, please access under HTTPS protocol. For details, see Description of Network Access Protocol.

3. Open two browser pages, **enter different userID(defined by you)** click **step1. init** to login (caller and callee).

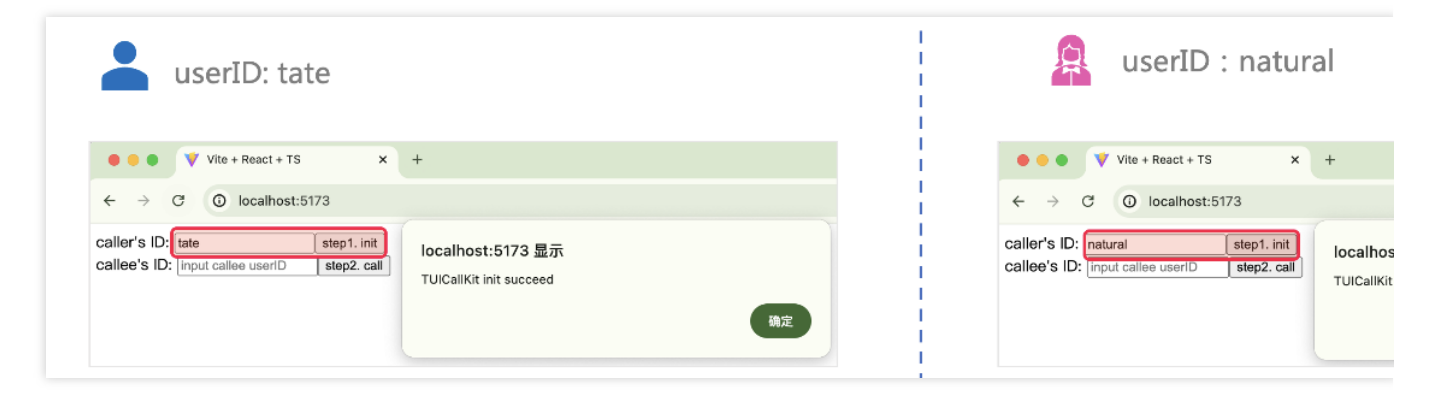

4. After both userID init to successfully, click on step2. call to make a call. If you have a call problem, refer to FAQs.

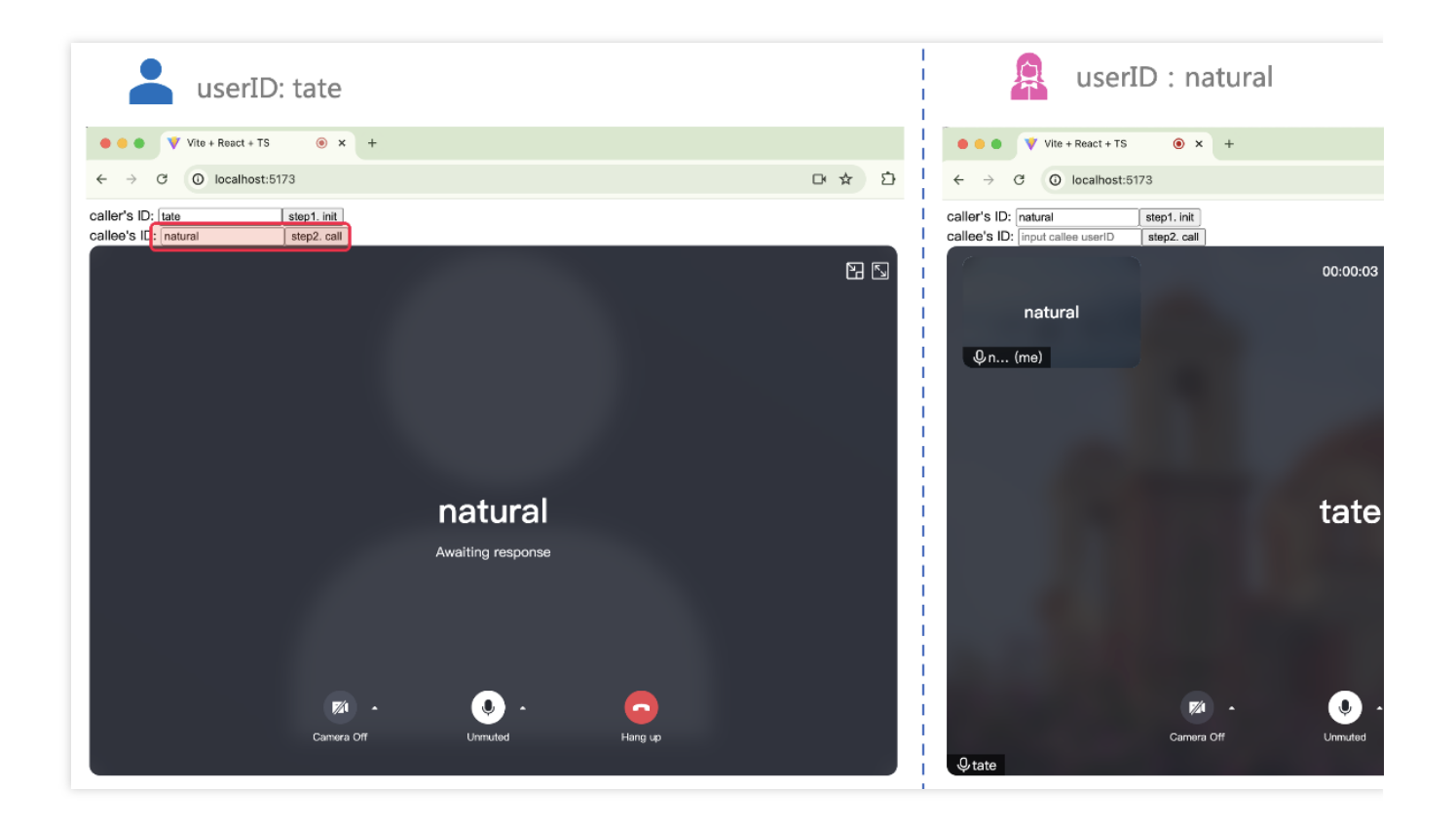

#### **Additional Features**

Setting Nickname, Avatar Group Call Floating Window Custom Ringtone Call Status Monitoring, Component Callback Event Setting Resolution, Fill Pattern Customize Interface

### FAQs

If you encounter any problems with access and use, please refer to FAQs. If you have any requirements or feedback, you can contact: info\_rtc@tencent.com.

# Flutter

Last updated : 2024-06-20 16:55:01

This article will guide you through the process of integrating the TUICallKit component quickly. By following this documentation, you can complete the access work in just 10 minutes and ultimately obtain an application with a complete user interface as well as audio and video calling features.

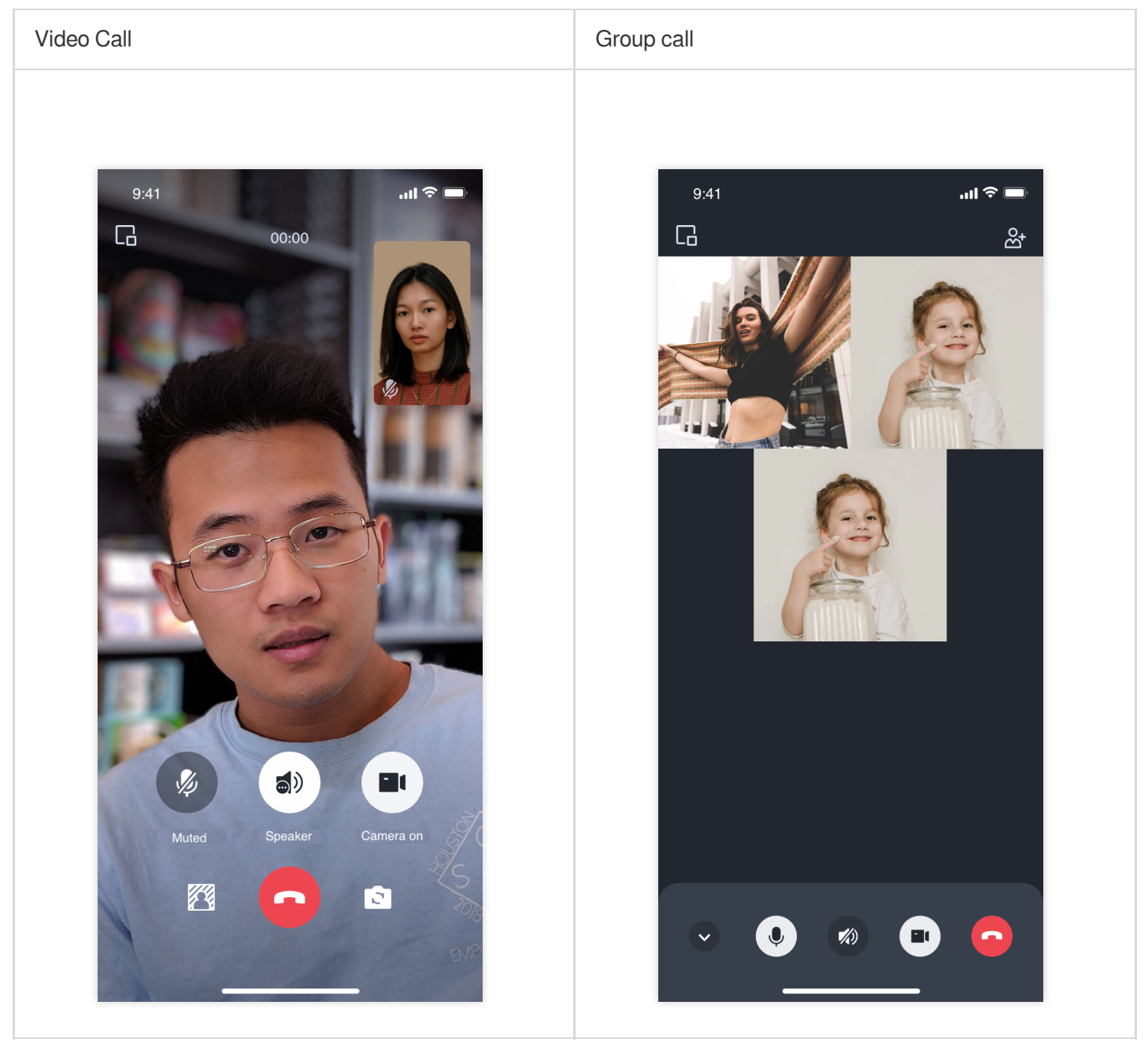

# **Environment Preparations**

Flutter 3.0 or higher version.

#### Step 1. Activate the service

Before using the audio and video services provided by Tencent Cloud, you need to go to the console to activate the audio and video services for your application, and obtain **SDKAppID**, **SDKSecretKey**. They will be used in Step 5. For specific steps, please refer to activate the Service.

### Step 2. Import the component

Execute the following command in the command line to install the tencent\_calls\_uikit plugin.

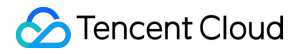

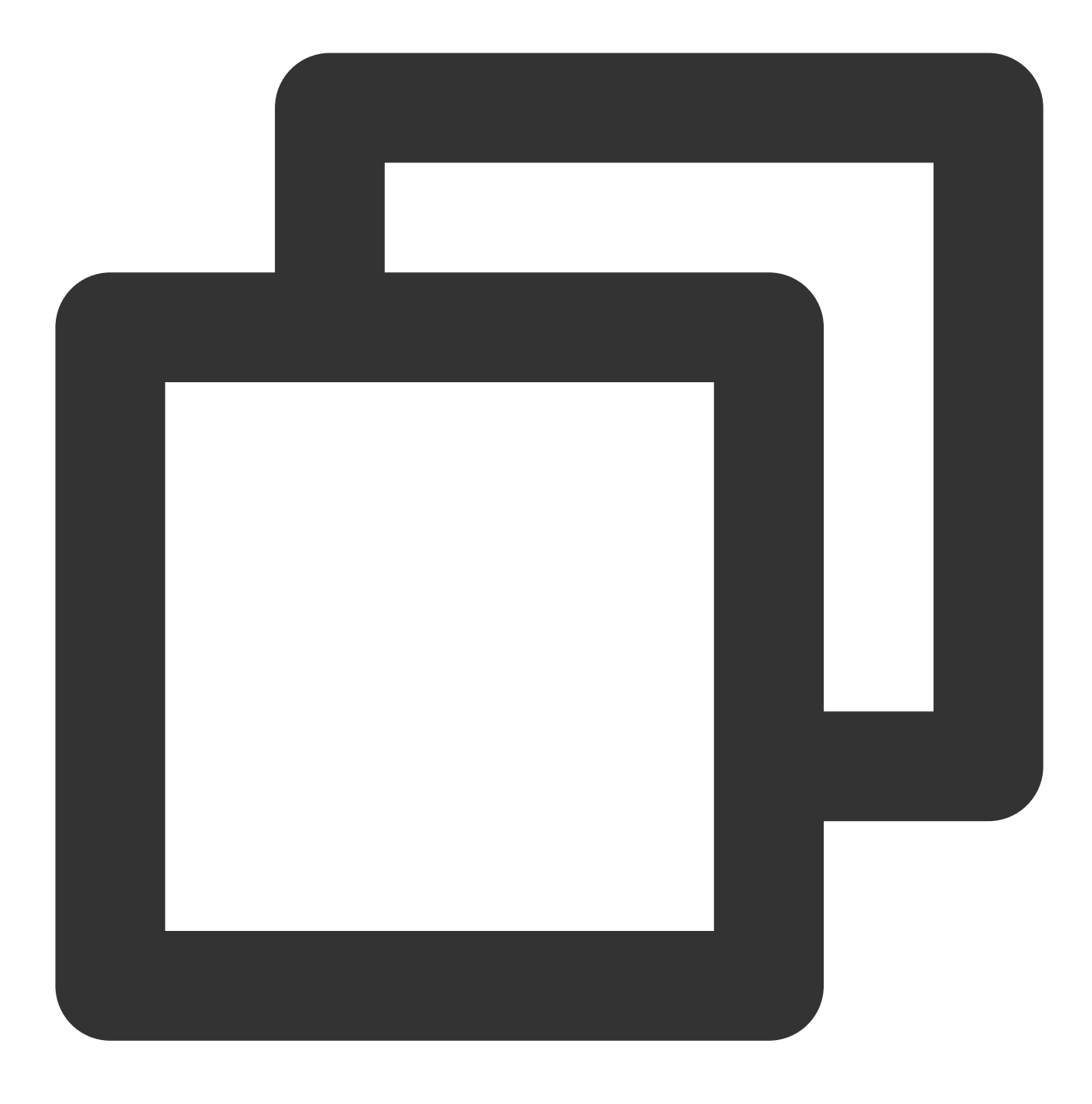

flutter pub add tencent\_calls\_uikit

# Step 3. Configure the project

Android

iOS

1. If you need to compile and run on the Android platform, since the SDK uses Java's reflection feature internally, certain classes in the SDK must be added to the non-aliasing list.

First, configure and enable obfuscation rules in the android/app/build.gradle file of the project:

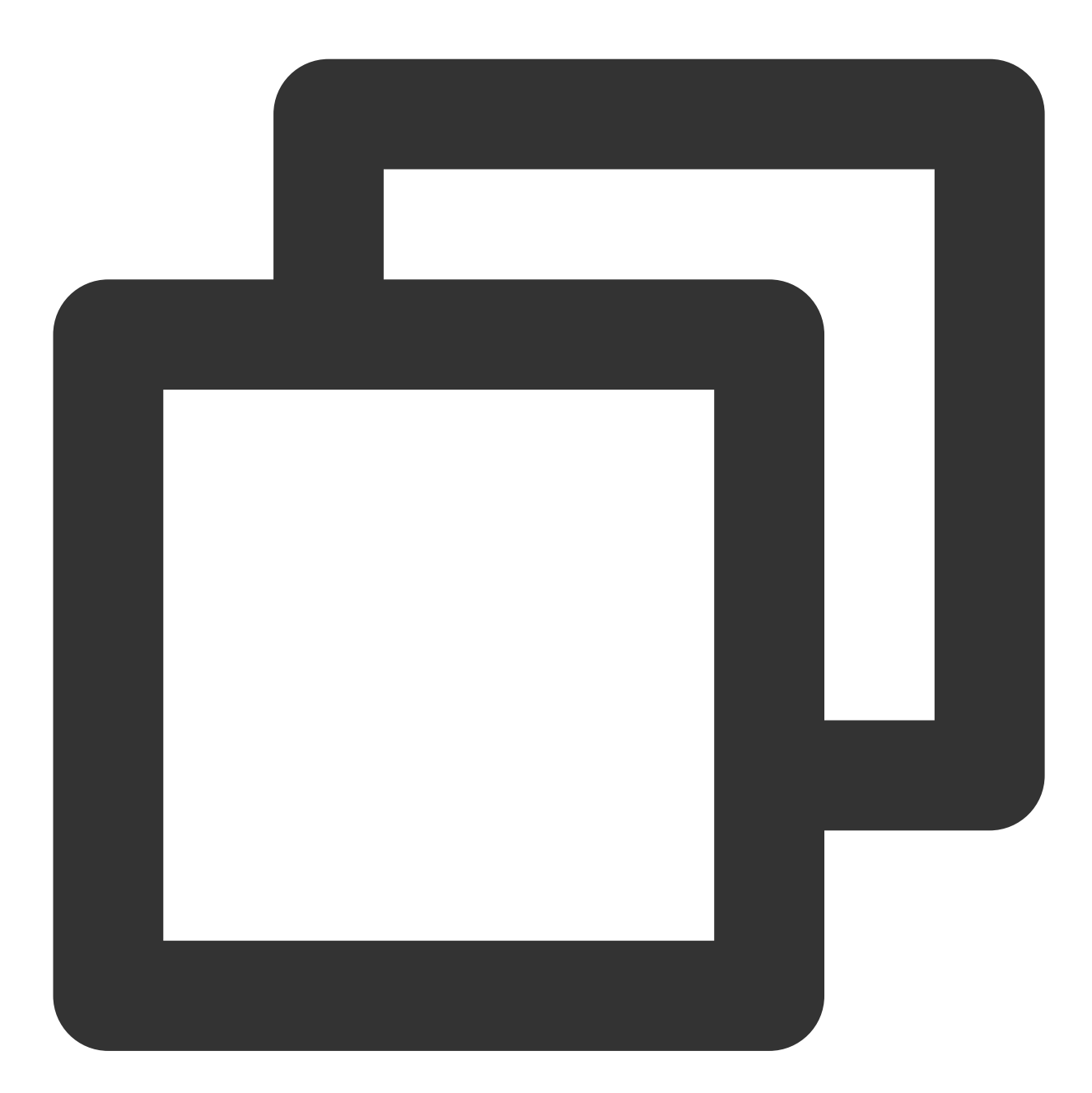

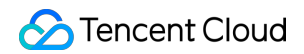

```
}
}
}
```

Create a proguard-rules.pro file in the android/app directory of the project, and add the following code in the proguard-rules.pro file:

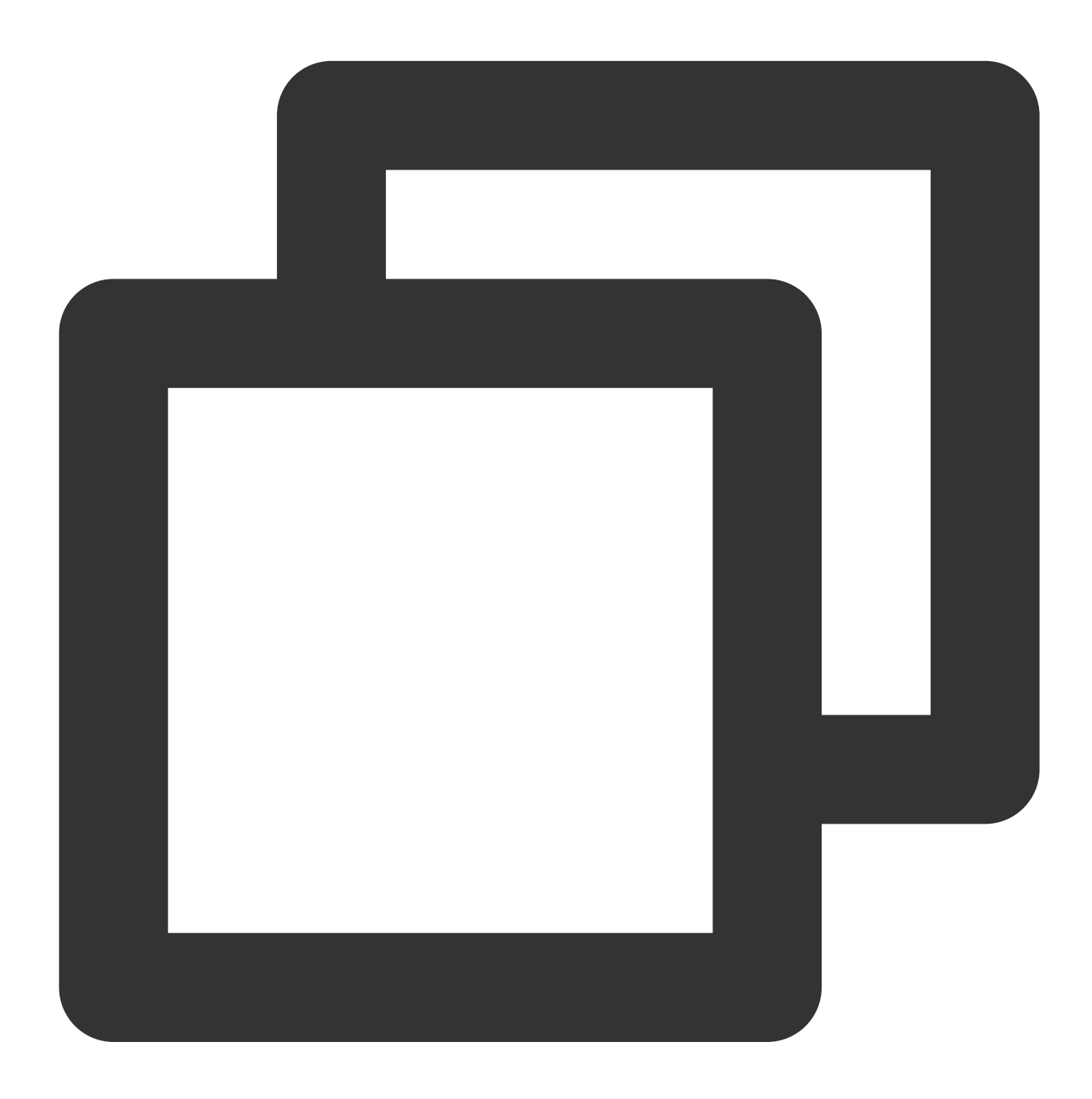

-keep class com.tencent.\*\* { \*; }

2. Configure to enable Multidex support in the android/app/build.gradle file of your project.

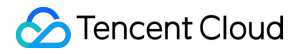

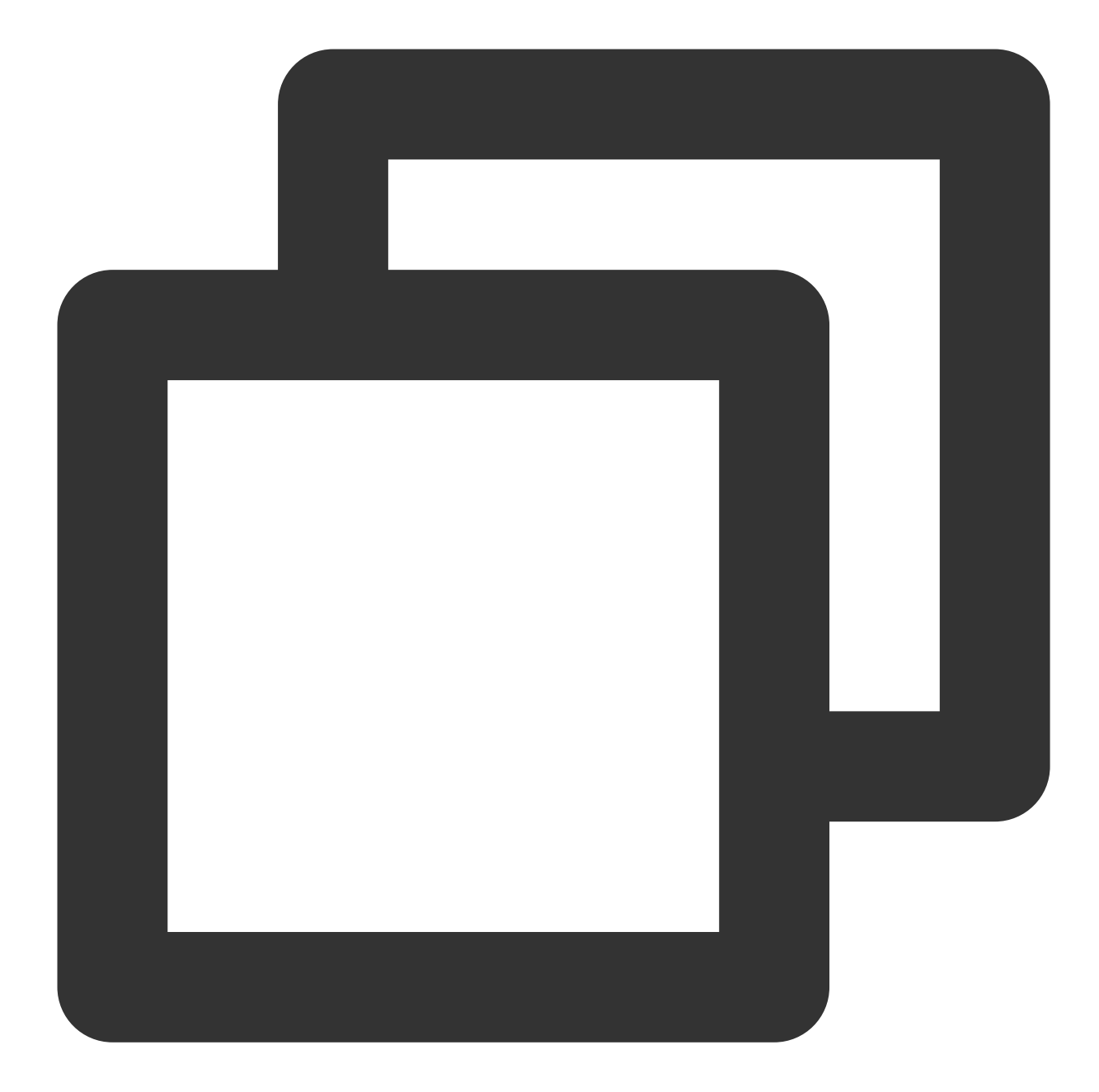

```
android {
    .....
    defaultConfig {
        .....
        multiDexEnabled true
    }
}
```

1. **Optional** If you need to debug on an iOS Simulator and your Mac Computer uses an Intel Chip, you need to add the following code in the ios/Podfile file:

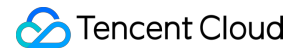

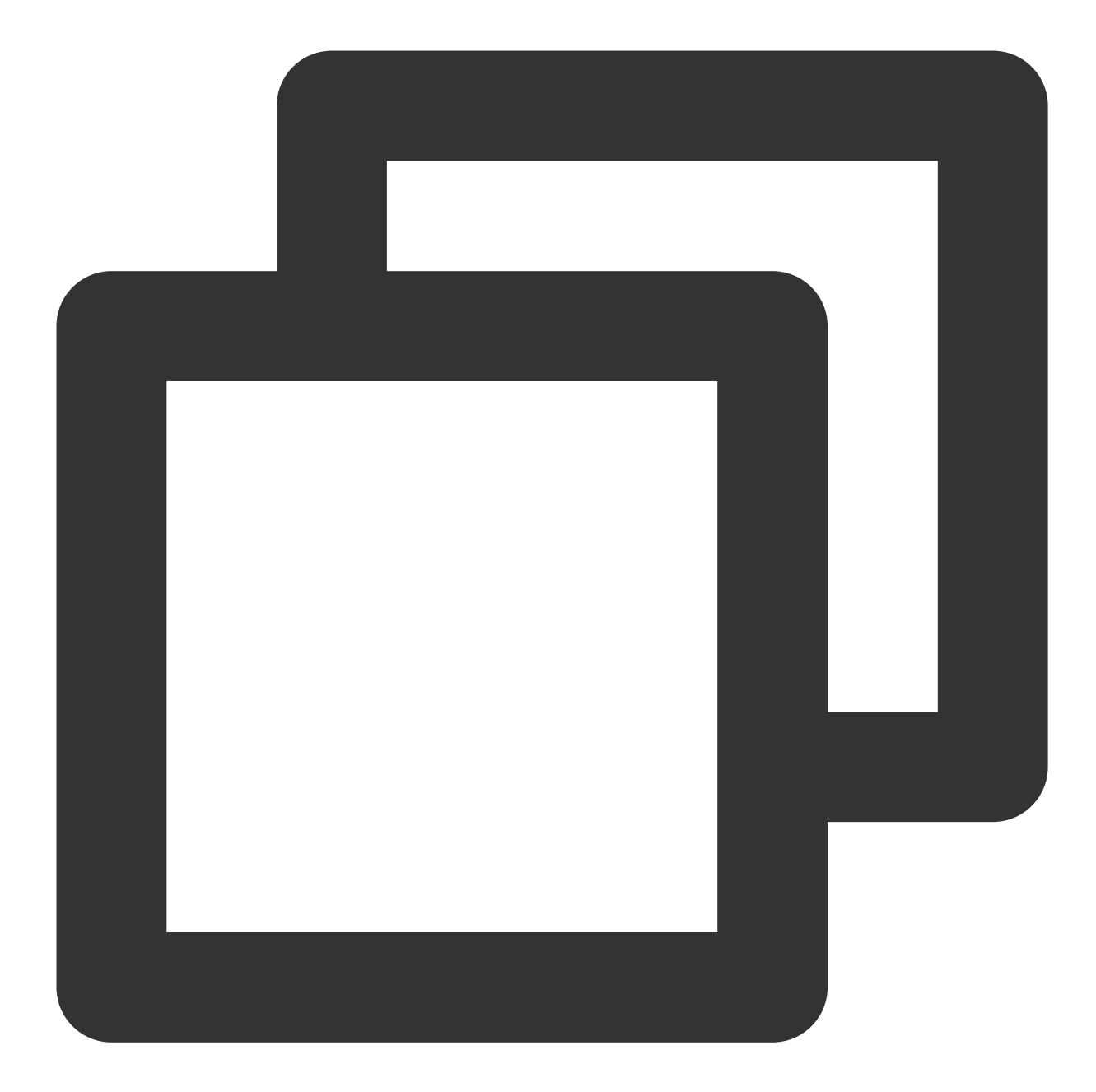

```
target 'xxxx' do
.....
end
....
post_install do |installer|
installer.pods_project.targets.each do |target|
flutter_additional_ios_build_settings(target)
target.build_configurations.each do |config|
    config.build_settings['VALID_ARCHS'] = 'arm64 arm64e x86_64'
    config.build_settings['VALID_ARCHS[sdk=iphonesimulator*]'] = 'x86_64'
```
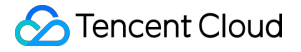

| end |  |
|-----|--|
| end |  |
| nd  |  |

е

2. Since TUICallKit uses iOS's audio and video features, you need to grant permissions for the use of the microphone and camera.

Authorization Operation Method: In your iOS project's Info.plist, under the first-level <dict> directory, add the following two items. They correspond to the system's prompt messages when asking for microphone and camera permissions.

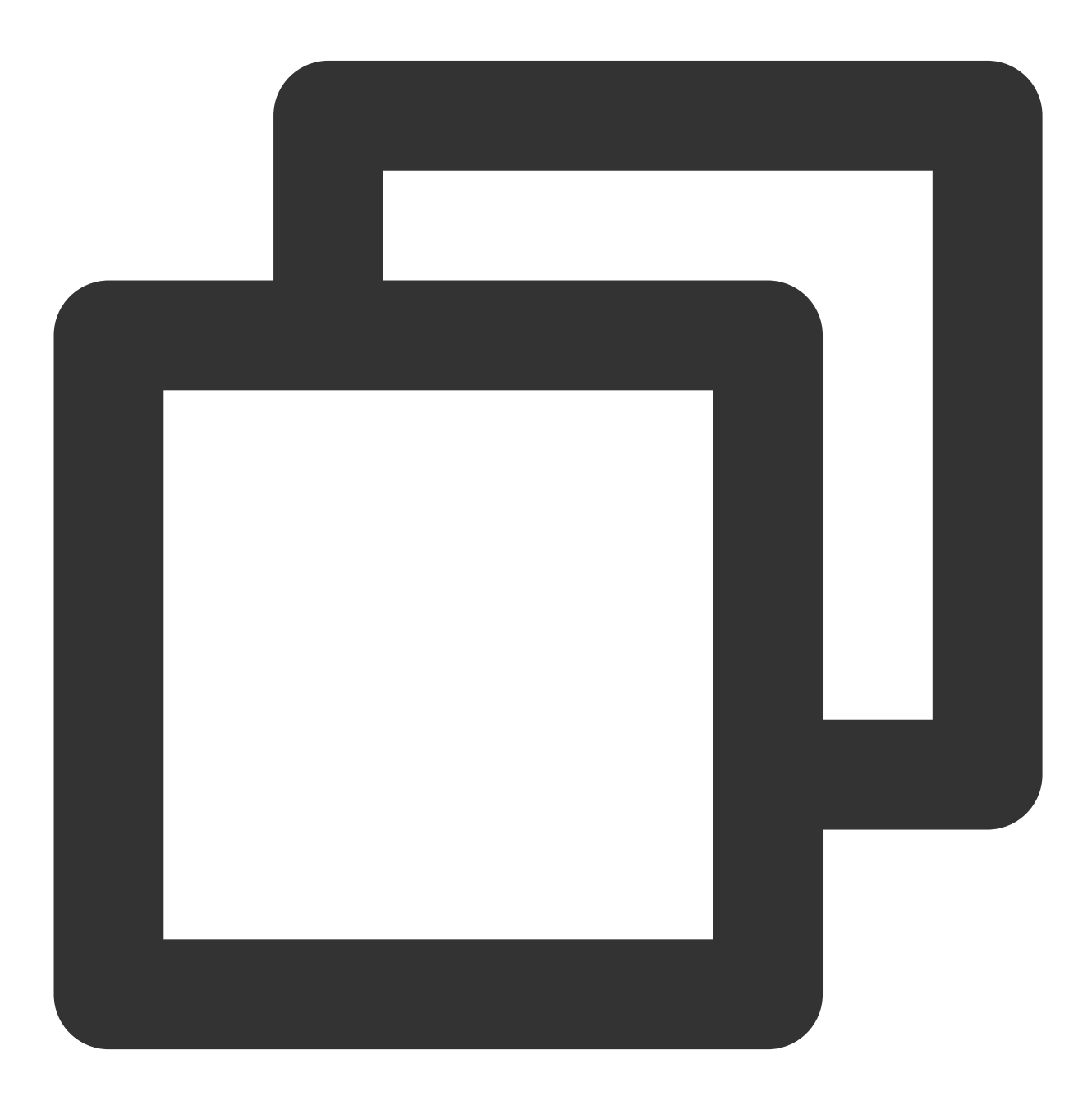

<key>NSCameraUsageDescription</key>

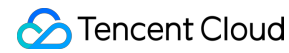

```
<string>CallingApp needs to access your camera to capture video.</string>
<key>NSMicrophoneUsageDescription</key>
<string>CallingApp needs to access your microphone to capture audio.</string>
```

### Step 4: Set up navigatorObservers

1. In the Flutter application framework, add TUICallKit.navigatorObserver to navigatorObservers. For example, using the MaterialApp framework, the code is as follows:

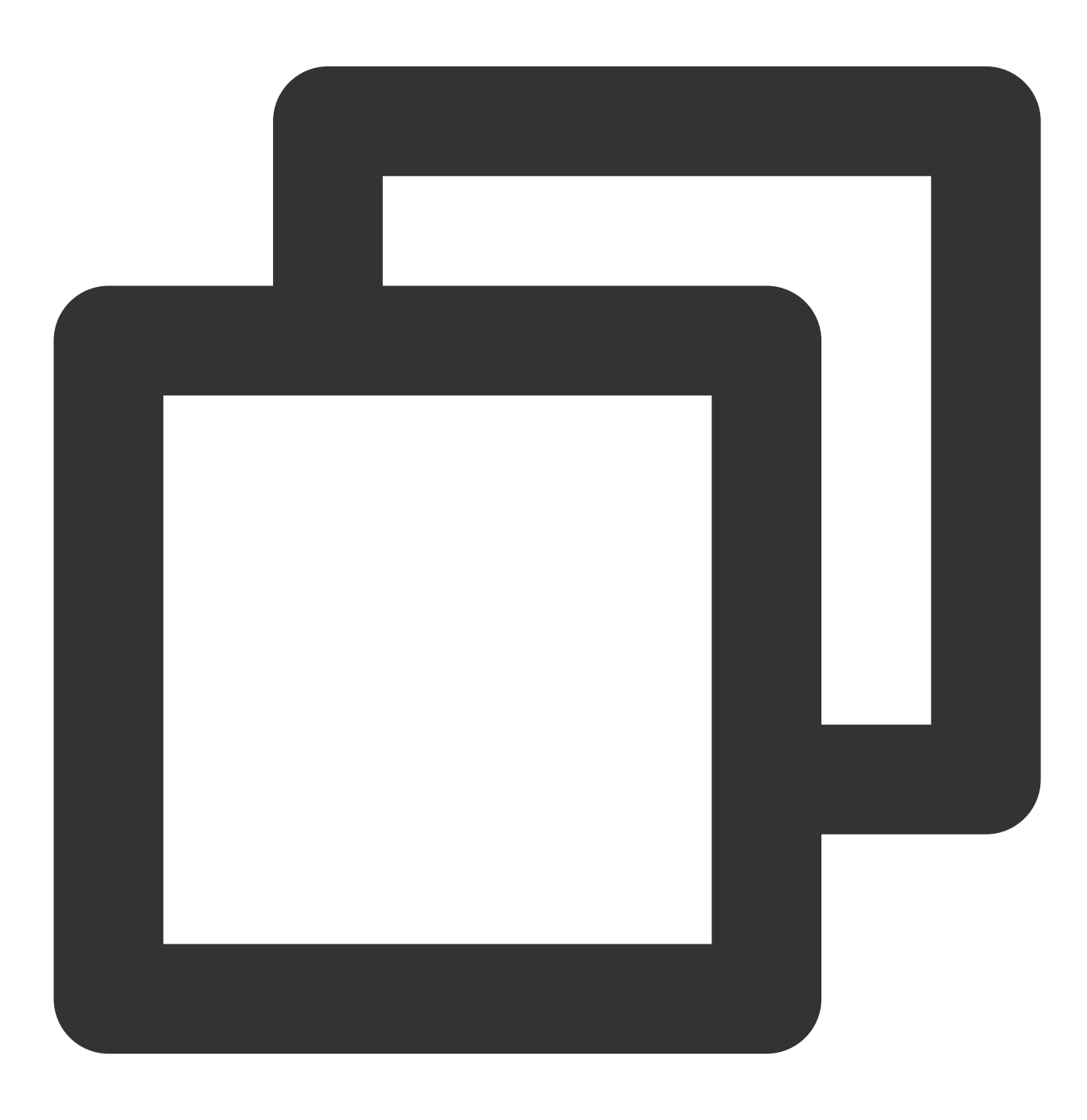

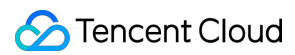

```
import 'package:tencent_calls_uikit/tencent_calls_uikit.dart';
.....
class XXX extends StatelessWidget {
  const XXX({super.key});
  @override
  Widget build(BuildContext context) {
    return MaterialApp(
        navigatorObservers: [TUICallKit.navigatorObserver],
        .....
  );
  }
}
```

### Step 5: Log in to the TUICallKit Component

Use the login interface to complete the log-in. For specific usage, refer to the following code:

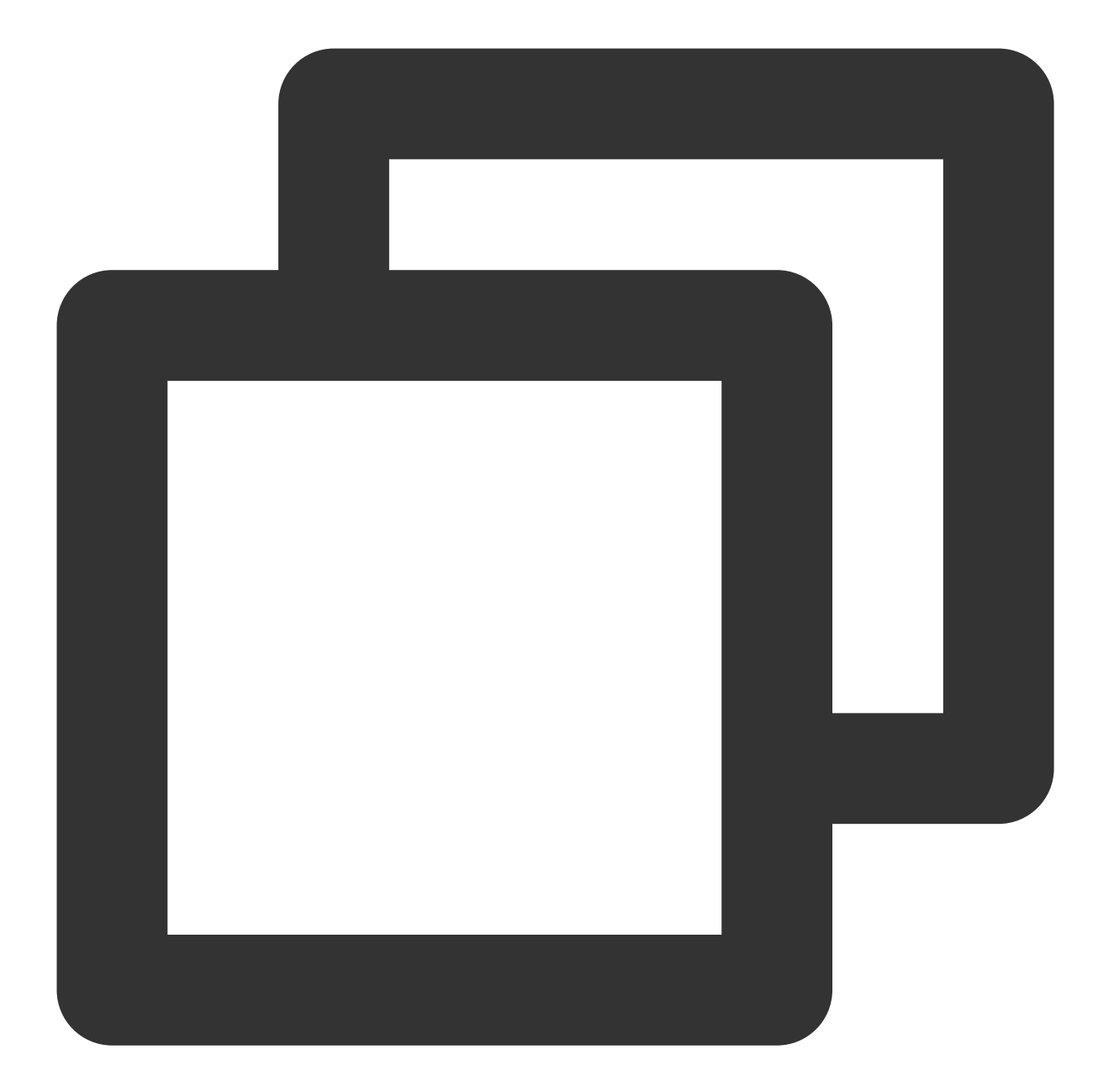

```
import 'package:tencent_calls_uikit/tencent_calls_uikit.dart';
import 'package:tencent_calls_uikit/debug/generate_test_user_sig.dart';
.....
final String userID = 'xxxxx'; // Please replace with your UserId
final int sdkAppID = 0; // Please replace with the SDKAppID you got from
final String secretKey = 'xxxx'; // Please replace with the SecretKey you got from
void login() async {
    String userSig = GenerateTestUserSig.genTestSig(userID, sdkAppID, secretKey);
    TUIResult result = await TUICallKit.instance.login(sdkAppID, userID, userSig);
```

```
if (result.code.isEmpty) {
    print('Login success');
} else {
    print('Login failed: ${result.code} ${result.message}');
}
```

| Parameter | Туре   | Description                                                                                                    |
|-----------|--------|----------------------------------------------------------------------------------------------------|
| userID    | String | Customers define their own User ID based on their business. You can only include letters (a-z, A-Z), digits (0-9), underscores, and hyphens.                                      |
| sdkAppID  | int    | The unique identifier of the audio and video application created in the Tencent RTC Console.                                                                                      |
| secretKey | String | SDKSecretKey for the audio and video application created in Tencent RTC Console.                                                                                                  |
| userSig   | String | A security protection signature used for user log in authentication to confirm the user's identity and prevent malicious attackers from stealing your cloud service usage rights. |

#### Note:

**Development Environment**: If you are in the local development and debugging stage, you can use the local GenerateTestUserSig.genTestSig function to generate userSig. In this method, the SDKSecretKey is vulnerable to decompilation and reverse engineering, and once your key is leaked, attackers can steal your Tencent Cloud traffic.

**Production Environment**: If your project is going to be launched, please adopt the method of Server-side Generation of UserSig.

### Step 6. Make your first phone call

After both the caller and callee have successfully signed in, the caller can initiate an audio or video call by calling the TUICallKit's call method and specifying the call type and the callee's userId. At this point, the callee will receive an incoming call invitation.

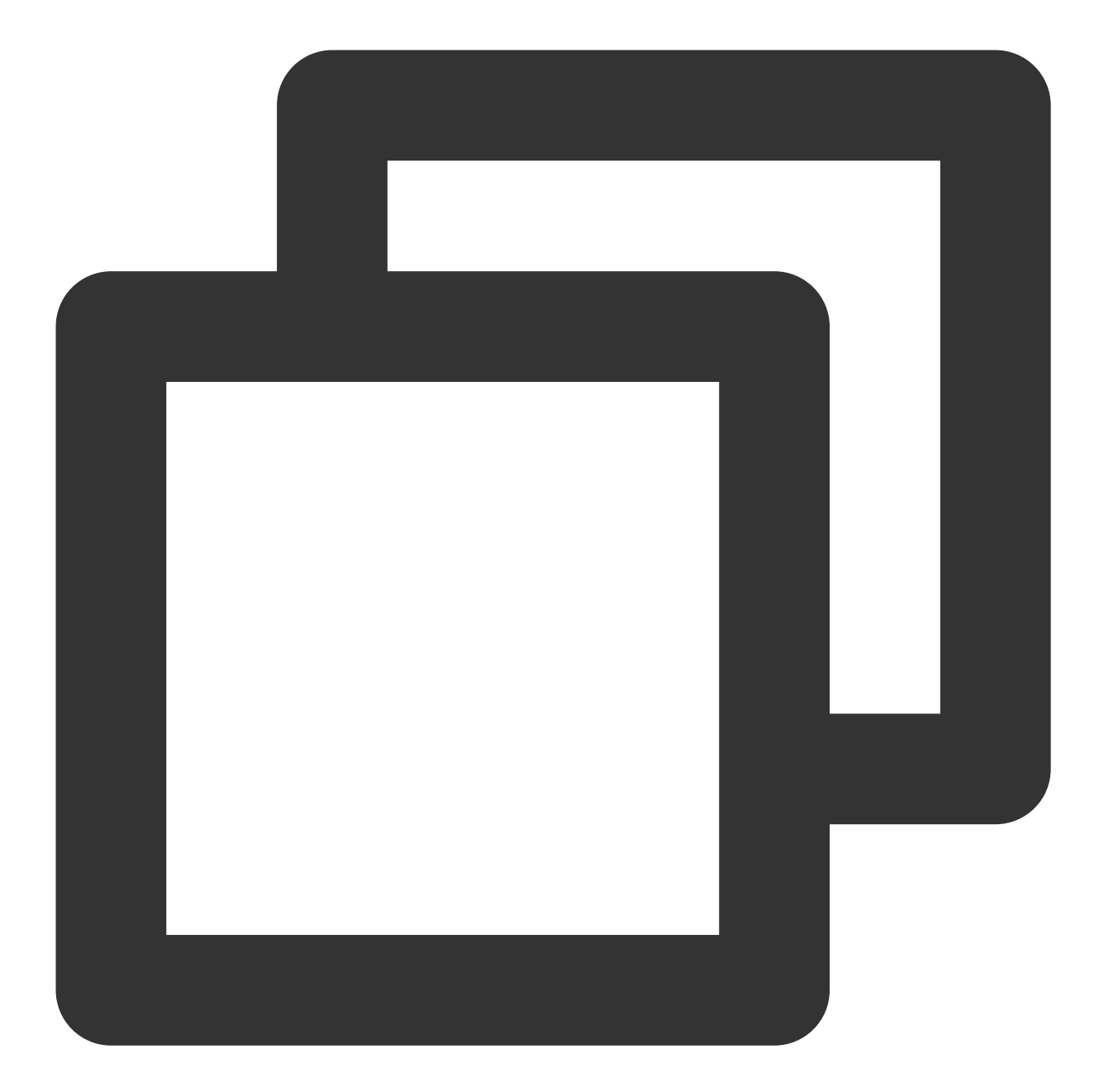

```
TUICallKit.instance.call('Android', TUICallMediaType.audio);import 'package:tencent
.....
void call() {
   TUICallKit.instance.call('Android', TUICallMediaType.audio);
}
```

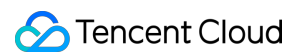

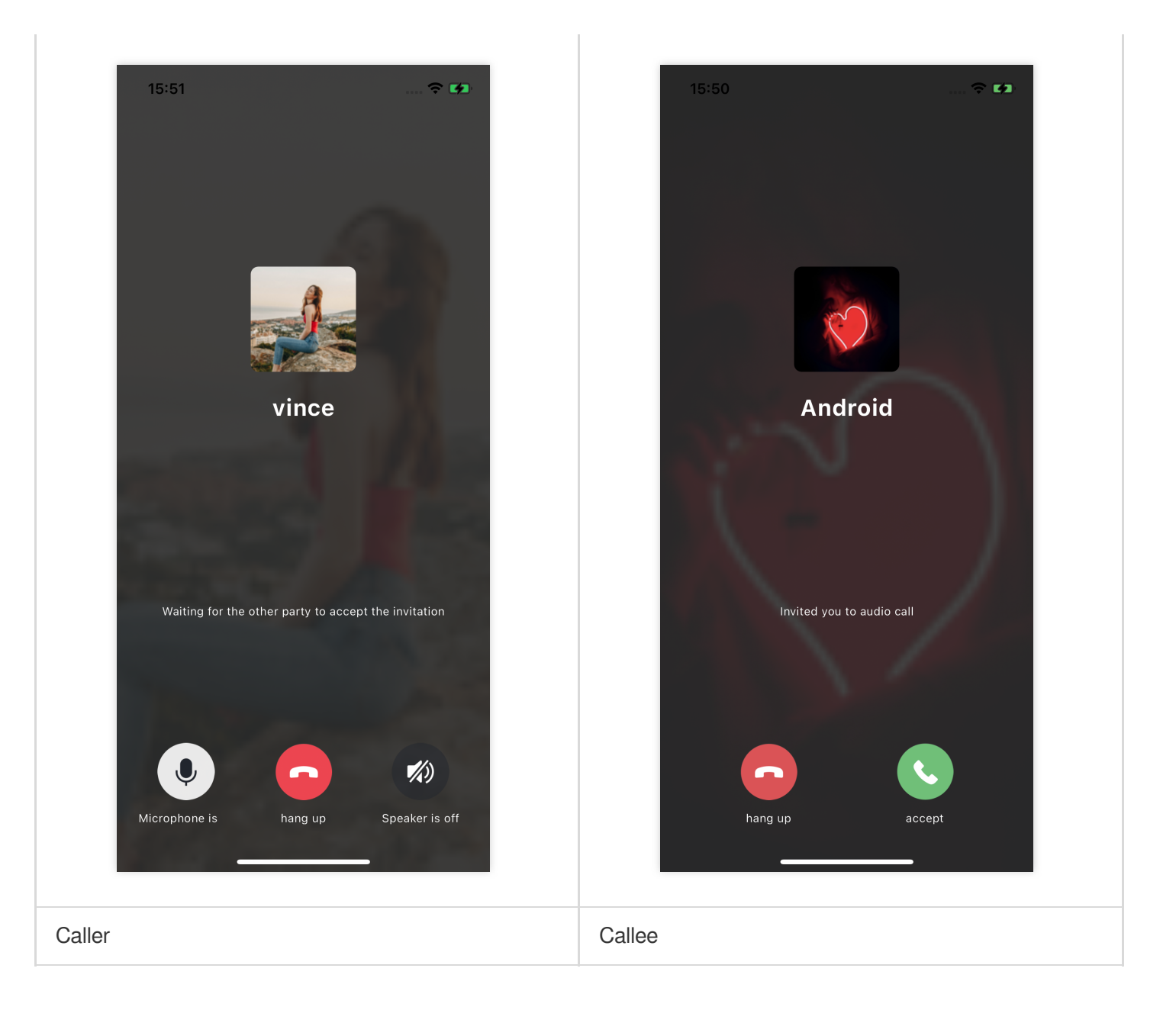

### **Additional Features**

Customize Interface Offline Push Group Call Floating Window Custom Ringtone Call Status Monitoring Cloud Recording Beauty Effects

### FAQs

If you encounter any issues during integration and use, please refer to Frequently Asked Questions.

# Suggestions and Feedback

If you have any suggestions or feedback, please contact info\_rtc@tencent.com.

# uniapp (Android&iOS)

Last updated : 2024-04-28 14:56:43

This article will guide you through the quick integration of the TUICallKit component. You will complete several key steps within 10 minutes, ultimately obtaining a video call feature with a complete UI interface.

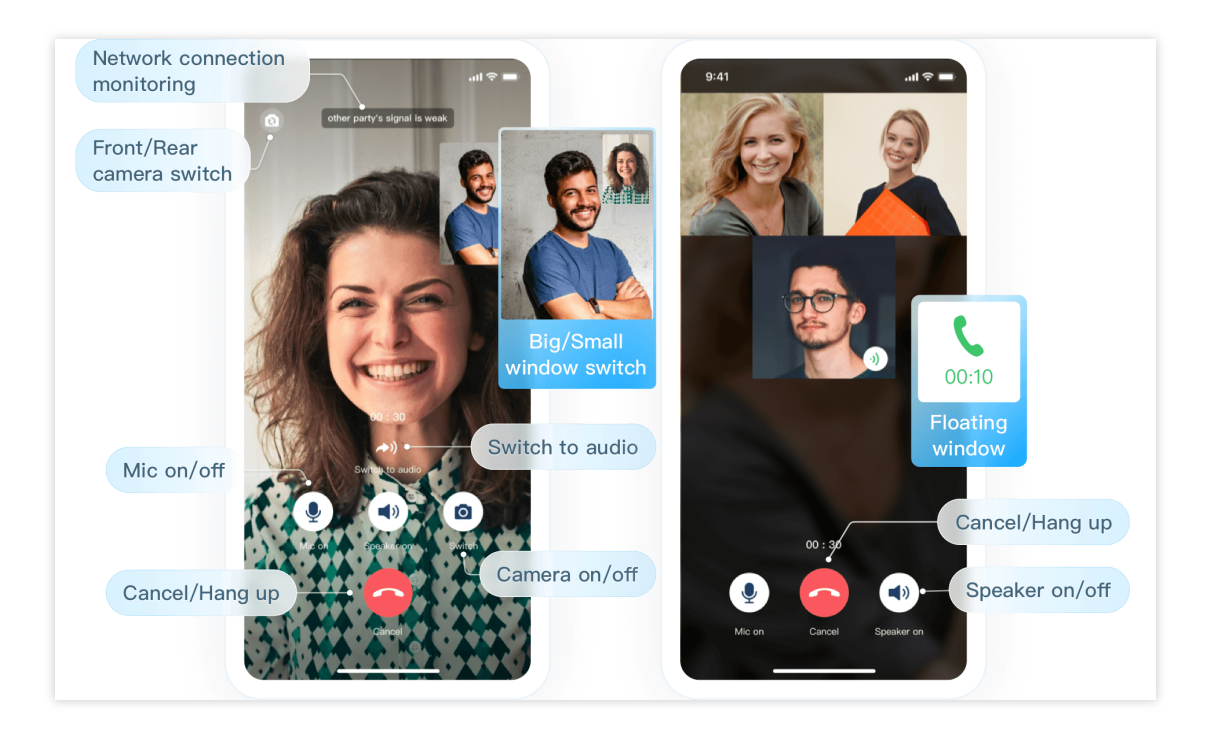

# **TUICallKit Demo Experience**

TUICallKit Plugin Address: TUICallKit Plugin Link . If you want to quickly run a new project, please read uni-app Demo Quick Start directly.

# **Environment Requirements**

HbuilderX version requirement: HbuilderX version  $\geq$  3.94.

Plugin Debugging Notes: Native plugins do not currently support simulator debugging.

iOS Device Requirements: iOS system ≥ 9.0, supports audio and video calls on actual devices.

Android Device Requirements: Android system ≥ 5.0 (SDK API Level 21), supports audio and video calls on actual devices, Allow USB Debugging.

### Step 1. Activate the service

Before using the Audio and Video Services provided by Tencent Cloud, you need to go to the Console and activate the service for your application. For detailed steps, refer to Activate Service.

### Step 2: Create a uni-app Project

Open HBuilderX development tool, click to create a new uni-app project: Project Name (TUICallKit-Demo).

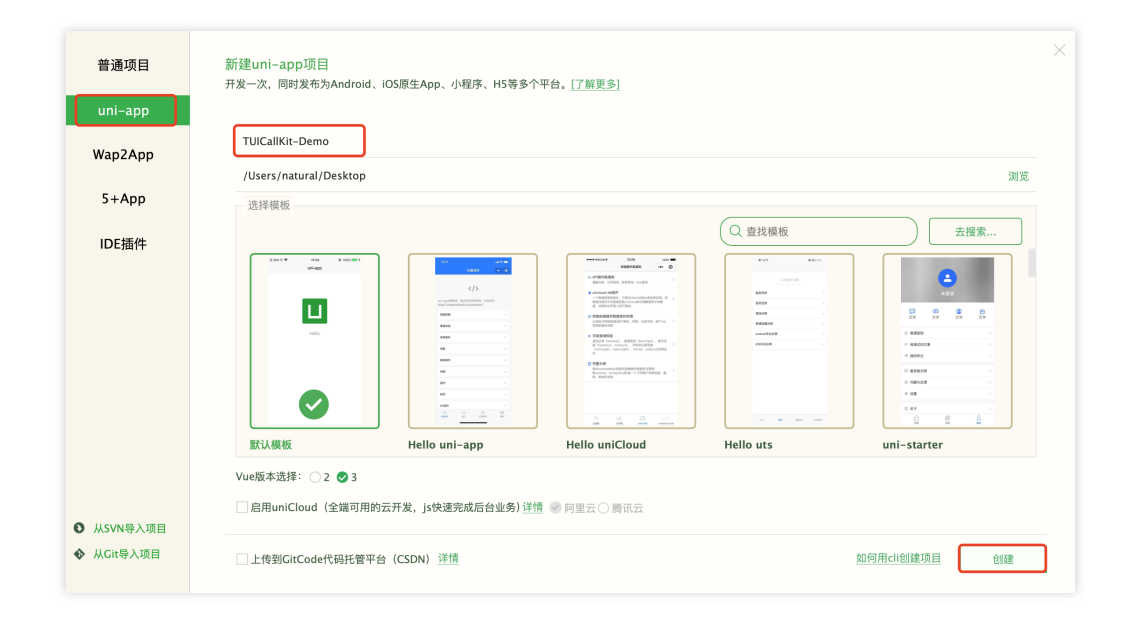

# Step 3: Download and import the TUICallKit Plugin

1. Visit TencentCloud-TUICallKit Plugin, purchase the plugin on the plugin detail page, and select the corresponding AppID, ensuring the package name is correct.

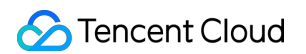

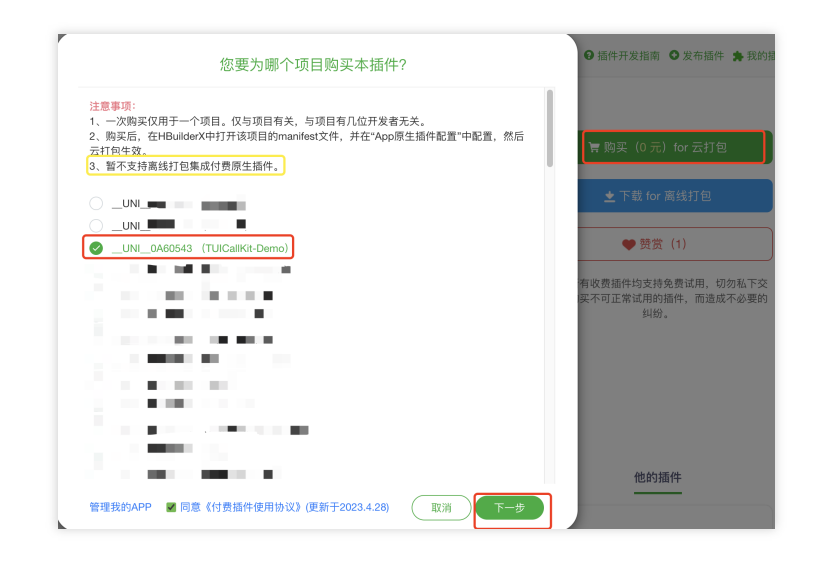

2. Import the plugin in the TUICallKit-Demo project .

| 明认 以消 |
|-------|
|-------|

### Step 4: Use the TUICallKit Plugin

1. Import the following code in TUICallKit-Demo/pages/index.vue .

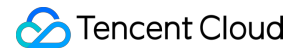

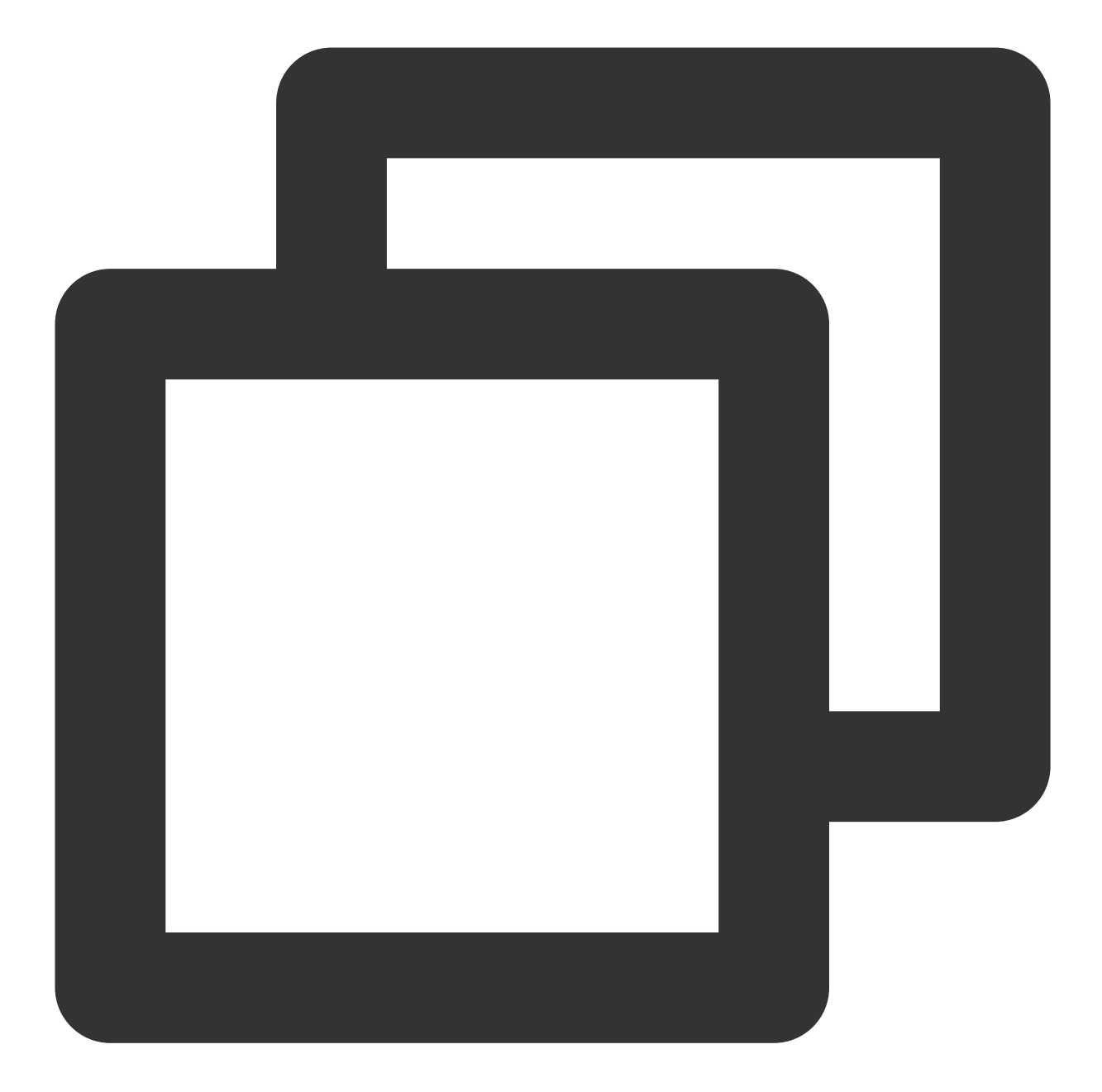

```
<template>
    </iew class="container">
        <input type="text" v-model="inputID" :placeholder=" isLogin ? 'plea
        <text v-show="isLogin"> your userID: {{ userID }} </text>
        <button v-show="!isLogin" @click="handleLogin"> Login </button>
        <button v-show="isLogin" @click="handleCall"> start call </button>
        <button v-show="isLogin" @click="handleCall"> start call </button>
        <button v-show="isLogin" @click="handleCall"> start call </button>
        <button v-show="isLogin" @click="handleCall"> start call </button>
        <button v-show="isLogin" @click="handleCall"> start call </button>
        <button v-show="isLogin" @click="handleCall"> start call </button>
        <button v-show="isLogin" @click="handleCall"> start call </button>
        <button v-show="isLogin" @click="handleCall"> start call </button>
        <button v-show="isLogin" @click="handleCall"> start call </button>
        <button v-show="isLogin" @click="handleCall"> start call </button>
        <button v-show="isLogin" @click="handleCall"> start call </button>
        <button v-show="isLogin" @click="handleCall"> start call </button>
        <button v-show="isLogin" @click="handleCall"> start call </button>
        <button v-show="isLogin" @click="handleCall"> start call </button>
        <button v-show="isLogin" @click="handleCall"> start call </button>
        <button v-show="isLogin" @click="handleCall"> start call </button>
        <button v-show="isLogin" @click="handleCall"> start call </button>
        <button v-show="isLogin" @click="handleCall"> start call </button>
        <button v-show="isLogin" @click="handleCall"> start call </button>
        <button v-show="isLogin" @click="handleCall"> start call </button>
        <button v-show="isLogin" @click="handleCall"> start call </button>
        <button v-show="isLogin" @click="handleCall"> start call </button>
        <button v-show="isLogin" @click="handleCall"> start call </button>
        <butdon v-show="isLogin" @click="handleCall"> start call </
```

```
import { genTestUserSig } from '../../debug/GenerateTestUserSig.js'
        export default {
                data() {
                        return {
                                 inputID: '',
                                 isLogin: false,
                                 userID: '',
                         }
                },
                methods: {
                         handleLogin() {
                                 this.userID = this.inputID;
                                 const { userSig, sdkAppID: SDKAppID } = genTestUser
                                 const loginParams = { SDKAppID, userID: this.userID
                //[2]Login
                                 uni.$TUICallKit.login( loginParams, res => {
                                                 if (res.code === 0) {
                                                          this.isLogin = true;
                                                          this.inputID = '';
                                                          console.log('[TUICallKit] 1
                                                  } else {
                             console.error('[TUICallKit] login failed, failed messag
                                                  }
                                         }
                                 );
                         },
                         handleCall() {
                                 try {
                                         const callParams = {
                                                 userID: this.inputID,
                                                 callMediaType: 2, // 1 -- audio c
                                                 callParams: { roomID: 234, strRoomI
                                         };
                    //[3]start 1v1 video call
                                         uni.$TUICallKit.call( callParams, res => {
                                                          console.log('[TUICallKit] c
                                                  }
                                         );
                                         this.inputID = '';
                                 } catch (error) {
                                         console.log('[TUICallKit] call error: ', er
                                 }
                         }
                }
        }
</script>
<style>
```

```
.container {
    margin: 30px;
}
.container input {
    height: 50px;
    border: 1px solid;
}
.container button {
    margin-top: 30px;
}
</style>
```

2. Enter the SDKAppID, SDKSecretKey, and userSig parameters.

Client-side userSig generation

Console-generated userSig

Due to the time sensitivity of UserSig, in a testing environment, it is recommended to use this method.

1. Click to download the debug folder, and copy the debug directory to your project, as shown below:

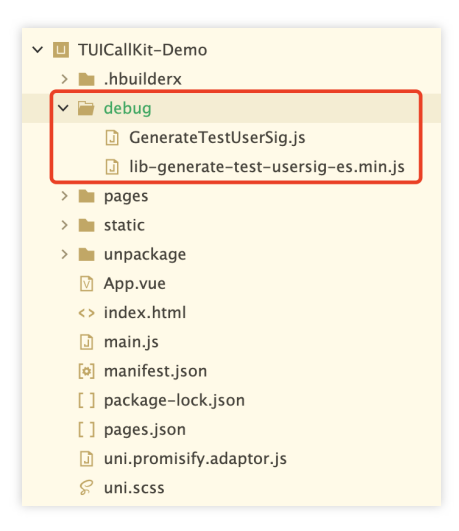

2. Fill in the TUICallKit-Demo/debug/GenerateTestUserSig.js file with SDKAppID and SDKSecretKey (refer to Activate Service)

| GenerateTestUserSig.js                                                                              |
|----------------------------------------------------------------------------------------------------|
| <pre>import LibGenerateTestUserSig from './lib-generate-test-usersig-es.min.js'; 2 ■ /** ····</pre> |
| <pre>11 12 const SDKAPPID = 0;</pre>                                                                |
| 13 • /*** ····<br>19                                                                                |
| 20 const EXPIRETIME = 604800;                                                                       |
| 31                                                                                                  |
| <pre>32 const SECRETKEY = '';</pre>                                                                 |
| 33 <b>2</b> /* ····<br>50                                                                           |
| 51 ⊡ export function genTestUserSig(userID) {                                                       |
| <pre>52 const generator = new LibGenerateTestUserSig(SDKAPPID, SECRETKEY, EXPIRETIME);</pre>        |
| <pre>53 const userSig = generator.genTestUserSig(userID);</pre>                                     |
| 54                                                                                                  |
| 55 return {                                                                                         |
| 56 sdkAppID: SDKAPPID,                                                                              |
| 57 userSig,                                                                                         |
| 58 };                                                                                               |
| 59 L}                                                                                               |

If you want to quickly experience TUICallKit, you can generate a temporary UserSig available through the **Auxiliary Tools** in the console.

| 🔗 腾讯云 🛛 💩         | 云产品 ~               | 搜索产品、文档 <b>Q</b>                                  | ⑦ 小程序 2 3 集团              | 〕账号 ≻ 备案 工具 ≻      | 支持 ◇   费用 ◇   y ▼ |
|-------------------|---------------------|---------------------------------------------------|---------------------------|--------------------|-------------------|
| 即时通信 IM 📍         | ← UserSig生成&        | 校验 1400792710 - Test ▼ 当前站点:中国                    | <ol> <li>IM 技术</li> </ol> |                    | 产品体验,你说了算         |
|                   | _step1              |                                                   |                           |                    |                   |
| □□ 功能配置           | 签名(UserSig)会        | <sup>E成工具</sup> 对应的 SDKAppID <sup>登录鉴权介绍 II</sup> | 签名(UserSig)相              | 交验工具               |                   |
| 은 帐号管理            | 此工具可以快速生成3          | 经名(UserSig),用于本地跑通 Demo 以及功能调试。                   | 此工具用于校验您使用                | 目的签名(UserSig)的有效性。 |                   |
| <b>瞐</b> 群组管理     | 用户名(UserID)         | ijiai∖● step3                                     | 用户名 (UserID)              | 请输入                |                   |
| ③ 回调配置            | 密钥                  | db57                                              | 密钥                        | db571506           |                   |
| ⑤ 内容审核 *          |                     |                                                   |                           |                    |                   |
| ⑦ 监控仪表盘 →         |                     |                                                   |                           |                    |                   |
| ④ 辅助工具 ^          |                     |                                                   |                           |                    | 6                 |
| ・ 离线推送自查          |                     |                                                   |                           |                    |                   |
| ・ UserSig生成&校验 ○— | step2               | 如有需要,请到应用基础信息中复制密钥                                |                           | 如有需要,请到应用基础信息      | 中复制密钥             |
| ・ 自助排障日志 NEW      |                     | 生成签名 (UserSig) ● Step4                            | 签名 (UserSig)              | 请输入                | Cf.               |
| ◎ 客服插件            | 当前生成签名<br>(UserSig) |                                                   |                           |                    | E                 |
| 三 体验调研 ⊙          |                     |                                                   |                           | 开始校验               |                   |

If you are using **Console Generation**, you will need to assign the SDKAppID, userSig values in the TUICallKit-Demo/pages/index/index.vue file.

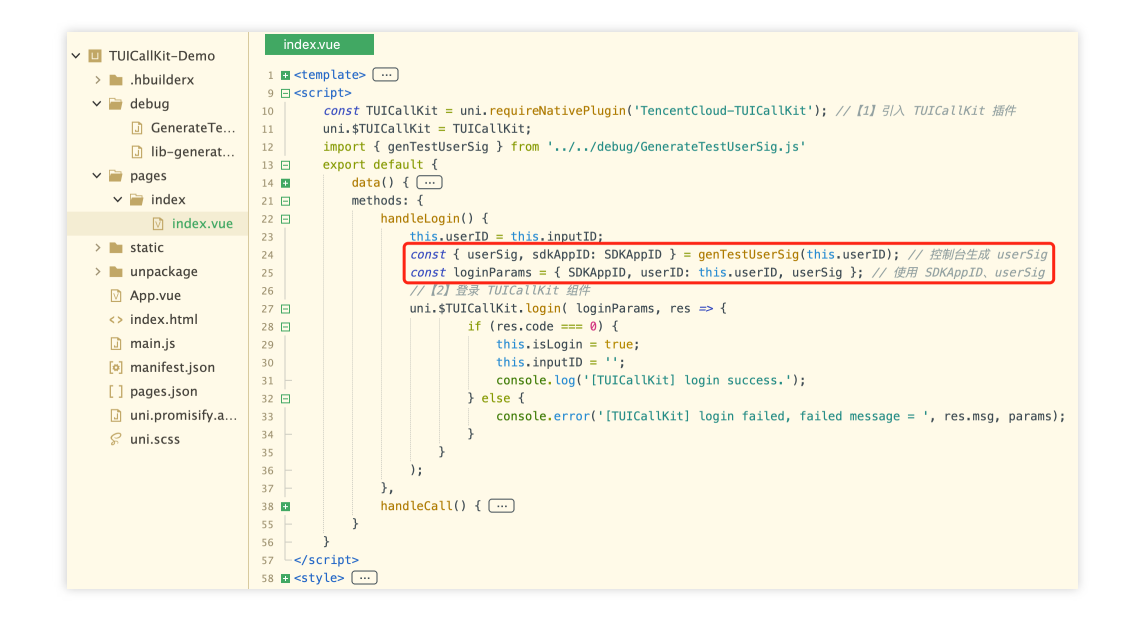

### Step Five: Make your first phone call

1. To create a custom debugging base, please use the **Traditional Packaging** method.

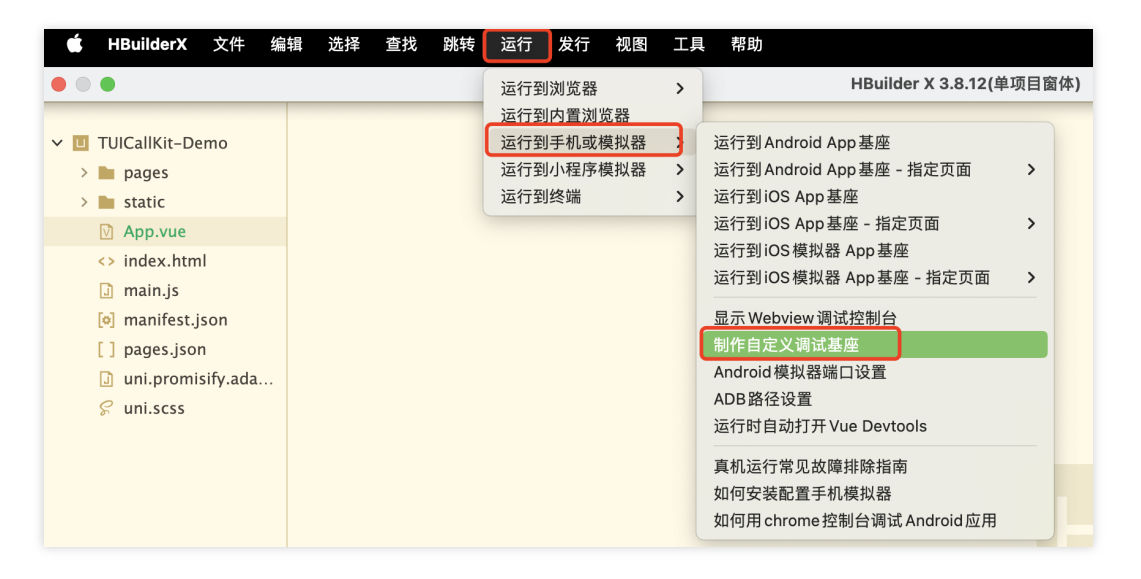

2. After successfully creating the custom debugging base, run the project Using Custom Base.

|                                                                                                    | 运行到浏览器 :                                         | HBuilder X 3.8.12(单项目窗体)                                                                                                    | 运行项目 [TUICallKit-Demo] 到 Android 设备                                                                                     |
|----------------------------------------------------------------------------------------------------|--------------------------------------------------|----------------------------------------------------------------------------------------------------|----------------------------------------------------------------------------------------------------|
| <ul> <li>TUICallKit-Demo</li> <li>h.builderx</li> <li>debug</li> <li>GenerateTestUserSig.js</li> <li>lib-generate-test-usersig-es.min.js</li> <li>pages</li> <li>index</li> <li>index.vue</li> <li>static</li> </ul> | 通行到手机或模拟器<br>运行到手机或模拟器<br>运行到小程序模拟器<br>运行到外程序模拟器 | 這行到Android App 基礎       运行到Android App 基礎       运行到IOS App 基礎       运行到IOS App 基礎       运行到IOS 模拟器 App 基座       运行到IOS 模拟器 App 基座       运行到IOS 模拟器 App 基座       运行到IOS 模拟器 App 基礎       运行到IOS 模拟器 App 基礎       通示Webview 调试控制台       制作自定义调试基礎       Android 模拟器端口设置 | ✓ 299d509d E½                                                                                                    |
| > 🖿 unpackage                                                                                                    |                                                  | ADB路径设置<br>运行时自动打开 Vue Devtools                                                                                                    | ○ 使用标准基座运行                                                                                                    |
| <ul> <li>index.html</li> <li>main.js</li> <li>manifest.json</li> </ul>                                                                                                    |                                                  | 真机运行常见故障排除指南<br>如何安装配置手机模拟器<br>如何用 chrome 控制台调试 Android 应用                                                                                                    | <ul> <li>● 使用自定义基座运行 <u>什么是自定义基座</u></li> <li>包名: com.tencent.qcloud.tuicallkit 修改时间: 2023/12/22 15:33:42 un</li> </ul> |
| [] package-iock.json<br>[] pages.json<br>[] uni.promisify.adaptor.js<br>♀ uni.scss                                                                                                    |                                                  | 新建空白文件<br>打开目录                                                                                                    | ▶ <u>故障排查指南</u> 重新运行                                                                                                    |

3. The specific effect of making a 1v1 video call is shown in the figure.

| 下午5:40 ⑧ ⑧ * ③ 帝  #<br>uni-app | 下午5:40 ⑧ ⑧ 参 企 雫 🎟 #<br>uni-app | 下午5:52 ⑧ ⑧ 参 ② 参 @ # uni-app | ፑ፡45፡42 🖬 🛞 🛞 🔹 🤹 🖼 😤 🖼 🕫                                                                                                    |
|--------------------------------|---------------------------------|------------------------------|----------------------------------------------------------------------------------------------------|
| 请输入登录 userID                   | 请输入呼叫者 userID                   | user2                        | user2<br>正在等待对方接受邀请                                                                                                    |
| 登录                             | 发打通话                            | 发的 useril: useril 挨打通话       | 1                                                                                                    |
|                                |                                 |                              |                                                                                                    |
|                                |                                 |                              |                                                                                                    |
|                                |                                 |                              | and the second second se                                                                                                    |
|                                |                                 |                              | and the local division of the local division of the local division |
|                                |                                 |                              | ▶))<br>(1)(三台 直送                                                                                                    |
|                                |                                 |                              |                                                                                                    |
|                                |                                 |                              | RUA                                                                                                    |

### **Additional Features**

Setting Nickname, Avatar Group Call Floating Window Custom Definition Ringtone Call Status Monitoring

### FAQs

If you encounter any issues during integration and use, please refer to Frequently Asked Questions.

# Related Case - Online Customer Service Scenario

We provide the source code related to the **Online Customer Service Scenario**. We recommend you download the **Online Customer Service Scenario** and integrate it for the experience. This scenario provides a basic template with sample customer groups + sample friends, featuring:

Support for sending text messages, image messages, Voice Message Service, and video messages.

Supports two-person voice and video call features.

Supports creating group chat sessions, group member management, etc.

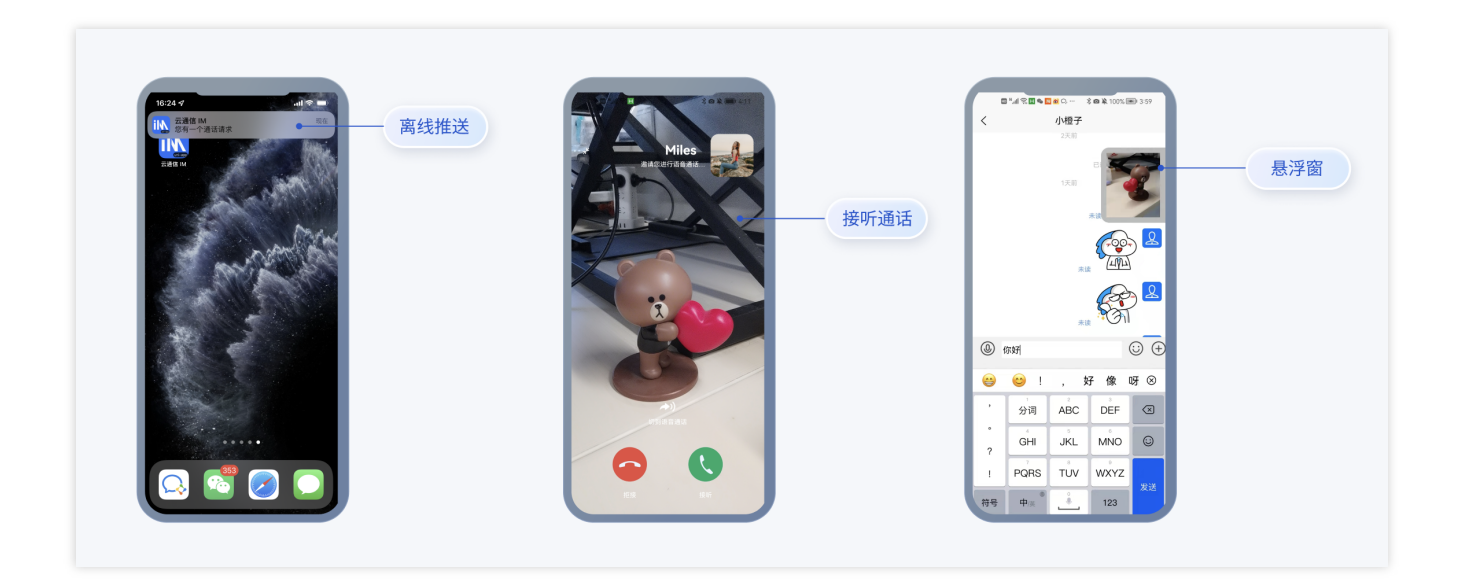

### **Technical Consultation**

If you have any requirements or feedback, you can contact: info\_rtc@tencent.com.

# UI Customization (TUICallKit) Android

Last updated : 2024-05-31 16:42:21

This document describes how to customize the UI of TUICallKit and provides two schemes for customization: slight UI adjustment and custom UI implementation.

### Scheme 1. Slight UI Adjustment

You can adjust the UI of TUICallKit by directly modifying the UI source code in the Android/tuicallkitkt folder in tencentyun/TUICallKit.

### **Replacing icons**

You can directly replace the icons in the tuicallkit-kt/src/main/res/drawable-xxhdpi folder to customize the color tone and style of all the icons in your application. When you replace an icon, make sure the filename is the same as the original icon.

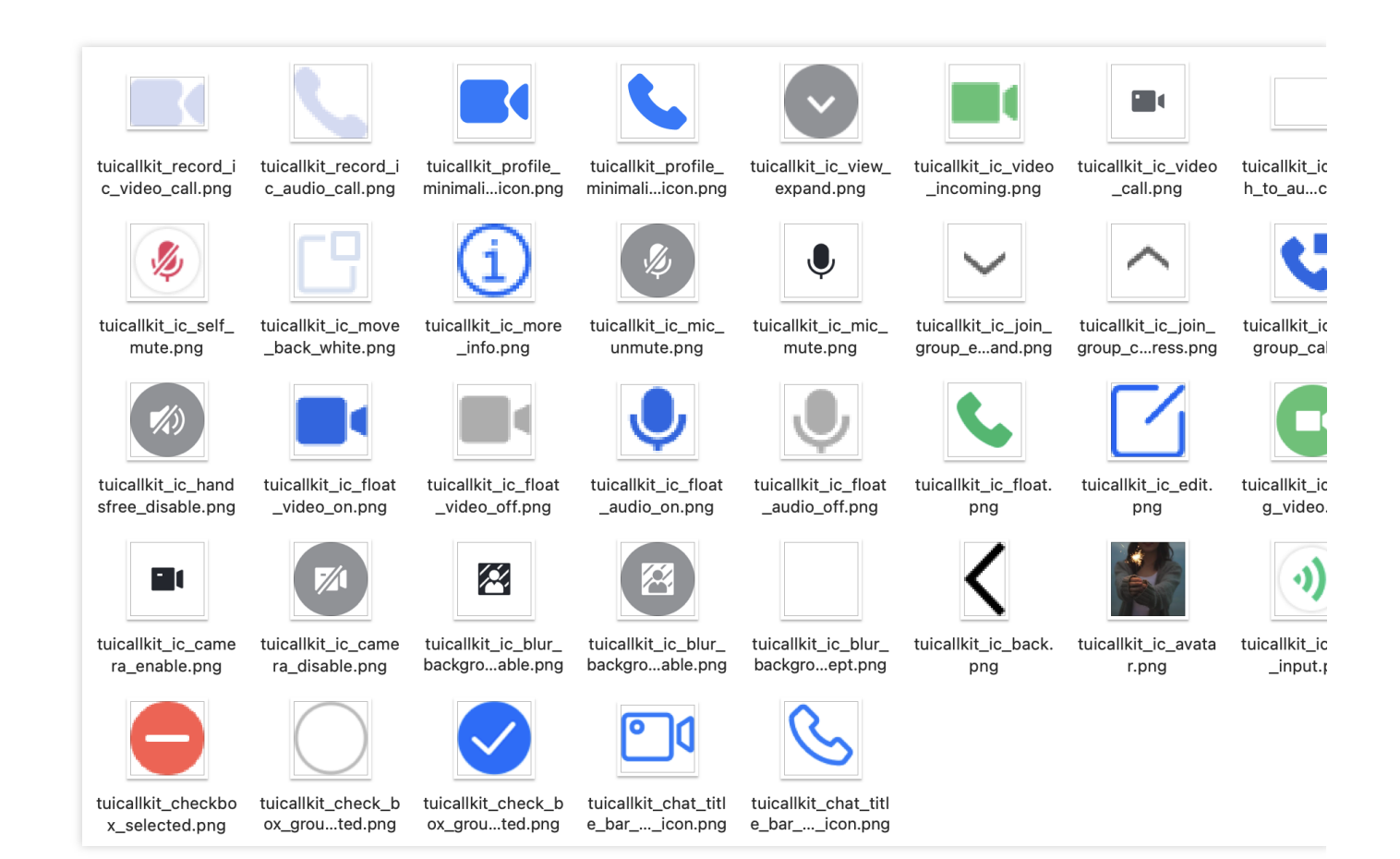

### **Replacing ringtones**

You can replace ringtones by replacing the three audio files in the tuicallkit-kt/src/main/res/raw folder.

| Filename          | Description                     |
|-------------------|---------------------------------|
| phone_dialing.mp3 | The sound of making a call      |
| phone_hangup.mp3  | The sound of being hung up      |
| phone_ringing.mp3 | The ringtone for incoming calls |

#### **Replacing text**

You can modify the strings on the video call UI by modifying the strings.xml file in tuicallkitkt/src/main/res/values-\*\*/ .

### Scheme 2. Custom UI Implementation

The entire call feature of TUICallKit is implemented based on the UI-less component TUICallEngine . You can delete the tuicallkit folder and implement your own UIs based entirely on TUICallEngine .

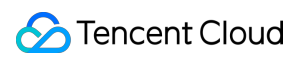

### TUICallEngine

TUICallEngineis the underlying API of the entireTUICallKitcomponent. It provides key APIs such asAPIs for making, answering, declining, and hanging up one-to-one audio/video and group calls and device operations.

| API                       | Description                                                          |
|---------------------------|----------------------------------------------------------------------|
| createInstance            | Creates a TUICallEngine instance (singleton).                        |
| destroyInstance           | Terminates a TUICallEngine instance (singleton).                     |
| init                      | Completes the authentication of basic audio/video call capabilities. |
| addObserver               | Registers an event listener.                                         |
| removeObserver            | Unregisters an event listener.                                       |
| call                      | Makes a one-to-one call.                                             |
| groupCall                 | Makes a group call.                                                  |
| accept                    | Answers a call.                                                      |
| reject                    | Declines a call.                                                     |
| hangup                    | Hangs up a call.                                                     |
| ignore                    | Ignores a call.                                                      |
| inviteUser                | Invites a user during a group call.                                  |
| joinInGroupCall           | Joins the current group call actively.                               |
| switchCallMediaType       | Switches the call media type, such as from video call to audio call. |
| startRemoteView           | Subscribes to the video stream of a remote user.                     |
| stopRemoteView            | Unsubscribes from the video stream of a remote user.                 |
| openCamera                | Enables the camera.                                                  |
| closeCamera               | Disables the camera.                                                 |
| switchCamera              | Switches between the front and rear cameras.                         |
| openMicrophone            | Enables the mic.                                                     |
| closeMicrophone           | Disables the mic.                                                    |
| selectAudioPlaybackDevice | Selects the audio playback device (receiver/speaker on the device).  |

| setSelfInfo              | Sets the user nickname and profile photo.                                                      |
|--------------------------|------------------------------------------------------------------------------------------------|
| enableMultiDeviceAbility | Enables/Disables the multi-device login mode of TUICallEngine (supported by the premium plan). |
| setVideoRenderParams     | Set the rendering mode of video image.                                                         |
| setVideoEncoderParams    | Set the encoding parameters of video encoder.                                                  |
| getTRTCCloudInstance     | Advanced features.                                                                             |
| setBeautyLevel           | Set beauty level, support turning off default beauty.                                          |

### **TUICallObserver**

TUICallObserver is the callback even class of TUICallEngine . You can use it to listen on the desired callback events.

| API                         | Description                         |
|-----------------------------|-------------------------------------|
| onError                     | An error occurred during the call.  |
| onCallReceived              | A call was received.                |
| onCallCancelled             | The call was canceled.              |
| onCallBegin                 | The call was connected.             |
| onCallEnd                   | The call ended.                     |
| onCallMediaTypeChanged      | The call media type changed.        |
| onUserReject                | A user declined the call.           |
| onUserNoResponse            | A user didn't respond.              |
| onUserLineBusy              | A user was busy.                    |
| onUserJoin                  | A user joined the call.             |
| onUserLeave                 | A user left the call.               |
| onUserVideoAvailable        | Whether a user had a video stream.  |
| onUserAudioAvailable        | Whether a user had an audio stream. |
| onUserVoiceVolumeChanged    | The volume levels of all users.     |
| onUserNetworkQualityChanged | The network quality of all users.   |

# Definitions of Key Types

| API                                 | Description                                                        |
|-------------------------------------|--------------------------------------------------------------------|
| TUICallDefine.MediaType             | The call media type. Enumeration: Video call and audio call.       |
| TUICallDefine.Role                  | The call role. Enumeration: Caller and callee.                     |
| TUICallDefine.Status                | The call status. Enumeration: Idle, waiting, and answering.        |
| TUICommonDefine.RoomId              | The audio/video room ID, which can be a number or string.          |
| TUICommonDefine.Camera              | The camera type. Enumeration: Front camera and rear camera.        |
| TUICommonDefine.AudioPlaybackDevice | The audio playback device type. Enumeration: Speaker and receiver. |
| TUICommonDefine.NetworkQualityInfo  | The information of the current network quality.                    |

# iOS

Last updated : 2024-05-24 18:35:12

This document describes how to customize the UI of TUICallKit and provides two schemes for customization: slight UI adjustment and custom UI implementation.

### Scheme 1. Slight UI Adjustment

You can adjust the UI of TUICallKit by directly modifying the UI source code in the iOS/TUICallKitswift folder in tencentyun/TUICallKit.

**Replacing icons:** You can directly replace the icons in the Resources\\Assets.xcassets folder to customize the color tone and style of all the icons in your application. When you replace an icon, make sure the filename is the same as the original icon.

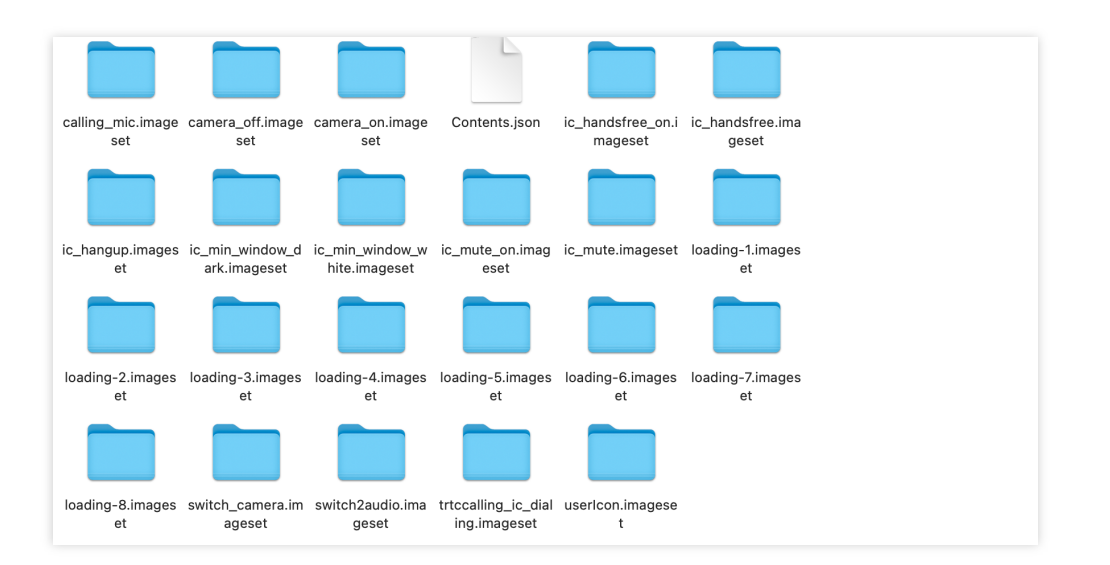

Replacing ringtones: You can replace ringtones by replacing the three audio files in the

Resources\\AudioFile folder.

| Filename           | Description                      |
|--------------------|----------------------------------|
| phone_dialing.m4a  | The sound of making a call.      |
| phone_hangup.mp3   | The sound of being hung up.      |
| phone_ringing.flac | The ringtone for incoming calls. |

Replacing text: You can modify the strings on the video call UI by modifying the Localized.strings file in

```
zh-Hans.lproj and en.lproj.
```

# Scheme 2. Custom UI Implementation

The entire call feature ofTUICallKitis implemented based on the UI-less componentTUICallEngine. Youcan delete thetuicallkitfolder and implement your own UIs based entirely onTUICallEngine.

### TUICallEngine

TUICallEngineis the underlying API of the entireTUICallKitcomponent. It provides key APIs such asAPIs for making, answering, declining, and hanging up one-to-one audio/video and group calls and device operations.

| API                 | Description                                                          |
|---------------------|----------------------------------------------------------------------|
| createInstance      | Creates a TUICallEngine instance (singleton).                        |
| destroyInstance     | Destroy a TUICallEngine instance (singleton).                        |
| init                | Completes the authentication of basic audio/video call capabilities. |
| addObserver         | Registers an event listener.                                         |
| removeObserver      | Unregisters an event listener.                                       |
| call                | Makes a one-to-one call.                                             |
| groupCall           | Makes a group call.                                                  |
| accept              | Answers a call.                                                      |
| reject              | Reject a call.                                                       |
| hangup              | Hangs up a call.                                                     |
| ignore              | Ignores a call.                                                      |
| inviteUser          | Invites a user during a group call.                                  |
| joinInGroupCall     | Joins the current group call actively.                               |
| switchCallMediaType | Switches the call media type, such as from video call to audio call. |
| startRemoteView     | Subscribes to the video stream of a remote user.                     |
| stopRemoteView      | Unsubscribes from the video stream of a remote user.                 |
|                     |                                                                      |

| openCamera                | Enables the camera.                                                                            |
|---------------------------|------------------------------------------------------------------------------------------------|
| closeCamera               | Disables the camera.                                                                           |
| switchCamera              | Switches between the front and rear cameras.                                                   |
| openMicrophone            | Enables the mic.                                                                               |
| closeMicrophone           | Disables the mic.                                                                              |
| selectAudioPlaybackDevice | Selects the audio playback device (receiver/speaker).                                          |
| setSelfInfo               | Sets the user nickname and profile photo.                                                      |
| enableMultiDeviceAbility  | Enables/Disables the multi-device login mode of TUICallEngine (supported by the premium plan). |

### TUICallObserver

TUICallObserver is the callback even class of TUICallEngine . You can use it to listen on the desired

### callback events.

| API                    | Description                         |
|------------------------|-------------------------------------|
| onError                | An error occurred during the call.  |
| onCallReceived         | A call was received.                |
| onCallCancelled        | The call was canceled.              |
| onCallBegin            | The call was connected.             |
| onCallEnd              | The call ended.                     |
| onCallMediaTypeChanged | The call media type changed.        |
| onUserReject           | A user declined the call.           |
| onUserNoResponse       | A user didn't respond.              |
| onUserLineBusy         | A user was busy.                    |
| onUserJoin             | A user joined the call.             |
| onUserLeave            | A user left the call.               |
| onUserVideoAvailable   | Whether a user had a video stream.  |
| onUserAudioAvailable   | Whether a user had an audio stream. |

| onUserVoiceVolumeChanged    | The volume levels of all users.   |
|-----------------------------|-----------------------------------|
| onUserNetworkQualityChanged | The network quality of all users. |

### Definitions of key classes

| API                    | Description                                                             |
|------------------------|-------------------------------------------------------------------------|
| TUICallMediaType       | The call media type. Enumeration: Video and Audio.                      |
| TUICallRole            | The call role. Enumeration: Call and Called.                            |
| TUICallStatus          | The call status. Enumeration: None, Waiting, and Accept.                |
| TUIRoomId              | The audio/video room ID, which can be a number or string.               |
| TUICamera              | The camera type. Enumeration: Front and Back.                           |
| TUIAudioPlaybackDevice | The audio playback device type. Enumeration: Speakerphone and Earpiece. |
| TUINetworkQualityInfo  | The information of the current network quality.                         |

# Web

Last updated : 2024-07-29 15:40:46

This document describes how to customize the UI of TUICallKit and provides two schemes for customization: slight UI adjustment and custom UI implementation.

### Scheme 1: Slight UI Adjustment

### **Button Hiding**

Invoke the hideFeatureButton interface to hide buttons, currently supporting Camera, Microphone, SwitchCamera, InviteUser. For details, see the enumeration type FeatureButton.

#### Note:

#### v3.2.9+ support.

Taking the hiding of the Camera Button as an example.

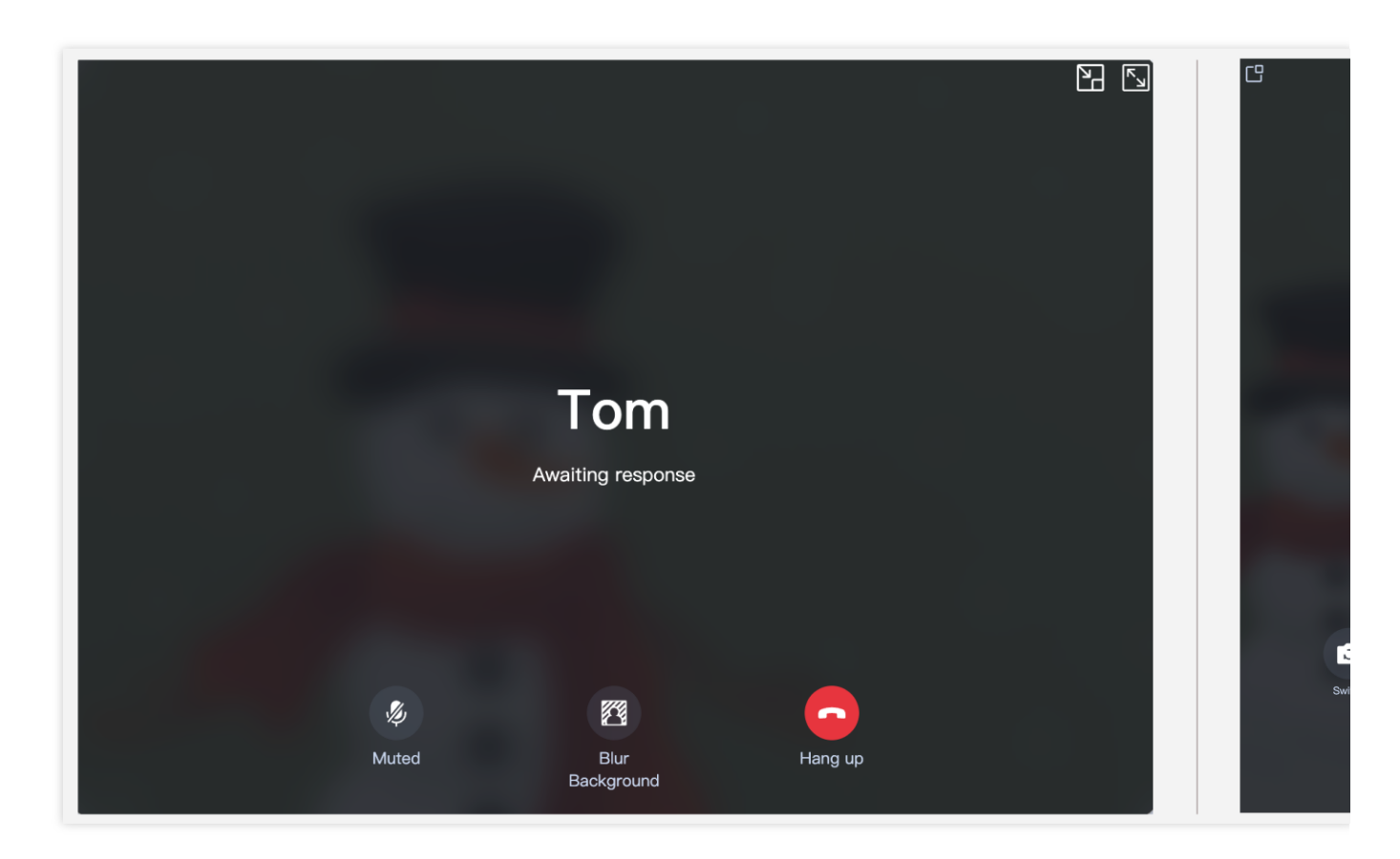

Vue3 React

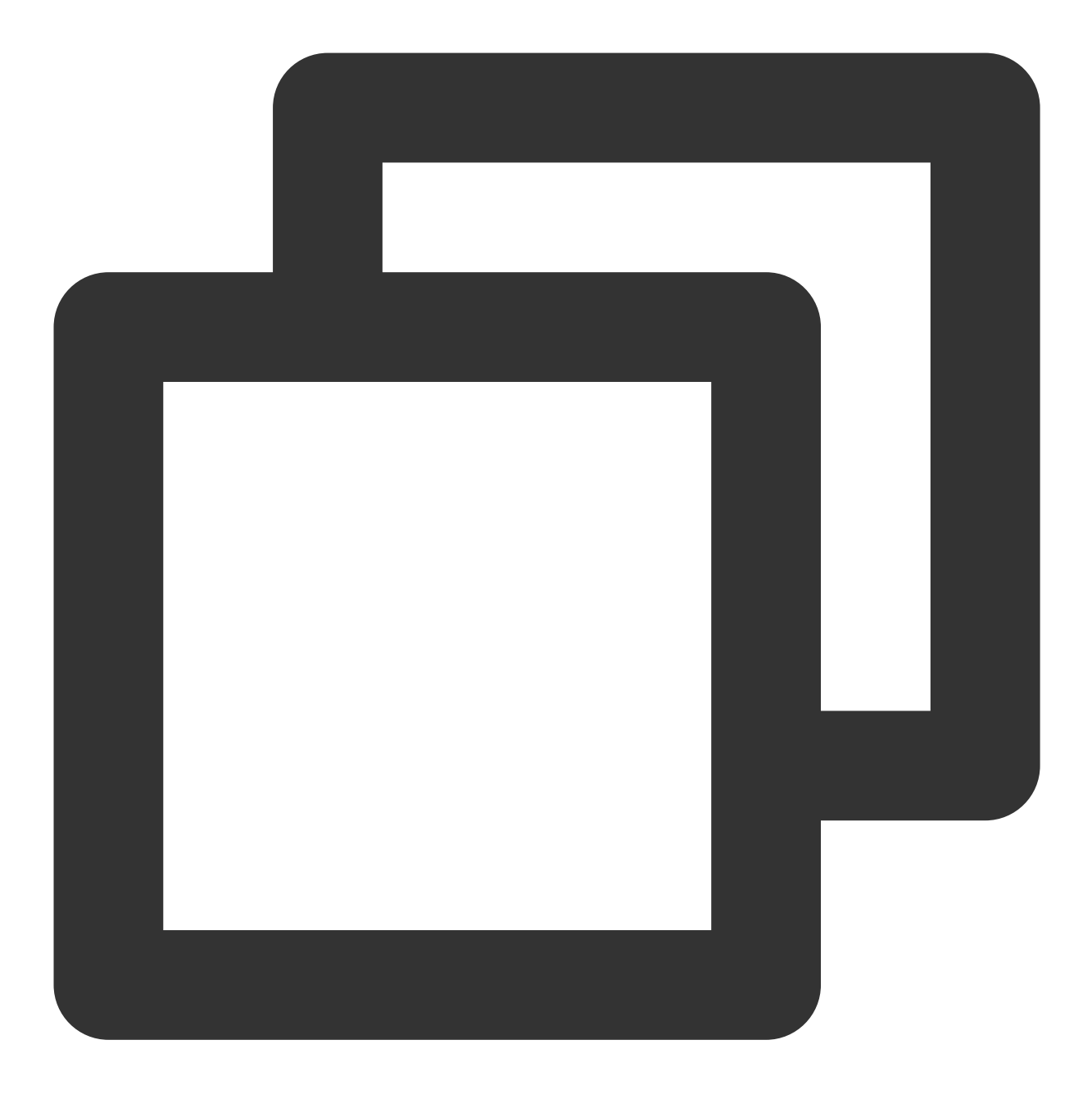

import { TUICallKitServer, FeatureButton } from "@tencentcloud/call-uikit-vue";

TUICallKitServer.hideFeatureButton(FeatureButton.Camera);

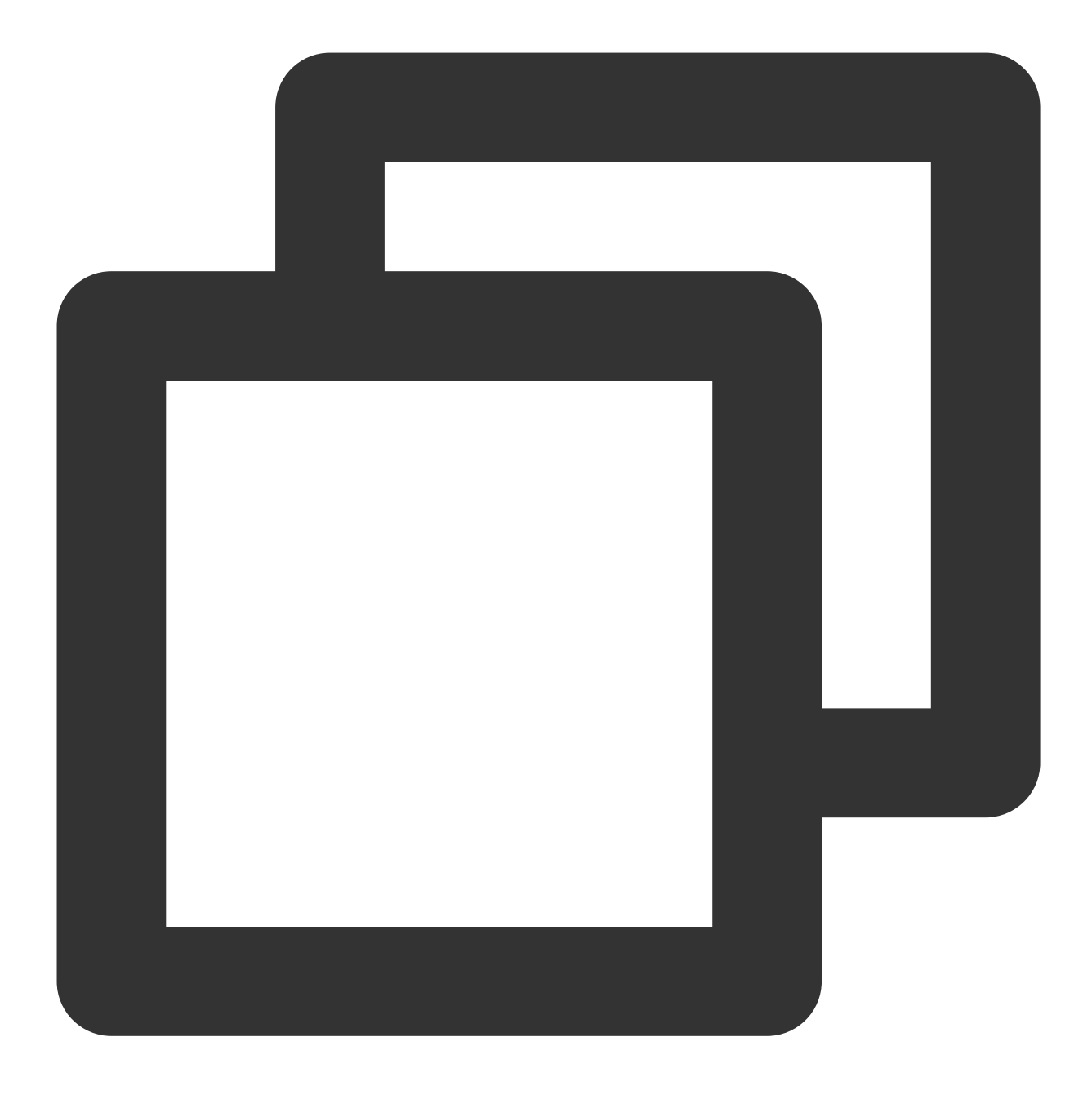

import { TUICallKitServer, FeatureButton } from "@tencentcloud/call-uikit-react";

TUICallKitServer.hideFeatureButton(FeatureButton.Camera);

#### **Custom Call Background Image**

The call background image appears when the camera is turned off during a voice or video call. Modify the local user's call interface background image by calling setLocalViewBackgroundImage, and modify the remote user's call interface background image with setRemoteViewBackgroundImage.

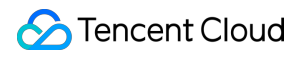

#### Note:

v3.2.9+ support.

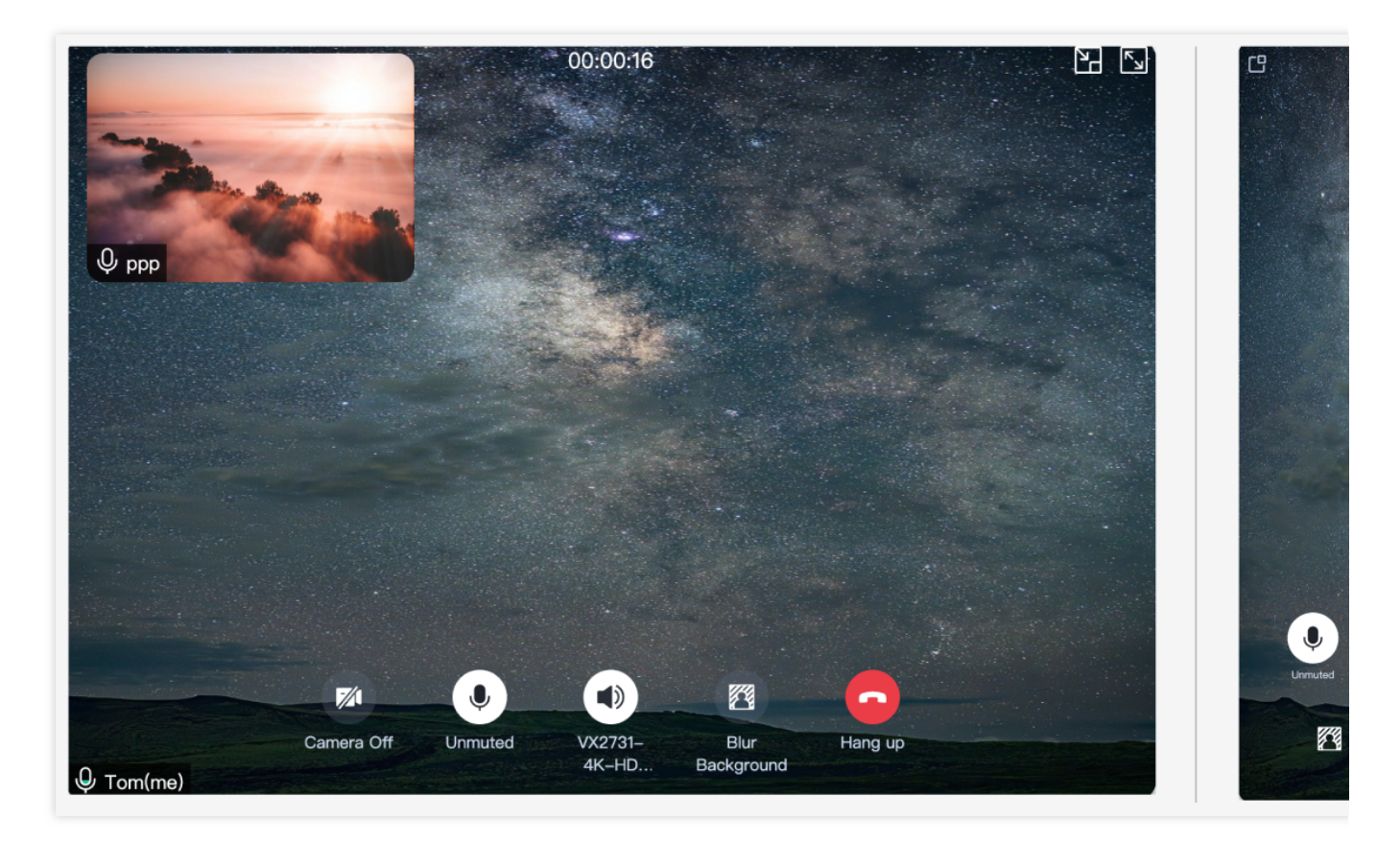

Vue3 React

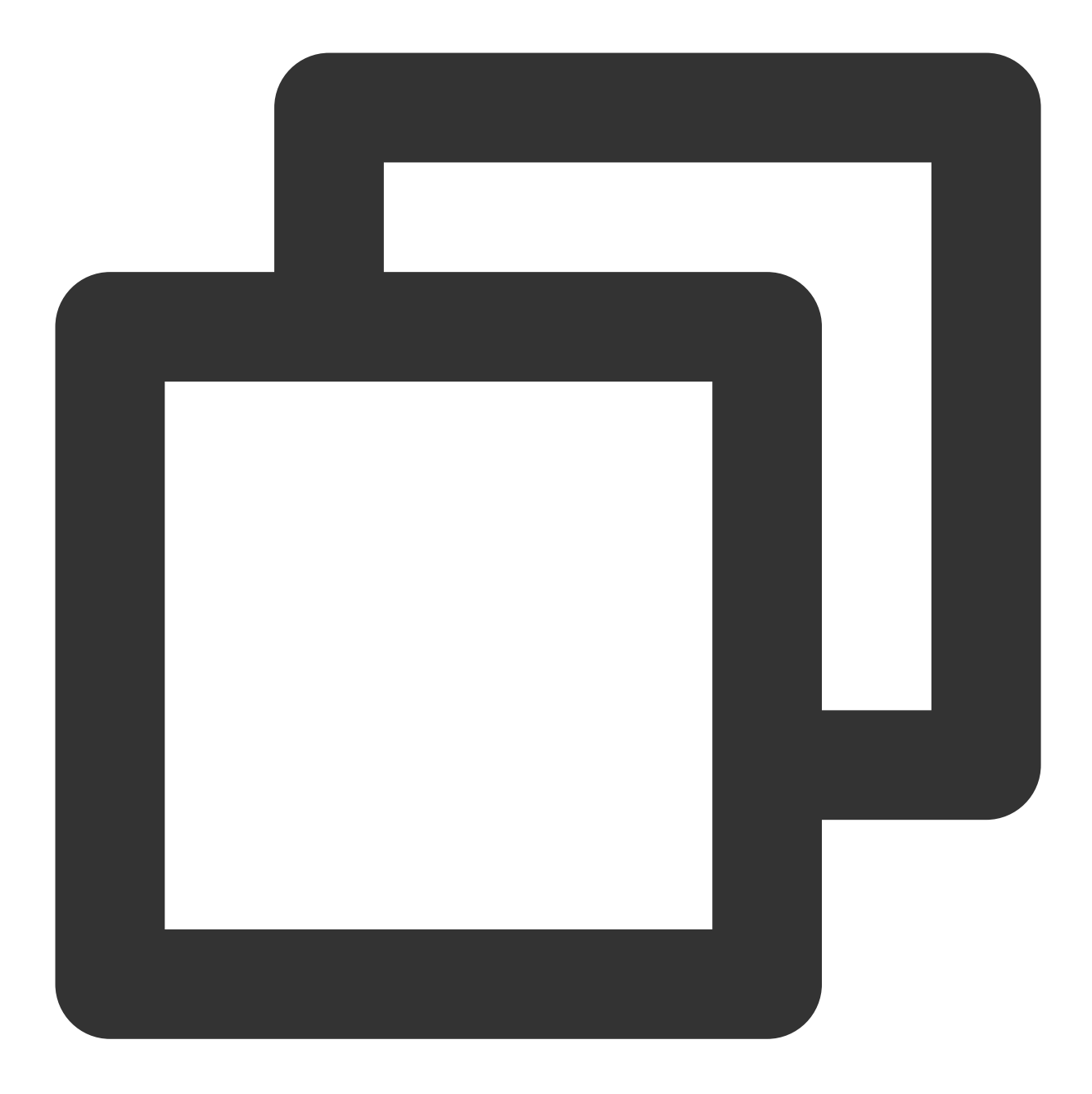

import { TUICallKitServer } from "@tencentcloud/call-uikit-vue";

```
TUICallKitServer.setLocalViewBackgroundImage('http://xxx.png');
TUICallKitServer.setRemoteViewBackgroundImage('remoteUserId', 'http://xxx.png');
```

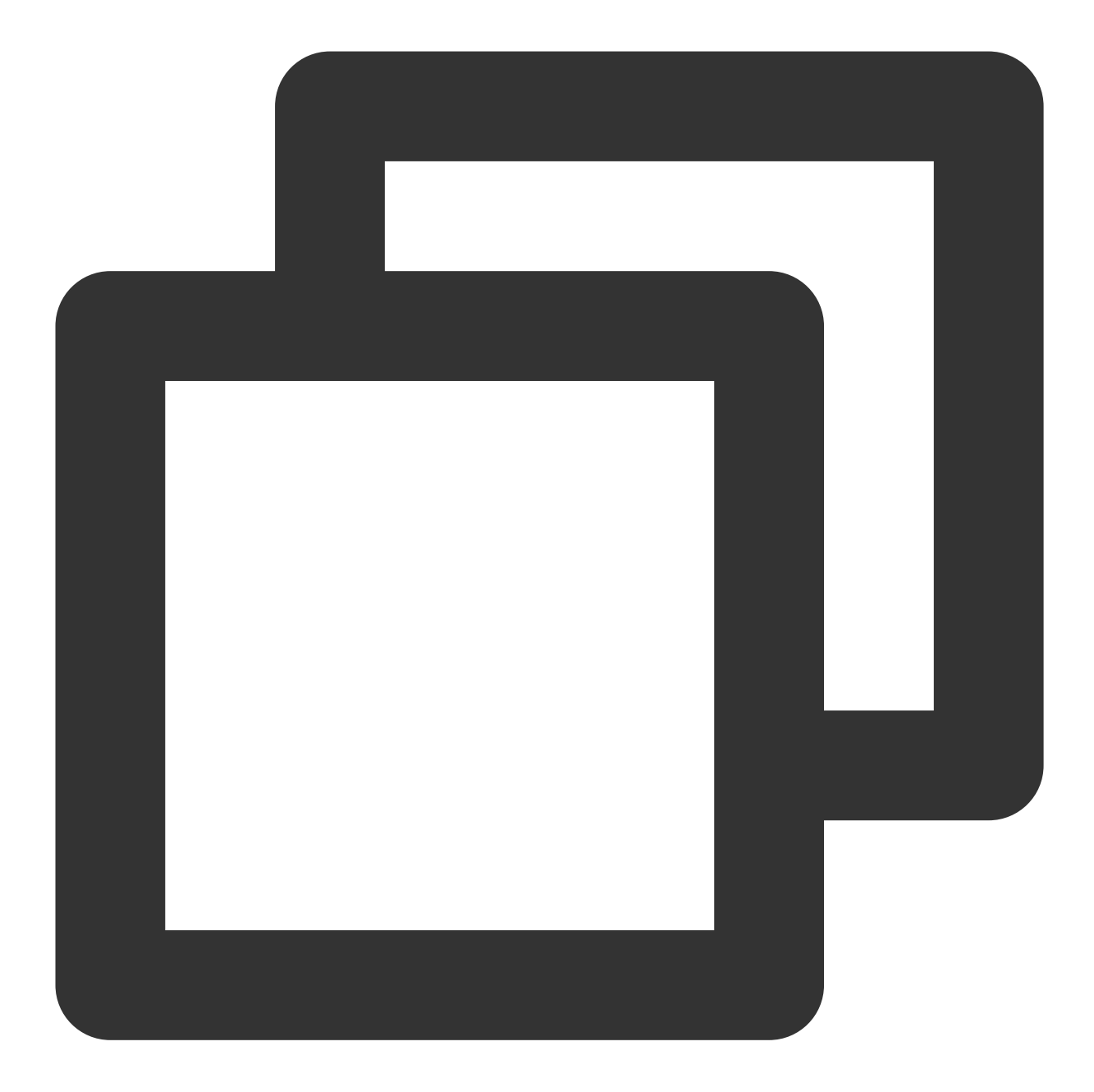

```
import { TUICallKitServer } from "@tencentcloud/call-uikit-react";
```

```
TUICallKitServer.setLocalViewBackgroundImage('http://xxx.png');
TUICallKitServer.setRemoteViewBackgroundImage('remoteUserId', 'http://xxx.png');
```

#### Set Layout

#### Note:

Only available for 1V1 video calls, supported from v3.3.0+.

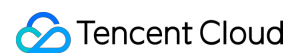

Use setLayoutMode to set the call interface layout, currently only supports LocalInLargeView and RemoteInLargeView, see the LayoutMode enum for details.

1. LocalInLargeView layout, with the local user in the large window:

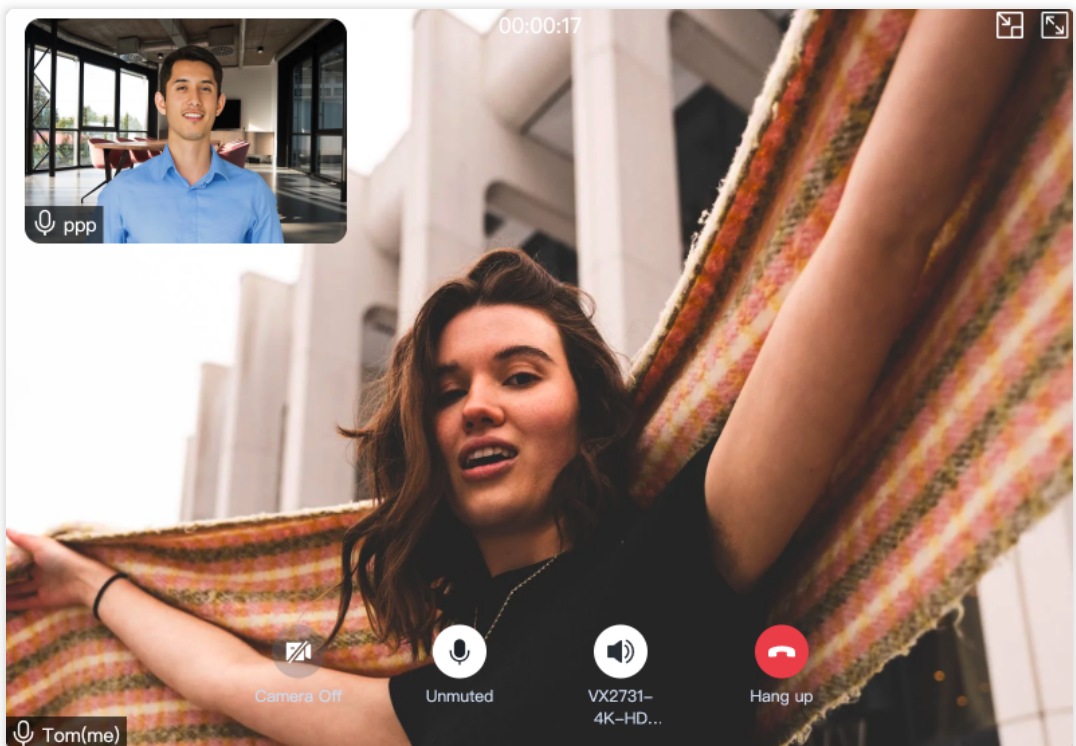

2. RemoteInLargeView layout, with the remote user in the large window:

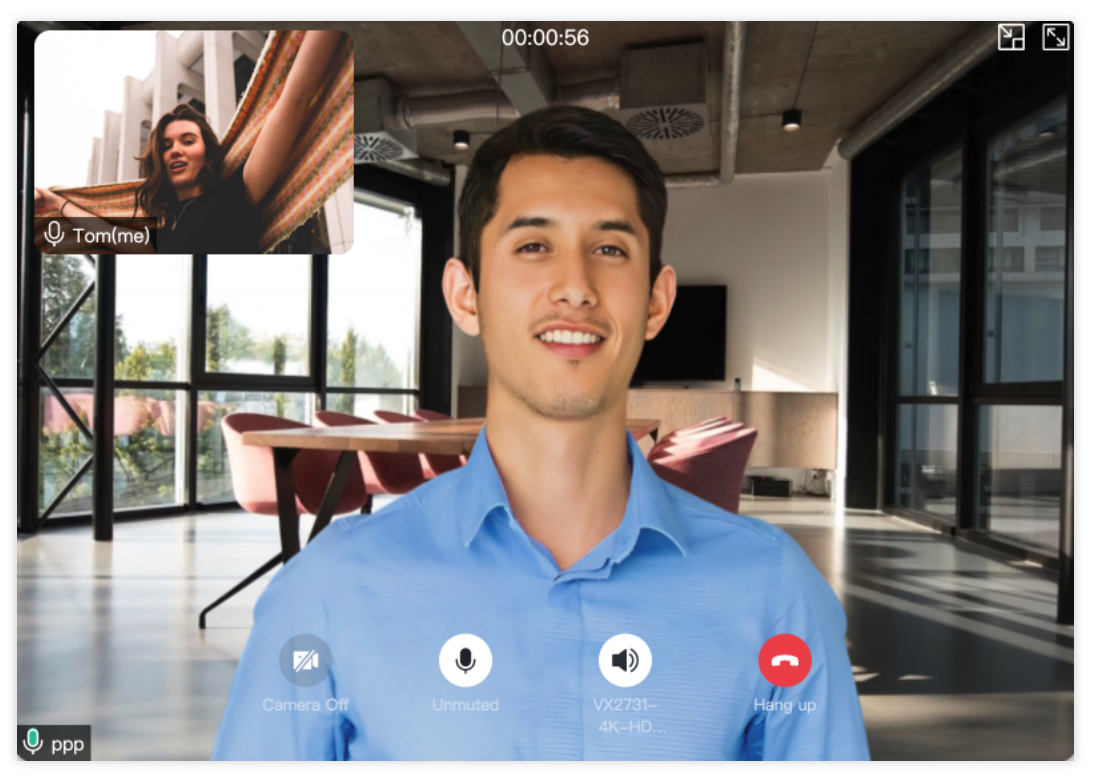

Vue3 React

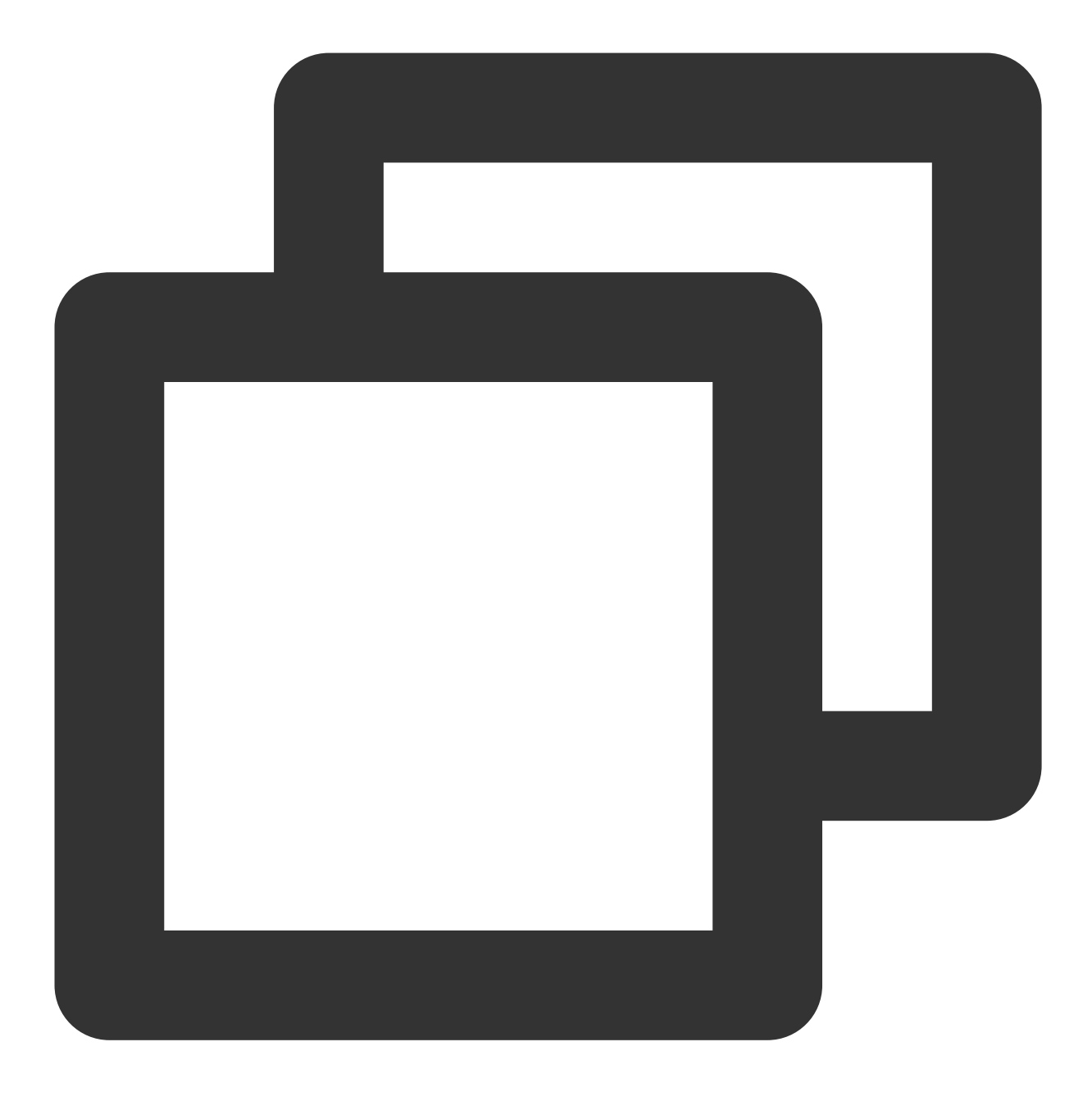

import { TUICallKitServer, LayoutMode } from "@tencentcloud/call-uikit-vue";

TUICallKitServer.setLayoutMode(LayoutMode.LocalInLargeView);

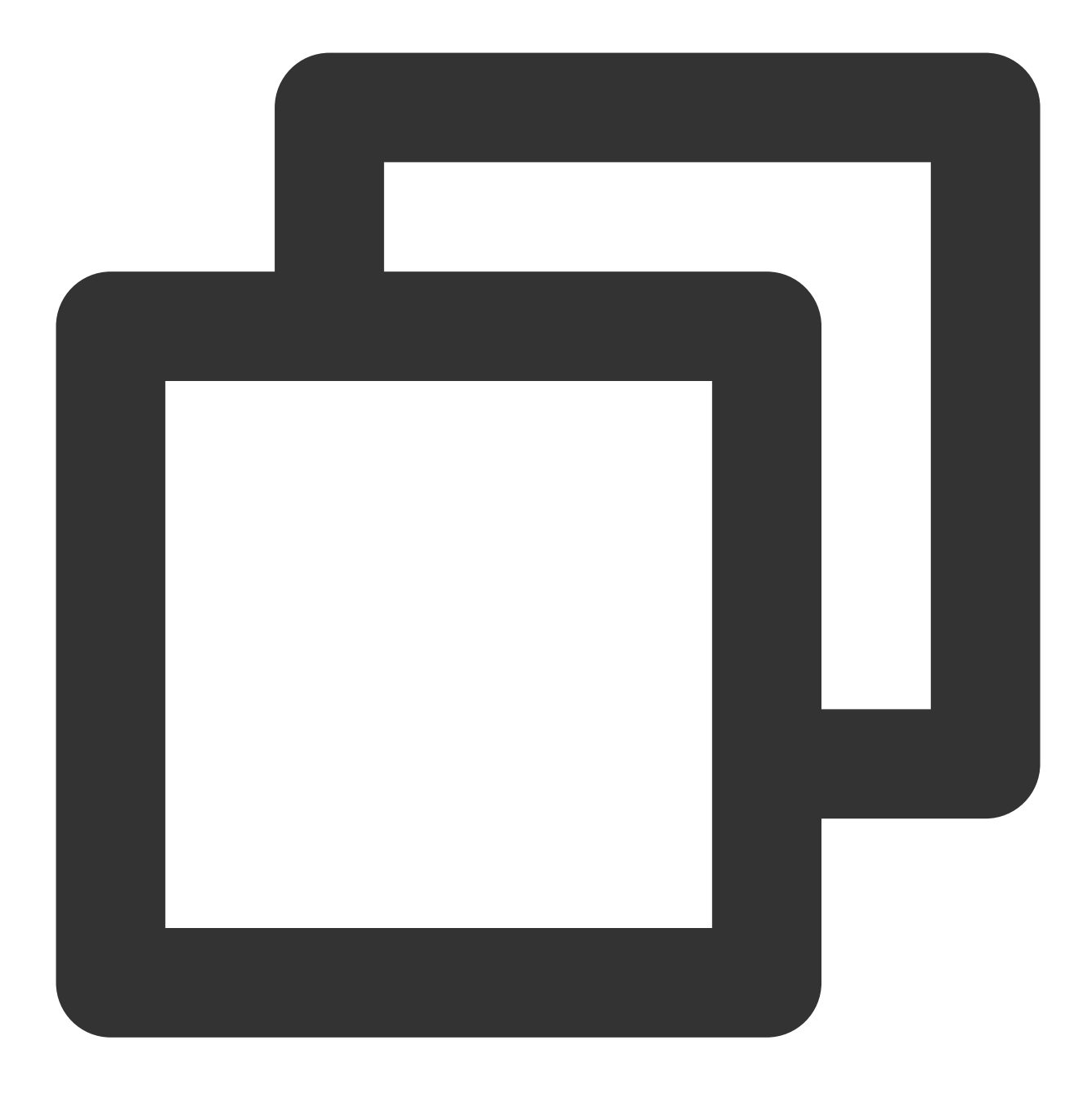

import { TUICallKitServer, LayoutMode } from "@tencentcloud/call-uikit-react";

TUICallKitServer.setLayoutMode(LayoutMode.LocalInLargeView);

#### Set the initial state of the camera

#### Note:

#### Supported from v3.3.0+.

Use setCameraDefaultState to set the initial state of the camera button, currently supports Enabled and Off.
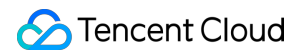

Taking the default Off state of the camera as an example:

Vue3

React

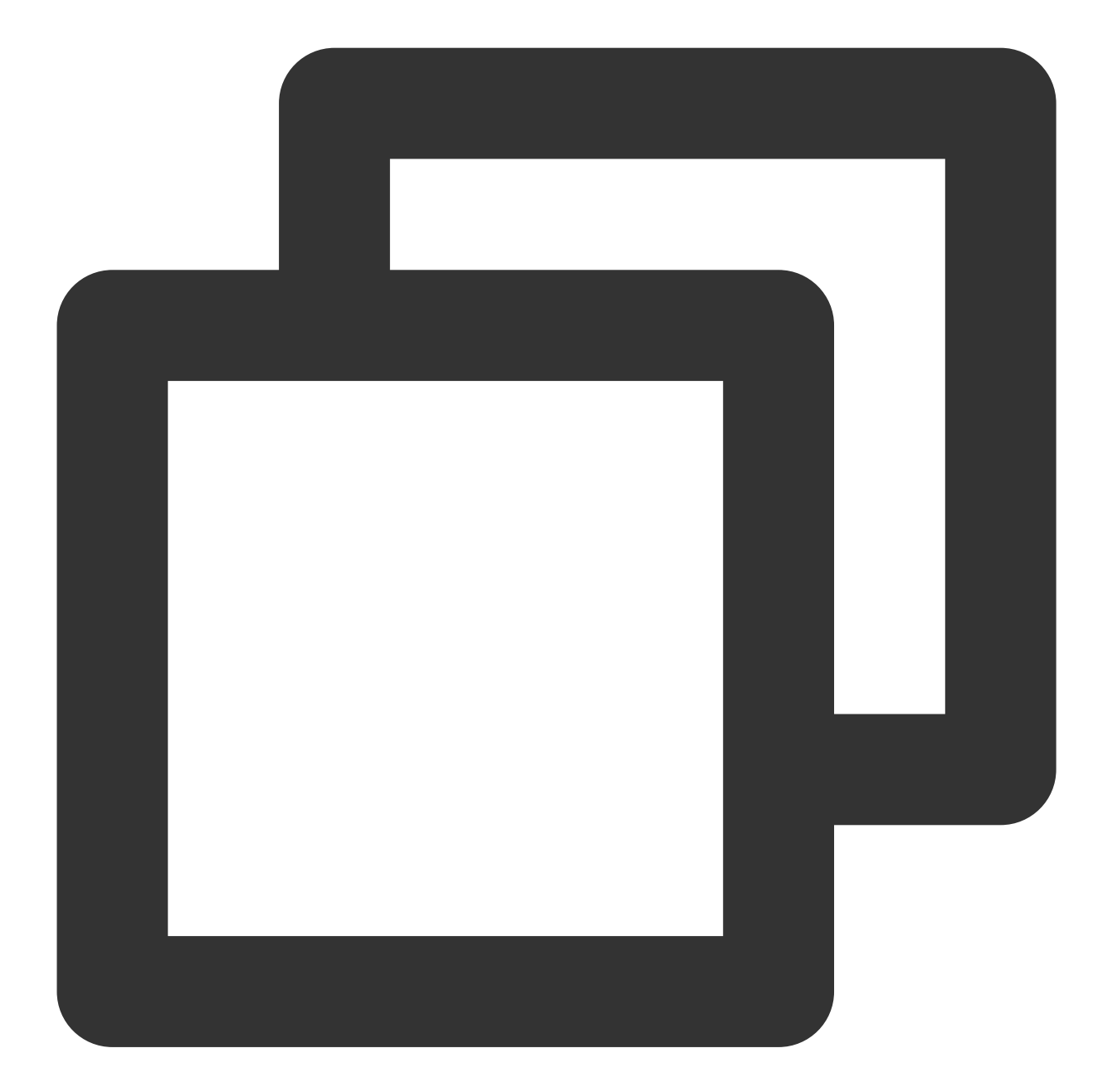

import { TUICallKitServer } from "@tencentcloud/call-uikit-vue";

TUICallKitServer.setCameraDefaultState(false);

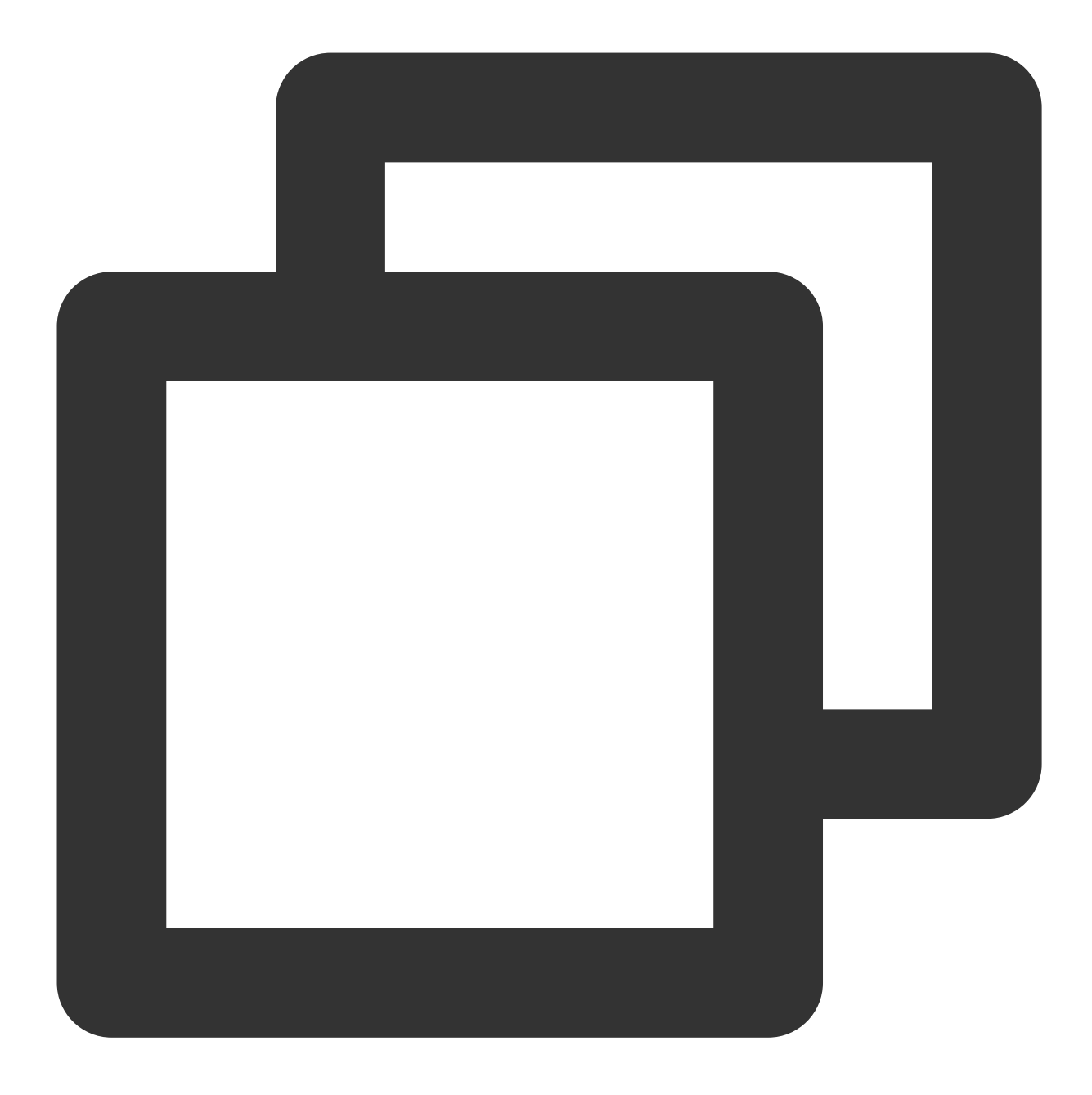

import { TUICallKitServer } from "@tencentcloud/call-uikit-react";

TUICallKitServer.setCameraDefaultState(false);

#### **Replacing icons**

To replace an icon, source code import is required first. Copy the component to your project (the source code is in TypeScript version).

Note:

The Interface Replacing icons Plan is suitable for Vue3 + TypeScript and @tencentcloud/call-uikitvue version number is 3.2.2 or later projects. If you are using other languages or technology stacks, please use the Custom UI Implementation.

#### 1. Download Source Code

Vue3

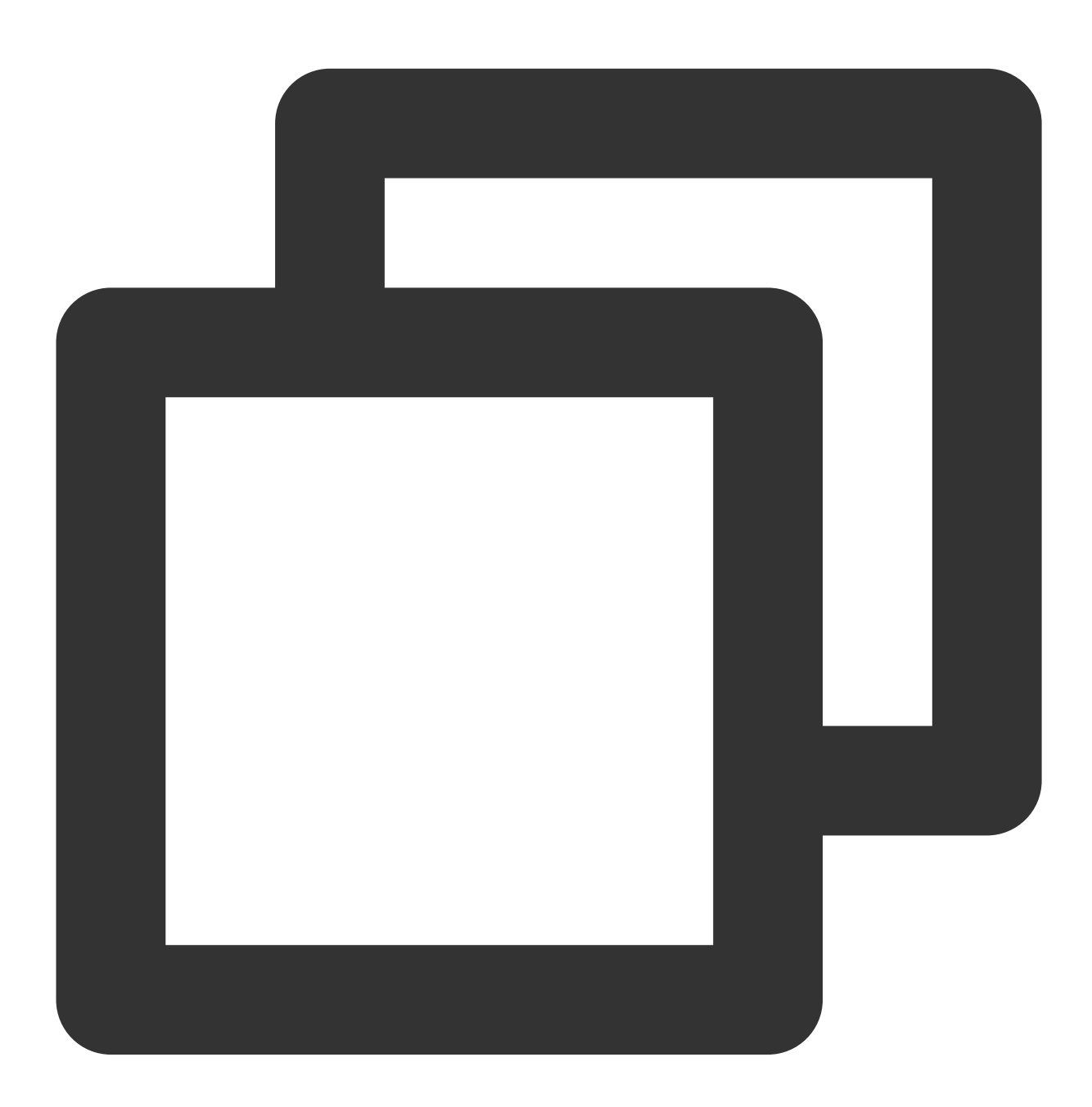

npm install @tencentcloud/call-uikit-vue

2. Copy the source code into your own project, taking copying into the src/components/ directory as an example:

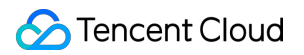

macOS + Vue3 Windows + Vue3

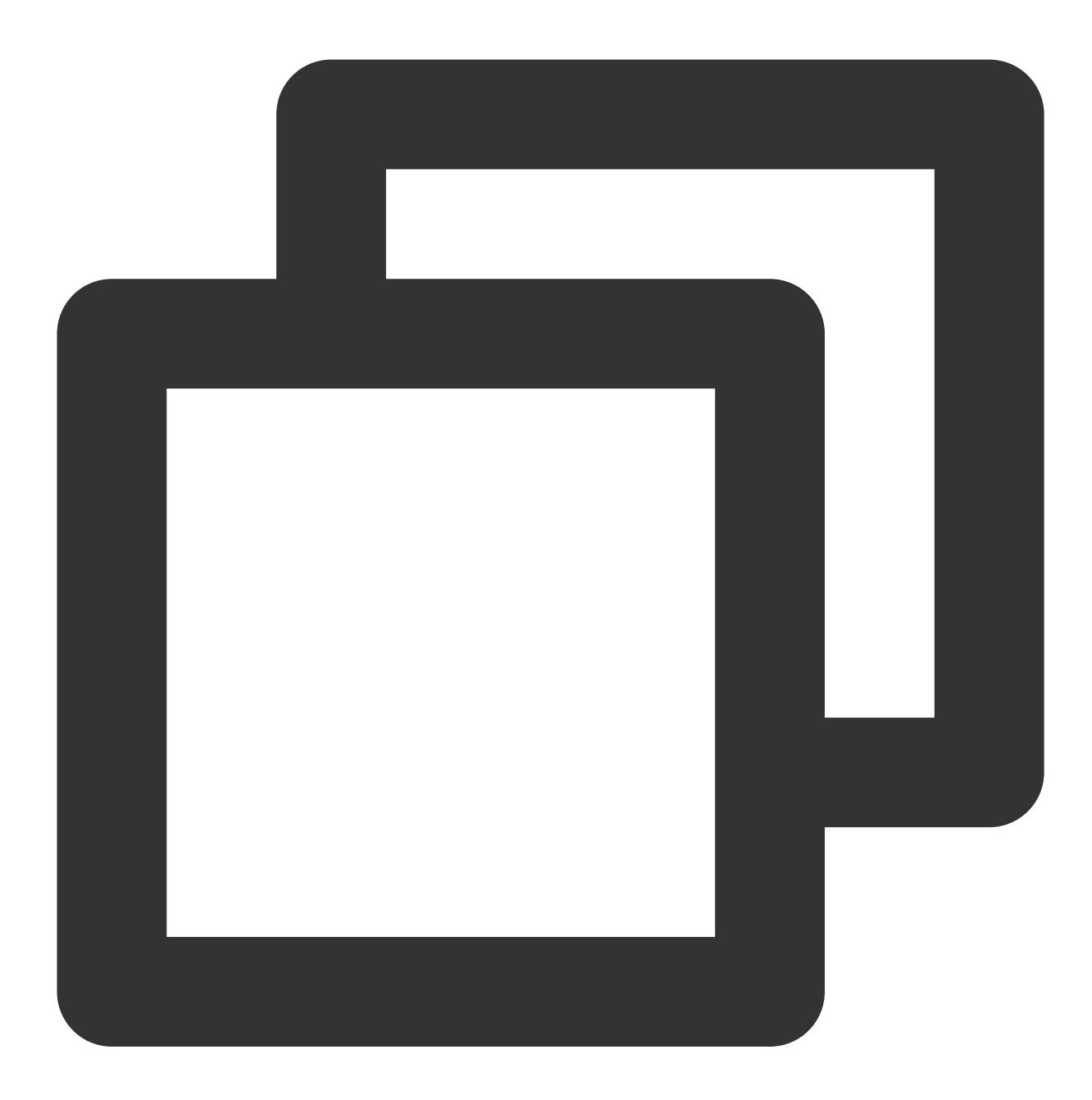

mkdir -p ./src/components/TUICallKit && cp -r ./node\_modules/@tencentcloud/call-uik

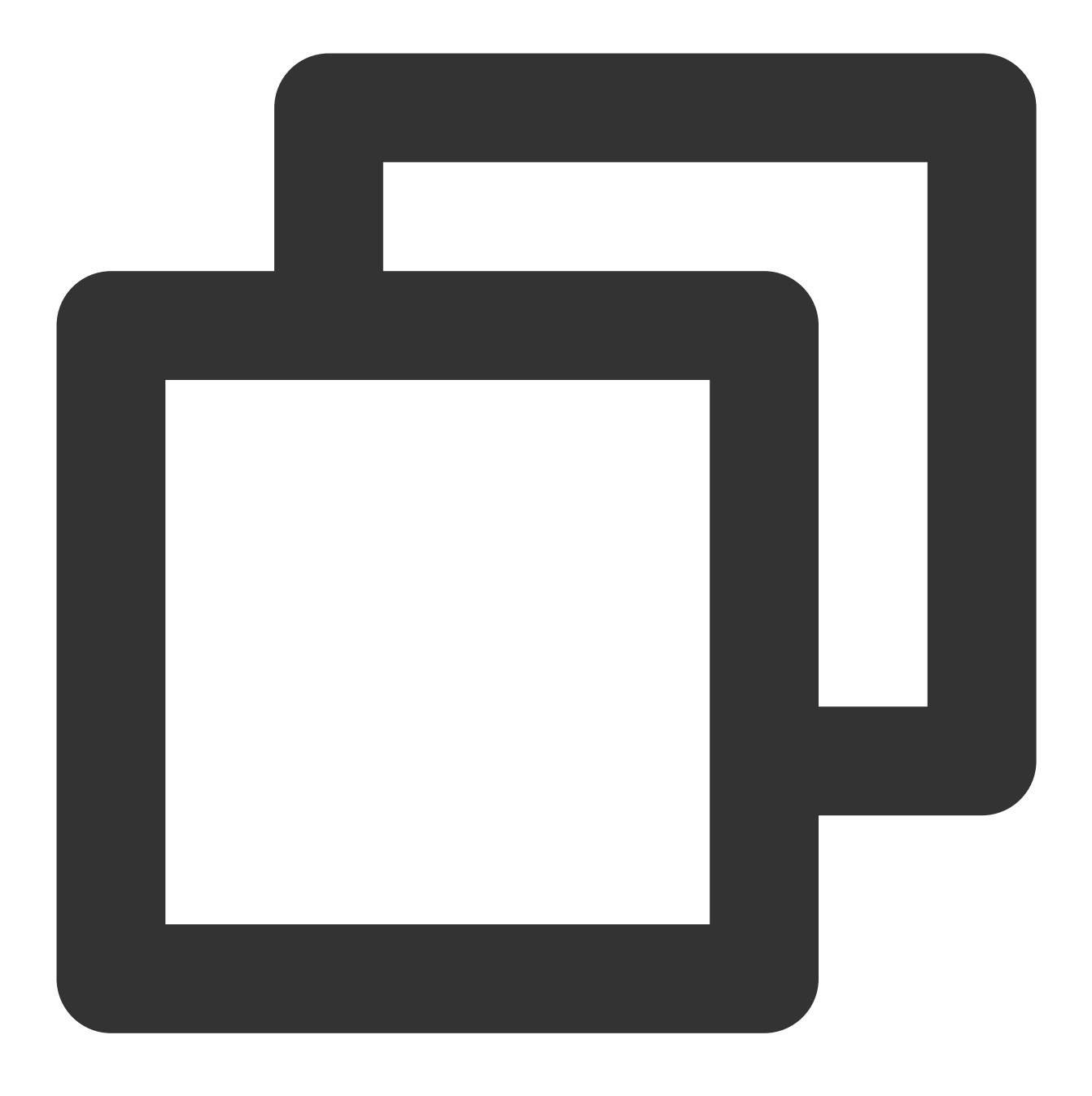

#### xcopy .\\node\_modules\\@tencentcloud\\call-uikit-vue .\\src\\components\\TUICallKi

#### 3. Modify Import Path

It's necessary to change CallKit to be imported from a local file, as shown below. For other usage details, refer to TUICallKit Quick Integration.

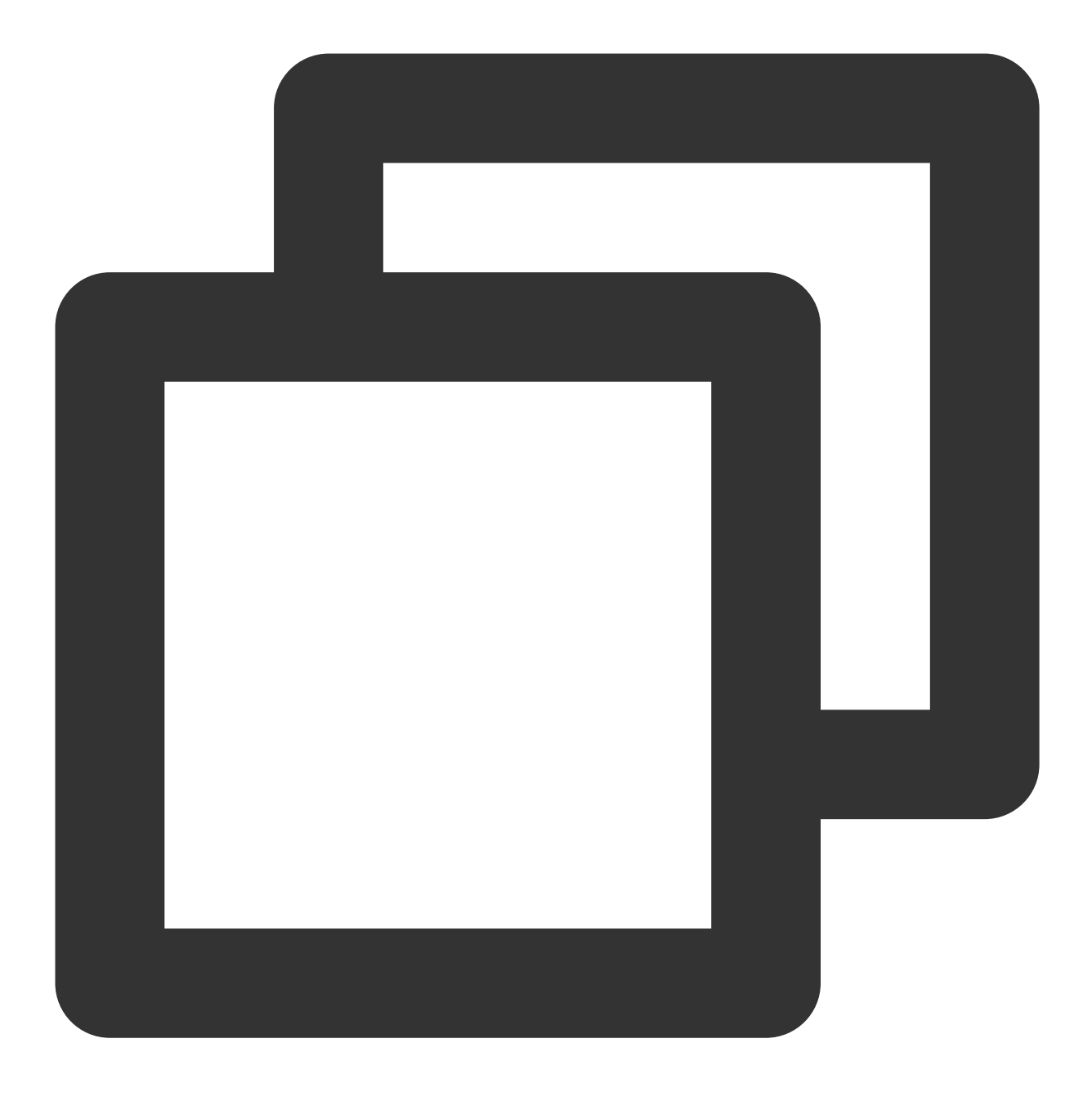

import { TUICallKit, TUICallKitServer, TUICallType } from "./components/TUICallKit/

#### 4.

#### Solve Errors That May Be Caused by Copying Source Code

If you encounter an error while using the TUICallKit component, please don't worry. In most cases, this is due to inconsistencies between ESLint and TSConfig configurations. You can consult the documentation and configure correctly as required. If you need help, please feel free to contact us, and we will ensure that you can successfully use this component. Here are some common issues:

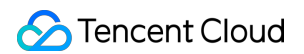

ESLint Error

TypeScript Error

If the TUICallKit causes an error due to inconsistency with your project's code style, you can block this component directory by adding a .eslintignore file in the root directory of your project, for example:

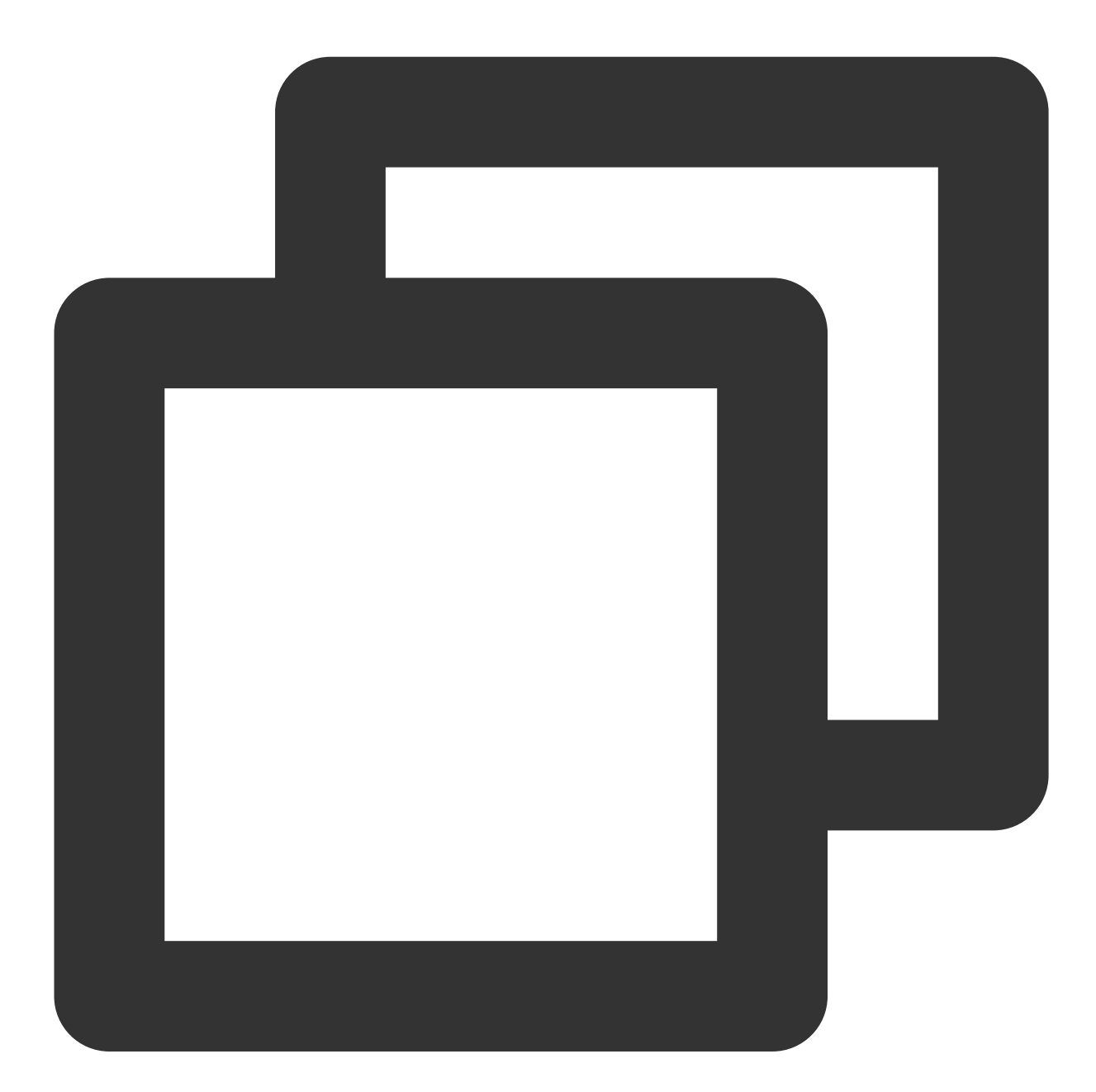

# .eslintignore
src/components/TUICallKit

1. If you encounter the 'Cannot find module '../package.json" error, it's because TUICallKit references a JSON file. You can add the related configuration in tsconfig.json, example:

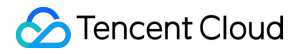

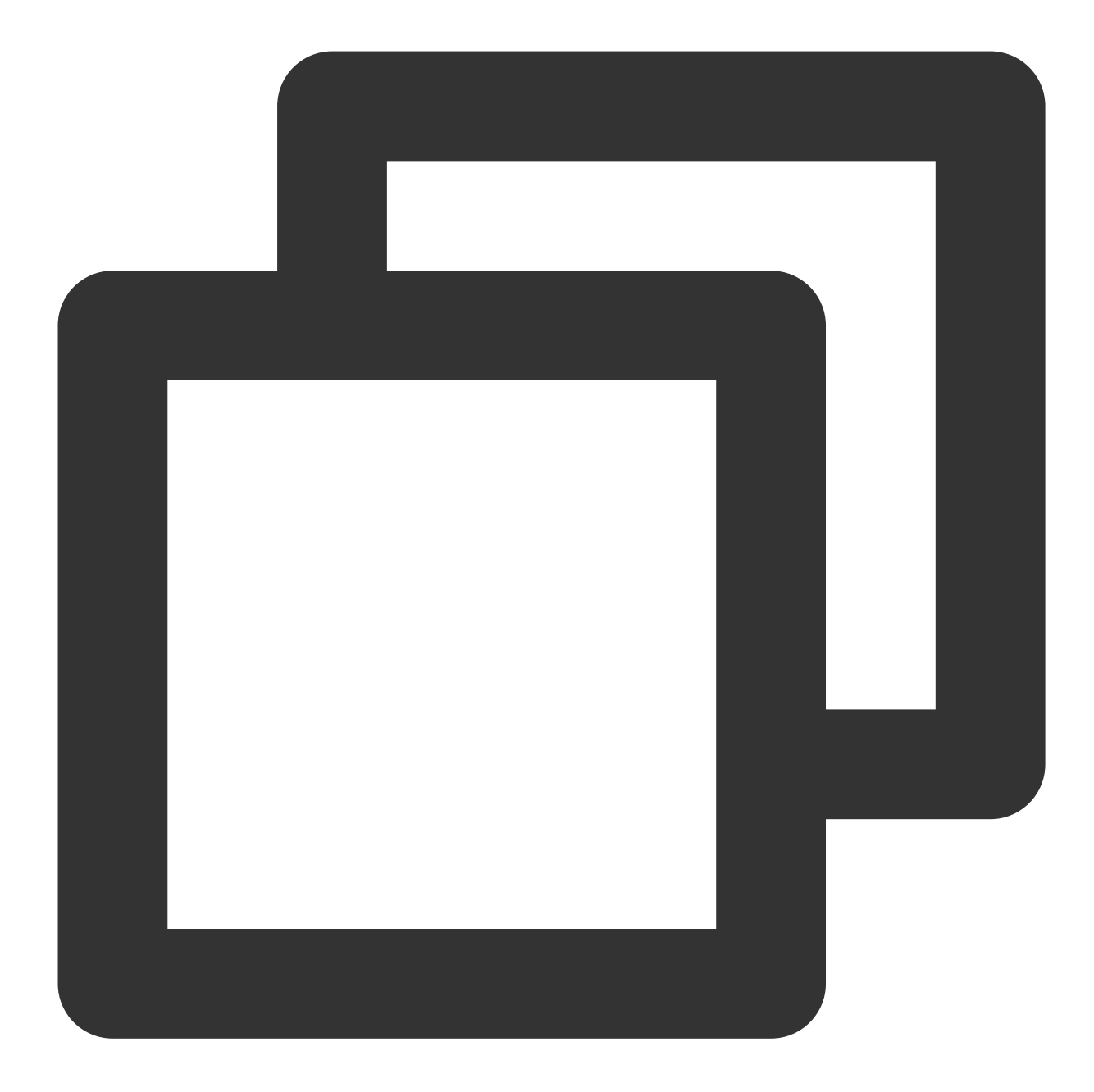

```
{
   "compilerOptions": {
    "resolveJsonModule": true
   }
}
```

For other TSConfig issues, please refer to TSConfig Reference.

2. If you encounter the 'Uncaught SyntaxError: Invalid or unexpected token' error, it's because TUICallKit uses decorators. You can add the related configuration in tsconfig.json, example:

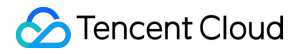

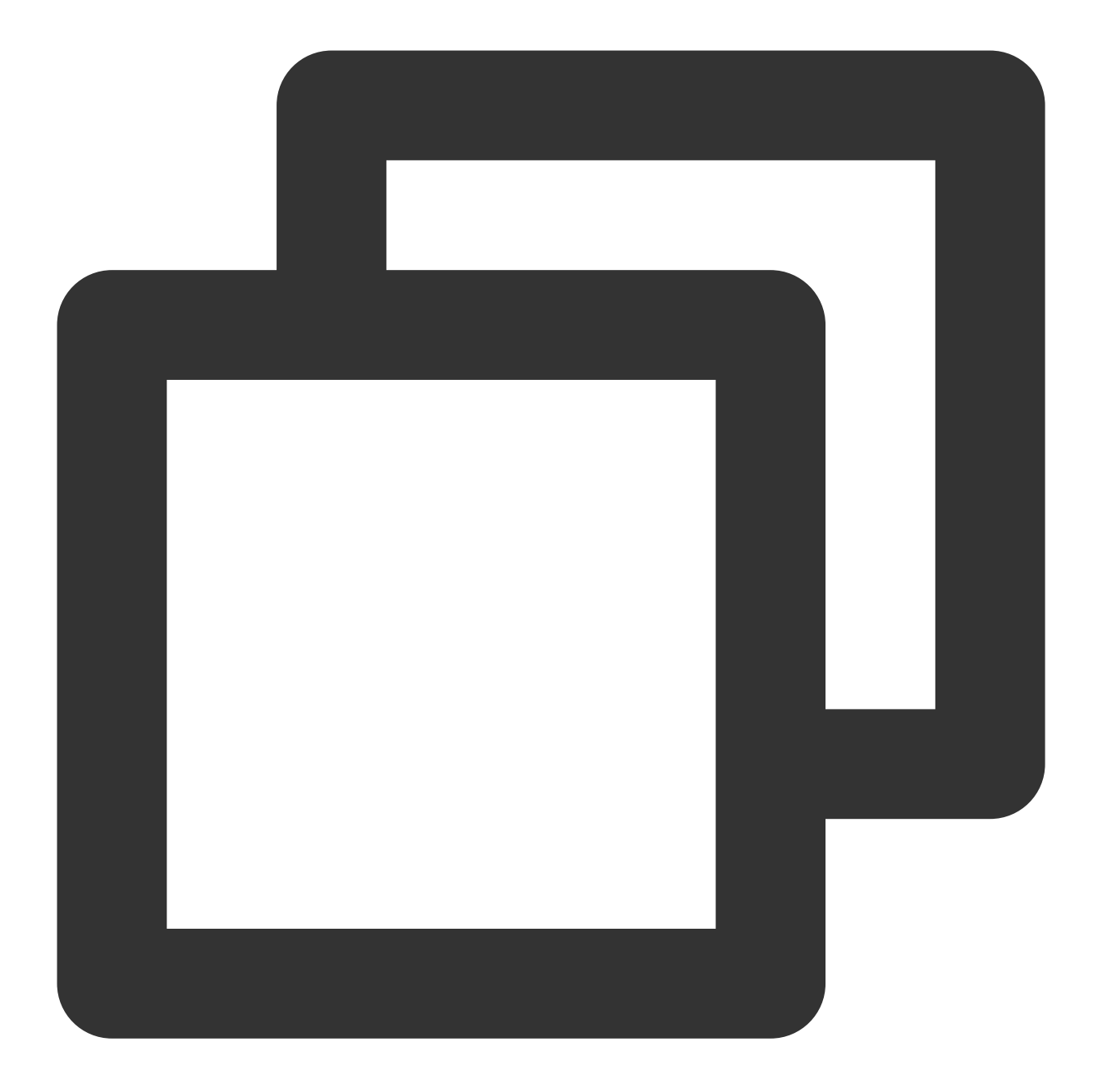

```
{
   "compilerOptions": {
    "experimentalDecorators": true
   }
}
```

#### 5. Modify the icon components in the TUICallKit/Components/assets folder

#### Note:

To ensure the icon color and style remain consistent throughout the application, please keep the icon file name unchanged when replacing.

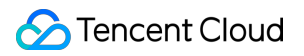

#### Desktop

Mobile

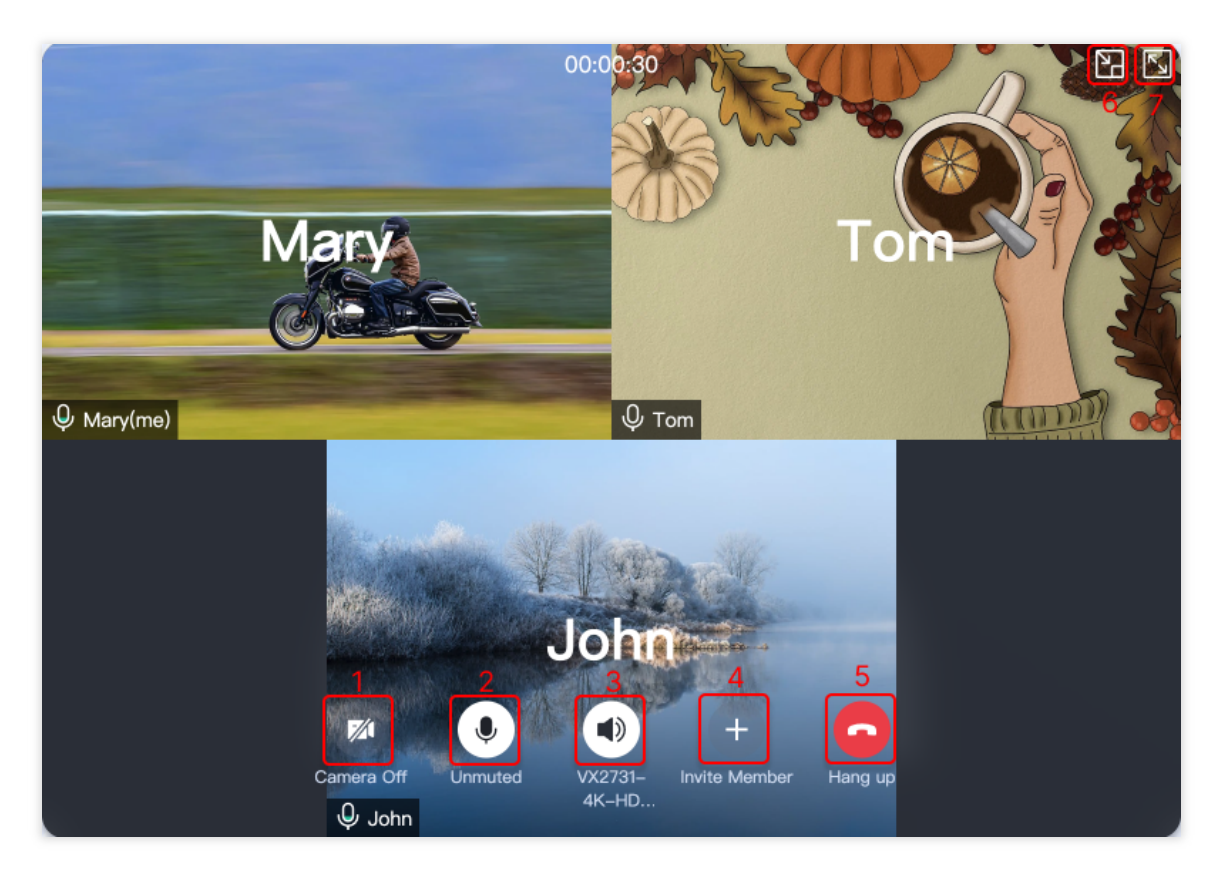

| Serial number | Resource Path                                               |
|---------------|-------------------------------------------------------------|
| 1             | /TUICallKit/Components/assets/button/camera-close.svg       |
| 2             | /TUICallKit/Components/assets/button/microphone-open.svg    |
| 3             | /TUICallKit/Components/assets/button/speaker-open.svg       |
| 4             | /TUICallKit/Components/assets/button/desktop/inviteUser.svg |
| 5             | /TUICallKit/Components/assets/button/hangup.svg             |
| 6             | /TUICallKit/Components/assets/button/desktop/minimize.svg   |
| 7             | /TUICallKit/Components/assets/button/desktop/fullScreen.svg |

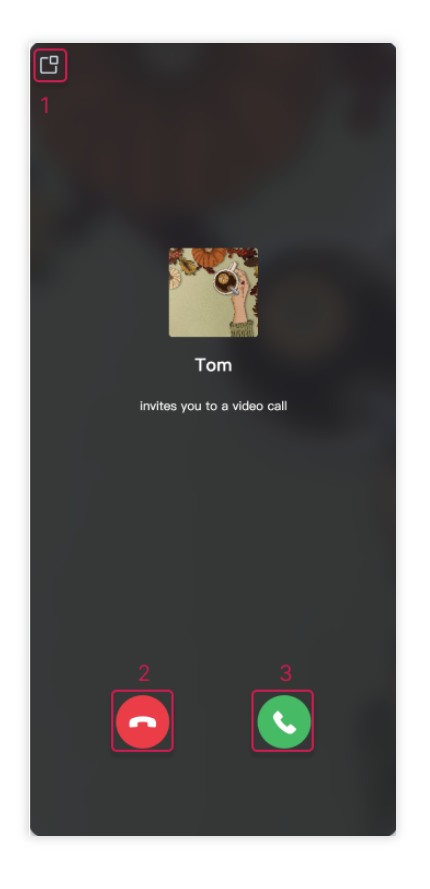

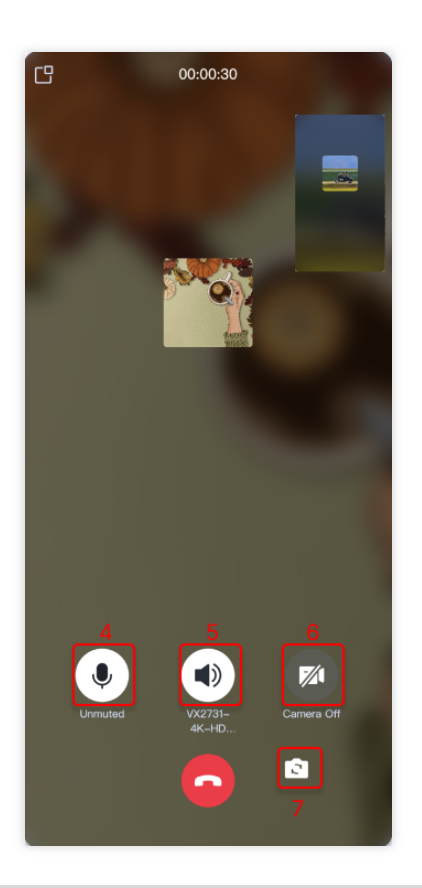

Serial number

**Resource Path** 

| 1 | /TUICallKit/Components/assets/button/mobile/minimize.svg |
|---|----------------------------------------------------------|
| 2 | /TUICallKit/Components/assets/button/hangup.svg          |
| 3 | /TUICallKit/Components/assets/button/accept.svg          |
| 4 | /TUICallKit/Components/assets/button/microphone-open.svg |
| 5 | /TUICallKit/Components/assets/button/speaker-open.svg    |
| 6 | /TUICallKit/Components/assets/button/camera-close.svg    |
| 7 | /TUICallKit/Components/assets/button/switchCamera.svg    |

#### **Replacing ringtones**

You can replace ringtones by replacing the three audio files in the

TUICallKit/src/TUICallService/assets/ folder.

| Filename          | Description                     |
|-------------------|---------------------------------|
| phone_dialing.mp3 | The sound of making a call      |
| phone_ringing.mp3 | The ringtone for incoming calls |

### Scheme 2: Custom UI Implementation

The features of TUICallKit are implemented based on the TUICallEngine SDK, which does not include UI elements. You can use TUICallEngine to implement your own UI. For detailed directions, refer to the documents below:

TUICallEngine integration guide TUICallEngine APIs

# Flutter

Last updated : 2024-03-12 14:51:07

This article will introduce how to customize the user interface of TUICallKit. We provide two solutions for you to choose: **interface fine-tuning solution** and **self-implementation UI** solution. Note: The page customization solution needs to use the tencent calls uikit plugin version 1.8.0 or later.

## Scheme 1. Slight UI Adjustment

You can download the latest version of the tencent\_calls\_uikit plugin locally, and then use the local dependency method to access the plugin in your project. The local dependency method is as follows:

Under the **dependencies** node in the project **pubspec.yaml** file, add the **tencent\_calls\_uikit** plugin dependency, as shown below:

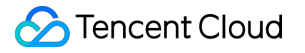

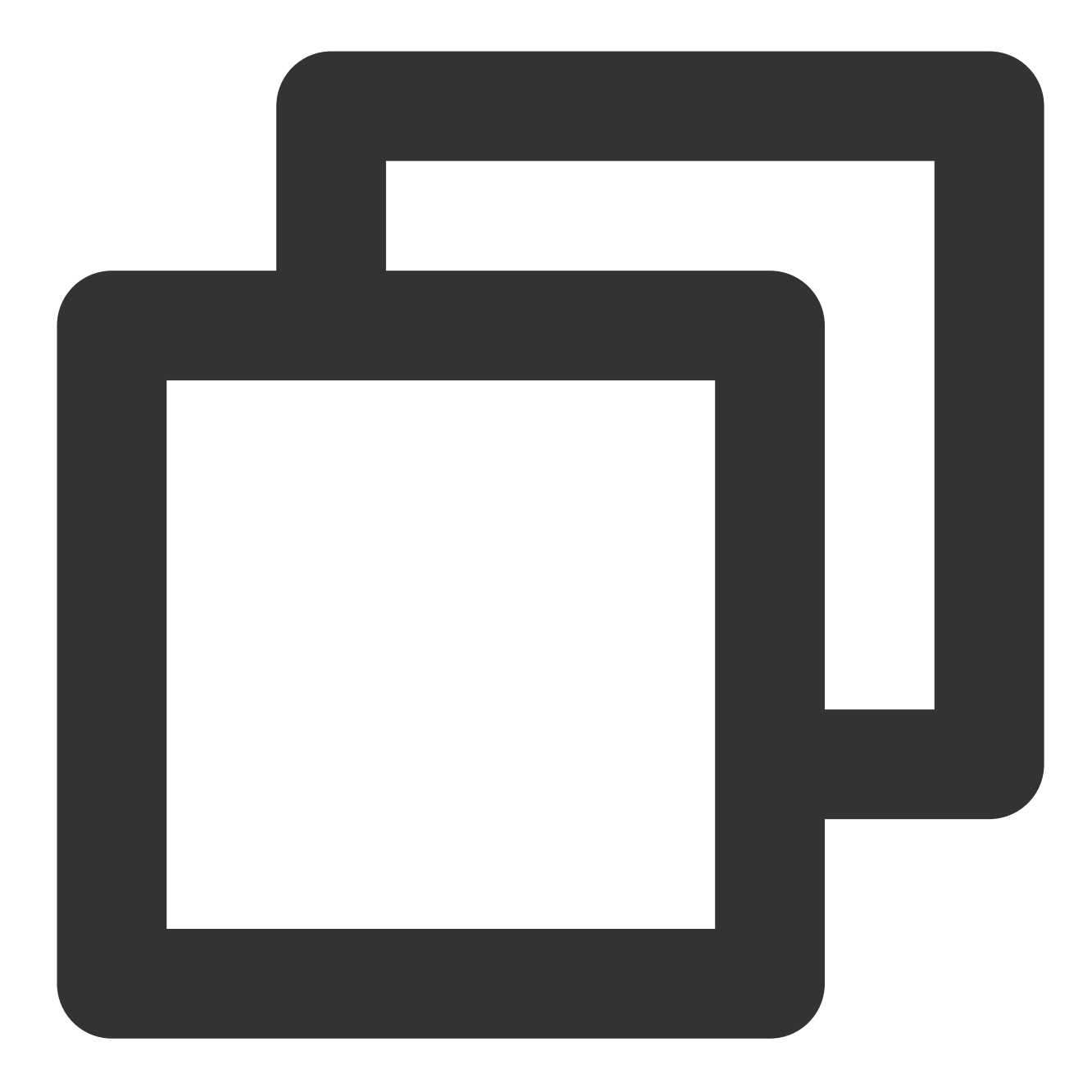

```
dependencies:
    tencent_calls_uikit:
        path: your file path
```

#### replace icon

You can directly replace the icons under the **assets**\\**images** folder to ensure that the color tone of the icons in the entire app is consistent. Please keep the name of the icon file unchanged when replacing.

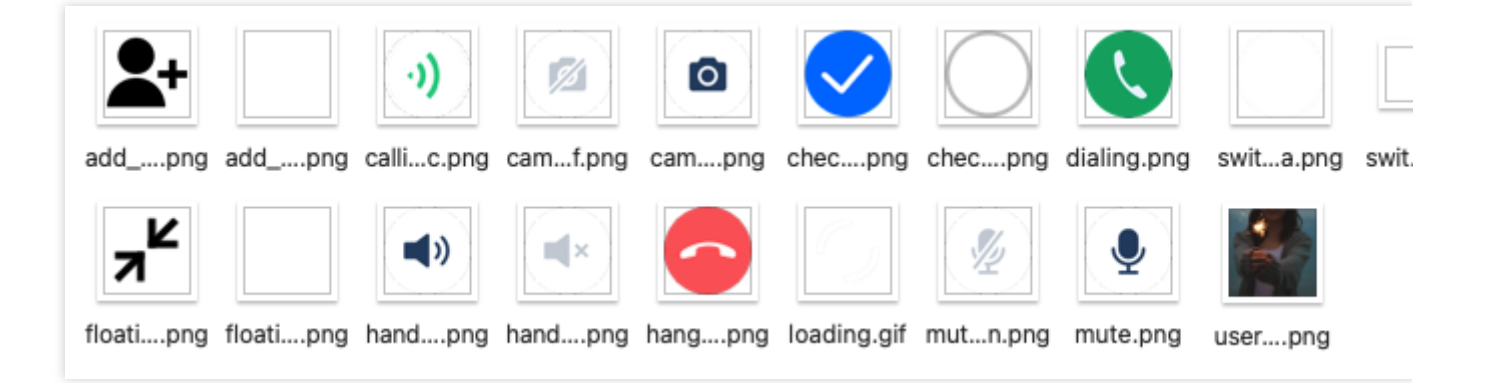

#### replace ringtone

You can replace the three audio files in the **assets**\\**audios** folder to achieve the purpose of replacing the ringtone:

| Name              | Purpose                         |
|-------------------|---------------------------------|
| phone_dialing.mp3 | The sound of making a call      |
| phone_hangup.mp3  | The sound of being hung up      |
| phone_ringing.mp3 | The ringtone for incoming calls |

#### **Replacing text**

You can modify the string content in the video call interface by modifying the strings in the **strings.g.dart** file in the **lib**\\**src**\\**i18n** directory.

### Scheme 2. Custom UI Implementation

The entire call feature of TUICallKit is implemented based on the UI-less component TUICallEngine . You can delete the tuicallkit folder and implement your own UIs based entirely on TUICallEngine .

#### TUICallEngine

TUICallEngine is the underlying API of the entire TUICallKit component. It provides key APIs such as APIs for making, answering, declining, and hanging up one-to-one audio/video and group calls and device operations.

#### TUICallObserver

TUICallObserver is the callback even class of TUICallEngine . You can use it to listen on the desired callback events.

# Offline Call Push (TUICallKit) iOS VoIP

Last updated : 2024-07-19 18:07:32

VoIP (Voice over IP) Push is a notification mechanism provided by Apple for responding to VoIP calls. Combining Apple's PushKit.framework and CallKit.framework can achieve system-level call effects.

Since the TIMPush plugin currently does not support VoIP notifications on iOS, we provide you with a free alternative solution to help you achieve VoIP push on iOS devices.

#### Note:

Apple requires that VoIP Push be used in conjunction with the CallKit.framework starting with iOS 13.0; otherwise, the app will crash after running.

VoIP Push cannot reuse the general APNs push certificates, so a separate VoIP Push certificate needs to be applied for on the Apple Developer website.

### Integration effect

| Lock screen effects | Effects of Applications in the Background |
|---------------------|-------------------------------------------|
|                     |                                           |
|                     |                                           |
|                     |                                           |
|                     |                                           |
|                     |                                           |
|                     |                                           |
|                     |                                           |

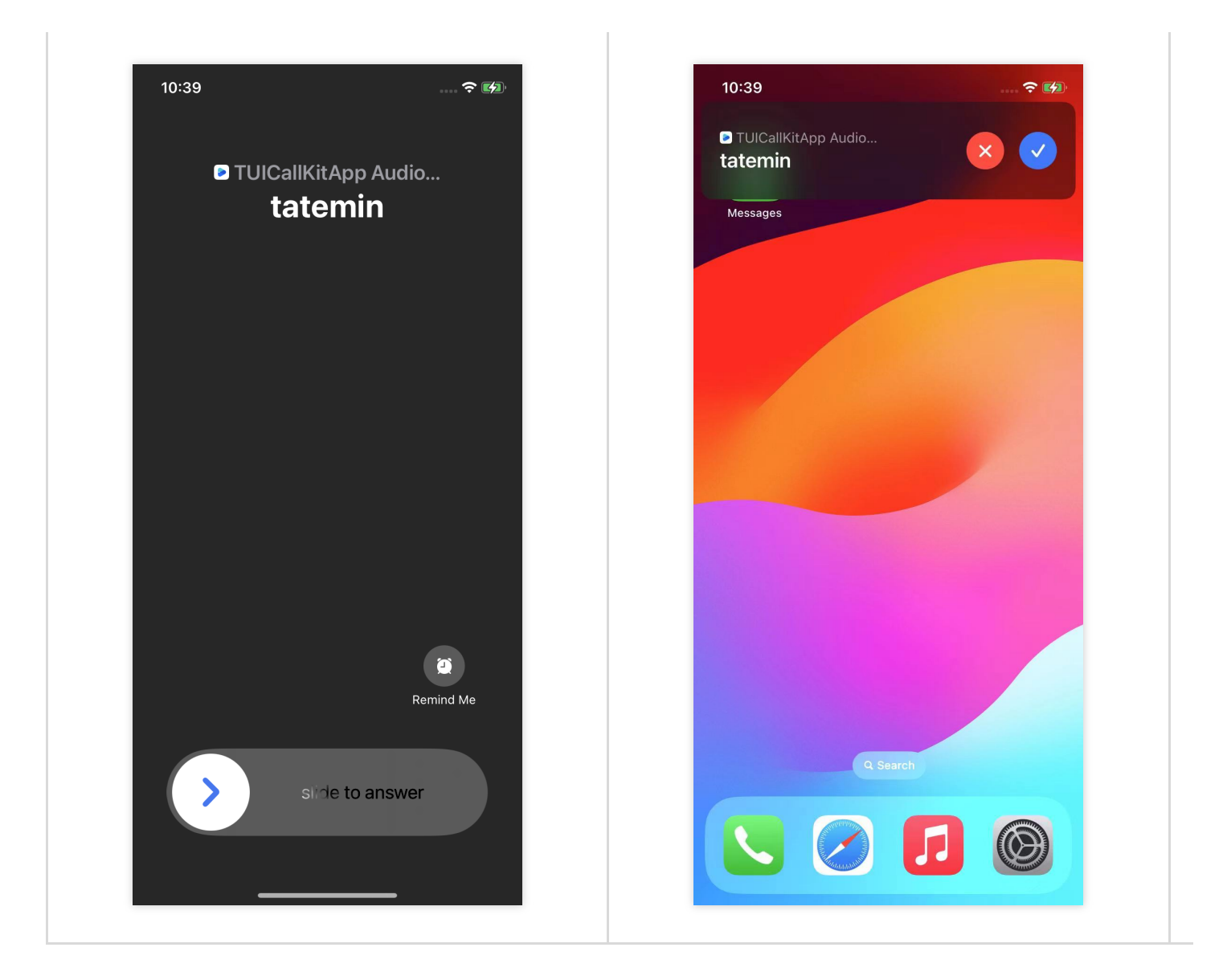

# Configuring VoIP Push

To receive VoIP Push notifications, follow these steps:

- 1. Apply for a VoIP Push certificate.
- 2. Upload the certificate to the Chat console.
- 3. Complete the project configuration.
- 4. Integrate the TUICallKitVoIPExtension component.

#### Step 1: Apply for a VoIP Push certificate

Before applying for a VoIP Push certificate, log in to the Apple Developer Center, enable your app's remote push capabilities.

Once your AppID has Push Notification capabilities, follow these steps to apply for and configure a VoIP Push certificate:

1. Log in to the Apple Developer Center website, click "Certificates, IDs & Profiles" in the sidebar, and go to the "Certificates, Identifiers & Profiles" page.

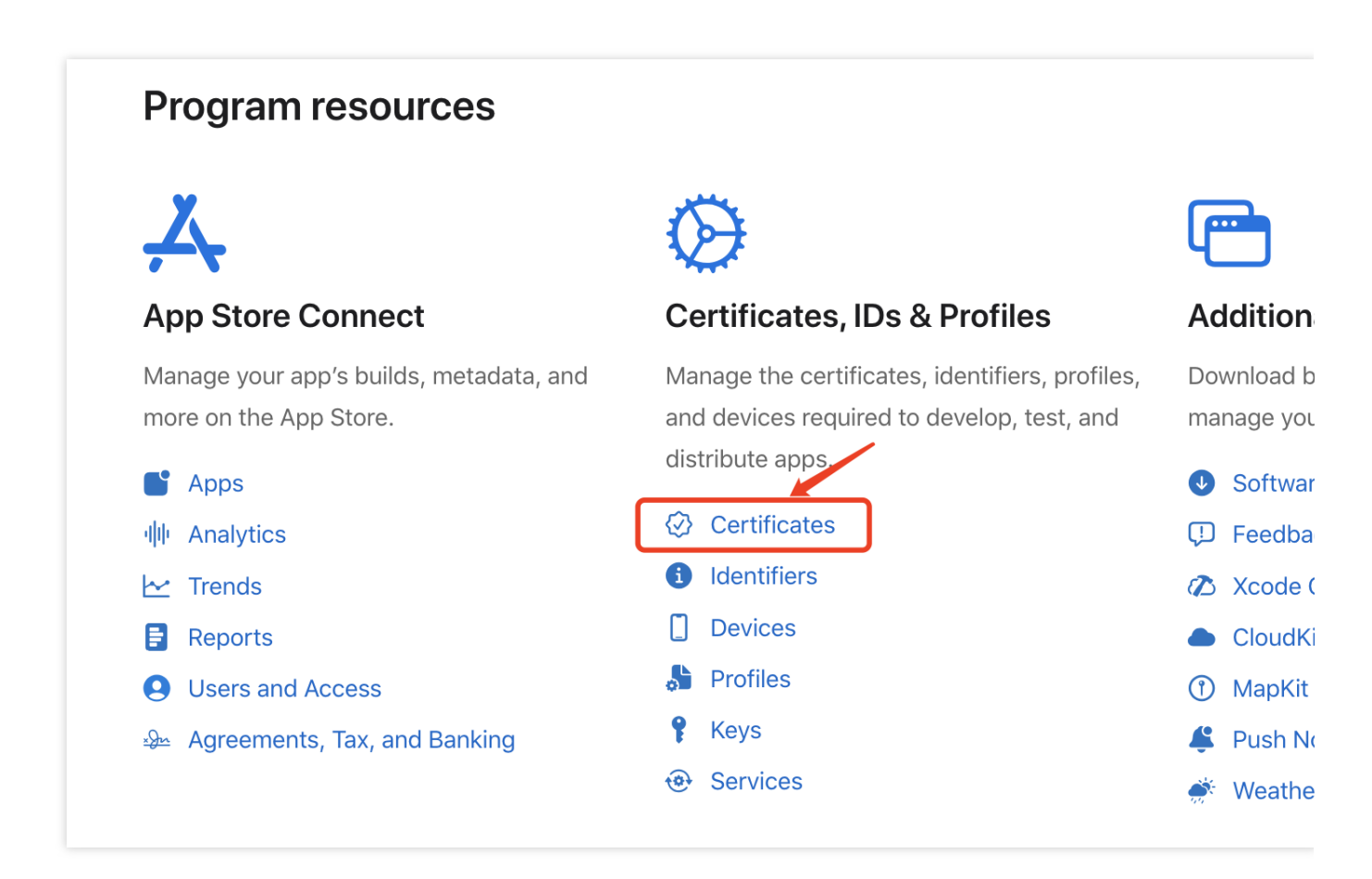

2. Click + next to Certificates.

| É Developer  |                       |       |          |            |
|--------------|-----------------------|-------|----------|------------|
| Certificate  | es, Identifiers & Pro | files |          |            |
| Certificates | Certificates 🚭        |       |          |            |
| Identifiers  | NAME ~                | TYPE  | PLATFORM | CREATED BY |
| Devices      |                       |       |          |            |
| Profiles     |                       |       |          |            |
| Keys         |                       |       |          |            |
| Services     |                       |       |          |            |

3. In the Create a New Ceritificate tab, select VoIP Services Certificate and click Continue.

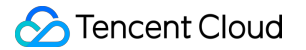

4. In the Select an App ID for your VoIP Service Certificate tab, select your app's BundleID, and click Continue.

5.

The

system will prompt you for a Certificate Signing Request (CSR).

6. Next, create a CSR file. Open Keychain Access on your Mac, and in the menu, choose Keychain Access >

Certificate Assistant > Request a Certificate From a Certificate Authority.

| Keychain Access       | File Edit | View Window Help                                                          |
|-----------------------|-----------|---------------------------------------------------------------------------|
| About Keychain Acce   | ess       |                                                                           |
| Preferences           | ж,        |                                                                           |
| Certificate Assistant | >         | Open                                                                      |
| Ticket Viewer         | ∕⊂жк      | Create a Certificate                                                      |
| Services              | >         | Create a Certificate Authority<br>Create a Certificate For Someone Else a |
| Hide Keychain Acces   | s %H      | Request a Certificate From a Certificate                                  |
| Hide Others           | ₩У        | Set the default Certificate Authority                                     |
| Show All              |           | Evaluate "*.c2c.qq.com"                                                   |
| Quit Keychain Acces   | s %Q      |                                                                           |

7. Enter your email address, common name (your name or company name), choose Save to disk, click Continue,

and the system will generate a \*.certSigningRequest file.

Go back to the Apple Developer website in Step5 , click "Choose File" and upload the

generated \*.certSigningRequest file.

# **Certificates, Identifiers & Profiles**

#### < All Certificates

#### **Create a new VoIP Services Certificate**

| Upload a Certifica<br>To manually generate | te Signing Request<br>Certificate, you need a Certificate Signing Request (CSR) file from your Mac. Learn more > |
|--------------------------------------------|----------------------------------------------------------------------------------------------------|
| Choose File                                |                                                                                                    |

8. Click **Continue** to generate the certificate, and click **Download** to download the corresponding certificate to your local device.

9. Double-click the downloaded voip\_services.cer file, and the system will import it into your keychain.

10. Open the Keychain app, under **Login** > **My Certificates**, right-click on the created VoIP Services certificate.

#### Note:

When saving the P12 file, be sure to set a password for it.

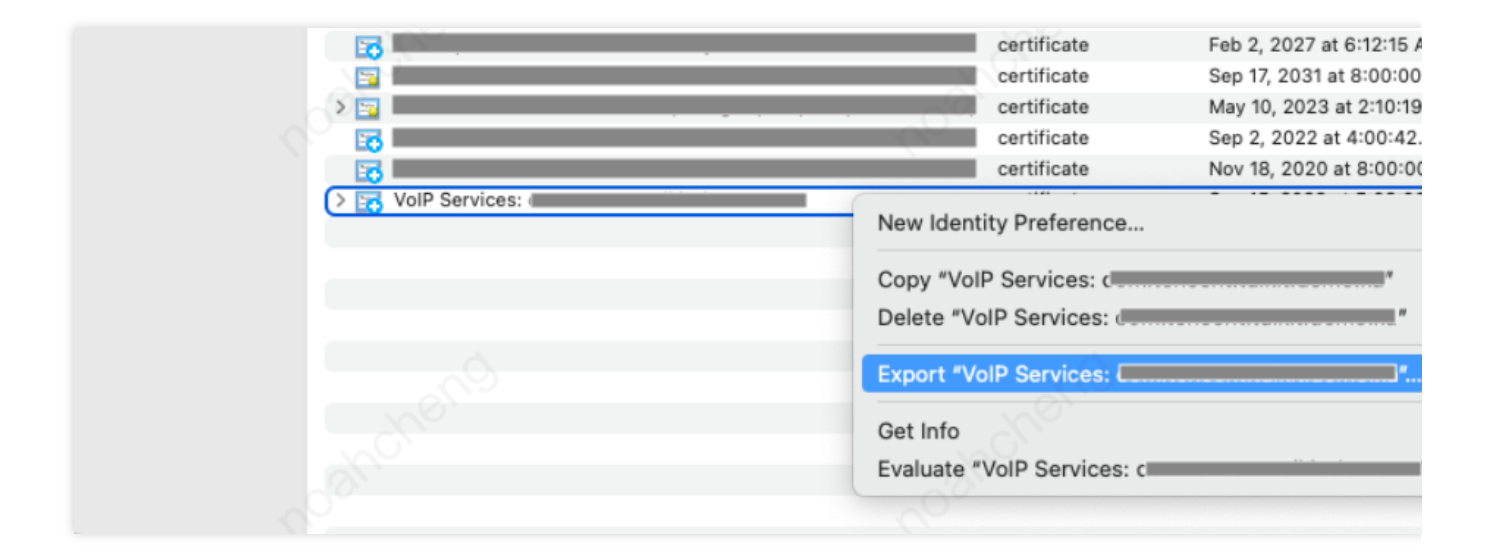

#### Step 2: Upload certificates to the Chat Console

Open the Chat Console, select your created Chat application, and follow the steps below to upload your certificates:

1. Choose your Chat application, click Go new under the Offline Push Certificate Configuration tab.

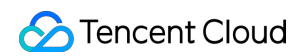

| Chat                                 | <ul> <li>Basic Configuration</li> <li>20006172 - TUICallKit</li> <li>Current data center: Singapore ()</li> <li>Telegram g</li> </ul> | roup WhatsApp group                                                                                          |
|--------------------------------------|----------------------------------------------------------------------------------------------------|----------------------------------------------------------------------------------------------------|
| 로 Application<br>management          | Standard Billing Plan                                                                                                    | Offline Push Certificate Configuration                                                                       |
| Configuration                        | Status In use (i)                                                                                                    | The push configuration module has been moved to the                                                          |
| III Overview                         | Plan TRTC Developer                                                                                                    | the left, Go now 🗹                                                                                           |
| Account<br>Management                | Expiration 2024-02-04<br>time                                                                                                    | BTC Engine                                                                                                   |
| 嚞 Group                              | Upgrade Plan More 💌                                                                                                    |                                                                                                    |
| Management                           |                                                                                                    | RTC Engine can help you implement audio and video<br>functions in IM applications. RTC Engine is billed inde |
| E Feature ·<br>Configuration         | App Information Ec                                                                                                    | it distinguish between data centers. Your configuration                                                      |
| Webhook<br>Configuration             | SDKAppID 200061721                                                                                                    | Call                                                                                                    |
| Oaily Statistics                     | Application -<br>Type                                                                                                    | TRTC Call is a call component that comes with a UI<br>and multi-platform call making/answering.              |
| Plugin                               | Application -                                                                                                    | Status Activated                                                                                             |
| -<br>B Push ·                        |                                                                                                    | Current version Trail Learn more Purchase Z                                                                  |
| <ul> <li>Al Chatbot</li> </ul>       | Basic info                                                                                                    |                                                                                                    |
| Tools                                | Secret Key ****** Display key                                                                                                    |                                                                                                    |
| ⑦ Real-Time                          | Creation time 2024-01-04                                                                                                    |                                                                                                    |
| <ul> <li>Auxiliary Tools </li> </ul> | Last 2024-01-04<br>Modified                                                                                                    |                                                                                                    |
| Integration Guide                    |                                                                                                    |                                                                                                    |
|                                      | Tag Configuration Ec                                                                                                    | it                                                                                                    |
| 3                                    | TagKey TagValue                                                                                                    |                                                                                                    |

2. In the **Manufacturer configuration**, switch to **iOS**, click the **Add Certificate** button. Then upload the VoIF certificates for both the production and development environments.

| Chat                                                           | Access settings 20006172 - TUICallKit - Current data center: Singapore 🛈 Telegram group WhatsApp group                                                                                                    |        |
|----------------------------------------------------------------|----------------------------------------------------------------------------------------------------|--------|
| 표는 Application<br>management                                   | Push mode setting                                                                                                    |        |
| Contiguration<br>Goverview<br>Account<br>Management<br>B Group | Instant messaging IM provides two modes: normal push and all-member/label push. Ordinary push is triggered by the client and is enabled by default. It does not support closing at the moment. All-mether interface call frequency.         Normal push       Enabled by default         All members/tag push function       Disabled | ambe   |
| Management                                                     | 1 Manufacturer configuration                                                                                                    |        |
| Webhook<br>Configuration                                       | IM supports online and offline push notifications. Online push is Push Type APNs Push O VolP Push ammended that you use the level push channel has a more stable system-level long connect Configuration type O p12 O p8                                                                                                    | ne sys |
| O Daily Statistics Plugin                                      | Android IOS Step: 1<br>Add Certificate (p12)* Select file<br>How to generate a VolP certificate? 12                                                                                                    |        |
| Push     Access settings                                       | Certificate password • Enter the certificate password                                                                                                    |        |
| Access test     Push Record                                    | Confirm No certificate yet                                                                                                    |        |
| <ul> <li>Push Data</li> <li>Push</li> </ul>                    |                                                                                                    |        |
| Troubleshooting                                                | 2 Local deployment                                                                                                    |        |
| Tools ⑦ Real-Time                                              | Oulek configuration Manual configuration                                                                                                    |        |
| 🗇 Auxiliary Tools 👻                                            |                                                                                                    |        |

#### Note:

The VoIP Push Certificate itself does not distinguish between production and testing environments. Both environments use the same VoIP Push Certificate.

The uploaded certificate name should be in English (especially avoiding brackets and other special characters).

The uploaded certificate must have a password set, or the push notification won't be received.

The certificate for publishing to the App Store needs to be set to the production environment; otherwise, the push notification won't be received.

The p12 certificate you upload must be a valid and genuinely applied certificate.

3. After the upload is completed, record the certificate ID for different environments.

| Add Certificate         |                        |             |                         |                         |
|-------------------------|------------------------|-------------|-------------------------|-------------------------|
| ID: 1{                  |                        | Delete Edit | ID: 15853               |                         |
| Certificate information |                        | p12 🛂       | Certificate information |                         |
| Push Type               | VoIP Push              |             | Push Type               | VoIP Push               |
| Certificate Type        | Production environment |             | Certificate Type        | Development Environment |
| mutable-content         | Enabled                |             | mutable-content         | Enabled                 |
| Certificate password    | 123321                 |             | Certificate password    | 123321                  |
| Expiration time         | 2024-03-19 15:29:01    |             | Expiration time         | 2024-03-19 15:29:01     |
|                         |                        |             |                         |                         |

Note:

The certificate IDs for the development and production environments must be strictly distinguished and filled in according to the actual environment in Step 4: Integrate the TUICallKitVoIPExtension component.

#### Step 3: Complete the project configuration

1. As shown below, confirm whether the Push Notification capability has been added to your project's capabilities.

| 1            |                                     |         |     |         |       |  |  |  |  | Gen | eral | Signing 8 | & Capabili | ities    | Resour    | ce Tags                                                                                                    | Info                                                                                                    | Build Sett                                                                                            |
|--------------|-------------------------------------|---------|-----|---------|-------|--|--|--|--|-----|------|-----------|------------|----------|-----------|----------------------------------------------------------------------------------------------------|----------------------------------------------------------------------------------------------------|----------------------------------------------------------------------------------------------------|
| PROJECT      | + Capability All Debug F            | Release | e ( | DailyBu | Build |  |  |  |  |     |      |           |            |          |           |                                                                                                    |                                                                                                    |                                                                                                    |
| 🔼 TUIKitDemo | <ul> <li>Signing (Debug)</li> </ul> |         |     |         |       |  |  |  |  |     |      |           |            |          |           |                                                                                                    |                                                                                                    |                                                                                                    |
| TARGETS      |                                     |         |     |         |       |  |  |  |  |     |      |           |            |          |           | Auto                                                                                                    | matically                                                                                                    | manage sign                                                                                           |
| TUIKitDemo   |                                     |         |     |         |       |  |  |  |  |     |      |           |            |          |           | Xcoo                                                                                                    | le will cre<br>ficates.                                                                                        | ate and update                                                                                        |
|              |                                     |         |     |         |       |  |  |  |  |     |      |           |            |          | Team      | Unknov                                                                                                    | /n Name                                                                                                    | (F8A3GH6Q4                                                                                            |
|              |                                     |         |     |         |       |  |  |  |  |     |      |           | В          | undle Id | lentifier |                                                                                                    |                                                                                                    | _                                                                                                    |
|              |                                     |         |     |         |       |  |  |  |  |     |      |           | Prov       | isioning | Profile   |                                                                                                    |                                                                                                    | •                                                                                                    |
|              |                                     |         |     |         |       |  |  |  |  |     |      |           | Sign       | ning Cer | rtificate | _                                                                                                    |                                                                                                    |                                                                                                    |
|              | ✓ Signing (Release)                 |         |     |         |       |  |  |  |  |     |      |           |            |          |           |                                                                                                    |                                                                                                    |                                                                                                    |
|              |                                     |         |     |         |       |  |  |  |  |     |      |           |            |          |           | Auto<br>Xcoo<br>certi                                                                                                    | matically<br>le will cre<br>ficates.                                                                           | manage sign<br>ate and update                                                                         |
|              |                                     |         |     |         |       |  |  |  |  |     |      |           |            |          | Team      | Unknov                                                                                                    | /n Name                                                                                                    | (FN2V63AD2                                                                                            |
|              |                                     |         |     |         |       |  |  |  |  |     |      |           | В          | undle Id | lentifier |                                                                                                    |                                                                                                    |                                                                                                    |
|              |                                     |         |     |         |       |  |  |  |  |     |      |           | Prov       | isioning | Profile   |                                                                                                    |                                                                                                    |                                                                                                    |
|              |                                     |         |     |         |       |  |  |  |  |     |      |           | Sign       | ning Cer | rtificate |                                                                                                    |                                                                                                    |                                                                                                    |
|              | > Signing (DailyBuild)              |         |     |         |       |  |  |  |  |     |      |           |            |          |           |                                                                                                    |                                                                                                    |                                                                                                    |
|              | V D Background Modes                |         |     |         |       |  |  |  |  |     |      |           |            |          |           |                                                                                                    |                                                                                                    |                                                                                                    |
|              | 2                                   | 1       |     |         |       |  |  |  |  |     |      |           |            |          | Modes     | <ul> <li>✓ Audii</li> <li>Loca</li> <li>✓ Voica</li> <li>Exter</li> <li>Uses</li> <li>Acts</li> <li>Back</li> <li>Remain</li> <li>Back</li> </ul> | o, AirPlay<br>tion upda<br>over IP<br>mal acce<br>Bluetoof<br>as a Blue<br>ground fo<br>ote notifi<br>ground p | , and Picture<br>ites<br>ssory commu<br>th LE accesso<br>tooth LE acc<br>atch<br>cations<br>rocessing |
|              | Push Notifications                  |         |     |         |       |  |  |  |  |     |      |           |            |          |           |                                                                                                    |                                                                                                    |                                                                                                    |
|              |                                     |         |     |         |       |  |  |  |  |     |      |           |            |          |           |                                                                                                    |                                                                                                    |                                                                                                    |
|              |                                     |         |     |         |       |  |  |  |  |     |      |           |            |          |           | Add ca                                                                                                    | pabilities                                                                                                    | by clicking t                                                                                         |

2. As shown below, please check if the Voice over IP option is enabled under Background Modes in your project's capabilities.

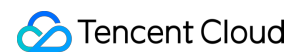

|              |                                           | General Signing & Capabilities Resource Tags |
|--------------|-------------------------------------------|----------------------------------------------|
|              | + Canability All Debug Belease DailyBuild |                                              |
| TUIKitDemo   | Capability An Debug Kelease Danybulka     |                                              |
|              | ✓ Signing (Debug)                         |                                              |
| TUK TUK Dama |                                           | Automa                                       |
|              |                                           | certifica                                    |
|              |                                           | Team Unknown M                               |
|              |                                           | Bundle Identifier                            |
|              |                                           | Provisioning Profile                         |
|              |                                           | Signing Certificate                          |
|              | ✓ Signing (Release)                       |                                              |
|              |                                           | Automa<br>Xcode v<br>certifica               |
|              |                                           | Team Unknown N                               |
|              |                                           | Bundle Identifier                            |
|              |                                           | Provisioning Profile                         |
|              |                                           | Signing Certificate                          |
|              | > Signing (DailyBuild)                    |                                              |
|              | V D Background Modes                      |                                              |
|              |                                           | Modes 🏹 Audio, A                             |
|              |                                           | Voice ov                                     |
|              |                                           | External                                     |
|              |                                           | Uses Blu                                     |
|              |                                           | Acts as                                      |
|              |                                           | Remote                                       |
|              |                                           | Backgro                                      |
|              |                                           |                                              |

#### Step 4: Integrate the TUICallKitVoIPExtension component

Use CocoaPods to import the component, following these steps:

1. Add the following dependency to your Podfile .

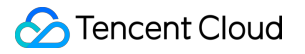

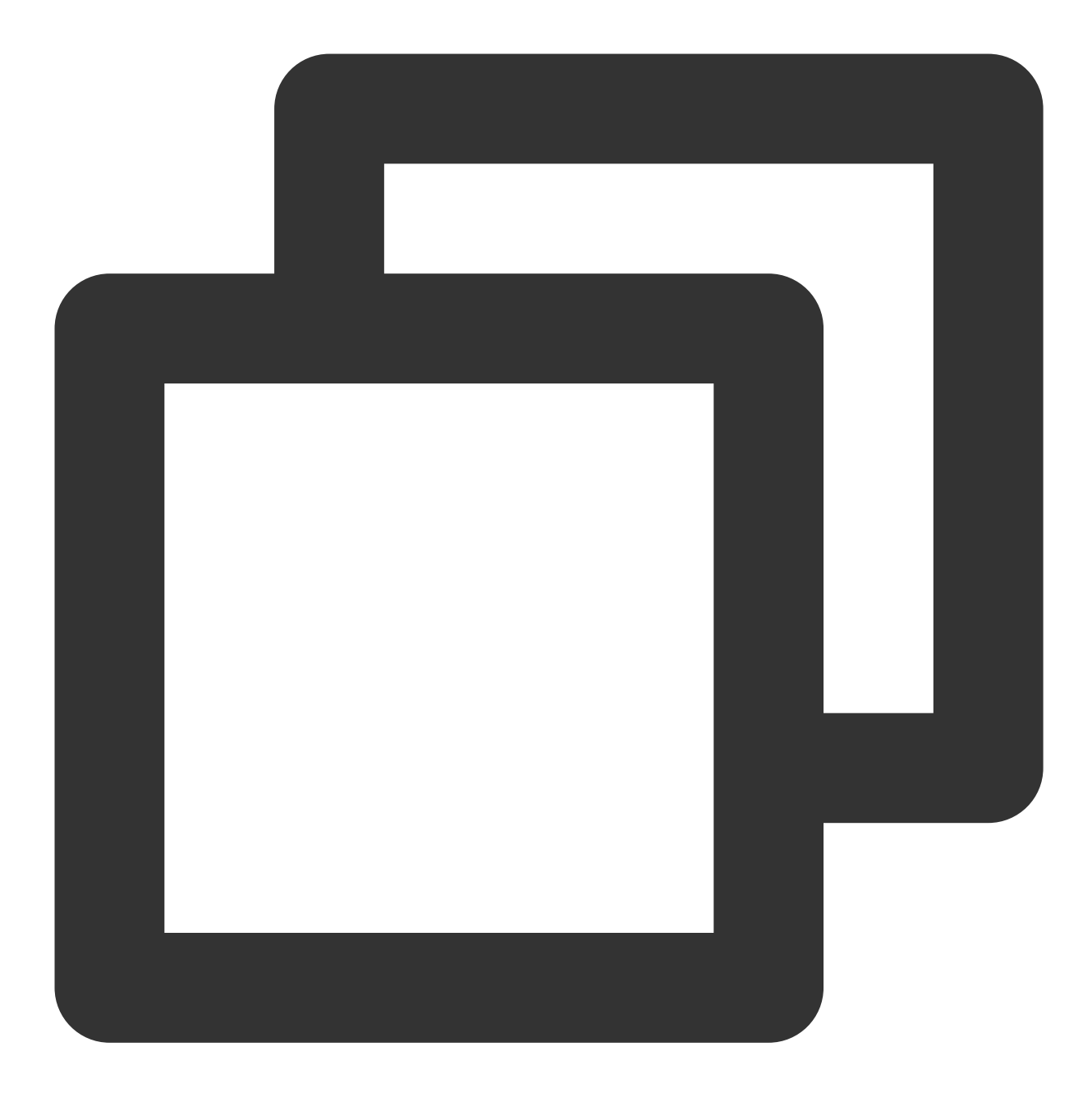

pod 'TUICallKitVoIPExtension/Professional'

2. Execute the command below to install the component.

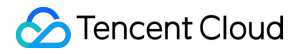

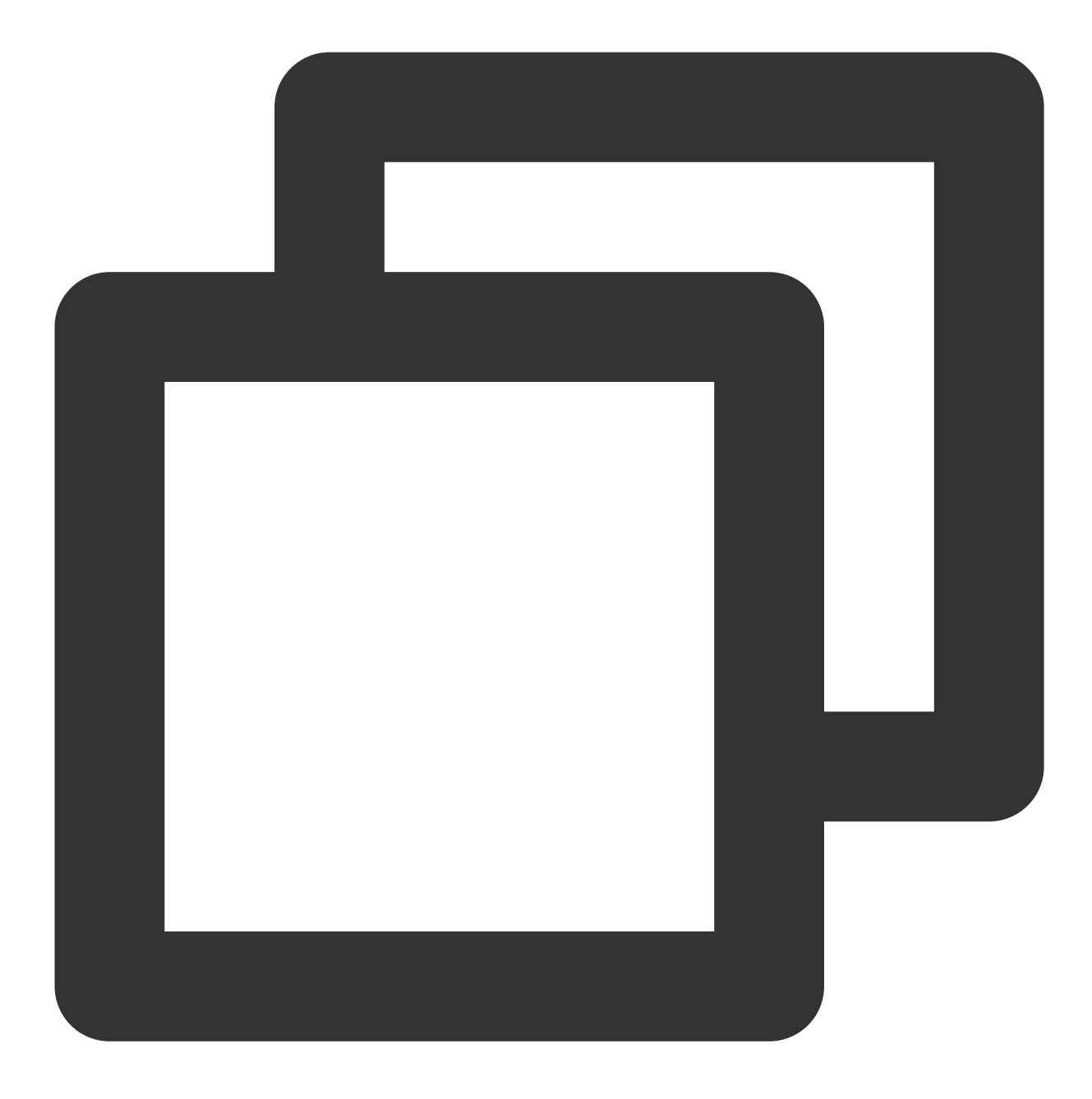

pod install

3. Report the Certificate ID recorded in Step 2.

Swift

Objective-C

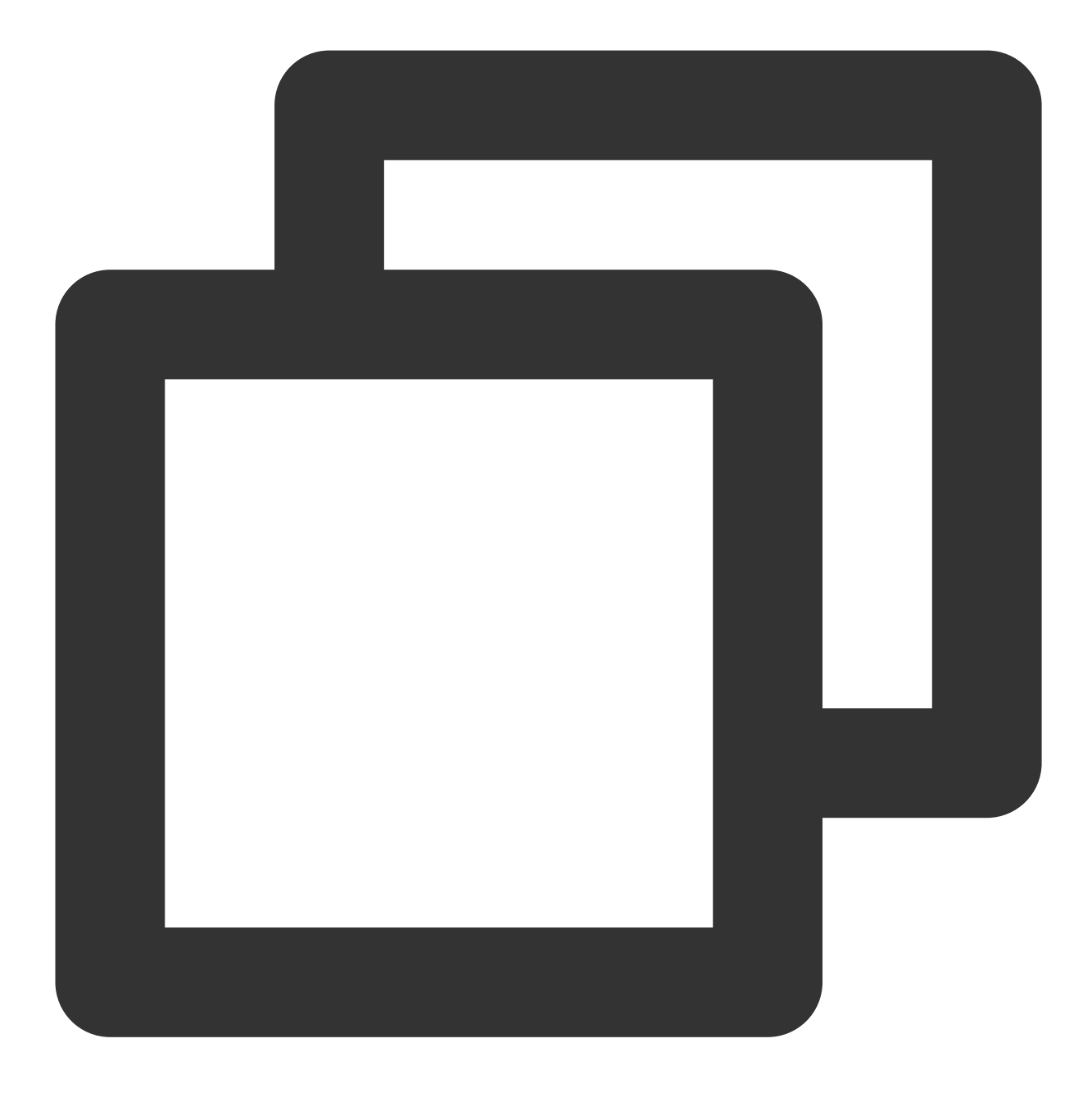

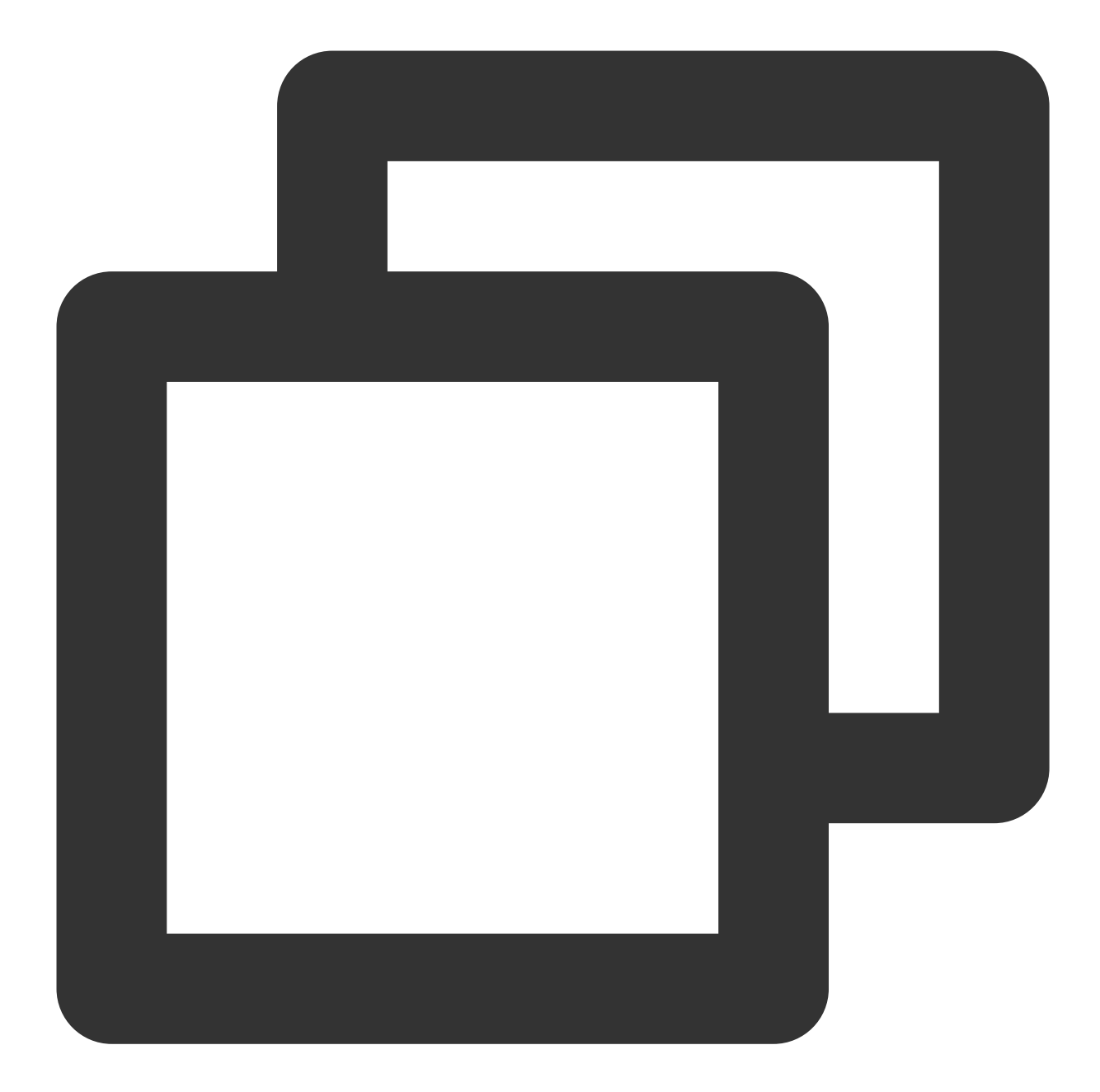

#### ©2013-2022 Tencent Cloud. All rights reserved.

If you cannot install the latest version of TUICallKit, execute the command below to update your local CocoaPods repository list.

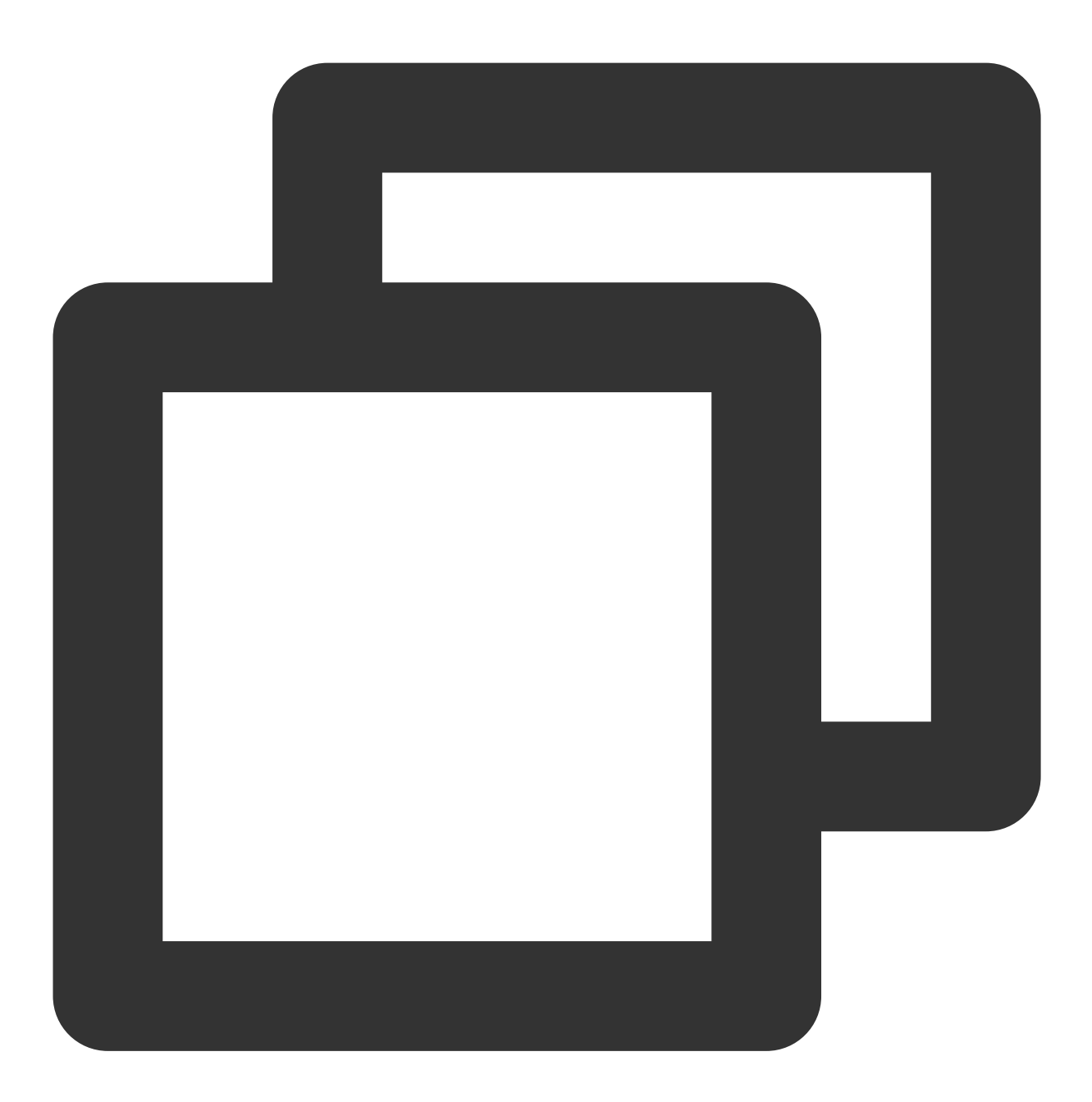

pod repo update

### Make a VoIP call

If you need to make a VoIP call, you need to set the iOSPushType field of the OfflinePushInfo

- to TUICallIOSOfflinePushTypeVoIP when calling call. The default value
- is TUICallIOSOfflinePushTypeAPNs .

Swift

Java

Dart

Objective-C

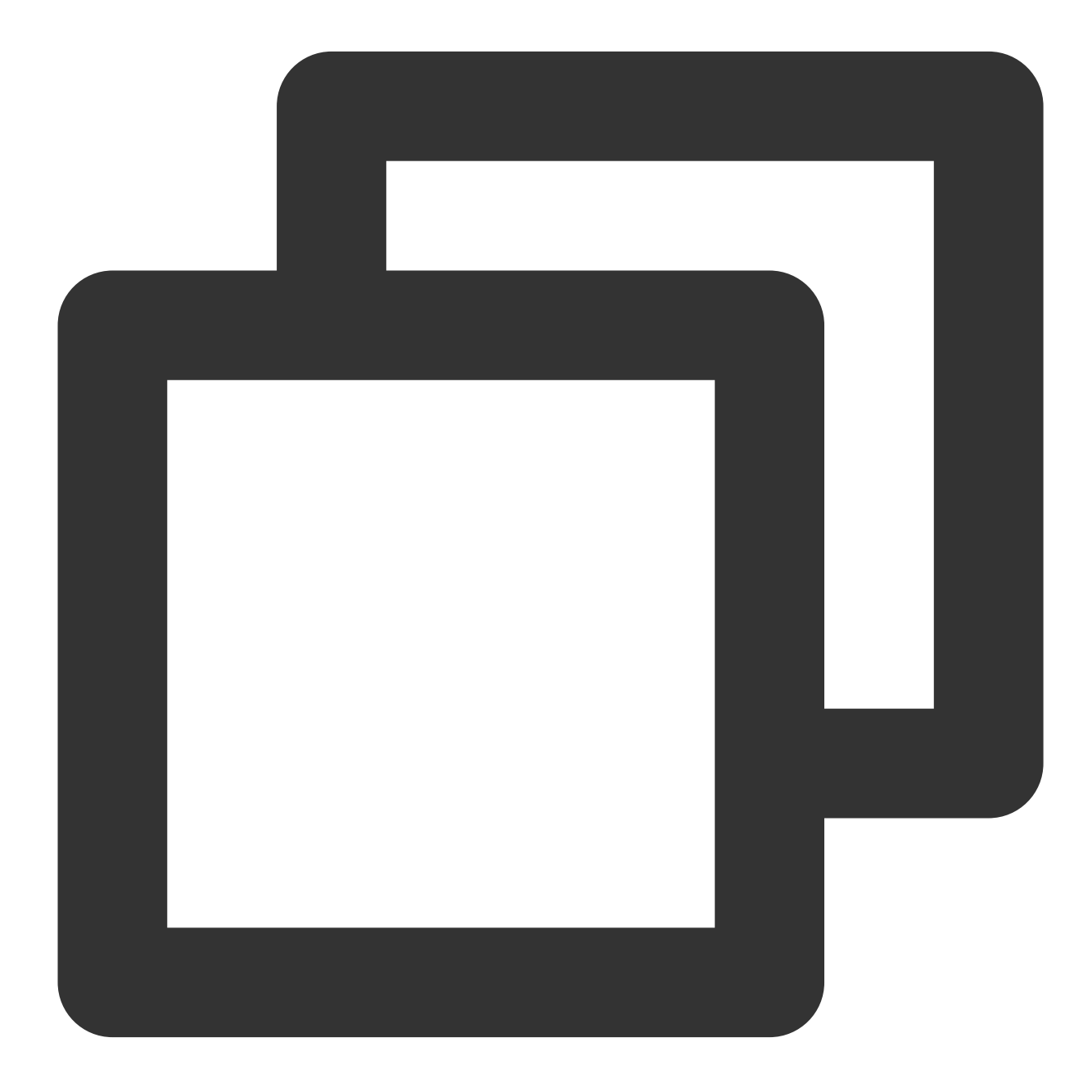

import TUICallKit\_Swift
import TUICallEngine

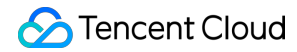

```
let pushInfo: TUIOfflinePushInfo = TUIOfflinePushInfo()
pushInfo.title = ""
pushInfo.desc = "You have a new call"
pushInfo.iOSPushType = .voip
pushInfo.ignoreIOSBadge = false
pushInfo.iOSSound = "phone_ringing.mp3"
pushInfo.androidSound = "phone_ringing"
// OPPO must set a ChannelID to receive push messages. This channelID needs to be t
pushInfo.androidOPPOChannelID = "tuikit"
// FCM channel ID, you need change PrivateConstants.java and set "fcmPushChannelId"
pushInfo.androidFCMChannelID = "fcm_push_channel"
// VIVO message type: 0-push message, 1-System message(have a higher delivery rate)
pushInfo.androidVIVOClassification = 1
// HuaWei message type: https://developer.huawei.com/consumer/cn/doc/development/HM
pushInfo.androidHuaWeiCategory = "IM"
let params = TUICallParams()
params.userData = "User Data"
params.timeout = 30
params.offlinePushInfo = pushInfo
TUICallKit.createInstance().call(userId: "123456", callMediaType: .audio, params: p
} fail: { code, message in
}
```

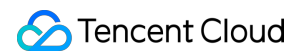

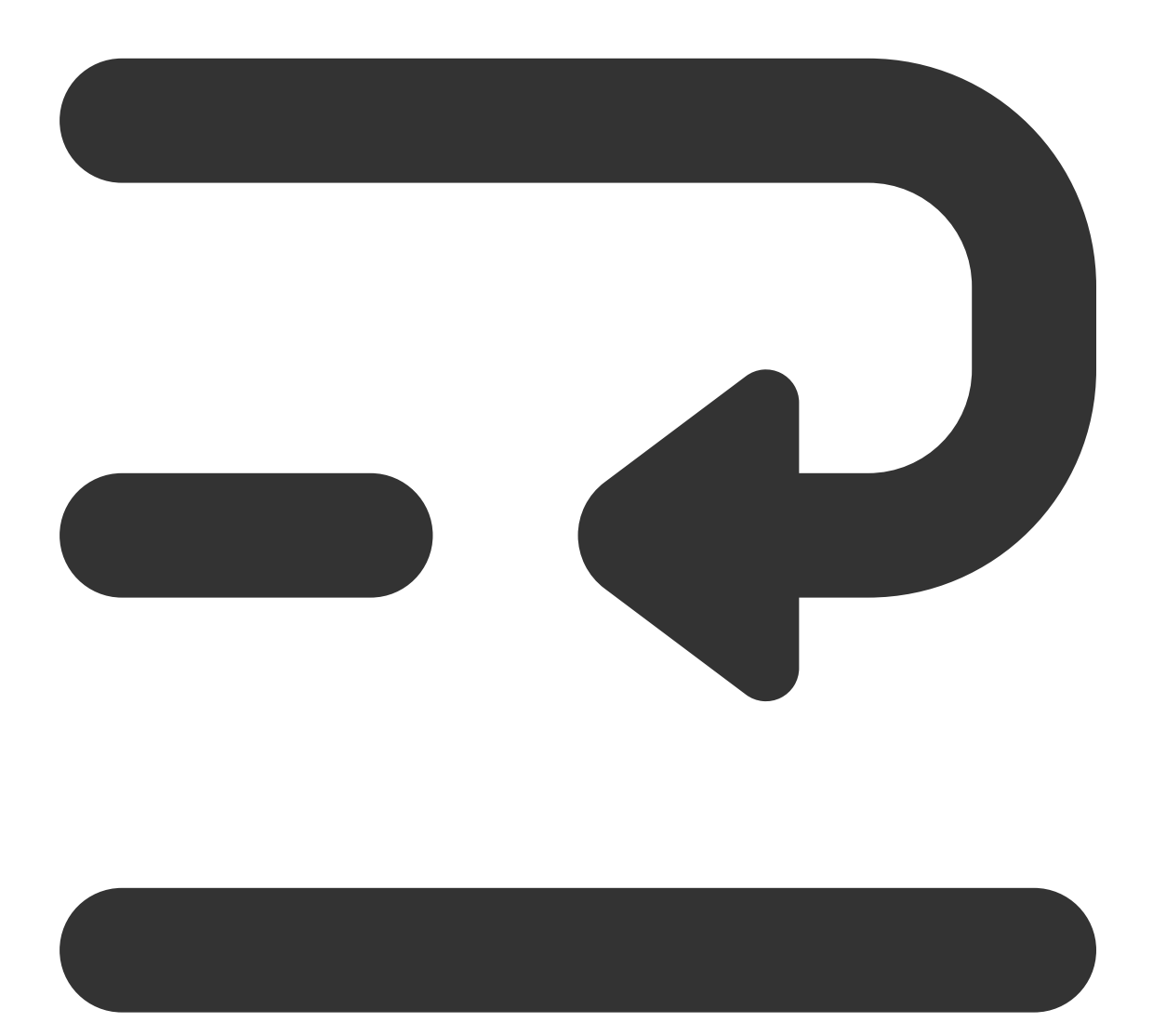

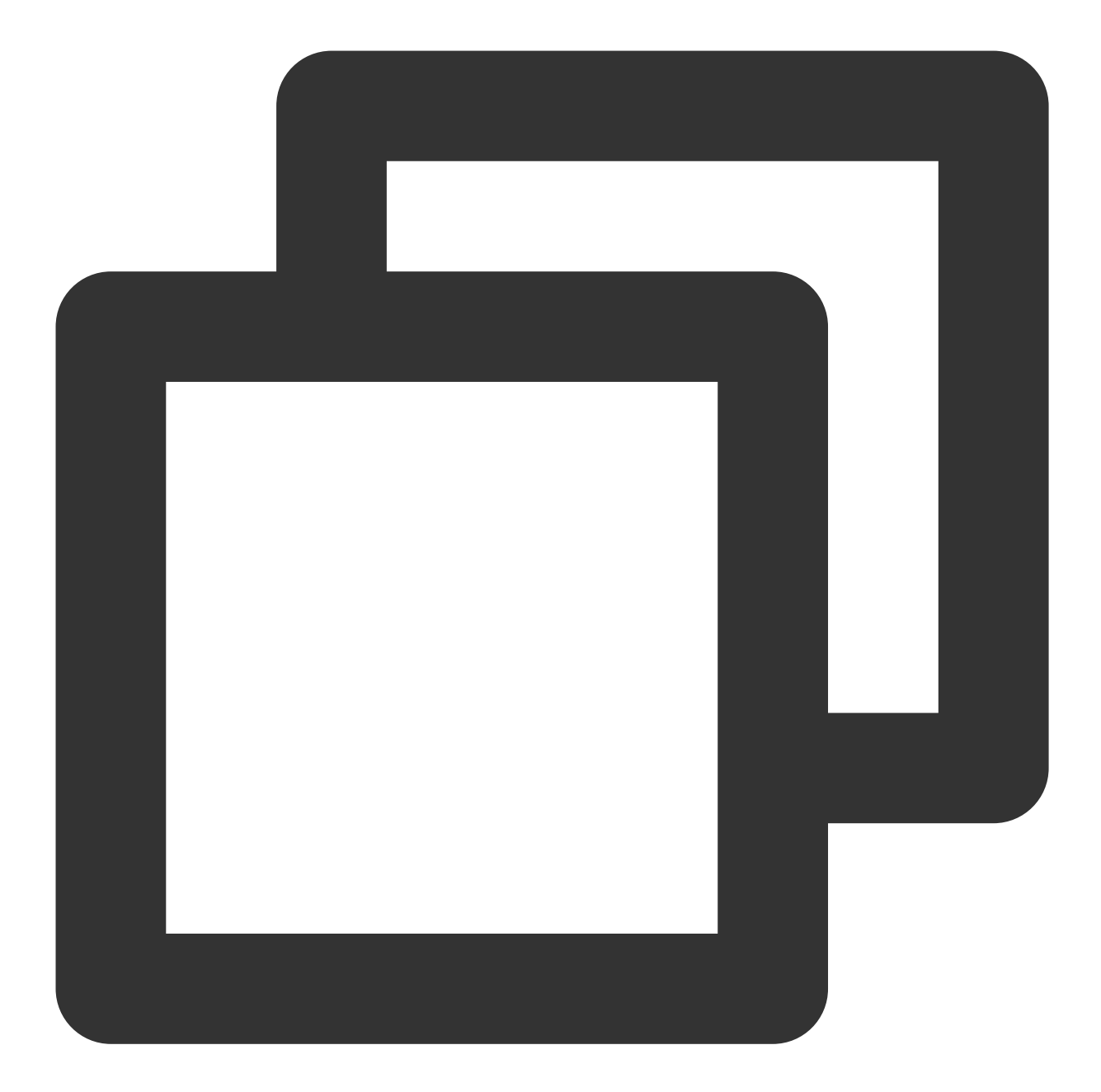

TUICallDefine.OfflinePushInfo offlinePushInfo = new TUICallDefine.OfflinePushInfo()
offlinePushInfo.setTitle("");
offlinePushInfo.setDesc("You have receive a new call");
// For OPPO, you must set the `ChannelID` to receive push messages. The `ChannelID`
// OPPO must set a ChannelID to receive push messages. This channelID needs to be t
offlinePushInfo.setAndroidOPPOChannelID("tuikit");
offlinePushInfo.setIgnoreIOSBadge(false);
offlinePushInfo.setIOSSound("phone\_ringing.mp3");
offlinePushInfo.setAndroidSound("phone\_ringing"); //Note:don't add suffix
//VIVO message type: 0-push message, 1-System message(have a higher delivery rate)
offlinePushInfo.setAndroidVIVOClassification(1);

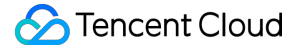

//FCM channel ID, you need change PrivateConstants.java and set "fcmPushChannelId"
offlinePushInfo.setAndroidFCMChannelID("fcm\_push\_channel");
//Huawei message type
offlinePushInfo.setAndroidHuaWeiCategory("IM");
//IOS push type: if you want user VoIP, please modify type to TUICallDefine.IOSOffl
offlinePushInfo.setIOSPushType(TUICallDefine.IOSOfflinePushType.VoIP);
TUICallDefine.CallParams params = new TUICallDefine.CallParams();
params.offlinePushInfo = offlinePushInfo;

TUICallKit.createInstance(context).call("mike", TUICallDefine.MediaType.Video, para

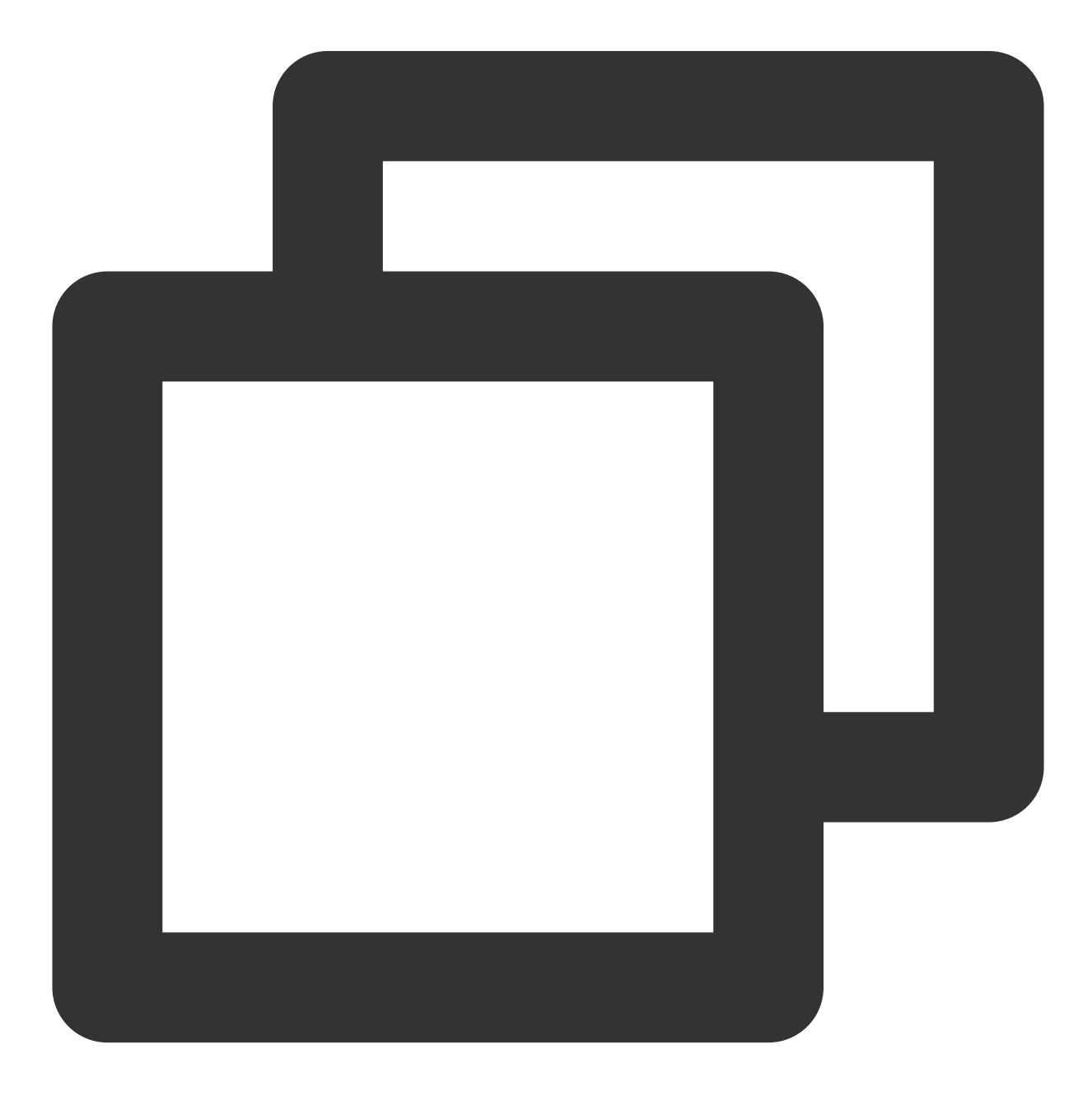

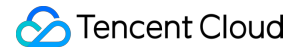

```
TUIOfflinePushInfo offlinePushInfo = TUIOfflinePushInfo();
offlinePushInfo.title = "Flutter TUICallKit";
offlinePushInfo.desc = "This is an incoming call from Flutter TUICallKit";
offlinePushInfo.ignoreIOSBadge = false;
offlinePushInfo.iOSSound = "phone_ringing.mp3";
offlinePushInfo.androidSound = "phone_ringing";
offlinePushInfo.androidOPPOChannelID = "Flutter TUICallKit";
offlinePushInfo.androidVIVOClassification = 1;
offlinePushInfo.androidFCMChannelID = "fcm_push_channel";
offlinePushInfo.androidHuaWeiCategory = "Flutter TUICallKit";
offlinePushInfo.iOSPushType = TUICallIOSOfflinePushType.VoIP;
TUICallParams params = TUICallParams(offlinePushInfo: offlinePushInfo);
TUICallKit.instance.call(callUserId, TUICallMediaType.audio, params);
```
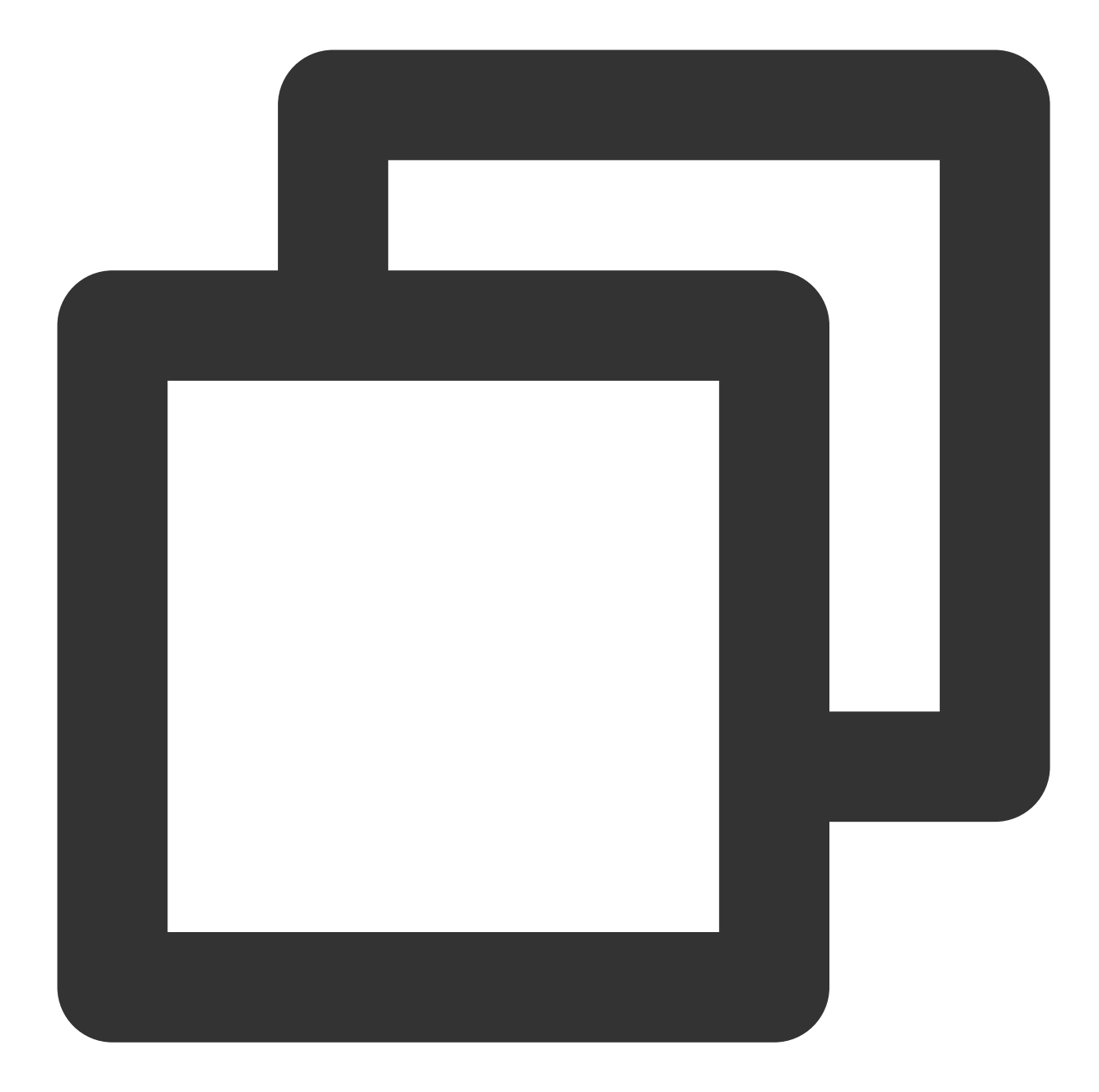

```
#import <TUICallKit_Swift/TUICallKit_Swift-Swift.h>
#import <TUICallEngine/TUICallEngine.h>
- (TUICallParams *)getCallParams {
    TUIOfflinePushInfo *offlinePushInfo = [self createOfflinePushInfo];
    TUICallParams *callParams = [TUICallParams new];
    callParams.offlinePushInfo = offlinePushInfo;
    callParams.timeout = 30;
    return callParams;
}
```

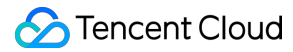

```
(TUIOfflinePushInfo *)createOfflinePushInfo {
    TUIOfflinePushInfo *pushInfo = [TUIOfflinePushInfo new];
    pushInfo.title = @"";
   pushInfo.desc = @"You have a new call";
   pushInfo.iOSPushType = TUICallIOSOfflinePushTypeVoIP;
   pushInfo.ignoreIOSBadge = NO;
   pushInfo.iOSSound = @"phone_ringing.mp3";
    pushInfo.AndroidSound = @"phone_ringing";
    // For OPPO, you must set the `ChannelID` to receive push messages. The `Channe
    // OPPO must set a ChannelID to receive push messages. This channelID needs to
    pushInfo.AndroidOPPOChannelID = @"tuikit";
    // FCM channel ID, you need change PrivateConstants.java and set "fcmPushChanne
   pushInfo.AndroidFCMChannelID = @"fcm_push_channel";
    // VIVO message type: 0-push message, 1-System message(have a higher delivery r
    pushInfo.AndroidVIVOClassification = 1;
    // HuaWei message type: https://developer.huawei.com/consumer/cn/doc/developmen
   pushInfo.AndroidHuaWeiCategory = @"IM";
    return pushInfo;
}
[[TUICallKit createInstance] callWithUserId:@"123456"
                              callMediaType:TUICallMediaTypeAudio
                                     params:[self getCallParams] succ:^{
} fail:^(int code, NSString * _Nullable errMsg) {
}];Objective-C
```

## Call from the system call log

If you want to initiate a one-on-one audio or video call directly by clicking the call record in the System

Phone > Recent Calls list, you need to use the callWith method in the TUICallKitVoIPExtension component in the Application lifecycle callback function. Here's an example:

Note:

Only supports dialing one-on-one audio and video calls directly.

The logged-in account must be the same account.

1. On iOS 13 (and later versions) with SceneDelegate support, and with a minimum compatibility version prior to iOS

13, you need to implement the following methods in AppDelegate and SceneDelegate respectively.

Swift

Objective-C

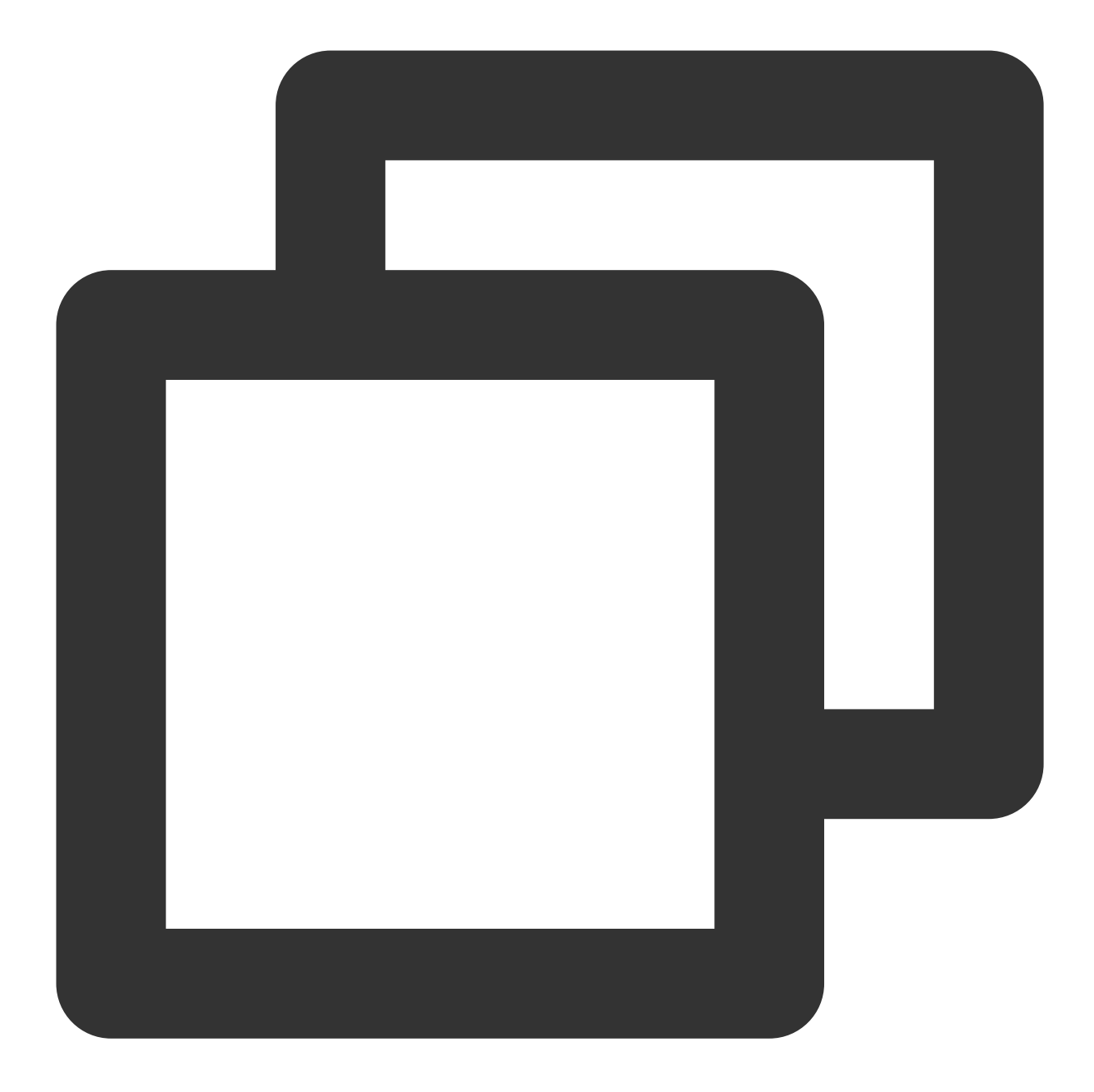

```
import TUICallKitVoIPExtension
```

```
/// Implementation in AppDelegate, for versions before iOS 13
func application(_ application: UIApplication, continue userActivity: NSUserActivit
    TUICallKitVoIPExtension.call(with: userActivity)
    return true
}
/// Implementation in SceneDelegate
func scene(_ scene: UIScene, willConnectTo session: UISceneSession, options connect
    for userActivity in connectionOptions.userActivities {
```

```
TUICallKitVoIPExtension.call(with: userActivity);
}
func scene(_ scene: UIScene, continue userActivity: NSUserActivity) {
TUICallKitVoIPExtension.call(with: userActivity);
```

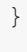

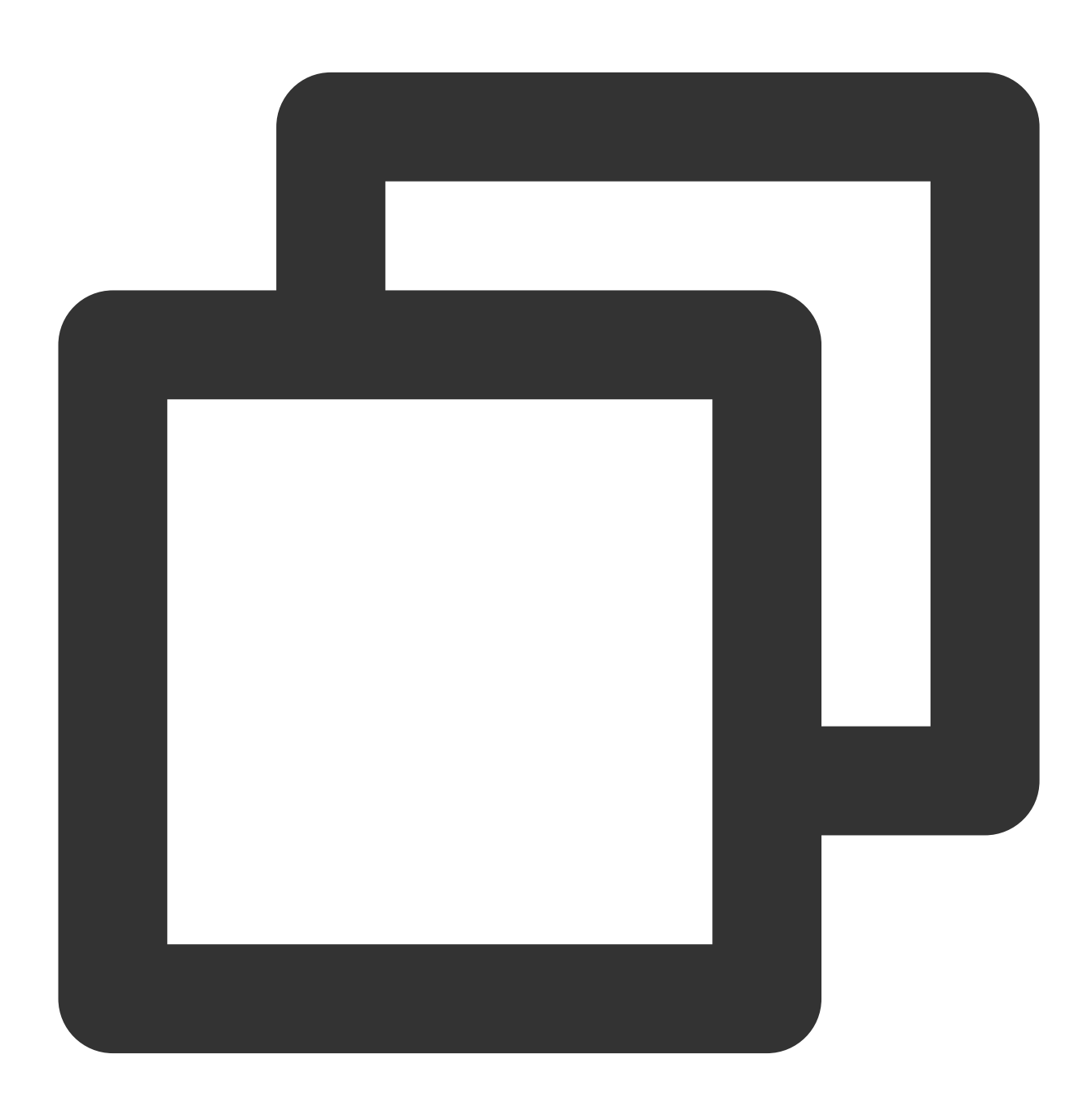

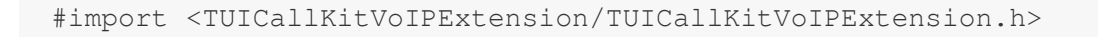

/// Implementation in AppDelegate, for versions before iOS 13  $\,$ 

```
- (BOOL) application: (UIApplication *) application continueUserActivity: (nonnull NSUs
 [TUICallKitVoIPExtension callWith:userActivity];
 return YES;
}
/// Implementation in SceneDelegate
- (void) scene: (UIScene *) scene willConnectToSession: (UISceneSession *) sessionptions
 [connectionOptions.userActivities enumerateObjectsUsingBlock:^ (NSUserActivity *
 [TUICallKitVoIPExtension callWith:userActivity];
 }];
}
- (void) scene: (UIScene *) scene continueUserActivity: (NSUserActivity *) userActivity
 [TUICallKitVoIPExtension callWith:userActivity];
}
```

2. On iOS 13 (and later versions) without SceneDelegate, you only need to implement the following method

#### in AppDelegate.

Swift

Objective-C

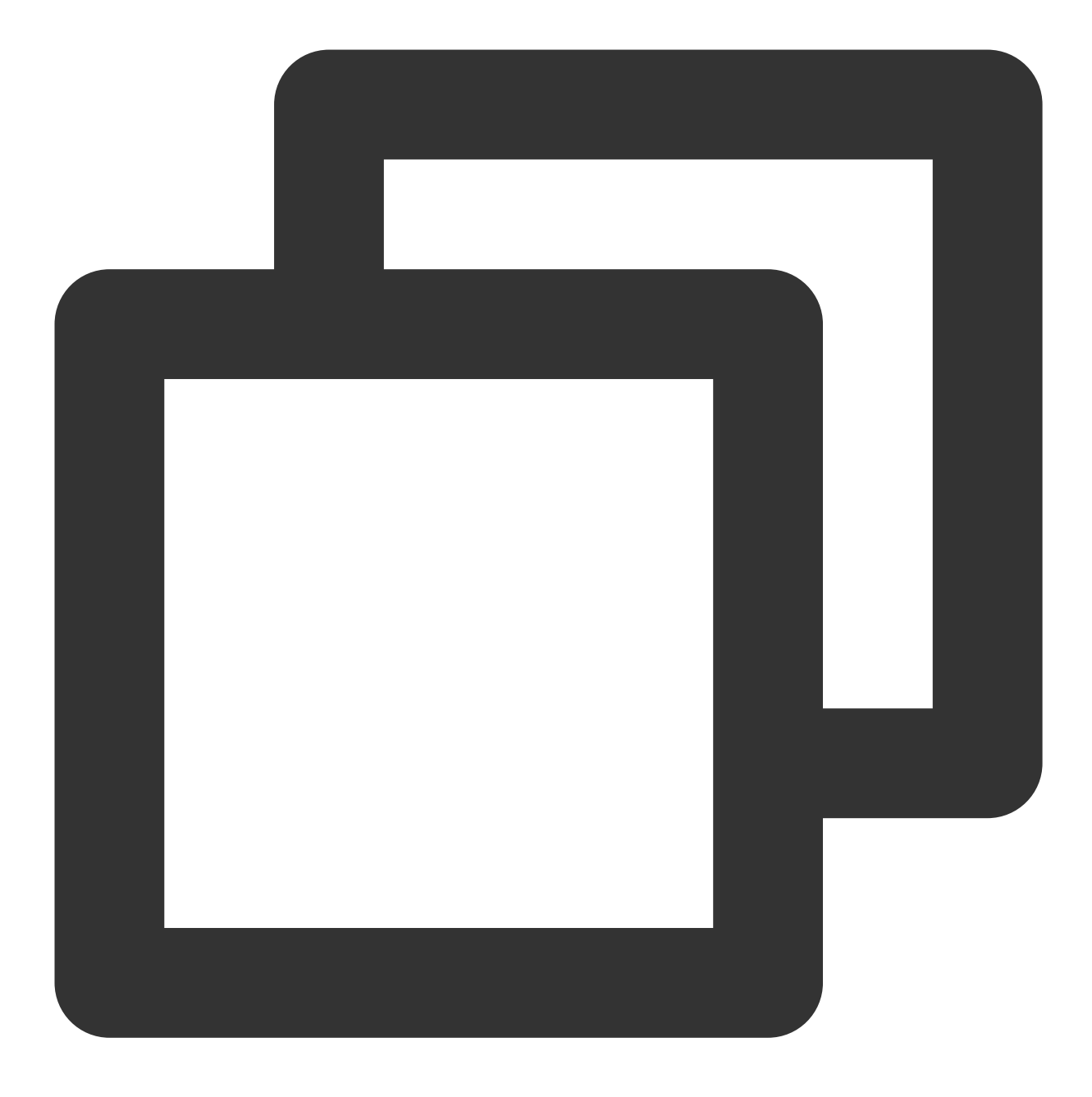

```
import TUICallKitVoIPExtension
```

```
func application(_ application: UIApplication, continue userActivity: NSUserActivit
    TUICallKitVoIPExtension.call(with: userActivity)
    return true
```

}

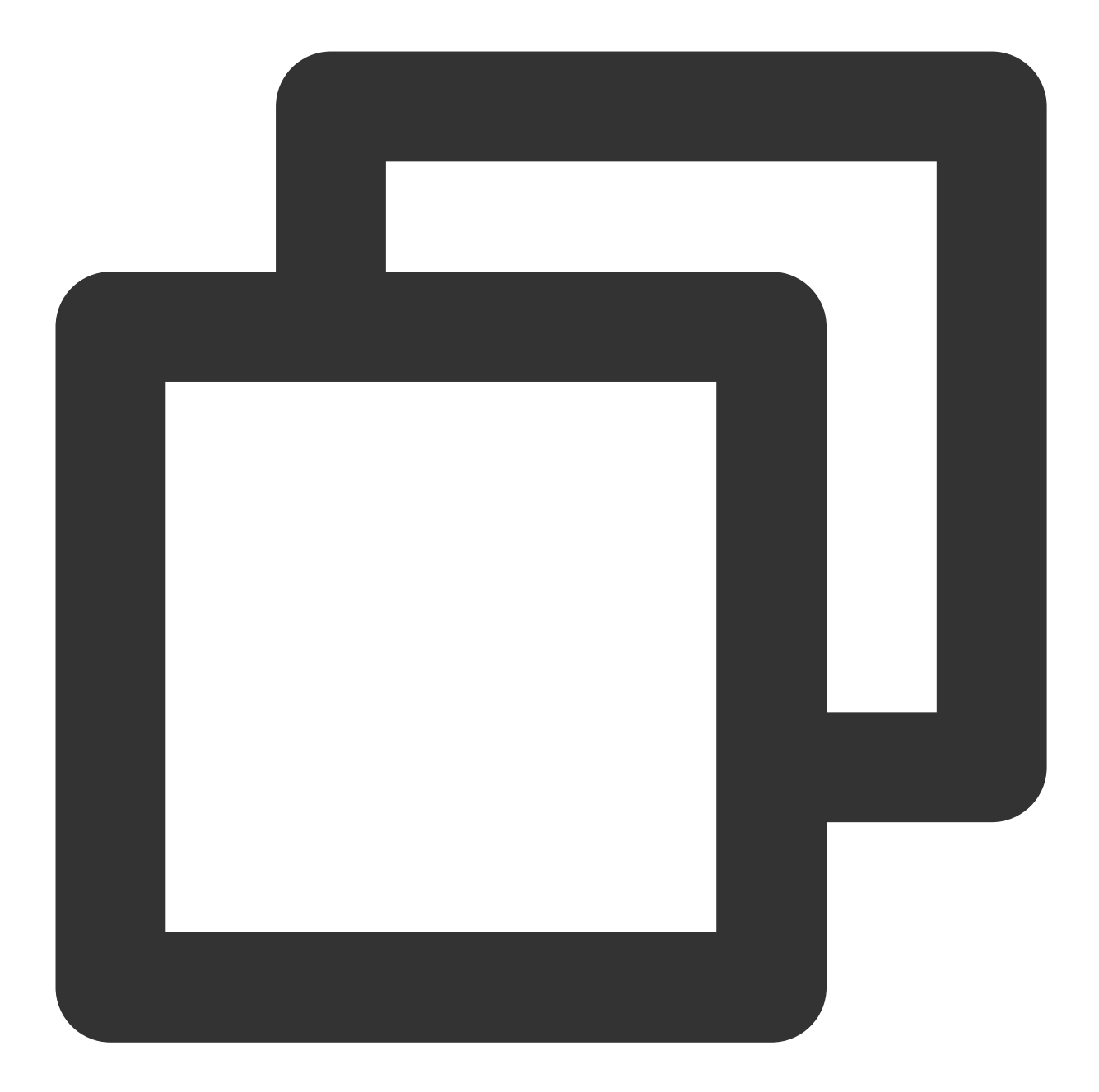

#### #import <TUICallKitVoIPExtension/TUICallKitVoIPExtension.h>

```
- (BOOL)application: (UIApplication *)application continueUserActivity: (nonnull NSUs
[TUICallKitVoIPExtension callWith:userActivity];
return YES;
```

}

## **Frequently Asked Questions**

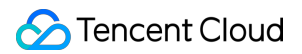

#### Can't receive VoIP Push ?

1. First, check if the App's running environment and the certificate environment are consistent, and if the certificate ID matches. If they are inconsistent, you won't be able to receive push notifications.

2. Please make sure your currently logged-in account is offline: press the home key to switch to the background, or log in and then manually kill the process to exit. VoIP Push currently only supports push notifications in offline mode.

3. Check if Step 3: Complete the Project Configuration is done correctly.

4. Try restarting the test phone to clear the system cache and memory (very important).

## Notification

Last updated : 2024-07-29 15:23:09

TUICallKit components support offline push through the integration of the push plugin. To help developers easily implement offline push in their projects, we recommend using the TIMPush plugin (paid). TIMPush push plugin has the following advantages:

The integration cycle is short, with full-manufacturer access expected to take only 30 minutes.

Supports data statistics and link tracking, making it convenient for you to view various indicators such as push reach rate, click-through rate, and conversion rate.

Supports full-staff/Tag push, allowing you to push marketing ads, notifications, news information, and other content to all users or specified groups.

Supports cross-platform frameworks like uni-app and Flutter.

## Integration effect

| Effect when the screen is locked | Effect in the background |
|----------------------------------|--------------------------|
|                                  |                          |
|                                  |                          |
|                                  |                          |
|                                  |                          |
|                                  |                          |
|                                  |                          |
|                                  |                          |
|                                  |                          |
|                                  |                          |
|                                  |                          |
|                                  |                          |
|                                  |                          |
|                                  |                          |
|                                  |                          |

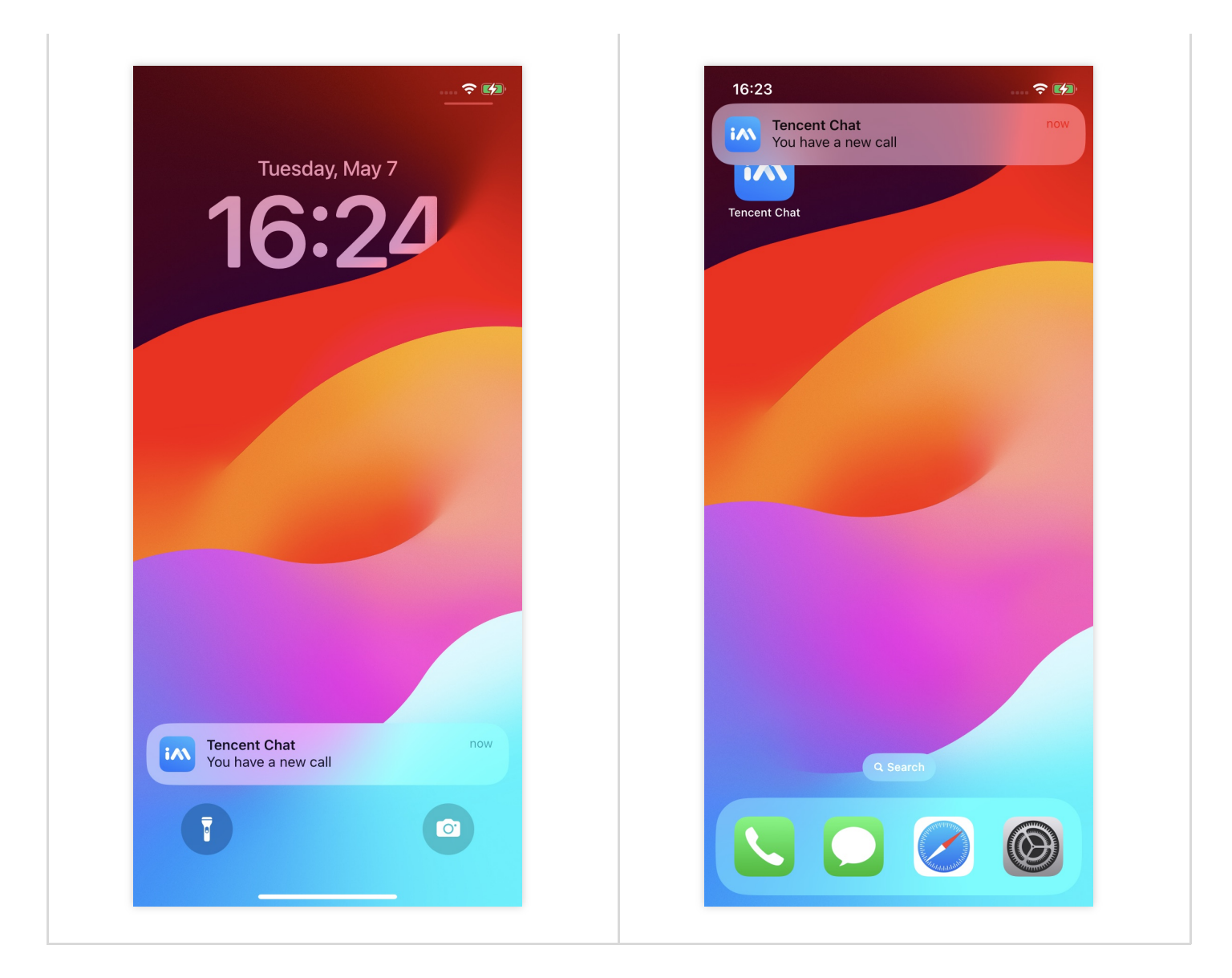

## Configuring Offline Push

- 1. Integrate TIMPush component.
- 2. Activate remote push for the app.
- 3. Generate certificate.
- 4. Upload certificates to the Tencent RTC Console.
- 5. Complete Project Configuration
- 6. Configure push parameters.
- 7. Dial offline push calls.

#### Step 1. Integrate the TIMPush component

1. The TIMPush component supports CocoaPods integration. You need to add the component dependencies in the Podfile.

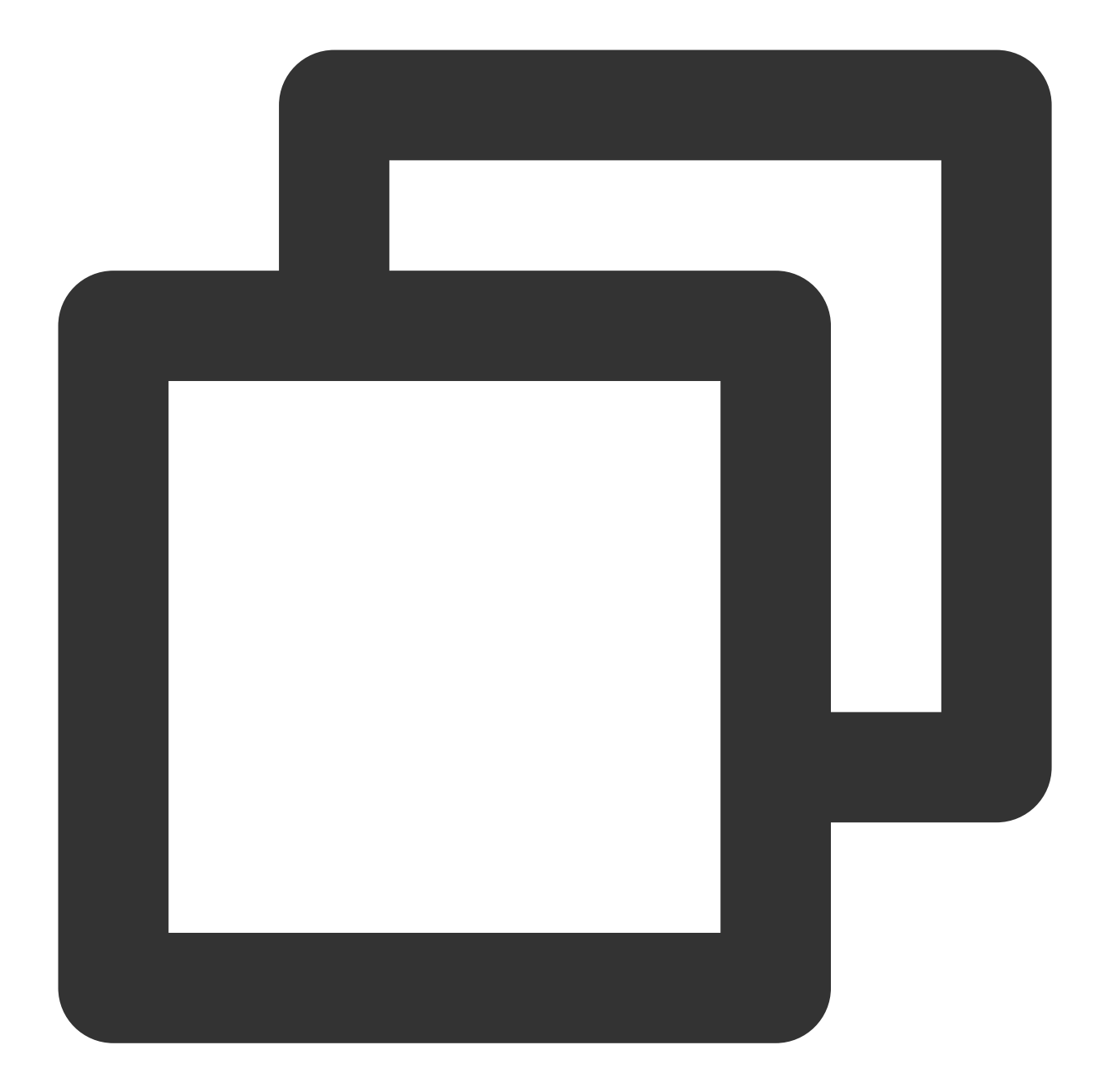

```
target 'YourAppName' do
    # Uncommment the next line if you're using Swift or would like to use dynamic fra
    use_frameworks!
    use_modular_headers!
    # Pods for Example
    pod 'TIMPush', '7.9.5668'
end
```

2. Run the following command to install the TIMPush component.

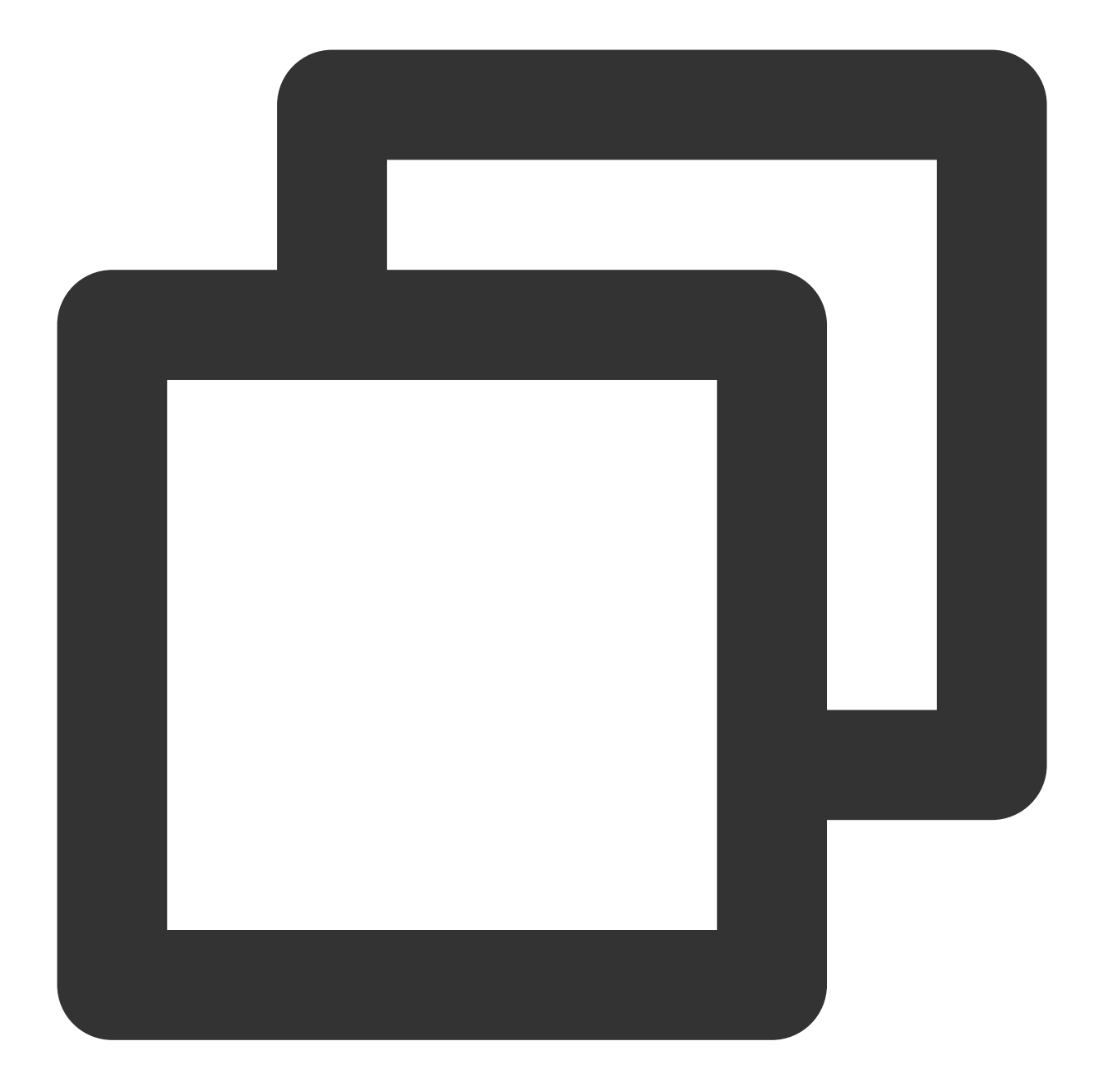

pod install
# If you cannot install the latest version of TUIKit, run the following command to
pod repo update

#### Step 2: Activate remote push for the app

1. Log in to the Apple Developer Center website, click on the Certificates, IDs & Profiles tab, then Identifiers, and enter Certificates, Identifiers & Profiles page.

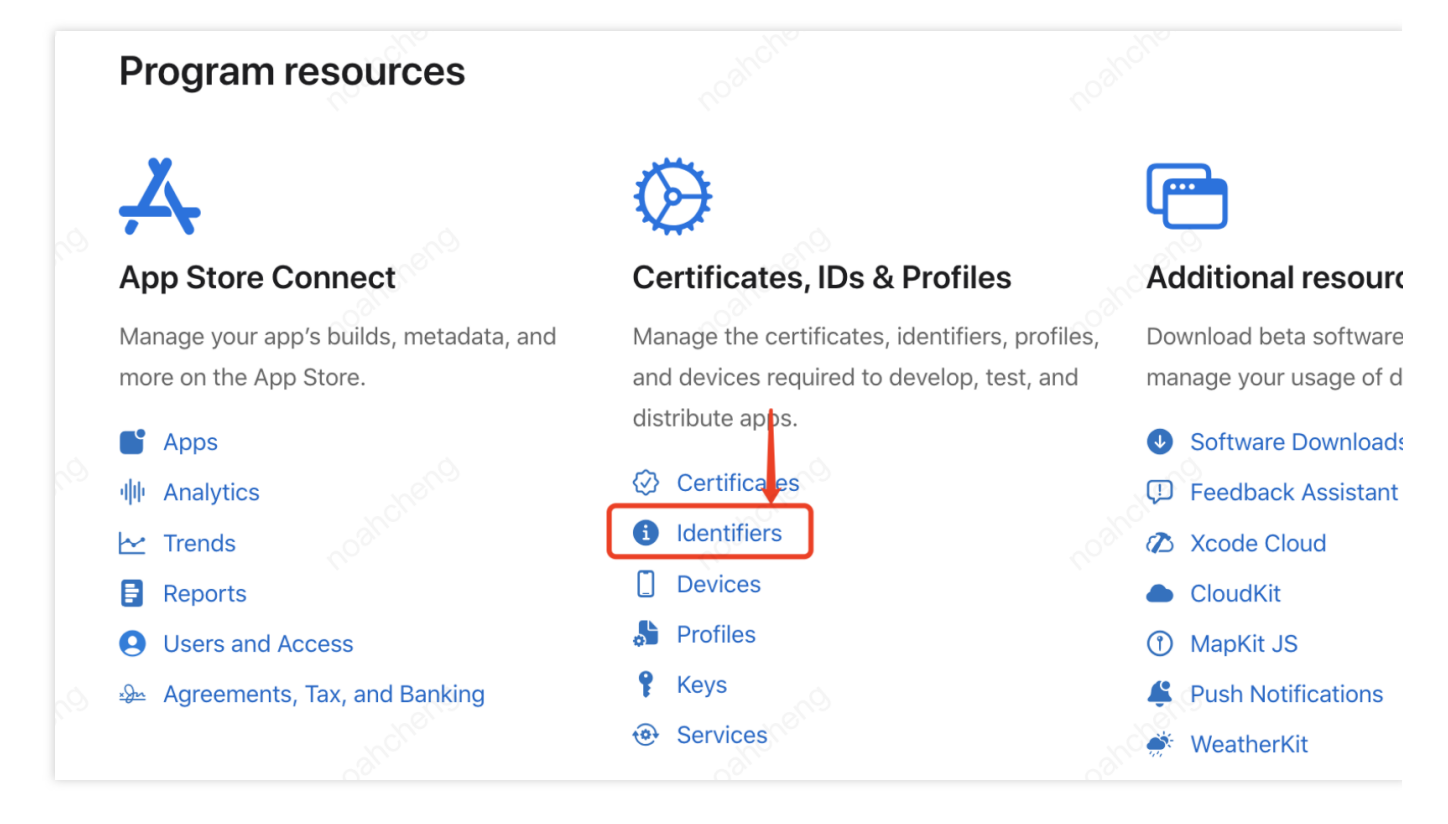

2. Click the + next to Identifiers.

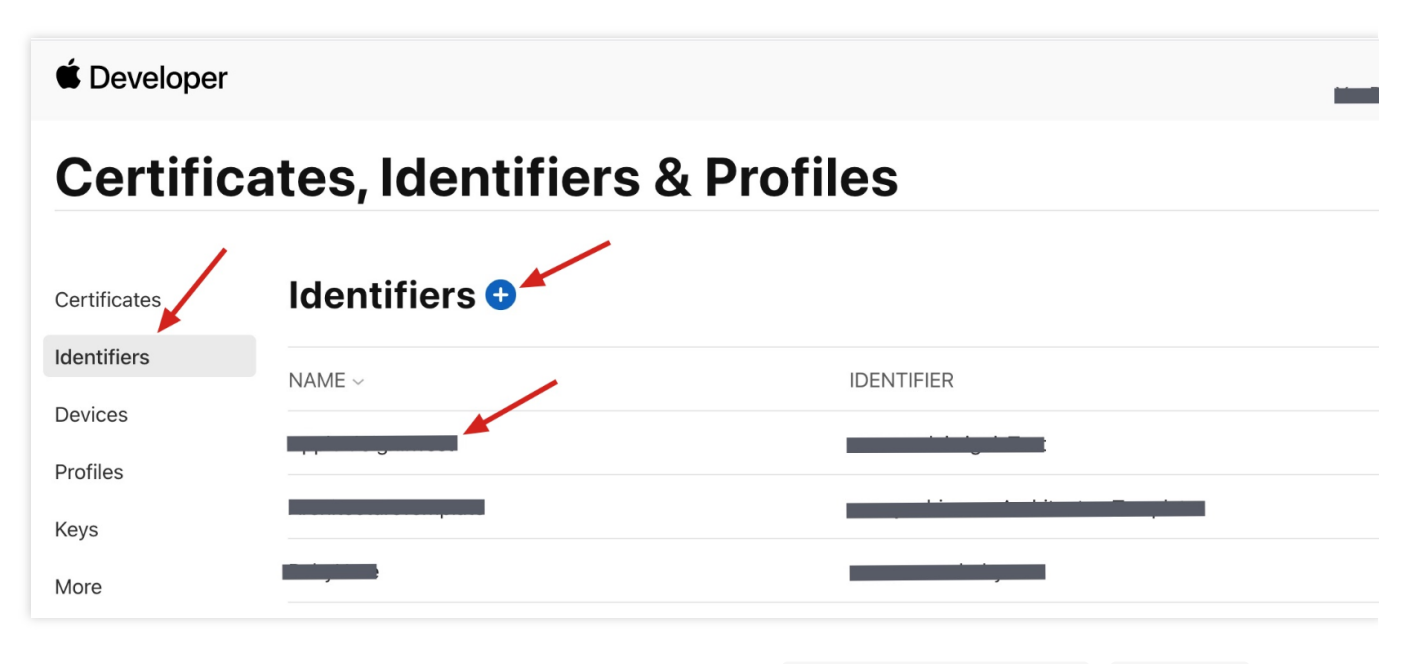

3. You can follow the steps below to create a new AppID, or add the Push Notification Service to your existing AppID.

#### Note:

It's important to note that your app's Bundle ID must not use the wildcard \*, otherwise, the remote push service cannot be used.

4. Select App IDs, click Continue to proceed to the next step.

- 5. Select App, click Continue to proceed to the next step.
- 6. Configure the Bundle ID and other information, click **Continue** to proceed to the next step.
- 7. Select Push Notifications to activate the remote push service.

| < All Identifie | rs                      |           |
|-----------------|-------------------------|-----------|
| Regist          | er an App ID            |           |
|                 | <b>√→</b> Multipath (1) |           |
|                 | Network Extensions      |           |
|                 | N) NFC Tag Reading      |           |
|                 | VPN Personal VPN i      |           |
|                 | Push Notifications      |           |
|                 | Sign In with Apple      | Configure |

#### Step 3: Generate the push certificate

1. Select your **AppID**, find the **Push Notifications** configuration option, and choose **Configure**.

| < All Iden | tifiers                  |   |         |           |
|------------|--------------------------|---|---------|-----------|
| Edit       | your App ID Configuratio | n |         |           |
|            | Network Extensions       |   |         |           |
|            | N)) NFC Tag Reading 🕕    |   |         |           |
|            | VPN Personal VPN         |   | andrens |           |
|            | Push Notifications i     |   | Configu | Certifica |

2. In the Apple Push Notification service SSL Certificates window, you will see two SSL Certificates , one for the Development environment and one for the Production environment.

3.

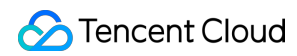

#### We

first select the development environment (Development) option **Create Certificate**, and the system will prompt us that a **Certificate Signing Request (CSR)** is needed.

4. On a Mac, open the Keychain Access tool (Keychain Access), and from the menu, select Keychain Access >

Certificate Assistant > Request a Certificate From a Certificate Authority ( Keychain Access >

Certificate Assistant > Request a Certificate From a Certificate Authority ).

| Keychain Access       | File Edit | View Window Help                                                                      |
|-----------------------|-----------|---------------------------------------------------------------------------------------|
| About Keychain Acce   | ess       |                                                                                       |
| Preferences           | ₩,        |                                                                                       |
| Certificate Assistant | >         | Open                                                                                  |
| Ticket Viewer         | ∕СЖК      | Create a Certificate                                                                  |
| Services              | >         | Create a Certificate Authority<br>Create a Certificate For Someone Else as a Certific |
| Hide Keychain Acces   | s %H      | Request a Certificate From a Certificate Authority                                    |
| Hide Others           | ∖сжн      | Set the default Certificate Authority                                                 |
| Show All              |           | Evaluate "*.c2c.qq.com"                                                               |
| Quit Keychain Acces   | s %Q      |                                                                                       |

5. Enter your email address, common name (your name or company name), select Saved to disk, and click

**Continue**. The system will generate a \*.certSigningRequest file.

6. Go back to the page on the Apple Developer website from Step 3 just now and click "Choose File" to upload the generated \*.certSigningRequest file.

### Certificates, Identifiers & Profiles

#### < All Certificates

#### Create a New Certificate

#### Certificate Type Apple Push Notification service SSL (Sandbox)

| Upload a Cert<br>To manually ger<br>Learn more > | i <b>ficate Signing Request</b><br>nerate a Certificate, you need a Certificate Signing Request (CSR) file from your Mac. |
|--------------------------------------------------|----------------------------------------------------------------------------------------------------|
| Choose File                                      |                                                                                                    |

7. Click **Continue** to generate the push certificate.

8. Click **Download** to download the Development SSL Certificate for the development environment to your local machine.

9. Follow the steps 1-8 again to download the Production SSL Certificate for your production environment to your local system.

#### Note:

The production environment certificate is actually a merged certificate of Sandbox and Production, which can be used for both the development and production environments.

10. Double-click the downloaded SSL Certificate for both the development and production environments, and the system will import it into your keychain.

11. Open the Keychain Access app, **log in to My Certificates**, right-click to export the P12 files for both the newly created development environment ( Apple Development IOS Push Service ) and the production environment ( Apple Push Services ).

#### Note:

When saving the P12 file, be sure to set a password.

#### Step 4: Upload the certificate to the Tencent RTC console

1. Log in to the Tencent RTC Console.

2. Click on the Target Application Card, select the **Chat** Tag on the left, click on **Push**, then click on **Access** settings.

| <b>9</b> 7 T | encent RTC           |                                                   |                                                                                   |                                                          |                     |
|--------------|----------------------|---------------------------------------------------|-----------------------------------------------------------------------------------|----------------------------------------------------------|---------------------|
| *            | Overview             | Access settings                                   | Current data center: Singapore 🛈                                                  | Telegram group W                                         | hatsApp group       |
| Ø            | Users                |                                                   |                                                                                   |                                                          |                     |
| $\bigotimes$ | Groups               | Push mode setting                                 |                                                                                   |                                                          |                     |
|              | Webhook              | Instant messaging IM p<br>REST API is sent and su | provides two modes: normal push and<br>upports adjusting the interface call free  | all-member/label push. O<br>quency.                      | rdinary push is tri |
| Ċ            | Statistics           | Normal push                                       | Enabled by default                                                                |                                                          |                     |
| දි           |                      | All members/tag push                              | function Disabled                                                                 |                                                          |                     |
| Ø            | Push ^               |                                                   |                                                                                   |                                                          |                     |
|              | Access settings      | 1 Manufacturer                                    | configuration                                                                     |                                                          |                     |
|              | Access test          | IM supports onlir<br>each manufactur              | ne and offline push notifications. Onlir<br>er. The system The level push channel | ne push is delivered throug<br>has a more stable system- | h the instant mes   |
|              | Push Record          | Android i                                         | os                                                                                |                                                          | <u>-</u>            |
|              | • Push Data          | Add Certificat                                    | e                                                                                 |                                                          |                     |
|              | Push Troubleshooting |                                                   |                                                                                   |                                                          |                     |
|              | Monitor              |                                                   | =                                                                                 |                                                          |                     |
|              | Dev Tools 🗸          |                                                   | No certificate yet                                                                |                                                          |                     |
|              | Integration Guide    |                                                   |                                                                                   |                                                          |                     |
|              |                      |                                                   |                                                                                   |                                                          |                     |

- 3. Click on **iOS Native Offline Push Settings** on the right side to **Add Certificate**.
- 4. Select Certificate Type, upload the iOS Certificate (p12), set the Certificate Password, and click on Confirm.

| members/tag push function                                     | Add iOS Certificate      |                                        | $\otimes$ |                                                                         |
|---------------------------------------------------------------|--------------------------|----------------------------------------|-----------|-------------------------------------------------------------------------|
|                                                               | Push Type                | O APNS Push VolP Push                  |           |                                                                         |
| Manufacturer configura                                        | Certificate Type         | • Production environment               |           |                                                                         |
| IM supports online and offlir<br>each manufacturer. The syste | Configuration type       | <b>o</b> p12 _ p8                      |           | sh, it is recommended that you use the system-level push channel provid |
| Android iOS                                                   | iOS certificate (.p12) * | Select file                            |           |                                                                         |
| Add Certificate                                               |                          | How to generate an APNs certificate? 🖸 |           |                                                                         |
|                                                               | Certificate password *   | Enter the certificate passw            |           |                                                                         |
|                                                               |                          | Confirm                                |           |                                                                         |
|                                                               |                          |                                        |           |                                                                         |
|                                                               | No certificate yet       |                                        |           |                                                                         |

#### Note:

We recommend naming the uploaded certificate in English (special characters such as brackets are not allowed).

You need to set a password for the uploaded certificate. Without a password, push notifications cannot be received. For an app published on App Store, the environment of the certificate must be the production environment. Otherwise, push notifications cannot be received.

The uploaded .p12 certificate must be your own authentic and valid certificate.

5. After the push certificate information is generated, record the certificate ID. It will be used as a **mandatory parameter** in Step 6: Configure push parameters.

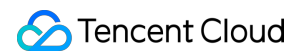

| Add Certificate         |                            |               |  |  |
|-------------------------|----------------------------|---------------|--|--|
|                         |                            |               |  |  |
| ID: 15                  |                            | Delete Edit   |  |  |
|                         |                            |               |  |  |
| Certificate information | 1704887549753.%E8%AF%81%E4 | 4%B9%A6.p12 🛂 |  |  |
| Push Type               | APNs Push                  |               |  |  |
| Certificate Type        | Production environment     |               |  |  |
| mutable-content         | Enabled                    |               |  |  |
| Certificate password    | 123321                     |               |  |  |
| Expiration time         | 2024-04-26 11:57:46        |               |  |  |
|                         |                            |               |  |  |

#### Step 5: Complete the project configuration

To add the required permissions to your application, enable the push notification feature in your Xcode project. Open the **Xcode** project, go to **Project** > **Target** > **Capabilities** page, click the + inside the red frame, then select and add **Push Notifications**. The result after adding is shown in the yellow frame in the picture:

|   | General   | Signing & Capabilities | Resource Tags | Info      | Build Settings     | Build Phases    | Build Rules |
|---|-----------|------------------------|---------------|-----------|--------------------|-----------------|-------------|
| + | All D     | ebug Release           |               |           |                    |                 |             |
|   | > Signing | I                      |               |           |                    |                 |             |
|   | 📑 Pus     | h Notifications        |               |           |                    |                 |             |
|   |           |                        |               |           |                    |                 |             |
|   |           |                        | Add cap       | abilities | by clicking the "+ | " button above. |             |

#### Step 6: Configure push parameters

You need to implement the protocol method offlinePushCertificateID in AppDelegate to return the Certificate ID. Swift

Objective-C

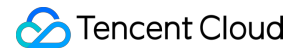

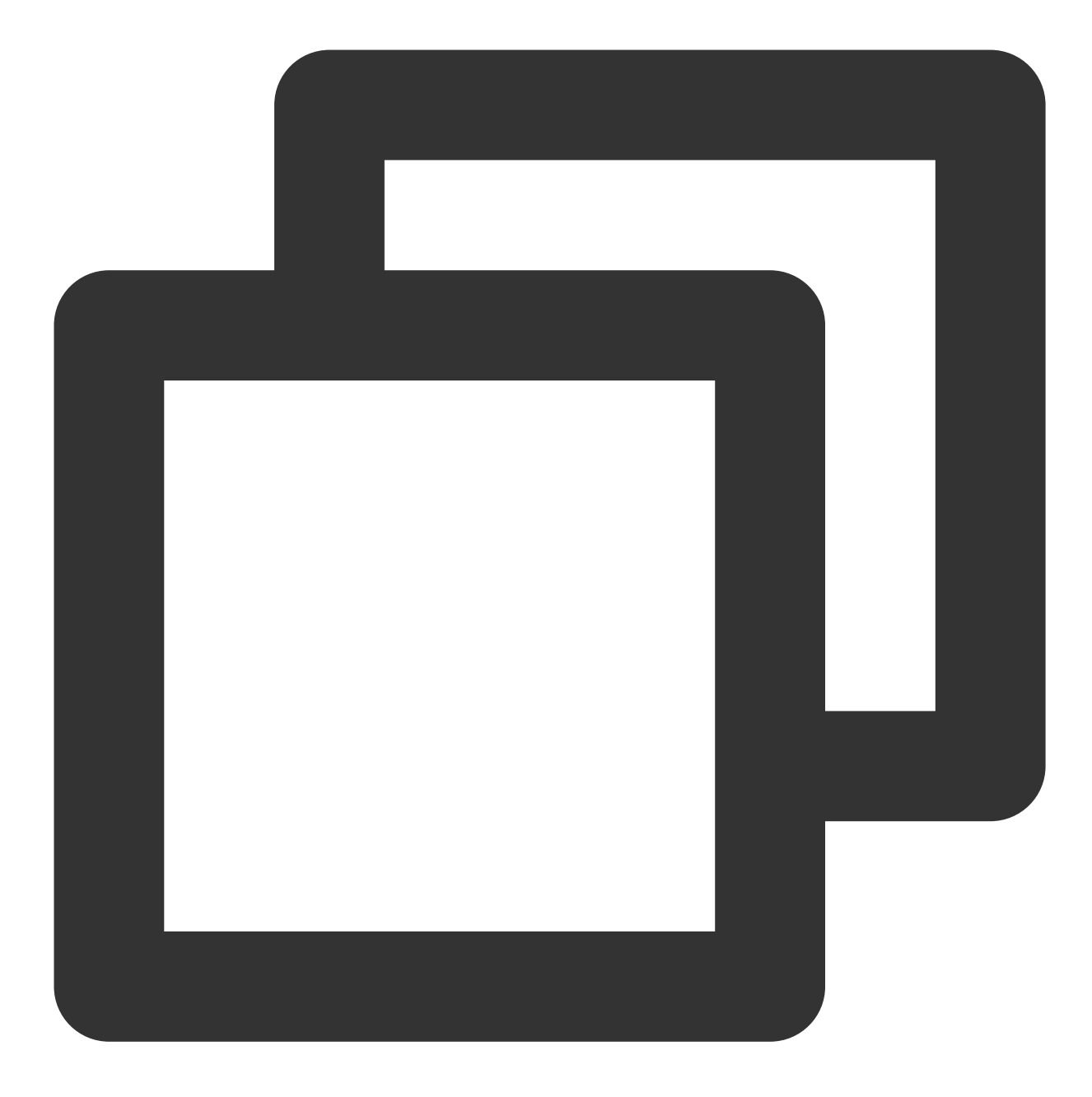

```
import TIMPush
func offlinePushCertificateID() -> Int32 {
   return kAPNSBusiId
}
```

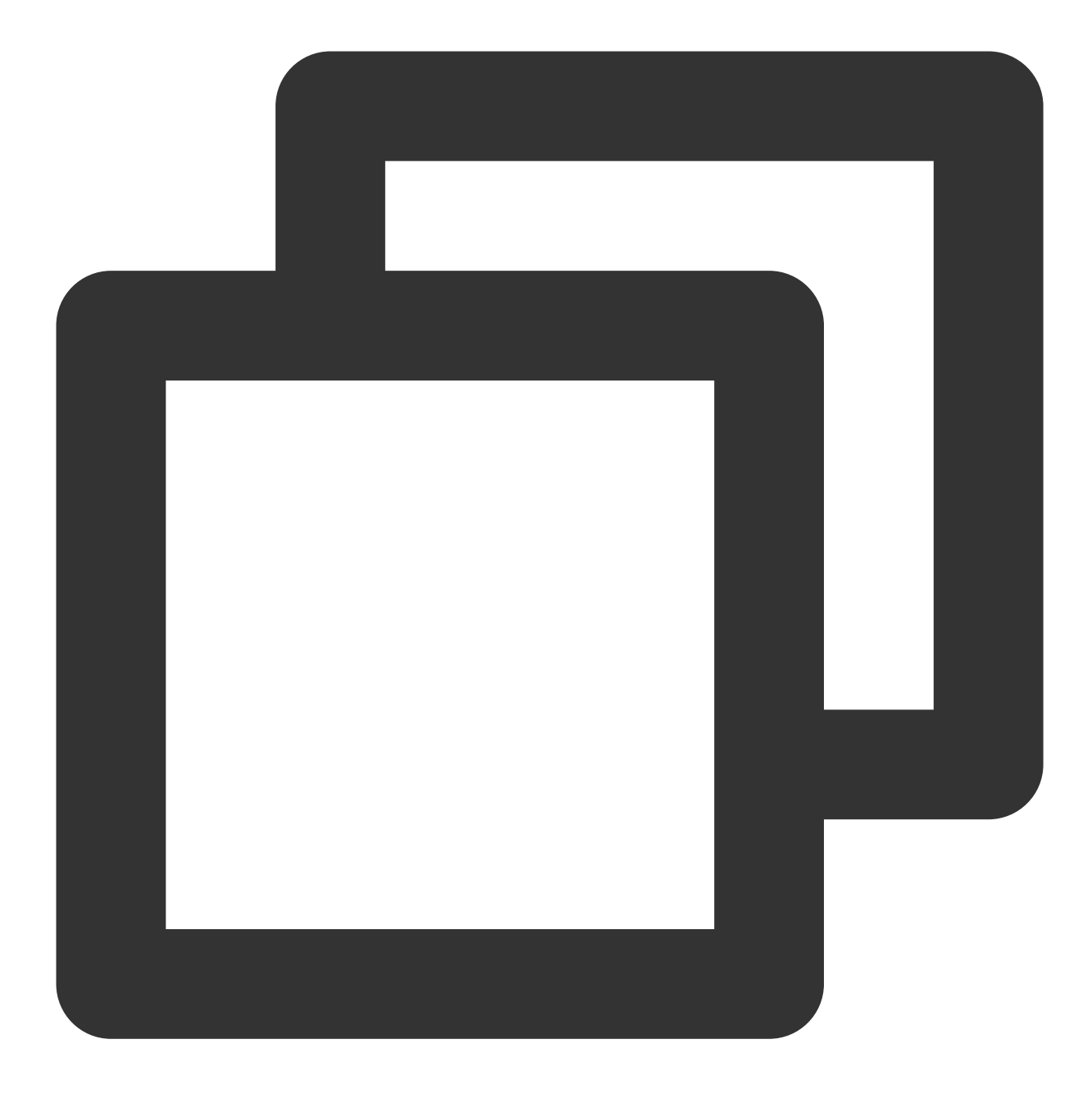

```
#pragma mark - TIMPush
- (int)offlinePushCertificateID {
   return kAPNSBusiId;
}
```

#### Step 7: Dial offline push calls

Please set the offlinePushInfo field of params when making a call using call or groupCall. Swift

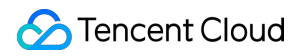

Objective-C

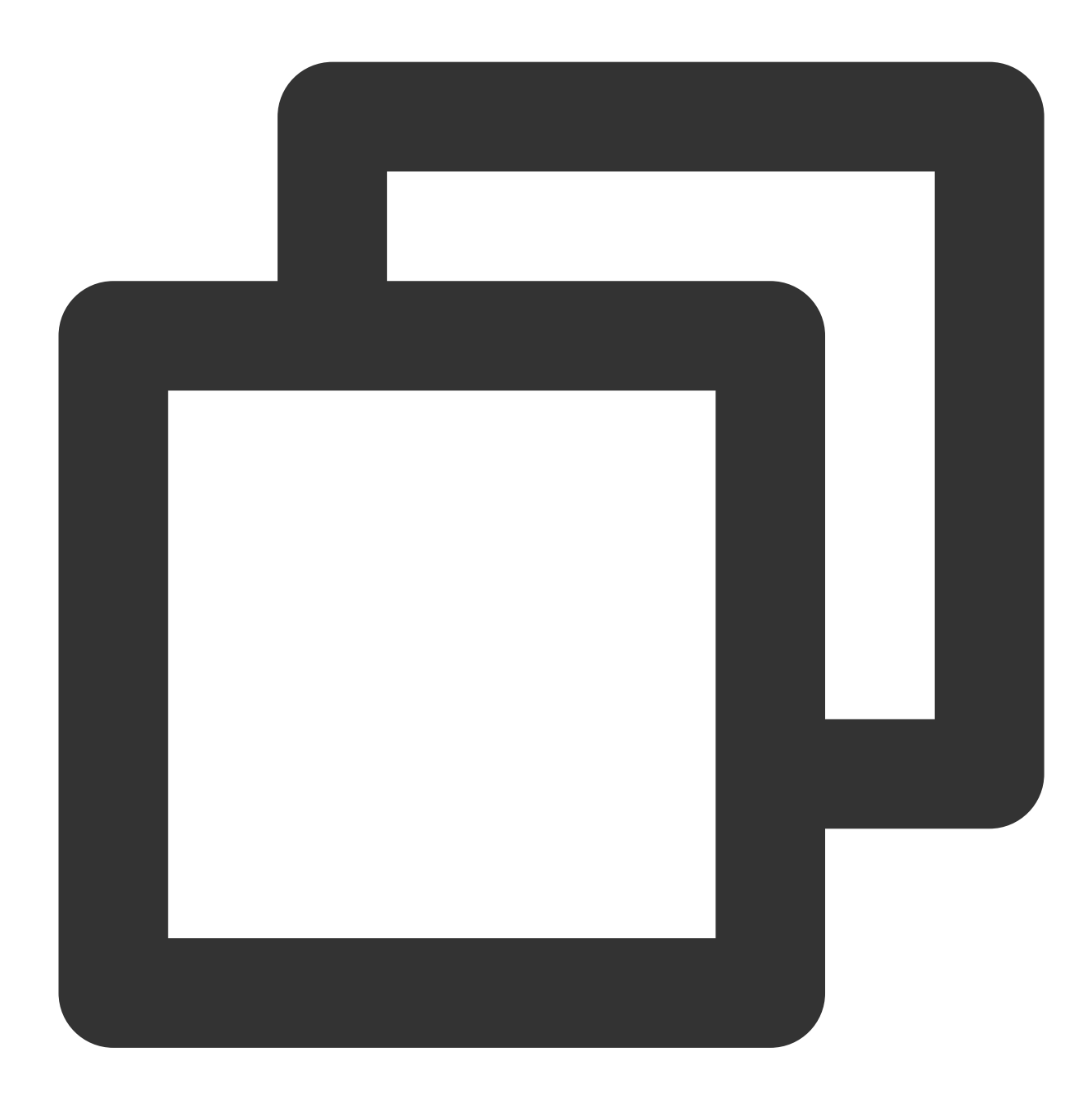

```
import TUICallKit_Swift
import TUICallEngine
let pushInfo: TUIOfflinePushInfo = TUIOfflinePushInfo()
pushInfo.title = ""
pushInfo.desc = "You have a new call"
pushInfo.iOSPushType = .apns
pushInfo.iOSPushType = .apns
pushInfo.ignoreIOSBadge = false
pushInfo.iOSSound = "phone_ringing.mp3"
```

```
🕗 Tencent Cloud
```

pushInfo.androidSound = "phone\_ringing" // For OPPO, you must set the `ChannelID` to receive push messages. The `ChannelID` // OPPO must set a ChannelID to receive push messages. This channelID needs to be t pushInfo.androidOPPOChannelID = "tuikit" // FCM channel ID, you need change PrivateConstants.java and set "fcmPushChannelId" pushInfo.androidFCMChannelID = "fcm\_push\_channel" // VIVO message type: 0-push message, 1-System message(have a higher delivery rate) pushInfo.androidVIVOClassification = 1 // HuaWei message type: https://developer.huawei.com/consumer/cn/doc/development/HM pushInfo.androidHuaWeiCategory = "IM" let params = TUICallParams() params.userData = "User Data" params.timeout = 30 params.offlinePushInfo = pushInfo // Single person call example, similar for group call TUICallKit.createInstance().call(userId: "123456", callMediaType: .audio, params: p } fail: { code, message in }

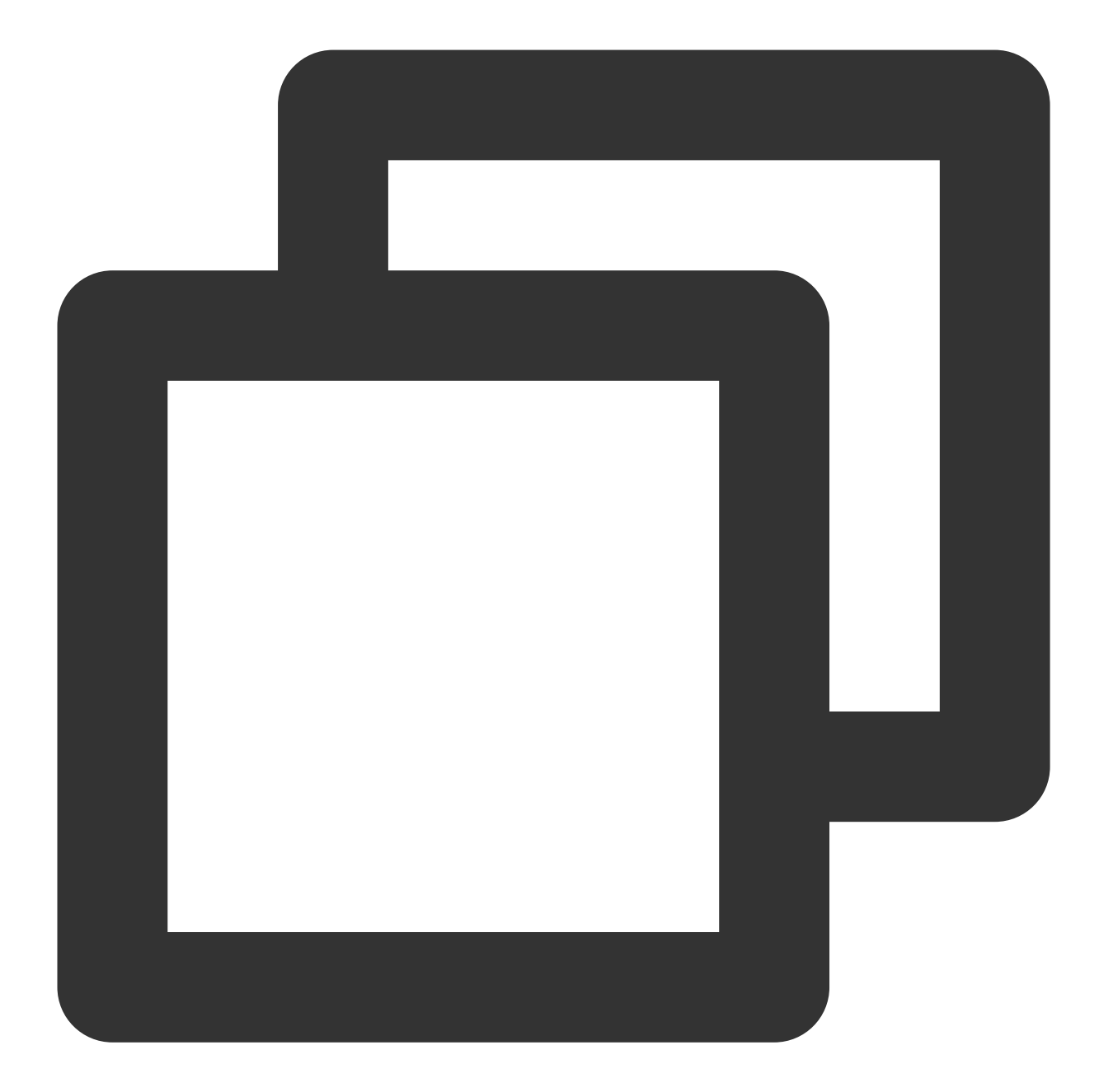

```
#import <TUICallKit_Swift/TUICallKit_Swift-Swift.h>
#import <TUICallEngine/TUICallEngine.h>
- (TUICallParams *)getCallParams {
    TUIOfflinePushInfo *offlinePushInfo = [self createOfflinePushInfo];
    TUICallParams *callParams = [TUICallParams new];
    callParams.offlinePushInfo = offlinePushInfo;
    callParams.timeout = 30;
    return callParams;
}
```

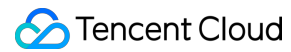

```
(TUIOfflinePushInfo *)createOfflinePushInfo {
    TUIOfflinePushInfo *pushInfo = [TUIOfflinePushInfo new];
    pushInfo.title = @"";
    pushInfo.desc = @"You have a new call";
    pushInfo.iOSPushType = TUICallIOSOfflinePushTypeAPNs;
    pushInfo.ignoreIOSBadge = NO;
    pushInfo.iOSSound = @"phone_ringing.mp3";
    pushInfo.AndroidSound = @"phone_ringing";
    // For OPPO, you must set the `ChannelID` to receive push messages. The `Channe
    // OPPO must set a ChannelID to receive push messages. This channelID needs to
    pushInfo.AndroidOPPOChannelID = @"tuikit";
    // FCM channel ID, you need change PrivateConstants.java and set "fcmPushChanne
   pushInfo.AndroidFCMChannelID = @"fcm_push_channel";
    // VIVO message type: 0-push message, 1-System message(have a higher delivery r
    pushInfo.AndroidVIVOClassification = 1;
    // HuaWei message type: https://developer.huawei.com/consumer/cn/doc/developmen
   pushInfo.AndroidHuaWeiCategory = @"IM";
    return pushInfo;
}
// Single person call example, similar for group call
[[TUICallKit createInstance] callWithUserId:@"123456"
                              callMediaType:TUICallMediaTypeAudio
                                     params:[self getCallParams] succ:^{
} fail:^(int code, NSString * _Nullable errMsg) {
}];
```

## FAQs

#### Not receiving push notifications, and the backend reports a bad deviceToken?

Apple's deviceToken is related to the current compilation environment. If the certificate ID and token used to log in to IMSDK and upload the deviceToken to Tencent Cloud do not match, an error will occur.

If compiled in the Release environment, the -

application:didRegisterForRemoteNotificationsWithDeviceToken: callback returns a token for the deployment environment. In this case, the businessID should be set to the production environment's Certificate ID. If compiled in the Debug environment, the \_\_\_\_\_\_

application:didRegisterForRemoteNotificationsWithDeviceToken: callback returns a token for the development environment. In this case, the businessID should be set to the development environment's Certificate ID.

# In the iOS development environment, is there an occasional lack of return for the deviceToken or a failure in the APNs request for the token?

This problem is caused by instability of APNs. You can fix it in the following ways:

- 1. Insert a SIM card into the phone and use the 4G network.
- 2. Uninstall and reinstall the application, restart the application, or shut down and restart the phone.
- 3. Use a package for the production environment.
- 4. Use another iPhone.

# Android

Last updated : 2024-07-24 10:20:03

The TIMPush plugin is a powerful paid feature that brings VoIP call notification mechanisms to the Google platform.Combined with the data messaging capabilities ofFirebase Cloud Messaging (FCM)and the

TUICallKit component, it provides an incoming call display interface with a customizable layout.

#### Note:

Phones with Google Mobile Services.

The FCM data message feature is only available in TIMPush 7.9.5668 and later versions.

Support for TUICallKit is limited to 2.3 and later versions.

This article provides a detailed introduction on how to integrate the TIMPush plugin into the TUICallKit component, utilize FCM's data messages, and achieve banner views for audio and video incoming calls.

## Integration effect

TUICallKit has successfully integrated FCM data messages on the GitHub sample project. You can quickly implement the feature's normal operation by referring to the Call UIKit sample project. The following diagram shows the incoming call views after receiving an call invitation when the **application is in the foreground, background**, or when the **application process does not exist.** 

| The display view when the <b>application is in the</b> foreground | The display view when the <b>application is in the background</b> or <b>offline</b> |
|-------------------------------------------------------------------|-------------------------------------------------------------------------------------|
|                                                                   |                                                                                     |
|                                                                   |                                                                                     |
|                                                                   |                                                                                     |
|                                                                   |                                                                                     |
|                                                                   |                                                                                     |
|                                                                   |                                                                                     |
|                                                                   |                                                                                     |

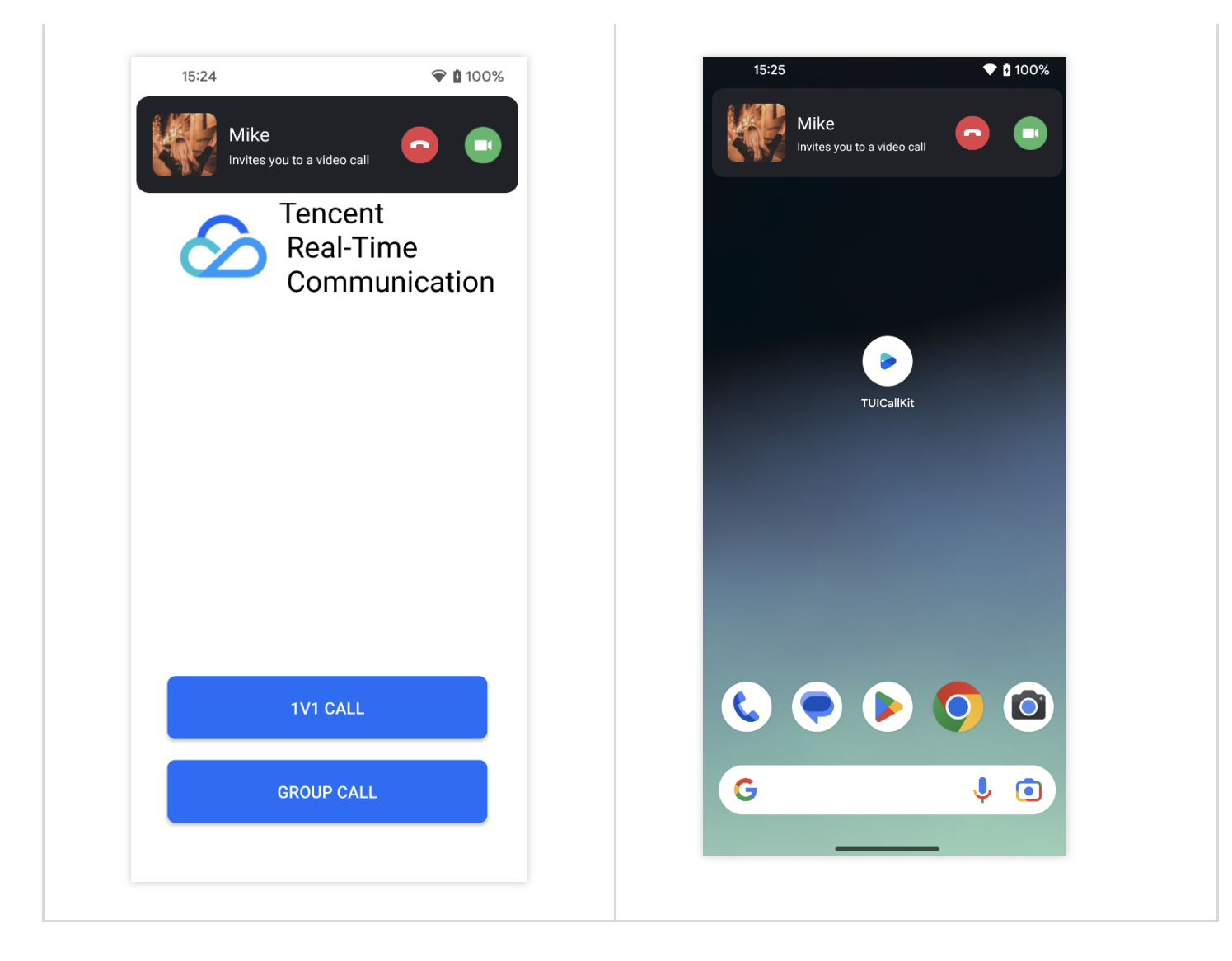

#### Note:

To achieve a good call experience as shown above, it is recommended to enable "notification", "Display over other apps" and "Background pop-ups" permissions in your application. For more details, refer to: Relevant permissions enabled.

## **Preparation Requirements**

1. Register your application to the FCM Push Platform to obtain parameters such as **AppID** and **AppKey**, as well as the google-services.json file.

2. log in to the Instant Messaging Chat Console, go to Push Management > Access Settings feature tab, select FCM, add FCM's certificate, and select Transparent transmission(data) message.

| FCM Platform | Configuring in the Chat console |
|--------------|---------------------------------|
|              |                                 |

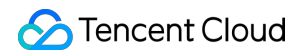

|                       | rotcaing +                      |                                     | 6                                                                                     | ·           |             |                             |             |               |
|-----------------------|---------------------------------|-------------------------------------|---------------------------------------------------------------------------------------|-------------|-------------|-----------------------------|-------------|---------------|
| A Project Overview    | Project settings                |                                     |                                                                                       | Add FCM     | certificate | •                           |             |               |
| Project abortcuta     | General Cloud Messaging Integra | ations Service accounts Data privat | acy Users and permissions                                                             |             |             |                             |             |               |
| () Functions          |                                 |                                     |                                                                                       | Adding Me   | hod 🖸       | Upload certificate          |             |               |
| Extensions (***)      |                                 |                                     | Managa service account permissions [2]                                                | / during mo | 100         | , opieda opienioaro         |             |               |
| £ Remote Config       |                                 | Or Firshase Admin SDM               |                                                                                       | Managan     | <b>Pa</b>   | Notification message        |             | -             |
| C≩ Messaging          |                                 |                                     | Hirebase Admin SUK                                                                    | Wessage ()  | he O        | Notification message        |             | pa            |
| t Authentication      |                                 | Legacy credentials                  | Database, Storage and Aufe, programmatically via the unified Admin SDK Learn more [2] |             | Tra         | ansparent transmission (d   | lata) mess  | ag            |
| R Are Churk           |                                 | Database secrets                    | Firebase service account                                                              |             | av          | ailable after activating Pu | ish plua-in | <b>1</b> . If |
| A Release Monit.      |                                 |                                     | firebese-adminsdk-xgog/fijtuicalling iam gserviceaccount.com                          |             | 97          | W ophancod version v7 6     | and aboy    |               |
|                       |                                 | All service accounts                |                                                                                       |             | 00          | in comanded version vite    | and abov    | 10.           |
| Product categories    |                                 | 🙆 Zaervice accounts 🛛               | Admin SDK configuration snippet                                                       |             |             |                             |             |               |
| Build ~               |                                 |                                     | Nodejs O Java O Python O Go                                                           | Package N   | ame * E     | Enter Package Name          |             | l F           |
| Release & Monitor 🚽 🗸 |                                 |                                     |                                                                                       |             |             |                             |             |               |
| Analytics ~           |                                 |                                     | (or owner - require( rareade down );                                                  |             |             |                             |             |               |
| Fogage v              |                                 |                                     | var serviceAccount = require( path/to/serviceAccountNey.json );                       | Upload cer  | ificate     |                             |             |               |
|                       |                                 |                                     | admin.initializeApp((<br>credential: admin.credential.cert(serviceAccount)            |             |             |                             |             |               |
| All products          |                                 |                                     | ));<br>[]                                                                             |             | Hc          | ow to Generate an FCM c     | ertificate  | 2             |
|                       |                                 |                                     |                                                                                       |             |             |                             |             |               |
|                       |                                 |                                     |                                                                                       |             |             |                             |             |               |
|                       |                                 |                                     | Generate new private key                                                              |             |             |                             |             |               |
|                       |                                 |                                     |                                                                                       | ChannellD   |             | Enter a channel ID          |             |               |
|                       |                                 |                                     |                                                                                       |             |             |                             |             |               |
|                       |                                 |                                     |                                                                                       |             |             |                             |             |               |
|                       |                                 |                                     |                                                                                       |             |             |                             | Cor         | nf            |
|                       |                                 |                                     |                                                                                       |             |             |                             |             |               |
|                       |                                 |                                     |                                                                                       | ChanneiiD   | t           | Enter a chanhèi ID          | (           | Ca            |

## **Quick Integration**

#### 1. Download and add the configuration file

After completing the push information in the console, download timpush-configs.json file and add the file to the assets directory of the application module, and add the google-services.json to the project app directory.

| Download the file timpush-configs.json | Download the file google-services.json                                                                                                    | Add t |
|----------------------------------------|----------------------------------------------------------------------------------------------------|-------|
|                                        | Problem       Variantine       Control       Control <th></th> |       |

#### 2. Integrate the TIMPush plugin

In the app/build.gradle file, add the following dependency.

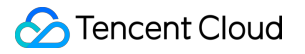

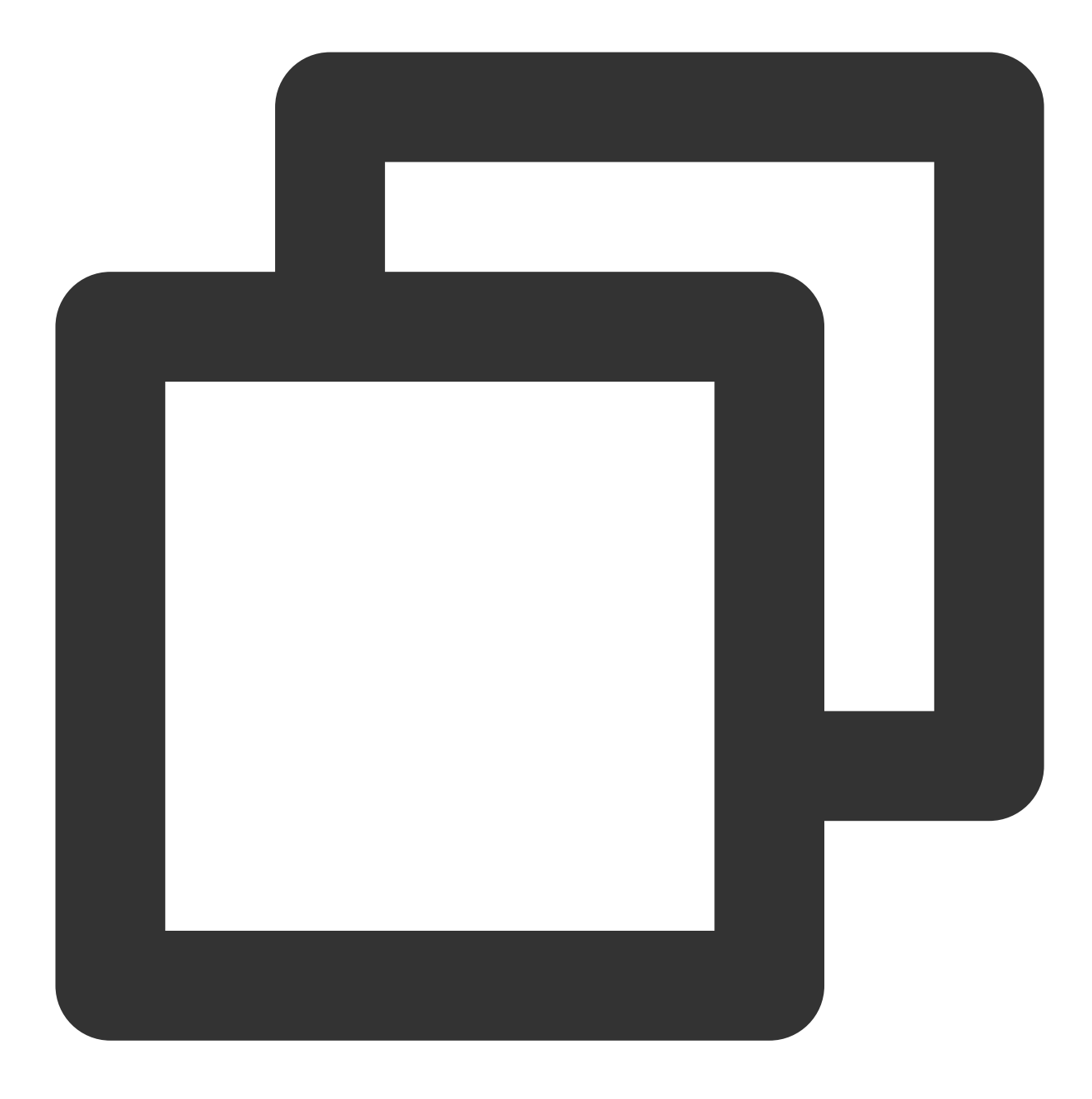

implementation "com.tencent.timpush:timpush:latest.release"
implementation "com.tencent.timpush:fcm:latest.release"

#### Note:

TIMPush requires integration with Chat SDK in version **7.9.5668** and above. You can modify the version of the Chat SDK in the tuicallkit-kt/build.gradle file.

#### 3. Complete project configuration

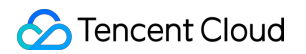

In the project-level build.gradle file, under buildscript -> dependencies section, add the following configuration.

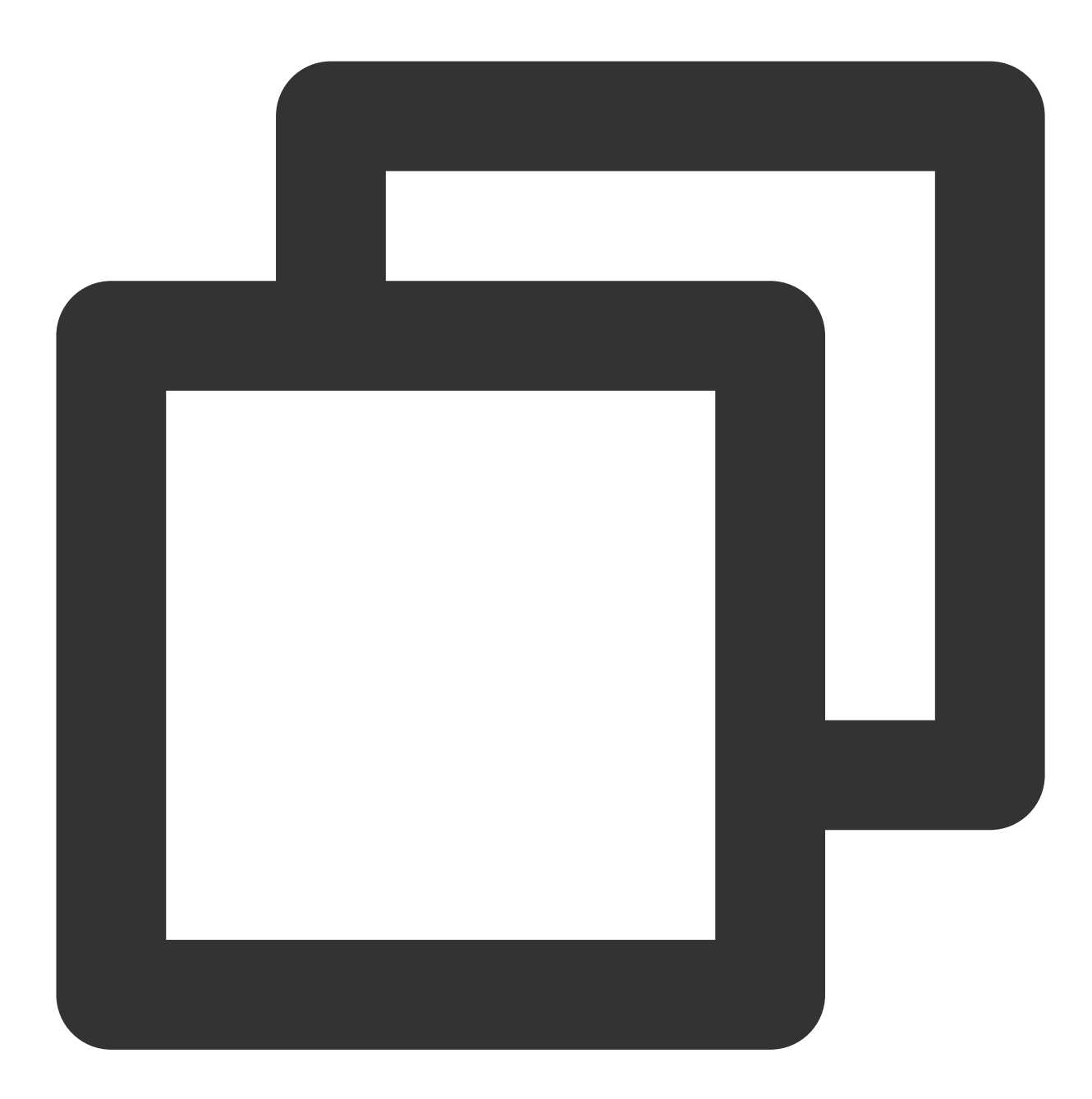

```
buildscript {
    dependencies {
        classpath 'com.google.gms:google-services:4.3.15'
    }
}
```

In the <code>app/build.gradle</code> file, add the following configuration.

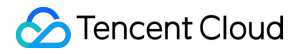

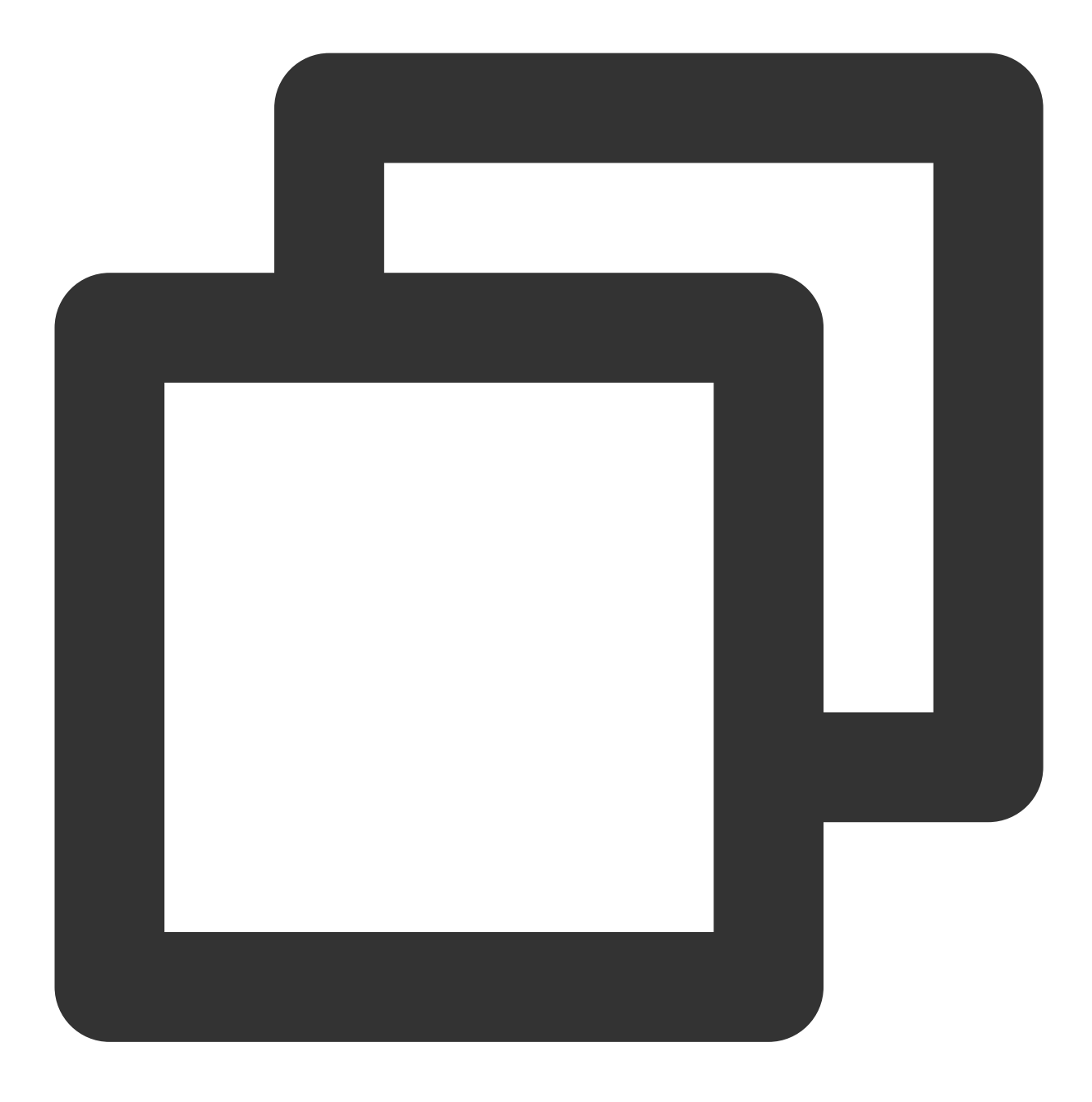

apply plugin: 'com.google.gms.google-services'

In the app/proguard-rules.pro file, add TIMPush related classes to the non-aliasing list.

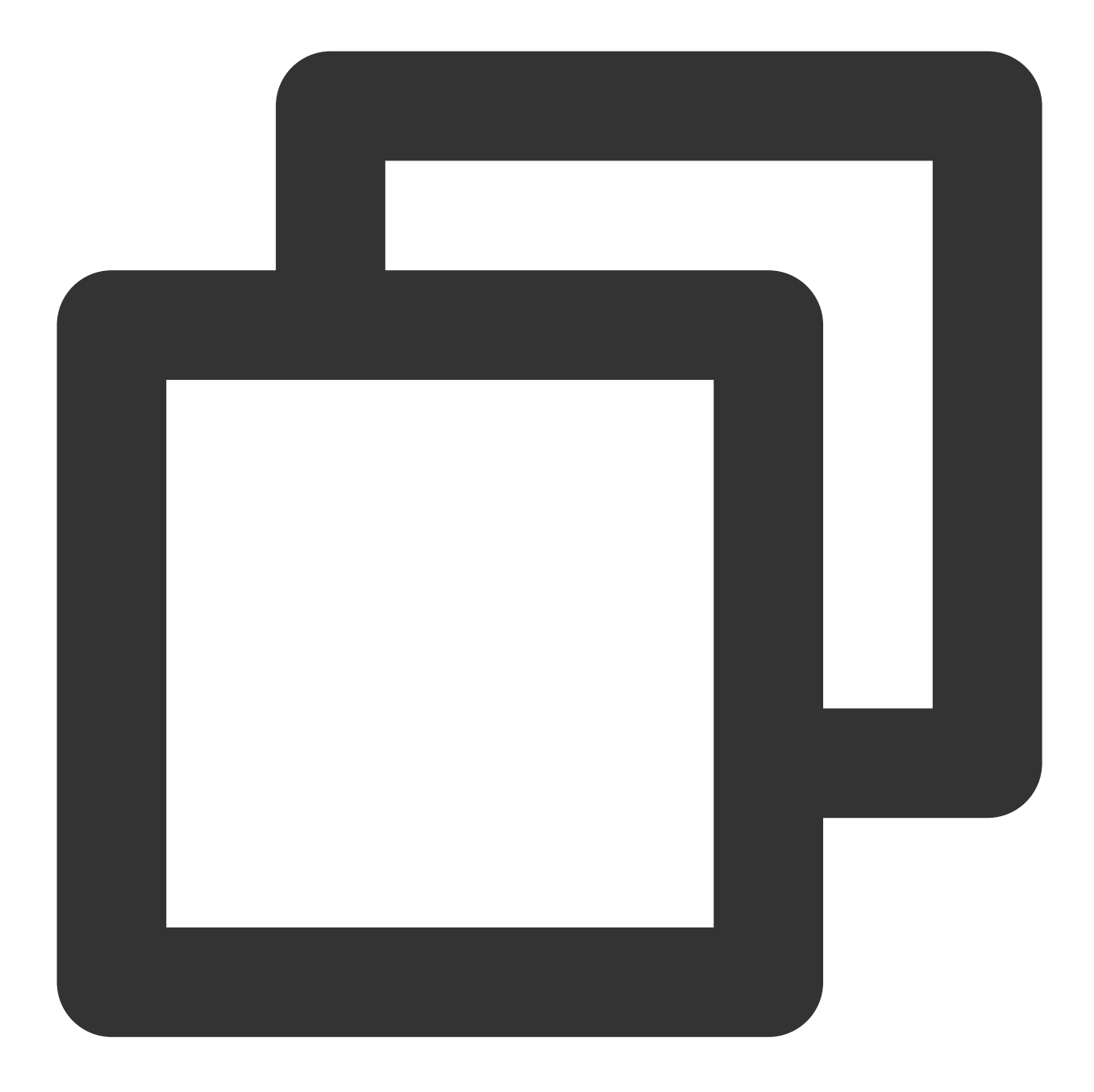

```
-keep class com.tencent.qcloud.** { *; }
-keep class com.tencent.timpush.** { *; }
```

In the app/build.gradle file, change the application package name to your actual application package name.

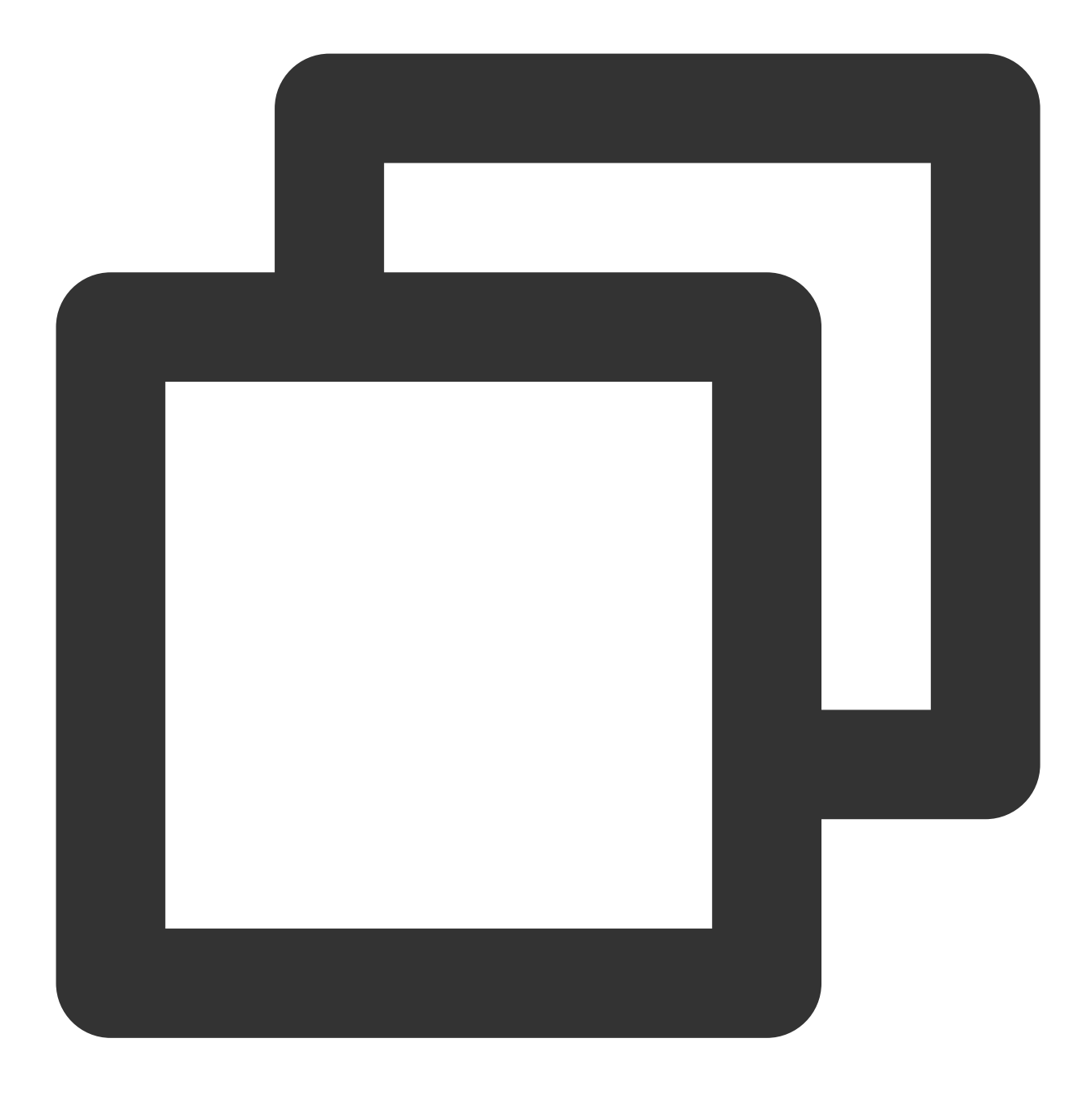

applicationId 'com.\*\*\*\*.callkit'

#### 4. Comlete automatic login

In your application class, listener to the TIMPush event and implement automatic login method by your self. Kotlin

Java

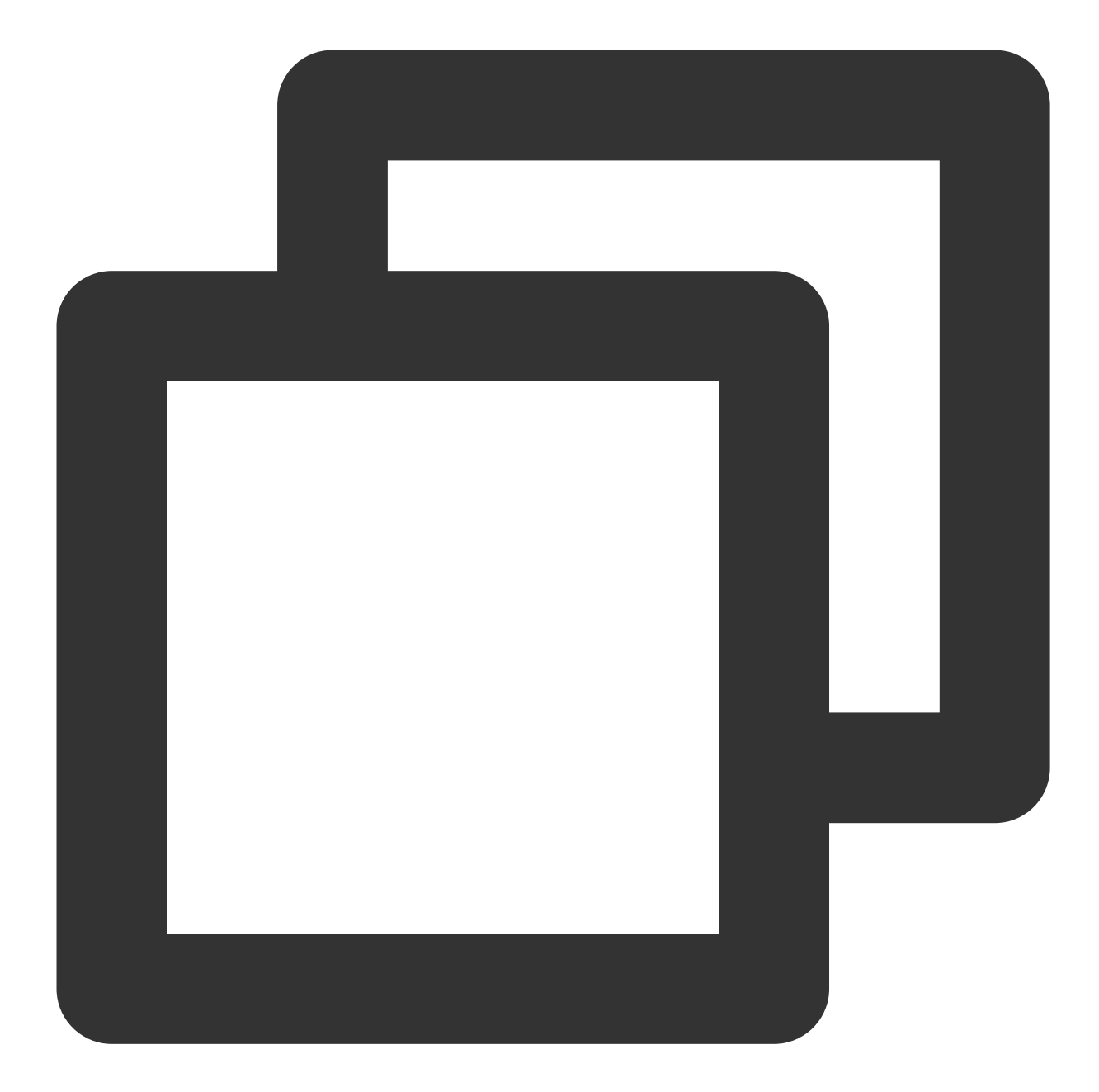

```
import com.tencent.qcloud.tuicore.TUIConstants
import com.tencent.qcloud.tuicore.TUICore
import com.tencent.qcloud.tuicore.interfaces.ITUINotification
class BaseApplication : Application() {
    override fun onCreate() {
        super.onCreate()
        TUICore.registerEvent(TUIConstants.TIMPush.EVENT_IM_LOGIN_AFTER_APP_WAKEUP_
        TUIConstants.TIMPush.EVENT_IM_LOGIN_AFTER_APP_WAKEUP_
        SUB_KEY) { key, su
```

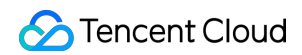

if (TUIConstants.TIMPush.EVENT\_IM\_LOGIN\_AFTER\_APP\_WAKEUP\_KEY == key
 && TUIConstants.TIMPush.EVENT\_IM\_LOGIN\_AFTER\_APP\_WAKEUP\_SUB\_KEY ==
 //you need to login again to launch call activity, please implement
 autoLogin()
 }
}

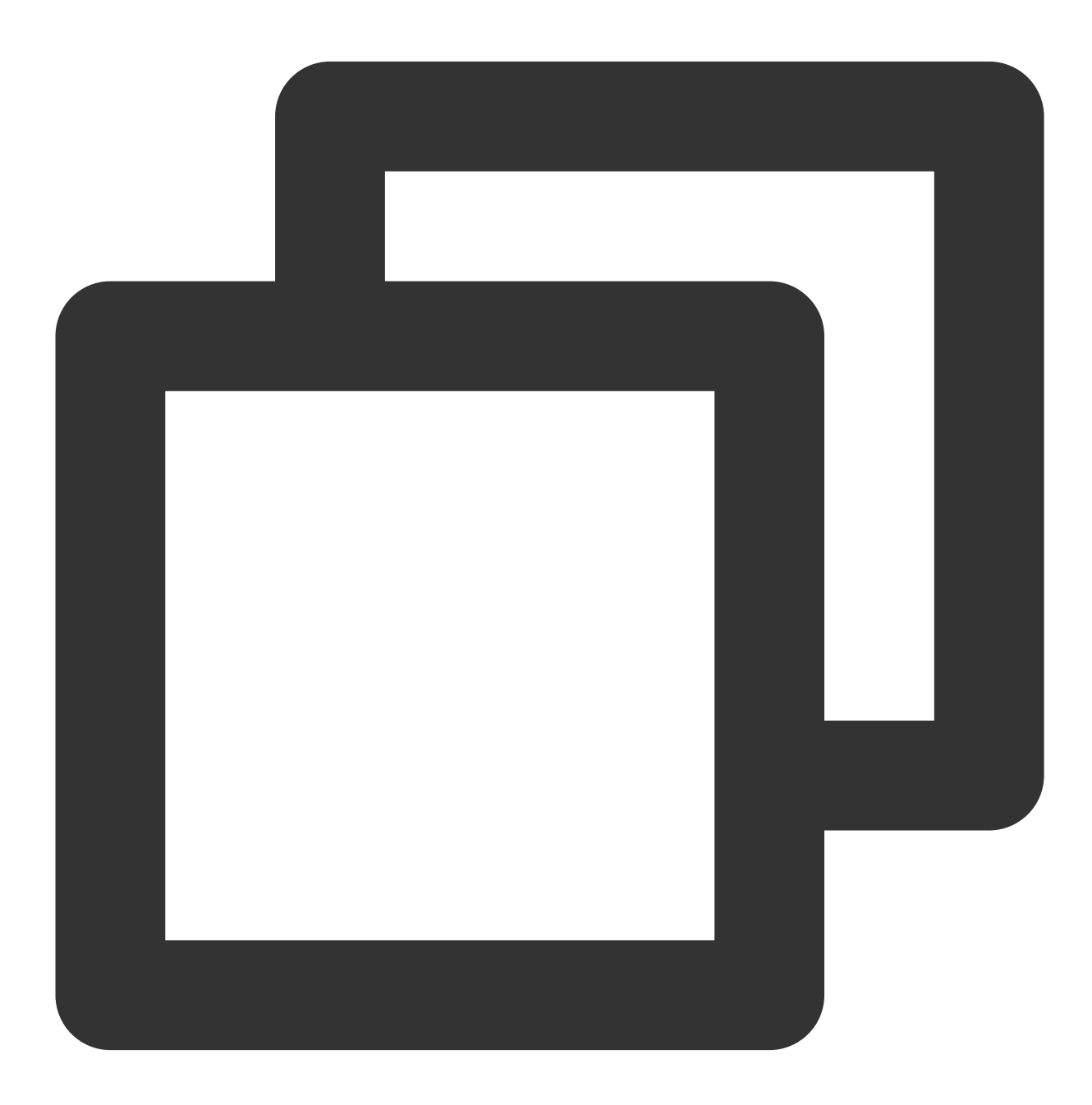
```
import com.tencent.qcloud.tuicore.TUIConstants;
import com.tencent.qcloud.tuicore.TUICore;
import com.tencent.qcloud.tuicore.interfaces.ITUINotification;
public class BaseApplication extends Application {
    @Override
    public void onCreate() {
        super.onCreate();
        TUICore.registerEvent (TUIConstants.TIMPush.EVENT_IM_LOGIN_AFTER_APP_WAKEUP_
                TUIConstants.TIMPush.EVENT_IM_LOGIN_AFTER_APP_WAKEUP_SUB_KEY, new I
                    @Override
                    public void onNotifyEvent (String key, String subKey, Map<String
                        if (TUIConstants.TIMPush.EVENT_IM_LOGIN_AFTER_APP_WAKEUP_KE
                                 && TUIConstants.TIMPush.EVENT_IM_LOGIN_AFTER_APP_WA
                            //you need to login again to launch call activity, plea
                            autoLogin();
                        }
                    }
                });
    }
}
```

After completing the above steps, you can use the offline push capability in TUICallKit.

#### Note:

If your Android application encounters issues when receiving push notifications or pulling up pages, you can refer to the Called party's call display policy for troubleshooting.

# Advanced features

#### **Custom Ringtone**

If you wish to customize the ringtone, you can replace the tuicallkit-

```
kt/src/main/res/raw/phone_ringing.mp3 file.
```

### Note:

After replacing the ringtone, no matter if the application is in the foreground, background, or offline, the ringtone will be the one that has been replaced.

After replacement, the ringtone received by other manufacturer's mobile phones upon invitation will also be the replaced one.

# FAQs

### 🔗 Tencent Cloud

#### 1. Unable to pop up the incoming call UI after the application is killed

Confirm receipt of push. If push cannot be received, refer to step 1 in the above document **Quick Integration** to see if the certificates have been correctly added to the Chat cosole.

Make sure the console has selected FCM **Transparent transmission(data) message**, in accordance with the second step of the above **Preparation Requirements**.

Confirm receipt of data messages, filter logs (keyword: TIMPush), and check the following logs for printing (if messages are not received.

#### 5 TIMPushFCMMsgService .... Message data payload: {IMDesc=You have a new call, IMSound=phone\_ringing, IMTitle=258, ext={"timPushFeatures":{"fcmNotificationType"

Confirm implementation of **automatic login**. It is only after **automatic login** that call requests are pulled and the incoming call UI is displayed.

#### 2. Relevant permissions enabled

To ensure a good calling experience, it is recommended to enable "notification" permissions, "Display over other apps(Floating window)" and "Background pop-ups" permissions in your application. The specific methods are as follows:

Code guidance

Manually Enabled

**Notification permissions**: For showcasing push notifications: please refer to Notification runtime permissions and Request runtime permissions and implement according to business needs.

**Floating window permission**: Used for displaying custom incoming call notifications and call floating windows. **Background pop-ups:** Used to pop up the interface when the application is in the background (for example: on a VIVO phone).

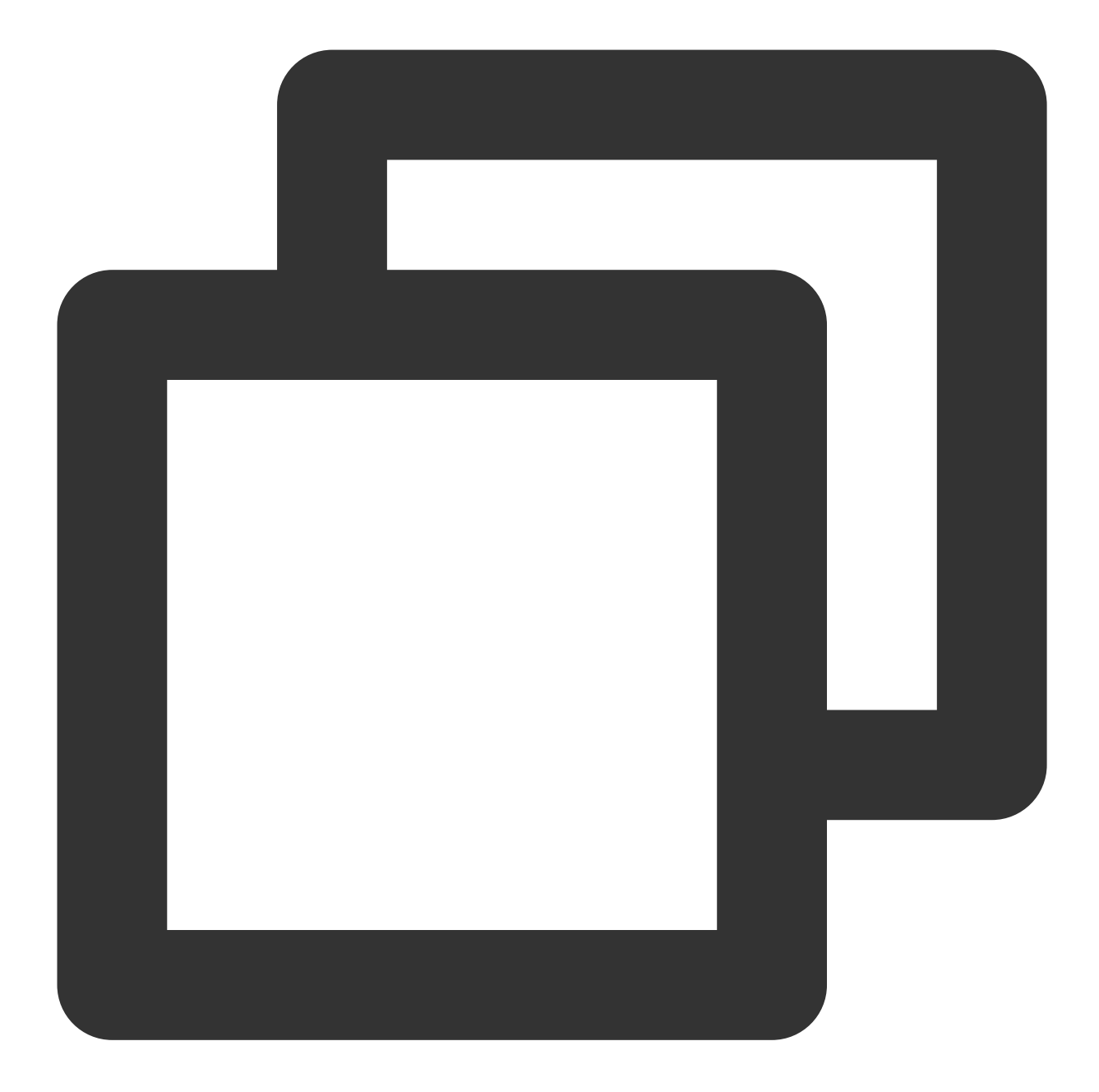

```
fun requestPermission(context: Context?) {
    //In TUICallKit,Please open both OverlayWindows and Background pop-ups permissi
    PermissionRequester.newInstance(
        PermissionRequester.FLOAT_PERMISSION, PermissionRequester.BG_START_PERMISS
        .request()
}
```

After the application is installed, you can long-press the application Icon, select "Application Information", then enable "notification" permission, "Display over other applications," and "Background pop-ups" permissions. Alternatively, you

| can go to  | Mobile     | Phone    | >   | System | Settings | > | Application | Management | > | Application | to |
|------------|------------|----------|-----|--------|----------|---|-------------|------------|---|-------------|----|
| manually e | enable the | se permi | ssi | ons.   |          |   |             |            |   |             |    |

| 4a                                                      |   | VIVO                                     |
|---------------------------------------------------------|---|------------------------------------------|
| App info TUICallKit Version 1.0                         |   | C TUICallKit Device management           |
| Notifications<br>~0 notifications per week              | > | Autostart<br>Activated in the background |
| Permissions<br>No permissions granted                   | > | Associated startup                       |
| Storage<br>52.80 MB used in internal storage            | > | Home screen shortcuts Ask every t        |
| Data usage<br>No data used                              | > | Display on lock screen                   |
| <b>Battery</b><br>No battery use since last full charge | > | Background pop-ups                       |
| Open by default<br>No defaults set                      | > | Camera                                   |
| Advanced                                                |   | Use camera While using the a             |
| Display over other apps                                 | > | Microphone                               |
| Uninstall Force stop                                    |   | Record While using the a                 |

# Suggestions and Feedback

If you have any suggestions or feedback, please contact info\_rtc@tencent.com .

# Flutter Notification

Last updated : 2024-07-22 17:00:45

To help developers easily implement the offline push feature in Flutter projects, we recommend using the TIMPush plugin (paid). Compared to integrating separately on Android and iOS, using the TIMPush plugin offers the following advantages:

Short integration period, it is estimated that integration with all vendors only takes 30 minutes.

Supports data statistics and link tracking, making it easy for you to view various metrics such as reach rate, clickthrough rate, and conversion rate.

Supports All-staff/Tag Push, making it convenient to push marketing ads, notifications, news information, etc., to all users or specific groups.

Supports cross-platform frameworks like uni-app and Flutter.

This document will detail how to integrate the TIMPush plugin in the TUICallKit component to achieve offline push capability for audio and video calls.

| Android | iOS |
|---------|-----|
|         |     |
|         |     |
|         |     |
|         |     |
|         |     |
|         |     |
|         |     |
|         |     |
|         |     |
|         |     |
|         |     |
|         |     |
|         |     |

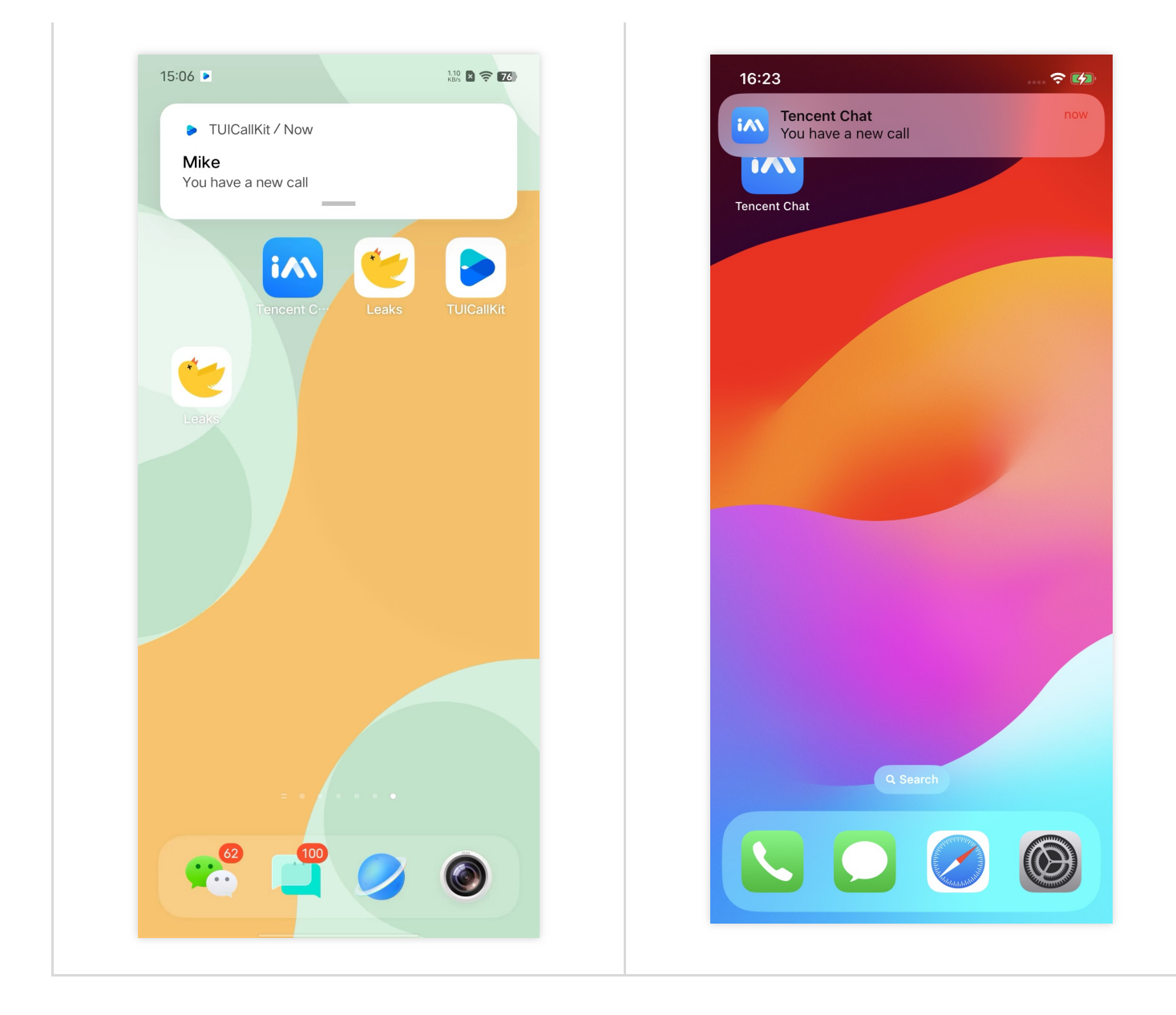

# Operation step

### Step 1: Incorporate a message push plugin

This plugin's package name on pub.dev is: tencent\_cloud\_chat\_push. You can include it in the pubspec.yaml dependencies directory, or execute the following command for automatic installation.

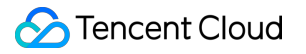

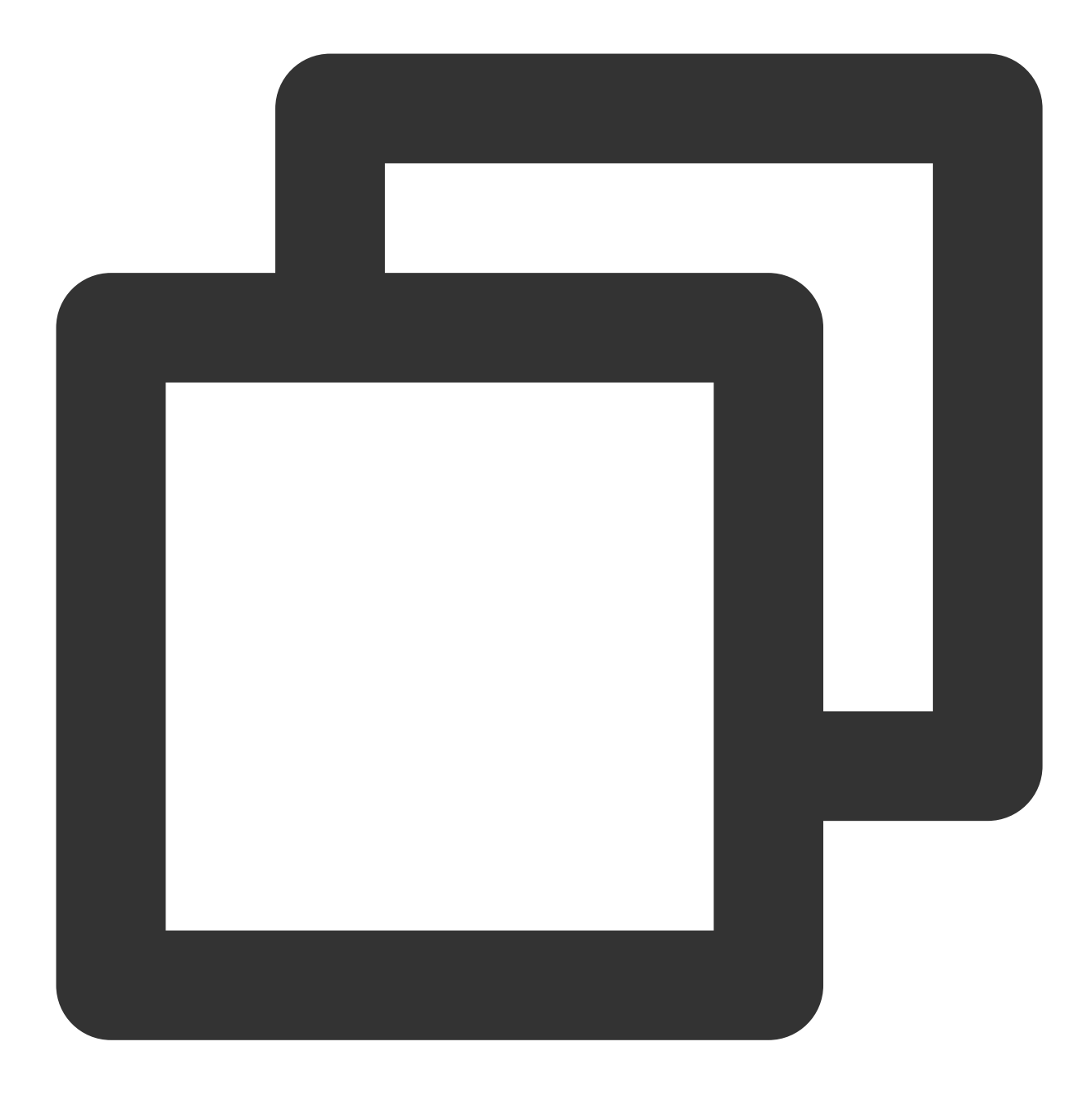

flutter pub add tencent\_cloud\_chat\_push

#### Step 2: Manufacturer Configuration

iOS

Android

Before integrating the message push plugin, you need to apply to Apple for an APNs push certificate, then upload the push certificate to the Tencent RTC Console.

# Operation step

### Step 1: Apply for an APNs certificate

#### Activate remote push for the App

1. log in to Apple Developer Center Web Sites, click Certificates, Identifiers & Profiles or the sidebar's Certificates, IDs & Profiles, to enter the Certificates, IDS & Profiles page.

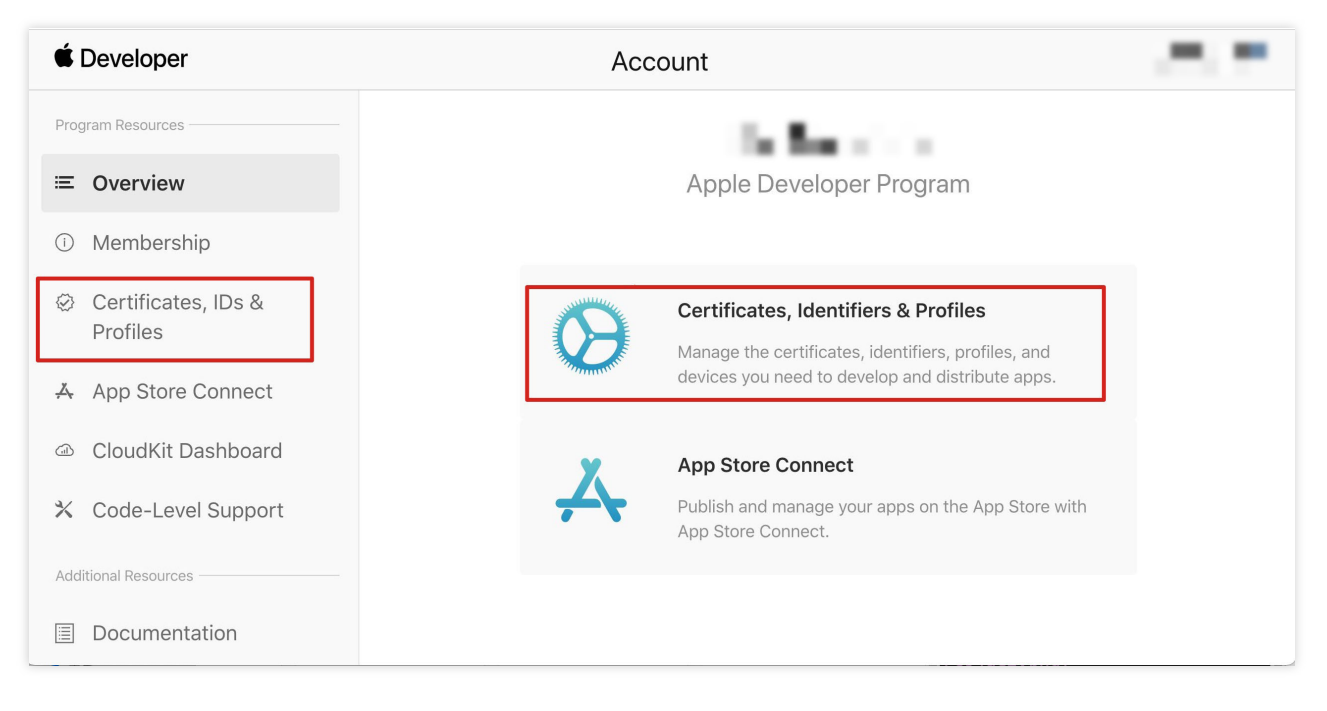

2. click on the identifier's right +.

| É Developer  |                                                                                                    |                                             |
|--------------|----------------------------------------------------------------------------------------------------|---------------------------------------------|
| Certific     | cates, Identifiers & Pr                                                                                          | ofiles                                      |
| Certificates | Identifiers                                                                                                    | Q App IDs ~                                 |
| Identifiers  | NAME ~                                                                                                    | IDENTIFIER                                  |
| Devices      |                                                                                                    |                                             |
| Profiles     |                                                                                                    |                                             |
| Keys         |                                                                                                    |                                             |
| More         |                                                                                                    |                                             |
|              |                                                                                                    |                                             |
|              |                                                                                                    |                                             |
|              |                                                                                                    | _                                           |
|              |                                                                                                    |                                             |
|              |                                                                                                    |                                             |
|              | and the second second second second second second second second second second second second second second second |                                             |
|              |                                                                                                    |                                             |
|              |                                                                                                    |                                             |
|              |                                                                                                    |                                             |
|              |                                                                                                    |                                             |
|              | Convright @ 2020 Apple log All                                                                                   | ights reserved Terms of Liss Driveou Policy |

3. You can follow the steps below to create a new AppID, or add the Push Notification Service to your existing AppID.

#### Note:

Your App's Bundle ID cannot use the wildcard **\***; otherwise, the remote push service cannot be used.

4. Select App IDs, click Continue to proceed to the next step.

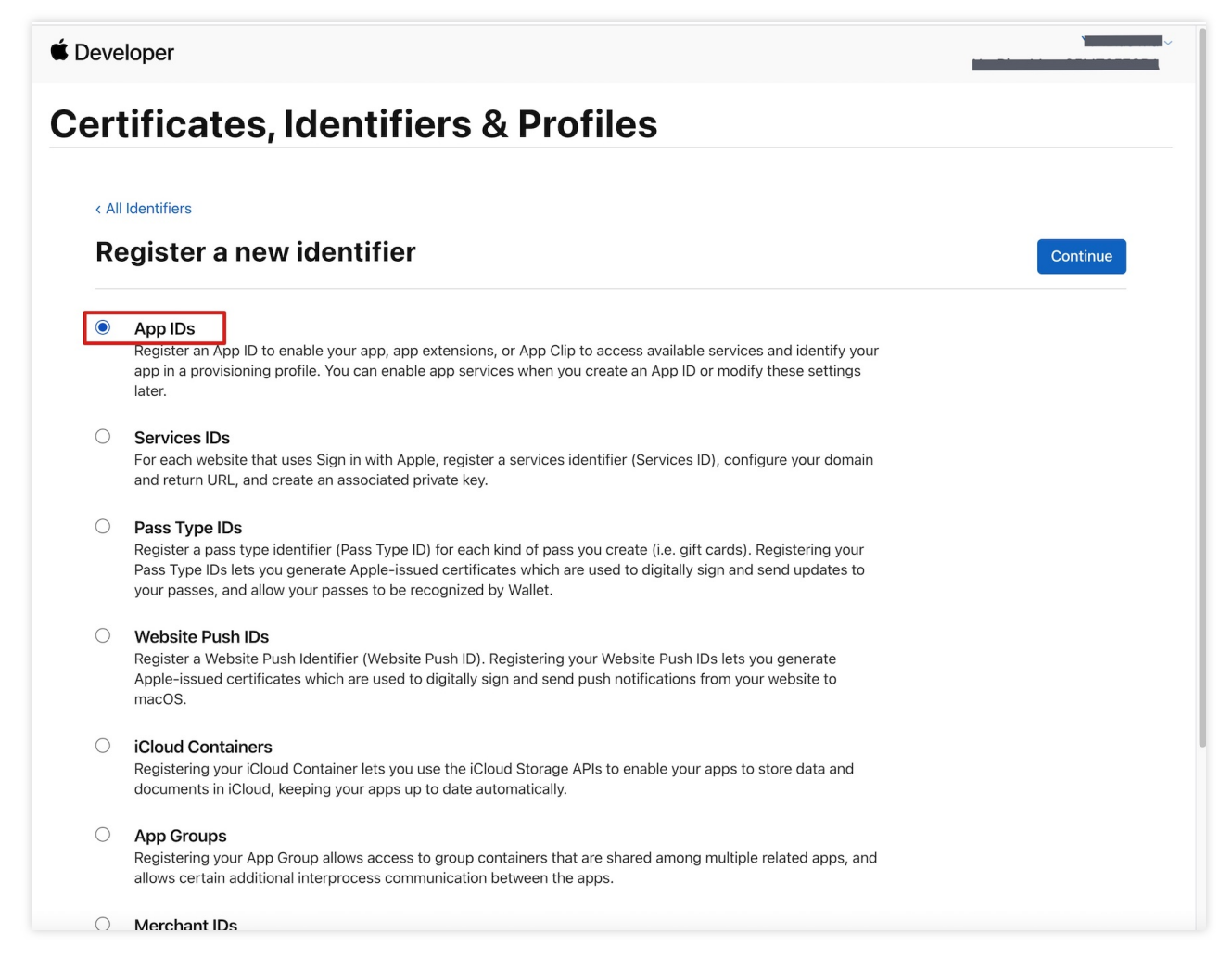

5. Select App, click Continue to proceed to the next step.

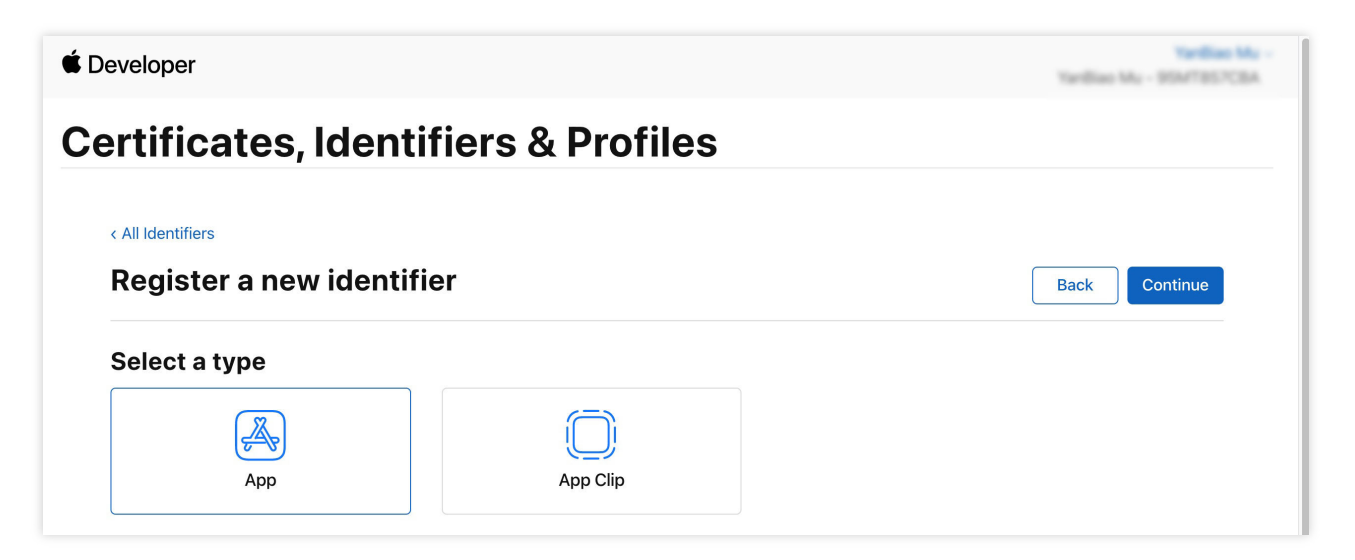

6. Configure Bundle ID and other information, click Continue to proceed to the next step.

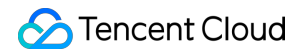

| Developer         |                                              |                                                                                                    | and a second  |
|-------------------|----------------------------------------------|----------------------------------------------------------------------------------------------------|---------------|
| ertificat         | es, Identifiers & Profiles                   | 3                                                                                                    |               |
|                   |                                              |                                                                                                    |               |
| < All Identifiers |                                              |                                                                                                    |               |
| Register a        | in App ID                                    |                                                                                                    | Back Continue |
| Platform          |                                              | App ID Prefix                                                                                                    |               |
| iOS, macOS, tvOS, | watchOS                                      | 10 M 10 M 10 M                                                                                                    |               |
| Description       |                                              | Bundle ID • Explicit · Wildcard                                                                                             |               |
| IMSDK Demo        |                                              | com.imsdk.pushdemo                                                                                                    |               |
| You cannot use sp | ecial characters such as @, &, *, ', ", -, . | We recommend using a reverse-domain name style string (i.e.,<br>com.domainname.appname). It cannot contain an asterisk (*). |               |
| Capabilities      | App Services                                 |                                                                                                    |               |
| ENABLED           | NAME                                         |                                                                                                    |               |
|                   | Recess WiFi Information 🕕                    |                                                                                                    |               |
|                   | App Attest 🕕                                 |                                                                                                    |               |
|                   | 연 App Groups 🕕                               |                                                                                                    |               |
|                   | Apple Pay Payment Processing 🕕               |                                                                                                    |               |
|                   | Associated Domains ①                         |                                                                                                    |               |
|                   | AutoFill Credential Provider ①               |                                                                                                    |               |
|                   |                                              |                                                                                                    |               |

7. Select **Push Notifications** to activate the remote push service.

| < All Identifiers |                                       |               |
|-------------------|---------------------------------------|---------------|
| Register          | an App ID                             | Back Continue |
| □ 7               | ↔ Multipath (j)                       |               |
|                   | Network Extensions                    |               |
|                   | א)) NFC Tag Reading                   |               |
|                   | PN Personal VPN 👔                     |               |
| <b>2</b> (        | Push Notifications (j)                |               |
|                   | Sign In with Apple (i)     Config     | ure           |
|                   | SiriKit 👔                             |               |
|                   | System Extension 🕕                    |               |
| ć                 | S User Management                     |               |
|                   | Wallet ①                              |               |
|                   | Wireless Accessory Configuration (1)  |               |
|                   | Mac Catalyst (Existing Apps Only) (1) | ure           |
|                   |                                       |               |
|                   |                                       |               |

#### **Certificate Generation**

1. Select your AppID and choose **Configure**.

| < All Identifier | s                                     |                            |
|------------------|---------------------------------------|----------------------------|
| Edit yo          | ur App ID Configuration               | Remove Save                |
|                  | Network Extensions                    |                            |
|                  | N) NFC Tag Reading 🕕                  |                            |
|                  | VPN Personal VPN (1)                  |                            |
|                  | Push Notifications (1)                | Configure Certificates (0) |
|                  | Sign In with Apple 🚯                  | Configure                  |
|                  | SiriKit 🕦                             |                            |
|                  | System Extension ①                    |                            |
|                  | OUSer Management                      |                            |
|                  | Wallet 🕦                              |                            |
|                  | Wireless Accessory Configuration      |                            |
|                  | Mac Catalyst (Existing Apps Only) (1) | Configure                  |
|                  |                                       |                            |

2. You can see in the Apple Push Notification Service SSL Certificates window, there are two SSL

Certificates , one for the development environment (Development) and the other for the production environment (Production) remote push certificates, as shown below:

| É Developer               | Apple Push Notification service SSL Certificate                                                                                                    | es                                      | Varillian Ma<br>Baar Ma - 35547357054 | , |
|---------------------------|----------------------------------------------------------------------------------------------------|-----------------------------------------|---------------------------------------|---|
| Certificat                | To configure push notifications for this App ID, a Client SSL Certificate that allows your notific<br>connect to the Apple Push Notification Service is required. Each App ID requires its own Clien<br>Manage and generate your certificates below. | cation server to<br>nt SSL Certificate. |                                       |   |
| < All Identifiers         | Development SSL Certificate                                                                                                    |                                         |                                       |   |
| Edit your App             | Create an additional certificate to use for this App ID.                                                                                                    |                                         | Remove Save                           |   |
| Platform                  | Create Certificate                                                                                                    |                                         |                                       |   |
| Description               | Production SSL Certificate                                                                                                    |                                         |                                       |   |
| TPNS SDK demo             | Create an additional certificate to use for this App ID.                                                                                                    |                                         |                                       |   |
| You cannot use special ch | Create Certificate                                                                                                    |                                         |                                       |   |
| Capabilities              |                                                                                                    |                                         |                                       |   |
| ENABLED NAME              |                                                                                                    | Done                                    |                                       |   |
| - Q A                     | ccess WiFi Information ①                                                                                                    |                                         |                                       |   |
|                           | pp Attest 🕕                                                                                                    |                                         |                                       |   |
|                           | pp Groups 🚯                                                                                                    | onfigure                                |                                       |   |
| - <b>e</b> A              | ople Pay Payment Processing 🕧                                                                                                    | configure                               |                                       |   |
| □                         | ssociated Domains 🕕                                                                                                    |                                         |                                       |   |
| _                         |                                                                                                    |                                         |                                       |   |

#### 3.

#### We

first select the development (Development) environment's **Create Certificate**, and the system will prompt you that a Certificate Signing Request (CSR) is required.

| Developer                                                                                                    | Developer                                                                |
|----------------------------------------------------------------------------------------------------|--------------------------------------------------------------------------|
| ertificates, Identifiers & Profiles                                                                                                    | ertificates,                                                             |
| < All Certificates                                                                                                    | < All Certificates                                                       |
| Create a New Certificate Back Continue                                                                                                    | Create a New                                                             |
| <b>Certificate Type</b><br>Apple Push Notification service SSL (Sandbox)                                                                                            | <b>Certificate Type</b><br>Apple Push Notification serv                  |
| Platform:<br>IOS ~                                                                                                    | Platform:                                                                |
| <b>Upload a Certificate Signing Request</b><br>To manually generate a Certificate, you need a Certificate Signing Request (CSR) file from your Mac.<br>Learn more > | Upload a Certificate Sign<br>To manually generate a Cert<br>Learn more > |
| Choose File                                                                                                    | Choose File                                                              |
| Copyright © 2020 Apple Inc. All rights reserved. Terms of Use Privacy Policy                                                                                        | Copyright © 202                                                          |

4. Open Keychain Access tool (Keychain Access) on Mac, select Keychain Access > Certificate Assistant > Request a Certificate From a Certificate Authority (Keychain Access - Certificate Assistant -

Request a Certificate From a Certificate Authority ).

| Keychain Access Fil   | e Edit | View Window Help                                                  |
|-----------------------|--------|-------------------------------------------------------------------|
| About Keychain Access |        |                                                                   |
| Preferences           | æ,     |                                                                   |
| Certificate Assistant | >      | Open                                                              |
| Ticket Viewer         | ∕сжк   | Create a Certificate                                              |
| Services              | >      | Create a Certificate Authority                                    |
| 00111003              |        | Create a Certificate For Someone Else as a Certificate Authority. |
| Hide Keychain Access  | ЖН     | Request a Certificate From a Certificate Authority                |
| Hide Others           | ∖сжн   | Set the default Certificate Authority                             |
| Show All              |        | Evaluate "*.c2c.qq.com"                                           |
| Quit Keychain Access  | жQ     |                                                                   |

5. Enter your email address (Your email), Common Name (Your name or company name), choose **Save to disk**, click **continue**, and the system will generate a \*.certSigningRequest file.

|        | Certificate Informa                      | ation                                                                         |
|--------|------------------------------------------|-------------------------------------------------------------------------------|
|        | Enter information f<br>Continue to reque | for the certificate you are requesting. Clic<br>st a certificate from the CA. |
|        | User Email Address:                      | youremail@example.com                                                         |
| 1 Part | Common Name:                             | IMSDK                                                                         |
| Oera   | CA Email Address:                        |                                                                               |
|        | Request is:                              | Emailed to the CA                                                             |
|        |                                          | Saved to disk                                                                 |
|        |                                          | Let me specify key pair information                                           |
|        |                                          |                                                                               |
|        |                                          |                                                                               |

6. Return to the Apple Developer Website page mentioned in Step 3 above, click **Choose File** to upload the generated \*.certSigningRequest file.

| Developer                                                                                                    | ~ |
|----------------------------------------------------------------------------------------------------|---|
| Certificates, Identifiers & Profiles                                                                                                    |   |
| < All Certificates                                                                                                    |   |
| Create a New Certificate Back Continue                                                                                                    |   |
| Certificate Type<br>Apple Push Notification service SSL (Sandbox)                                                                                                   |   |
| Platform:                                                                                                    |   |
| IOS                                                                                                    |   |
| <b>Upload a Certificate Signing Request</b><br>To manually generate a Certificate, you need a Certificate Signing Request (CSR) file from your Mac.<br>Learn more > |   |
| Choose File                                                                                                    |   |
| Copyright © 2020 Apple Inc. All rights reserved. Terms of Use Privacy Policy                                                                                        |   |

7. Click **Continue** to generate the push certificate.

| É Developer                                                                                                    |                           |
|----------------------------------------------------------------------------------------------------|---------------------------|
| <b>Certificates, Identifiers &amp; Prof</b>                                                                                        | iles                      |
| < All Certificates                                                                                                    |                           |
| Create a New Certificate                                                                                                    | Back Continue             |
| <b>Certificate Type</b><br>Apple Push Notification service SSL (Sandbox)                                                           |                           |
| Platform:                                                                                                    |                           |
| IOS                                                                                                    | ~                         |
| Upload a Certificate Signing Request<br>To manually generate a Certificate, you need a Certificate Signing Request<br>Learn more > | (CSR) file from your Mac. |
| Choose File CertificateSigningRequest.certSigningRequest                                                                           |                           |
| Copyright © 2020 Apple Inc. All rights reserved. Terms of Use                                                                      | Privacy Policy            |

8. Click **Download** to download the Development SSL Certificate for your development environment to your local system.

| É Developer                               |                                          |                                                                                                    |
|-------------------------------------------|------------------------------------------|----------------------------------------------------------------------------------------------------|
| Certificates, Ide                         | ntifiers & Profiles                      |                                                                                                    |
| < All Certificates Download Your Certific | cate                                     | Revoke                                                                                                    |
| Certificate Details                       |                                          |                                                                                                    |
| Certificate Name<br>com.tpnssdk.pushdemo  | Certificate Type<br>APNs Development iOS | Download your certificate to your Mac, then double click the .cer file to install in<br>Keychain Access. Make sure to save a backup copy of your private and public keys |
| Expiration Date<br>2021/09/20             | Created By                               | somewnere secure.                                                                                                    |

9. Follow the steps 1-8 again to download the Production SSL Certificate for your production environment to your local system.

Note:

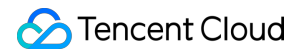

The certificate for the production environment is actually a merged Sandbox and Production certificate, which can be used for both development and production environments.

| eveloper                                                                                                    |                                                                                   |               |
|----------------------------------------------------------------------------------------------------|-----------------------------------------------------------------------------------|---------------|
| ertificates, Ident                                                                                                    | ifiers & Profiles                                                                 |               |
| < All Certificates                                                                                                    |                                                                                   |               |
| Create a New Certific                                                                                                    | ate                                                                               | Back Continue |
| Certificate Type<br>Apple Push Notification service SSL (Sand                                                                                                    | box & Production)                                                                 |               |
| Certificate Type<br>Apple Push Notification service SSL (Sanc<br>Platform:<br>IOS                                                                                                    | lbox & Production)                                                                |               |
| Certificate Type<br>Apple Push Notification service SSL (Sand<br>Platform:<br>iOS<br>Upload a Certificate Signing Reques<br>To manually generate a Certificate, you ne<br>Learn more > | Ibox & Production) t t ed a Certificate Signing Request (CSR) file from your Mac. |               |

| É Developer                                                                                      |                                                       |                                                                                                    |
|--------------------------------------------------------------------------------------------------|-------------------------------------------------------|----------------------------------------------------------------------------------------------------|
| Certificates, Ide                                                                                | ntifiers & Profiles                                   |                                                                                                    |
| < All Certificates Download Your Certific                                                        | cate                                                  | Revoke                                                                                                    |
| Certificate Details<br>Certificate Name<br>com.tpnssdk.pushdemo<br>Expiration Date<br>2021/10/20 | Certificate Type<br>Apple Push Services<br>Created By | Download your certificate to your Mac, then double click the .cer file to install in<br>Keychain Access. Make sure to save a backup copy of your private and public keys<br>somewhere secure. |
|                                                                                                  |                                                       |                                                                                                    |

10. Double-click the downloaded SSL Certificate for both the development and production environments, and the system will import it into your keychain.

11. Open the Keychain application, navigate to log in to My Certificates, and right-click to export the newly created

| Development ( | Appl | e Development | IOS | Push | Service | ) and Production ( | Apple | Push | Services | ) |
|---------------|------|---------------|-----|------|---------|--------------------|-------|------|----------|---|
| environment's | P12  | files.        |     |      |         |                    |       |      |          |   |

#### Note:

When saving the P12 file, be sure to set a password.

#### Step 2: Upload the certificate to the console

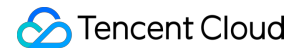

1. Log in to the Tencent RTC Console.

2. Click on the Target Application Card, select the **Chat** Tag on the left, click on **Push**, then click on **Access** settings.

| <b>7</b> T | encent RTC           |                                                                                                    |
|------------|----------------------|----------------------------------------------------------------------------------------------------|
| *          | Overview             | Access settings Current data center: Singapore (i) Telegram group WhatsApp group                                                                                                    |
| Ø          | Users                |                                                                                                    |
| $\odot$    | Groups               | Push mode setting                                                                                                    |
|            | Webhook              | Instant messaging IM provides two modes: normal push and all-member/label push. Ordinary push is tri<br>REST API is sent and supports adjusting the interface call frequency.                           |
| Ċ          | Statistics           | Normal push Enabled by default                                                                                                    |
| ഭാ         |                      | All members/tag push function Disabled                                                                                                    |
| $\Diamond$ | Push ^               |                                                                                                    |
|            | Access settings      | 1 Manufacturer configuration                                                                                                    |
| ÷          | Access test          | IM supports online and offline push notifications. Online push is delivered through the instant mes<br>each manufacturer. The system The level push channel has a more stable system-level long connect |
|            | Push Record          | Android <b>iOS</b>                                                                                                    |
|            | • Push Data          | Add Certificate                                                                                                    |
|            | Push Troubleshooting |                                                                                                    |
|            |                      |                                                                                                    |
|            | Monitor              | -0                                                                                                    |
|            | Dev Tools 🗸          | No certificate yet                                                                                                    |
|            | Integration Guide    |                                                                                                    |
|            |                      |                                                                                                    |

- 3. Click on **iOS Native Offline Push Settings** on the right side to **Add Certificate**.
- 4. Select Certificate Type, upload the iOS Certificate (p12), set the Certificate Password, and click on **Confirm**.

| members/tag push function                                    | Add iOS Certificate      |                                                    | $\otimes$ |                                                                        |
|--------------------------------------------------------------|--------------------------|----------------------------------------------------|-----------|------------------------------------------------------------------------|
|                                                              | Push Type                | • APNs Push VoIP Push                              |           |                                                                        |
| Manufacturer configura                                       | Certificate Type         | • Production environment O Development Environment |           |                                                                        |
| IM supports online and offline each manufacturer. The system | Configuration type       | <b>o</b> p12  p8                                   |           | sh, it is recommended that you use the system-level push channel provi |
| Android <b>iOS</b>                                           | iOS certificate (.p12) * | Select file                                        |           |                                                                        |
| Add Certificate                                              |                          | How to generate an APNs certificate? 🖸             |           |                                                                        |
|                                                              | Certificate password *   | Enter the certificate passw                        |           |                                                                        |
|                                                              |                          | Confirm                                            |           |                                                                        |
|                                                              |                          |                                                    |           |                                                                        |
|                                                              | No certificate yet       |                                                    |           |                                                                        |

#### Note:

We recommend naming the uploaded certificate in English (special characters such as brackets are not allowed).

You need to set a password for the uploaded certificate. Without a password, push notifications cannot be received. For an app published on App Store, the environment of the certificate must be the production environment. Otherwise, push notifications cannot be received.

The uploaded .p12 certificate must be your own authentic and valid certificate.

# Operation step

#### Step 1. Register your app with vendor push platforms

Offline push requires registering your own app with each vendor's push platform to obtain parameters like AppID and AppKey, to implement the offline push feature.

#### **Step 2: TRTC Console Configuration**

log in to Tencent Cloud Tencent RTC Console, go to Chat > Push > Access settings feature bar to add push certificates from various vendors, and configure the AppId, AppKey, AppSecret and other parameters obtained in Step 1 to the added push certificates.

#### Note:

#### Regarding the Click for Subsequent Actions option:

if you wish to use this plugin's capability to redirect clicks, please keep the default values unchanged, which typically means `Opening a specified page within the application` with default settings.

If you also wish to use the Report Statistics feature, please keep this option at its default value,

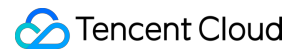

#### Google FCM

| Vendor Push Pla                                                                                                    | form                                                                                                    |                                                                                                    | Configuring in the IM console                                         |
|----------------------------------------------------------------------------------------------------|----------------------------------------------------------------------------------------------------|----------------------------------------------------------------------------------------------------|-----------------------------------------------------------------------|
|                                                                                                    |                                                                                                    |                                                                                                    | Add FCM certificate                                                   |
| ➢ Firebase ♠ Project Overview Project aborbuda                                                                                                    | TUICalling -<br>Project settings<br>General Cloud Messaging Integrations Service accounts Data privacy Users.                                                                                                    | and permissions                                                                                                    | Adding Method O Upload                                                |
| <ul> <li>← Functions</li> <li>✓ Extensions (am)</li> <li>∴ Reasons (config</li> <li>♦ Messaging</li> <li>♦ Crashiptics</li> <li>▲ Authentication</li> <li>← App Check</li> </ul> | Firebase Admin SDK     Firebase     Legacy credentials     Database socrets     Fridm                                                                                                    | Manage service account permissions (2<br>ase Admis SDK<br>Trease envice account on the used to authenticate multiple Findase features, such as<br>as Storage and Author programmatically with the unified Admis SDK_ <u>Learnings</u> (2<br>as a review excercit | Message type O Notifica<br>Transparent<br>available af<br>terminal SD |
| Release & Monitor     Velease & Monitor                                                                                                    | All service accounts           All service accounts         Admin           Image: Comparison of the second second | NSDK configuration snippet<br>Node ja 🕘 Java 🔘 Python 🔘 Go                                                                                                    | Package Name * Enter P<br>Upload certificate                          |
| Analytics ↓<br>Engage ↓<br>III All products                                                                                                    | ین<br>بین<br>۱۵ (۱                                                                                                    | <pre>ir sour = require("pirels=seam:");<br/>irs.instializeApp((<br/>sredictal: adum.oredential.cert(serviceAccount);<br/>;<br/>;;;;;;;;;;;;;;;;;;;;;;;;;;;;;;;;;</pre>                                                                                           | How to Gen                                                            |
|                                                                                                    | Gen                                                                                                    | neole new private key                                                                                                    | ChannellD Enter a                                                     |
|                                                                                                    |                                                                                                    |                                                                                                    |                                                                       |
|                                                                                                    |                                                                                                    |                                                                                                    |                                                                       |

### **Step 3: Push Parameter Configuration**

iOS

Android

Please upload the iOS APNs push certificate you accessed in the Manufacturer Configuration step to the Chat Console.

The Chat console will allocate a Certificate ID for you, as shown in the figure below:

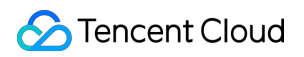

| Ad | id Certificate             |                        |             |  |  |
|----|----------------------------|------------------------|-------------|--|--|
|    | ID:                        |                        | Edit Delete |  |  |
|    | Certificate<br>information | p12 🕻                  |             |  |  |
|    | Push Type                  | APNs Push              |             |  |  |
|    | Certificate Type           | Production environment |             |  |  |
|    | mutable-content            | Enabled                |             |  |  |
|    | Certificate password       | 123456                 |             |  |  |
|    | Expiration time            | 2025-04-19 10:52:22    |             |  |  |
|    |                            |                        |             |  |  |

#### As soon as possible after your application starts, call the

TencentCloudChatPush().setApnsCertificateID method to pass in this Certificate ID.

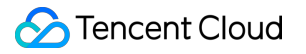

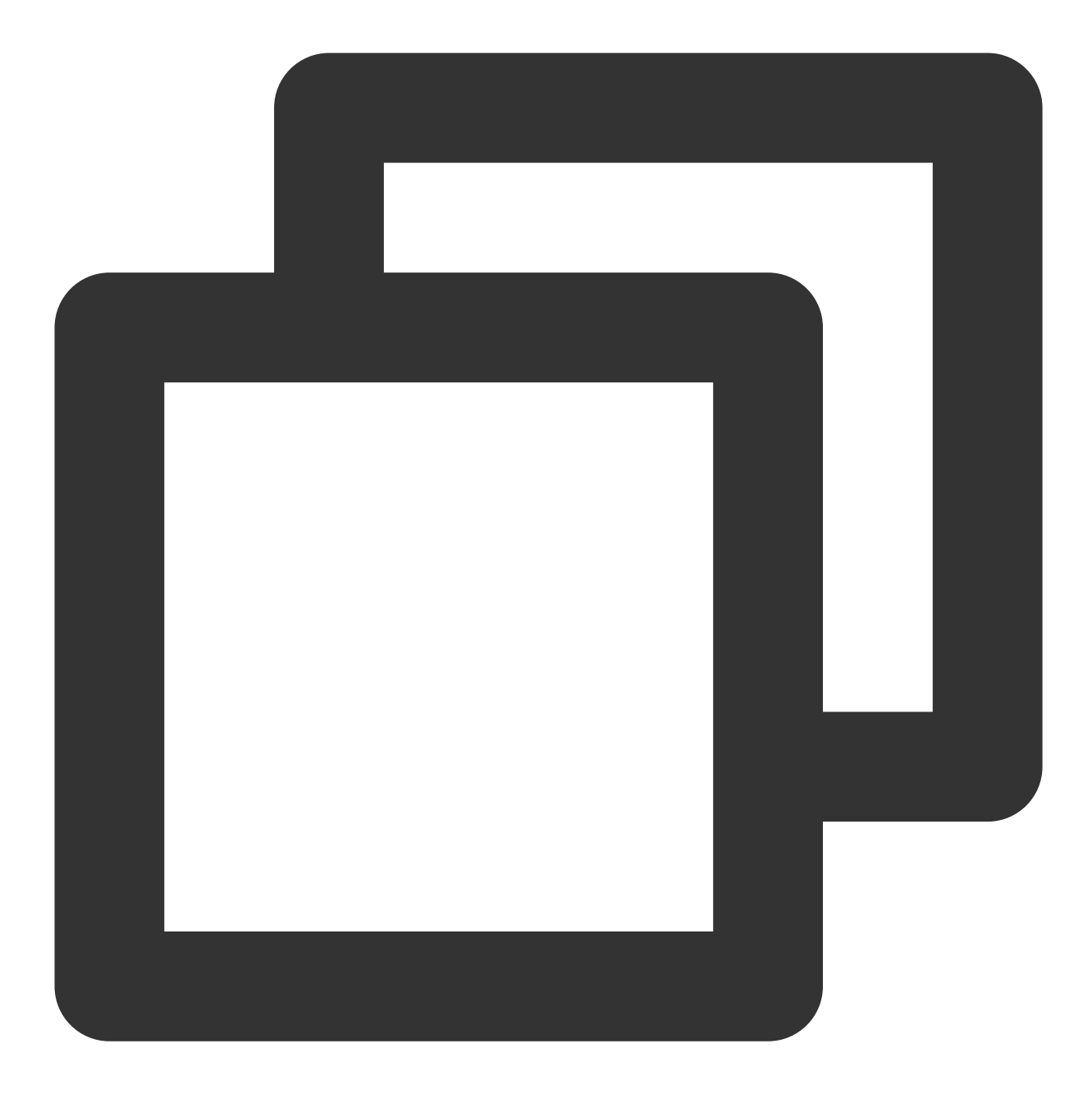

#### TencentCloudChatPush().setApnsCertificateID(apnsCertificateID: Certificate ID);

After completing the push info fill-in via console, download and add the configuration file to the project. Place the downloaded timpush-configs.json file under the android/app/src/main/assets directory. If the directory is non-existent, manually create it.

| 1.Select to download the configuration file timpush-configs.json | 2.Add it to your project |
|------------------------------------------------------------------|--------------------------|
|                                                                  |                          |
|                                                                  |                          |

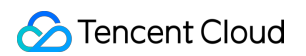

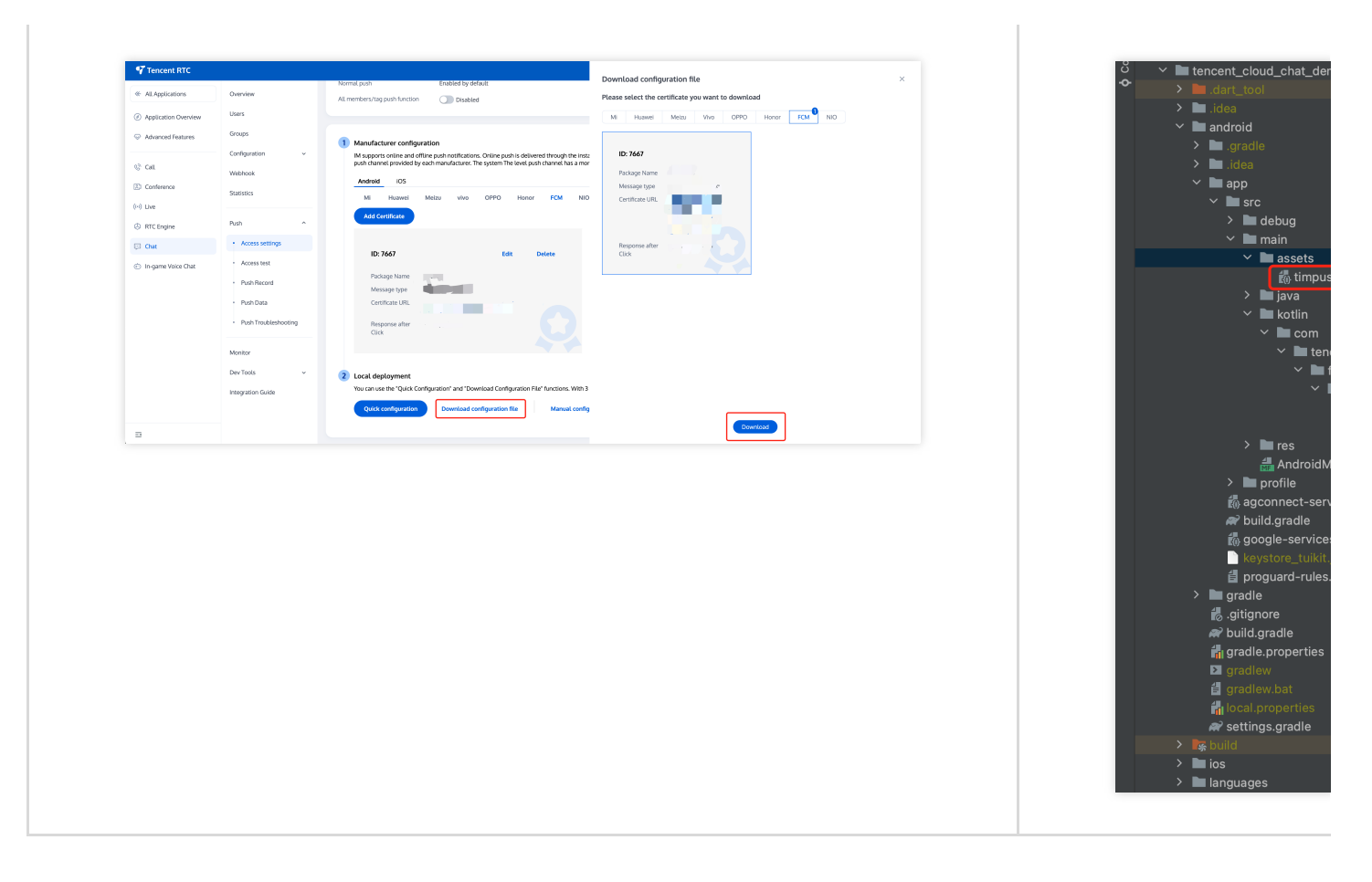

#### Step 4: Client code configuration

In this step, several native codes are to be written, such as: Swift, Java, XML, etc.

Don't fret, simply follow the instructions and copy the code we provide into the specified files.

iOS

Android

You may use Xcode for editing, or directly edit in Visual Studio Code or Android Studio.

Open the ios/Runner/AppDelegate.swift file, paste the circled code below into it, as shown in the figure.

The code is attached after the image.

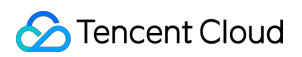

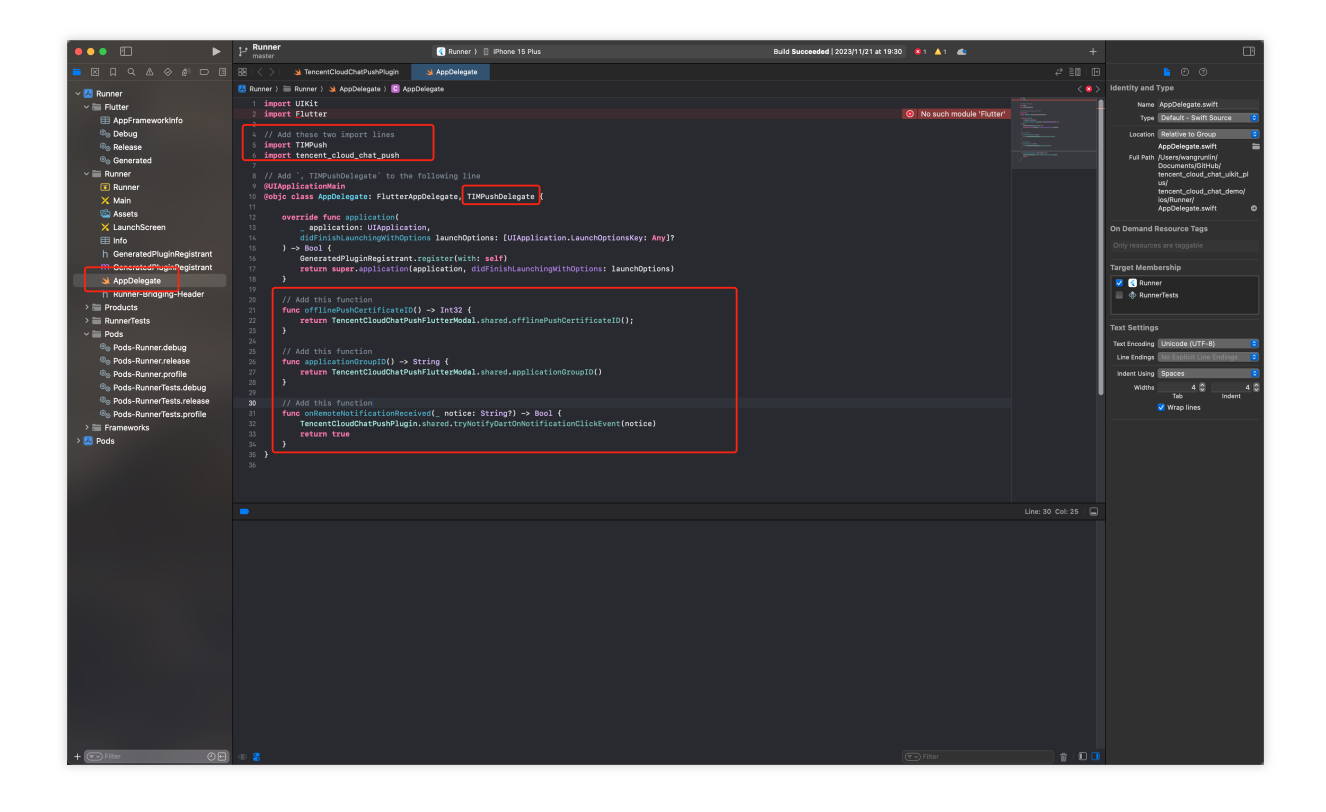

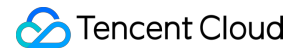

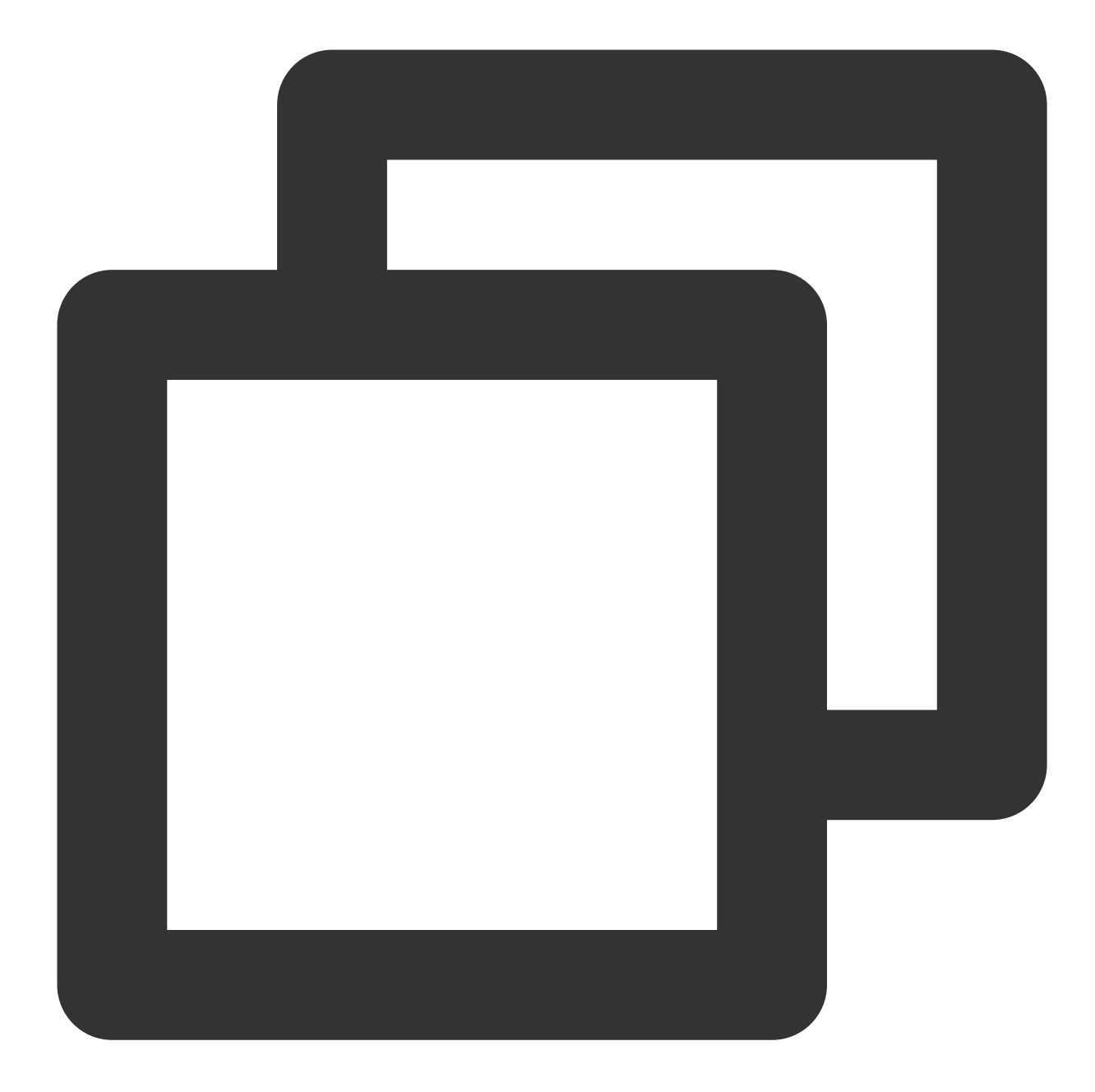

```
import UIKit
import Flutter
// Add these two import lines
import TIMPush
import tencent_cloud_chat_push
// Add `, TIMPushDelegate` to the following line
@UIApplicationMain
@objc class AppDelegate: FlutterAppDelegate, TIMPushDelegate {
    override func application(
```

}

```
_ application: UIApplication,
    didFinishLaunchingWithOptions launchOptions: [UIApplication.LaunchOptionsKe
) -> Bool {
    GeneratedPluginRegistrant.register(with: self)
    return super.application(application, didFinishLaunchingWithOptions: launch
}
// Add this function
func offlinePushCertificateID() -> Int32 {
    return TencentCloudChatPushFlutterModal.shared.offlinePushCertificateID();
}
// Add this function
func applicationGroupID() -> String {
    return TencentCloudChatPushFlutterModal.shared.applicationGroupID()
}
// Add this function
func onRemoteNotificationReceived(_ notice: String?) -> Bool {
    TencentCloudChatPushPlugin.shared.tryNotifyDartOnNotificationClickEvent(not
    return true
}
```

We advise utilizing Android Studio for completing this part of editing.

In the same directory as MainActivity under your project's android path, create a new Application file category, which could be named MyApplication .

If you have already defined your own Application class, you can directly reuse it, without the need for recreating.

| EXPLORER ····                       | 🍦 main.py     | 🗬 build.gradle                      | J MainActivity.java M       | AndroidManifest.xml M                       | J MyApplication.      |
|-------------------------------------|---------------|-------------------------------------|-----------------------------|---------------------------------------------|-----------------------|
| > OPEN EDITORS                      | tuicall_kit : | > example $>$ android $>$ app $>$ s | src > main > java > com > t | encent $>$ cloud $>$ tuikit $>$ flutter $>$ | tuicall_kit_example 3 |
| ∨ CALLS_FLUTTER                     | 1 pa          | ckage com.tencent.cloud.t           | uikit.flutter.tuicall_      | <pre>xit_example;</pre>                     |                       |
| ✓ tuicall_kit                       |               | ment and transit shot 61            | *****                       | l shat angle angle stern Tanan              |                       |
| ✓ example                           | 3 1M<br>4     | port com.tencent.cnat.flu           | tter.pusn.tencent_cloud     |                                             | entcloudchatPushAp    |
| > .dart_tool                        | 5 pu          | blic class MyApplication            | extends TencentCloudCha     | atPushApplication {                         |                       |
| > .idea                             |               | @Override                           |                             |                                             |                       |
| $\checkmark$ android $lacksquare$   |               | <pre>public void onCreate()</pre>   |                             |                                             |                       |
| > .gradle                           | 8             | <pre>super.onCreate(); </pre>       |                             |                                             |                       |
| > .idea                             | 10 }          |                                     |                             |                                             |                       |
| ∽ app ●                             |               |                                     |                             |                                             |                       |
| ∽ src ●                             |               |                                     |                             |                                             |                       |
| > debug                             |               |                                     |                             |                                             |                       |
| $\sim$ main $\bullet$               |               |                                     |                             |                                             |                       |
| > assets •                          |               |                                     |                             |                                             |                       |
| $\checkmark$ java $ullet$           |               |                                     |                             |                                             |                       |
| ✓ com/tencent/cloud/tuikit/flutter/ |               |                                     |                             |                                             |                       |
| J MainActivity.java M               |               |                                     |                             |                                             |                       |
| J MyApplication.java M              |               |                                     |                             |                                             |                       |
| > io                                |               |                                     |                             |                                             |                       |
| > res                               |               |                                     |                             |                                             |                       |
| AndroidManifest.xml M               |               |                                     |                             |                                             |                       |
| > profile                           |               |                                     |                             |                                             |                       |
| 🗬 build.gradle M                    |               |                                     |                             |                                             |                       |

Embed the following code into the file, as demonstrated above:

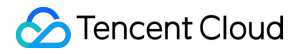

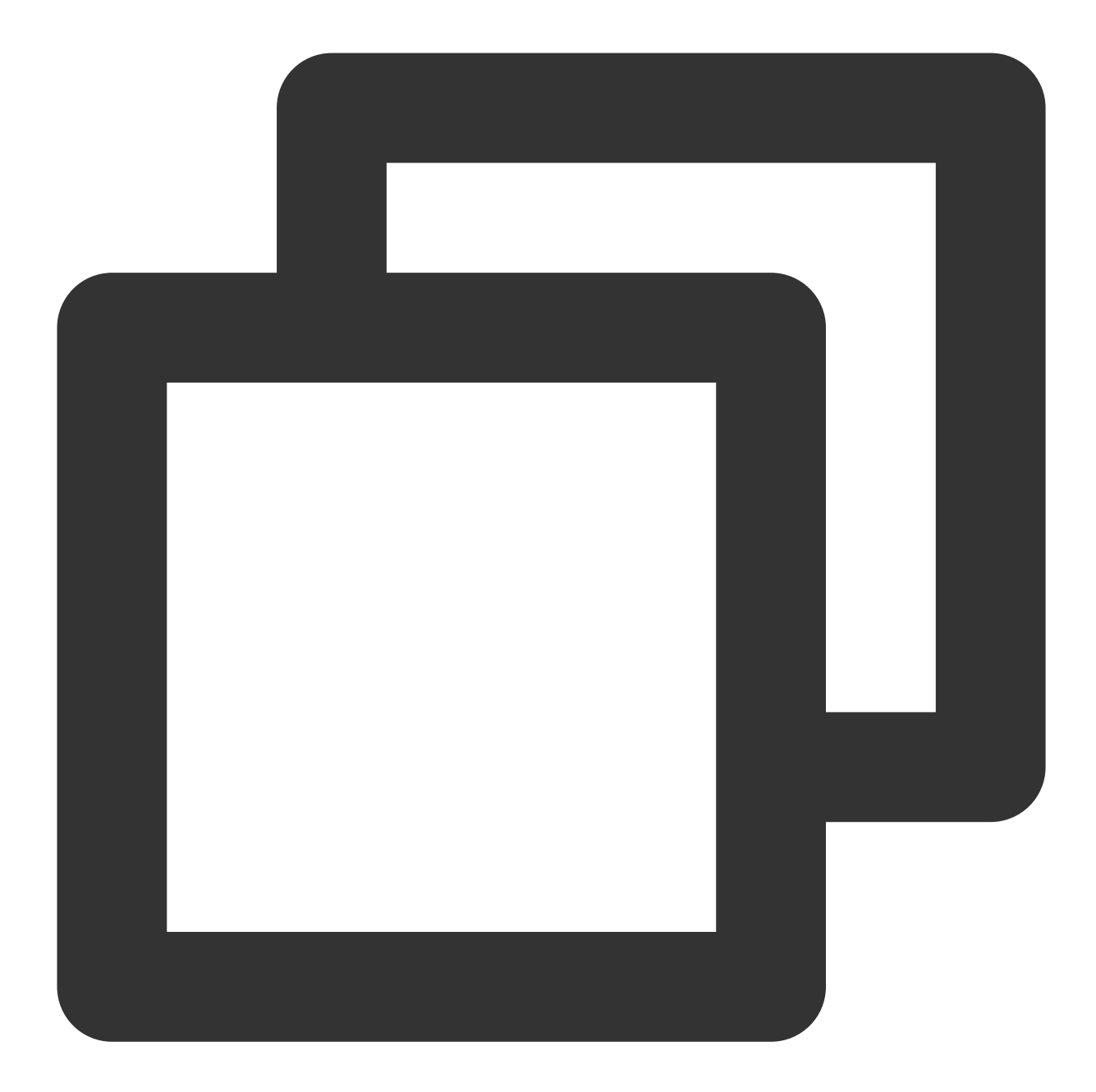

```
package xxxx.xxxx
import com.tencent.chat.flutter.push.tencent_cloud_chat_push.application.TencentClo
public class MyApplication extends TencentCloudChatPushApplication {
    @Override
    public void onCreate() {
        super.onCreate();
    }
}
```

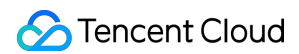

#### Note:

If you have already created your own Application for other purposes, simply extend TencentCloudChatPushApplication and ensure that onCreate() method is called in super.onCreate(); .

Meanwhile, you also need to modify your MainActivity File:

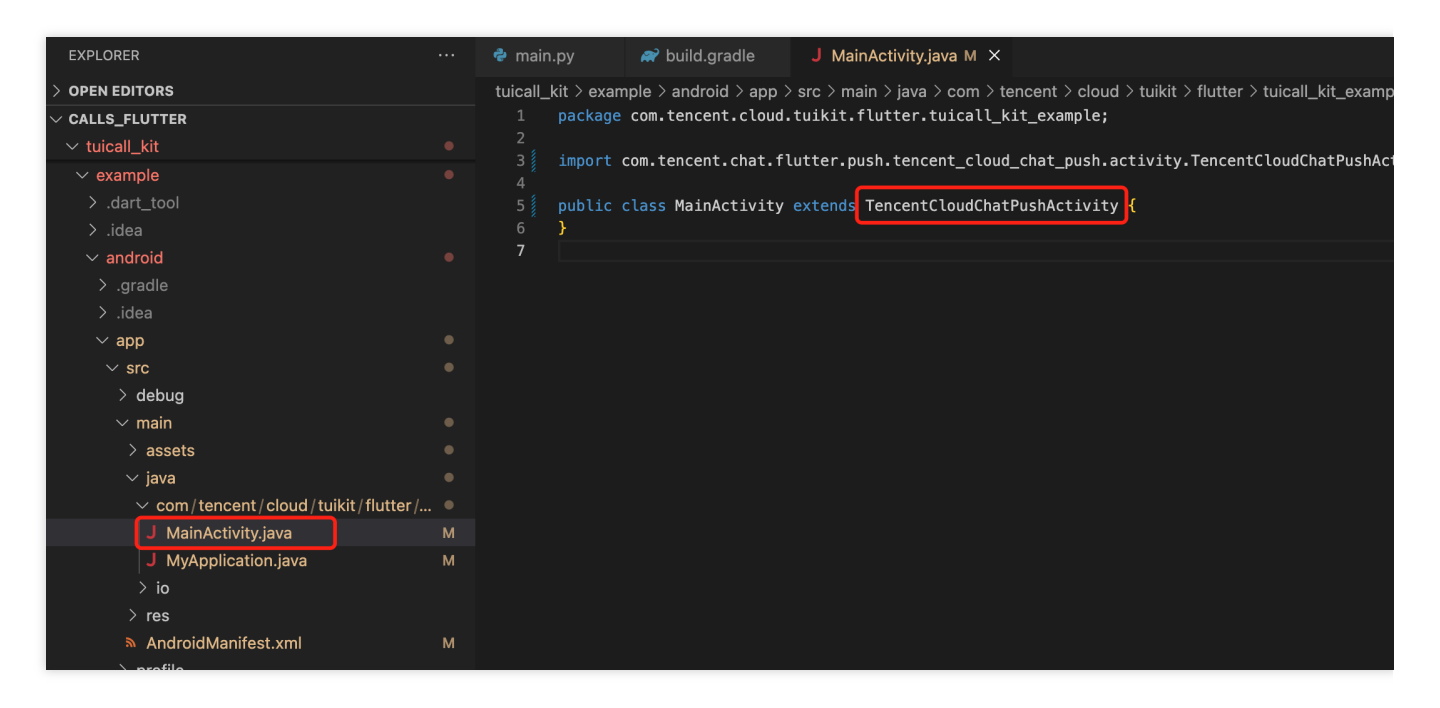

Open the android/app/src/main/AndroidManifest.xml file, then add a specific android:name parameter to the <application> Tag, which is linked to your newly created Definition Application class as shown in the figure:

| EXPLORER                            |   | 🕏 main.py                             | 🔊 build.gradle 🤳 MainActivity.java M 🔉 AndroidManifest.xml M 🗙                                                                                                    |
|-------------------------------------|---|---------------------------------------|----------------------------------------------------------------------------------------------------|
| > OPEN EDITORS                      |   | tuicall_kit > exa                     | ample > android > app > src > main > 🔉 AndroidManifest.xml                                                                                                    |
| ✓ CALLS_FLUTTER                     |   |                                       | est xmlns:android=" <u>http://schemas.android.com/apk/res/android</u> "                                                                                                    |
| $\sim$ tuicall kit                  |   | 2 xm                                  | ulns:tools="http://schemas.android.com/tools">                                                                                                    |
| ∠ example                           |   |                                       |                                                                                                    |
|                                     |   | 4 <ap< th=""><th>plication</th></ap<> | plication                                                                                                    |
|                                     |   | 5                                     | android:name="com.tencent.cloud.tuikit.flutter.tuicall_kit_example.MyApplication"                                                                                                    |
| > .idea                             |   |                                       | tools:replace="android:label"                                                                                                    |
| $\checkmark$ android                |   |                                       | androld: Label="IUftattkit"                                                                                                    |
| > .gradle                           |   |                                       | android:icon="@mipmap/ic_launcher">                                                                                                    |
| > .idea                             |   |                                       | <a a="" and="" be="" clipped="" secon<="" second="" td="" the="" to=""></a>                                                                                                    |
| × 000                               |   |                                       | android name= com.tenent.ctoud.tuikit.itutter.tuiter.tuitett_kit_exampte.mainActivity                                                                                                    |
| ✓ app                               |   |                                       | and out exported. The                                                                                                    |
| ∽ src                               |   | 12                                    | and out tauntinoue shiperop                                                                                                    |
| > debug                             |   |                                       | and out chemic - Qsty tech duiterineme                                                                                                    |
| $\sim$ main                         |   |                                       | and out configurates of tentation resource introducting exposition in the state of the state of |
| > assets                            |   |                                       | and roid windowSoft InnitMode="adjustResize">                                                                                                    |
| x inva                              |   | 17                                    | Specifies an Andraid theme to analy to this Activity as soon as</p                                                                                                    |
| v java                              |   |                                       | the Android process has started. This theme is visible to the user                                                                                                    |
| ✓ com/tencent/cloud/tuikit/flutter/ |   |                                       | while the Flutter III initializes. After that, this theme continues                                                                                                    |
| J MainActivity.java                 | М |                                       | to determine the Window background behind the Flutter III. $\rightarrow$                                                                                                    |
| J MyApplication.java                |   | 21                                    | <meta-data< th=""></meta-data<>                                                                                                    |
| > io                                |   | 22                                    | android:name="io.flutter.embedding.android.NormalTheme"                                                                                                    |
|                                     |   | 23                                    | android:resource="@style/NormalTheme"                                                                                                    |
|                                     |   | 24                                    |                                                                                                    |
| M AndroidManifest.xmi               | M |                                       | <intent-filter></intent-filter>                                                                                                    |
| > profile                           |   | 26                                    | action android:name="android.intent.action.MAIN"/A                                                                                                    |
| 🗬 build.gradle                      |   |                                       | <pre><category android:name="android.intent.category.LAUNCHER"></category></pre>                                                                                                    |
| <pre>{} google-services.json</pre>  |   |                                       |                                                                                                    |
| proquard-rules pro                  |   |                                       |                                                                                                    |
|                                     |   | 30                                    | A Dapit delete the meta data heley                                                                                                    |

### **Step 5: Client Vendor Configuration**

iOS

Android

No need to perform this step on the iOS side.

Open the android/app/build.gradle file and add a new dependencies configuration at the end. Based on your requirements, incorporate the push packages from any or all of the vendors listed below. Only by including the push package from the respective vendor can you enable the native push capability of that vendor.

The version number described below should be consistent with that of this Flutter push plugin

(tencent\_cloud\_chat\_push).

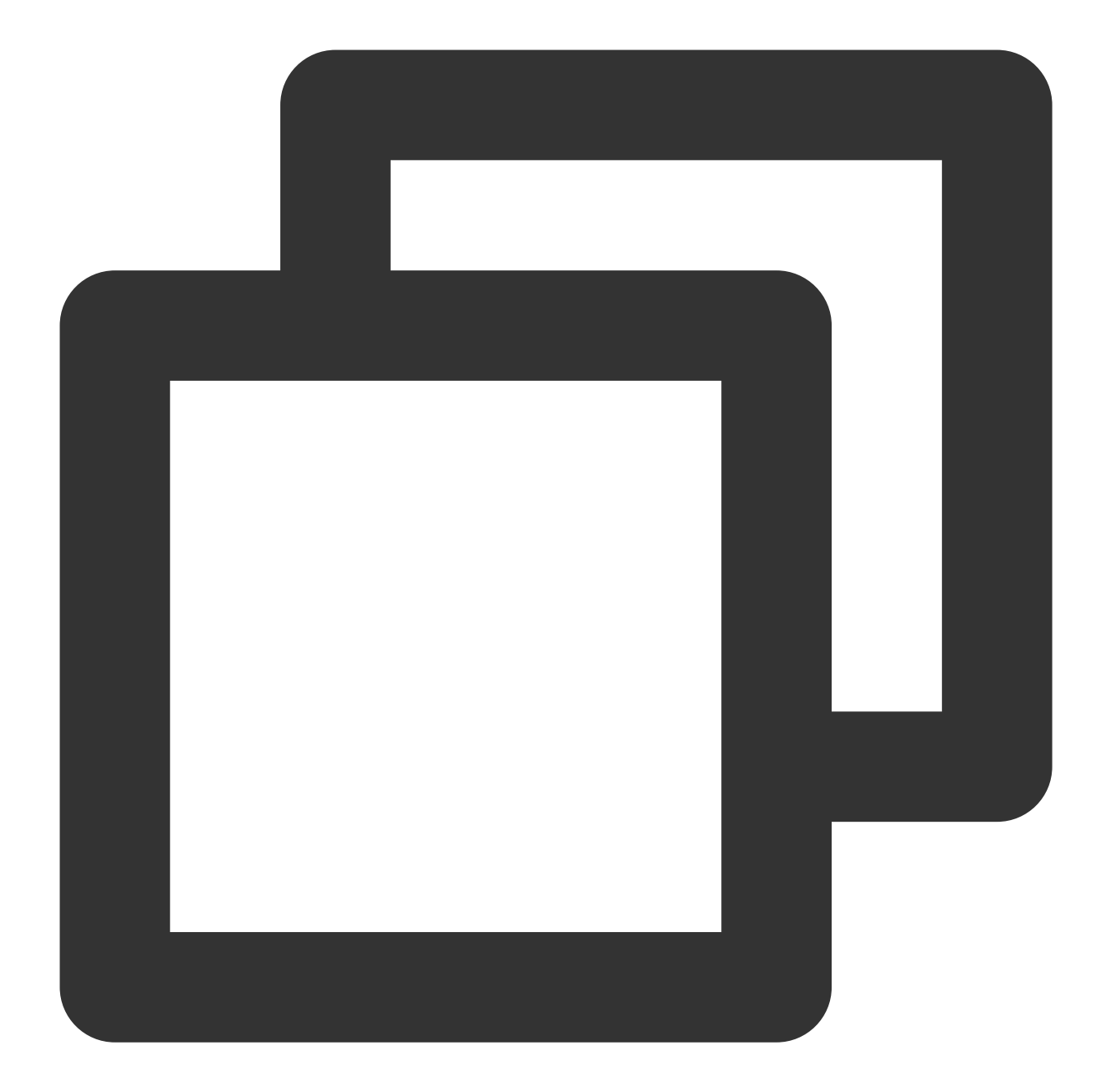

```
dependencies {
    // Google Firebase Cloud Messaging (Google FCM)
    implementation 'com.tencent.timpush:fcm:${version number of push plugin}'
}
```

#### Google FCM Adaptation

Integrate the corresponding plugins and json configuration files according to the vendor's methods.

1.1 Download the configuration file and insert it into the project root directory/Android/app.

Google FCM

**Operation Path** 

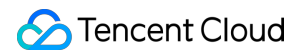

| 🔌 Firebase                         | my-tencent-rtc-project - Project settings                                                                                                    |
|------------------------------------|----------------------------------------------------------------------------------------------------|
| A Project Overview                 | Your apps                                                                                                    |
| Product categories                 | Add app                                                                                                    |
| Build ~                            | Android apps SDK setup and configuration                                                                                                    |
| Release & Monitor V                | Need to reconfigure the Firebase SDKs for your app? Revisit the SDK setup instructions or just download the configuration file containing keys and identifiers for your app. |
| Engage ~                           | See SDK instructions google-services.json                                                                                                    |
| All products                       | App ID                                                                                                    |
|                                    | App nickname<br>Tencet RTC Test 💉                                                                                                    |
|                                    | Package name                                                                                                    |
|                                    | SHA certificate fingerprints ③ Type ③                                                                                                    |
|                                    | Add fingerprint                                                                                                    |
|                                    | Remove this app                                                                                                    |
| Spark Upgrade<br>No-cost \$0/month |                                                                                                    |

| ✓ ■ android               |  |
|---------------------------|--|
| > 🖿 .gradle               |  |
| > 🖿 .idea                 |  |
| 🗠 🖿 арр                   |  |
| > 🖿 src                   |  |
| 👩 agconnect-services.json |  |
| w build.gradle            |  |
| 👩 google-services.json    |  |
| i keystore_tuikit.jks     |  |
| 👩 mcs-services.json       |  |
| 🗧 proguard-rules.pro      |  |
| > 🖿 gradle                |  |
| 🛃 .gitignore              |  |
| مالم مبيد امائينيا 🗨      |  |

1.2 Add the following configuration under buildscript -> dependencies in the project level build.gradle file:

Gradle 7.1 and above versions

Version 7.0 of Gradle

Versions below Gradle 7.0

Add the following configuration under buildscript -> dependencies in the project level build.gradle file:

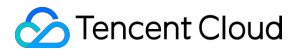

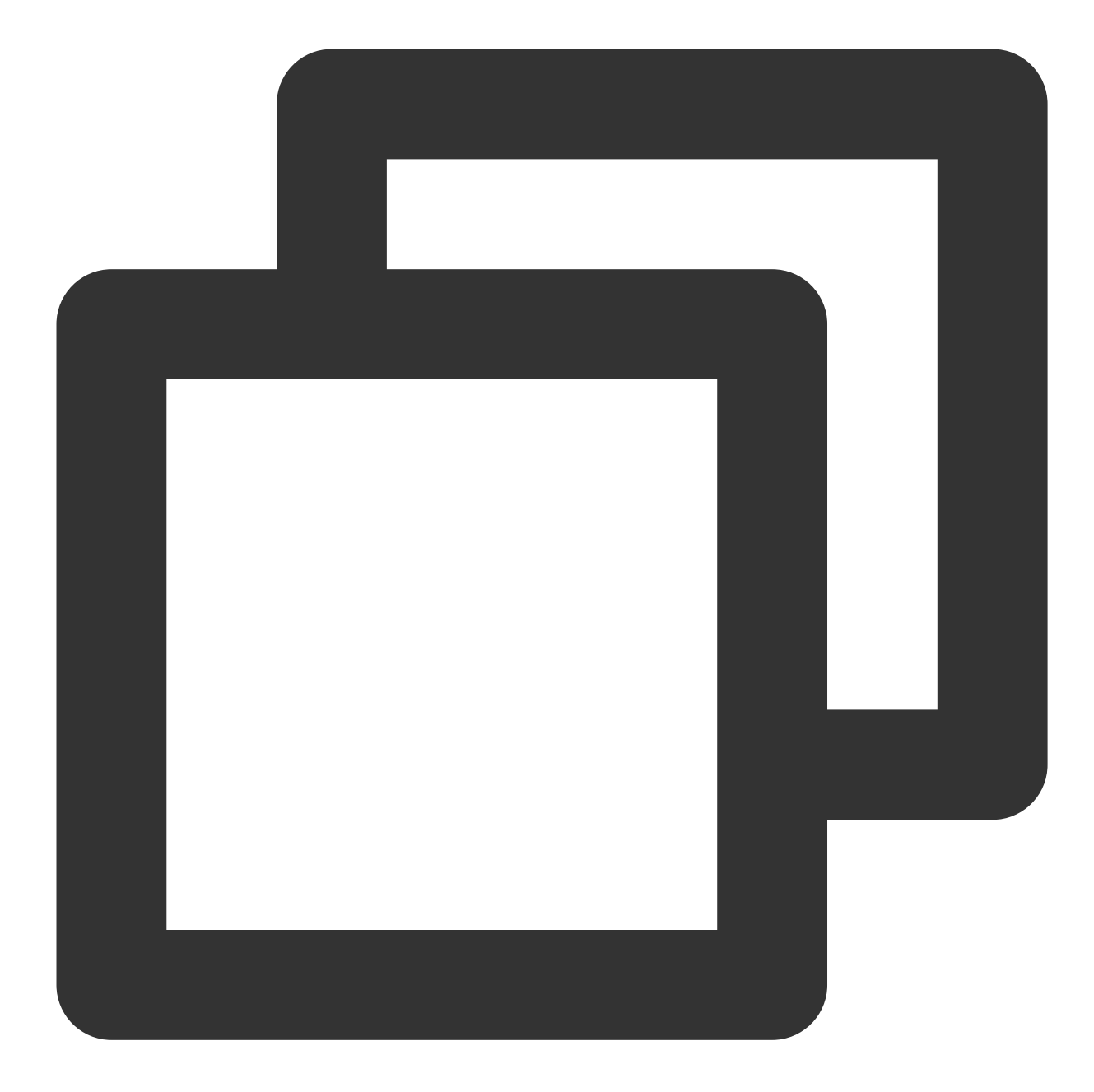

```
buildscript {
    dependencies {
        ...
        classpath 'com.huawei.agconnect:agcp:1.6.0.300'
        classpath 'com.hihonor.mcs:asplugin:2.0.1.300'
        classpath 'com.google.gms:google-services:4.4.0'
    }
}
```

In your project-level settings.gradle file, add the following repositories under buildscript -> repositories and allprojects -> repositories configuration:

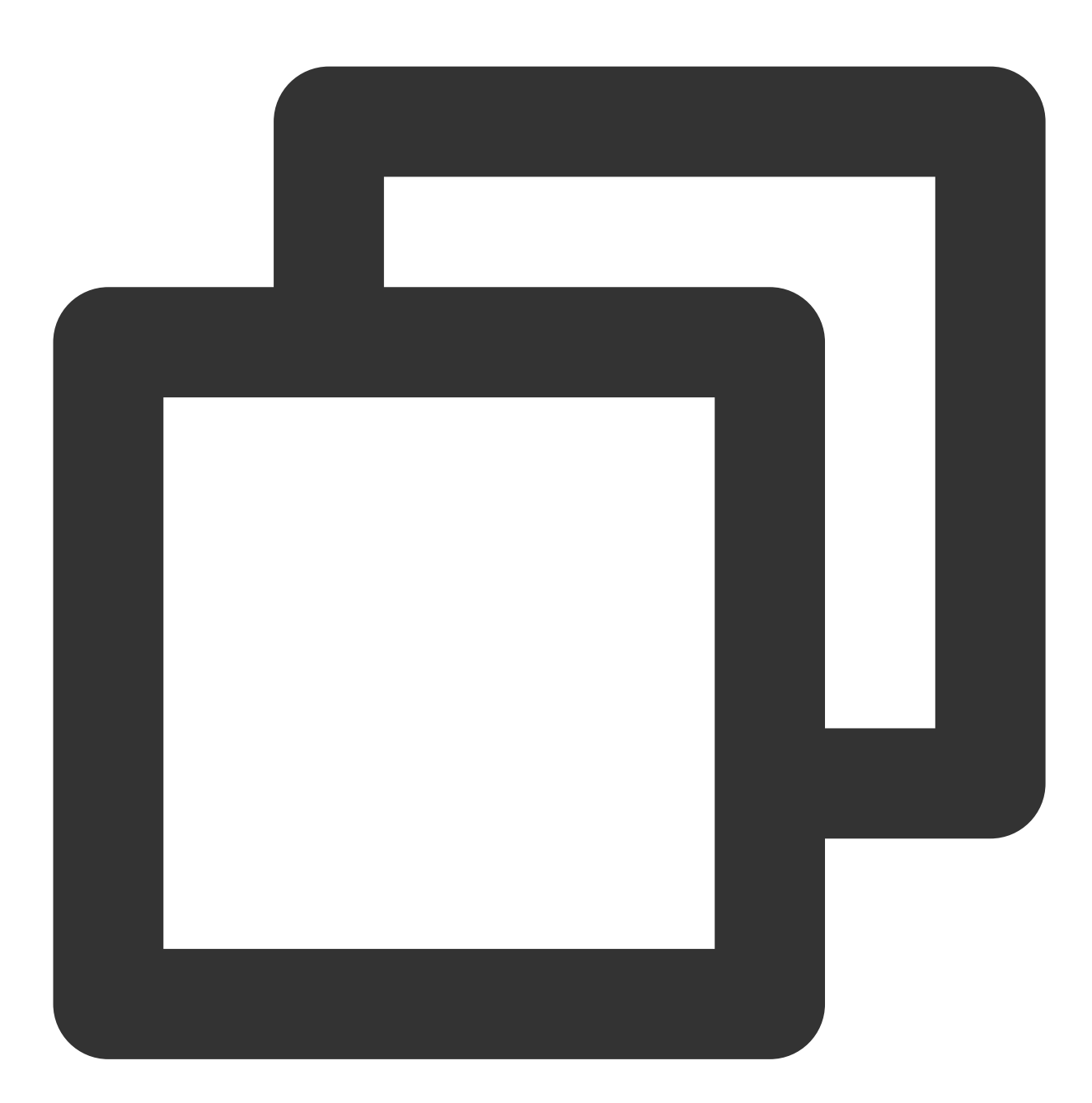

```
pluginManagementbuildscript {
    repositories {
        gradlePluginPortal()
        mavenCentral()
        maven { url "https://mirrors.tencent.com/nexus/repository/maven-public/" }
        // The Maven repository address of HMS Core SDK.
        maven {url 'https://developer.huawei.com/repo/'}
        maven {url 'https://developer.hihonor.com/repo'}
```
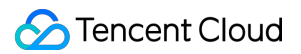

```
}
allprojects {
    ...
    repositories {
        mavenCentral()
        maven { url "https://mirrors.tencent.com/nexus/repository/maven-public/" }
        // Configuration of the Maven repository address for HMS Core SDK.
        maven {url 'https://developer.huawei.com/repo''}
        maven {url 'https://developer.hihonor.com/repo'}
    }
}
```

Add the following configuration under buildscript in the project-level build.gradle file:

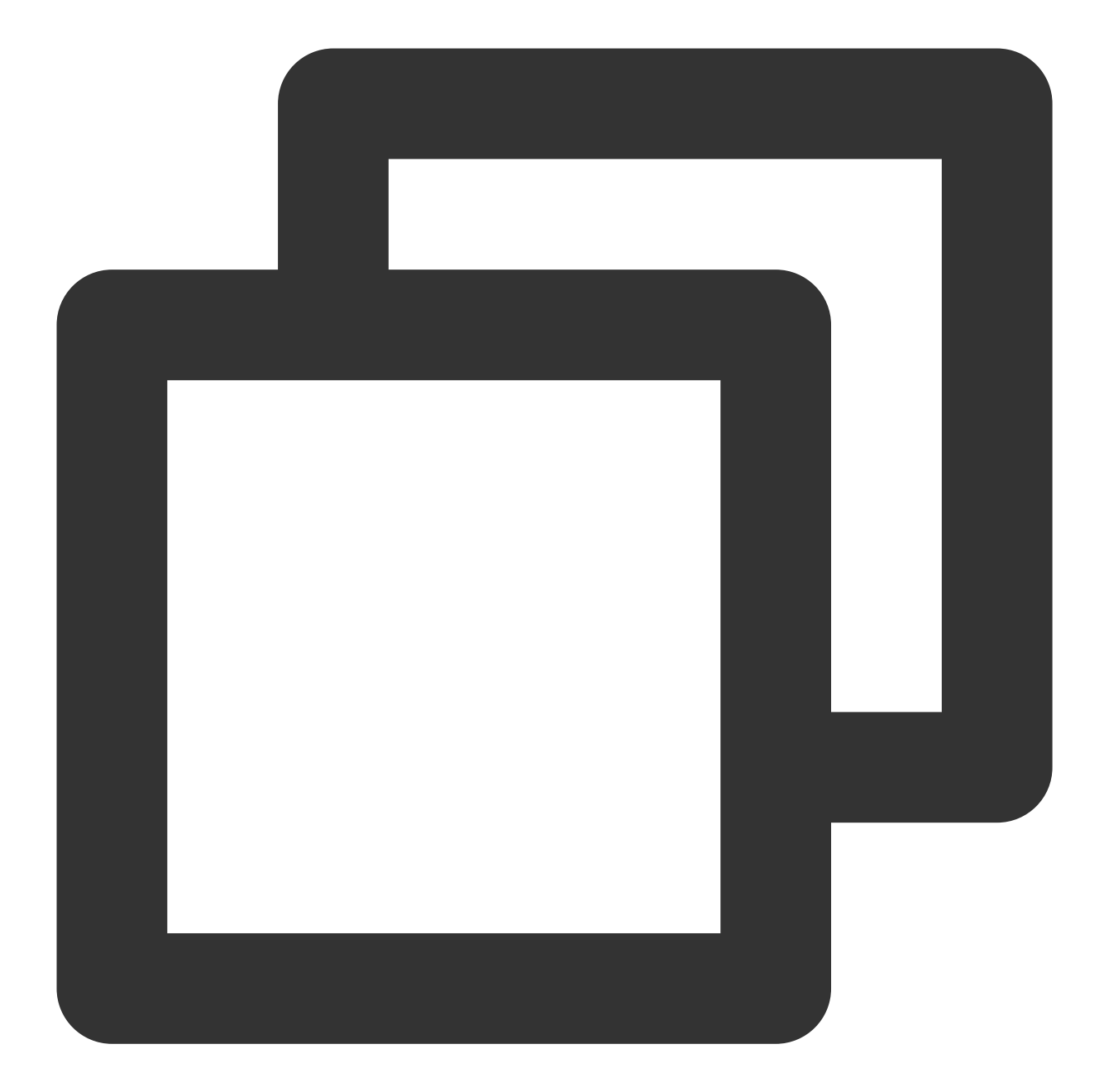

```
buildscript {
    repositories {
        mavenCentral()
        maven { url "https://mirrors.tencent.com/nexus/repository/maven-public/" }
        // Configuration of the Maven repository address for HMS Core SDK.
        maven {url 'https://developer.huawei.com/repo/'}
        maven {url 'https://developer.huawei.com/repo'}
    }
    dependencies {
        ...
        classpath 'com.google.gms:google-services:4.2.0'
```

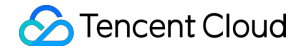

```
classpath 'com.huawei.agconnect:agcp:1.4.1.300'
classpath 'com.hihonor.mcs:asplugin:2.0.1.300'
}
```

In the project-level settings.gradle file, add the following repository configuration under all projects -> repositories:

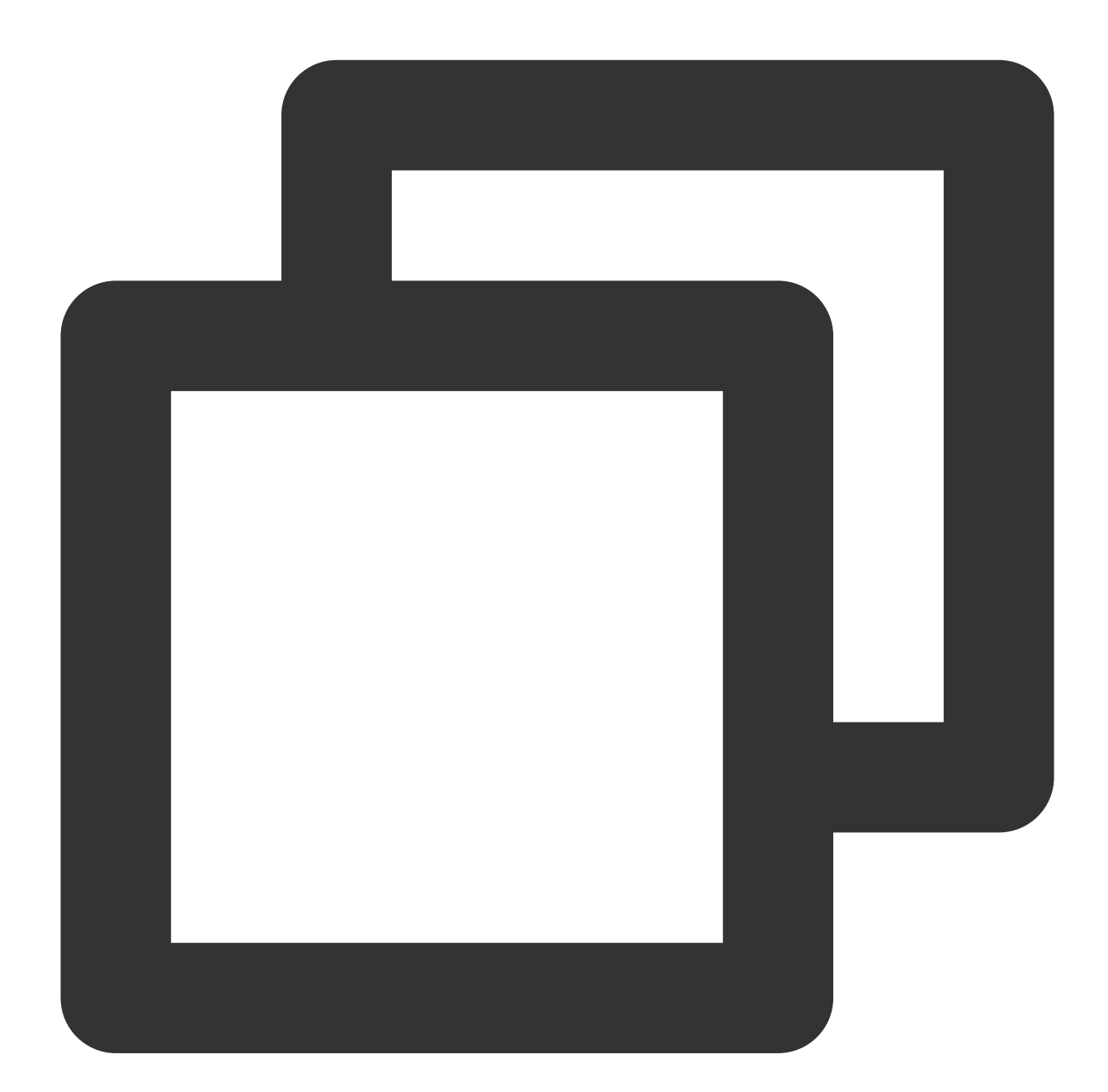

```
allprojects {
    ...
    repositories {
        mavenCentral()
        maven { url "https://mirrors.tencent.com/nexus/repository/maven-public/" }
```

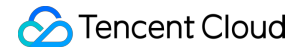

```
// Configuration of the Maven repository address for HMS Core SDK.
maven {url 'https://developer.huawei.com/repo/'}
maven {url 'https://developer.hihonor.com/repo'}
}
```

Incorporate the following configuration under buildscript and allprojects in the project level build.gradle file:

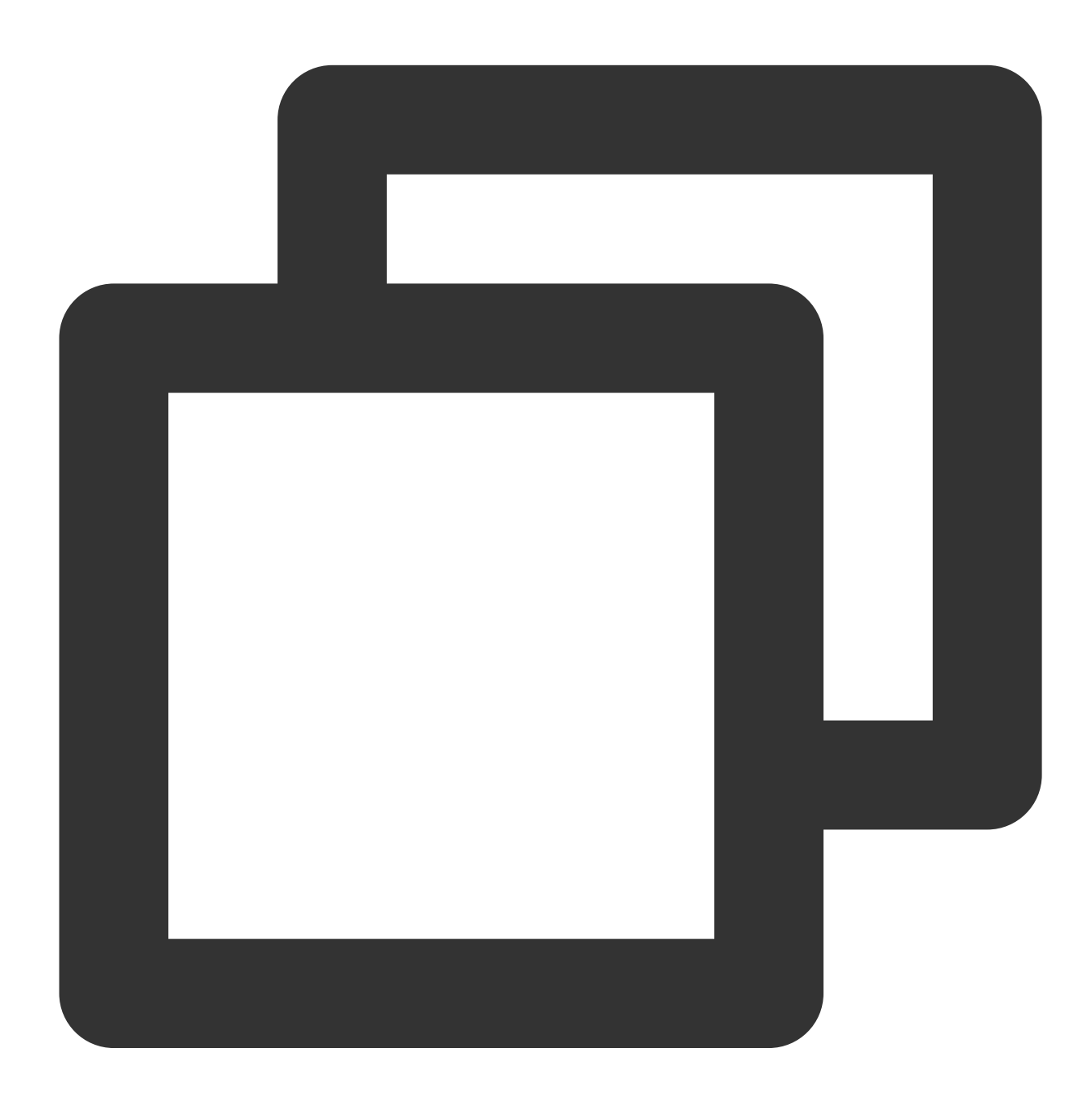

```
buildscript {
    repositories {
        mavenCentral()
        maven { url "https://mirrors.tencent.com/nexus/repository/maven-public/" }
```

```
// Configuration of the Maven repository address for HMS Core SDK.
        maven {url 'https://developer.huawei.com/repo/'}
        maven {url 'https://developer.hihonor.com/repo'}
    }
    dependencies {
        . . .
        classpath 'com.google.gms:google-services:4.2.0'
        classpath 'com.huawei.agconnect:agcp:1.4.1.300'
        classpath 'com.hihonor.mcs:asplugin:2.0.1.300'
    }
}
allprojects {
    repositories {
        mavenCentral()
        maven { url "https://mirrors.tencent.com/nexus/repository/maven-public/" }
        // Configuration of the Maven repository address for HMS Core SDK.
        maven {url 'https://developer.huawei.com/repo/'}
        maven {url 'https://developer.hihonor.com/repo'}
    }
}
```

1.3 In the application level build.gradle file, add the following configuration:

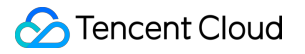

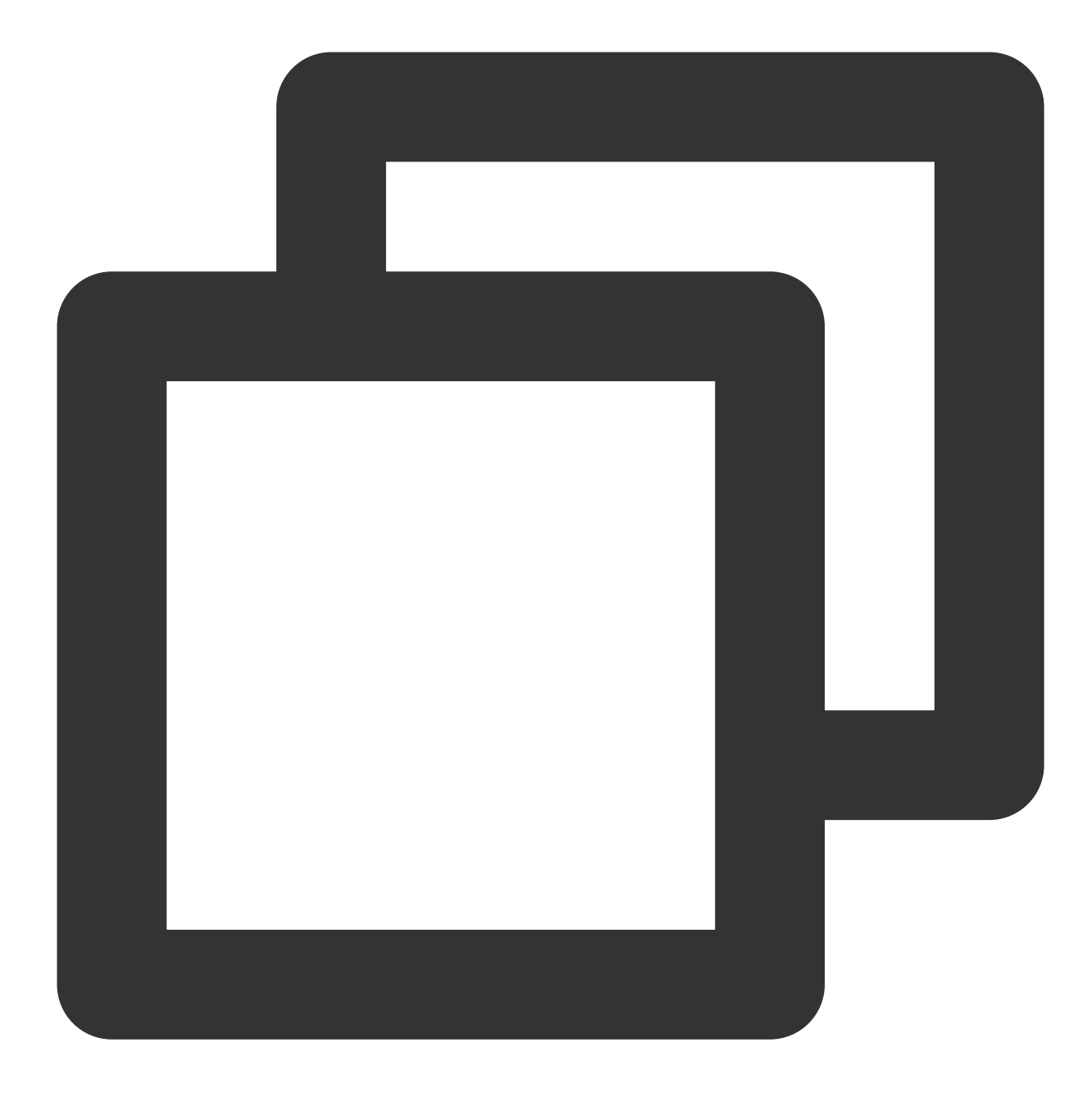

apply plugin: 'com.google.gms.google-services'
apply plugin: 'com.huawei.agconnect'
apply plugin: 'com.hihonor.mcs.asplugin'

#### Step 6: Process message click callbacks and parse parameters

Please define a function to accept the callback events of push message clicks.

```
Please define this function in the parameter format of {required String ext, String? userID, String? groupID} .
```

### 🕗 Tencent Cloud

Among them, the ext field represents the complete ext information carried by this message, designated by the sender. If not specified, a default value exists. You can parse this field and navigate to the corresponding page.

The userID and groupID fields, in this plugin, automatically attempt to parse the ext Json String, carrying the userID of the individual chat counterpart and group chat groupID information in the access. If you have not self-defined the ext field, the ext field is default designated by the SDK or UIKit, then you can use the default parsing herein. If the parsing attempt fails, it becomes null.

You can define a function to receive this callback, and navigate to the corresponding session page or your business page based on it.

Following is an example:

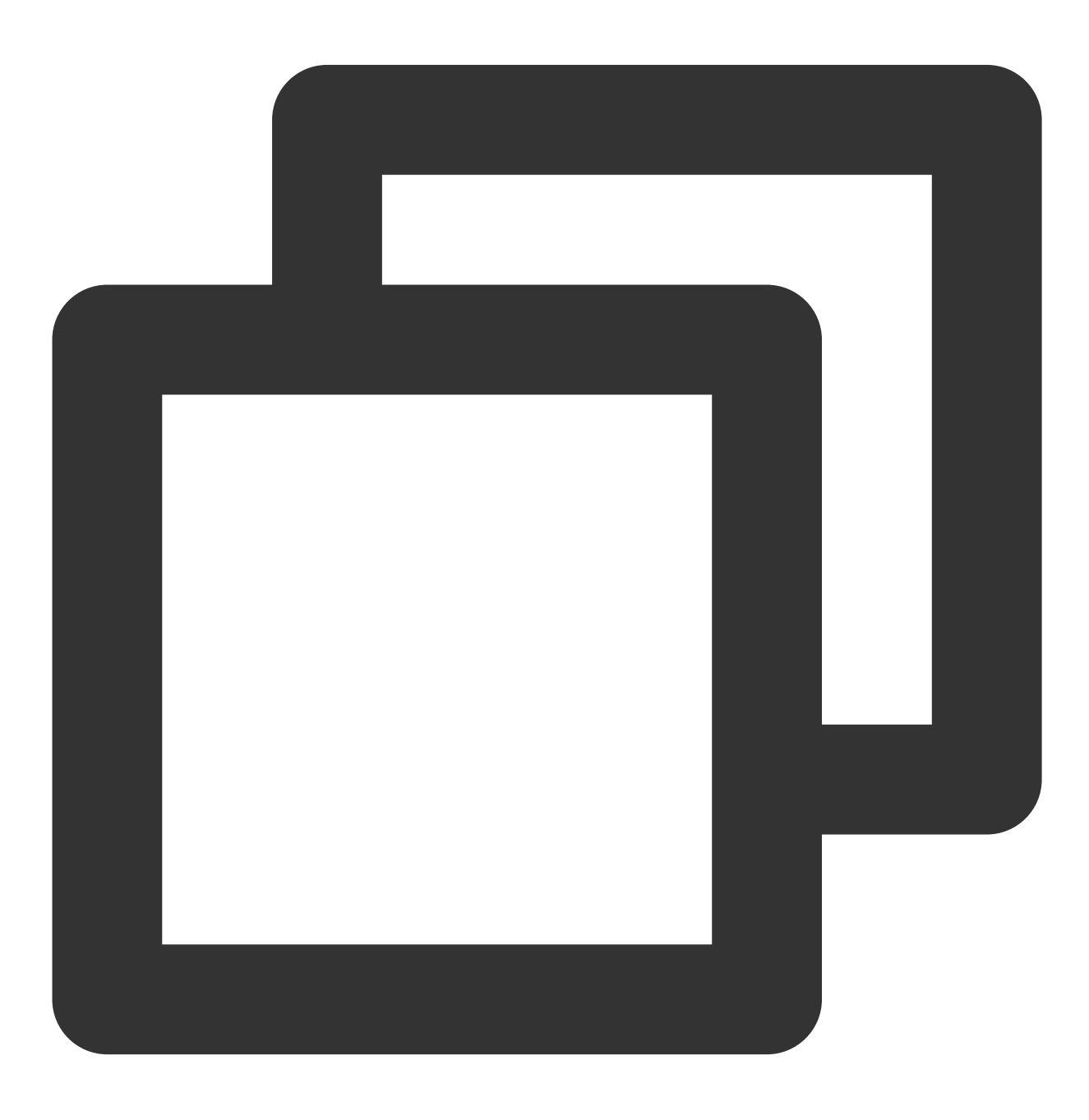

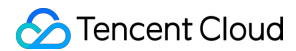

```
void _onNotificationClicked({required String ext, String? userID, String? groupID})
print("_onNotificationClicked: $ext, userID: $userID, groupID: $groupID");
if (userID != null || groupID != null) {
    // Navigate to the corresponding Message page based on `userID` or `groupID`.
    } else {
        // Based on the `ext` field, write your own parsing method to navigate to the c
    }
}
```

#### Step 7: Register the push plugin

#### Please register the push plugin immediately after logging in.

Invoke TencentCloudChatPush().registerPush method, it necessitates the transmission of

BackDefinition's click callback function.

Moreover, you may also choose to input <code>apnsCertificateID</code> , the iOS push certificate ID, and

androidPushOEMConfig , the Android push vendor configuration. These two configurations were previously specified in the initial steps; should there be no need for amendment, there is no requirement to input them again.

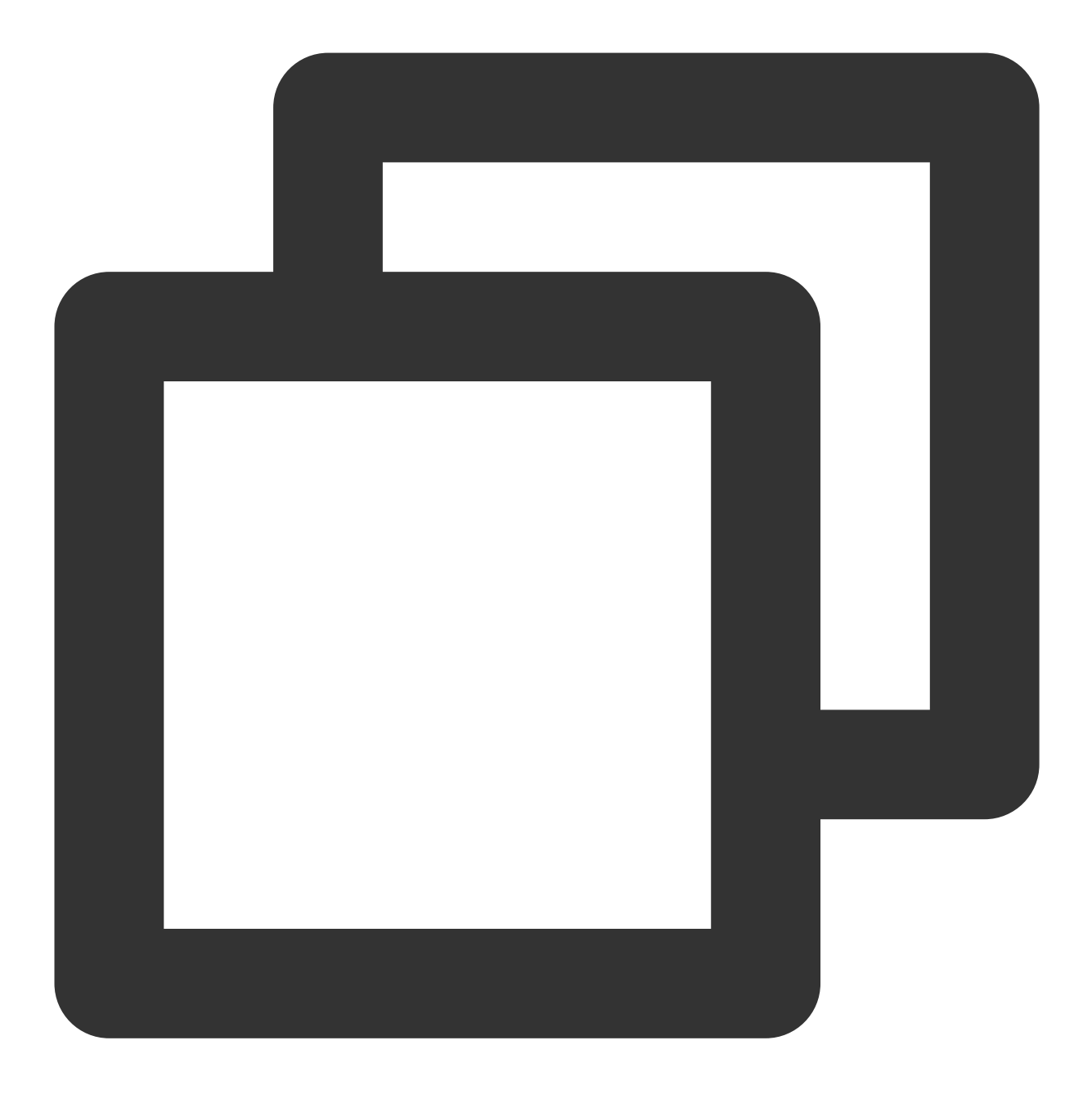

TencentCloudChatPush().registerPush(onNotificationClicked: \_onNotificationClicked);

#### Note:

If your application needs to use **push plugin for business message notifications**, and does not immediately initiate and sign into the Chat module **after launching**, or if you need to handle business navigation through the access message click callback **before signing into the Chat module**, we suggest that you promptly invoke the TencentCloudChatPush().registerOnNotificationClickedEvent method, manually mount the message click callback, to access the message parameters in a timely manner.

Under such circumstances, it is advisable to run this function before invoking

TencentCloudChatPush().registerPush and position it as early as feasible in the code.

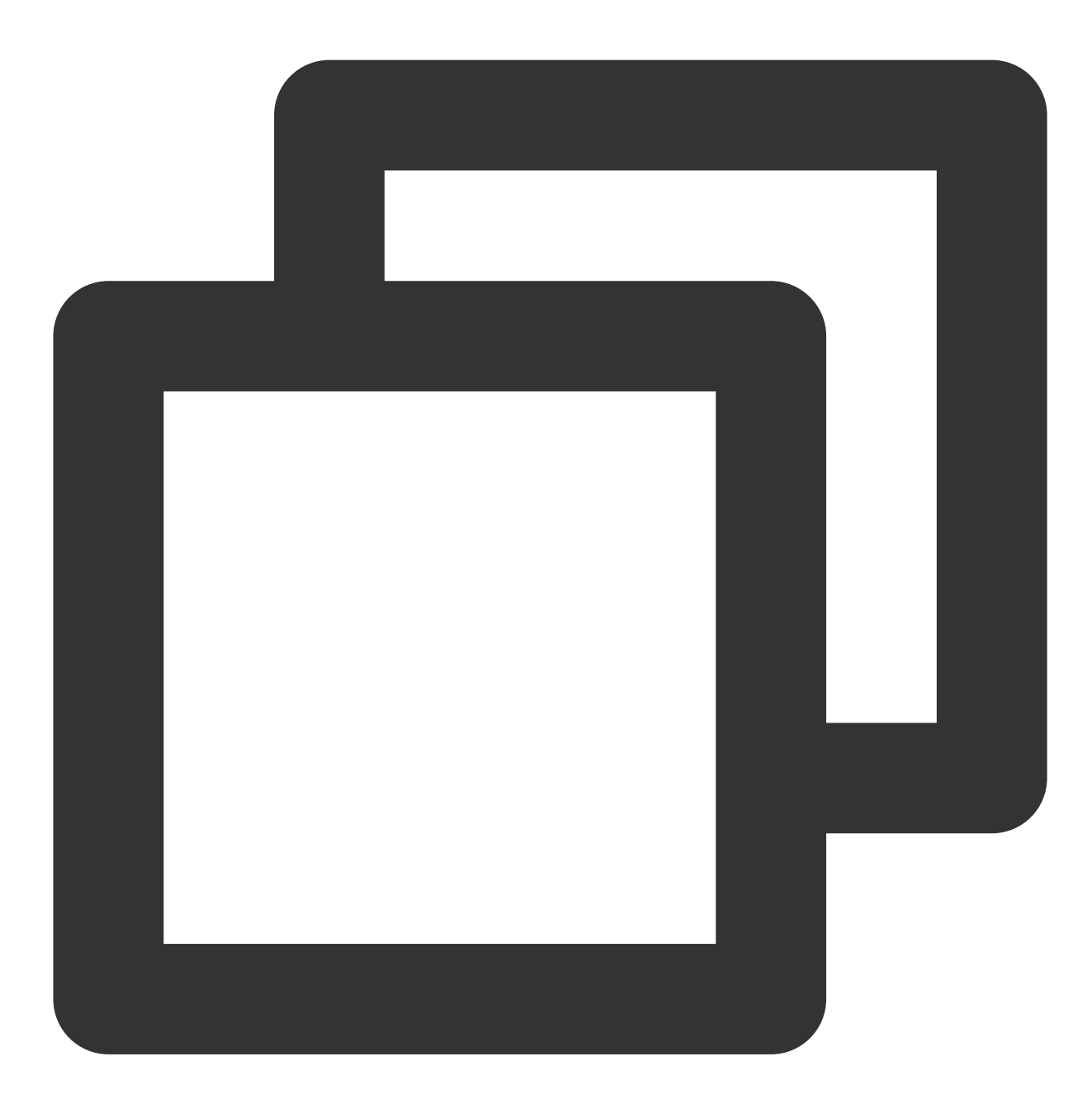

TencentCloudChatPush().registerOnNotificationClickedEvent(onNotificationClicked: \_o

#### Step 8: Making an Offline Push Call

If you want to make an offline push call, you need to set OfflinePushInfo when calling call or groupCall .

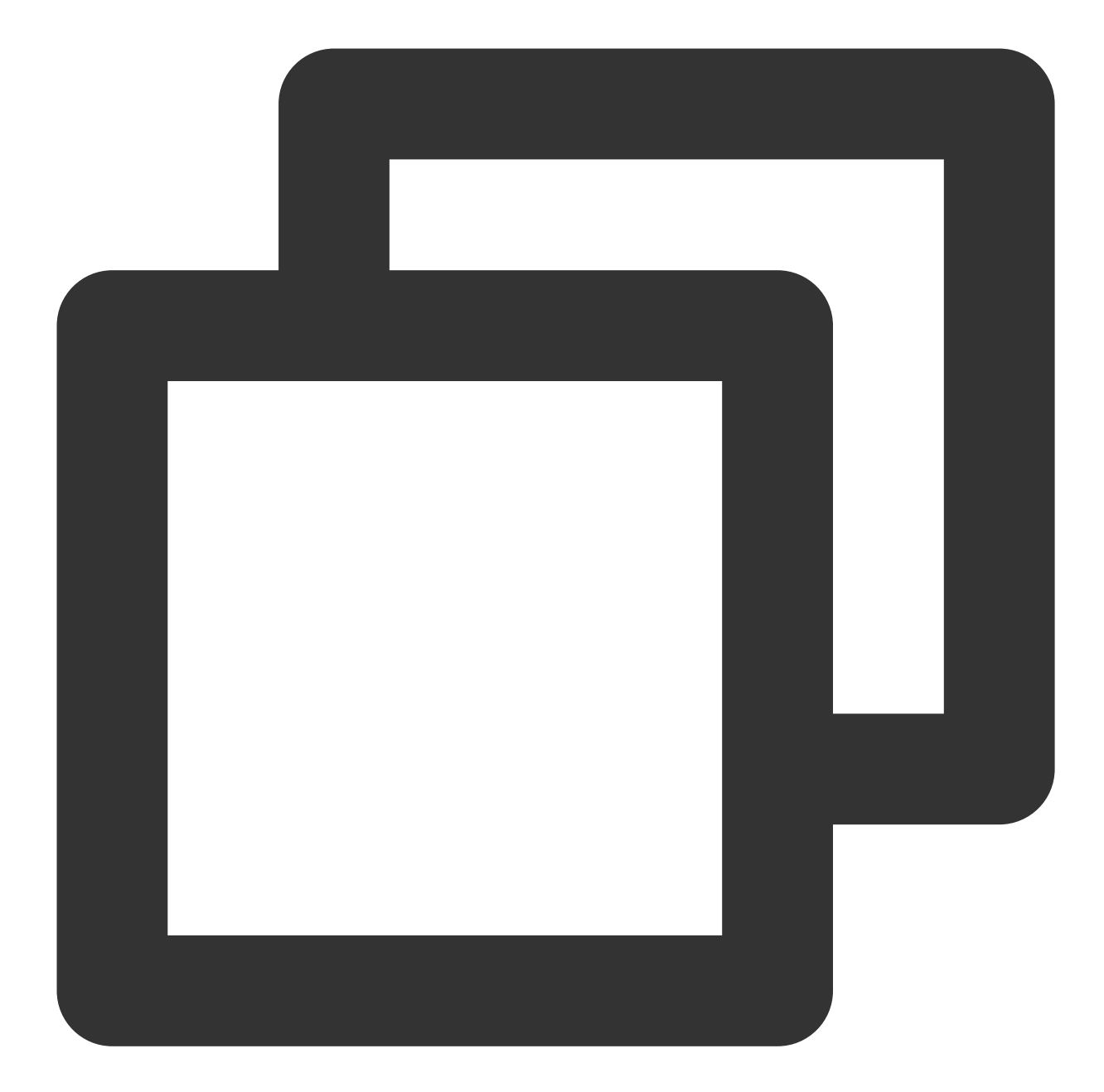

```
TUIOfflinePushInfo offlinePushInfo = TUIOfflinePushInfo();
offlinePushInfo.title = "Flutter TUICallKit";
offlinePushInfo.desc = "This is an incoming call from Flutter TUICallKit";
offlinePushInfo.ignoreIOSBadge = false;
offlinePushInfo.iOSSound = "phone_ringing.mp3";
offlinePushInfo.androidSound = "phone_ringing";
offlinePushInfo.androidOPPOChannelID = "Flutter TUICallKit";
offlinePushInfo.androidVIVOClassification = 1;
offlinePushInfo.androidFCMChannelID = "fcm_push_channel";
offlinePushInfo.androidHuaWeiCategory = "Flutter TUICallKit";
offlinePushInfo.iOSPushType = TUICallIOSOfflinePushType.VoIP;
```

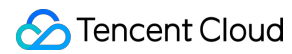

```
TUICallParams params = TUICallParams(offlinePushInfo: offlinePushInfo);
TUICallKit.instance.call(callUserId, TUICallMediaType.audio, params);
```

#### Note:

If your Android application encounters issues when receiving push notifications or pulling up pages, you can refer to the Called party's call display policy for troubleshooting.

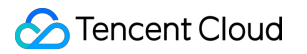

# VoIP (Optional)

Last updated : 2024-07-22 17:00:45

VoIP calls are a technology for transmitting digital voice data over the internet or IP networks. They offer advantages such as low cost, high sound quality, strong flexibility, and the integration of other Communication Services.

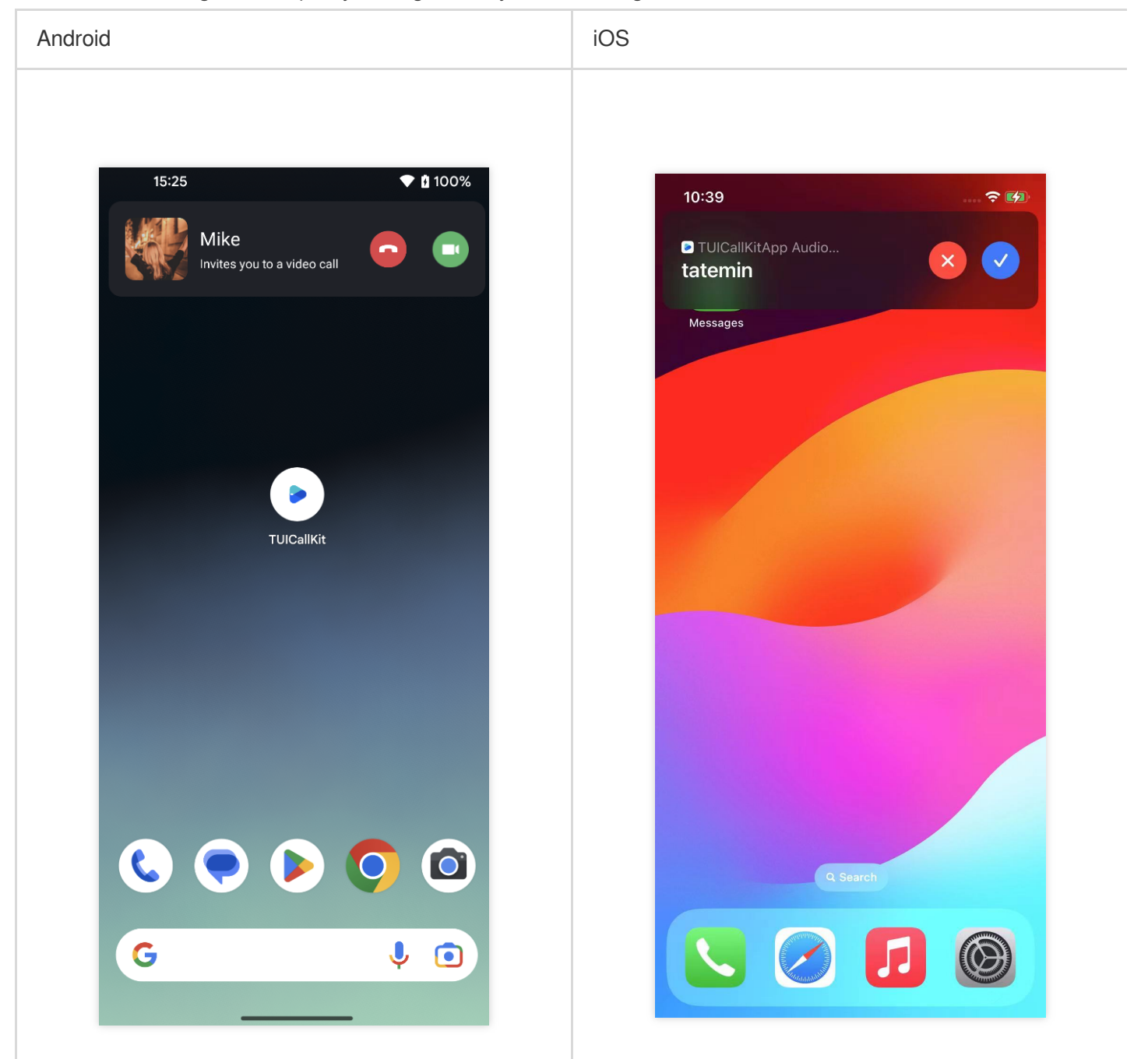

## configuration VoIP

iOS

Since TIMPush currently does not support the VoIP push feature on iOS, we provide a free alternative solution to help you implement VoIP push on iOS devices: VoIP Offline Wakeup Configuration Process

#### Android

You can use our TIMPush plugin (paid) to implement VoIP notifications on Android devices.

#### Integrated message push plugin

This plugin's package name on pub.dev is: tencent\_cloud\_chat\_push. You can include it in the pubspec.yaml dependencies directory, or execute the following command for automatic installation.

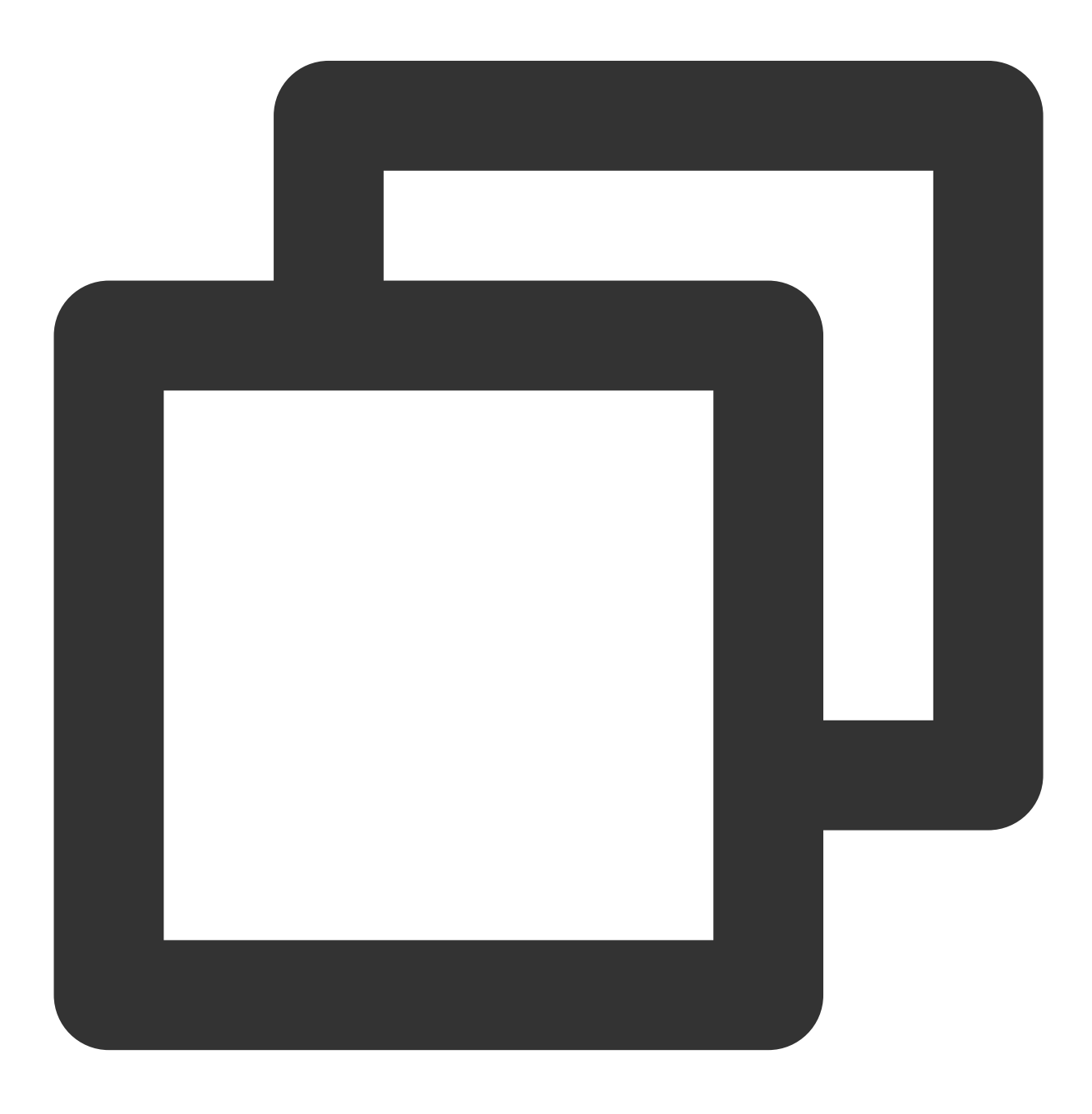

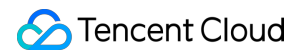

flutter pub add tencent\_cloud\_chat\_push

#### **Preparation Requirements**

1. Register your application to the FCM Push Platform to obtain parameters such as **AppID** and **AppKey**, as well as the google-services.json file, in order to implement the offline push feature.

2. Log in to the Tencent RTC Console, select your application, in the Chat > Push > Access settings > Android feature tab, choose FCM, add the FCM certificate, where the message type is selected as Transparent transmission (data) message.

| or Push I                                   | Platform                                                                                 |                                                                                                    | Configuring in the  | Configuring in the Chat console                                                                                                    |  |  |  |
|---------------------------------------------|------------------------------------------------------------------------------------------|----------------------------------------------------------------------------------------------------|---------------------|----------------------------------------------------------------------------------------------------|--|--|--|
| Firebase                                    | negativent finishing                                                                     |                                                                                                    | Add ECM contificate |                                                                                                    |  |  |  |
| Project Overview                            | General Cloud Manager                                                                    |                                                                                                    | Add FCM certificate |                                                                                                    |  |  |  |
| Product categories<br>Basild V              | dental cool managing angunosis articles                                                  | Lana princy contra se prevances                                                                                                    | Adding Method       | Upload certificate                                                                                                    |  |  |  |
| Release & Monitor v                         | Or Firebase Admin 52K                                                                    | Finihari Admin SDK                                                                                                    | Message type        | Notification message                                                                                                    |  |  |  |
| Analytics v<br>Engage v<br>III All products | Legacy condentials<br>Distubase secrets<br>Al service accounts<br>3.service accounts (2) | Van Freese nervie source park sourt en articular source for the source of the source of the source o | Tra<br>av<br>ter    | ansparent transmission (data) messages can be used to report push reach data. It is<br>allable after activity <b>DVSh (DVC)</b> . It only supports pixel phones that integrate the<br>rminal SDK enhanced version v7.8 and above. |  |  |  |
|                                             |                                                                                          | teleja Jam D Tytem D Go var adsin = require("firebase-sdsin");                                                                                                    | Package Name *      | Enter Package Name How to Generate an FCM certificate [2]                                                                                                    |  |  |  |
|                                             |                                                                                          | <pre>var serviceAccost + repire('publish/serviceAccostfy.just');<br/>addit.intitialIndegs()<br/>credential: under.revdential.cort(serviceAccost)<br/>));</pre>                                                                                                    | Upload certificate  | Select file                                                                                                    |  |  |  |
| Spark<br>No can Stream Upprade              |                                                                                          | Contrada new priorite large                                                                                                    | ChannellD           | Enter a channel ID                                                                                                    |  |  |  |
| (                                           |                                                                                          |                                                                                                    |                     | Confirm                                                                                                    |  |  |  |
|                                             |                                                                                          |                                                                                                    |                     |                                                                                                    |  |  |  |

#### **Quick Integration**

#### 1. Download and add the configuration file

After completing the vendor push information in the console, download and add the configuration file to your project. Add the downloaded timpush-configs.json file to the assets directory of the application module, and add

the google-services.json to the project app directory.

| Select and download the configuration file timpush-<br>configs.json | Download the file google-services.json |
|---------------------------------------------------------------------|----------------------------------------|
|                                                                     |                                        |
|                                                                     |                                        |
|                                                                     |                                        |
|                                                                     |                                        |

| Tencent RTC         |                                                                                                    | Second Land                                                                                                    | Download configuration file                         | ×                   | 🏷 Firebase         | my know | tyte-project + Project settings | <u>د</u>                                                                                  |
|---------------------|----------------------------------------------------------------------------------------------------|----------------------------------------------------------------------------------------------------|-----------------------------------------------------|---------------------|--------------------|---------|---------------------------------|-------------------------------------------------------------------------------------------|
| RApporten           | Overview                                                                                                    | All members trapport function                                                                                                    | Please select the certificate you want to developed |                     | A Project Overview | 0       | Your apps                       |                                                                                           |
| Application Denview | Lines .                                                                                                    |                                                                                                    | M Rund Mdo Tim 070 Hear                             | 704 <sup>0</sup> NO | Product sategories |         |                                 |                                                                                           |
| Advanced Peakares   | broops                                                                                                    | <ol> <li>Masufacturer cardigarities</li> </ol>                                                                                         |                                                     |                     |                    |         |                                 |                                                                                           |
|                     | Computer -                                                                                                    | Interports over and other path includes. Online paths deliver<br>path-channel provided by each manufacturer. The system The level path | d hough the second                                  |                     | fold               | *       | Android appo                    | 8DK setup and configuration                                                               |
|                     | NUCCON                                                                                                    | Antenial 405                                                                                                    | Monopetate r                                        |                     | Release & Monitor  | ~       |                                 | Need to reconfigure the Pirebase 50%s for your app? Nevtoit the 50K setap instructions or |
|                     | indication in the second second secon | M Harver Mich Voo OPTO Harver                                                                                                    | KM 180 Certitate IPS                                |                     | <br>Analytica      | ~       |                                 | download the configuration file containing keys and identifiers for your app.             |
|                     | hoh -                                                                                                    | Add Controller                                                                                                    |                                                     |                     | Engage             | ~       |                                 | See KK instructions ± google services joer                                                |
|                     | <ul> <li>Assessmentings</li> </ul>                                                                                                    |                                                                                                    | Reportentia                                         |                     |                    |         |                                 |                                                                                           |
|                     | ADDED                                                                                                    | 10:140                                                                                                    |                                                     |                     | All products       |         |                                 | AVE (2.0)                                                                                 |
|                     | Pah Report                                                                                                    | Package Same                                                                                                    |                                                     |                     |                    |         |                                 |                                                                                           |
|                     | Push Data                                                                                                    | Cestinge (der                                                                                                    |                                                     |                     |                    |         |                                 | App nidearne                                                                              |
|                     | Put house comp                                                                                                    | Pagene dar                                                                                                    |                                                     |                     |                    |         |                                 | Testel RTC Sell                                                                           |
|                     |                                                                                                    | cai                                                                                                    |                                                     |                     |                    |         |                                 | Package same                                                                              |
|                     | Maritan                                                                                                    |                                                                                                    |                                                     |                     |                    |         |                                 |                                                                                           |
|                     | Dev Tools -                                                                                                    | Enciel deployment                                                                                                    |                                                     |                     |                    |         |                                 | SHA certificate Imperprints 🗇 Type 🗇                                                      |
|                     | Integration Guide                                                                                                    | Vacuum con the "Quick Configuration" and "Consoluted Configuration P                                                                   | Invalues, Ville 3                                   |                     |                    |         |                                 | Add Experient                                                                             |
|                     |                                                                                                    | Cold configuration                                                                                                    | Hanad serily                                        | 1                   |                    |         |                                 |                                                                                           |
|                     |                                                                                                    |                                                                                                    |                                                     |                     |                    |         |                                 | Demove this app                                                                           |
|                     |                                                                                                    |                                                                                                    |                                                     |                     | Spork Lineau       |         |                                 |                                                                                           |
|                     |                                                                                                    |                                                                                                    |                                                     |                     |                    |         |                                 |                                                                                           |
|                     |                                                                                                    |                                                                                                    |                                                     |                     |                    |         |                                 |                                                                                           |
|                     |                                                                                                    |                                                                                                    |                                                     |                     |                    |         |                                 |                                                                                           |
|                     |                                                                                                    |                                                                                                    |                                                     |                     |                    |         |                                 |                                                                                           |
|                     |                                                                                                    |                                                                                                    |                                                     |                     |                    |         |                                 |                                                                                           |
|                     |                                                                                                    |                                                                                                    |                                                     |                     |                    |         |                                 |                                                                                           |
|                     |                                                                                                    |                                                                                                    |                                                     |                     |                    |         |                                 |                                                                                           |
|                     |                                                                                                    |                                                                                                    |                                                     |                     |                    |         |                                 |                                                                                           |
|                     |                                                                                                    |                                                                                                    |                                                     |                     |                    |         |                                 |                                                                                           |
|                     |                                                                                                    |                                                                                                    |                                                     |                     |                    |         |                                 |                                                                                           |
|                     |                                                                                                    |                                                                                                    |                                                     |                     |                    |         |                                 |                                                                                           |
|                     |                                                                                                    |                                                                                                    |                                                     |                     |                    |         |                                 |                                                                                           |
|                     |                                                                                                    |                                                                                                    |                                                     |                     |                    |         |                                 |                                                                                           |
|                     |                                                                                                    |                                                                                                    |                                                     |                     |                    |         |                                 |                                                                                           |
|                     |                                                                                                    |                                                                                                    |                                                     |                     |                    |         |                                 |                                                                                           |

#### 2. Integrate the TIMPush plugin

In the build.gradle file under the project's app directory, add the following dependency:

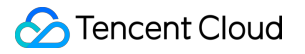

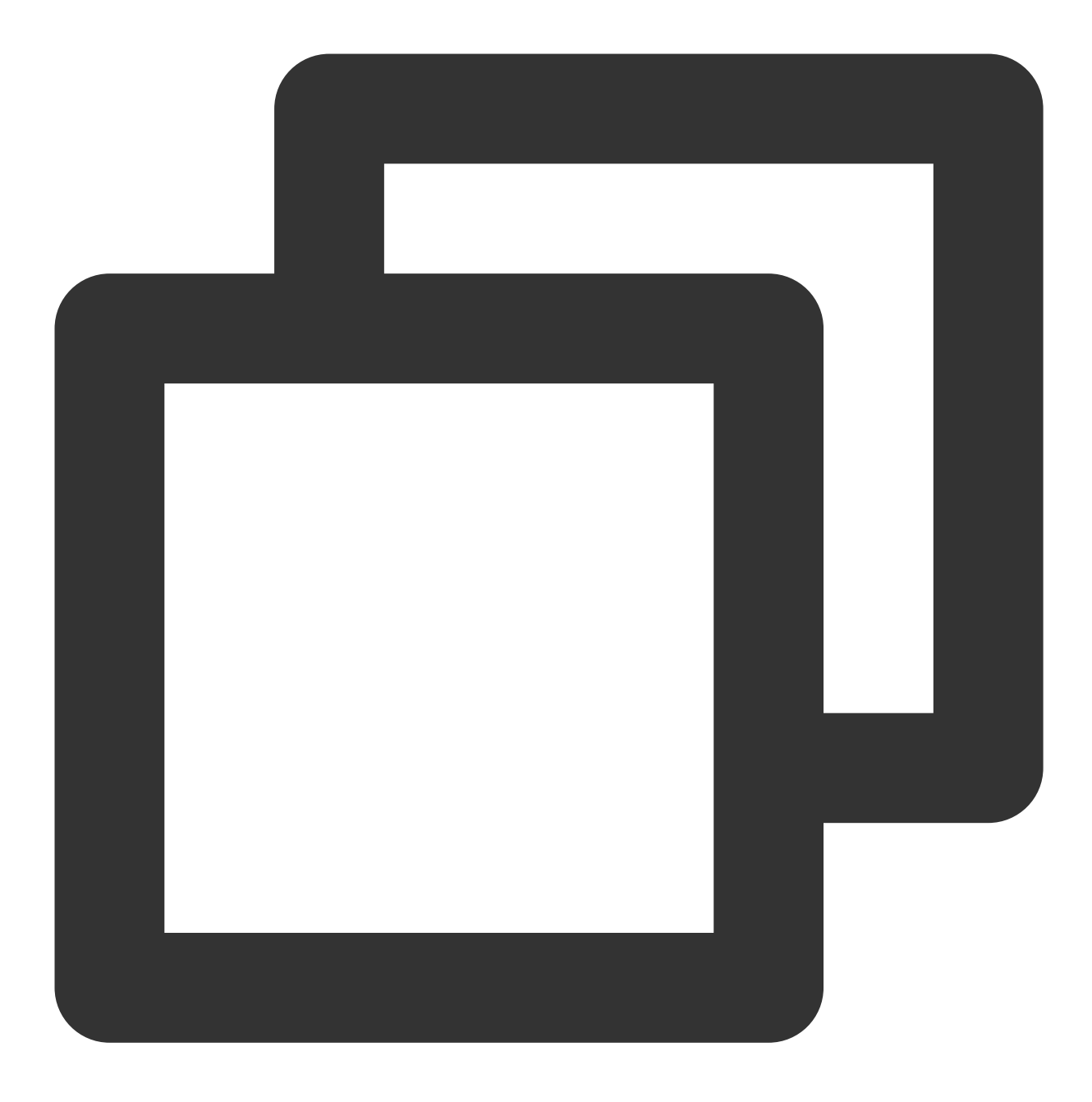

implementation "com.tencent.timpush:fcm: xxxxxx"

#### Note:

TIMPush requires integration with the Chat SDK version **7.9.5666** or above.

The version of the dependency added in build.gradle needs to correspond with the tencent\_cloud\_chat\_push version.

3. Client Code Configuration

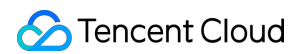

In the same directory as MainActivity under your project's android path, create a new Application file category, which could be named MyApplication .

If you have already defined your own Application class, you can directly reuse it, without the need for recreating.

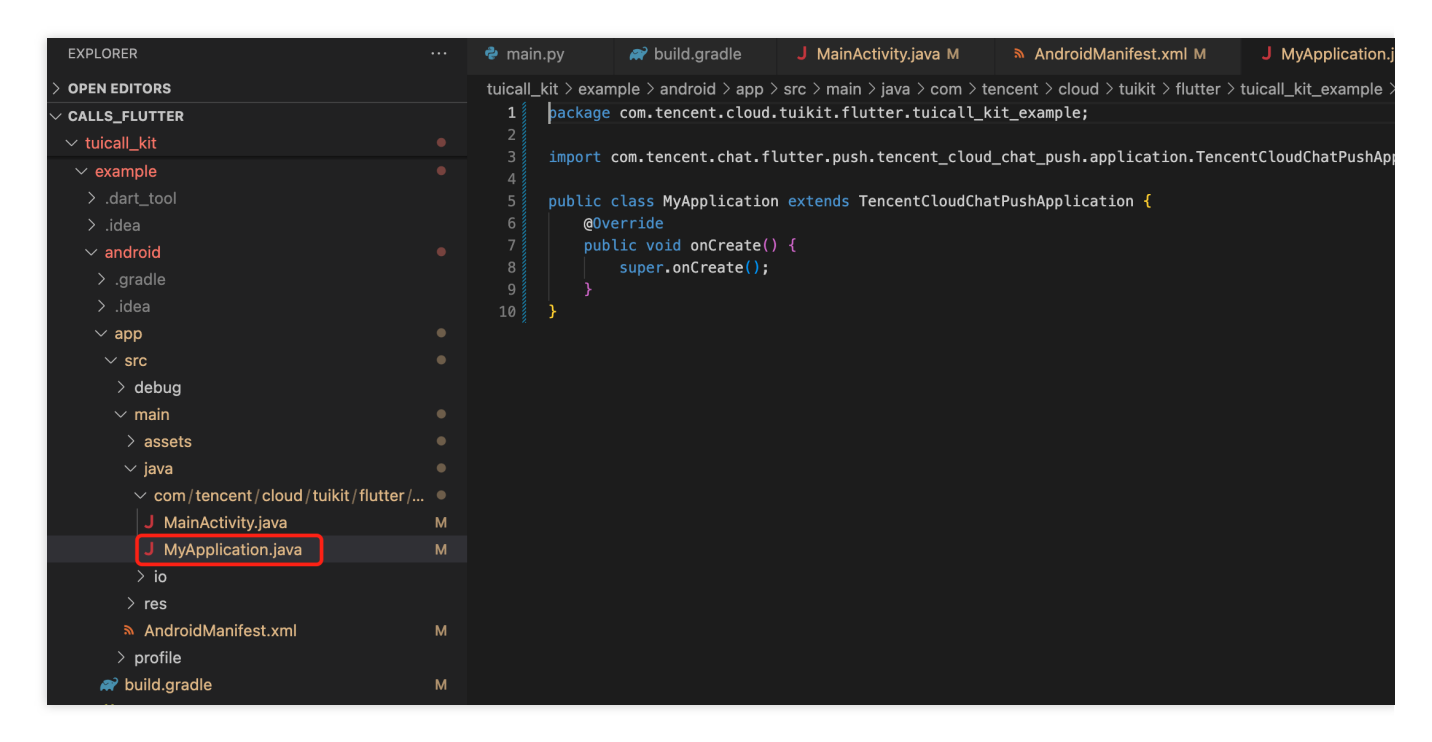

Embed the following code into the file, as demonstrated above:

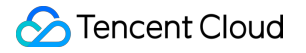

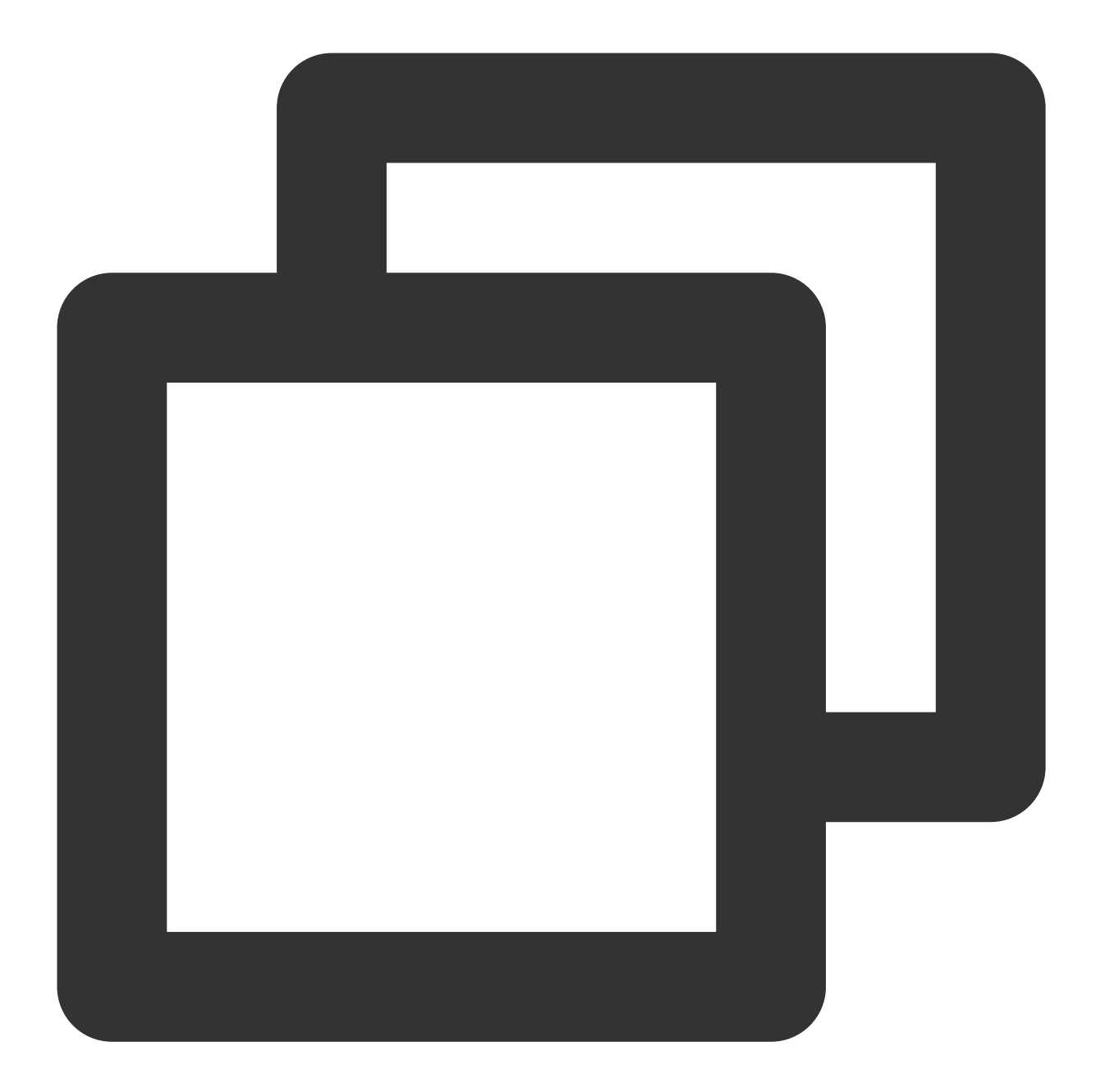

```
package xxxx.xxxx
import com.tencent.chat.flutter.push.tencent_cloud_chat_push.application.TencentClo
public class MyApplication extends TencentCloudChatPushApplication {
    @Override
    public void onCreate() {
        super.onCreate();
    }
}
```

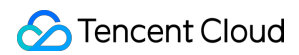

#### Note:

If you have already created your own Application for other purposes, simply extend TencentCloudChatPushApplication and ensure that onCreate() method is called in super.onCreate(); .

Meanwhile, you also need to modify your MainActivity File:

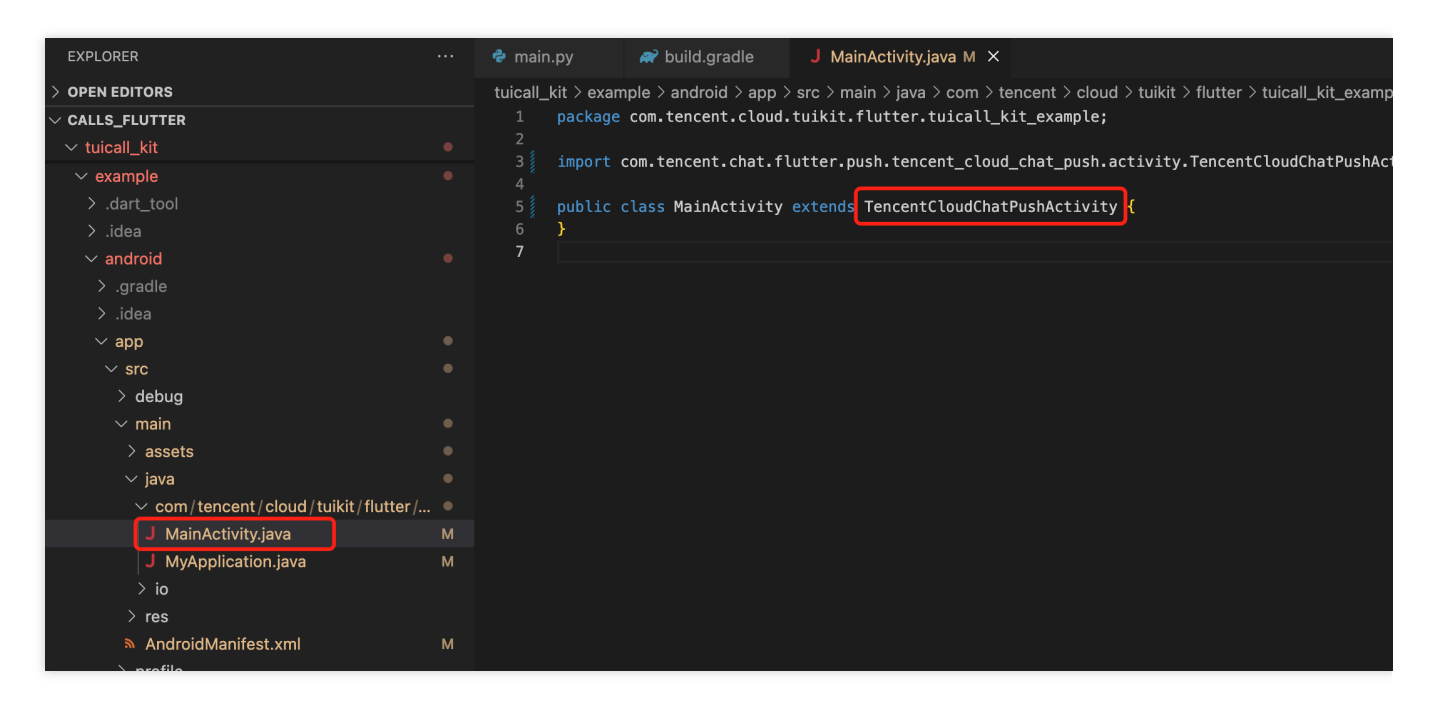

Open the android/app/src/main/AndroidManifest.xml file, then add a specific android:name parameter to the <application> Tag, which is linked to your newly created Definition Application class as shown in the figure:

| EXPLORER                            |   | 🕏 main.py                            | 😭 build.gradle 🚽 MainActivity.java M 🔉 AndroidManifest.xml M X                                                                                                    |
|-------------------------------------|---|--------------------------------------|----------------------------------------------------------------------------------------------------|
| > OPEN EDITORS                      |   | tuicall_kit > e>                     | ample > android > app > src > main > 🔈 AndroidManifest.xml                                                                                                    |
| ✓ CALLS_FLUTTER                     |   |                                      | fest xmlns:android="http://schemas.android.com/apk/res/android"                                                                                                    |
| $\checkmark$ tuicall_kit            |   | 2 x                                  | mlns:tools=" <u>http://schemas.android.com/tools</u> ">                                                                                                    |
| ✓ example                           |   |                                      |                                                                                                    |
| > dart tool                         |   | 4 <a< th=""><th>pplication</th></a<> | pplication                                                                                                    |
|                                     |   | 5                                    | android:name="com.tencent.cloud.tuikit.tutter.tuicatl_kit_example.Myapplication"                                                                                                    |
| > .lɑea                             |   |                                      |                                                                                                    |
| $\checkmark$ android                |   |                                      | androud; tabel= Initiativit                                                                                                    |
| > .gradle                           |   |                                      | and bit. fcon- (antpina)/ fc_tautcher >                                                                                                    |
| > .idea                             |   |                                      | <pre><dtivity< td=""></dtivity<></pre>                                                                                                    |
| X ann                               |   |                                      | android.exported="true"                                                                                                    |
| ✓ app                               |   | 12                                   | android.exported checkersingleCon!                                                                                                    |
| ∽ src                               |   | 13                                   | and out tanking the single of the second second sec |
| > debug                             |   |                                      | and rout, theme - gaty te/ Ladin theme                                                                                                    |
| $\checkmark$ main                   |   |                                      | and out on typinanges of tentation Reyboard intuden Reyboard istreensize ismatter totate interesting totate (tayout bill                                                                                                    |
| > assets                            |   |                                      | and rotating down concertated - "adjust Desize">                                                                                                    |
| v invo                              |   | 17                                   | and our windows of chipuchuse adjust costs is a chipuchuse and a chipuchuse and a chipuchus |
| ~ java                              |   |                                      | the Andraid Angroses has started. This theme is visible to the user                                                                                                    |
| ✓ com/tencent/cloud/tuikit/flutter/ |   |                                      | while the Flucter III initialize. After that this to me continues                                                                                                    |
| J MainActivity.java                 |   |                                      | to determine the Window background behind the Flutter UIT                                                                                                    |
| J MyApplication.java                |   |                                      | - co determine the window background bening the reacter bit>                                                                                                    |
| > io                                |   |                                      | android name="io.flutter.embedding.android.NormalTheme"                                                                                                    |
|                                     |   | 23                                   | android resource="astyle/lornalTheme"                                                                                                    |
| 7 Tes                               |   |                                      |                                                                                                    |
| AndroidManifest.xml                 | м | 25                                   | <pre>//itent_filters</pre>                                                                                                    |
| > profile                           |   | 26                                   | Baction android:name="android.intent.action.MATN"/B                                                                                                    |
| 🗬 build.gradle                      |   | 27                                   | <pre>category android:name="android.intent.category.LAUNCHER"/&gt;</pre>                                                                                                    |
| {} apogle-services ison             | м |                                      |                                                                                                    |
|                                     |   |                                      |                                                                                                    |
| proguard-rules.pro                  |   | 20                                   | d. Doult delete the mete data heley                                                                                                    |

#### 4. Complete project configuration

In the project-level build.gradle file, under buildscript -> dependencies, add the following configuration:

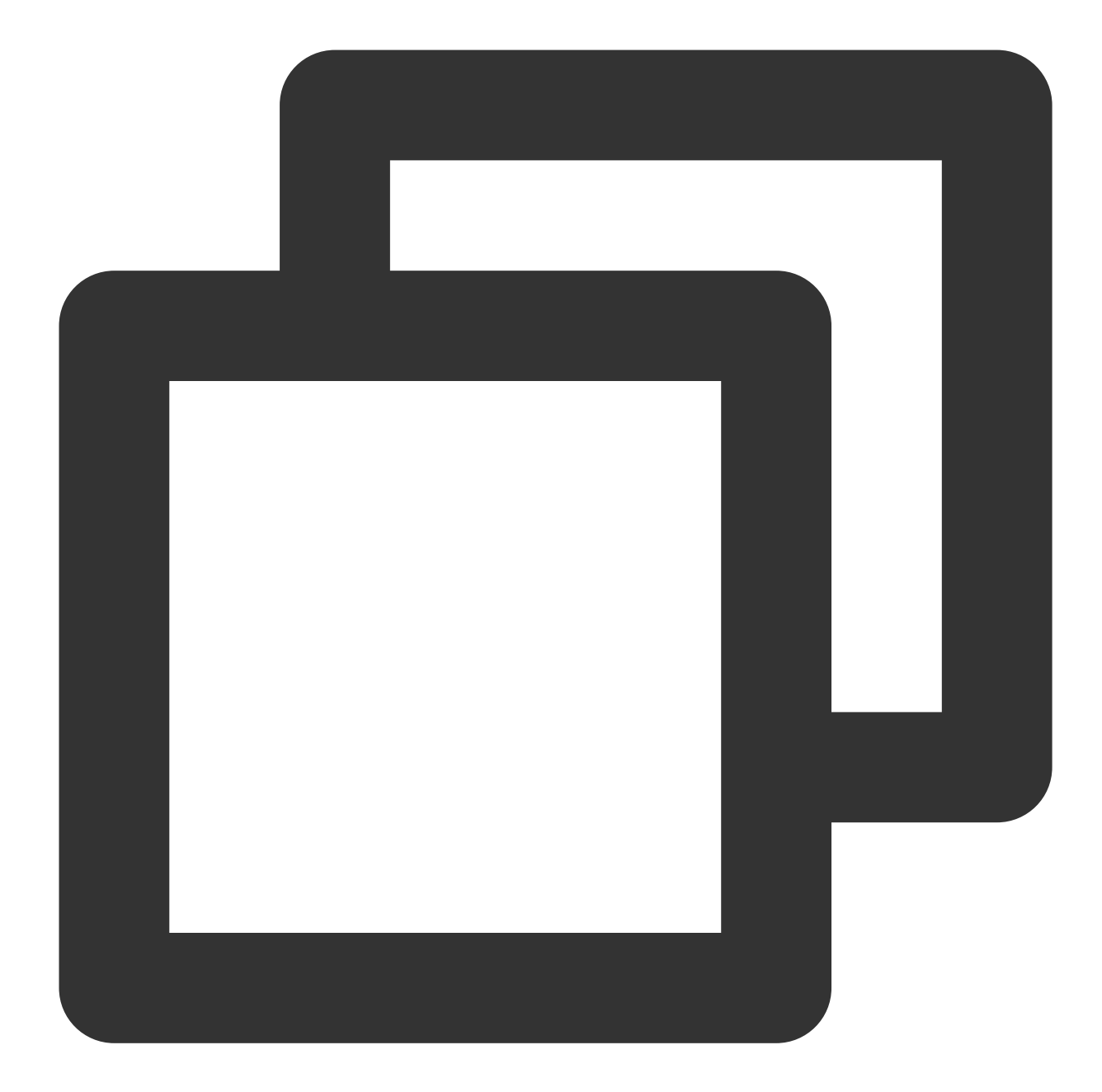

```
buildscript {
    dependencies {
        classpath 'com.google.gms:google-services:4.3.15'
    }
}
```

In the build.gradle file under the project's app directory, add the following configuration:

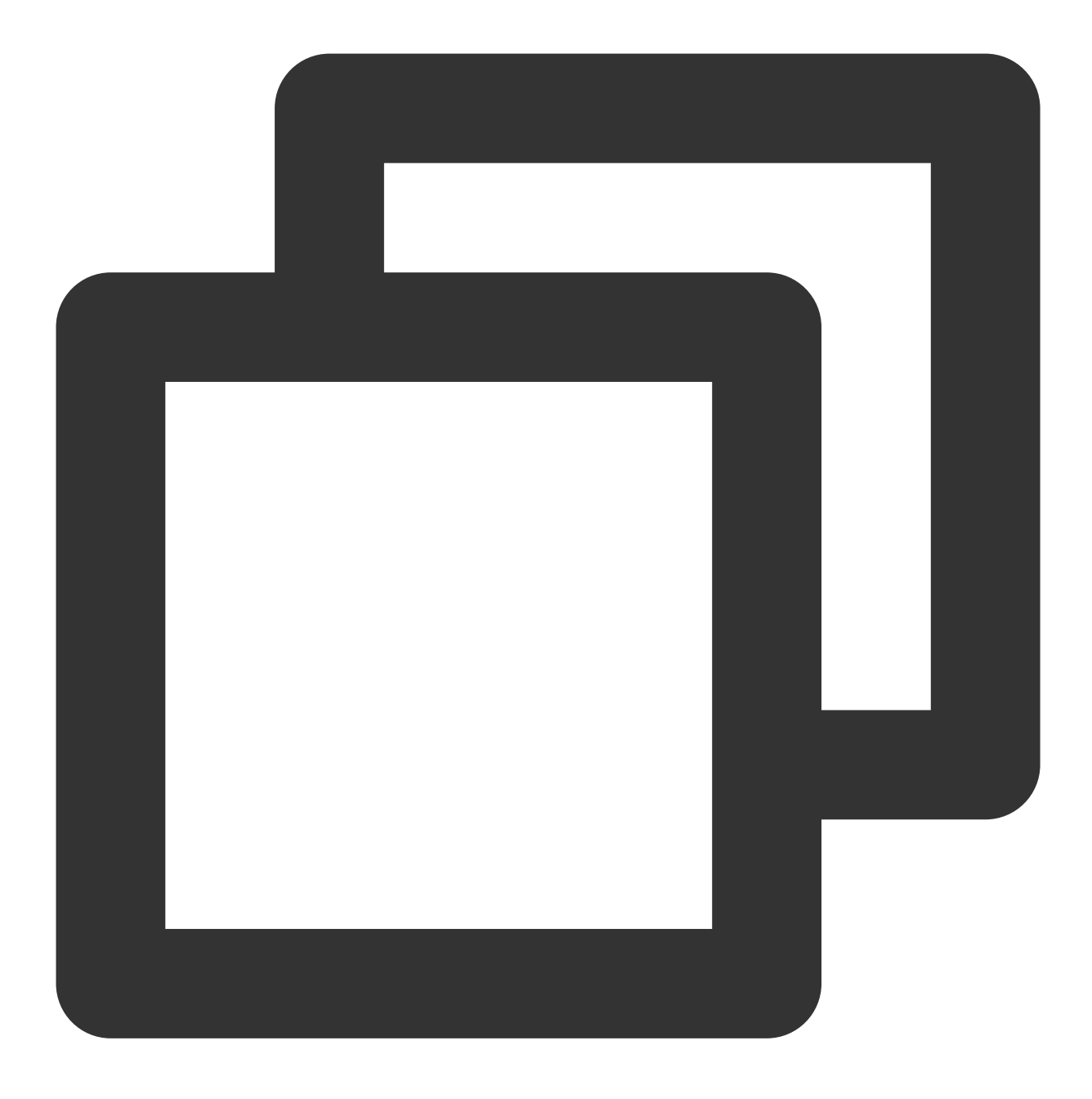

apply plugin: 'com.google.gms.google-services'

#### 5. Register push plugin

#### Please register the push plugin immediately after logging in.

Invoke TencentCloudChatPush().registerPush method, it necessitates the transmission of BackDefinition's click callback function.

Moreover, you may also choose to input <code>apnsCertificateID</code> , the iOS push certificate ID, and

androidPushOEMConfig , the Android push vendor configuration. These two configurations were previously

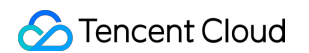

specified in the initial steps; should there be no need for amendment, there is no requirement to input them again.

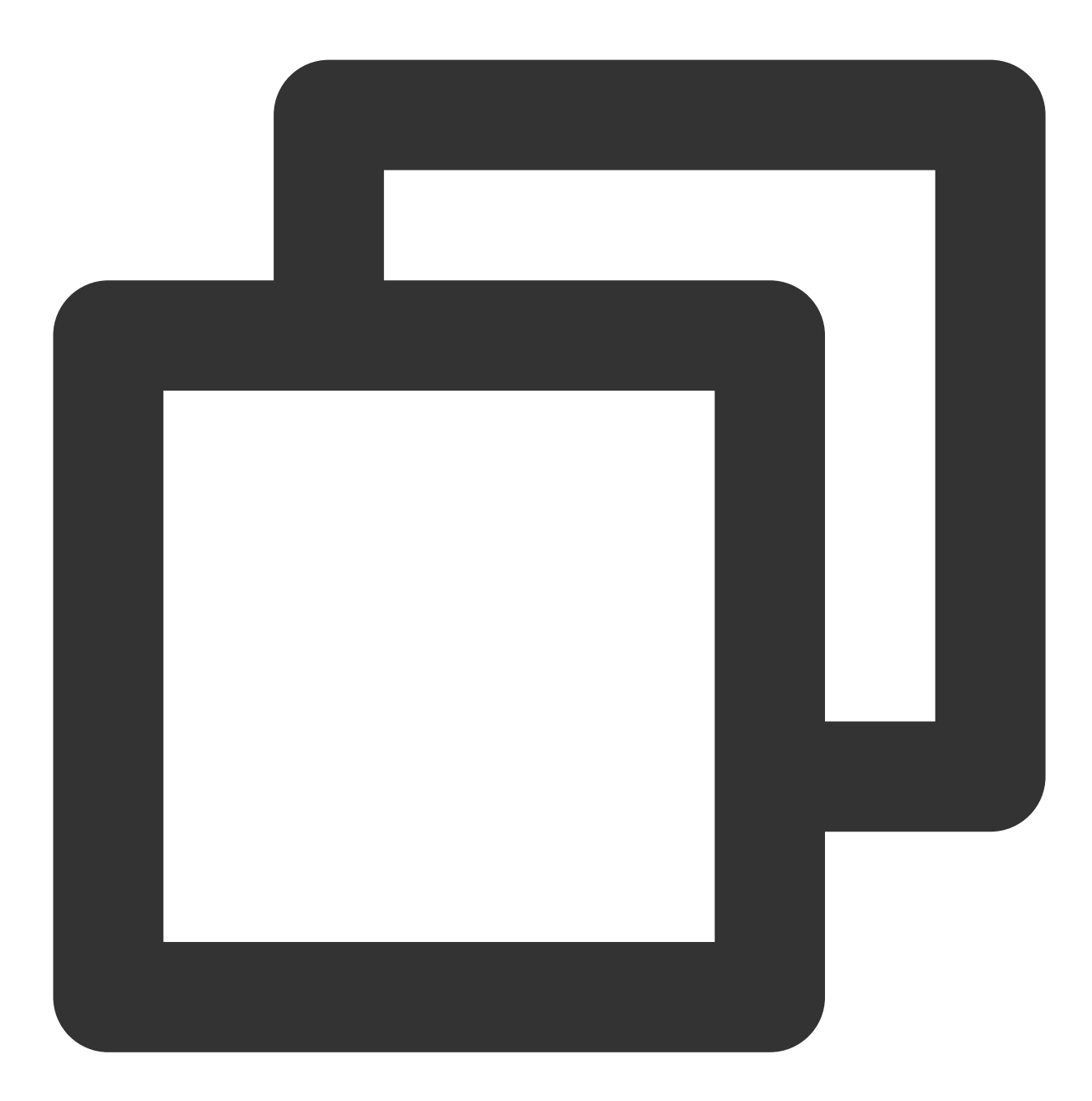

TencentCloudChatPush().registerPush(onNotificationClicked: \_onNotificationClicked);

#### 6. Implement auto-log in

The data mode of FCM can only wake up the offline app, so you also need to implement login and app launching in the onAppWakeUpEvent .

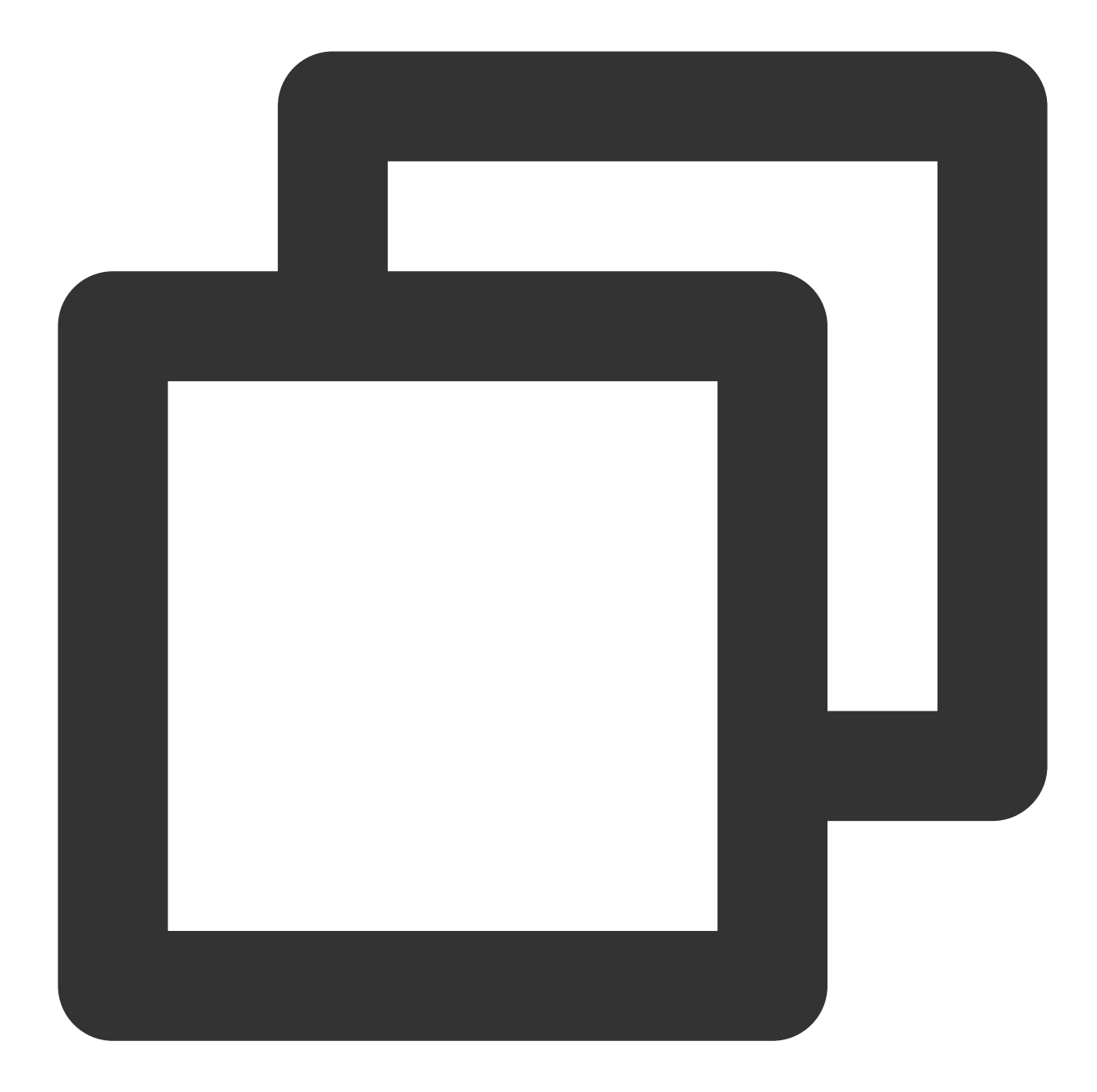

```
TencentCloudChatPush().registerOnAppWakeUpEvent(onAppWakeUpEvent: () {
    // TODO: log in operation
});
```

After completing the above steps, you can use the offline push capability of TIMPush in conjunction with TUICallKit.

#### 7. Making an Offline Push Call

If you want to make an offline push call, you need to set OfflinePushInfo when calling call.

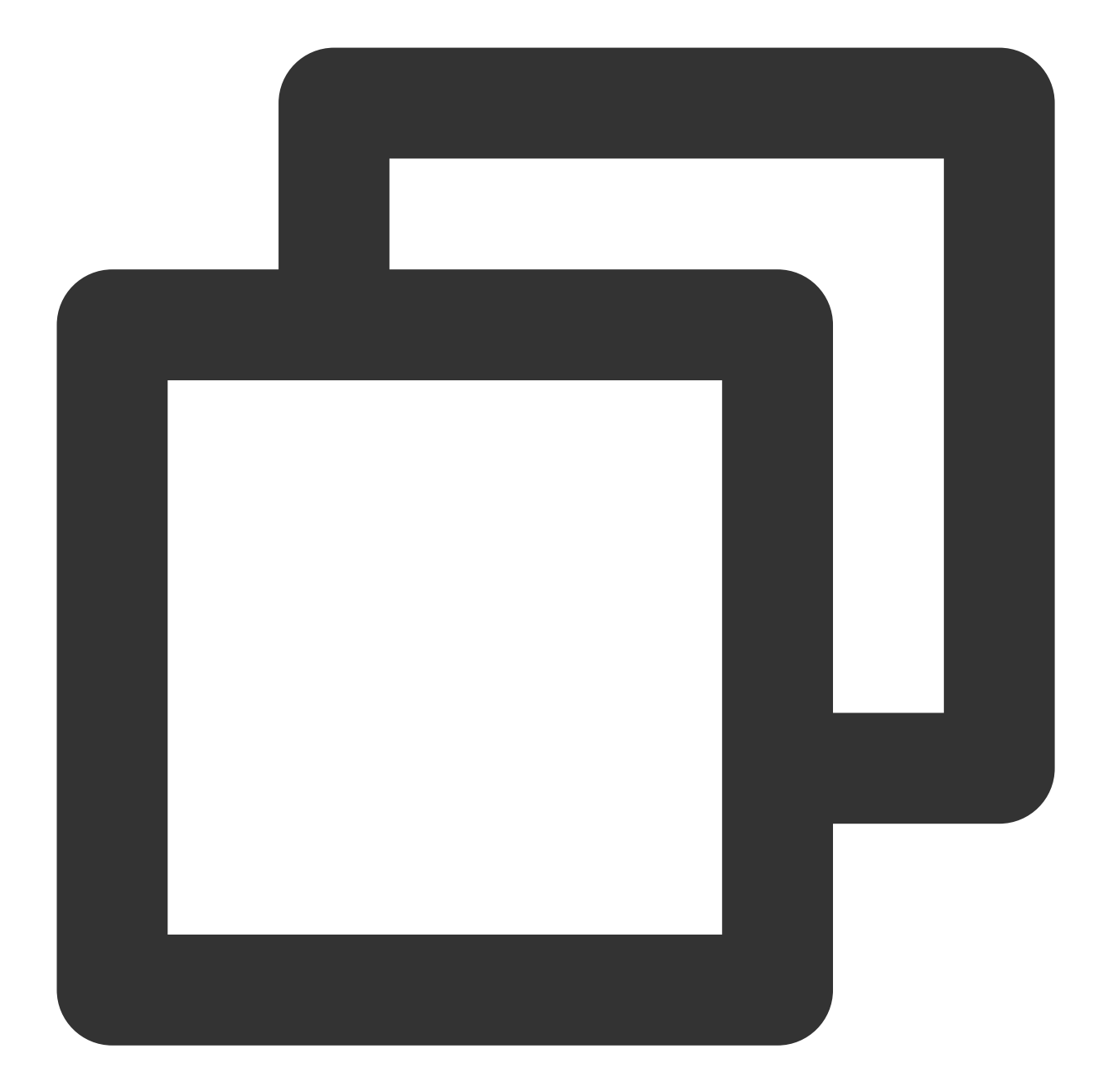

```
TUIOfflinePushInfo offlinePushInfo = TUIOfflinePushInfo();
offlinePushInfo.title = "Flutter TUICallKit";
offlinePushInfo.desc = "This is an incoming call from Flutter TUICallKit";
offlinePushInfo.ignoreIOSBadge = false;
offlinePushInfo.iOSSound = "phone_ringing.mp3";
offlinePushInfo.androidSound = "phone_ringing";
offlinePushInfo.androidFCMChannelID = "fcm_push_channel";
offlinePushInfo.iOSPushType = TUICallIOSOfflinePushType.VoIP;
TUICallParams params = TUICallParams(offlinePushInfo: offlinePushInfo);
```

TUICallKit.instance.call(callUserId, TUICallMediaType.audio, params);

#### Note:

If your Android application encounters issues when receiving push notifications or pulling up pages, you can refer to the Called party's call display policy for troubleshooting.

## FAQs

#### If the application is terminated, the incoming call UI cannot be displayed?

Confirm receipt of push. If push cannot be received, check if the certificates are correctly uploaded to the Chat console. Refer to the first step in the above document **Quick Integration** to see if it has been added correctly. Confirm that FCM Data Message was selected in the console, in accordance with the second step of the above **Preparation Requirements**;

Confirm receipt of data message, filter logs (keyword: TIMPush), check the following logs for printouts (if messages are not received, you can use the Troubleshooting Tool to investigate reasons);

TIMPushFCMMsgService Message data payload: {IMDesc=You have a new call, IMSound=phone\_ringing, IMTitle=258, ext={"timPushFeatures":{"fcmNotificationTy

Confirm implementation of **auto-log in**. It is only after auto-login that call requests are pulled and the incoming call UI is displayed.

## AI Noise Reduction (TUICallKit)

Last updated : 2024-06-17 17:41:52

Al Noise Suppression originates from the Al algorithms of Tencent Tianlai Laboratory. It is capable of intelligently detecting and eliminating noise interference mixed in the transmitted signal, thereby significantly improving the quality of voices, enhancing clarity, and improving user listening experience.

The application of AI Noise Suppression features within TUICallKit enables users to experience clear and stable sound in various environments such as offices, internet cafes, malls, outdoors, etc.

## Trying It Online

You can also enter our Tencent RTC Demo to try the excellent sound effects brought by AI Noise Reduction online.

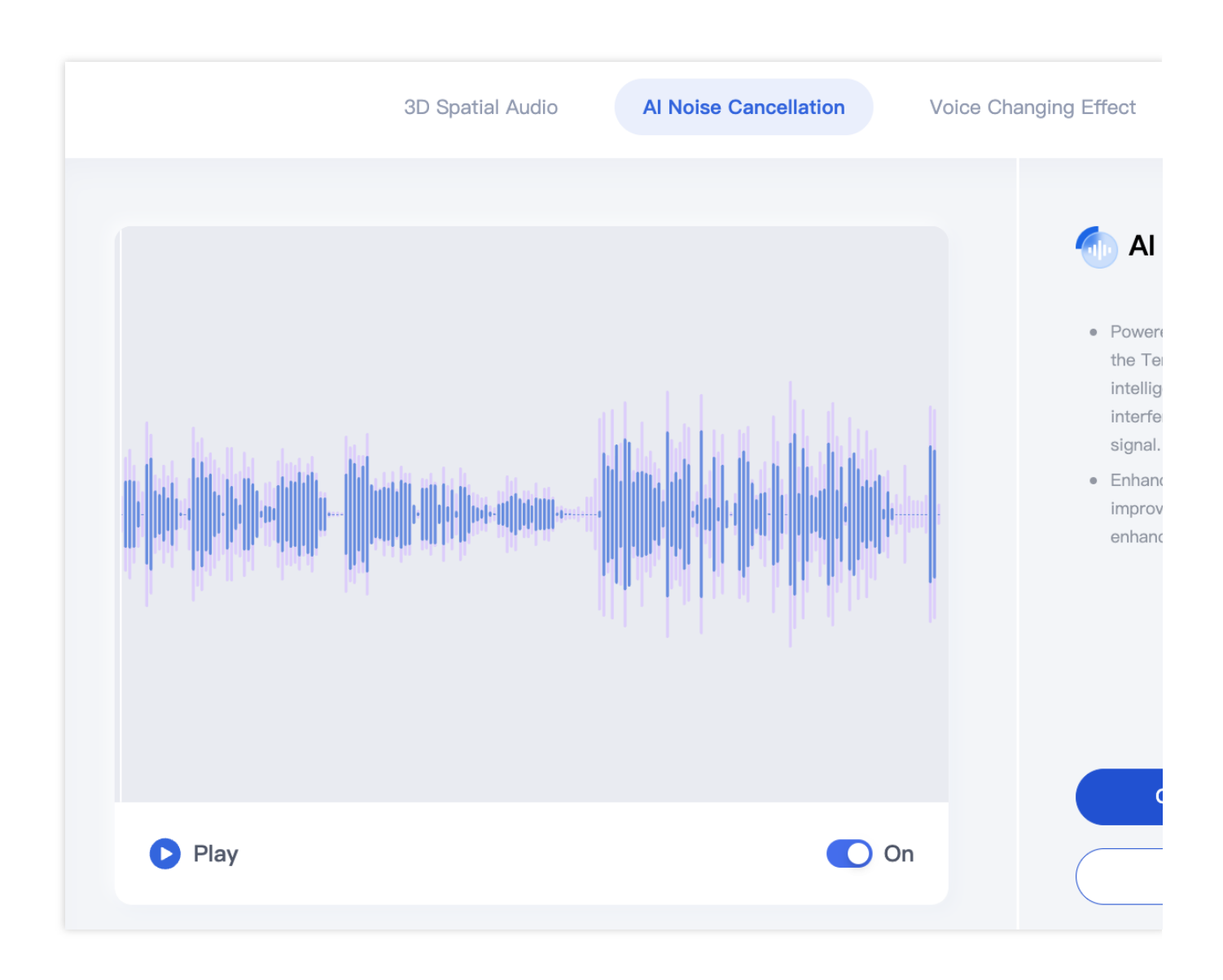

## Activate AI Noise Suppression

TUICallKit now has AI Noise Suppression feature activated by default. Users don't need to make any extra settings or operations to enjoy high-quality noise reduction effects in the app.

# Virtual Background (TUICallKit) iOS

Last updated : 2024-07-22 17:00:45

TUICallKit has launched a new feature for virtual backgrounds, allowing users to set a blurry or image background during video calls. This hides the real calling environment, protects privacy, and makes the call more interesting. Next, this article will detail how to use this feature in the TUICallKit component.

## Integration effect

The display effect of the TUICallKit component after integrating the virtual background feature is as follows:

| Original Camera | Blurry Background Effect | 1 |
|-----------------|--------------------------|---|
|                 |                          |   |
|                 |                          |   |
|                 |                          |   |
|                 |                          |   |
|                 |                          |   |
|                 |                          |   |
|                 |                          |   |
|                 |                          |   |
|                 |                          |   |
|                 |                          |   |
|                 |                          |   |
|                 |                          |   |
|                 |                          |   |
|                 |                          |   |
|                 |                          |   |
|                 |                          |   |

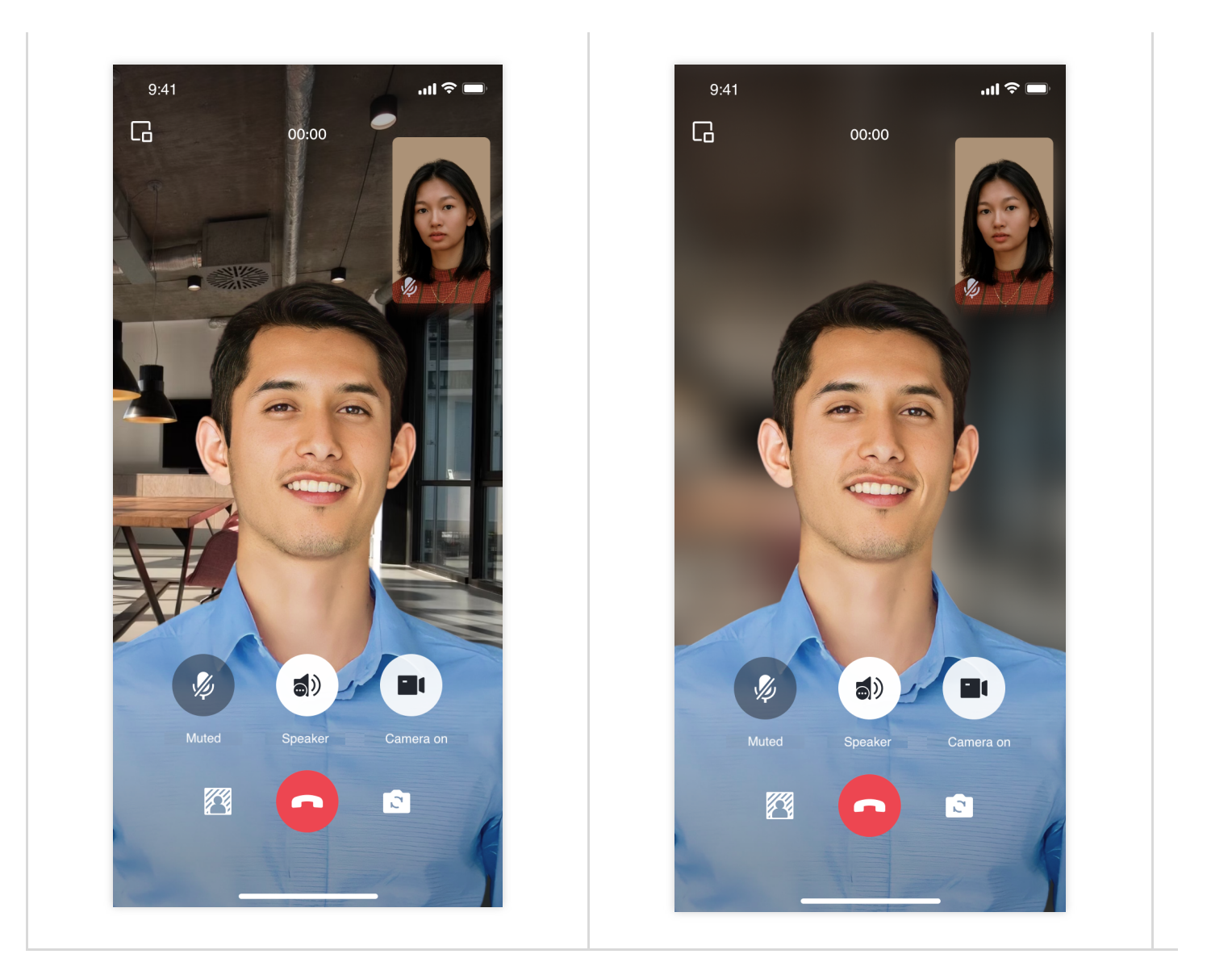

## **Preparation Requirements**

1. Before using the virtual background feature provided by Tencent Cloud, you need to go to the Console to activate Audio and Video Services for your application, and purchase the **Group Call** package. For detailed steps, please refer to Activate Service.

2. Download the Virtual Background Model file, extract it, and drag the LiteavSegmentModel.bundle file into your project, ensuring it's in the MainBundle .

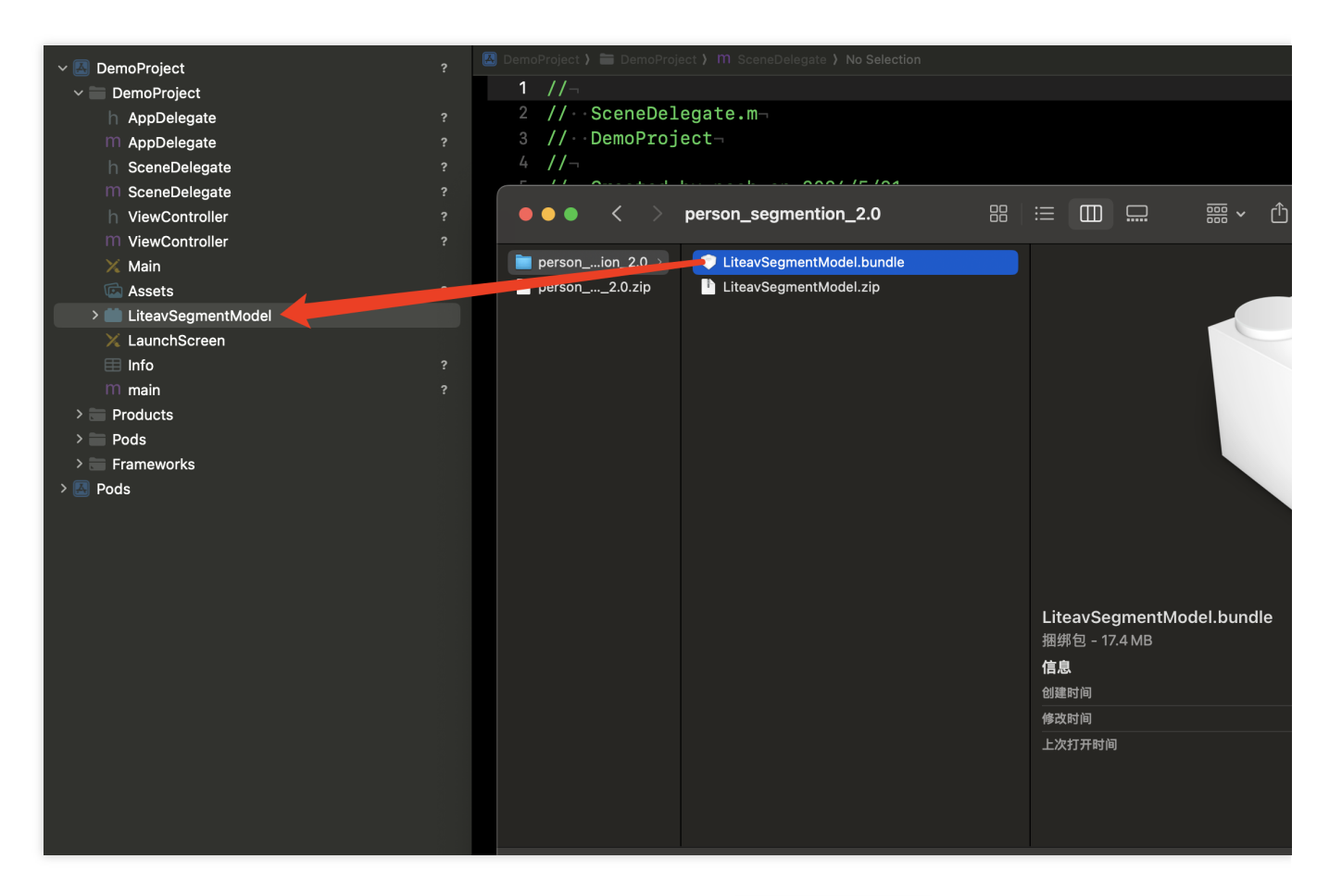

3. Modify the dependencies in your Podfile to replace them with the Professional version, and specify the version of TXLiteAVSDK\_Professional as 11.8.15669.

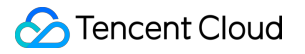

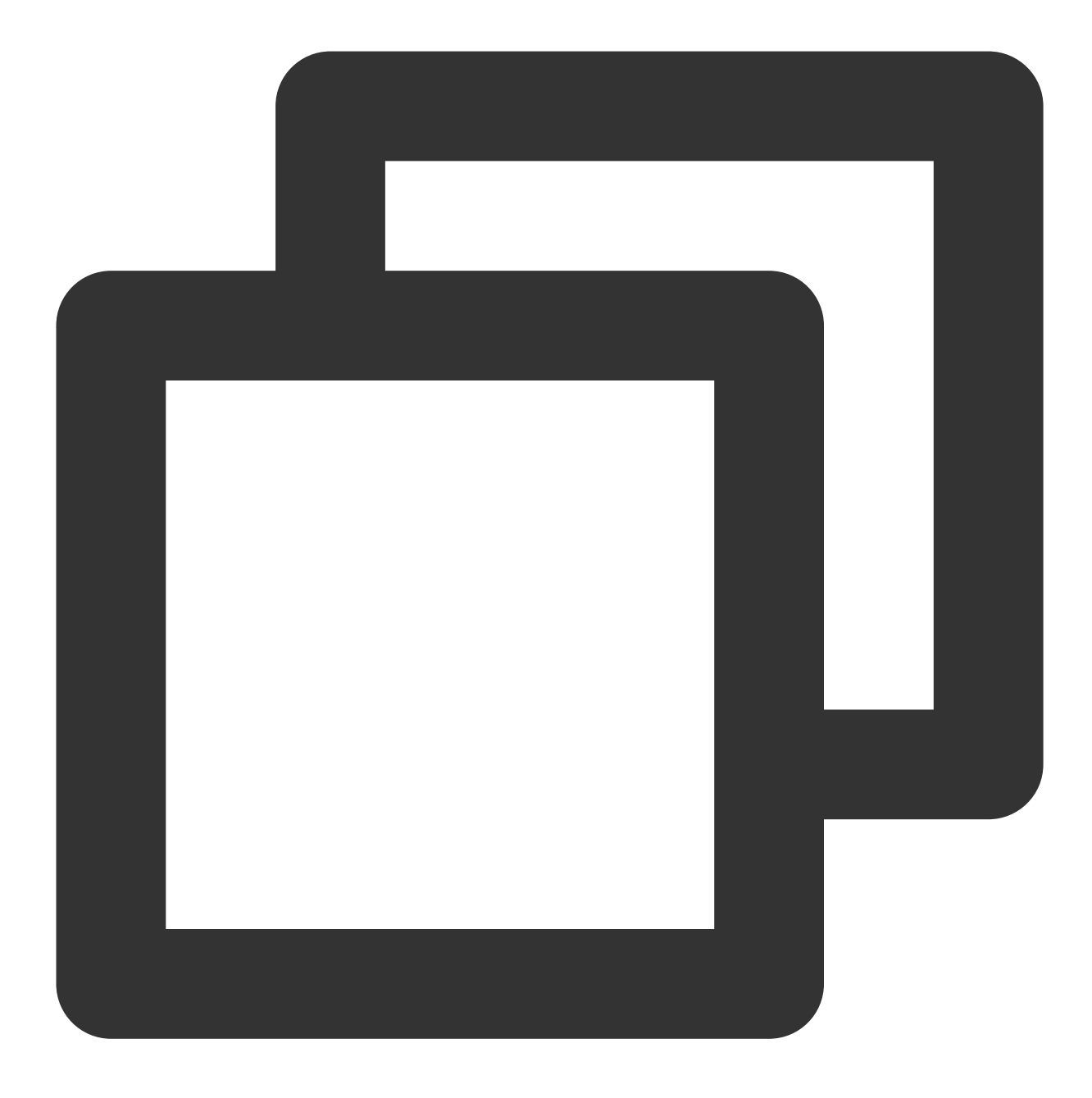

```
pod 'TUICallKit_Swift/Professional'
pod 'TXLiteAVSDK_Professional', '11.8.15669'
```

#### Note:

There is a corresponding relationship between the version of the TRTC SDK and the model file, please ensure the version number matches the model, see below: Model File Matching with SDK.

## Enable Blurry Background

TUICallKit's UI design supports setting a blurry background. By calling the following interface, you can display a feature button for the blurry background on the UI. Clicking the button will directly enable the blurry background feature.

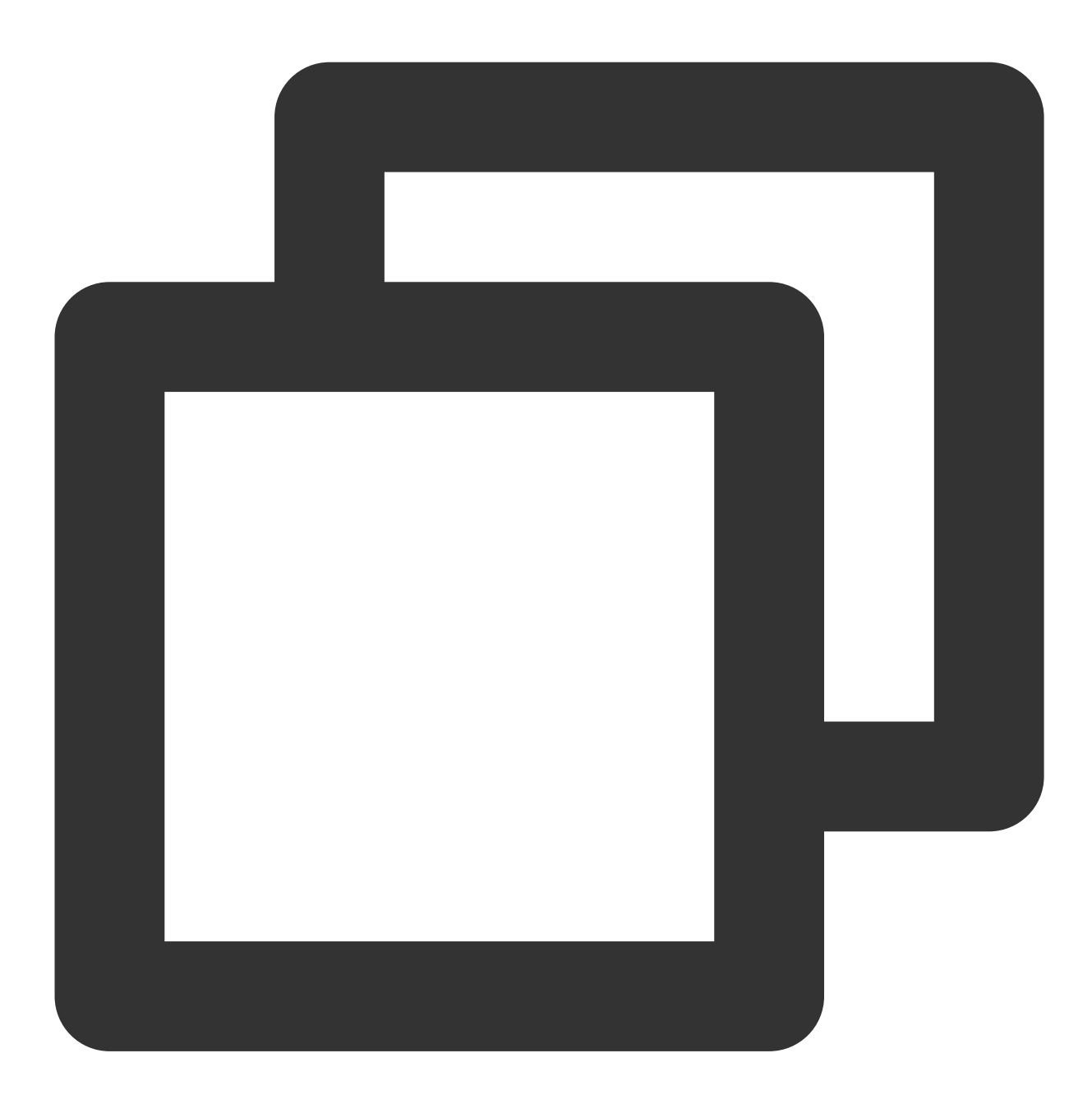

import TUICallKit

TUICallKit.createInstance().enableVirtualBackground(enable: true)

## Setting Image Background (Optional)

Implementing the image background requires users to save the image locally. After saving, call the following interface for setting (currently, only images with a local path are supported, network images are not supported yet).

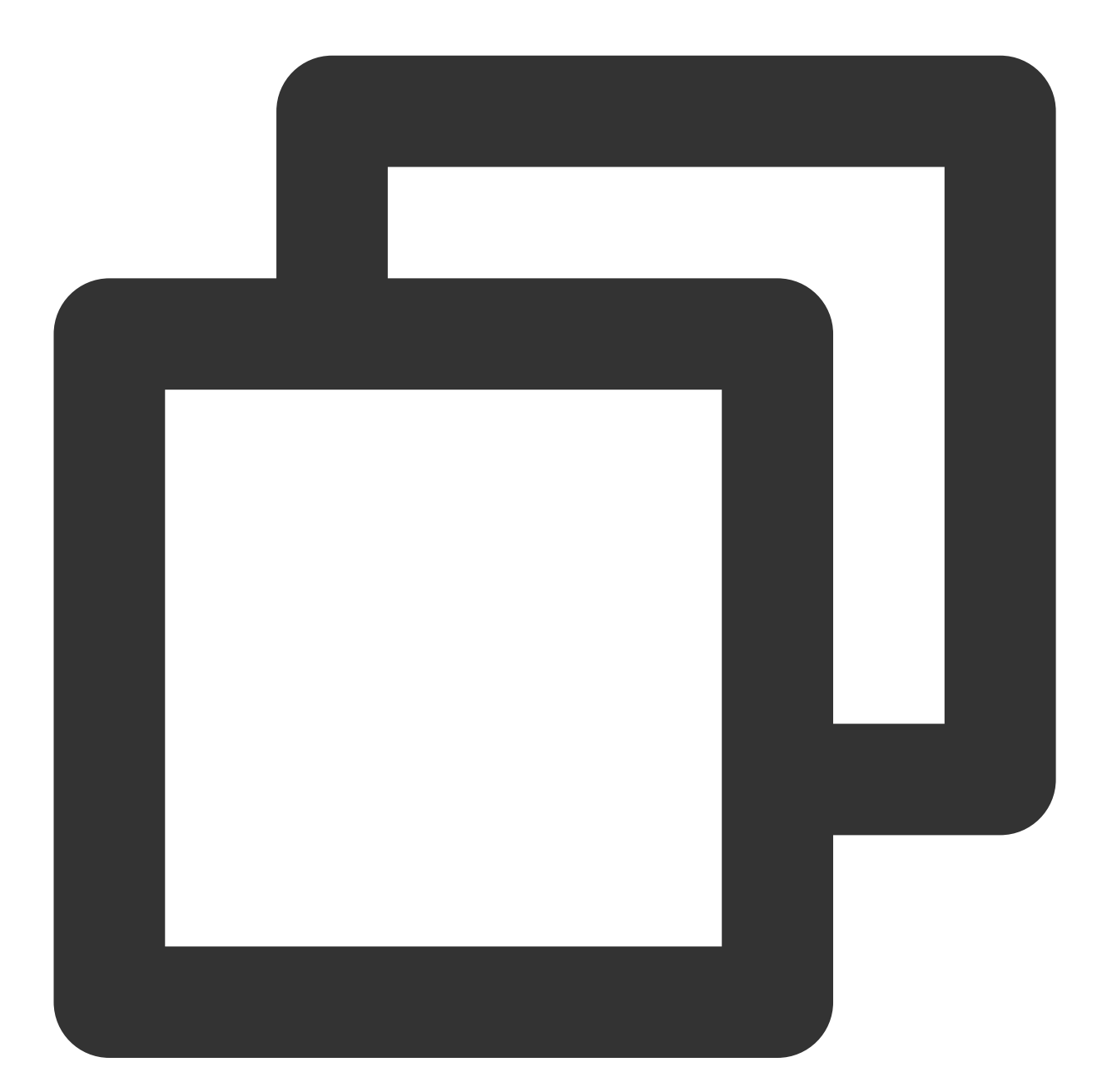

```
import TUICallEngine
```

TUICallEngine.createInstance().setVirtualBackground("imagePath") { code, message in
}

## FAQs

#### Enabling blurry background has no response or is delayed?

Ensure you have purchased the Group Call package, see Activate Service for more details.

Ensure the model file is downloaded to local.

If a model file is not added to the local path, when enabling the blurry background feature, the SDK will then download the model file. Under normal network conditions, the download takes 1~3s; the poorer the network, the longer it will take.

Check if the model file and SDK are a match.

#### Matching model files with SDK?

TUICallKit is a video and audio call scenario implemented based on the C SDK and TRTC SDK. The virtual background is a distinctive feature provided by TRTC SDK. It's important to note that the virtual background model file needs to match the version of the TRTC SDK; otherwise, the blurry background feature may not function properly. The table below lists the relationships between the model files and the TRTC SDK versions:

| SDK Version                                     | Virtual background model file Download address |
|-------------------------------------------------|------------------------------------------------|
| pod 'TXLiteAVSDK_Professional',<br>'11.8.15669' | Download version_2.0                           |
| pod 'TXLiteAVSDK_Professional',<br>'11.7.12001' | Download version_1.0                           |
# Android

Last updated : 2024-07-22 17:00:45

TUICallKit has launched a new feature for virtual backgrounds, allowing users to set a blurry or image background during video calls. This hides the real calling environment, protects privacy, and makes the call more interesting. Next, this article will detail how to use this feature in the TUICallKit component.

### Integration effect

The display effect of the TUICallKit component after integrating the virtual background feature is as follows:

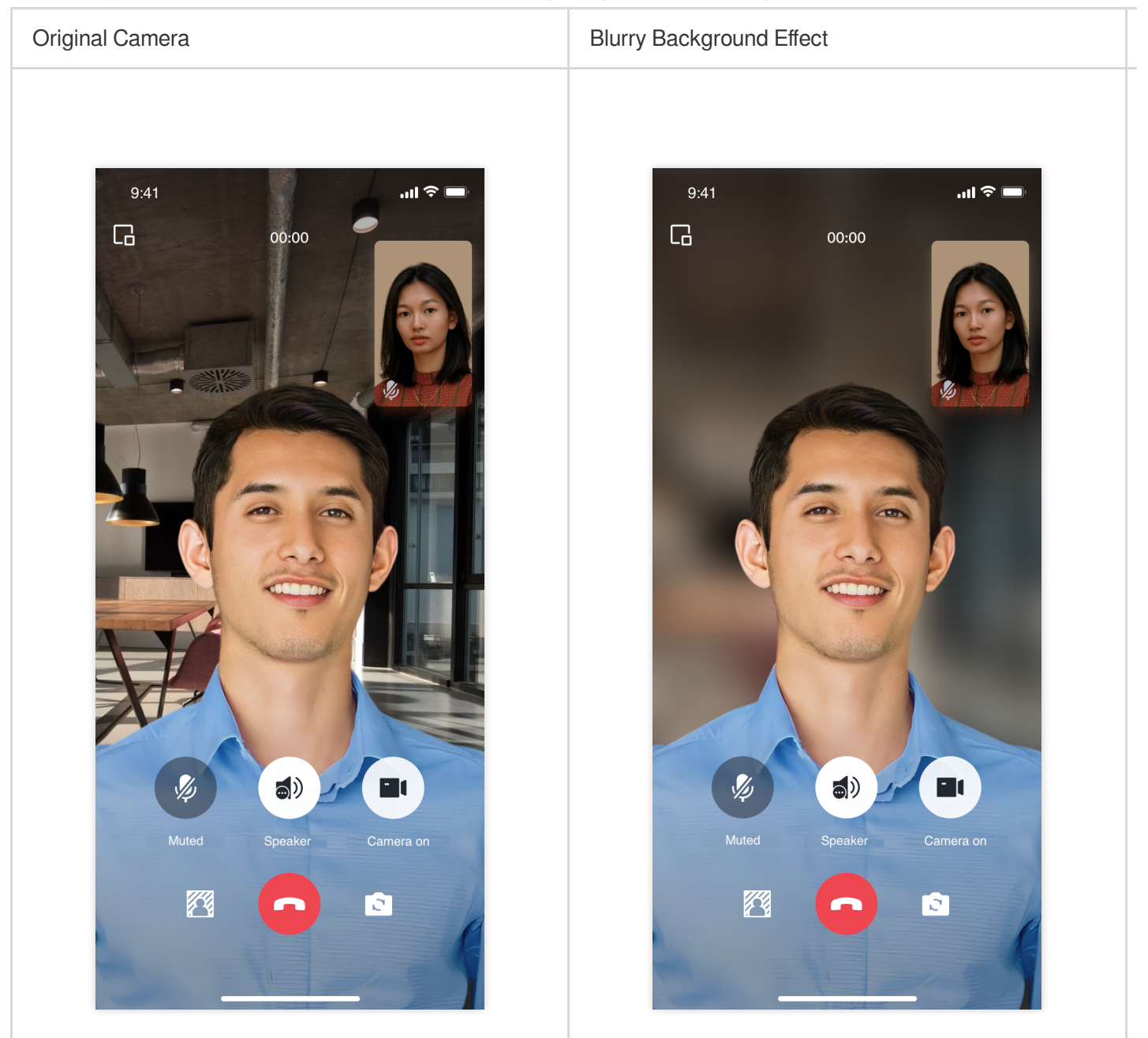

### **Preparation Requirements**

1. Before using the Virtual Background feature provided by Tencent Cloud, you need to visit the Console to activate Audio and Video Services for your application and purchase the **Group Call** package. For specific steps, please see Activate Service.

2. Download the Virtual Background Model file, unzip it, and copy the LiteavSegmentModel.zip file to the assets directory of your project.

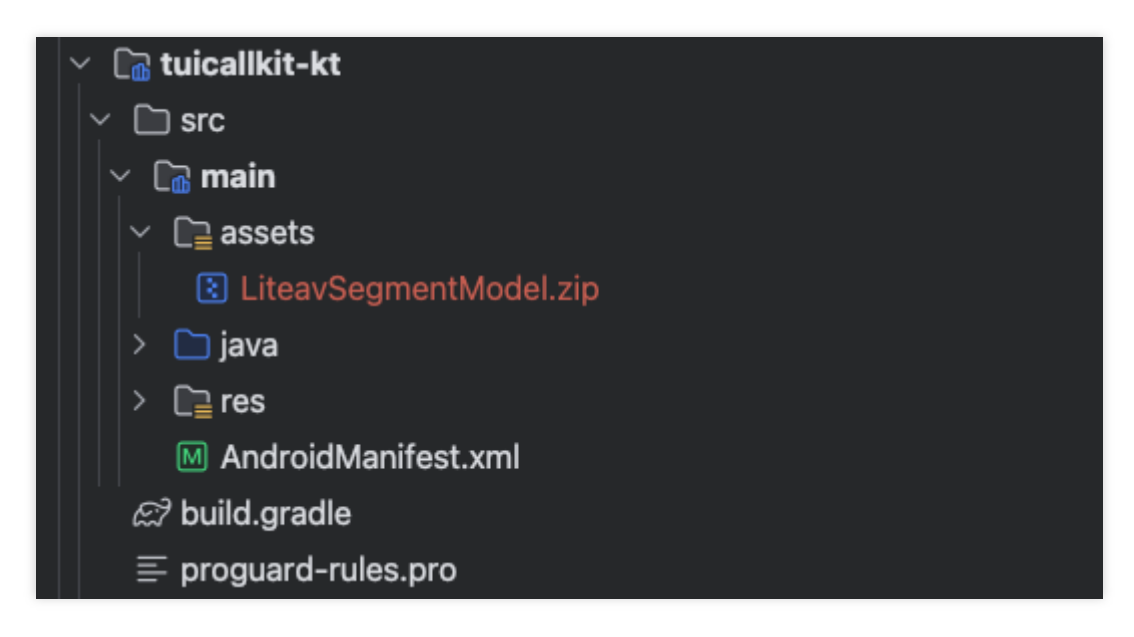

3. In the tuicallkit-kt directory of the project, find the build.gradle file and replace the TRTC SDK version with the Professional Version.

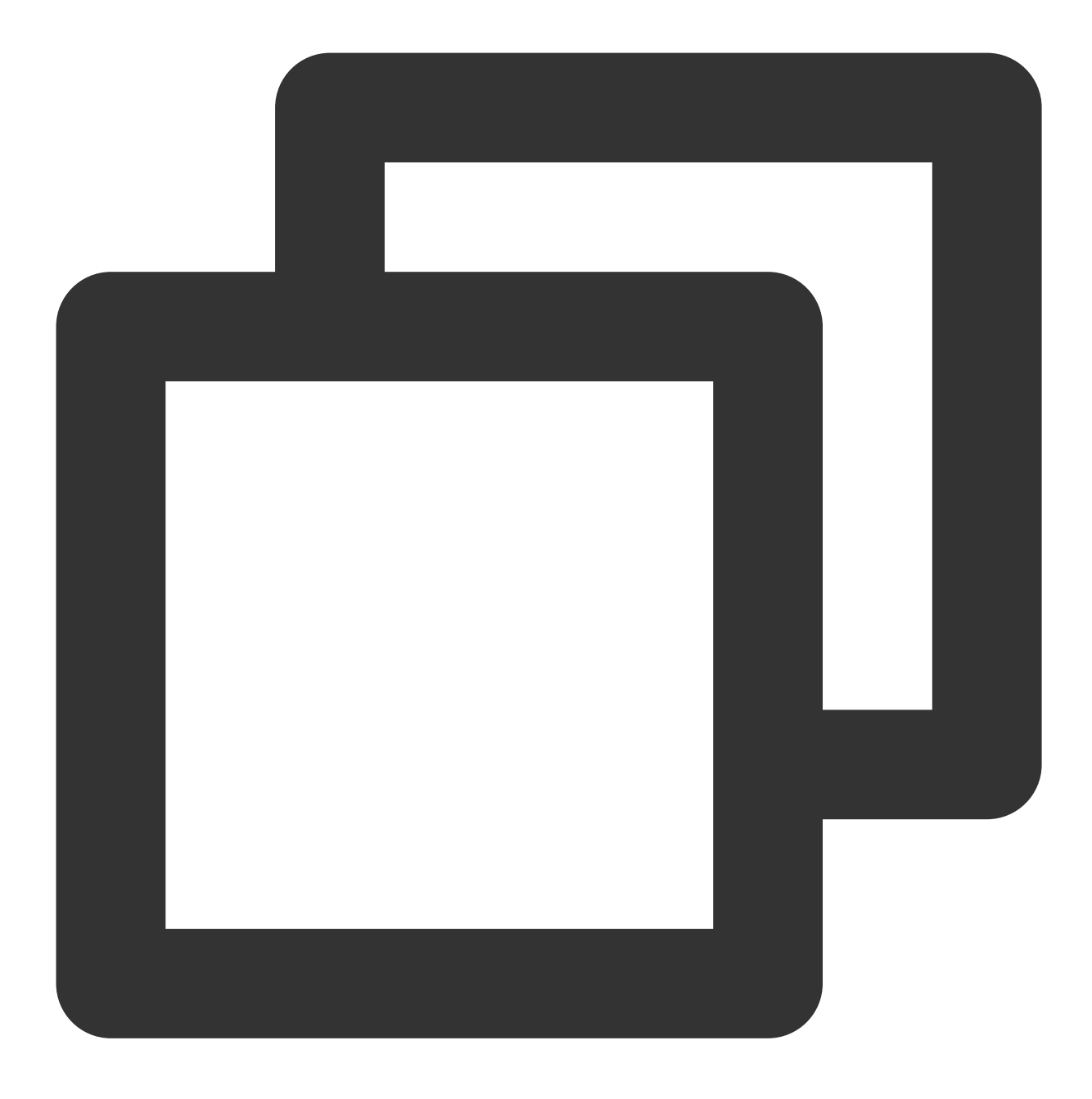

api "com.tencent.liteav:LiteAVSDK\_Professional:11.8.0.14176"

#### Note:

There is a corresponding relationship between the version of the TRTC SDK and the model file, please ensure the version number matches the model, see below: Model File Matching with SDK.

### Enable Blurry Background

TUICallKit's UI design supports setting a blurry background. By calling the following interface, you can display a feature button for the blurry background on the UI. Clicking the button will directly enable the blurry background feature.

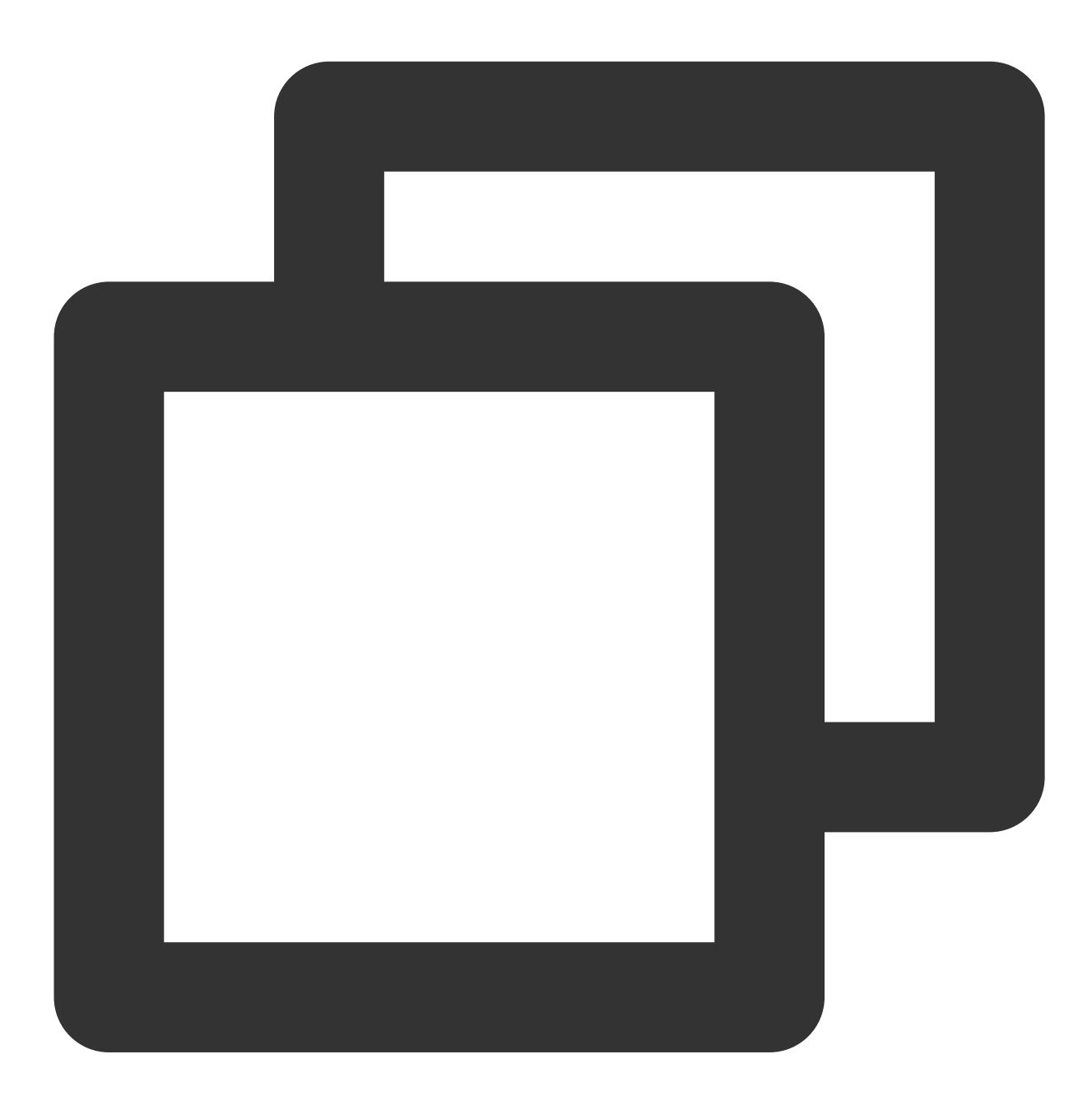

TUICallKit.createInstance(getApplicationContext()).enableVirtualBackground(true);

Setting Image Background (Optional)

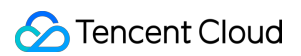

Implementing the image background requires users to save the image locally. After saving, call the following interface for setting (currently, only images with a local path are supported, images of uri are not supported yet).

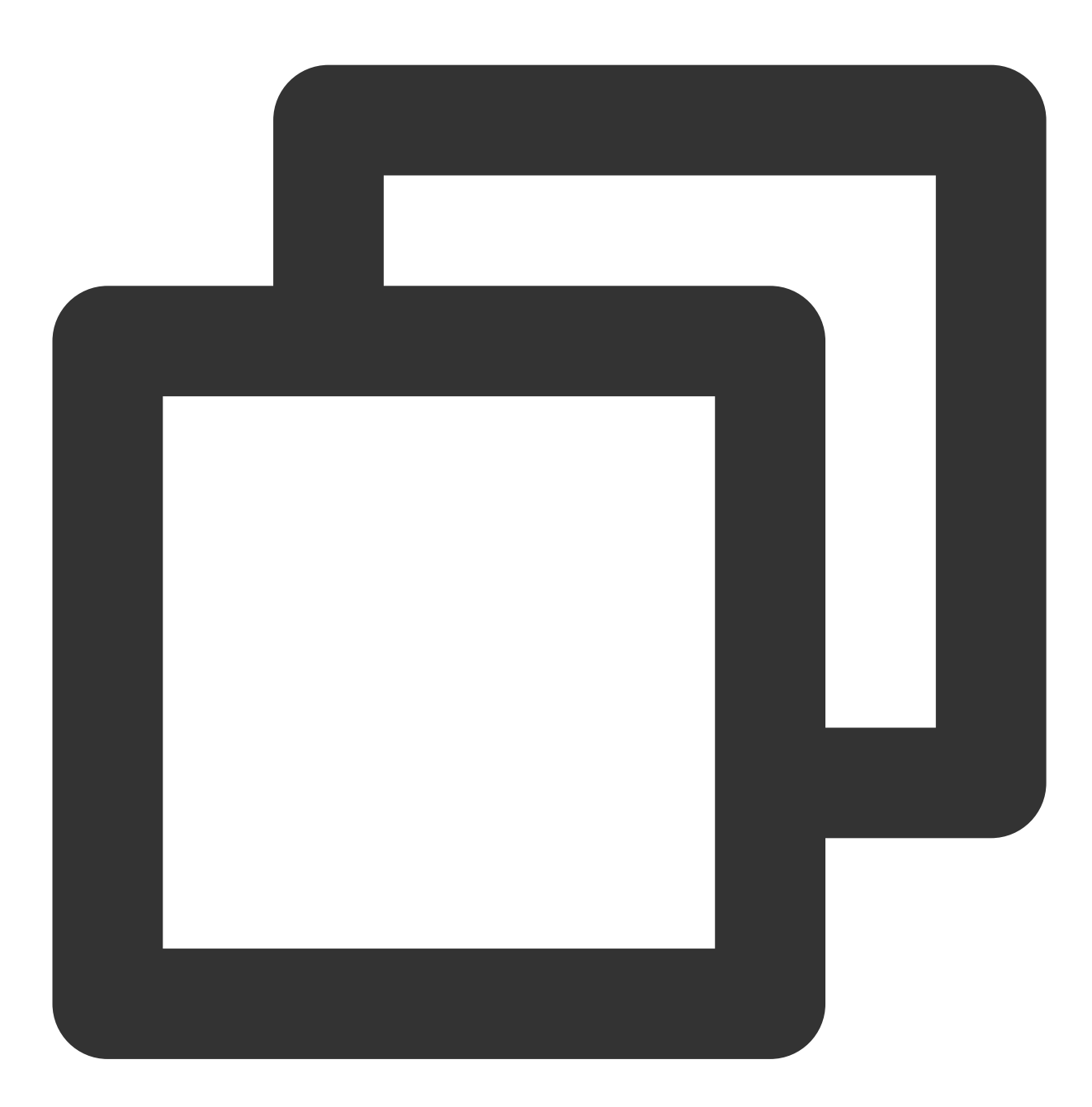

TUICallEngine.createInstance(context).setVirtualBackground("imagePath", null)

### FAQs

Enabling blurry background has no response or is delayed?

Ensure you have purchased the audio and video call **Group Call** package, see Activate Service.

Ensure the model file is downloaded to local.

If a model file is not added to the local path, when enabling the blurry background feature, the SDK will then download the model file. Under normal network conditions, the download takes 1~3s; the poorer the network, the longer it will take.

Check if the model file and SDK are a match.

#### Matching model files with SDK?

TUICallKit is based on the Chat SDK and TRTC SDK for audio and video call scenarios. Virtual background is a feature provided by TRTC SDK. There is a matching relationship between the virtual background model file and the TRTC SDK version. If they do not match, enabling the blurry background might be ineffective. The relationship between the model file and TRTC SDK is as below:

| SDK Version                                            | Virtual background model file Download address |
|--------------------------------------------------------|------------------------------------------------|
| com.tencent.liteav:LiteAVSDK_Professional:11.7.0.12001 | segmention_1.0                                 |
| com.tencent.liteav:LiteAVSDK_Professional:11.8.0.14176 | segmention_2.0                                 |

## Web

Last updated : 2024-07-09 16:08:59

TUICallKit has launched a new feature for virtual backgrounds, allowing users to set a blurry or image background during video calls. This hides the real calling environment, protects privacy, and makes the call more interesting. Next, this article will detail how to use this feature in the TUICallKit component.

### Integration effect

The display effect of the TUICallKit component after integrating the virtual background feature is as follows.

| Original Camera                     | Blurry Background Effect                |
|-------------------------------------|-----------------------------------------|
| OCO Organi Souri A Noble Boductor C | 00:2 Original Sound V A Notee Reduction |

#### **Preparation Requirements**

Before using the Virtual Background feature provided by Tencent Cloud, you need to visit the Console to activate Audio and Video Services for your application and purchase the **Group Call** package. For specific steps, please see Activate Service.

### Enable Blurry Background

TUICallKit's UI design supports setting a blurry background. By calling the following interface, you can display a feature button for the blurry background on the UI. Clicking the button will directly enable the blurry background feature.

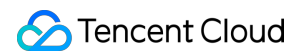

#### Note:

H5 is not supported yet, only PC supports it. v3.2.4+ support.

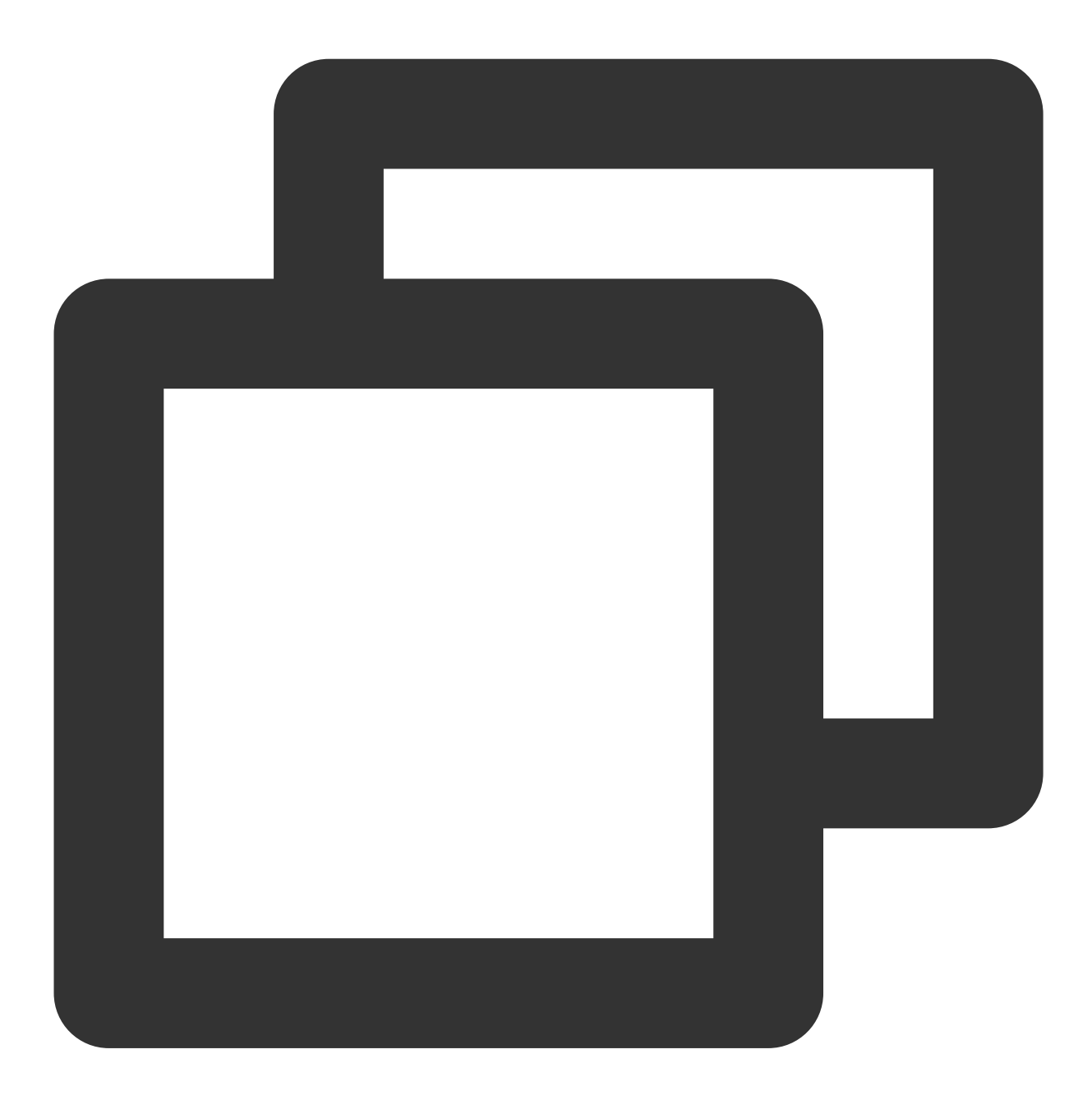

import { TUICallKitServer } from "@tencentcloud/call-uikit-vue"; // take @tencentcl
TUICallKitServer.enableVirtualBackground(true);

Setting Image Background (Optional)

#### 🔗 Tencent Cloud

Implementing the image background requires users to save the image locally. After saving, call the following interface for setting (currently, only images with a local path are supported, images of uri are not supported yet).

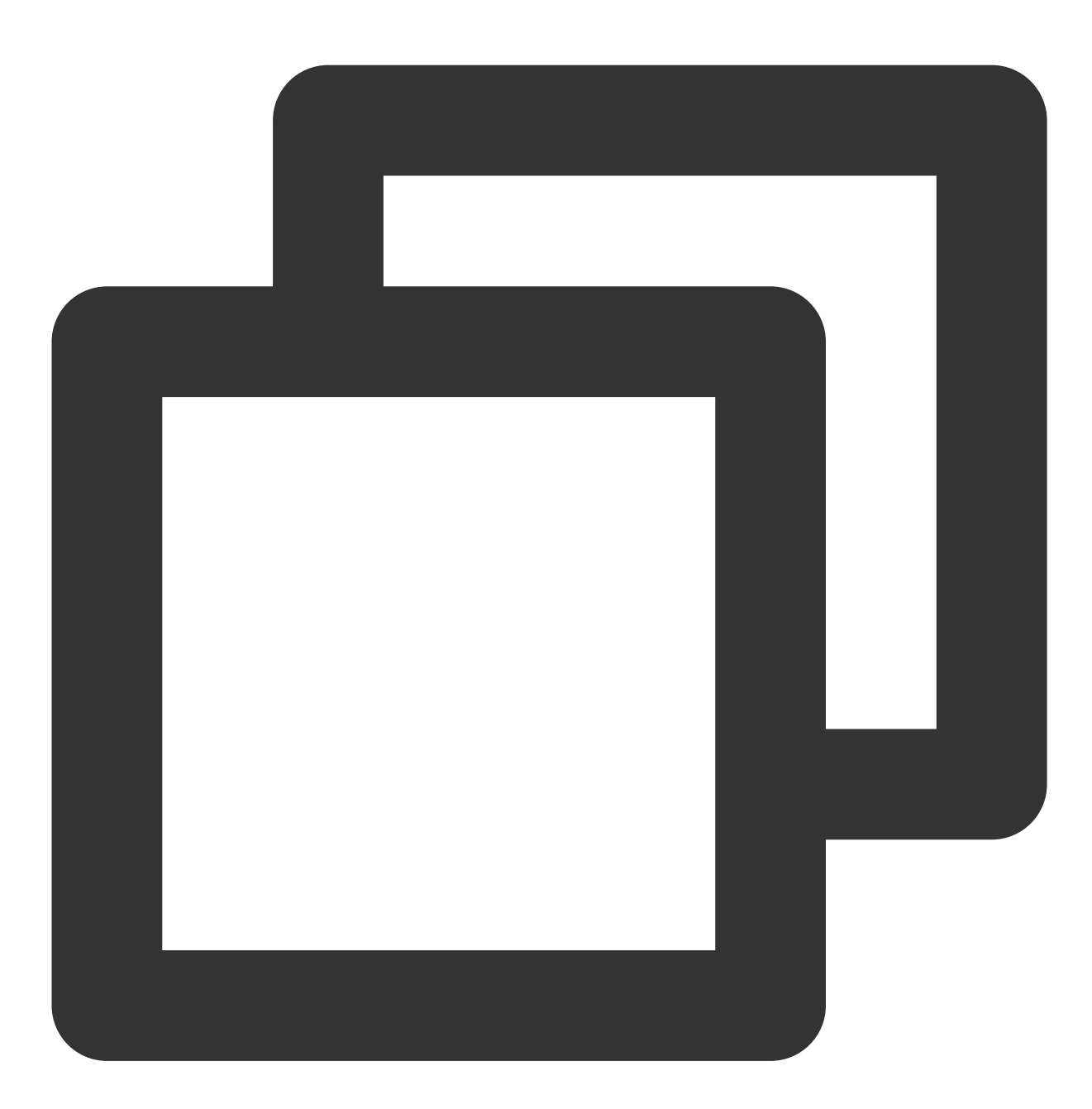

import { TUICallKitServer } from "@tencentcloud/call-uikit-vue"; // take @tencentcl TUICallKitServer.getTUICallEngineInstance().setVirtualBackground(imagePath: string)

#### FAQs

#### Enabling blurry background has no response or is delayed

Ensure you have purchased the audio and video call **Group Call** package, see Activate Service.

When the network is poor, the virtual background model file may not be completely downloaded, resulting in failure to open the virtual background.

#### Can the virtual background be turned on if the camera is turned off?

Not available.

# Flutter

Last updated : 2024-07-22 17:00:45

TUICallKit has launched a new feature for virtual backgrounds, allowing users to set a blurry or image background during video calls. This hides the real calling environment, protects privacy, and makes the call more interesting. Next, this article will detail how to use this feature in the TUICallKit component.

### Integration effect

The display effect of the TUICallKit component after integrating the virtual background feature is as follows:

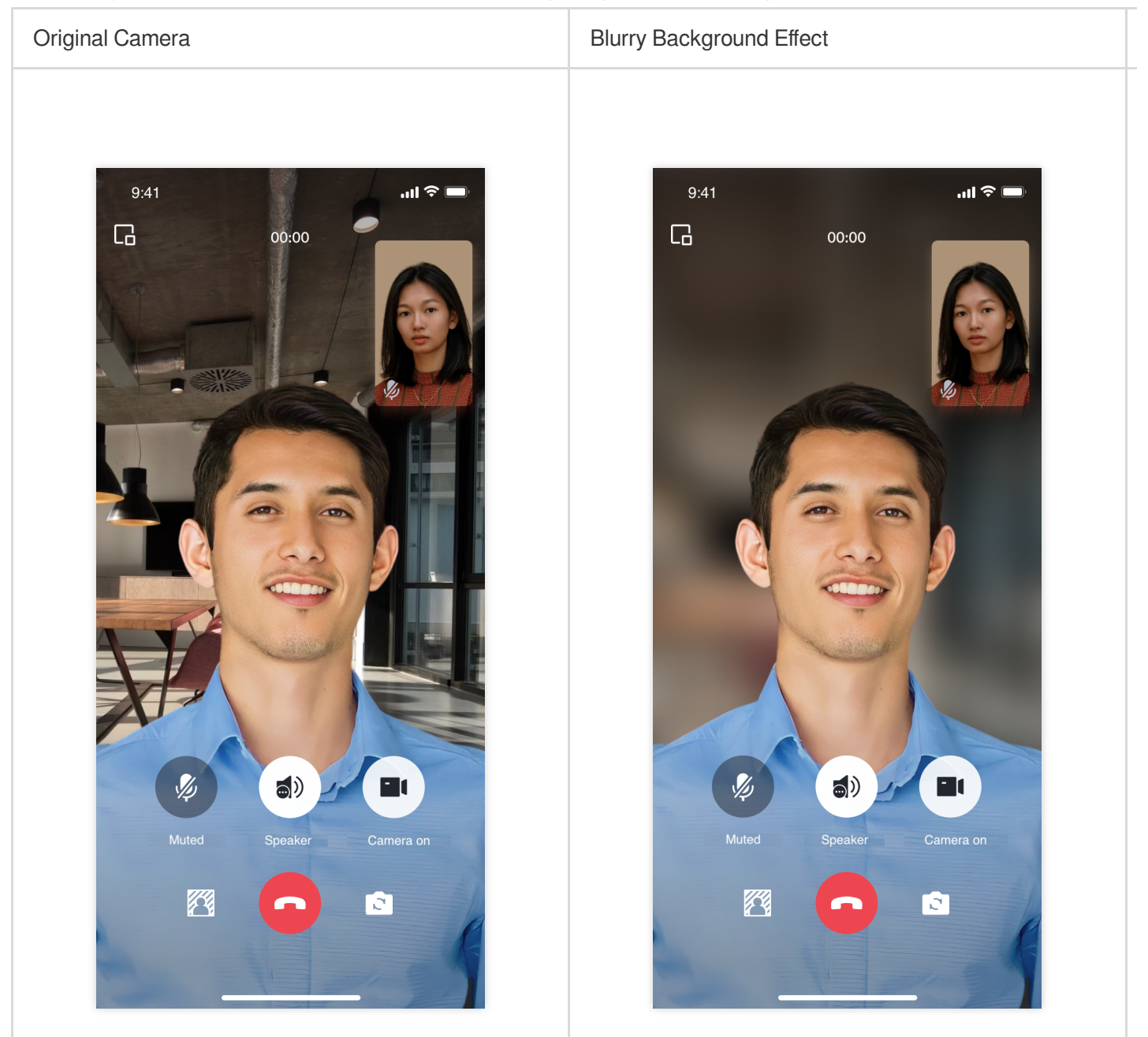

### **Preparation Requirements**

1. Before using the Virtual Background feature provided by Tencent Cloud, you need to visit the Console to activate Audio and Video Services for your application and purchase the **Group Call** package. For specific steps, please see Activate Service.

2. Specify LiteAVSDK\_Professional SDK version.

Virtual Background support starts from tencent\_calls\_uikit: 2.3.2 (LiteAVSDK\_Professional 11.7.0.12001), different LiteAVSDK\_Professional SDK versions require different model files.

Android

iOS

In the build.gradle file, specify the TXLiteAVSDK\_Professional version, for example, set it to

11.8.0.14176 , which can be modified according to needs and version iterations.

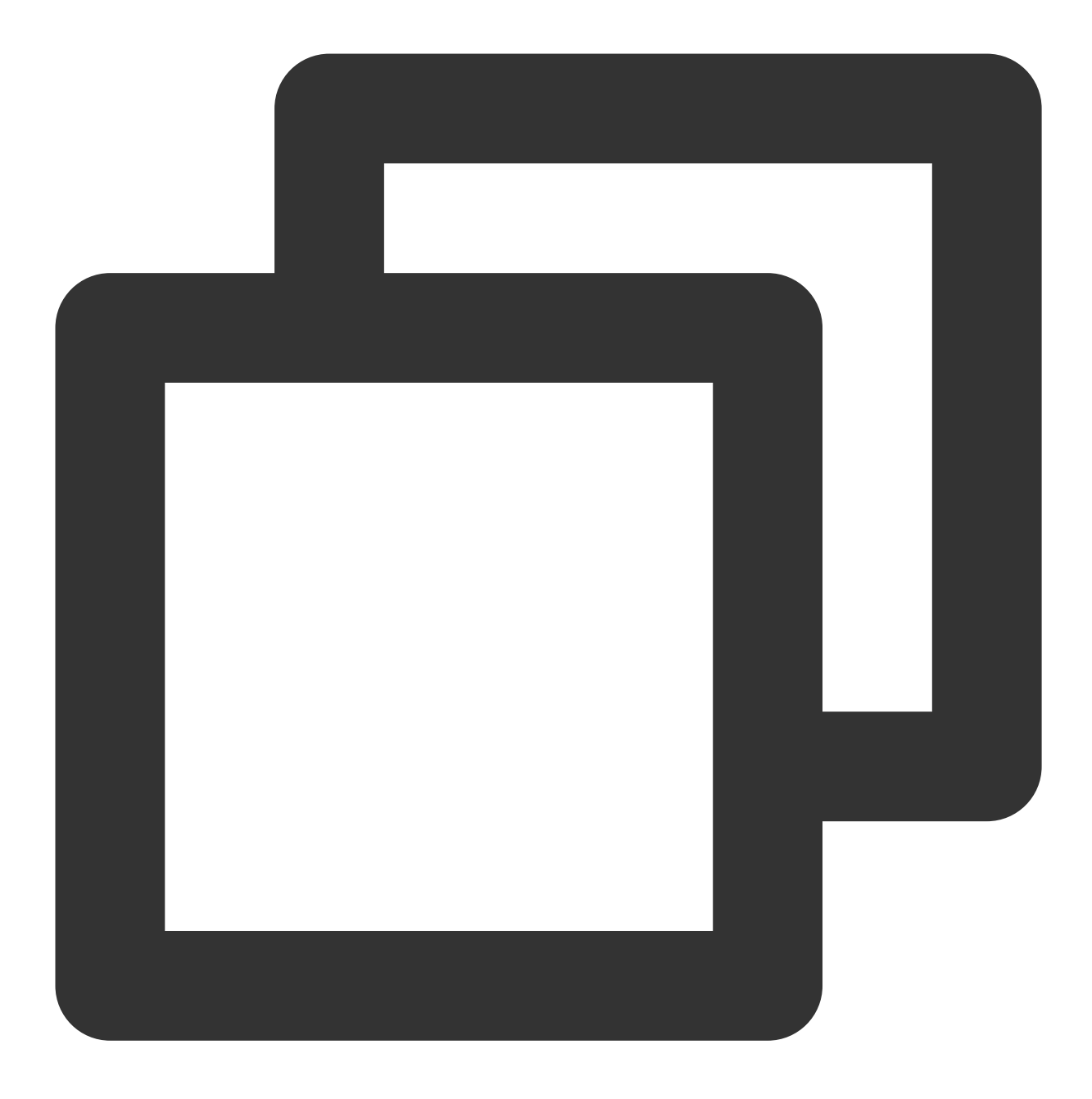

api "com.tencent.liteav:LiteAVSDK\_Professional:11.8.0.14176"

Modify the dependencies in your Podfile to specify the TXLiteAVSDK\_Professional version, for example, set it to 11.8.15669, which can be modified according to needs and version iterations.

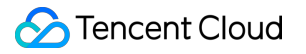

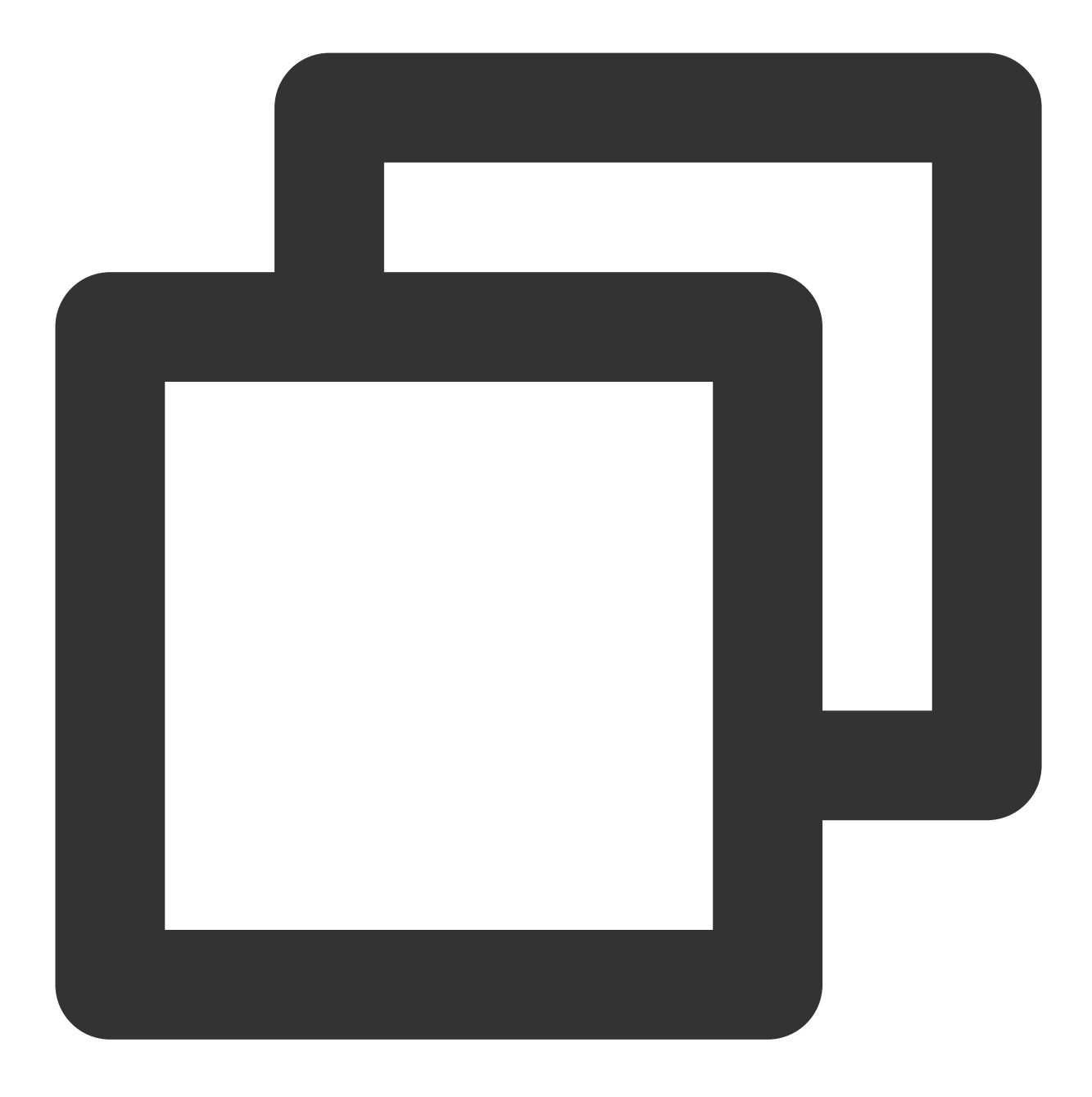

pod 'TXLiteAVSDK\_Professional', '11.8.15669'

3. Download the model files according to the model file compatibility with SDK situation, and add them to the Android Studio and Xcode projects.

Android

iOS

After decompressing, copy the LiteavSegmentModel.zip file to the assets directory in your Android project.

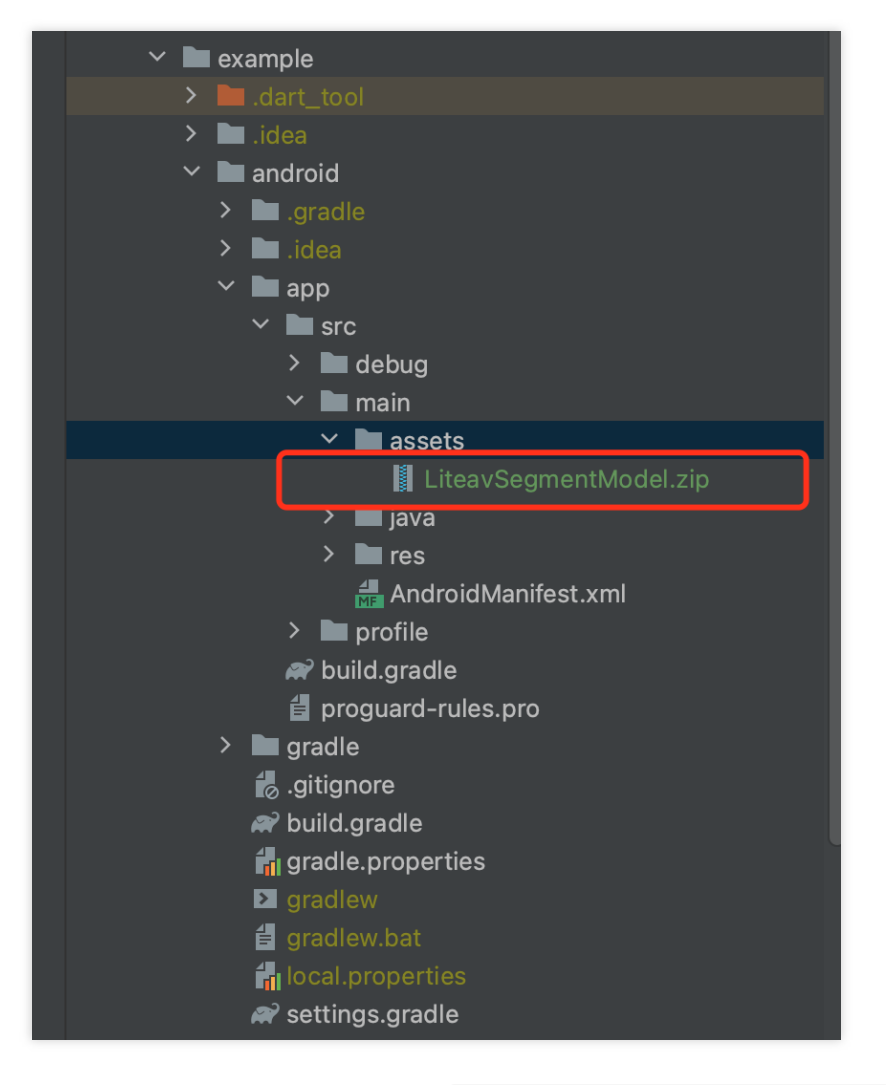

After decompression, drag and drop the LiteavSegmentModel.bundle file into your Xcode project.

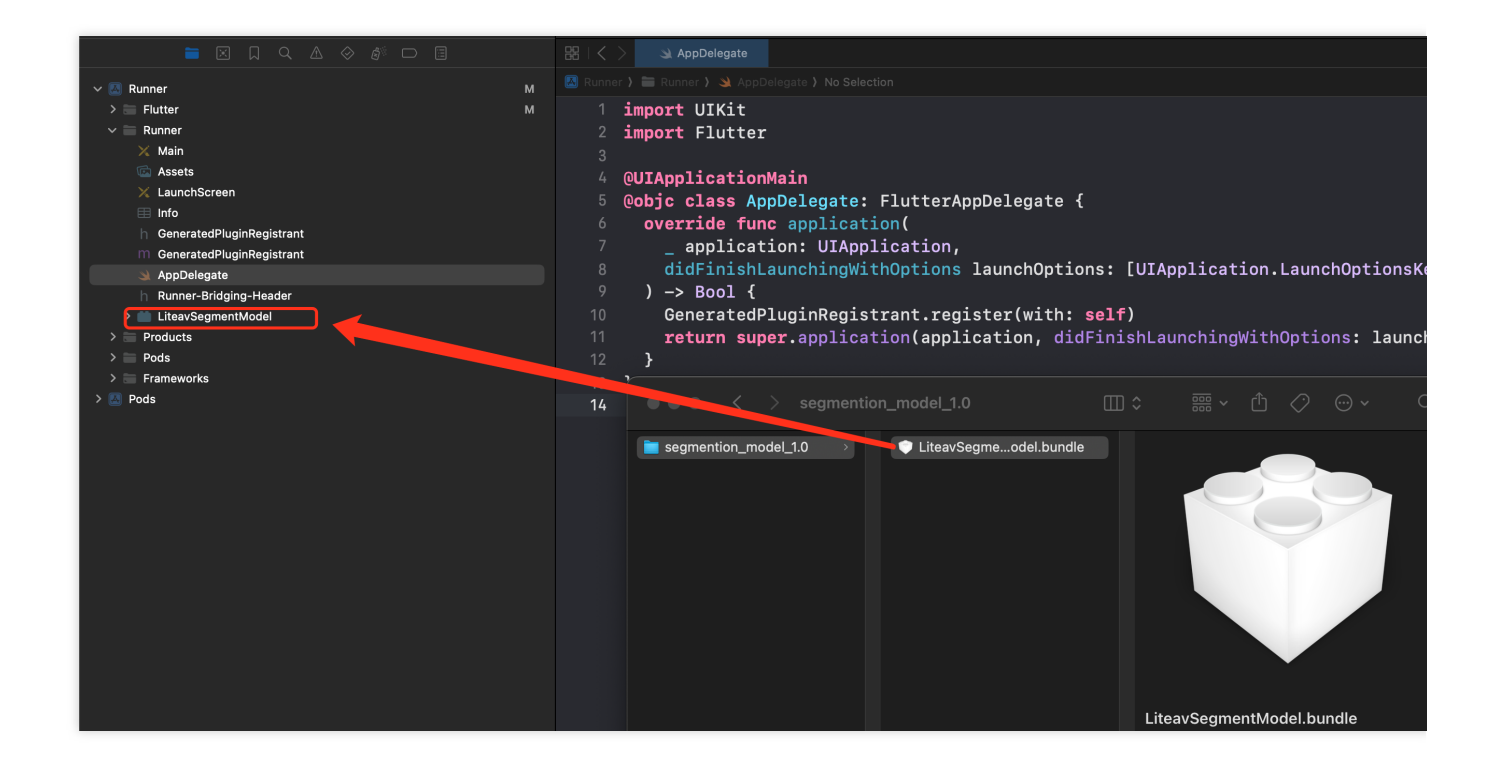

### Enable Blurry Background

TUICallKit's UI design supports setting a blurry background. By calling the following interface, you can display a feature button for the blurry background on the UI. Clicking the button will directly enable the blurry background feature.

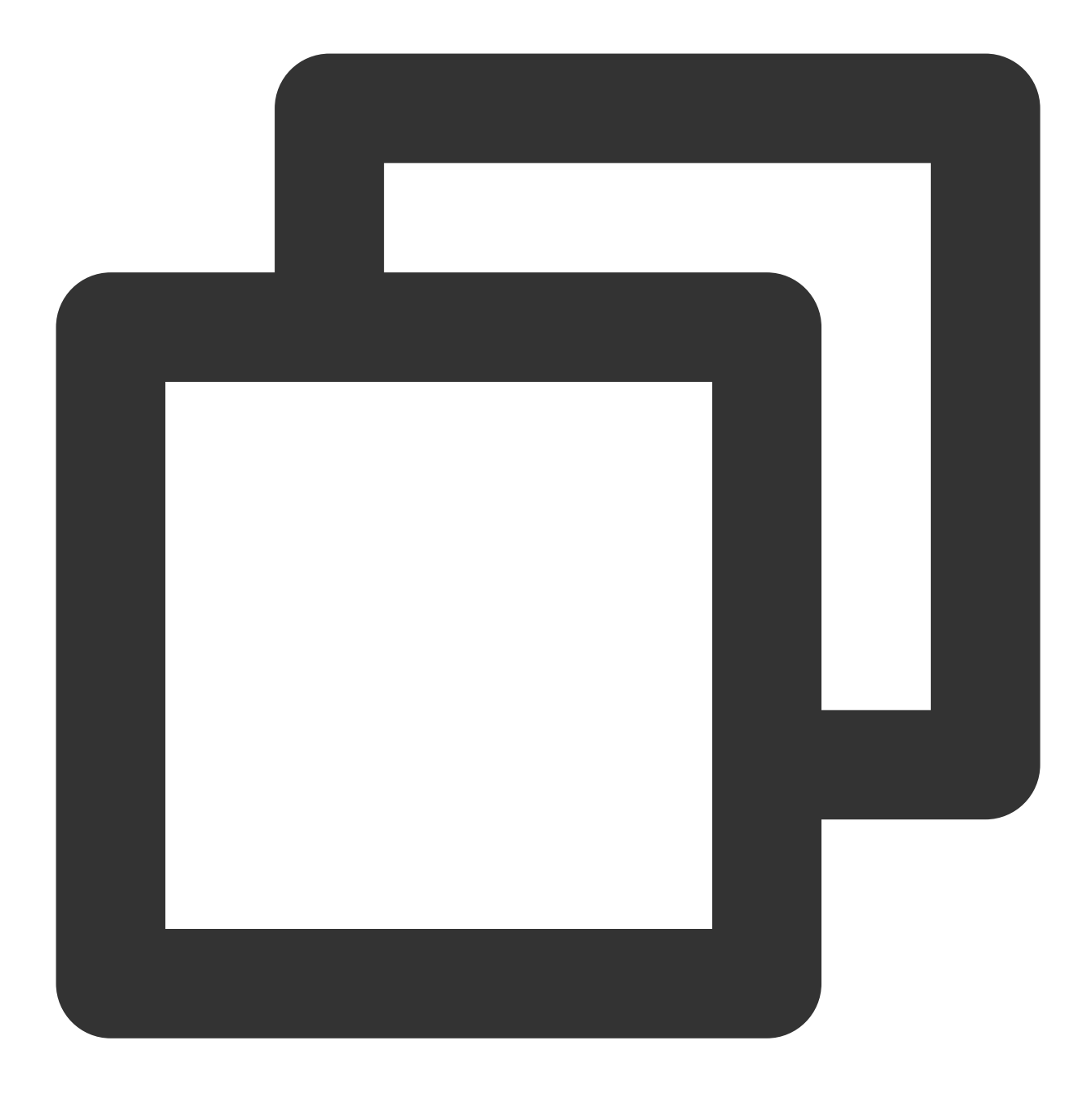

TUICallKit.instance.enableVirtualBackground(true);

### Setting Image Background (Optional)

The implementation of a picture background needs to be done by the user. Add the picture file to the Flutter project (you need to add resources in the pubspec.yaml file) and call the interface to set the background picture (currently, only local path pictures are supported, network pictures are not supported yet).

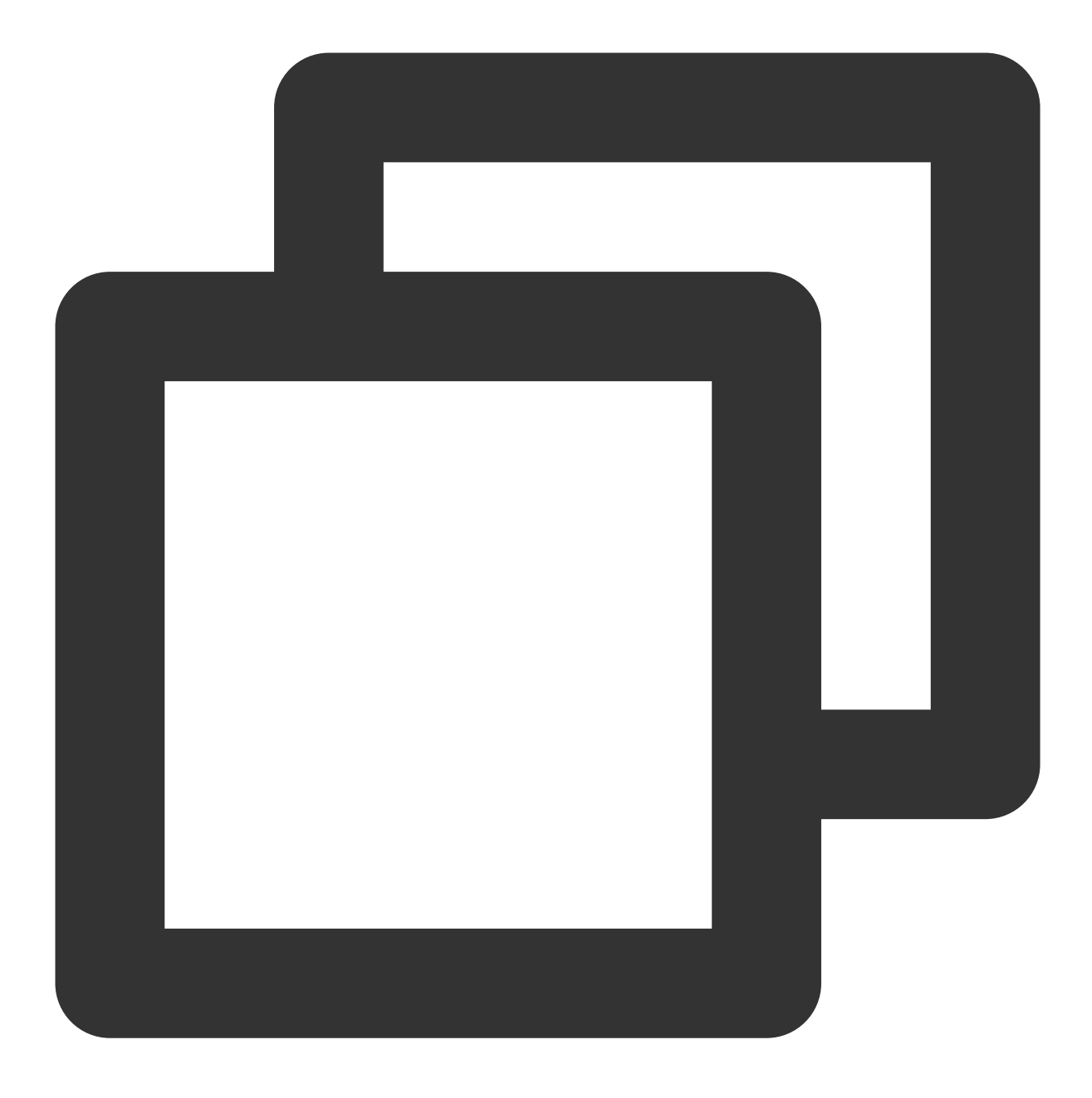

TUICallEngine.instance.setVirtualBackground("\*\*\*.png", (code, message) { });

### FAQs

#### Blurry background not responding or delayed?

Ensure you have purchased the **Group Call** package, see Activate Service for more details.

Ensure the model file is downloaded to local.

If a model file is not added to the local path, when enabling the blurry background feature, the SDK will then download the model file. Under normal network conditions, the download takes 1~3s; the poorer the network, the longer it will take.

Check if the model file and SDK are a match.

#### How to match the model file with the SDK?

TUICallKit is a video and audio call scenario implemented based on the Chat SDK and TRTC SDK. The virtual background is a distinctive feature provided by TRTC SDK. It's important to note that the virtual background model file needs to match the version of the TRTC SDK; otherwise, the blurry background feature may not function properly. The table below lists the relationships between the model files and the TRTC SDK versions:

| SDK Version                                            | Virtual background model file Download address |
|--------------------------------------------------------|------------------------------------------------|
| com.tencent.liteav:LiteAVSDK_Professional:11.7.0.12001 | segmention_1.0                                 |
| com.tencent.liteav:LiteAVSDK_Professional:11.8.0.14176 | segmention_2.0                                 |

# On-Cloud Recording (TUICallKit)

Last updated : 2024-06-25 14:16:05

This document describes how to enable on-cloud recording of TUICallKit to help you archive and review important calls. Here, two schemes are provided: automatic recording and RESTful API-based recording. Note:

 TUICallKit
 integrates multiple basic Tencent Cloud PaaS services, and its audio/video capabilities rely on

 TRTC. To use the on-cloud recording feature of
 TUICallKit
 , you need to configure it in the TRTC console .

### Scheme 1. Automatic Recording (Recommended)

We recommend you use the automatic recording scheme. In this scheme, recording is not manually started or stopped by you. Instead, recording tasks are managed on the TRTC backend, and a call will be recorded automatically when there is an audio/video stream being upstreamed. You can integrate it guickly and easily as follows:

1. Find the application of the target SDKAppId in Application Management in the TRTC console and enter the Advanced Feature page.

2. In the **Advanced Function** configuration page, you can see the option for **On-cloud recording** configuration. Click on **Global Auto-Recording** to enter the configuration popup window.

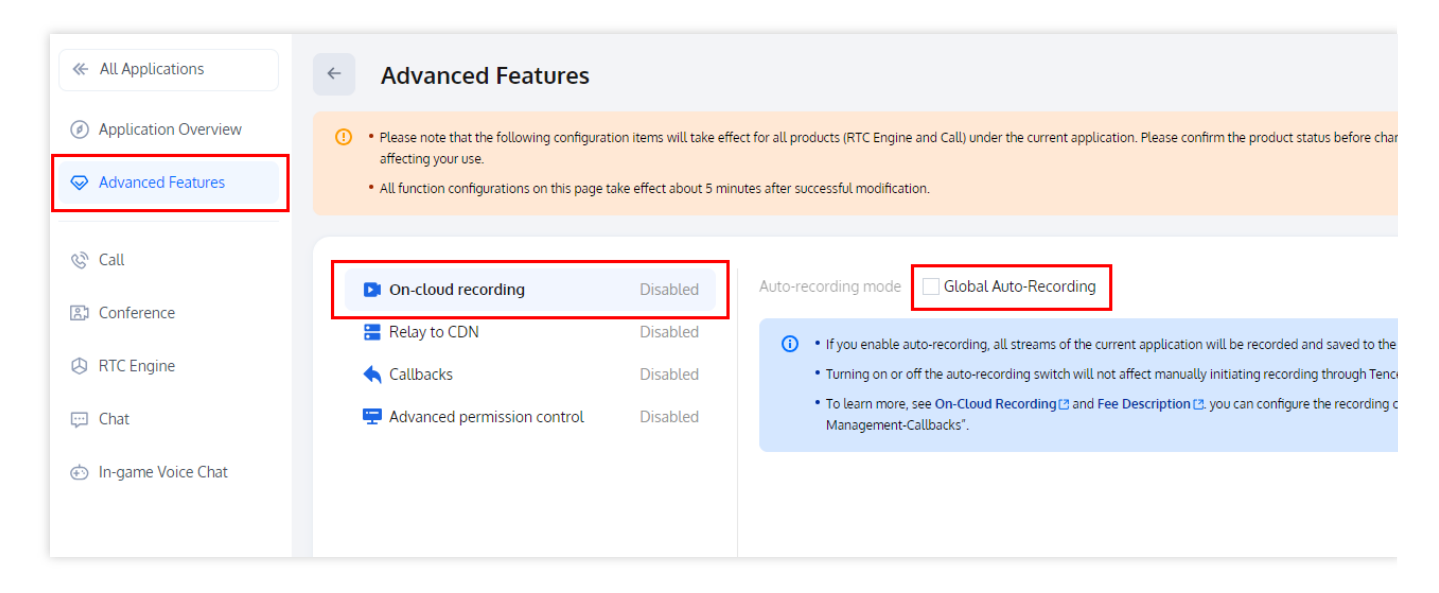

3. We recommend the following configuration parameter settings for audio/video call business scenarios such as oneto-one and group calls. You can also customize the recording template as needed.

| « All Applications                                                | Advanced F                                                                                                    | eatures                                                          |                                                                                          |                                                       |          |
|-------------------------------------------------------------------|----------------------------------------------------------------------------------------------------|------------------------------------------------------------------|------------------------------------------------------------------------------------------|-------------------------------------------------------|----------|
| Application Overview                                              | Application Overview • Please note that the following configuration items will take effect for all products (RTC Engine and Call) under the current application. Please confirm the product status before cha |                                                                  |                                                                                          |                                                       |          |
|                                                                   | affecting your use.  All function configurati                                                                                                    | ons on this page take effect al                                  | bout 5 minutes after successful modification.                                            |                                                       |          |
| 🕲 Call                                                            | Global auto reco                                                                                                    | rding                                                            |                                                                                          |                                                       | ×        |
| 国 Conference                                                      | After you ena     Recording fee                                                                                                    | ble global auto recording, TRT<br>es are based on the duration o | TC will automatically record the streams in all newly<br>f the recording file generated. | created rooms according to the settings you specify.  | to the   |
| A RTC Engine                                                      | Parameter *                                                                                                    |                                                                  |                                                                                          |                                                       | jh Tenc  |
| 💬 Chat                                                            | Falameter                                                                                                    | Recording type                                                   | O Video 🔷 Audio                                                                          |                                                       | ording o |
| In-game Voice Chat                                                |                                                                                                    | File format                                                      | O MP4 HLS                                                                                |                                                       |          |
|                                                                   |                                                                                                    | Max file duration                                                | 1440                                                                                     | min                                                   |          |
|                                                                   |                                                                                                    |                                                                  | Files exceeding 2GB in size will be split.                                               |                                                       |          |
|                                                                   |                                                                                                    | Timeout period for                                               | 5                                                                                        | 5                                                     |          |
|                                                                   |                                                                                                    | resumption ()                                                    | The longer the waiting time for continuous record                                        | ding, the longer the recorded file will be generated. |          |
|                                                                   |                                                                                                    | Remove audio 🕥                                                   |                                                                                          |                                                       |          |
| Stora                                                             | Storage *                                                                                                    | Select storage platfor                                           | m                                                                                        |                                                       | ~        |
|                                                                   | Callback                                                                                                    | Enter a URL for recor                                            | rding callback                                                                           |                                                       |          |
| Protocols for callback URLs: HTTP and HTTPS up to 2083 characters |                                                                                                    |                                                                  |                                                                                          |                                                       |          |
|                                                                   |                                                                                                    |                                                                  | Submit Cancel                                                                            |                                                       |          |

#### Note:

Global recording can mix the streams of up to eight users. If a call involves more than eight users (including the local user), the stream of the last user cannot be recorded.

After the global automatic recording feature is enabled, when a call is answered and there is audio/video being upstreamed, a recording task will be triggered automatically, and recording will stop automatically when the call ends. If a user leaves the room due to poor network conditions or other exceptions, the recording backend will automatically stop the recording task based on the configured MaxIdleTime value (maximum idle time, which is five seconds by default) to avoid incurring unnecessary fees.

4. After the template is created, select **Global Auto-Recording**.

#### Scheme 2. RESTful API-Based Recording

If the automatic recording scheme doesn't meet your needs, you can also use the more flexible RESTful API-based recording scheme. In this scheme, you can record and subscribe to a specified anchor in the room, customize the layout of mixed streams, and update the layout and subscription during recording. However, **using its features requires using it together with the business backend service and performing complex integration operations**:

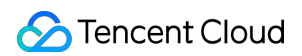

1. Find the application of the target SDKAppId in Application Management in the TRTC console and enter the

Advanced Feature page.

2. In the **Advanced Function** configuration page, you can see the option for **On-cloud recording** configuration.

Click on **Global Auto-Recording** to enter the configuration popup window. **Manual custom recording**, i.e., the RESTful API-based recording mode, is selected by default.

| All Applications                                                    | <ul> <li>Advanced Features</li> </ul>                                                                                                    |                      |                                                                                                    |  |
|---------------------------------------------------------------------|----------------------------------------------------------------------------------------------------|----------------------|----------------------------------------------------------------------------------------------------|--|
| <ul> <li>Application Overview</li> <li>Advanced Features</li> </ul> | <ul> <li>Please note that the following configuration items will take effect for all products (RTC Engine and Call) under the current application. Please confirm the product status before char affecting your use.</li> <li>All function configurations on this page take effect about 5 minutes after successful modification.</li> </ul> |                      |                                                                                                    |  |
| Call                                                                | On-cloud recording                                                                                                    | Disabled             | Auto-recording mode                                                                                                    |  |
| RTC Engine                                                          | 🔚 Relay to CDN<br>🔦 Callbacks                                                                                                    | Disabled<br>Disabled | <ul> <li>If you enable auto-recording, all streams of the current application will be recorded and saved to the</li> <li>Turning on or off the auto-recording switch will not affect manually initiating recording through Tence</li> </ul> |  |
| 💬 Chat                                                              | n Advanced permission control                                                                                                    | Disabled             | <ul> <li>To learn more, see On-Cloud Recording (2) and Fee Description (2), you can configure the recording on<br/>Management-Callbacks<sup>*</sup>.</li> </ul>                                                                             |  |
| <ul> <li>In-game Voice Chat</li> </ul>                              |                                                                                                    |                      |                                                                                                    |  |

3. Then, you can call the RESTful API CreateCloudRecording to start on-cloud recording. Here, we recommend you listen on the notification event of TUICallObserver to start recording when an audio/video call starts. Below is the Java code sample:

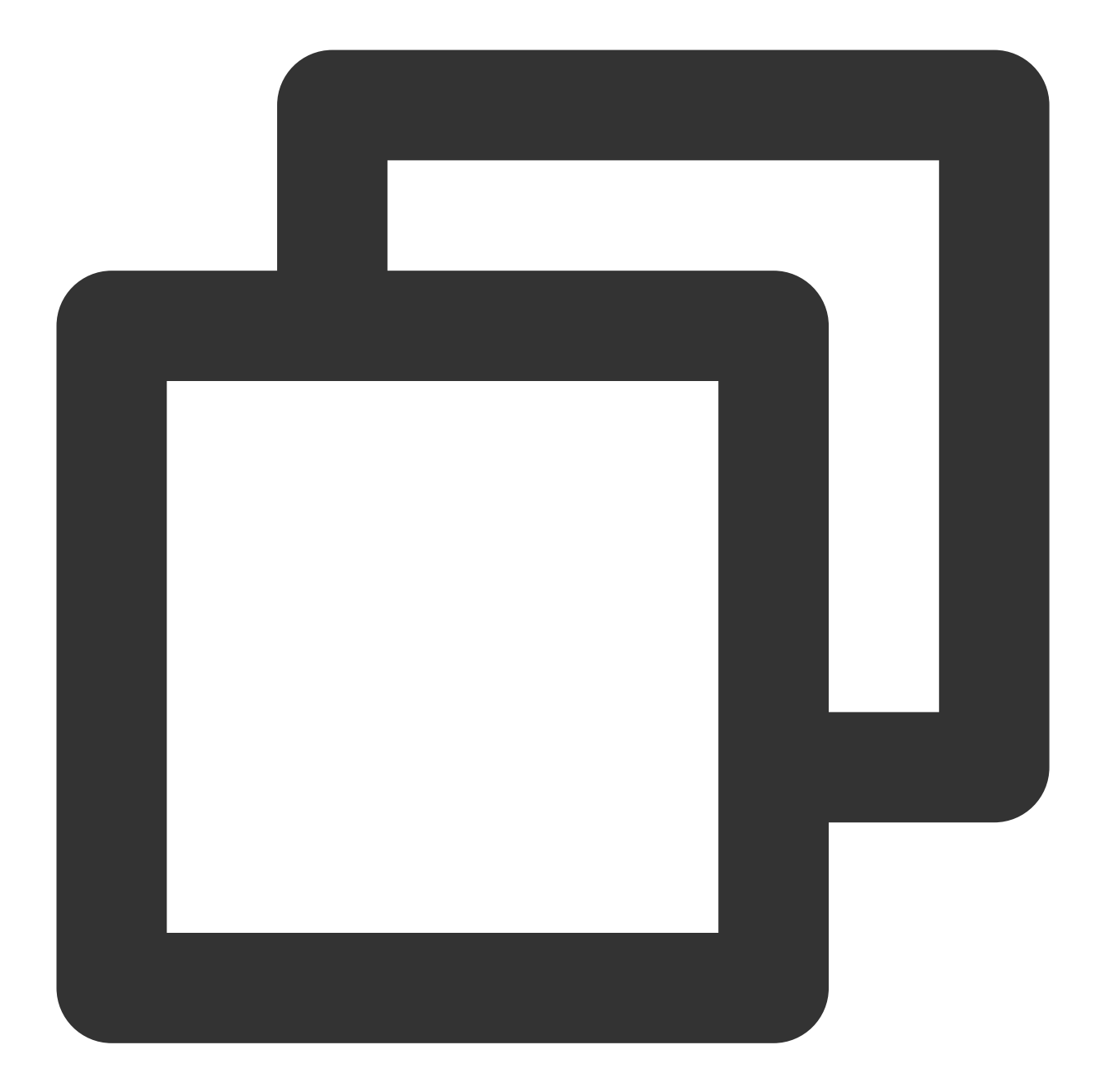

4. Because a call may be hung up on the client due to an exception such as poor network conditions or process termination, to stop recording, we recommend you subscribe to the callback for the TRTC room status (for more

information, see Event Callbacks) and call the RESTful API DeleteCloudRecording to stop the on-cloud recording task when receiving the callback for TRTC room dismissal.

### FAQs

#### 1. How do I view the detailed recording durations?

You can view the detailed recording durations on the On-Cloud Recording page in the TRTC console.

#### 2. How do I view recorded files?

Log in to the VOD console, select Video/Audio Management on the left sidebar, click Search by prefix above the list, select Search by prefix, and enter the keyword in the search box. The recording filenames are in the following formats:

The filename format of an MP4 single-stream recording file:

<SdkAppId>\_<RoomId>\_UserId\_s\_<UserId>\_UserId\_e\_<MediaId>\_<Index>.mp4

The filename format of an MP4 mixed-stream recording file: <SdkAppId>\_<RoomId>\_<Index>.mp4

# Additional Features (TUICallKit) Configuring Nicknames and Avatars (All Platform)

Last updated : 2024-05-24 18:35:12

This article explains how to set up a user's avatar and nickname.

### Setting Avatar, Nickname

To customize the nickname or profile photo, use the following API for update:

Android (Kotlin) Android (Java) iOS(Swift) iOS(Objective-C) Flutter (Dart) Web&H5 uni-app(Andorid&iOS)

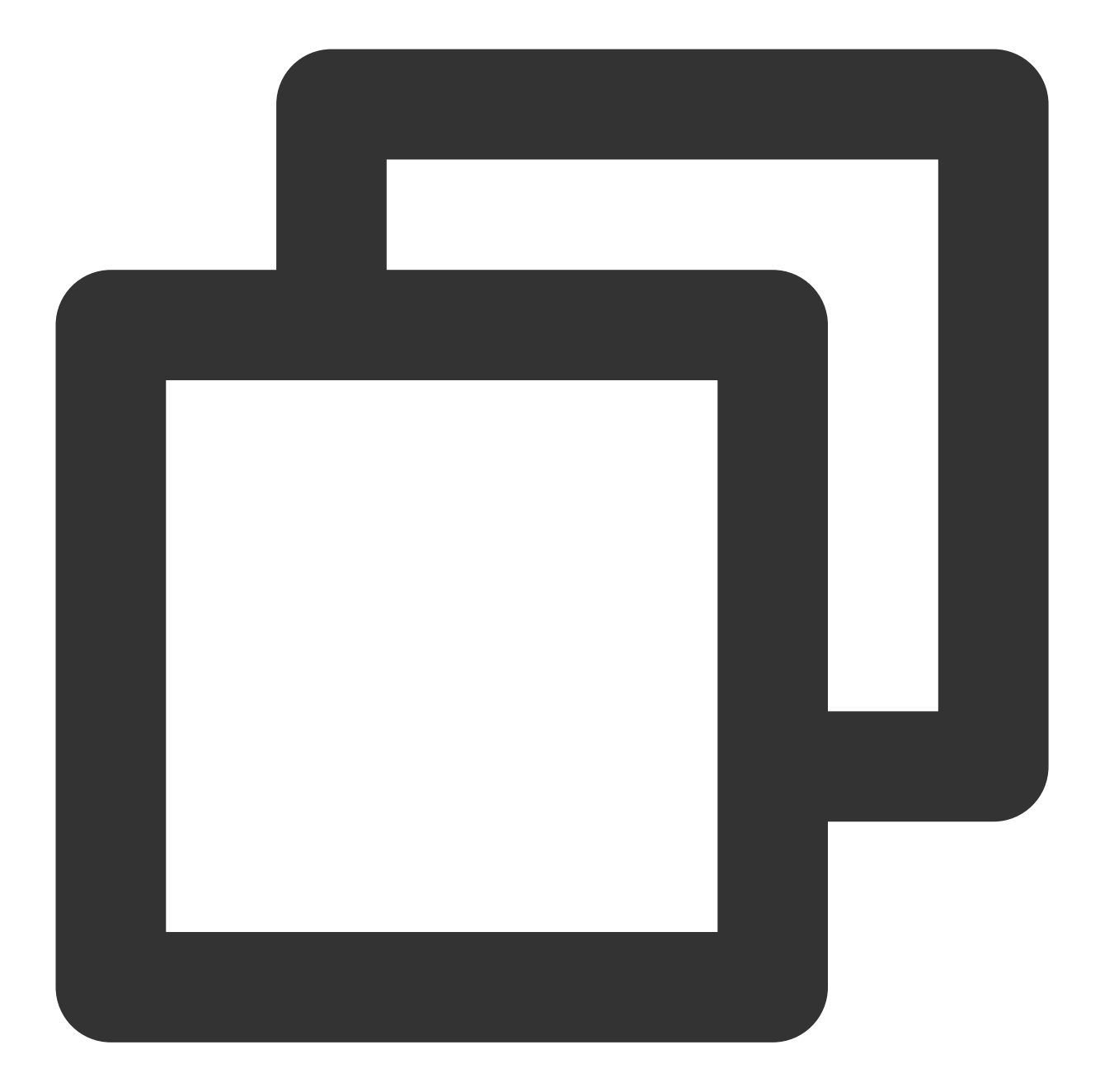

```
import com.tencent.qcloud.tuikit.TUICommonDefine
import com.tencent.qcloud.tuikit.tuicallkit.TUICallKit
TUICallKit.createInstance(context).setSelfInfo("jack", "https:/****/user_avatar.png
object : TUICommonDefine.Callback {
    override fun onSuccess() {
      }
      override fun onError(errorCode: Int, errorMessage: String?) {
      }
   })
```

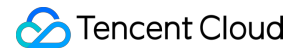

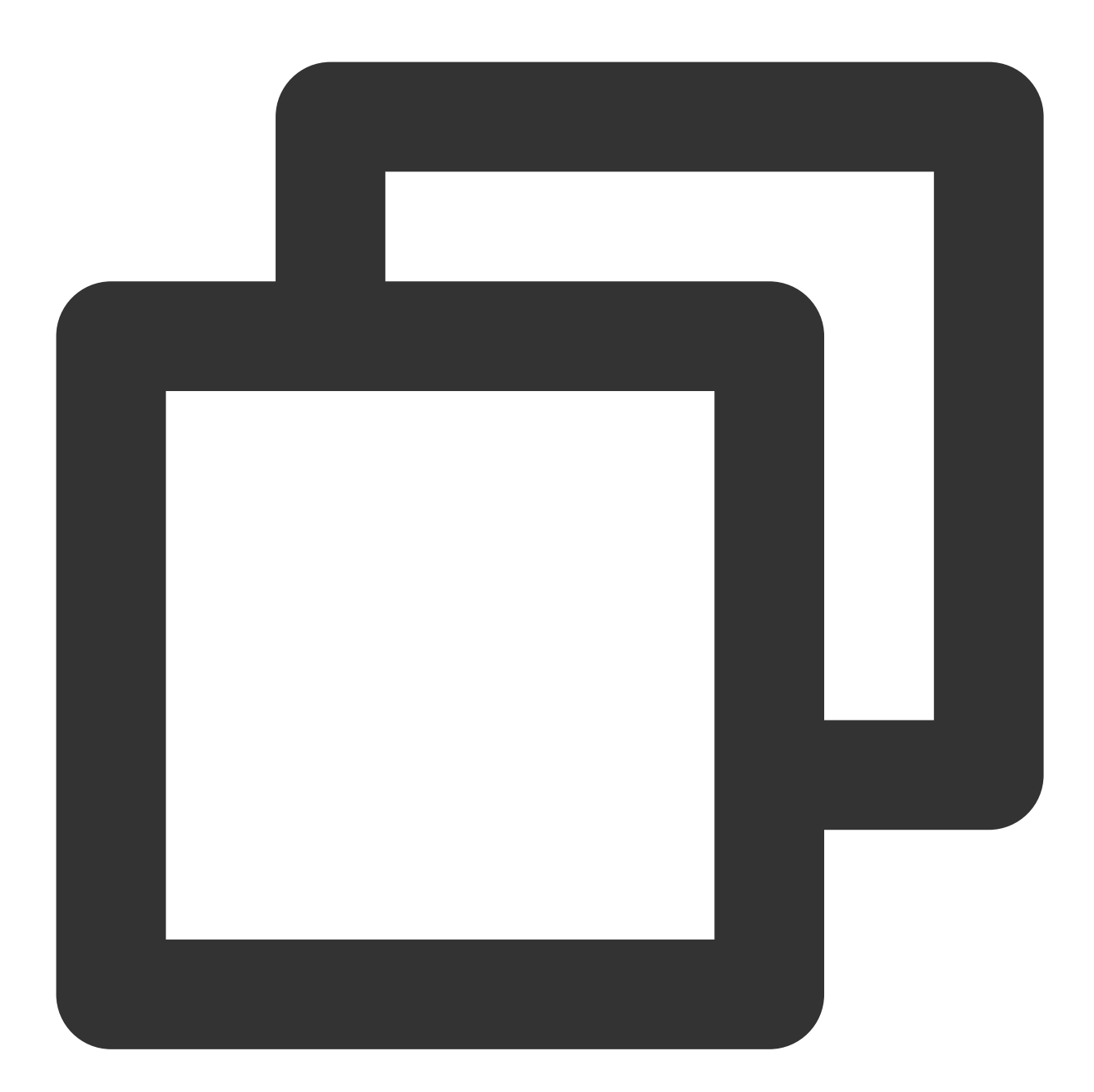

```
import com.tencent.qcloud.tuikit.TUICommonDefine;
import com.tencent.qcloud.tuikit.tuicallkit.TUICallKit;
TUICallKit.createInstance(context).setSelfInfo("jack", "https:/***/user_avatar.png
    @Override
    public void onSuccess() {
    }
    @Override
    public void onError(int errorCode, String errorMessage) {
```

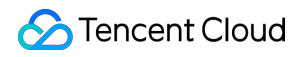

#### } });

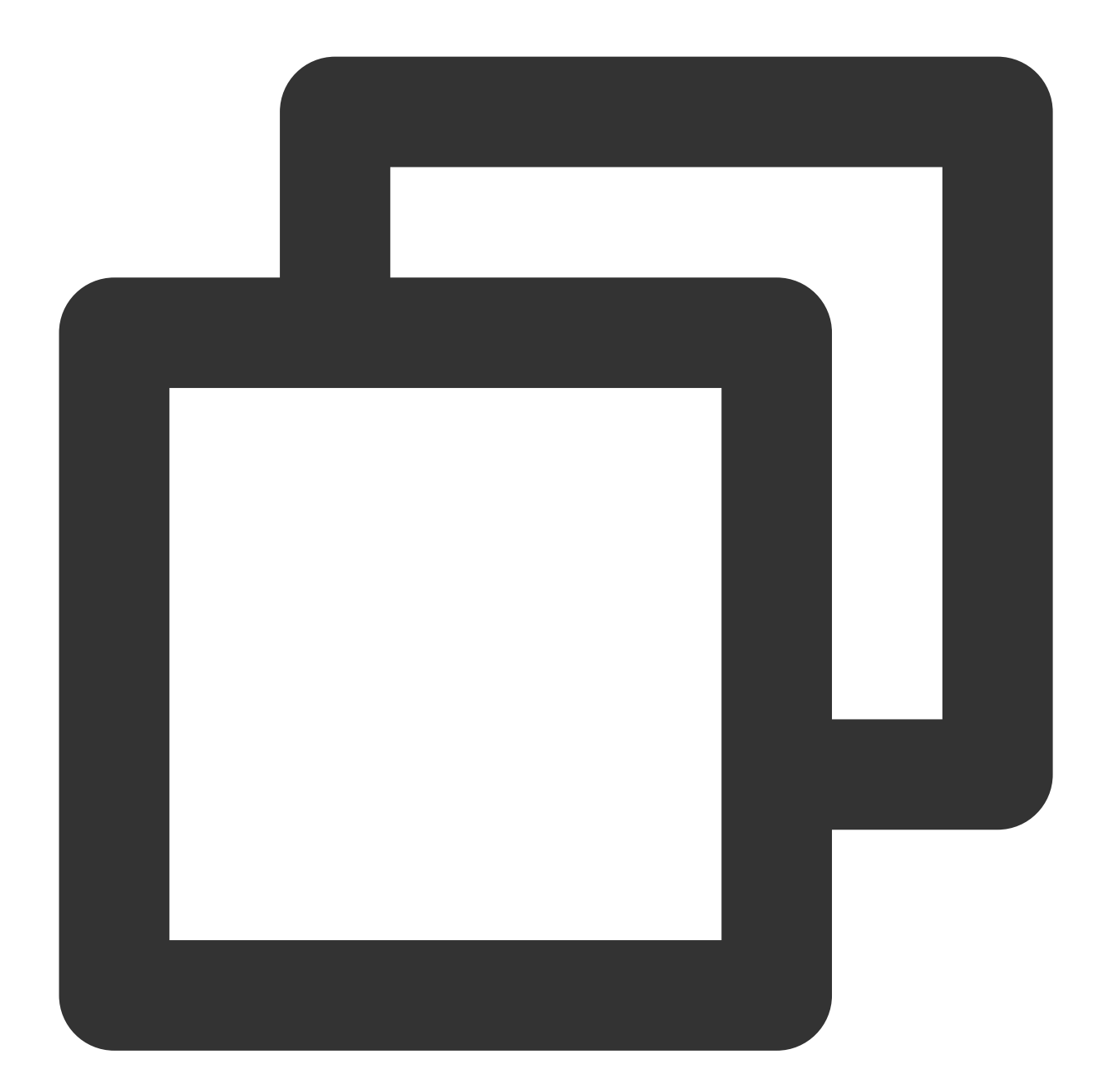

```
import TUICallKit_Swift
import TUICallEngine
TUICallKit.createInstance().setSelfInfo(nickname: "", avatar: "") {
    fail: { code, message in
}
```

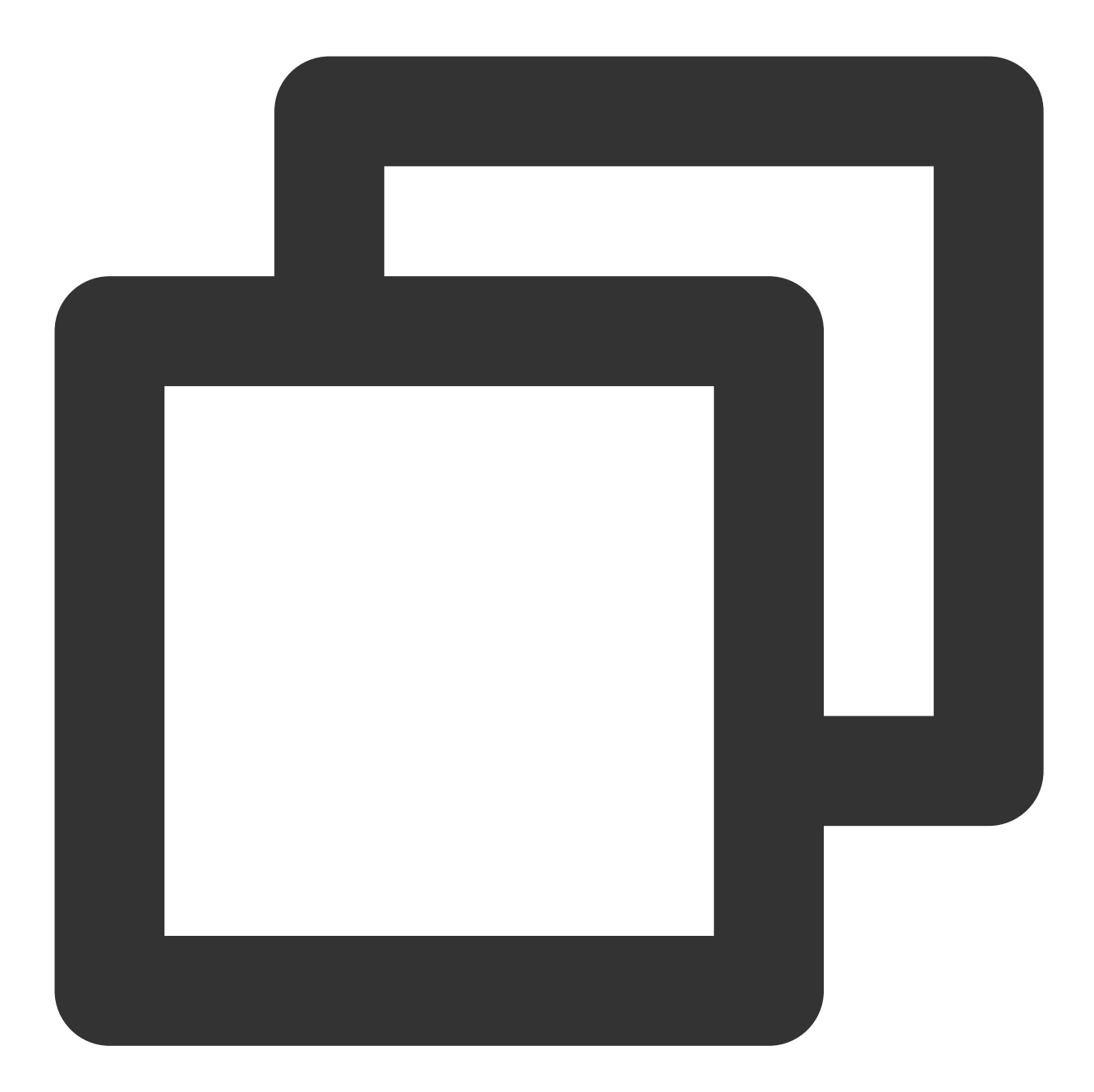

```
#import <TUICallKit_Swift/TUICallKit_Swift-Swift.h>
[[TUICallKit createInstance] setSelfInfoWithNickname:@"" avatar:@"" succ:^{
} fail:^(int code, NSString * _Nullable errMsg) {
}];
```

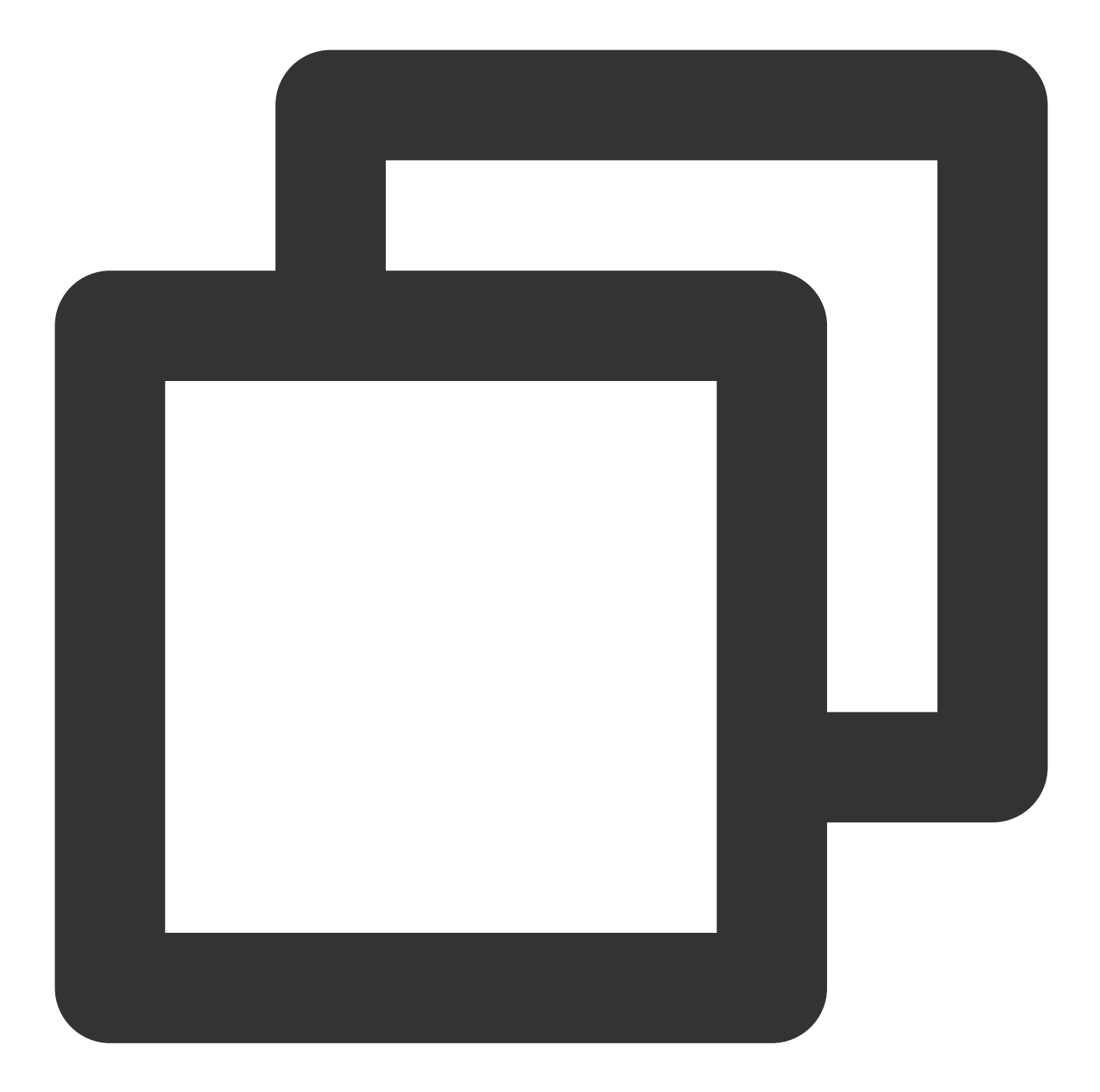

```
import 'package:tencent_calls_uikit/tencent_calls_uikit.dart';
void setSelfInfo() {
    TUIResult result = TUICallKit.instance.setSelfInfo('userName', 'url:******');
}
```

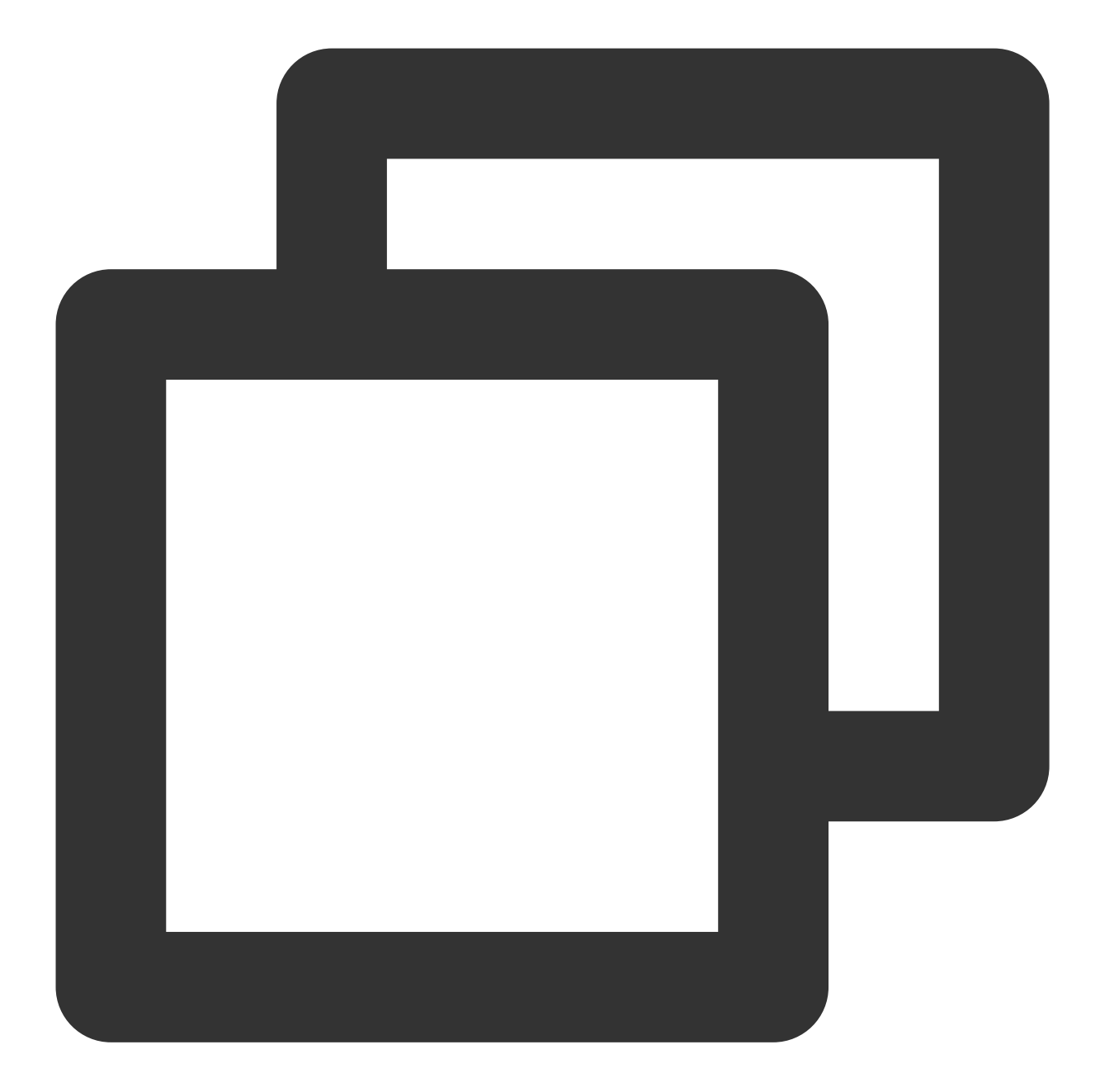

```
import { TUICallKitServer } from '@tencentcloud/call-uikit-vue';
// import { TUICallKitServer } from '@tencentcloud/call-uikit-react';
try {
  await TUICallKitServer.setSelfInfo({ nickName: "jack", avatar: "http://xxx" });
} catch (error) {
  console.error(`[TUICallKit] Failed to call the setSelfInfo API. Reason: ${error}`
}
```

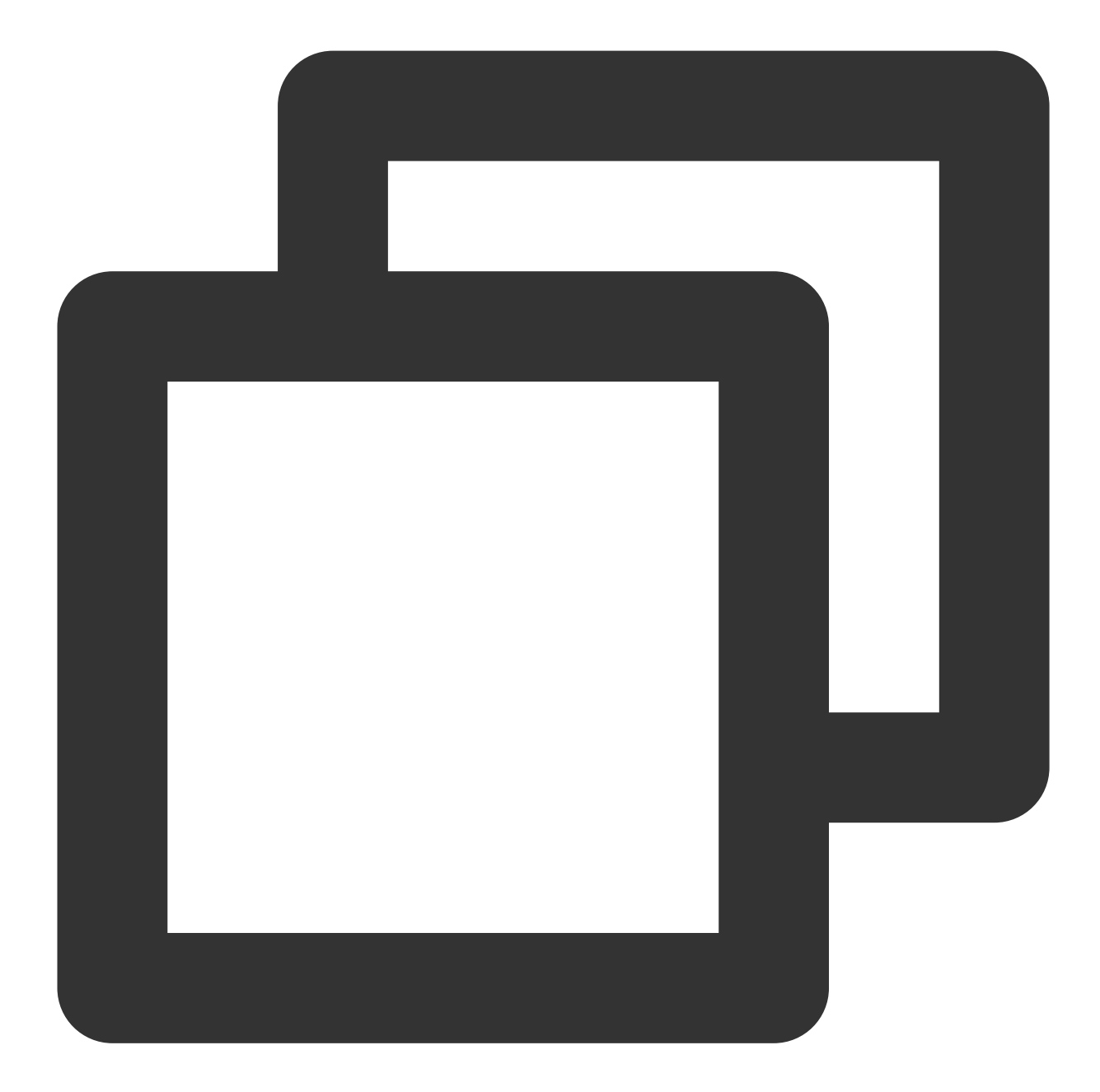

```
const options = {
    nickName: 'jack',
    avatar: 'https:/****/user_avatar.png'
};
TUICallKit.setSelfInfo(options, (res) => {
    if (res.code === 0) {
        console.log('setSelfInfo success');
      } else {
        console.log(`setSelfInfo failed, error message = ${res.msg}`);
      }
});
```

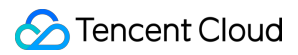

#### Note

The update of the callee's nickname and profile photo may be delayed during a call between non-friend users due to the user privacy settings. After a call is made successfully, the information will also be updated properly in subsequent calls.

# Configure Resolution and Fill Mode (Web)

Last updated : 2024-04-03 17:23:11

Introduction to how to set resolution, fill pattern.

### Setting resolution, fill pattern

The TUICallKit component provides numerous feature switches, allowing for selective enabling or disabling as needed. For specifics, refer to Introduction to TUICallKit Attributes .

VideoDisplayMode : Display mode of the frame.

VideoResolution : Call resolution.

React

Vue

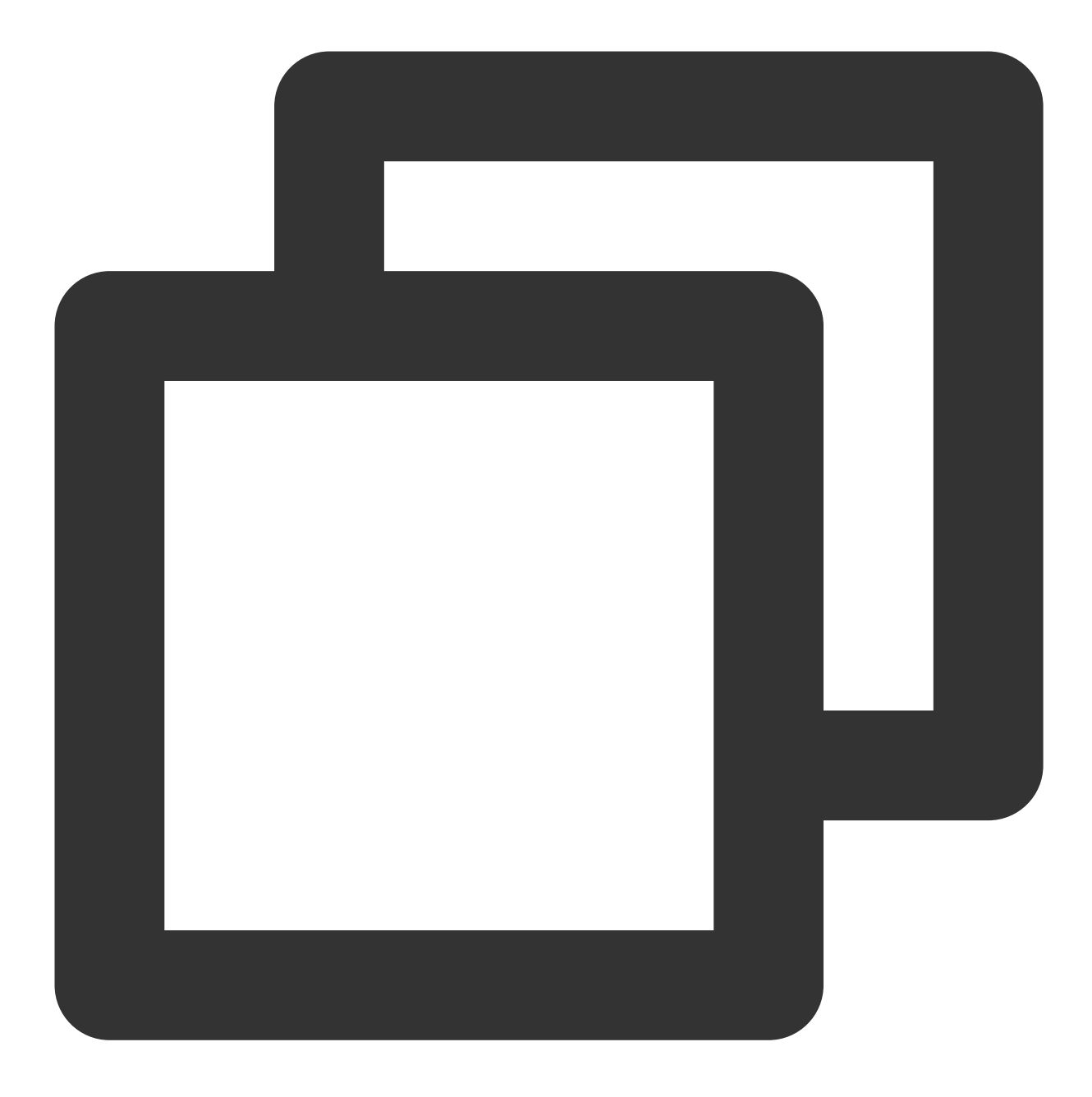

import { VideoDisplayMode, VideoResolution } from "@tencentcloud/call-uikit-react";

<TUICallKit

```
videoDisplayMode={VideoDisplayMode.CONTAIN}
videoResolution={VideoResolution.RESOLUTION_1080P} />
```

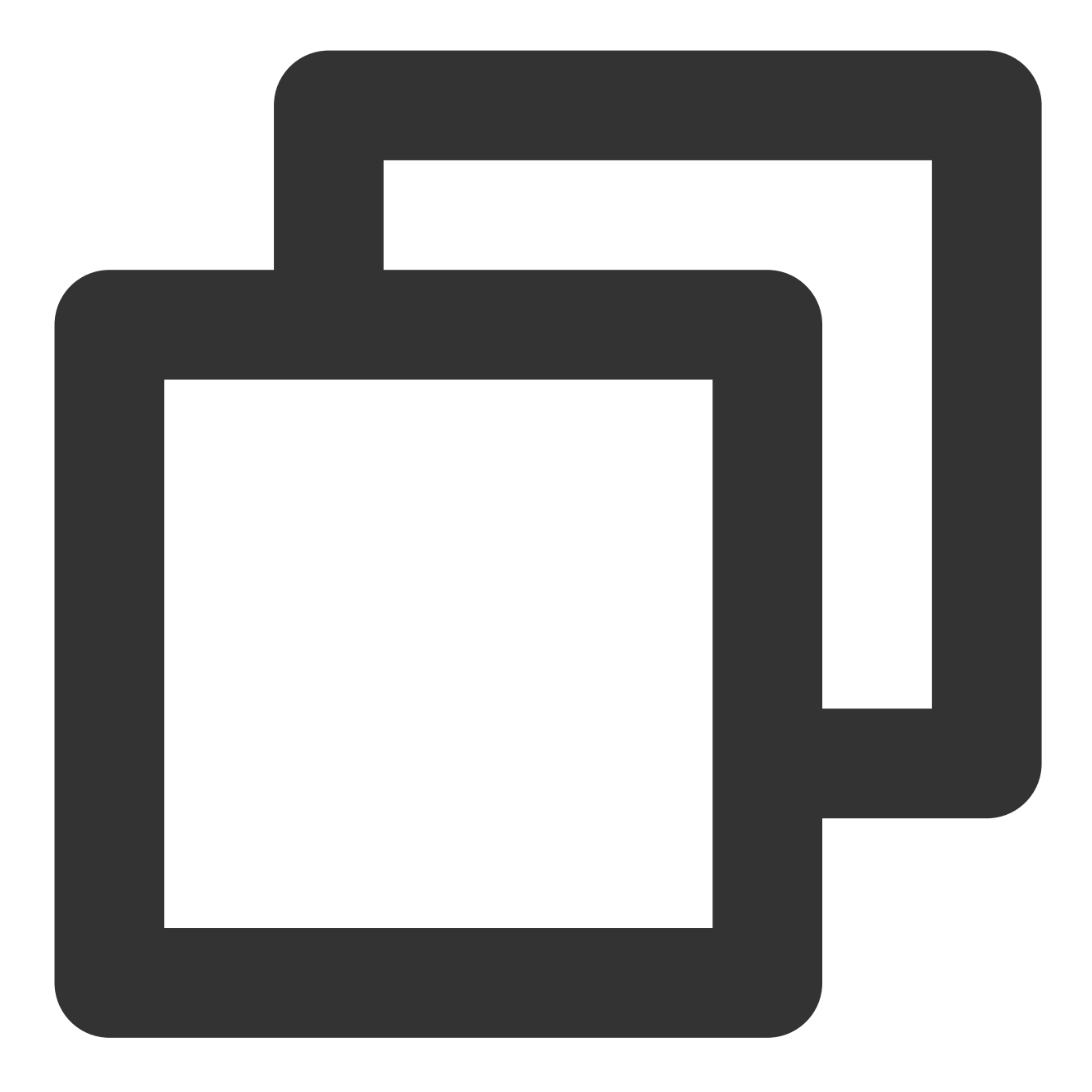

import { VideoDisplayMode, VideoResolution } from "@tencentcloud/call-uikit-vue";

#### <TUICallKit

- :videoDisplayMode="VideoDisplayMode.CONTAIN"
- :videoResolution="VideoResolution.RESOLUTION\_1080P" />

#### videoDisplayMode

There are three values for the videoDisplayMode display mode:

```
VideoDisplayMode.CONTAIN
```
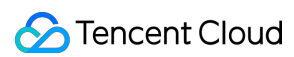

#### VideoDisplayMode.COVER

VideoDisplayMode.FILL , the default value is VideoDisplayMode.COVER .

| Attribute        | Value                    | Description                                                                                                    |
|------------------|--------------------------|----------------------------------------------------------------------------------------------------|
| videoDisplayMode | VideoDisplayMode.CONTAIN | Ensuring the full display of video content is our top<br>priority.<br>The dimensions of the video are scaled proportionally<br>until one side aligns with the frame of the viewing<br>window.<br>In case of discrepancy in sizes between the video and<br>the display window, the video is scaled - on the<br>premise of maintaining the aspect ratio - to fill the<br>window, resulting in a black border around the scaled<br>video. |
|                  | VideoDisplayMode.COVER   | Priority is given to ensure that the viewing window is<br>filled.<br>The video size is scaled proportionally until the entire<br>window is filled.<br>If the video's dimensions are different from those of the<br>display window, the video stream will be cropped or<br>stretched to match the window's ratio.                                                                                                    |
|                  | VideoDisplayMode.FILL    | Ensuring that the entire video content is displayed while<br>filling the window does not guarantee preservation of<br>the original video's proportion.<br>The dimensions of the video will be stretched to match<br>those of the window.                                                                                                    |

#### videoResolution

The resolution videoResolution has three possible values:

VideoResolution.RESOLUTION\_480P

VideoResolution.RESOLUTION\_720P

VideoResolution.RESOLUTION\_1080P , the default value is VideoResolution.RESOLUTION\_480P .

#### **Resolution Explanation:**

| Video Profile | Resolution (W x H) | Frame Rate (fps) | Bitrate (Kbps) |
|---------------|--------------------|------------------|----------------|
| 480p          | 640 × 480          | 15               | 900            |
| 720p          | 1280 × 720         | 15               | 1500           |
| 1080p         | 1920 × 1080        | 15               | 2000           |

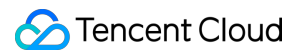

#### **Frequently Asked Questions:**

iOS 13&14 does not support encoding videos higher than 720P. It is suggested to limit the highest collection to 720P on these two system versions. Refer to iOS Safari known issue case 12.

Firefox does not permit the customization of video frame rates (default is set to 30fps).

Due to the influence of system performance usage, camera collection capabilities, browser restrictions, and other factors, the actual values of video resolution, frame rate, and bit rate may not necessarily match the set values exactly. In such scenarios, the browser will automatically adjust the Profile to get as close to the set values as feasible.

# Group Calls Android&iOS&Flutter

Last updated : 2024-06-17 17:41:52

This article introduces the use of the group call feature, such as initiating a group call and joining a group call.

### Expected outcome

TUICallKit supports group calls. The expected outcome is shown in the figure below.

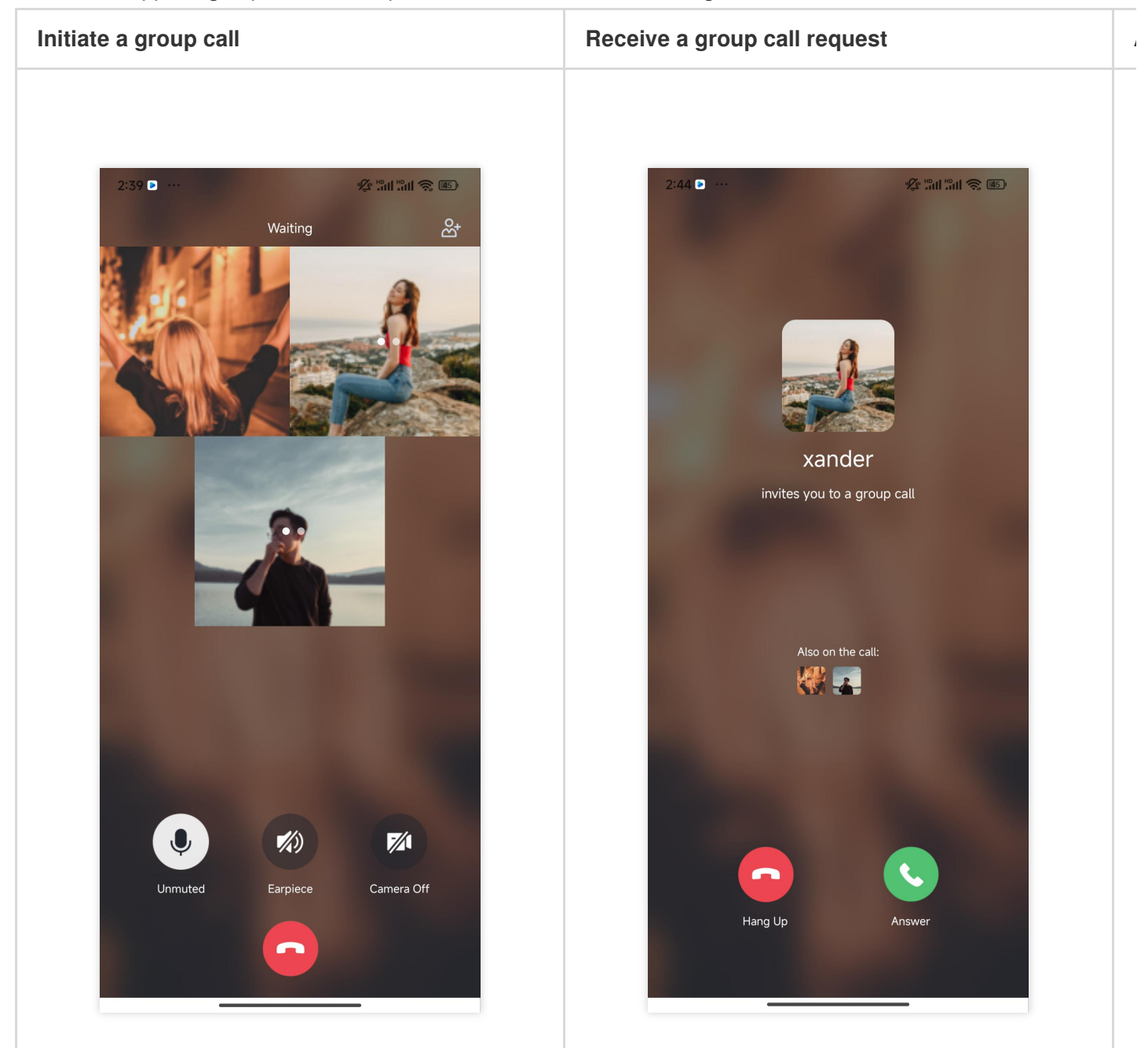

### Create groupID

Before using the group call feature, you need to create a group first and initiate a group call in an existing group. Method one: Create a group by calling the Chat API, see Chat Group Management.

Method two: Create a group manually through the console, see Console group management.

### Group call

#### Initiate a group call

Launch a group call using the groupCall API. Android(Kotlin) Android(Java) iOS(Swift) iOS(Objective-C) Flutter(Dart)

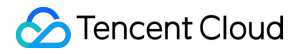

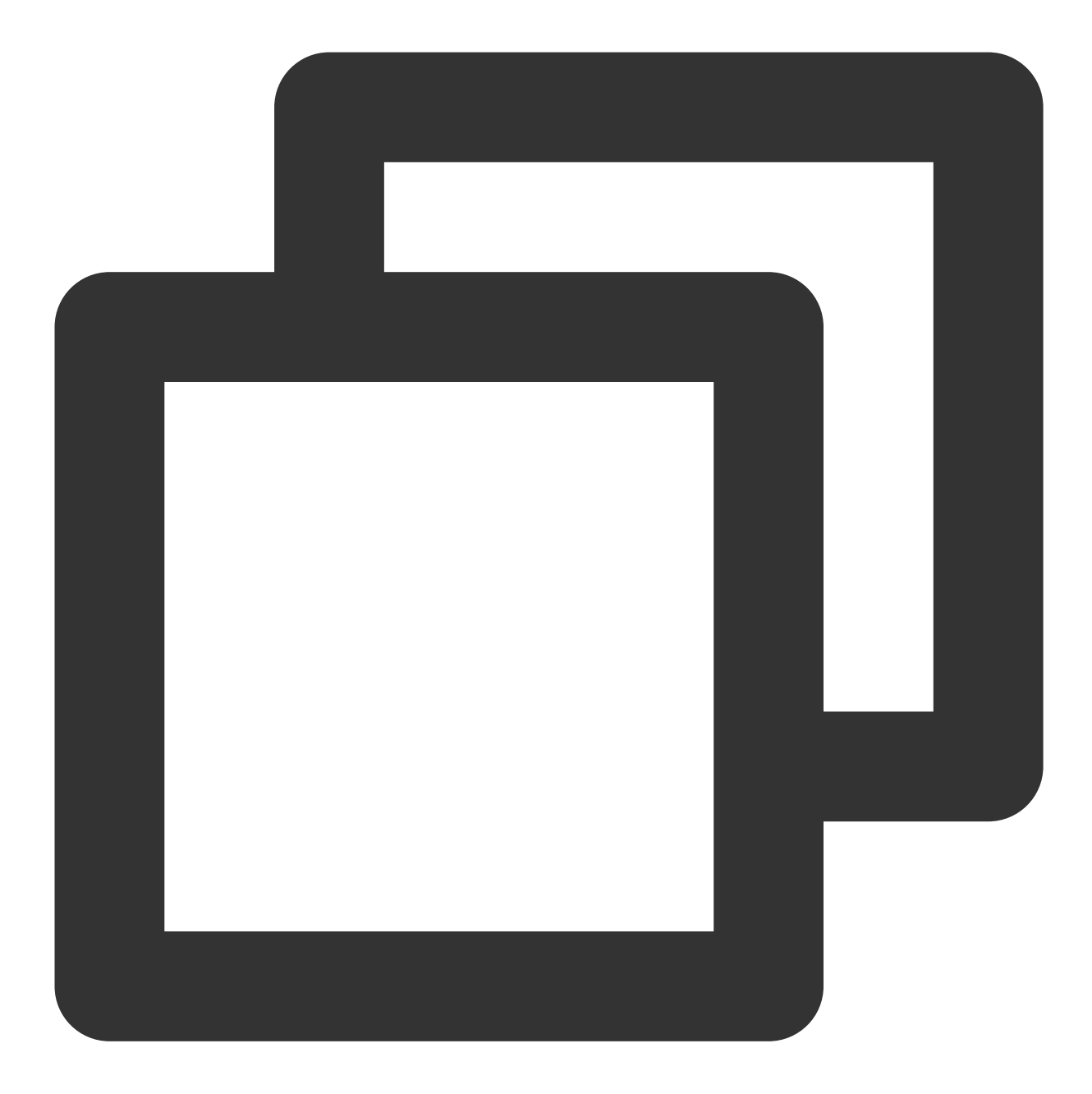

import com.tencent.qcloud.tuikit.tuicallengine.TUICallDefine import com.tencent.qcloud.tuikit.tuicallkit.TUICallKit

TUICallKit.createInstance(context).groupCall("12345678", Arrays.asList("jane", "mik

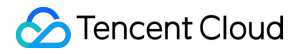

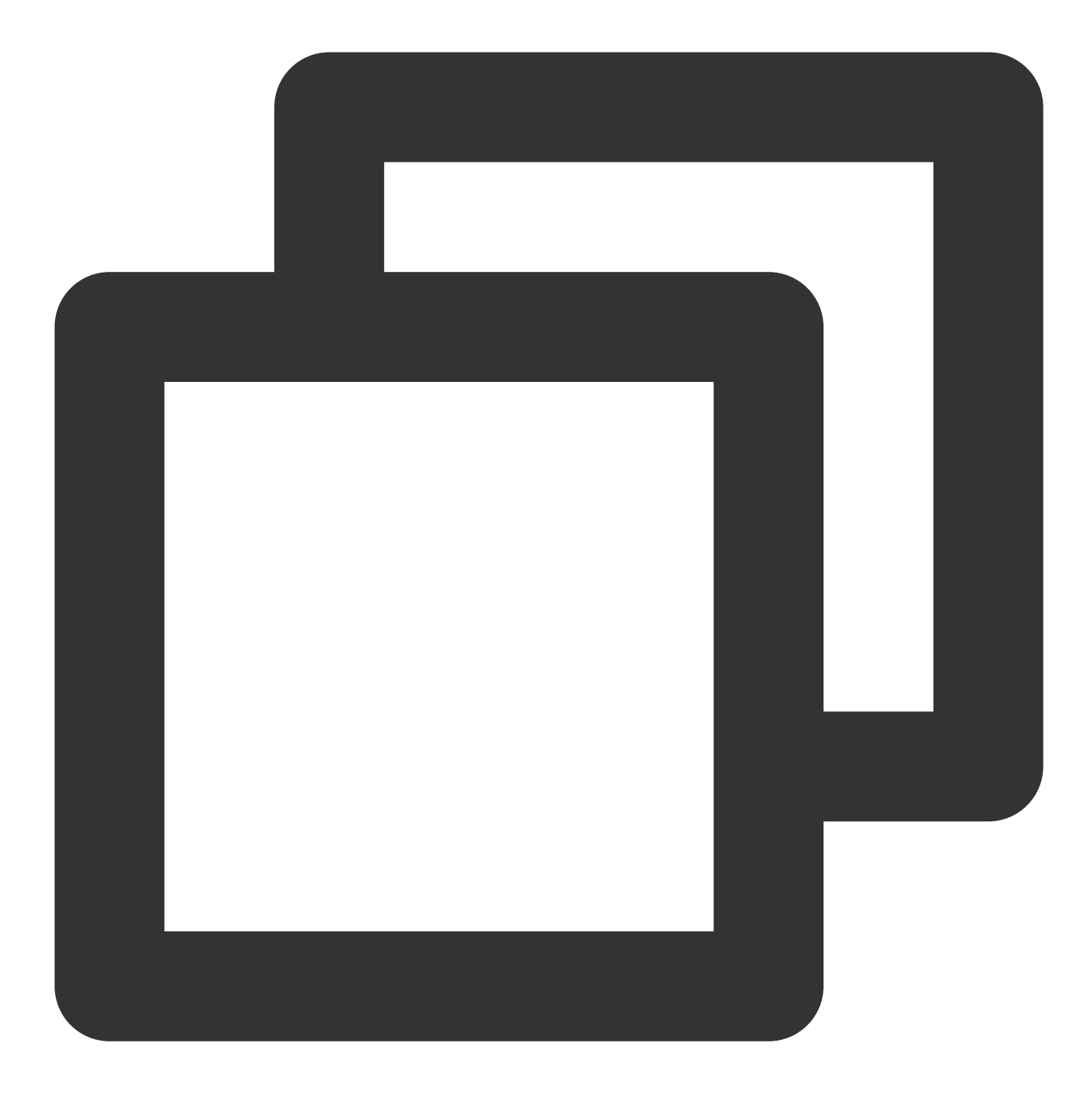

import com.tencent.qcloud.tuikit.tuicallengine.TUICallDefine; import com.tencent.qcloud.tuikit.tuicallkit.TUICallKit;

TUICallKit.createInstance(context).groupCall("12345678", Arrays.asList("jane", "mik

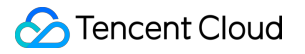

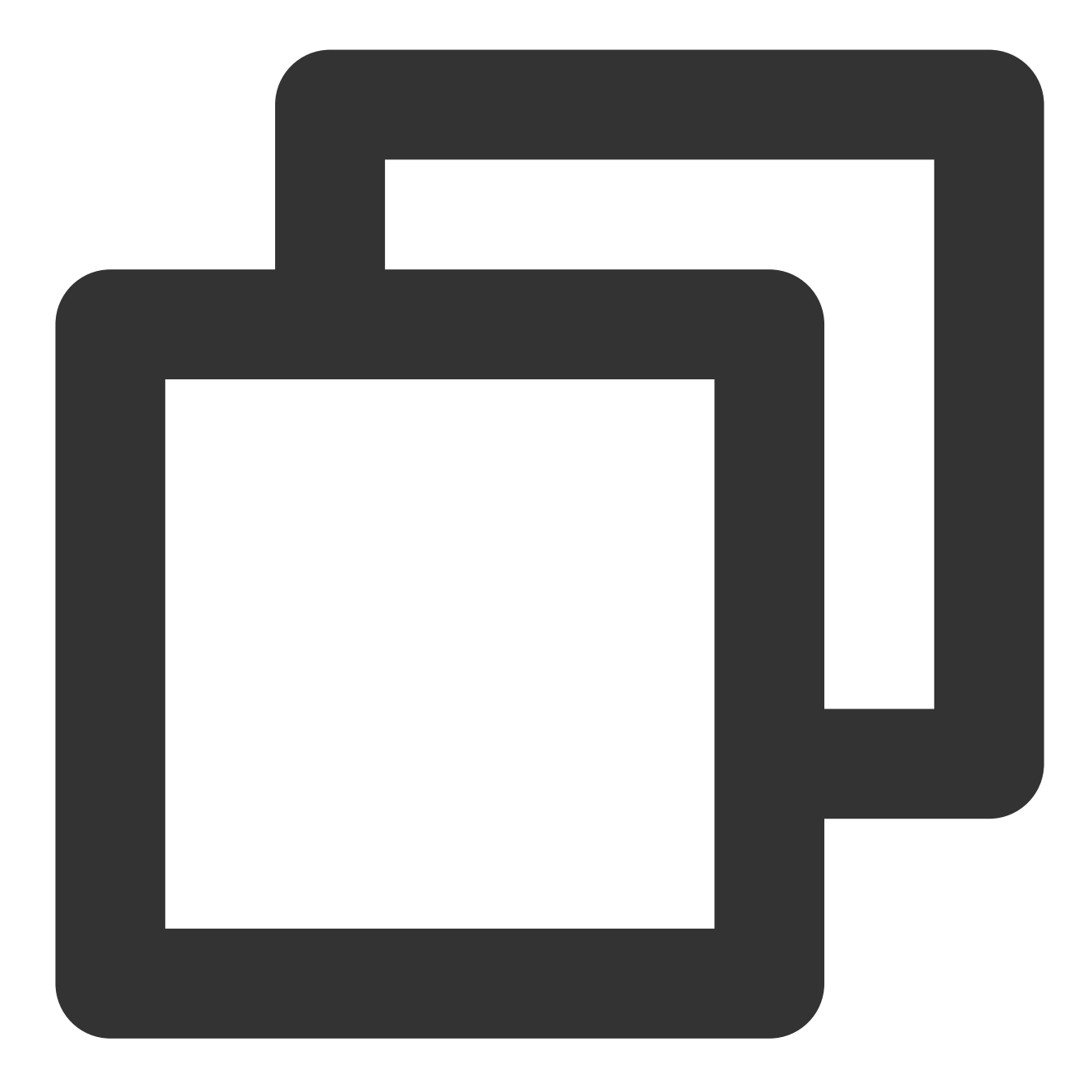

import TUICallKit\_Swift
import TUICallEngine

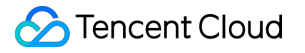

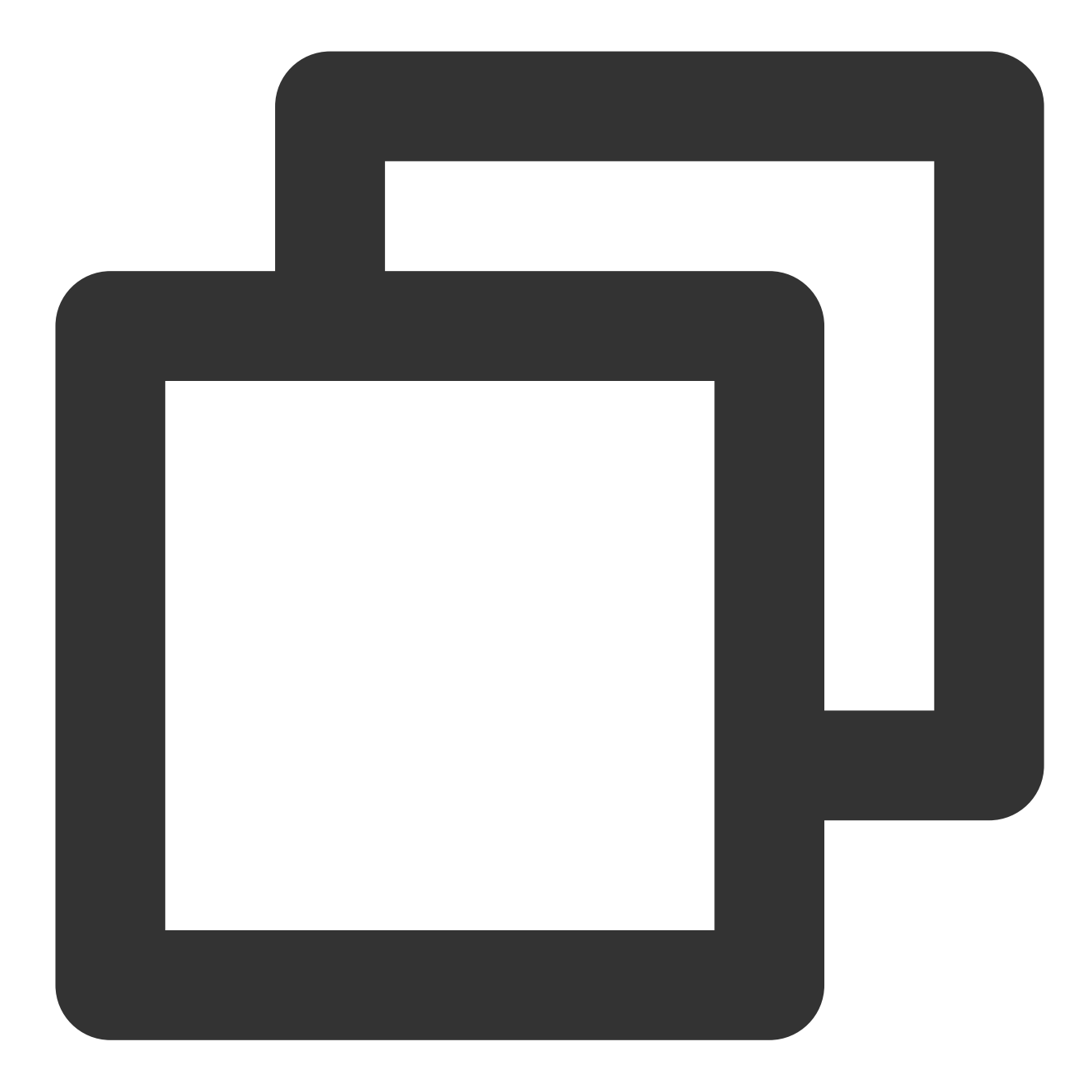

#import <TUICallKit\_Swift/TUICallKit\_Swift-Swift.h>
#import <TUICallEngine/TUICallEngine.h>

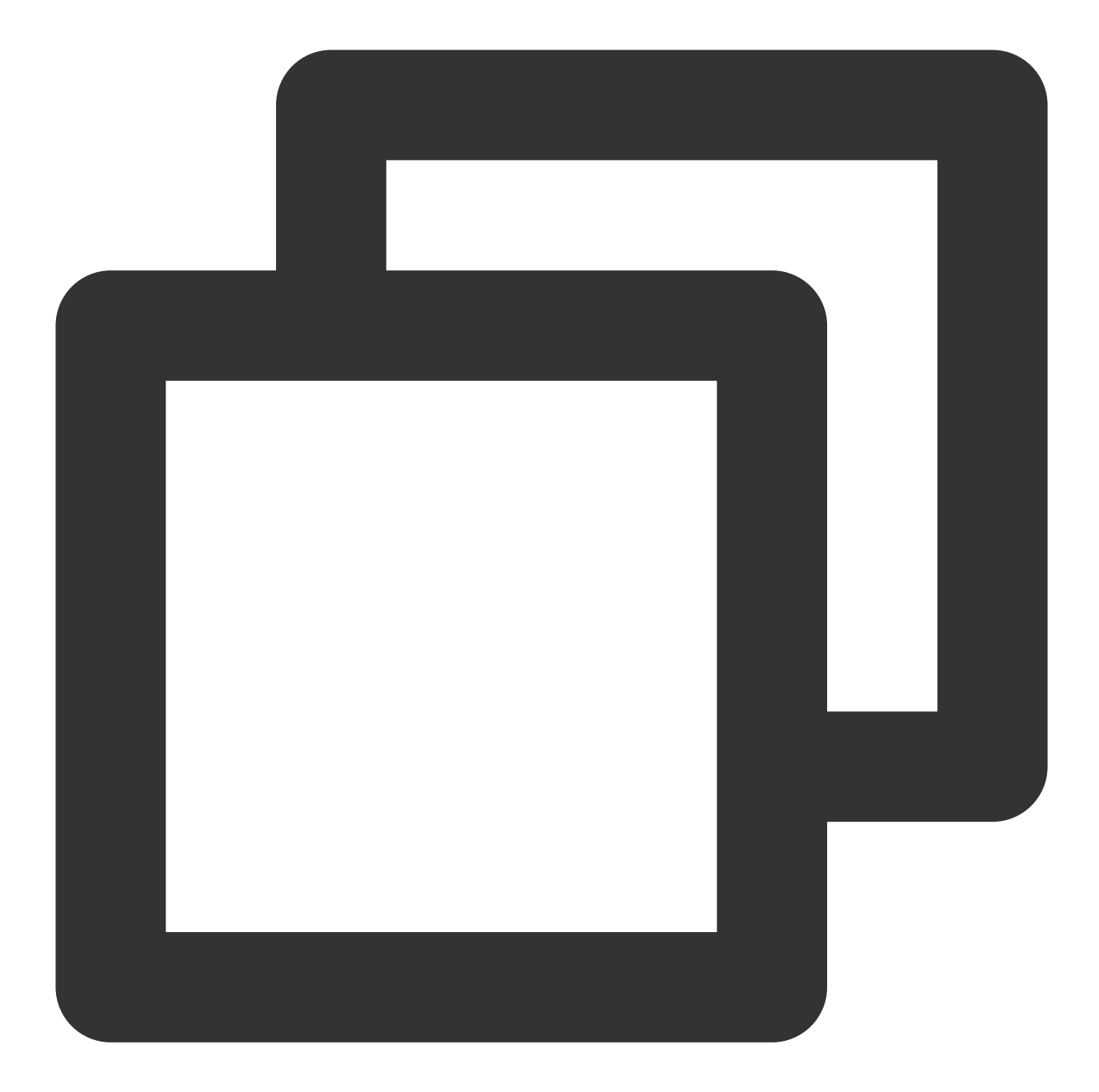

```
import 'package:tencent_calls_uikit/tencent_calls_uikit.dart';
void groupCall() {
    TUICallKit.instance.groupCall('0001', ['denny', 'mike', 'tommy'], TUICallMediaT
}
```

#### Join a group call

Actively join an existing audio and video call in the group by calling the joinInGroupCall API. Android(Kotlin)

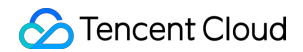

Android(Java) iOS(Swift) iOS(Objective-C) Flutter(Dart)

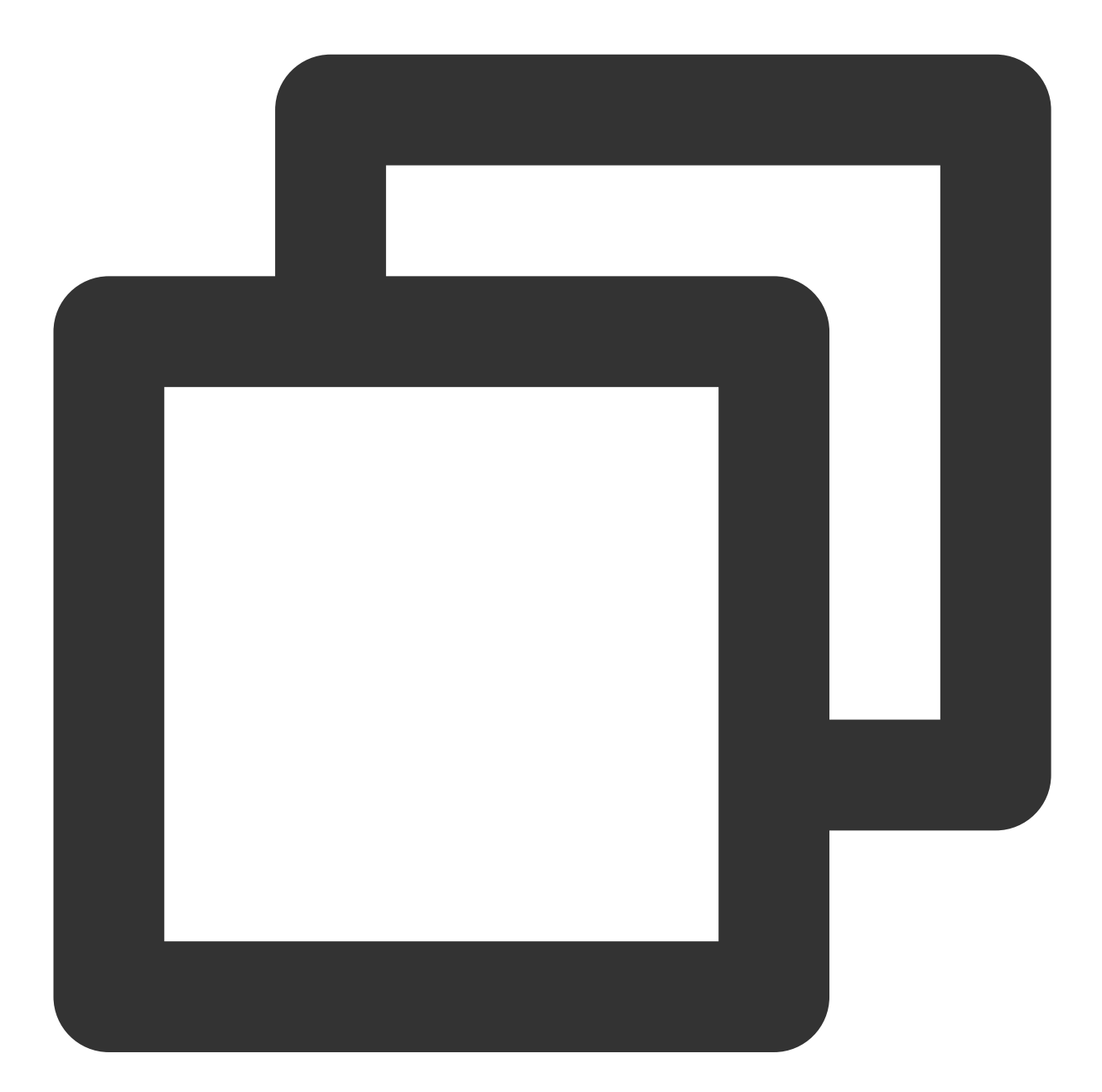

```
import com.tencent.qcloud.tuikit.TUICommonDefine
import com.tencent.qcloud.tuikit.tuicallengine.TUICallDefine
import com.tencent.qcloud.tuikit.tuicallkit.TUICallKit
var roomId = TUICommonDefine.RoomId()
roomId.intRoomId = 123321
```

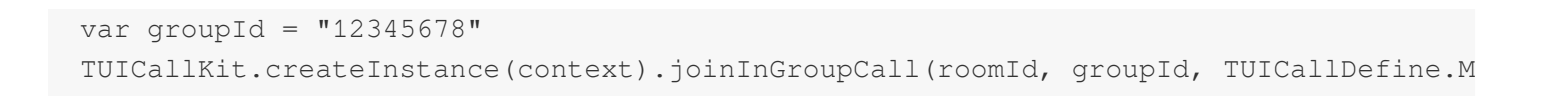

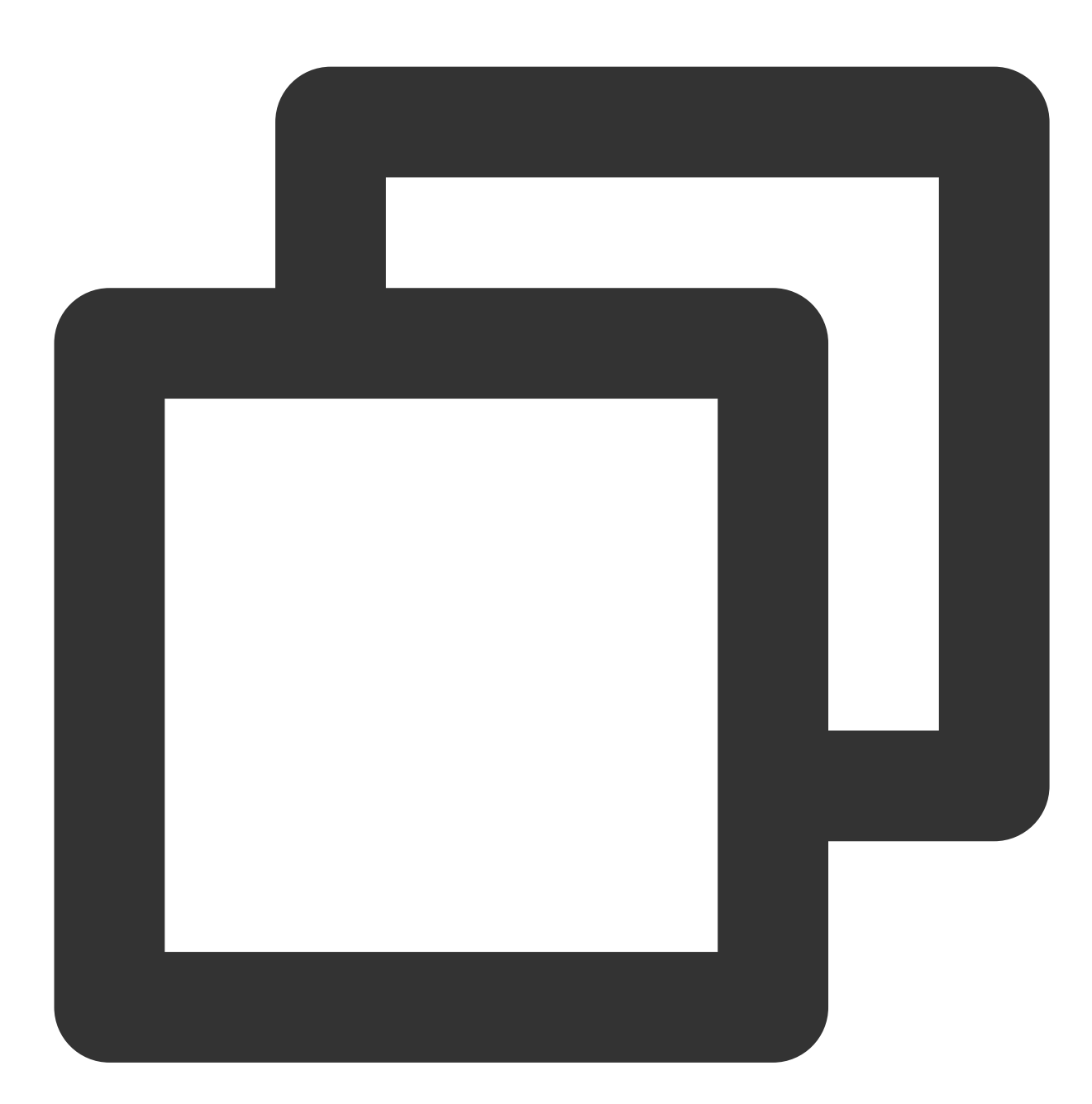

```
import com.tencent.qcloud.tuikit.TUICommonDefine;
import com.tencent.qcloud.tuikit.tuicallengine.TUICallDefine;
import com.tencent.qcloud.tuikit.tuicallkit.TUICallKit;
TUICommonDefine.RoomId roomId = new TUICommonDefine.RoomId();
roomId.intRoomId = 123321;
String groupId = "12345678";
TUICallKit.createInstance(context).joinInGroupCall(roomId, groupId, TUICallDefine.M
```

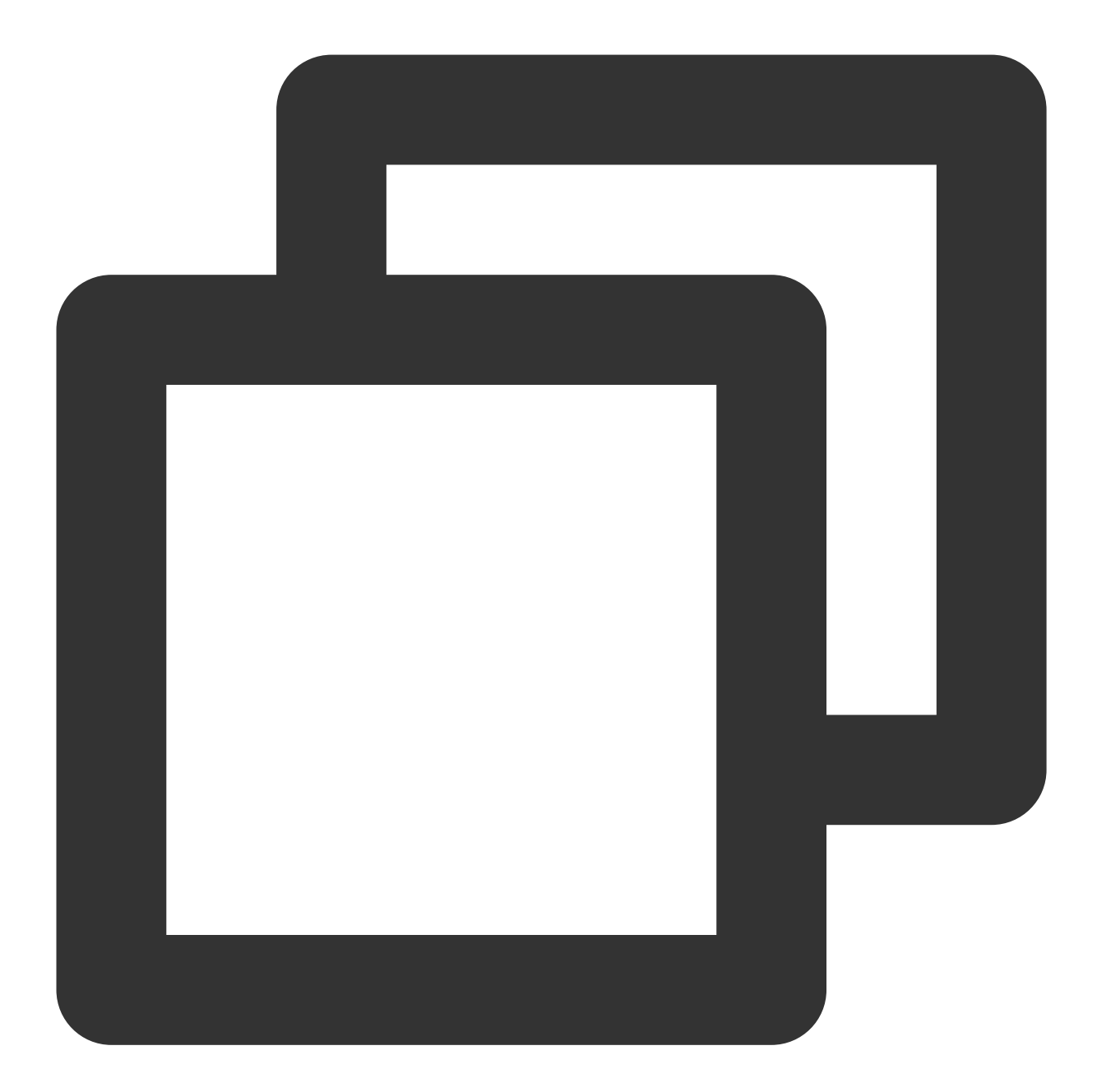

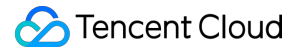

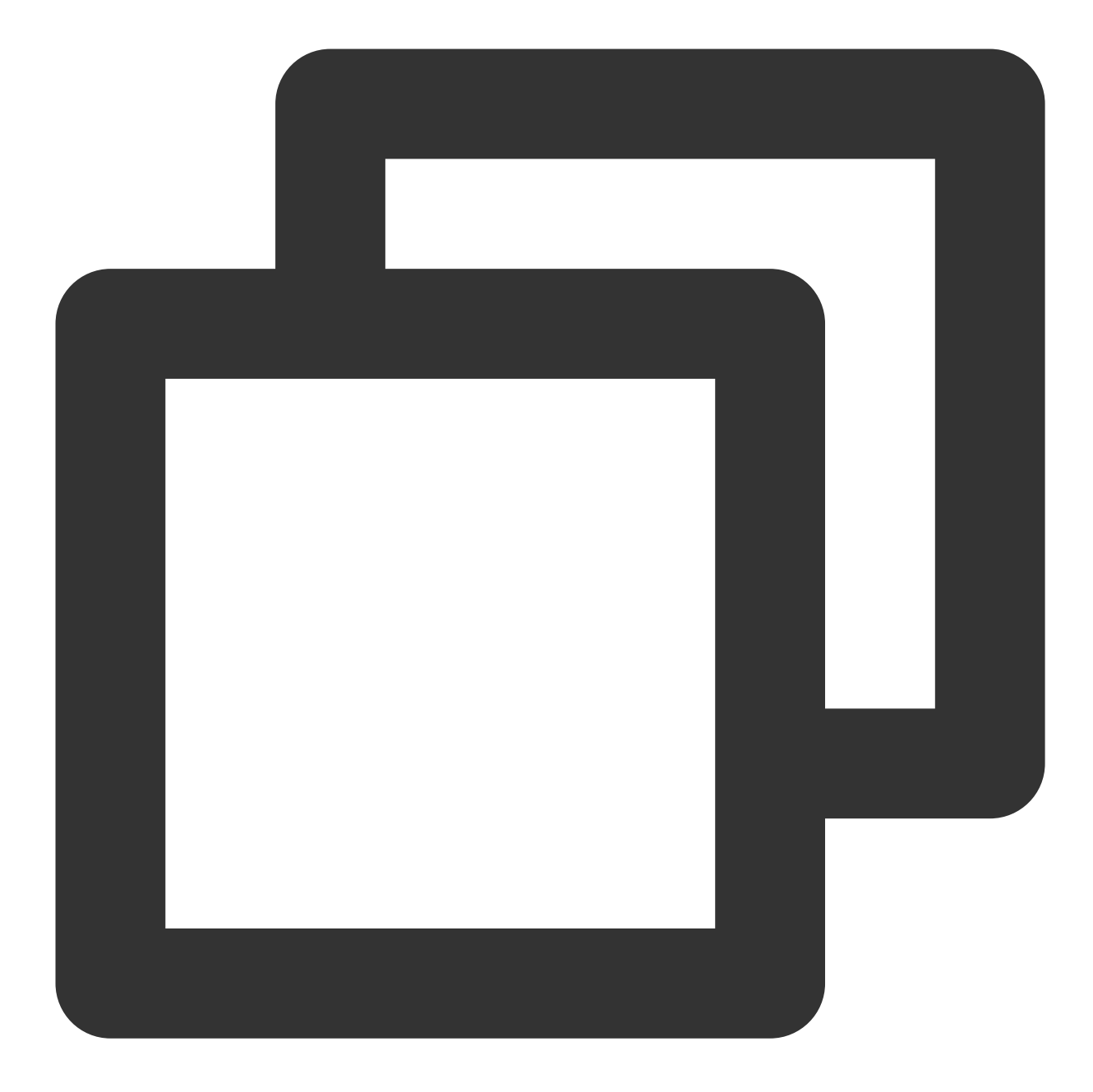

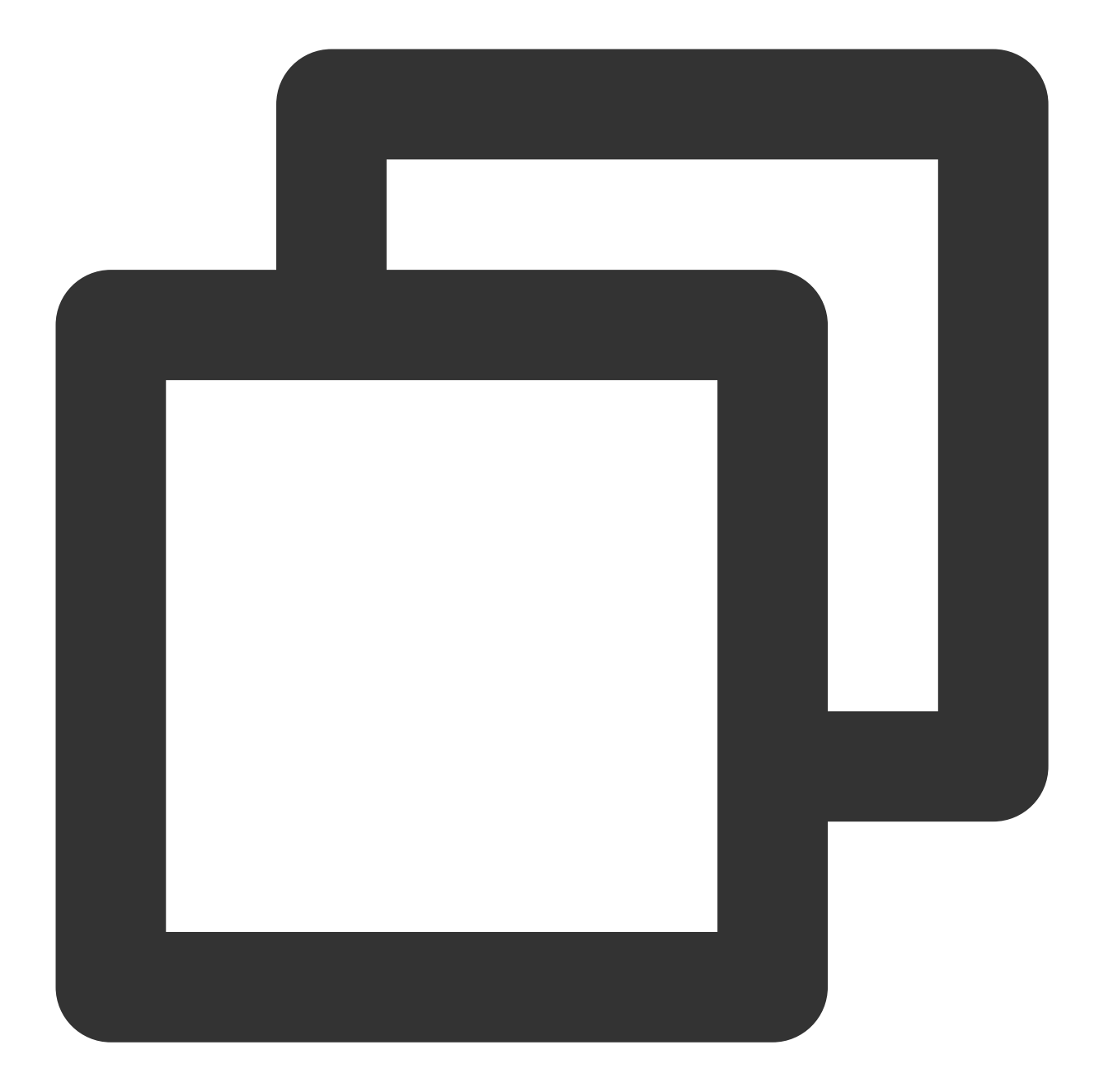

```
import 'package:tencent_calls_uikit/tencent_calls_uikit.dart';
void joinInGroupCall() {
    TUIRoomId roomId = TUIRoomId();
    roomId.intRoomId = 123321;
    TUICallKit.instance.joinInGroupCall(roomId, '1234567', TUICallMediaType.video);
}
```

## Web&H5

Last updated : 2024-06-17 17:41:52

This article introduces the use of the group call feature, such as initiating a group call and joining a group call.

### Expected outcome

TUICallKit supports group calls. The expected outcome is shown in the figure below.

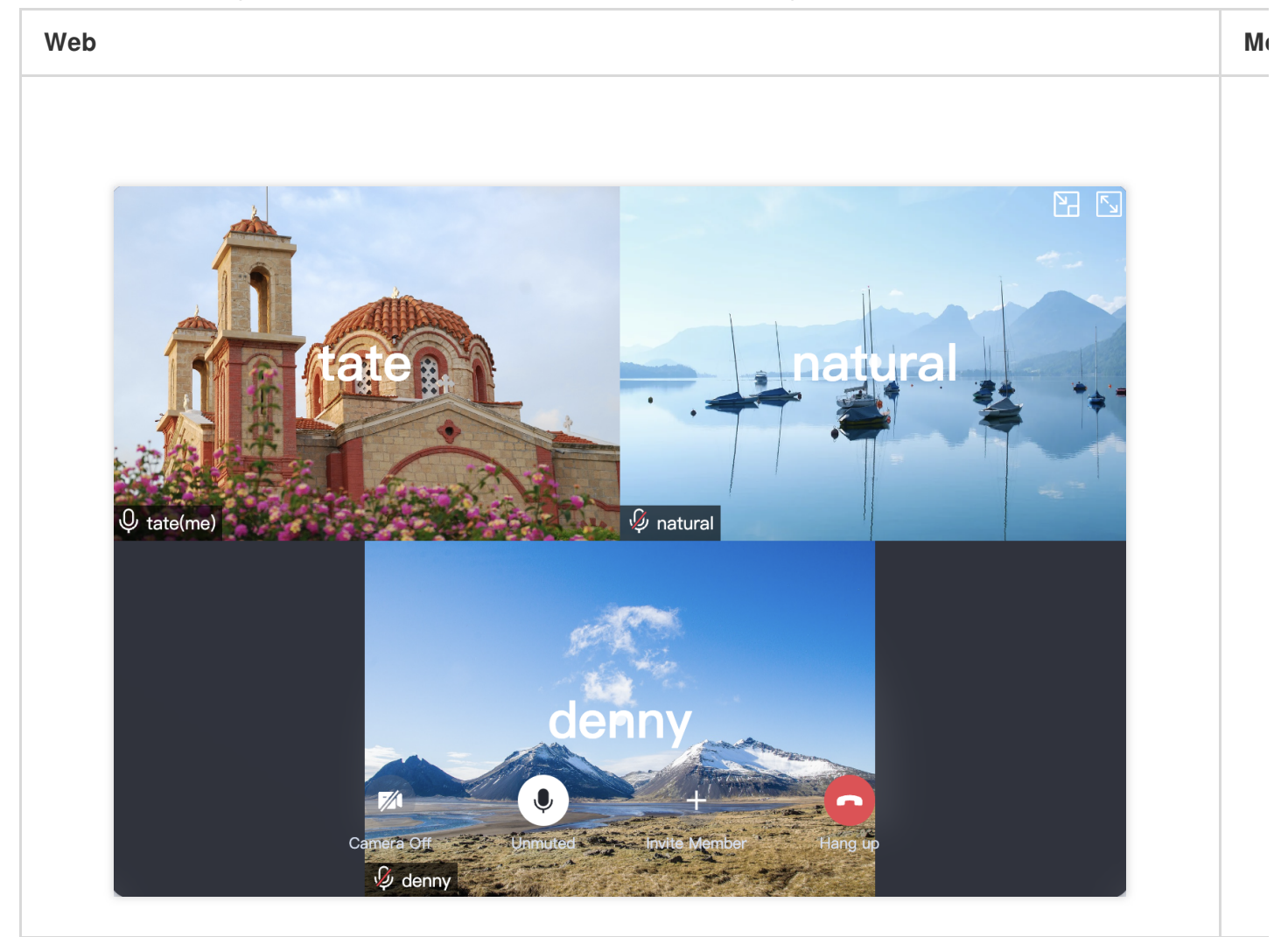

### Create groupID

Before using the group call feature, you need to create a group first and initiate a group call in an existing group. Method one: Create a group by calling the Chat API, see Chat Group Management for details. Method two: Manually create a group through the console, see Console group management for details.

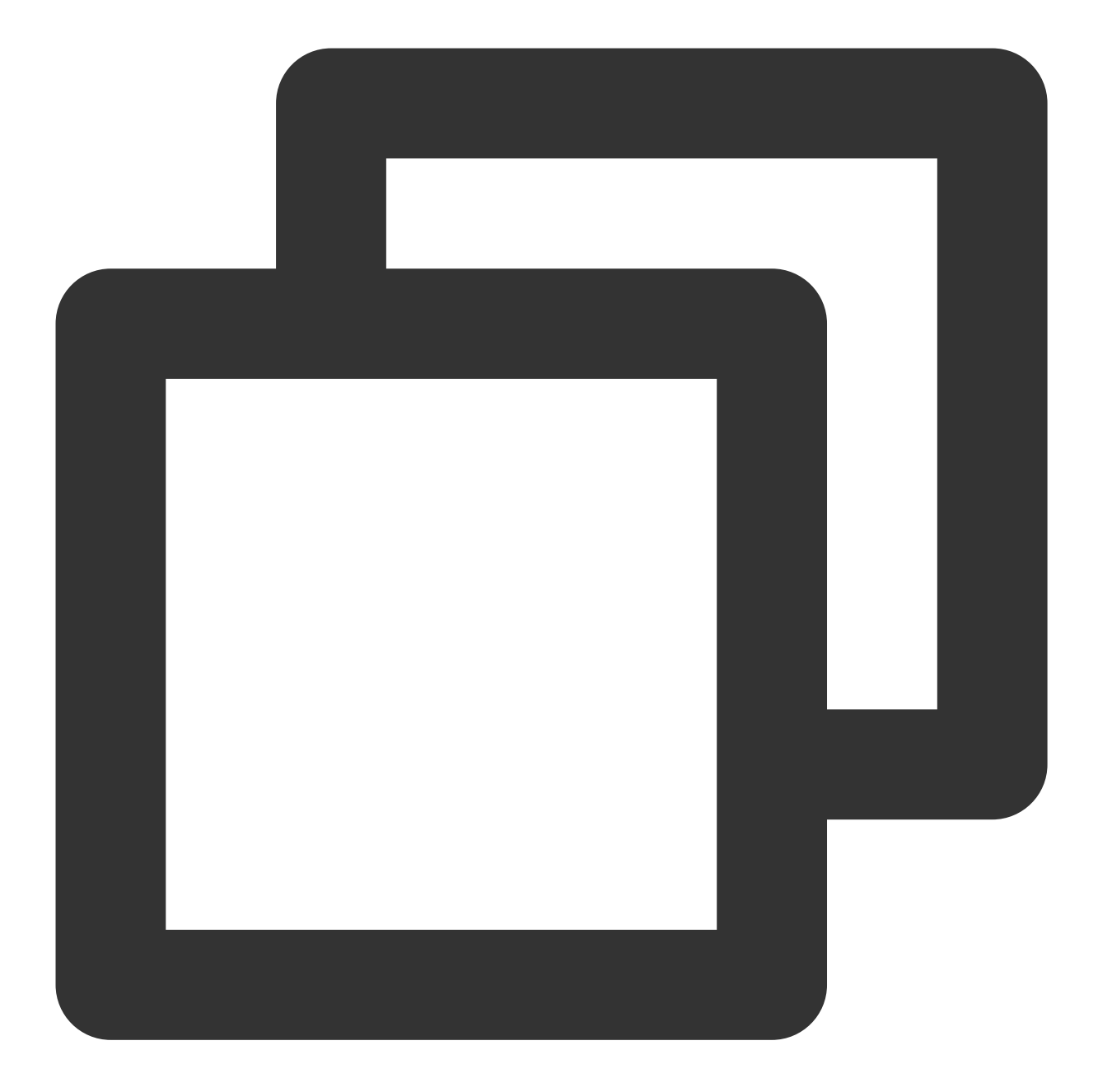

```
import Chat from "@tencentcloud/chat"; // npm i @tencentcloud/chat
const userIDList: string[] = ['user1', 'user2'];
async function createGroupID() {
  const chat = Chat.create({ SDKAppID });
  const memberList: any[] = userIDList.map(userId => ({ userID: userId }));
  const res = await chat.createGroup({
    type: Chat.TYPES.GRP_PUBLIC, // Must be a public group
    name: 'WebSDK',
    memberList
  });
```

```
return res.data.group.groupID;
}
```

### Group call

#### Initiate a group call

Initiate a group call by calling the groupCall API.

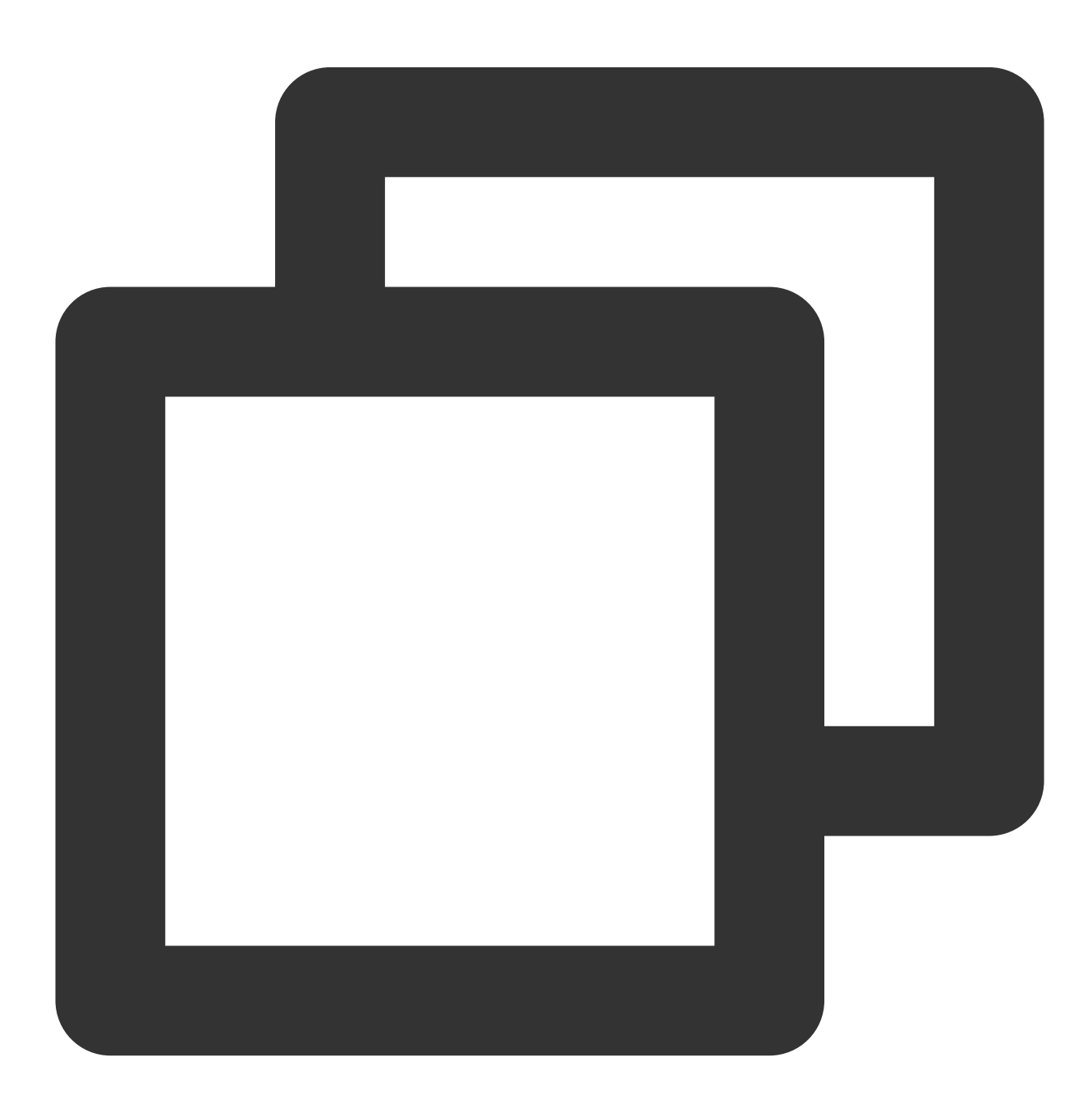

```
import { TUICallKitServer, TUICallType } from "@tencentcloud/call-uikit-react";
// Replace it with the call-uikit npm package you are currently using
try {
    const params = {
        userIDList: ['user1', 'user2'],
        groupID: 'xxx',
        type: TUICallType.VIDEO_CALL,
    }
    await TUICallKitServer.groupCall(params);
} catch (error: any) {
    console.error(`[TUICallKit] groupCall failed. Reason:${error}`);
}
```

#### Join a group call

Join an existing audio and video call in the group by calling the joinInGroupCall API.

#### Note:

v3.1.2+ is supported.

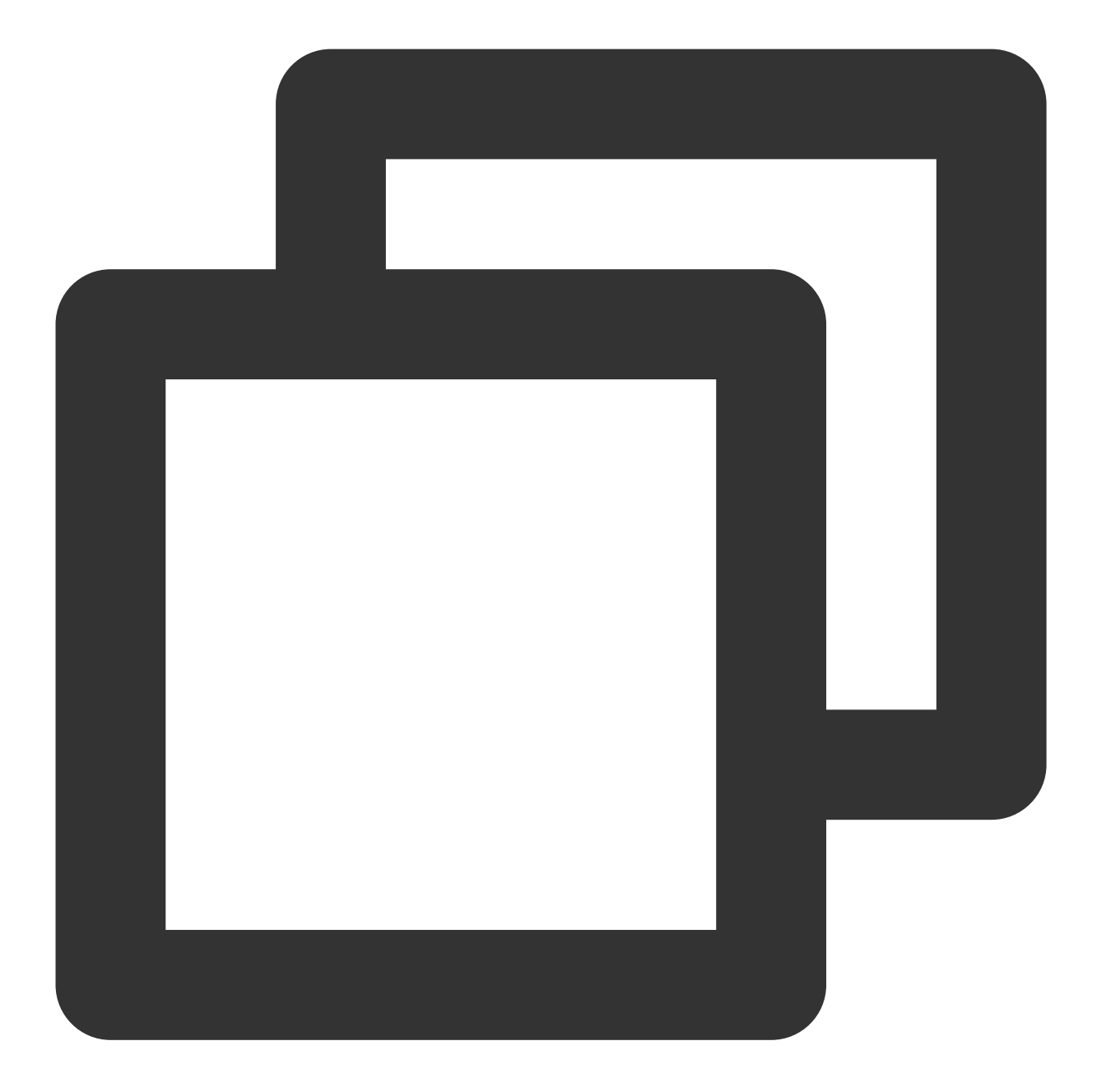

```
import { TUICallKitServer, TUICallType } from "@tencentcloud/call-uikit-react";
// Replace it with the call-uikit npm package you are currently using
```

```
try {
  const params = {
    type: TUICallType.VIDEO_CALL,
    groupID: "xxx",
    roomID: 0,
  };
  await TUICallKitServer.joinInGroupCall(params);
} catch (error: any) {
```

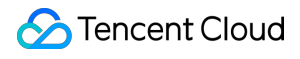

```
console.error(`[TUICallKit] joinInGroupCall failed. Reason: ${error}`);
}
```

## uni-app (Anroid&iOS)

Last updated : 2024-04-03 17:23:11

This article introduces the use of the group call feature, such as initiating a group call and joining a group call.

### Expected outcome

TUICallKit supports group calls. The expected outcome is shown in the figure below.

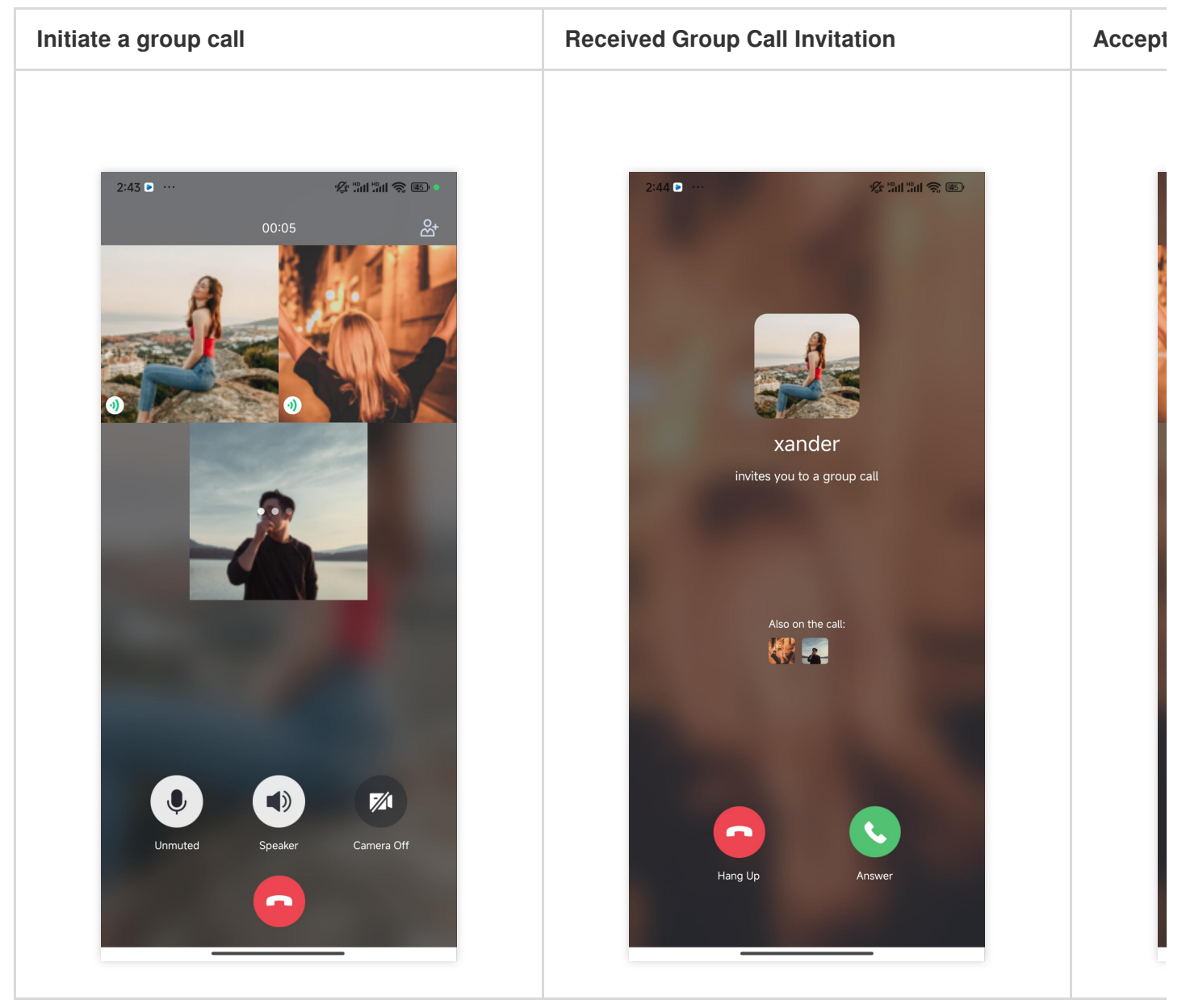

### Create groupID

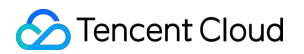

Before using the group call feature, you need to create a group first and initiate a group call in an existing group. Method one: Create a group by calling the IM API, see IM Group Management for details. Method two: Manually create a group through the console, see Console group management for details.

### Group call

#### Initiate a group call

Launch a group call using the groupCall API.

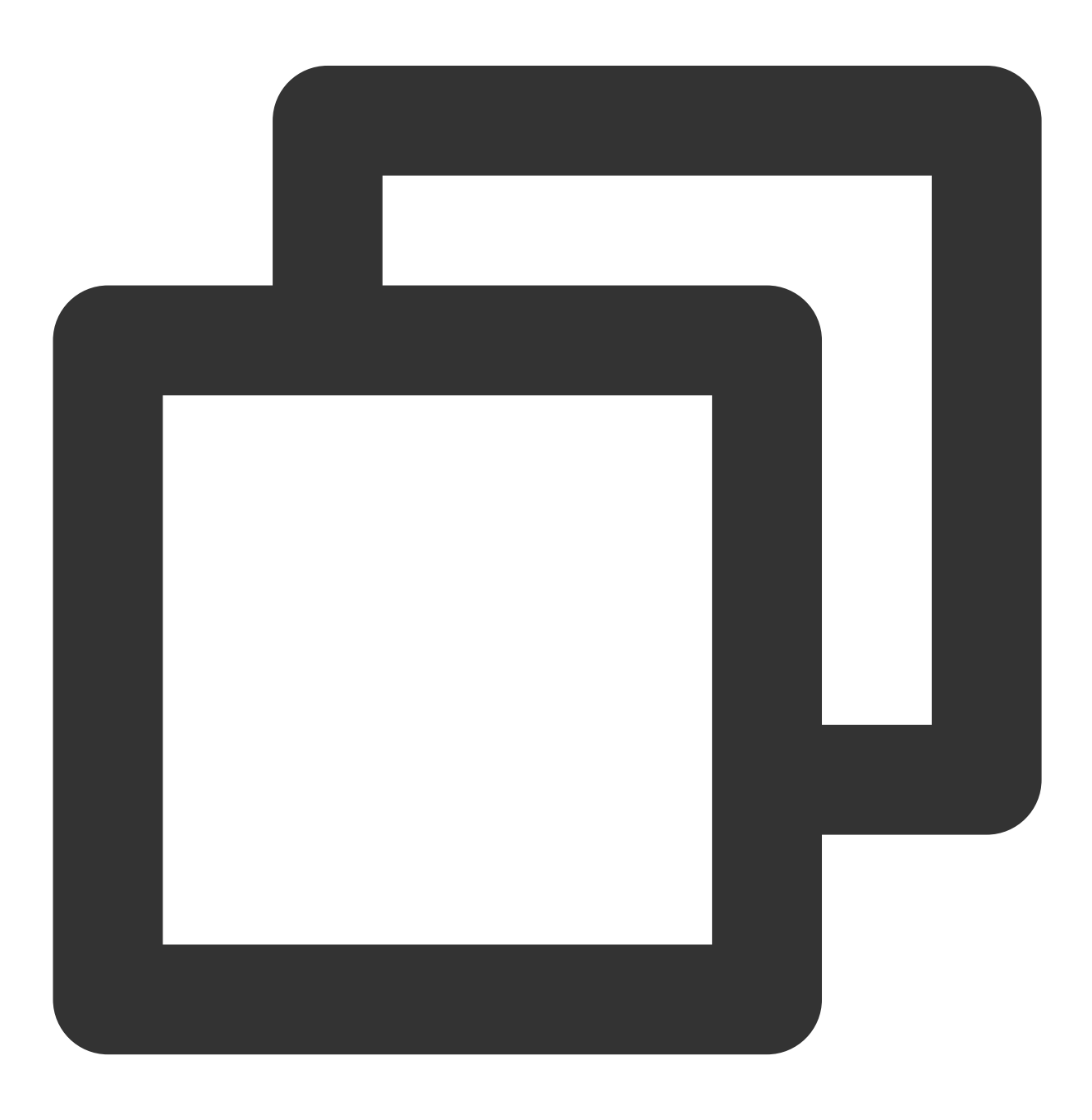

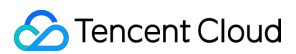

```
const TUICallKit = uni.requireNativePlugin('TencentCloud-TUICallKit');
const options = {
  groupID: 'myGroup',
  userIDList: ['mike', 'tom'],
  callMediaType: 1, // voice call(callMediaType = 1),video call(callMediaType = 2)
};
TUICallKit.groupCall(options, (res) => {
  if (res.code === 0) {
    console.log('groupCall success');
  } else {
    console.log(`groupCall failed, error message = ${res.msg}`);
  }
});
```

#### Join a group call

Actively join an existing audio and video call in the group by calling the joinInGroupCall API.

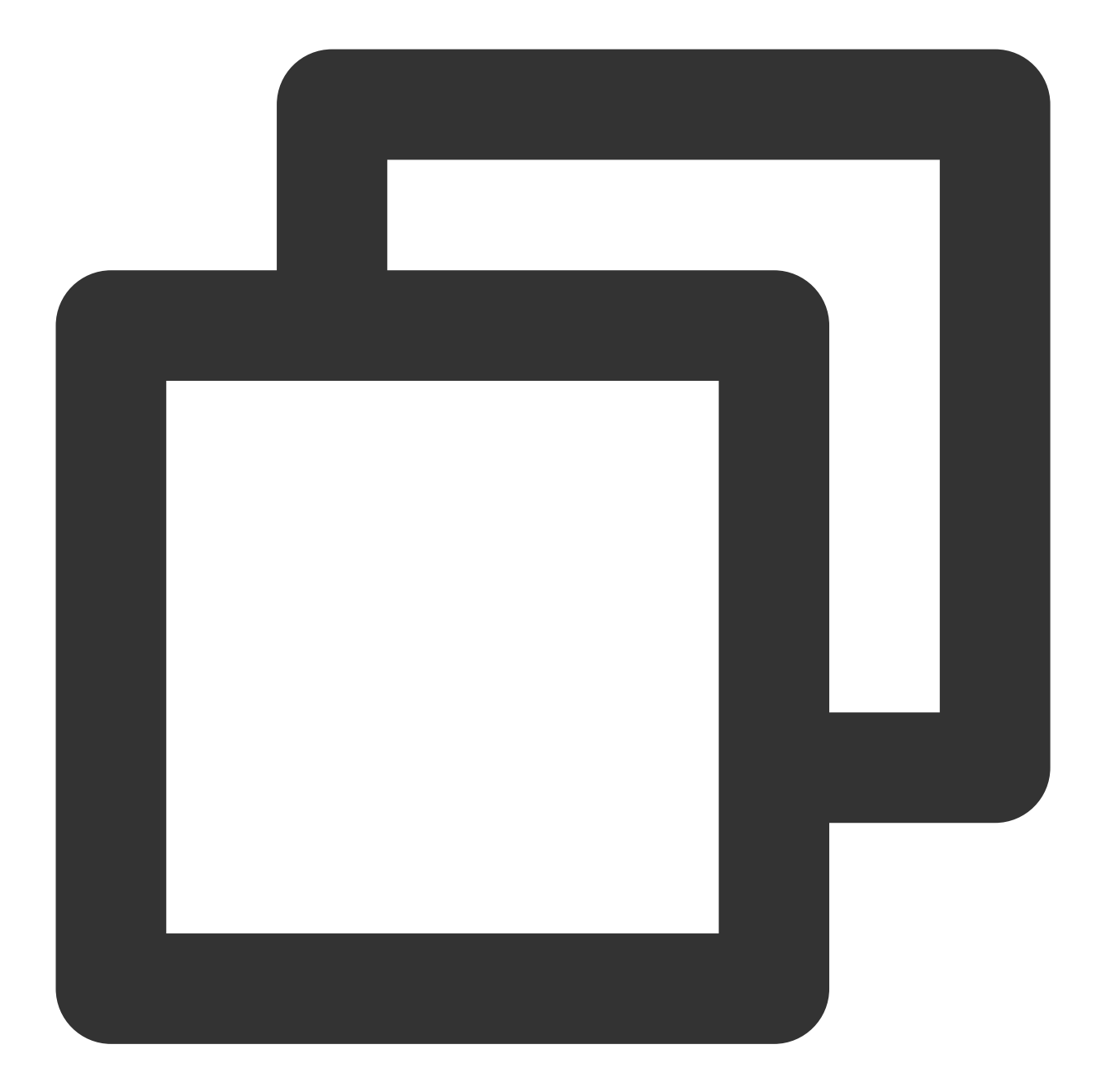

```
const TUICallKit = uni.requireNativePlugin('TencentCloud-TUICallKit');
const options = {
  roomID: 9898,
  groupID: 'myGroup',
  callMediaType: 1, // voice call(callMediaType = 1),video call(callMediaType = 2)
};
TUICallKit.joinInGroupCall(options, (res) => {
  if (res.code === 0) {
    console.log('joinInGroupCall success');
  } else {
    console.log(`joinInGroupCall failed, error message = ${res.msg}`);
```

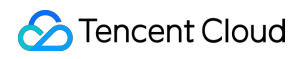

|   |   | } |
|---|---|---|
| } | ) | ; |

# Floating Window Android&iOS&Flutter

Last updated : 2024-05-24 18:35:12

This article explains how to use the Floating Window feature.

### Expected outcome

| Activate floating button                                                                                                    | Voice call floating window                                       |  |
|----------------------------------------------------------------------------------------------------|------------------------------------------------------------------|--|
| 16:11 💮 🐨                                                                                                    | 16:11                                                            |  |
| vince                                                                                                    | User ID<br>Media type O Video call Video call<br>Call settings > |  |
| Waiting for the other party to accept the invitation<br>With the other party to accept the invitation<br>With the other party to accept the other party to accept the othe | Initiate a call                                                  |  |

### Floating Window feature

TUICallKit allows users to minimize the call interface into a floating window using the floating window button at the top left corner of the call interface during a call.

If your business needs to enable this feature, you can use the enableFloatWindow method to activate this feature during the initialization of the TUICallKit component: Android(Kotlin) Android(Java) iOS(Swift) iOS(Objective-C)

Flutter(Dart)

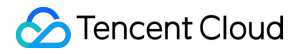

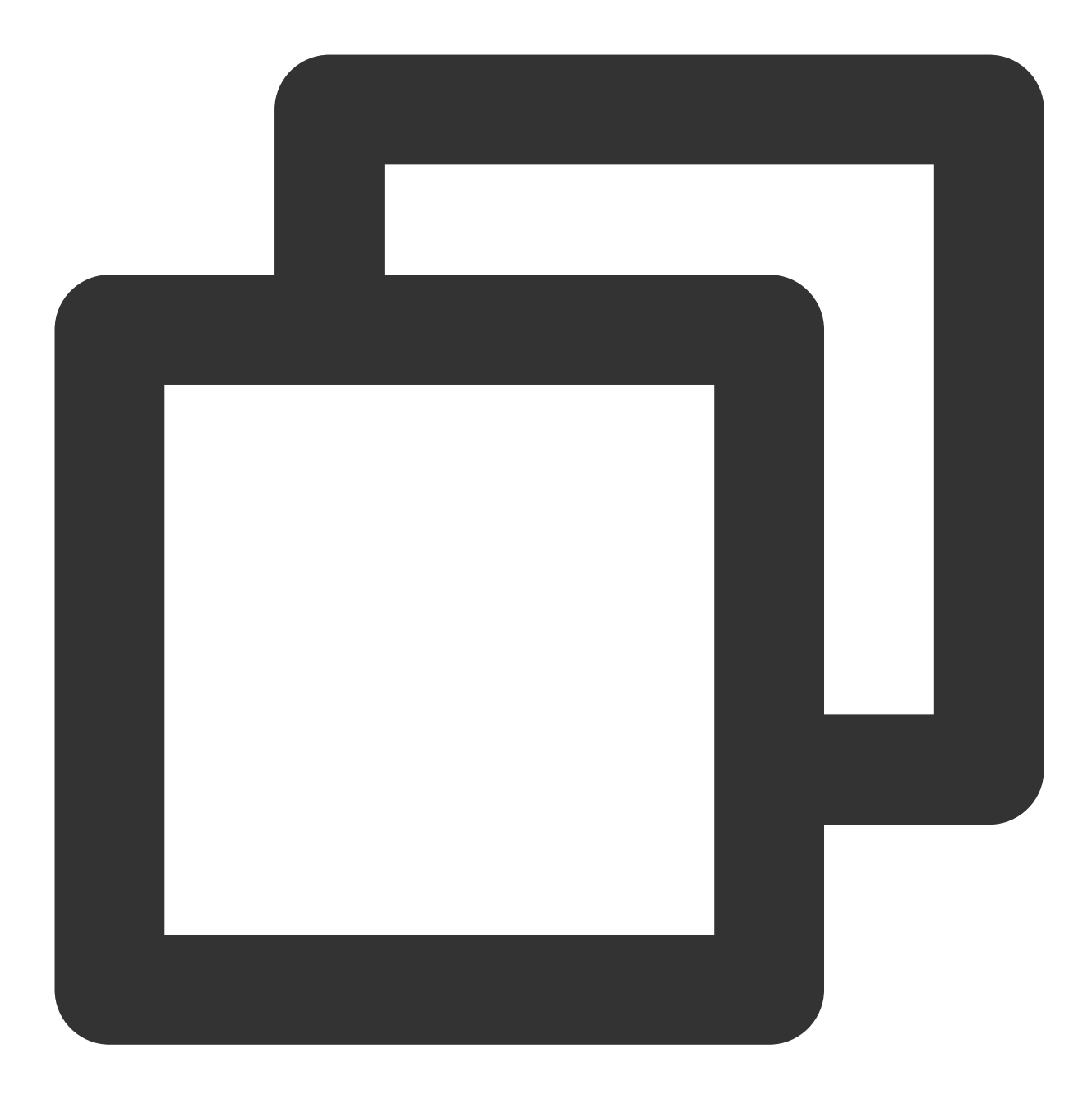

TUICallKit.createInstance(context).enableFloatWindow(true)

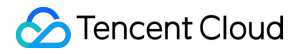

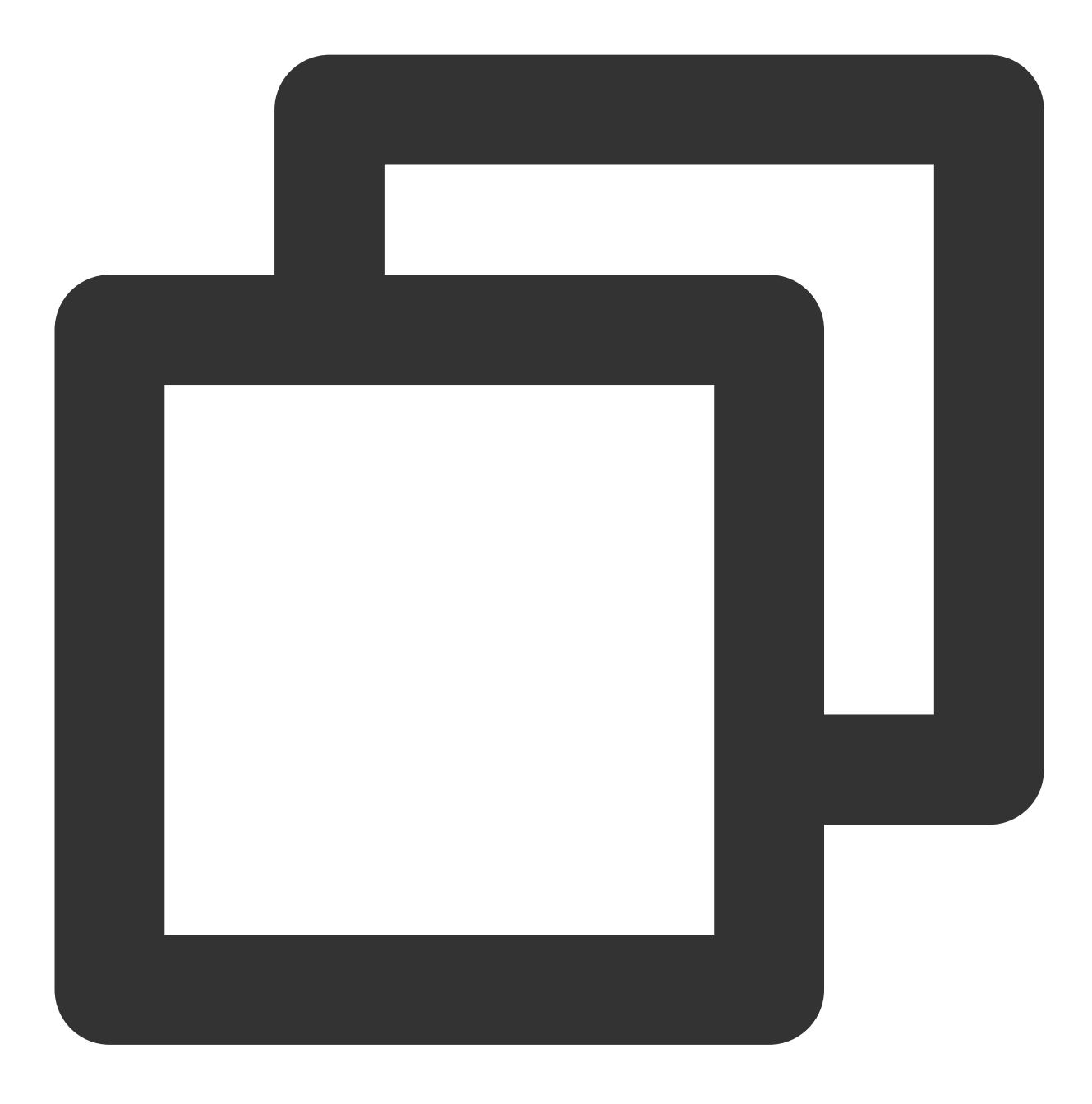

TUICallKit.createInstance(context).enableFloatWindow(true);

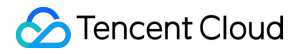

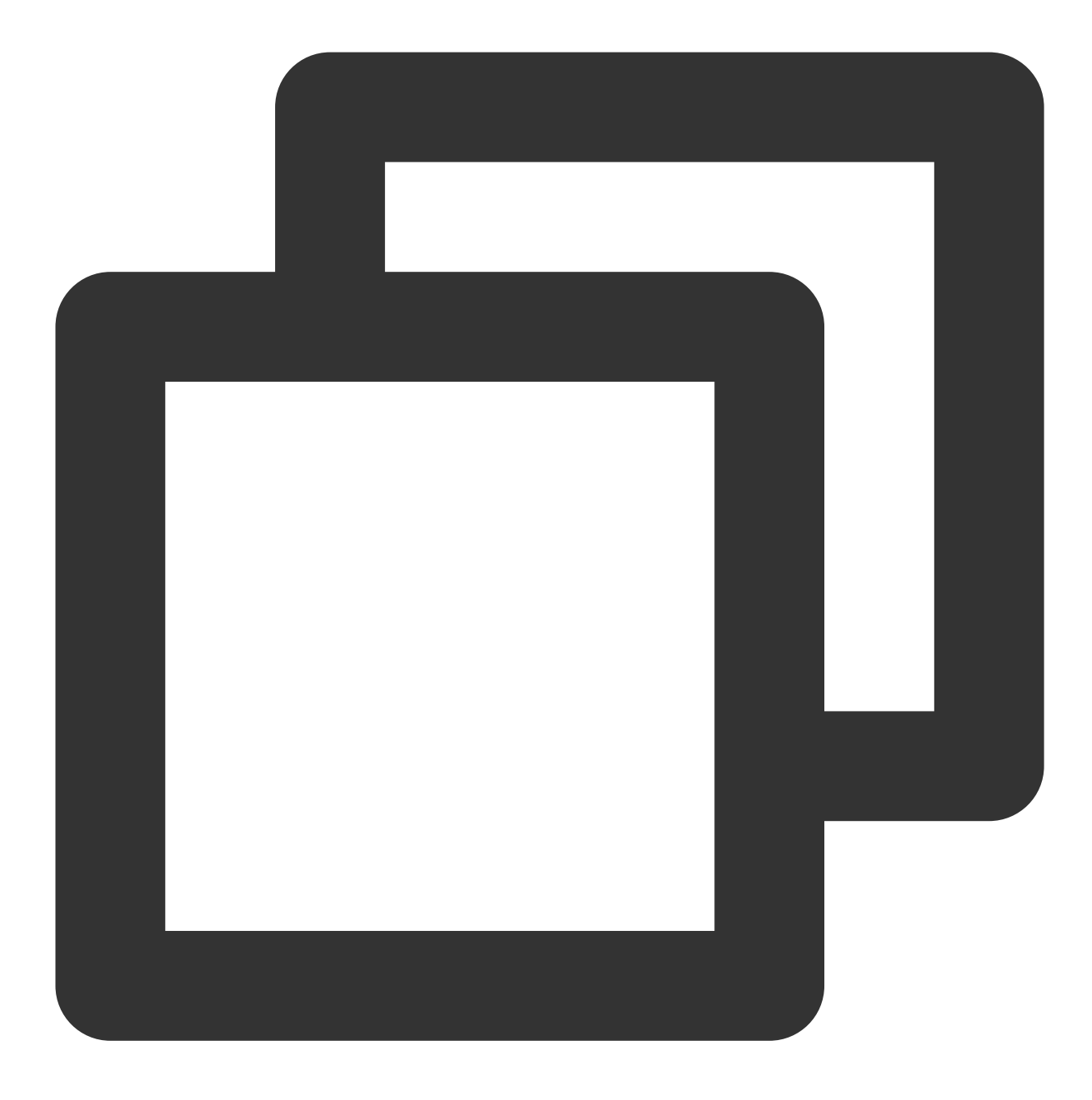

import TUICallKit\_Swift

TUICallKit.createInstance().enableFloatWindow(enable: true)

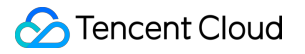

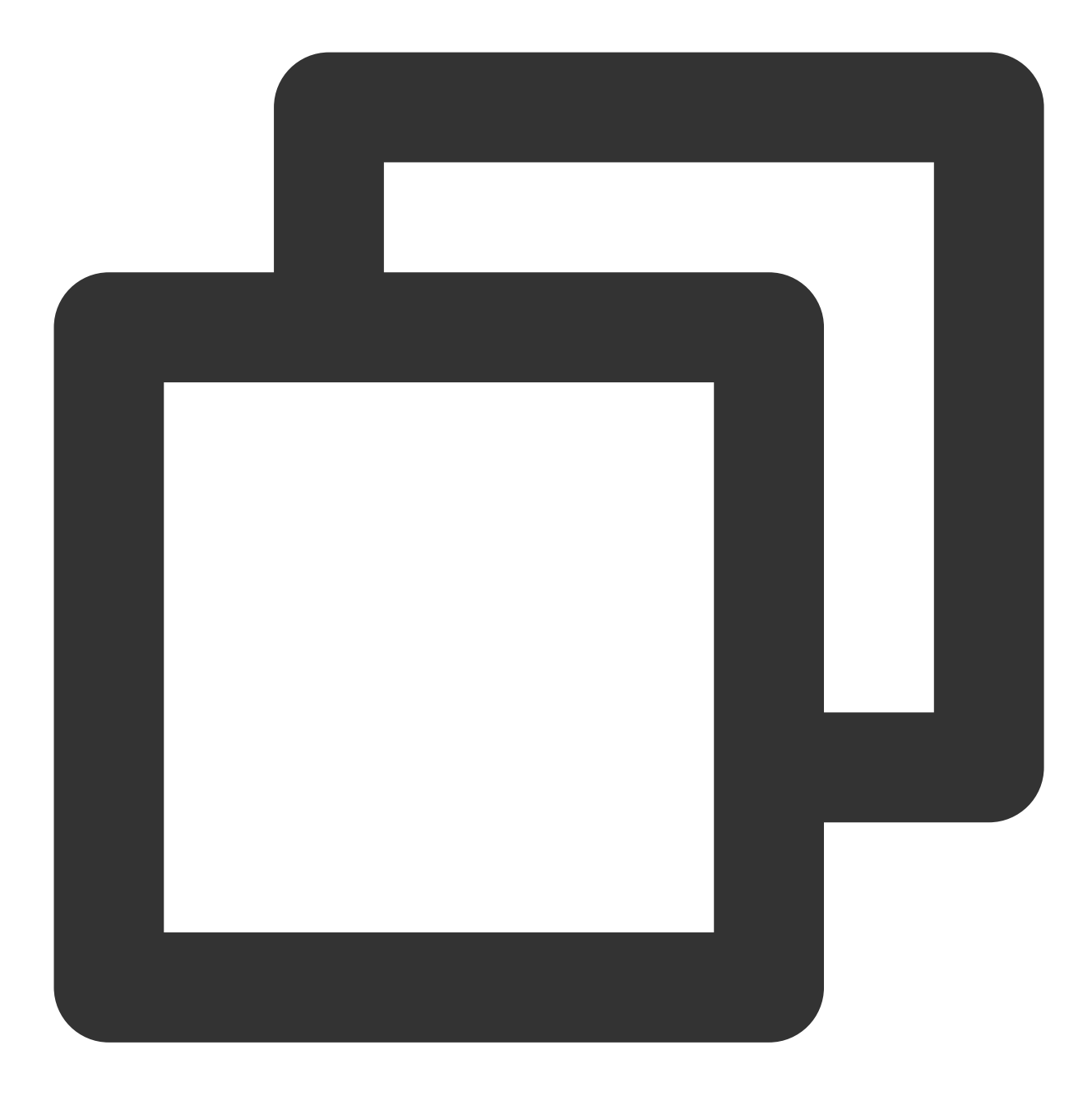

#import <TUICallKit\_Swift/TUICallKit\_Swift-Swift.h>

[[TUICallKit createInstance] enableFloatWindowWithEnable:YES];

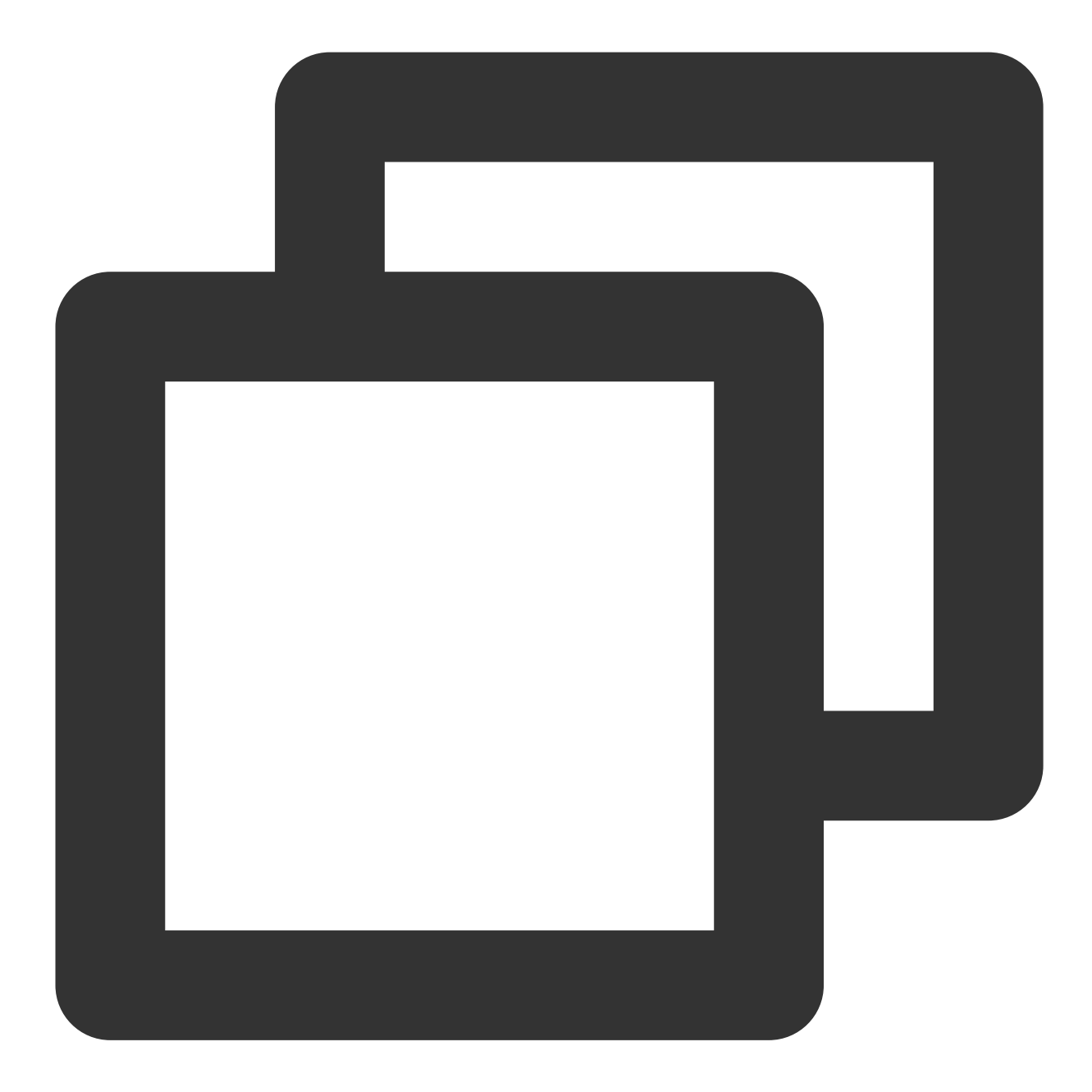

```
import 'package:tencent_calls_uikit/tencent_calls_uikit.dart';
void enableFloatWindow() {
    TUICallKit.instance.enableFloatWindow(true);
}
```

## Web&H5

Last updated : 2024-05-24 18:35:12

This article will introduce how to use the Floating Window feature.

### Expected outcome

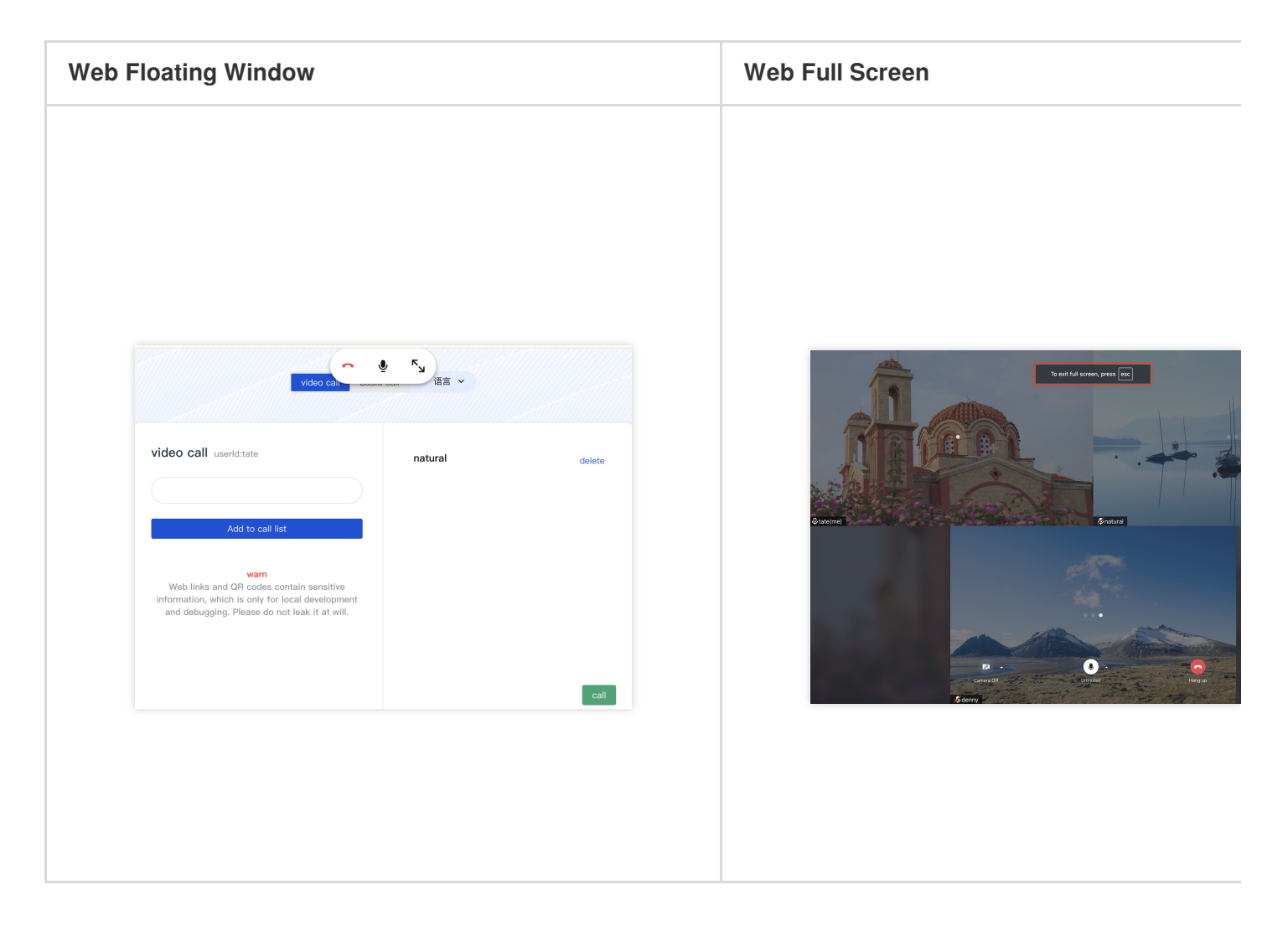

### Floating Window feature

Method 1: Use the enableFloatWindow(enable: boolean) API to enable/disable the Floating Window.

#### Note:

Vue  $\geq$  v3.1.0 is supported.

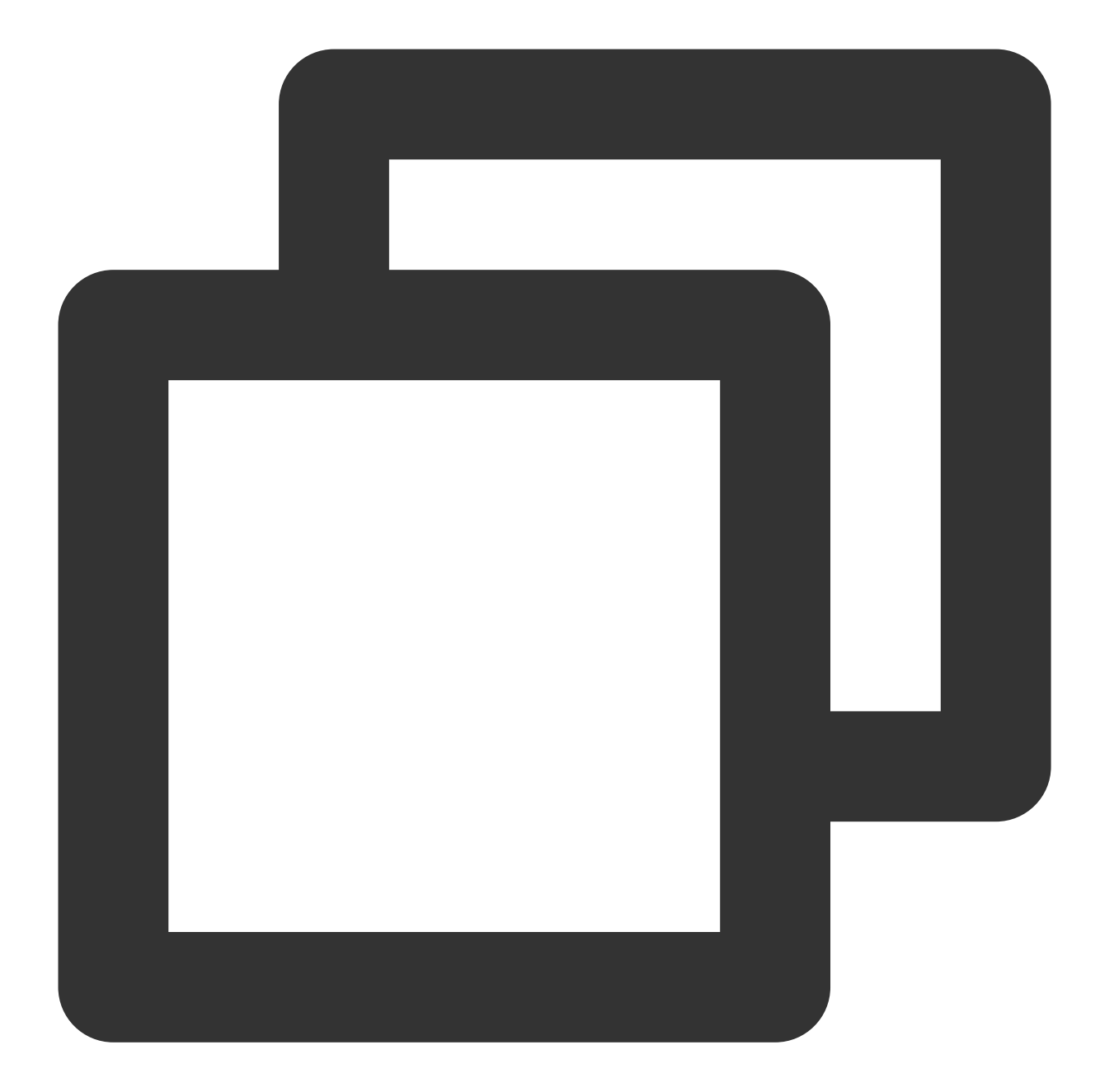

```
try {
   await TUICallKitServer.enableFloatWindow(enable: Boolean)
} catch (error: any) {
   alert(`[TUICallKit] enableFloatWindow failed. Reason: ${error}`);
}
```

Method 2: Control the Floating Window and the Full Screen on/off through attribute control.

```
The allowedMinimized attribute controls the enabling/disabling of the Floating Window.
```

```
\label{eq:lowedMinimized} The \ \ \ \ allowedMinimized \ \ \ attribute \ controls \ the \ enabling/disabling \ of \ the \ Full \ Screen.
```

```
React
```

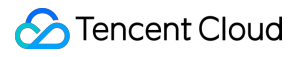

Vue

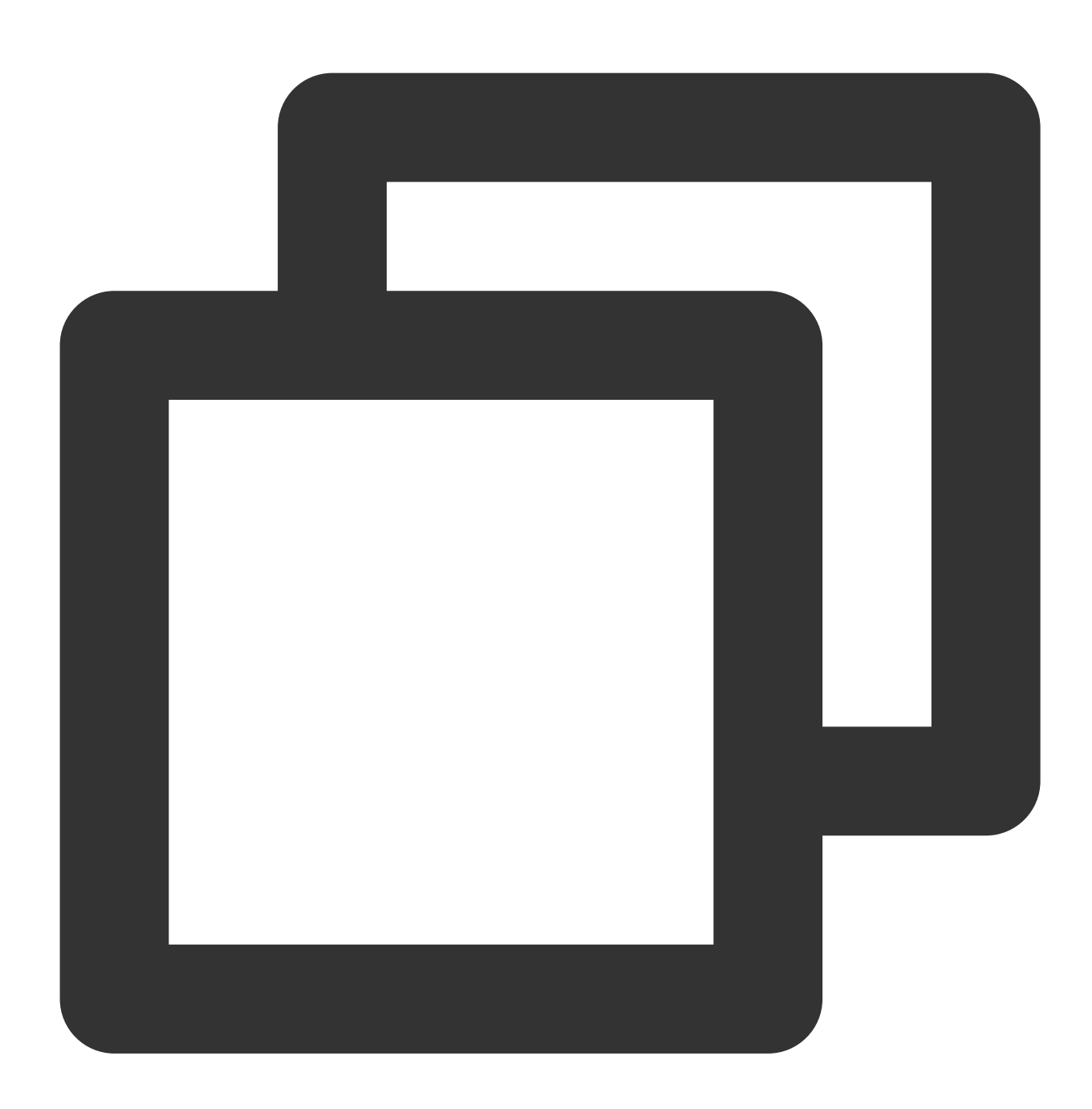

```
<TUICallKit
allowedMinimized={true}
allowedFullScree={true}
/>
```

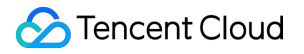

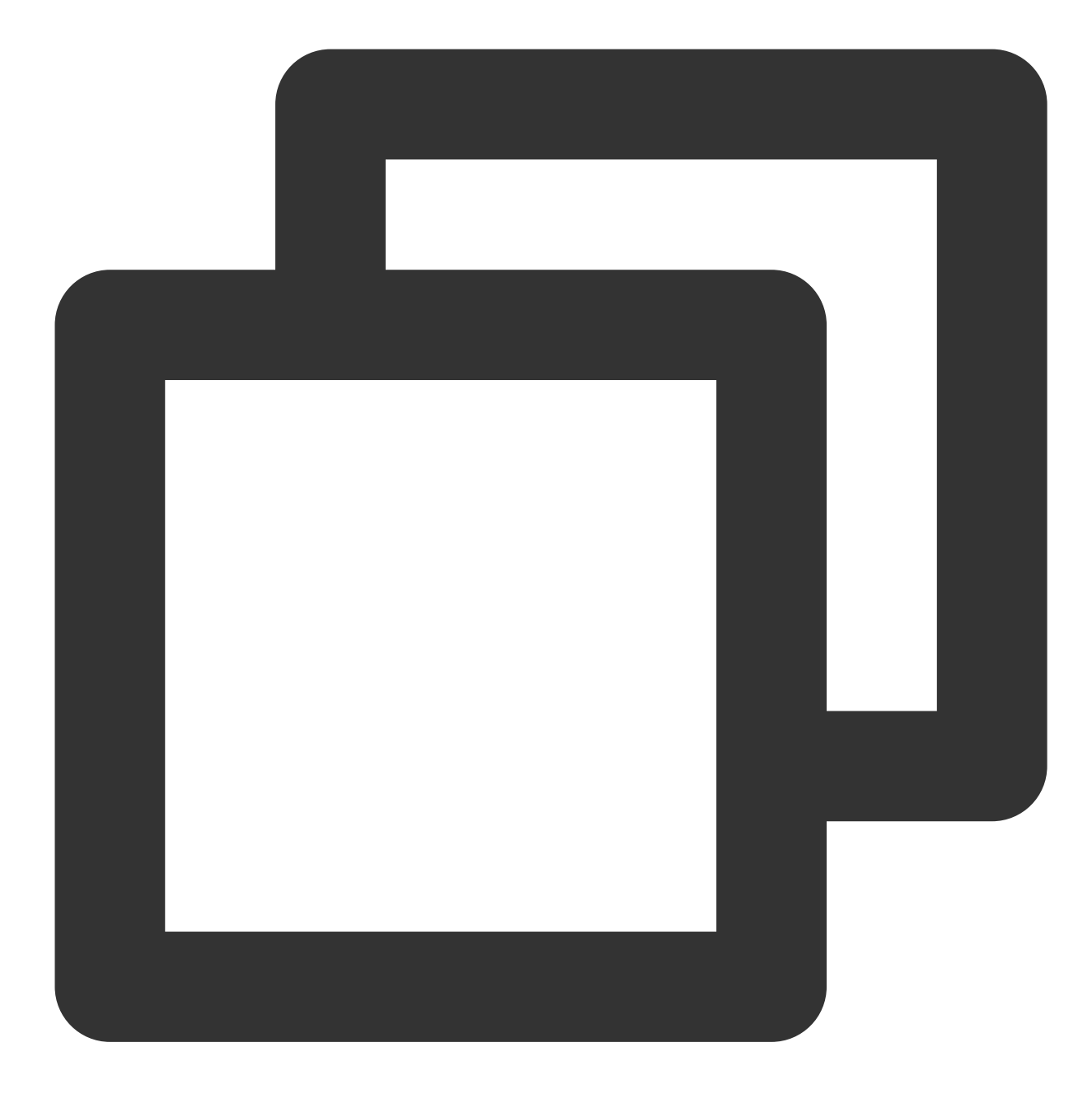

```
<TUICallKit

:allowedMinimized="true"

:allowedFullScreen="true"

/>
```
# uni-app (Anroid&iOS)

Last updated : 2024-04-03 17:23:11

This article explains how to use the Floating Window feature.

## Expected outcome

| Activate floating button                                                                                                    | Voice call floating window                                                 | Video ( |
|----------------------------------------------------------------------------------------------------|----------------------------------------------------------------------------|---------|
| 16:11     Image: Constrained of the state of the state of | 16:11 ♥ ●●●   ← Single call   User ID ●●●●●●●●●●●●●●●●●●●●●●●●●●●●●●●●●●●● |         |
|                                                                                                    |                                                                            |         |

# Floating Window feature

Invoke the enableFloatWindow(enable: boolean) API to enable/disable the floating window.

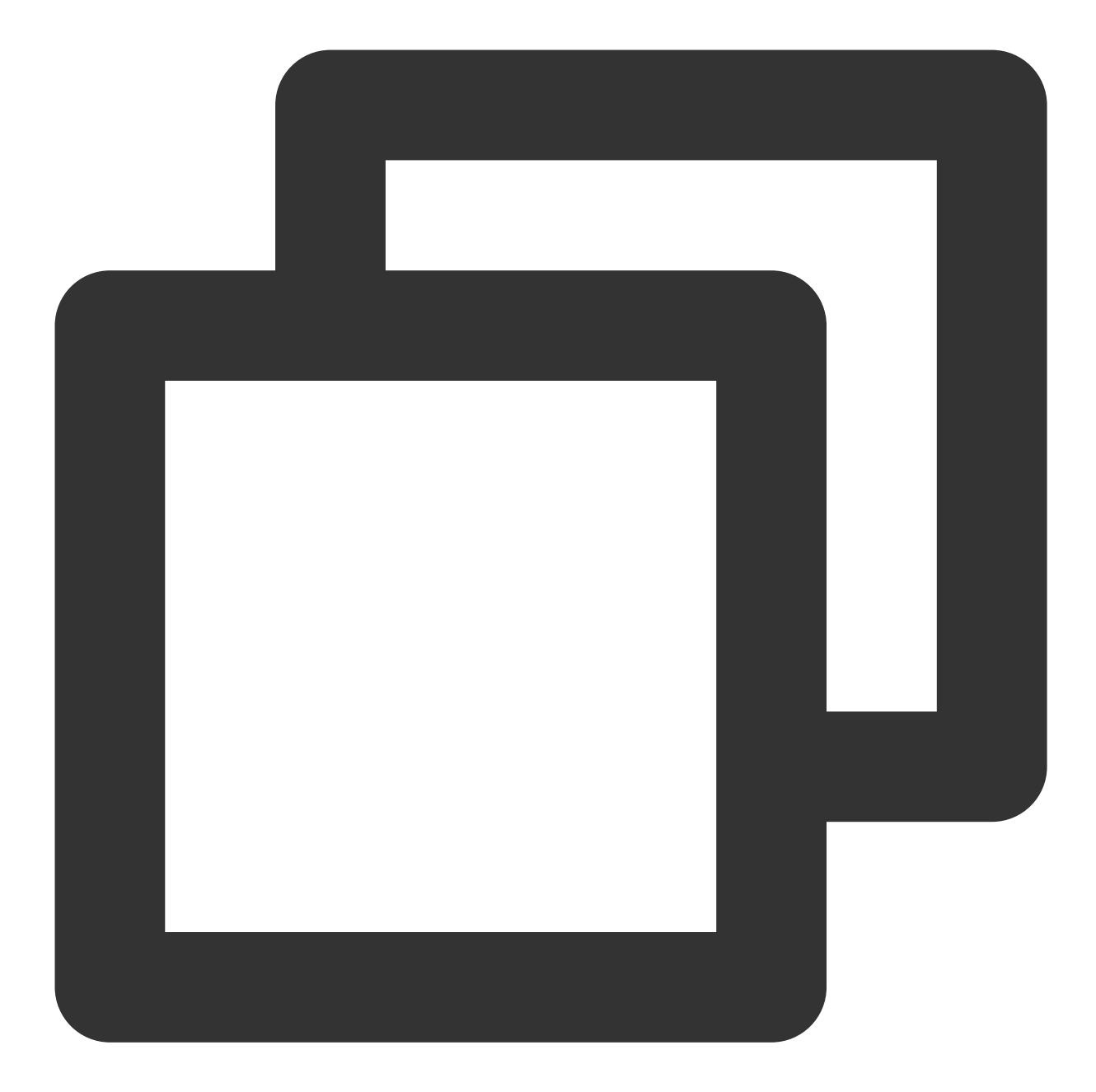

```
const TUICallKit = uni.requireNativePlugin('TencentCloud-TUICallKit');
const enable = true;
TUICallKit.enableFloatWindow(enable);
```

# Beauty Effects Flutter

Last updated : 2024-04-03 17:23:11

This document mainly introduces the method of integrating beauty effects in TUICallKit.

To complete custom beauty processing in Flutter, it needs to be done through TRTC custom video rendering. Due to Flutter's characteristics of not being good at handling a large amount of real-time data transmission, the part involving TRTC custom video rendering needs to be completed in the Native part. The specific plan is as follows:

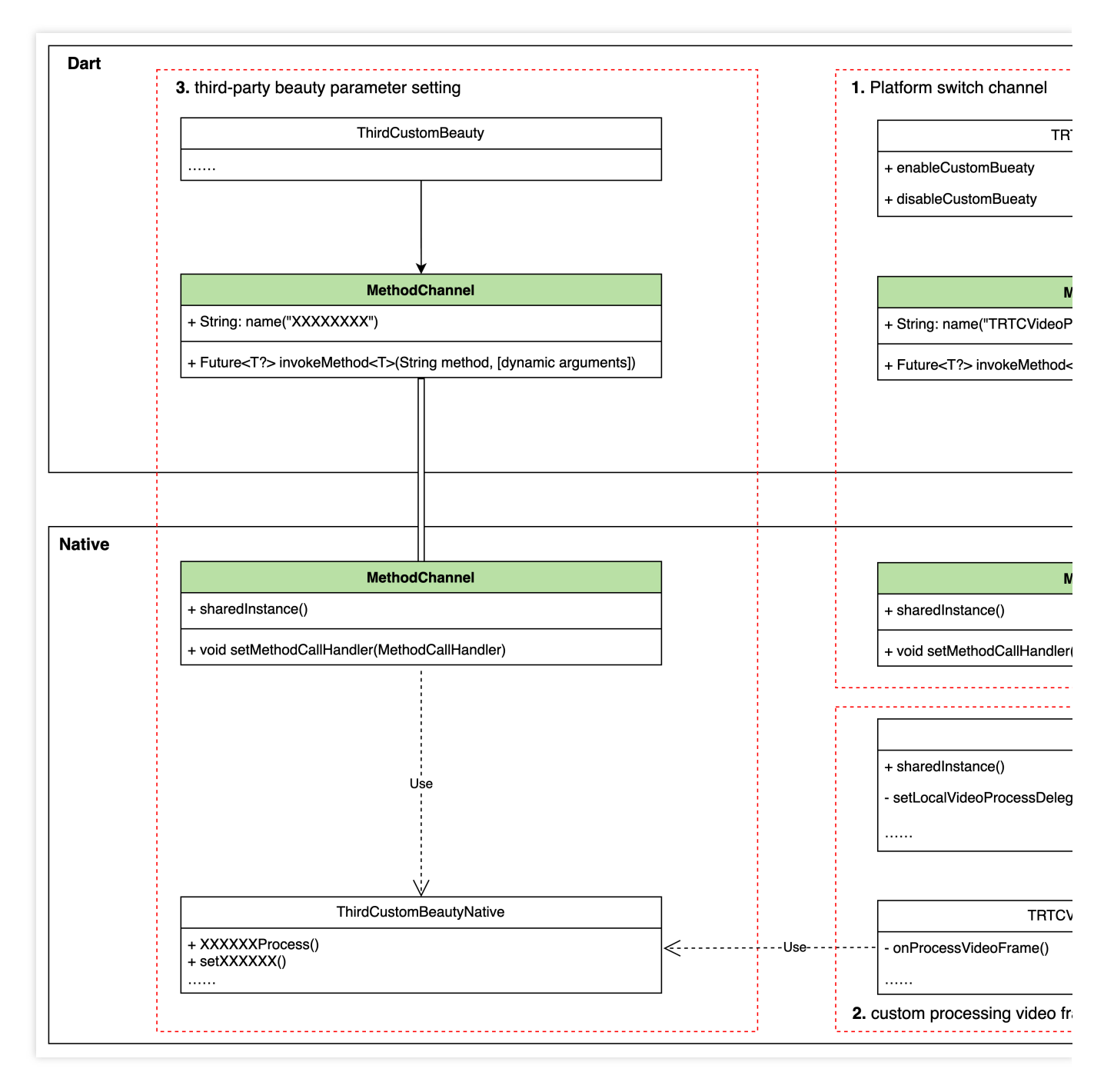

The access plan is divided into 3 steps:

**Tencent** Cloud

Step 1: Enable/disable TRTC custom rendering logic through the MethodChannel.

Step 2: Use the beauty processing module in TRTC's custom rendering processing logic onProcessVideoFrame() to process the original video frame.

Step 3: The customer's beauty processing module also needs to set the current beauty parameters through the interface in Dart. Customers can set beauty parameters through the MethodChannel method. This part can be customized by the customer according to their needs and the beauty they use.

# Integrate third-party beauty effects

### Step 1: Implement the start/end beauty control interface from Dart layer to Native

Implement Dart layer interface:

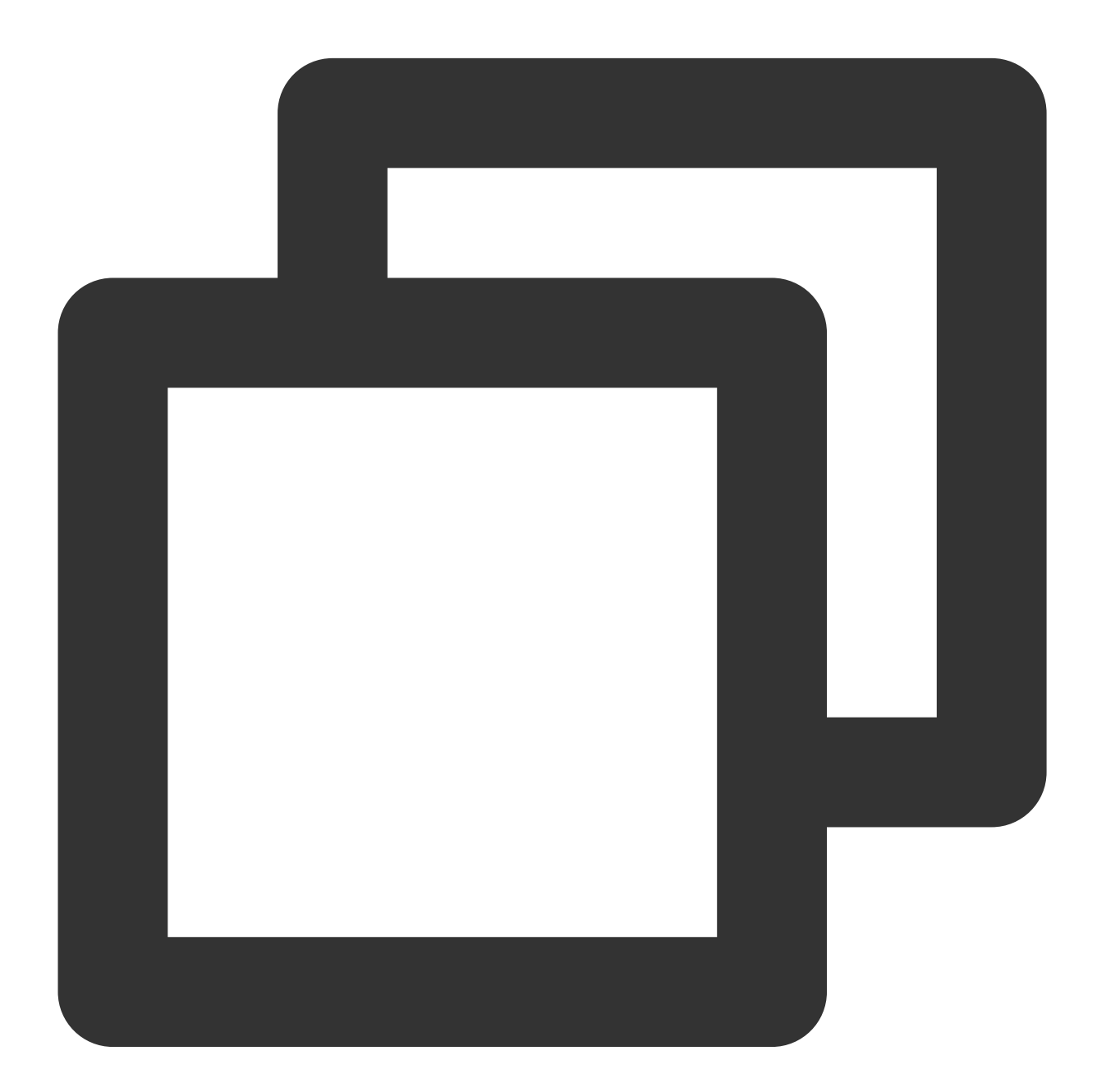

```
final channel = MethodChannel('TUICallKitCustomBeauty');
void enableTUICallKitCustomBeauty() async {
   await channel.invokeMethod('enableTUICallKitCustomBeauty');
}
```

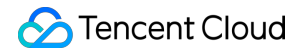

```
void disableTUICallKitCustomBeauty() async {
    await channel.invokeMethod('disableTUICallKitCustomBeauty');
}
```

Implement the corresponding Native layer interface:

java

swift

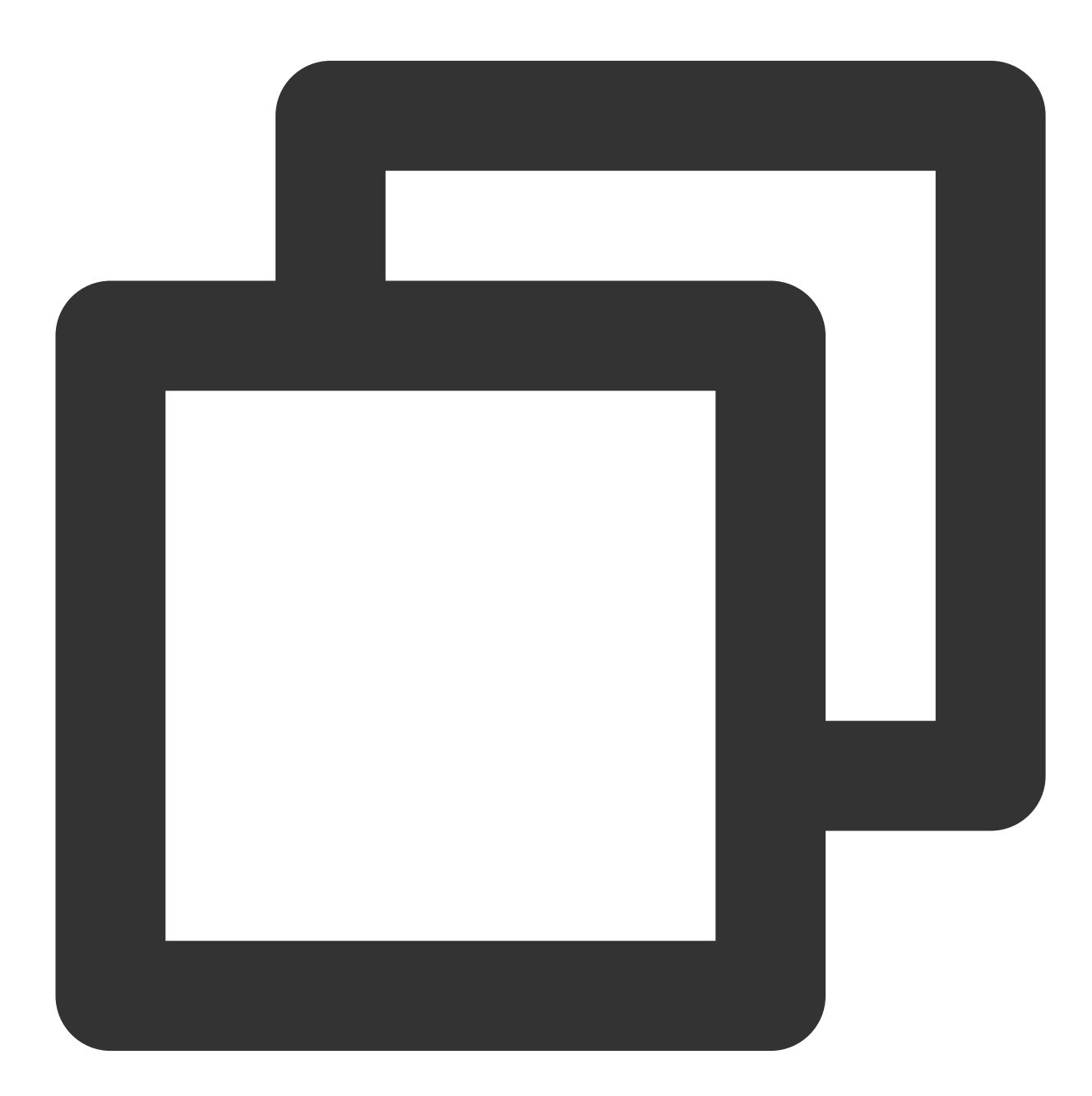

public class MainActivity extends FlutterActivity {
 private static final String channelName = "TUICallKitCustomBeauty";

}

```
private MethodChannel channel;
@Override
public void configureFlutterEngine(@NonNull FlutterEngine flutterEngine) {
    super.configureFlutterEngine(flutterEngine);
    channel = new MethodChannel(flutterEngine.getDartExecutor().getBinaryMessen
    channel.setMethodCallHandler(((call, result) -> {
        switch (call.method) {
            case "enableTUICallKitCustomBeauty":
                enableTUICallKitCustomBeauty();
                break;
            case "disableTUICallKitCustomBeauty":
                disableTUICallKitCustomBeauty();
                break;
            default:
                break;
        }
        result.success("");
    }));
}
public void enableTUICallKitCustomBeauty() {
}
public void disableTUICallKitCustomBeauty() {
}
```

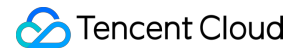

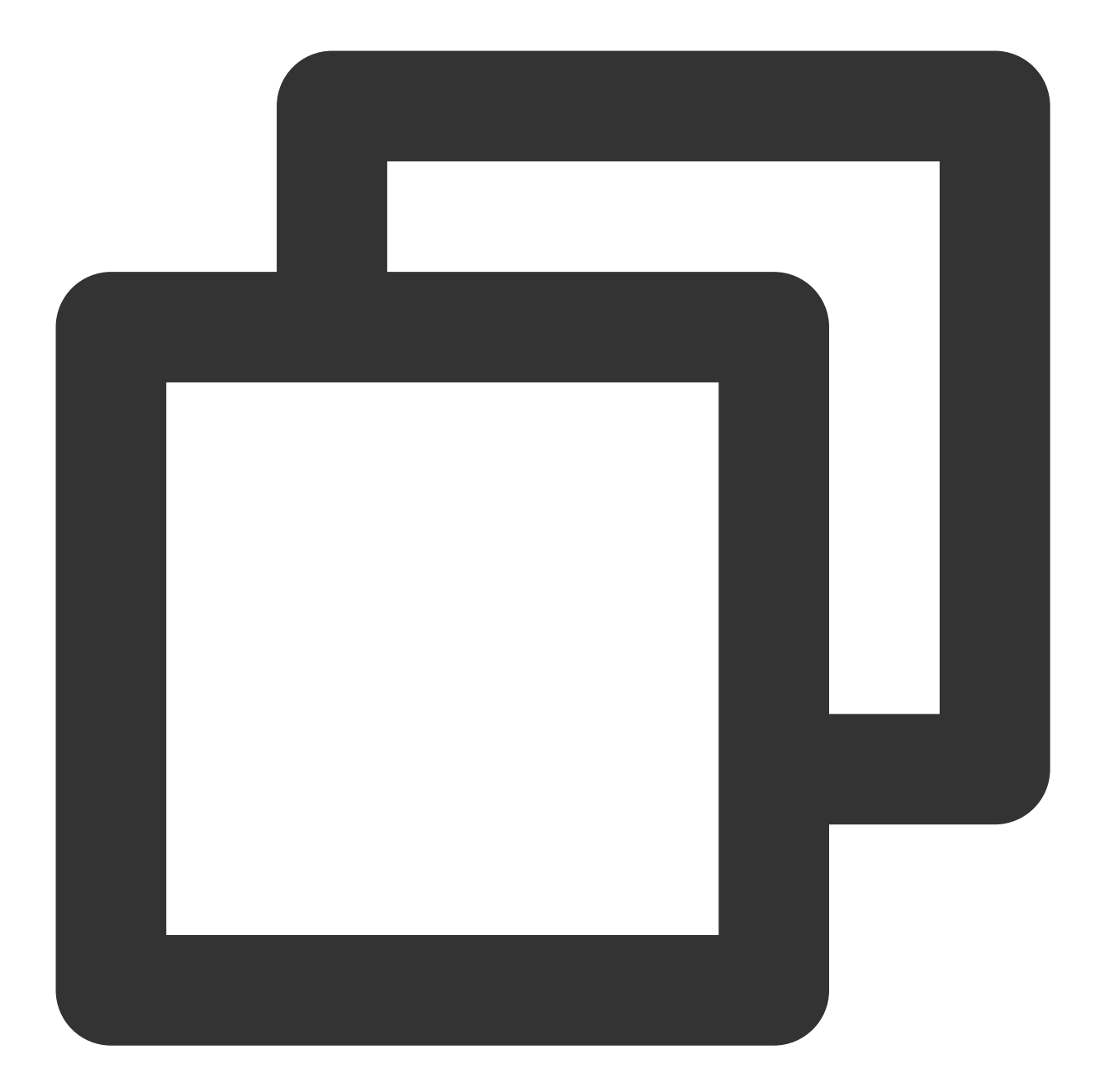

```
channel = FlutterMethodChannel(name: "TUICallKitCustomBeauty", binaryMessen
       channel?.setMethodCallHandler({ [weak self] call, result in
            guard let self = self else { return }
            switch (call.method) {
            case "enableTUICallKitCustomBeauty":
                self.enableTUICallKitCustomBeauty()
                break
            case "disableTUICallKitCustomBeauty":
                self.disableTUICallKitCustomBeauty()
                break
            default:
               break
            }
       })
       result (nil)
       return super.application(application, didFinishLaunchingWithOptions: launch
    }
   func enableTUICallKitCustomBeauty() {
   }
   func disableTUICallKitCustomBeauty() {
   }
}
```

## Step 2: Complete beauty processing in Native TRTC custom rendering logic

#### Note:

Android needs to rely on LiteAVSDK\_Professional first when accessing beauty. Add the following dependencies in the app/build.gradle of the Android project:

```
dependencies{
```

```
api "com.tencent.liteav:LiteAVSDK_Professional:latest.release"
}
java
swift
```

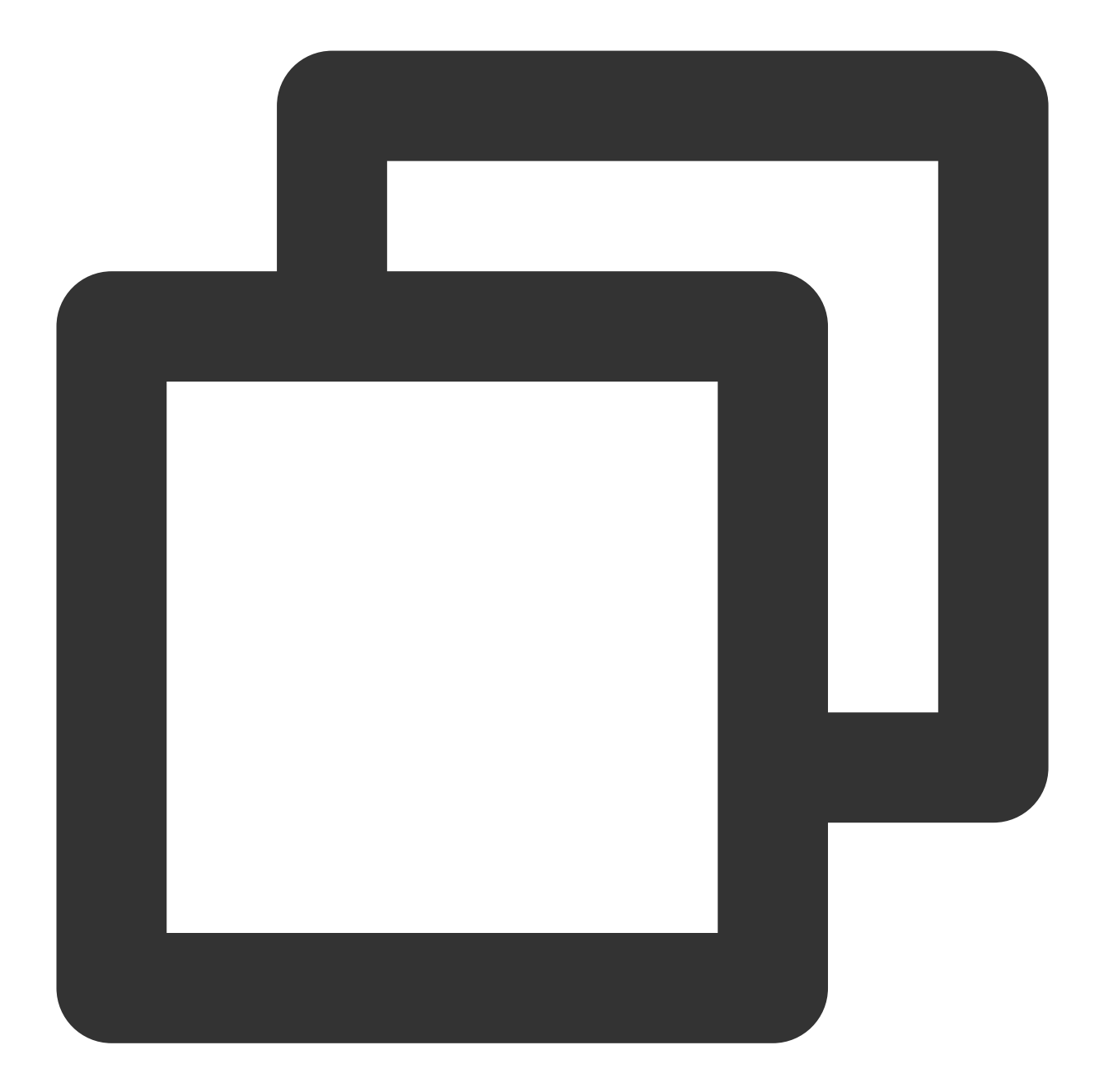

```
void enableTUICallKitCustomBeauty() {
    TRTCCloud.sharedInstance(getApplicationContext()).
        setLocalVideoProcessListener(TRTC_VIDEO_PIXEL_FORMAT_Texture_2D,
            TRTC_VIDEO_BUFFER_TYPE_TEXTURE, new VideoFrameListerer());
}
void disableTUICallKitCustomBeauty() {
    TRTCCloud.sharedInstance(getApplicationContext()).
        setLocalVideoProcessListener(TRTC_VIDEO_PIXEL_FORMAT_Texture_2D,
            TRTC_VIDEO_BUFFER_TYPE_TEXTURE, null);
```

```
class VideoFrameListerer implements TRTCCloudListener.TRTCVideoFrameListener {
   private XXXBeautyModel mBeautyModel = XXXBeautyModel.sharedInstance();
    @Override
    public int onProcessVideoFrame(TRTCCloudDef.TRTCVideoFrame trtcVideoFrame,
                                   TRTCCloudDef.TRTCVideoFrame trtcVideoFrame1) {
        // Beauty processing logic
        mBeautyModel.process(trtcVideoFrame, trtcVideoFrame1);
        .....
        return 0;
    }
    @Override
    public void onGLContextCreated() {
    }
    @Override
    public void onGLContextDestory() {
    }
}
```

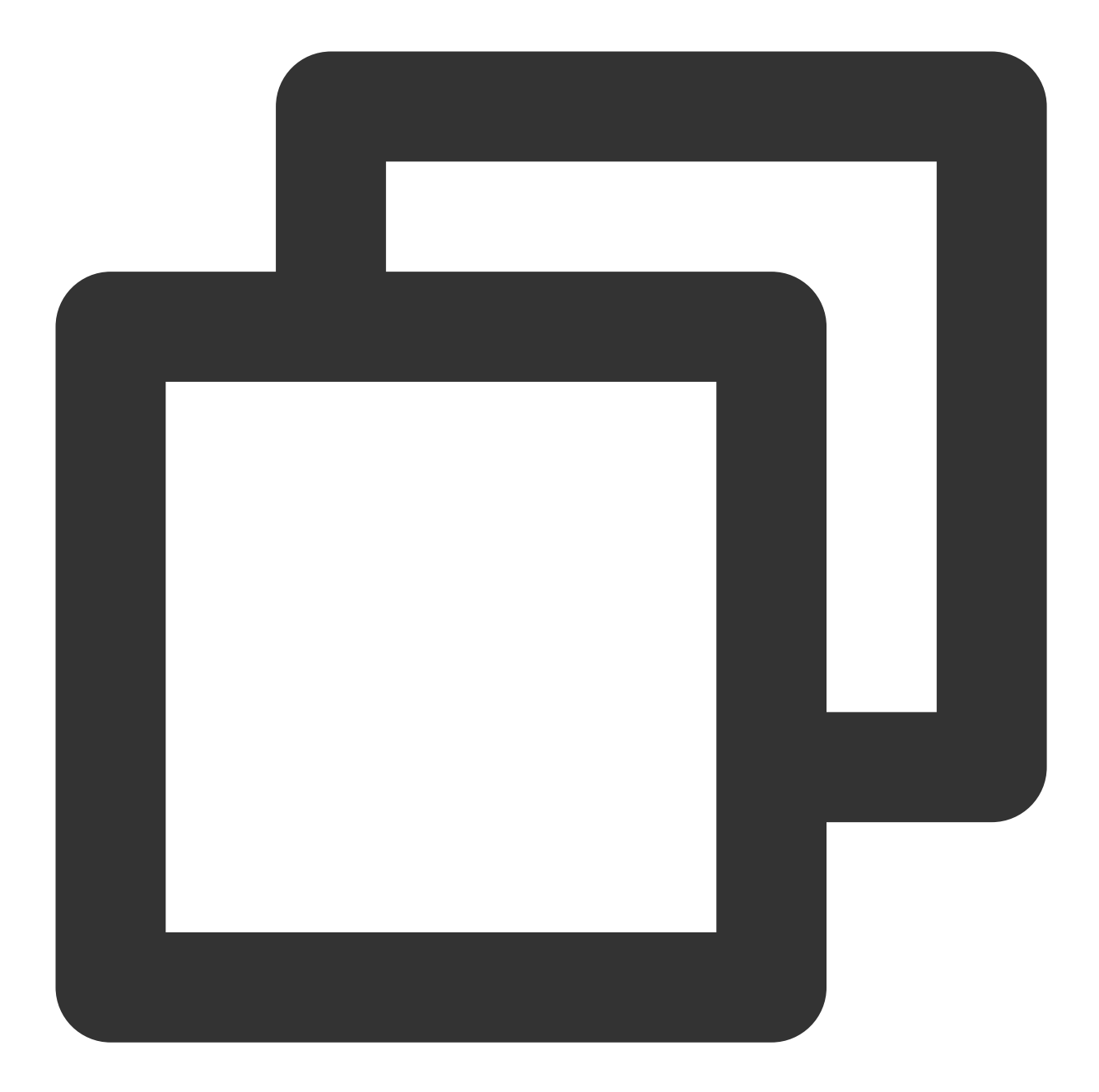

```
let videoFrameListener: TRTCVideoFrameListener = TRTCVideoFrameListener()
func enableTUICallKitCustomBeauty() {
    TRTCCloud.sharedInstance().setLocalVideoProcessDelegete(videoFrameListener, pix
}
func disableTUICallKitCustomBeauty() {
    TRTCCloud.sharedInstance().setLocalVideoProcessDelegete(nil, pixelFormat: ._Tex
}
class TRTCVideoFrameListener: NSObject, TRTCVideoFrameDelegate {
```

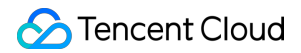

## Step 3: Customer-defined third-party beauty parameter control logic

In this part, customers can set beauty parameters according to their needs and the specific beauty module they use, referring to the implementation in step 1. The specific implementation depends on the specific usage.

# **Integrating Tencent Beauty Effects**

The integration method of Tencent Beauty Effects also follows the above method. Now, taking Tencent Beauty Effects as an example, we will introduce the integration method in detail:

## Step 1: Beauty resource download and integration

- 1. Download the SDK according to the package you purchased.
- 2. Add files to your project:
- Android

iOS

1. Find the build.gradle file under the app module and add the maven reference address for your corresponding package. For example, if you choose the S1-04 package, add the following:

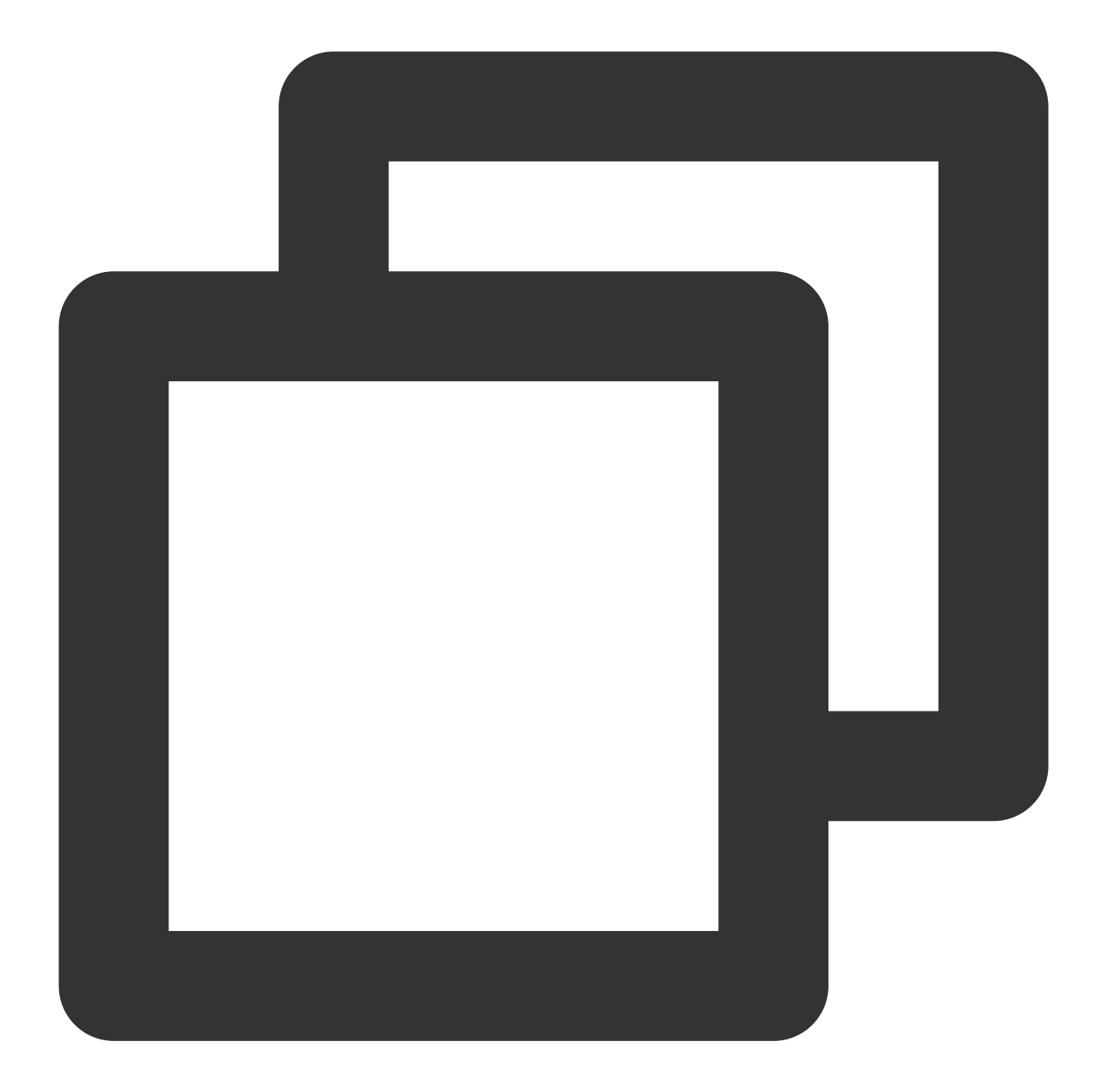

```
dependencies {
    implementation 'com.tencent.mediacloud:TencentEffect_S1-04:latest.release'
}
```

#### For the maven addresses corresponding to each package, please refer to the documentation.

2. Find the src/main/assets folder under the app module. If it doesn't exist, create it. Check if there is a MotionRes folder in the downloaded SDK package. If so, copy this folder to the ../src/main/assets directory.
 3. Find the AndroidManifest.xml file under the app module and add the following tag in the application form

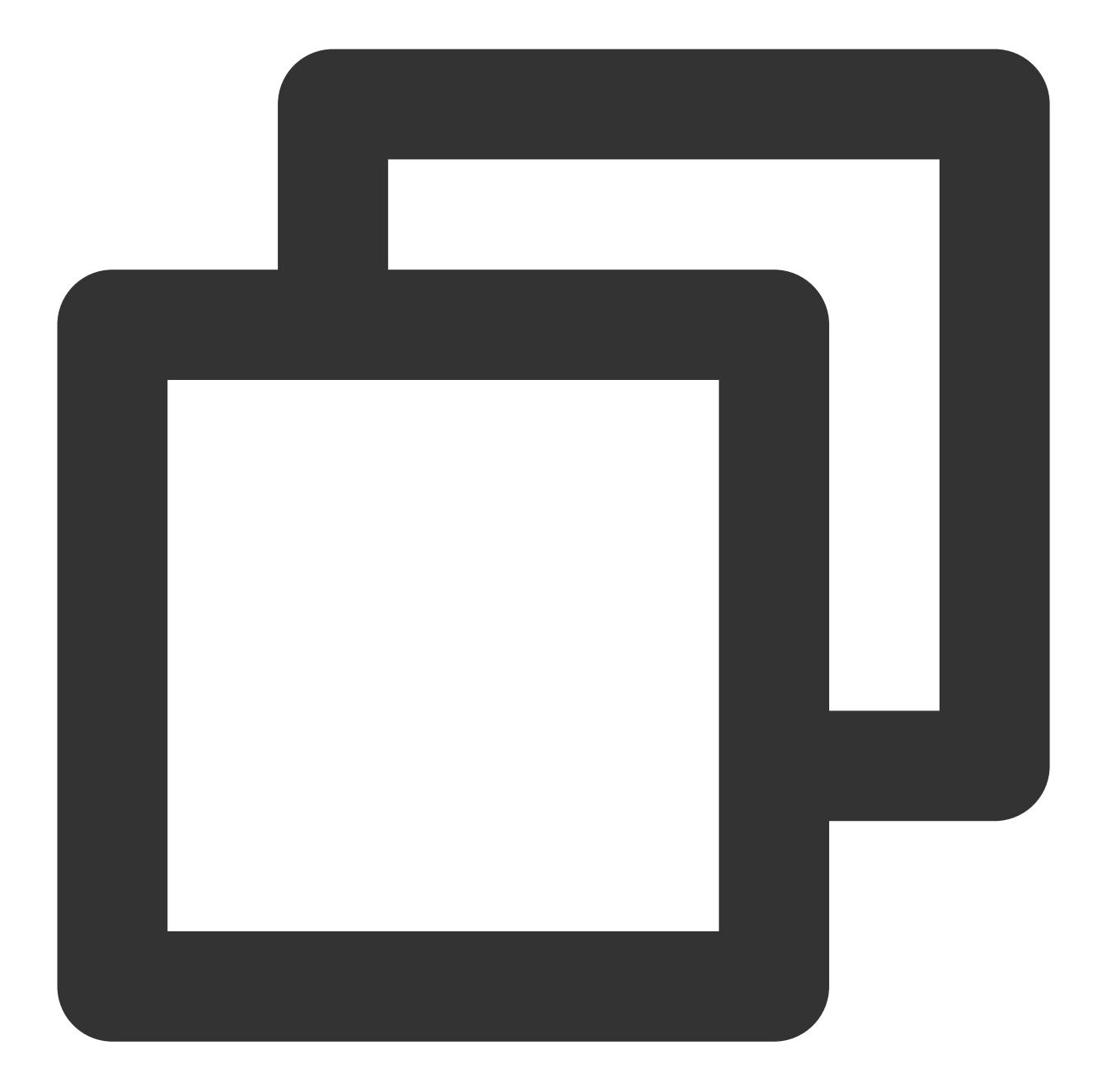

```
<uses-native-library
android:name="libOpenCL.so"
android:required="true" />
//The "true" here means that if this library is not present, the applicatio
// "false" means that the application can use this library (if it exists)
// Android official website introduction: https://developer.android.com/gu
```

Add as shown in the following figure:

| <application< th=""></application<>                    |
|--------------------------------------------------------|
| android:name="\${applicationName}"                     |
| android:icon="@mipmap/ic_launcher"                     |
| android:label="tencent_effect_flutter_example"         |
| tools:replace="android:label">                         |
| <uses-native-library< th=""></uses-native-library<>    |
| android:name="libOpenCL.so"                            |
| android:required="true" />                             |
| <activity< th=""></activity<>                          |
| android:name=".MainActivity"                           |
| android:configChanges="orientation keyboardHidden keyb |
| android:exported="true"                                |
| android:hardwareAccelerated="true"                     |
| android:launchMode="singleTop"                         |
| android:theme="@style/LaunchTheme"                     |
| android:windowSoftInputMode="adjustResize">            |
| Specifies an Android theme to apply to this Activ</th  |

### 4. Obfuscation configuration

If you enable compile optimization when building a release package (set minifyEnabled to true), some code that is not called in the java layer will be cut off, and this code may be called by the native layer, causing a no xxx method exception.

If you enable such compile optimization, you need to add these keep rules to prevent xmagic code from being cut off:

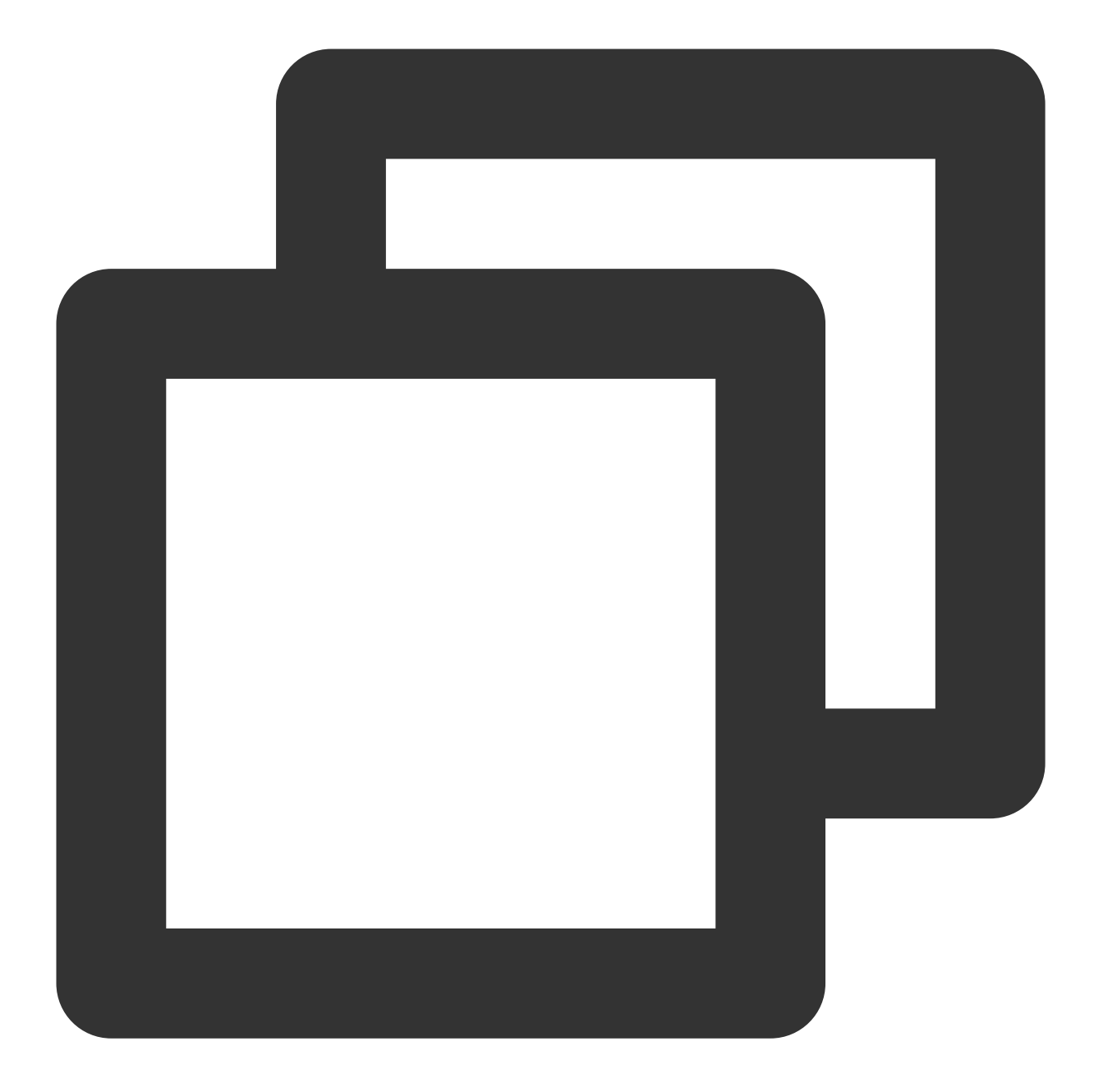

```
-keep class com.tencent.xmagic.** { *;}
-keep class org.light.** { *;}
-keep class org.libpag.** { *;}
-keep class org.extra.** { *;}
-keep class com.gyailib.**{ *;}
-keep class com.tencent.cloud.iai.lib.** { *;}
-keep class com.tencent.beacon.** { *;}
-keep class com.tencent.qimei.** { *;}
-keep class androidx.exifinterface.** { *;}
```

1. Add beauty resources to your project. After adding, it will be shown as in the following figure (the types of resources you have may not be exactly the same as in the figure):

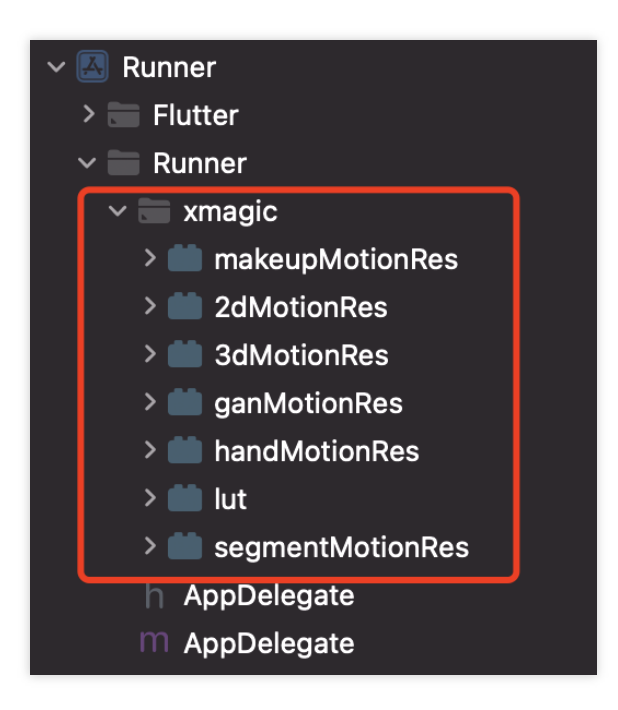

2. In the demo, copy the 4 classes in demo/lib/producer: BeautyDataManager, BeautyPropertyProducer,

BeautyPropertyProducerAndroid, and BeautyPropertyProducerIOS to your own Flutter project. These 4 classes are used to configure beauty resources and display beauty types on the beauty panel.

### Step 2: Reference the Flutter version SDK

**GitHub reference:** Add the following reference to the project's pubspec.yaml file:

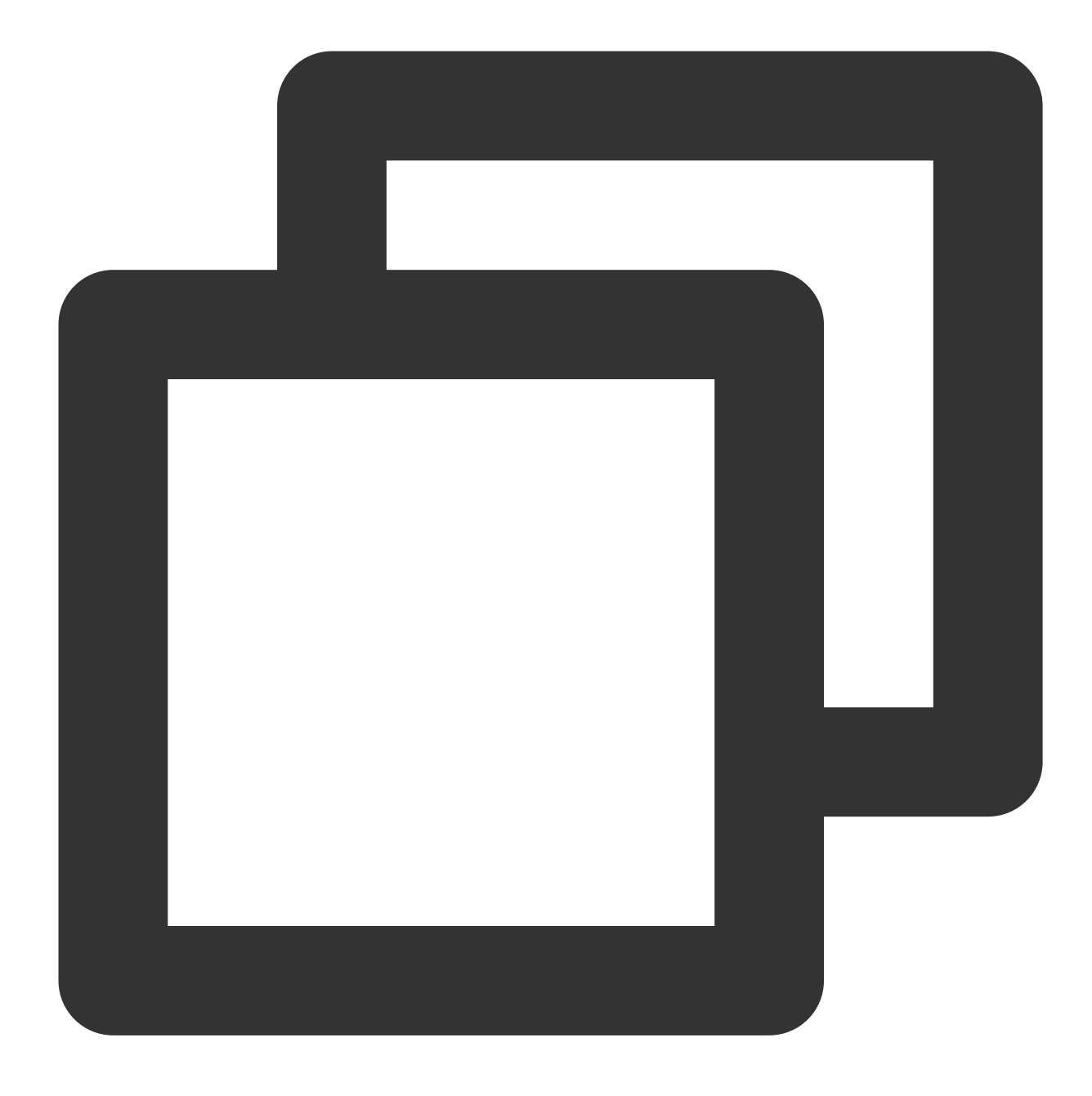

```
tencent_effect_flutter:
   git:
    url: https://github.com/TencentCloud/tencenteffect-sdk-flutter
```

**Local reference:** Download the latest version of tencent\_effect\_flutter from tencent\_effect\_flutter, and then add the folders android, ios, lib, and the files pubspec.yaml, tencent\_effect\_flutter.iml to the project directory. Then, add the following reference to the project's pubspec.yaml file (refer to the demo):

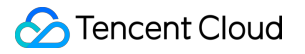

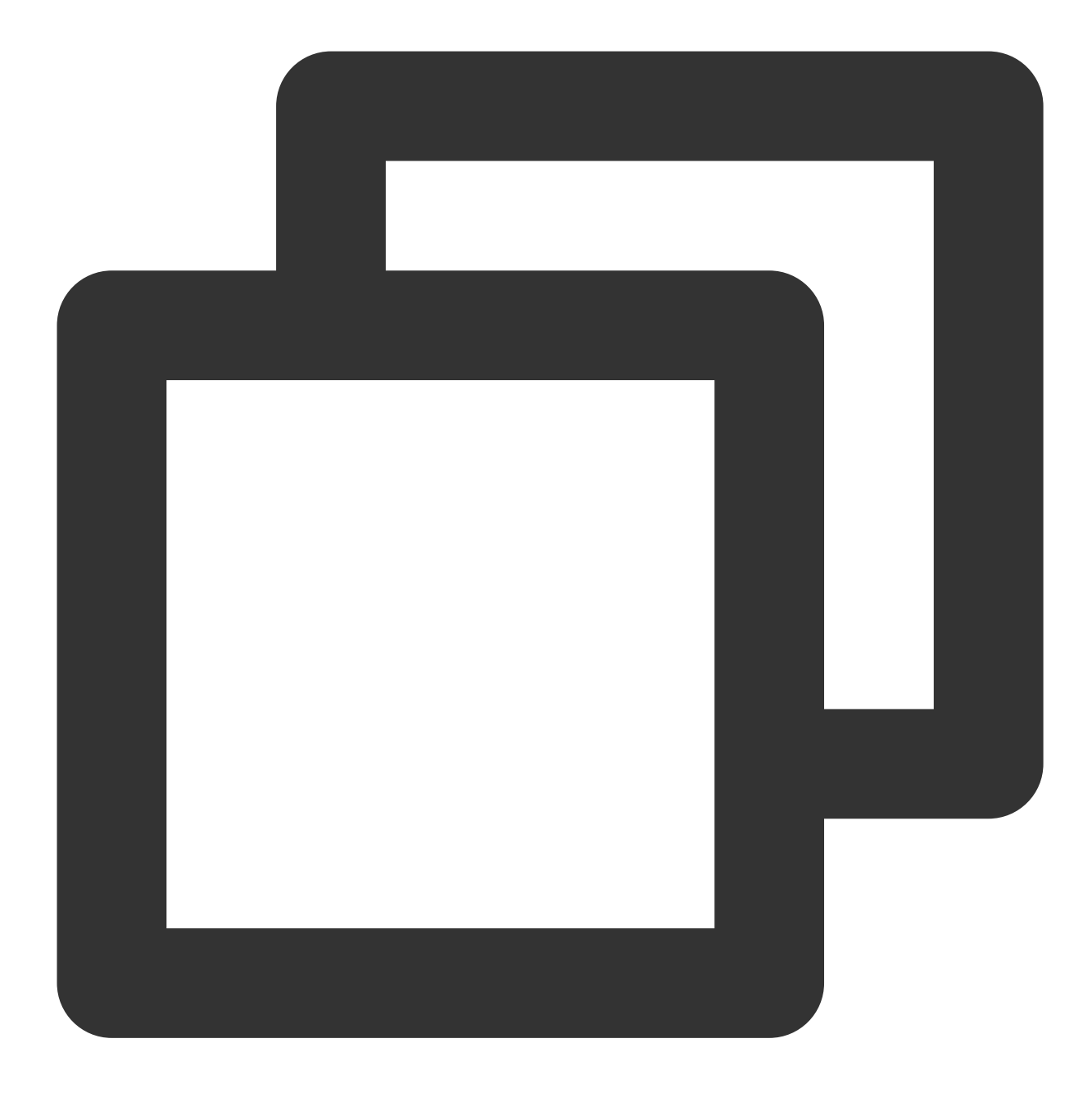

```
tencent_effect_flutter:
    path: ../
```

tencent\_effect\_flutter provides only a bridge, and the default version of the internally dependent XMagic is the latest. The real beauty effect is achieved by XMagic.

If you want to use the latest version of the beauty SDK, you can upgrade the SDK through the following steps:

Android

iOS

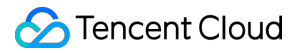

Execute the command flutter pub upgrade in the project directory, or click "Pub upgrade "in the upper right corner of the subspec.yaml page.

Execute the command flutter pub upgrade in the project directory, and then execute the command pod update in the iOS directory.

### Step 3: Implement the Dart layer to Native beauty control interface start/end

This section can refer to Accessing third-party beauty effects/Step 1, and is not repeated here.

## Step 4: Complete the beauty processing in the TRTC custom rendering logic of Native

Android iOS Android needs to rely on LiteAVSDK\_Professional first when accessing beauty. Add the following dependencies in the app/build.gradle of the Android project: dependencies{ api "com.tencent.liteav:LiteAVSDK\_Professional:latest.release"

}

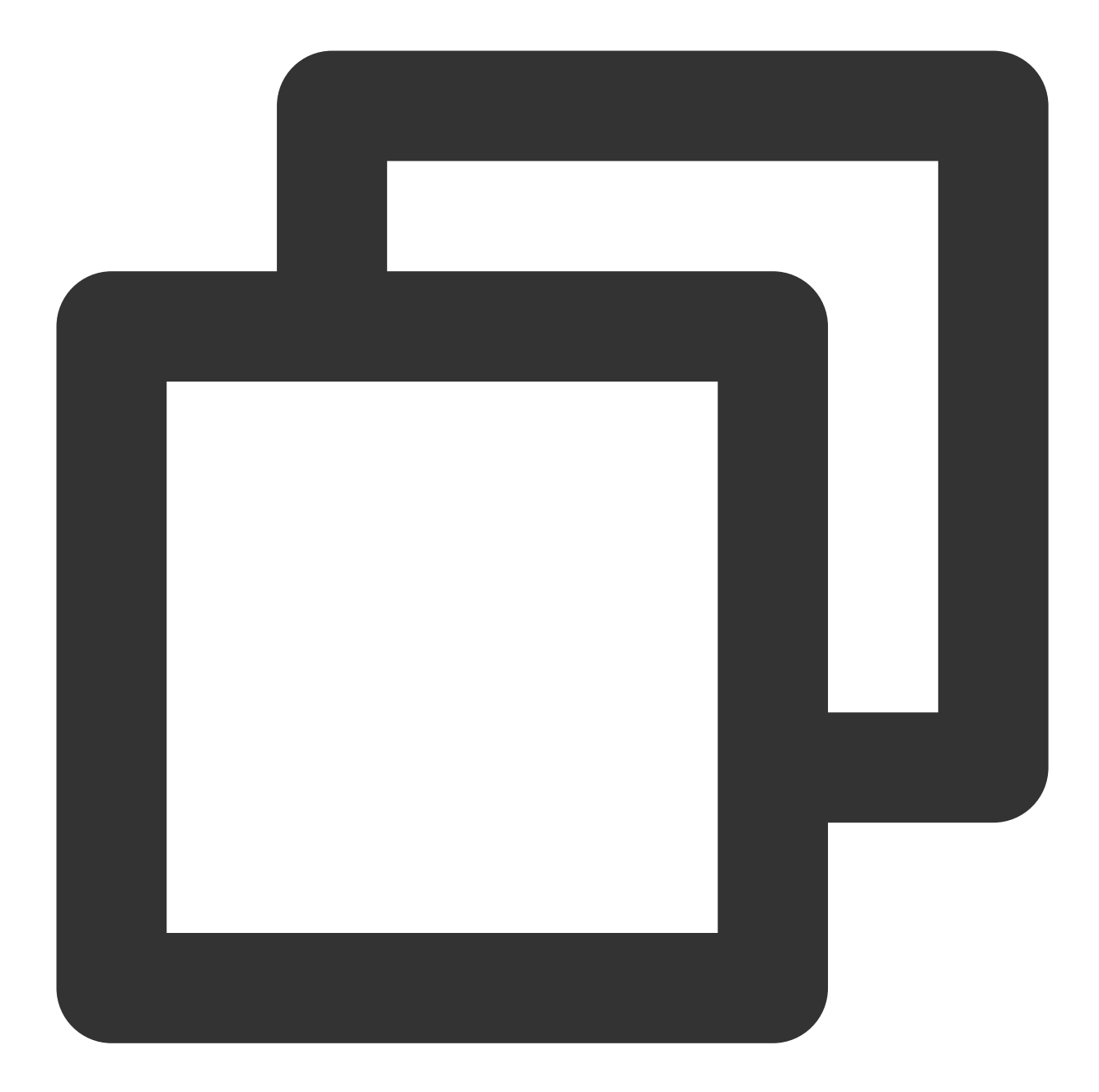

```
void enableTUICallKitCustomBeauty() {
    TRTCCloud.sharedInstance(getApplicationContext()).
        setLocalVideoProcessListener(TRTC_VIDEO_PIXEL_FORMAT_Texture_2D,
            TRTC_VIDEO_BUFFER_TYPE_TEXTURE, new VideoFrameListerer());
}
void disableTUICallKitCustomBeauty() {
    TRTCCloud.sharedInstance(getApplicationContext()).
        setLocalVideoProcessListener(TRTC_VIDEO_PIXEL_FORMAT_Texture_2D,
            TRTC_VIDEO_BUFFER_TYPE_TEXTURE, null);
```

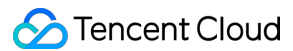

```
class VideoFrameListerer implements TRTCCloudListener.TRTCVideoFrameListener {
    private XXXBeautyModel mBeautyModel = XXXBeautyModel.sharedInstance();
    @Override
    public int onProcessVideoFrame(TRTCCloudDef.TRTCVideoFrame trtcVideoFrame,
                                   TRTCCloudDef.TRTCVideoFrame trtcVideoFrame1) {
      trtcVideoFrame1.texture.textureId = XmagicApiManager.getInstance()
        .process(trtcVideoFrame.texture.textureId, trtcVideoFrame.width, trtcVideoF
        return 0;
    }
    @Override
    public void onGLContextCreated() {
    }
    @Override
    public void onGLContextDestory() {
    }
}
```

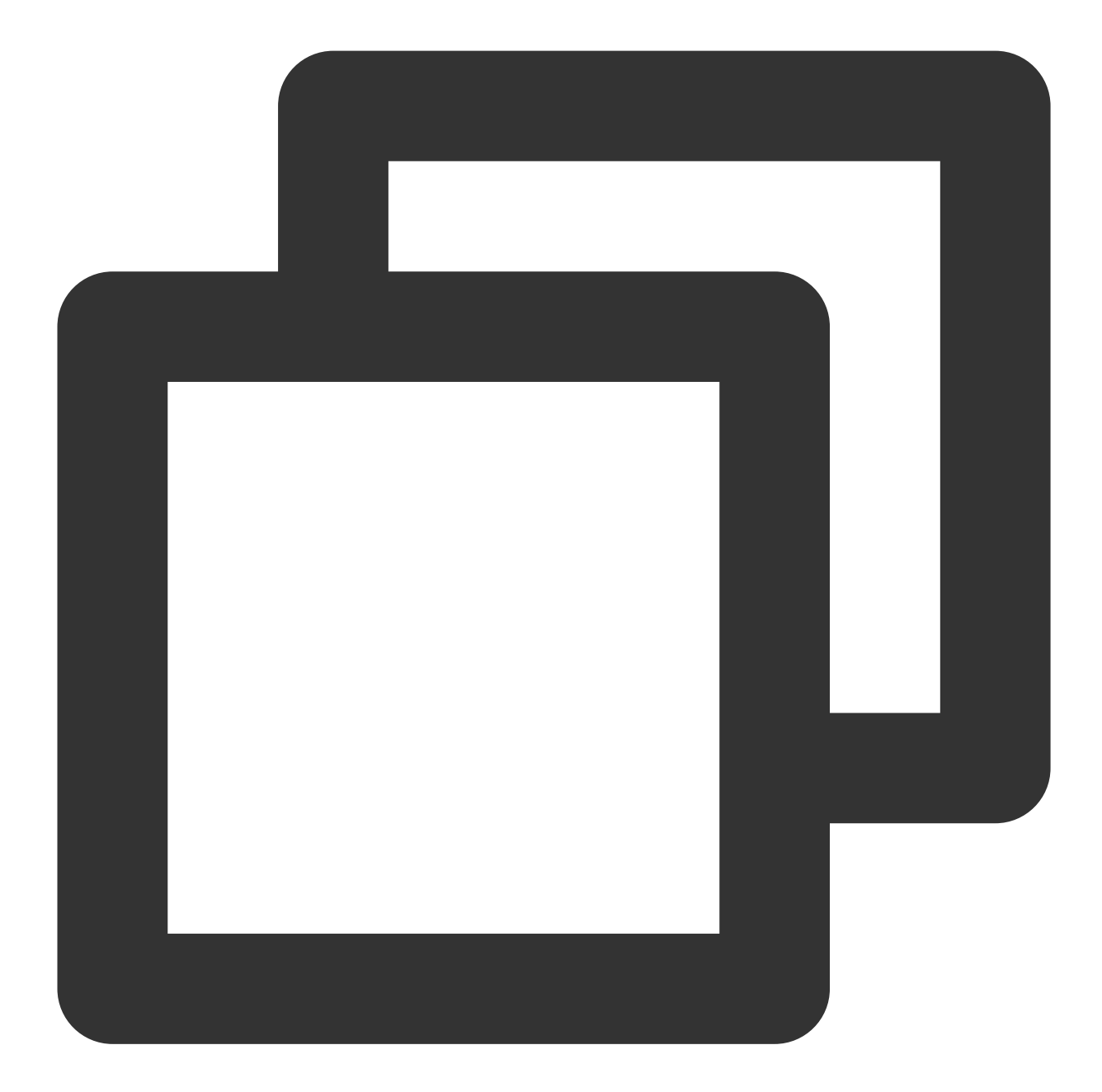

```
import TXLiteAVSDK_Professional
import tencent_effect_flutter
let videoFrameListener: TRTCVideoFrameListener = TRTCVideoFrameListener()
func enableTUICallKitCustomBeauty() {
    TRTCCloud.sharedInstance().setLocalVideoProcessDelegete(videoFrameListener, pix
}
func disableTUICallKitCustomBeauty() {
    TRTCCloud.sharedInstance().setLocalVideoProcessDelegete(nil, pixelFormat: ._Tex
```

```
class TRTCVideoFrameListener: NSObject, TRTCVideoFrameDelegate {
    func onProcessVideoFrame(_ srcFrame: TRTCVideoFrame, dstFrame: TRTCVideoFrame)
        dstFrame.textureId = GLuint(XmagicApiManager.shareSingleton().getTextureId(
        return 0
    }
}
public class ConvertBeautyFrame: NSObject {
    public static func convertToTRTCPixelFormat (beautyPixelFormat: ITXCustomBeautyP
        switch beautyPixelFormat {
        case .Unknown:
           return ._Unknown
        case .I420:
           return ._I420
        case .Texture2D:
            return ._Texture_2D
        case .BGRA:
           return ._32BGRA
        case .NV12:
           return ._NV12
        }
    }
    public static func convertTRTCVideoFrame(trtcVideoFrame: TRTCVideoFrame) -> ITX
        let beautyVideoFrame = ITXCustomBeautyVideoFrame()
        beautyVideoFrame.data = trtcVideoFrame.data
        beautyVideoFrame.pixelBuffer = trtcVideoFrame.pixelBuffer
        beautyVideoFrame.width = UInt(trtcVideoFrame.width)
        beautyVideoFrame.height = UInt(trtcVideoFrame.height)
        beautyVideoFrame.textureId = trtcVideoFrame.textureId
        switch trtcVideoFrame.rotation {
        case ._0:
           beautyVideoFrame.rotation = .rotation_0
        case ._90:
           beautyVideoFrame.rotation = .rotation_90
        case ._180:
            beautyVideoFrame.rotation = .rotation_180
        case ._270:
            beautyVideoFrame.rotation = .rotation_270
        default:
            beautyVideoFrame.rotation = .rotation_0
        }
        switch trtcVideoFrame.pixelFormat {
        case .__Unknown:
```

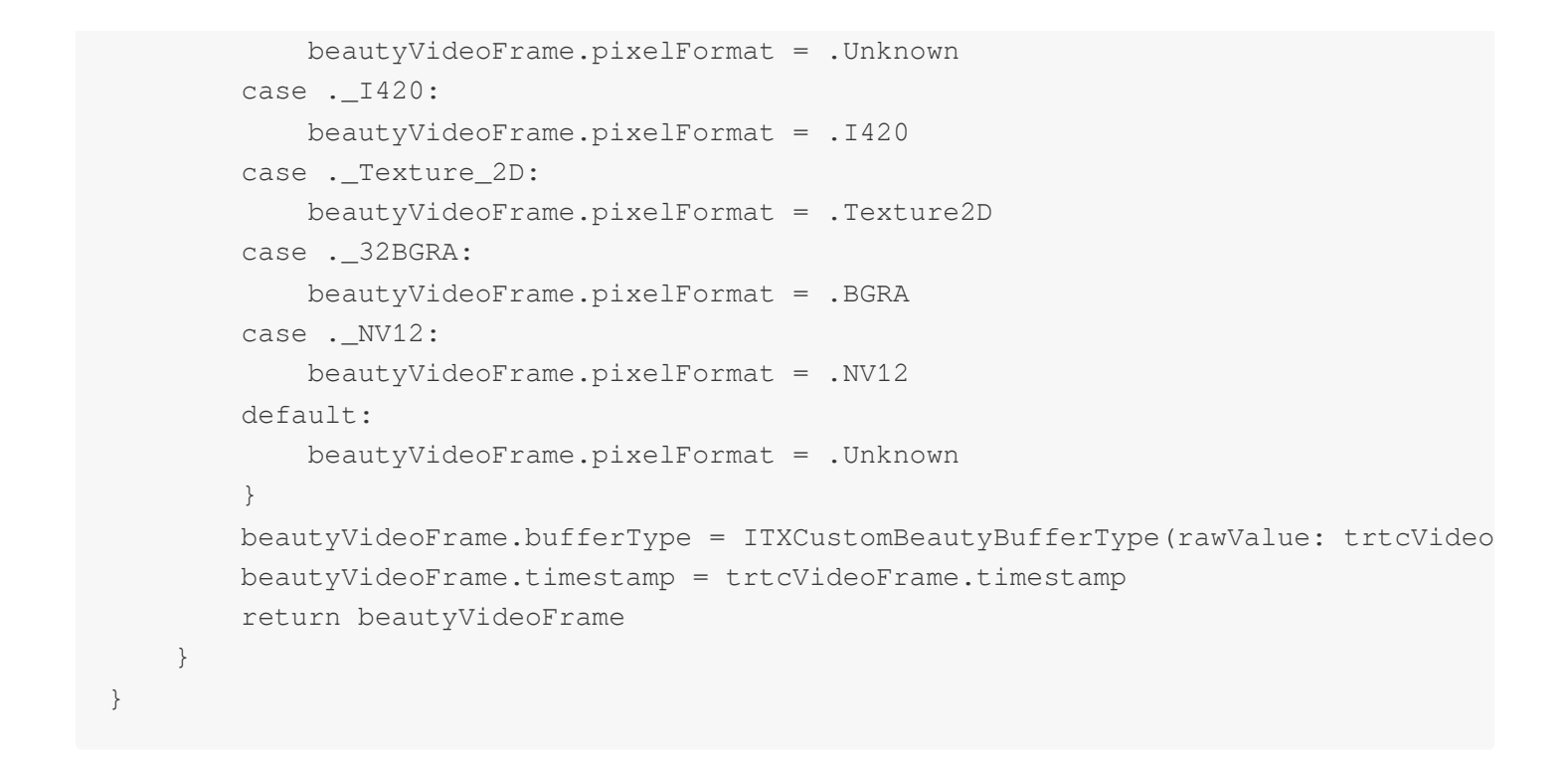

### Step 5: Enable beauty and set beauty parameters

After completing the above configuration, you can enable/disable beauty through enableTUICallKitCustomBeauty()/disableTUICallKitCustomBeauty(). You can set beauty parameters through the Tencent beauty effects Flutter interface.

# Custom Ringtone Android

Last updated : 2024-05-24 18:35:12

This article introduces how to replace the incoming call ringtone in TUICallKit. The incoming call ringtone includes **application ringtone** and **offline push ringtone**.

# Setting the application ringtone

There are two methods to set the application ringtone: replace ringtone audio and call setCallingBell
interface.You can also disable the application ringtone.

#### 1. Replace Audio File

If you integrate the TUICallKit component via source code dependency, you can replace the audio files in the tuicallkitkt/src/main/res/raw folder to customize the ringtone.

| File Name         | Use                                    |
|-------------------|----------------------------------------|
| phone_dialing.mp3 | Ringtone when initiating a call        |
| phone_hangup.mp3  | Ringtone when the call is disconnected |
| phone_ringing.mp3 | Ringtone when receiving a call         |

#### 2. Call setCallingBell Interface

You can also customize the incoming call ringtone through the setCallingBell interface.

Kotlin

Java

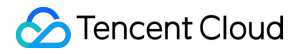

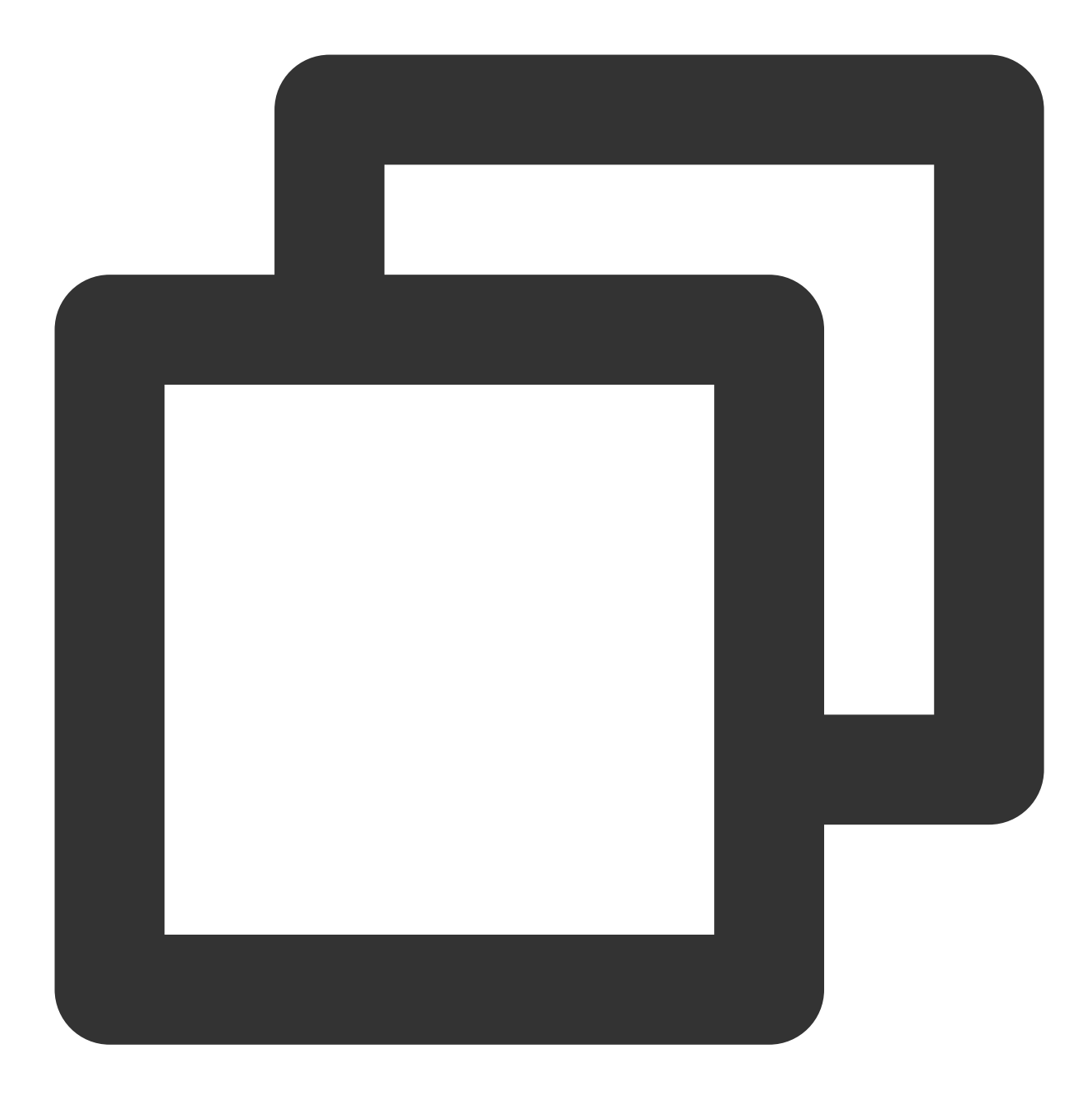

TUICallKit.createInstance(context).setCallingBell(filePath)

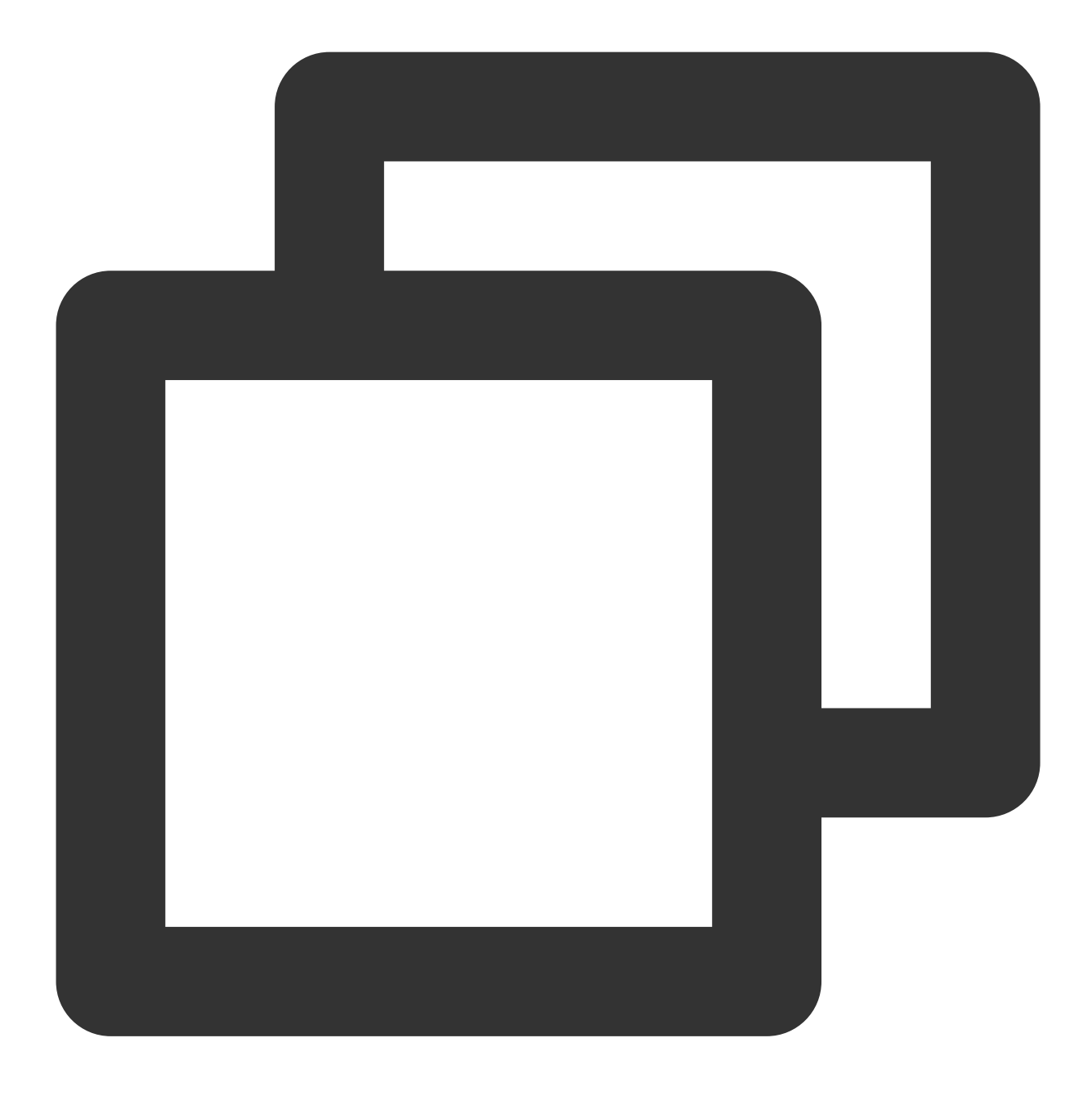

TUICallKit.createInstance(context).setCallingBell(filePath);

#### 3. Set Mute Mode

If you do not need the phone to ring, you can enable the mute mode using the enableMuteMode interface.

Kotlin

Java

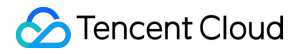

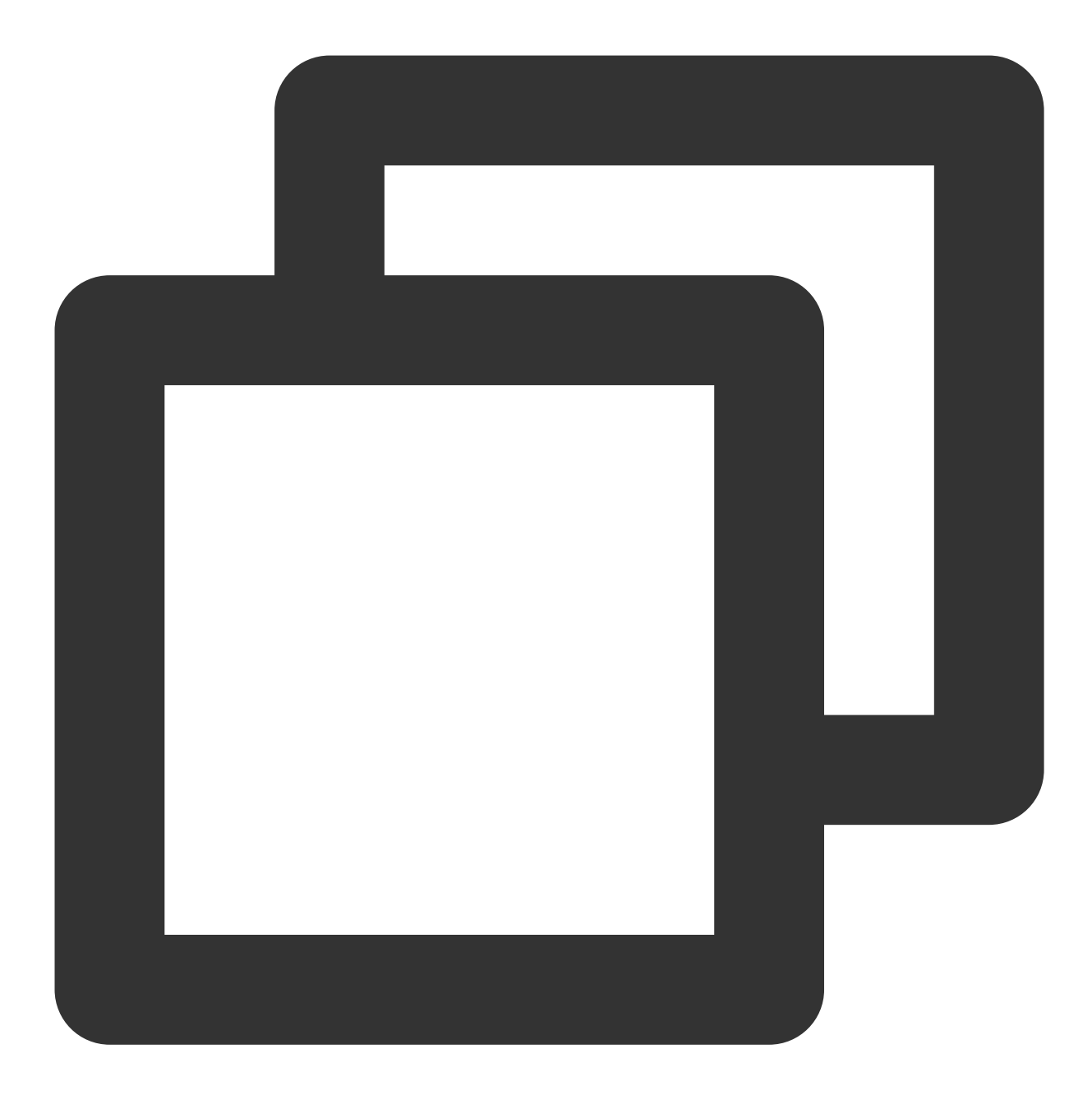

TUICallKit.createInstance(context).enableMuteMode(true)

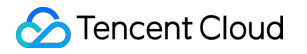

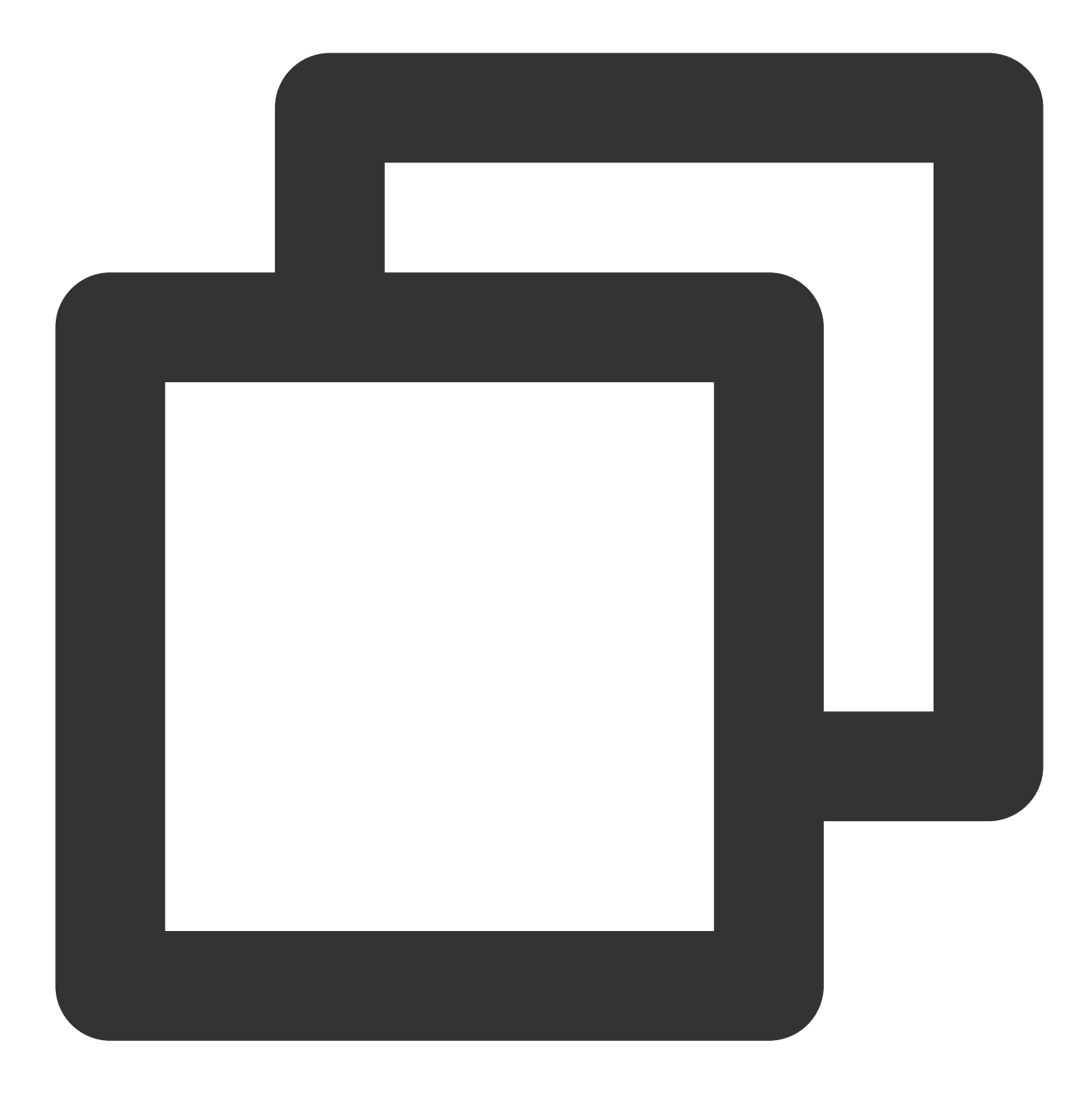

TUICallKit.createInstance(context).enableMuteMode(true);

# Setting Offline Push Ringtone

For Offline Push Ringtone Settings, please refer to: FCM Offline Push customizes incoming call ringtone.

# iOS

Last updated : 2024-05-24 18:35:12

This article explains how to replace the incoming call ringtone for TUICallKit, which includes **application ringtone** and **offline push ringtone**.

# Setting application Ringtone

There are two ways to set the application ringtone: replace the ringtone audio, and call the Setting ringtone interface.

#### 1. Replace Audio File

If you integrate the TUICallKit component via source code dependency, you can achieve the goal of replacing the ringtone by swapping out the three audio files under the Resources\\AudioFile folder:

| File Name         | Use                                    |
|-------------------|----------------------------------------|
| phone_dialing.mp3 | Ringtone when initiating a call        |
| phone_hangup.mp3  | Ringtone when the call is disconnected |
| phone_ringing.mp3 | Ringtone when receiving a call         |

#### 2. Set Ringtone Interface

You can also set the incoming call ringtone via the setCallingBell interface.

Swift

Objective-C

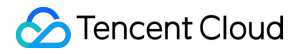

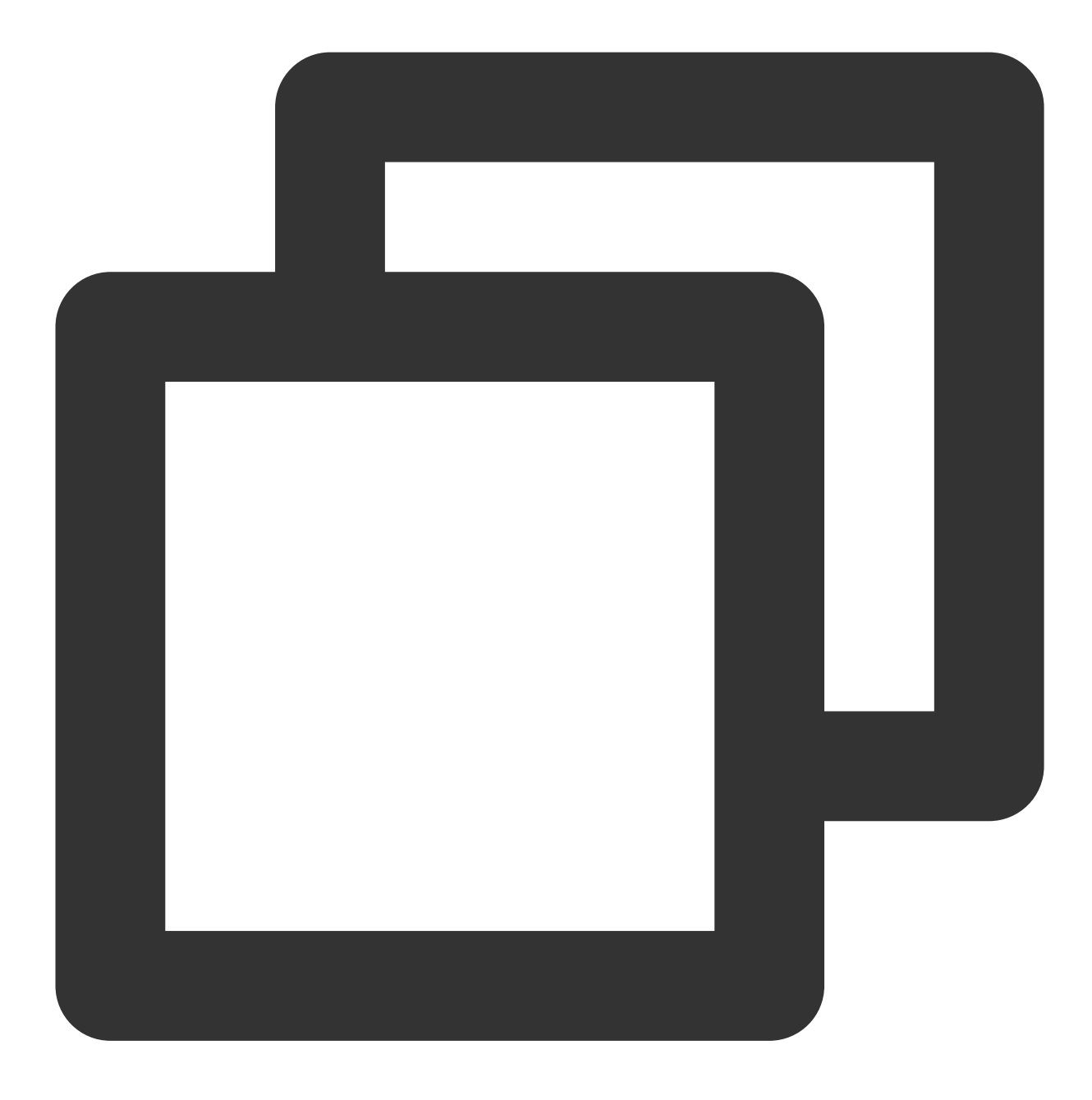

import TUICallKit\_Swift

TUICallKit.createInstance().setCallingBell(filePath: "")

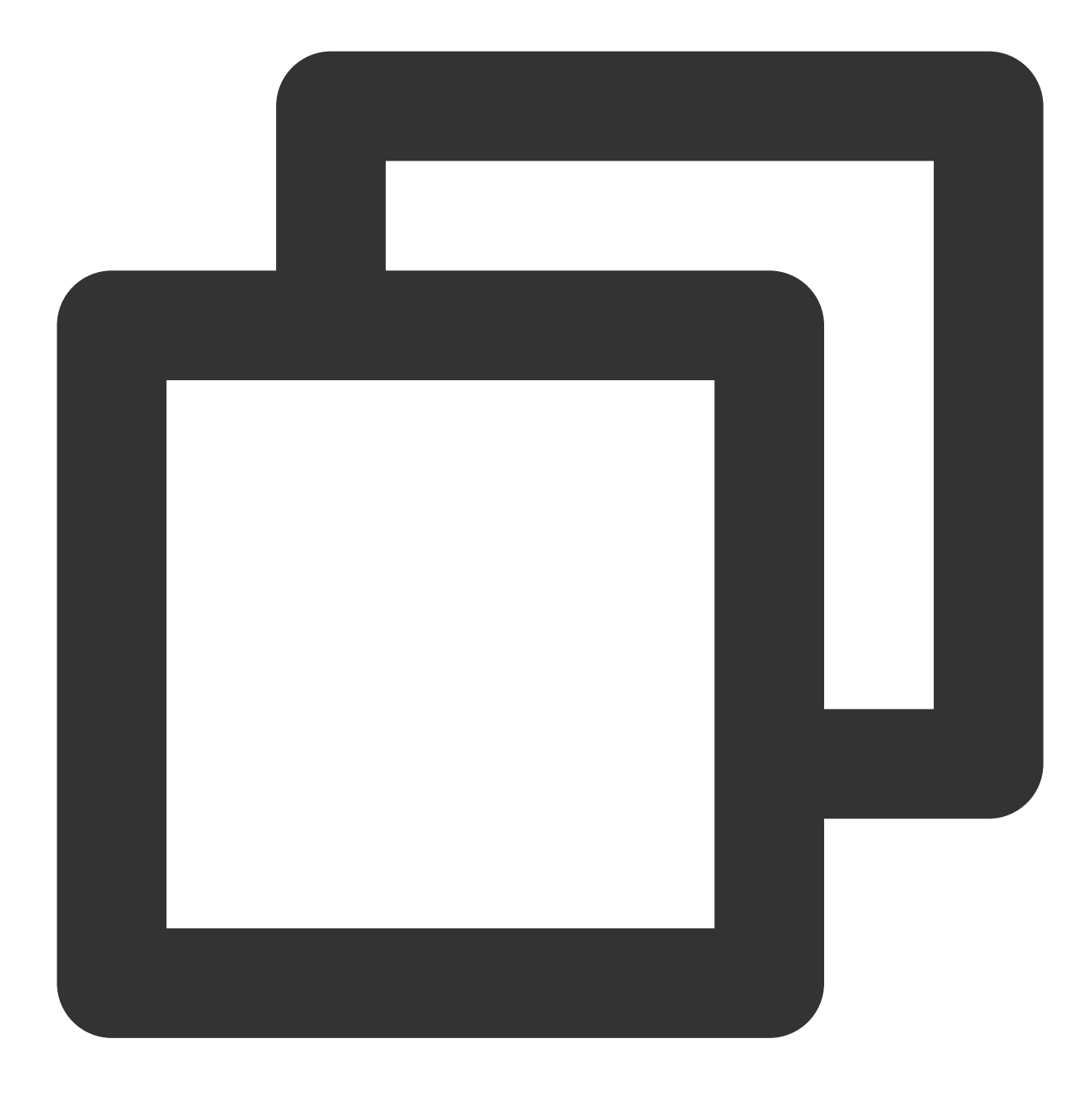

```
#import <TUICallKit_Swift/TUICallKit_Swift-Swift.h>
```

[[TUICallKit createInstance] setCallingBellWithFilePath:@""];

### 3. Setting Mute Mode

If you do not require a ringtone, you can set the mute mode via enableMuteMode. Swift Objective-C

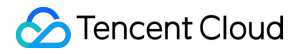

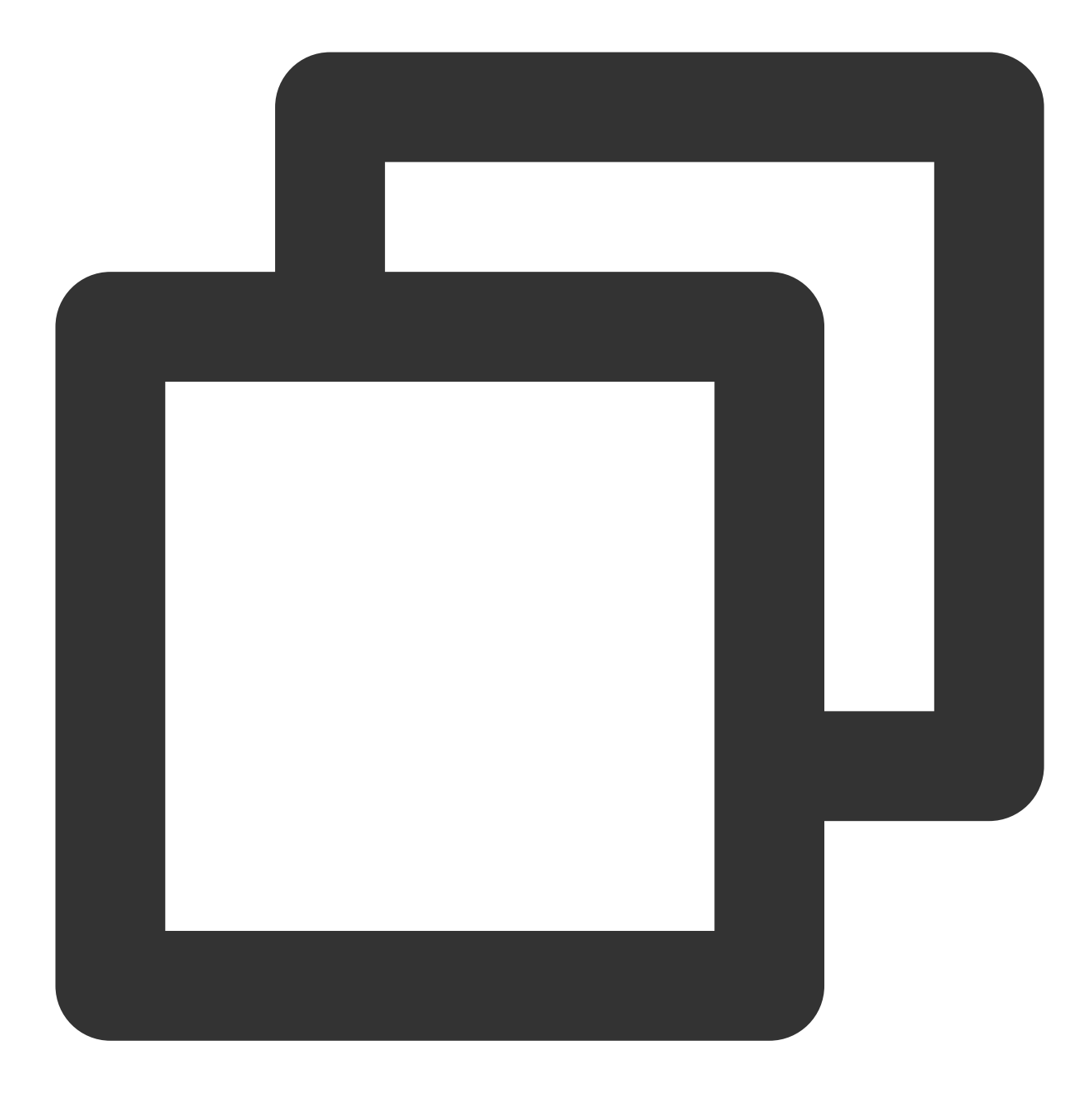

import TUICallKit\_Swift

TUICallKit.createInstance().enableMuteMode(enable: true)

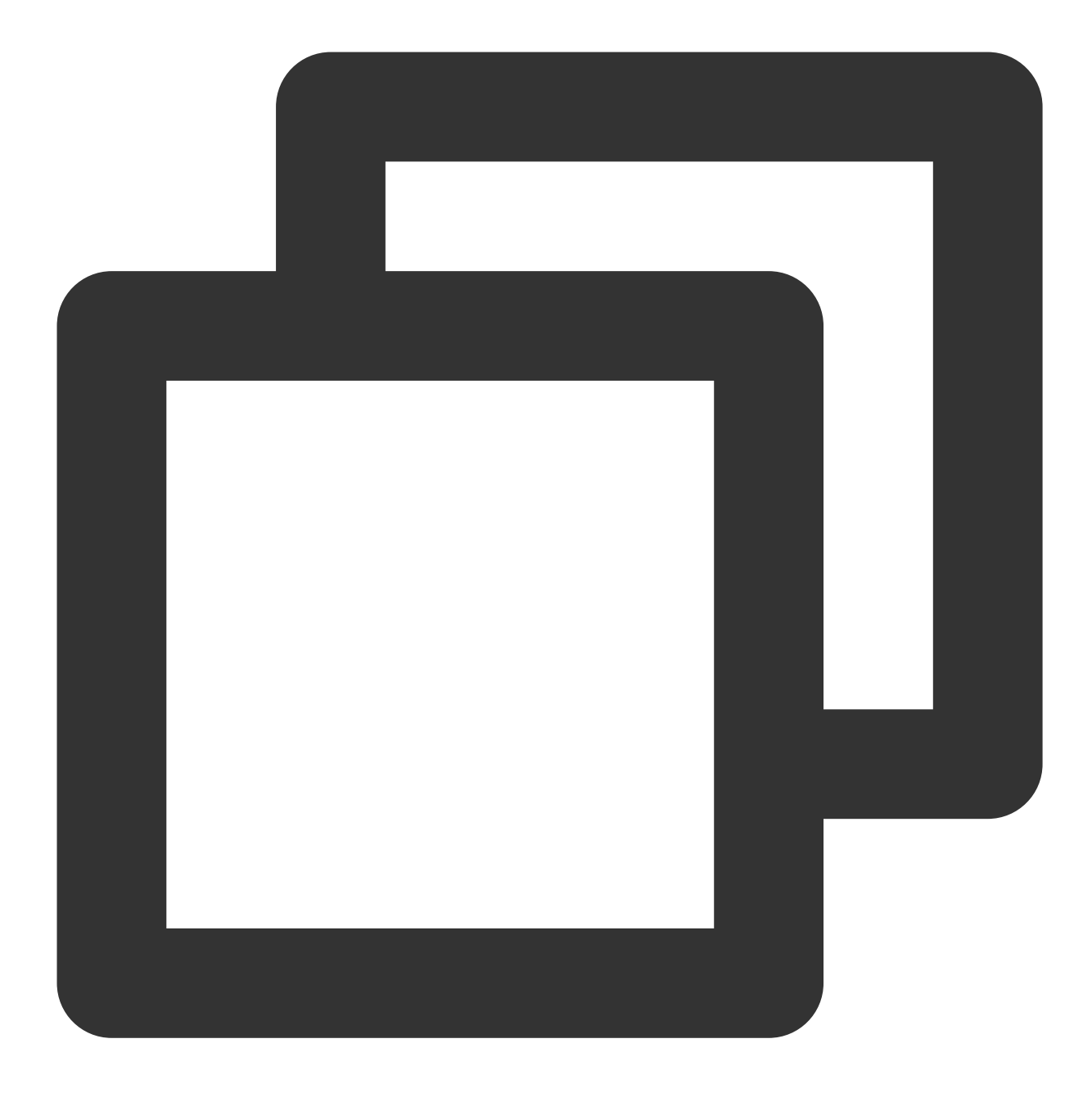

```
#import <TUICallKit_Swift/TUICallKit_Swift-Swift.h>
```

[[TUICallKit createInstance] enableMuteModeWithEnable:YES];

# Setting Offline Push Ringtone

VoIP push does not support custom push ringtones. APNs push can be set by specifying the iOSSound field in the offlinePushInfo params when making a call via the Call Interface. iOSSound should be passed the audio file name.
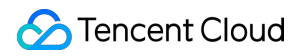

#### Note:

Offline push sound settings (only effective for iOS), to customize iOSSound, you first need to link the audio file into the Xcode project, then set the audio file name (with extension) to iOSSound.

Ringtone duration should be less than 30s.

Swift

Objective-C

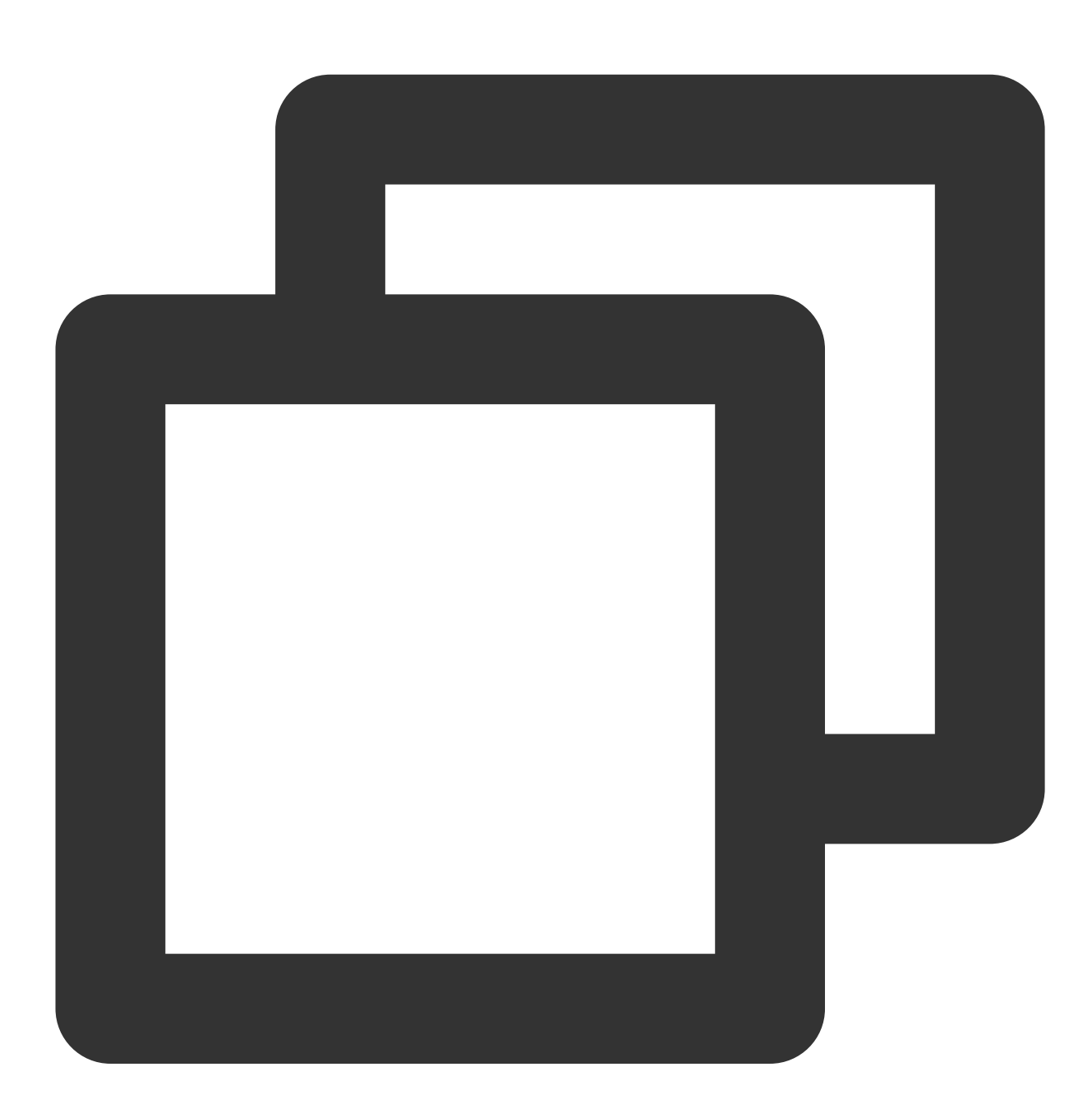

import TUICallKit\_Swift
import TUICallEngine

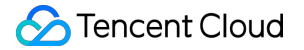

```
let pushInfo: TUIOfflinePushInfo = TUIOfflinePushInfo()
pushInfo.title = ""
pushInfo.desc = "You have a new call"
pushInfo.iOSPushType = .apns
pushInfo.ignoreIOSBadge = false
pushInfo.iOSSound = "phone_ringing.mp3"
pushInfo.androidSound = "phone_ringing"
// OPPO must set a ChannelID to receive push messages. This channelID needs to be t
pushInfo.androidOPPOChannelID = "tuikit"
// FCM channel ID, you need change PrivateConstants.java and set "fcmPushChannelId"
pushInfo.androidFCMChannelID = "fcm_push_channel"
// VIVO message type: 0-push message, 1-System message(have a higher delivery rate)
pushInfo.androidVIVOClassification = 1
// HuaWei message type: https://developer.huawei.com/consumer/cn/doc/development/HM
pushInfo.androidHuaWeiCategory = "IM"
let params = TUICallParams()
params.userData = "User Data"
params.timeout = 30
params.offlinePushInfo = pushInfo
TUICallKit.createInstance().call(userId: "123456", callMediaType: .audio, params: p
} fail: { code, message in
```

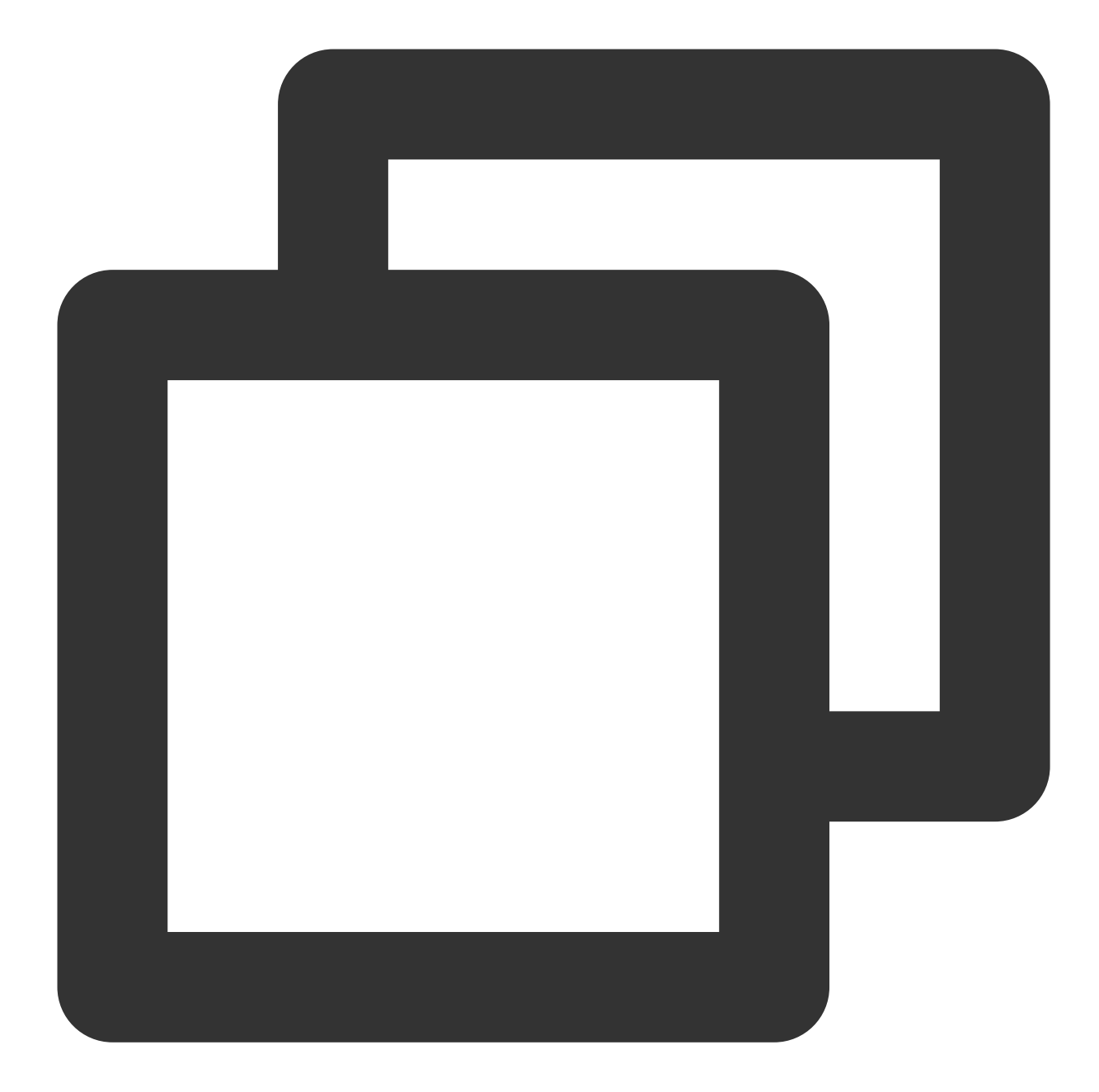

```
#import <TUICallKit_Swift/TUICallKit_Swift-Swift.h>
#import <TUICallEngine/TUICallEngine.h>
- (TUICallParams *)getCallParams {
    TUIOfflinePushInfo *offlinePushInfo = [self createOfflinePushInfo];
    TUICallParams *callParams = [TUICallParams new];
    callParams.offlinePushInfo = offlinePushInfo;
    callParams.timeout = 30;
    return callParams;
}
```

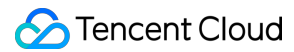

```
(TUIOfflinePushInfo *)createOfflinePushInfo {
    TUIOfflinePushInfo *pushInfo = [TUIOfflinePushInfo new];
   pushInfo.title = @"";
   pushInfo.desc = @"You have a new call";
   pushInfo.iOSPushType = TUICallIOSOfflinePushTypeAPNs;
   pushInfo.ignoreIOSBadge = NO;
   pushInfo.iOSSound = @"phone_ringing.mp3";
   pushInfo.AndroidSound = @"phone_ringing";
    // OPPO must set a ChannelID to receive push messages. This channelID needs to
   pushInfo.AndroidOPPOChannelID = @"tuikit";
    // FCM channel ID, you need change PrivateConstants.java and set "fcmPushChanne
   pushInfo.AndroidFCMChannelID = @"fcm_push_channel";
    // VIVO message type: 0-push message, 1-System message(have a higher delivery r
   pushInfo.AndroidVIVOClassification = 1;
    // HuaWei message type: https://developer.huawei.com/consumer/cn/doc/developmen
   pushInfo.AndroidHuaWeiCategory = @"IM";
   return pushInfo;
}
[[TUICallKit createInstance] callWithUserId:@"123456"
                              callMediaType:TUICallMediaTypeAudio
                                     params:[self getCallParams] succ:^{
} fail:^(int code, NSString * _Nullable errMsg) {
}];C
```

## Web&H5

Last updated : 2024-05-24 18:19:55

This article introduces how to use the custom ringtone and silent incoming call ringtone feature from the definition.

## Setting incoming call ringtone

Only local MP3 format file addresses can be used, ensuring that the file is accessible.

To reset the ringtone, pass in an empty string for filePath.

Use the ES6 import method to import the ringtone file.

Note:

v3.0.0+ supported.

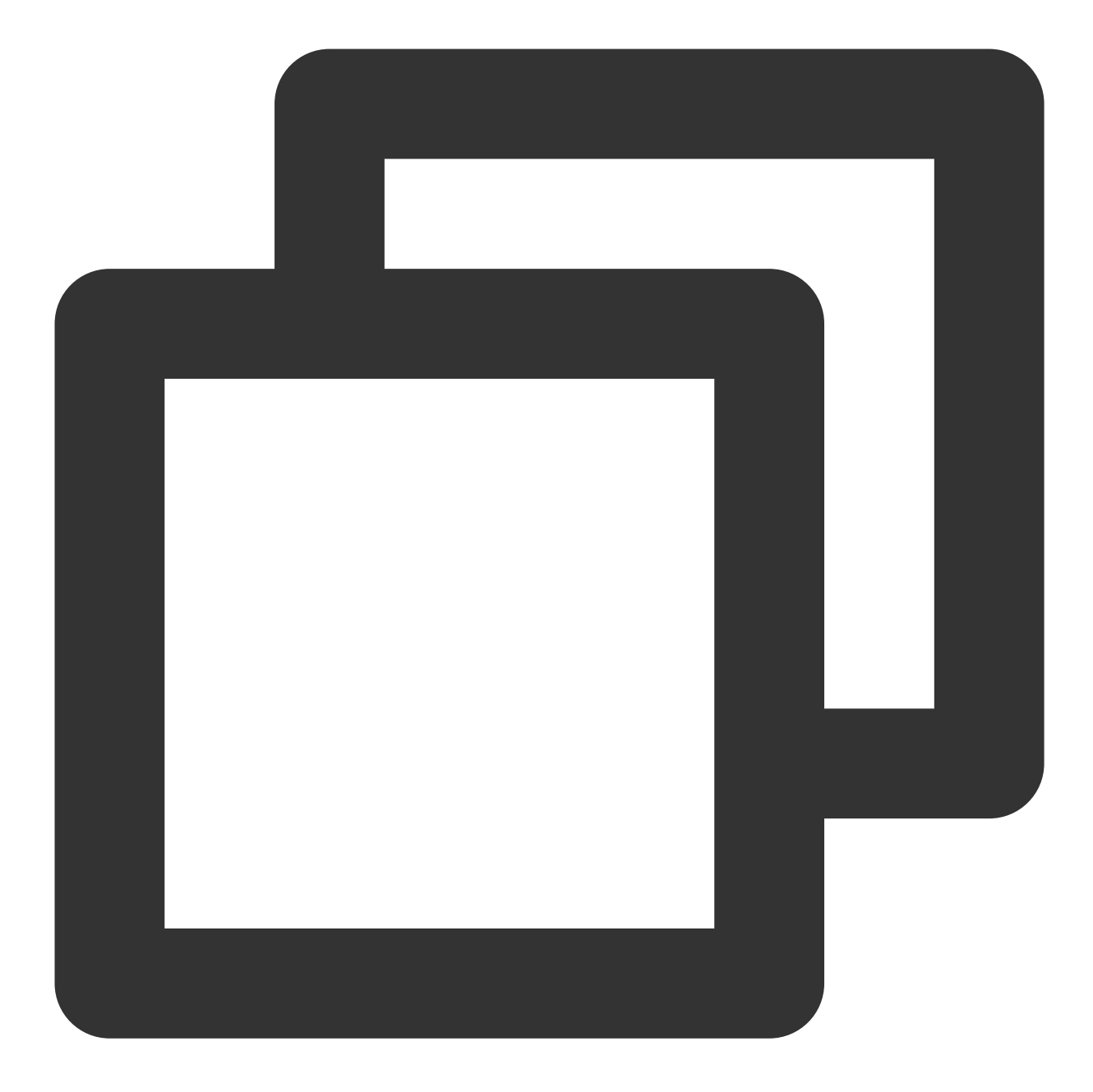

```
import filePath from '../public/ring.mp3';
try {
  await TUICallKitServer.setCallingBell(filePath?: string);
} catch (error: any) {
   alert(`[TUICallKit] setCallingBell API failed. Reason: ${error}`);
}
```

#### Silent incoming call ringtone

Enable/Disable incoming call ringtone.

After enabling, the incoming call ringtone will not be played when a call request is received.

Note:

v3.1.2+ supported.

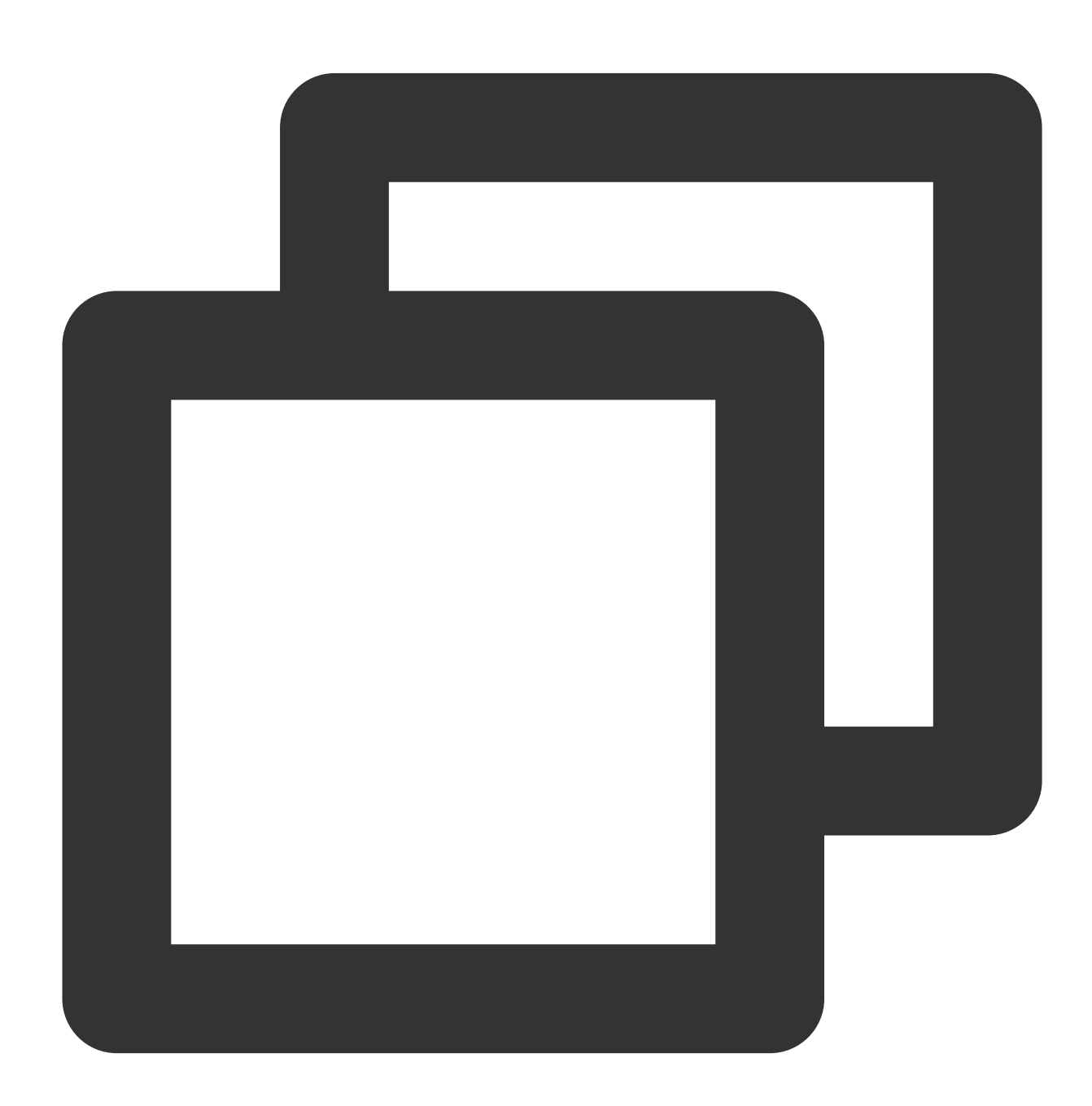

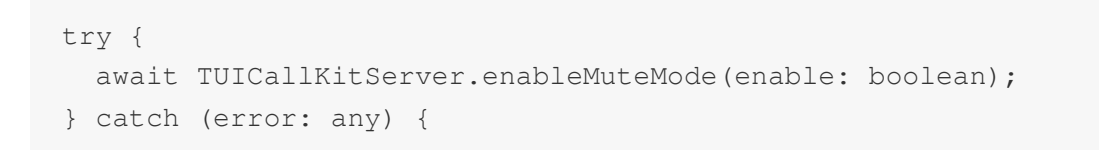

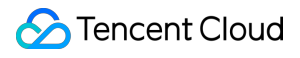

```
alert(`[TUICallKit] enableMuteMode API failed. Reason: ${error}`);
}
```

# uni-app (Anroid&iOS)

Last updated : 2024-04-03 17:23:11

This article introduces how to use the custom ringtone and silent incoming call ringtone feature from the definition.

### Customize Incoming Call Ringtone

Setting Custom incoming call ringtone, here only local file addresses can be passed in, it is required to ensure the file directory is accessible by the application.

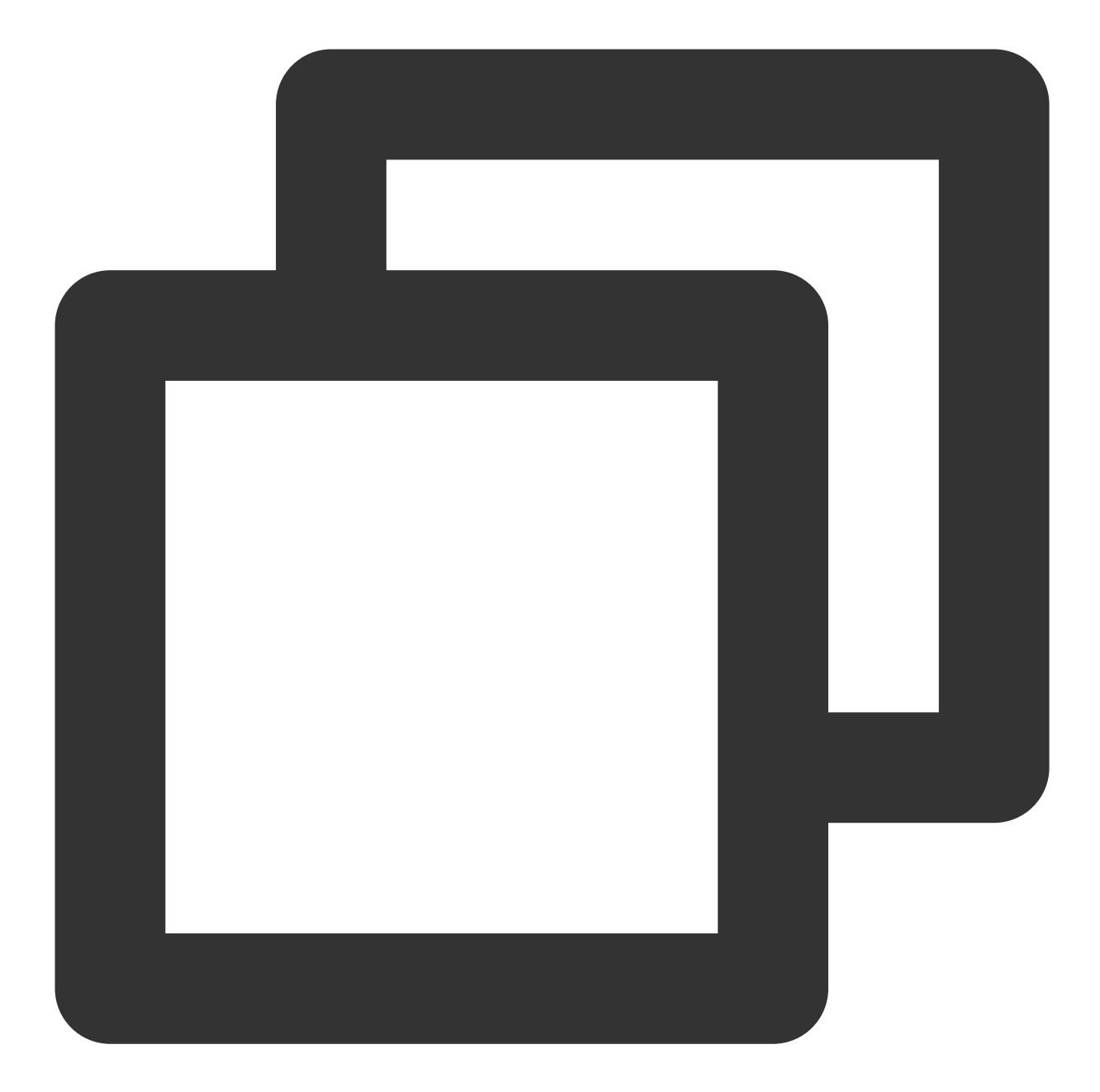

```
const TUICallKit = uni.requireNativePlugin('TencentCloud-TUICallKit');
const tempFilePath = './static/rain.mp3'; // Locally stored audio files
let musicFilePath = '';
uni.saveFile({
  tempFilePath: tempFilePath,
  success: (res) => {
    console.warn(JSON.stringify(res));
    musicFilePath = res.savedFilePath;
    musicFilePath = plus.io.convertLocalFileSystemURL(musicFilePath);
```

```
// Set ringtone
TUICallKit.setCallingBell(musicFilePath, (res) => {
    if (res.code === 0) {
        console.log('setCallingBell success');
    } else {
        console.log(`setCallingBell failed, error message = ${res.msg}`);
    }
    });
  },
  fail: (err) => {
        console.error(err);
    },
});
```

#### Silent incoming call ringtone

Enable/Disable incoming call ringtone.

After enabling, the incoming call ringtone will not be played when a call request is received.

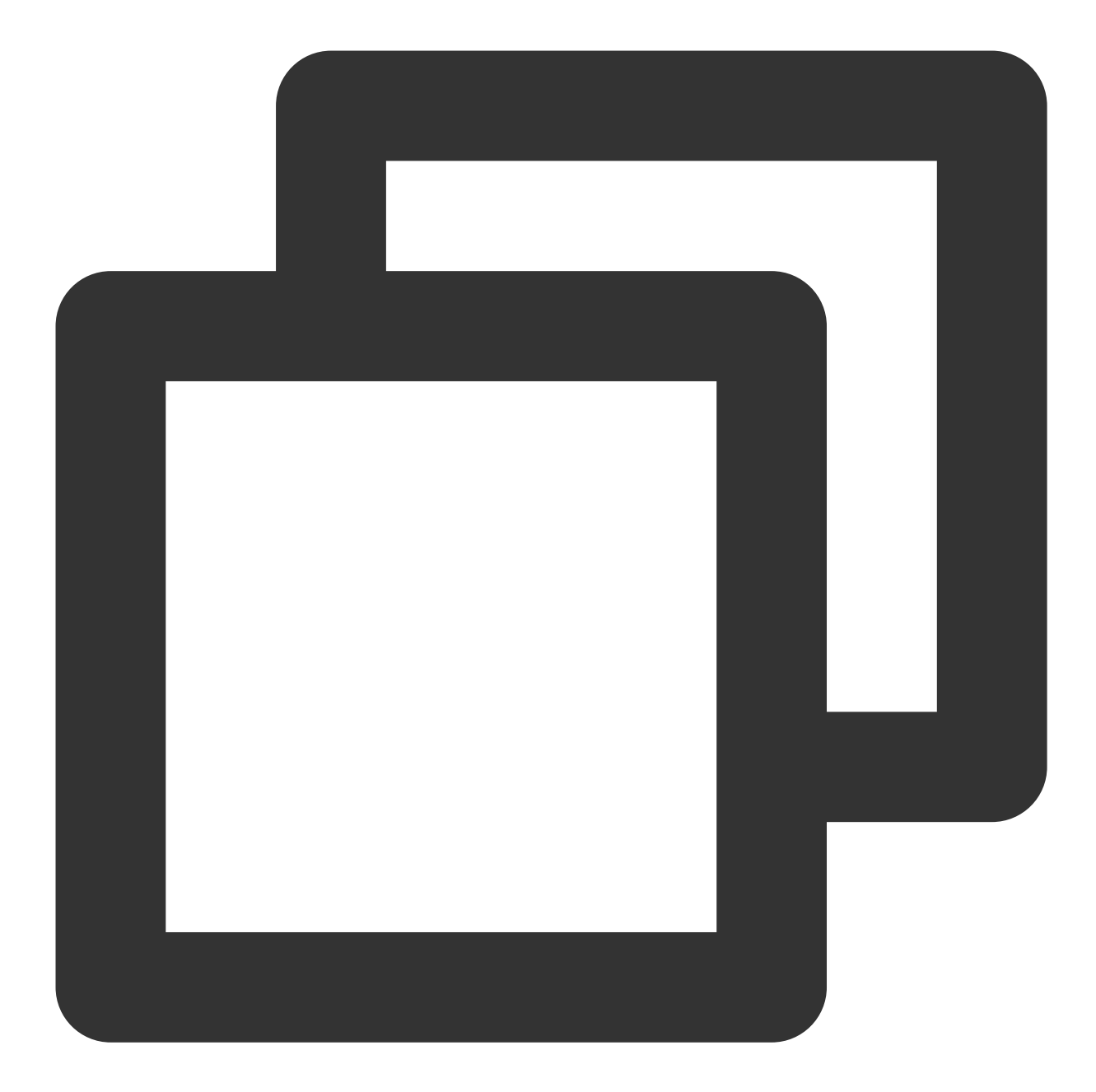

```
const TUICallKit = uni.requireNativePlugin('TencentCloud-TUICallKit');
const enable = true;
TUICallKit.enableMuteMode(enable);
```

## Flutter

Last updated : 2024-05-24 18:46:03

This article explains how to replace the incoming call ringtone of TUICallKit, which is divided into **application ringtone** and **offline push ringtone**.

## Setting application ringtone

There are two ways to set an application ringtone: replace the ringtone audio or call the Setting ringtone interface.

#### 1. Replace Audio File

If you integrate the TUICallKit component via source code dependency, you can replace the three audio files in the **assets**\\**audios** folder to achieve the purpose of ringtone replacement:

| File Name         | Use                                    |
|-------------------|----------------------------------------|
| phone_dialing.mp3 | Ringtone when initiating a call        |
| phone_hangup.mp3  | Ringtone when the call is disconnected |
| phone_ringing.mp3 | Ringtone when receiving a call         |

#### 2. Set Ringtone Interface

You can also set the incoming call ringtone through the setCallingBell interface.

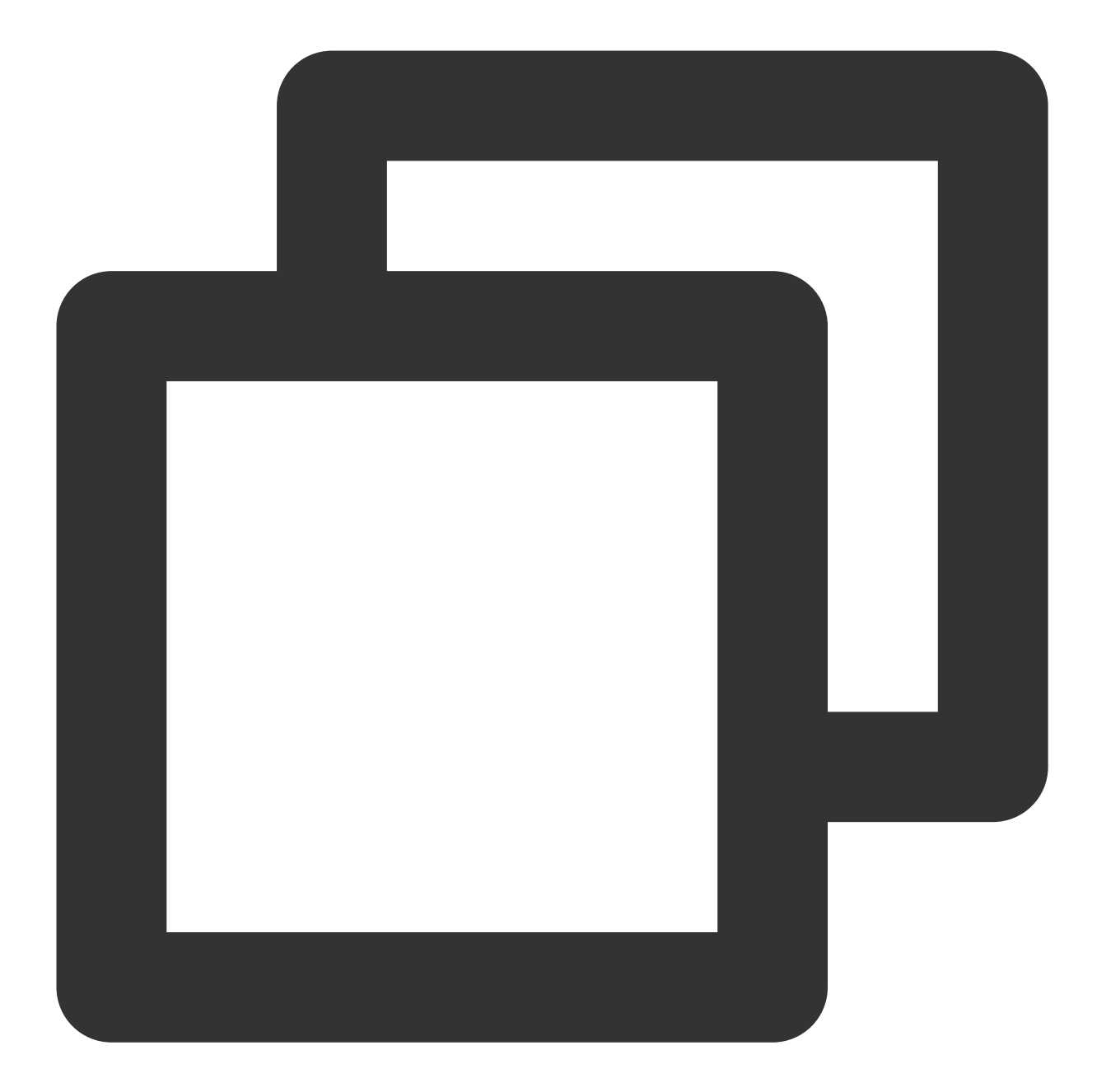

```
import 'package:tencent_calls_uikit/tencent_calls_uikit.dart';
void setCallingBell() {
    TUICallKit.instance.setCallingBell('flie path');
}
```

#### 3. Setting Silent Mode

If you do not need ringing, you can enable the silent mode through enableMuteMode.

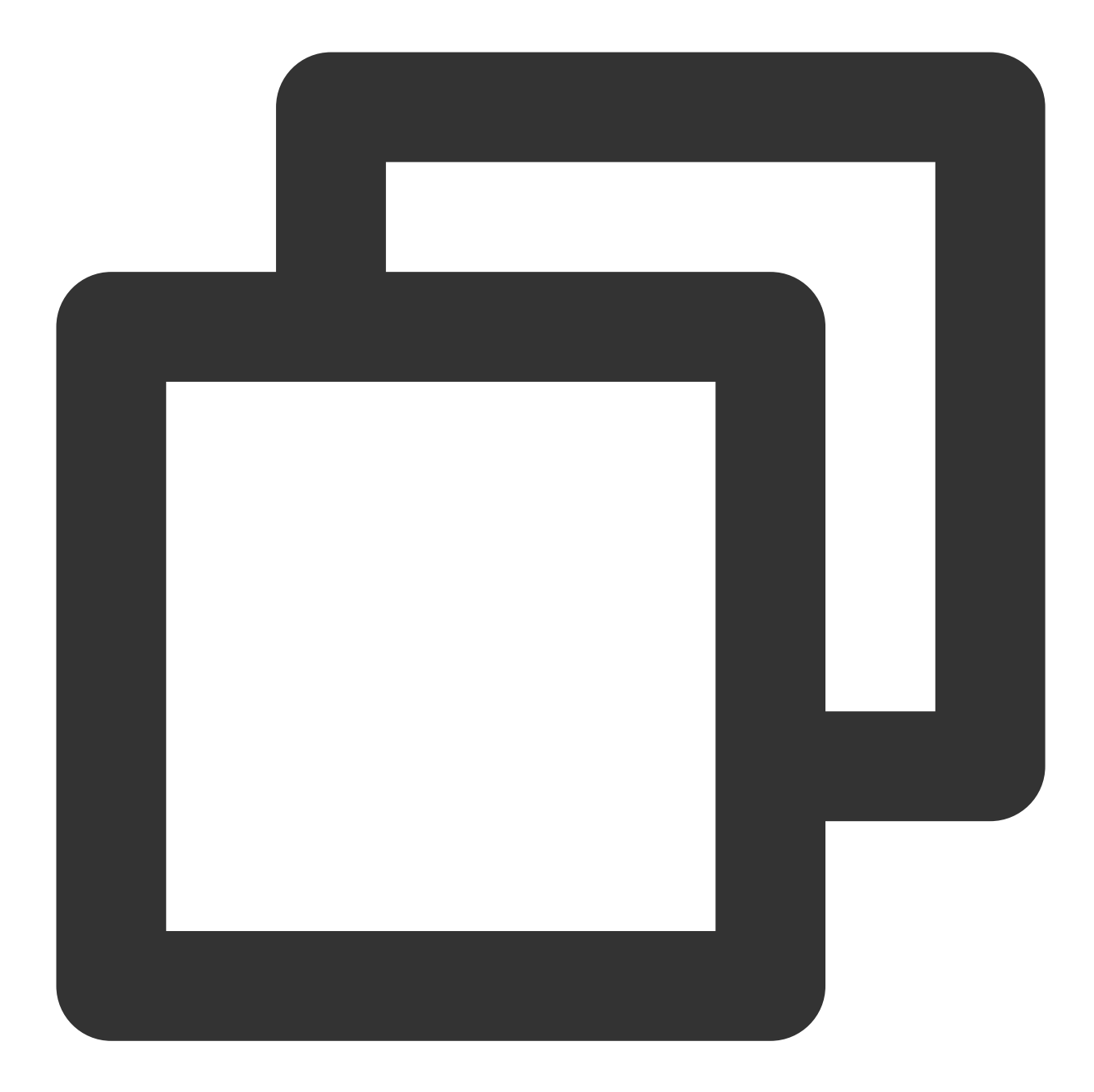

```
import 'package:tencent_calls_uikit/tencent_calls_uikit.dart';
void enableMuteMode() {
    TUICallKit.instance.enableMuteMode(true);
}
```

## Setting Offline Push Ringtone

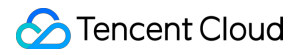

#### 1. iOS

Voip push does not support custom Definition push ringtones. APNs push allows modifying the parameters call and groupcall in the interface params including TUIOfflinePushInfo.iOSSound Setting on the ios platform for offline message ringtones.

#### 2. Android

#### Note:

The interface supports Huawei, Xiaomi, FCM, and APNs.

FCM's push ringtone is set as the application ringtone.

For Huawei, Xiaomi, and APNs push ringtone settings, please set the TUIOfflinePushInfo.iOSSound 's iOSSound and androidSound fields when calling Call and GroupCall.

# Monitoring Call Status Android&iOS&Flutter

Last updated : 2024-05-24 18:35:12

This article describes how to use call status callbacks with the TUICallKit component.

## Call State Monitoring

If your business requires **monitoring call status**, such as the start and end of a call, and other events during the call, you can refer to the following code:

Android(Kotlin) Android(Java) iOS(Swift) iOS(Objective-C) Flutter(Dart)

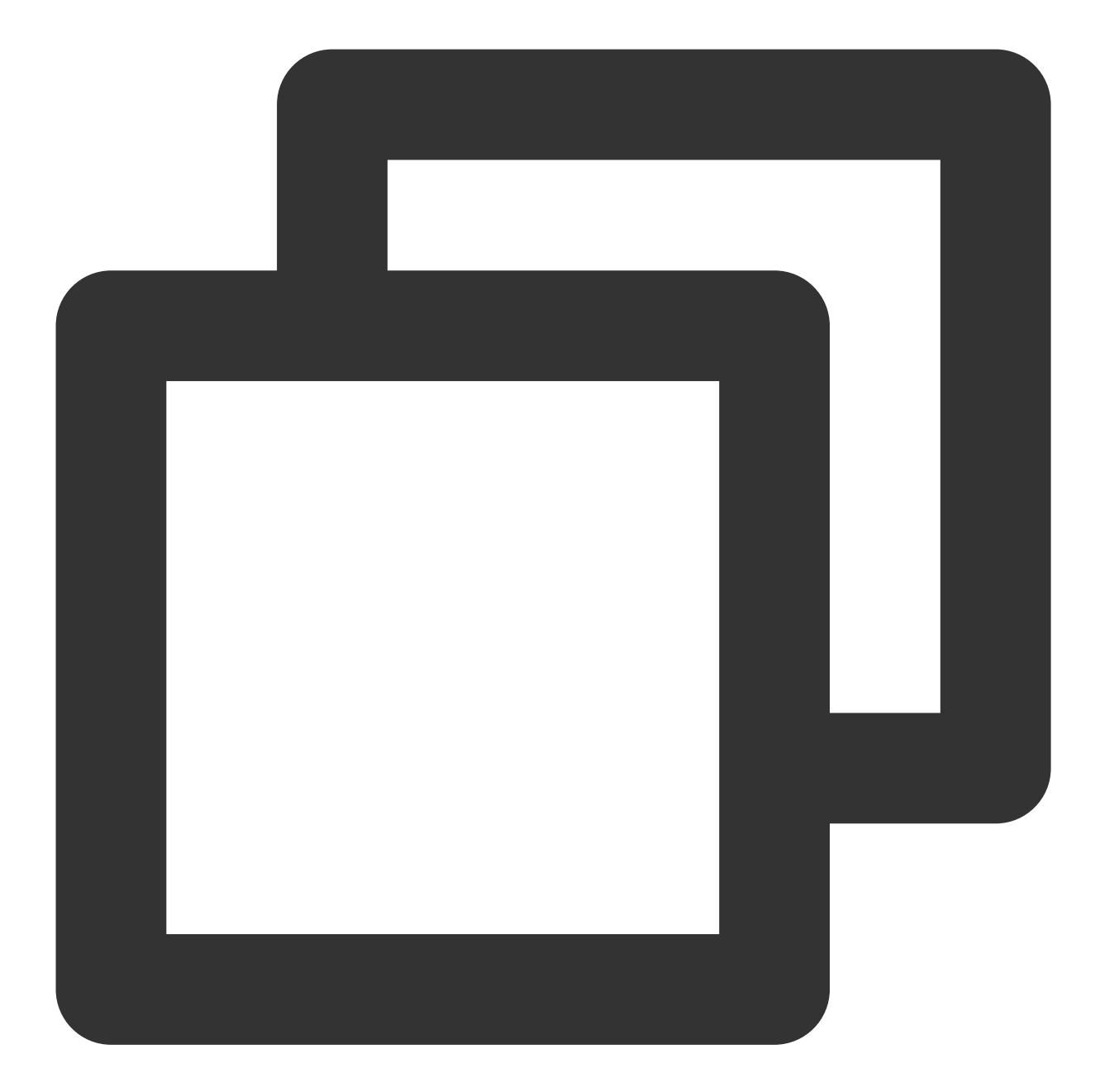

```
import com.tencent.qcloud.tuikit.TUICommonDefine
import com.tencent.qcloud.tuikit.tuicallengine.TUICallDefine
import com.tencent.qcloud.tuikit.tuicallengine.TUICallObserver
private val observer: TUICallObserver = object : TUICallObserver() {
    override fun onCallBegin(roomId: TUICommonDefine.RoomId?, callMediaType: TUICall
    }
    override fun onCallEnd(roomId: TUICommonDefine.RoomId?, callMediaType: TUICallD
    }
    override fun onCallEnd(roomId: TUICommonDefine.RoomId?, callMediaType: TUICallD
    }
    override fun onUserNetworkQualityChanged(networkQualityList: MutableList<TUICommonDefine.RoomId?)</pre>
```

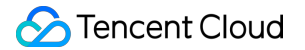

```
}
}
private fun initData() {
   TUICallEngine.createInstance(context).addObserver(observer)
}
```

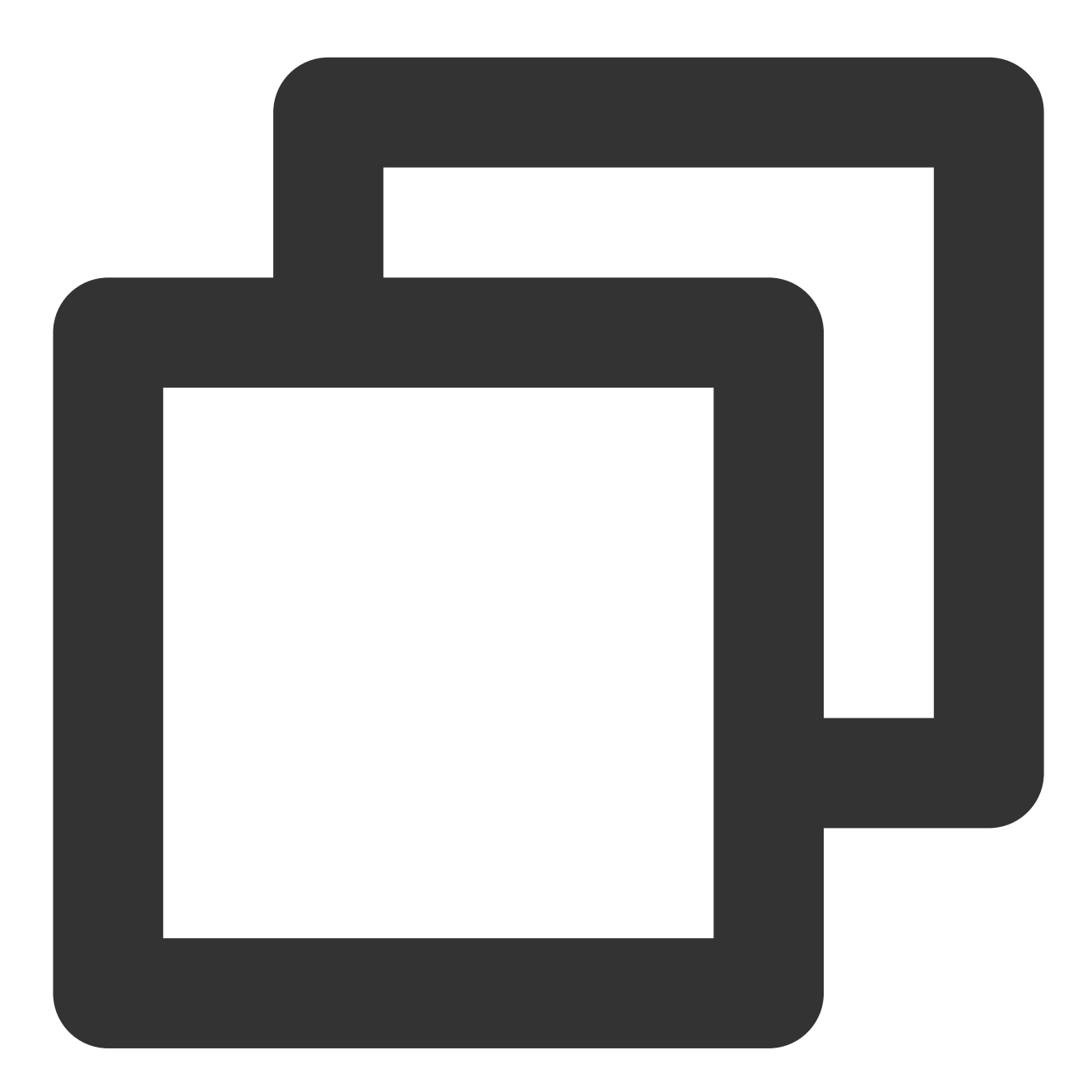

```
import com.tencent.qcloud.tuikit.TUICommonDefine;
import com.tencent.qcloud.tuikit.tuicallengine.TUICallDefine;
import com.tencent.qcloud.tuikit.tuicallengine.TUICallEngine;
import com.tencent.qcloud.tuikit.tuicallengine.TUICallObserver;
```

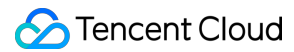

```
private TUICallObserver observer = new TUICallObserver() {
    @Override
    public void onCallBegin(TUICommonDefine.RoomId roomId, TUICallDefine.MediaType }
    @Override
    public void onCallEnd(TUICommonDefine.RoomId roomId, TUICallDefine.MediaType ca
    }
    @Override
    public void onUserNetworkQualityChanged(List<TUICommonDefine.NetworkQualityInfo
    }
};
private void initData(){
    TUICallEngine.createInstance(context).addObserver(observer);
}</pre>
```

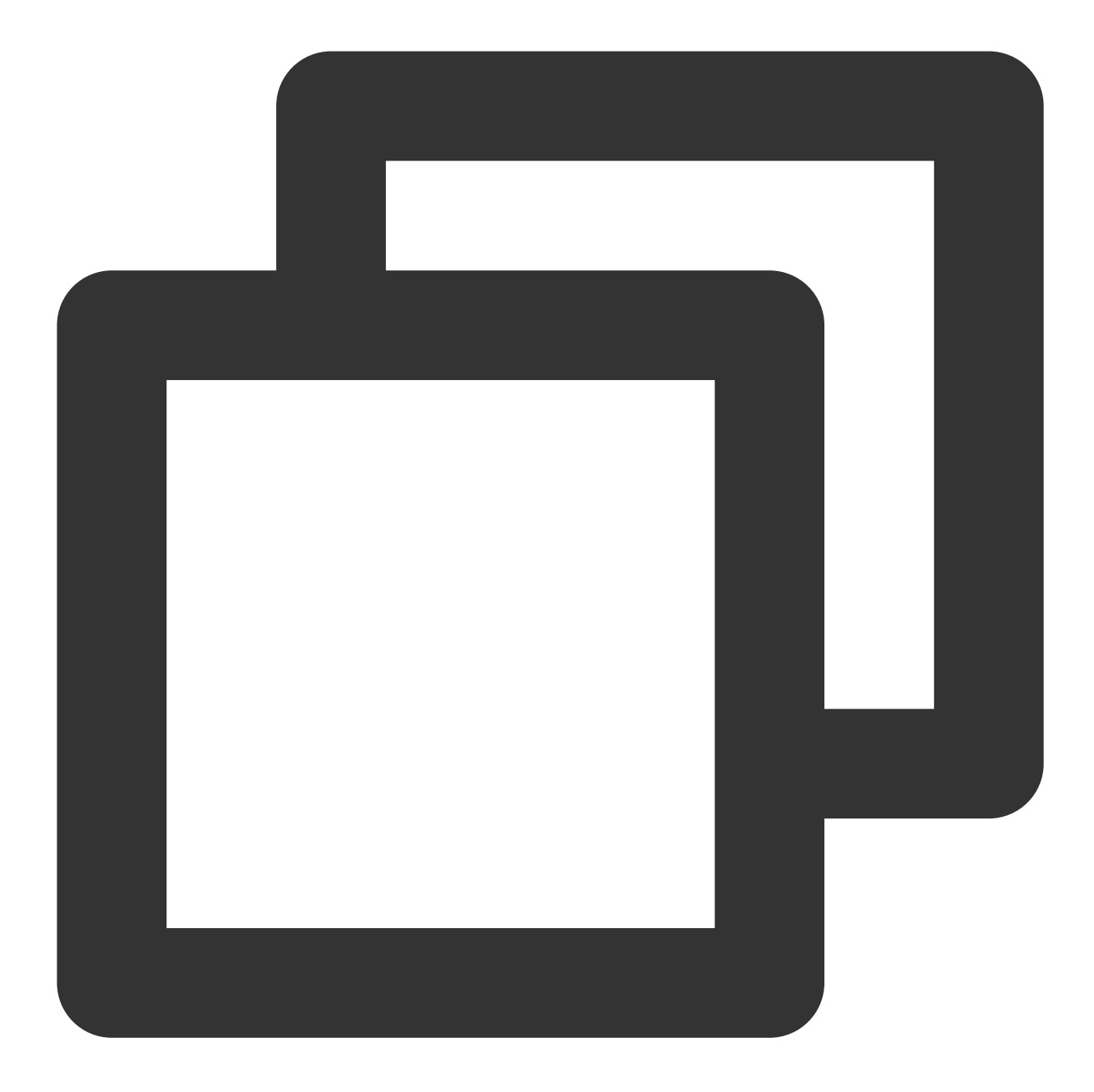

```
import TUICallEngine
```

TUICallEngine.createInstance().addObserver(self)

func onCallBegin(roomId: TUIRoomId, callMediaType: TUICallMediaType, callRole: TUIC

}

func onCallEnd(roomId: TUIRoomId, callMediaType: TUICallMediaType, callRole: TUICal

}

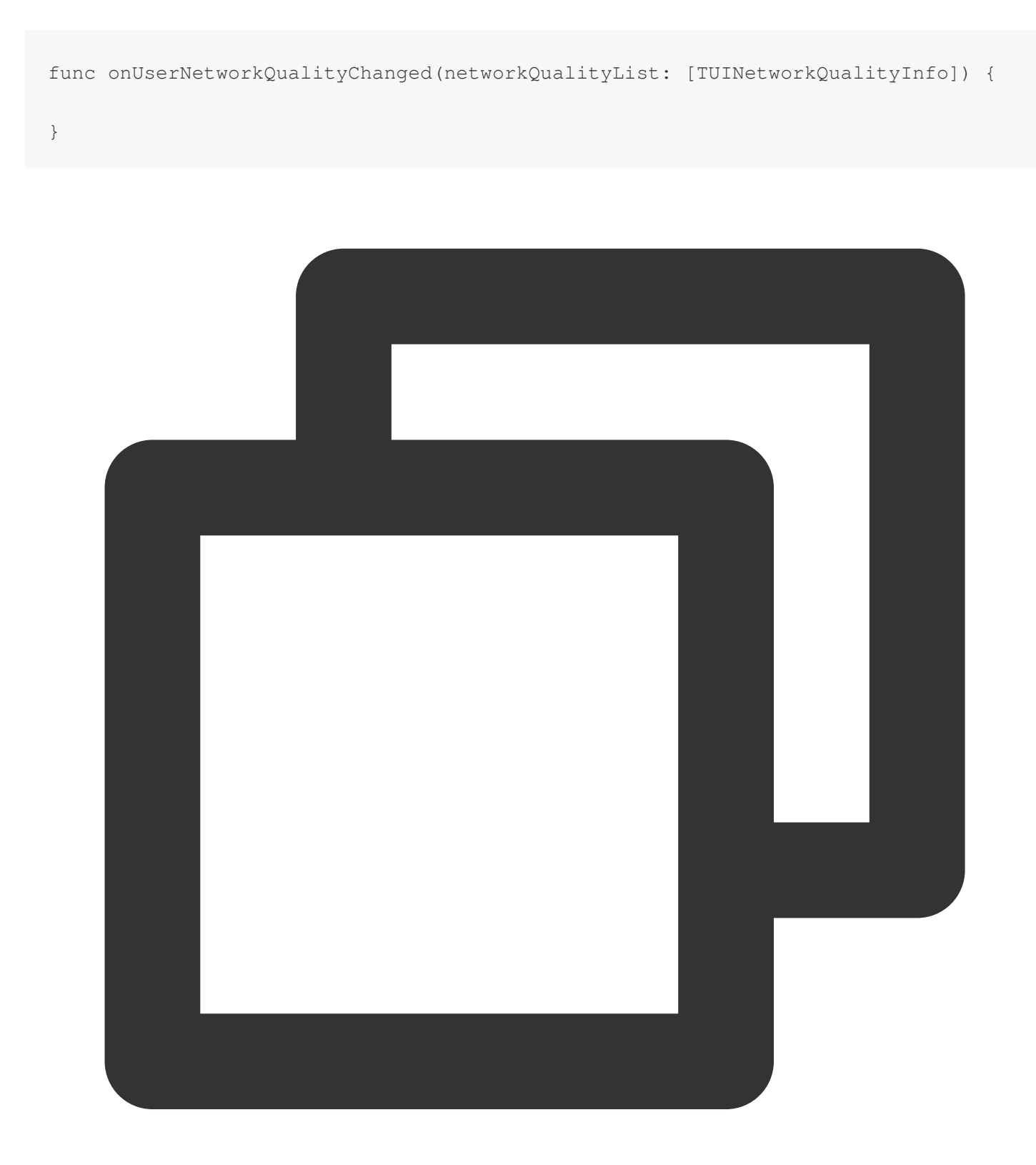

#import <TUICallEngine/TUICallEngine.h>

[[TUICallEngine createInstance] addObserver:self];

- (void)onCallBegin:(TUIRoomId \*)roomId callMediaType:(TUICallMediaType)callMediaTy

🕗 Tencent Cloud

| } |                                                                                                    |
|---|----------------------------------------------------------------------------------------------------|
| _ | (void)onCallEnd:(TUIRoomId *)roomId callMediaType:(TUICallMediaType)callMediaType                                       |
| } |                                                                                                    |
| _ | <pre>(void)onUserNetworkQualityChanged:(NSArray<tuinetworkqualityinfo *=""> *)networkQual</tuinetworkqualityinfo></pre> |
| } |                                                                                                    |

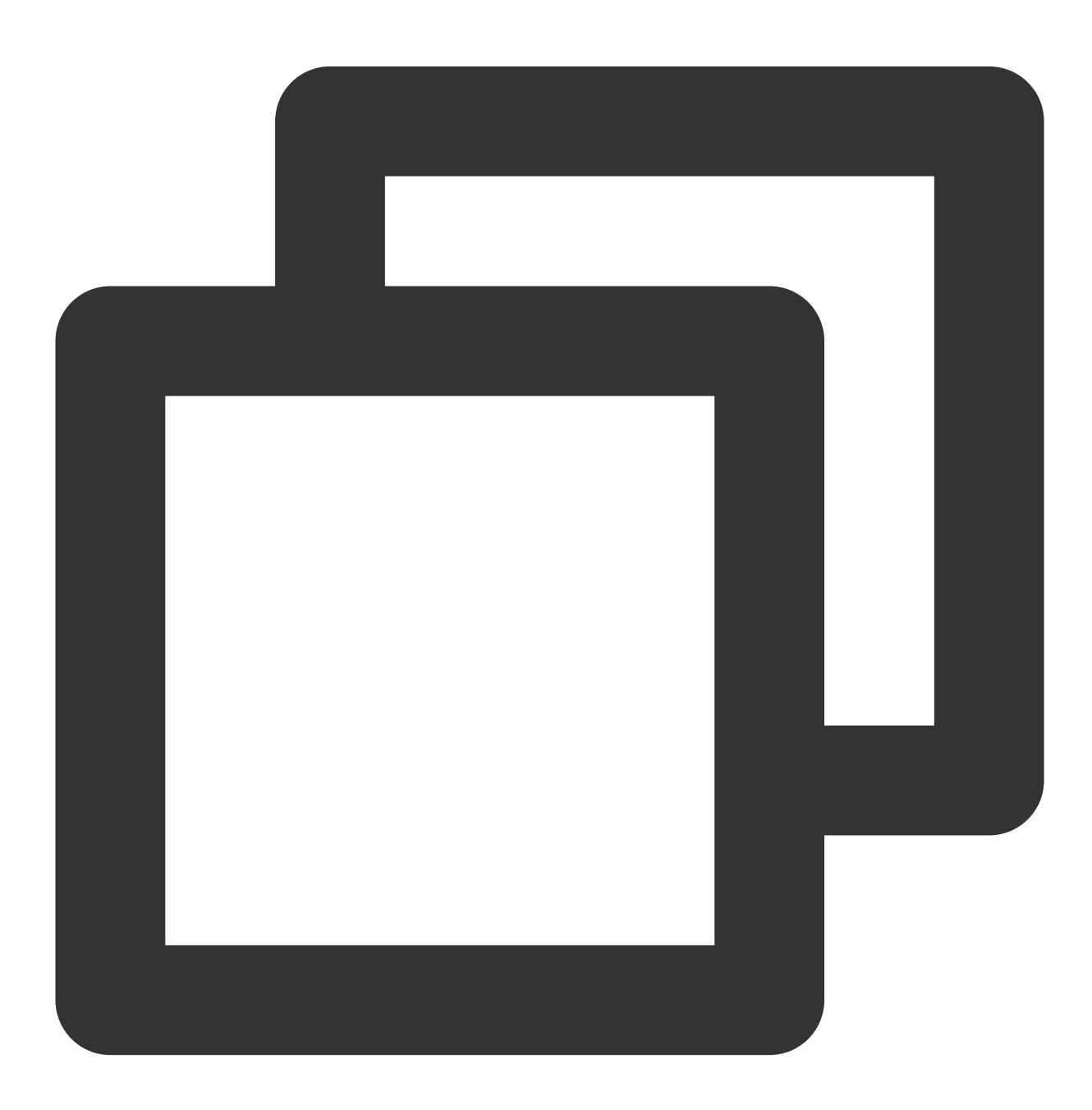

import 'package:tencent\_calls\_engine/tencent\_calls\_engine.dart';

```
TUICallObserver observer = TUICallObserver(
    onError: (int code, String message) {
    }, onCallBegin: (TUIRoomId roomId, TUICallMediaType callMediaType, TUICallRole ca
    }, onCallEnd: (TUIRoomId roomId, TUICallMediaType callMediaType, TUICallRole ca
    }, onUserNetworkQualityChanged: (List<TUINetworkQualityInfo> networkQualityList
    }, onCallReceived: (String callerId, List<String> calleeIdList, String groupId,
    }
))
void addObserver() {
    TUICallEngine.instance.addObserver(observer);
}
```

#### Note:

On the Android platform, when setting TUICallObserver to listen for callbacks, ensure that the class hosting the callback will not be cleared. For example, it is not recommended to add the observer in LoginActivity, as when LoginActivity is destroyed, the callback will also be cleared; it is suggested to observe in the application's Application class or the main application interface.

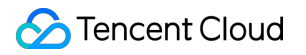

## Web&H5

Last updated : 2024-04-03 17:23:11

This article describes how to use call status callbacks with the TUICallKit component.

### Call State Monitoring

If your business requires **monitoring the call status**, such as events during the call process (TUICallEvent for details), you can refer to the following code:

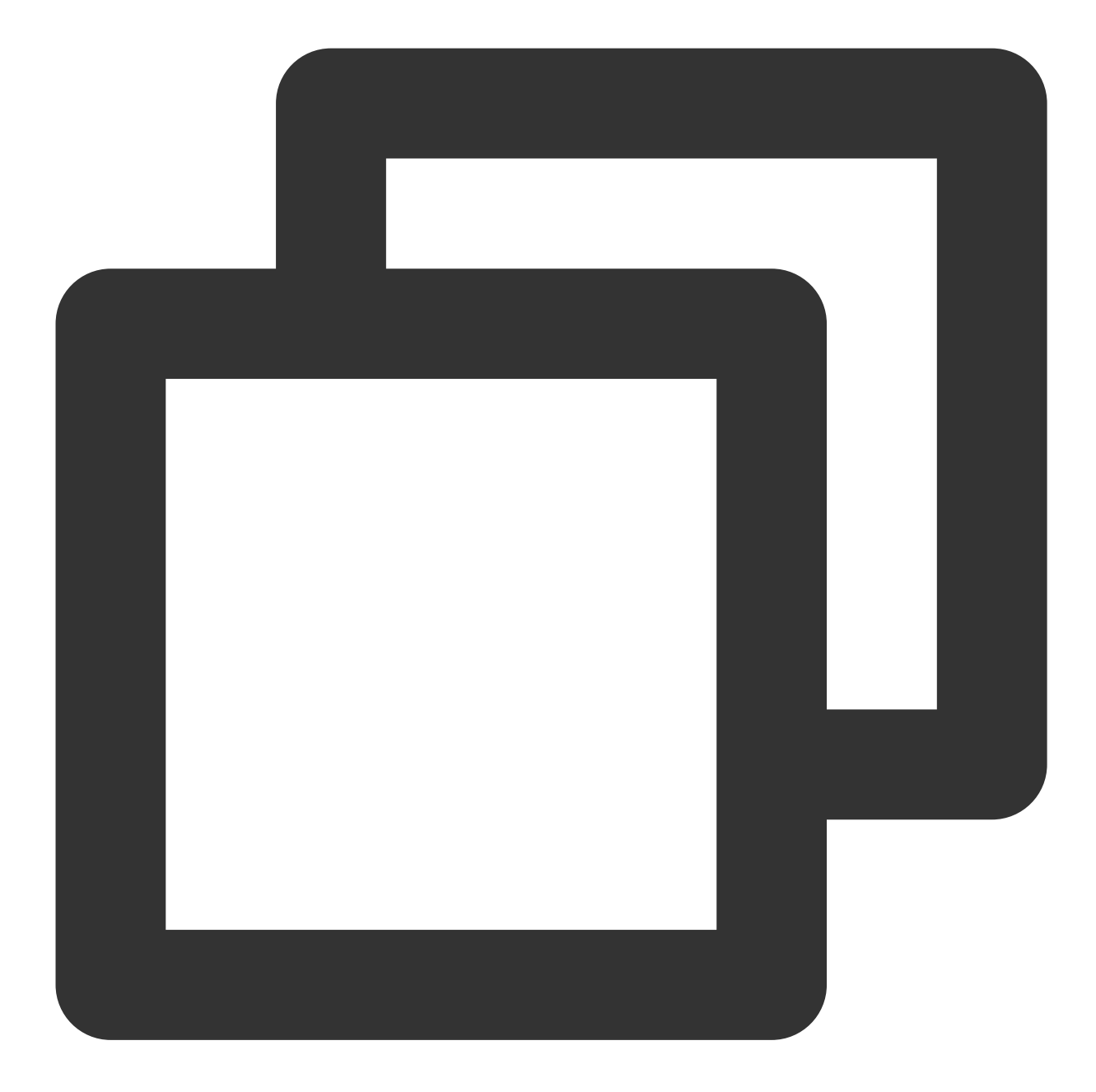

```
import { TUICallEvent } from 'tuicall-engine-webrtc';
let handleUserEnter = function(event) {
    console.log('TUICallEvent.USER_ENTER: ', event);
};
TUICallKitServer.getTUICallEngineInstance().on(TUICallEvent.USER_ENTER, handleUserE
TUICallKitServer.getTUICallEngineInstance().off(TUICallEvent.USER_ENTER, handleUser
```

## Component Callback Event

The TUICallKit component offers call status callbacks, which can be used to implement more interaction logic on the business side. Please refer to the TUICallKit Attribute Overview for more details.

beforeCalling : Executed prior to the commencement of the call.

 $\label{eq:afterCalling} : Executed upon the completion of the call.$ 

React

Vue

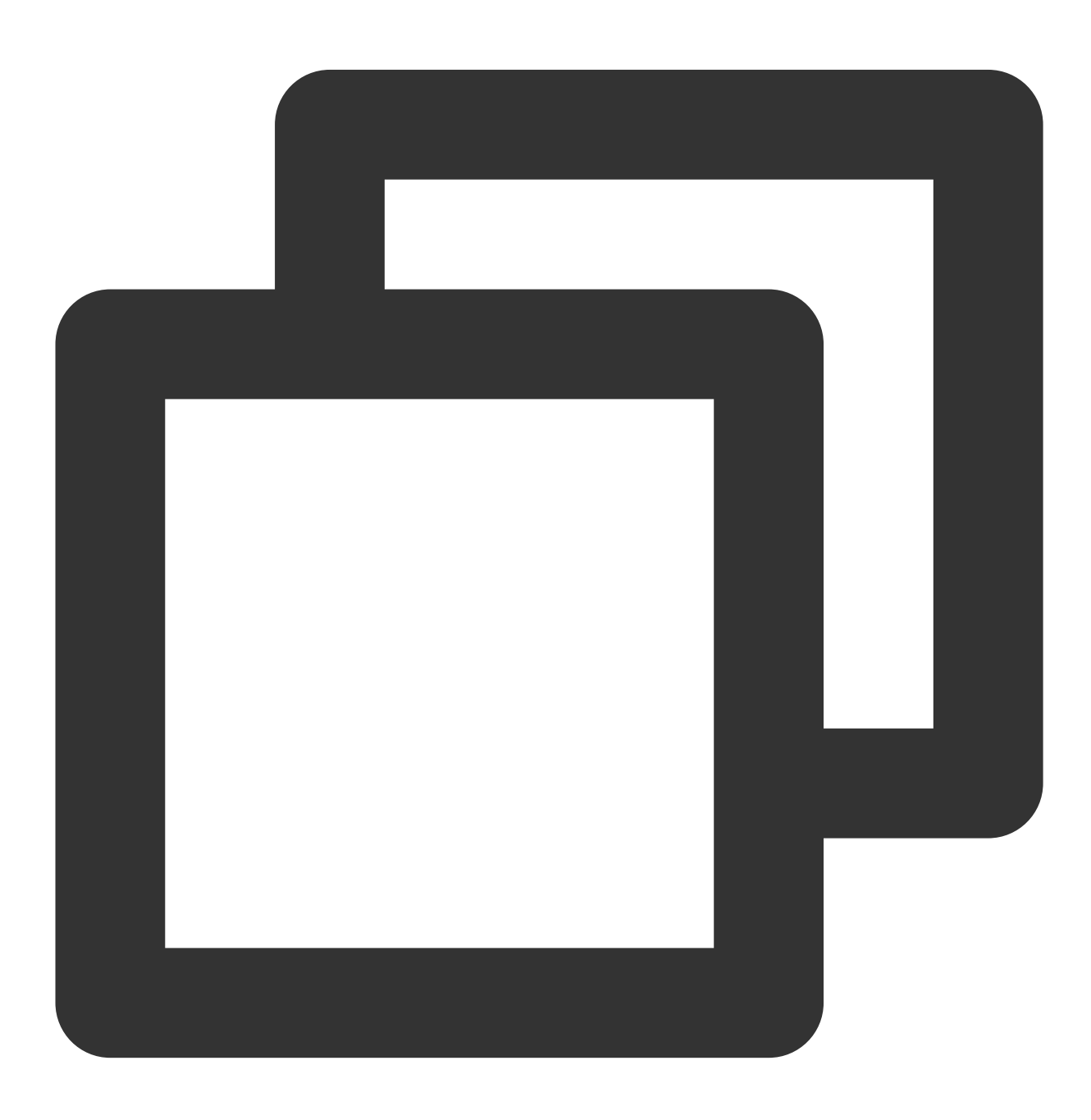

```
function App() {
  const handleBeforeCalling = () => {
    console.log("[TUICallKit Demo] beforeCalling");
  };
  const handleAfterCalling = () => {
    console.log("[TUICallKit Demo] afterCalling");
  };
  return (
    <TUICallKit
      beforeCalling={handleBeforeCalling}
      afterCalling={handleAfterCalling} />
  )
}
```

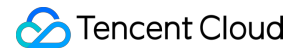

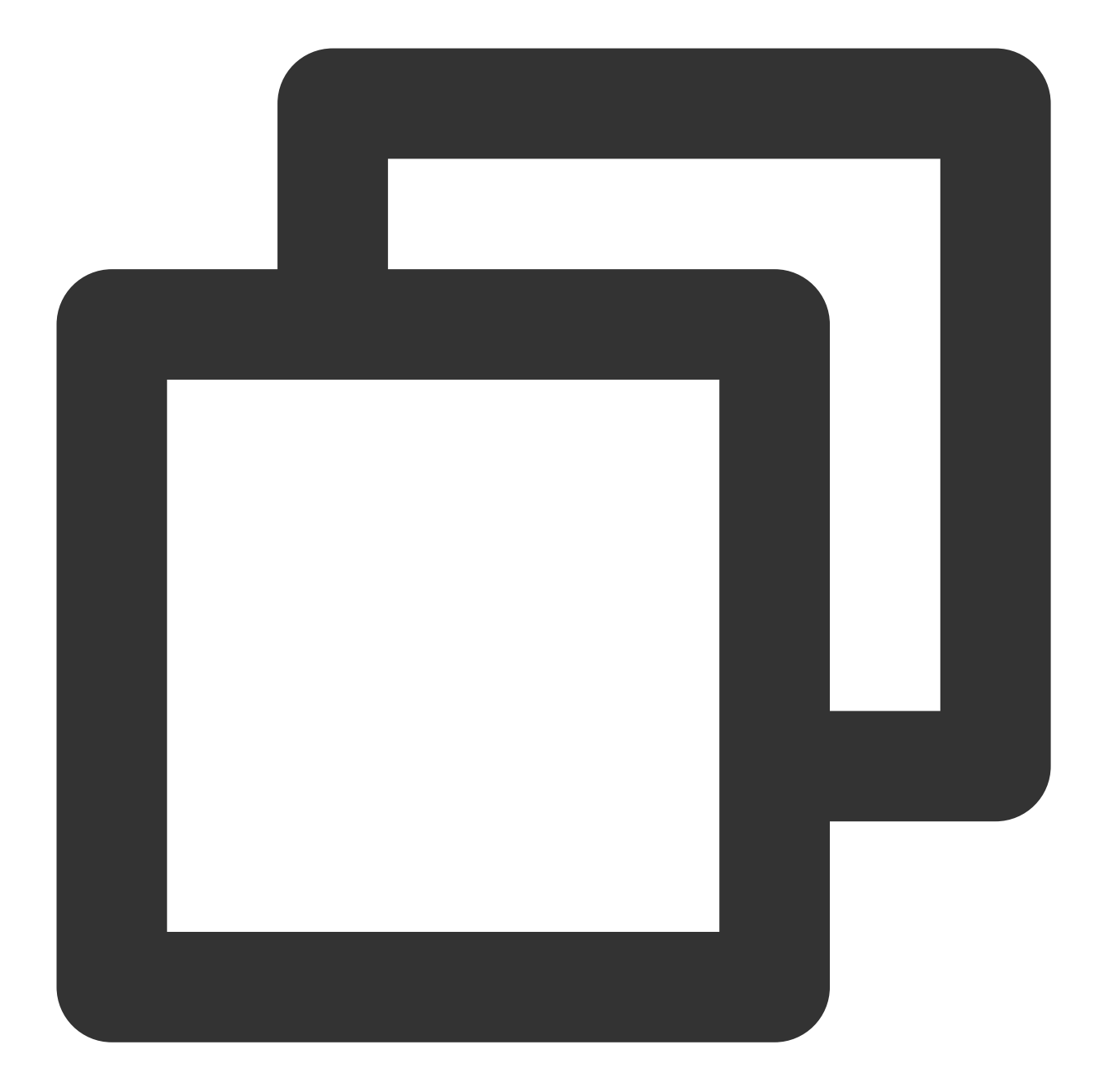

```
<template>

<TUICallKit

:beforeCalling="handleBeforeCalling"

:afterCalling="handleAfterCalling" />

</template>

<script setup>

function handleBeforeCalling() {

console.log("[TUICallKit Demo] beforeCalling");

}

function handleAfterCalling() {

console.log("[TUICallKit Demo] afterCalling");
```

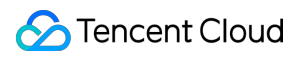

Tencent Real-Time Communication

} </script>

# uni-app (Android & iOS)

Last updated : 2024-04-30 10:43:45

This article describes how to use call status callbacks with the TUICallKit component.

## Call State Monitoring

If your business requires **monitoring call status**, such as events that occur during a call like starting and ending (see **TUICallEvent** for details), please refer to the following code.

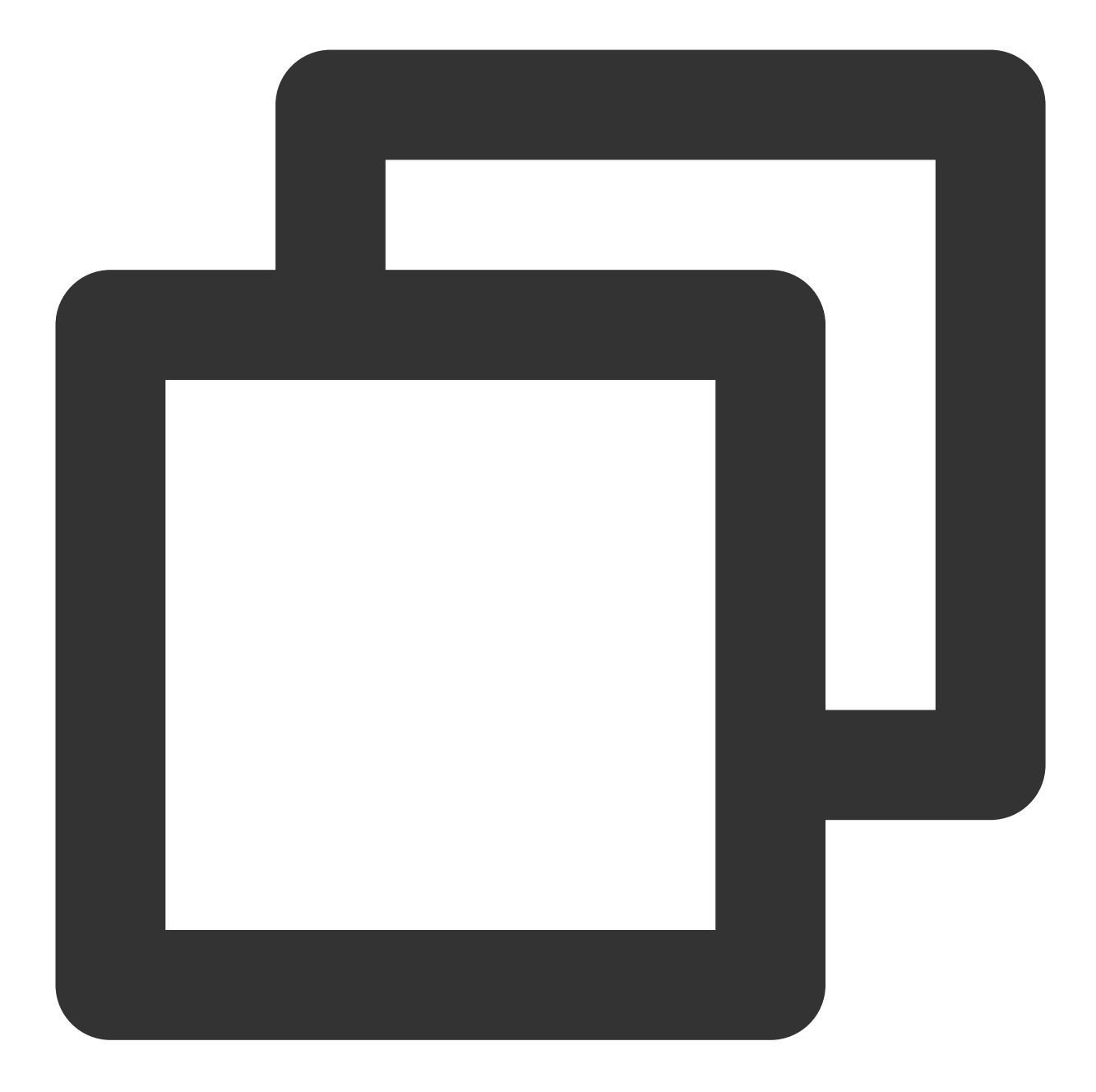

```
const TUICallEngine = uni.requireNativePlugin('TencentCloud-TUICallKit-TUICallEngin
function handleError(res) {
    console.log('onError', JSON.stringify(res);
}
TUICallEngine.addEventListener('onError', handleError);
TUICallEngine.removeEventListener('onError', handleError);
```

# Language Settings Web&H5

Last updated : 2024-07-26 10:11:03

### Supported Languages

Currently supports Simplified Chinese, English, Japanese.

#### Switch Language

TUICallKit will prioritize the browser language. If it is one of Chinese, English, or Japanese, the browser language will be used. Otherwise, English will be used. If you want to switch languages, you can use the setLanguage interface.

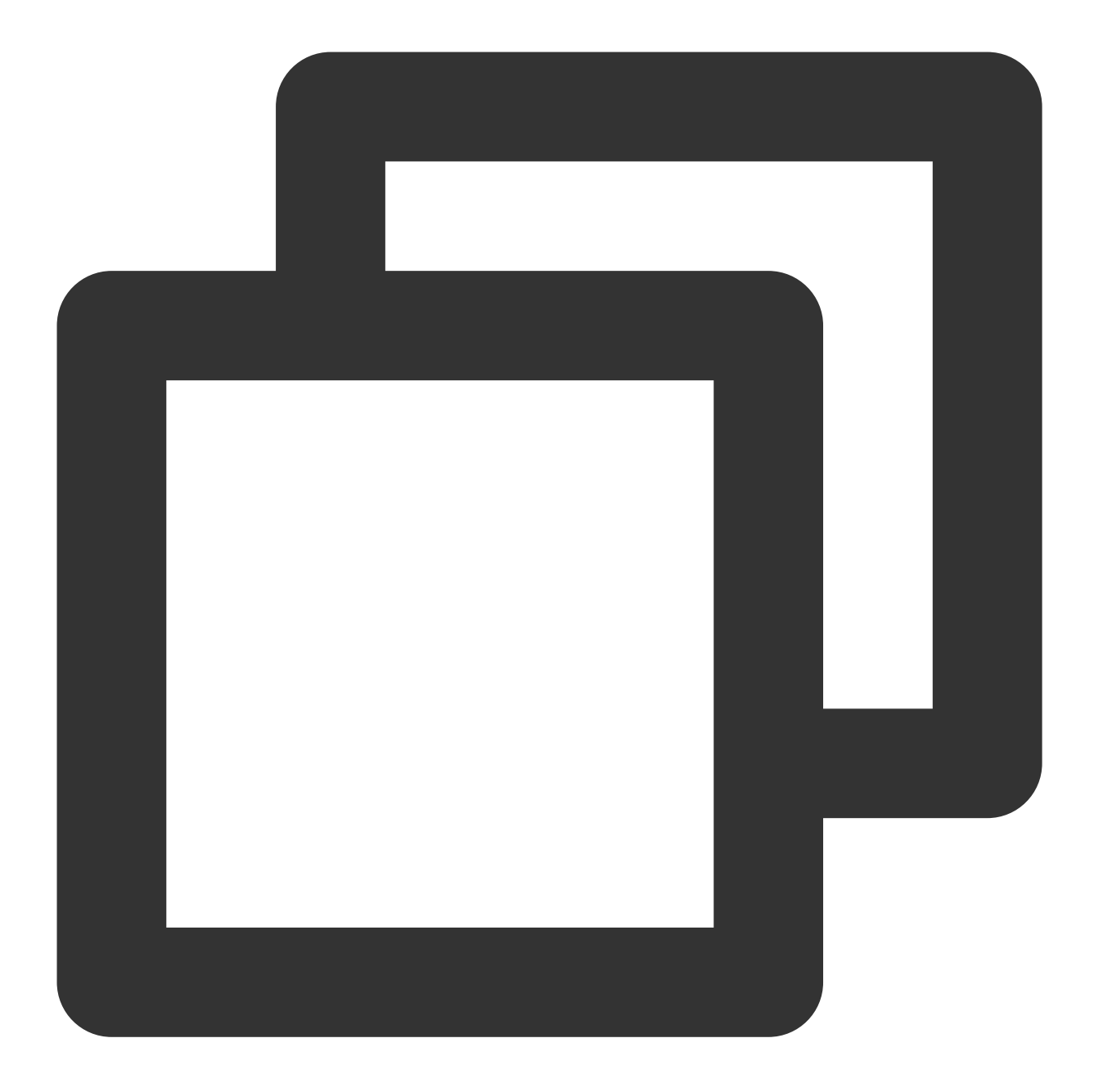

```
import { TUICallKitServer, TUICallType } from '@tencentcloud/call-uikit-vue';
TUICallKitServer.setLanguage("zh-cn"); // "en" | "zh-cn" | "ja_JP"
```

### Add New Language

If you need support for other languages, you can modify the language source file via source code integration.

#### **Step 1: Source Code Integration**

#### Note:

Source code integration is suitable for Vue + TypeScript projects and TUICallKit version 3.2.2 or above.

#### 1. Download Source Code

Vue3

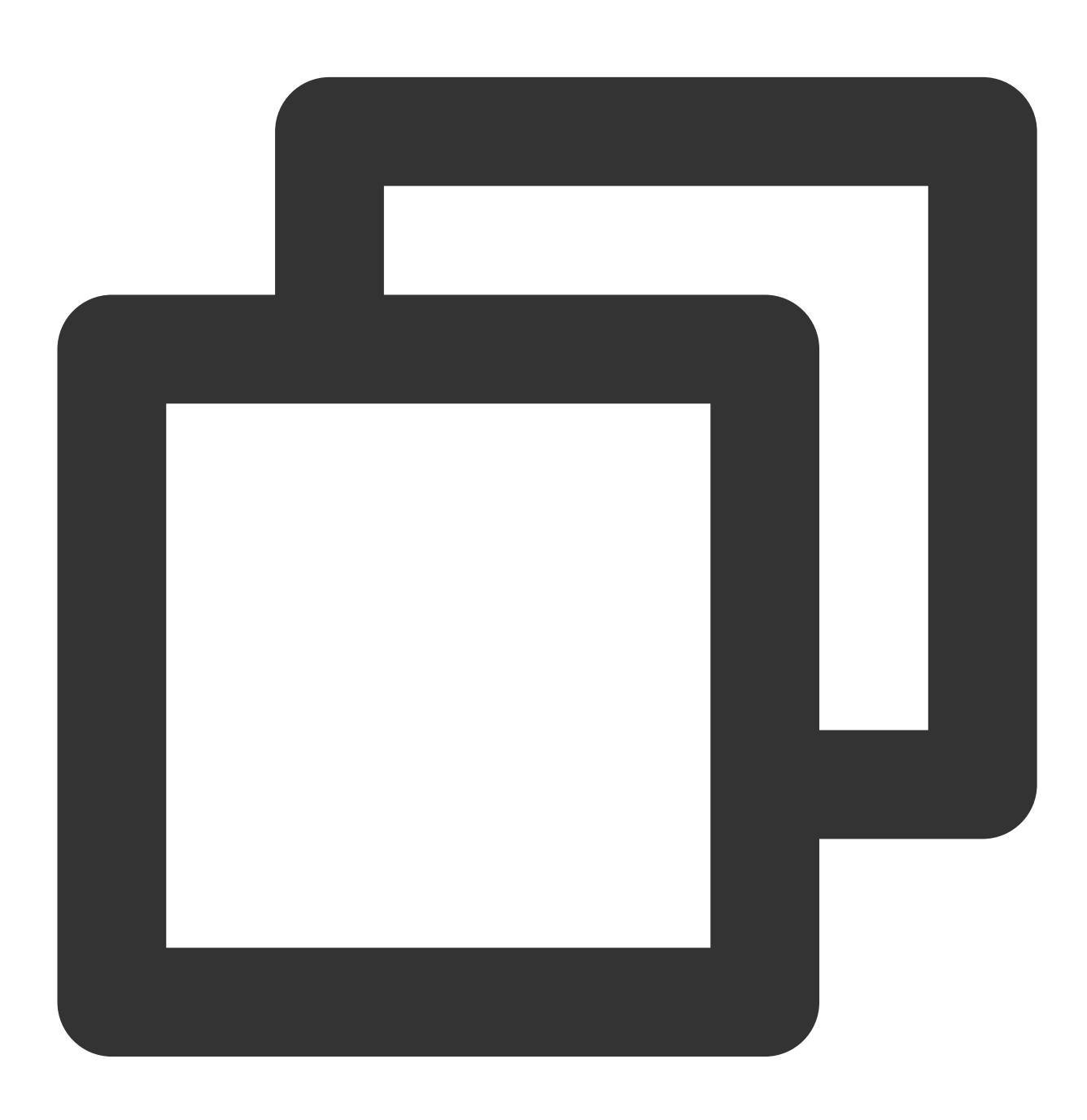

npm install @tencentcloud/call-uikit-vue

2. Copy the source code into your own project, taking copying into the src/components/ directory as an example:

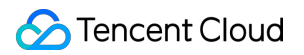

macOS + Vue3 Windows + Vue3

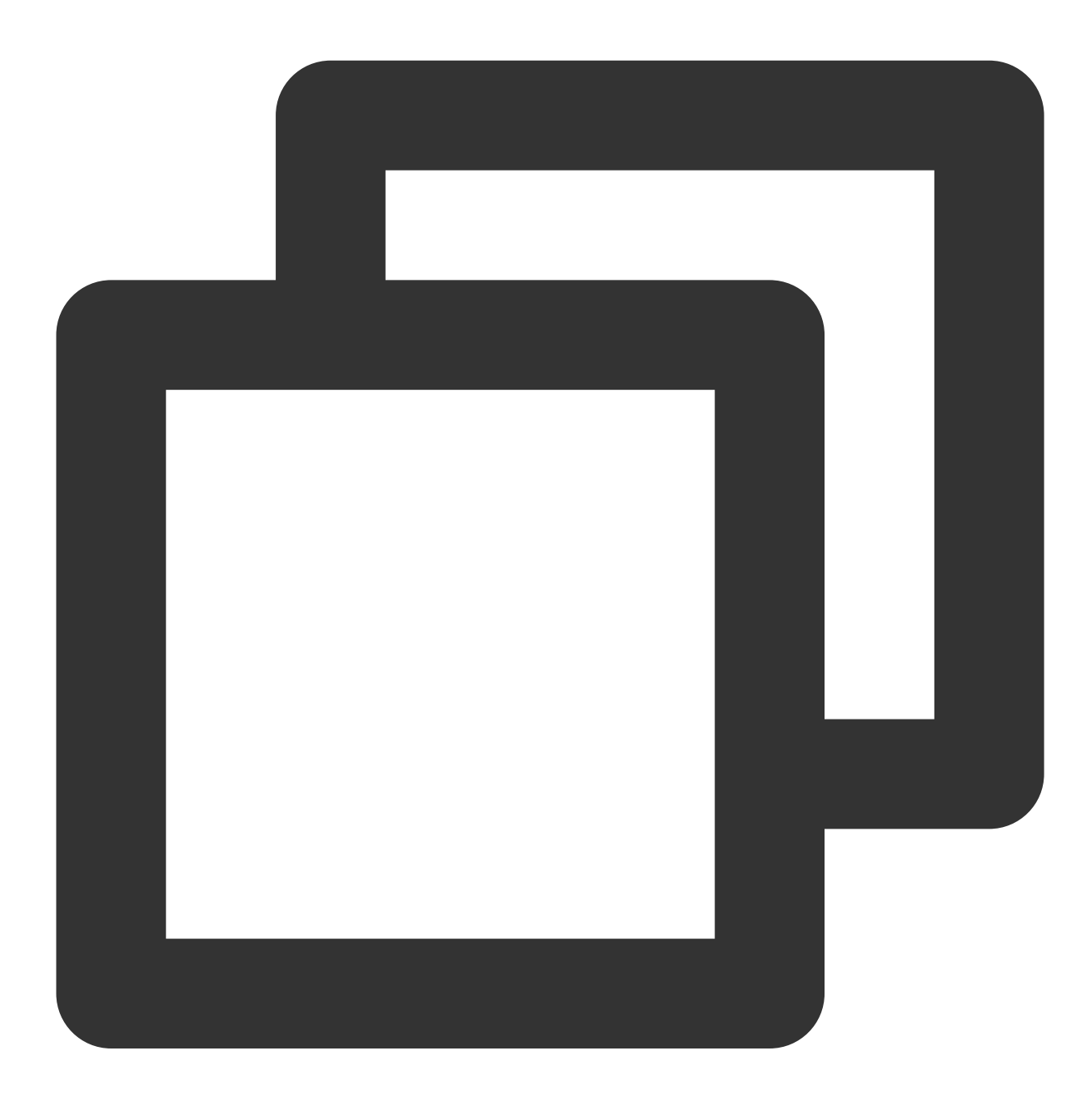

mkdir -p ./src/components/TUICallKit && cp -r ./node\_modules/@tencentcloud/call-uik
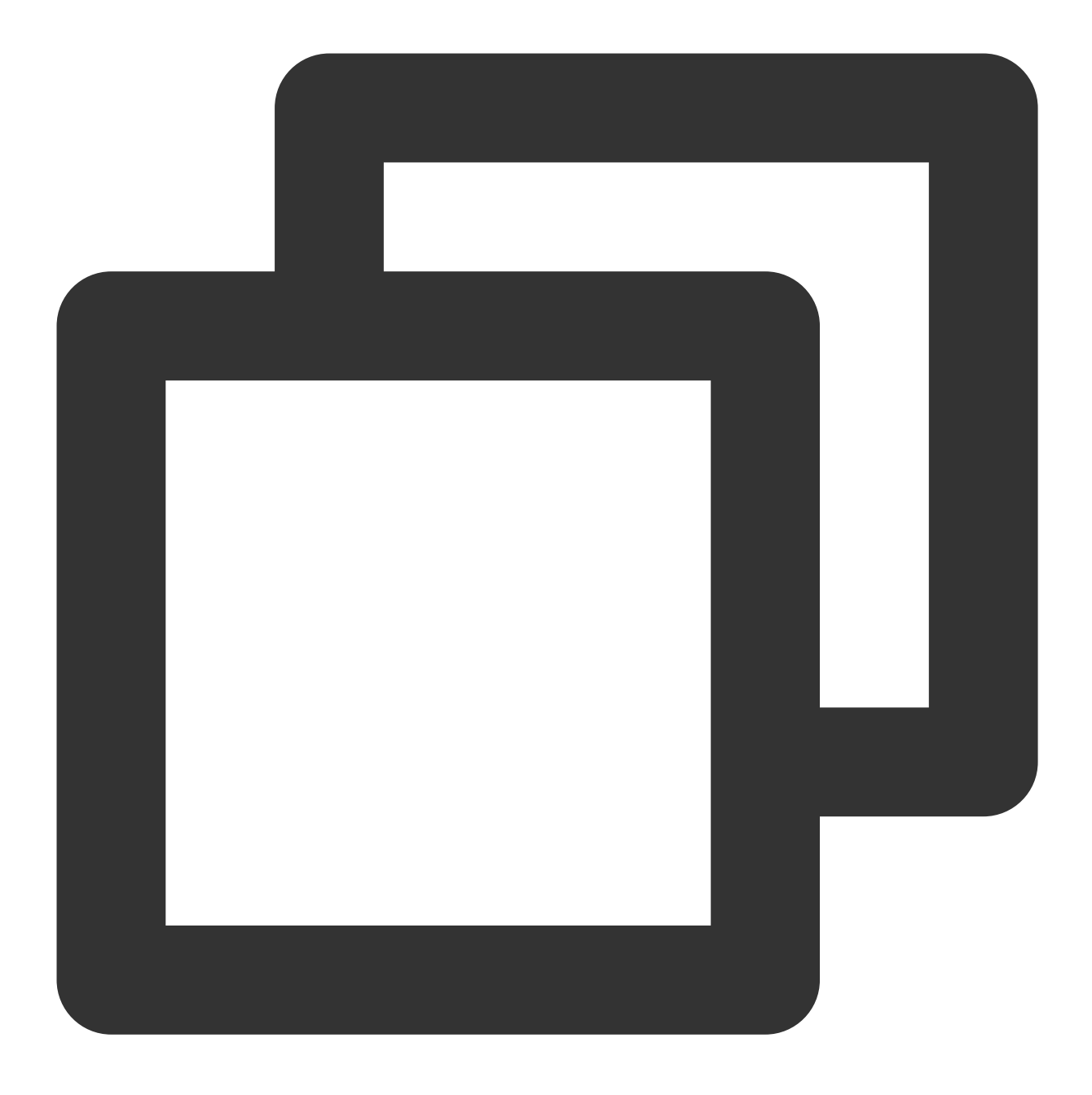

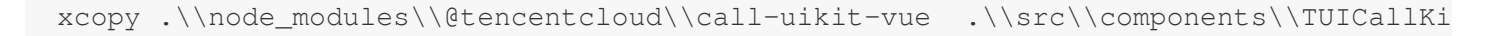

#### 3. Modify Import Path

You need to change TUICallKit to import from a local file, as shown in the code below. For other usage details, refer to TUICallKit Quick Integration.

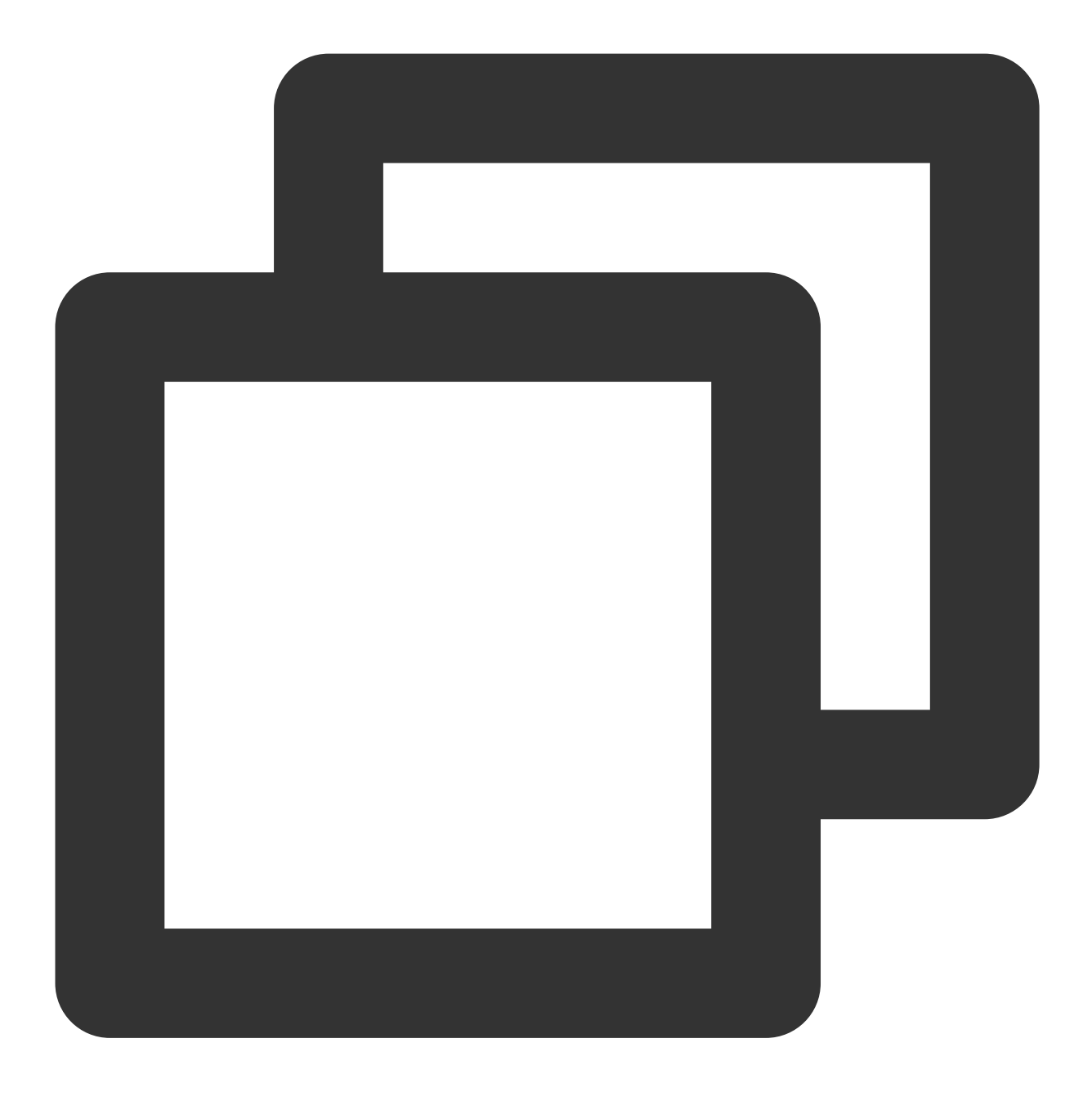

import { TUICallKit, TUICallKitServer, TUICallType } from "./components/TUICallKit/

#### 4.

### Solve Errors That May Be Caused by Copying Source Code

If you encounter an error while using the TUICallKit component, please don't worry. In most cases, this is due to inconsistencies between ESLint and TSConfig configurations. You can consult the documentation and configure correctly as required. If you need help, please feel free to contact us, and we will ensure that you can successfully use this component. Here are some common issues:

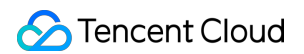

ESLint Error

TypeScript Error

If the TUICallKit causes an error due to inconsistency with your project's code style, you can block this component directory by adding a .eslintignore file in the root directory of your project, for example:

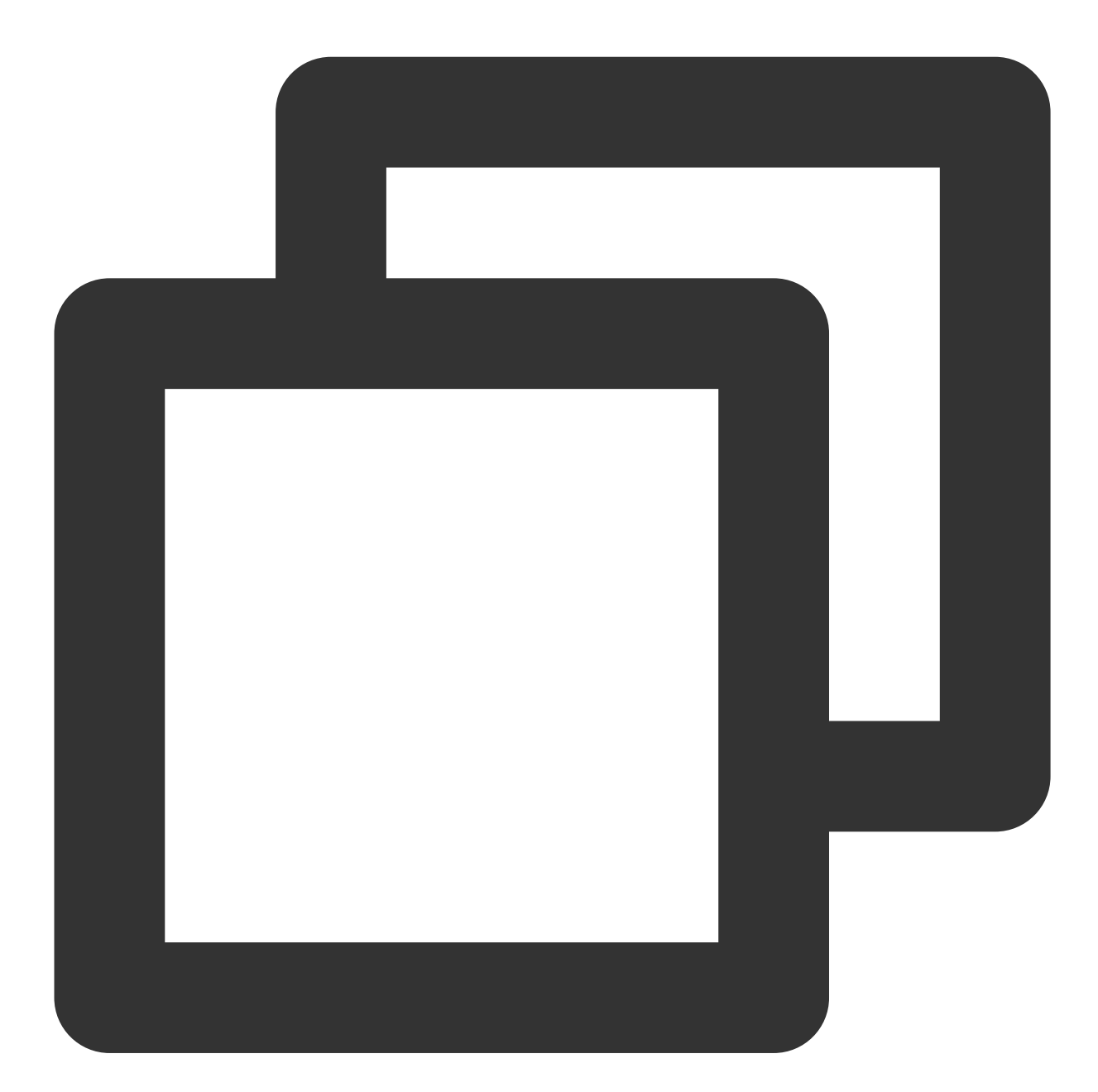

# .eslintignore
src/components/TUICallKit

1. If you encounter the 'Cannot find module '../package.json" error, it's because TUICallKit references a JSON file. You can add the related configuration in tsconfig.json, example:

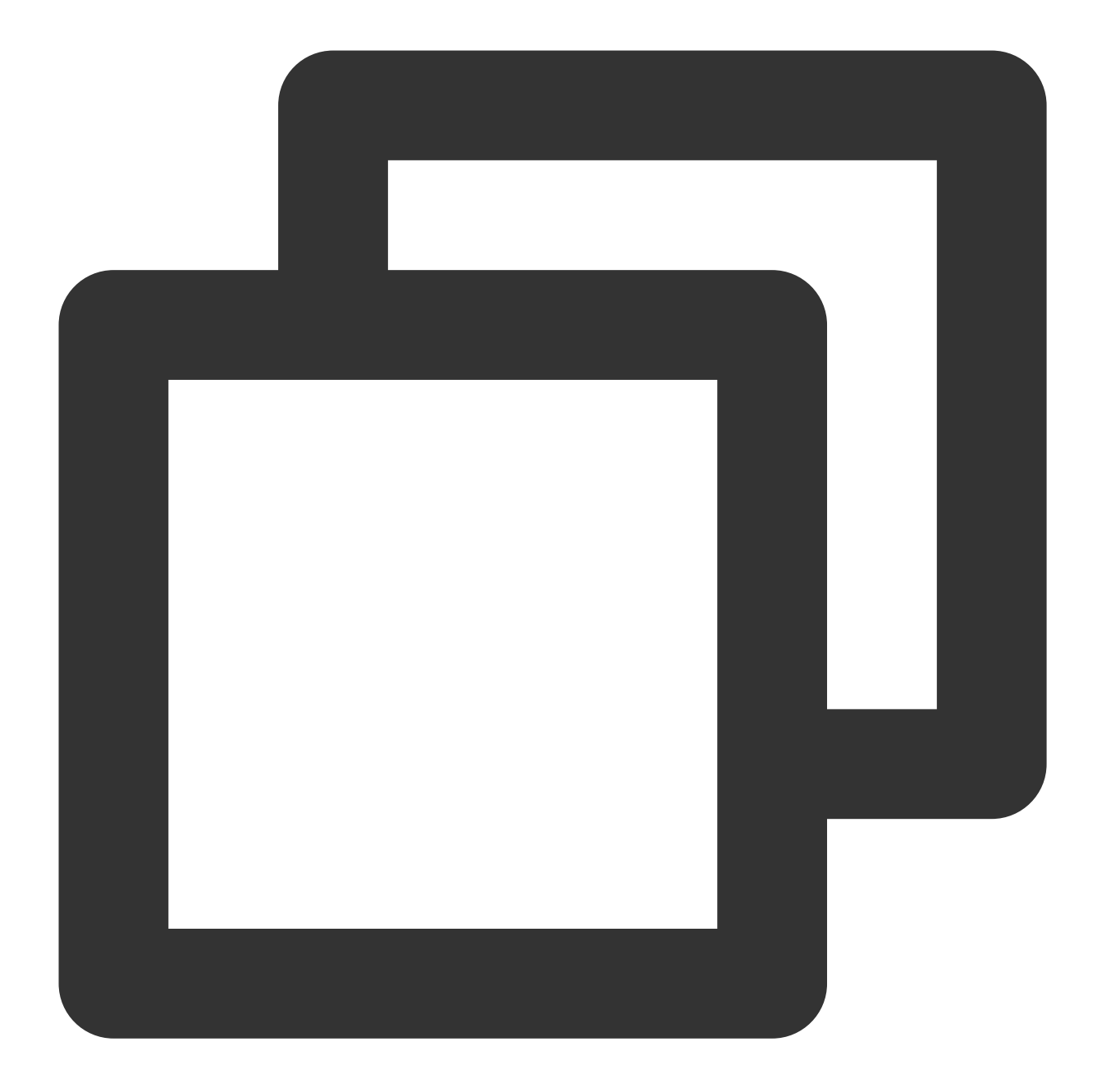

```
{
   "compilerOptions": {
    "resolveJsonModule": true
   }
}
```

For other TSConfig issues, please refer to TSConfig Reference.

2. If you encounter the 'Uncaught SyntaxError: Invalid or unexpected token' error, it's because TUICallKit uses decorators. You can add the related configuration in tsconfig.json, example:

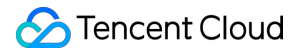

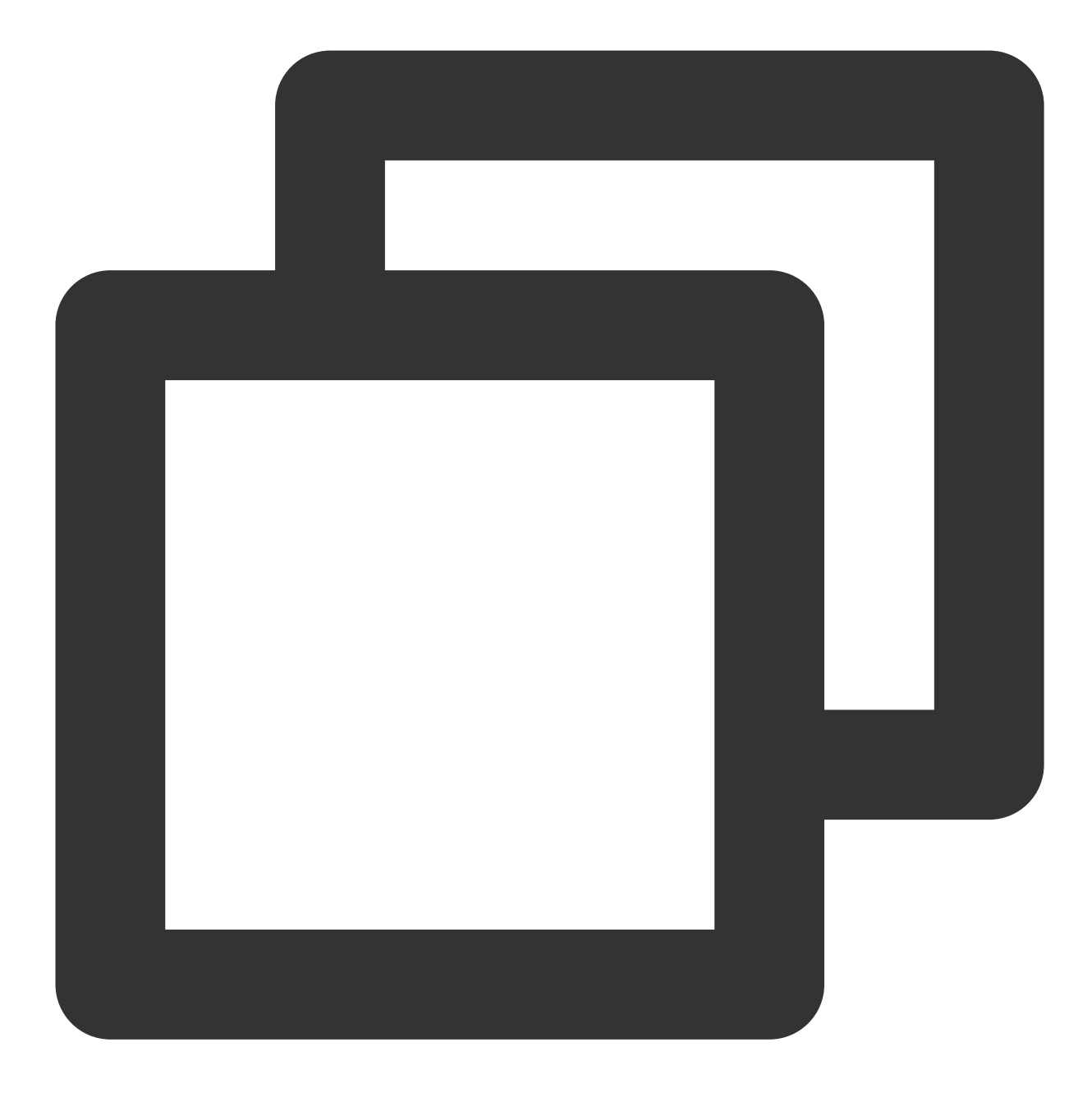

```
{
   "compilerOptions": {
    "experimentalDecorators": true
   }
}
```

### Step 2: Add a new language pack

#### For example, adding Vietnamese:

1. Create the target language source file.

Add a new file named vi.ts in the src/components/TUICallKit/src/TUICallService/locales directory. Copy the contents of src/components/TUICallKit/src/TUICallService/locales/zh-cn.ts to vi.ts and then translate the JSON values into Vietnamese.

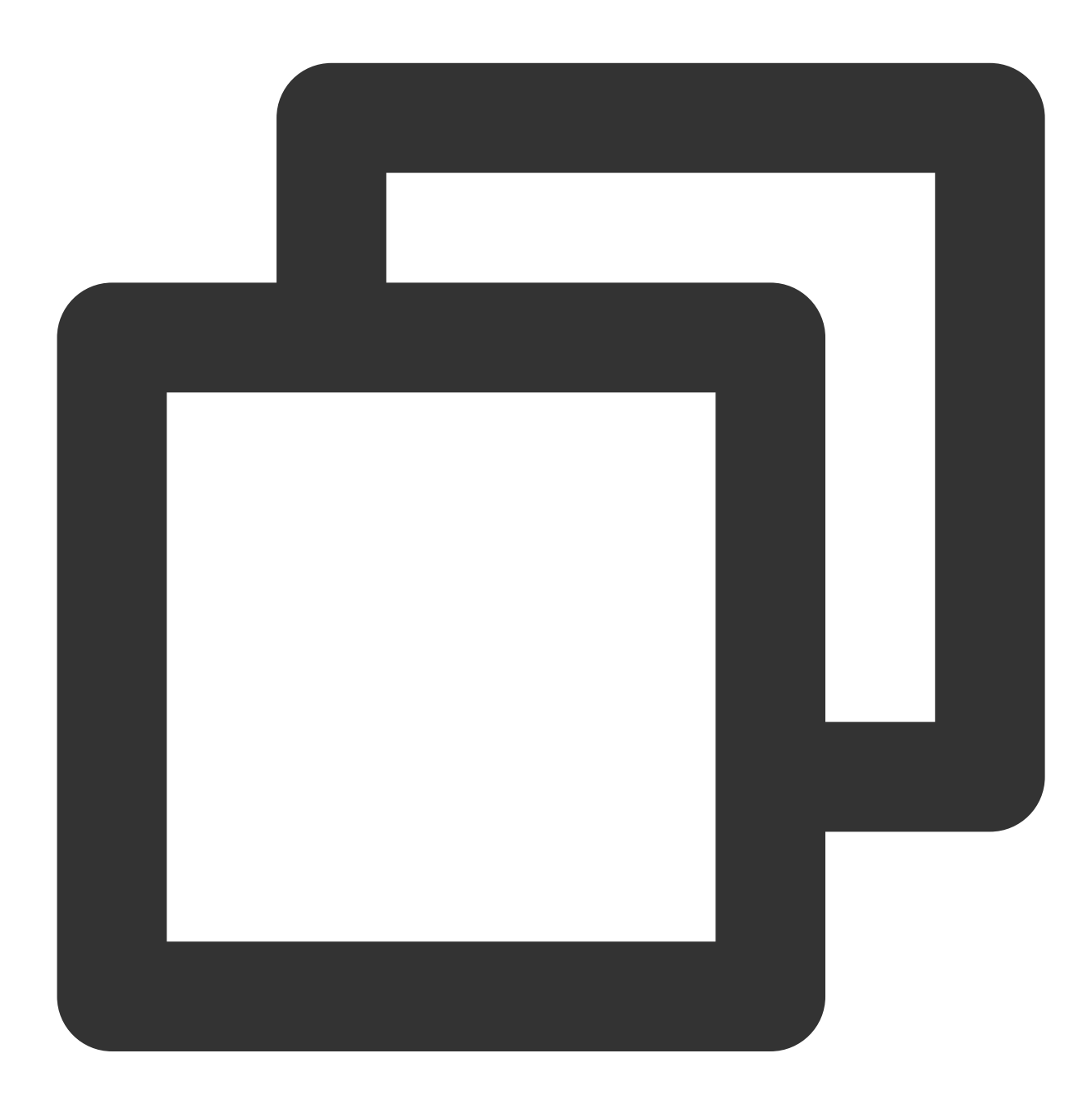

```
export const vi = { // Note the export variable here
    'hangup': 'Hang Up',
    'reject': 'Reject',
    'accept': 'Acceptance',
    'camera': 'Camera',
    'microphone': 'Microphone',
    'speaker': 'Speaker',
```

```
'open camera': 'Turn on the camera',
'close camera': 'Turn off the camera',
'open microphone': 'Open microphone',
'close microphone': 'Turn off the microphone',
'video-to-audio': 'Switch to audio call',
'virtual-background': 'Blur background',
'other side reject call': 'The other side has rejected',
'reject call': 'Reject call',
'cancel': 'Cancel call',
...
};
```

2. Export from index.ts

Modify the src/components/TUICallKit/src/TUICallService/locales/index.ts file.

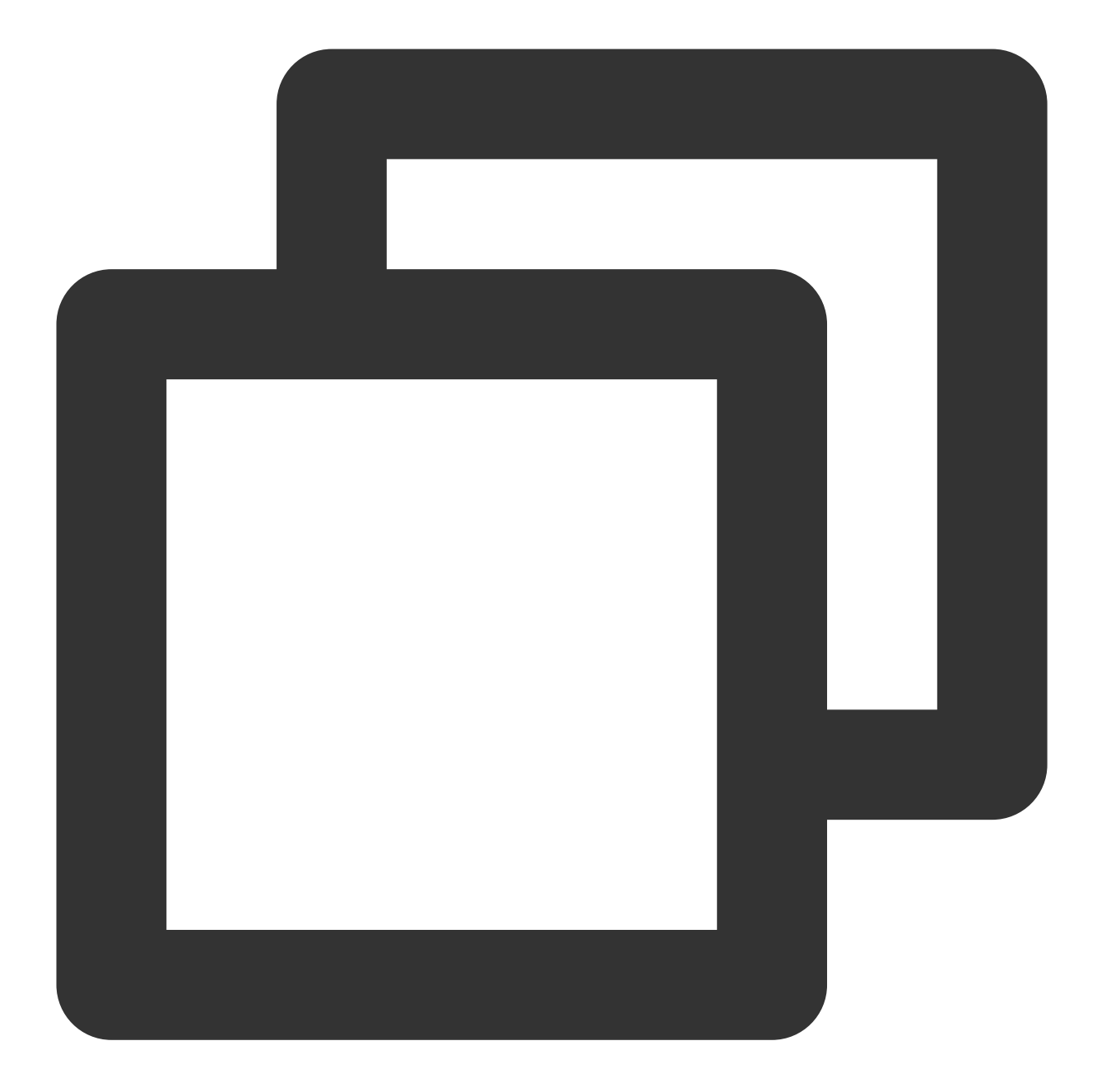

```
import { TUIStore } from '../CallService/index';
import { NAME, StoreName } from '../const/index';
import { en } from './en';
import { zh } from './zh-cn';
import { ja_JP } from './ja_JP';
import { vi } from './vi'; // Import new language file
.....
export const languageData: languageDataType = {
    en,
```

### 🔗 Tencent Cloud

```
'zh-cn': zh,
ja_JP,
vi, // Export new language file
};
```

3. Add new LanguageType enum.

Modify the src/components/TUICallKit/src/TUICallService/const/call.ts

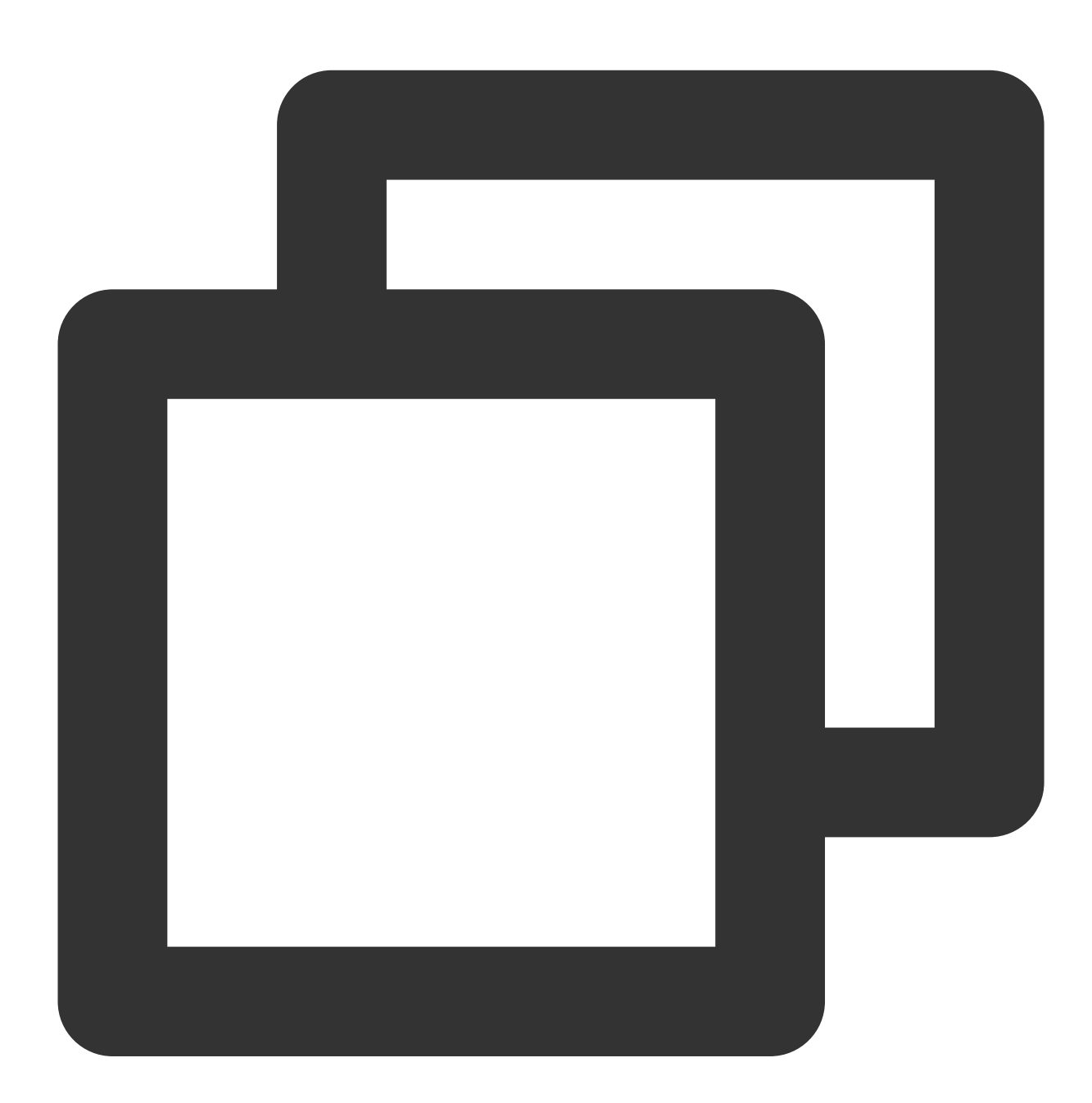

```
export enum LanguageType {
  EN = 'en',
  'ZH-CN' = 'zh-cn',
```

### 🔗 Tencent Cloud

```
JA_JP = 'ja_JP',
VI = 'vi', // Add new enum type
}
```

4. Switch Language

Switch languages in the project by calling the setLanguage interface.

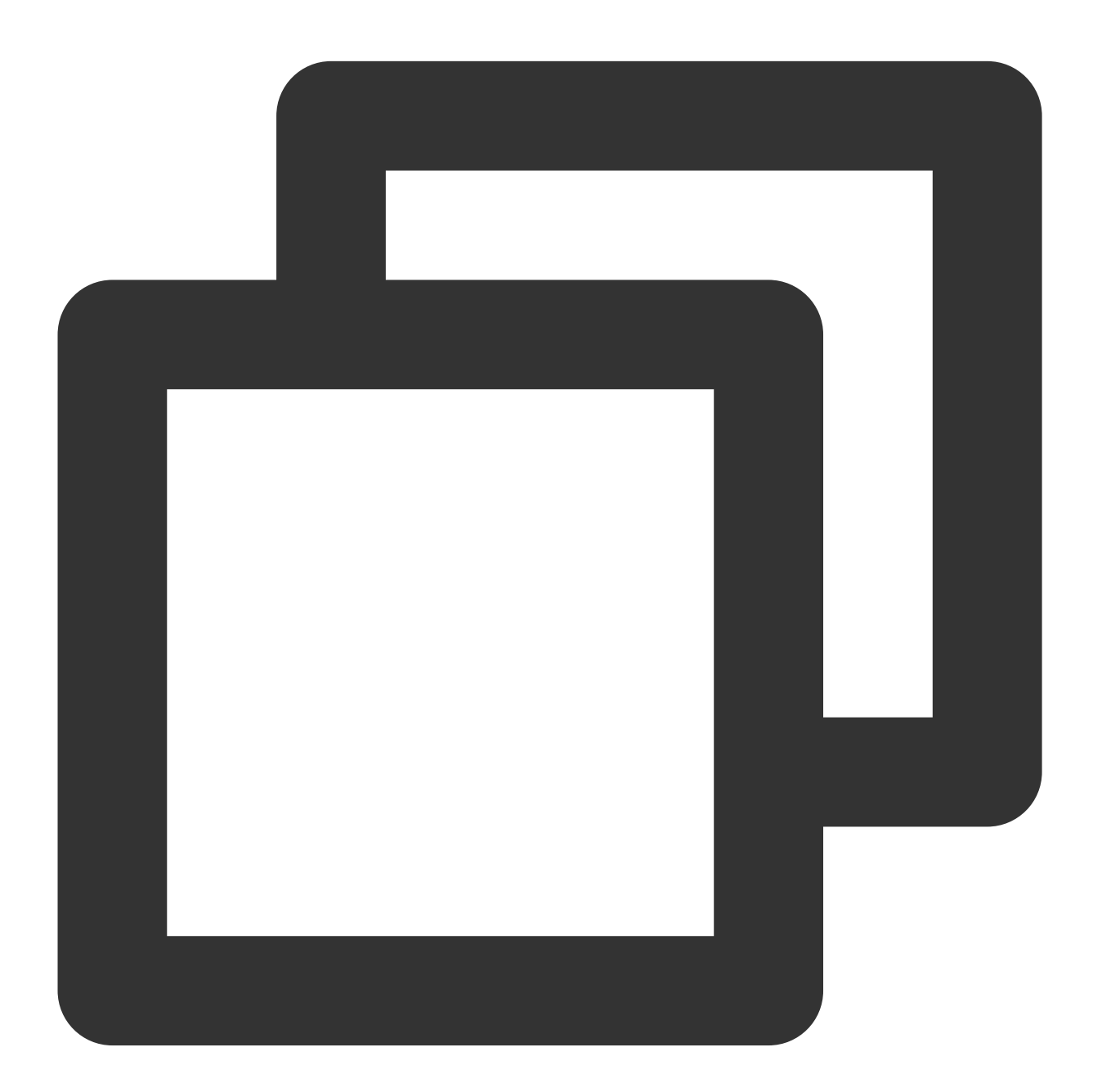

import { TUICallKitServer, TUICallType } from '@tencentcloud/call-uikit-vue'; TUICallKitServer.setLanguage("vi");

# iOS

Last updated : 2024-08-15 11:22:55

# Supported Languages

Currently supports Simplified Chinese, English, Japanese, and Arabic.

## Switch Language

TUIGlobalization.setPreferredLanguage to switch languages, taking switching to English as an example:

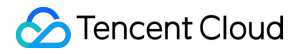

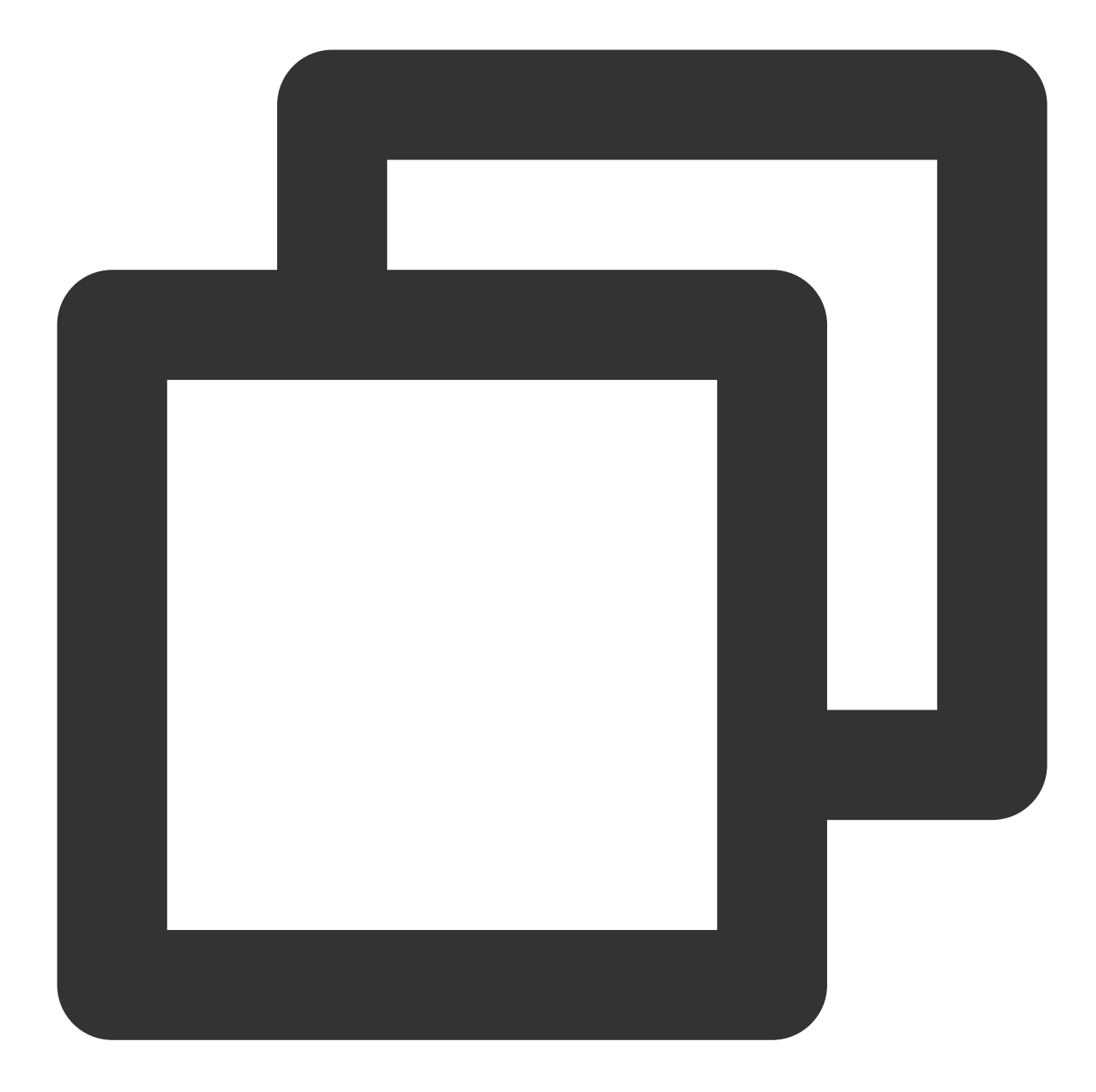

```
...
import TUICore
func steLanguage() {
    TUIGlobalization.setPreferredLanguage("en")
}
```

# Add New Language

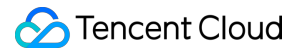

### **Step 1: Source Code Integration**

- 1. Clone/download the code from GitHub.
- 2. Download the TUICallKit source code dependency to local in the Podfile file of the Application project.

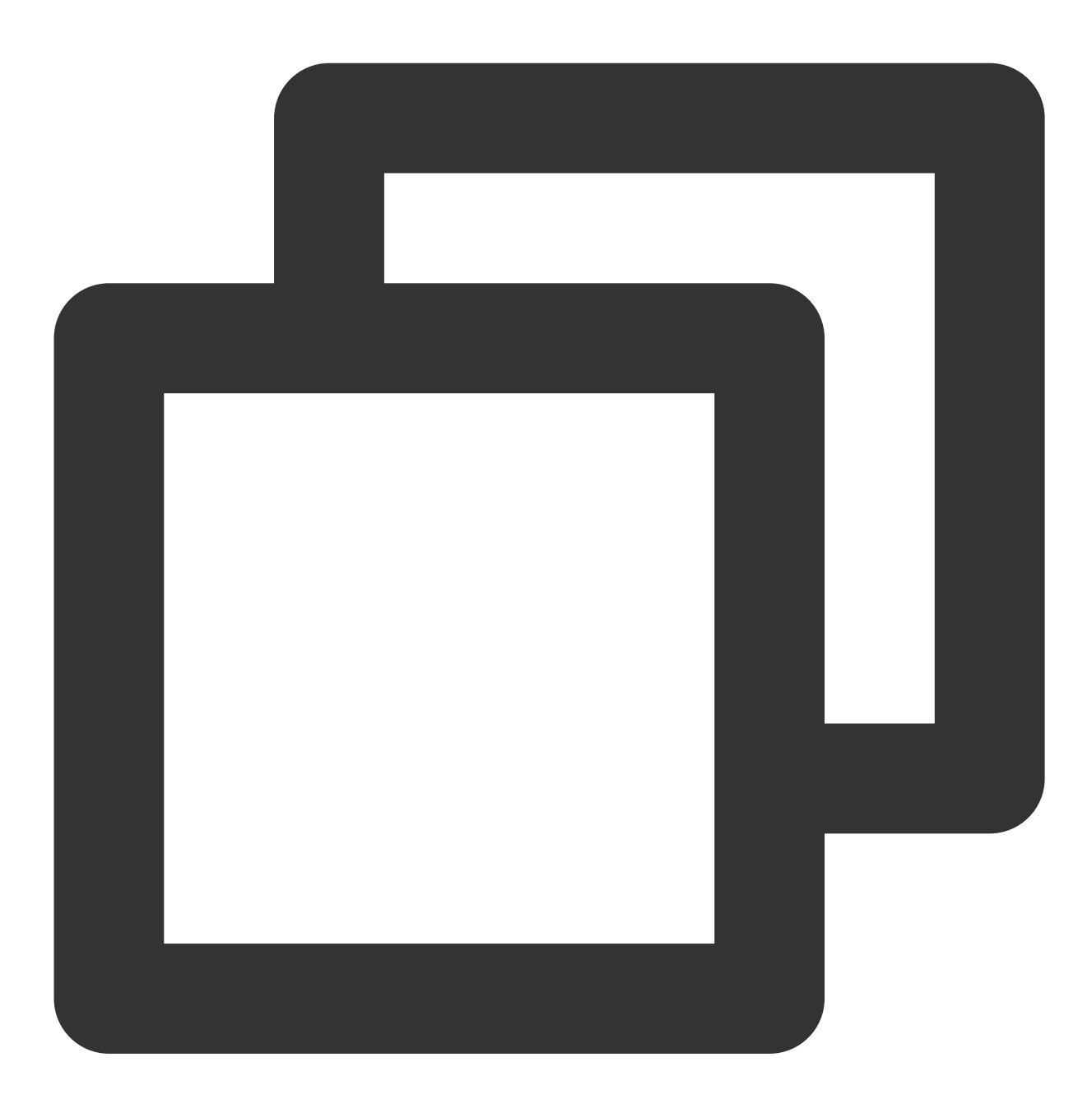

```
target 'TUICallKitApp' do
    use_frameworks!
    ...
    pod 'TUICallKit-Swift/Professional', :path => "Your Download Path/TUICallKit/iOS"
end
```

3. Run the pod update command to update dependencies.

#### Step 2: Add a new language pack

#### Using Spanish as an example:

1. Add a new Spanish language file.

Navigate to the TUICallKit source file directory, under iOS/TUICallKit-Swift/Resources, and create a new es.lproj/Localized.strings file.

2. Copy the content in iOS/TUICallKit-Swift/Resources/en.lproj/Localized.strings into the newly added iOS/TUICallKit-Swift/Resources/es.lproj/Localized.strings file.

3. Translate the English content in iOS/TUICallKit-Swift/Resources/es.lproj/Localized.strings to Spanish.

4. Navigate to the directory containing the Application project's Podfile and execute the pod install command to update dependencies.

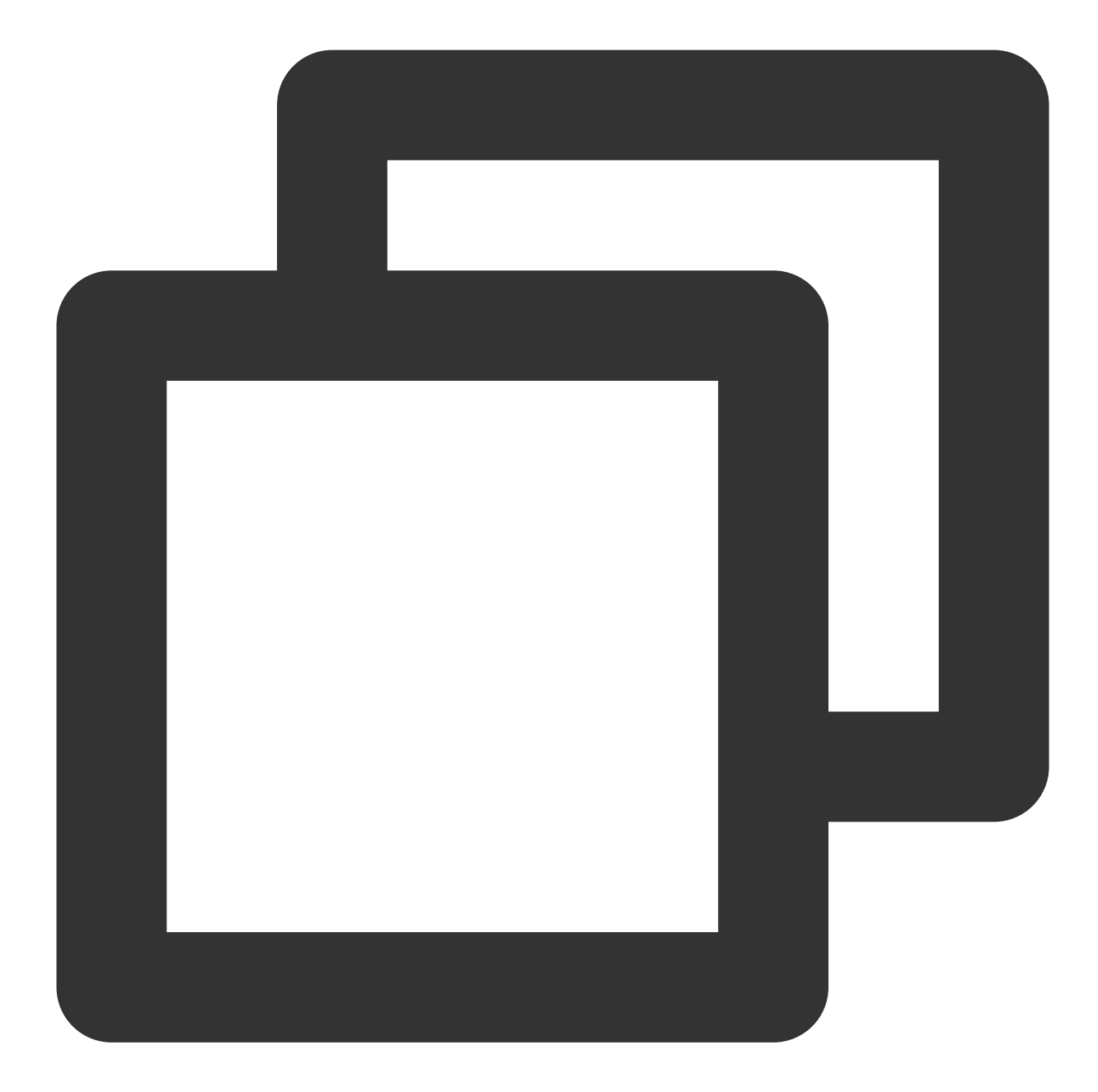

```
import com.tencent.qcloud.tuicore.TUIThemeManager;
public class MainActivity extends BaseActivity {
    @Override
    public void onCreate(Bundle savedInstanceState) {
        super.onCreate(savedInstanceState);
        Locale locale = new Locale("es");
        TUIThemeManager.addLanguage("es", locale);
```

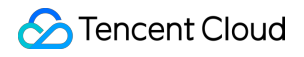

|   | } |  |  |  |
|---|---|--|--|--|
|   |   |  |  |  |
| } |   |  |  |  |
|   |   |  |  |  |

# Android

Last updated : 2024-08-15 11:22:55

# Supported Languages

Currently supports Simplified Chinese, English, Japanese, and Arabic.

### Switch Language

TUICallKit Default Language matches the mobile system. If you need to switch languages, you can use

TUIThemeManager.getInstance().changeLanguage to change the language. For example, to switch to
English:

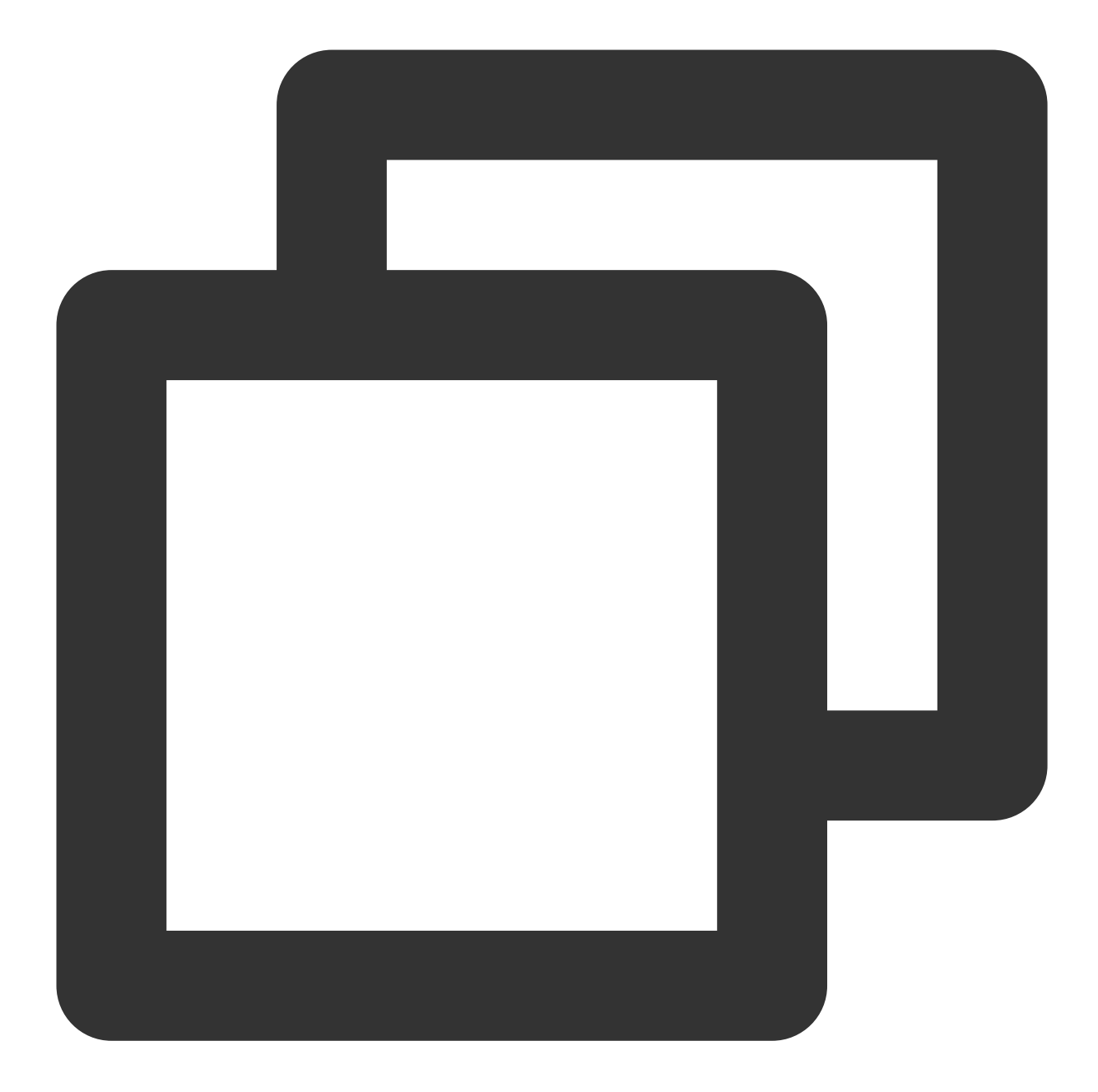

```
...
import com.tencent.qcloud.tuicore.TUIThemeManager;
public class MainActivity extends BaseActivity {
    @Override
    public void onCreate(Bundle savedInstanceState) {
        super.onCreate(savedInstanceState);
        TUIThemeManager.getInstance().changeLanguage(getApplicationContext(), "en");
        ...
    }
}
```

ŀ

### Add New Language

### **Step 1: Source Code Integration**

1. Clone or download the code from GitHub, then copy the tuicallkit-kt subdirectory under the Android directory to the same level under your current project's app directory, as shown below.

| < > TUICallKit      |                     |
|---------------------|---------------------|
| Name                | A Date Modified     |
| > 🛅 app             | Today, 14:33        |
| 📄 build.gradle      | Feb 5, 2024, 10:57  |
| > 💼 gradle          | Dec 5, 2023, 11:19  |
| 📄 gradle.properties | Jun 21, 2023, 17:31 |
| 🗂 gradlew           | Mar 26, 2023, 23:57 |
| gradlew.bat         | Mar 26, 2023, 23:57 |
| 📄 local.properties  | Oct 31, 2023, 15:59 |
| 📄 settings.gradle   | Yesterday, 10:40    |
| > 🖿 tuicallkit-kt   | Today, 14:35        |

2. Find the settings.gradle.kts (or settings.gradle) file in your project's root directory, add the following code to import the tuicallkit-kt component into your project.

setting.gradle.kts

settings.gradle

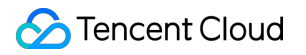

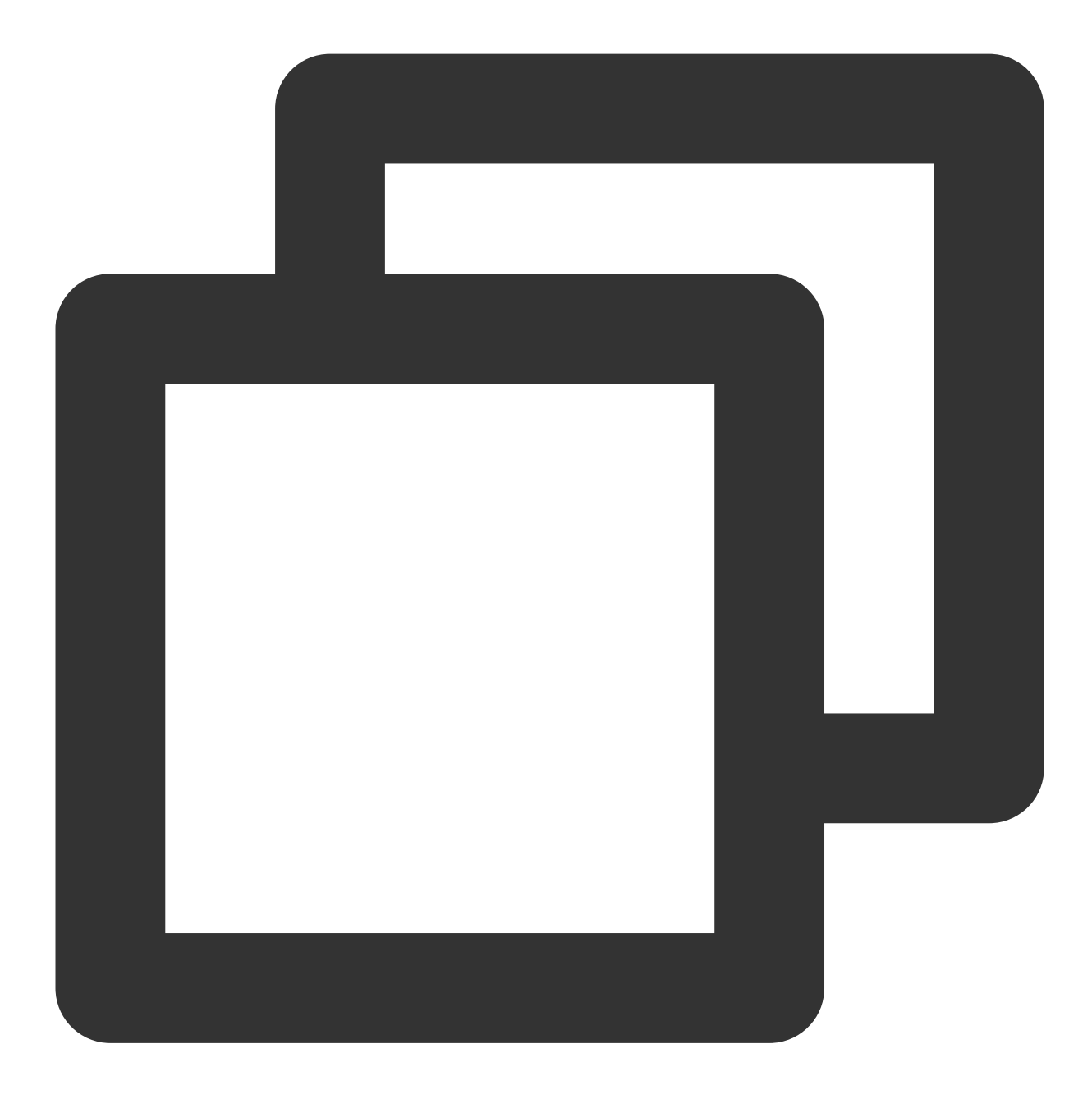

include(":tuicallkit-kt")

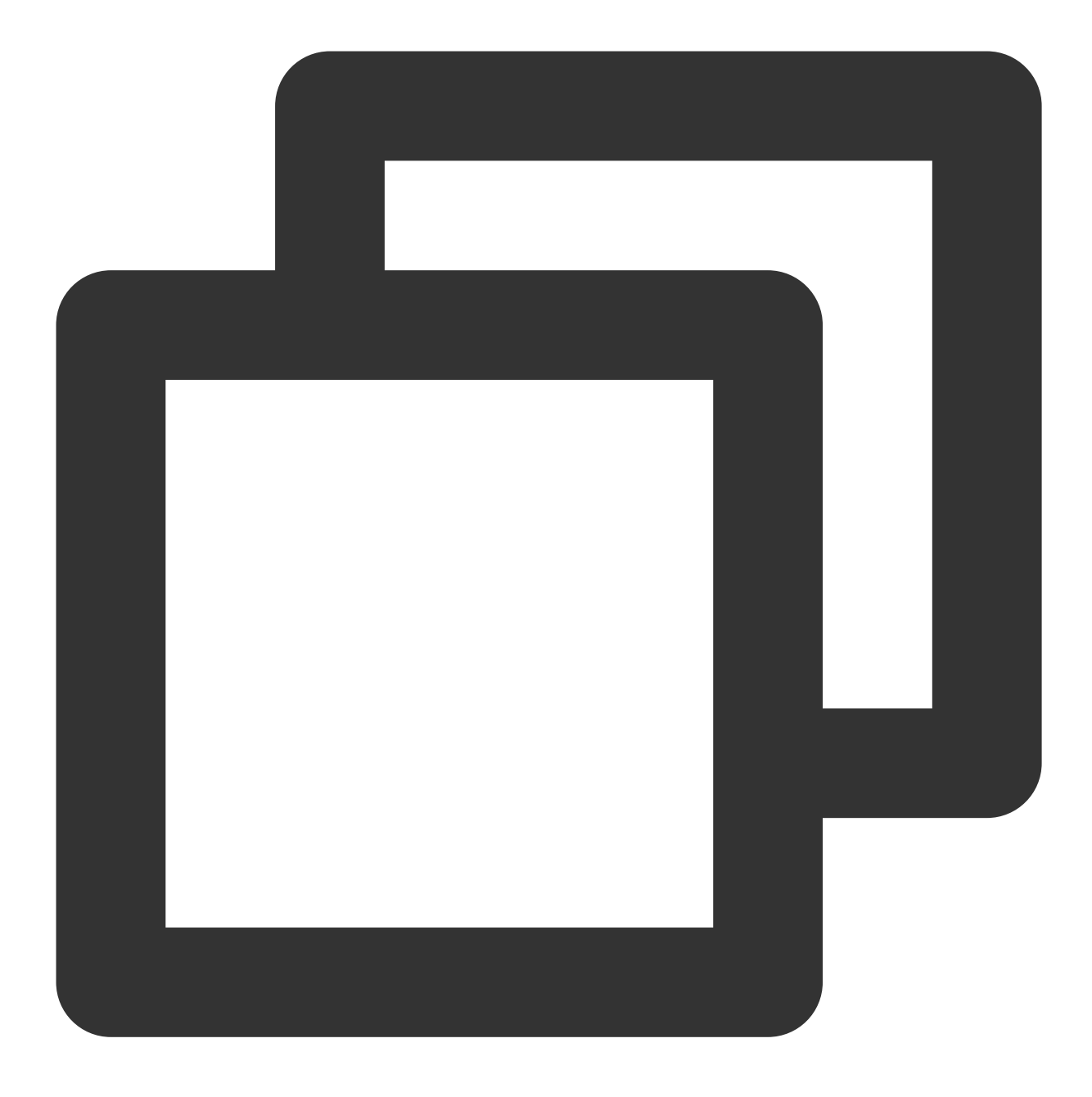

```
include ':tuicallkit-kt'
```

3. In the app directory, find the build.gradle.kts (or build.gradle) file, add the following code in the dependencies section to declare the current app's dependency on the newly added component. build.gradle.kts

build.gradle

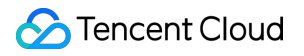

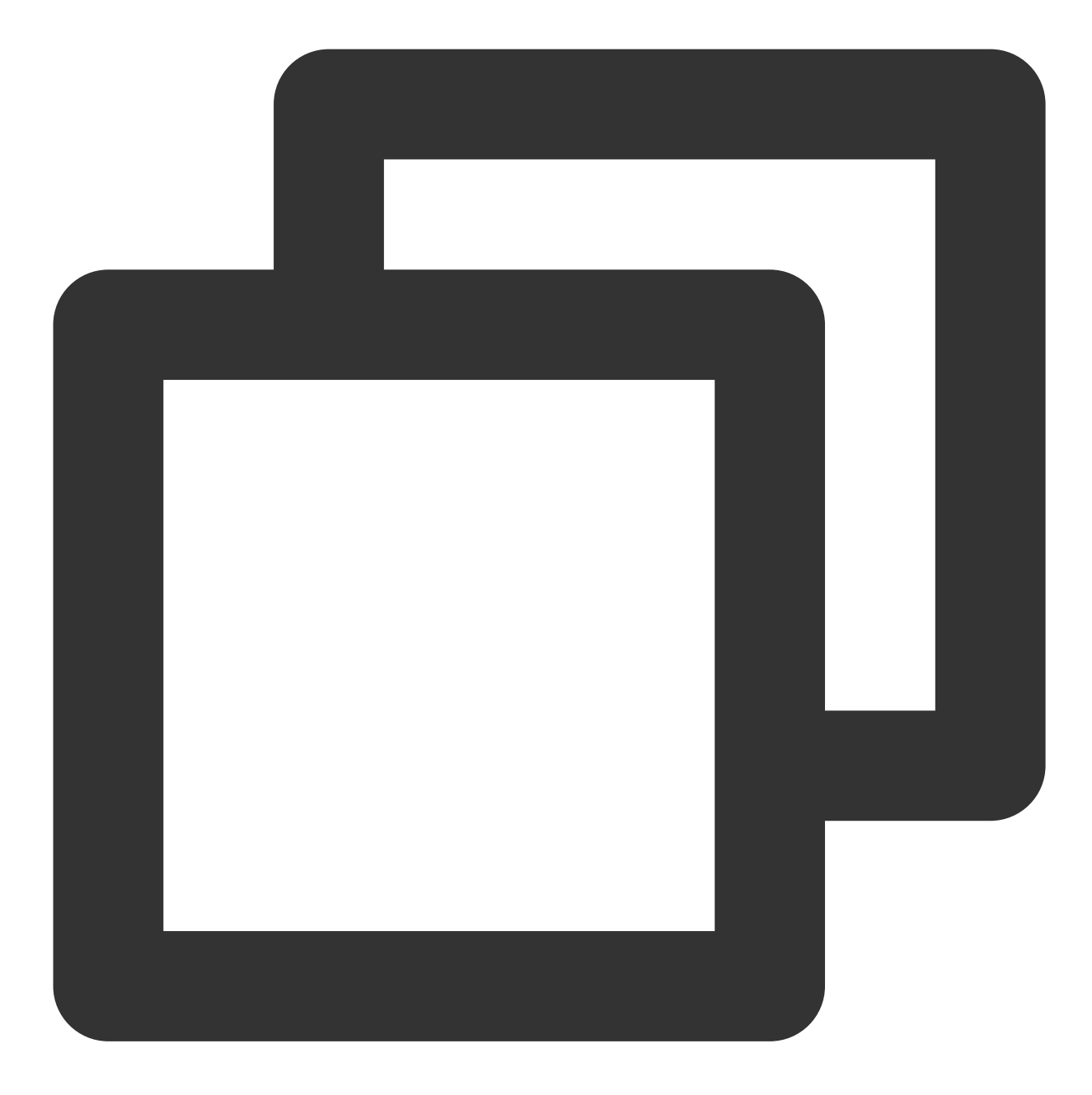

```
dependencies {
    api(project(":tuicallkit-kt"))
}
```

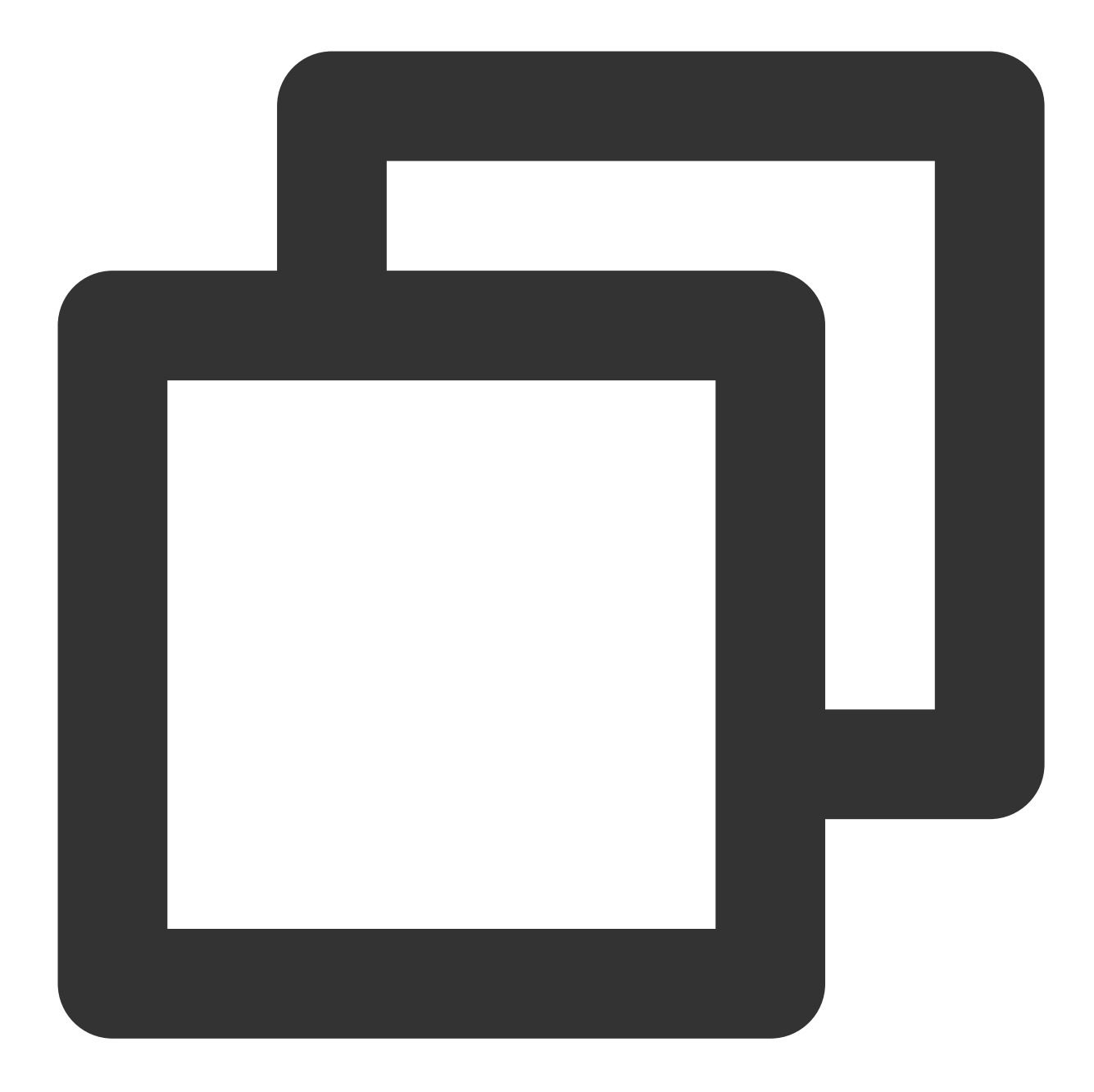

```
dependencies {
    api project(':tuicallkit-kt')
}
```

### Step 2: Add a new language pack

#### Using Spanish as an example:

1. Add a new Spanish language file.

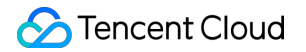

Navigate to theTUICallKitsource code file directory under thesrc/main/resdirectory, and add a newvalue-es/strings.xmlfile.

```
2. Copy the contents of src/main/res/values-en/strings.xml to the newly added
```

src/main/res/values-es/strings.xml file.

- 3. Translate the English in src/main/res/values-es/strings.xml to Spanish.
- 4. Add new language.

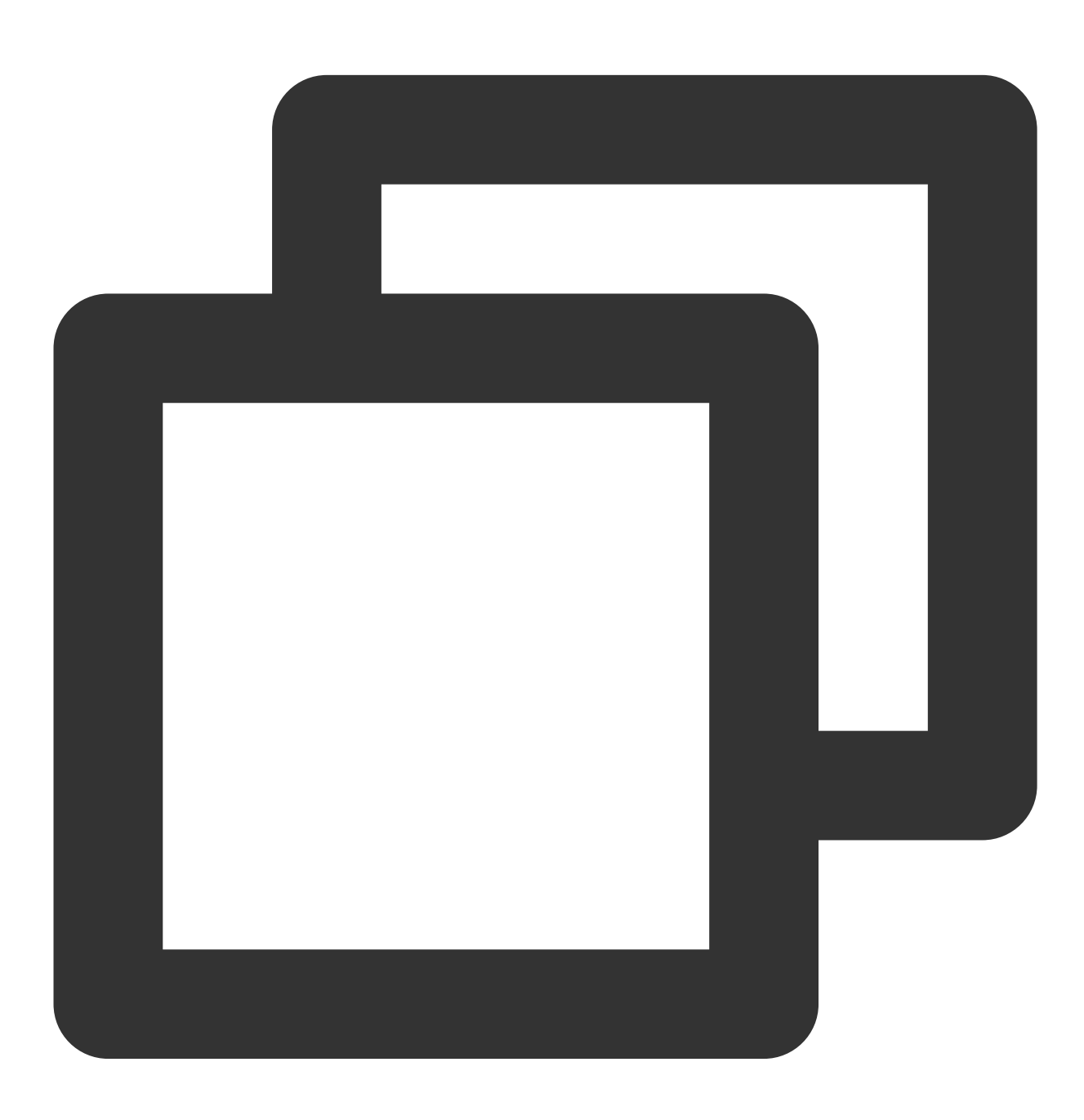

import com.tencent.qcloud.tuicore.TUIThemeManager;

...

```
public class MainActivity extends BaseActivity {
    @Override
    public void onCreate(Bundle savedInstanceState) {
        super.onCreate(savedInstanceState);
        Locale locale = new Locale("es");
        TUIThemeManager.addLanguage("es", locale);
        ...
    }
    ...
}
```

# Flutter

Last updated : 2024-08-15 11:22:55

# Supported Languages

Currently supported languages are **Simplified Chinese**, **English**, **and Japanese**, with the default language being **English**.

## Switch Language

TUICallKit does not provide a separate interface for language switching, TUICallKit automatically switches languages based on the current Application 's MaterialApp (or CupertinoApp, etc. style components) language setting. Simply change the language used by MaterialApp (or CupertinoApp, etc. style components).

### Add New Language

#### **Step 1: Source Code Integration**

1. Download Source Code

Go to https://pub.dev/packages/tencent\_calls\_uikit to download the latest TUICallKit source code.

2. Depend on Local Source Code

In the Application project's pubspec.yaml file, modify TUICallKit to local dependency:

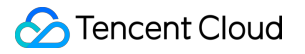

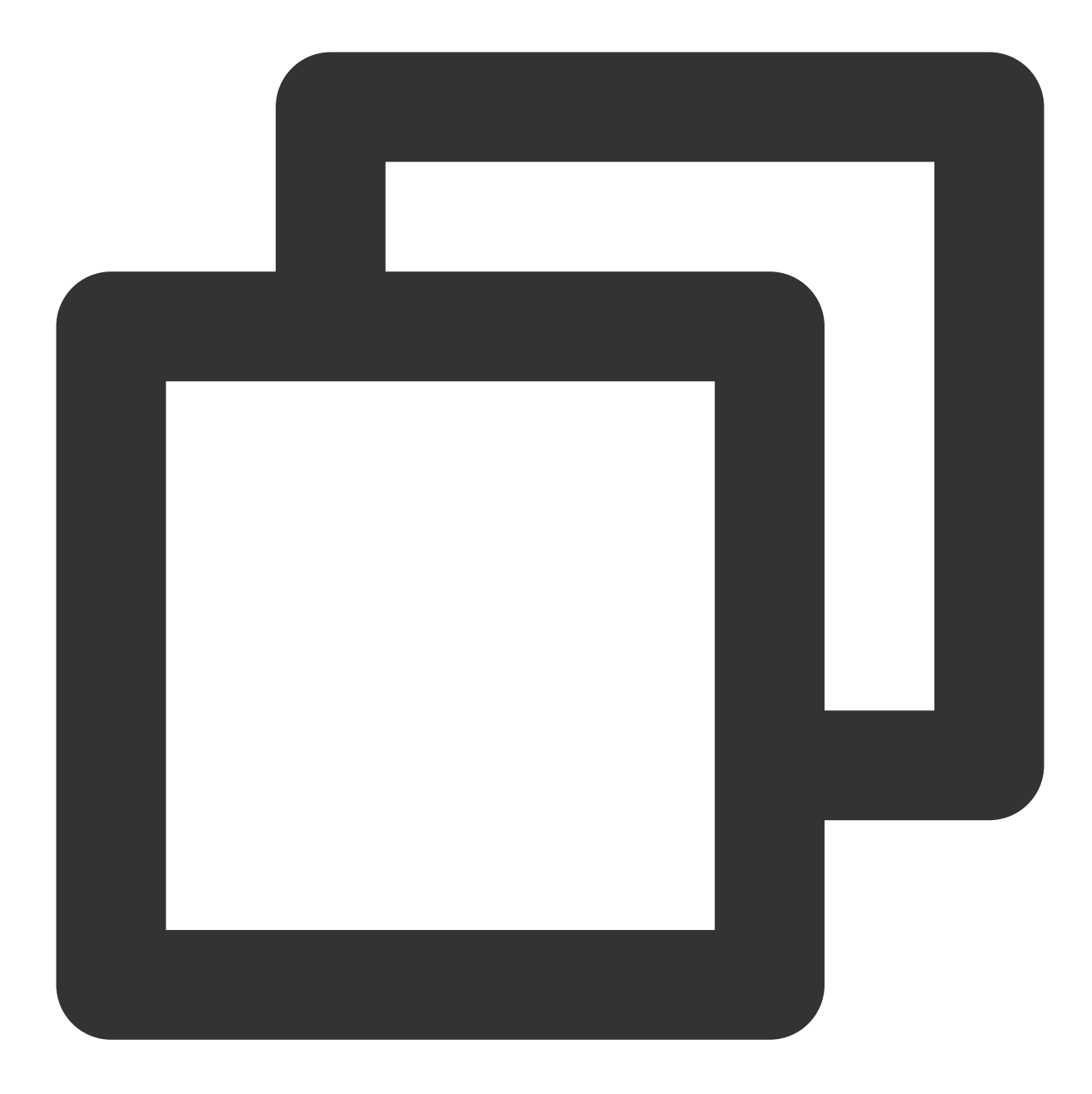

```
dependencies:
    tencent_calls_uikit:
        path: /TUICallKit local_path/
```

#### Step 2: Add a new language pack

#### Using Spanish as an example:

1. Add a new Spanish language file.

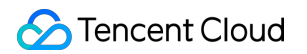

 Go to the
 TUICallKit
 source code directory's
 lib/src/i18n
 folder and add

 strings\_es.i18n.json
 .

 2. Copy the contents from
 lib/src/i18n/strings.i18n.json
 to the newly added

 lib/src/i18n/strings\_es.i18n.json
 file.

 3. Translate the English content in
 lib/src/i18n/strings\_es.i18n.json
 to Spanish.

4. Update Translation Package

In the TUICallKit source code directory, go to TCCLI, and run the following commands to update the translation package:

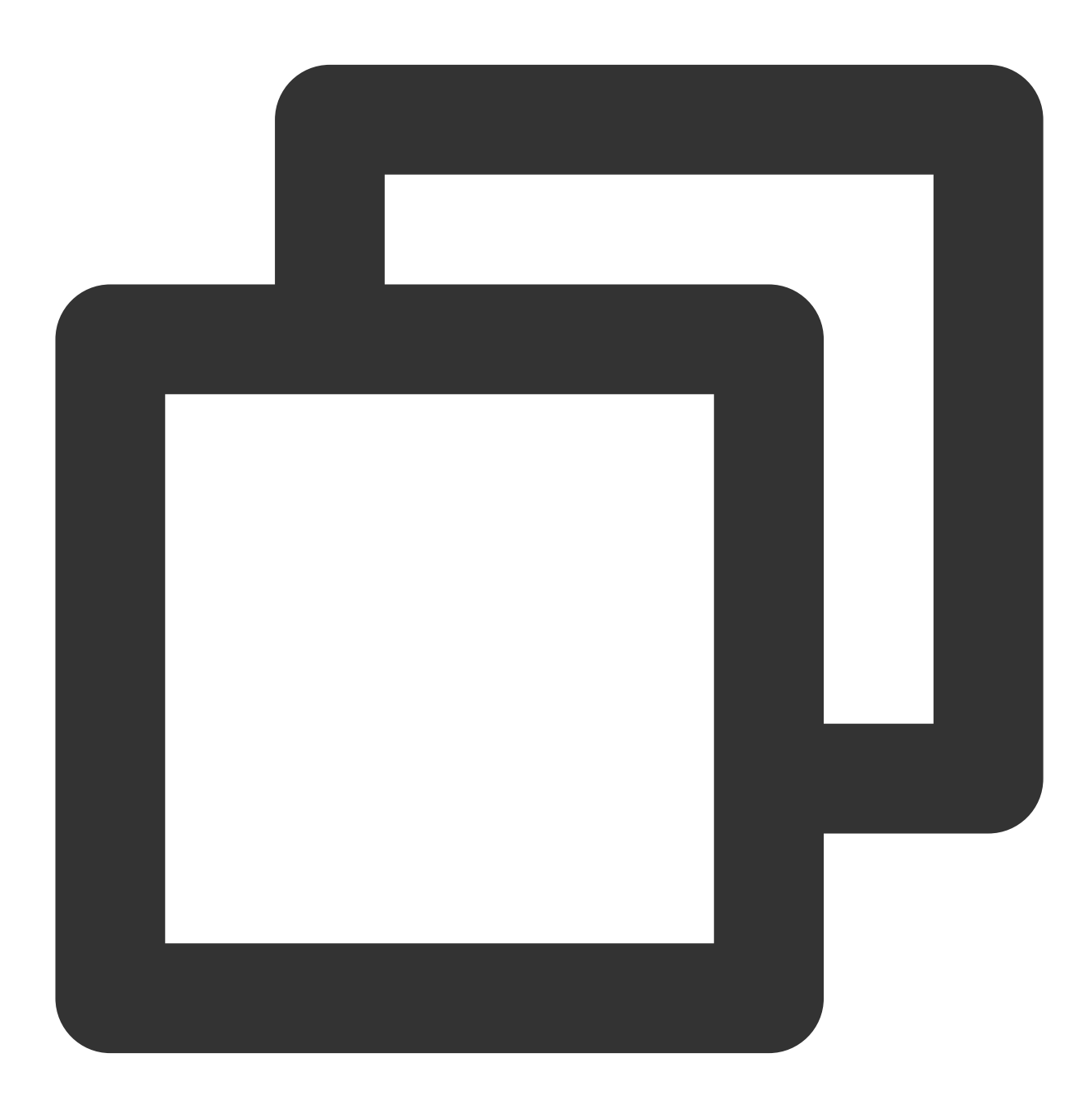

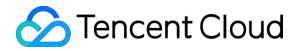

```
flutter pub add fast_i18n
flutter pub run fast_i18n
```

5. Update the language adaptation method for TUICallKit .

```
Navigate to lib/src/i18n/i18n_utils.dart source file and modify the setLanguage method as follows:
```

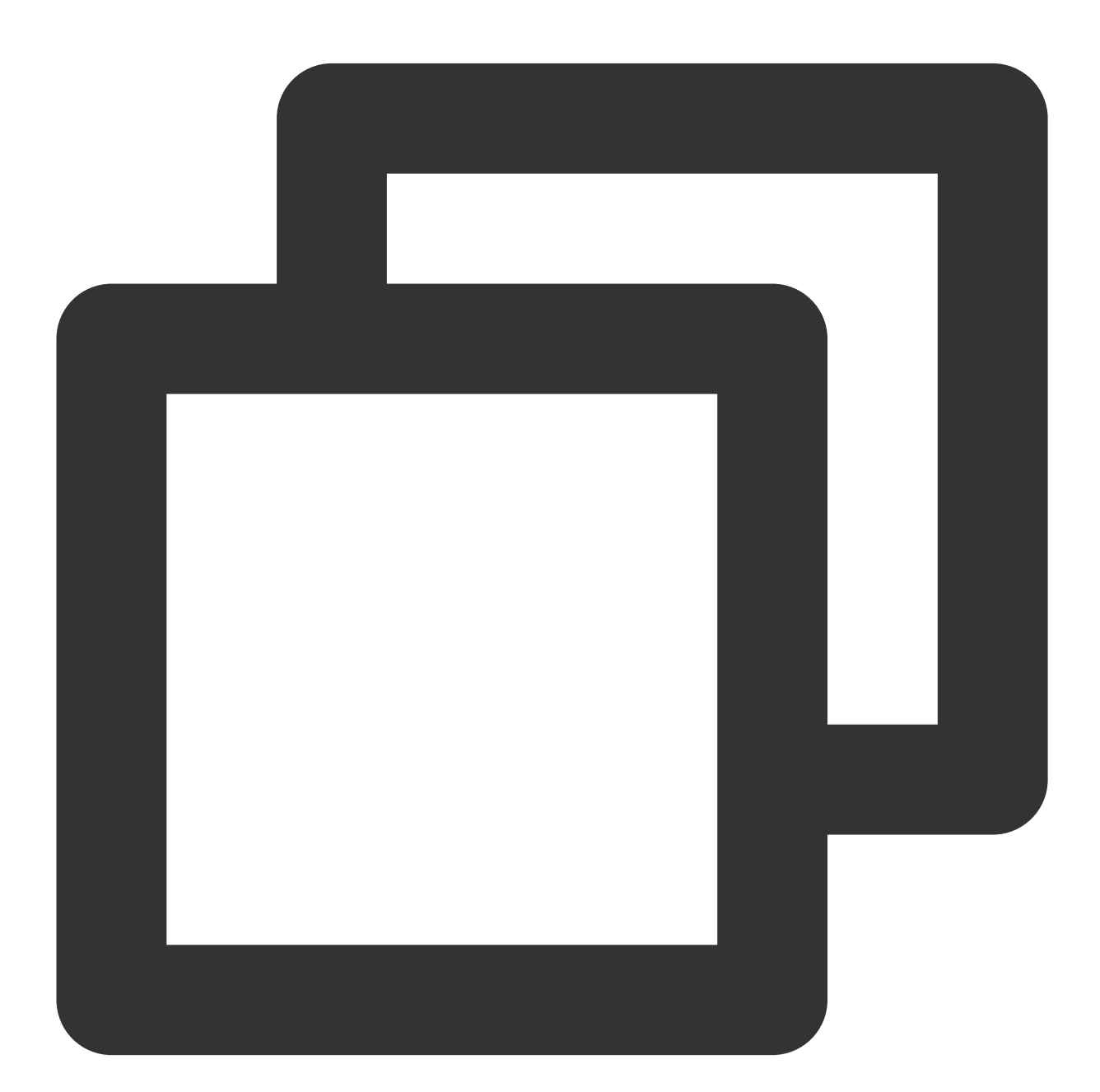

static setLanguage(Locale currentLocale) {
 switch (currentLocale.languageCode) {

```
case 'zh':
     {
       CallKitI18nUtils(null, 'zh');
      break;
     }
   case 'en':
     {
      CallKitI18nUtils(null, 'en');
      break;
     }
   case 'ja':
     {
      CallKitI18nUtils(null, 'ja');
      break;
     }
   // Add case 'es'
   case 'es':
     {
       CallKitI18nUtils(null, 'es');
      break;
     }
 }
}
```

# uni-app (Android&iOS)

Last updated : 2024-08-15 11:22:55

# Supported Languages

Currently supports Simplified Chinese, English, Japanese, and Arabic.

### Switch Language

TUICallKit Language is consistent with the mobile system .

### Add New Language

uni-app(client) does not support adding new languages at the moment.

If you need to add a new language, please send your feedback via email: info\_rtc@tencent.com .

# Server APIs (TUICallKit) Call Status Callback Call Status Callback

Last updated : 2024-04-18 16:25:27

To facilitate refined control of your call services, the TRTC Call (TUICallKit) offers call status callbacks. Your business backend can use these callbacks to peek at users' call results in real-time, such as missed calls, rejections, etc., and based on this, perform real-time data analytics and other operations. For calling configuration methods, see Callback Configuration API List.

### **Use Conditions**

Only applications (SDKAppId) that have activated the **Group Call Version** of TRTC Call can use the call status callback. You can also activate the trial version for free to test. For version descriptions and activation instructions, refer to Activate the Service.

Currently, call status callbacks are available only in specific versions of TUICallKit across various platforms, as detailed in the table below:

| Platform/Framework                   | Version number |
|--------------------------------------|----------------|
| Android/iOS/Flutter/uni-app (client) | ≥ 1.7.1        |
| Web                                  | ≥ 1.4.6        |
| WeChat Mini Program                  | ≥ 1.5.1        |

#### Note:

Only after all participating platforms/frameworks are upgraded to the versions mentioned above, can the corresponding call information be peeked at in the console.

### Notes

To enable the callback, you must configure the callback URL and enable the switch for this command. Please refer to Create Callback Configuration.

The direction of the callback is from the Callkit backend to the app backend via an HTTP POST request.

After receiving the callback request, the app backend must check whether the SDKAppID contained in the request URL is consistent with its own SDKAppID.

### Scenarios that may trigger this callback

Actions performed by app users through the client during a call, such as hanging up, etc.

# Timing of the callback

After the call ends.

### Possible callback results

| Callback status                                                | Result indication |
|----------------------------------------------------------------|-------------------|
| Missed call: Recipient timeout before answering                | not_answer        |
| Declined call: Recipient declined the call                     | reject            |
| Busy Line: Busy line                                           | call_busy         |
| Cancel: Caller canceled the call before connecting             | cancel            |
| Completion: Call connected and ended normally                  | normal_end        |
| Interruption: Call interrupted due to network or other reasons | interrupt         |

### **API** description

### Request URL

In the following example, the callback URL configured in the app is https://www.example.com .

#### Example:

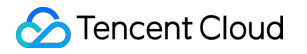

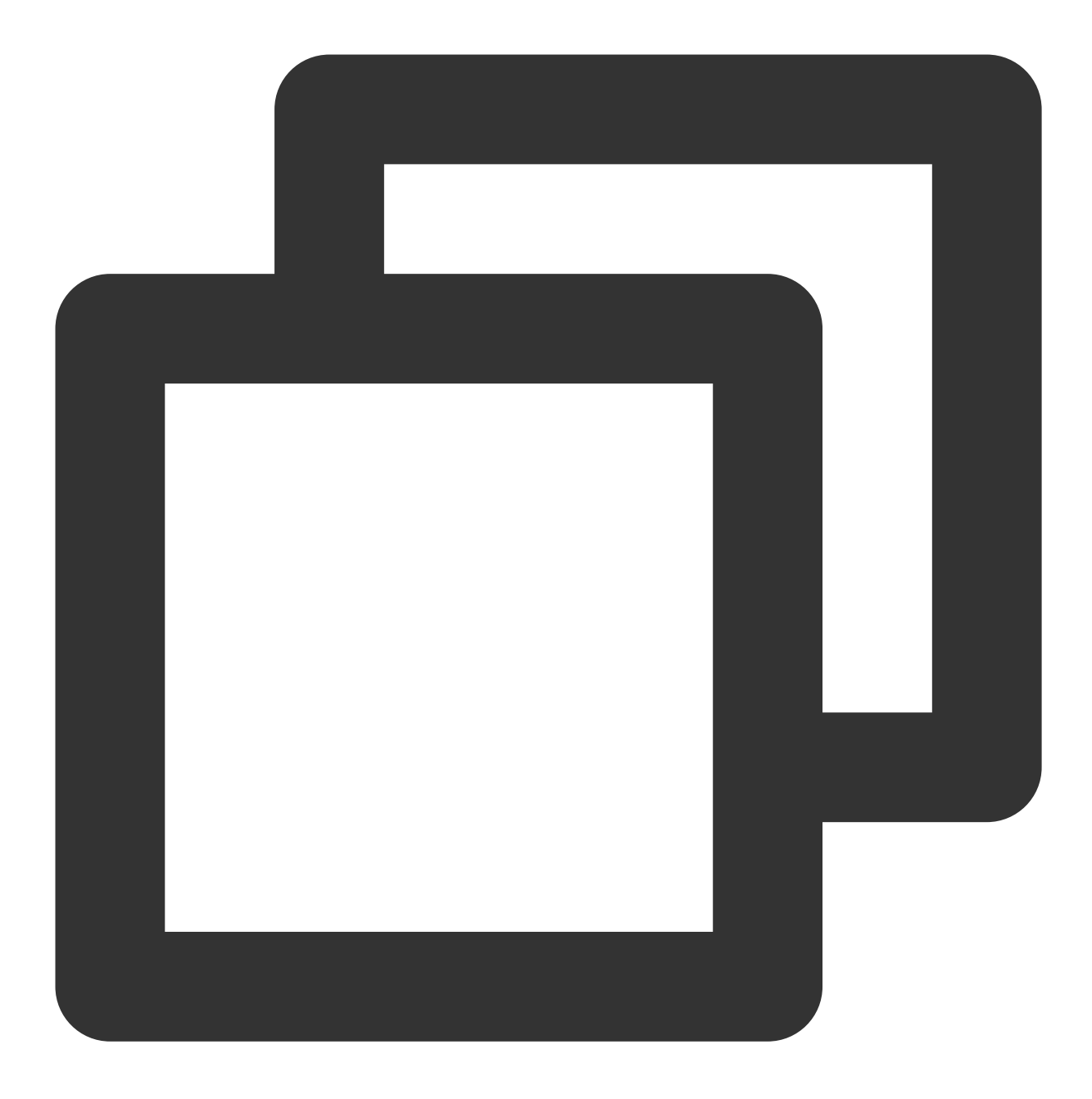

\$http://www.example.com?sdkappid=\$sdkappid&command=\$command&contenttype=json&client

#### **Request parameters**

| Parameter       | Description                                               |
|-----------------|-----------------------------------------------------------|
| http            | Request protocol is HTTPS or HTTP, request method is POST |
| www.example.com | Callback URL                                              |
|                 |                                                           |

| sdkappid    | SDKAppID assigned by the Instant Messaging console when an application is created |
|-------------|-----------------------------------------------------------------------------------|
| command     | Please refer to: Callback command list                                            |
| contenttype | Fixed value: json                                                                 |
| clientip    | Client IP, such as 127.0.0.1                                                      |
| optplatform | Client platforms may include iOS, Android, Web, miniProgram                       |

The specific callback content is included in the HTTP request body. See the callback examples below for details.

### Callback Example

Webhook request example:

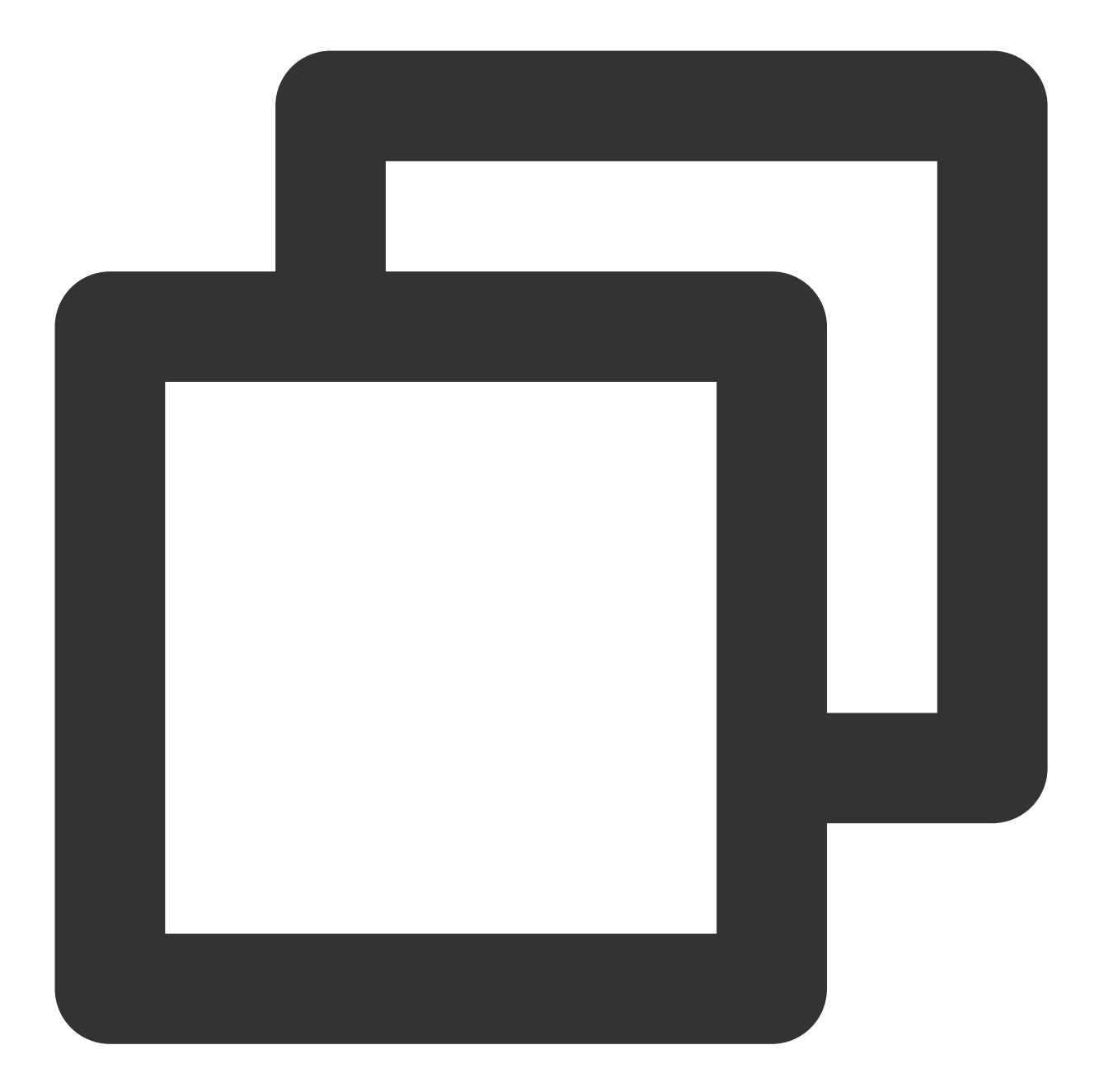

```
POST /?sdkappid=8888888&command=call_end&contenttype=json&clientip=127.0.0.1&optpla
Host: www.example.com
Content-Length: 337
{
    "UserId": "Alice",
    "RoomId": "Alice's Room",
    "TotalNum": 2,
    "MediaType": "audio",
    "CallType": "single",
    "CallId": "aheahfo-eqwnknoihfsd-qweqf",
    "Role": "caller",
```
```
"CallResult": "normal_end",
    "EventTime": 170485688,
    "StartCallTs": 1704856873,
    "AcceptTs": 1704856876,
    "EndTs": 1704856885
}
```

#### **Request packet fields**

| Field       | Туре    | Description                                                                                                    |
|-------------|---------|----------------------------------------------------------------------------------------------------|
| Userld      | String  | Operating User ID                                                                                                    |
| Roomld      | String  | Operating Room ID                                                                                                    |
| TotalNum    | Integer | Number of Participants in Call                                                                                                    |
| MediaType   | String  | Media Type:<br>Audio Audio Call<br>Video Video Call                                                                                                    |
| CallType    | String  | Call Type:<br>Single Audio Call<br>Group Video Call                                                                                                    |
| CallId      | String  | Call Unique ID                                                                                                    |
| Role        | String  | role:<br>Caller User ID<br>Callee User ID                                                                                                    |
| CallResult  | String  | Call Result, only filled in during the end event, otherwise empty:<br>Cancel : Caller canceled the call before connection<br>Reject Declined: Recipient declined the call<br>Not_answer Missed call: Recipient did not answer in time<br>Normal_end Completion: Call connected and ended normally<br>Call_busy Busy line: Busy line during call<br>Interrupt Interruption: Call interrupted due to network or<br>other reasons |
| EventTime   | Integer | Timestamp of operation (second-level)                                                                                                    |
| StartCallTs | Integer | Timestamp when call is initiated (second-level) only returned on normal_end                                                                                                    |
| AcceptTs    | Integer | Timestamp when call is answered (second-level) only returned on normal_end                                                                                                    |

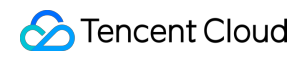

| EndTs | Integer | Timestamp when call ends (second-level) only returned on normal_end |
|-------|---------|---------------------------------------------------------------------|

#### Note:

CallResult field shows all types only for one-on-one calls, group chat only has <code>normal\_end</code> .

#### Callback Response Example

A callback response packet is sent after the app backend synchronizes the data.

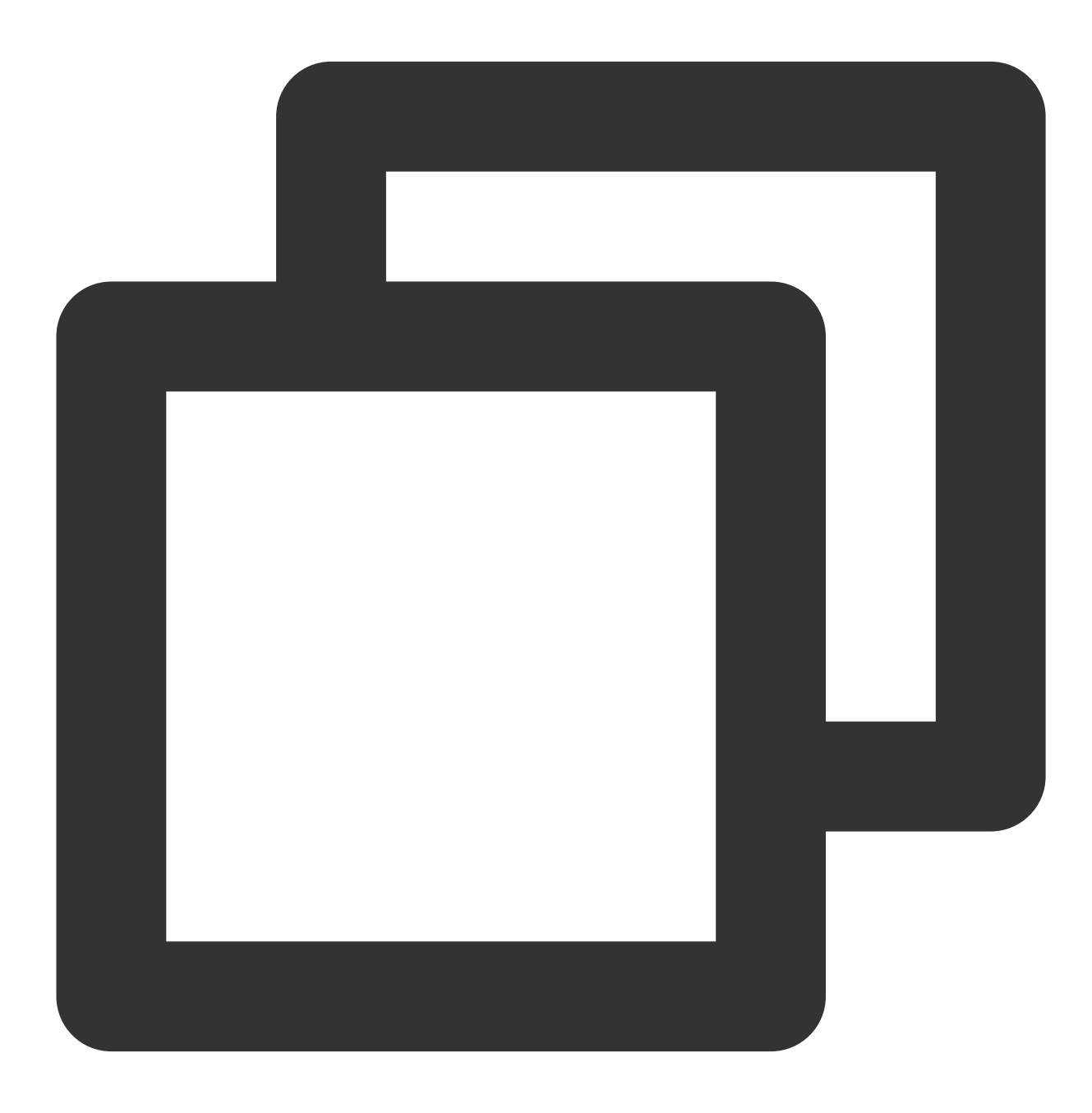

```
{
    "ErrorCode": 0,
    "ErrorMessage": "Success"
}
```

#### **Response Packet Field Description**

| Field        | Туре    | Description                                                 |
|--------------|---------|-------------------------------------------------------------|
| ErrorCode    | Integer | 0 indicates success, all other values indicate failure      |
| ErrorMessage | String  | Your server response can carry error information as defined |

#### Note:

It is recommended that your server responds with the correct response packet promptly after receiving the request packet correctly, otherwise, it will trigger a system retry. The retry mechanism is as follows.

## Retry mechanism

When to trigger a retry

ErrorCode = 0 is considered a successful callback, otherwise, it will trigger a retry.

An HTTP request error to your appServer will also trigger a retry.

Retry interval

Retry interval: 0s, 1s, 1s, 2s, 3s, 5s . If all attempts fail, the process will be abandoned.

## Error code

| Error code | Description                                                                                              |
|------------|----------------------------------------------------------------------------------------------------|
| 0          | Request succeeded                                                                                        |
| 50001      | The current application needs to purchase the TUICallKit Group Call Version Package to use               |
| 999        | Callback does not exist                                                                                  |
| 70001      | Invalid request parameters, please check whether mandatory parameters are missing or incorrectly entered |
| 70002      | UserSig is invalid                                                                                       |

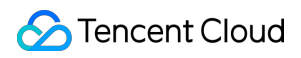

| 70003                 | UserSig has expired                                                          |
|-----------------------|------------------------------------------------------------------------------|
| 70004                 | Requesting user is not a Super Administrator                                 |
| 70005                 | Request frequency limited                                                    |
| Unknown error<br>code | System internal error, please Submit a ticket to contact technical personnel |

# Call Event Callback

Last updated : 2024-04-18 16:26:28

To facilitate refined control of your call services, the TRTC Call (TUICallKit) offers call status callbacks. Your business backend can use these callbacks to peek at users' call results in real-time, such as missed calls, rejections, etc., and based on this, perform real-time data analytics and other operations. For calling configuration methods, see Callback Configuration API List.

# **Use Conditions**

Only applications (SDKAppId) that have activated the **Group Call Version** of TRTC Call can use the call status callback. You can also activate the trial version for a free trial. For version descriptions and activation instructions, see Activate the Service.

Currently, call status callbacks are available only in specific versions of TUICallKit across various platforms, as detailed in the table below:

| Platform/Framework                   | Version number |
|--------------------------------------|----------------|
| Android/iOS/Flutter/uni-app (client) | ≥ 1.7.1        |
| Web                                  | ≥ 1.4.6        |
| WeChat Mini Program                  | ≥ 1.5.1        |

#### Note:

Only after all participating platforms/frameworks are upgraded to the versions mentioned above, can the corresponding call information be peeked at in the console.

## Notes

To enable the callback, you must configure the callback URL and enable the switch for this command. Please refer to Create Callback Configuration.

The direction of the callback is from the Callkit backend to the app backend via an HTTP POST request. After receiving the callback request, the app backend must check whether the SDKAppID contained in the request URL is consistent with its own SDKAppID.

# Scenarios that may trigger this callback

Actions generated by an app user during a call via the client, such as answering and hanging up.

# Timing of the callback

After operations by the user such as answering and hanging up.

# Possible callback results

Please refer to Callback Command - Call Event Callback.

# **API** description

### **Request URL**

In the following example, the callback URL configured in the app is https://www.example.com . Example:

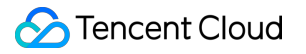

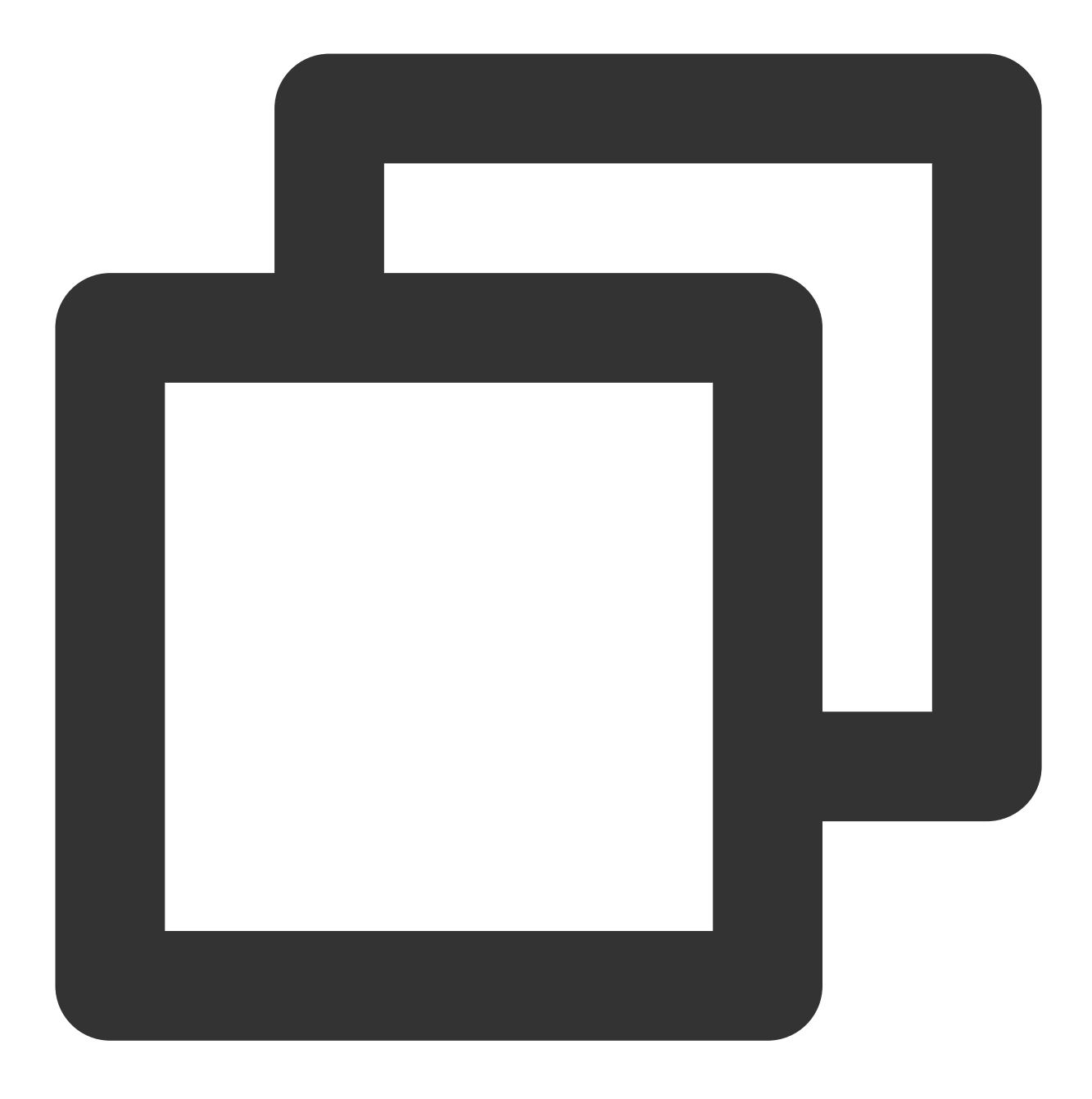

\$http://www.example.com?sdkappid=\$sdkappid&command=\$command&contenttype=json&client

#### **Request parameters**

| Parameter       | Description                                               |
|-----------------|-----------------------------------------------------------|
| http            | Request protocol is HTTPS or HTTP, request method is POST |
| www.example.com | Callback URL                                              |
|                 |                                                           |

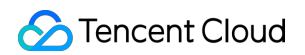

| sdkappid    | SDKAppID assigned by the Instant Messaging console when an application is created |
|-------------|-----------------------------------------------------------------------------------|
| command     | Please refer to: Callback command list                                            |
| contenttype | Fixed value: json                                                                 |
| clientip    | Client IP, such as 127.0.0.1                                                      |
| optplatform | Client platforms may include iOS, Android, Web, miniProgram                       |

The specific callback content is included in the HTTP request body. See the callback examples below for details.

#### **Callback Example**

Webhook request example:

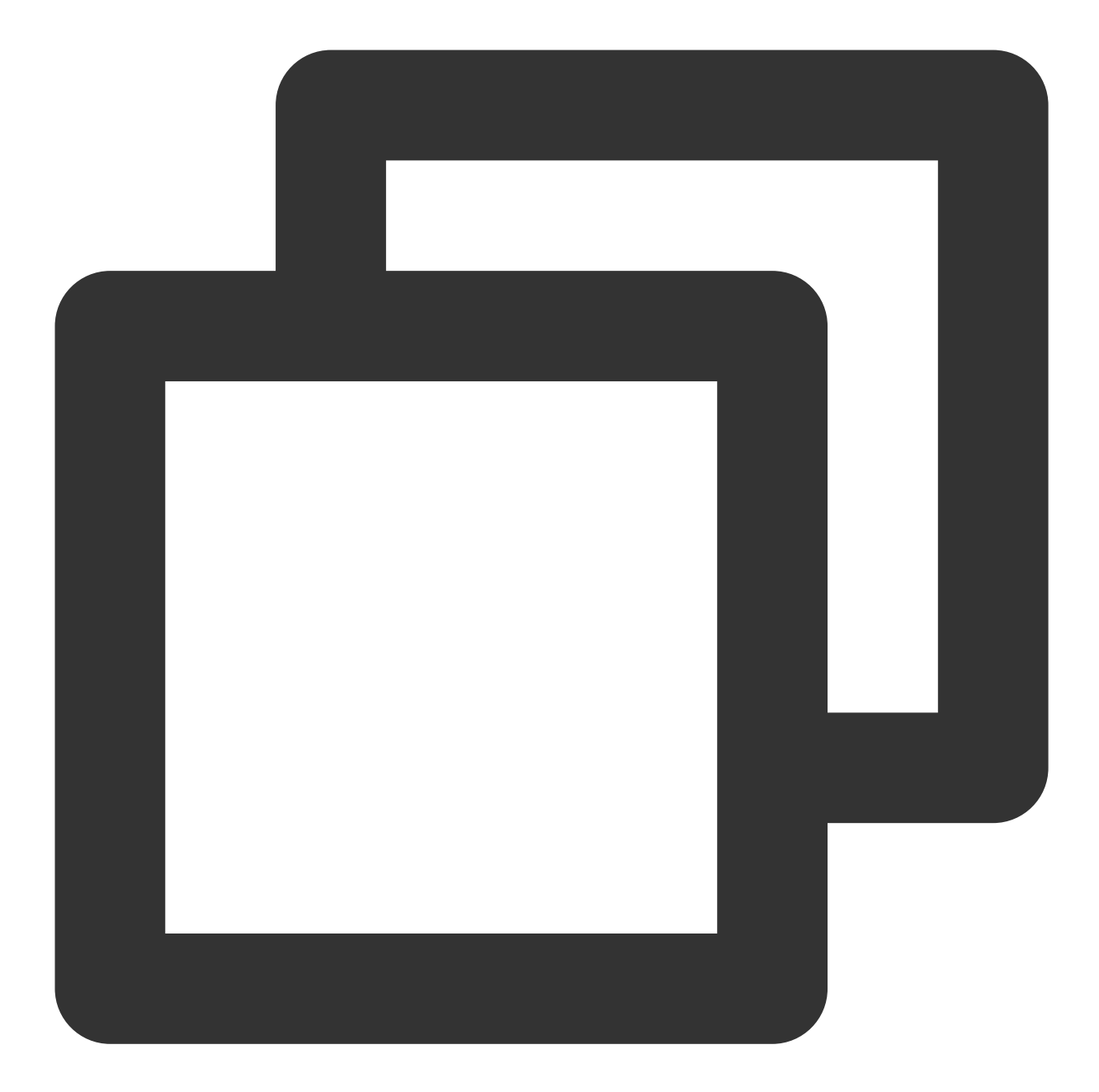

```
POST /?sdkappid=8888888&command=caller_start_call&contenttype=json&clientip=127.0.0
Host: www.example.com
Content-Length: 337
{
    "UserId": "Alice",
    "RoomId": "Alice's Room",
    "TotalNum": 2,
    "MediaType": "audio",
    "CallType": "single",
    "CallId": "aheahfo-eqwnknoihfsd-qweqf",
    "Role": "caller",
```

```
"Event": "start_call",
"CallResult": "",
"EventTime": 1704695566,
"StartCallTs": 1704856873,
"AcceptTs": 1704856876,
"EndTs": 1704856885
```

#### **Request packet fields**

}

| Field    | Туре    | Description                                                                                                    |
|----------|---------|----------------------------------------------------------------------------------------------------|
| Userld   | String  | Operating User ID                                                                                                    |
| RoomId   | String  | Operating Room ID                                                                                                    |
| TotalNum | Integer | Number of Participants in Call                                                                                                    |
| CallType | String  | Call Type:<br>Single Audio Call<br>Group Video Call                                                                                                    |
| CallId   | String  | Call Unique ID                                                                                                    |
| Role     | String  | role:<br>Caller User ID<br>Callee User ID                                                                                                    |
| Event    | String  | Call Event:<br>start_call Caller initiates call<br>call_accepted Caller answers call<br>call_missed Caller missed call<br>call_rejected Caller rejects call<br>call_busy Caller line busy<br>cancel_call Caller cancels call<br>call_failed Caller failed to initiate call<br>call_end Caller call ended normally<br>call_interrupted Caller call interrupted<br>receive_call Callee receives call<br>accept_call Callee answers call<br>not_answer_call Callee does not answer<br>reject_call Callee rejects call<br>ignore_call Called party ignores call<br>call_end Normal termination of called party's call |

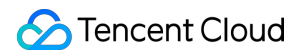

|             |         | <pre>call_interrupted Called party's call abnormally interrupted invite_user Midway invite user join_in_group_call Join the call midway</pre> |
|-------------|---------|----------------------------------------------------------------------------------------------------|
| StartCallTs | Integer | Timestamp when call is initiated (second-level) only returned on normal_end                                                                   |
| AcceptTs    | Integer | Timestamp when call is answered (second-level) only returned on normal_end                                                                    |
| EndTs       | Integer | Timestamp when call ends (second-level) only returned on normal_end                                                                           |

#### Note:

CallResult field shows all types only for one-on-one calls, group chat only has <code>normal\_end</code> .

# Callback Configuration API List for Callback Configuration

Last updated : 2024-04-18 16:28:42

# Callback Information Configuration

| Feature Overview  | API                |
|-------------------|--------------------|
| Create Callback   | v1/callback/set    |
| Query Callback    | v1/callback/get    |
| Update Callback   | v1/callback/update |
| Deleting callback | v1/callback/delete |

# Callback Command Word List

| Call Status Callback Call Event Callback                                                                                                    |
|----------------------------------------------------------------------------------------------------|
| <pre>cancel Cancel: Caller cancels the<br/>call before it is answered<br/>reject Declined: The callee<br/>rejects the call<br/>not_answer Missed call: The<br/>callee does not answer within the<br/>timeout period<br/>normal_end Complete: The call is<br/>connected and ends normally<br/>call_busy Busy Line: The call is<br/>on a busy line<br/>interrupt Interruption: The call is<br/>interrupted due to network or other<br/>reasons</pre> callee_not_answer_call Callee Answers Call<br>callee_not_answer_call Callee Cancels Call<br>callee_call_end Callee Ends Call<br>callee_call_end Callee Ends Call<br>callee_call_end Callee Ends Call<br>callee_call_end Callee Ends Call<br>callee_call_end Callee Ends Call<br>callee_call_end Callee Ends Call<br>callee_call_end Callee Ends Call<br>callee_call_end Callee Ends Call<br>callee_call_end Callee Ends Call<br>callee_call_end Callee Ends Call<br>callee_call_end Callee Ends Call<br>callee_call_end Callee Ends Call<br>callee_call_interrupted Callee's Call<br>callee_call_end Callee Ends Call<br>callee_call_end Callee Ends Call Normally<br>callee_call_interrupted Callee's Call Interrupted<br>invite_user Midway invite user |

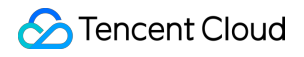

join\_in\_group\_call Join the call midway

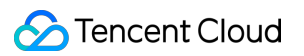

# Establishing Callback Configuration

Last updated : 2024-07-24 10:20:03

## Feature Overview

Administrators can create callbacks through this API.

## **API** description

#### Note:

If the API is called multiple times, the last result will prevail.

### Sample request URL

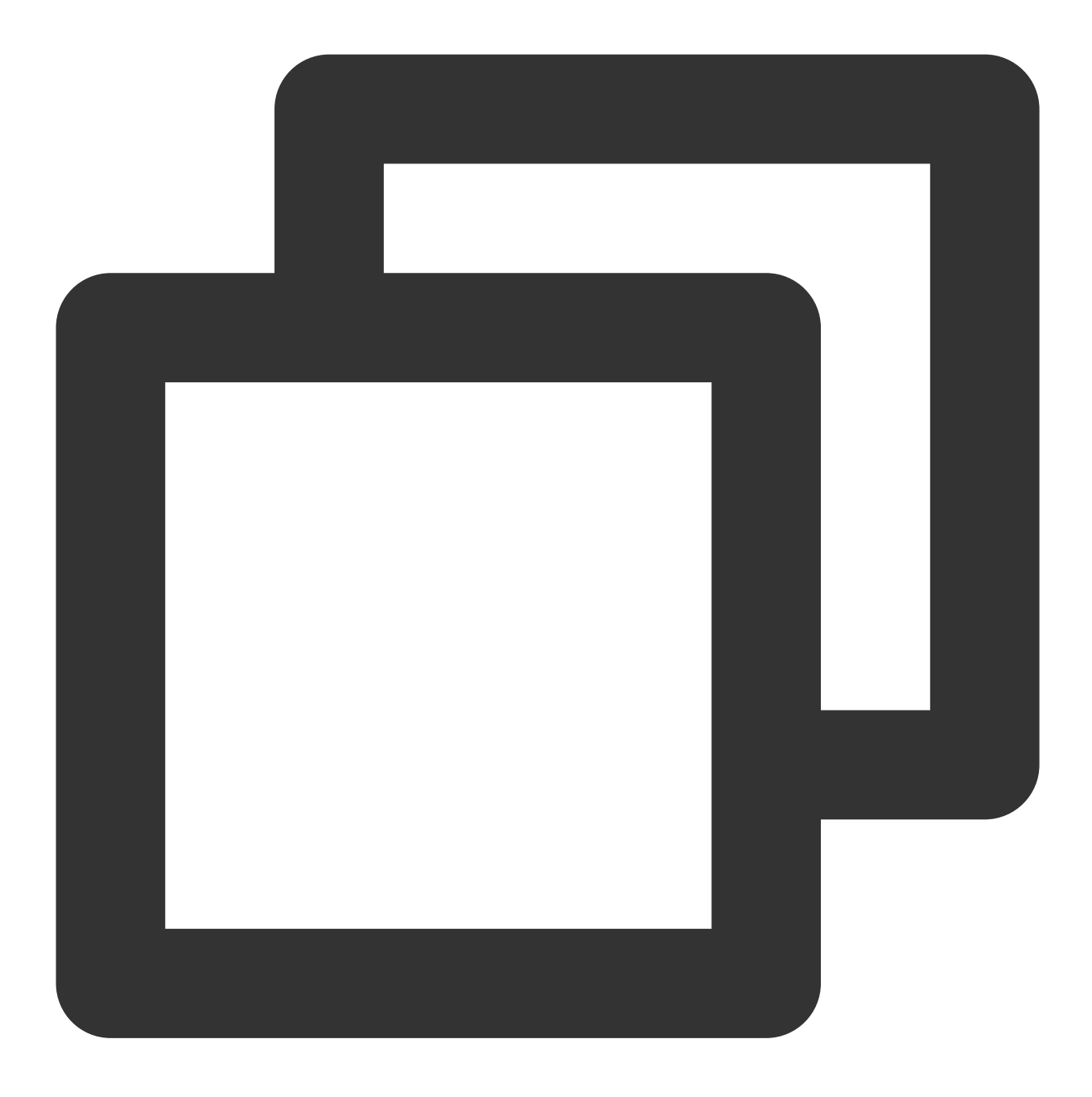

https://xxxxxx/v1/callback/set?sdkappid=888888888888identifier=admin&usersig=xxx&rando

#### **Request parameters**

The table below only lists the parameters modified when calling this API and their description. For more information, please refer to REST API Overview.

| Parameter | Description                                                               |
|-----------|---------------------------------------------------------------------------|
| XXXXXX    | The reserved domain for the country/region where the SDKAppID is located: |

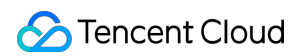

|                 | callkit-intl.trtc.tencent-cloud.com                                                                                   |
|-----------------|----------------------------------------------------------------------------------------------------|
| v1/callback/set | Request API                                                                                                    |
| sdkappid        | The sdkappid assigned by the console when creating an application                                                     |
| identifier      | Must be an Chat App Administrator Account                                                                             |
| usersig         | The Signature generated by the App Administrator account, for detailed operations, please refer to Generating UserSig |
| random          | Enter a random 32-bit unsigned integer, range 0 to 4294967295                                                         |
| contenttype     | The request format fixed value is json                                                                                |

## Maximum calling frequency

10 times per second.

## Sample request packets

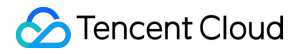

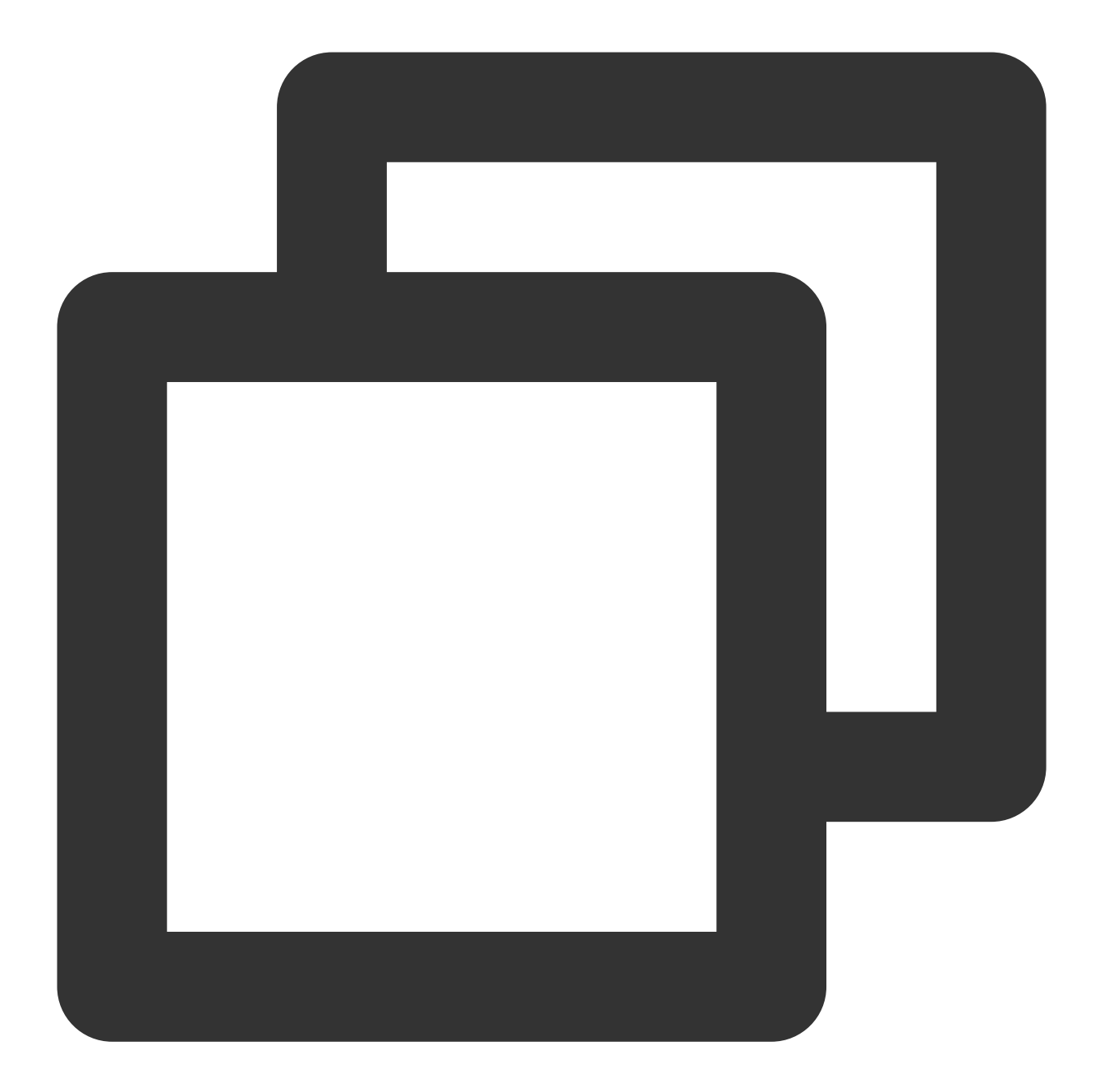

```
{
    "address":"http://www.example.com/callback",
    "actions": [
        "call_busy",
        "normal_end",
        "caller_start_call",
        "invite_user",
        "callee_reject_call"
    ]
}
```

## **Request field description**

| Field   | Туре   | Attribute | Description                                                                                  |
|---------|--------|-----------|----------------------------------------------------------------------------------------------|
| address | String | Mandatory | Callback address, must start with http/https, it is recommended to use the more secure https |
| actions | Array  | Mandatory | Scenarios that require triggering a callback, see the Callback Command List for the list     |

## Sample response packets

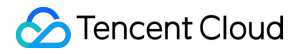

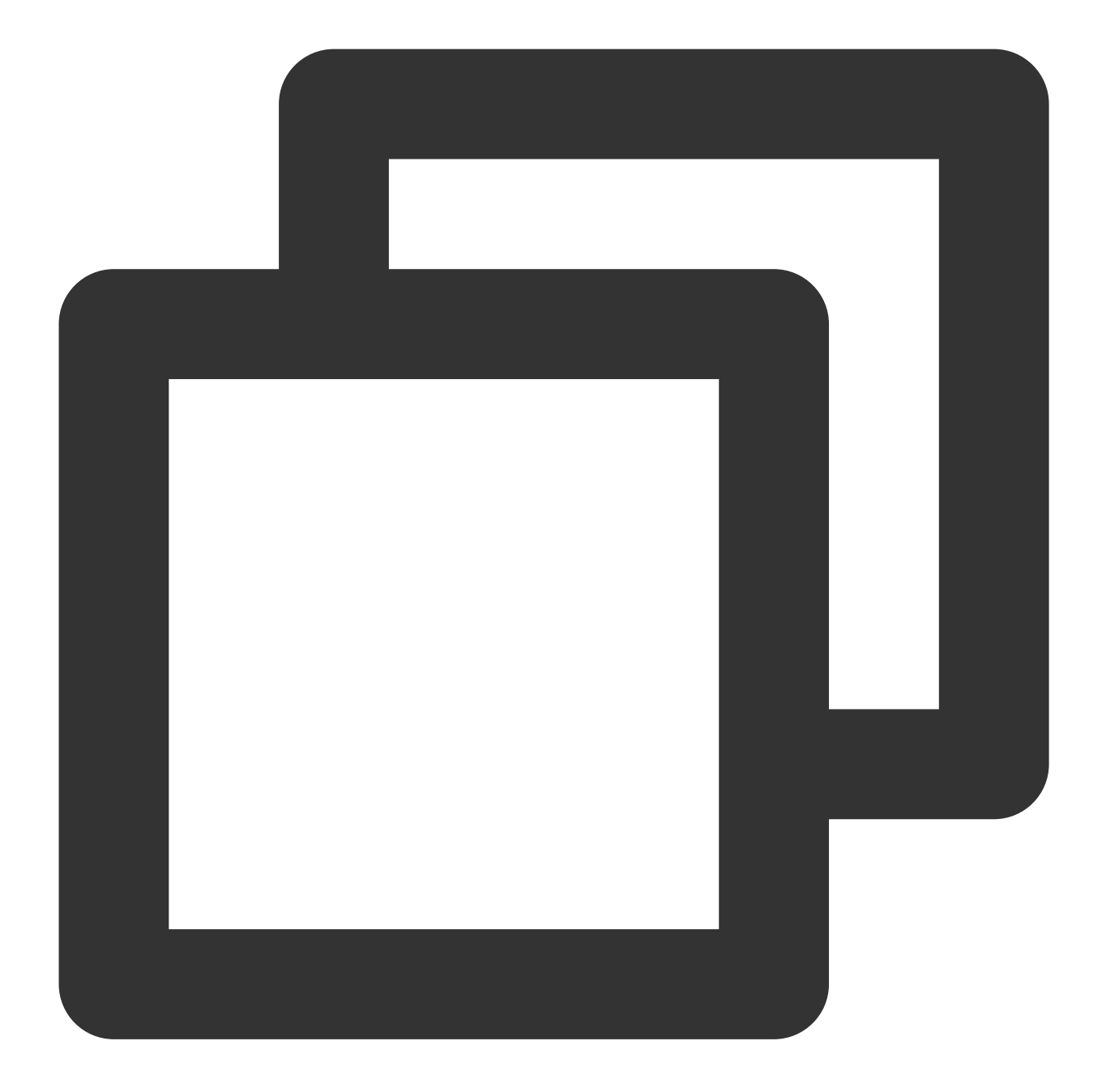

```
{
    "errorCode": 0,
    "errorMessage": "Success",
    "requestId": "a1d8543a9b1daef5d0f0c21517a4bc0a",
    "data": "http://www.example.com/callback"
}
```

#### **Response Packet Field Description**

Field

Туре

Description

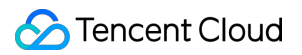

| errorCode    | Integer | Error code, 0 indicates success           |
|--------------|---------|-------------------------------------------|
| errorMessage | String  | Error message                             |
| requestId    | String  | Unique Request ID                         |
| data         | String  | Successful callback address configuration |
|              |         |                                           |

## Error codes

| Error code | Description                                                                                |
|------------|--------------------------------------------------------------------------------------------|
| 0          | Request succeeded                                                                          |
| 50001      | The current application needs to purchase the TUICallKit Group Call Version Package to use |
| 70001      | Callback address must start with http or https                                             |

# **Retrieving Callback Configuration**

Last updated : 2024-07-24 10:20:03

## Feature Overview

Administrators can query configured callbacks through this interface.

## **API** description

Sample request URL

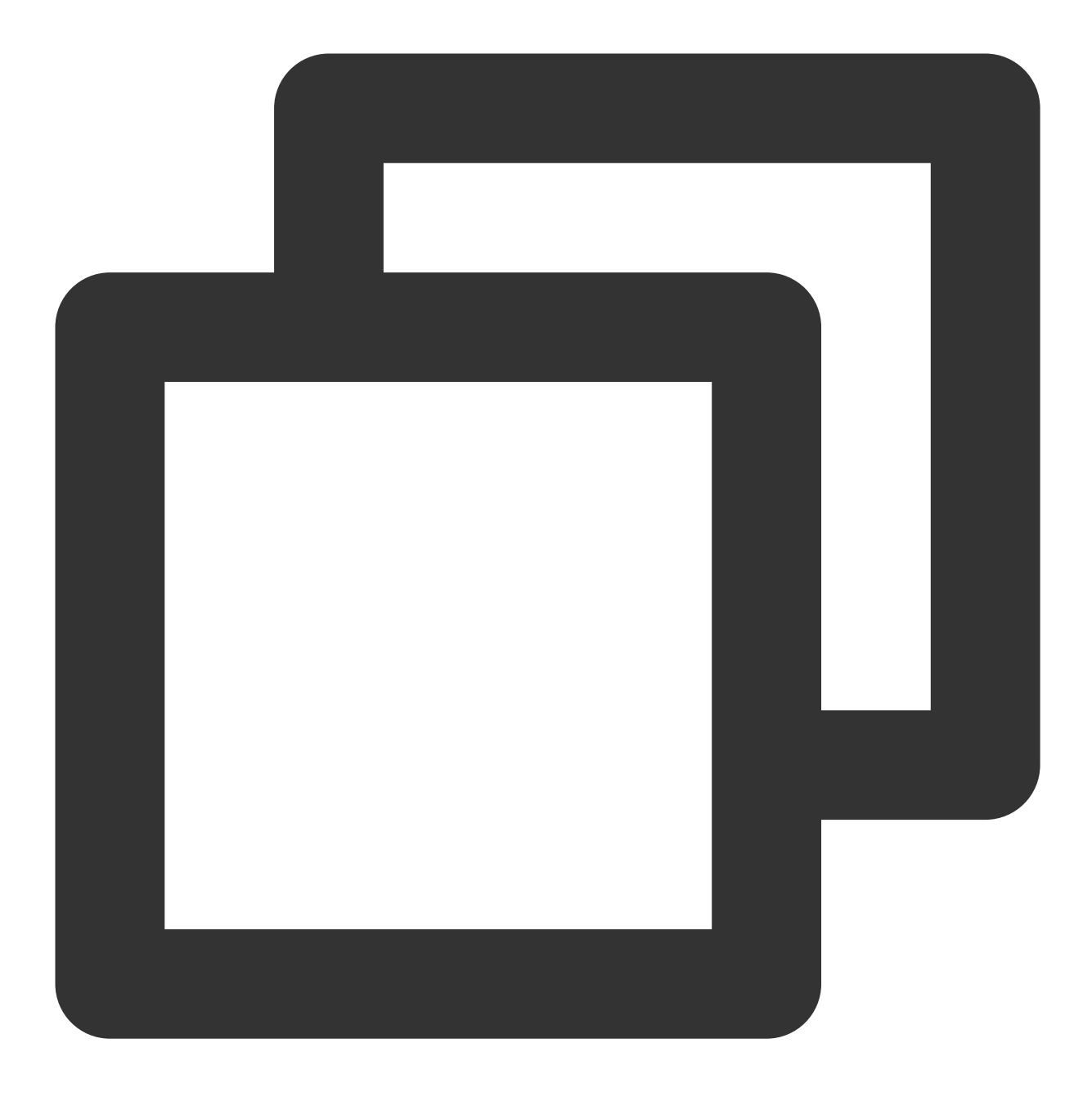

https://xxxxxx/v1/callback/get?sdkappid=88888888888identifier=admin&usersig=xxx&rando

#### **Request parameters**

The table below only lists the parameters modified when calling this API and their description. For more information, please refer to REST API Overview.

| Parameter | Description                                                               |
|-----------|---------------------------------------------------------------------------|
| XXXXXX    | The reserved domain for the country/region where the SDKAppID is located: |

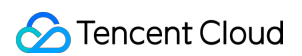

|                 | callkit-intl.trtc.tencent-cloud.com                                                                                   |
|-----------------|----------------------------------------------------------------------------------------------------|
| v1/callback/get | Request API                                                                                                    |
| sdkappid        | The sdkappid assigned by the console when creating an application                                                     |
| identifier      | Must be an Chat App Administrator Account                                                                             |
| usersig         | The Signature generated by the App Administrator account, for detailed operations, please refer to Generating UserSig |
| random          | A random 32-bit unsigned integer ranging from 0 to 4294967295                                                         |
| contenttype     | The request format fixed value is json                                                                                |

## Maximum calling frequency

10 times per second.

## Sample request packets

Passing empty is sufficient.

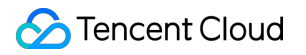

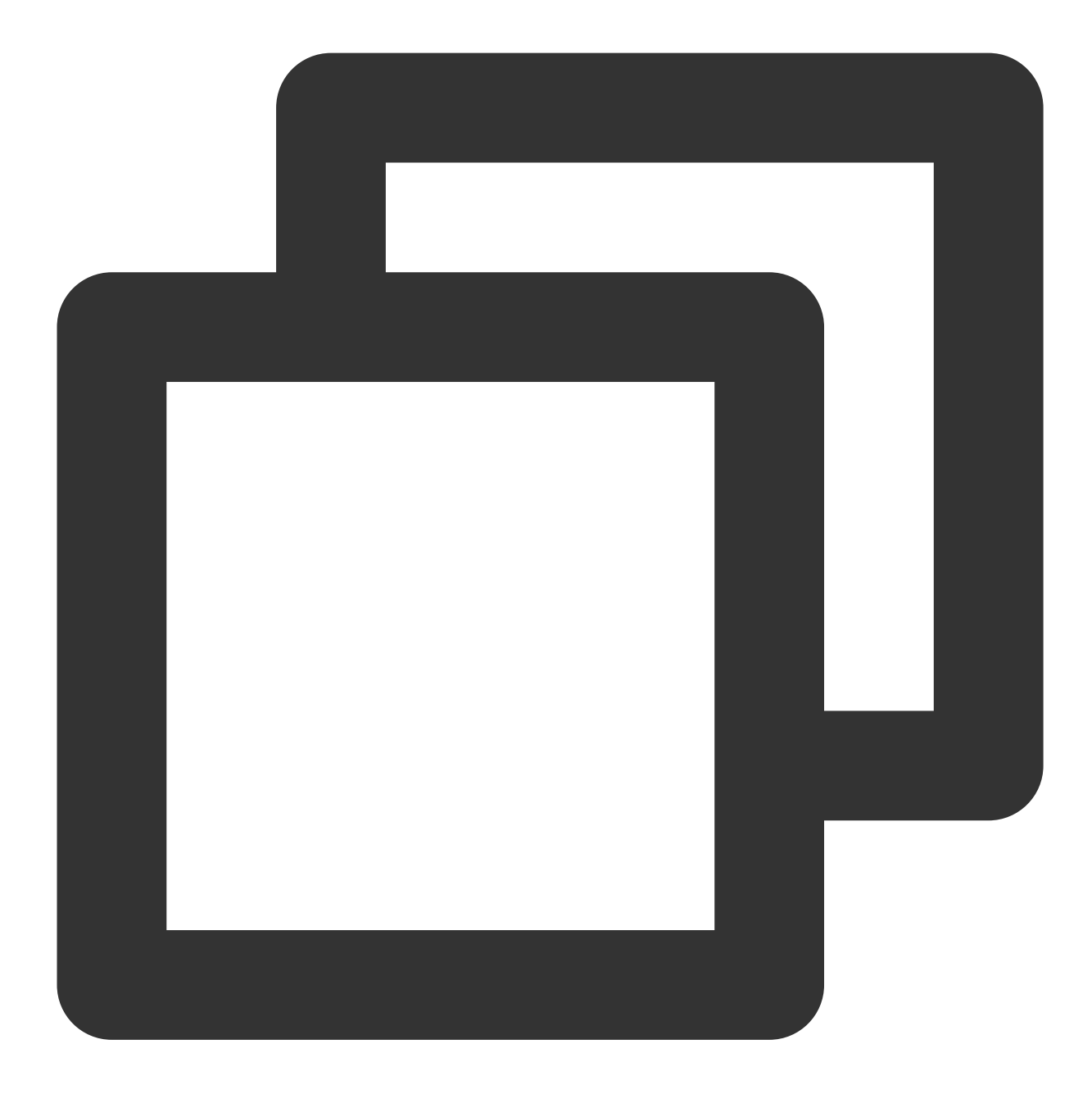

| { |  |  |  |
|---|--|--|--|
| } |  |  |  |

## Sample response packets

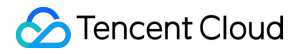

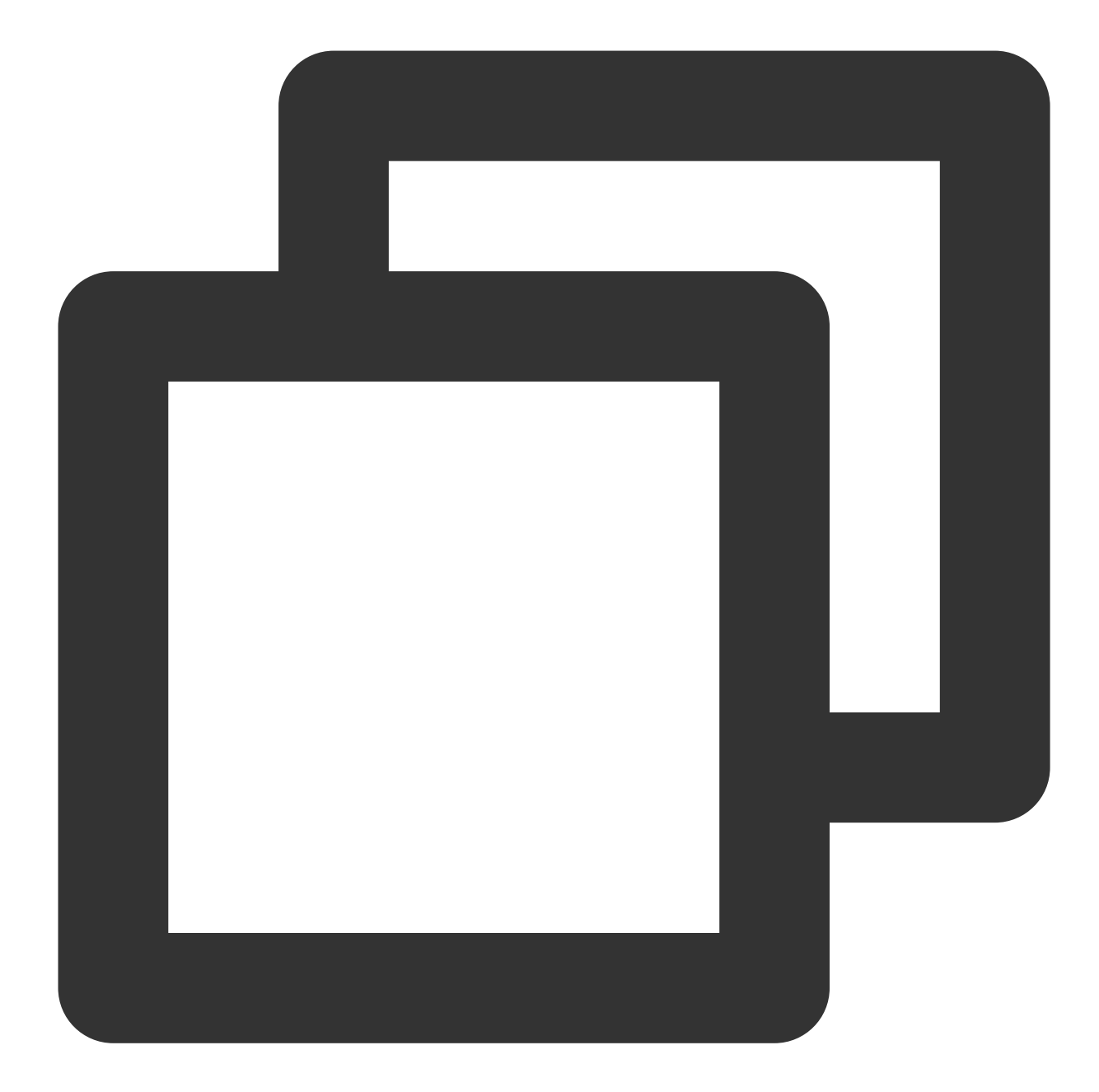

```
{
   "errorCode": 0,
   "errorMessage": "Success",
   "requestId": "355c3c394f0602ed81a13c34999abebb",
   "data": {
        "actions": [
            "call_busy",
            "normal_end"
        ],
        "address": "http://www.example.com/callback"
}
```

# Response Packet Field Description

| Field        | Туре    | Description                     |
|--------------|---------|---------------------------------|
| errorCode    | Integer | Error code, 0 indicates success |
| errorMessage | String  | Error message                   |
| requestId    | String  | Unique Request ID               |
| actions      | Array   | Configured callback actions     |
| address      | String  | Configured callback address     |

## Error codes

| Error code | Description                                                                                |
|------------|--------------------------------------------------------------------------------------------|
| 0          | Request succeeded                                                                          |
| 50001      | The current application needs to purchase the TUICallKit Group Call Version Package to use |
| 70001      | Callback address must start with http or https                                             |

# Update Callback Configuration

Last updated : 2024-07-24 10:20:03

## Feature Overview

Administrators can update callbacks through this interface.

# **API** description

Sample request URL

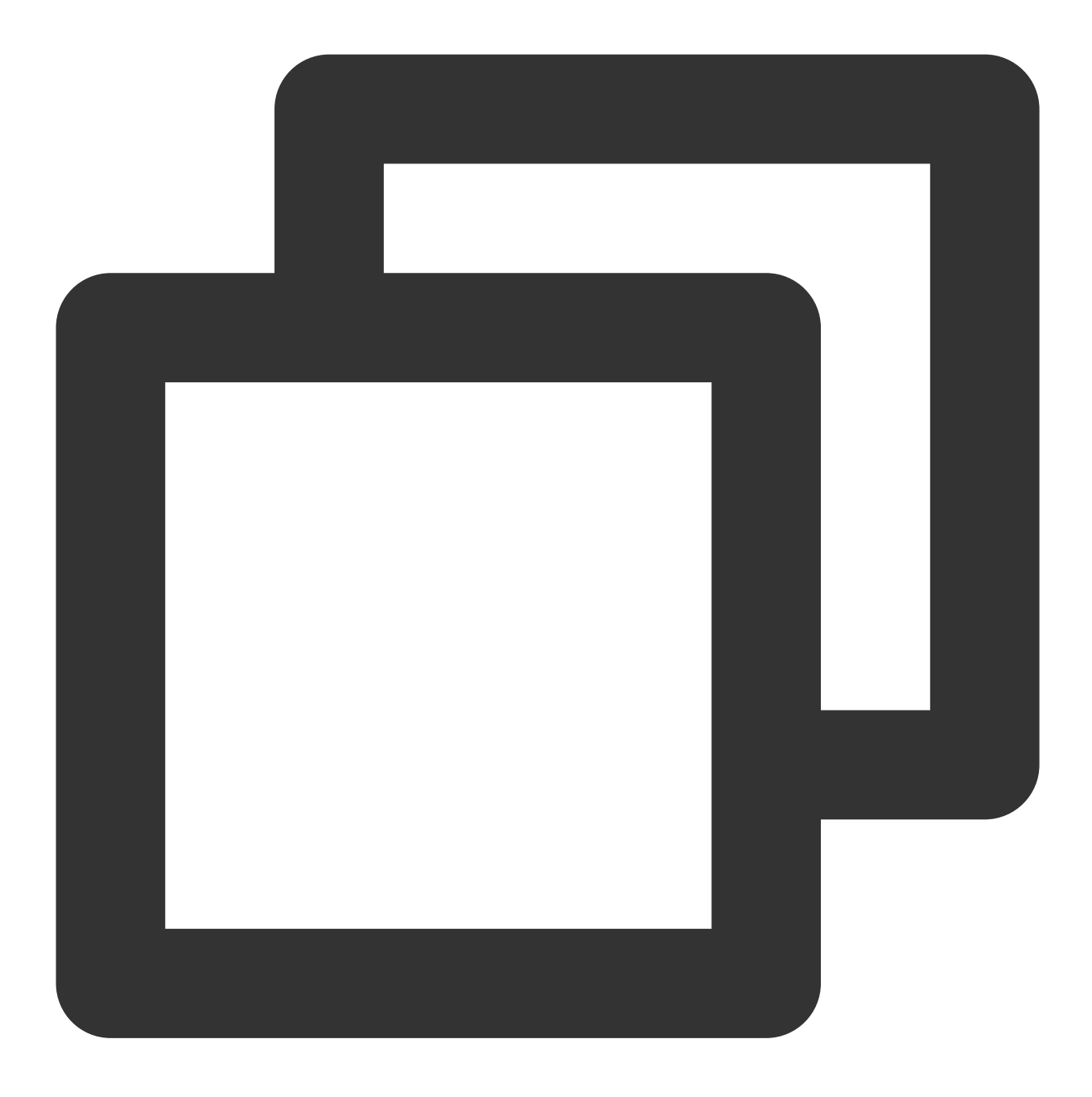

https://xxxxxx/v1/callback/update?sdkappid=888888888&identifier=admin&usersig=xxx&ra

#### **Request parameters**

The table below only lists the parameters modified when calling this API and their description. For more information, please refer to REST API Overview.

| Parameter | Description                                                               |
|-----------|---------------------------------------------------------------------------|
| XXXXXX    | The reserved domain for the country/region where the SDKAppID is located: |

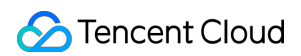

|                    | callkit-intl.trtc.tencent-cloud.com                                                                                   |
|--------------------|----------------------------------------------------------------------------------------------------|
| v1/callback/update | Request API                                                                                                    |
| sdkappid           | The sdkappid assigned by the console when creating an application                                                     |
| identifier         | Must be an Chat App Administrator Account                                                                             |
| usersig            | The Signature generated by the App Administrator account, for detailed operations, please refer to Generating UserSig |
| random             | A random 32-bit unsigned integer ranging from 0 to 4294967295                                                         |
| contenttype        | The request format fixed value is json                                                                                |

## Maximum calling frequency

10 times per second.

## Sample request packets

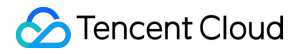

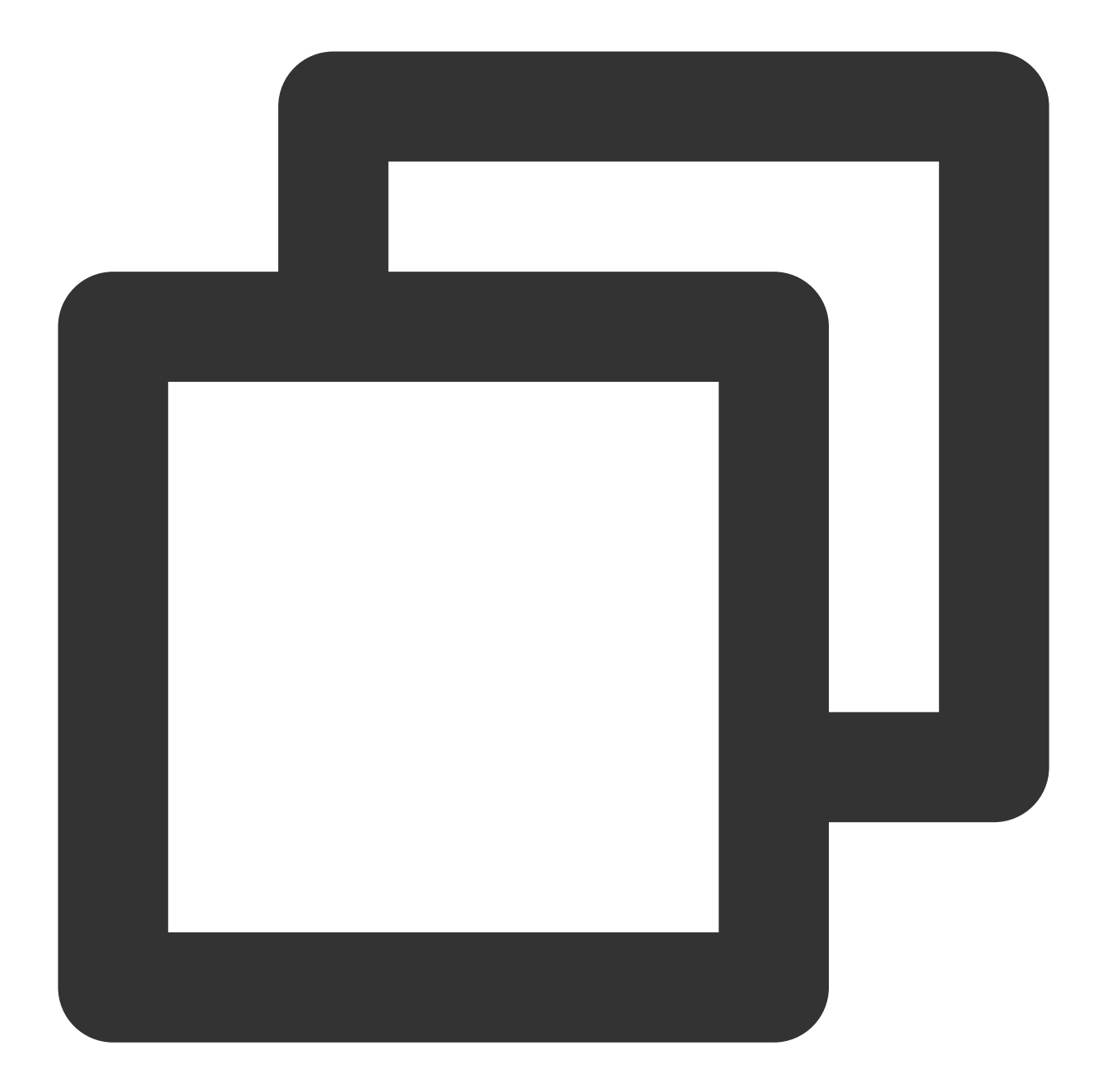

```
{
    "address": "https://www.example2.com/callback",
    "actions": [
        "call_busy",
        "cancel",
        "normal_end"
    ]
}
```

#### **Request field description**

| Field   | Туре   | Attribute | Description                                                                                  |
|---------|--------|-----------|----------------------------------------------------------------------------------------------|
| address | String | Mandatory | Callback address, must start with http/https, it is recommended to use the more secure https |
| actions | Array  | Mandatory | Scenarios requiring callback triggering, please refer to the Callback Command Word List      |

## Sample response packets

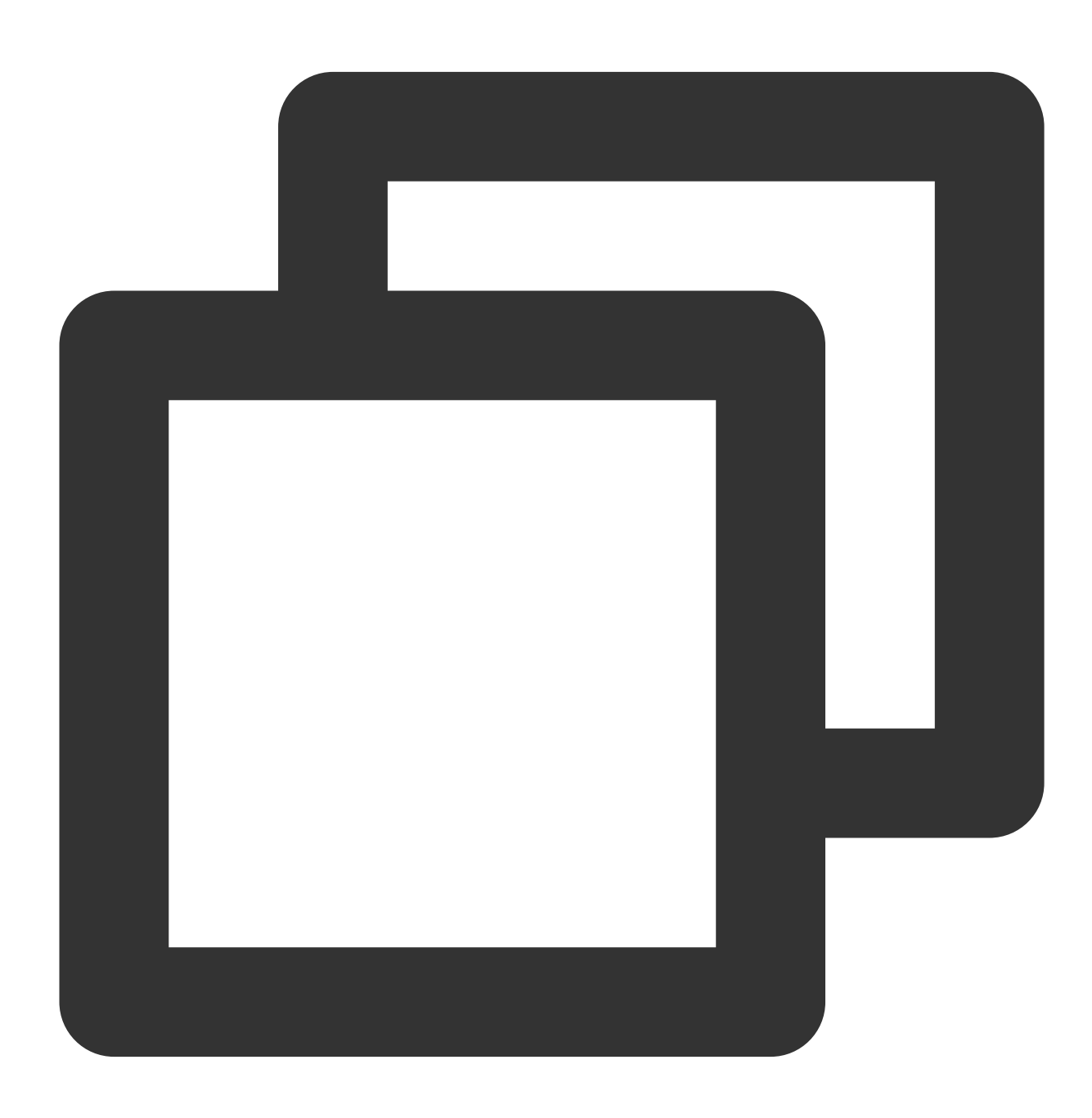

```
{
    "errorCode": 0,
    "errorMessage": "Success",
    "requestId": "5b0fa500064397cad3554506e27e18e1",
    "data": "https://www.example2.com/callback"
}
```

### **Response Packet Field Description**

| Field        | Туре    | Description                           |
|--------------|---------|---------------------------------------|
| errorCode    | Integer | Error code, 0 indicates success       |
| errorMessage | String  | Error message                         |
| requestId    | String  | Unique Request ID                     |
| data         | String  | Callback address updated successfully |

## Error codes

| Error code | Description                                                                                |
|------------|--------------------------------------------------------------------------------------------|
| 0          | Request succeeded                                                                          |
| 50001      | The current application needs to purchase the TUICallKit Group Call Version Package to use |
| 999        | No configuration information                                                               |

# **Remove Callback Configuration**

Last updated : 2024-07-24 10:20:03

## Feature Overview

The administrator can delete the callback through this interface.

## **API** description

Sample request URL

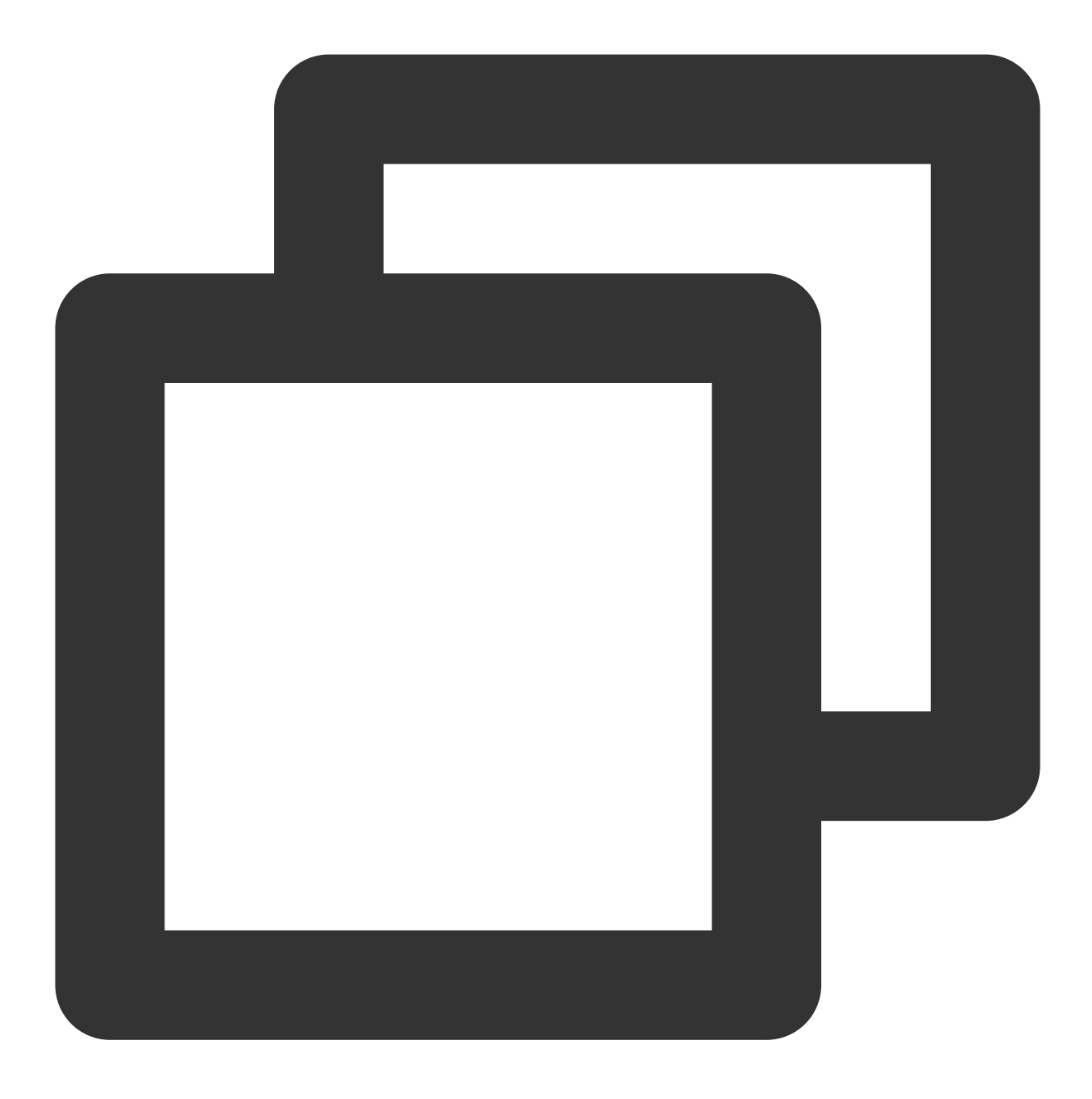

https://xxxxxx/v1/callback/delete?sdkappid=888888888&identifier=admin&usersig=xxx&ra

#### **Request parameters**

The table below only lists the parameters modified when calling this API and their description. For more information, please refer to REST API Overview.

| Parameter | Description                                                               |
|-----------|---------------------------------------------------------------------------|
| XXXXXX    | The reserved domain for the country/region where the SDKAppID is located: |

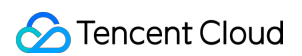

|                    | callkit-intl.trtc.tencent-cloud.com                                                                                   |
|--------------------|----------------------------------------------------------------------------------------------------|
| v1/callback/delete | Request API                                                                                                    |
| sdkappid           | The sdkappid assigned by the console when creating an application                                                     |
| identifier         | Must be an Chat App Administrator Account                                                                             |
| usersig            | The Signature generated by the App Administrator account, for detailed operations, please refer to Generating UserSig |
| random             | Enter a random 32-bit unsigned integer, range 0 to 4294967295                                                         |
| contenttype        | The request format fixed value is json                                                                                |

## Maximum calling frequency

10 times per second.

## Sample request packets

Passing empty is sufficient.

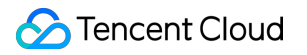

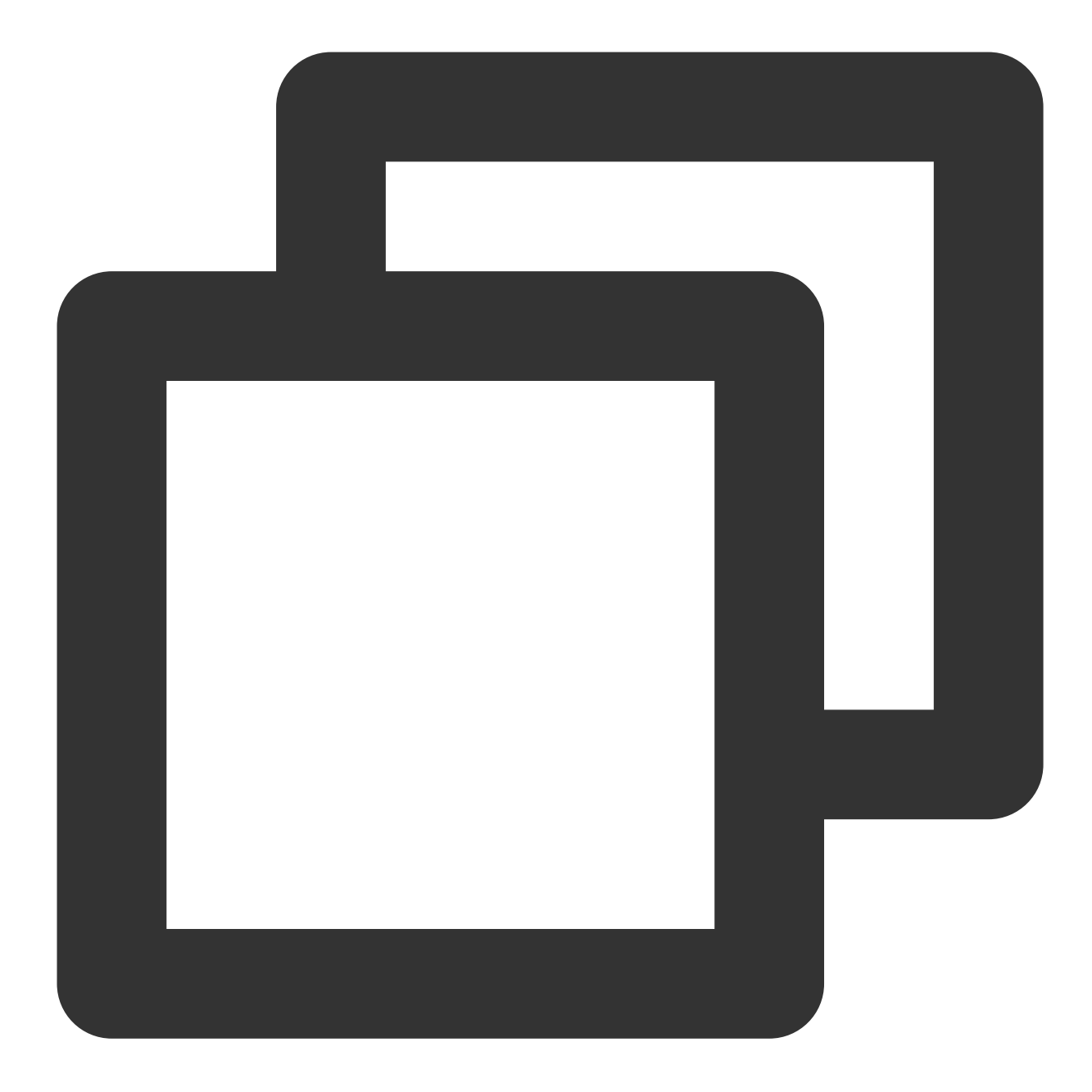

| { |  |  |  |
|---|--|--|--|
| } |  |  |  |

## Sample response packets
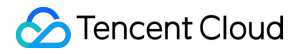

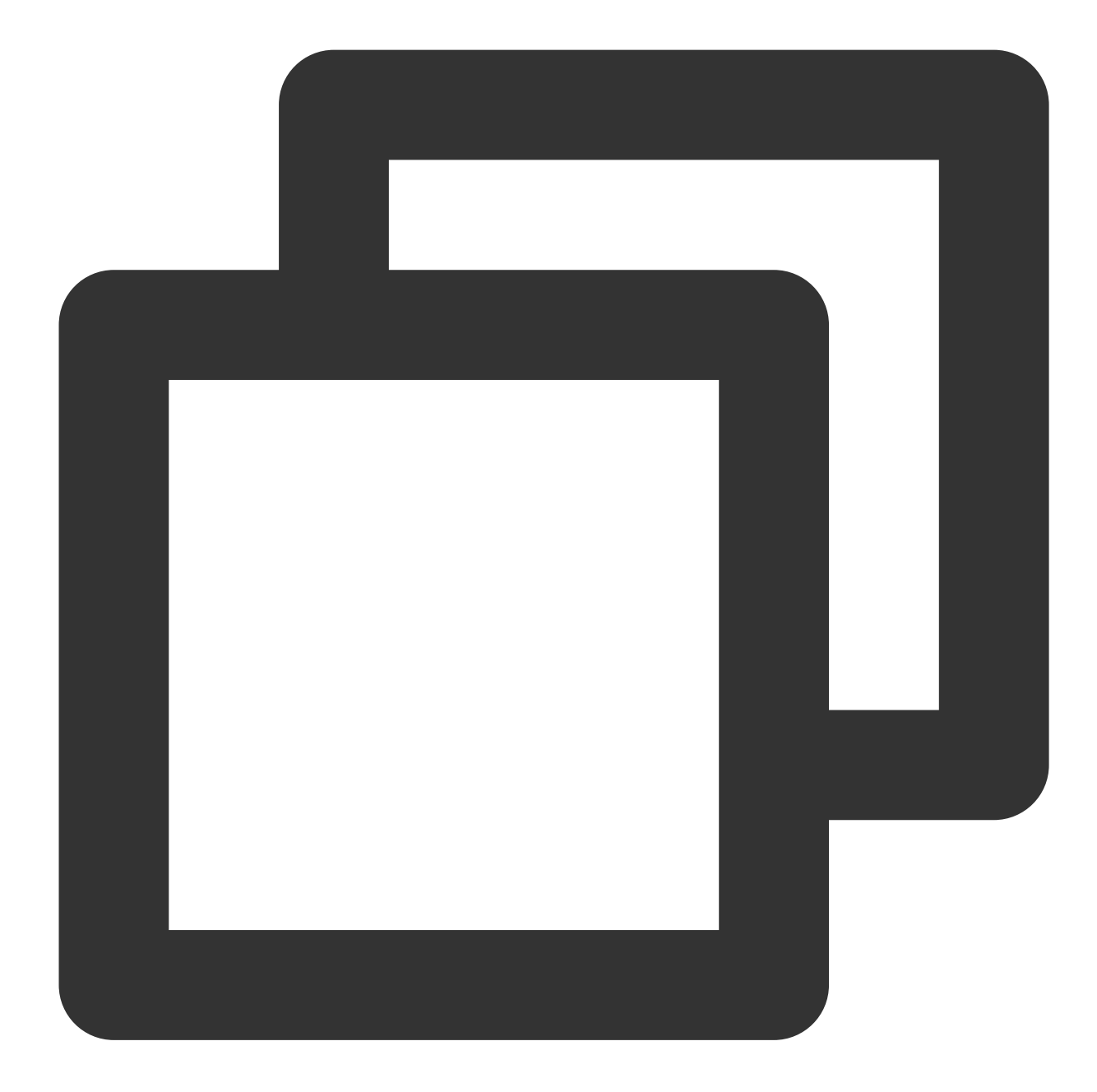

```
{
    "errorCode": 0,
    "errorMessage": "Success",
    "requestId": "5b0fa500064397cad3554506e27e18e1",
    "data": ""
}
```

### **Response Packet Field Description**

Field

Description

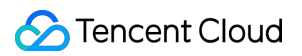

| errorCode    | Integer | Error code, 0 indicates success |
|--------------|---------|---------------------------------|
| errorMessage | String  | Error message                   |
| requestId    | String  | Unique Request ID               |
| data         | String  | No data                         |

### Error codes

| Error code | Description                                                                                |
|------------|--------------------------------------------------------------------------------------------|
| 0          | Request succeeded                                                                          |
| 50001      | The current application needs to purchase the TUICallKit Group Call Version Package to use |

# REST API Introduction to REST API

Last updated : 2024-07-24 10:20:03

The RESTful API is a part of the TRTC Call's backend HTTP Hub Management Interface Hub, providing developers with a simplified management entry. For the RESTful APIs currently supported by the TRTC Call, please refer to REST API List.

For security reasons, the RESTful API is only available via HTTPS Interface.

### **Use Conditions**

**The REST API is currently in beta**. During the beta period, applications (SDKAppId) that have enabled the **Group Call Version** of TRTC Call can use the REST API. You can also activate a free trial of the experience version. For version descriptions and activation guidelines, refer to Activate the Service.

Currently, the RESTful API is available only in specific versions of TUICallKit across different platforms, as detailed in the table below:

| Platform/Framework                   | Version number |
|--------------------------------------|----------------|
| Android/iOS/Flutter/uni-app (client) | ≥ 1.7.1        |
| Web                                  | ≥ 1.4.6        |
| WeChat Mini Program                  | ≥ 1.5.1        |

#### Note:

Only after all participating platforms/frameworks are upgraded to the versions mentioned above, can the corresponding call information be peeked at in the console.

During the Beta Testing Period, the RESTful API supports querying data from the past 7 days.

## **RESTful API List**

| Feature Overview              | API                              |
|-------------------------------|----------------------------------|
| Access records through callId | v1/records/get_record_by_callId  |
| Access records by condition   | v1/records/get_records_by_filter |

### Calling method

### **Request URL**

The URL format of the RESTful API is as follows:

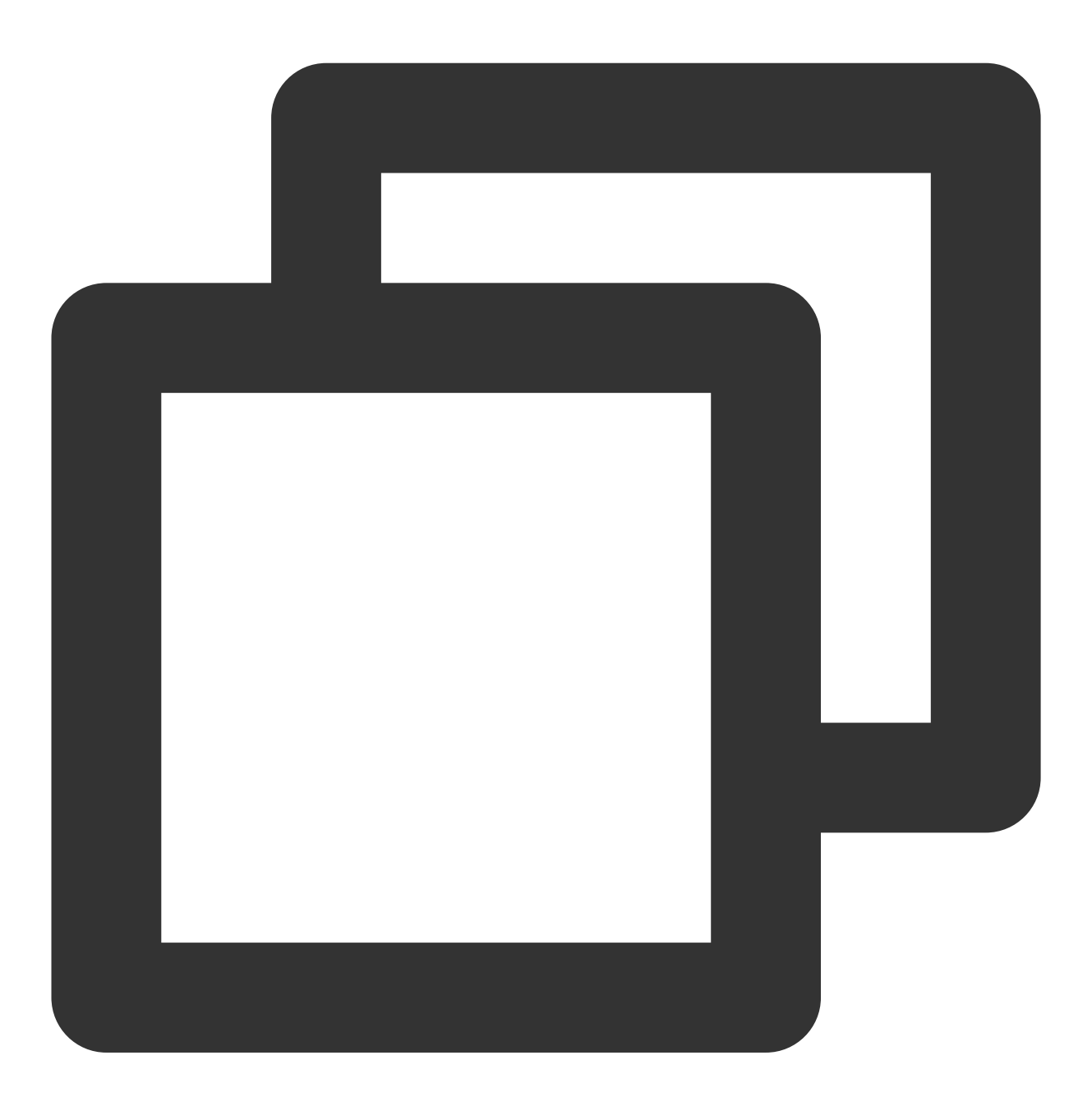

https://xxxxxx/\$version/\$kind/\$command?sdkappid=\$SDKAppID&identifier=\$identifier&us

The meanings and values of each parameter are as follows (both parameter names and their values are casesensitive):

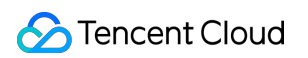

| Parameter   | Meaning                                                                                            | Fetching Value                                                                             |
|-------------|----------------------------------------------------------------------------------------------------|--------------------------------------------------------------------------------------------|
| https       | Request protocol                                                                                   | The request protocol is HTTPS, and the request method is POST                              |
| XXXXXX      | reserved domain name                                                                               | callkit-intl.trtc.tencent-cloud.com                                                        |
| version     | Protocol Version Number                                                                            | Fixed as v1                                                                                |
| kind        | Management<br>Classification                                                                       | Example:<br>v1/records/get_record_by_callId , where `records` is<br>a kind                 |
| command     | The word `command`,<br>combined with `kind`, is<br>used to indicate a specific<br>business feature | Example:<br>v1/records/get_record_by_callId , where<br>`get_record_by_callId` is a command |
| sdkappid    | The application identifier accessed in the console                                                 | Obtained when applying for integration                                                     |
| identifier  | username, must be an<br>App Administrator<br>Account when calling<br>RESTful APIs                  | Using the Admin account of Chat                                                            |
| usersig     | password corresponding to username                                                                 | Refer to Generating UserSig                                                                |
| random      | Identifies the random<br>number parameter for the<br>current request                               | 32-bit unsigned integer random number, ranging from 0 to 4294967295                        |
| contenttype | Request Format                                                                                     | Fixed value: json                                                                          |

#### Note:

After obtaining or purchasing package bundles, an administrator account named `administrator` will be created in the Chat account system. Please use `administrator` for the identifier parameter in requests. If you cancel or delete an administrator in Chat Account Management, please correctly specify the administrator account and corresponding UserSig.

Apps can either generate a UserSig for the administrator account at every RESTful API call, or generate a fixed UserSig for repeated use. However, it is crucial to pay attention to the UserSig's validity period. During operations such as creating or entering a room, the system will automatically import Chat accounts into the

Chat System. Please be aware.

## HTTP Request Body Format

The RESTful API only supports the POST method, and its request body is in JSON format. For specific body formats, refer to the detailed description of each API.

#### Note:

The POST body cannot be empty. Even if a protocol does not require any information to be carried, it must still include an empty JSON object, namely {}.

### **HTTP return code**

Unless a network error occurs (e.g., 502 error), the call result of the RESTful API is always 200. The actual error code and error message of the API call are returned in the HTTP response body.

### **HTTP Response Body Format**

The response body of the RESTful API is also in JSON format, and its format conforms to the following characteristics:

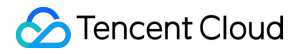

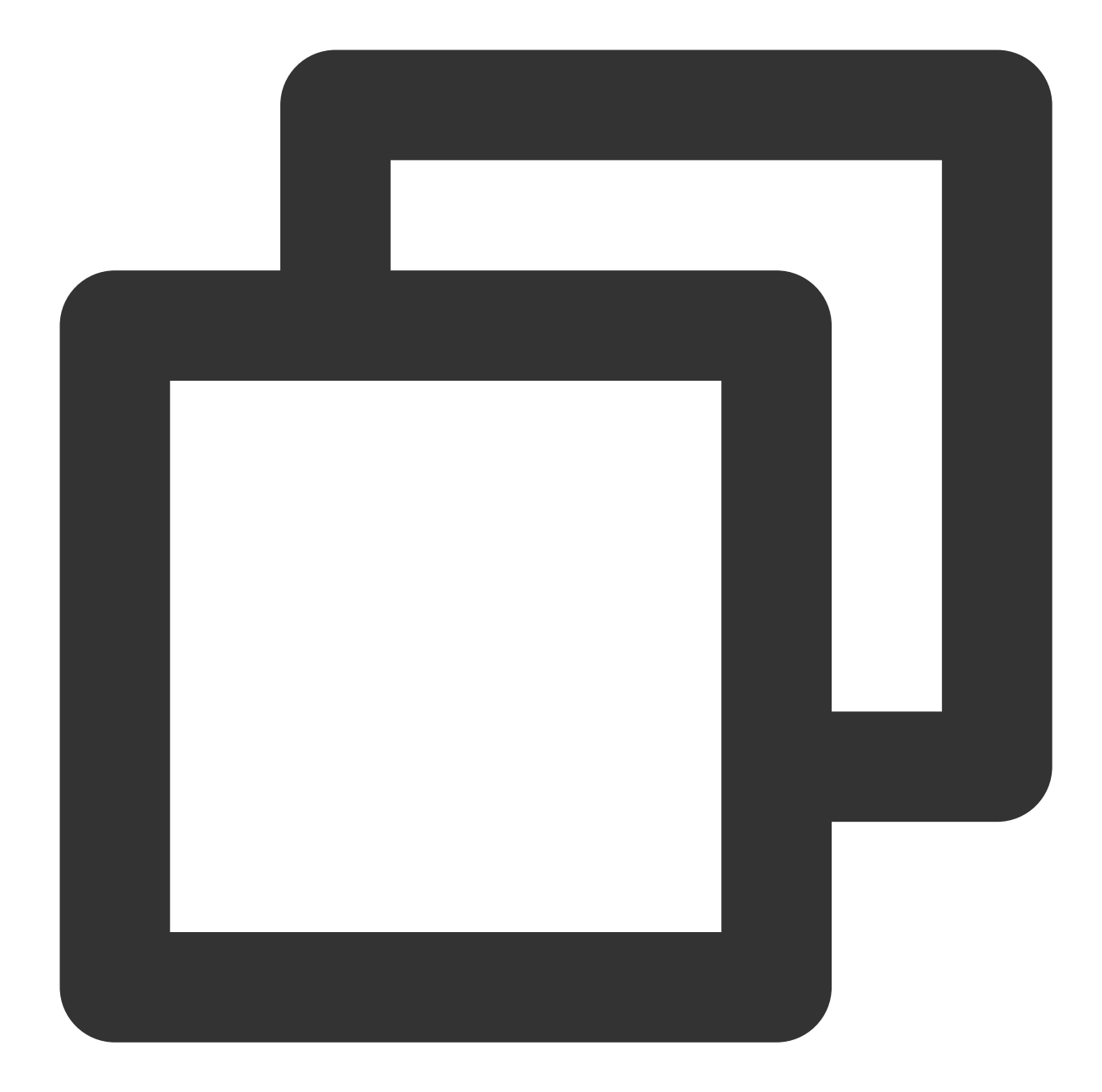

```
{
    "errorCode": 0,
    "errorMessage": "Success",
    "requestId": "1c8960ac38d61be38b6fb219db0182d1",
    "data": {}
}
```

The response body must contain three attributes: errorCode, errorMessage, requestId. Their meanings are as follows:

| Field | Туре | Description |
|-------|------|-------------|
|       |      |             |

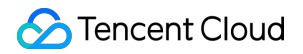

| errorCode    | String  | Error code, 0 for success, others for failure |
|--------------|---------|-----------------------------------------------|
| errorMessage | String  | Error message                                 |
| requestId    | Integer | Request Unique Identifier                     |

## Sample call

Below is an example of accessing call records for a specified calld through RESTful APIs. HTTPS Request:

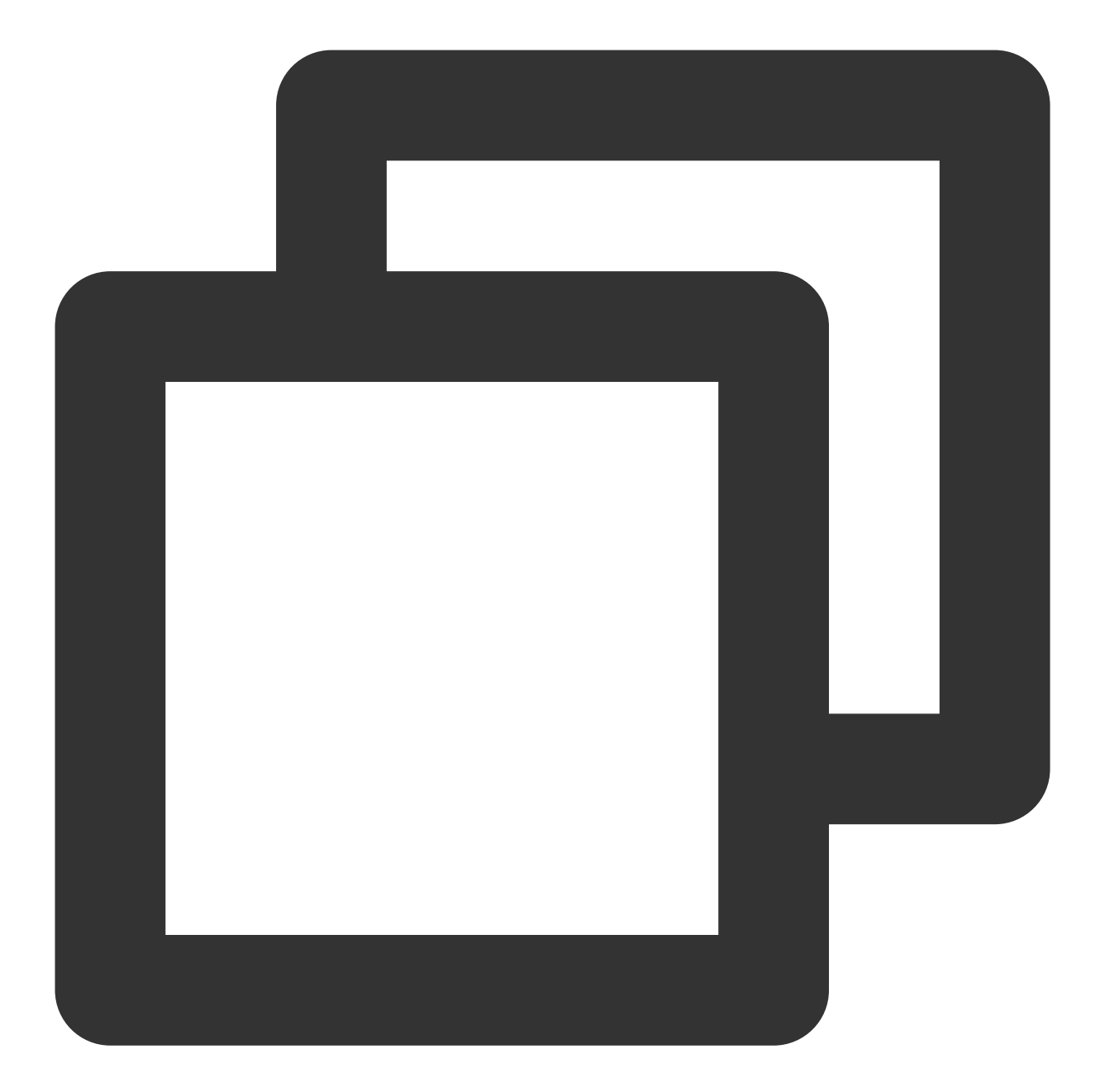

```
POST /records/get_record_by_callId?usersig=xxx&identifier=admin&sdkappid=888888888
Host: callkit-intl.trtc.tencent-cloud.com
Content-Length: 36
{
    "callId": "2ae7d549-c441-4a9b-87c0-61810fe19582"
}
```

HTTPS Response:

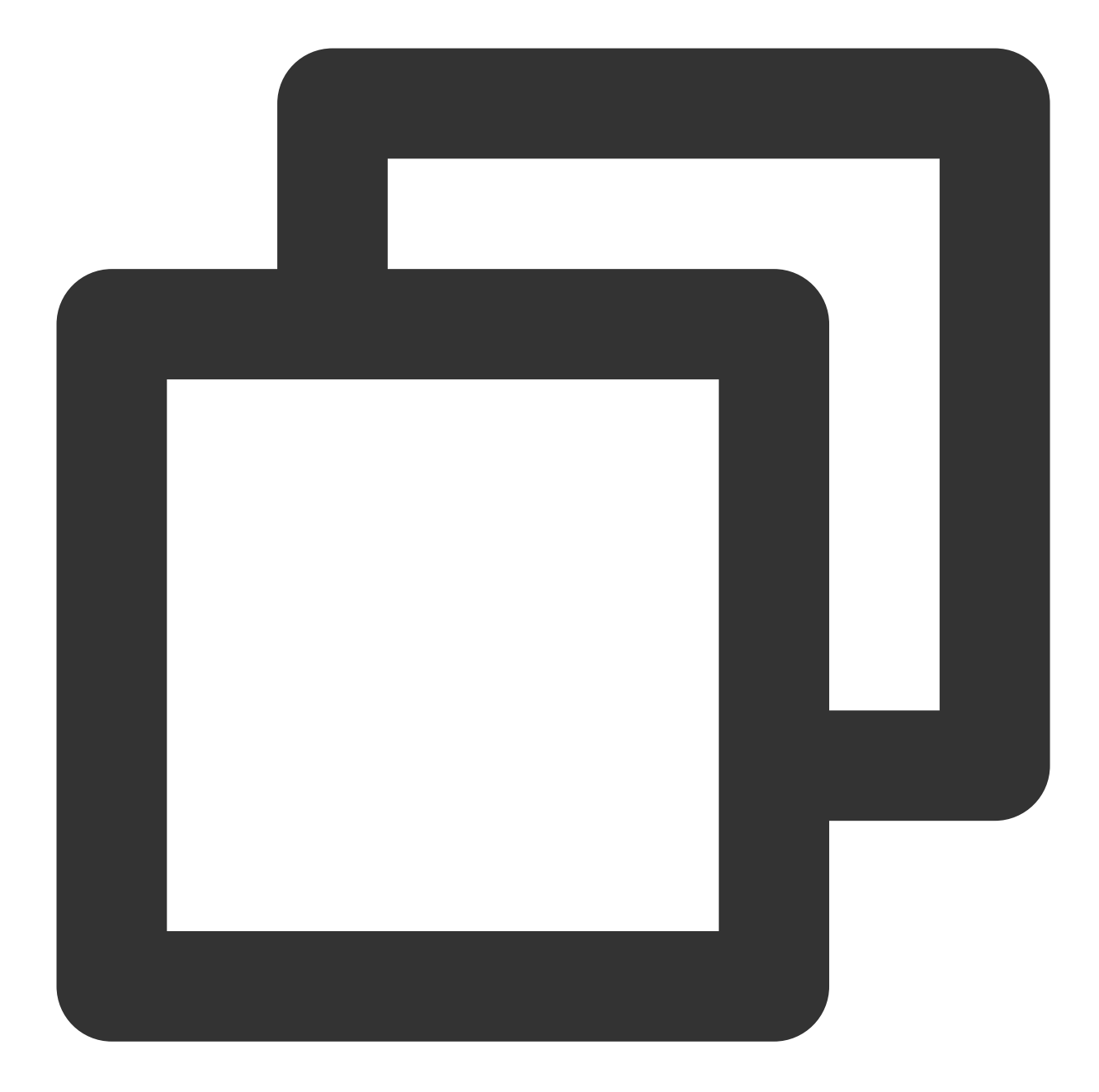

```
HTTP/2 200 OK
Date: Fri, 21 Apr 2023 06:06:16 GMT
Content-Length: 112
Connection: keep-alive
{
    "errorCode": 0,
    "errorMessage": "Success",
    "requestId": "9f01db503f2006ad10c45f4f4609e38d",
    "data": {
        "callId": "2ae7d549-c441-4a9b-87c0-61810fe19582",
```

}

```
"sdkAppId": 88888888,
"mediaType": "video",
"roomId": "123456",
"startCallTs": 1688705638,
"acceptTs": 1688705641,
"endTs": 1688705668,
"caller": "alice",
"totalUserNumber": 2,
"callType": "single",
"callResult": "normal_end",
"callees": [
        "bob1",
        "bob2"
]
```

## Common Error Codes for RESTful APIs

| Error code            | Description                                                                                              |
|-----------------------|----------------------------------------------------------------------------------------------------|
| 0                     | Request succeeded                                                                                        |
| 50001                 | The current application needs to purchase the TUICallKit Group Call Version Package to use               |
| 70001                 | Invalid request parameters, please check whether mandatory parameters are missing or incorrectly entered |
| 70002                 | UserSig is invalid                                                                                       |
| 70003                 | UserSig has expired                                                                                      |
| 70004                 | Requesting user is not a Super Administrator                                                             |
| 70005                 | Request frequency limited                                                                                |
| 70009                 | Error in parsing request body, please check if the request parameter type is correct                     |
| Unknown error<br>code | System internal error, please Submit a ticket to contact technical personnel                             |

### FAQs

#### Is there a chance that REST API requests timeout, receiving no response?

You can confirm from the following aspects:

1. The backend REST interface's timeout setting is 3s, the caller's timeout setting should be longer than 3s.

2. telnet callkit-intl.trtc.tencent-cloud.com 443 to confirm if the service port can be connected.

3. Use curl -I https://callkit-intl.trtc.tencent-cloud.com for a simple test to see if the status code is 200.

4. Confirm whether the machine's DNS server configuration is an internal DNS server or a public DNS server. If it is an internal DNS server, ensure that the DNS server's network egress and the region ISP of the machine's network egress IP match.

5. It is recommended for business callers to use the **long connection + connection pool** pattern.

# Retrieve records via callId

Last updated : 2024-07-24 10:20:03

# **Feature Overview**

Administrators can access call records by callId through this interface.

Note:

The RESTful API is currently in beta. You can query call data created within the last 7 days.

# **API Calling Description**

Sample request URL

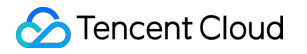

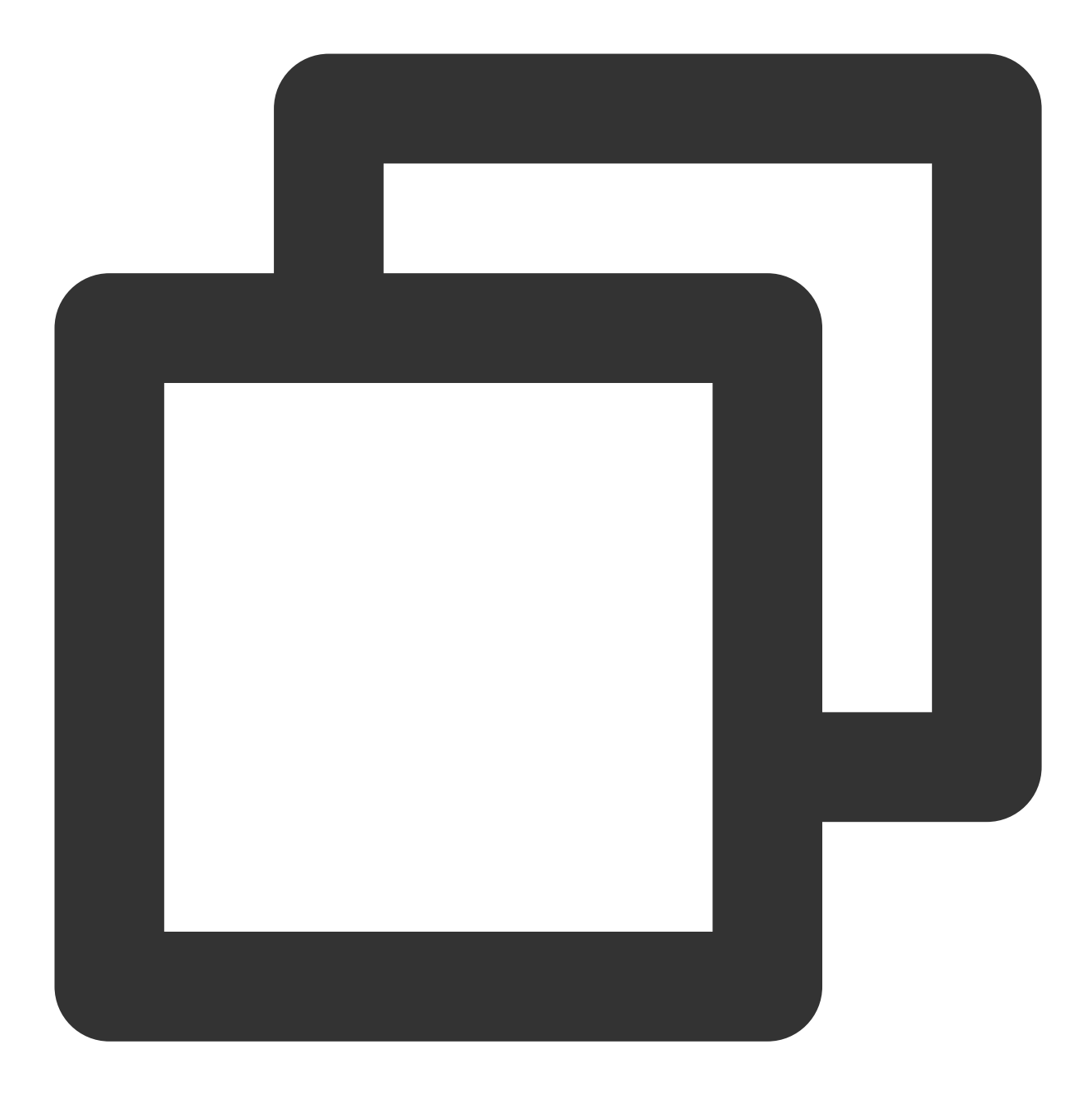

https://xxxxxx/v1/records/get\_record\_by\_callId?sdkappid=88888888&identifier=admin&u

## **Request parameters**

The table below only lists the parameters modified when calling this API and their description. For more information, please refer to REST API Overview.

| Parameter Description | Parameter |
|-----------------------|-----------|
|-----------------------|-----------|

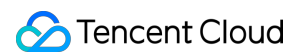

| XXXXXX                          | The reserved domain for the country/region where the SDKAppID is located: callkit-intl.trtc.tencent-cloud.com         |  |
|---------------------------------|----------------------------------------------------------------------------------------------------|--|
| v1/records/get_record_by_callId | Request API                                                                                                    |  |
| sdkappid                        | SDKAppID assigned by the console when creating an application                                                         |  |
| identifier                      | Using the Admin account of Chat                                                                                       |  |
| usersig                         | The Signature generated by the App Administrator account, for detailed operations, please refer to Generating UserSig |  |
| random                          | Enter a random 32-bit unsigned integer, range 0 to 4294967295                                                         |  |
| contenttype                     | The request format fixed value is json                                                                                |  |

## Maximum calling frequency

20 times per second.

### Sample request packets

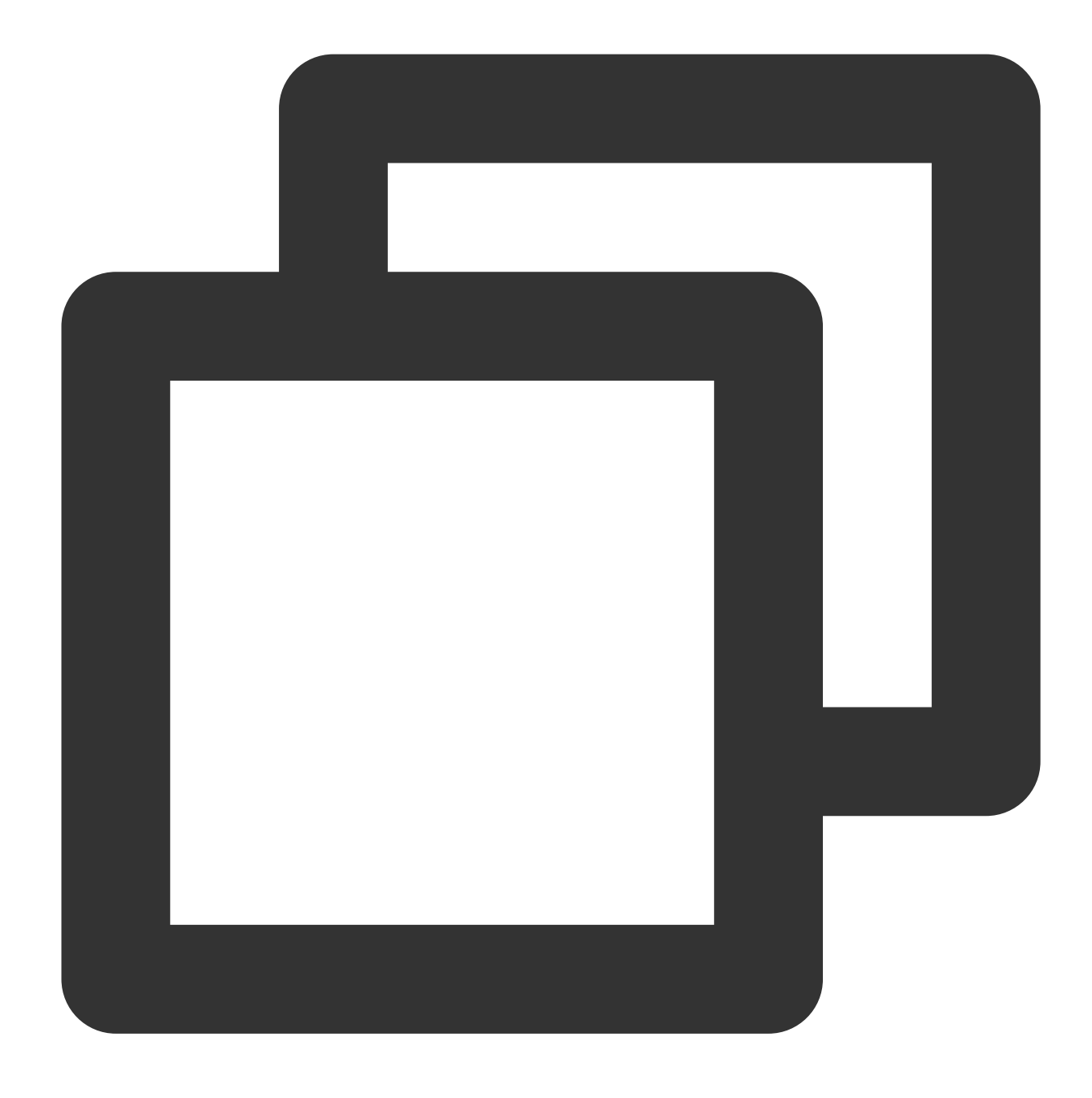

# Request packet fields

| Field | Туре | Attribute | Description |
|-------|------|-----------|-------------|
|       |      |           |             |

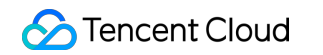

|  | callId | String | Mandatory | Call Unique ID |
|--|--------|--------|-----------|----------------|
|--|--------|--------|-----------|----------------|

# Sample response packets

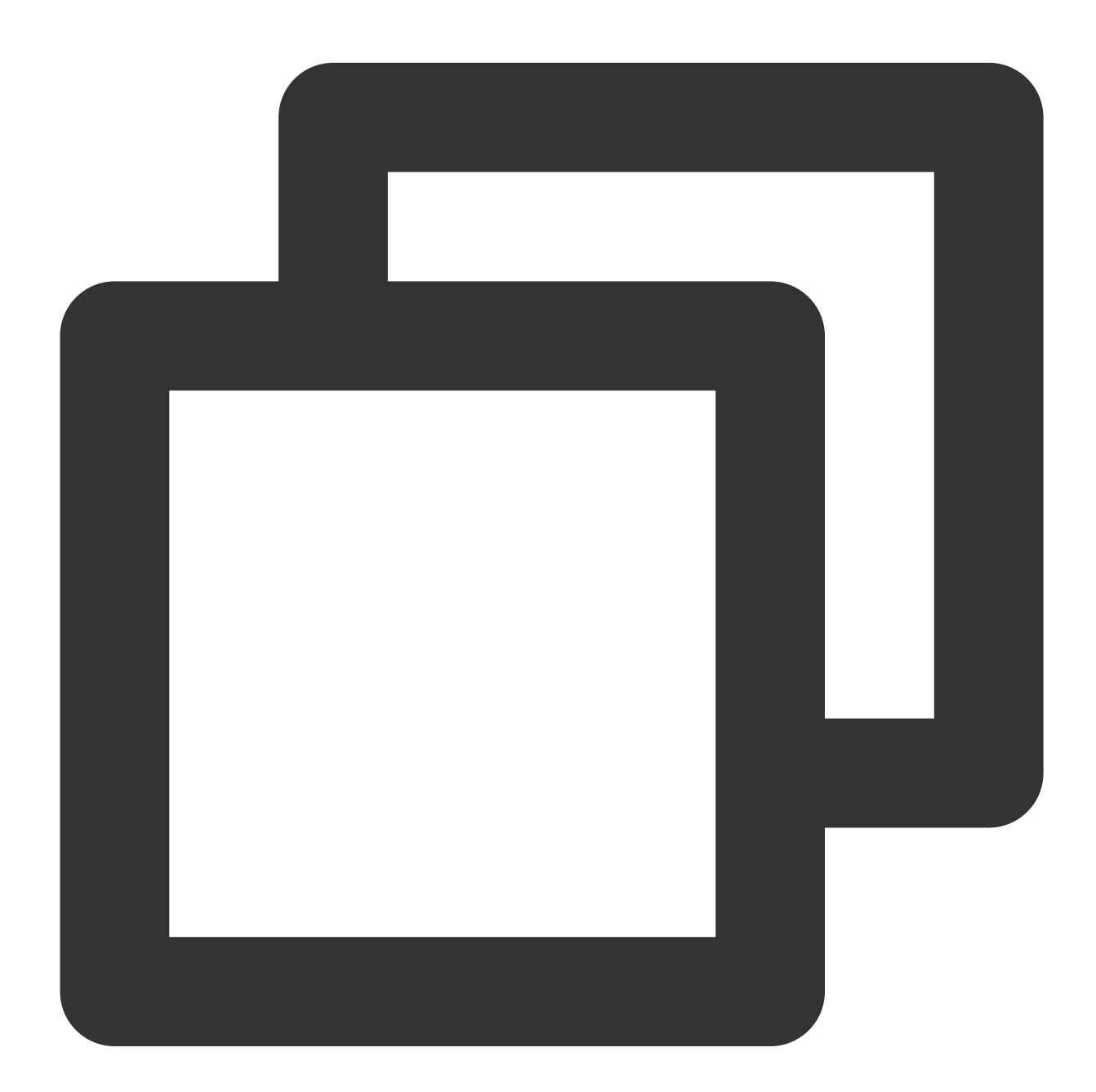

```
"data": {
        "callId": "2ae7d549-c441-4a9b-87c0-61810fe19582",
        "sdkAppId": 888888888,
        "mediaType": "video",
        "roomId": "123456",
        "startCallTs": 1688705638,
        "acceptTs": 1688705641,
        "endTs": 1688705668,
        "caller": "alice",
        "totalUserNumber": 2,
        "callType": "single",
        "callResult": "normal_end",
        "callees": [
            "bob1",
            "bob2"
        ]
     }
}
```

## Response Packet Field Description

| Field        | Туре    | Description                                        |
|--------------|---------|----------------------------------------------------|
| errorCode    | Integer | Error code, 0 indicates success                    |
| errorMessage | String  | Error message                                      |
| requestId    | String  | Unique Request ID                                  |
| callId       | String  | Unique ID of the call                              |
| sdkAppId     | Integer | Your sdkAppId                                      |
| mediaType    | String  | Media type<br>video Video Call<br>audio Audio Call |
| roomld       | String  | Room ID of the call                                |
| startCallTs  | Integer | Call Initiation Timestamp (in seconds)             |
| acceptTs     | Integer | Call Connection Timestamp (in seconds)             |
|              |         |                                                    |

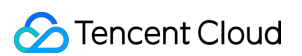

| endTs           | Integer | Call End Timestamp (in seconds)                                                                                                    |  |
|-----------------|---------|----------------------------------------------------------------------------------------------------|--|
| caller          | String  | Caller userId                                                                                                    |  |
| totalUserNumber | Integer | Total Number of Participants in the Call                                                                                                    |  |
| callType        | String  | Call Type:<br>single One-on-one call<br>group Group Call                                                                                                    |  |
| callResult      | String  | Call Result:<br>cancel Cancel: The caller cancelled the call before connection.<br>reject Declined call: The callee rejected.<br>not_answer Not Answered: The callee did not answer in time.<br>normal_end Completed: The call was connected and ended<br>normally.<br>call_busy Busy: The line was busy during the call.<br>interrupt Interrupts: The call was interrupted due to network or<br>other reasons. |  |
| callees         | Array   | List of callee user IDs who participated in the call                                                                                                    |  |

#### Note:

The callResult field may display all types for one-on-one calls only, while group chats only have <code>normal\_end</code> .

# **Error codes**

Unless there is a network error (e.g., a 502 error), the HTTP return code for this interface is always 200. The actual error code and error message are conveyed through errorCode and errorMessage in the response body. For common error codes (70000 to 79999), please see Error Code.

| Error code            | Description                                                                                |
|-----------------------|--------------------------------------------------------------------------------------------|
| 0                     | Request succeeded                                                                          |
| 50001                 | The current application needs to purchase the TUICallKit Group Call Version Package to use |
| 70011                 | No records found                                                                           |
| Unknown error<br>code | Unknown error, please submit a ticket to contact technical staff                           |

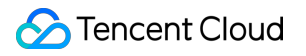

# **Retrieve Records Based on Conditions**

Last updated : 2024-07-24 10:20:03

Administrators can access call records based on specified conditions through this interface.

#### Note:

The RESTful API is currently in beta. You can query call data created within the past seven days.

## **API** description

Sample request URL

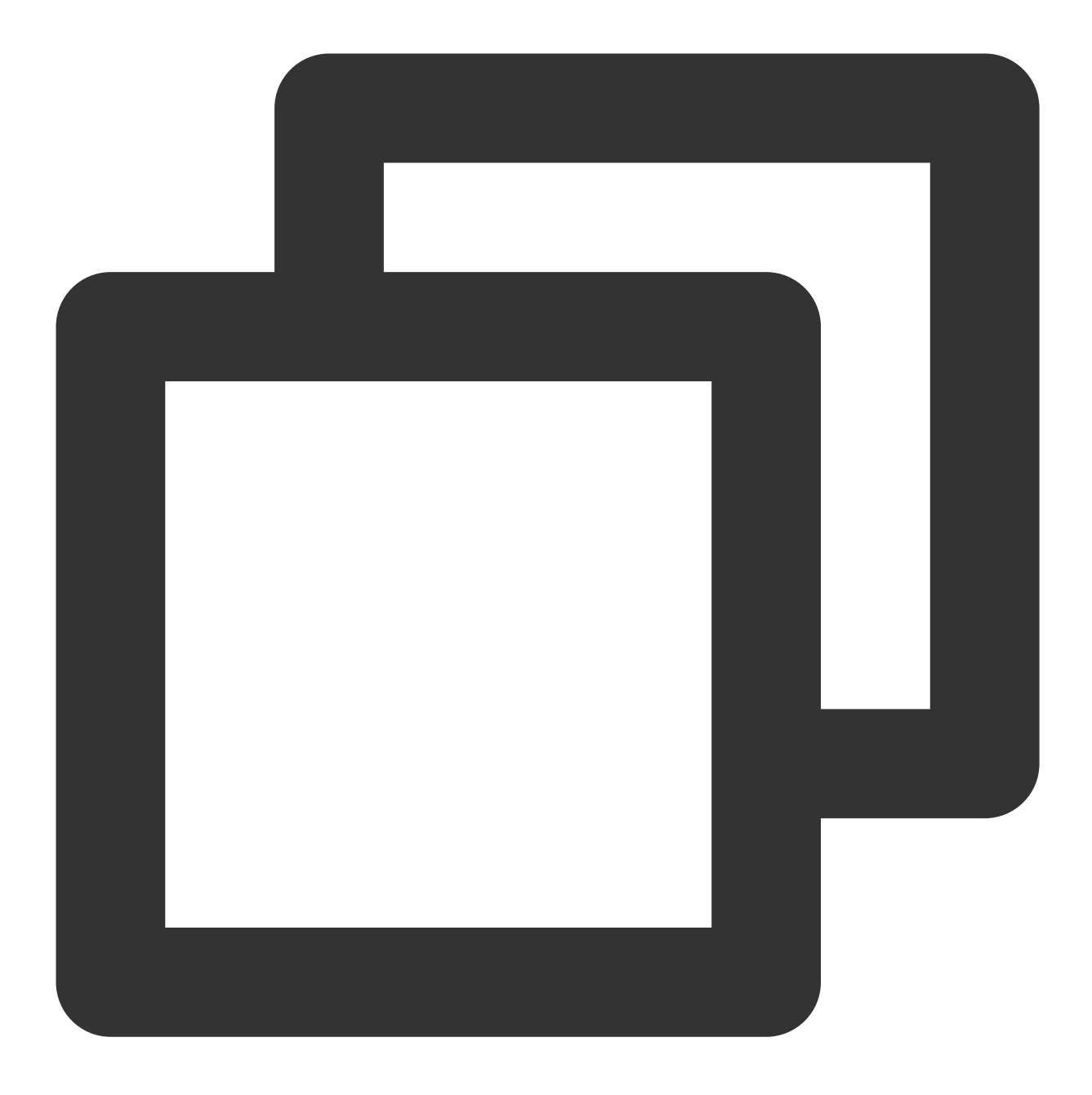

https://xxxxxx/v1/records/get\_records\_by\_filter?sdkappid=88888888&identifier=admin&

### **Request parameters**

The table below only lists the parameters modified when calling this API and their description. For more information, please refer to REST API Overview.

| Parameter | Description                                                               |
|-----------|---------------------------------------------------------------------------|
| ХХХХХХ    | The reserved domain for the country/region where the SDKAppID is located: |

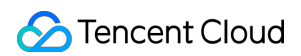

|                                  | callkit-intl.trtc.tencent-cloud.com                                                                                   |
|----------------------------------|----------------------------------------------------------------------------------------------------|
| v1/records/get_records_by_filter | Request API                                                                                                    |
| sdkappid                         | SDKAppID assigned by the console when creating an application                                                         |
| identifier                       | Using the Admin account of Chat                                                                                       |
| usersig                          | The Signature generated by the App Administrator account, for detailed operations, please refer to Generating UserSig |
| random                           | Enter a random 32-bit unsigned integer, range 0 to 4294967295                                                         |
| contenttype                      | The request format fixed value is json                                                                                |

### Maximum calling frequency

200 queries/sec.

### Sample request packets

**Basic form** 

Create room

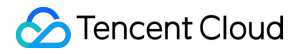

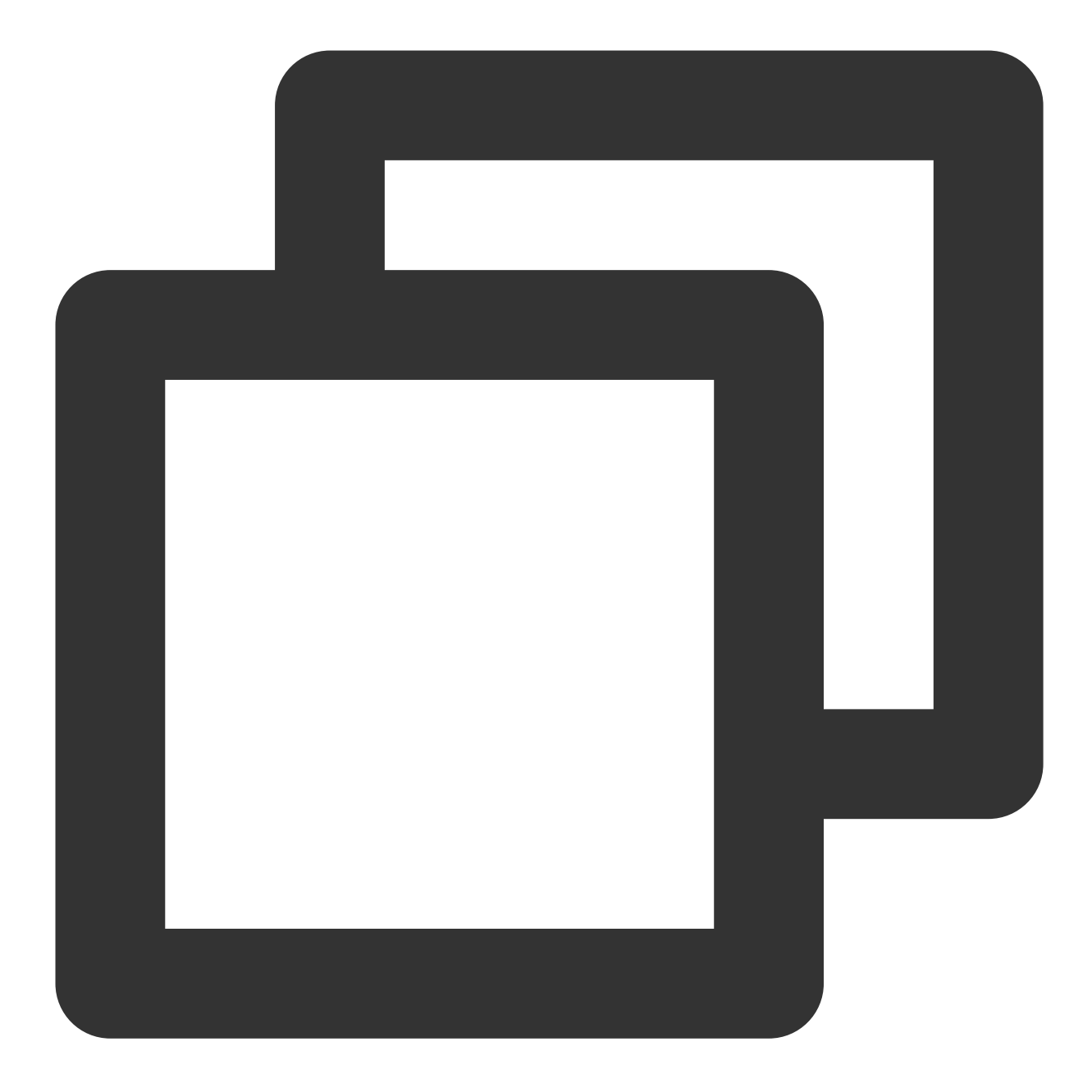

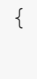

}

```
"startTimestamp": 1618705638,
"endTimestamp": 1618705738,
"callResult": "normal_end",
"callType": "single",
"numberPerPage": 20,
"page": 2
```

### **Request packet fields**

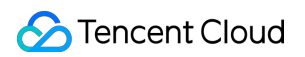

| Field          | Туре    | Attribute | Description                                                              |
|----------------|---------|-----------|--------------------------------------------------------------------------|
| startTimestamp | Integer | Mandatory | Call start timestamp (in seconds)                                        |
| endTimestamp   | Integer | Optional  | Call end Timestamp (in seconds), if not specified, the default is 7 days |
| callResult     | String  | Optional  | Call result, if not specified, defaults to all results                   |
| callType       | String  | Optional  | Call type, if not specified, defaults to all types                       |
| numberPerPage  | Integer | Optional  | Number of queries per page, default is: 100                              |
| page           | Integer | Optional  | Query page number, if not specified, defaults to the first page          |

### **Response Packet Field Example**

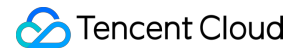

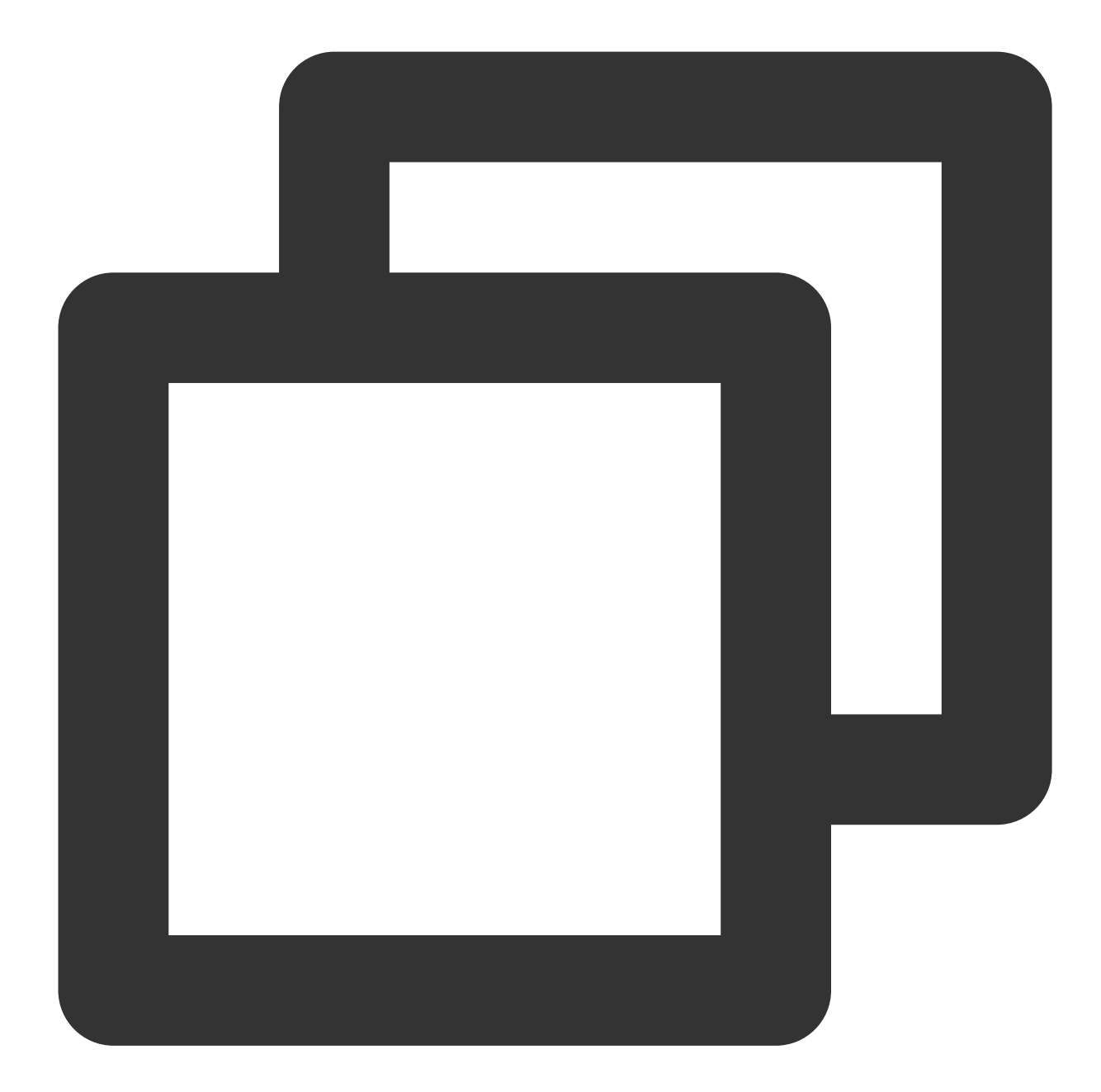

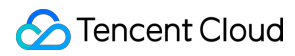

```
"mediaType": "video",
    "roomId": "456",
    "startCallTs": 1688709003,
    "acceptTs": 1688709003,
    "endTs": 1689150030,
    "caller": "123",
    "totalUserNumber": 0,
    "callType": "single",
    "callResult": "offline",
    "callees": [
        "111",
        "123"
    1
},
{
    "callId": "2ae7d549-c441-4a9b-87c0-61810fe19582",
    "sdkAppId": 888888888,
    "mediaType": "video",
    "roomId": "456",
    "startCallTs": 1688709303,
    "acceptTs": 1688709303,
    "endTs": 1689150030,
    "caller": "123",
    "totalUserNumber": 0,
    "callType": "single",
    "callResult": "offline",
    "callees": [
        "111",
       "123"
    ]
},
{
    "callId": "2ae7d549-c441-4a9b-87c0-61810fe19583",
    "sdkAppId": 888888888,
    "mediaType": "video",
    "roomId": "456",
    "startCallTs": 1688709903,
    "acceptTs": 1688709903,
    "endTs": 1689150030,
    "caller": "123",
    "totalUserNumber": 0,
    "callType": "single",
    "callResult": "offline",
    "callees": [
        "111",
        "123"
    ]
```

```
}
}
}
```

### **Response Packet Field Description**

| Field          | Туре    | Description                                                                                              |
|----------------|---------|----------------------------------------------------------------------------------------------------|
| errorCode      | Integer | Error code, 0 indicates success                                                                          |
| errorMessage   | String  | Error message                                                                                            |
| requestId      | String  | Unique Request ID                                                                                        |
| totalNum       | Integer | Total Quantity for This Query                                                                            |
| page           | Integer | When page > 0 it indicates that there is more data, incrementing page by 1 will request subsequent data. |
| callRecordList | Array   | Please refer to: Single Call Record Description                                                          |

### Single Call Record Description

| Field           | Туре    | Description                                        |
|-----------------|---------|----------------------------------------------------|
| callId          | String  | Unique ID of the call                              |
| sdkAppId        | Integer | Your sdkAppId                                      |
| mediaType       | String  | Media type<br>video Video Call<br>audio Audio Call |
| roomld          | String  | Room ID of the call                                |
| startCallTs     | Integer | Call Initiation Timestamp (in seconds)             |
| acceptTs        | Integer | Call Connection Timestamp (in seconds)             |
| endTs           | Integer | Call End Timestamp (in seconds)                    |
| caller          | String  | Caller userId                                      |
| totalUserNumber | Integer | Total Number of Participants in the Call           |
| callType        | String  | Call type                                          |

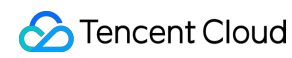

|            |        | single One-on-one call<br>group Group Call                                                                                                    |
|------------|--------|----------------------------------------------------------------------------------------------------|
| callResult | String | Call Result:<br>cancel Cancel: The caller cancelled the call before<br>connection.<br>reject Declined call: The callee rejected.<br>not_answer Not Answered: The callee did not answer<br>in time.<br>normal_end Completed: The call was connected and<br>ended normally.<br>call_busy Busy: The line was busy during the call.<br>interrupt Interrupts: The call was interrupted due to<br>network or other reasons. |
| callees    | Array  | List of callee user IDs who participated in the call                                                                                                    |

#### Note:

The callResult field may display all types for one-on-one calls only, while group chats only have <code>normal\_end</code> .

### Error codes

Unless there is a network error (e.g., a 502 error), the HTTP return code for this interface is always 200. The actual error code and error message are conveyed through errorCode and errorMessage in the response body. For common error codes (70000 to 79999), please see Error Code.

| Error code         | Description                                                                                |
|--------------------|--------------------------------------------------------------------------------------------|
| 0                  | Request succeeded                                                                          |
| 50001              | The current application needs to purchase the TUICallKit Group Call Version Package to use |
| 70011              | No records found                                                                           |
| Unknown error code | Unknown error, please submit a ticket to contact technical staff                           |

# Client APIs (TUICallKit) Android API Overview

Last updated : 2024-07-25 17:49:30

## TUICallKit (UI Included)

TUICallKit is an audio/video call component that **includes UI elements**. You can use its APIs to quickly implement an audio/video call application similar to WeChat.

| API                  | Description                                                                                  |
|----------------------|----------------------------------------------------------------------------------------------|
| createInstance       | Create a TUICallKit instance (singleton mode).                                               |
| setSelfInfo          | Set user's avatar and nickname.                                                              |
| call                 | Make a one-to-one call.                                                                      |
| call                 | Makes a one-to-one call, Support for custom room ID, call timeout, offline push content, etc |
| groupCall            | Make a group call.                                                                           |
| groupCall            | Makes a group call, Support for custom room ID, call timeout, offline push content, etc      |
| joinInGroupCall      | Join a group call.                                                                           |
| setCallingBell       | Set the ringtone.                                                                            |
| enableMuteMode       | Set whether to turn on the mute mode.                                                        |
| enableFloatWindow    | Set whether to enable floating windows.                                                      |
| enableIncomingBanner | Sets whether to display incoming banner.                                                     |

# TUICallEngine (No UI)

 TUICallEngine
 is an audio/video call component that does not include UI elements. If
 TUICallKit
 does

 not meet your requirements, you can use the APIs of
 TUICallEngine
 to customize your project.

©2013-2022 Tencent Cloud. All rights reserved.

| API                       | Description                                                                                        |
|---------------------------|----------------------------------------------------------------------------------------------------|
| createInstance            | Create a TUICallEngine instance (singleton).                                                       |
| destroyInstance           | Destroy TUICallEngine instance (singleton).                                                        |
| init                      | Authenticates the basic audio/video call capabilities.                                             |
| addObserver               | Add listener.                                                                                      |
| removeObserver            | Remove listener.                                                                                   |
| call                      | Make a one-to-one call.                                                                            |
| groupCall                 | Make a group call.                                                                                 |
| accept                    | Accept call.                                                                                       |
| reject                    | Reject call.                                                                                       |
| hangup                    | Hang up call.                                                                                      |
| ignore                    | Ignore call.                                                                                       |
| inviteUser                | Invite users to the current group call.                                                            |
| joinInGroupCall           | Join a group call.                                                                                 |
| switchCallMediaType       | Switch the call media type, such as from video call to audio call.                                 |
| startRemoteView           | Subscribes to the video stream of a remote user.                                                   |
| stopRemoteView            | Unsubscribes from the video stream of a remote user.                                               |
| openCamera                | Turns the camera on.                                                                               |
| closeCamera               | Turns the camera off.                                                                              |
| switchCamera              | Switches the camera.                                                                               |
| openMicrophone            | Enables the mic.                                                                                   |
| closeMicrophone           | Disables the mic.                                                                                  |
| selectAudioPlaybackDevice | Selects the audio playback device (Earpiece/Speakerphone).                                         |
| setSelfInfo               | Set user's avatar and nickname.                                                                    |
| enableMultiDeviceAbility  | Sets whether to enable multi-device login for TUICallEngine (supported by the Group Call package). |

| setVideoRenderParams  | Set the rendering mode of video.                      |
|-----------------------|-------------------------------------------------------|
| setVideoEncoderParams | Set the encoding parameters of video encoder.         |
| getTRTCCloudInstance  | Advanced features.                                    |
| setBeautyLevel        | Set beauty level, support turning off default beauty. |

## TUICallObserver

TUICallObserver is the callback class of TUICallEngine . You can use it to listen for events.

| API                         | Description                          |
|-----------------------------|--------------------------------------|
| onError                     | An error occurred during the call.   |
| onCallReceived              | A call was received.                 |
| onCallCancelled             | The call was canceled.               |
| onCallBegin                 | The call was connected.              |
| onCallEnd                   | The call ended.                      |
| onCallMediaTypeChanged      | The call type changed.               |
| onUserReject                | A user declined the call.            |
| onUserNoResponse            | A user didn't respond.               |
| onUserLineBusy              | A user was busy.                     |
| onUserJoin                  | A user joined the call.              |
| onUserLeave                 | A user left the call.                |
| onUserVideoAvailable        | Whether a user has a video stream.   |
| onUserAudioAvailable        | Whether a user has an audio stream.  |
| onUserVoiceVolumeChanged    | The volume levels of all users.      |
| onUserNetworkQualityChanged | The network quality of all users.    |
| onKickedOffline             | The current user was kicked offline. |
| onUserSigExpired            | The user sig is expired.             |

# Definitions of Key Types

| API                                 | Description                                                                  |
|-------------------------------------|------------------------------------------------------------------------------|
| TUICallDefine.MediaType             | Call media type, Enumeration type: Unknown, Video, and Audio.                |
| TUICallDefine.Role                  | Call role, Enumeration type: None, Caller, and Called.                       |
| TUICallDefine.Status                | Call status, Enumeration type: None, Waiting, and Accept.                    |
| TUICommonDefine.RoomId              | The room ID, which can be a number or string.                                |
| TUICommonDefine.Camera              | The camera type. Enumeration type: Front and Back.                           |
| TUICommonDefine.AudioPlaybackDevice | The audio playback device type. Enumeration type: Earpiece and Speakerphone. |
| TUICommonDefine.NetworkQualityInfo  | The current network quality.                                                 |

# TUICallKit

Last updated : 2024-07-24 10:20:03

## **TUICallKit APIs**

TUICallKit is an audio/video call component that **includes UI elements**. You can use its APIs to quickly implement an audio/video call application similar to WeChat. For directions on integration, see Integrating TUICallKit.

## **API** Overview

| API                  | Description                                                                                  |
|----------------------|----------------------------------------------------------------------------------------------|
| createInstance       | Creates a TUICallKit instance (singleton mode).                                              |
| setSelfInfo          | Sets the alias and profile photo.                                                            |
| call                 | Makes a one-to-one call.                                                                     |
| call                 | Makes a one-to-one call, Support for custom room ID, call timeout, offline push content, etc |
| groupCall            | Makes a group call.                                                                          |
| groupCall            | Makes a group call, Support for custom room ID, call timeout, offline push content, etc      |
| joinInGroupCall      | Joins a group call.                                                                          |
| setCallingBell       | Sets the ringtone.                                                                           |
| enableMuteMode       | Sets whether to turn on the mute mode.                                                       |
| enableFloatWindow    | Sets whether to enable floating windows.                                                     |
| enableIncomingBanner | Sets whether to display incoming banner.                                                     |

### Details

### createInstance

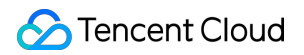

| This API is used to create a | TUICallKit | singleton. |
|------------------------------|------------|------------|
| Kotlin                       |            |            |

Java

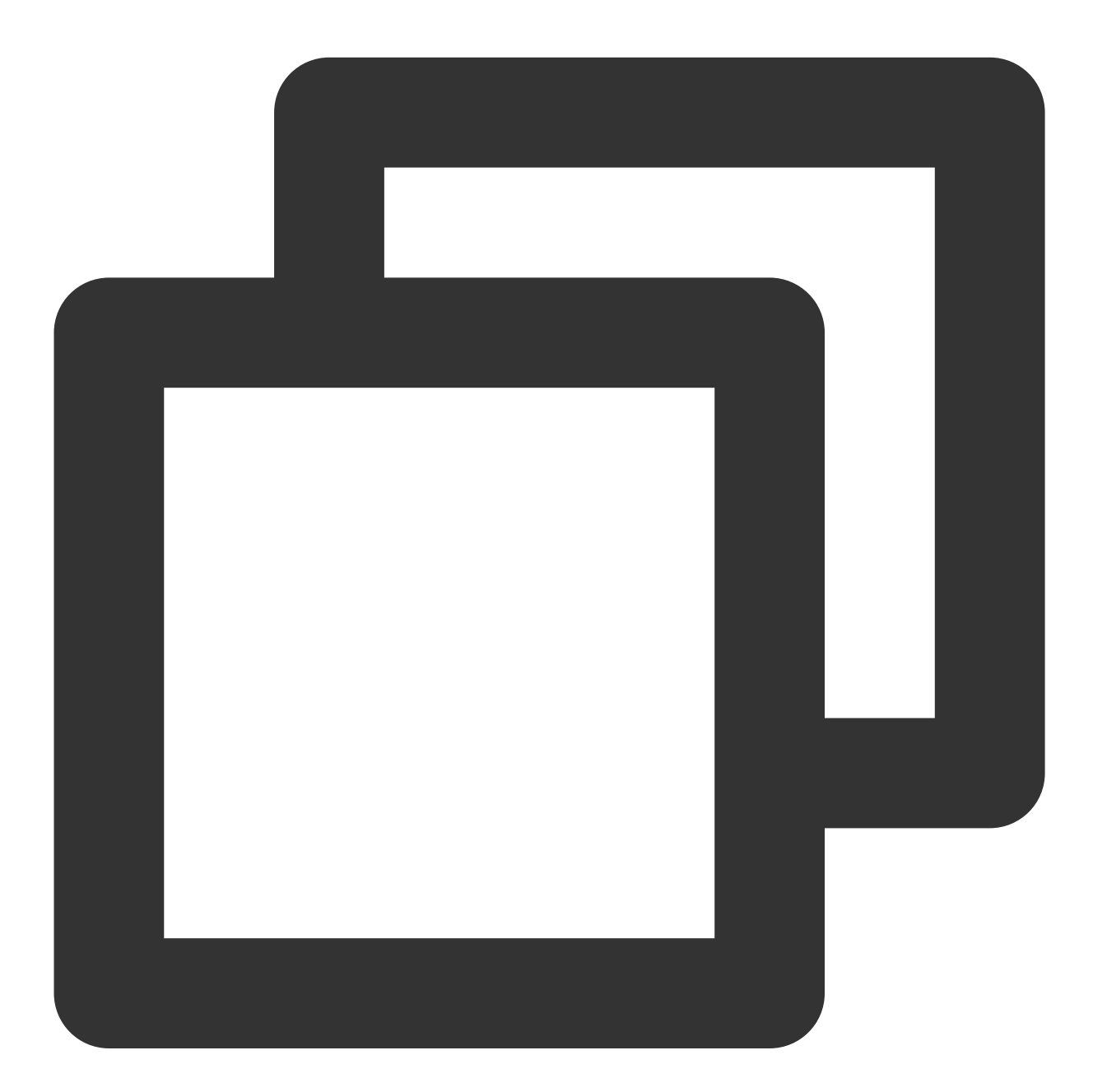

fun createInstance(context: Context): TUICallKit

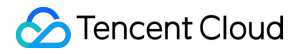

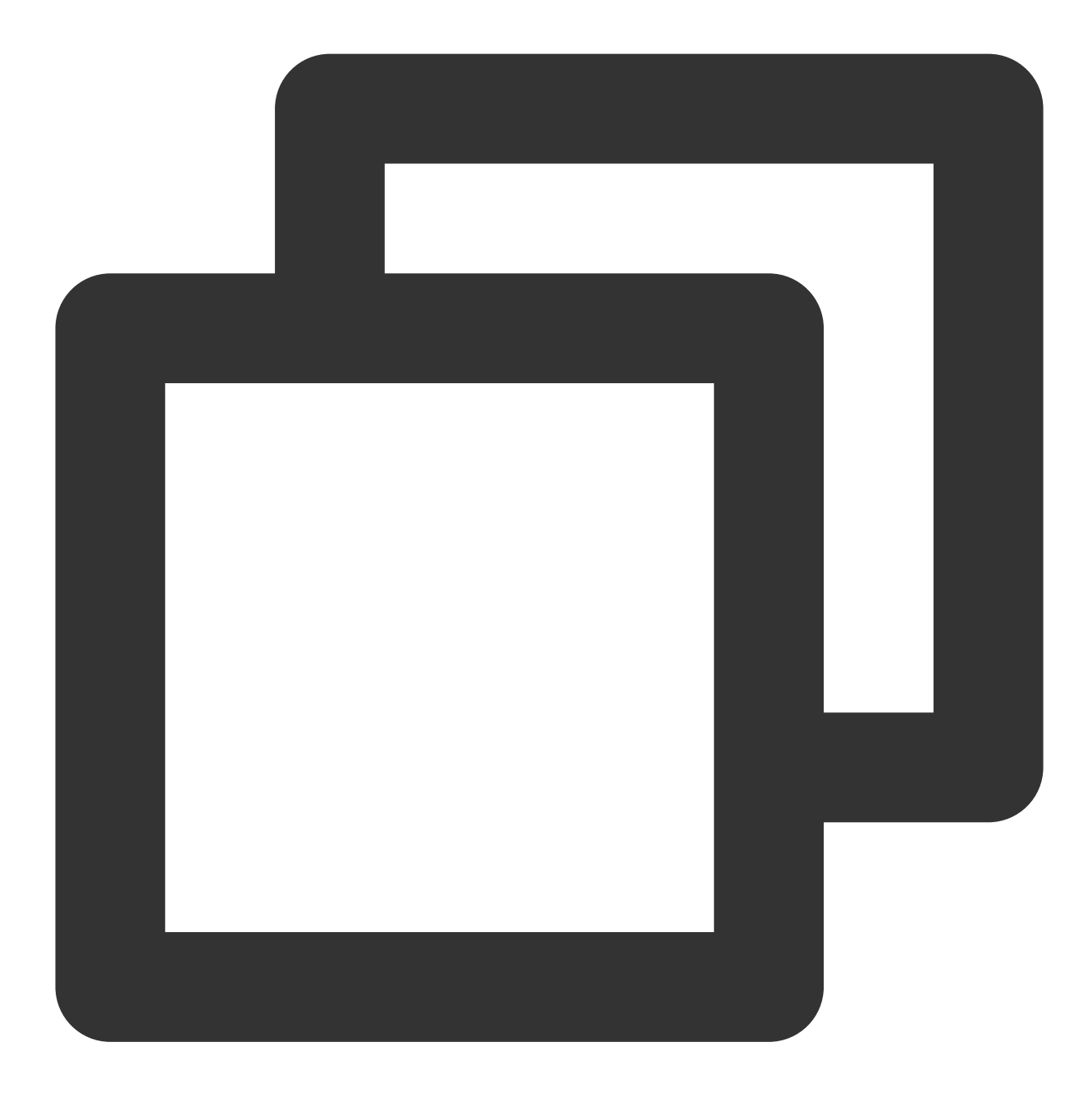

TUICallKit createInstance(Context context)

#### setSelfInfo

This API is used to set the alias and profile photo. The alias cannot exceed 500 bytes, and the profile photo is specified by a URL.

Kotlin

Java
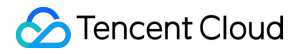

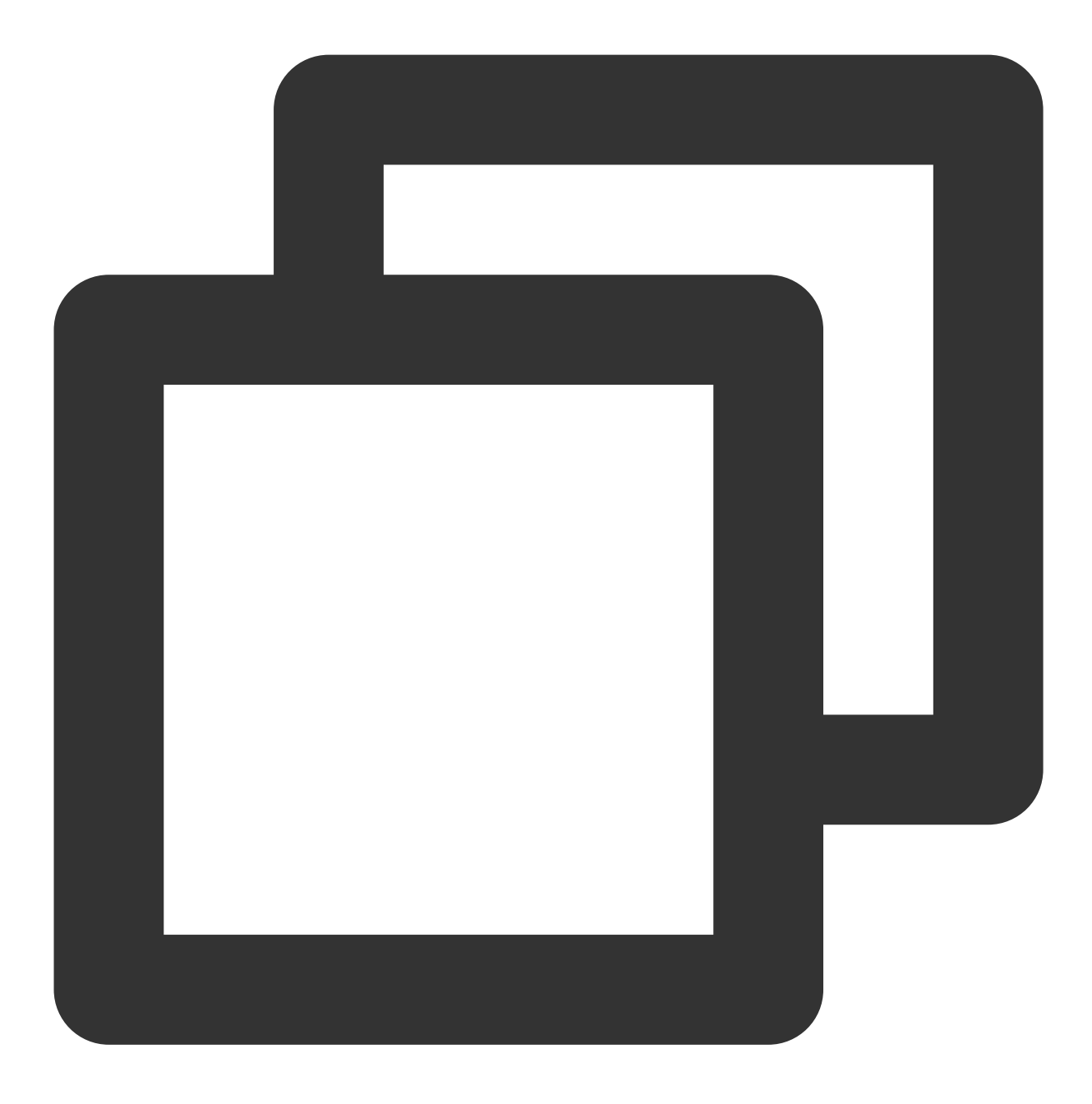

fun setSelfInfo(nickname: String?, avatar: String?, callback: TUICommonDefine.Callb

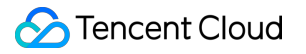

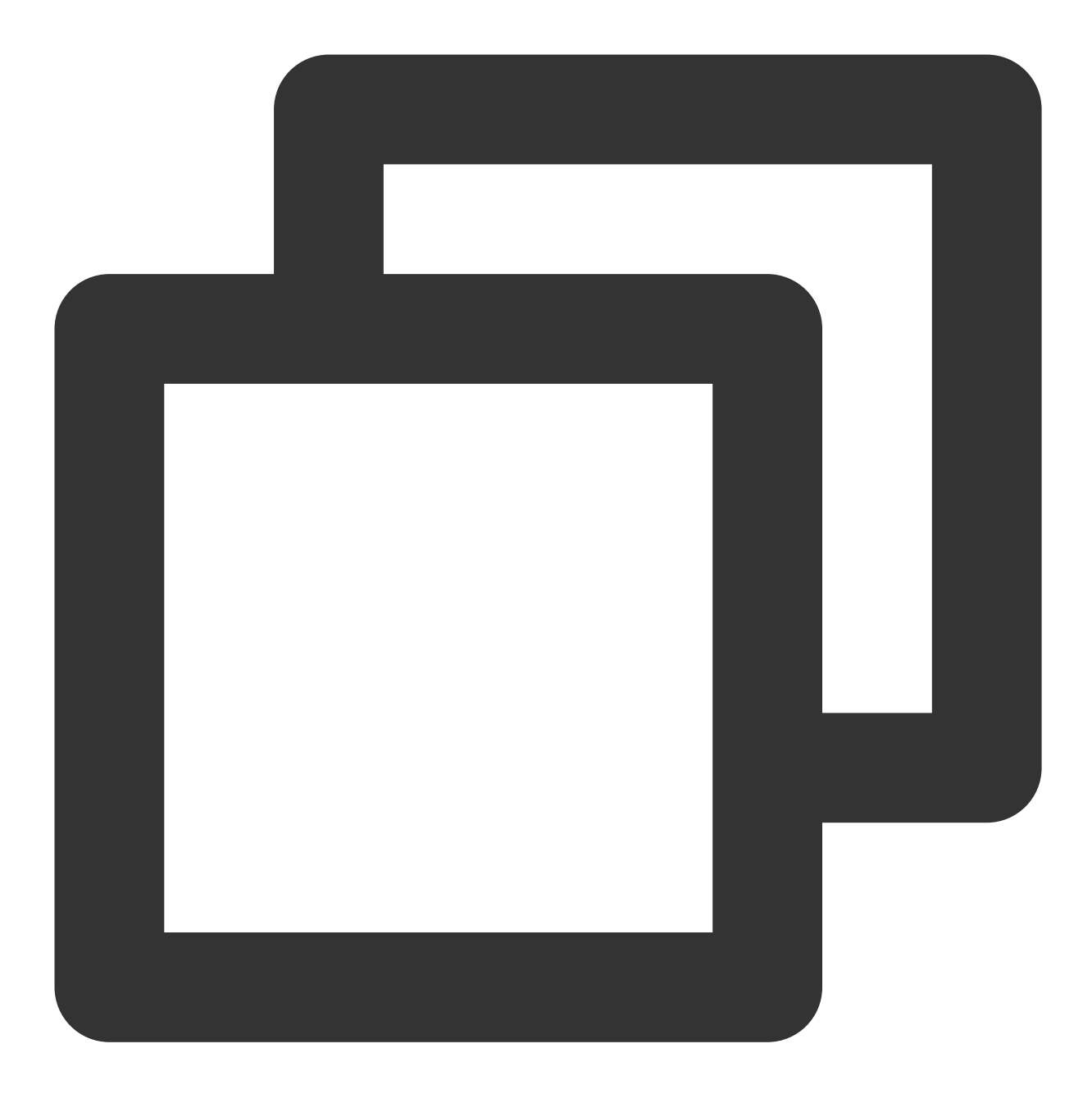

void setSelfInfo(String nickname, String avatar, TUICommonDefine.Callback callback)

# The parameters are described below:

| Parameter | Туре   | Description        |
|-----------|--------|--------------------|
| nickname  | String | The alias.         |
| avatar    | String | The profile photo. |

### call

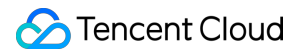

This API is used to make a (one-to-one) call.

Kotlin

Java

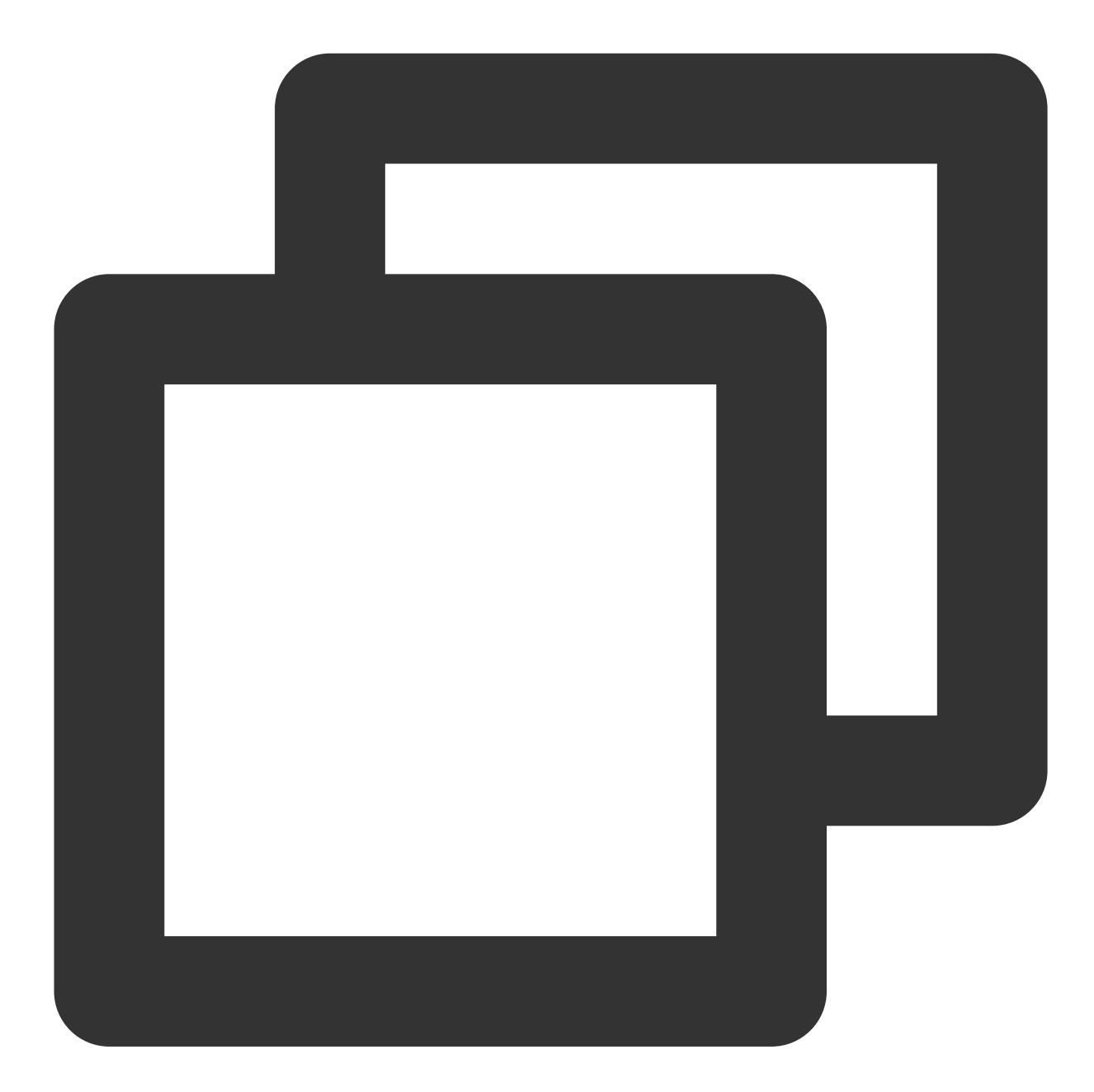

fun call(userId: String, callMediaType: TUICallDefine.MediaType)

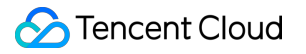

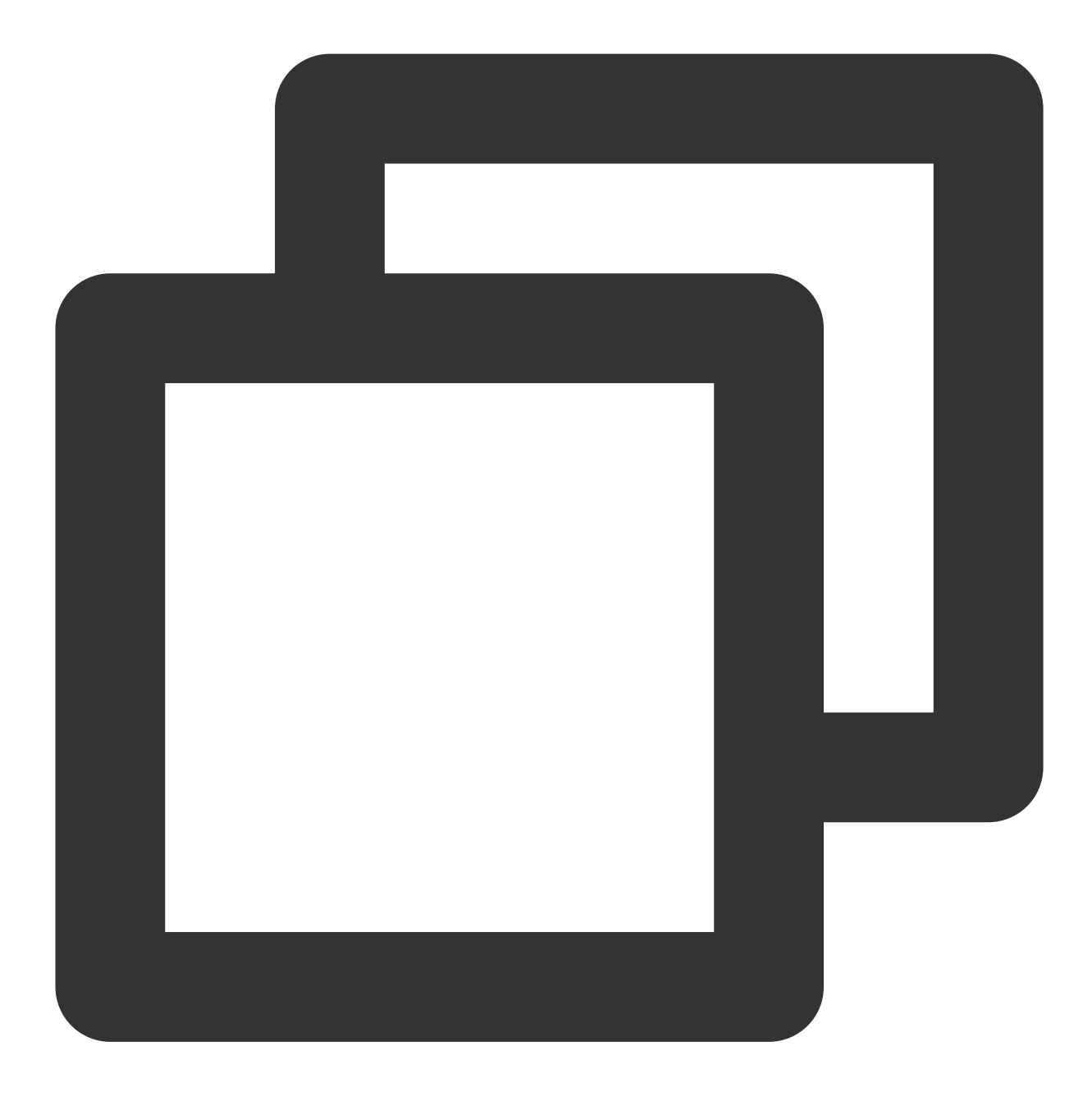

void call(String userId, TUICallDefine.MediaType callMediaType)

### The parameters are described below:

| Parameter     | Туре                    | Description                                 |
|---------------|-------------------------|---------------------------------------------|
| userld        | String                  | The target user ID.                         |
| callMediaType | TUICallDefine.MediaType | The call type, which can be video or audio. |

### call

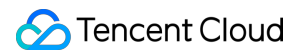

This API is used to make a (one-to-one) call, Support for custom room ID, call timeout, offline push content, etc. Kotlin

Java

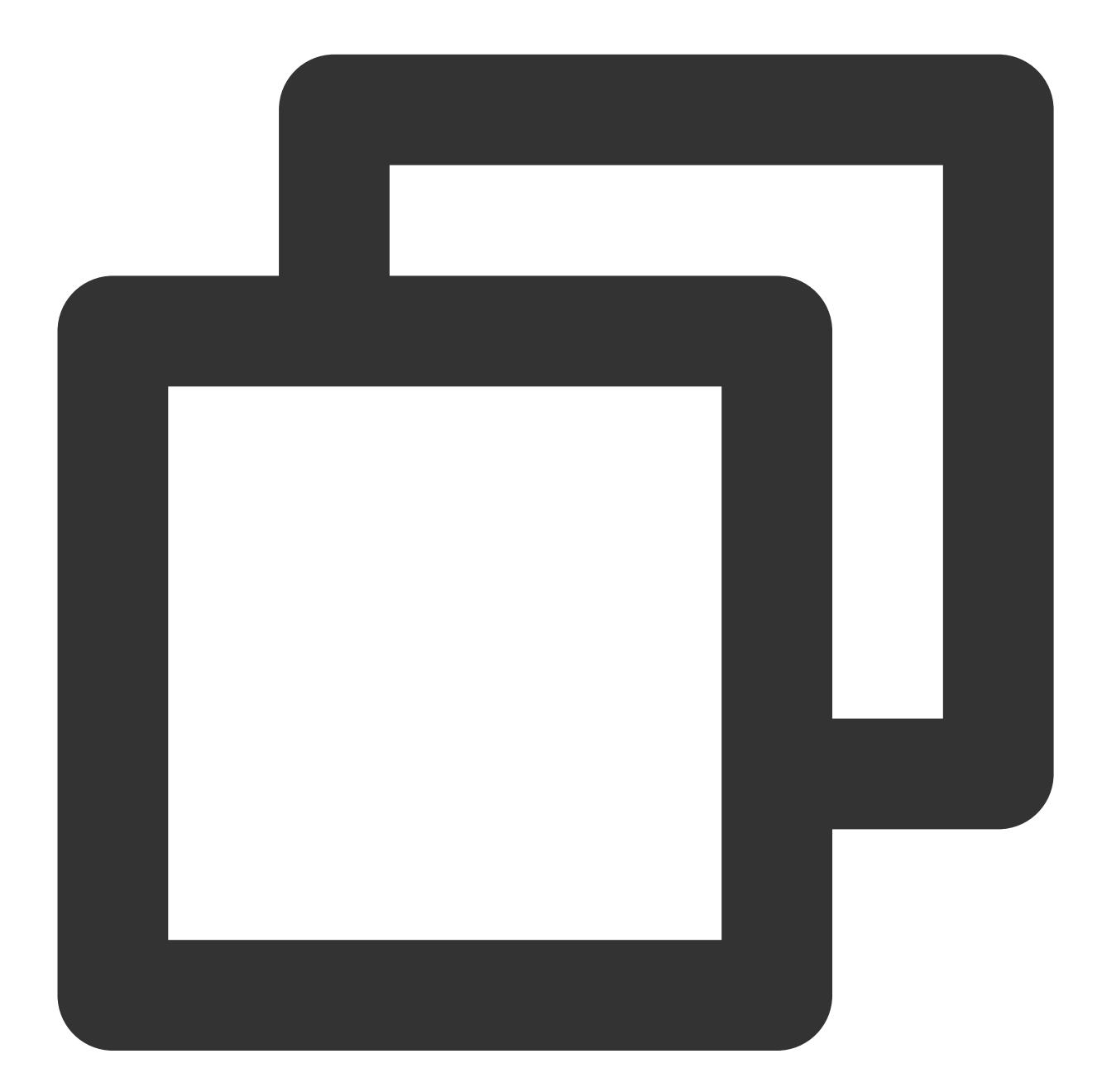

```
fun call(
    userId: String, callMediaType: TUICallDefine.MediaType,
    params: CallParams?, callback: TUICommonDefine.Callback?
)
```

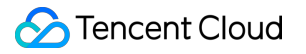

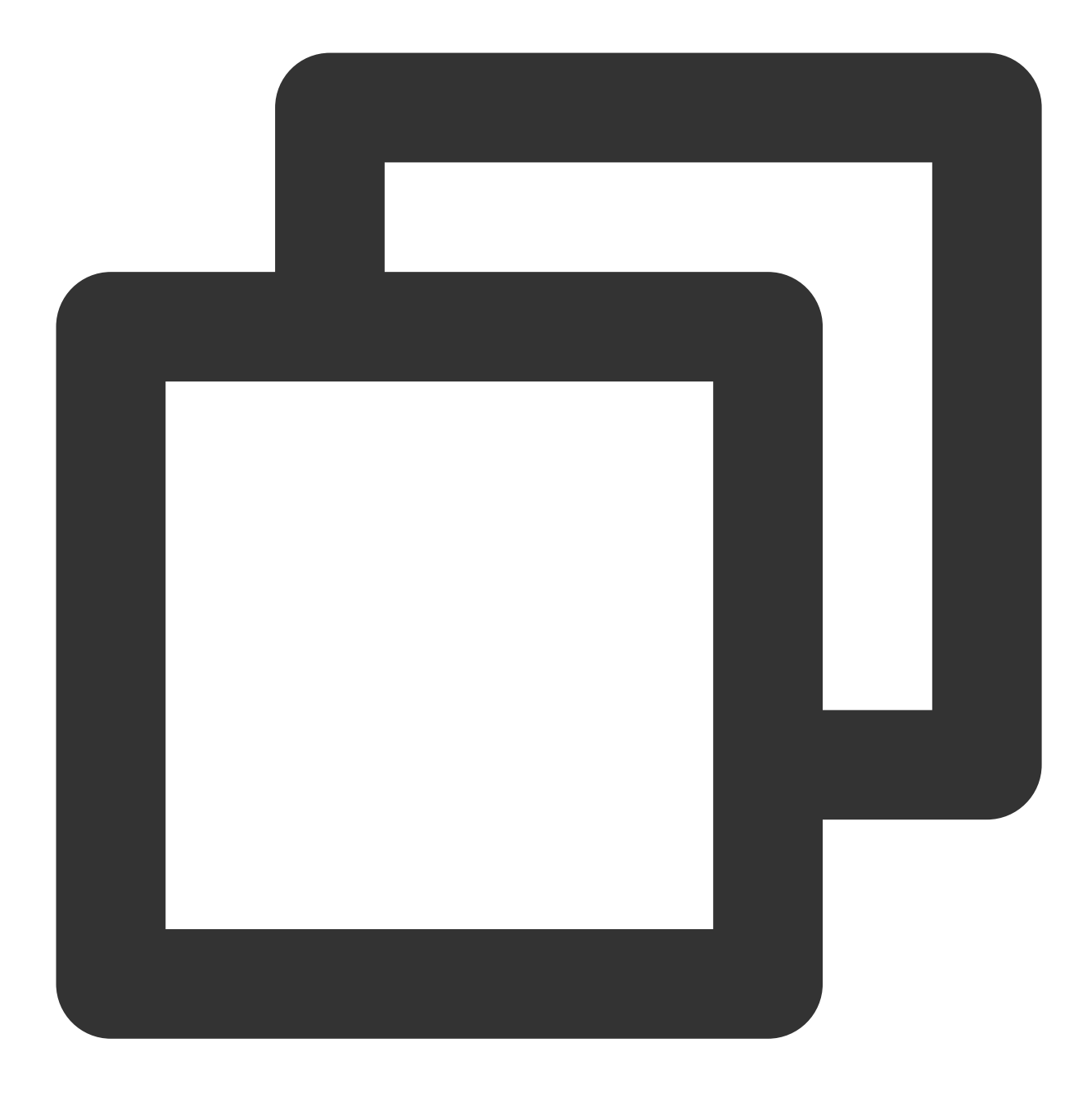

void call(String userId, TUICallDefine.MediaType callMediaType, TUICallDefine.CallParams params, TUICommonDefine.Callback callback)

The parameters are described below:

| Parameter     | Туре                    | Description                                 |
|---------------|-------------------------|---------------------------------------------|
| userld        | String                  | The target user ID.                         |
| callMediaType | TUICallDefine.MediaType | The call type, which can be video or audio. |
|               |                         |                                             |

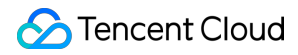

| params | TUICallDefine.CallParams | Call extension parameters, such as roomID, call timeout, offline push info,etc |  |
|--------|--------------------------|--------------------------------------------------------------------------------|--|
|        |                          |                                                                                |  |

# groupCall

This API is used to make a group call.

### Note:

Before making a group call, you need to create an Chat group first.

Kotlin

Java

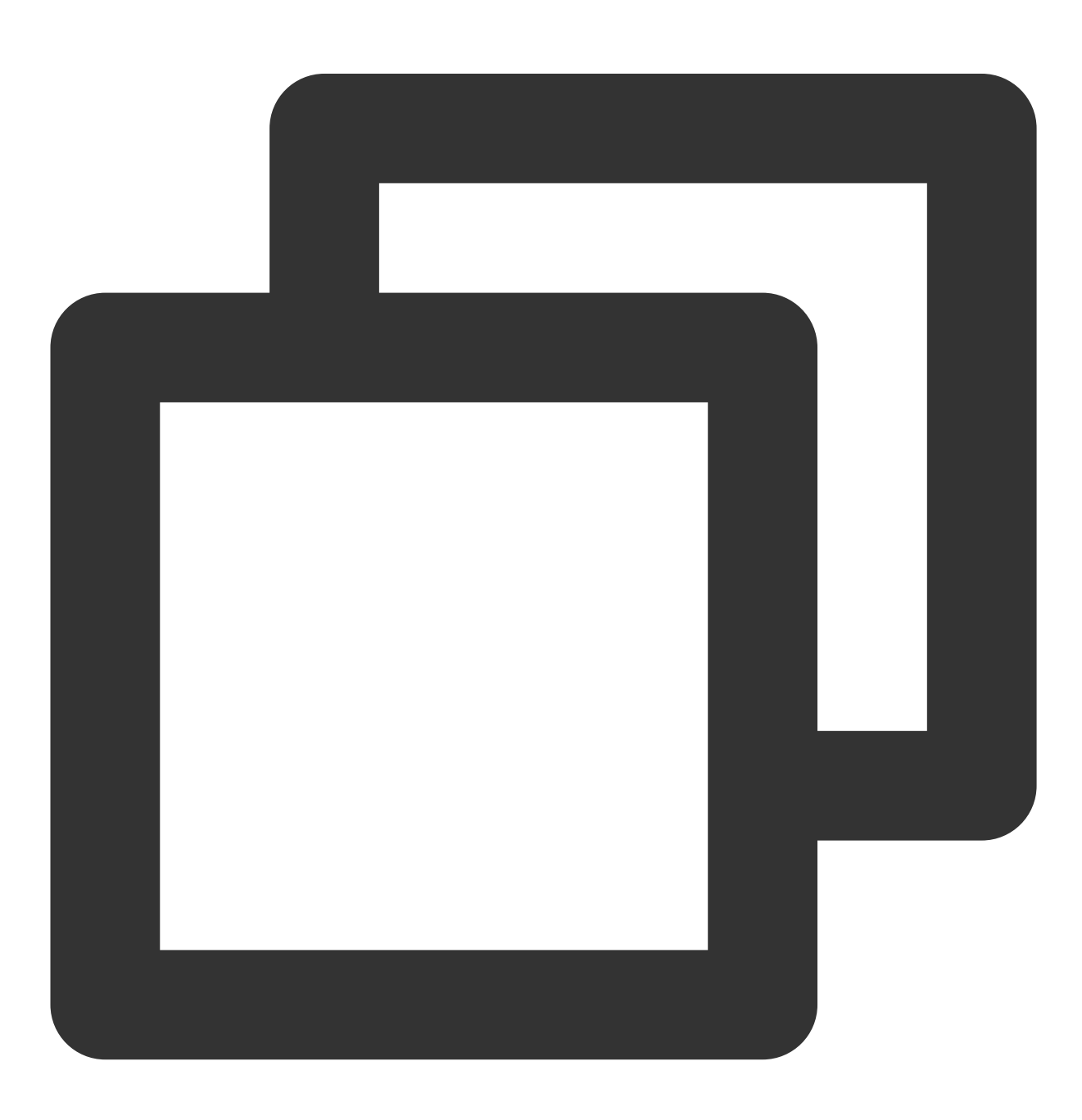

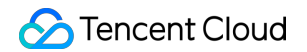

fun groupCall(groupId: String, userIdList: List<String?>?, callMediaType: TUICallDe

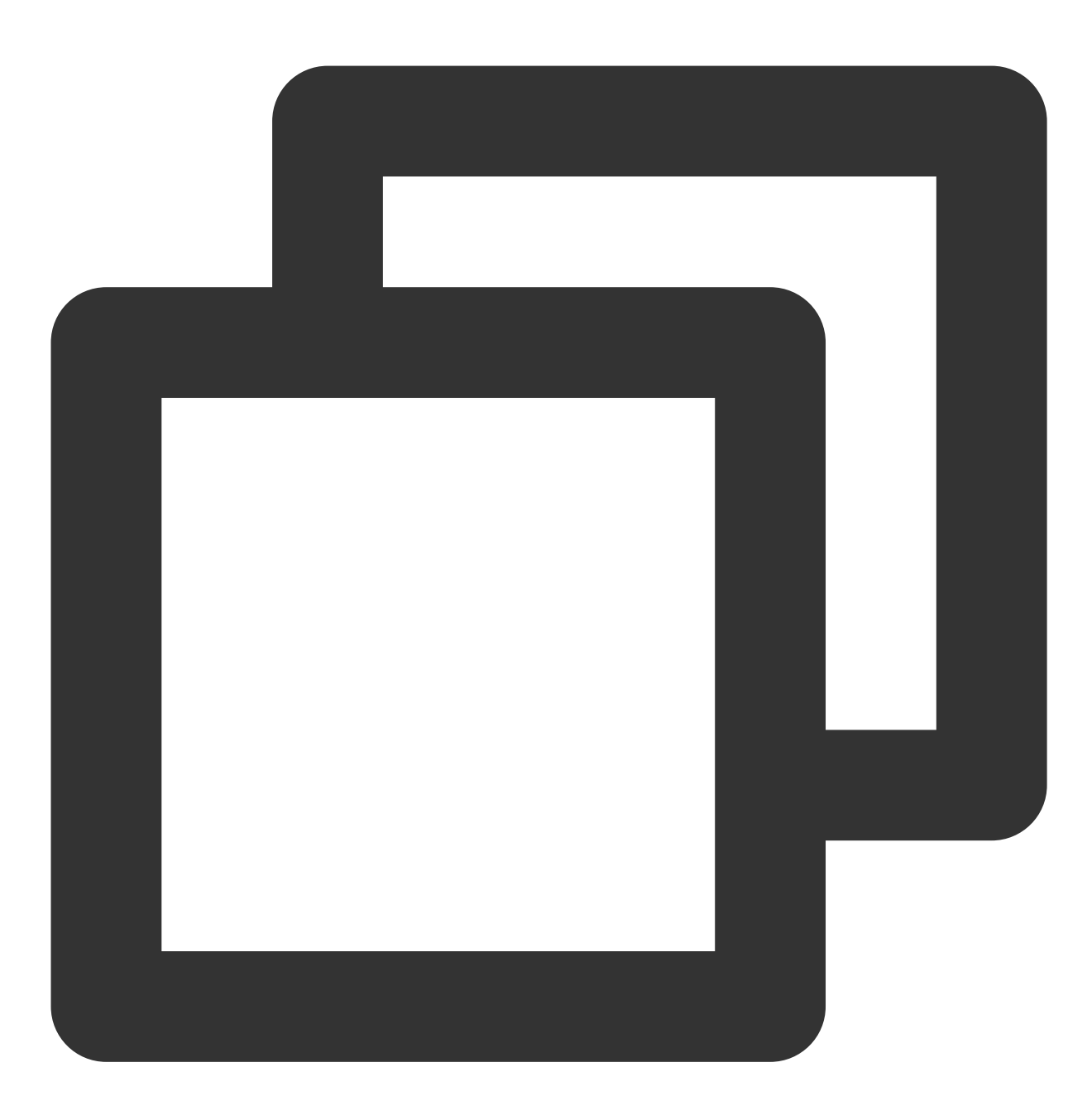

void groupCall(String groupId, List<String> userIdList, TUICallDefine.MediaType cal

The parameters are described below:

| Parameter  | Туре   | Description          |
|------------|--------|----------------------|
| groupId    | String | The group ID.        |
| userldList | List   | The target user IDs. |

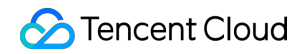

callMediaType

TUICallDefine.MediaType

# groupCall

This API is used to make a group call, Support for custom room ID, call timeout, offline push content, etc.

### Note:

Before making a group call, you need to create an Chat group first.

Kotlin

Java

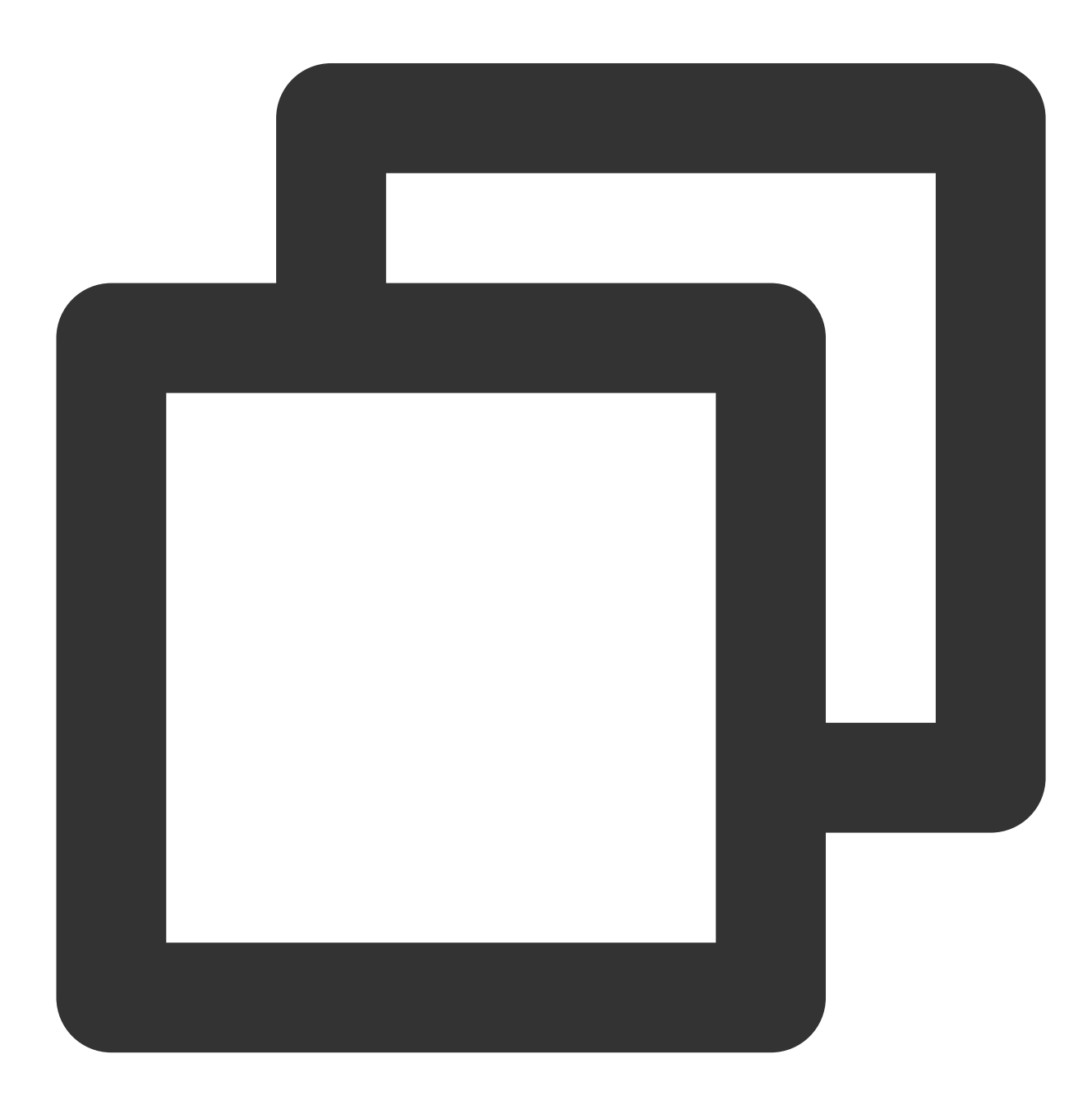

```
fun groupCall(
    groupId: String, userIdList: List<String?>?,
    callMediaType: TUICallDefine.MediaType, params: CallParams?,
    callback: TUICommonDefine.Callback?
)
```

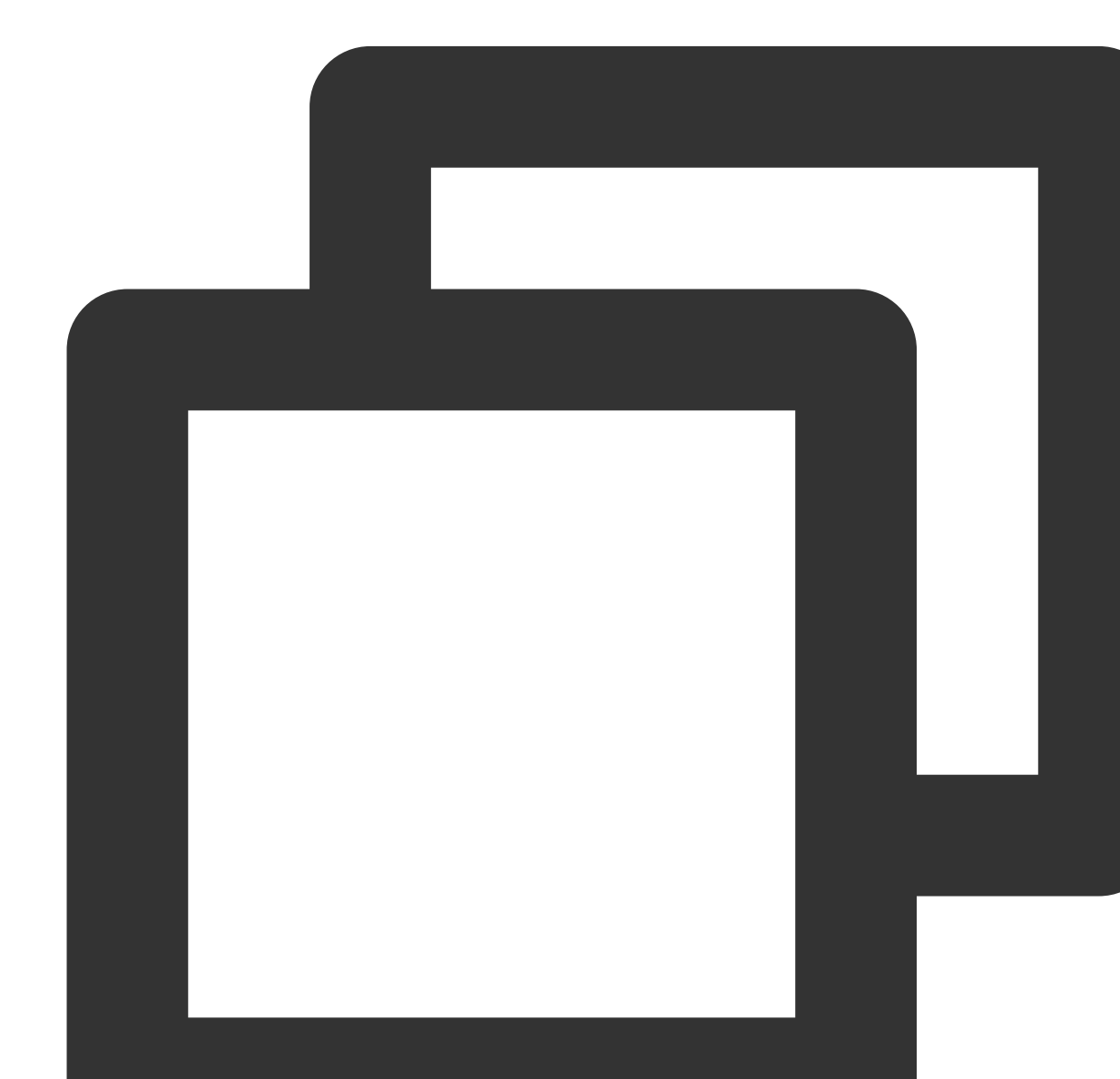

void groupCall(String groupId, List<String> userIdList, TUICallDefine.MediaType cal TUICallDefine.CallParams params, TUICommonDefine.Callback callback);

The parameters are described below:

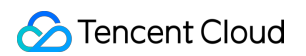

| Parameter     | Туре                     | Description                                                                    |
|---------------|--------------------------|--------------------------------------------------------------------------------|
| groupId       | String                   | The group ID.                                                                  |
| userldList    | List                     | The target user IDs.                                                           |
| callMediaType | TUICallDefine.MediaType  | The call type, which can be video or audio.                                    |
| params        | TUICallDefine.CallParams | Call extension parameters, such as roomID, call timeout, offline push info,etc |

# joinInGroupCall

This API is used to join a group call.

### Note:

Before joining a group call, you need to create or join an Chat group in advance, and there are already users in the group who are in the call.

Kotlin

Java

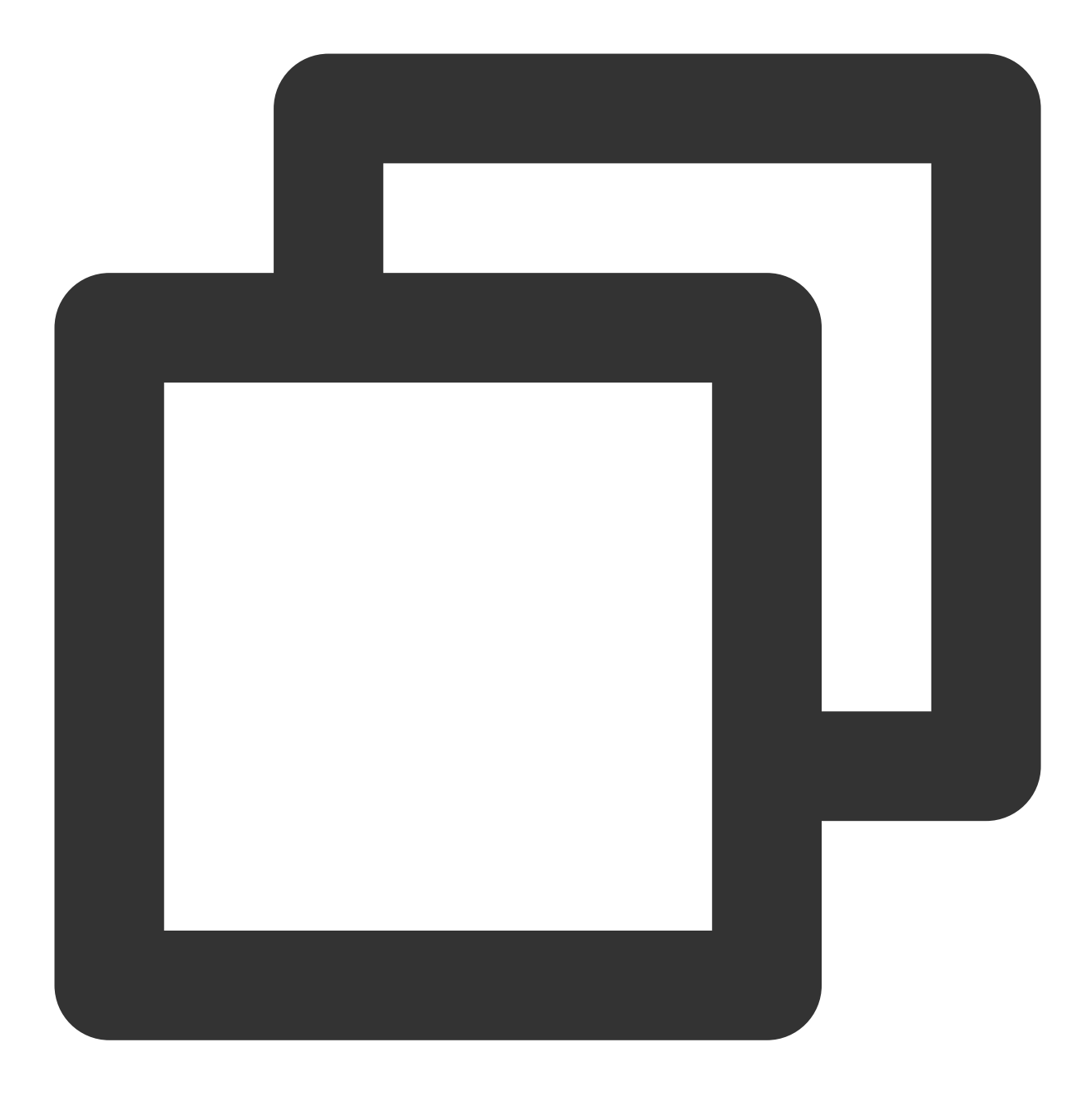

fun joinInGroupCall(roomId: RoomId?, groupId: String?, callMediaType: TUICallDefine

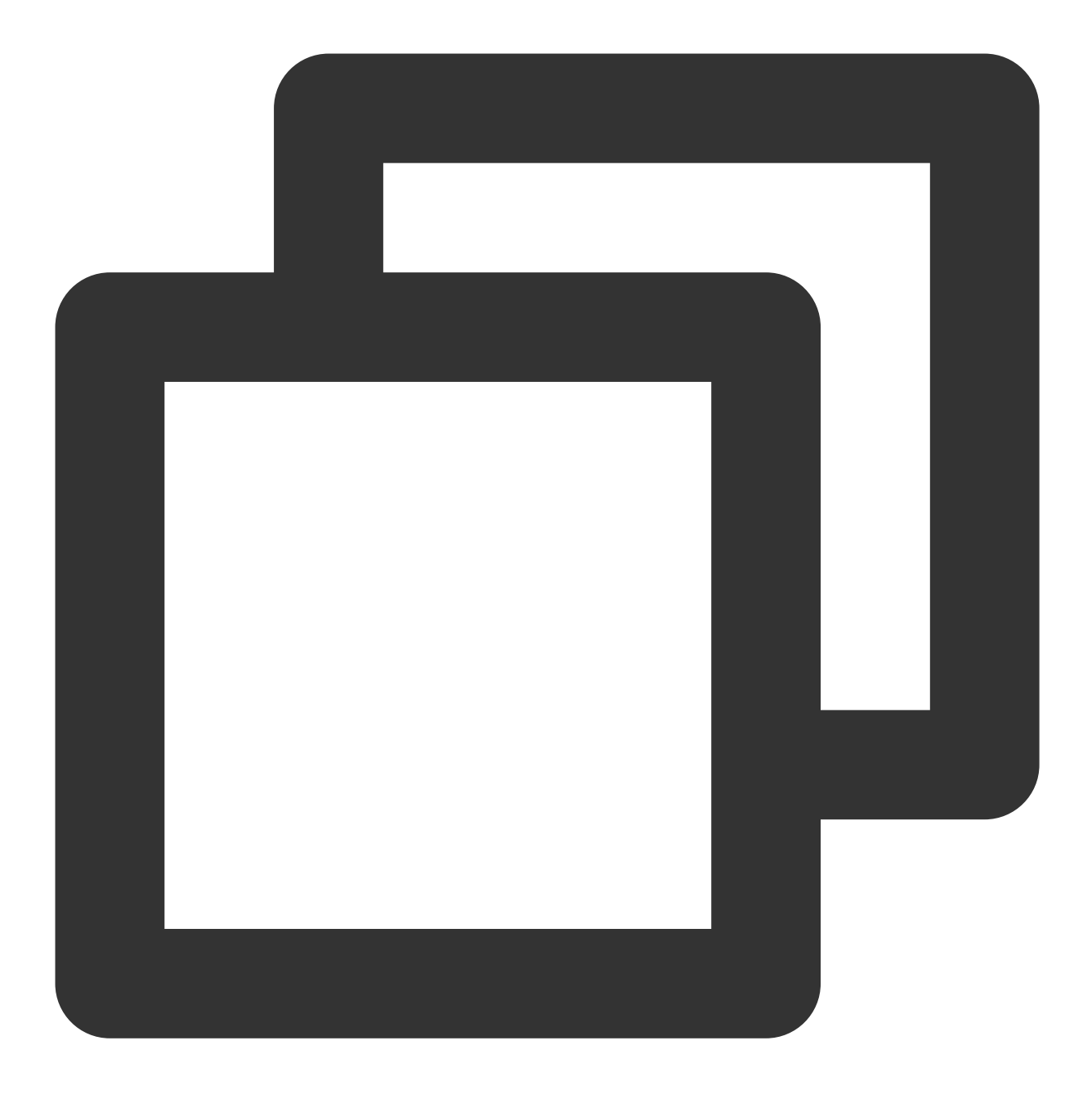

void joinInGroupCall(TUICommonDefine.RoomId roomId, String groupId, TUICallDefine.M

# The parameters are described below:

| Parameter     | Туре                    | Description                                 |
|---------------|-------------------------|---------------------------------------------|
| roomld        | TUICommonDefine.RoomId  | The room ID.                                |
| groupId       | String                  | The group ID.                               |
| callMediaType | TUICallDefine.MediaType | The call type, which can be video or audio. |

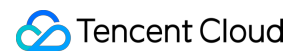

# setCallingBell

This API is used to set the ringtone. filePath must be an accessible local file URL.

The ringtone set is associated with the device and does not change with user.

To reset the ringtone, pass in an empty string for  ${\tt filePath}$  .

Kotlin

Java

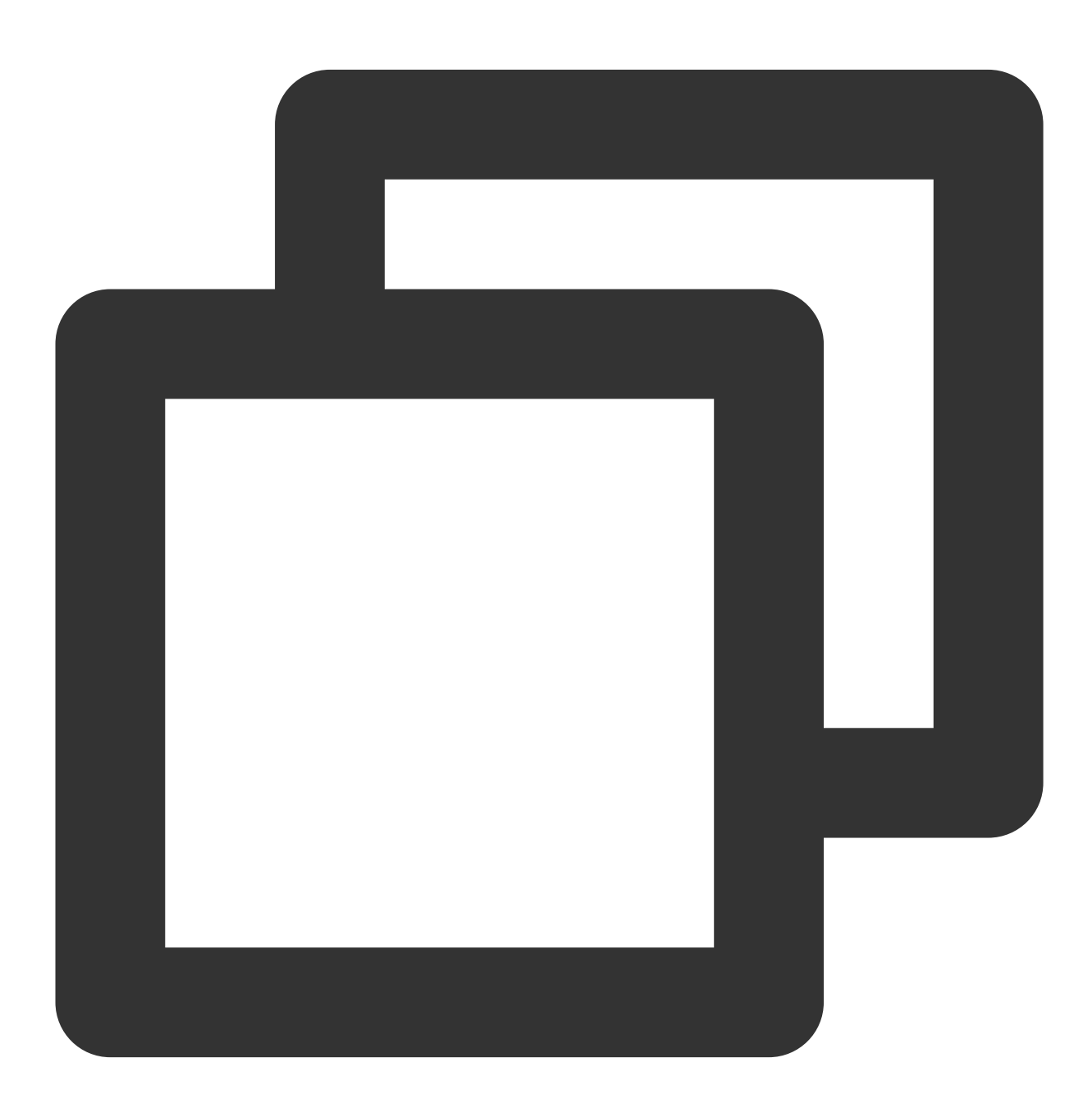

fun setCallingBell(filePath: String?)

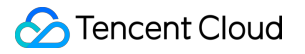

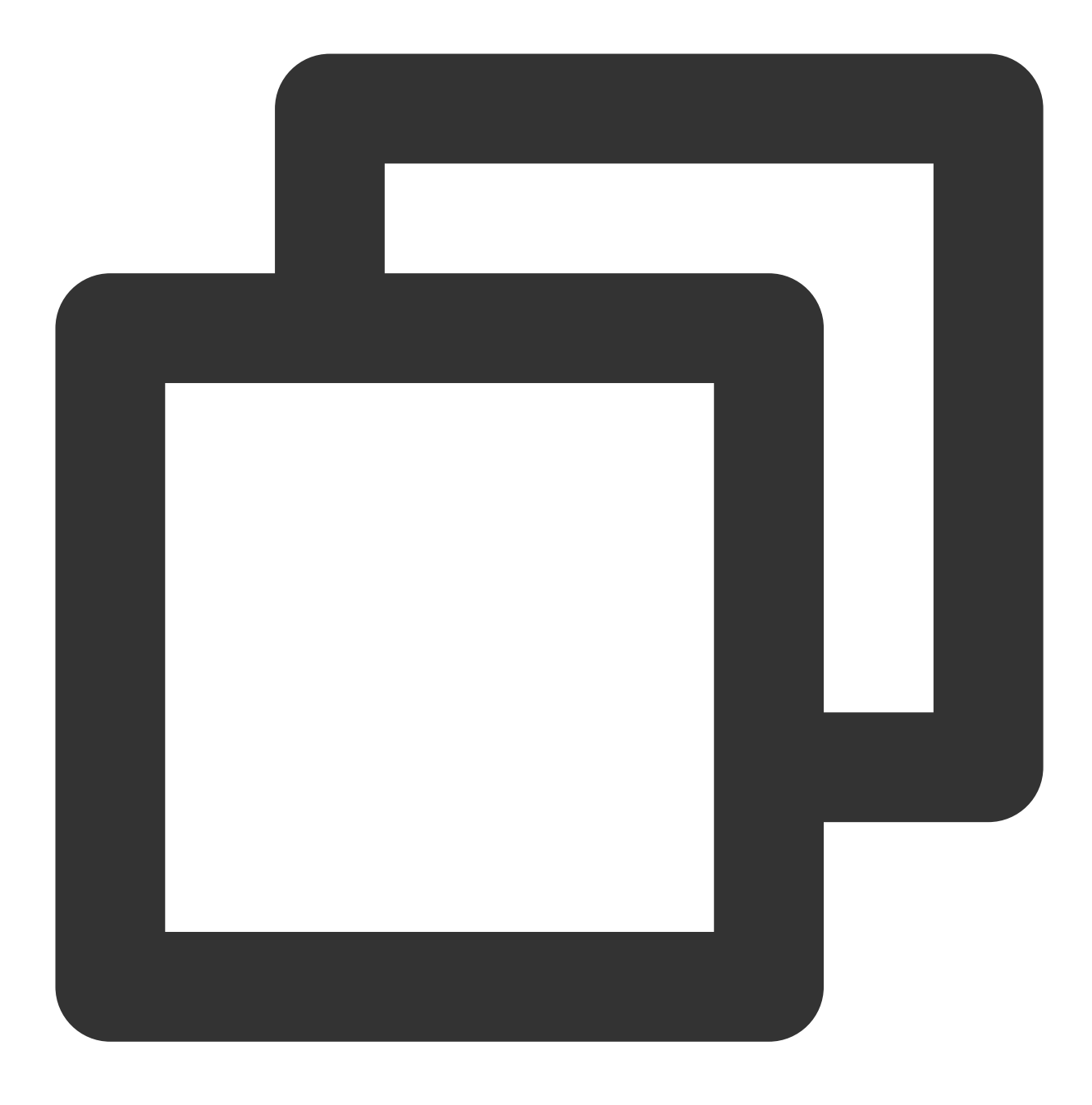

void setCallingBell(String filePath);

### enableMuteMode

This API is used to set whether to play the music when user received a call.

Kotlin

Java

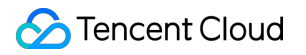

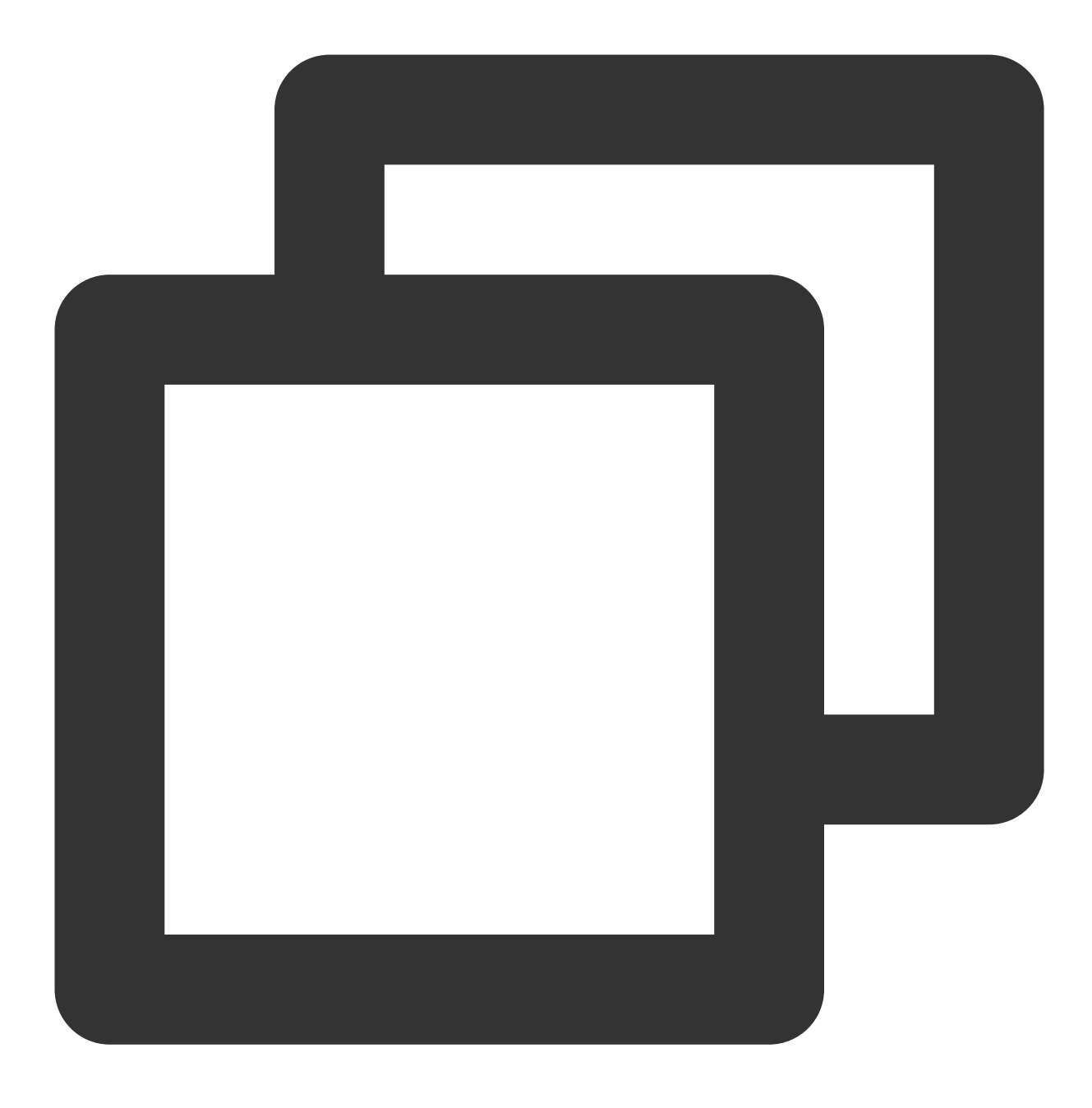

fun enableMuteMode(enable: Boolean)

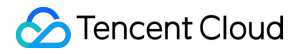

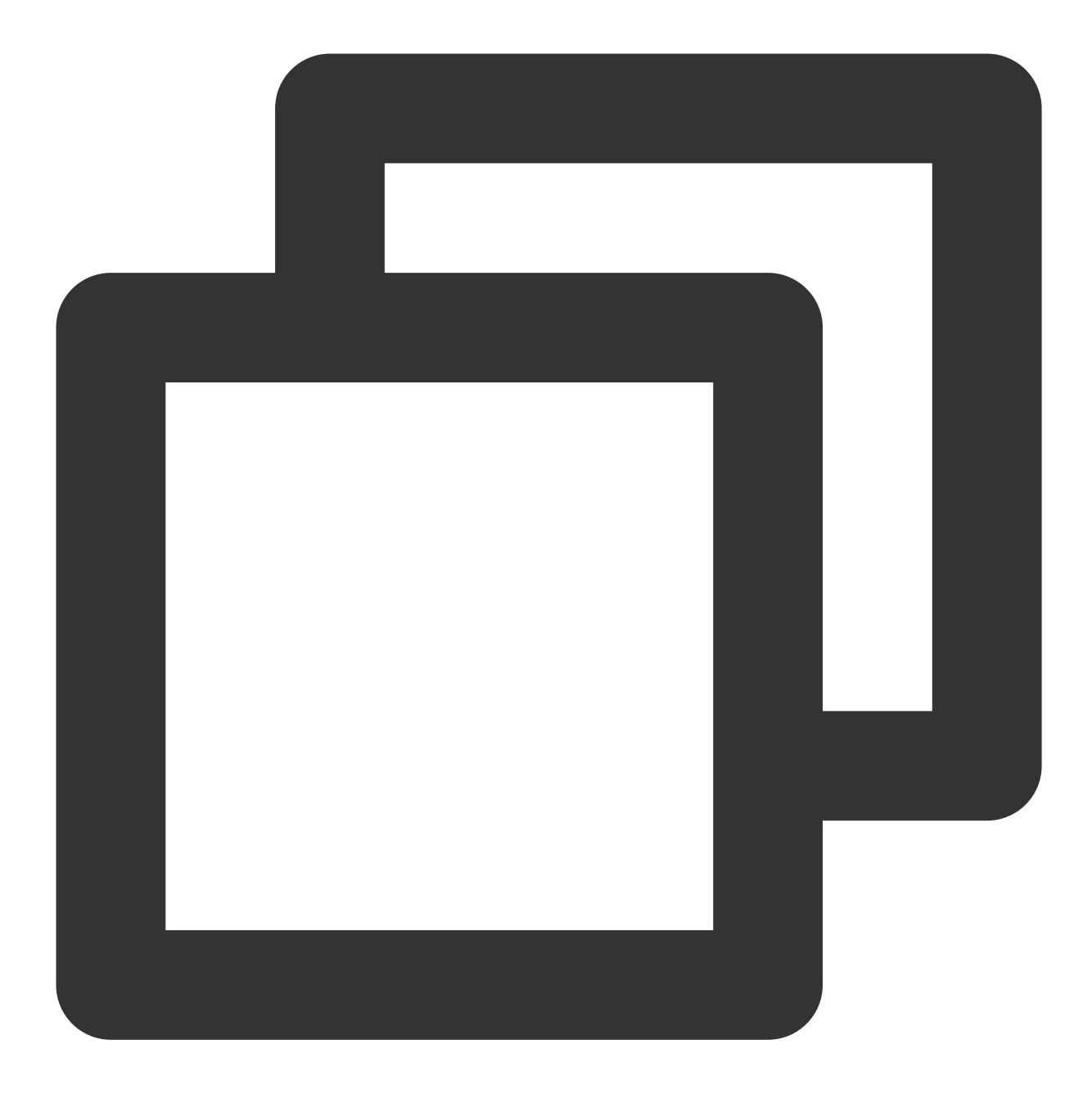

void enableMuteMode(boolean enable);

### enableFloatWindow

This API is used to set whether to enable floating windows.

The default value is false, and the floating window button in the top left corner of the call view is hidden. If it is set to true, the button will become visible.

Kotlin

Java

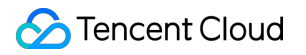

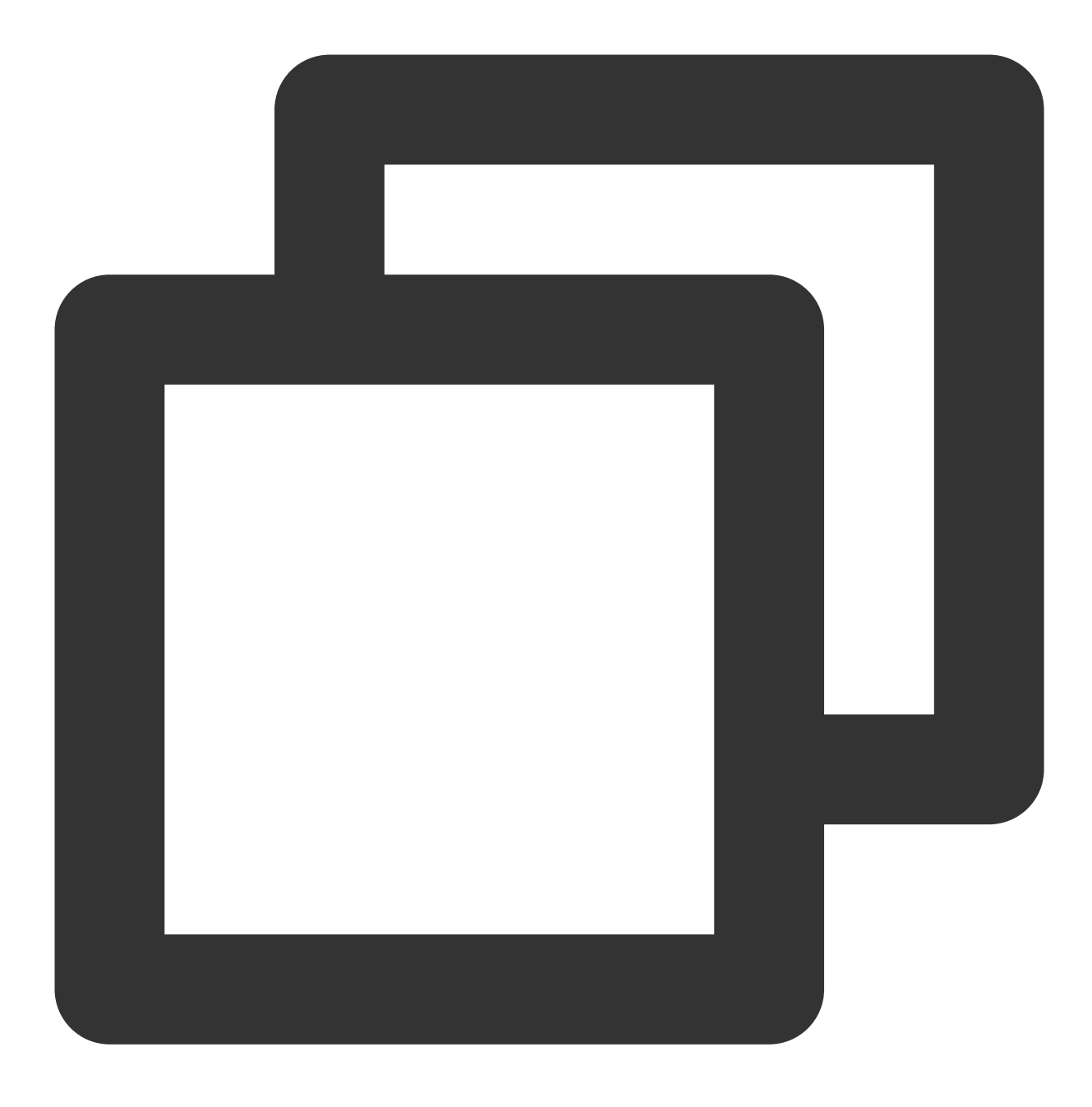

fun enableFloatWindow(enable: Boolean)

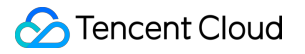

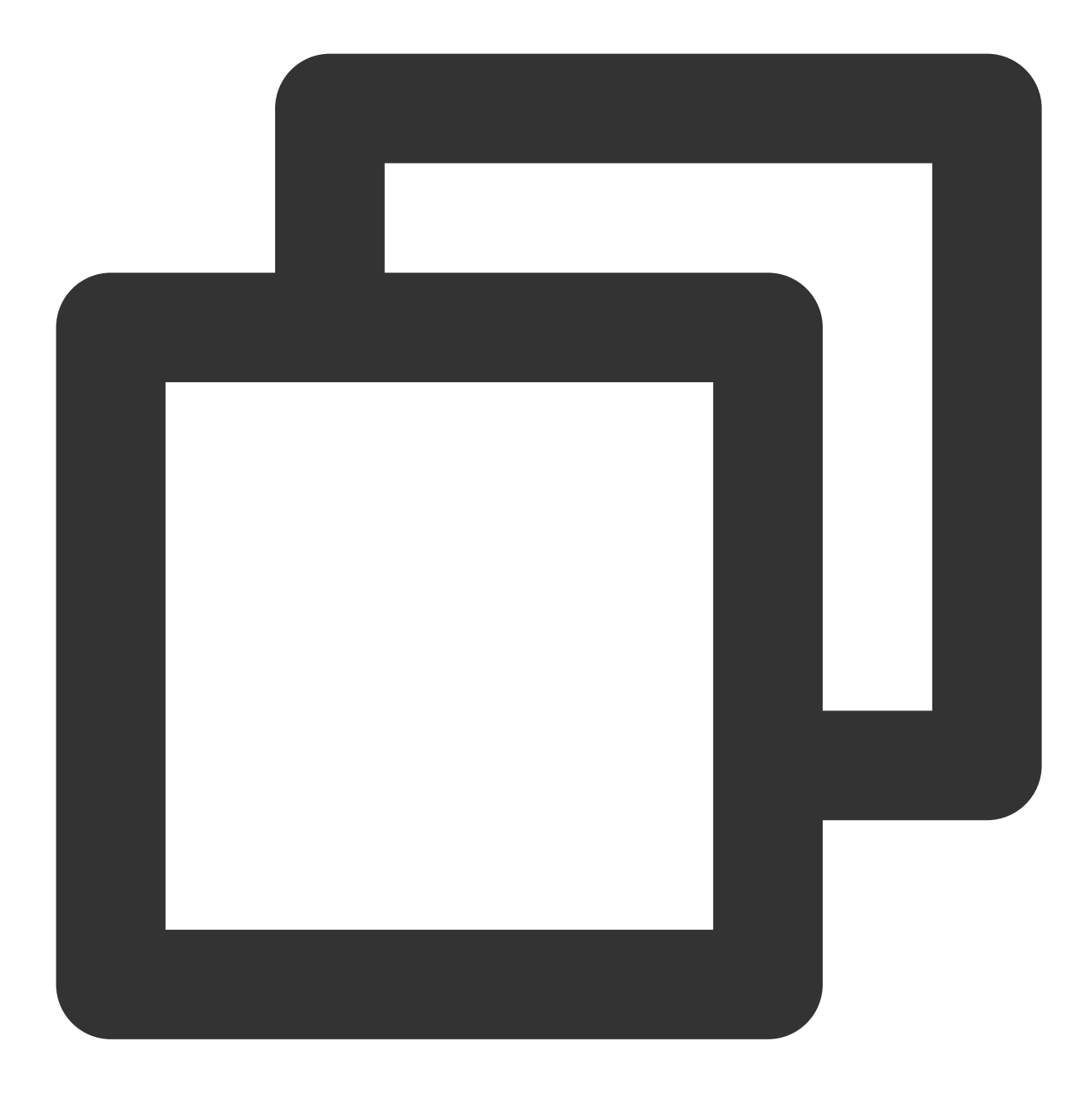

void enableFloatWindow(boolean enable);

### enableIncomingBanner

The API is used to set whether show incoming banner when user received a new call invitation.

The default value is false, The callee will pop up a full-screen call view by default when receiving the invitation. If it is set to true, the callee will display a banner first.

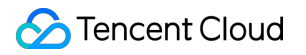

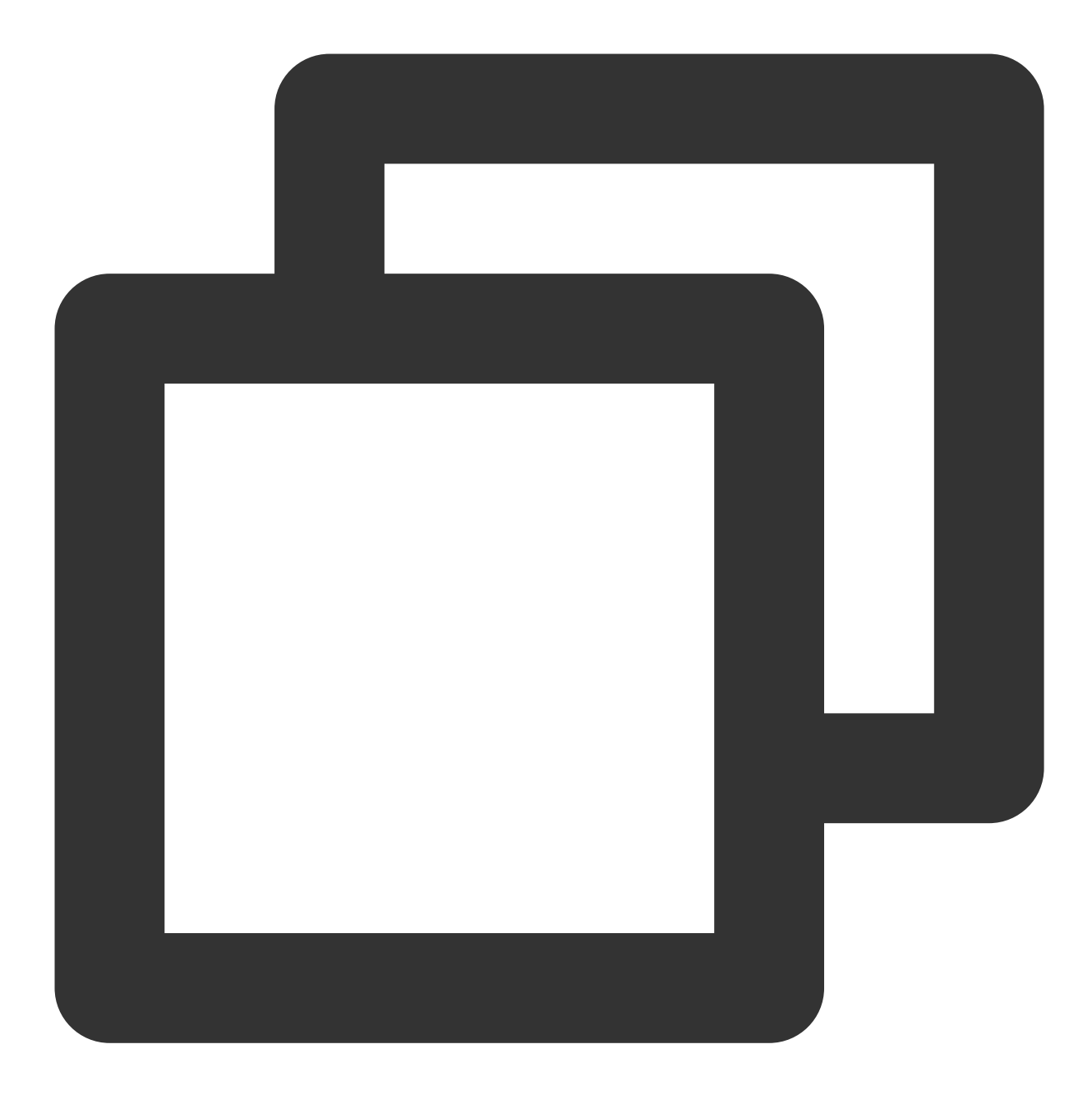

fun enableIncomingBanner(enable: Boolean)

# TUICallEngine

Last updated : 2024-07-25 17:49:30

# **TUICallEngine APIs**

TUICallEngineis an audio/video call component that does not include UI elements. IfTUICallKitdoesnot meet your requirements, you can use the APIs ofTUICallEngineto customize your project.

# Overview

| API                 | Description                                                        |  |
|---------------------|--------------------------------------------------------------------|--|
| createInstance      | Creates a TUICallEngine instance (singleton mode).                 |  |
| destroyInstance     | Terminates a TUICallEngine instance (singleton mode).              |  |
| init                | Authenticates the basic audio/video call capabilities.             |  |
| addObserver         | Registers an event listener.                                       |  |
| removeObserver      | Unregisters an event listener.                                     |  |
| call                | Makes a one-to-one call.                                           |  |
| groupCall           | Makes a group call.                                                |  |
| accept              | Accepts a call.                                                    |  |
| reject              | Rejects a call.                                                    |  |
| hangup              | Ends a call.                                                       |  |
| ignore              | Ignores a call.                                                    |  |
| inviteUser          | Invites users to the current group call.                           |  |
| joinInGroupCall     | Joins a group call.                                                |  |
| switchCallMediaType | Changes the call type, for example, from video call to audio call. |  |
| startRemoteView     | Subscribes to the video stream of a remote user.                   |  |
| stopRemoteView      | Unsubscribes from the video stream of a remote user.               |  |

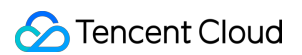

| openCamera                | Turns the camera on.                                                                               |  |
|---------------------------|----------------------------------------------------------------------------------------------------|--|
| closeCamera               | Turns the camera off.                                                                              |  |
| switchCamera              | Switches between the front and rear cameras.                                                       |  |
| openMicrophone            | Turns the mic on.                                                                                  |  |
| closeMicrophone           | Turns the mic off.                                                                                 |  |
| selectAudioPlaybackDevice | Selects the audio playback device (receiver or speaker).                                           |  |
| setSelfInfo               | Sets the alias and profile photo.                                                                  |  |
| enableMultiDeviceAbility  | Sets whether to enable multi-device login for TUICallEngine (supported by the Group Call package). |  |
| setVideoRenderParams      | Set the rendering mode of video image.                                                             |  |
| setVideoEncoderParams     | Set the encoding parameters of video encoder.                                                      |  |
| getTRTCCloudInstance      | Advanced features.                                                                                 |  |
| setBeautyLevel            | Set beauty level, support turning off default beauty.                                              |  |

# Details

# createInstance

This API is used to create a TUICallEngine singleton.

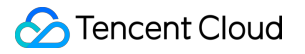

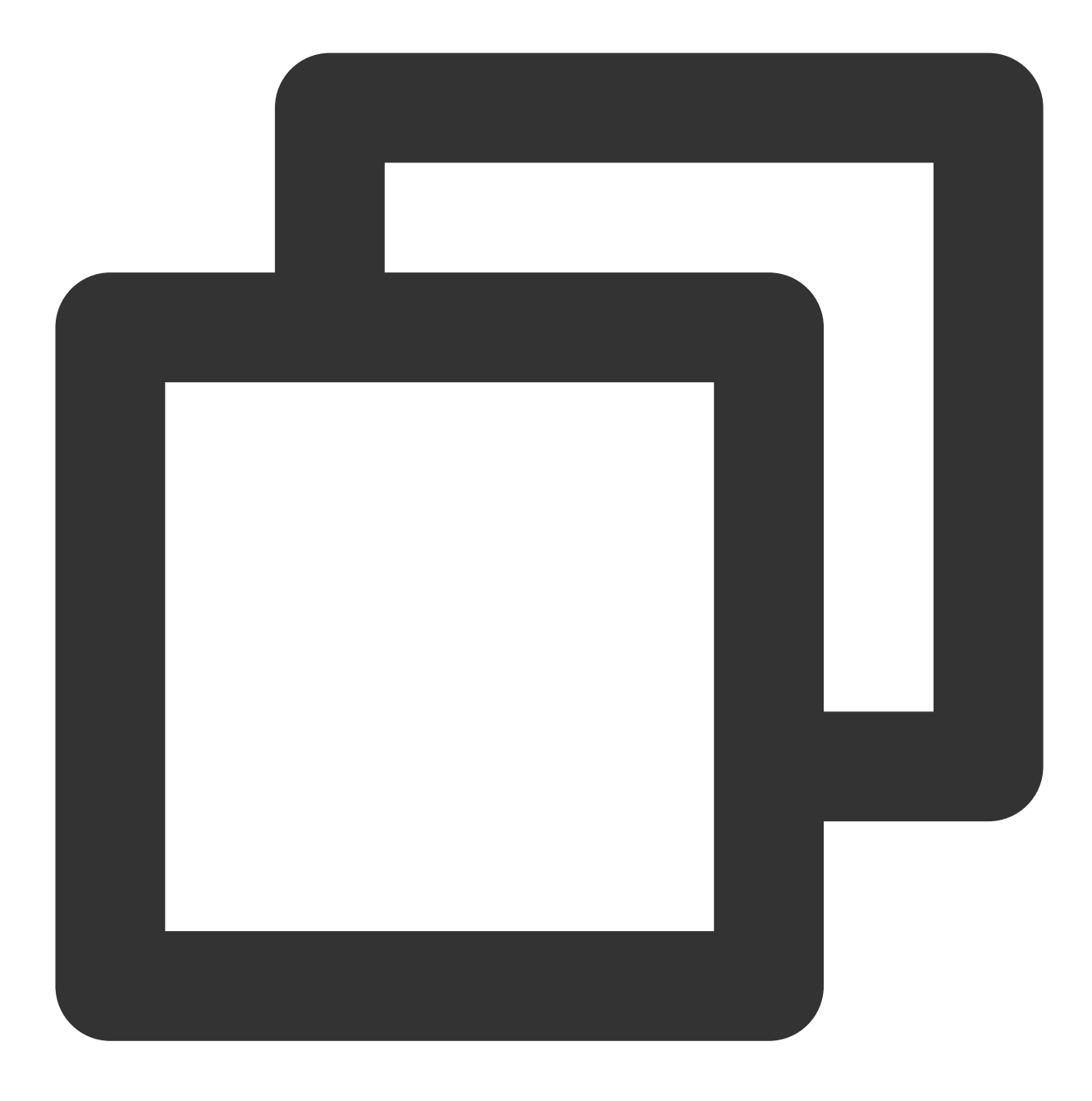

TUICallEngine createInstance(Context context)

# destroyInstance

This API is used to terminate a TUICallEngine singleton.

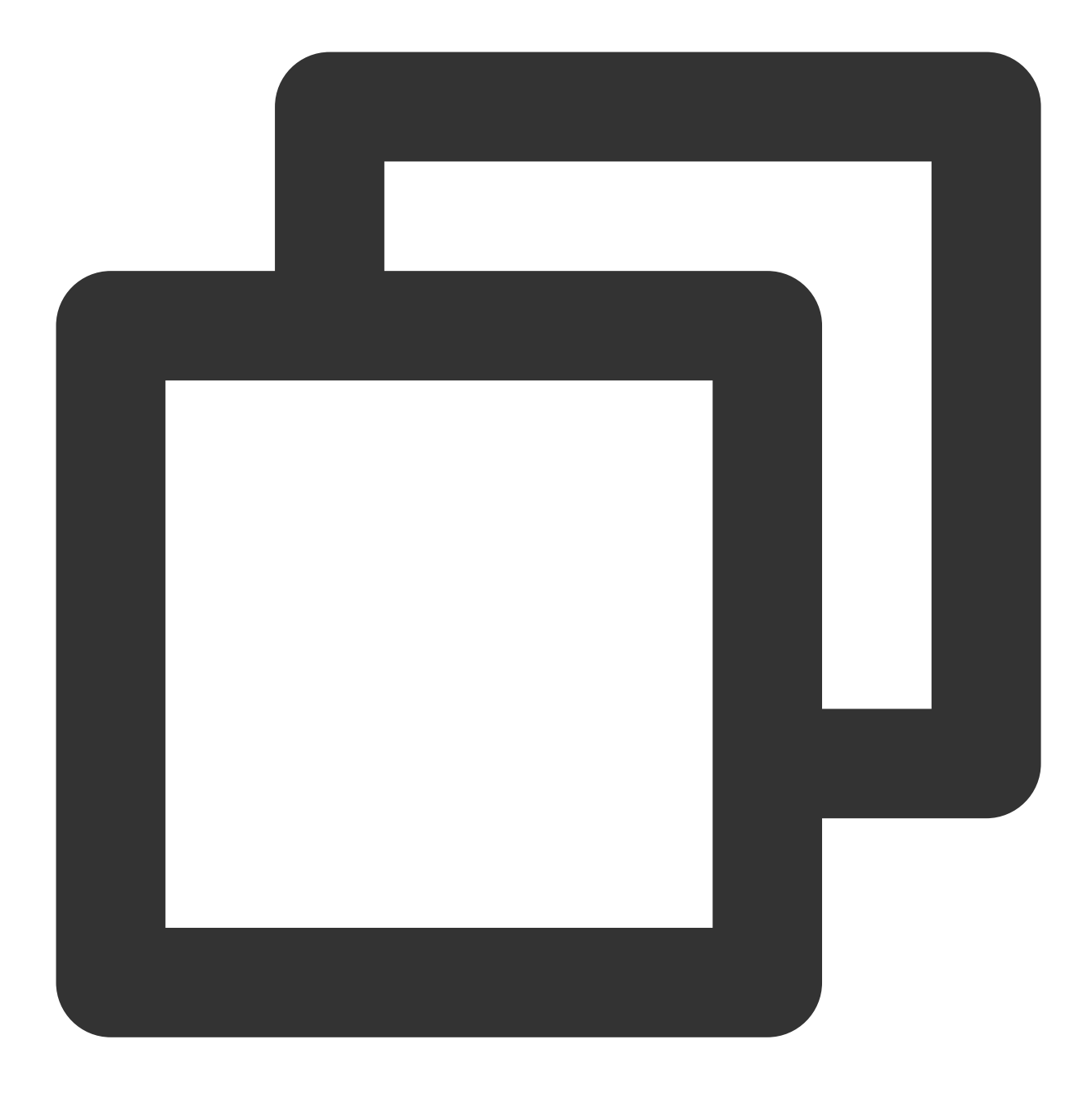

void destroyInstance();

# Init

This API is used to initialize **TUICallEngine**. Call it to authenticate the call service and perform other required actions before you call other APIs.

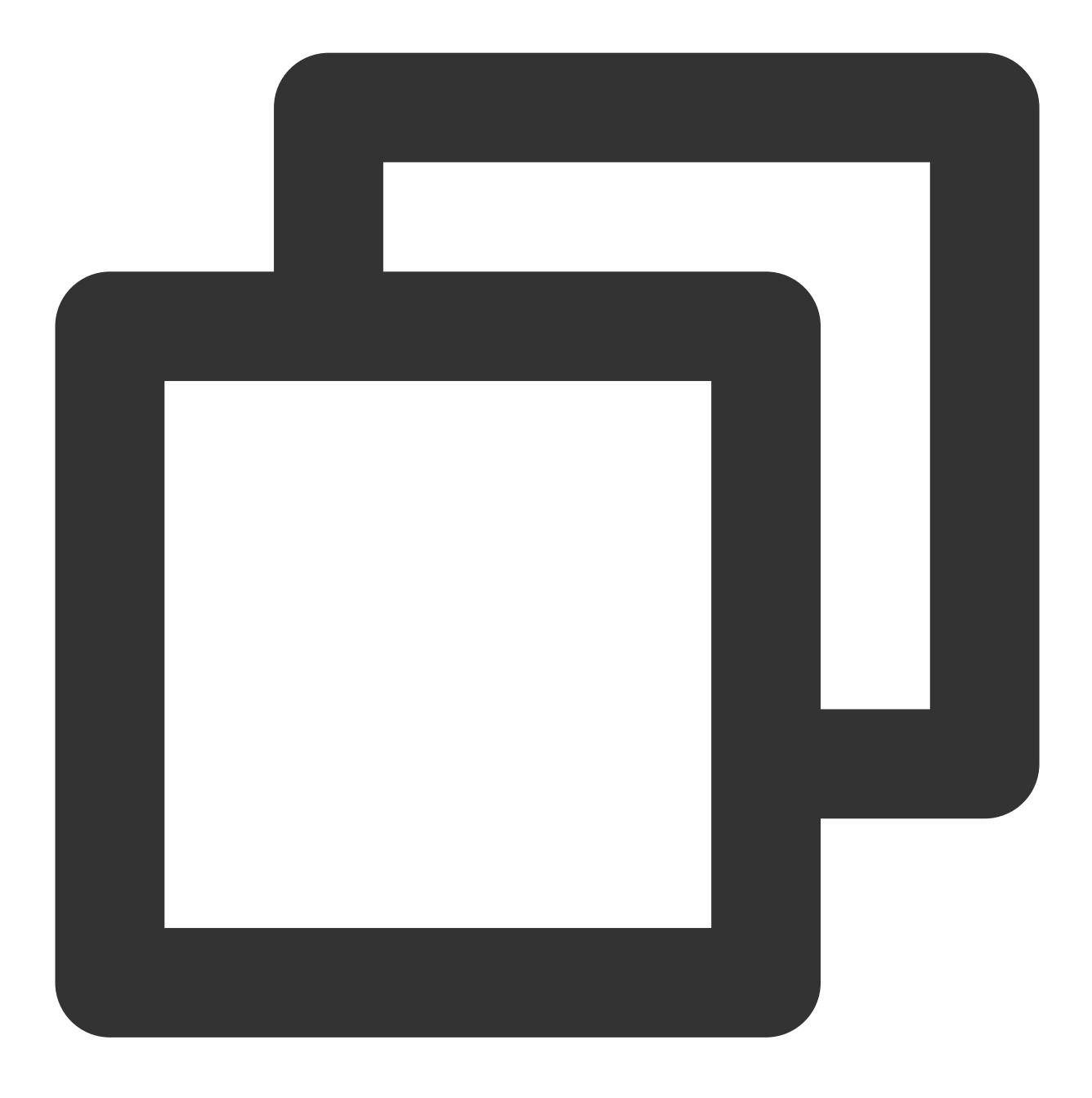

void init(int sdkAppId, String userId, String userSig, TUICommonDefine.Callback cal

# The parameters are described below:

| Parameter | Туре   | Description                                                                                                    |
|-----------|--------|----------------------------------------------------------------------------------------------------|
| sdkAppId  | int    | You can view SDKAppID in Application Management > Application Info of the TRTC console.                                               |
| userld    | String | The ID of the current user, which is a string that can contain only letters (a-z and A-Z), digits (0-9), hyphens (-), and underscores |

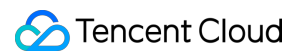

|          |                          | ().                                                                                           |
|----------|--------------------------|-----------------------------------------------------------------------------------------------|
| userSig  | String                   | Tencent Cloud's proprietary security signature. For how to calculate and use it, see UserSig. |
| callback | TUICommonDefine.Callback | The initialization callback. onSuccess indicates initialization is successful.                |

# addObserver

This API is used to register an event listener to listen for TUICallObserver events.

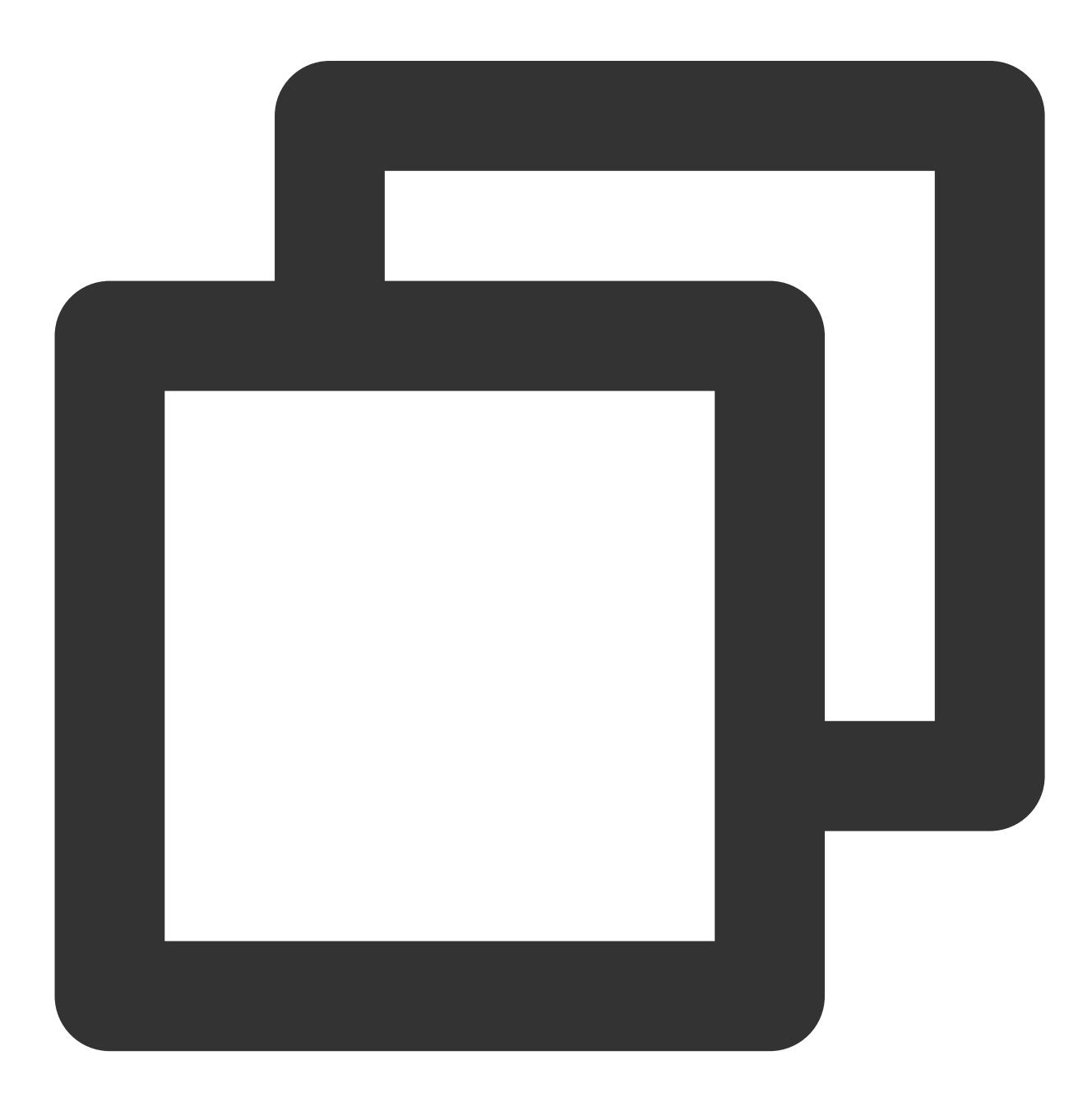

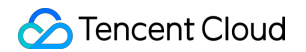

void addObserver(TUICallObserver observer);

### removeObserver

This API is used to unregister an event listener.

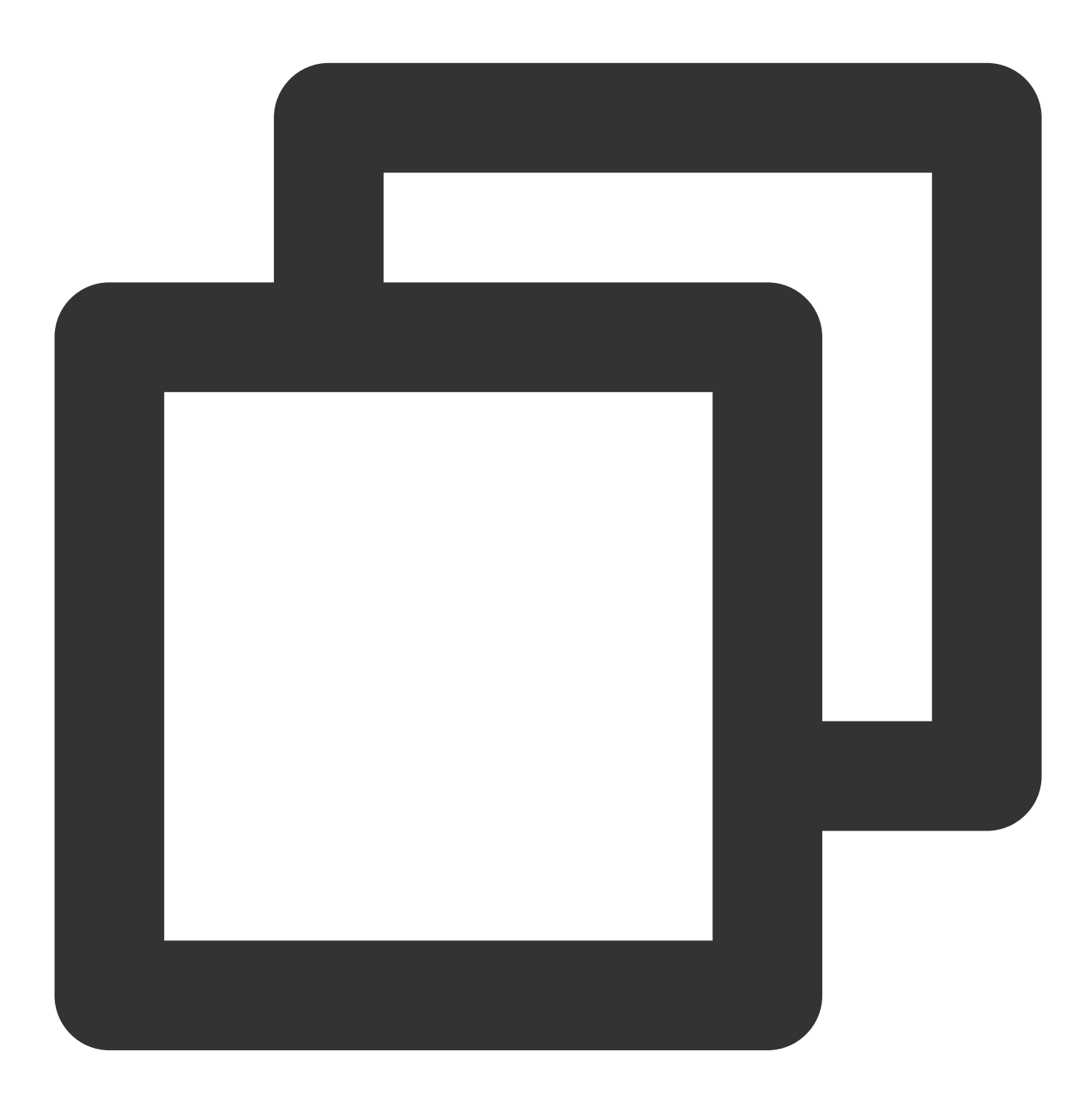

void removeObserver(TUICallObserver observer);

call

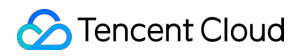

This API is used to make a (one-to-one) call.

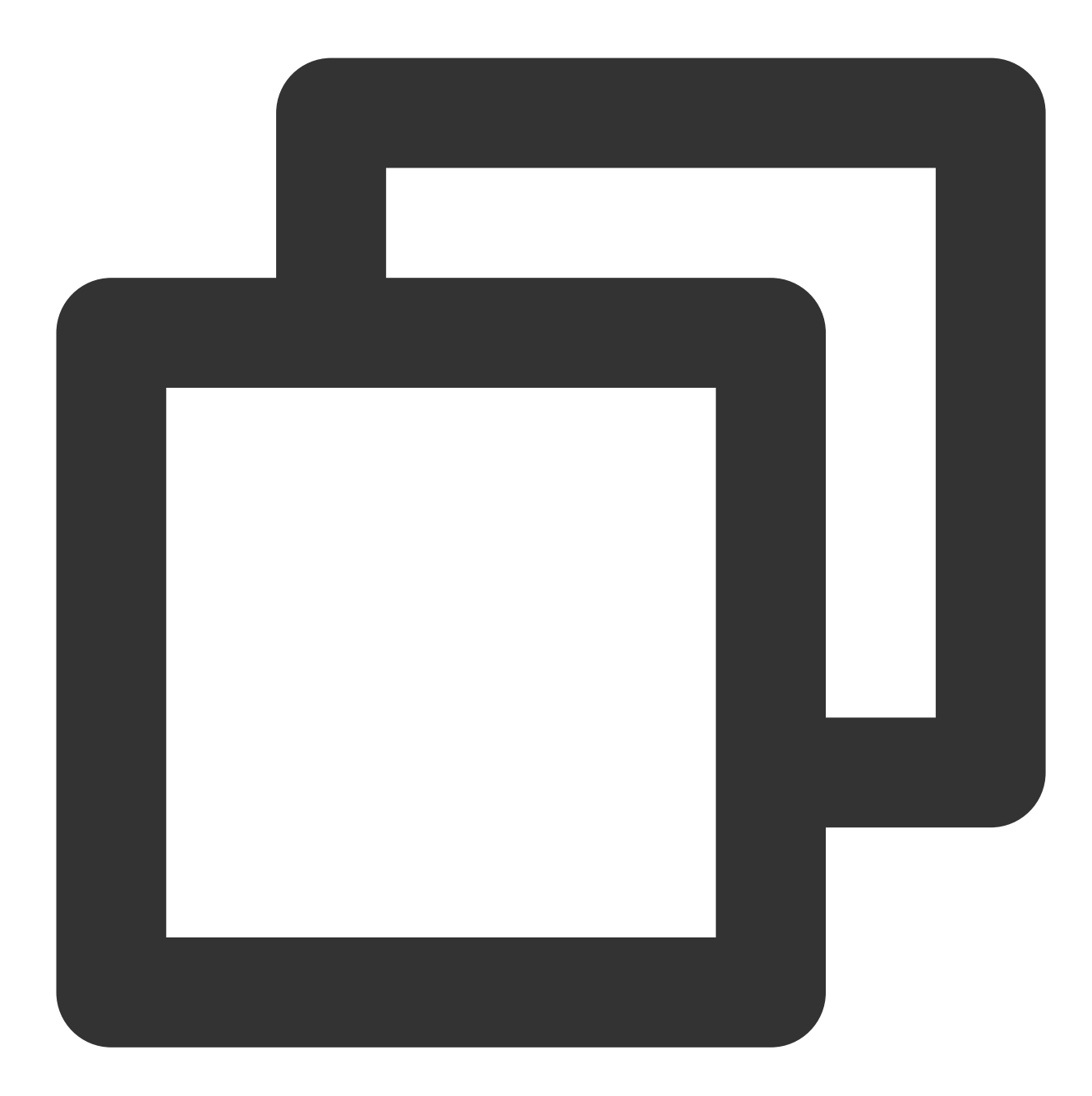

void call(String userId, TUICallDefine.MediaType callMediaType, TUICallDefine.CallParams params, TUICommonDefine.Callback callback);

The parameters are described below:

| Parameter     | Туре                    | Description                                 |
|---------------|-------------------------|---------------------------------------------|
| userld        | String                  | The target user ID.                         |
| callMediaType | TUICallDefine.MediaType | The call type, which can be video or audio. |

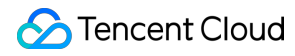

| params | TUICallDefine.CallParams | An additional parameter, such as roomID, call timeout, offline |
|--------|--------------------------|----------------------------------------------------------------|
|        |                          | push info,etc                                                  |

# groupCall

This API is used to make a group call.

# Note:

Before making a group call, you need to create an Chat group first.

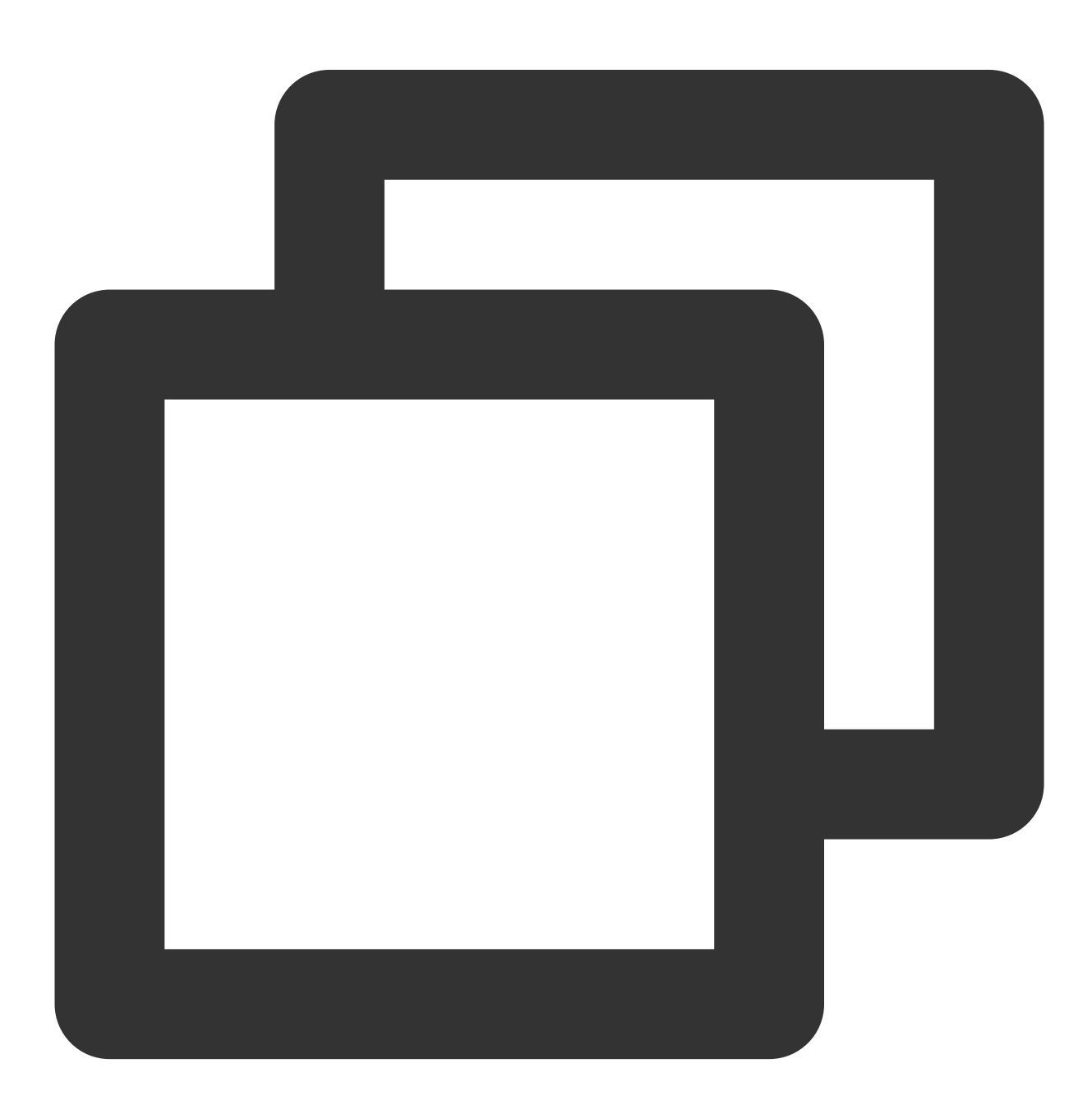

void groupCall(String groupId, List<String> userIdList, TUICallDefine.MediaType cal

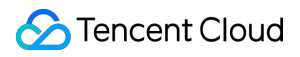

TUICallDefine.CallParams params, TUICommonDefine.Callback callback);

#### The parameters are described below:

| Parameter     | Туре                     | Description                                                                  |
|---------------|--------------------------|------------------------------------------------------------------------------|
| groupId       | String                   | The group ID.                                                                |
| userIdList    | List                     | The target user IDs.                                                         |
| callMediaType | TUICallDefine.MediaType  | The call type, which can be video or audio.                                  |
| params        | TUICallDefine.CallParams | An additional parameter. such as roomID, call timeout, offline push info,etc |

# accept

This API is used to accept a call. After receiving the <code>onCallReceived()</code> callback, you can call this API to accept the call.

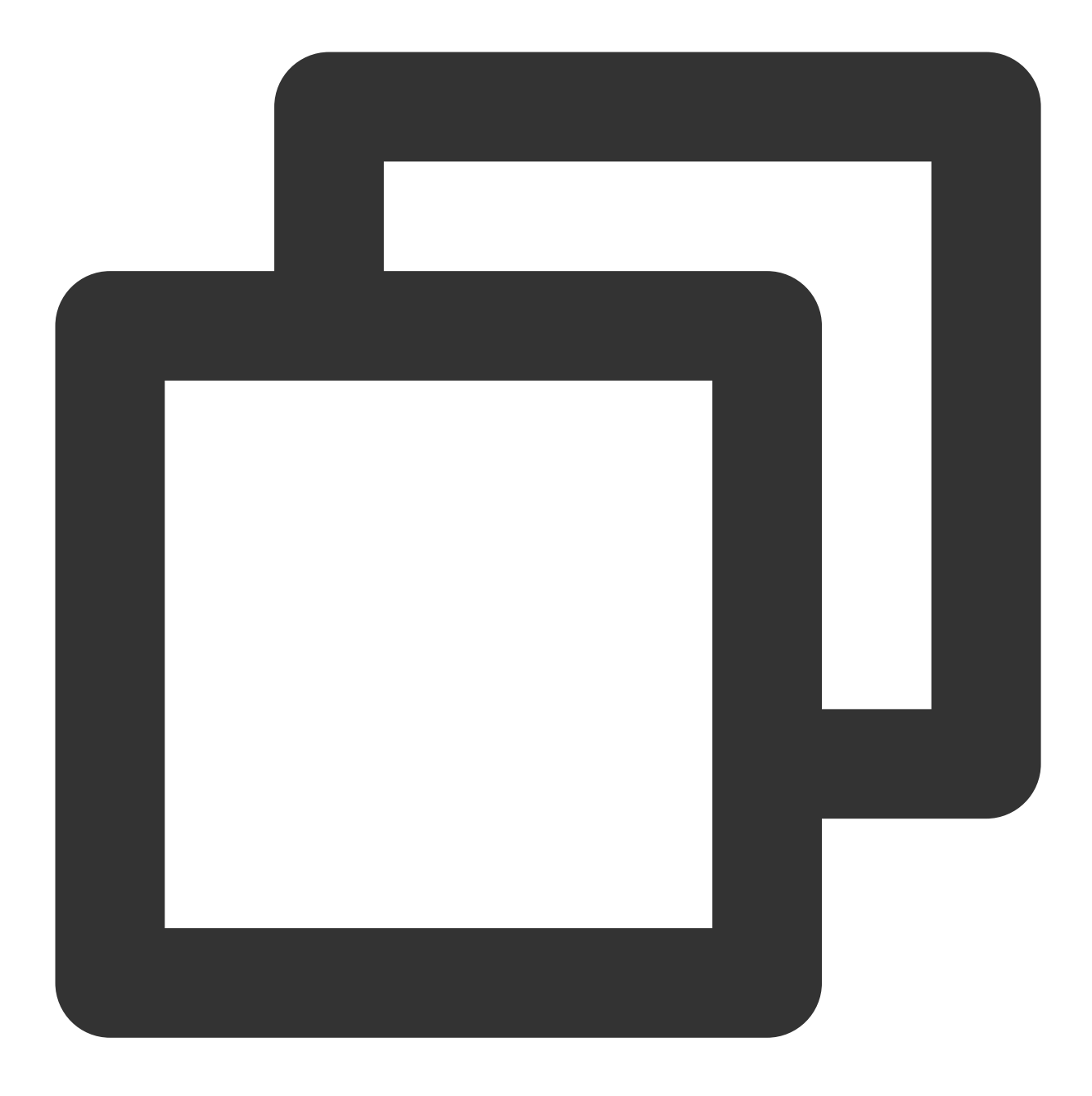

void accept(TUICommonDefine.Callback callback);

# reject

This API is used to reject a call. After receiving the onCallReceived() callback, you can call this API to reject the call.

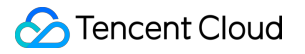

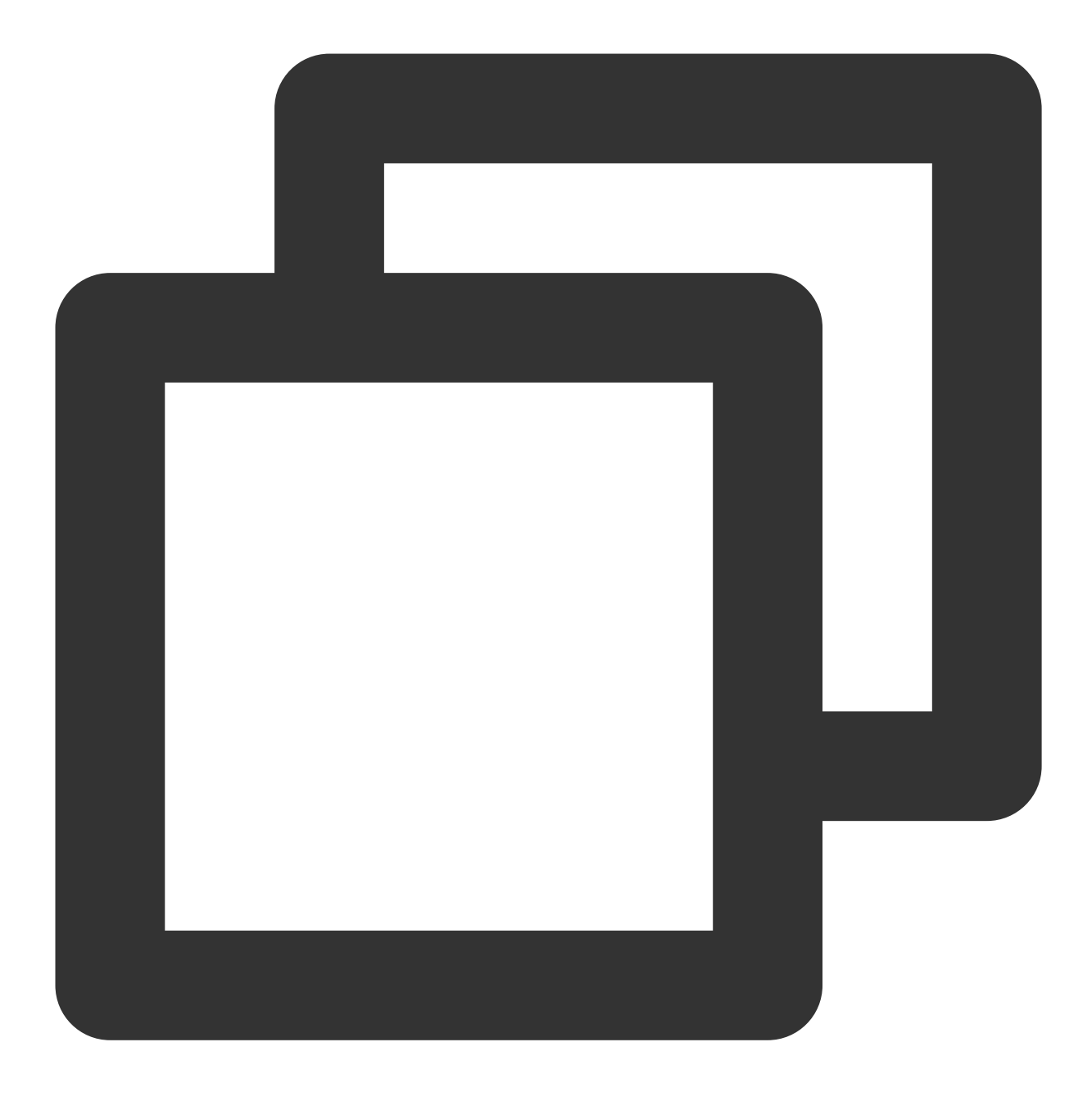

void reject(TUICommonDefine.Callback callback);

### ignore

This API is used to ignore a call. After receiving the onCallReceived(), you can call this API to ignore the call. The caller will receive the onUserLineBusy callback.

Note: If your project involves live streaming or conferencing, you can also use this API to implement the "in a meeting" or "on air" feature.

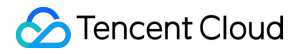

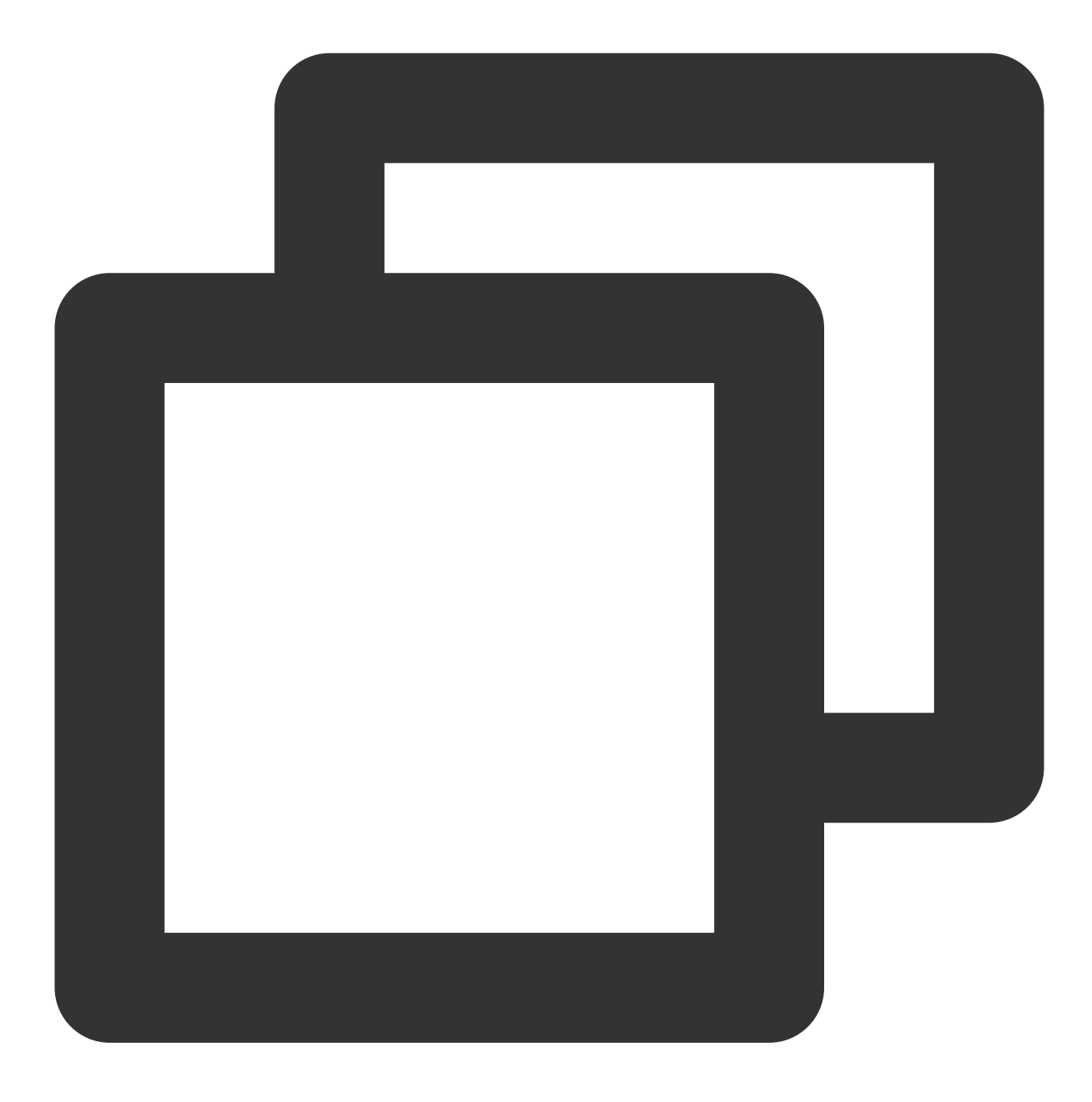

void ignore(TUICommonDefine.Callback callback);

# hangup

This API is used to end a call.

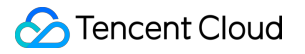

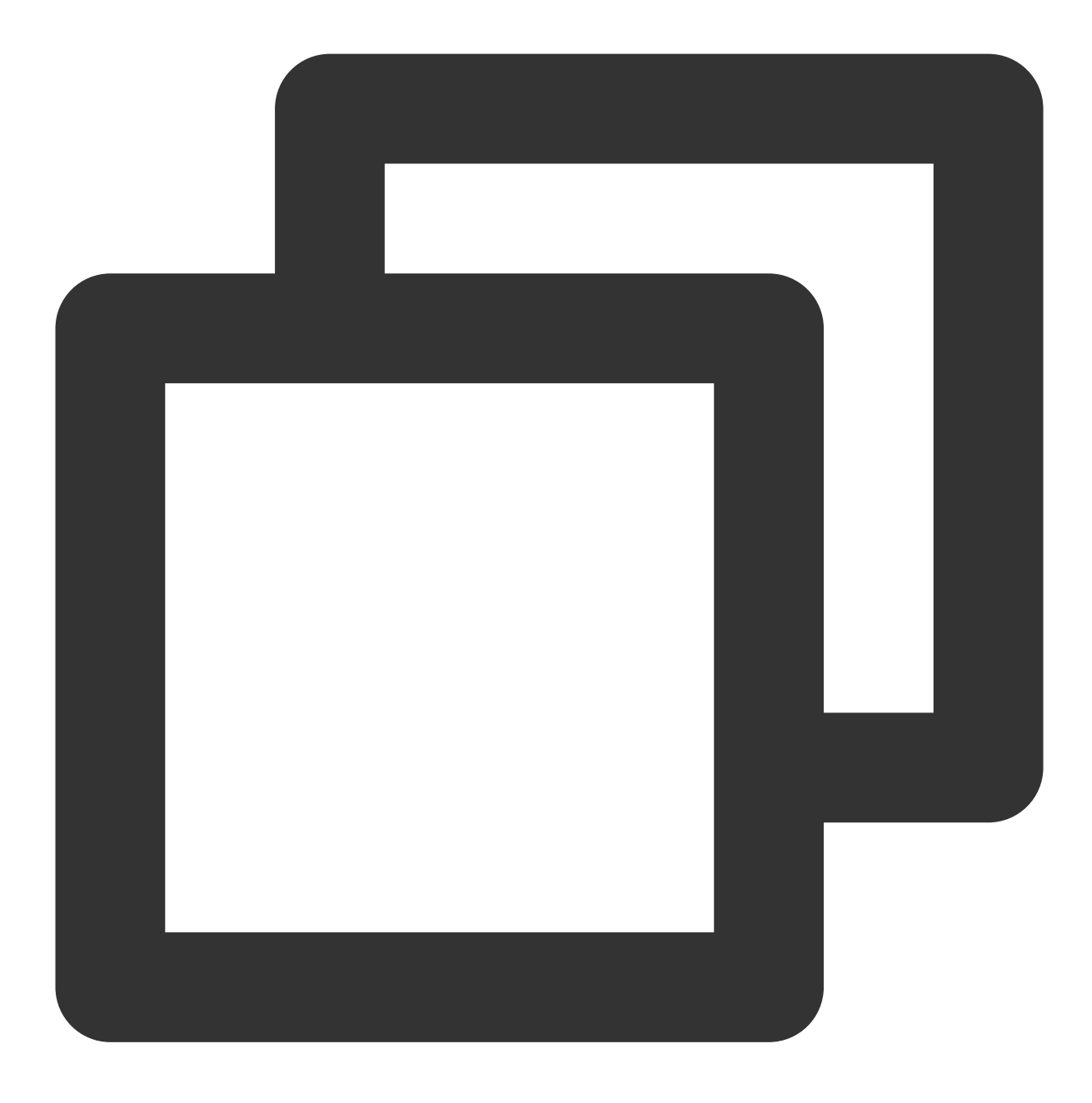

void hangup(TUICommonDefine.Callback callback);

### inviteUser

This API is used to invite users to the current group call.

This API is called by a participant of a group call to invite new users.

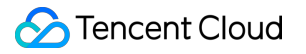

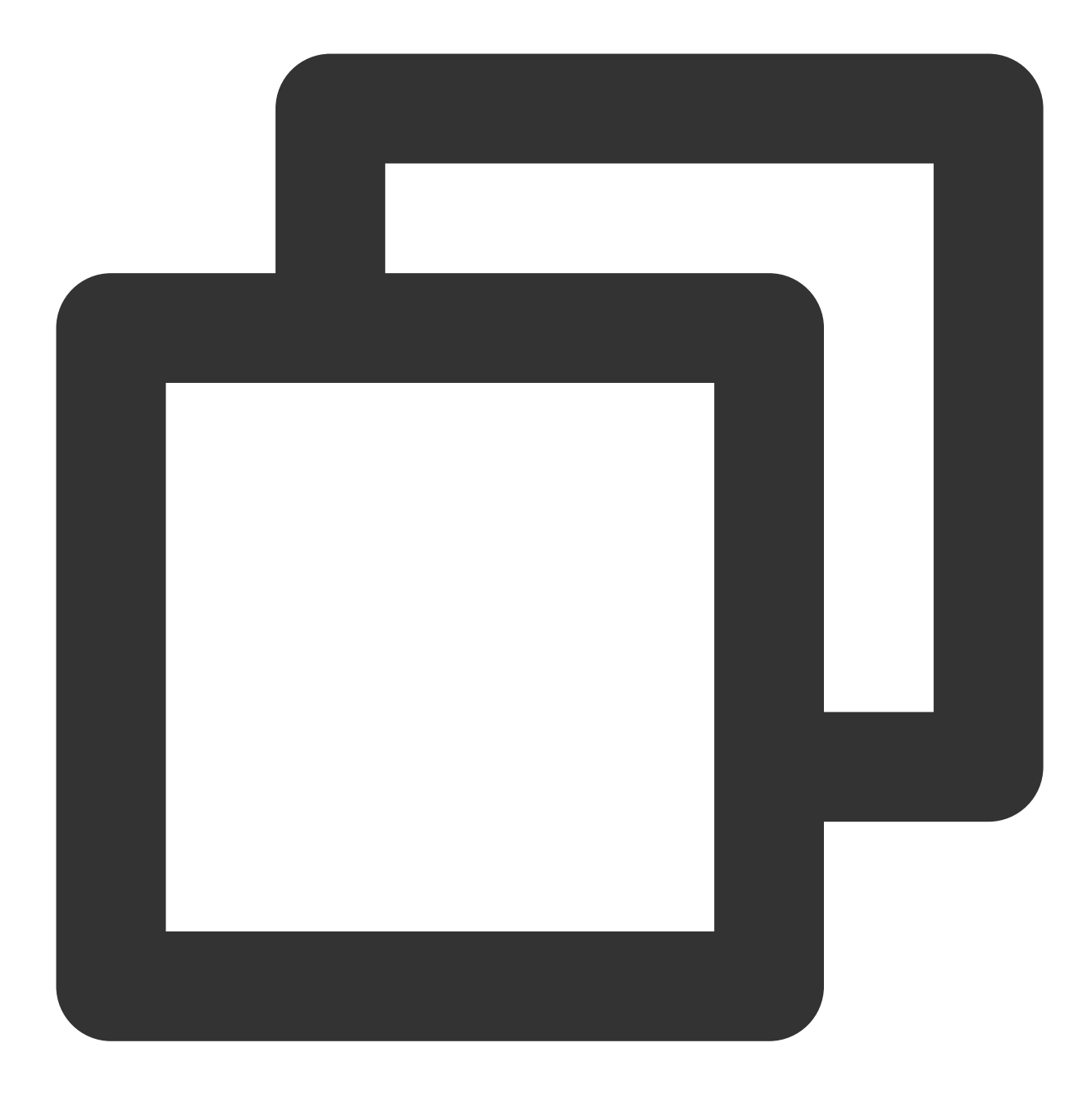

| The parameters are described below: |                          |                                                                              |  |  |
|-------------------------------------|--------------------------|------------------------------------------------------------------------------|--|--|
| Parameter                           | Туре                     | Description                                                                  |  |  |
| userIdList                          | List                     | The target user IDs.                                                         |  |  |
| params                              | TUICallDefine.CallParams | An additional parameter. such as roomID, call timeout, offline push info,etc |  |  |

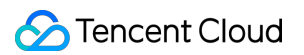

# joinInGroupCall

This API is used to join a group call.

This API is called by a group member to join the group's call.

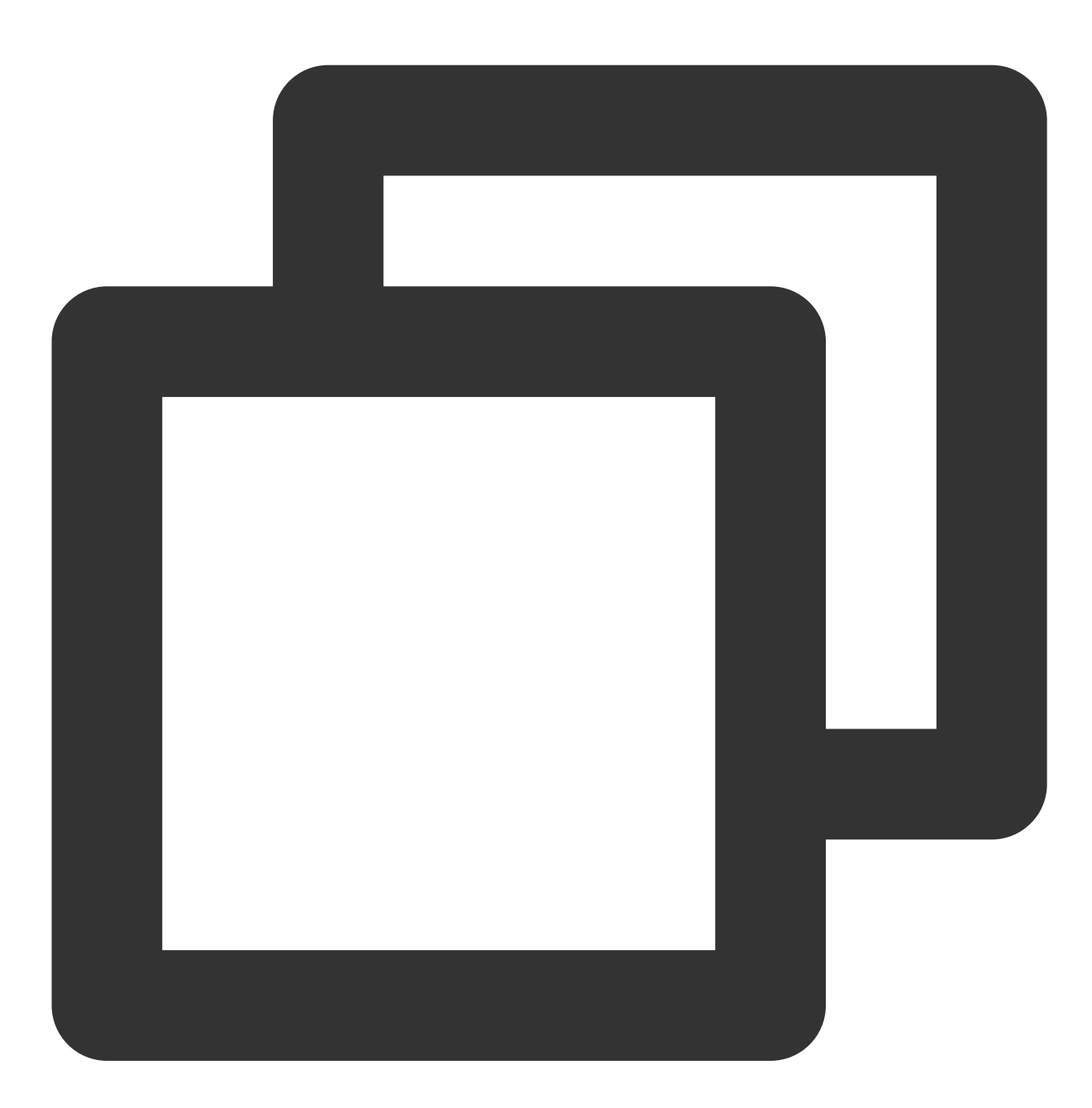

The parameters are described below:

| Parameter | Туре | Description |
|-----------|------|-------------|
|           |      |             |
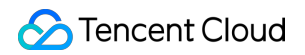

| roomld        | TUICommonDefine.RoomId  | The room ID.                                |
|---------------|-------------------------|---------------------------------------------|
| groupId       | String                  | The group ID.                               |
| callMediaType | TUICallDefine.MediaType | The call type, which can be video or audio. |

# switchCallMediaType

This API is used to change the call type.

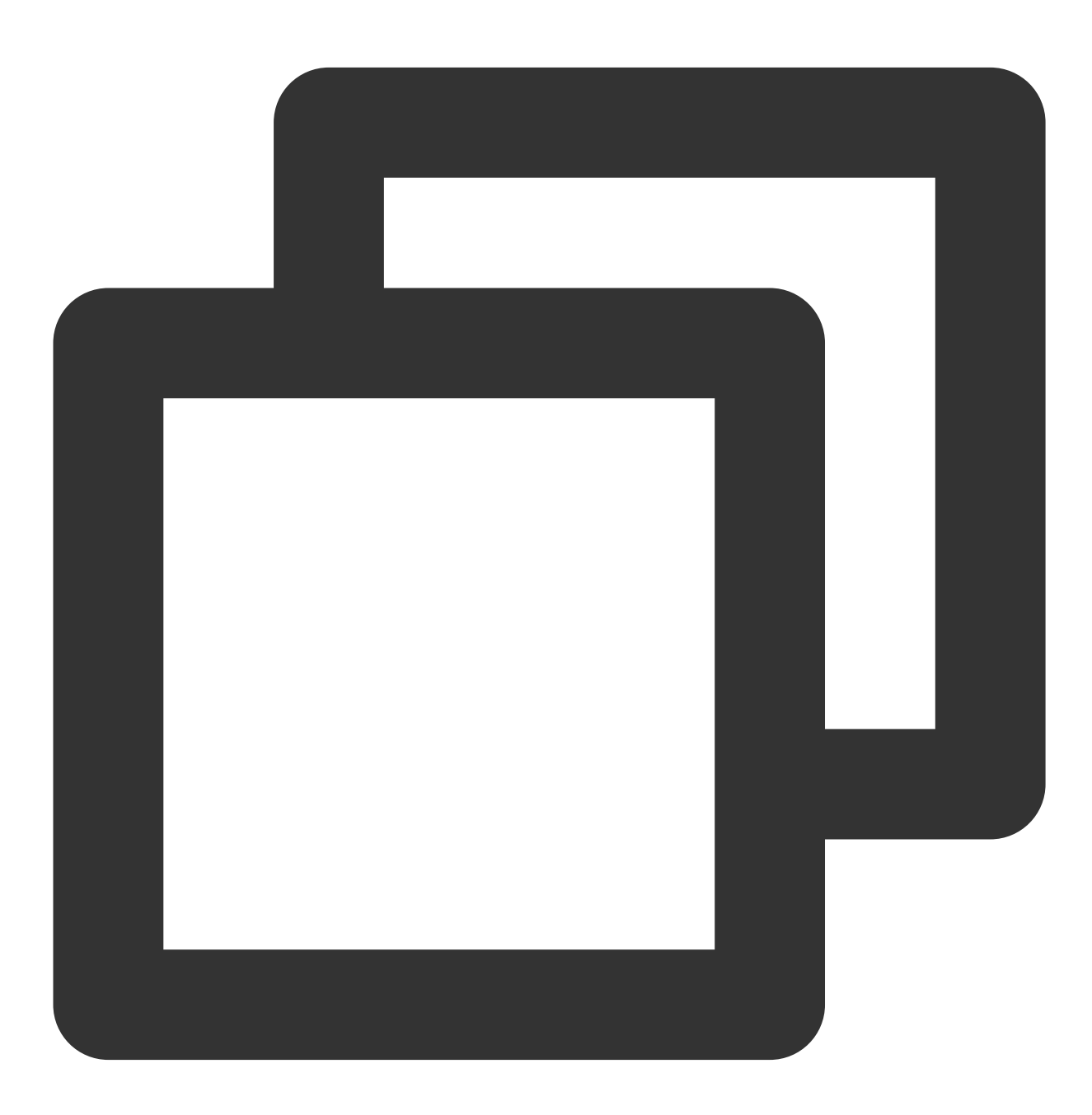

void switchCallMediaType(TUICallDefine.MediaType callMediaType);

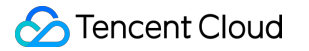

The parameters are described below:

| Parameter     | Туре                    | Description                                 |
|---------------|-------------------------|---------------------------------------------|
| callMediaType | TUICallDefine.MediaType | The call type, which can be video or audio. |

# startRemoteView

This API is used to subscribe to the video stream of a remote user. For it to work, make sure you call it after

setRenderView .

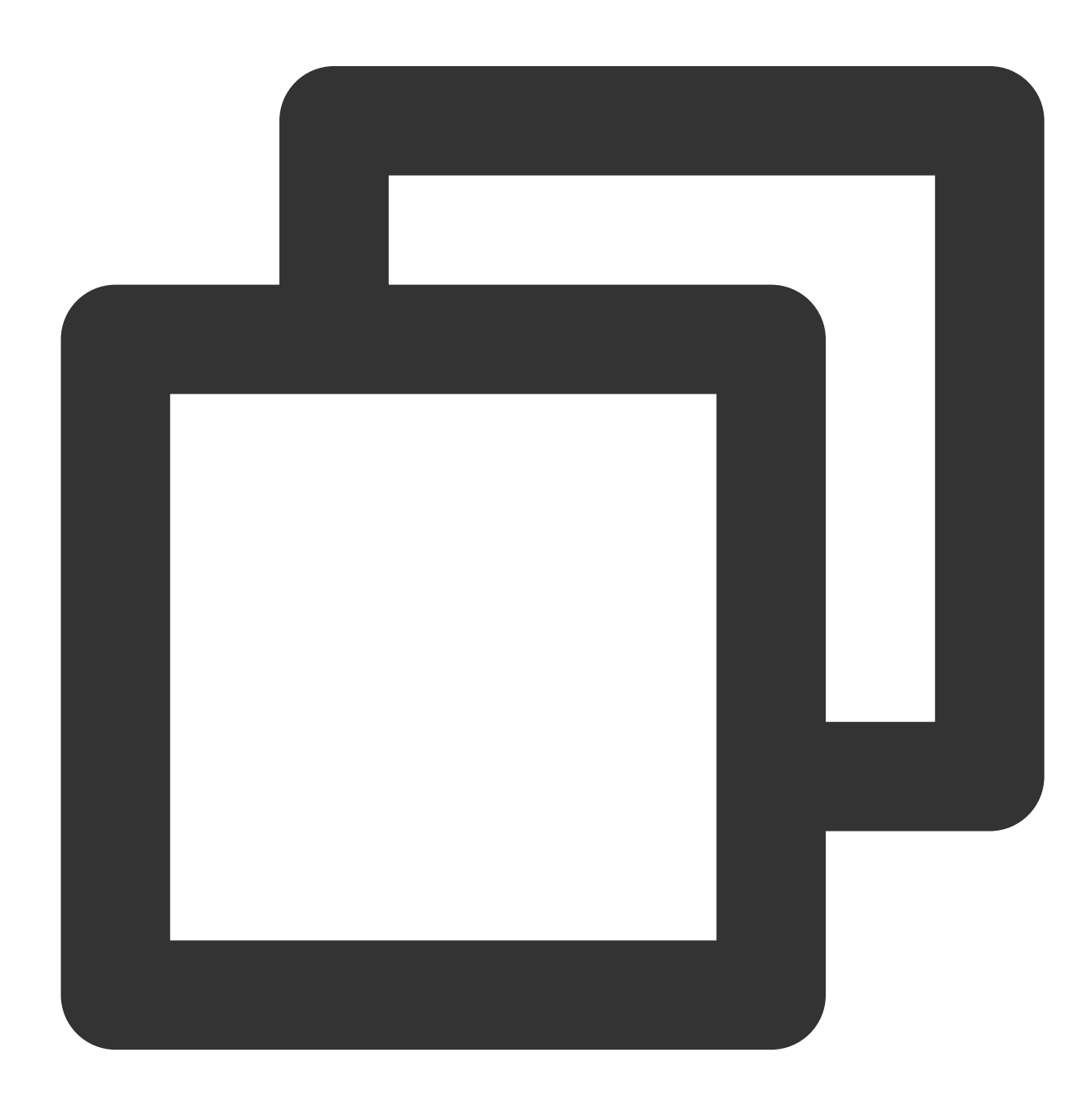

void startRemoteView(String userId, TUIVideoView videoView, TUICommonDefine.PlayCal

#### The parameters are described below:

| Parameter | Туре         | Description              |
|-----------|--------------|--------------------------|
| userld    | String       | The target user ID.      |
| videoView | TUIVideoView | The view to be rendered. |

#### stopRemoteView

This API is used to unsubscribe from the video stream of a remote user.

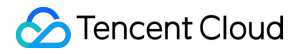

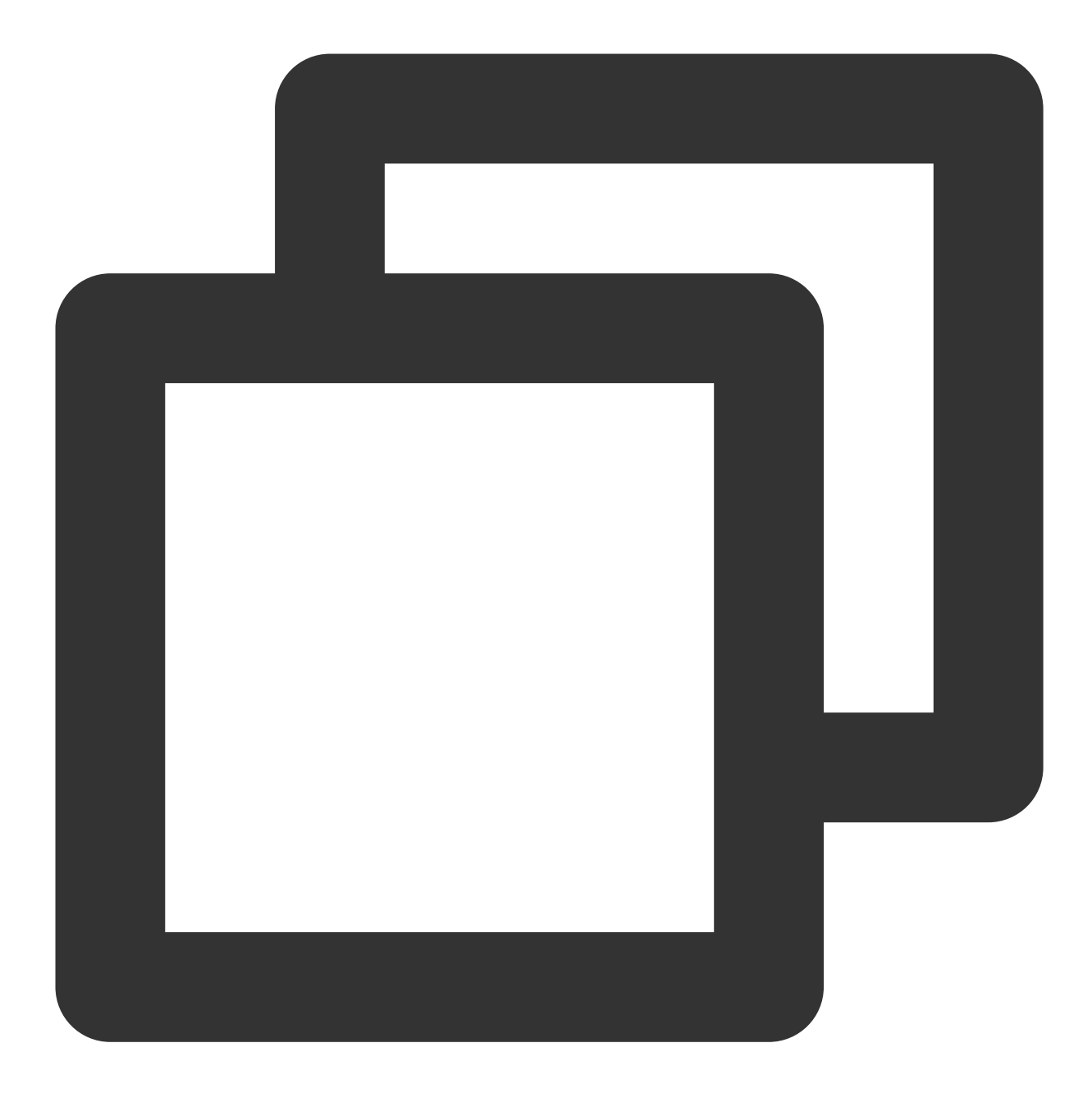

void stopRemoteView(String userId);

#### The parameters are described below:

| Parameter | Туре   | Description         |
|-----------|--------|---------------------|
| userld    | String | The target user ID. |

# openCamera

This API is used to turn the camera on.

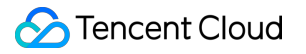

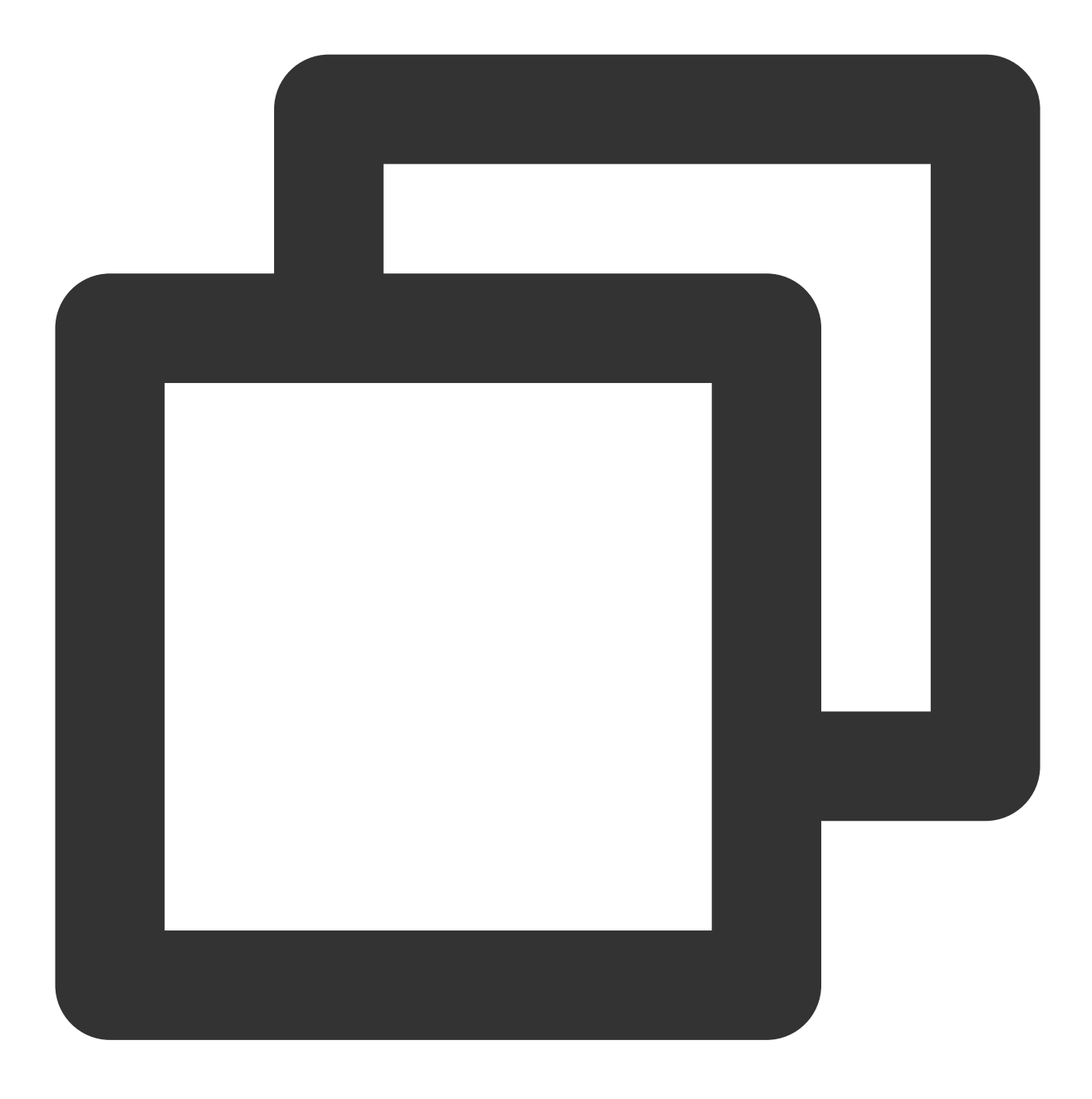

void openCamera(TUICommonDefine.Camera camera, TUIVideoView videoView, TUICommonDef

| Parameter | Туре                   | Description               |
|-----------|------------------------|---------------------------|
| camera    | TUICommonDefine.Camera | The front or rear camera. |
| videoView | TUIVideoView           | The view to be rendered.  |

#### The parameters are described below:

# closeCamera

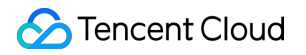

This API is used to turn the camera off.

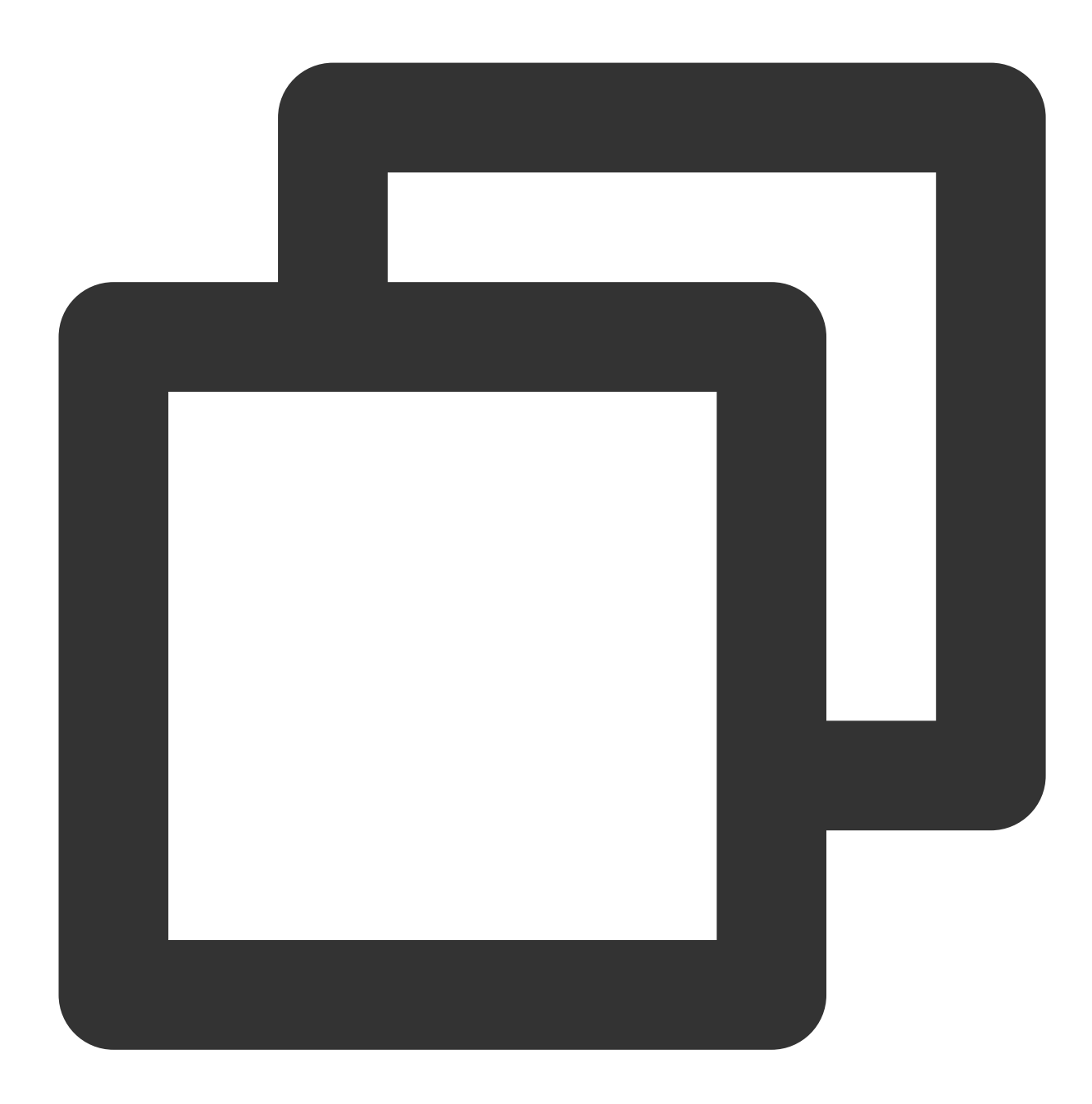

void closeCamera();

#### switchCamera

This API is used to switch between the front and rear cameras.

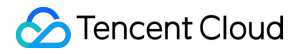

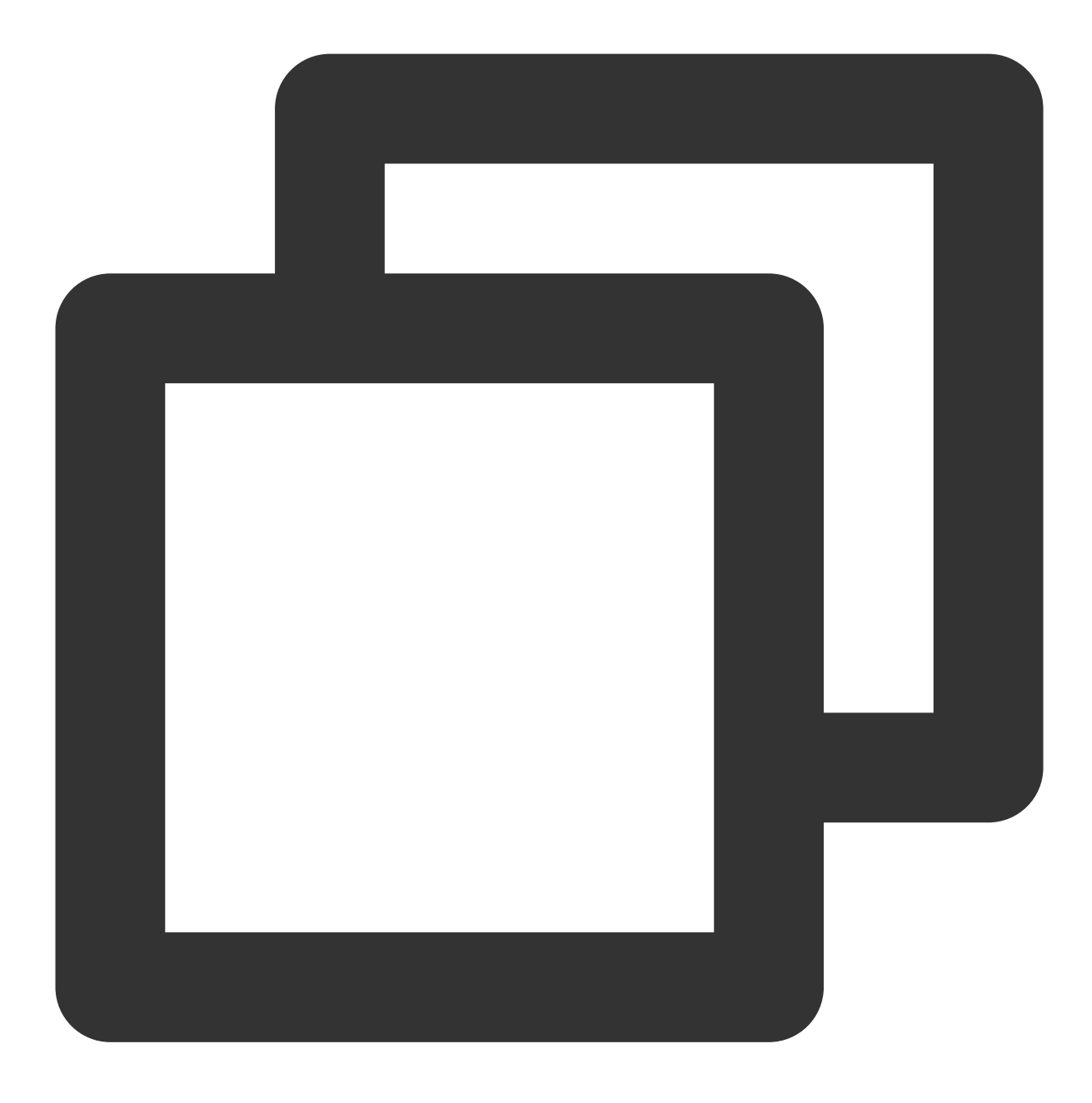

void switchCamera(TUICommonDefine.Camera camera);

#### The parameters are described below:

| Parameter | Туре                   | Description               |
|-----------|------------------------|---------------------------|
| camera    | TUICommonDefine.Camera | The front or rear camera. |

# openMicrophone

This API is used to turn the mic on.

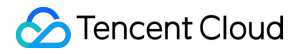

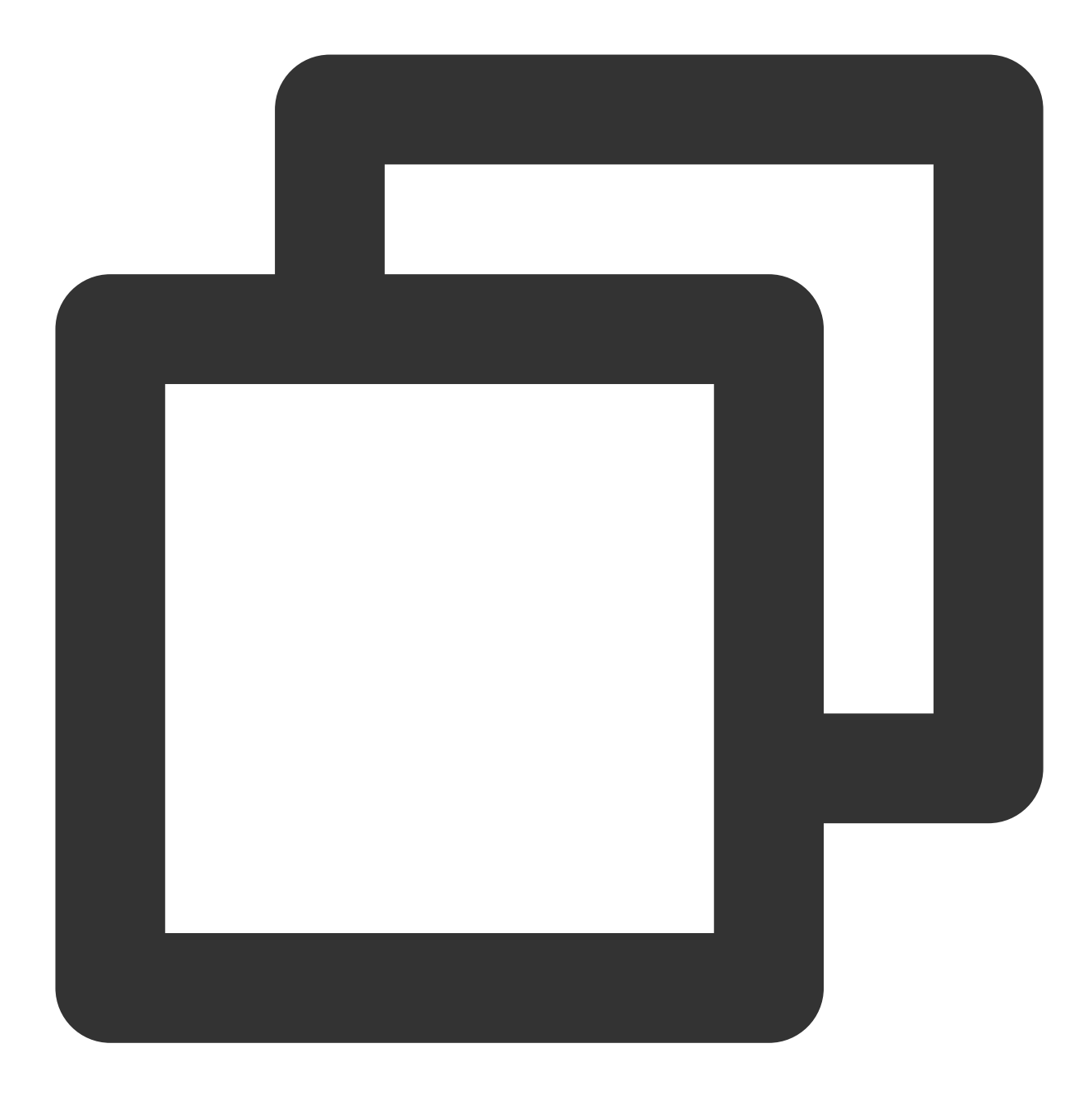

void openMicrophone(TUICommonDefine.Callback callback);

### closeMicrophone

This API is used to turn the mic off.

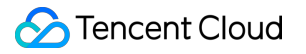

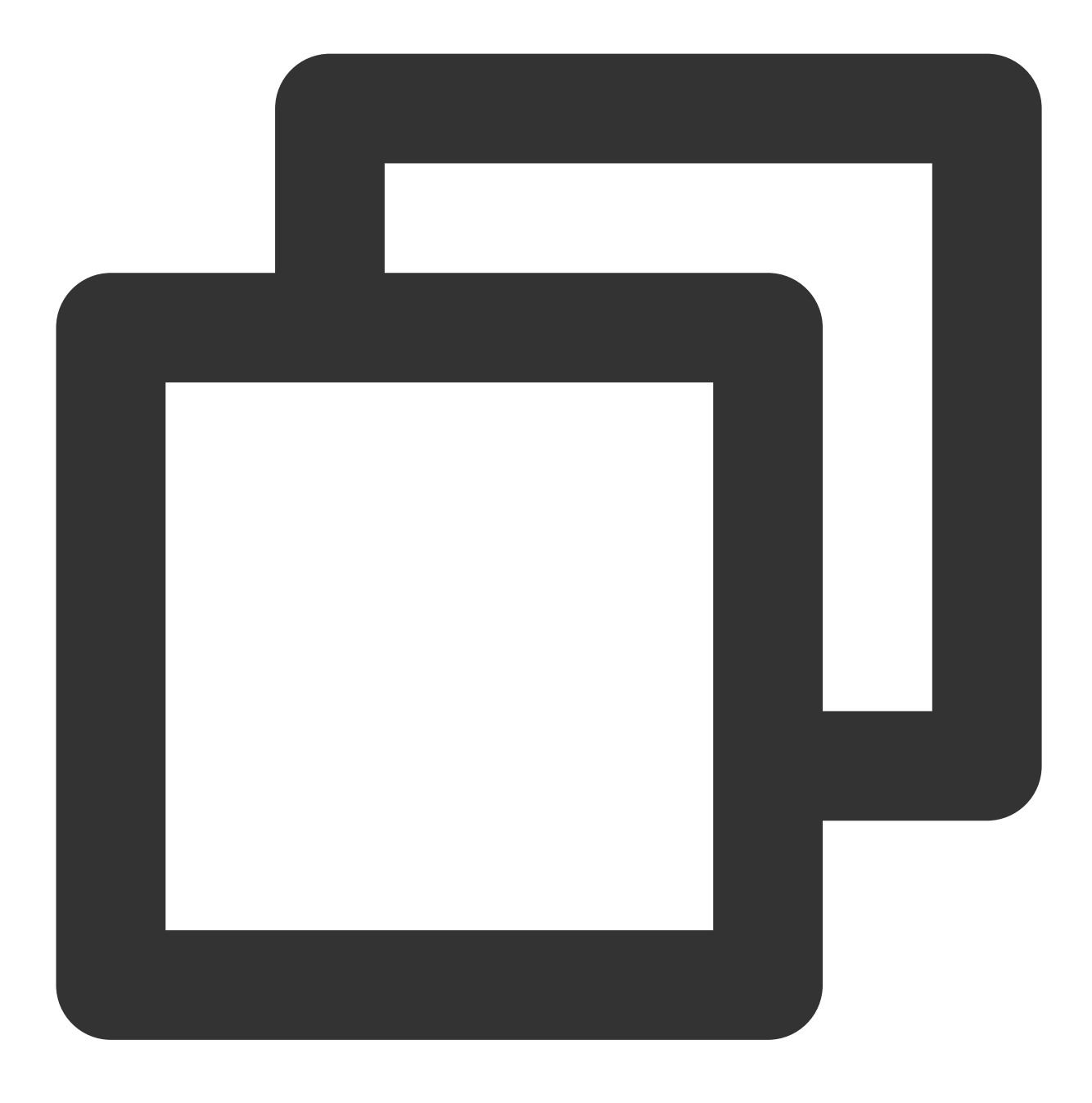

void closeMicrophone();

#### selectAudioPlaybackDevice

This API is used to select the audio playback device (receiver or speaker). In call scenarios, you can use this API to turn on/off hands-free mode.

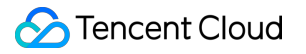

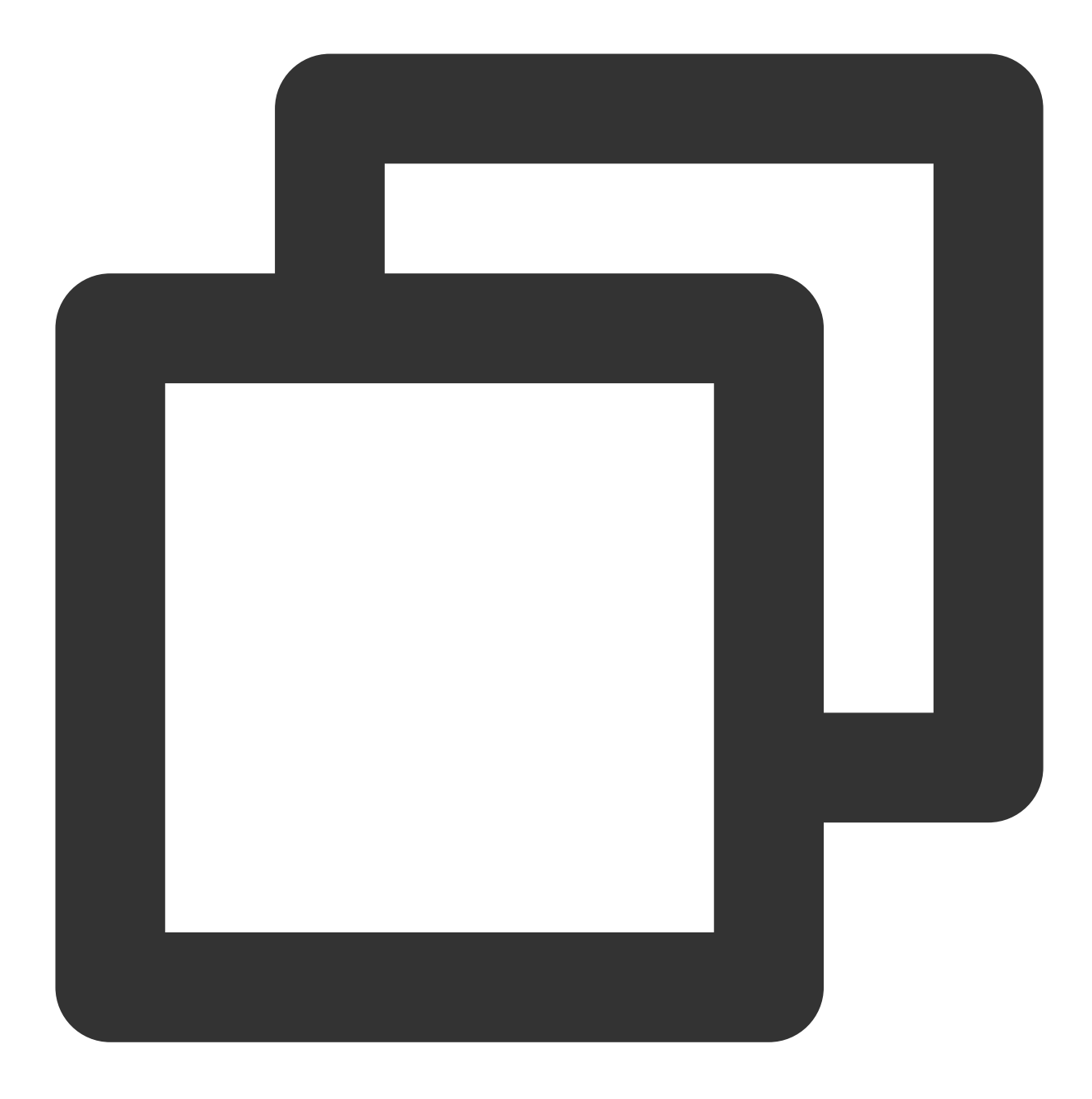

void selectAudioPlaybackDevice(TUICommonDefine.AudioPlaybackDevice device);

#### The parameters are described below:

| Parameter | Туре                                | Description              |
|-----------|-------------------------------------|--------------------------|
| device    | TUICommonDefine.AudioPlaybackDevice | The speaker or receiver. |

# setSelfInfo

This API is used to set the alias and profile photo. The alias cannot exceed 500 bytes, and the profile photo is specified by a URL.

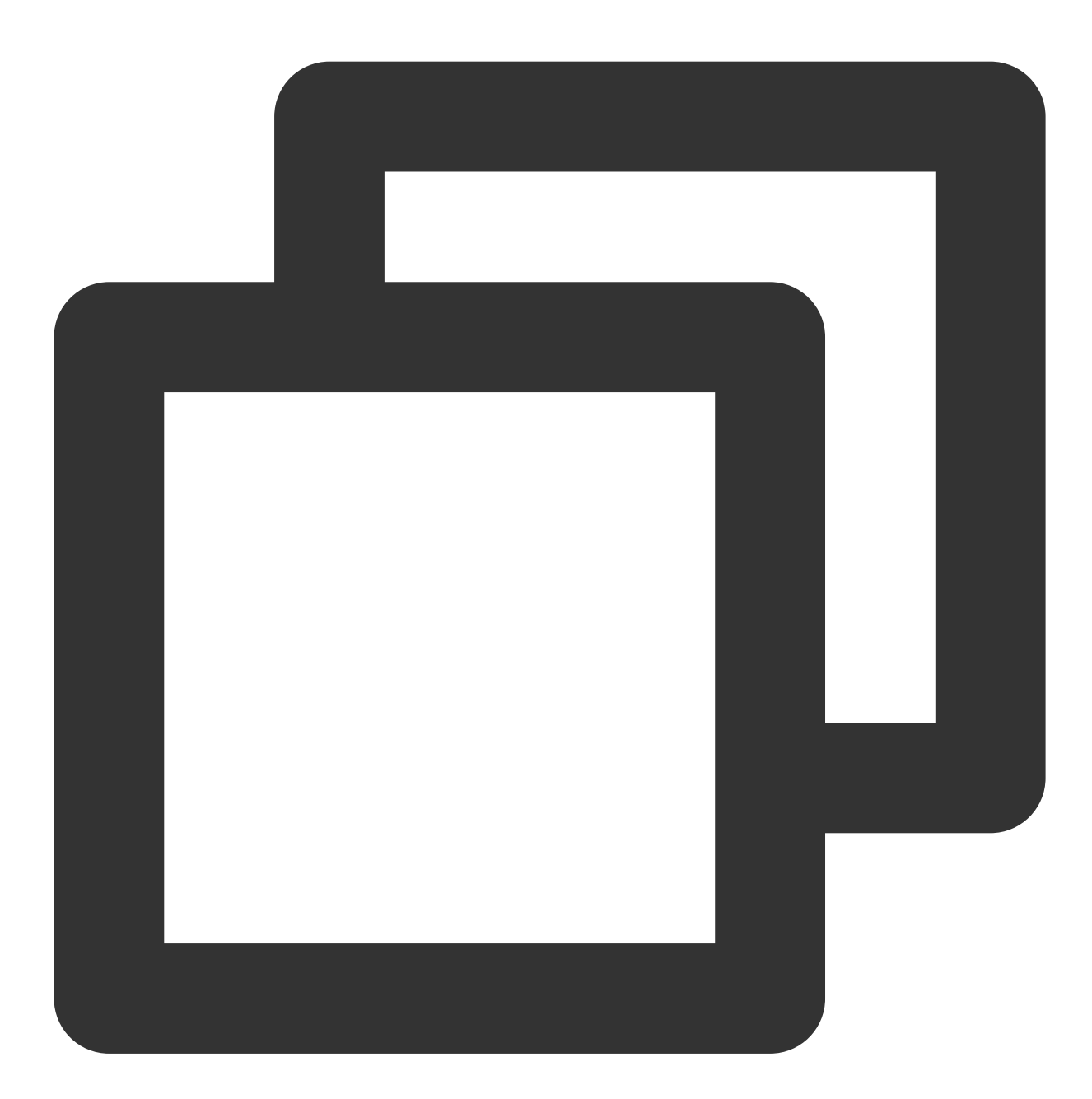

void setSelfInfo(String nickname, String avatar, TUICommonDefine.Callback callback)

 Parameter
 Type
 Description

 nickname
 String
 The alias.

 avatar
 String
 The URL of the profile photo.

### enableMultiDeviceAbility

This API is used to set whether to enable multi-device login for TUICallEngine (supported by the Group Call package).

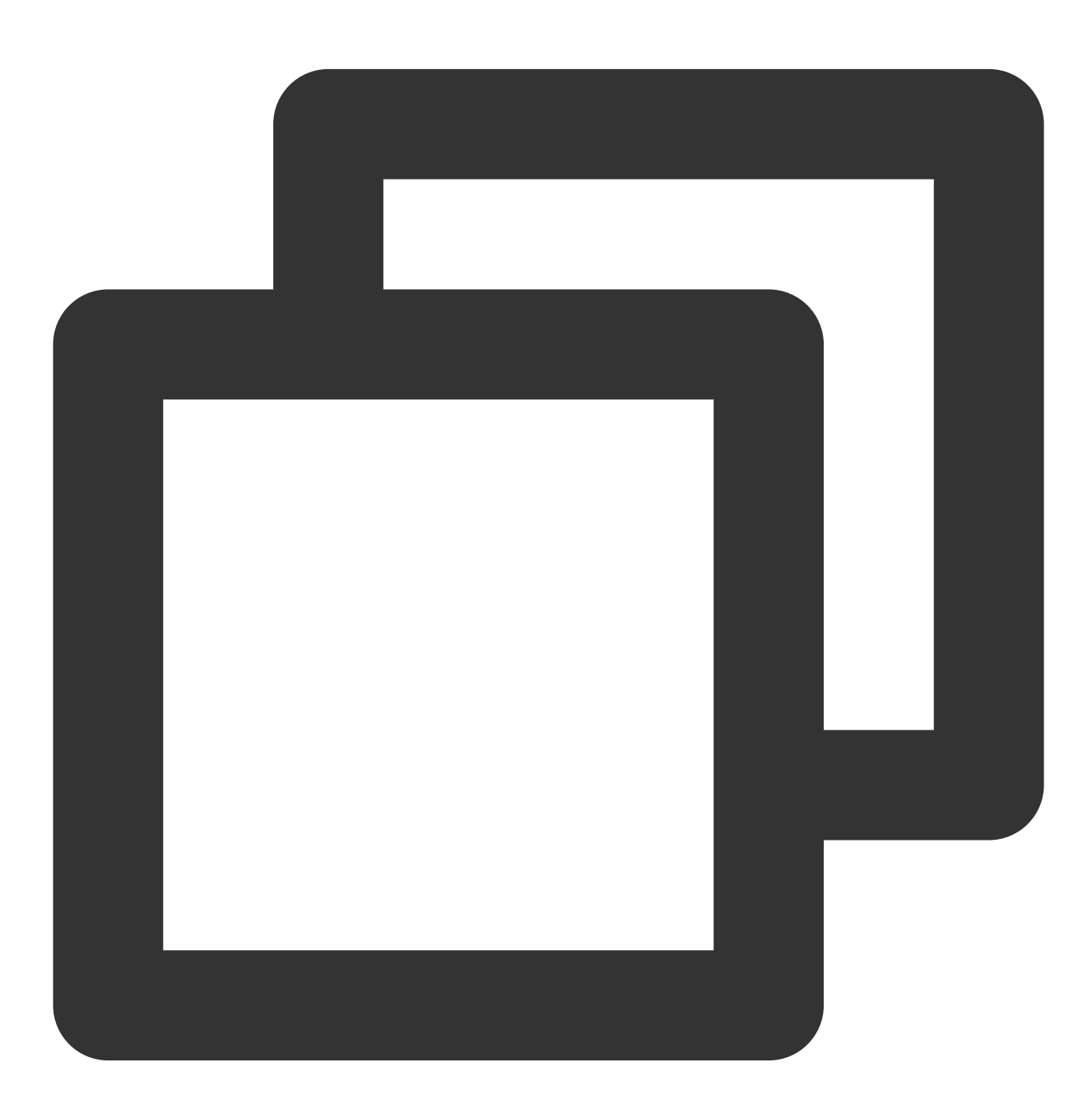

void enableMultiDeviceAbility(boolean enable, TUICommonDefine.Callback callback);

### setVideoRenderParams

Set the rendering mode of video image.

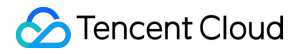

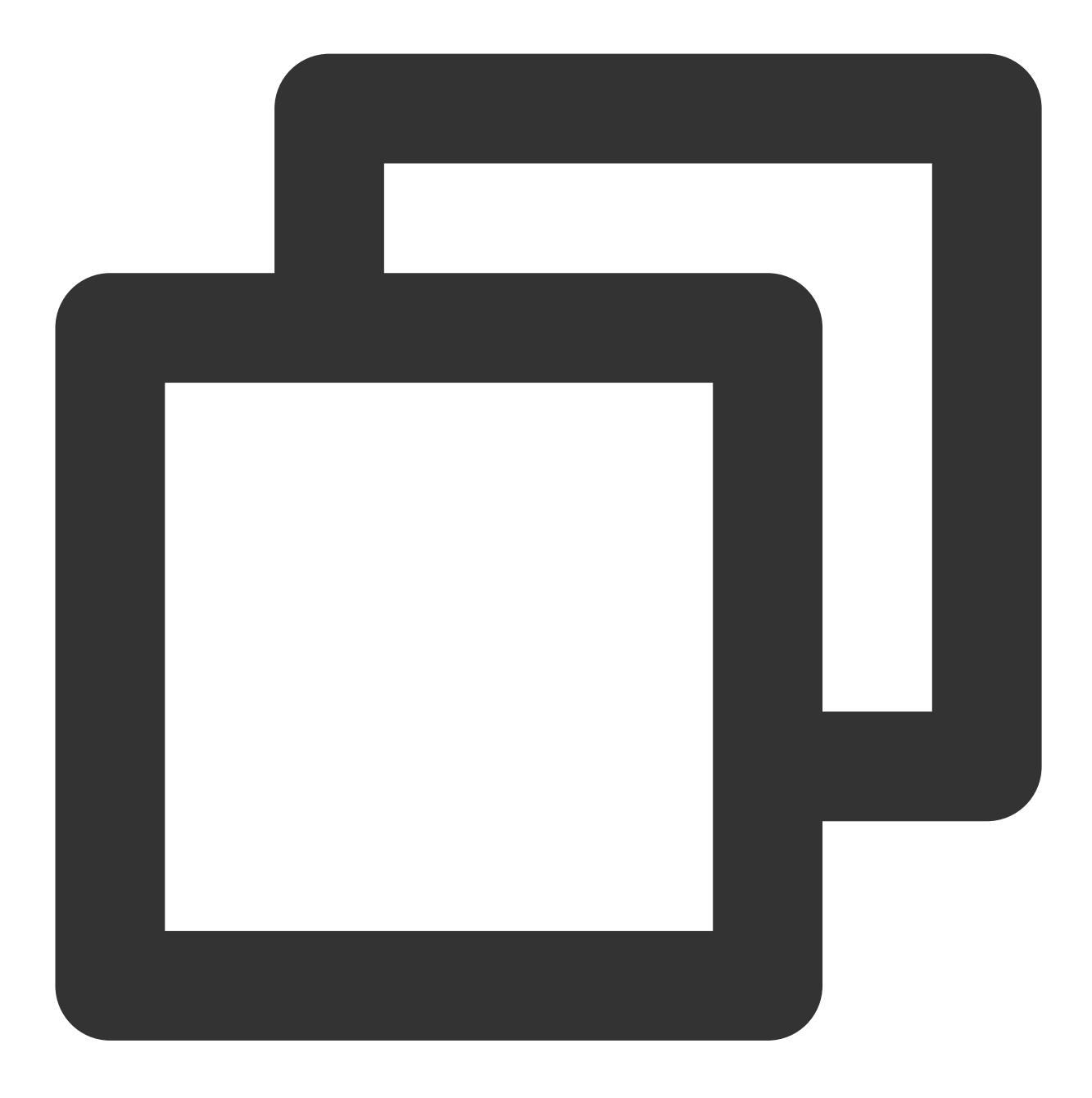

void setVideoRenderParams(String userId, TUICommonDefine.VideoRenderParams params,

#### The parameters are described below:

| Parameter | Туре                              | Description              |
|-----------|-----------------------------------|--------------------------|
| userld    | String                            | The target user ID.      |
| params    | TUICommonDefine.VideoRenderParams | Video render parameters. |

#### setVideoEncoderParams

🔗 Tencent Cloud

Set the encoding parameters of video encoder.

This setting can determine the quality of image viewed by remote users, which is also the image quality of on-cloud recording files.

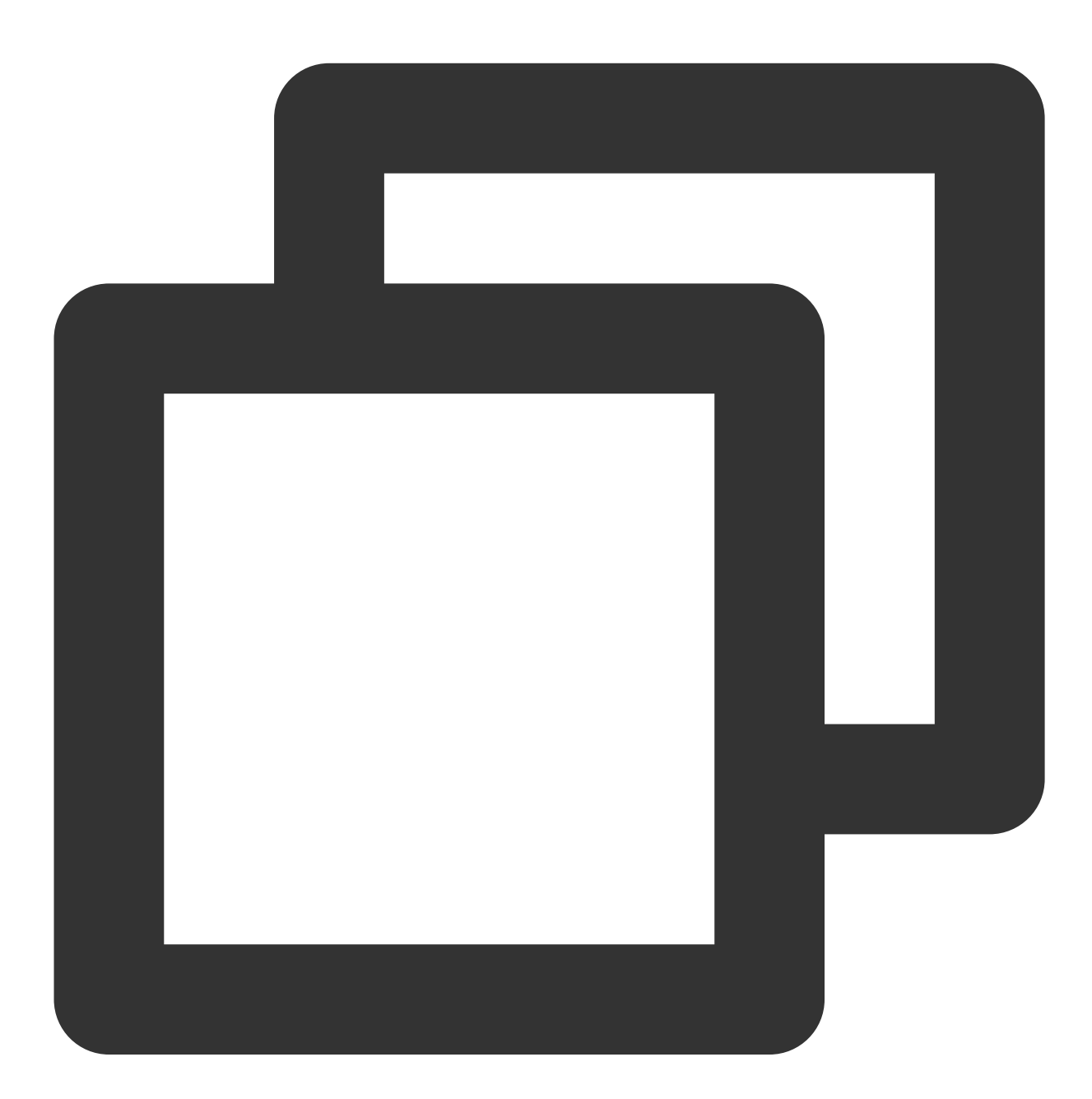

void setVideoEncoderParams(TUICommonDefine.VideoEncoderParams params, TUICommonDefi

| Parameter | Туре                               | Description               |
|-----------|------------------------------------|---------------------------|
| params    | TUICommonDefine.VideoEncoderParams | Video encoding parameters |

# getTRTCCloudInstance

Advanced features.

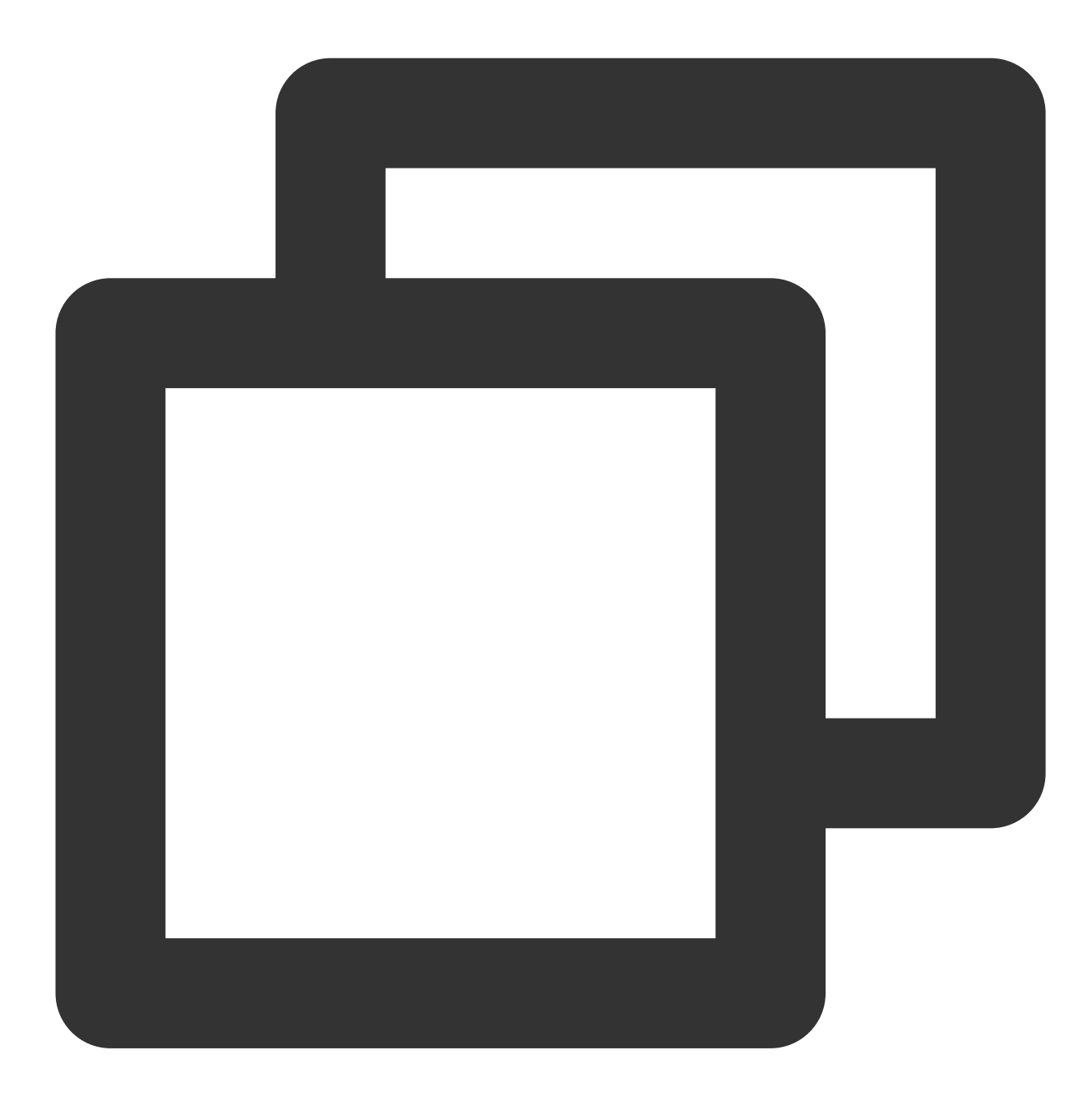

TRTCCloud getTRTCCloudInstance();

# setBeautyLevel

Set beauty level, support turning off default beauty.

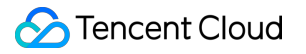

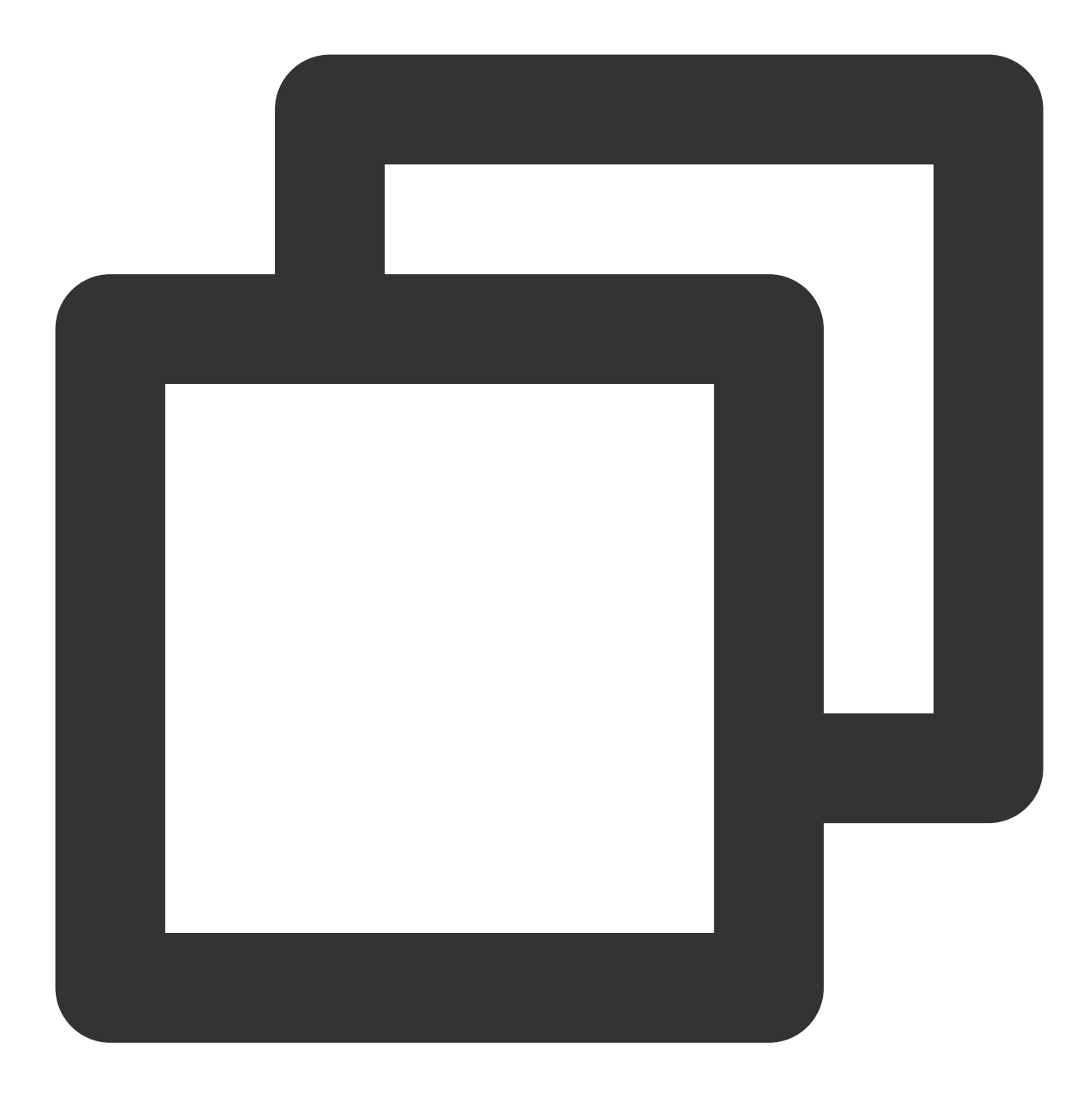

void setBeautyLevel(float level, TUICommonDefine.Callback callback);

| Parameter | Туре  | Description                                                                                         |
|-----------|-------|----------------------------------------------------------------------------------------------------|
| level     | float | Beauty level, range: 0 - 9 ;<br>0 means turning off the effect, 9 means the most obvious<br>effect. |

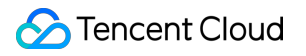

# TUICallObserver

Last updated : 2024-01-17 11:58:53

# **TUICallObserver APIs**

TUICallObserver is the callback class of TUICallEngine . You can use it to listen for events.

# Overview

| API                         | Description                          |  |
|-----------------------------|--------------------------------------|--|
| onError                     | A call occurred during the call.     |  |
| onCallReceived              | A call invitation was received.      |  |
| onCallCancelled             | The call was canceled.               |  |
| onCallBegin                 | The call was connected.              |  |
| onCallEnd                   | The call ended.                      |  |
| onCallMediaTypeChanged      | The call type changed.               |  |
| onUserReject                | A user declined the call.            |  |
| onUserNoResponse            | A user didn't respond.               |  |
| onUserLineBusy              | A user was busy.                     |  |
| onUserJoin                  | A user joined the call.              |  |
| onUserLeave                 | A user left the call.                |  |
| onUserVideoAvailable        | Whether a user had a video stream.   |  |
| onUserAudioAvailable        | Whether a user had an audio stream.  |  |
| onUserVoiceVolumeChanged    | The volume levels of all users.      |  |
| onUserNetworkQualityChanged | The network quality of all users.    |  |
| onKickedOffline             | The current user was kicked offline. |  |
|                             |                                      |  |

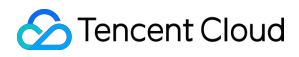

onUserSigExpired

The user sig is expired.

# Details

#### onError

An error occurred.

#### Note

This callback indicates that the SDK encountered an unrecoverable error. Such errors must be listened for, and UI reminders should be sent to users if necessary.

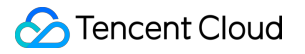

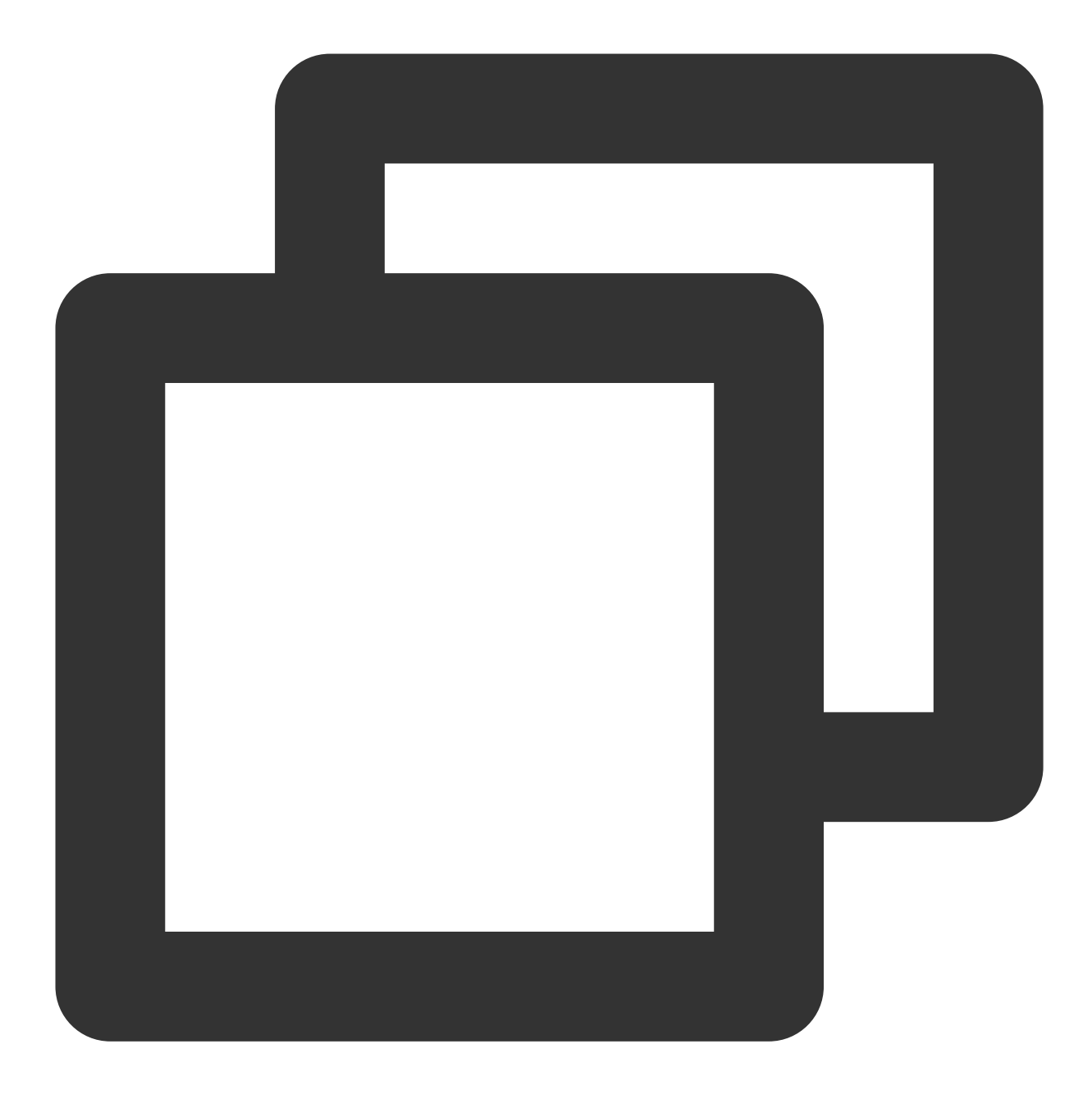

void onError(int code, String msg);

#### The parameters are described below:

| Parameter | Туре   | Description        |
|-----------|--------|--------------------|
| code      | int    | The error code.    |
| msg       | String | The error message. |

#### onCallReceived

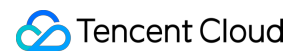

A call invitation was received. This callback is received by an invitee. You can listen for this event to determine whether to display the incoming call view.

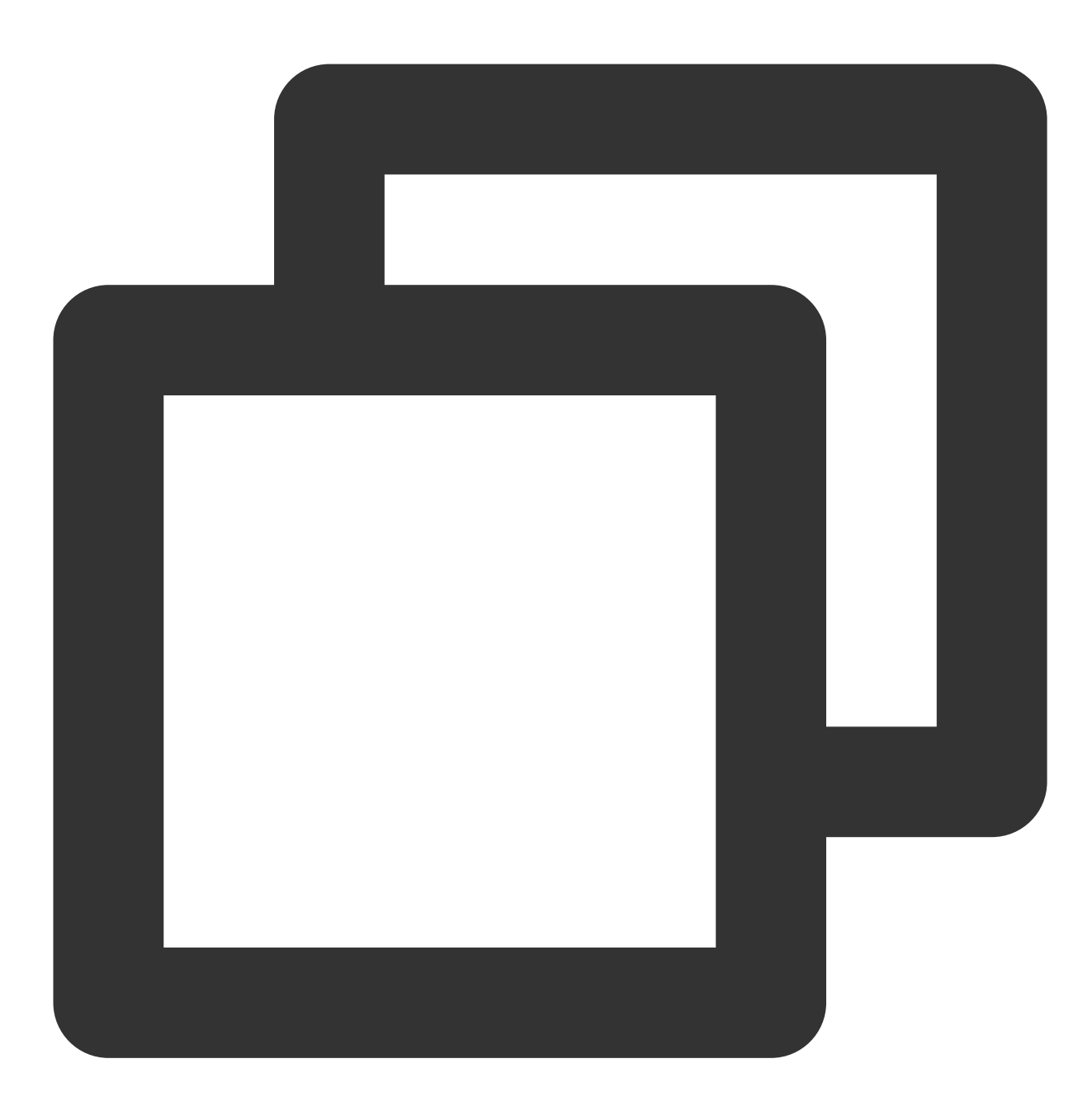

| Parameter | Туре   | Description                 |
|-----------|--------|-----------------------------|
| callerId  | String | The user ID of the inviter. |
|           |        |                             |

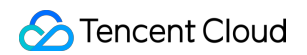

| calleeldList  | List                    | The invitee list.                                                         |
|---------------|-------------------------|---------------------------------------------------------------------------|
| groupId       | String                  | The group ID.                                                             |
| callMediaType | TUICallDefine.MediaType | The call type, which can be video or audio.                               |
| userData      | String                  | User-added extended fields., Please refer to:<br>TUICallDefine.CallParams |

### onCallCancelled

The call was canceled by the inviter or timed out. This callback is received by an invitee. You can listen for this event to determine whether to show a missed call message.

This indicates that the call was canceled by the caller, timed out by the callee, rejected by the callee, or the callee was busy. There are multiple scenarios involved. You can listen to this event to achieve UI logic such as missed calls and resetting UI status.

Call cancellation by the caller: The caller receives the callback (userId is himself); the callee receives the callback (userId is the ID of the caller)

Callee timeout: the caller will simultaneously receive the onUserNoResponse and onCallCancelled callbacks (userId is his own ID); the callee receives the onCallCancelled callback (userId is his own ID)

Callee rejection: The caller will simultaneously receive the onUserReject and onCallCancelled callbacks (userId is his own ID); the callee receives the onCallCancelled callback (userId is his own ID)

Callee busy: The caller will simultaneously receive the onUserLineBusy and onCallCancelled callbacks (userId is his own ID);

Abnormal interruption: The callee failed to receive the call, he receives this callback (userId is his own ID).

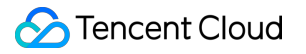

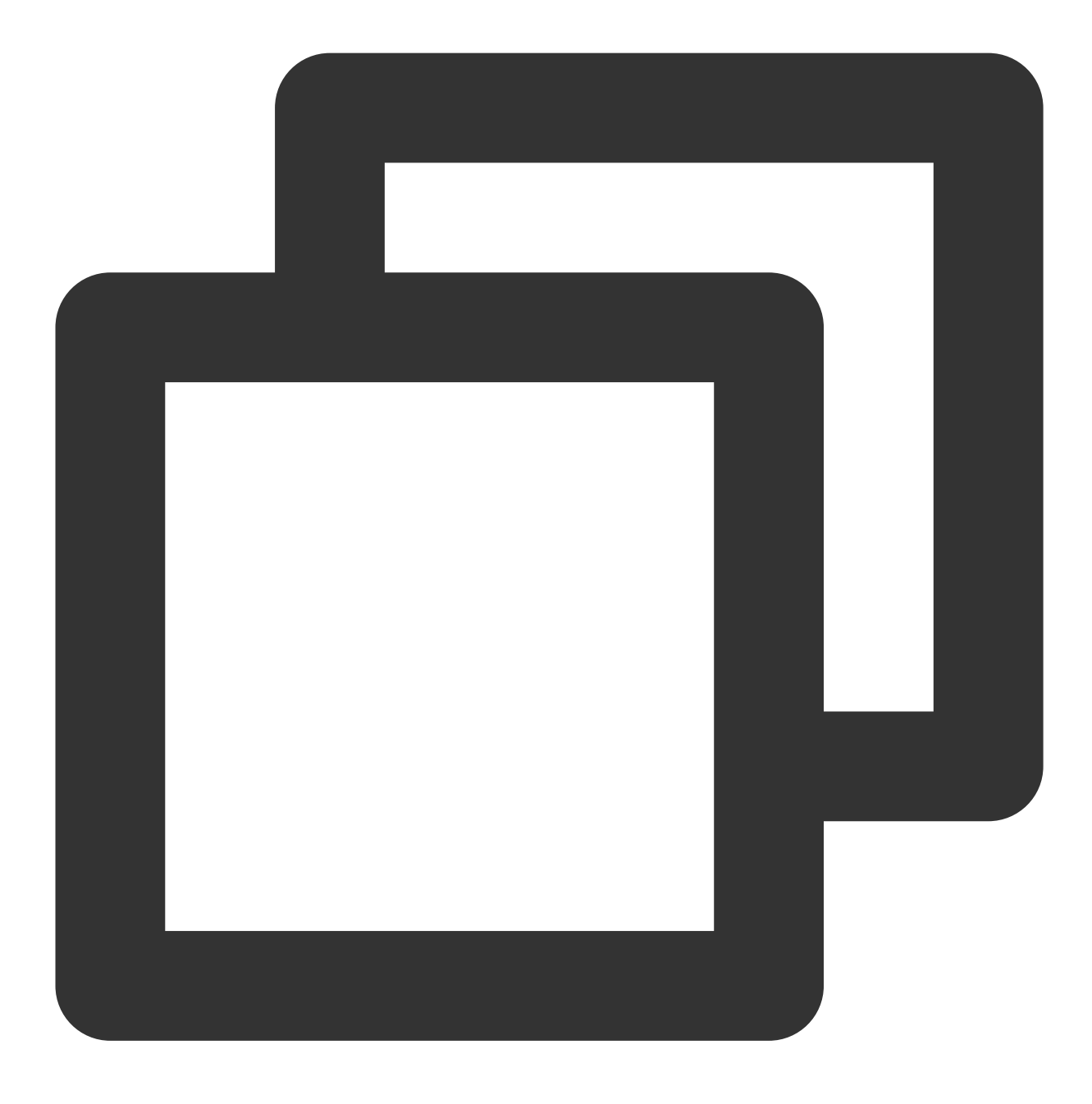

#### void onCallCancelled(String userId);

#### The parameters are described below:

| Parameter | Туре   | Description                 |
|-----------|--------|-----------------------------|
| userld    | String | The user ID of the inviter. |

# onCallBegin

# 🔗 Tencent Cloud

The call was connected. This callback is received by both the inviter and invitees. You can listen for this event to determine whether to start on-cloud recording, content moderation, or other tasks.

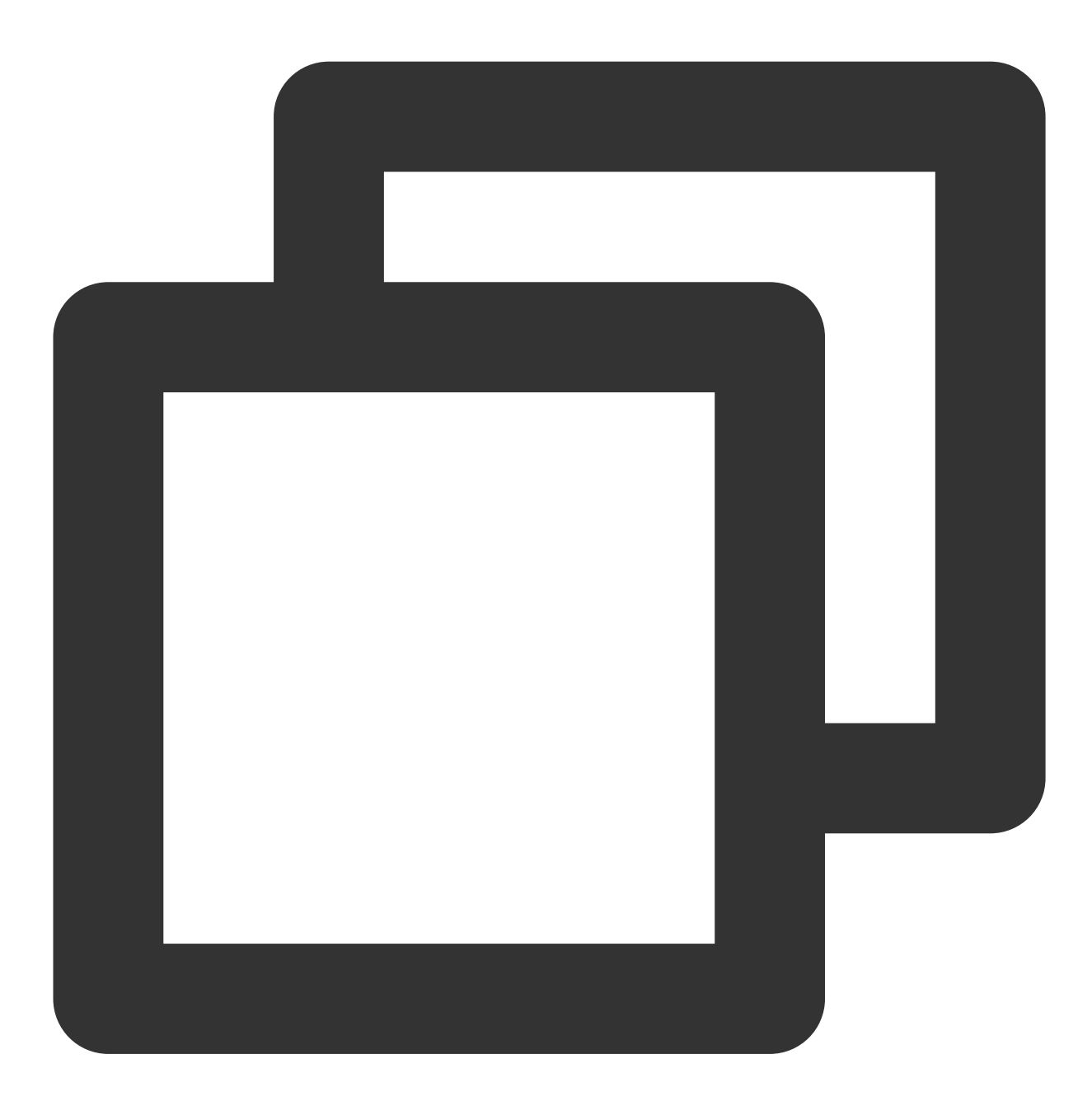

void onCallBegin(TUICommonDefine.RoomId roomId, TUICallDefine.MediaType callMediaTy

| Parameter     | Туре                    | Description                                 |
|---------------|-------------------------|---------------------------------------------|
| roomld        | TUICommonDefine.RoomId  | The room ID.                                |
| callMediaType | TUICallDefine.MediaType | The call type, which can be video or audio. |

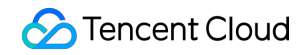

| callRole TUICallDefine.Role The role, which can be caller or ca | callRole | TUICallDefine.Role | The role, which can be caller or calle |
|-----------------------------------------------------------------|----------|--------------------|----------------------------------------|
|-----------------------------------------------------------------|----------|--------------------|----------------------------------------|

#### onCallEnd

The call ended. This callback is received by both the inviter and invitees. You can listen for this event to determine when to display call information such as call duration and call type, or stop on-cloud recording.

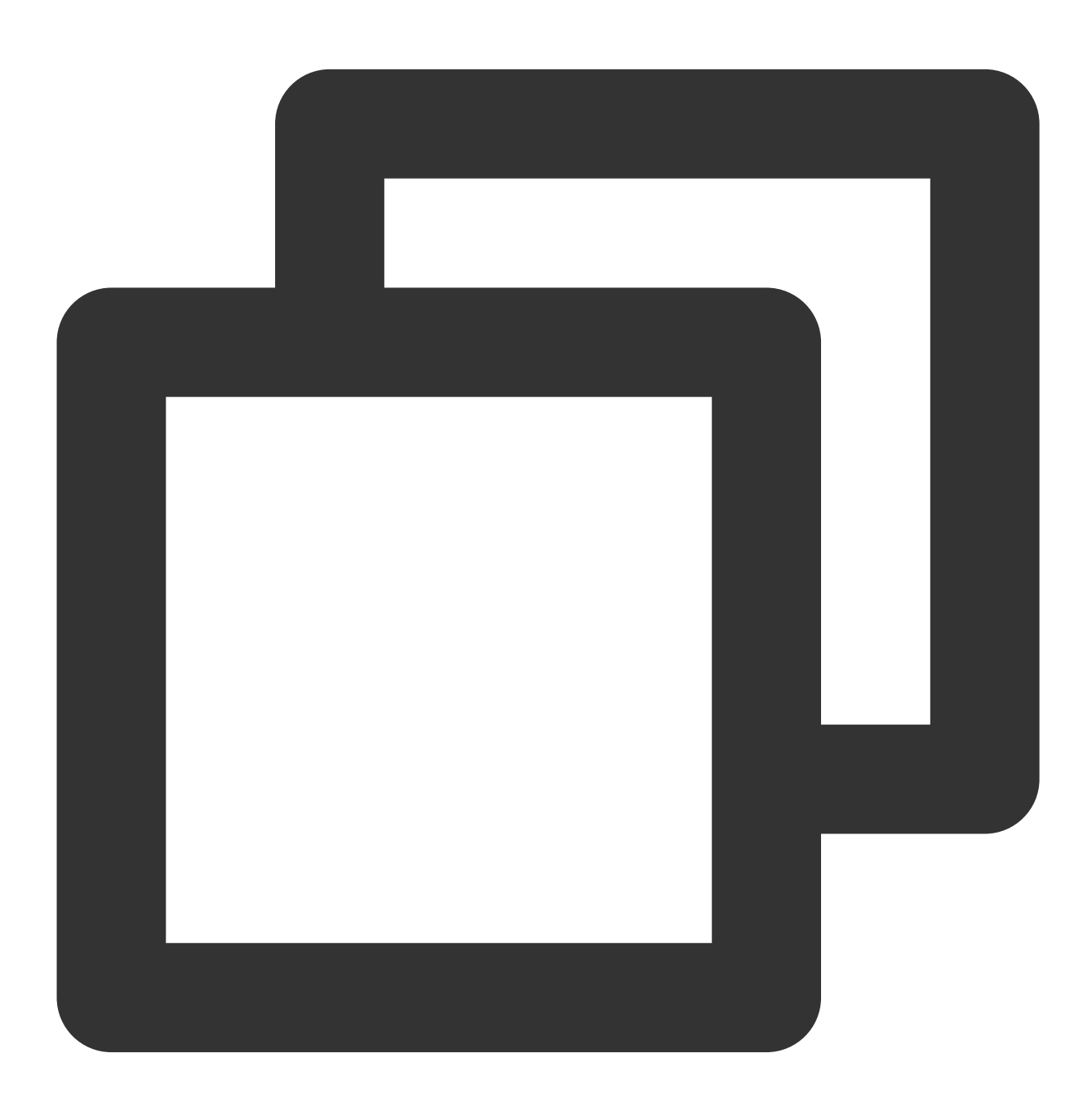

void onCallEnd(TUICommonDefine.RoomId roomId, TUICallDefine.MediaType callMediaType

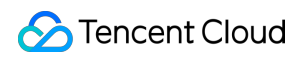

| Parameter     | Туре                    | Description                                 |
|---------------|-------------------------|---------------------------------------------|
| roomld        | TUICommonDefine.RoomId  | The room ID.                                |
| callMediaType | TUICallDefine.MediaType | The call type, which can be video or audio. |
| callRole      | TUICallDefine.Role      | The role, which can be caller or callee.    |
| totalTime     | long                    | The call duration.                          |

#### Note:

Client-side callbacks are often lost when errors occur, for example, when the process is closed. If you need to measure the duration of a call for billing or other purposes, we recommend you use the RESTful API.

#### onCallMediaTypeChanged

The call type changed.

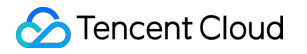

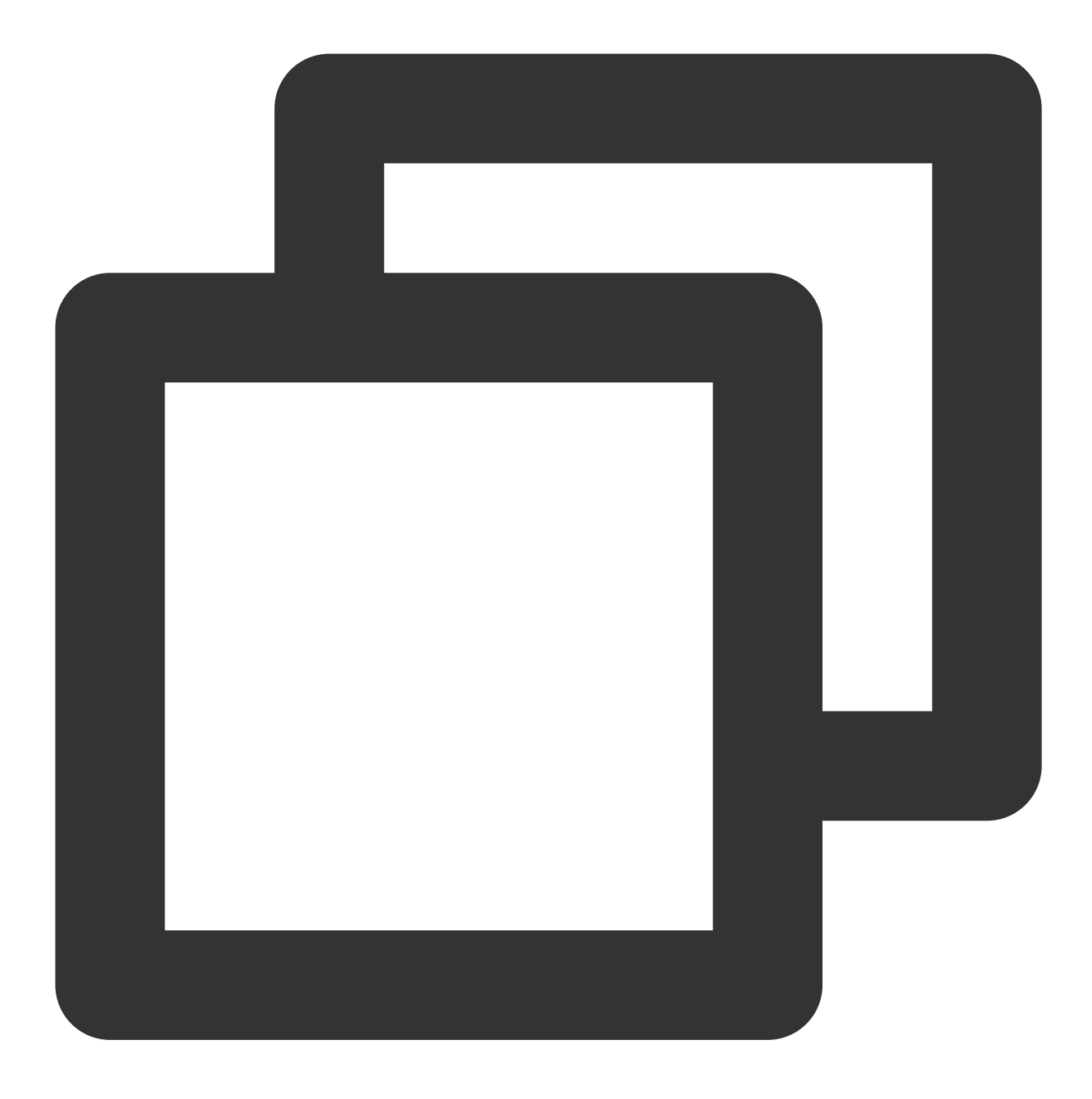

void onCallMediaTypeChanged(TUICallDefine.MediaType oldCallMediaType,TUICallDefine.

| Parameter        | Туре                    | Description                      |
|------------------|-------------------------|----------------------------------|
| oldCallMediaType | TUICallDefine.MediaType | The call type before the change. |
| newCallMediaType | TUICallDefine.MediaType | The call type after the change.  |

#### The parameters are described below:

# onUserReject

The call was rejected. In a one-to-one call, only the inviter will receive this callback. In a group call, all invitees will receive this callback.

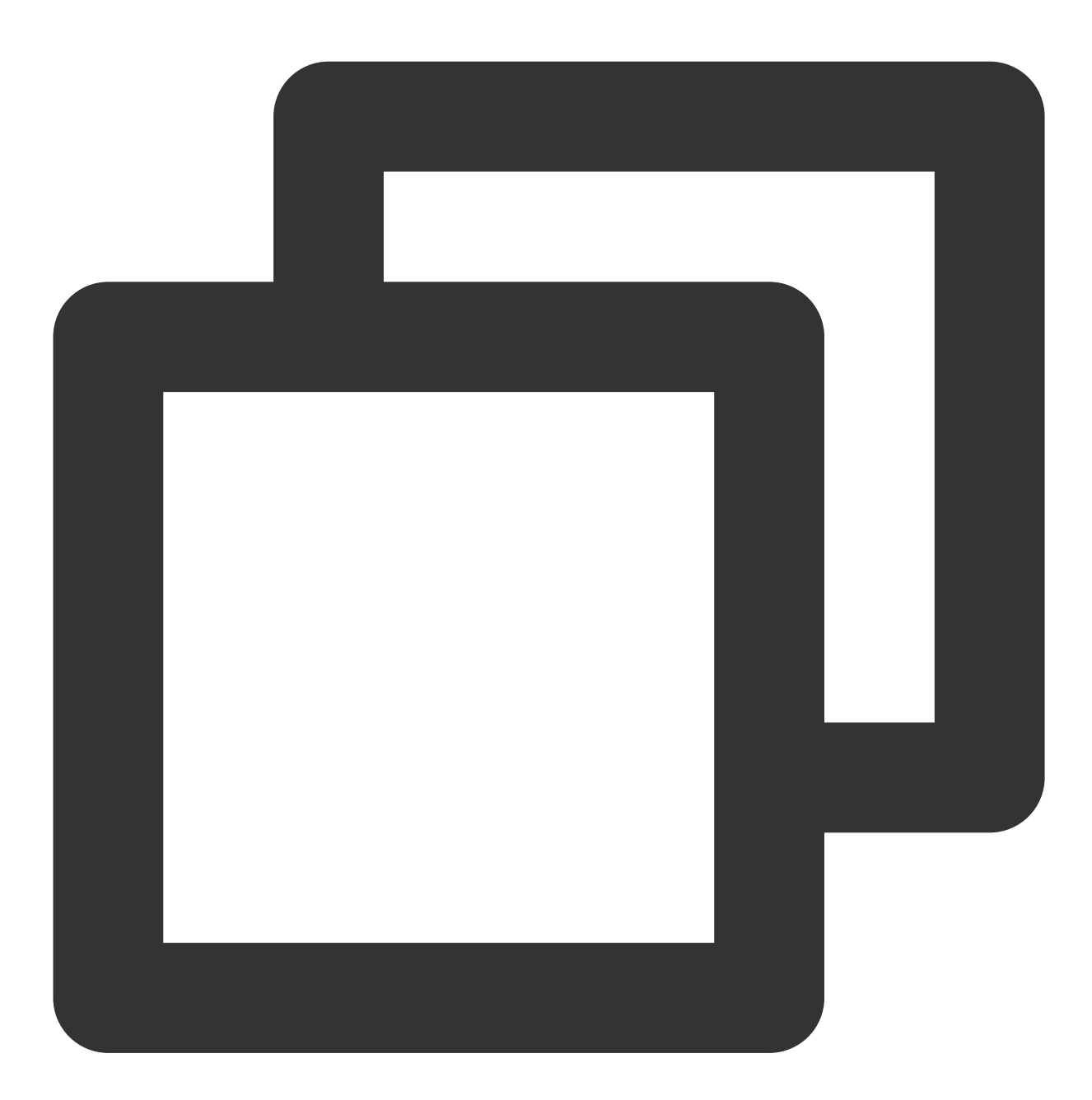

#### void onUserReject(String userId);

| Parameter | Туре   | Description                                       |
|-----------|--------|---------------------------------------------------|
| userld    | String | The user ID of the invitee who rejected the call. |

# onUserNoResponse

A user did not respond.

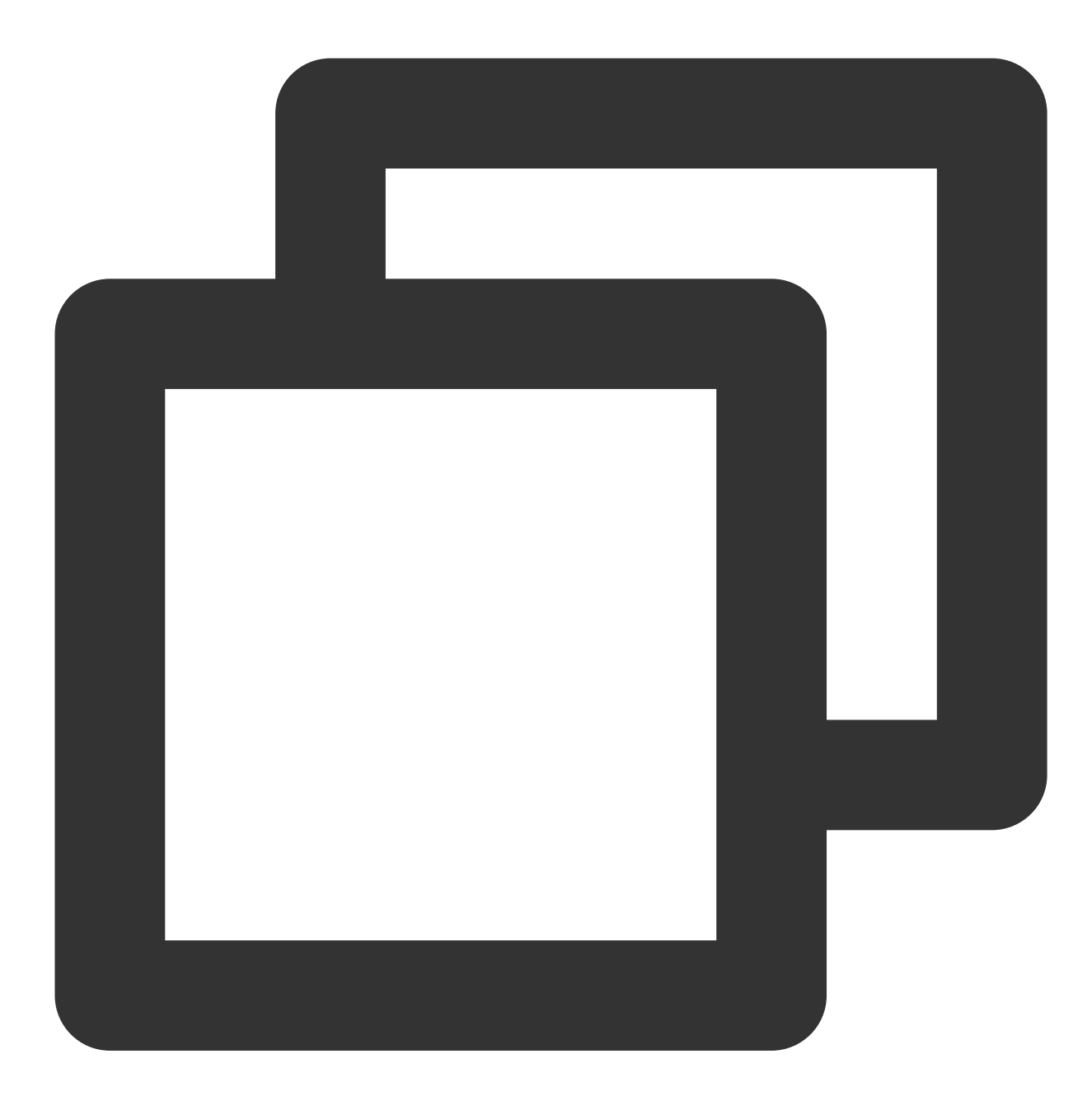

#### void onUserNoResponse(String userId);

| Parameter | Туре   | Description                                    |
|-----------|--------|------------------------------------------------|
| userld    | String | The user ID of the invitee who did not answer. |

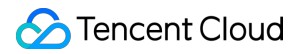

# onUserLineBusy

A user is busy.

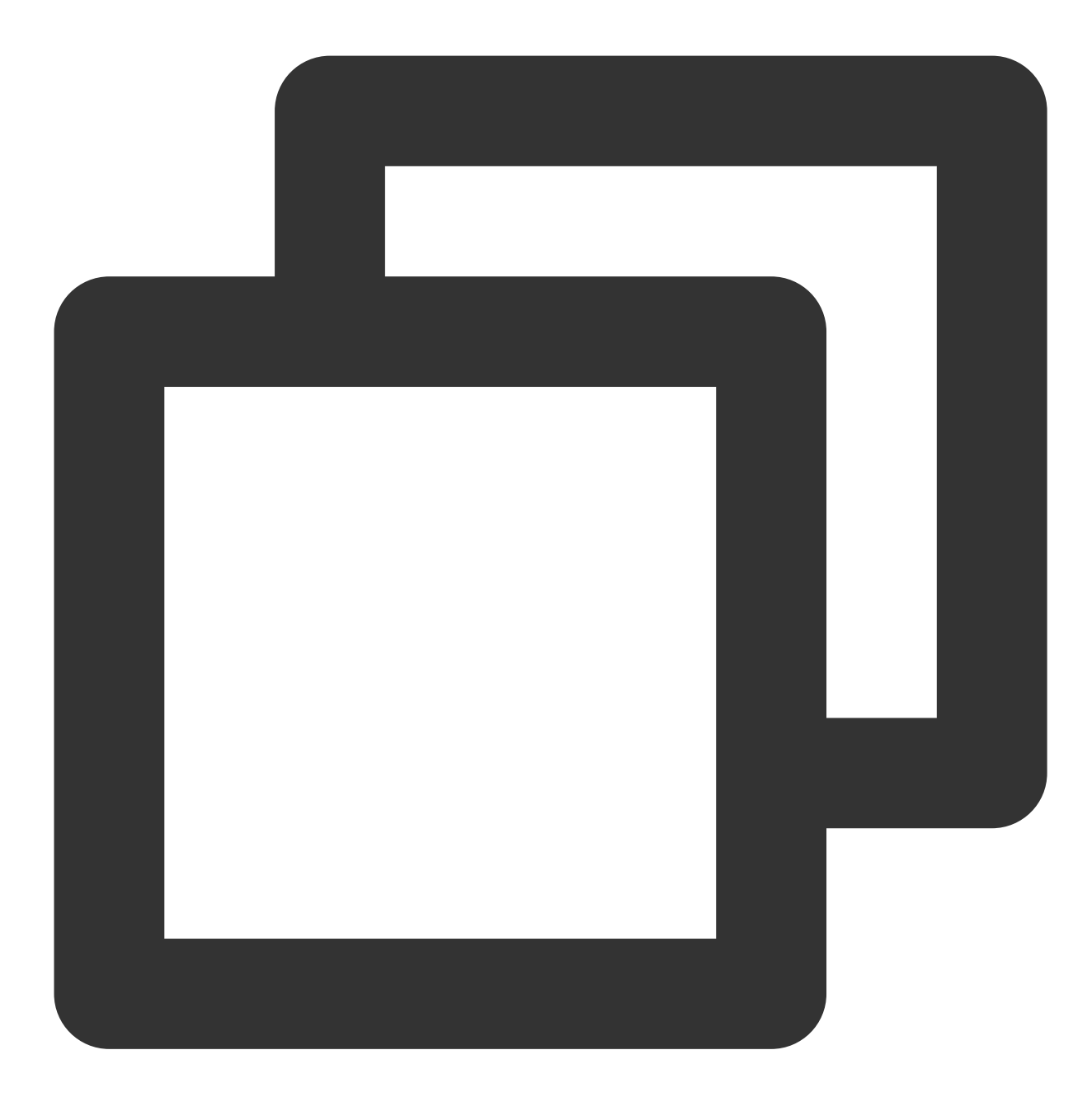

#### void onUserLineBusy(String userId);

| Parameter | Туре   | Description                             |
|-----------|--------|-----------------------------------------|
| userld    | String | The user ID of the invitee who is busy. |

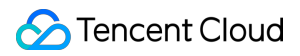

### onUserJoin

A user joined the call.

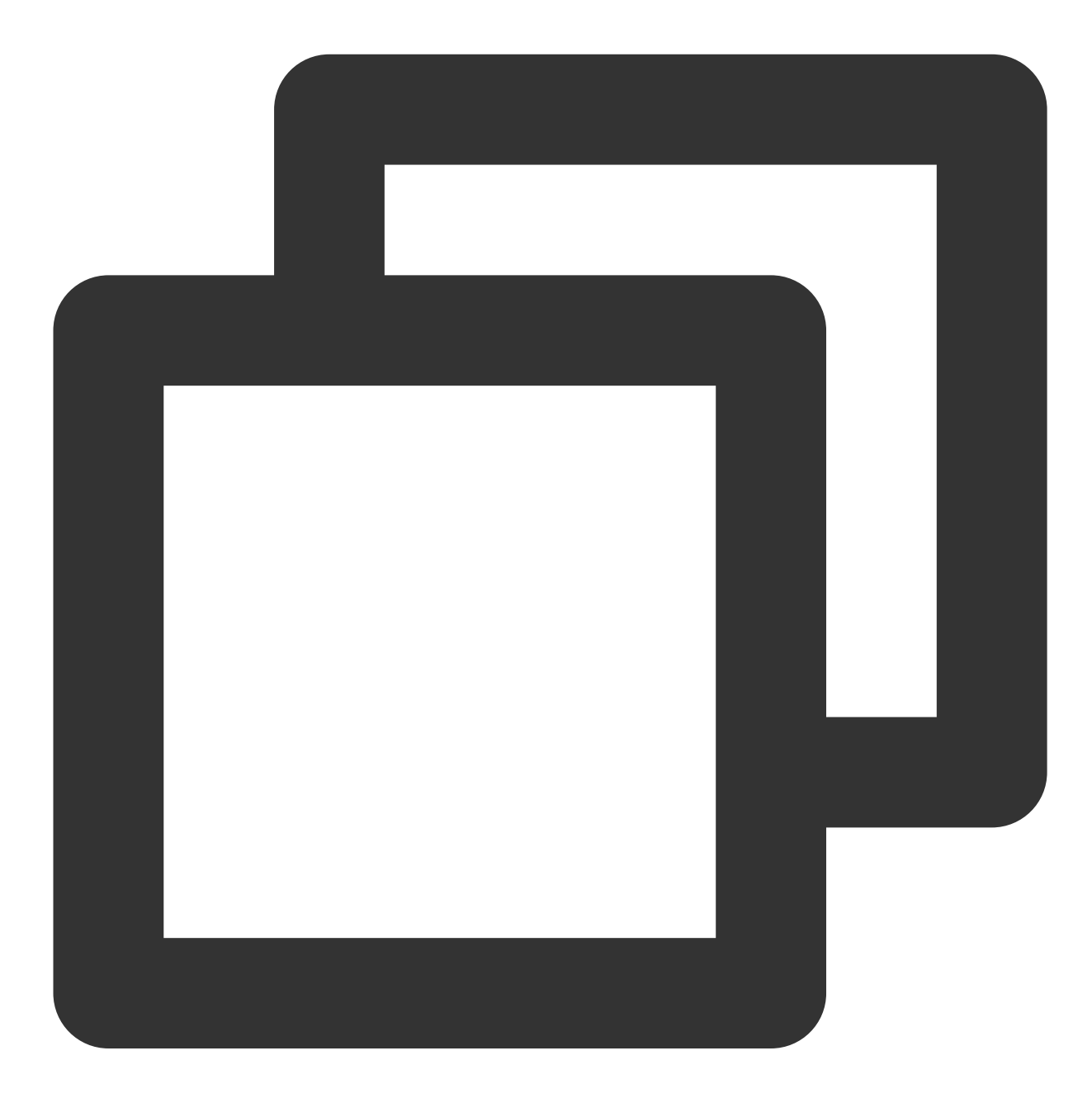

#### void onUserJoin(String userId);

| Parameter | Туре   | Description                             |
|-----------|--------|-----------------------------------------|
| userld    | String | The ID of the user who joined the call. |

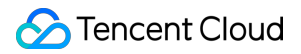

#### onUserLeave

A user left the call.

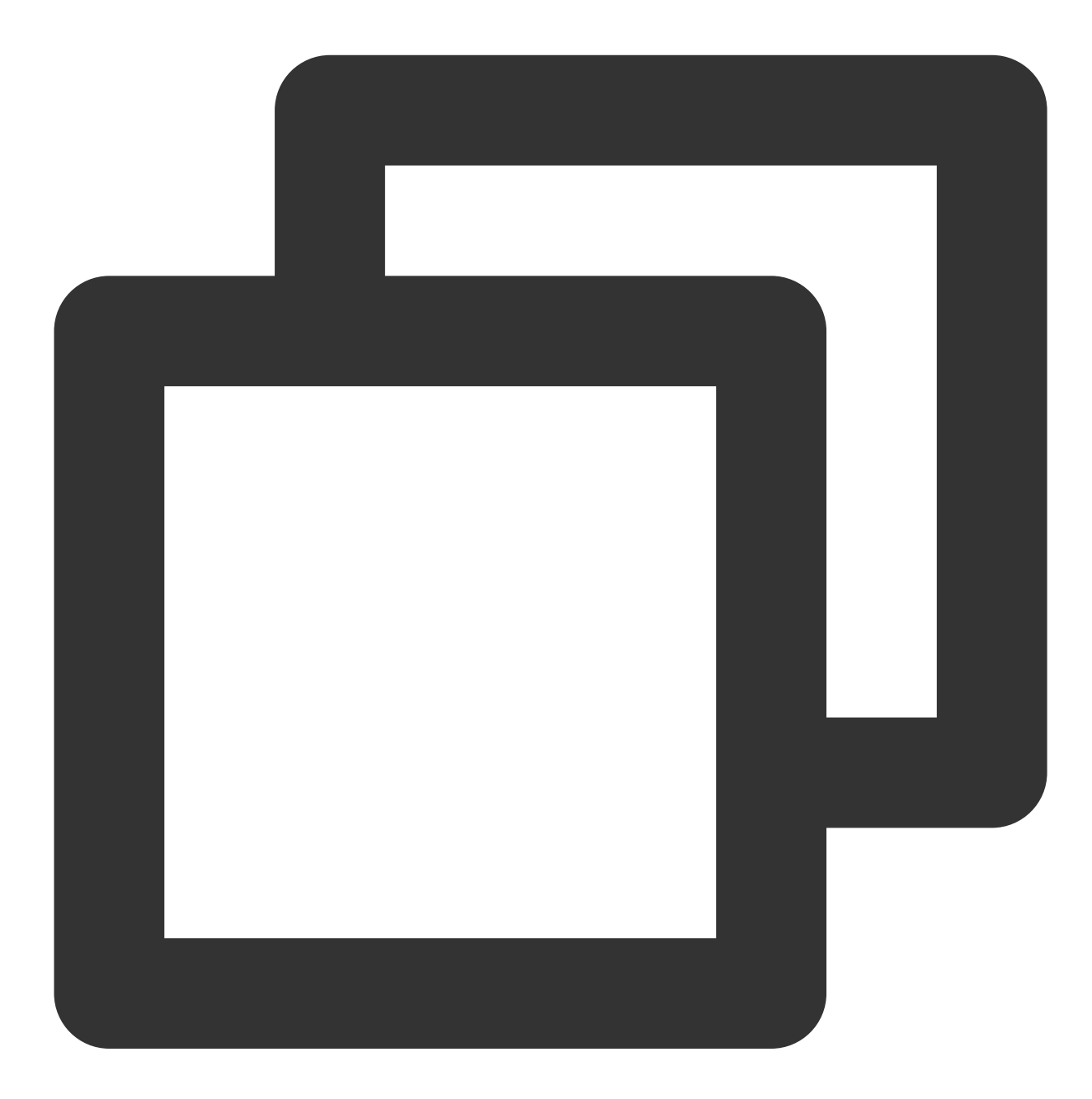

#### void onUserLeave(String userId);

| Parameter | Туре   | Description                           |
|-----------|--------|---------------------------------------|
| userld    | String | The ID of the user who left the call. |

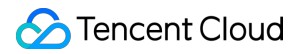

#### onUserVideoAvailable

Whether a user is sending video.

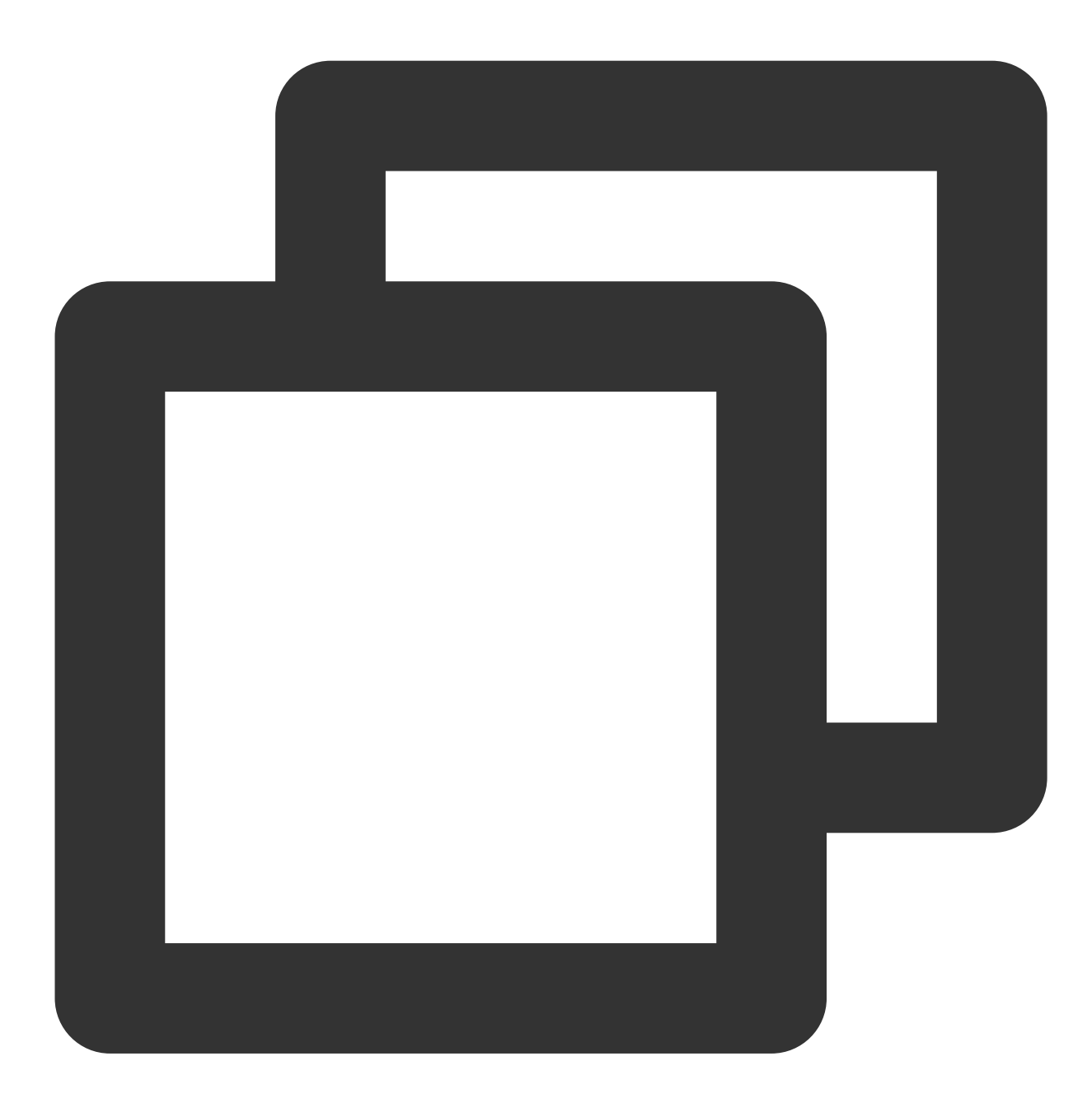

void onUserVideoAvailable(String userId, boolean isVideoAvailable);

| Parameter        | Туре    | Description                 |
|------------------|---------|-----------------------------|
| userld           | String  | The user ID.                |
| isVideoAvailable | boolean | Whether the user has video. |

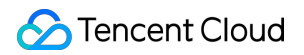

#### onUserAudioAvailable

Whether a user is sending audio.

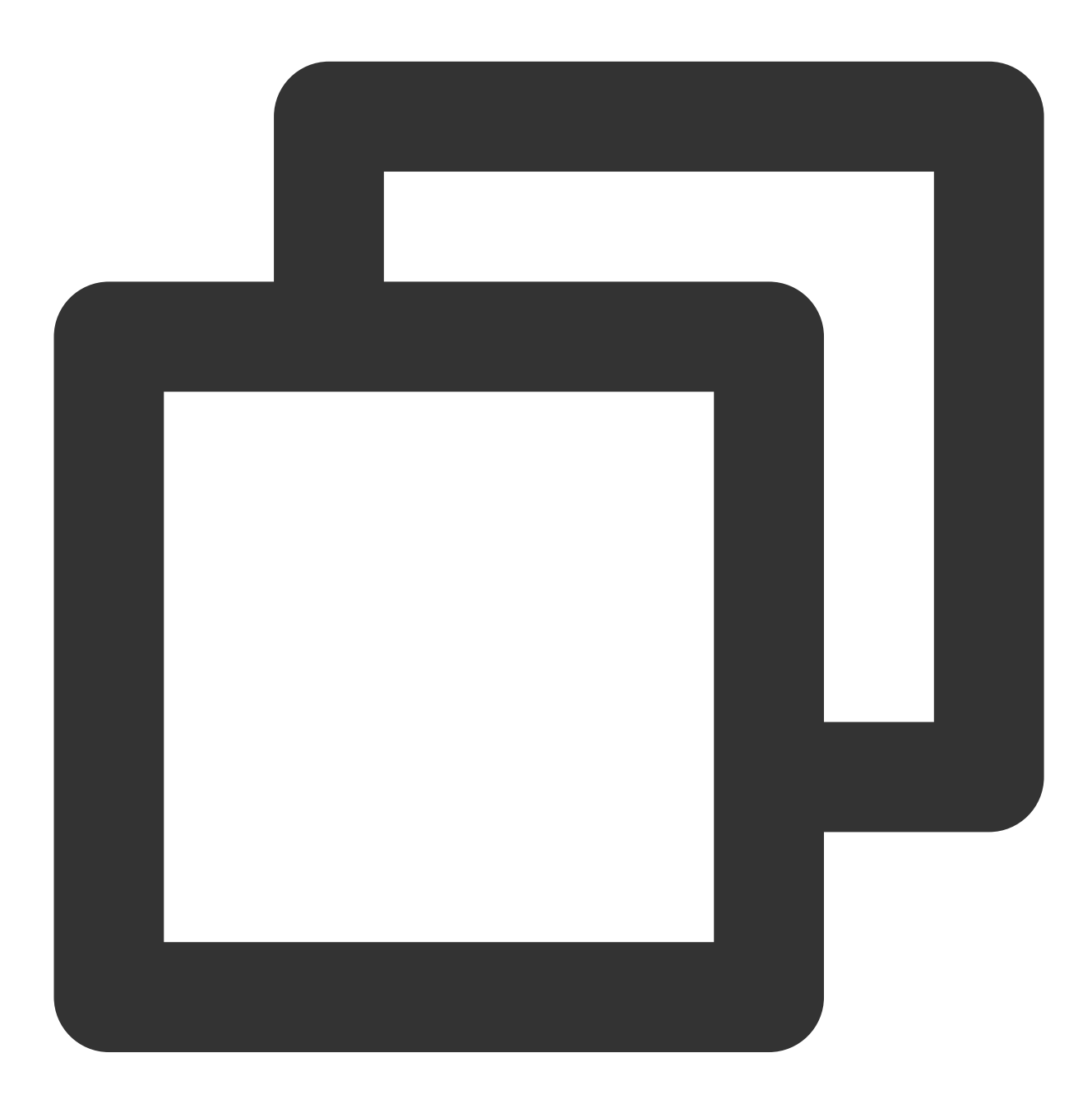

#### void onUserAudioAvailable(String userId, boolean isAudioAvailable);

| Parameter | Туре   | Description  |
|-----------|--------|--------------|
| userld    | String | The user ID. |

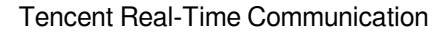

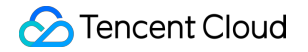

isAudioAvailable

| boolean |
|---------|
|---------|

Whether the user has audio.

# onUserVoiceVolumeChanged

The volumes of all users.

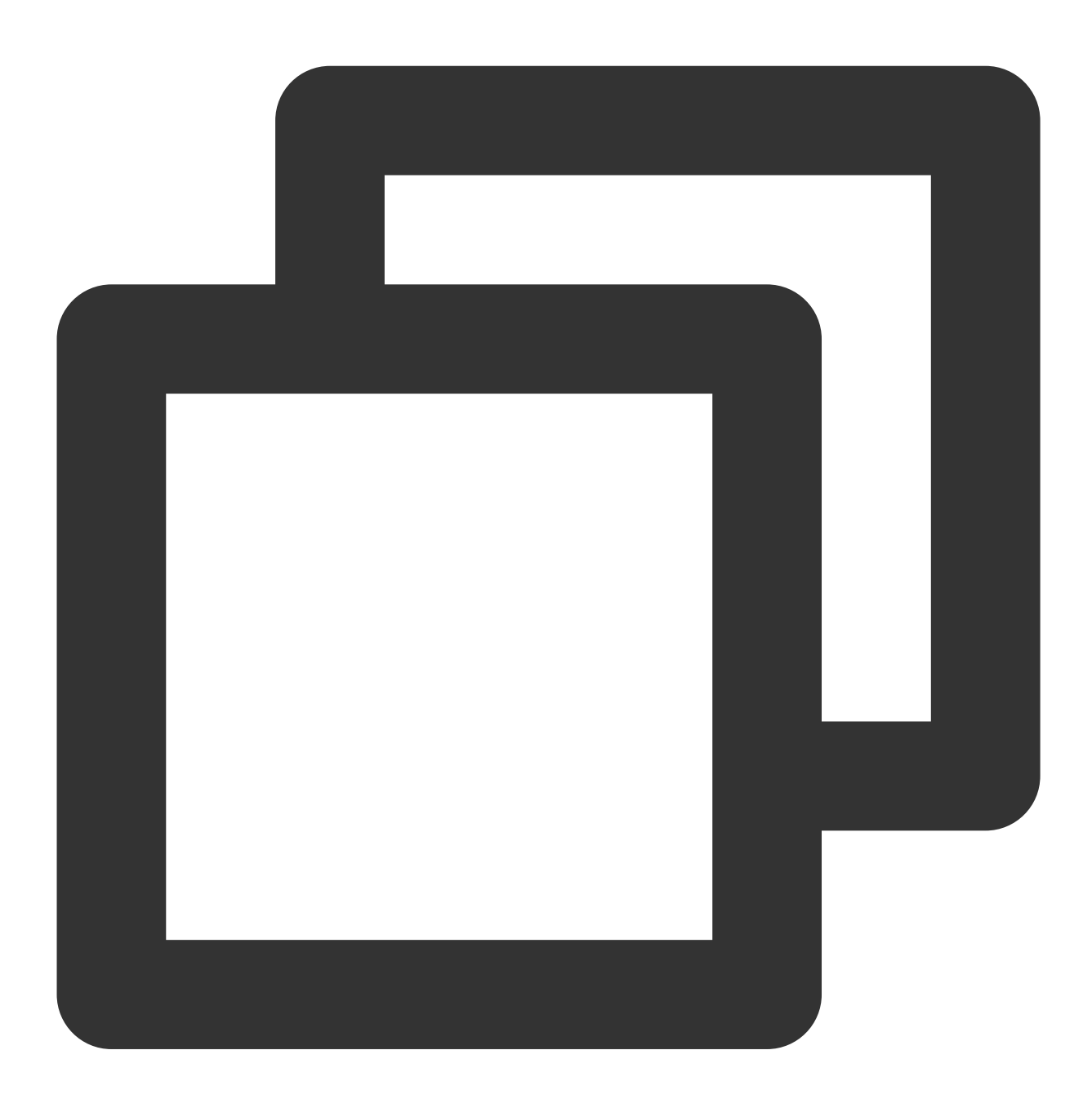

void onUserVoiceVolumeChanged(Map<String, Integer> volumeMap);

The parameters are described below:

Parameter Type Description

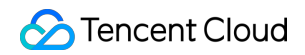

volumeMapMap<String,<br/>Integer>The volume table, which includes the volume of each user (userId).Value range: 0-100.

# onUserNetworkQualityChanged

The network quality of all users.

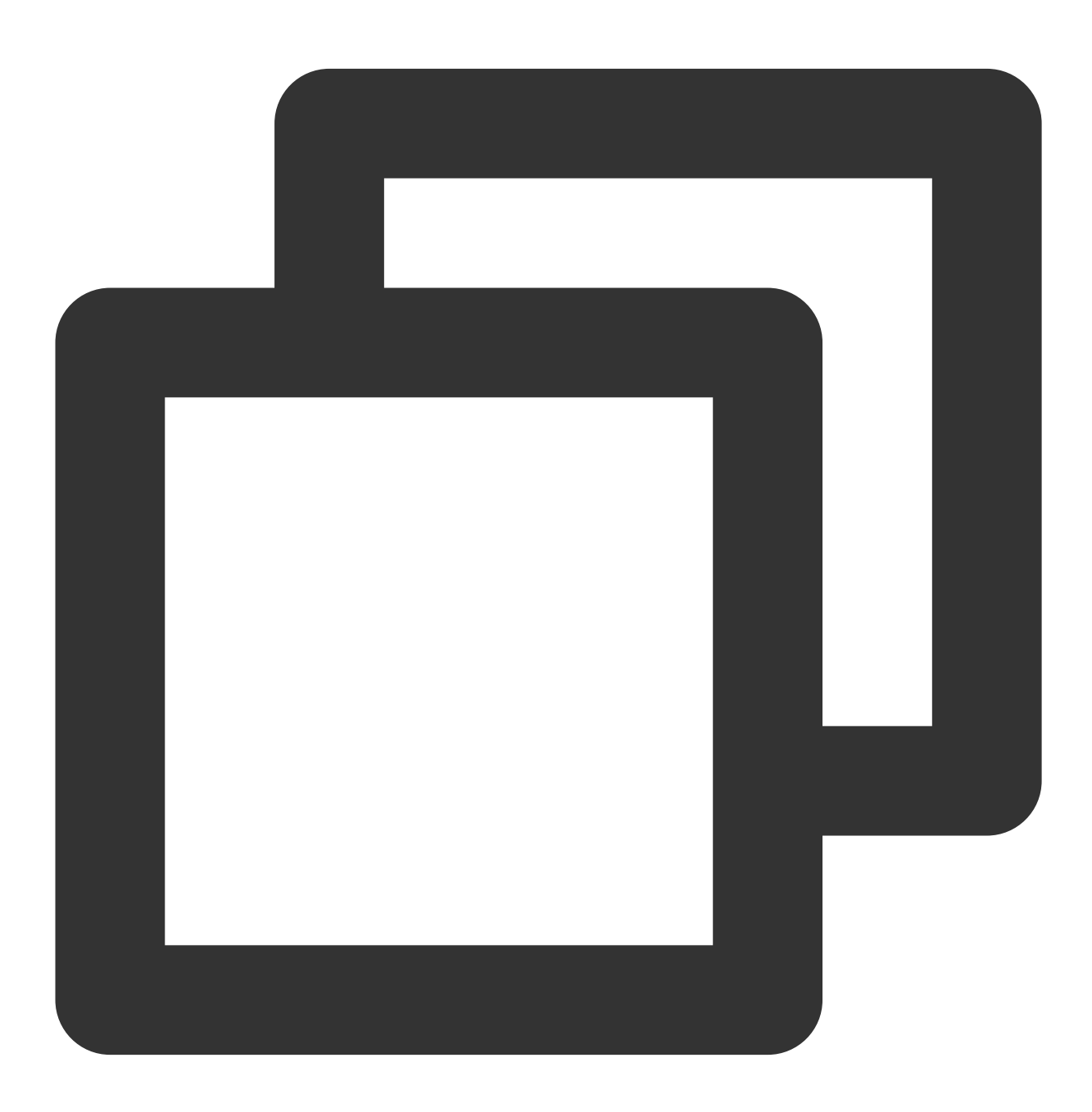

void onUserNetworkQualityChanged(List<TUICallDefine.NetworkQualityInfo> networkQual
# 🔗 Tencent Cloud

| Parameter          | Туре | Description                                              |
|--------------------|------|----------------------------------------------------------|
| networkQualityList | List | The current network conditions for all users ( userId ). |

# onKickedOffline

The current user was kicked offline : At this time, you can prompt the user with a UI message and then invoke init again.

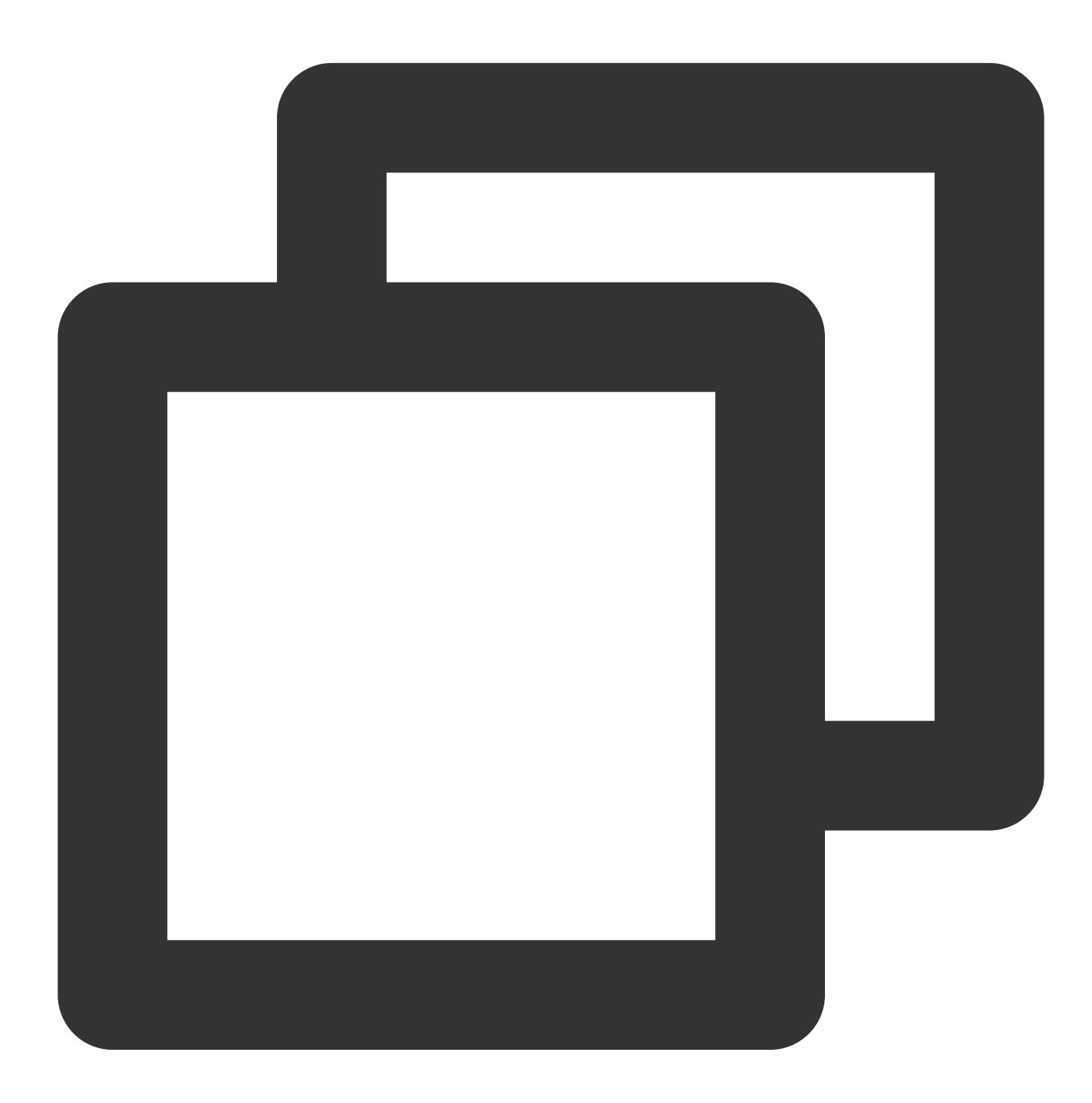

void onKickedOffline();

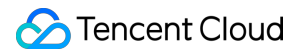

# onUserSigExpired

The user sig is expired : At this time, you need to generate a new <code>userSig</code> , and then invoke <code>init</code> again.

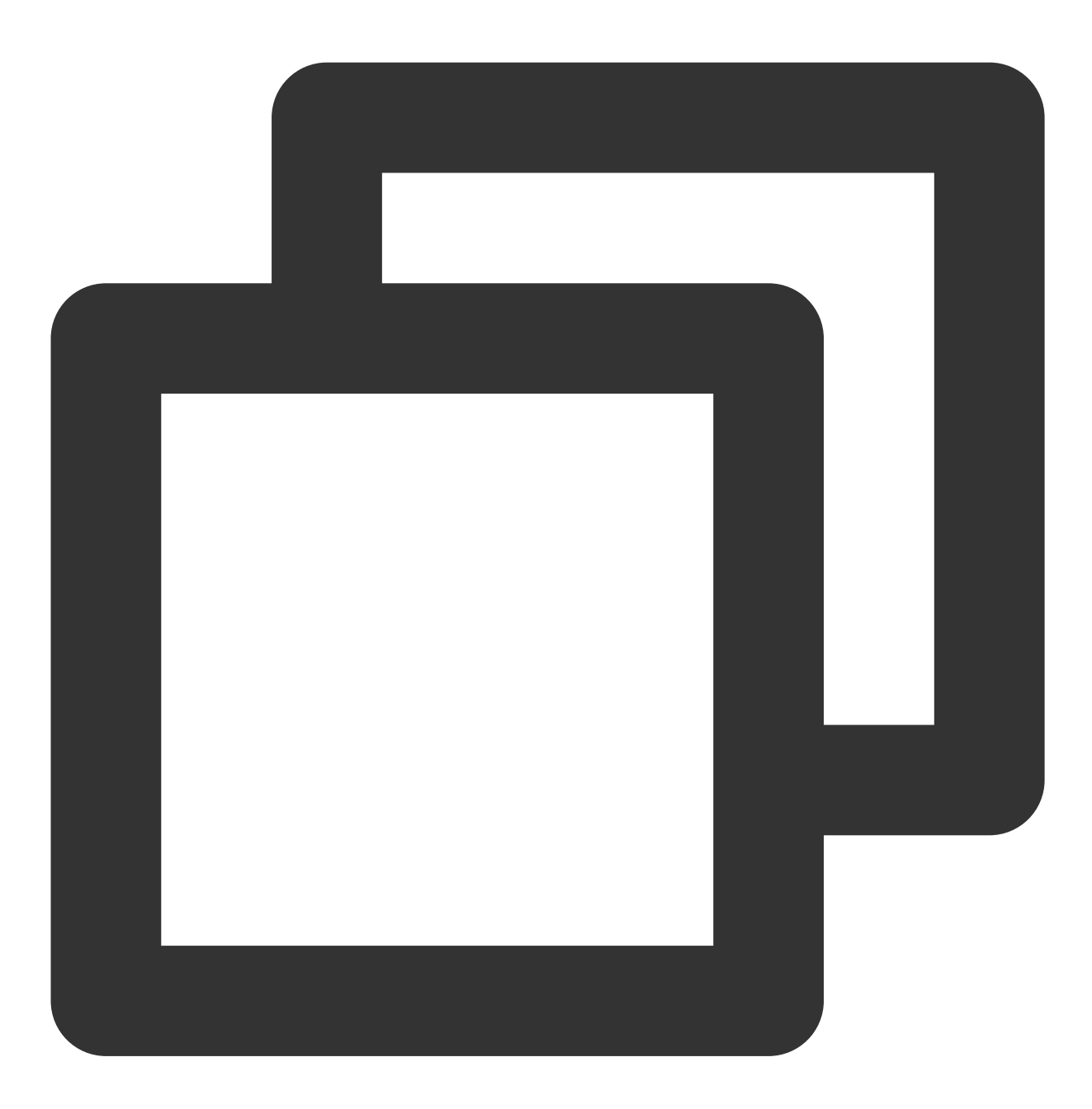

void onUserSigExpired();

# **Type Definition**

Last updated : 2023-09-19 15:29:26

# **Common structures**

### TUICallDefine

| Туре            | Description                                    |
|-----------------|------------------------------------------------|
| CallParams      | An additional parameter.                       |
| OfflinePushInfo | Offline push vendor configuration information. |

#### TUICommonDefine

| Туре               | Description                            |  |
|--------------------|----------------------------------------|--|
| RoomId             | Room ID for audio and video in a call. |  |
| NetworkQualityInfo | Network quality information            |  |
| VideoRenderParams  | Video render parameters                |  |
| VideoEncoderParams | Video encoding parameters              |  |

### **Enum definition**

#### **TUICallDefine**

| Туре               | Description                     |
|--------------------|---------------------------------|
| MediaType          | Media type in a call            |
| Role               | Roles of individuals in a call. |
| Status             | The call status                 |
| Scene              | The call scene                  |
| IOSOfflinePushType | iOS offline push type           |

#### TUICommonDefine

| Туре | Description |
|------|-------------|
|      |             |

| AudioPlaybackDevice | Audio route                    |  |
|---------------------|--------------------------------|--|
| Camera              | Camera type                    |  |
| NetworkQuality      | Network quality                |  |
| FillMode            | Video image fill mode          |  |
| Rotation            | Video image rotation direction |  |
| ResolutionMode      | Video aspect ratio mode        |  |
| Resolution          | Video resolution               |  |

# CallParams

## Call params

| Value           | Туре            | Description                                                               |
|-----------------|-----------------|---------------------------------------------------------------------------|
| offlinePushInfo | OfflinePushInfo | Offline push vendor configuration information.                            |
| timeout         | int             | Call timeout period, default: 30s, unit: seconds.                         |
| userData        | String          | An additional parameter. Callback when the callee receives onCallReceived |

# OfflinePushInfo

Offline push vendor configuration information, please refer to : Offline call push

| Value          | Туре                                                                                                    | Description                                                                                                    |  |
|----------------|----------------------------------------------------------------------------------------------------|----------------------------------------------------------------------------------------------------|--|
| title          | String                                                                                                    | offlinepush notification title                                                                                                    |  |
| desc           | String                                                                                                    | g offlinepush notification description                                                                                                    |  |
| ignoreIOSBadge | Ignore badge count for offline push (only for iOS), ibooleanto true, the message will not increase the unread cof the app icon on the iOS receiver's side. |                                                                                                    |  |
| iOSSound       | String                                                                                                    | Offline push sound setting (only for iOS). When sound<br>= IOS_OFFLINE_PUSH_NO_SOUND , there will be no<br>sound played when the message is received. When<br>sound =<br>IOS_OFFLINE_PUSH_DEFAULT_SOUND , the system<br>sound will be played when the message is received. If<br>you want to customize the iOSSound, you need to link |  |

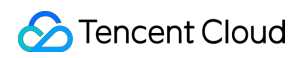

|                           |                    | the audio file into the Xcode project first, and then set<br>the audio file name (with extension) to the iOSSound.                                                                                                    |
|---------------------------|--------------------|----------------------------------------------------------------------------------------------------|
| androidSound              | String             | Offline push sound setting (only for Android, supported<br>by IMSDK 6.1 and above). Only Huawei and Google<br>phones support setting sound prompts. For Xiaomi<br>phones, please refer to: Xiaomi custom ringtones. In<br>addition, for Google phones, in order to set sound<br>prompts for FCM push on Android 8.0 and above<br>systems, you must call<br>setAndroidFCMChannelID to set the channelID<br>for it to take effect. |
| androidOPPOChannelID      | String             | Set the channel ID for OPPO phones with Android 8.0 and above systems.                                                                                                    |
| androidVIVOClassification | int                | Classification of VIVO push messages (deprecated<br>interface, VIVO push service will optimize message<br>classification rules on April 3, 2023. It is recommended<br>to use setAndroidVIVOCategory to set the message<br>category). 0: Operational messages, 1: System<br>messages. The default value is 1.                                                                                                    |
| androidXiaoMiChanneIID    | String             | Set the channel ID for Xiaomi phones with Android 8.0 and above systems.                                                                                                    |
| androidFCMChannelID       | String             | Set the channel ID for google phones with Android 8.0 and above systems.                                                                                                    |
| androidHuaWeiCategory     | String             | Classification of Huawei push messages, please refer<br>to:<br>Huawei message classification standard.                                                                                                    |
| isDisablePush             | boolean            | Whether to turn off push notifications (default is on).                                                                                                    |
| iOSPushType               | IOSOfflinePushType | iOS offline push type, default is APNs                                                                                                    |

# RoomId

Room ID for audio and video in a call.

#### Note:

```
(1) intRoomId and strRoomId are mutually exclusive. If you choose to
use strRoomId , intRoomId needs to be filled in as 0. If both are filled in, the SDK will
prioritize intRoomId .
```

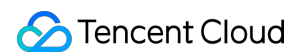

(2) Do not mix intRoomId and strRoomId because they are not interchangeable. For example, the number

123 and the string "123" represent two completely different rooms.

| Value     | Туре   | Description                                                                                                    |
|-----------|--------|----------------------------------------------------------------------------------------------------|
| intRoomId | int    | Numeric room ID.<br><b>range:</b> 1 - 2147483647(2^31-1)                                                                                                    |
| strRoomId | String | String room ID.<br><b>range :</b><br>Limited to 64 bytes in length. The supported character set range is as follows (a total of 89<br>Lowercase and uppercase English letters. (a-zA-Z) ;<br>Number (0-9) ;<br>Spaces 、 ! 、 # 、 \$ 、 \$ 、 \$ 、 \$ 、 \$ 、 \$ 、 (、 ) 、 + 、 - 、 : 、 ; 、 <<br>o |

#### Note:

Currently, string room number is only supported on Android and iOS platforms. Support for other platforms such as Web, Mini Programs, Flutter, and Uniapp will be available in the future. Please stay tuned!

# NetworkQualityInfo

User network quality information

| Value   | Туре           | Description     |
|---------|----------------|-----------------|
| userld  | String         | user ID         |
| quality | NetworkQuality | network quality |

#### **VideoRenderParams**

Video render parameters

| Value    | Туре                       | Description                    |
|----------|----------------------------|--------------------------------|
| fillMode | VideoRenderParams.FillMode | Video image fill mode          |
| rotation | VideoRenderParams.Rotation | Video image rotation direction |

## VideoEncoderParams

Video encoding parameters

| Value      | Туре                          | Description      |
|------------|-------------------------------|------------------|
| resolution | VideoEncoderParams.Resolution | Video resolution |

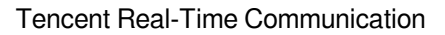

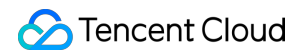

| resolutionMode | VideoEncoderParams.ResolutionMode | Video aspect ratio mode |
|----------------|-----------------------------------|-------------------------|
|                |                                   |                         |

# MediaType

### Call media type

| Value   | Туре | Description |
|---------|------|-------------|
| Unknown | 0    | Unknown     |
| Audio   | 1    | Audio call  |
| Video   | 2    | Video call  |

# Role

#### Call role

| Value  | Туре | Description      |
|--------|------|------------------|
| None   | 0    | Unknown          |
| Caller | 1    | Caller (inviter) |
| Called | 2    | Callee (invitee) |

# Status

## Call status

| Value   | Туре | Description                   |
|---------|------|-------------------------------|
| None    | 0    | Unknown                       |
| Waiting | 1    | The call is currently waiting |
| Accept  | 2    | The call has been accepted    |

#### Scene

### Call scene

| Value      | Туре | Description                                                                |
|------------|------|----------------------------------------------------------------------------|
| GROUP_CALL | 0    | Group call                                                                 |
| MULTI_CALL | 1    | Anonymous group calling (not supported at this moment, please stay tuned). |

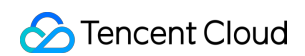

| SINGLE_CALL | 2 | one to one call |
|-------------|---|-----------------|
|             |   |                 |

# IOSOfflinePushType

iOS offline push type

| Туре | Value | Description |
|------|-------|-------------|
| APNs | 0     | APNs        |
| VoIP | 1     | VoIP        |

# AudioPlaybackDevice

## Audio route

| Туре         | Value | Description  |
|--------------|-------|--------------|
| Earpiece     | 0     | Earpiece     |
| Speakerphone | 1     | Speakerphone |

# Camera

#### Front/Back camera

| Туре  | Value | Description  |
|-------|-------|--------------|
| Front | 0     | Front camera |
| Back  | 1     | Back camera  |

# NetworkQuality

Network quality

| Туре      | Value | Description |
|-----------|-------|-------------|
| Unknown   | 0     | Unknown     |
| Excellent | 1     | Excellent   |
| Good      | 2     | Good        |
| Poor      | 3     | Poor        |
| Bad       | 4     | Bad         |
| Vbad      | 5     | Vbad        |

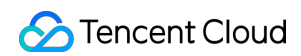

| Down | 6 | Down |
|------|---|------|

# FillMode

If the aspect ratio of the video display area is not equal to that of the video image, you need to specify the fill mode:

| Туре | Value | Description                                                                                                    |
|------|-------|----------------------------------------------------------------------------------------------------|
| Fill | 0     | Fill mode: the video image will be centered and scaled to fill<br>the entire display area, where parts that exceed the area will<br>be cropped. The displayed image may be incomplete in this<br>mode.                            |
| Fit  | 1     | Fit mode: the video image will be scaled based on its long<br>side to fit the display area, where the short side will be filled<br>with black bars. The displayed image is complete in this<br>mode, but there may be black bars. |

## **Rotation**

We provides rotation angle setting APIs for local and remote images. The following rotation angles are all clockwise.

| Туре         | Value | Description                       |
|--------------|-------|-----------------------------------|
| Rotation_0   | 0     | No rotation                       |
| Rotation_90  | 1     | Clockwise rotation by 90 degrees  |
| Rotation_180 | 2     | Clockwise rotation by 180 degrees |
| Rotation_270 | 3     | Clockwise rotation by 0 degrees   |

#### ResolutionMode

Video aspect ratio mode

| Туре      | Value | Description                                                                                               |
|-----------|-------|----------------------------------------------------------------------------------------------------|
| Landscape | 0     | Landscape resolution, such as<br>Resolution.Resolution_640_360 +<br>ResolutionMode.Landscape = 640 × 360. |
| Portrait  | 1     | Portrait resolution, such as Resolution.Resolution_640_360 + ResolutionMode.Portrait = 360 × 640.         |

## Resolution

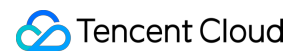

Video resolution

| Туре                 | Value | Description                                                                |
|----------------------|-------|----------------------------------------------------------------------------|
| Resolution_640_360   | 108   | Aspect ratio: 16:9 ; resolution: 640x360 ; recommended bitrate: 500kbps    |
| Resolution_640_480   | 62    | Aspect ratio: 4:3 ; resolution: 640x480 ; recommended bitrate: 600kbps     |
| Resolution_960_540   | 110   | Aspect ratio: 16:9 ; resolution: 960x540 ; recommended bitrate: 850kbps    |
| Resolution_960_720   | 64    | Aspect ratio: 4:3 ; resolution: 960x720 ; recommended bitrate: 1000kbps    |
| Resolution_1280_720  | 112   | Aspect ratio: 16:9 ; resolution: 1280x720 ; recommended bitrate: 1200kbps  |
| Resolution_1920_1080 | 114   | Aspect ratio: 16:9 ; resolution: 1920x1080 ; recommended bitrate: 2000kbps |

# iOS API Overview

Last updated : 2024-07-25 17:49:30

# TUICallKit (UI Included)

TUICallKit is an audio/video call component that **includes UI elements**. You can use its APIs to quickly implement an audio/video call application similar to WeChat.

| API                  | Description                                                                                 |
|----------------------|---------------------------------------------------------------------------------------------|
| createInstance       | Create a TUICallKit instance (singleton mode).                                              |
| setSelfInfo          | Set the user's profile picture and nickname.                                                |
| call                 | Make a one-to-one call.                                                                     |
| call                 | Make a one-to-one call, Support for custom room ID, call timeout, offline push content, etc |
| groupCall            | Make a group call.                                                                          |
| groupCall            | Make a group call, Support for custom room ID, call timeout, offline push content, etc      |
| joinInGroupCall      | Join a group call.                                                                          |
| setCallingBell       | Set the ringtone.                                                                           |
| enableMuteMode       | Set whether to turn on the mute mode.                                                       |
| enableFloatWindow    | Set whether to enable floating windows.                                                     |
| enableIncomingBanner | Set whether to display incoming banner.                                                     |

# TUICallEngine (No UI)

TUICallEngineis an audio/video call component that does not include UI elements. IfTUICallKitdoesnot meet your requirements, you can use the APIs ofTUICallEngineto customize your project.

API

Description

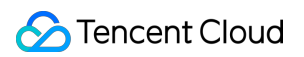

| createInstance            | Create a TUICallEngine instance (singleton).                                                       |
|---------------------------|----------------------------------------------------------------------------------------------------|
| destroyInstance           | Destroy TUICallEngine instance (singleton).                                                        |
| init                      | Authenticates the basic audio/video call capabilities.                                             |
| addObserver               | Add listener.                                                                                      |
| removeObserver            | Remove listener.                                                                                   |
| call                      | Make a one-to-one call.                                                                            |
| groupCall                 | Make a group call.                                                                                 |
| accept                    | Accept call.                                                                                       |
| reject                    | Reject call.                                                                                       |
| hangup                    | Hang up call.                                                                                      |
| ignore                    | Ignore call.                                                                                       |
| inviteUser                | Invite users to the current group call.                                                            |
| joinInGroupCall           | Join a group call.                                                                                 |
| switchCallMediaType       | Switch the call media type, such as from video call to audio call.                                 |
| startRemoteView           | Subscribe to the video stream of a remote user.                                                    |
| stopRemoteView            | Unsubscribe from the video stream of a remote user.                                                |
| openCamera                | Turn on the camera.                                                                                |
| closeCamera               | Turn off the camera.                                                                               |
| switchCamera              | Switch camera.                                                                                     |
| openMicrophone            | Enable microphone.                                                                                 |
| closeMicrophone           | Disable the microphone.                                                                            |
| selectAudioPlaybackDevice | Select the audio playback device (Earpiece/Speakerphone).                                          |
| setSelfInfo               | Set the user's profile picture and nickname.                                                       |
| enableMultiDeviceAbility  | Sets whether to enable multi-device login for TUICallEngine (supported by the Group Call package). |
| setVideoRenderParams      | Set the rendering mode of video.                                                                   |

| setVideoEncoderParams | Set the encoding parameters of video encoder.         |
|-----------------------|-------------------------------------------------------|
| getTRTCCloudInstance  | Advanced features.                                    |
| setBeautyLevel        | Set beauty level, support turning off default beauty. |

# TUICallObserver

TUICallObserver is the callback class of TUICallEngine . You can use it to listen for events.

| API                         | Description                          |
|-----------------------------|--------------------------------------|
| onError                     | An error occurred during the call.   |
| onCallReceived              | A call was received.                 |
| onCallCancelled             | The call was canceled.               |
| onCallBegin                 | The call was connected.              |
| onCallEnd                   | The call ended.                      |
| onCallMediaTypeChanged      | The call type changed.               |
| onUserReject                | A user declined the call.            |
| onUserNoResponse            | A user didn't respond.               |
| onUserLineBusy              | A user was busy.                     |
| onUserJoin                  | A user joined the call.              |
| onUserLeave                 | A user left the call.                |
| onUserVideoAvailable        | Whether a user has a video stream.   |
| onUserAudioAvailable        | Whether a user has an audio stream.  |
| onUserVoiceVolumeChanged    | The volume levels of all users.      |
| onUserNetworkQualityChanged | The network quality of all users.    |
| onKickedOffline             | The current user was kicked offline. |
| onUserSigExpired            | The user sig is expired.             |

# Definitions of Key Typ

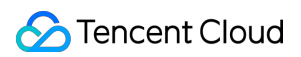

| API                    | Description                                                                  |
|------------------------|------------------------------------------------------------------------------|
| TUICallMediaType       | Call media type, Enumeration type: Unknown, Video, and Audio.                |
| TUICallRole            | Call role, Enumeration type: None, Call, and Called.                         |
| TUICallStatus          | Call status, Enumeration type: None, Waiting, and Accept.                    |
| TUIRoomId              | The room ID, which can be a number or string.                                |
| TUICallCamera          | The camera type. Enumeration type: Front and Back.                           |
| TUIAudioPlaybackDevice | The audio playback device type. Enumeration type: Earpiece and Speakerphone. |
| TUINetworkQualityInfo  | The current network quality.                                                 |

# TUICallKit

Last updated : 2024-07-24 10:20:03

# **TUICallKit APIs**

TUICallKit is an audio/video call component that **includes UI elements**. You can use its APIs to quickly implement an audio/video call application similar to WeChat. For directions on integration, see Integrating TUICallKit.

# Overview

| API                  | Description                                                                                 |
|----------------------|---------------------------------------------------------------------------------------------|
| createInstance       | Create a TUICallKit instance (singleton mode).                                              |
| setSelfInfo          | Set the user's profile picture and nickname.                                                |
| call                 | Make a one-to-one call.                                                                     |
| call                 | Make a one-to-one call, Support for custom room ID, call timeout, offline push content, etc |
| groupCall            | Make a group call.                                                                          |
| groupCall            | Make a group call, Support for custom room ID, call timeout, offline push content, etc      |
| joinInGroupCall      | Join a group call.                                                                          |
| setCallingBell       | Set the ringtone.                                                                           |
| enableMuteMode       | Set whether to turn on the mute mode.                                                       |
| enableFloatWindow    | Set whether to enable floating windows.                                                     |
| enableIncomingBanner | Set whether to display incoming banner.                                                     |

# Details

# createInstance

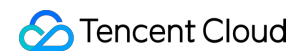

This API is used to create a TUICallKit singleton.

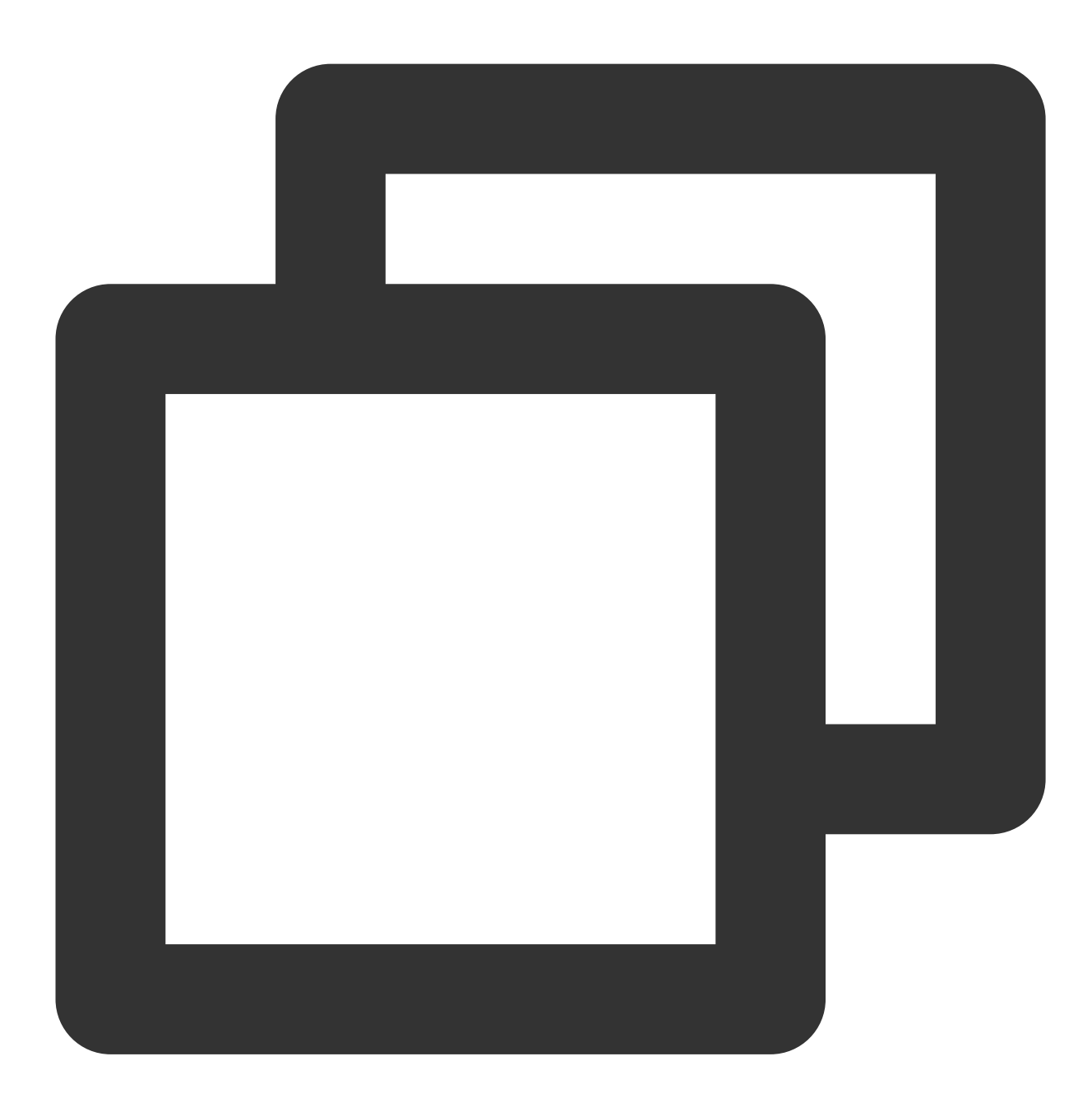

public static func createInstance() -> TUICallKit

# setSelfInfo

This API is used to set the user's profile picture and nickname. The nickname cannot exceed 500 bytes, and the profile picture is specified by a URL.

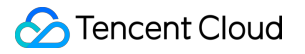

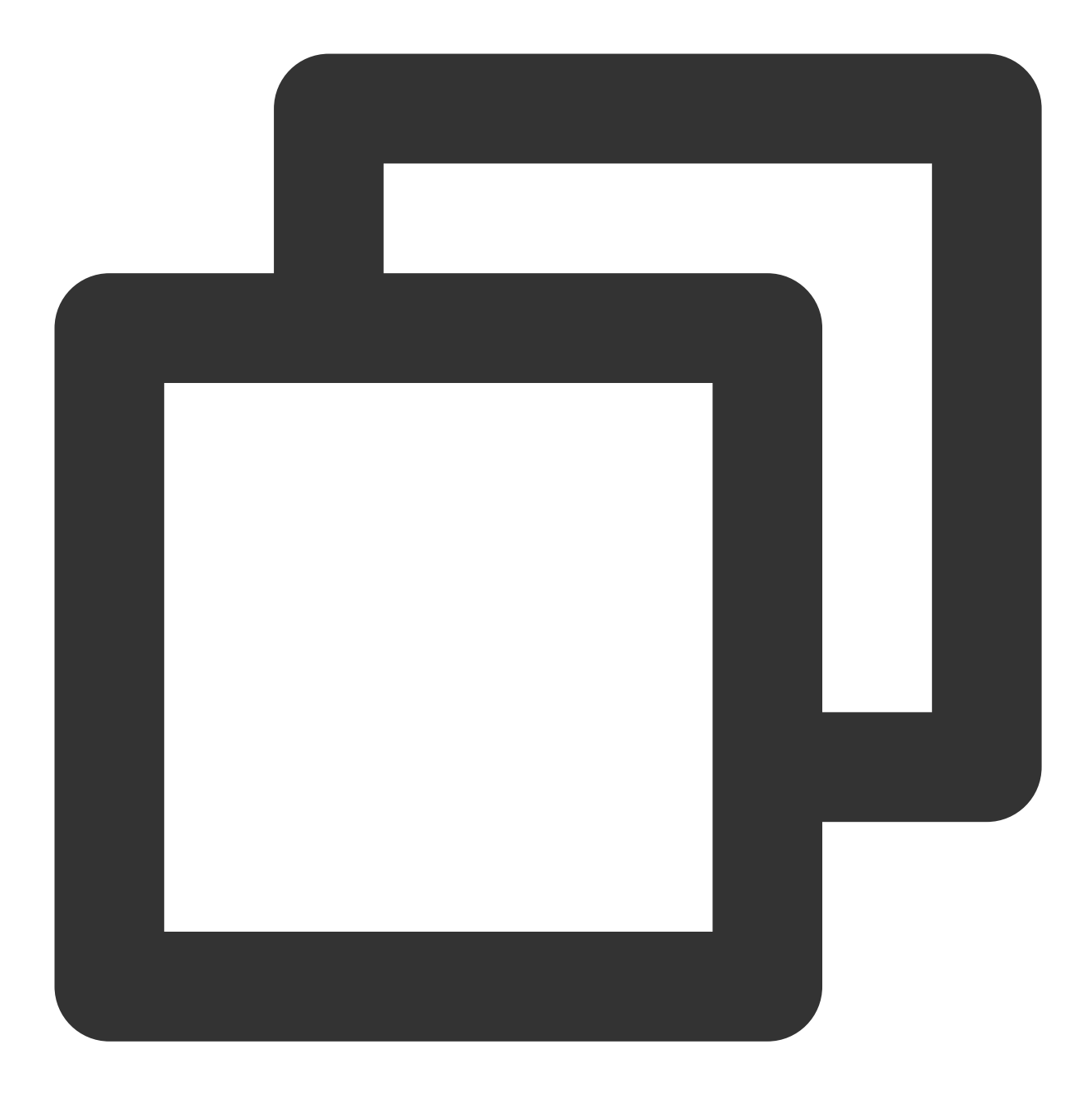

# public func setSelfInfo(nickname: String, avatar: String, succ:@escaping TUICallSuc

| Parameter | Туре   | Description          |
|-----------|--------|----------------------|
| nickname  | String | The nickname.        |
| avatar    | String | The profile picture. |

call

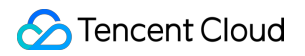

This API is used to make a (one-to-one) call.

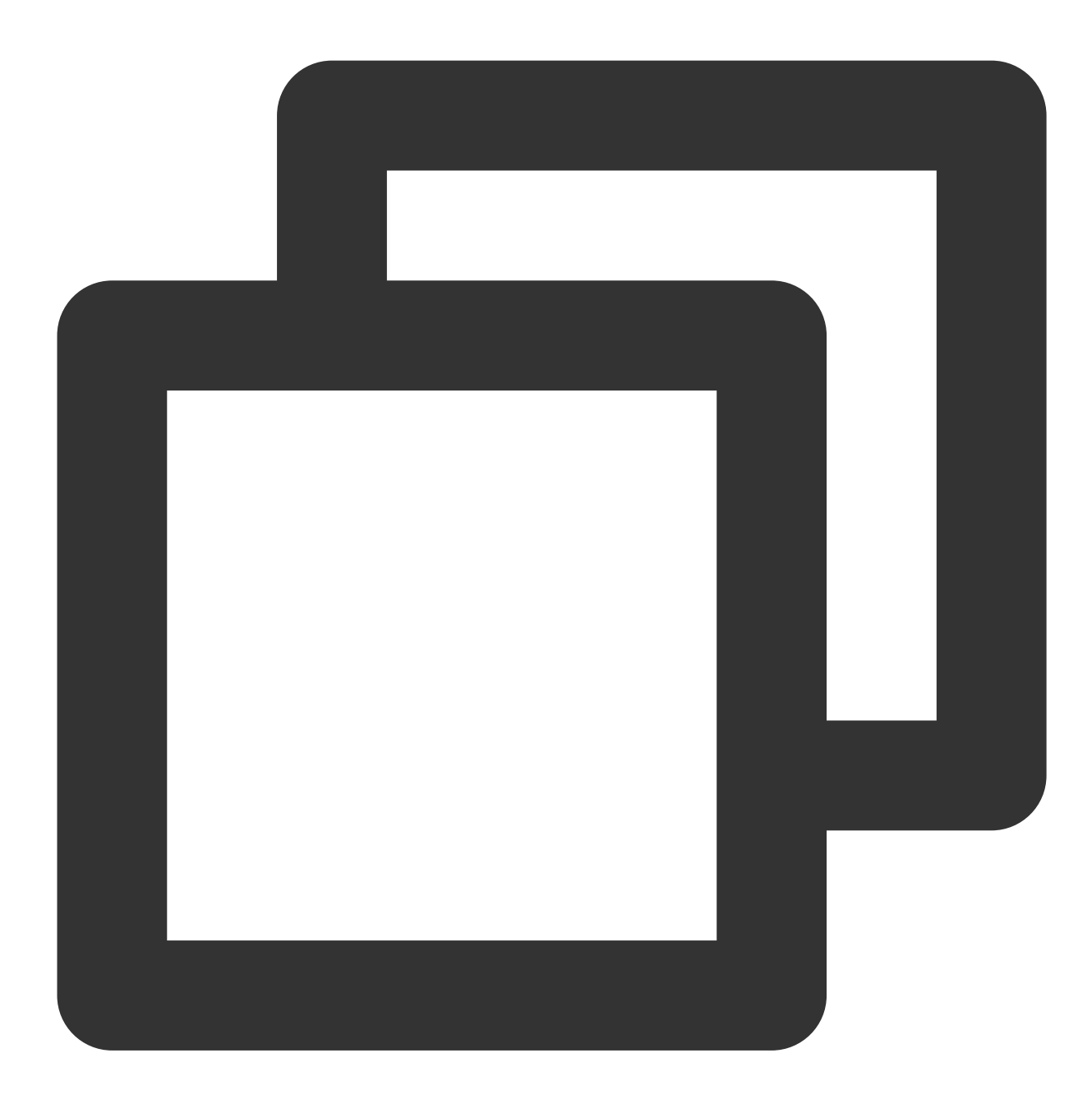

#### public func call(userId: String, callMediaType: TUICallMediaType)

| Parameter     | Туре             | Description                                 |
|---------------|------------------|---------------------------------------------|
| userld        | String           | The target user ID.                         |
| callMediaType | TUICallMediaType | The call type, which can be video or audio. |

#### call

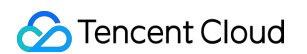

This API is used to make a (one-to-one) call, Support for custom room ID, call timeout, offline push content, etc.

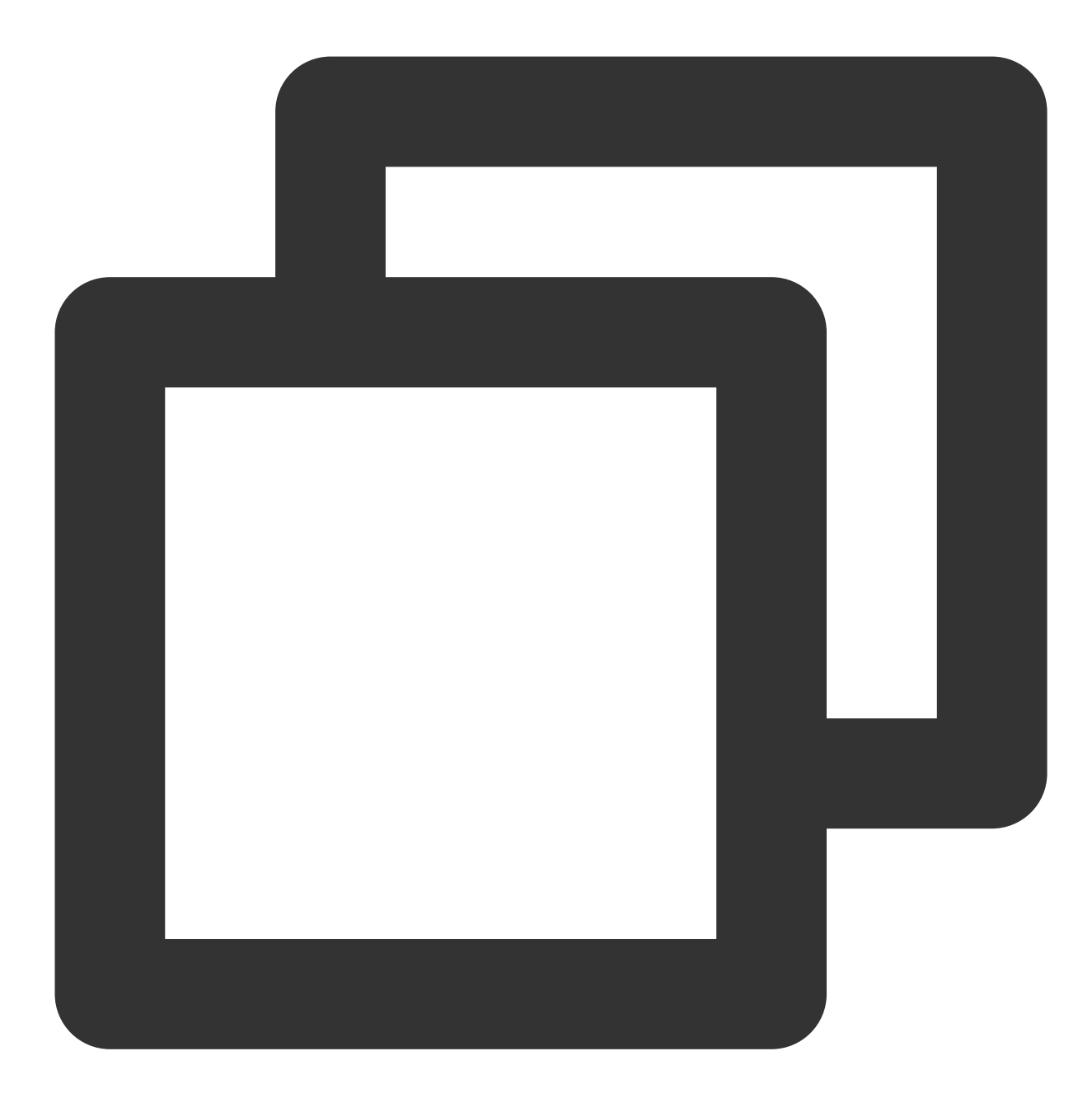

| Parameter     | Туре             | Description                                 |
|---------------|------------------|---------------------------------------------|
| userld        | String           | The target user ID.                         |
| callMediaType | TUICallMediaType | The call type, which can be video or audio. |
|               |                  |                                             |

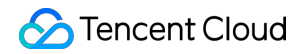

| push info,etc |
|---------------|
|---------------|

# groupCall

This API is used to make a group call.

#### Note:

Before making a group call, you need to create an Chat group first.

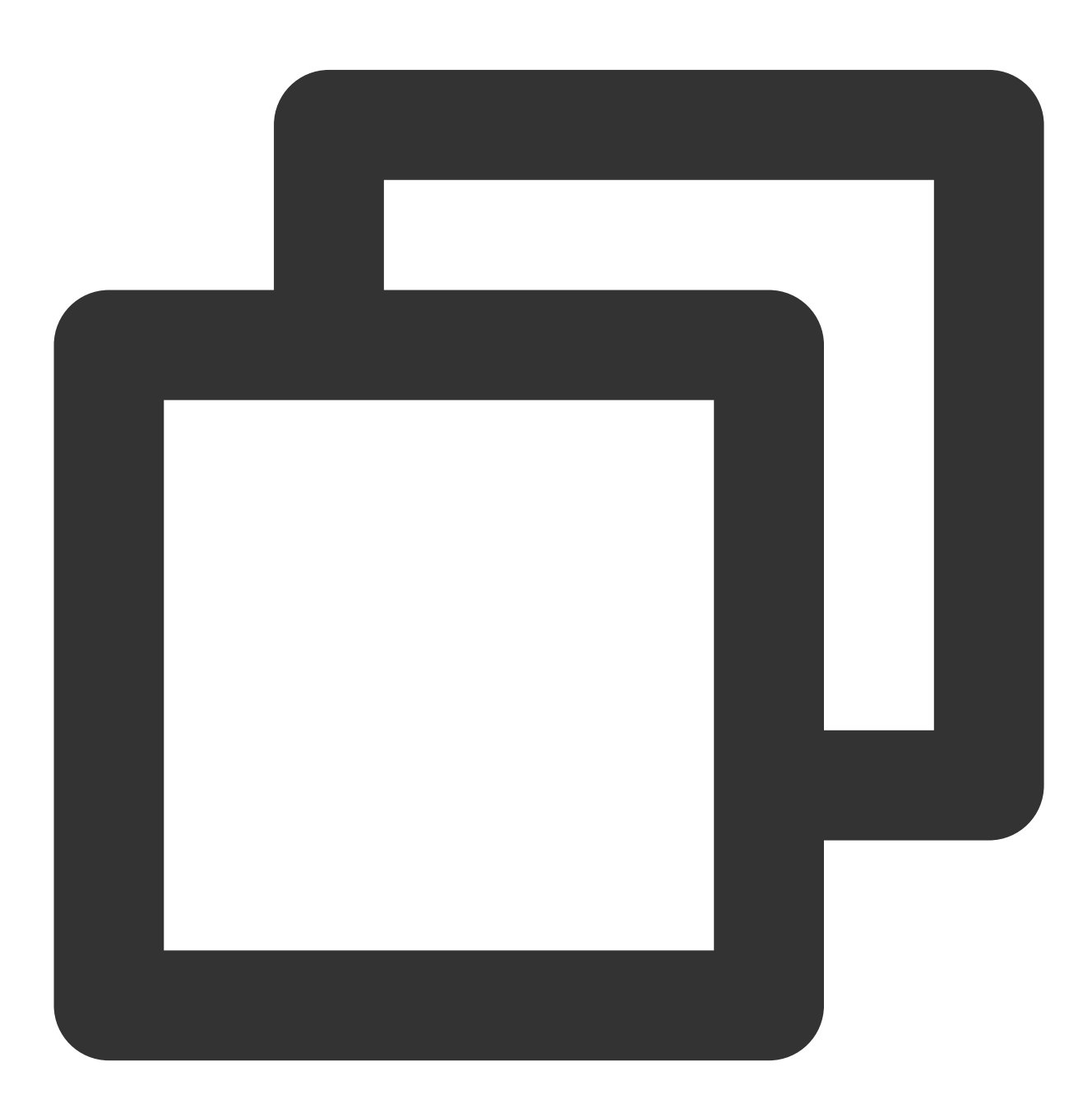

public func groupCall(groupId: String, userIdList: [String], callMediaType: TUICall

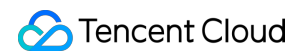

| Parameter     | Туре             | Description                                 |
|---------------|------------------|---------------------------------------------|
| groupId       | String           | The group ID.                               |
| userIdList    | Array            | The target user IDs.                        |
| callMediaType | TUICallMediaType | The call type, which can be video or audio. |

# groupCall

This API is used to make a group call, Support for custom room ID, call timeout, offline push content, etc.

#### Note:

Before making a group call, you need to create an Chat group first.

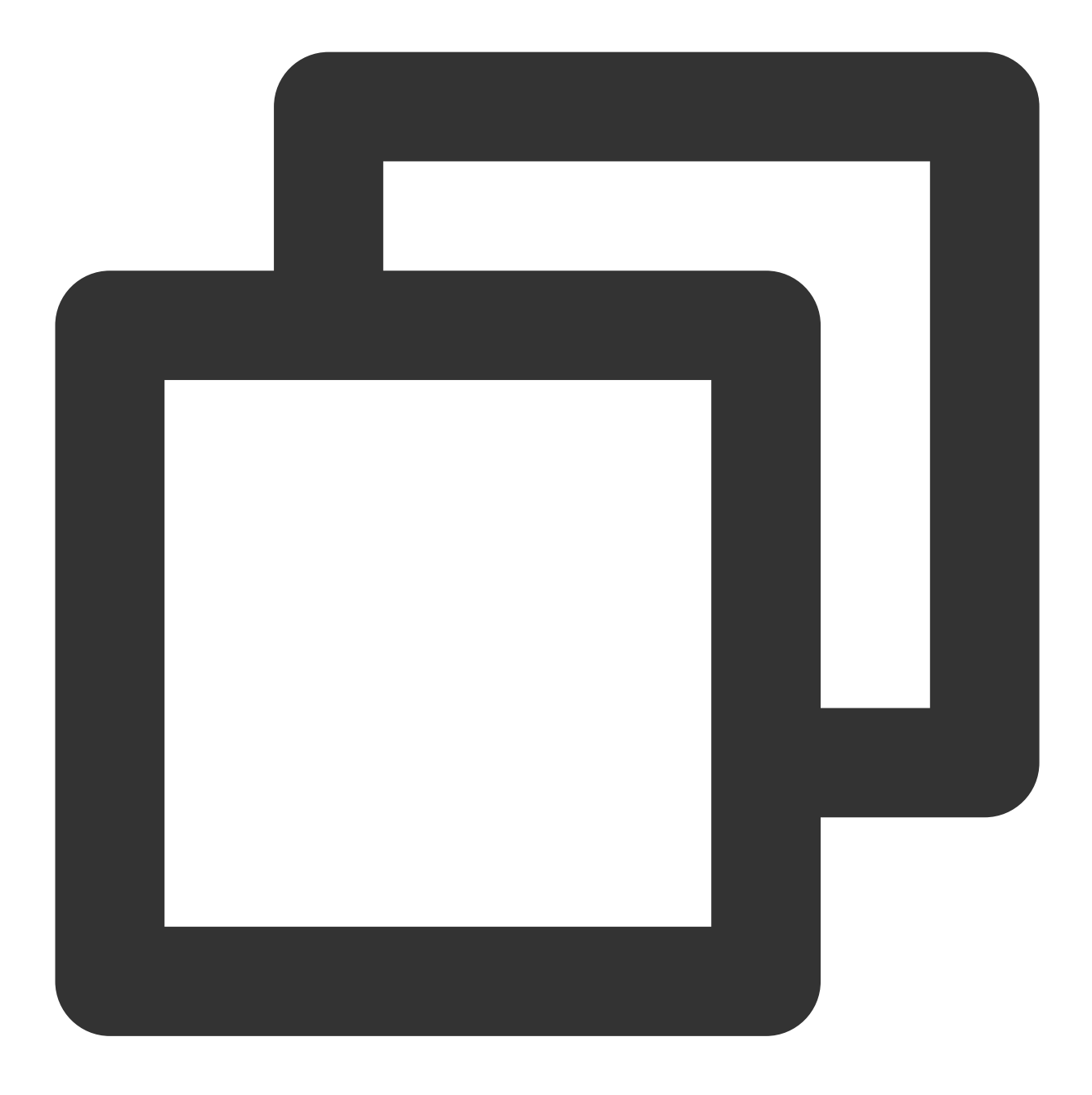

public func groupCall(groupId: String, userIdList: [String], callMediaType: TUICall succ: @escaping TUICallSucc, fail: @escaping TUICallFail)

| Parameter     | Туре             | Description                                 |
|---------------|------------------|---------------------------------------------|
| groupId       | String           | The group ID.                               |
| userldList    | Array            | The target user IDs.                        |
| callMediaType | TUICallMediaType | The call type, which can be video or audio. |
|               |                  |                                             |

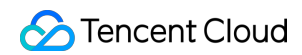

| push info, etc | params TUICallParams Call extension parameters, such as roomID, call timeout, offline |
|----------------|---------------------------------------------------------------------------------------|
|----------------|---------------------------------------------------------------------------------------|

# joinInGroupCall

This API is used to join a group call.

### Note:

Before joining a group call, you need to create or join an Chat group in advance, and there are already users in the group who are in the call.

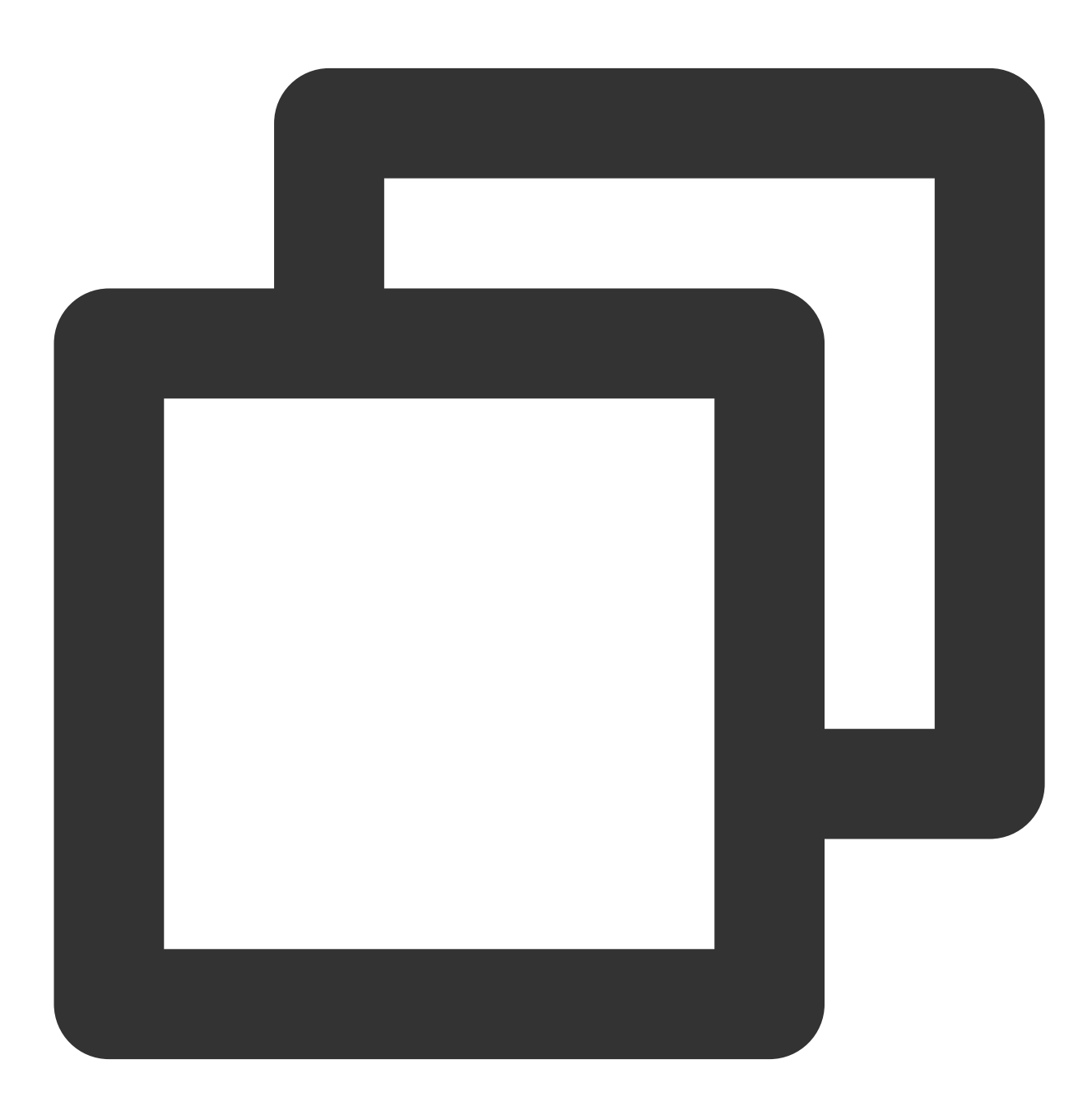

public func joinInGroupCall(roomId: TUIRoomId, groupId: String, callMediaType: TUIC

| Parameter     | Туре             | Description                                 |
|---------------|------------------|---------------------------------------------|
| roomld        | TUIRoomId        | The room ID.                                |
| groupId       | String           | The group ID.                               |
| callMediaType | TUICallMediaType | The call type, which can be video or audio. |

# setCallingBell

This API is used to set the ringtone. filePath must be an accessible local file URL.

The ringtone set is associated with the device and does not change with user.

To reset the ringtone, pass in an empty string for  ${\tt filePath}$  .

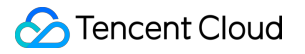

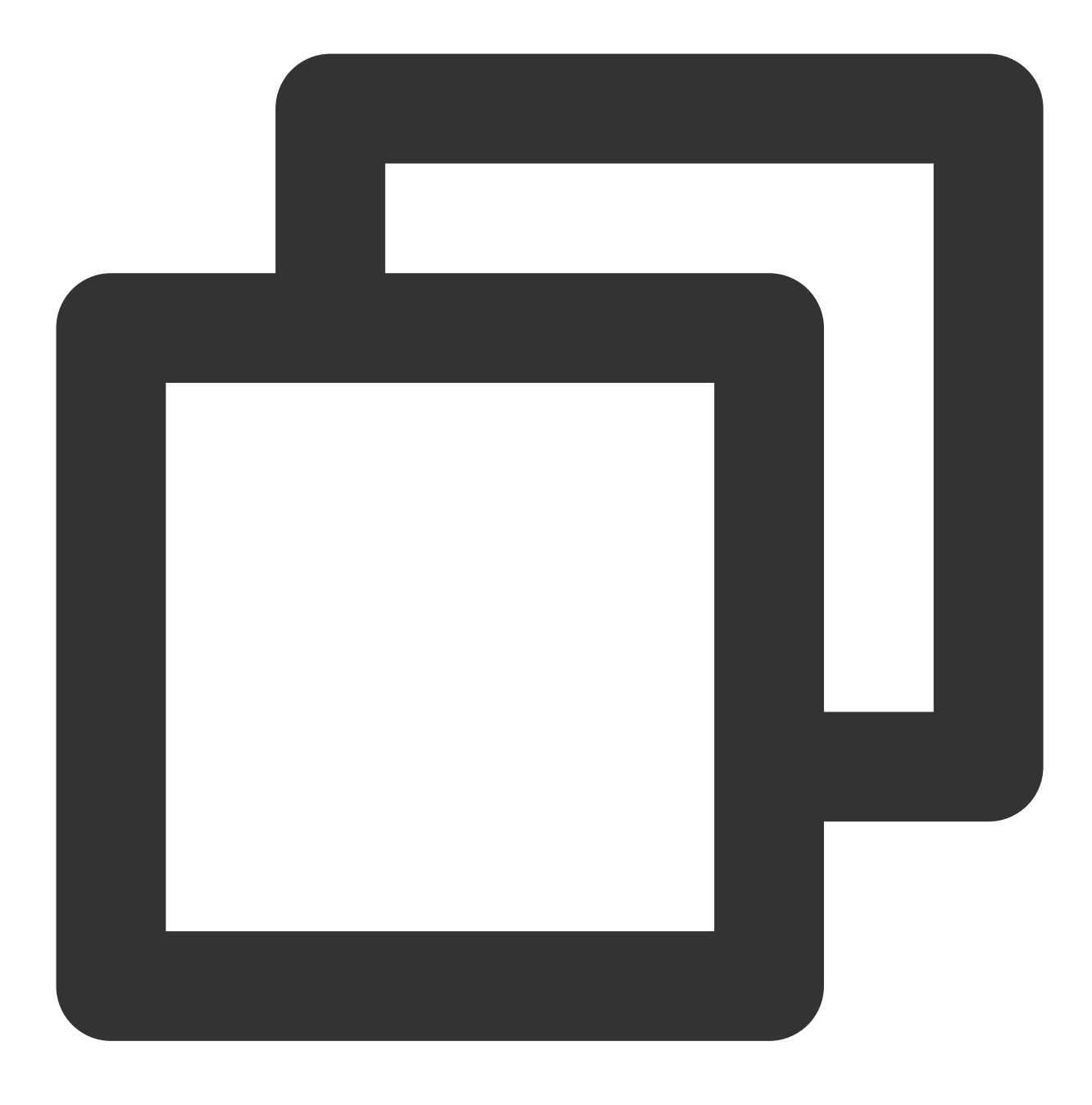

public func setCallingBell(filePath: String)

#### enableMuteMode

This API is used to set whether to play the music when user received a call.

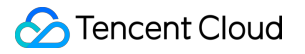

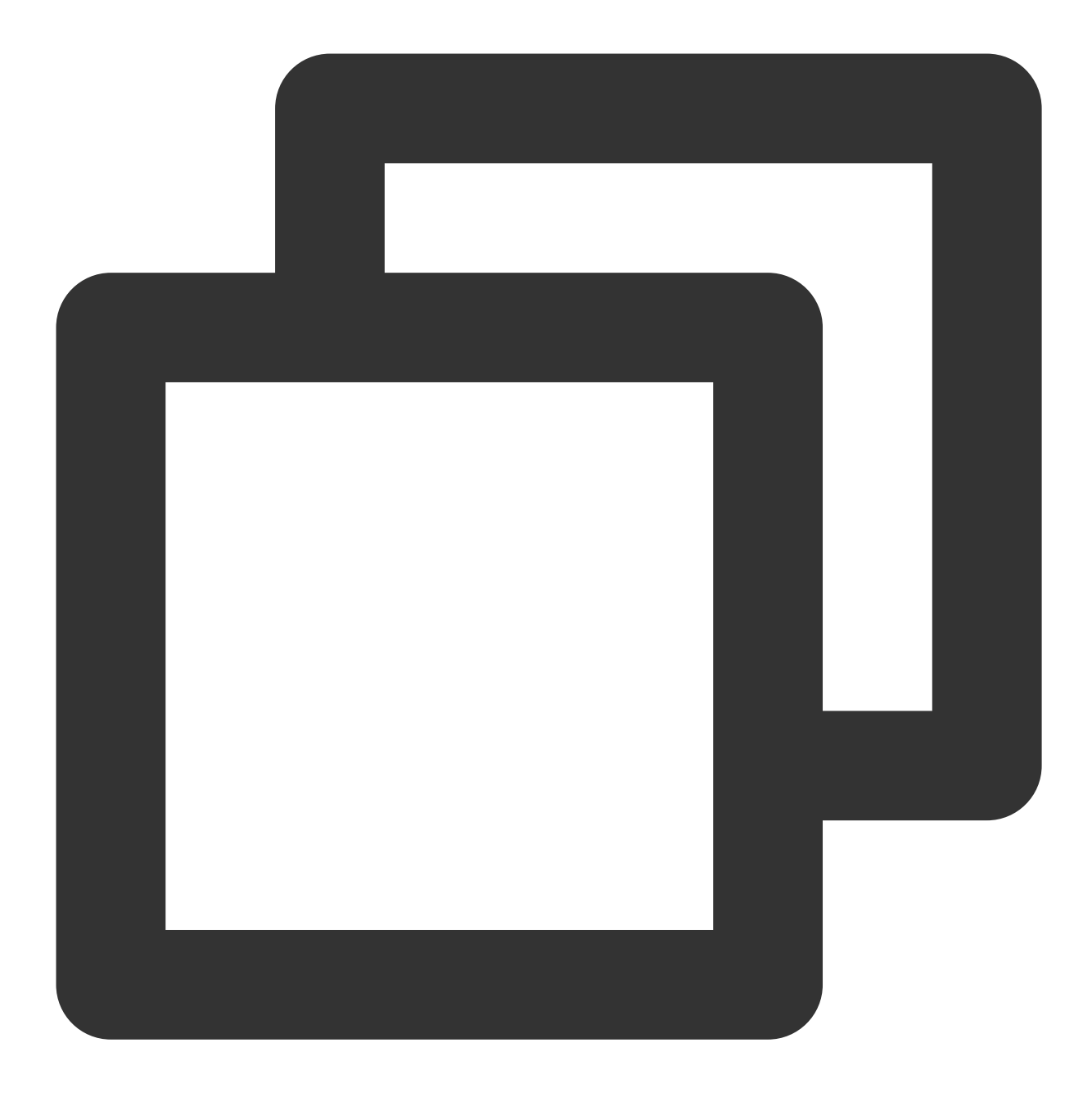

public func enableMuteMode(enable: Bool)

#### enableFloatWindow

This API is used to set whether to enable floating windows.

The default value is false, and the floating window button in the top left corner of the call view is hidden. If it is set to true, the button will become visible.

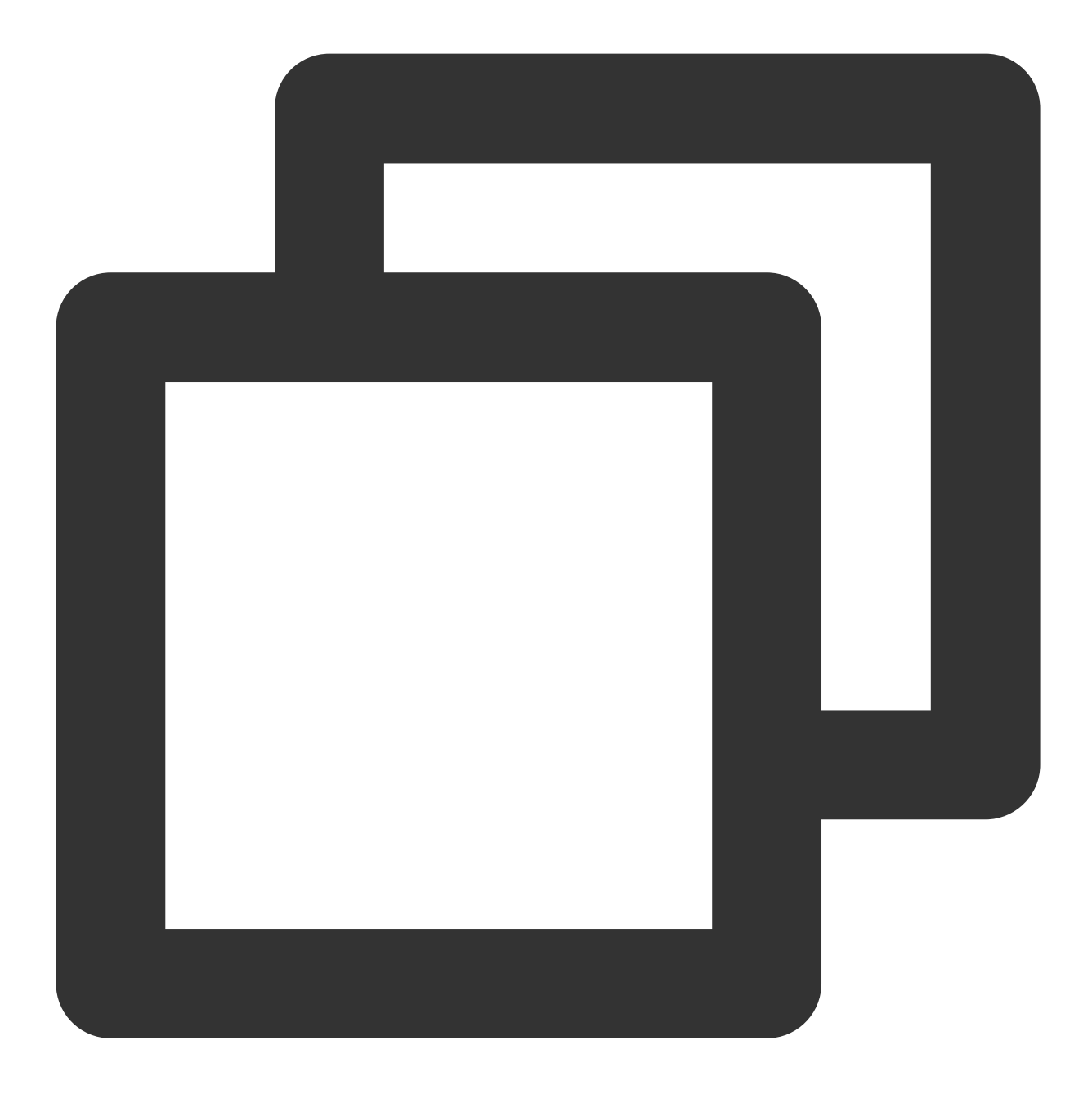

public func enableFloatWindow(enable: Bool)

#### enableIncomingBanner

The API is used to set whether show incoming banner when user received a new call invitation.

The default value is false, The callee will pop up a full-screen call view by default when receiving the invitation. If it is set to true, the callee will display a banner first.

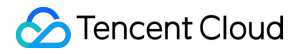

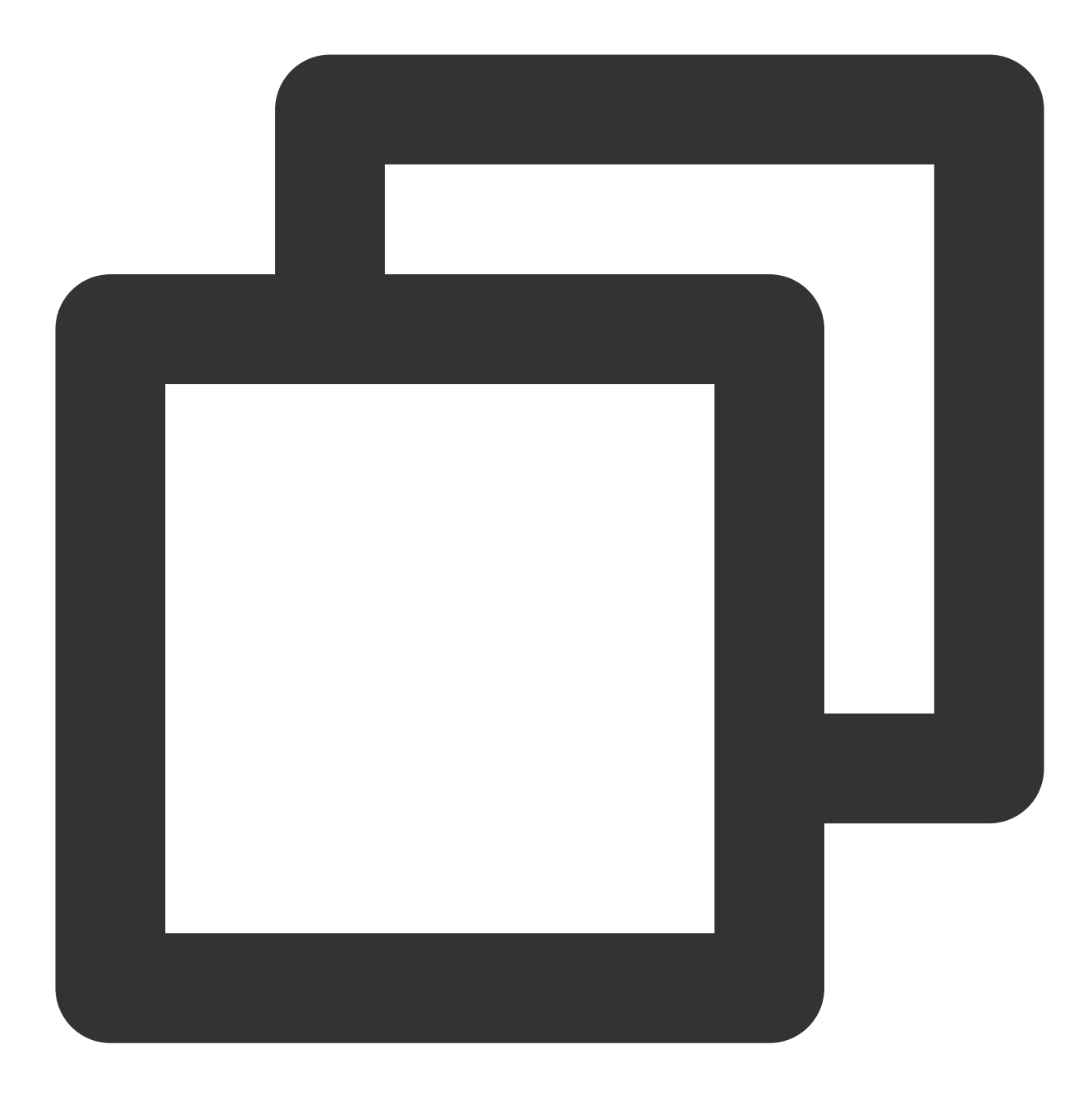

public func enableIncomingBanner(enable: Bool)

# TUICallEngine

Last updated : 2024-07-25 17:49:30

# **TUICallEngine APIs**

TUICallEngineis an audio/video call component that does not include UI elements. IfTUICallKitdoesnot meet your requirements, you can use the APIs ofTUICallEngineto customize your project.

# Overview

| API                 | Description                                                        |
|---------------------|--------------------------------------------------------------------|
| createInstance      | Create a TUICallEngine instance (singleton).                       |
| destroyInstance     | Destroy TUICallEngine instance (singleton).                        |
| init                | Authenticates the basic audio/video call capabilities.             |
| addObserver         | Add listener.                                                      |
| removeObserver      | Remove listener.                                                   |
| call                | Make a one-to-one call.                                            |
| groupCall           | Make a group call.                                                 |
| accept              | Accept call.                                                       |
| reject              | Reject call.                                                       |
| hangup              | Hang up call.                                                      |
| ignore              | Ignore call.                                                       |
| inviteUser          | Invite users to the current group call.                            |
| joinInGroupCall     | Join a group call.                                                 |
| switchCallMediaType | Switch the call media type, such as from video call to audio call. |
| startRemoteView     | Subscribe to the video stream of a remote user.                    |
| stopRemoteView      | Unsubscribe from the video stream of a remote user.                |

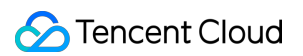

| openCamera                | Turn on the camera.                                                                                |
|---------------------------|----------------------------------------------------------------------------------------------------|
| closeCamera               | Turn off the camera.                                                                               |
| switchCamera              | Switch camera.                                                                                     |
| openMicrophone            | Enable microphone.                                                                                 |
| closeMicrophone           | Disable the microphone.                                                                            |
| selectAudioPlaybackDevice | Select the audio playback device (Earpiece/Speakerphone).                                          |
| setSelfInfo               | Set the user's profile picture and nickname.                                                       |
| enableMultiDeviceAbility  | Sets whether to enable multi-device login for TUICallEngine (supported by the Group Call package). |
| setVideoRenderParams      | Set the rendering mode of video.                                                                   |
| setVideoEncoderParams     | Set the encoding parameters of video encoder.                                                      |
| getTRTCCloudInstance      | Advanced features.                                                                                 |
| setBeautyLevel            | Set beauty level, support turning off default beauty.                                              |

# Details

# createInstance

This API is used to create a TUICallEngine singleton.

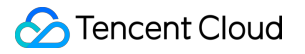

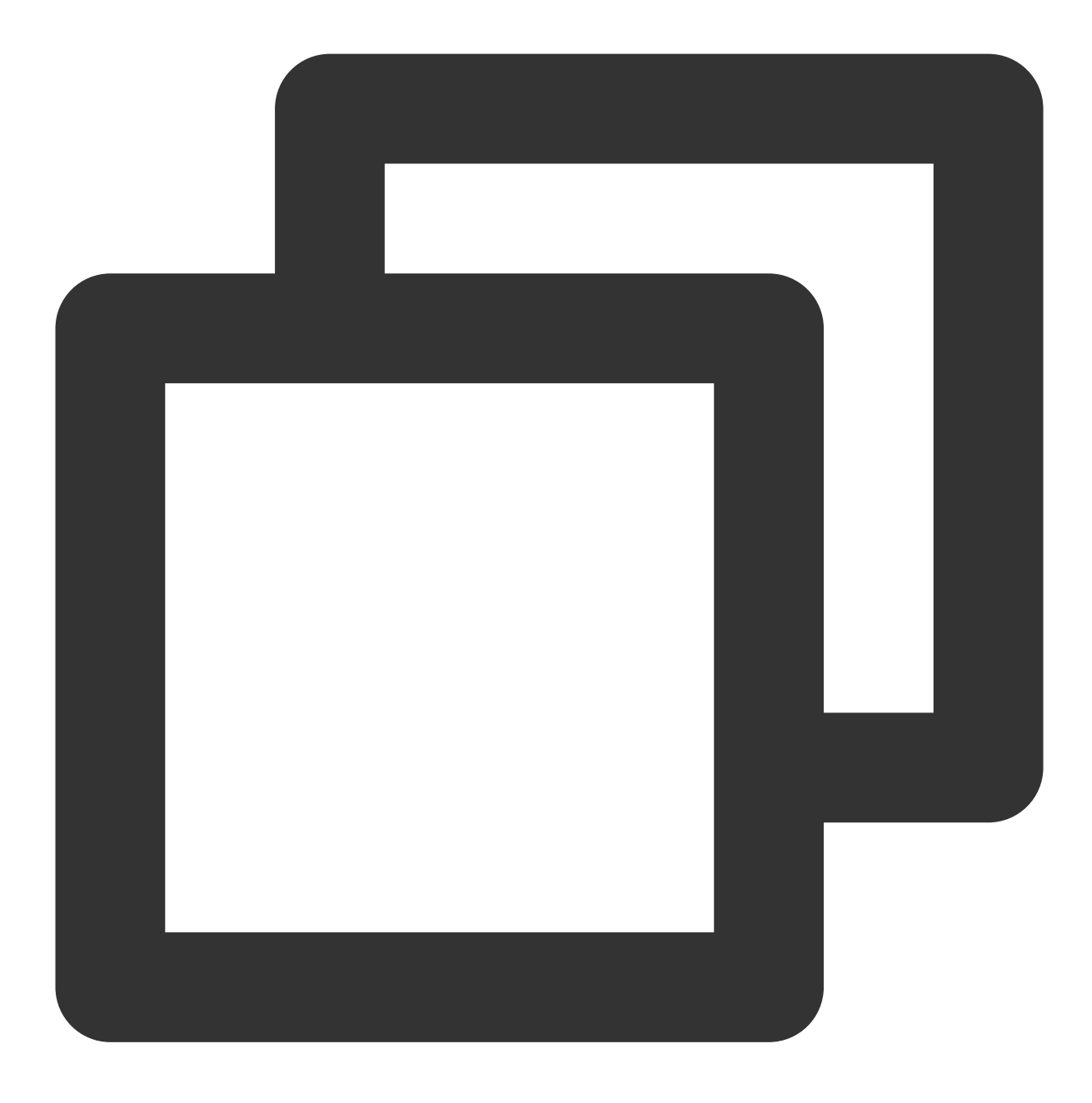

- (TUICallEngine \*)createInstance;

# destroyInstance

This API is used to Destroy TUICallEngine singleton.

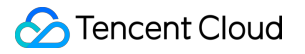

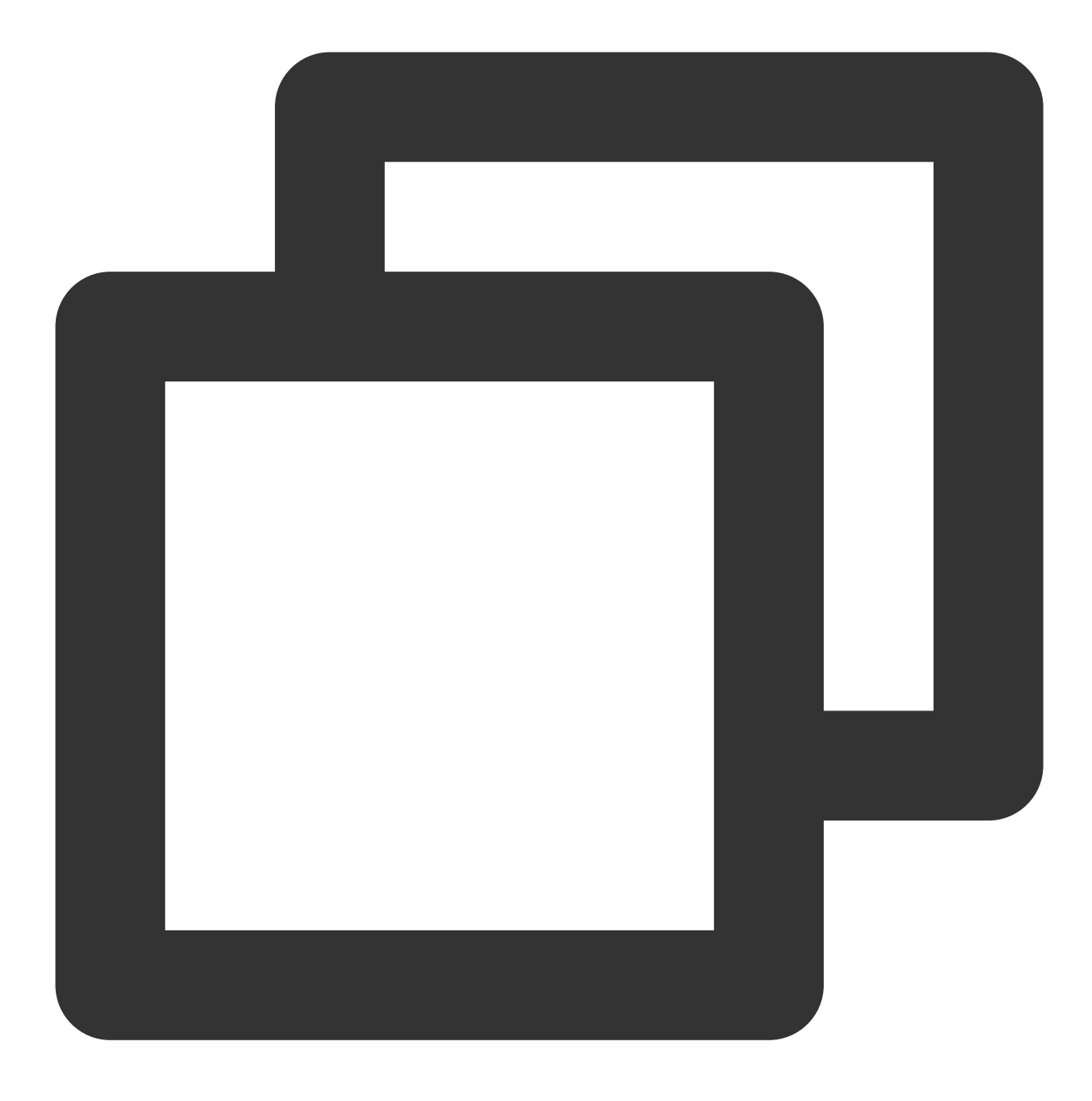

- (void)destroyInstance;

## Init

This API is used to initialize TUICallEngine . Call it to authenticate the call service and perform other required actions before you call other APIs.

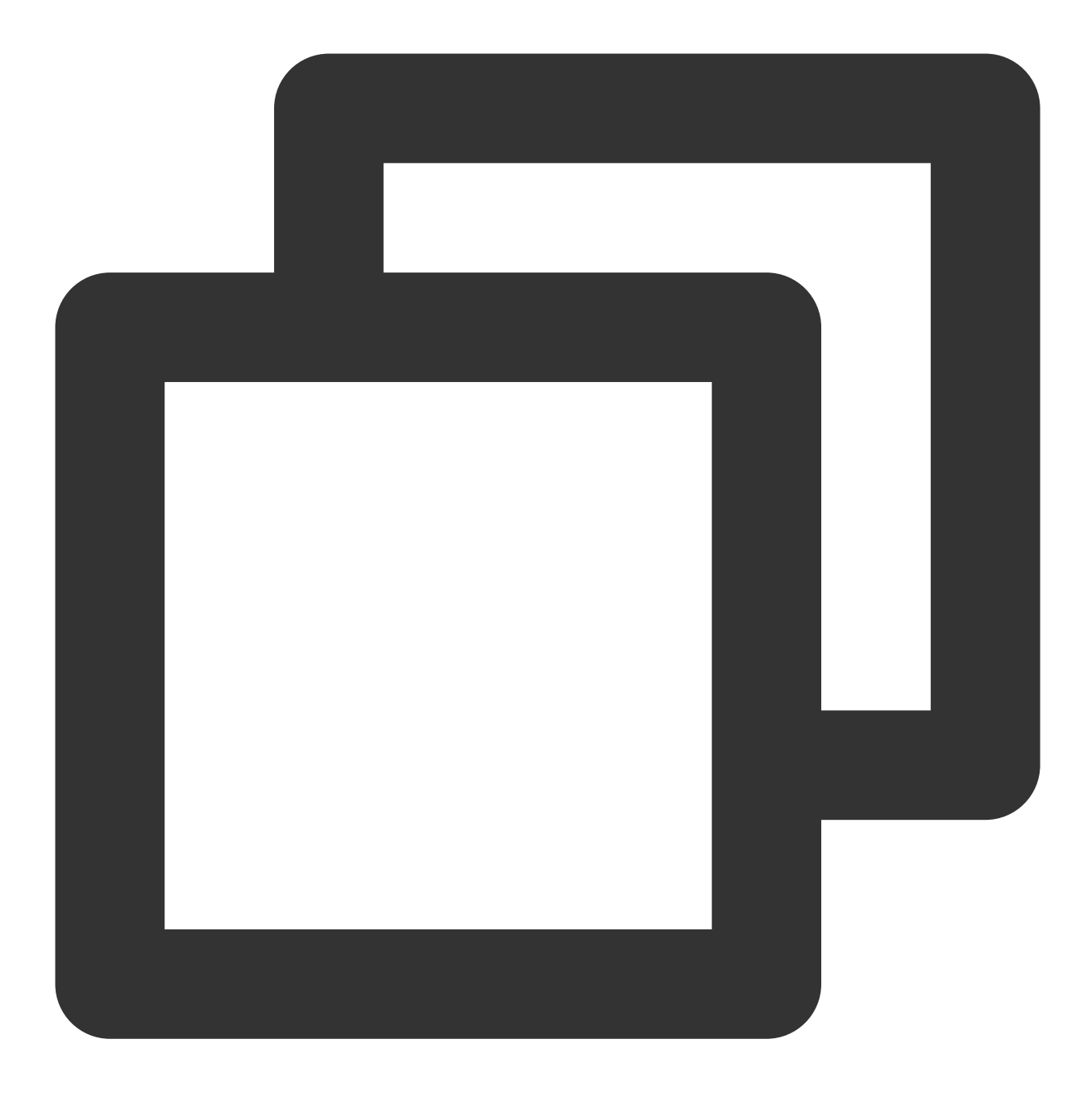

# - (void)init:(NSString \*)sdkAppID userId:(NSString \*)userId userSig:(NSString \*)use

| Parameter | Туре     | Description                                                                                                    |
|-----------|----------|----------------------------------------------------------------------------------------------------|
| sdkAppID  | NSString | You can view SDKAppID in Application Management > Application<br>Info of the TRTC console.                                                 |
| userld    | NSString | The ID of the current user, which is a string that can contain only letters (a-z and A-Z), digits (0-9), hyphens (-), and underscores (_). |
| userSig   | NSString | Tencent Cloud's proprietary security signature. For how to calculate and                                                                   |

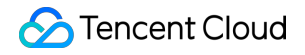

| 1 |                      |
|---|----------------------|
|   | use it, see UserSig. |
|   |                      |

### addObserver

This API is used to register an event listener to listen for TUICallObserver events.

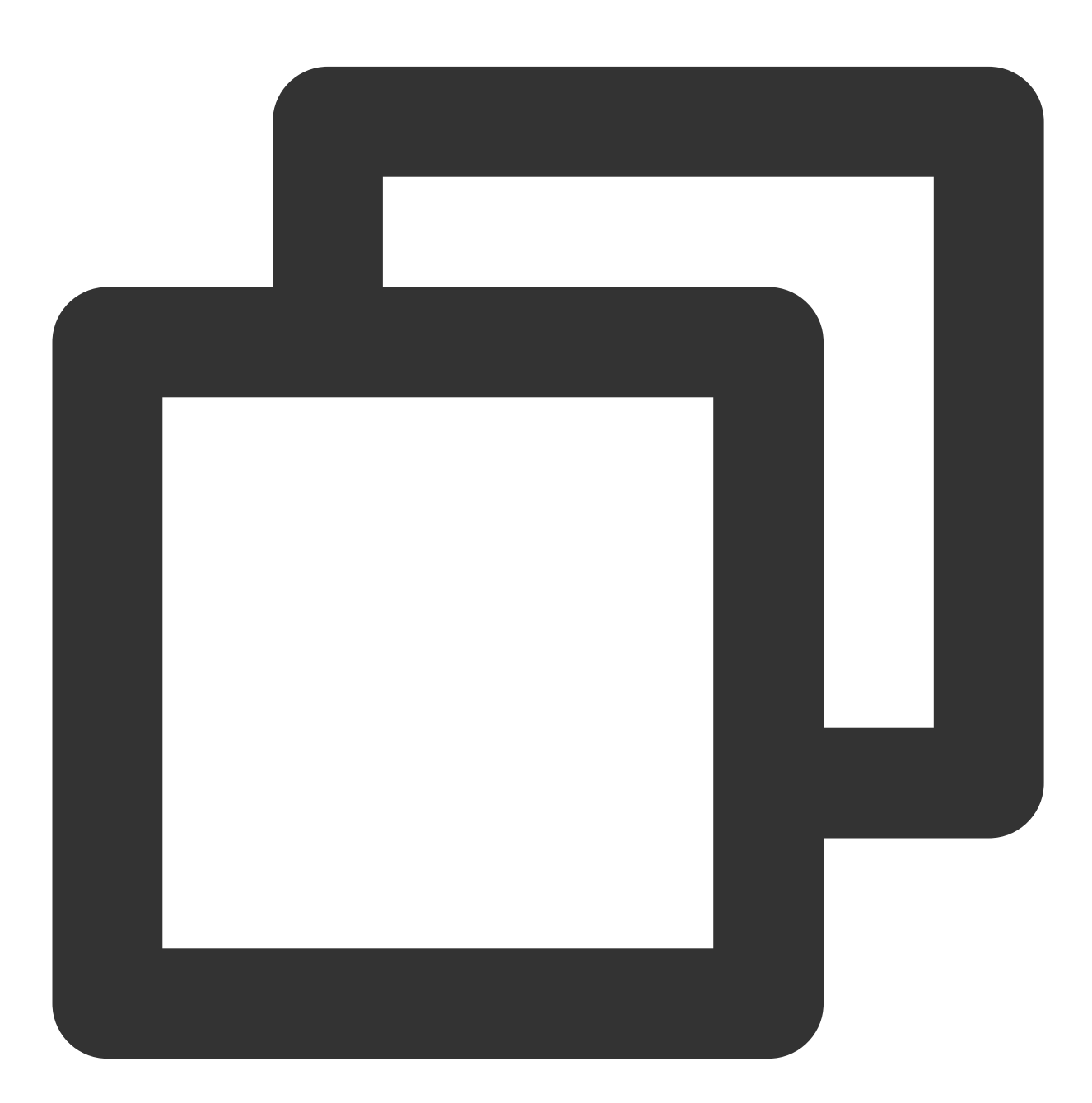

- (void)addObserver:(id<TUICallObserver>)observer;

#### removeObserver

This API is used to unregister an event listener.

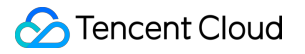

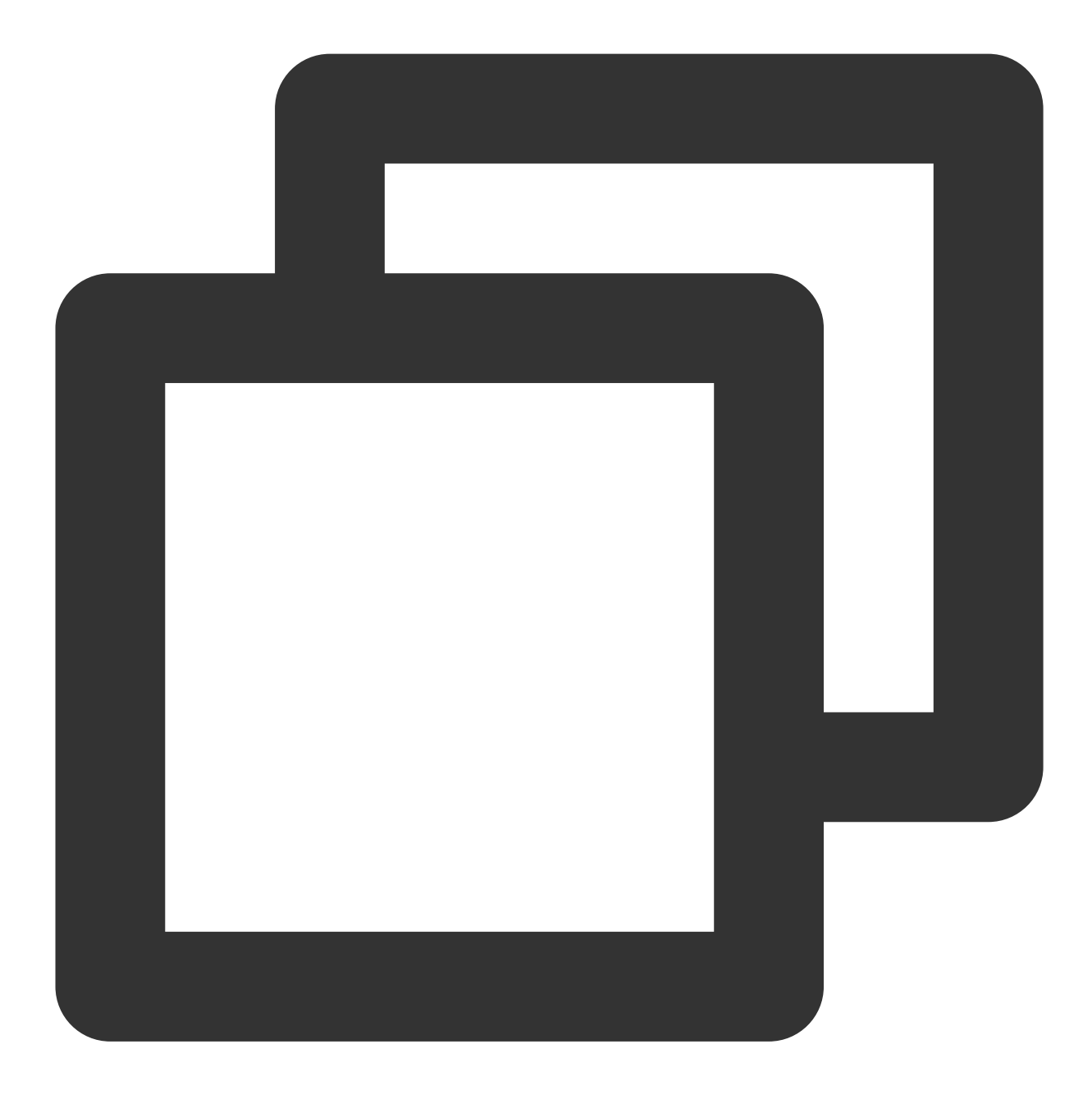

- (void)removeObserver:(id<TUICallObserver>)observer;

## call

This API is used to make a (one-to-one) call.

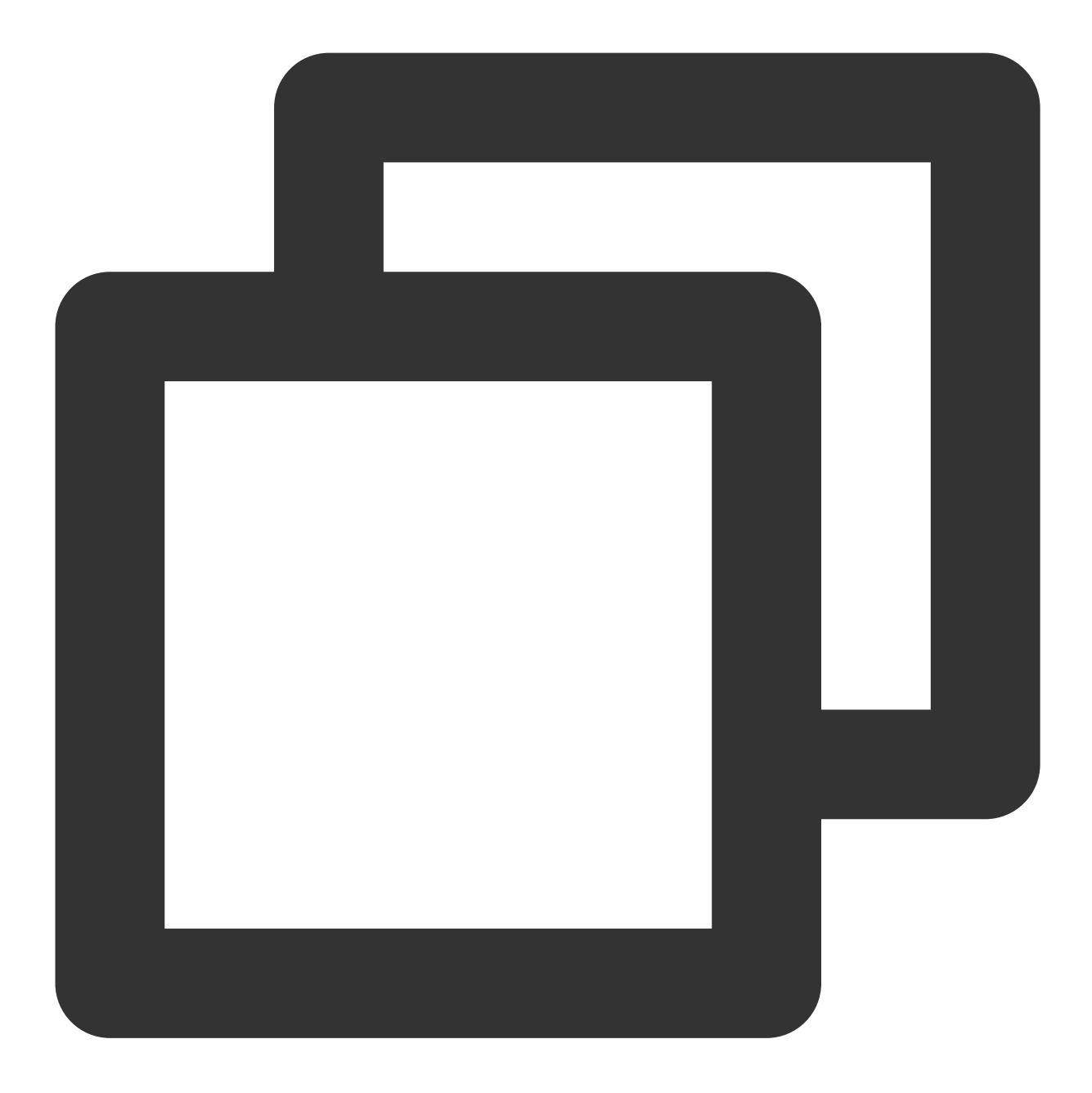

# - (void)call:(NSString \*)userId callMediaType:(TUICallMediaType)callMediaType param

| Parameter     | Туре             | Description                                                                   |
|---------------|------------------|-------------------------------------------------------------------------------|
| userld        | NSString         | The target user ID.                                                           |
| callMediaType | TUICallMediaType | The call type, which can be video or audio.                                   |
| params        | TUICallParams    | An additional parameter, such as roomID, call timeout, offline push info, etc |
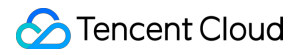

### groupCall

This API is used to make a group call.

### Note:

Before making a group call, you need to create an Chat group first.

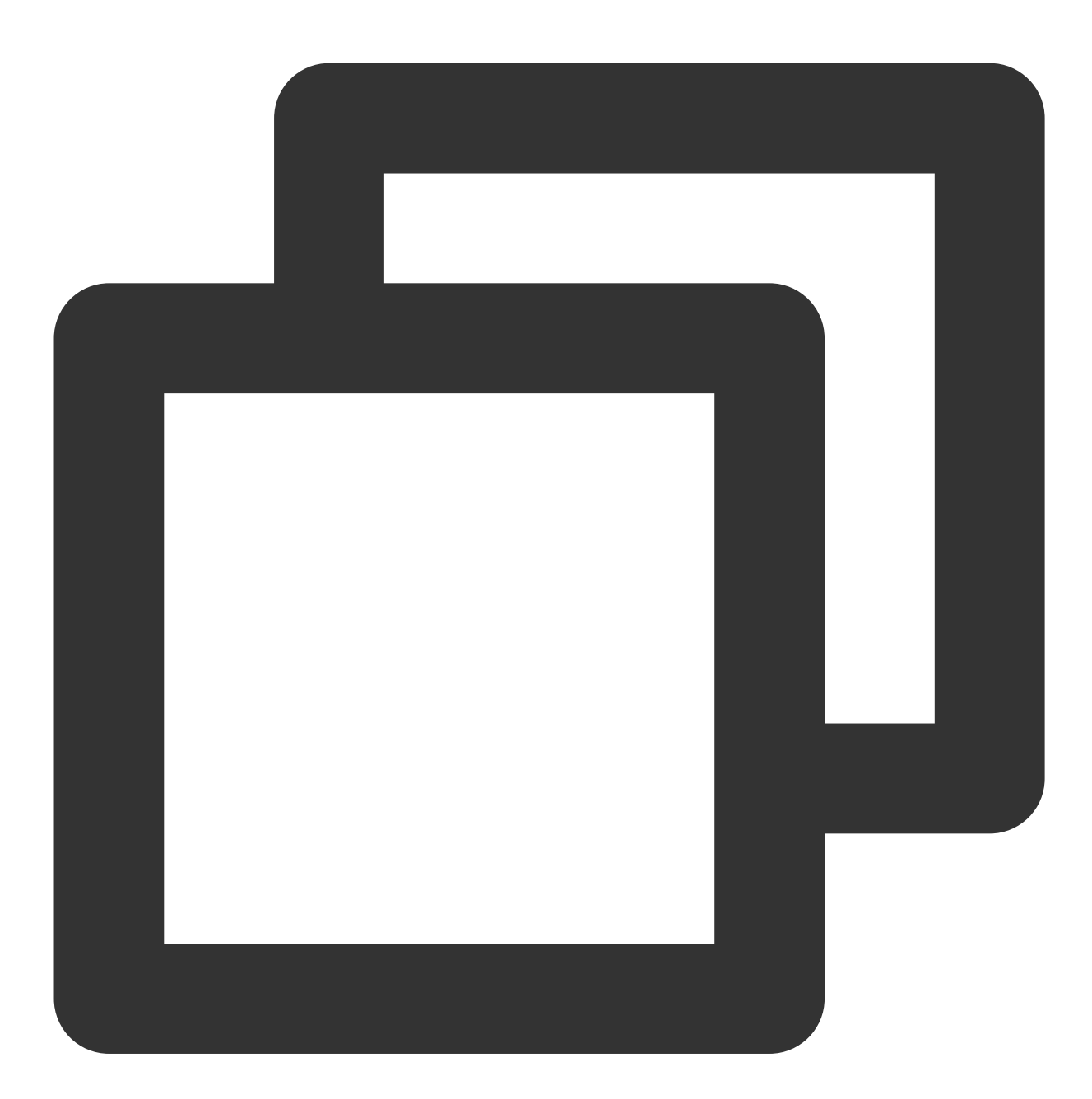

### - (void)groupCall:(NSString \*)groupId userIdList:(NSArray <NSString \*> \*)userIdList

| Parameter | Туре     | Description   |
|-----------|----------|---------------|
| groupId   | NSString | The group ID. |

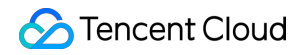

| userIdList    | NSArray          | The target user IDs.                                                          |
|---------------|------------------|-------------------------------------------------------------------------------|
| callMediaType | TUICallMediaType | The call type, which can be video or audio.                                   |
| params        | TUICallParams    | An additional parameter. such as roomID, call timeout, offline push info, etc |

### accept

This API is used to accept a call. After receiving the <code>onCallReceived()</code> callback, you can call this API to accept the call.

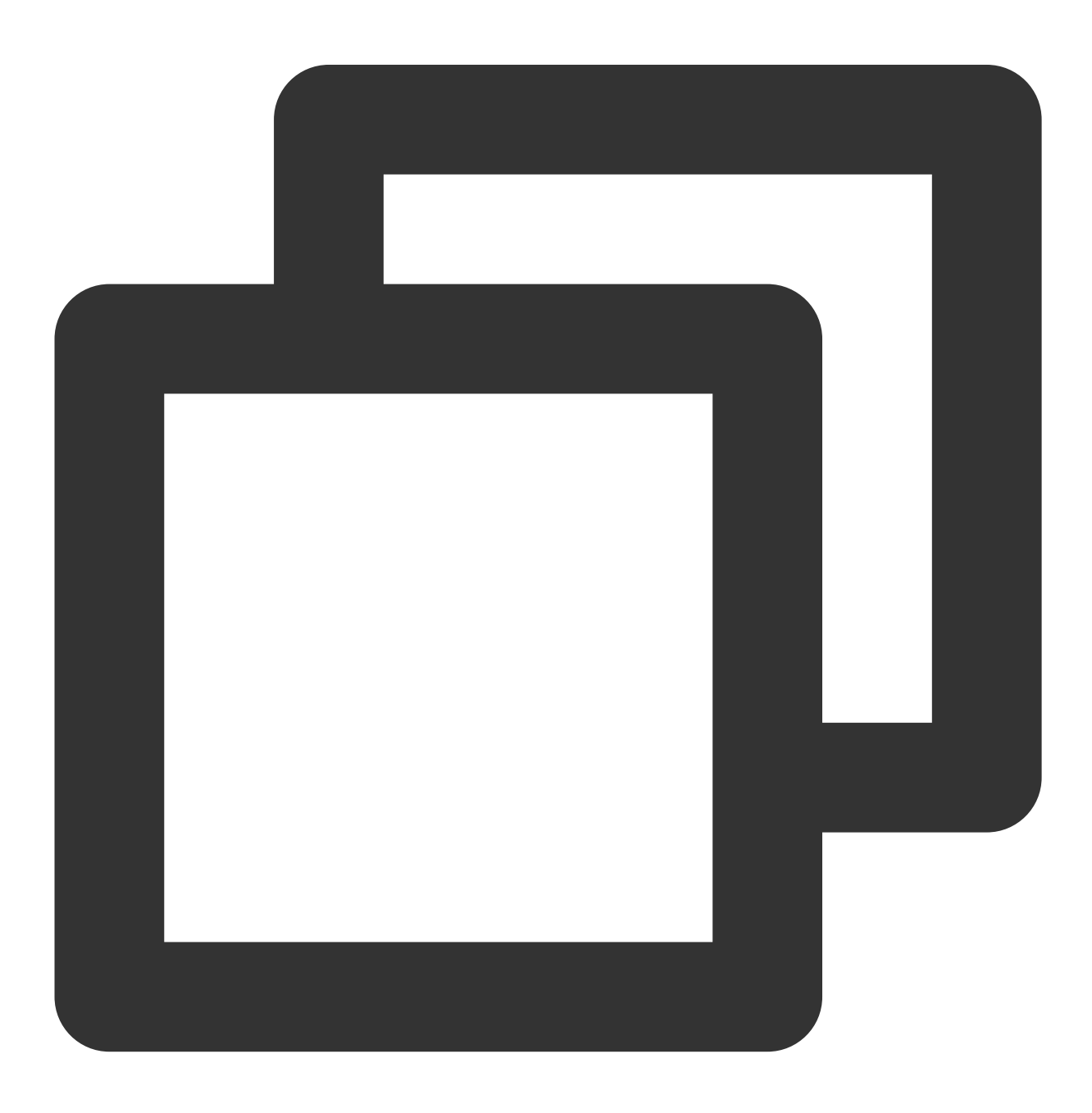

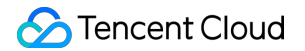

```
- (void)accept:(TUICallSucc)succ fail:(TUICallFail)fail;
```

### reject

This API is used to reject a call. After receiving the onCallReceived() callback, you can call this API to reject the call.

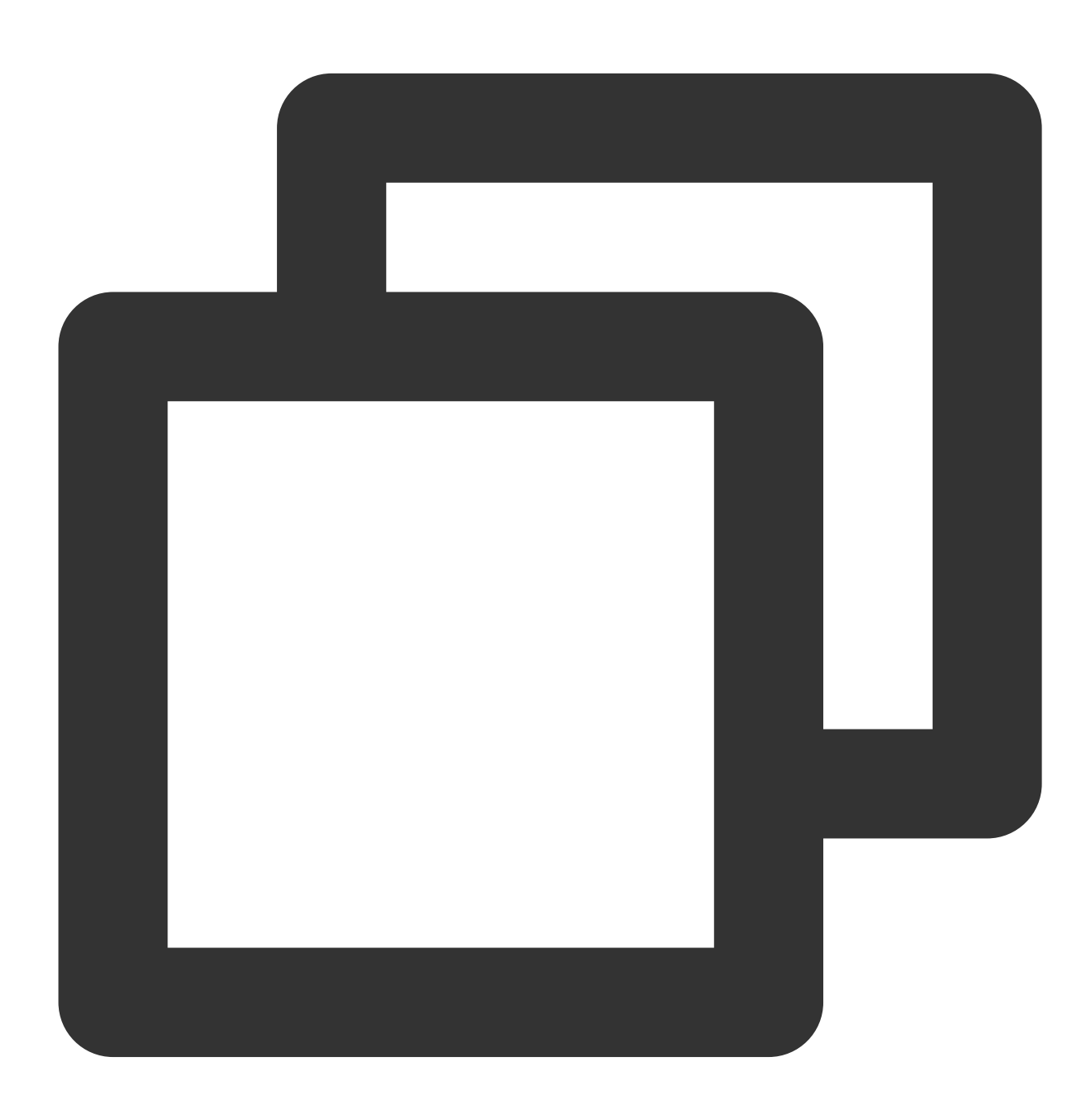

- (void)reject:(TUICallSucc)succ fail:(TUICallFail)fail;

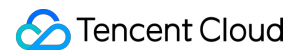

### ignore

This API is used to ignore a call. After receiving the onCallReceived(), you can call this API to ignore the call. The caller will receive the onUserLineBusy callback.

Note: If your project involves live streaming or conferencing, you can also use this API to implement the "in a meeting" or "on air" feature.

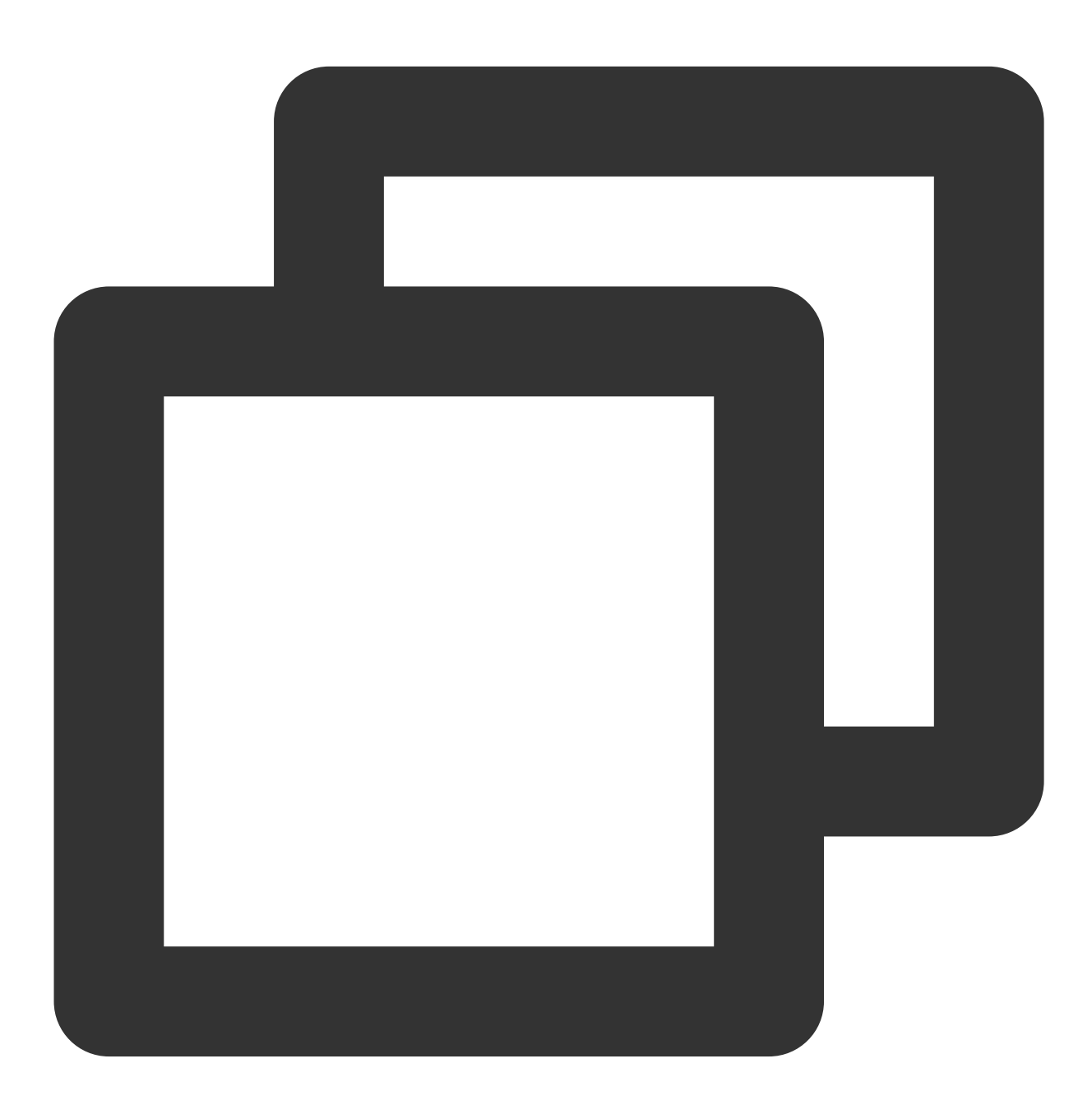

- (void)ignore:(TUICallSucc)succ fail:(TUICallFail)fail;

### hangup

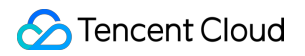

This API is used to end a call.

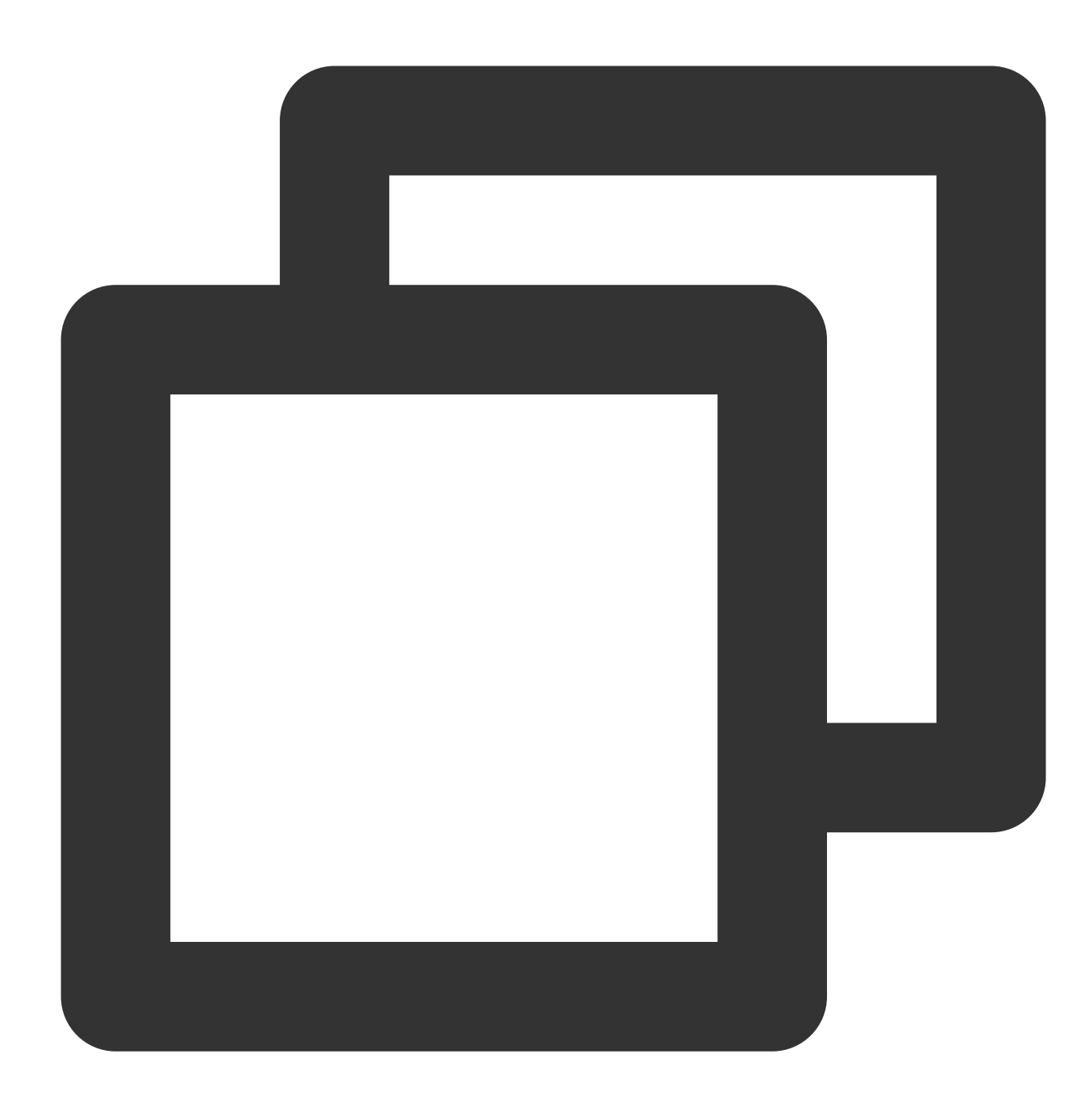

- (void)hangup:(TUICallSucc)succ fail:(TUICallFail)fail;

### inviteUser

This API is used to invite users to the current group call.

This API is called by a participant of a group call to invite new users.

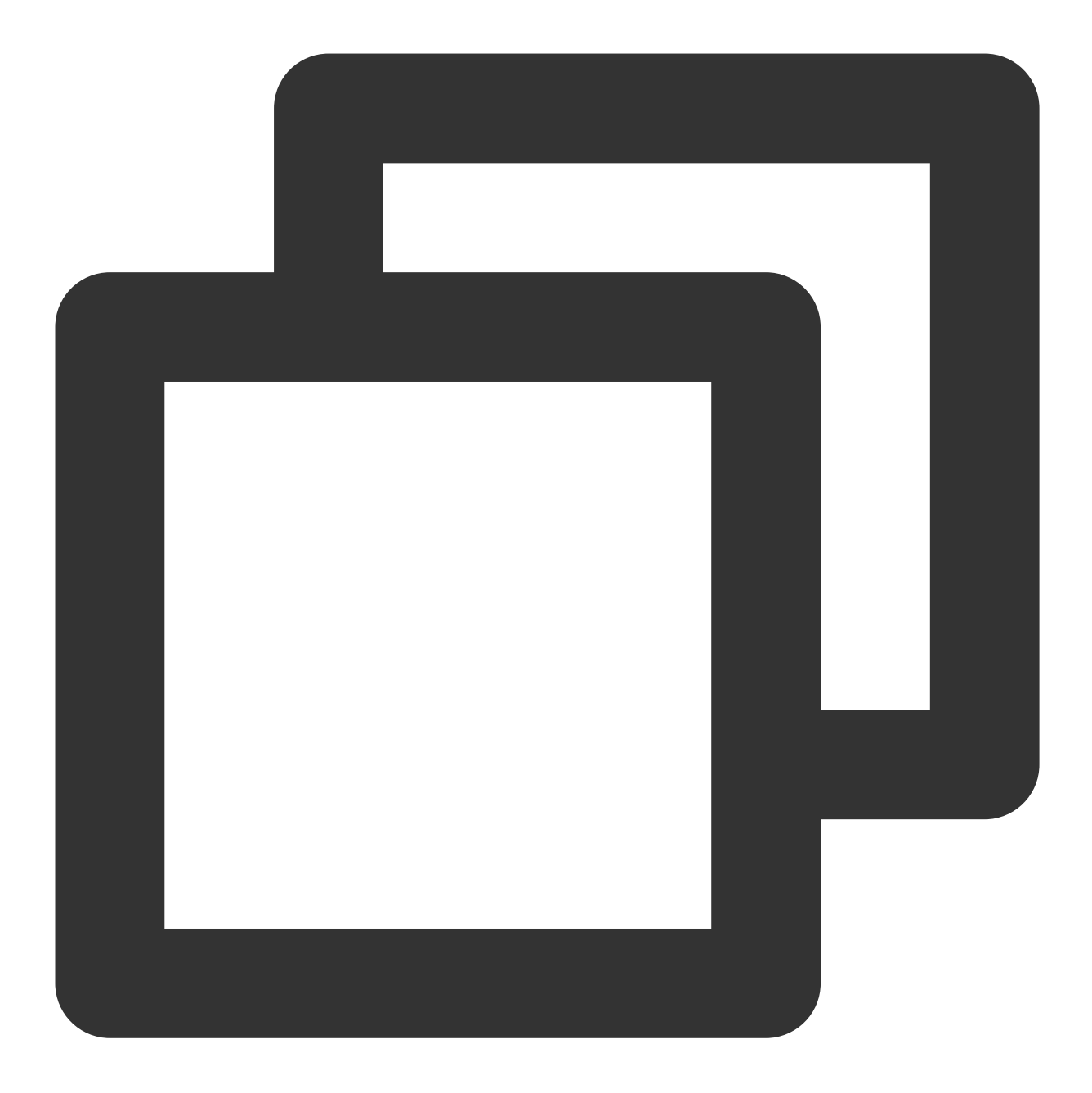

### - (void)inviteUser:(NSArray<NSString \*> \*)userIdList params:(TUICallParams \*)params

| Parameter  | Туре          | Description                                                                   |  |
|------------|---------------|-------------------------------------------------------------------------------|--|
| userIdList | NSArray       | The target user IDs.                                                          |  |
| params     | TUICallParams | An additional parameter. such as roomID, call timeout, offline push info, etc |  |

### Note:

In this case, the custom RoomId is invalid. The SDK will invite others to join the room where the inviter is currently located.

### joinInGroupCall

This API is used to join a group call.

This API is called by a group member to join the group's call.

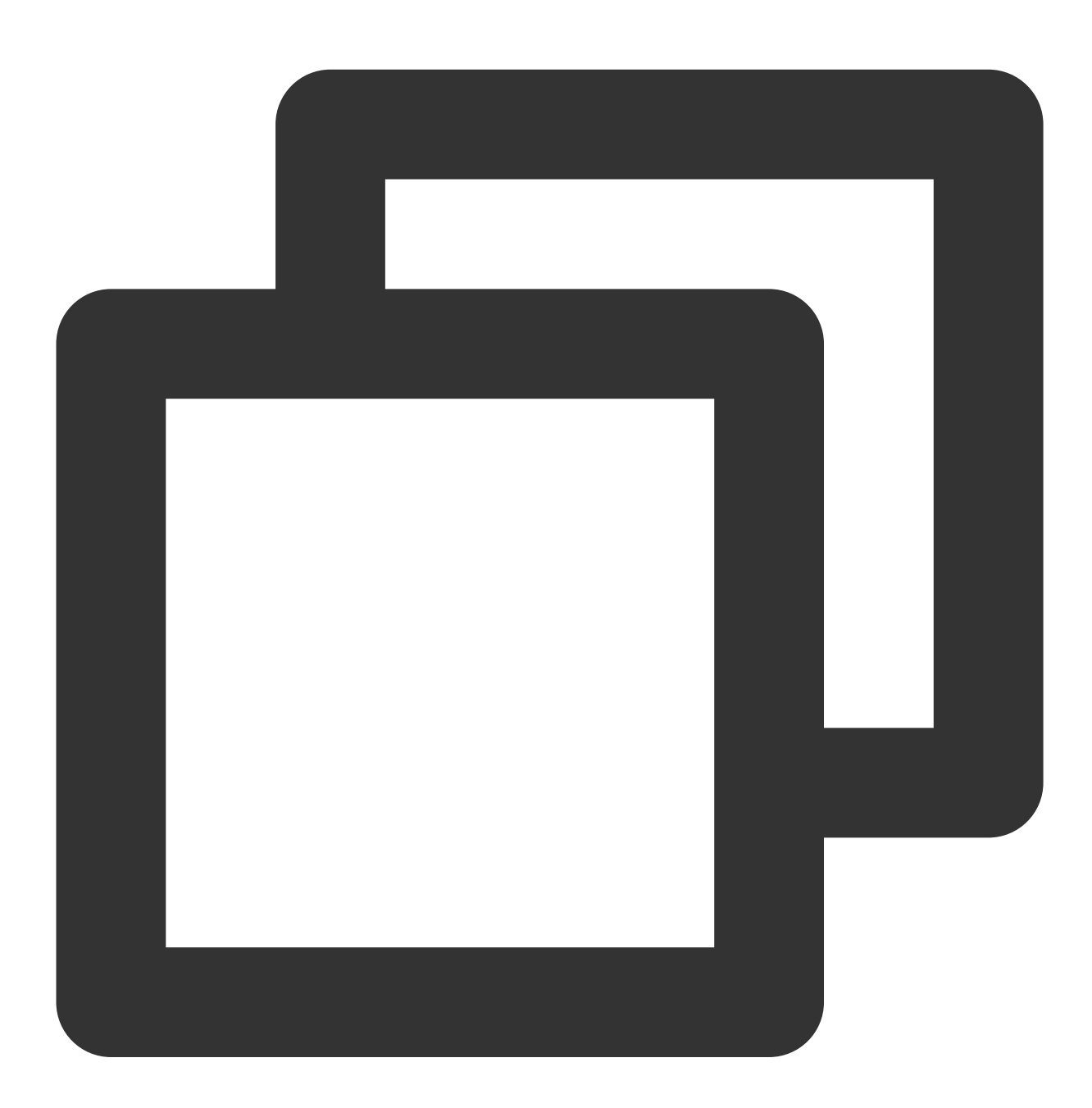

- (void)joinInGroupCall:(TUIRoomId \*)roomId groupId:(NSString \*)groupId callMediaTy

Description

Туре

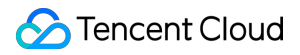

| roomId        | TUIRoomId        | The room ID.                                |
|---------------|------------------|---------------------------------------------|
| groupId       | NSString         | The group ID.                               |
| callMediaType | TUICallMediaType | The call type, which can be video or audio. |

## switchCallMediaType

This API is used to change the call type.

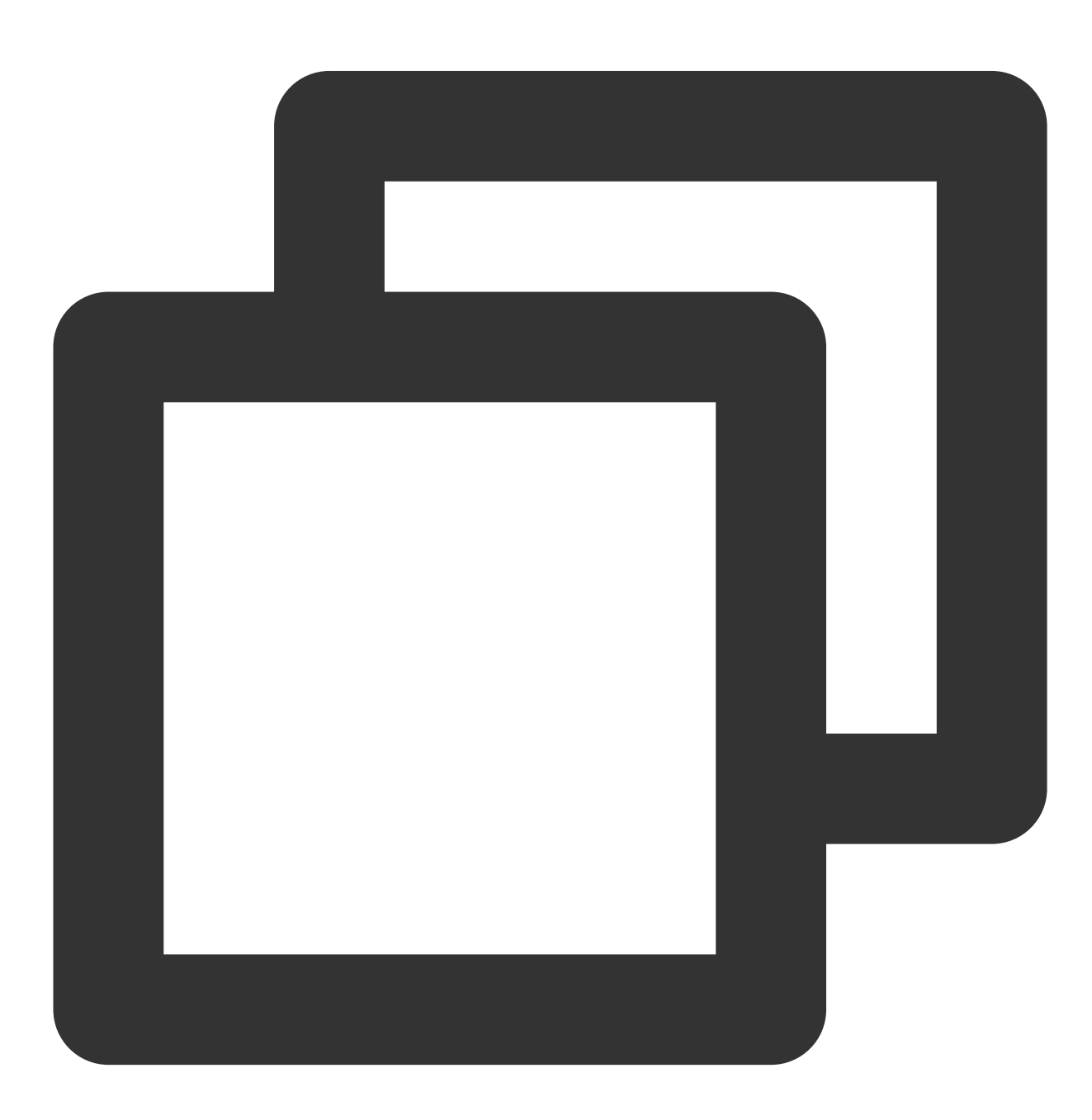

- (void) switchCallMediaType:(TUICallMediaType) newType;

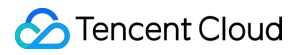

| Parameter     | Туре             | Description                                 |
|---------------|------------------|---------------------------------------------|
| callMediaType | TUICallMediaType | The call type, which can be video or audio. |

### startRemoteView

This API is used to set the view object to display a remote video.

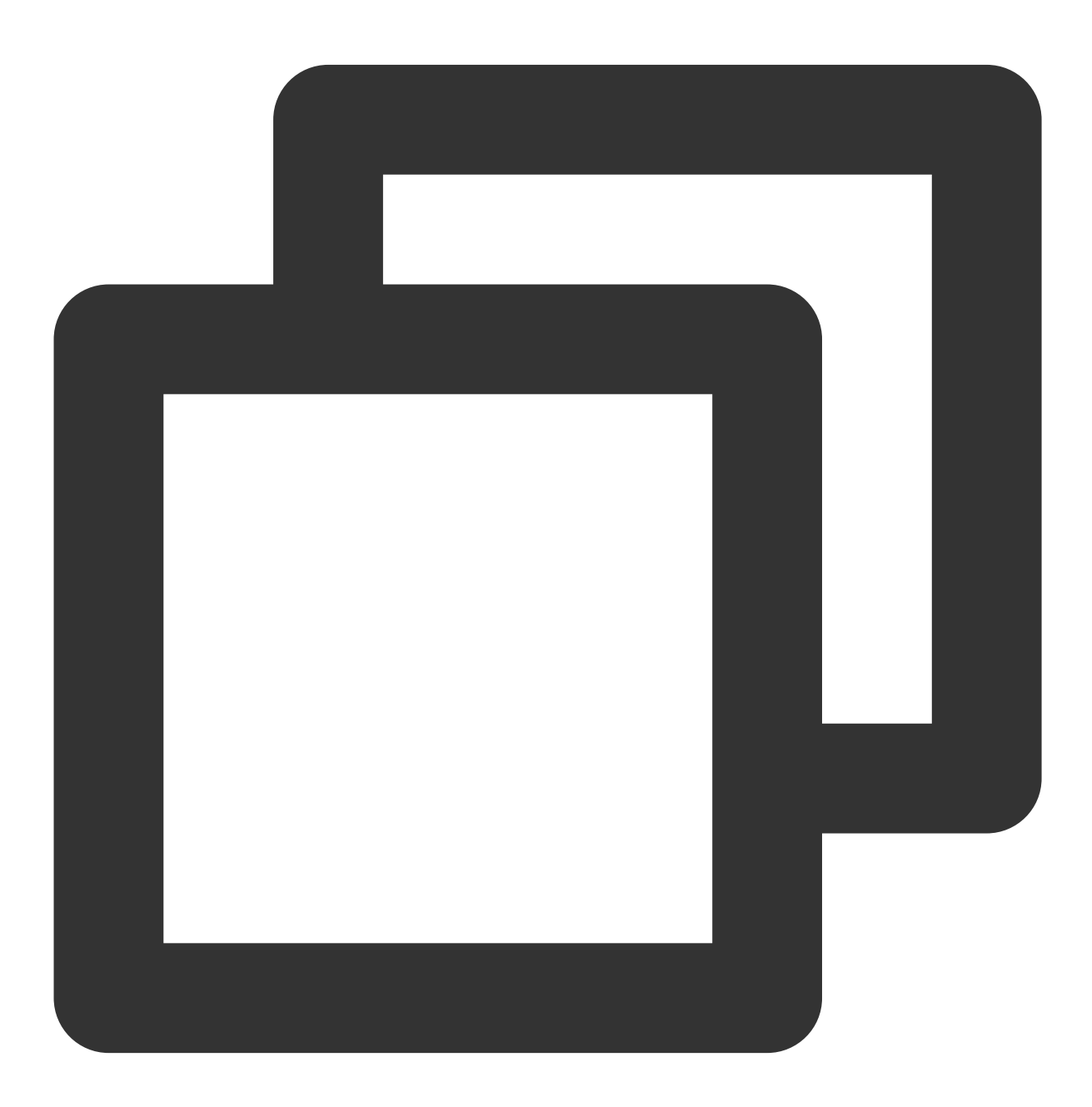

- (void)startRemoteView:(NSString \*)userId videoView:(TUIVideoView \*)videoView onPl

| Parameter | Туре         | Description              |  |
|-----------|--------------|--------------------------|--|
| userld    | NSString     | The target user ID.      |  |
| videoView | TUIVideoView | The view to be rendered. |  |

### stopRemoteView

This API is used to unsubscribe from the video stream of a remote user.

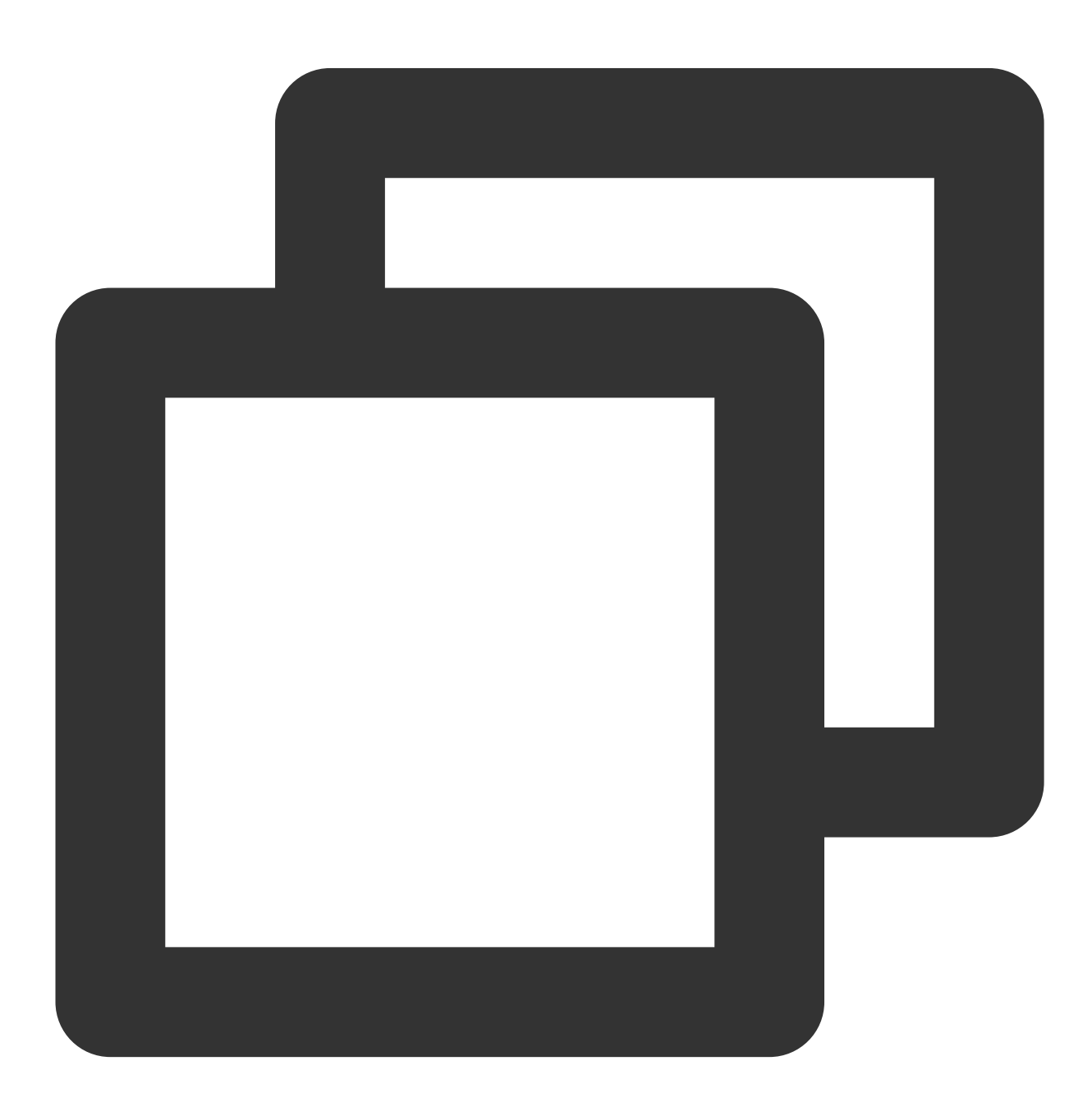

- (void)stopRemoteView:(NSString \*)userId;

| Parameter | Туре     | Description         |  |
|-----------|----------|---------------------|--|
| userld    | NSString | The target user ID. |  |

### openCamera

This API is used to turn the camera on.

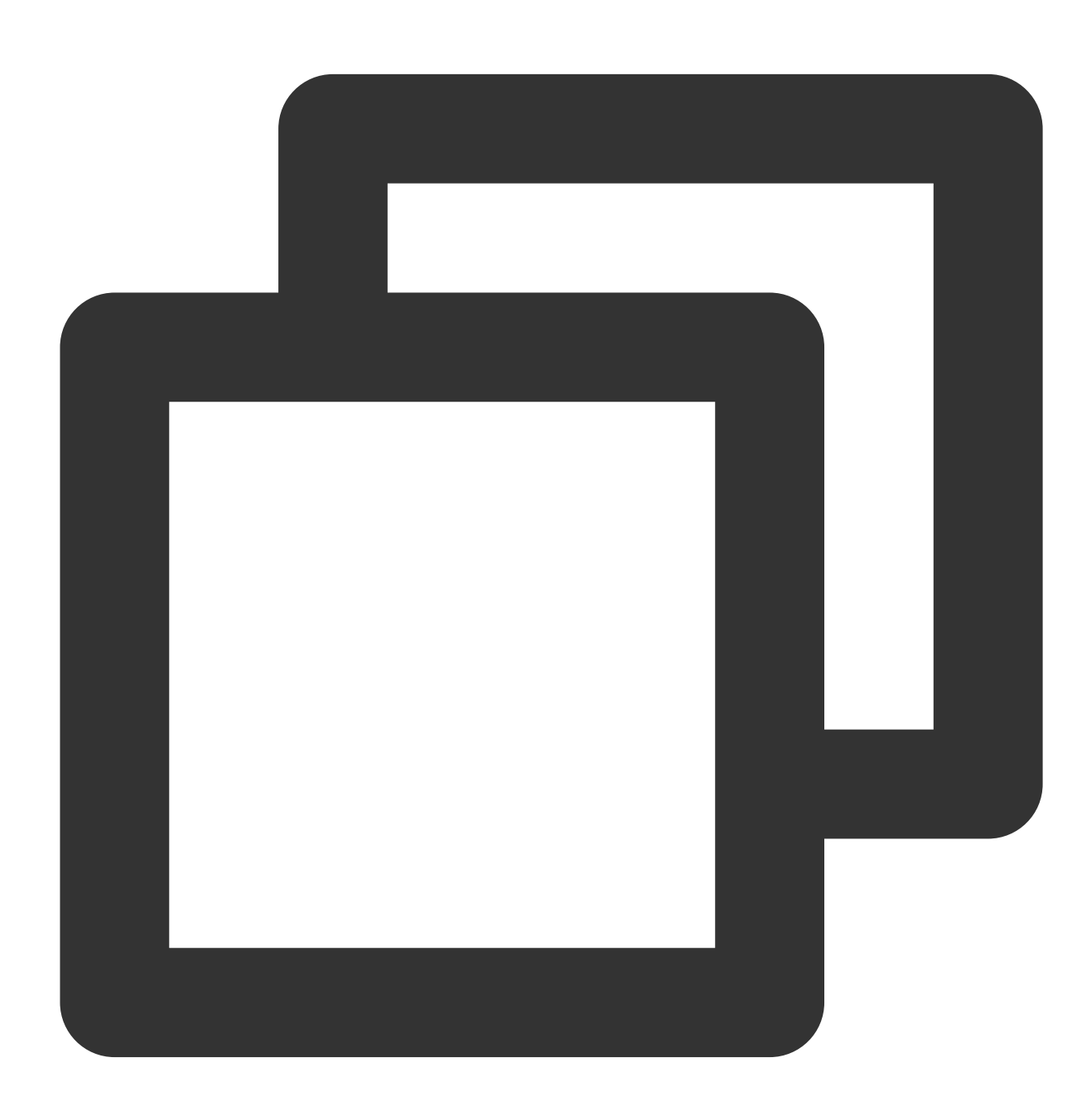

- (void)openCamera:(TUICamera)camera videoView:(TUIVideoView \*)videoView succ:(TUIC

Parameter

Туре

Description

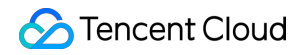

| camera    | TUICamera    | The front or rear camera. |
|-----------|--------------|---------------------------|
| videoView | TUIVideoView | The view to be rendered.  |

### closeCamera

This API is used to turn the camera off.

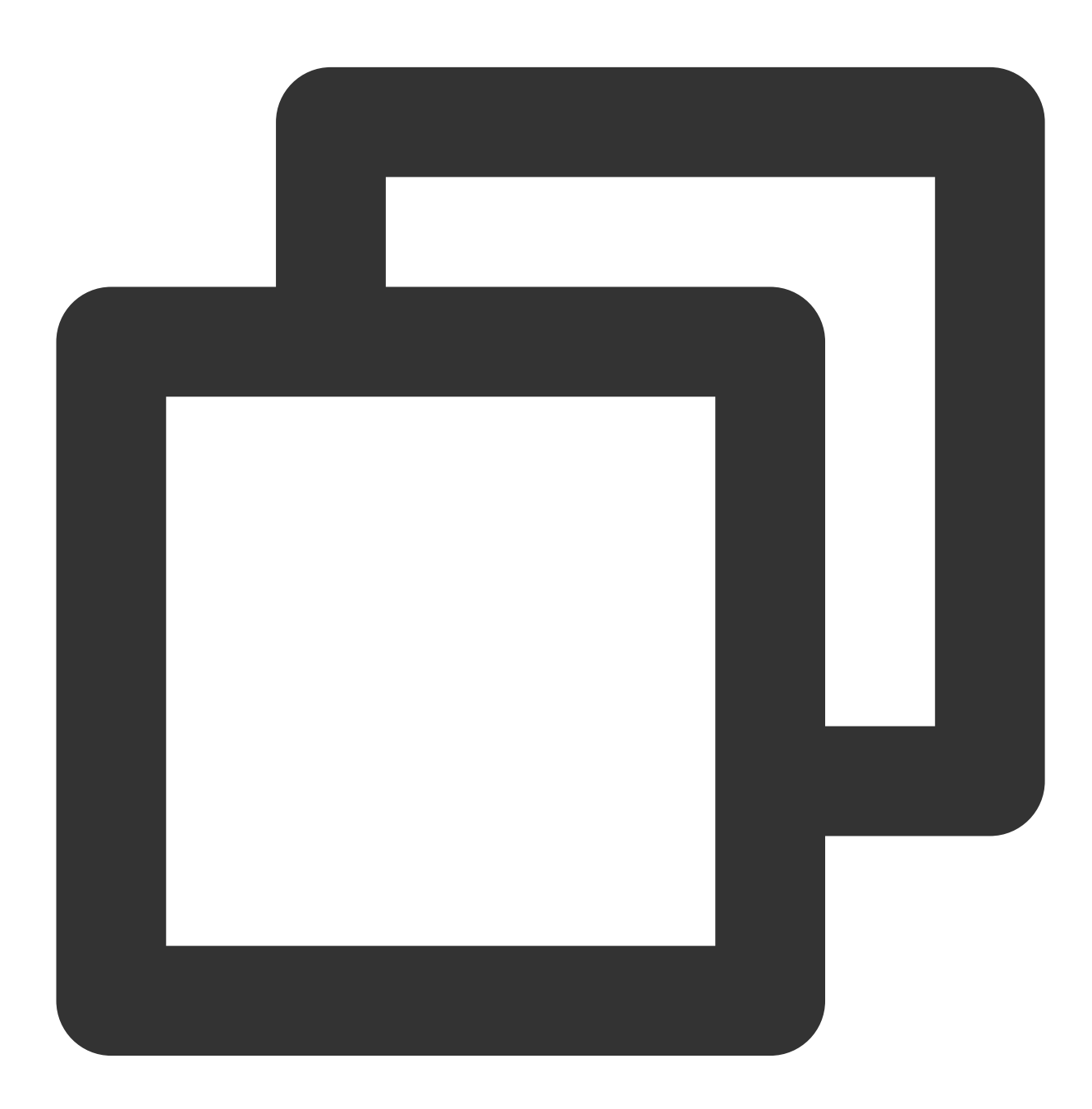

- (void)closeCamera;

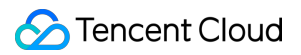

### switchCamera

This API is used to switch between the front and rear cameras.

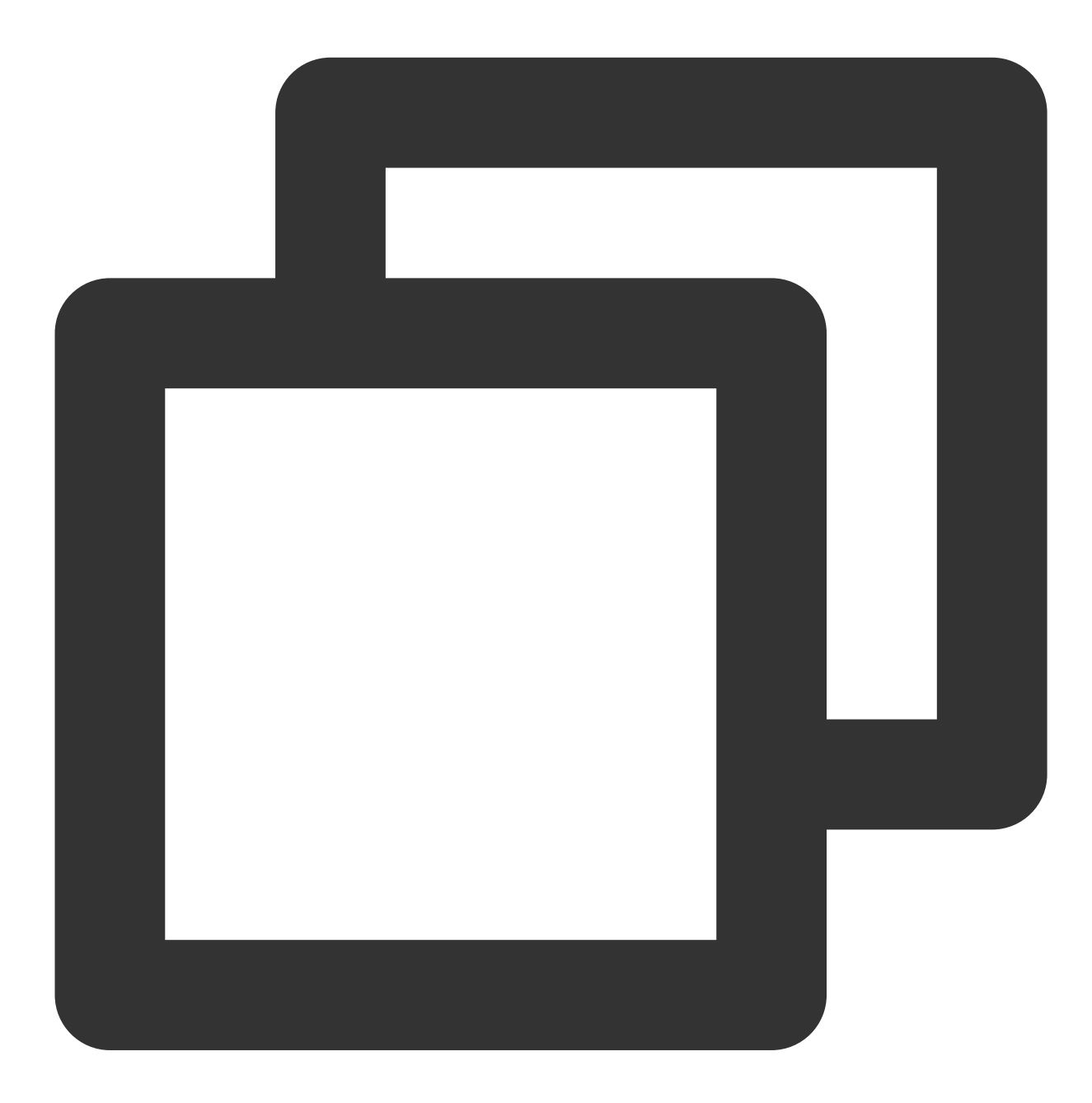

| - | (void) | switchCamera: | (TUICamera) | camera; |
|---|--------|---------------|-------------|---------|
|---|--------|---------------|-------------|---------|

| Parameter | Туре      | Description               |  |
|-----------|-----------|---------------------------|--|
| camera    | TUICamera | The front or rear camera. |  |

## openMicrophone

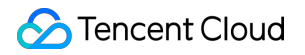

This API is used to turn the microphone on.

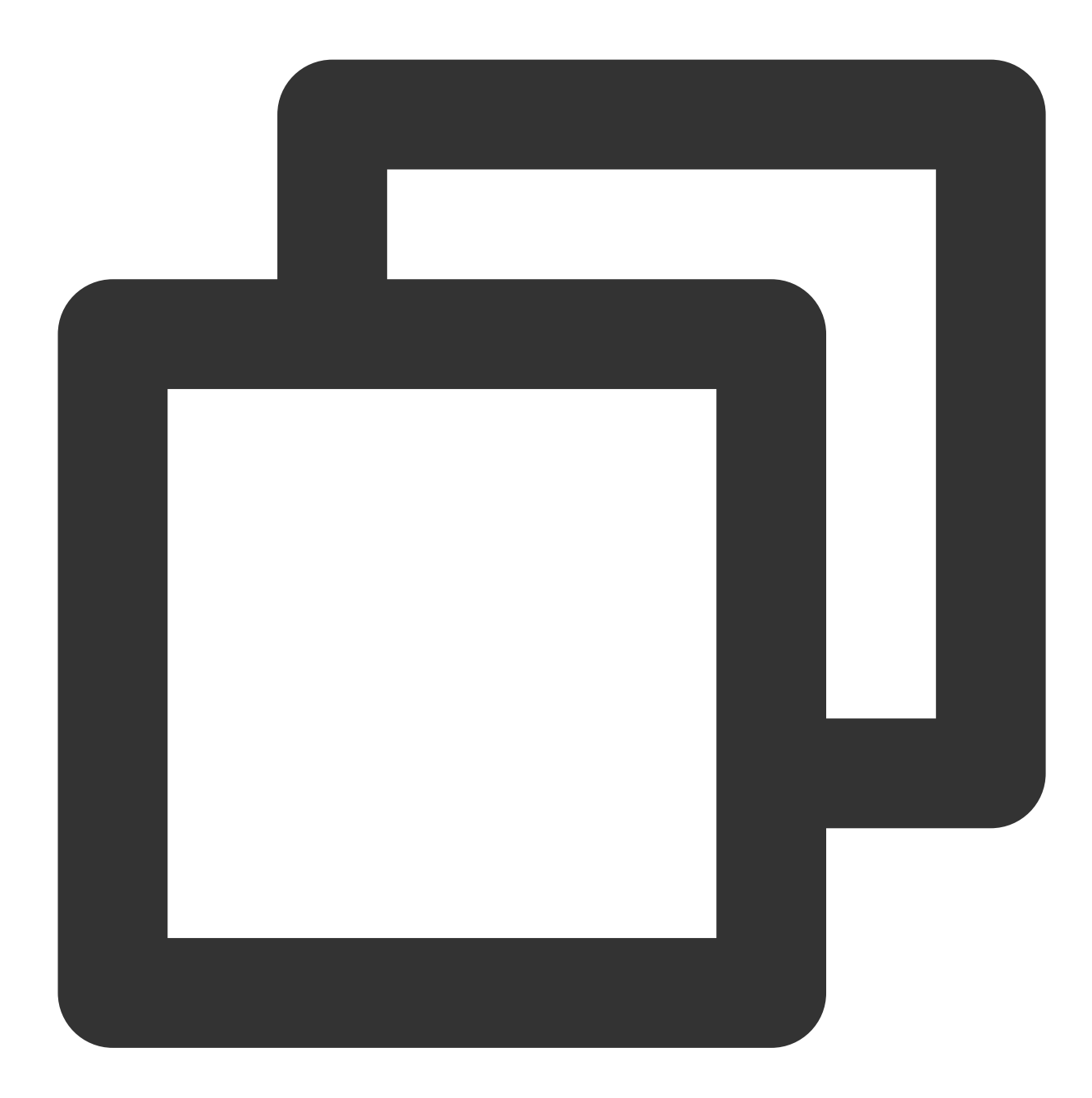

- (void)openMicrophone:(TUICallSucc)succ fail:(TUICallFail)fail;

### closeMicrophone

This API is used to turn the microphone off.

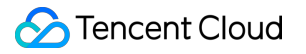

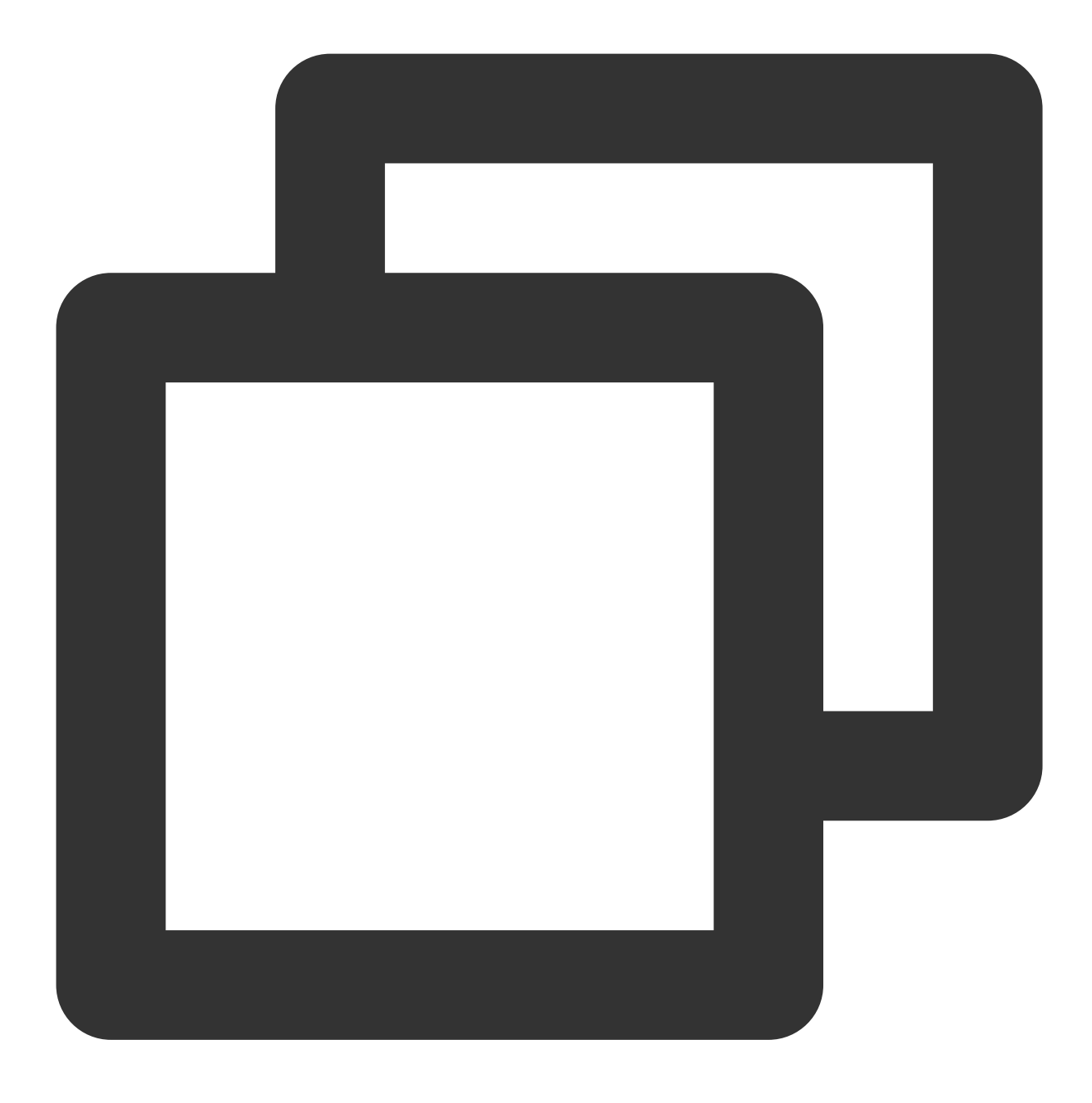

- (void)closeMicrophone;

### selectAudioPlaybackDevice

This API is used to select the audio playback device (Earpiece and Speakerphone). In call scenarios, you can use this API to turn on/off hands-free mode.

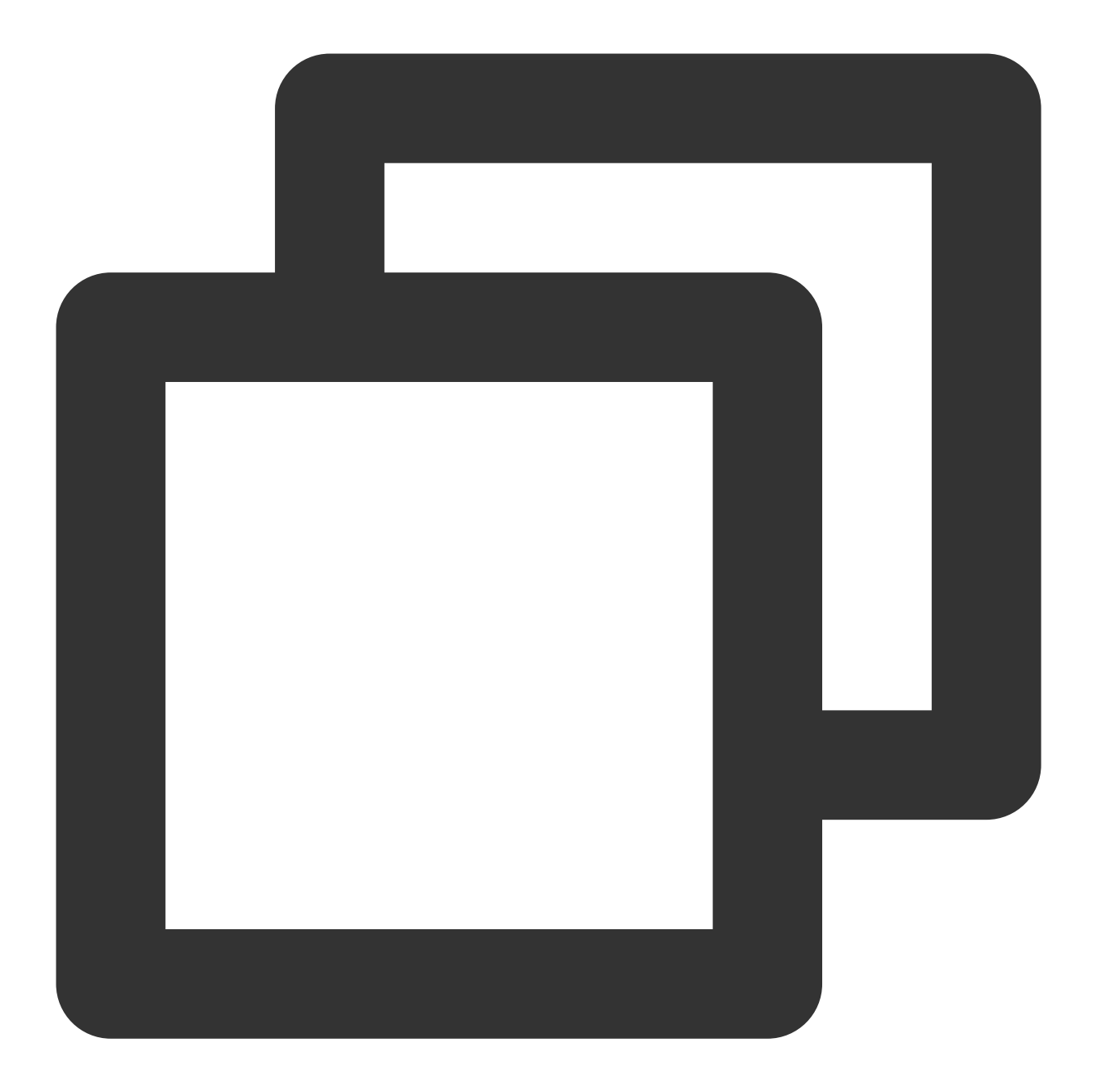

### - (void) selectAudioPlaybackDevice: (TUIAudioPlaybackDevice) device;

| Parameter | Туре                   | Description                    |
|-----------|------------------------|--------------------------------|
| device    | TUIAudioPlaybackDevice | The Earpiece and Speakerphone. |

### setSelfInfo

This API is used to set the nickname and profile picture. The nickname cannot exceed 500 bytes, and the profile picture is specified by a URL.

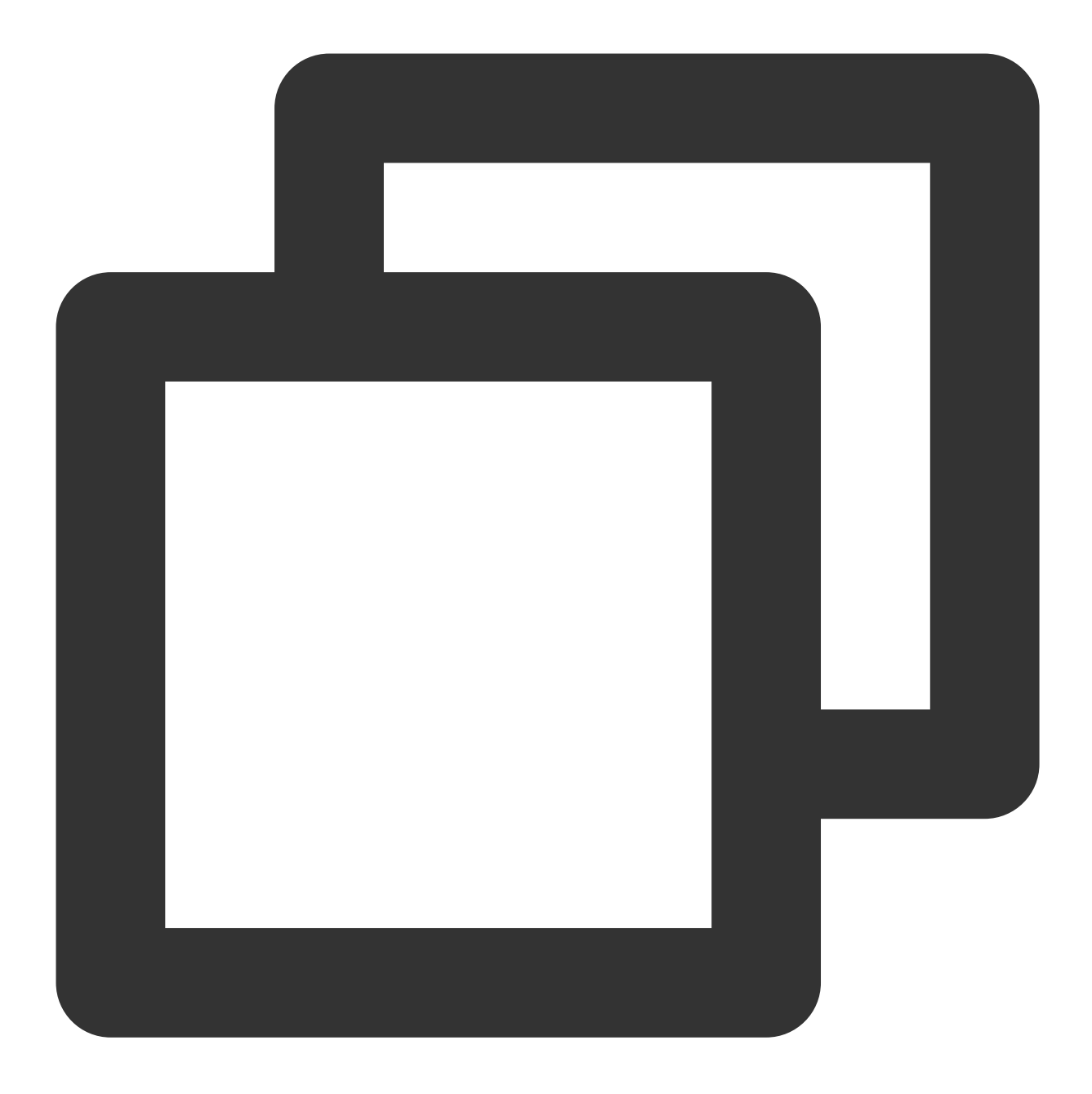

- (void)setSelfInfo:(NSString \* \_Nullable)nickName avatar:(NSString \* \_Nullable)ava

### enableMultiDeviceAbility

This API is used to set whether to enable multi-device login for TUICallEngine (supported by the Group Call package).

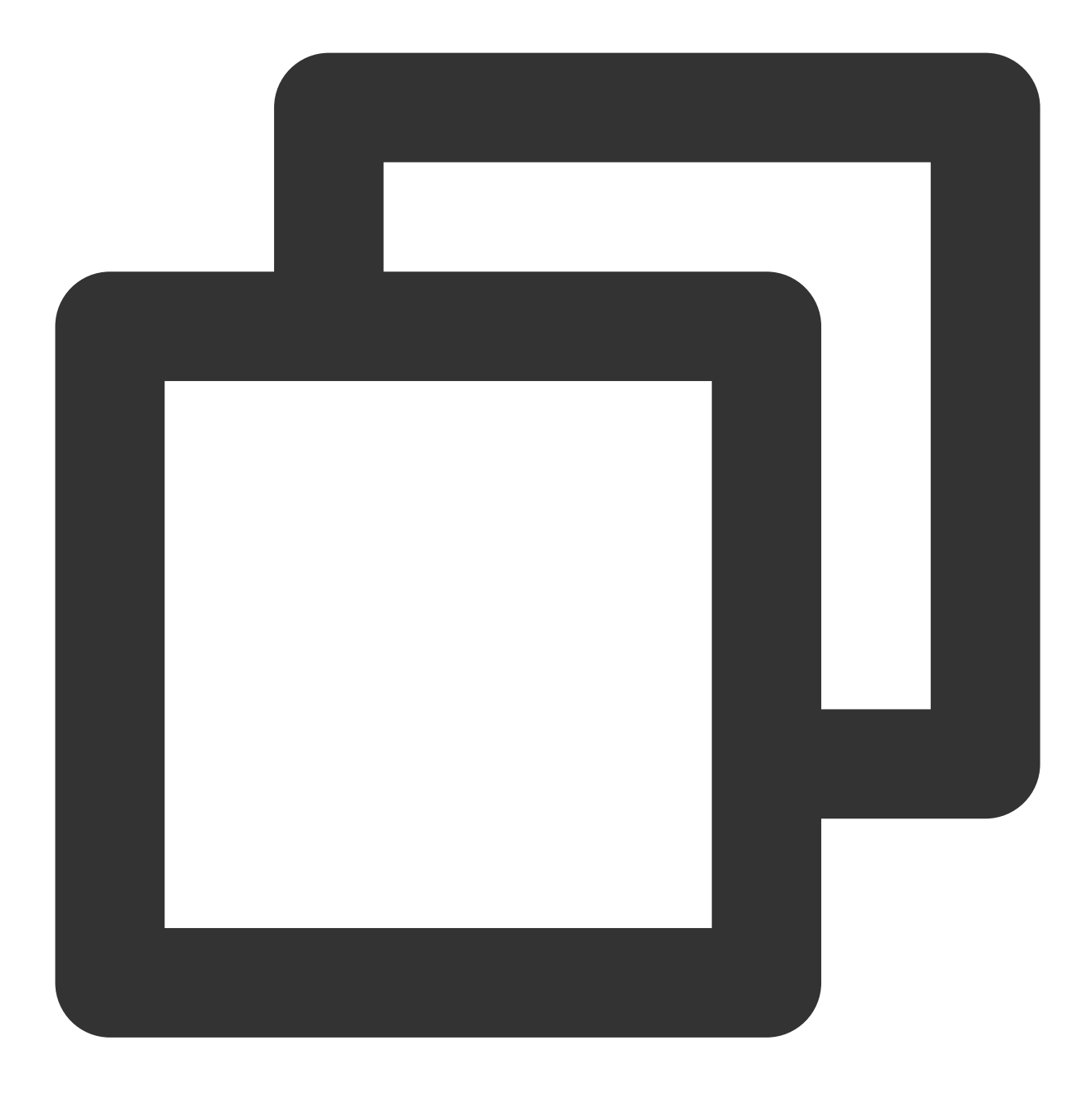

- (void)enableMultiDeviceAbility:(BOOL)enable succ:(TUICallSucc)succ fail:(TUICallF

### setVideoRenderParams

Set the rendering mode of video image.

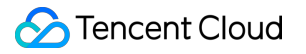

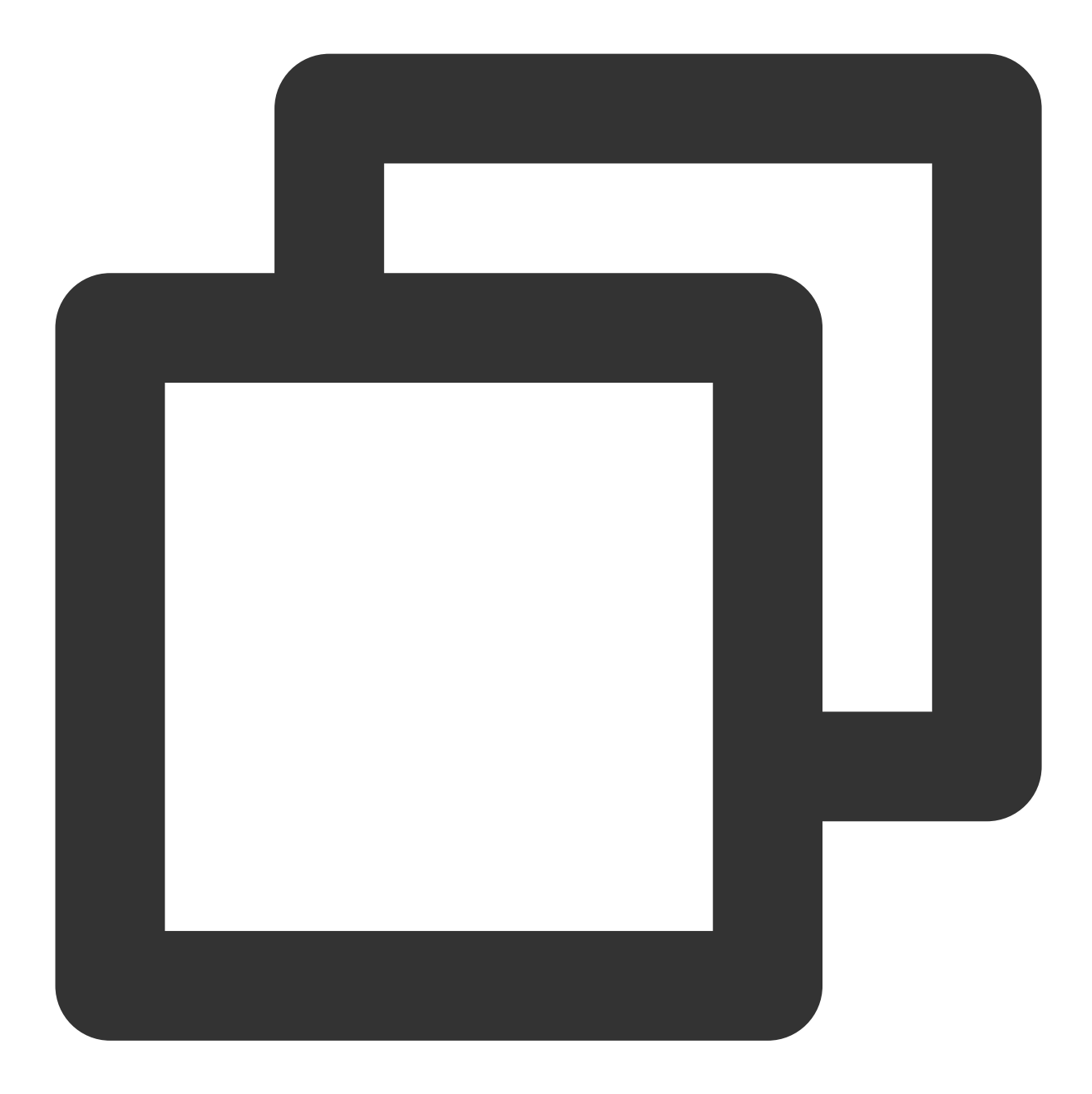

- (void)setVideoRenderParams:(NSString \*)userId params:(TUIVideoRenderParams \*)para

| Parameter | Туре                 | Description              |
|-----------|----------------------|--------------------------|
| userld    | NSString             | The target user ID.      |
| params    | TUIVideoRenderParams | Video render parameters. |

### setVideoEncoderParams

🔗 Tencent Cloud

Set the encoding parameters of video encoder.

This setting can determine the quality of image viewed by remote users, which is also the image quality of on-cloud recording files.

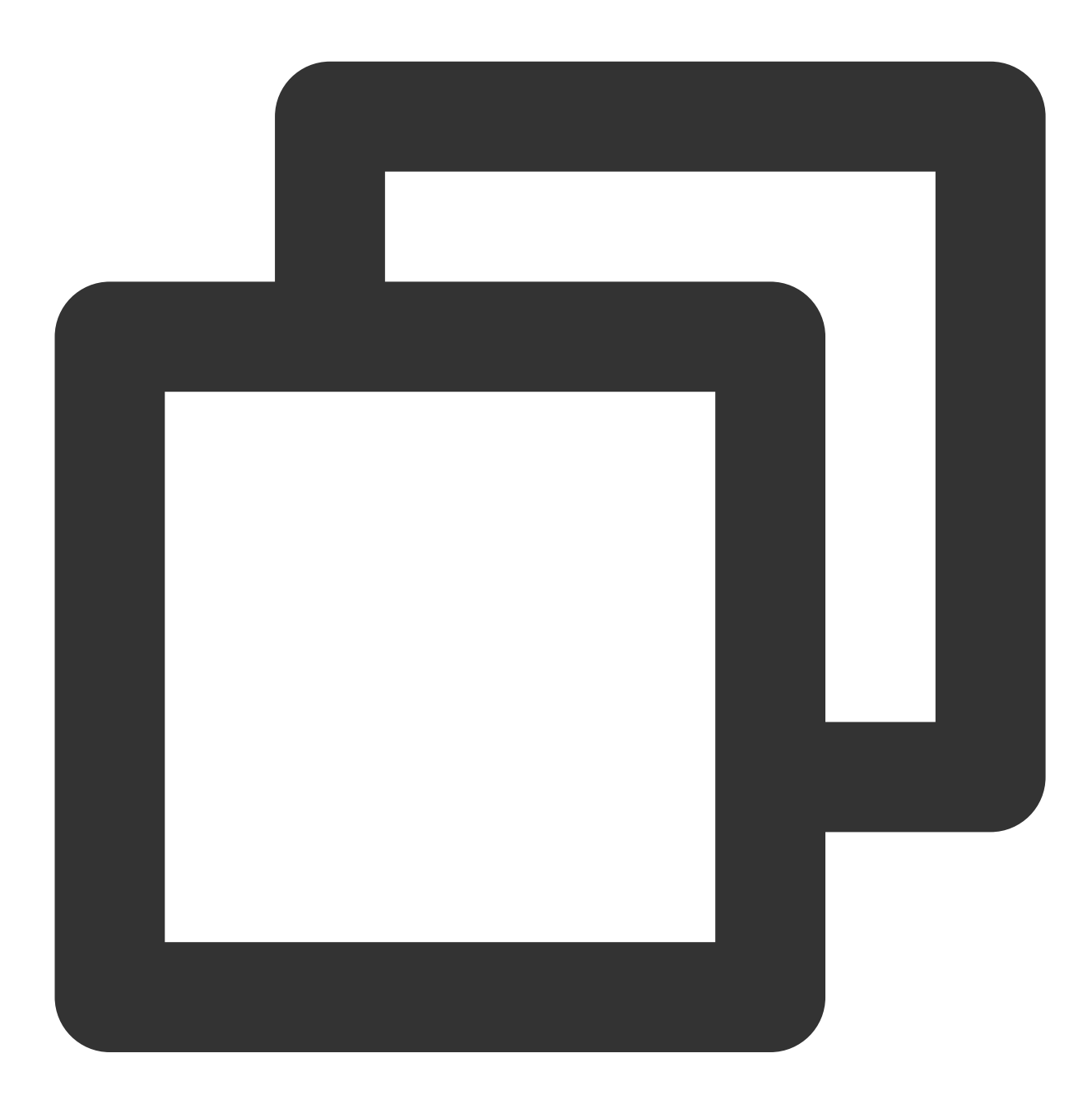

| _ | (void) setVideoEncoderParams: | (TUIVideoEncoderParams        | *)params | <pre>succ:(TUICallSucc)suc</pre> |
|---|-------------------------------|-------------------------------|----------|----------------------------------|
|   | (vora) beevraconneoaerraramo. | (IOI) I GOODINGO GOIL GI GING | /paramo  | Succ. (ICICATIONCO) Suc          |

| Parameter | Туре                  | Description               |
|-----------|-----------------------|---------------------------|
| params    | TUIVideoEncoderParams | Video encoding parameters |

## getTRTCCloudInstance

Advanced features.

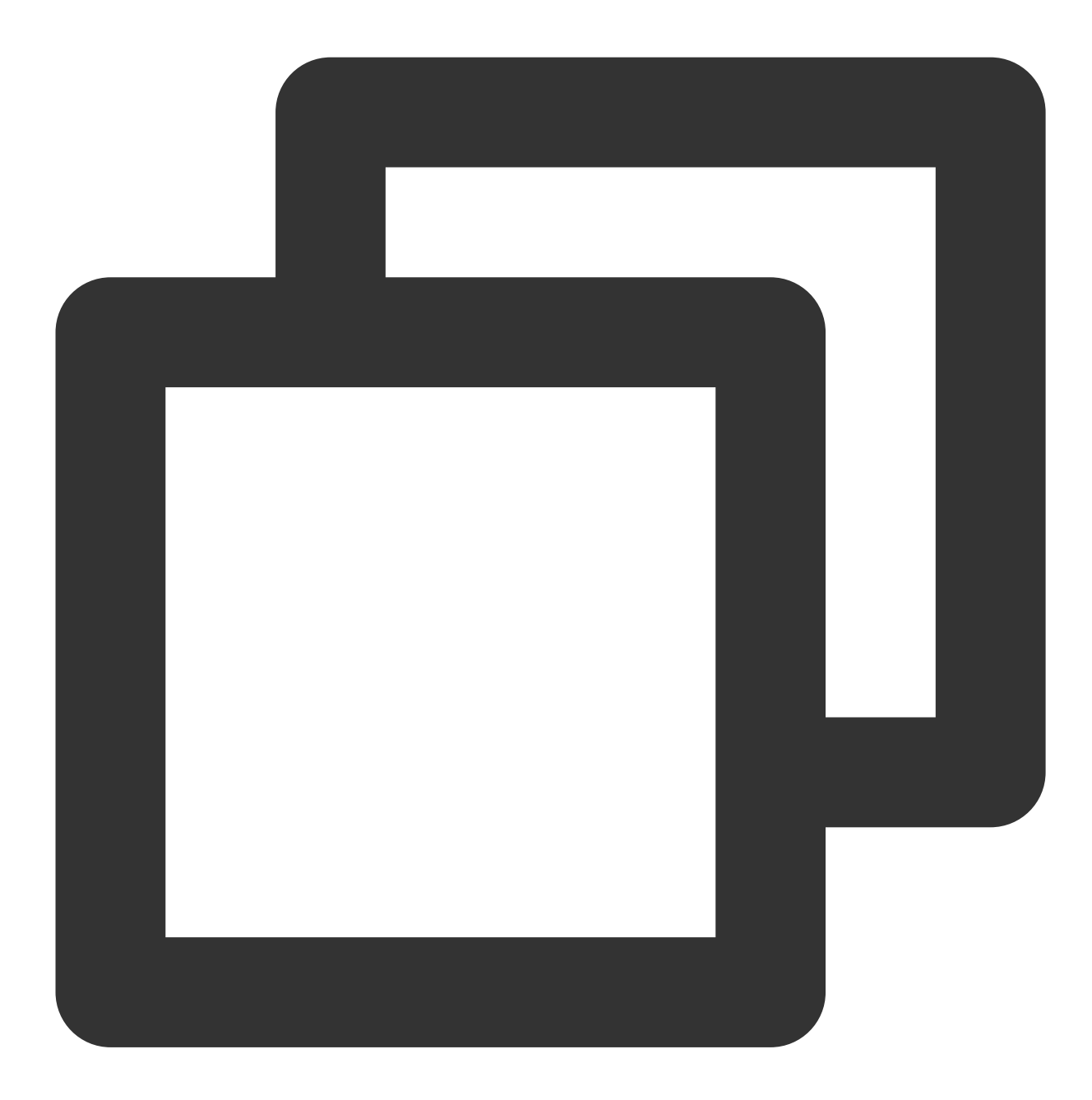

- (TRTCCloud \*)getTRTCCloudInstance;

### setBeautyLevel

Set beauty level, support turning off default beauty.

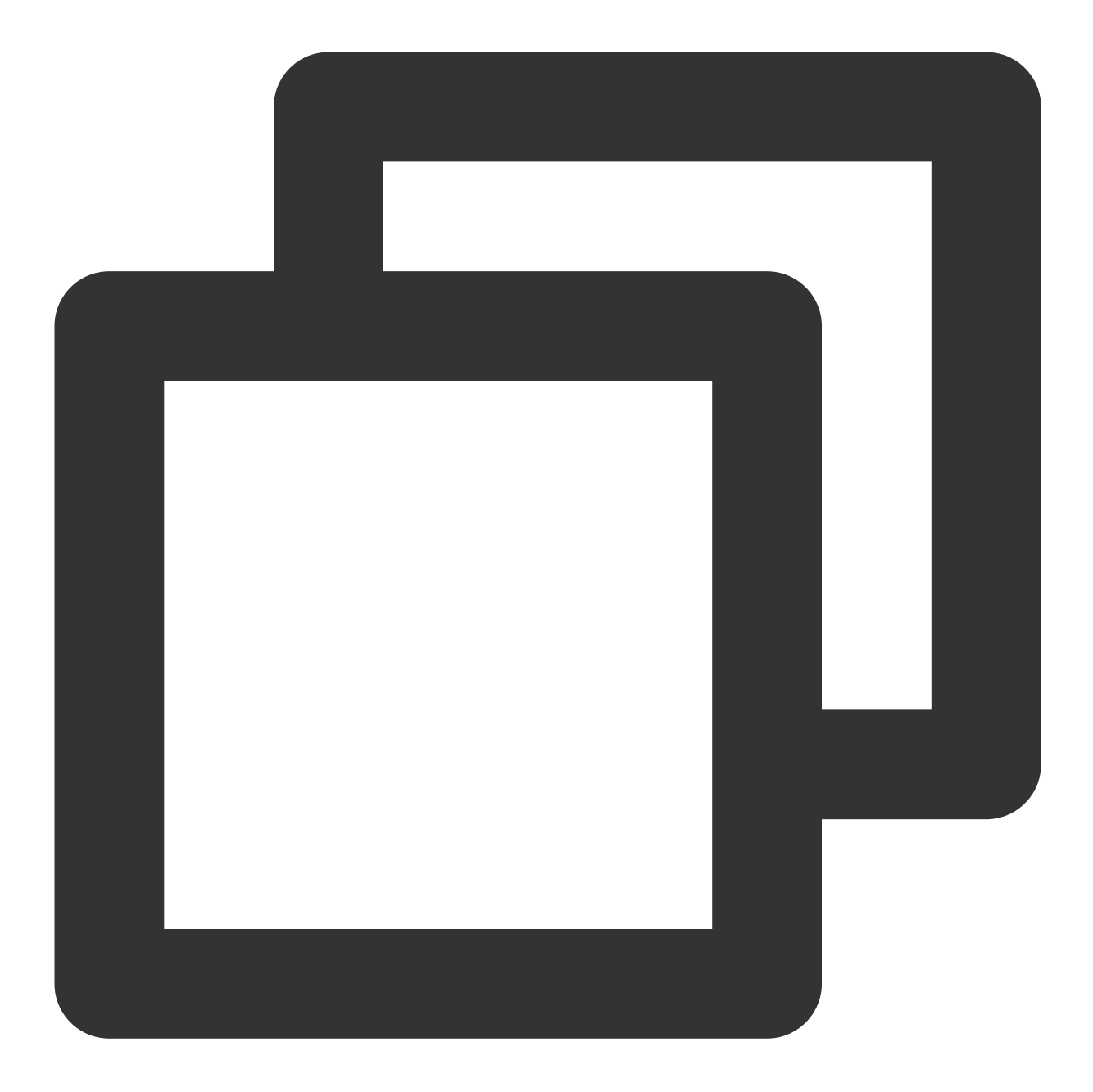

### - (void)setBeautyLevel:(CGFloat)level succ:(TUICallSucc)succ fail:(TUICallFail)fail

| Parameter | Туре    | Description                                                                                      |
|-----------|---------|--------------------------------------------------------------------------------------------------|
| level     | CGFloat | Beauty level, range: 0 - 9 ;<br>0 means turning off the effect, 9 means the most obvious effect. |

# TUICallObserver

Last updated : 2024-05-28 18:02:41

## **TUICallObserver APIs**

TUICallObserver is the callback class of TUICallEngine . You can use it to listen for events.

## Overview

| API                         | Description                          |
|-----------------------------|--------------------------------------|
| onError                     | An error occurred during the call.   |
| onCallReceived              | A call was received.                 |
| onCallCancelled             | The call was canceled.               |
| onCallBegin                 | The call was connected.              |
| onCallEnd                   | The call ended.                      |
| onCallMediaTypeChanged      | The call type changed.               |
| onUserReject                | A user declined the call.            |
| onUserNoResponse            | A user didn't respond.               |
| onUserLineBusy              | A user was busy.                     |
| onUserJoin                  | A user joined the call.              |
| onUserLeave                 | A user left the call.                |
| onUserVideoAvailable        | Whether a user had a video stream.   |
| onUserAudioAvailable        | Whether a user had an audio stream.  |
| onUserVoiceVolumeChanged    | The volume levels of all users.      |
| onUserNetworkQualityChanged | The network quality of all users.    |
| onKickedOffline             | The current user was kicked offline. |
|                             |                                      |

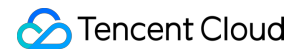

onUserSigExpired

The user sig is expired.

## Details

### onError

An error occurred.

### Note

This callback indicates that the SDK encountered an unrecoverable error. Such errors must be listened for, and UI reminders should be sent to users if necessary.

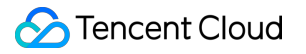

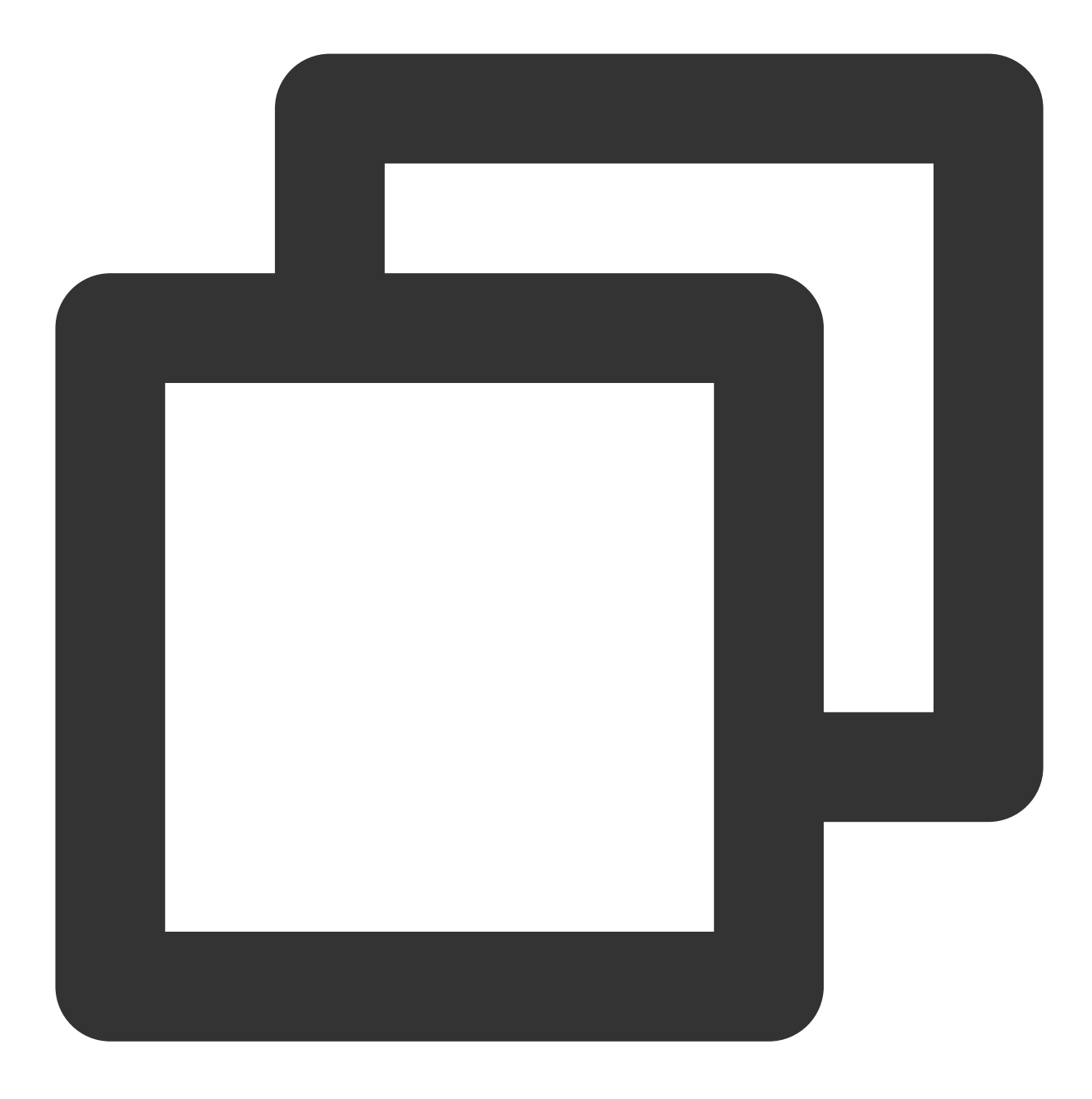

- (void)onError:(int)code message:(NSString \* \_Nullable)message;

### The parameters are described below:

| Parameter | Туре     | Description        |
|-----------|----------|--------------------|
| code      | int      | The error code.    |
| message   | NSString | The error message. |

### onCallReceived

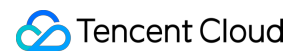

A call invitation was received. This callback is received by an invitee. You can listen for this event to determine whether to display the incoming call view.

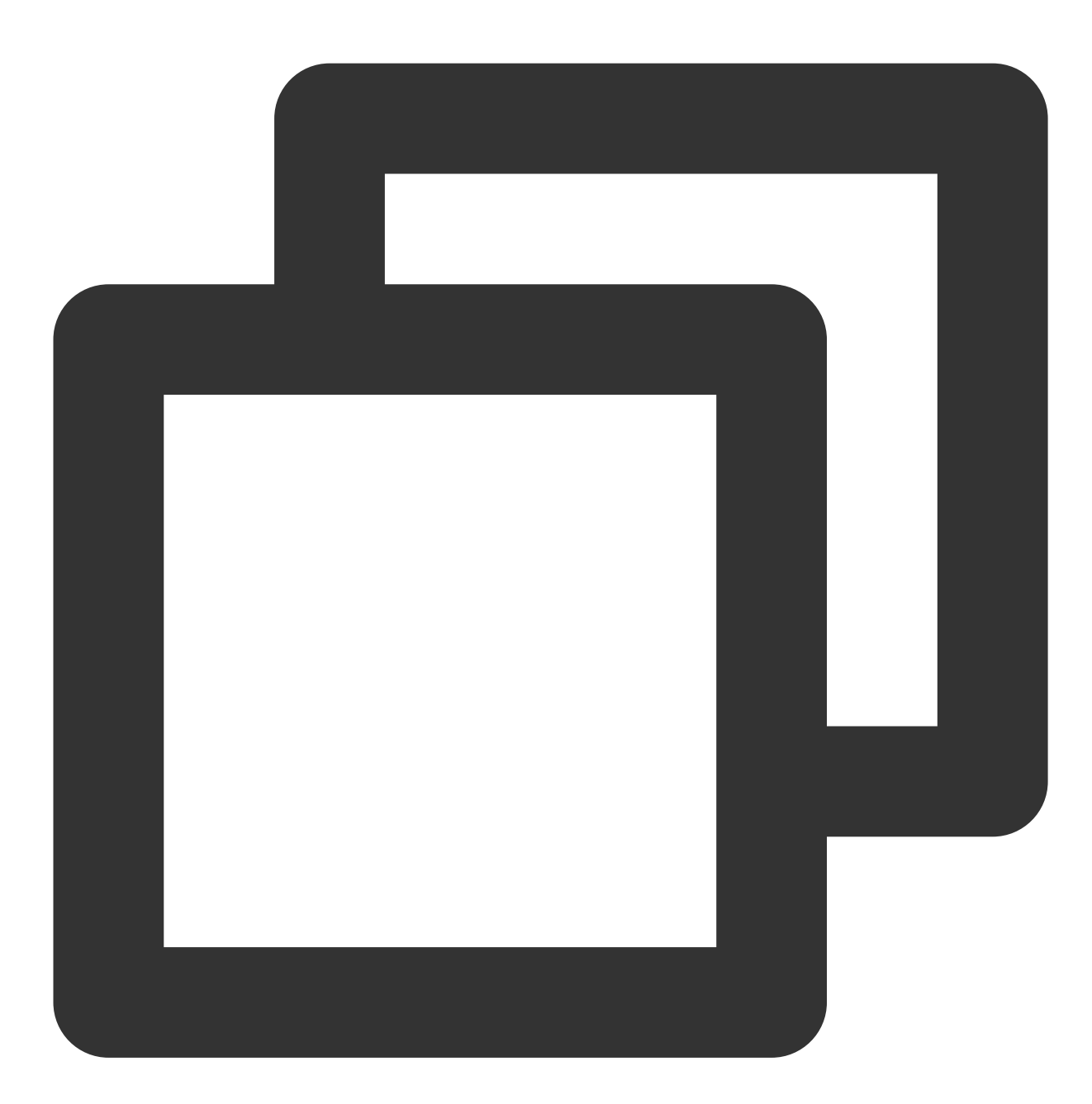

- (void)onCallReceived:(NSString \*)callerId calleeIdList:(NSArray<NSString \*> \*)cal

| Parameter    | Туре     | Description                 |
|--------------|----------|-----------------------------|
| callerId     | NSString | The user ID of the inviter. |
| calleeIdList | NSArray  | The invitee list.           |

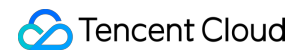

| groupId       | NSString         | The group ID.                                 |
|---------------|------------------|-----------------------------------------------|
| callMediaType | TUICallMediaType | The call type, which can be video or audio.   |
| userData      | NSString         | User-added extended fields., Please refer to: |

### onCallCancelled

The call was canceled by the inviter or timed out. This callback is received by an invitee. You can listen for this event to determine whether to show a missed call message.

This indicates that the call was canceled by the caller, timed out by the callee, rejected by the callee, or the callee was busy. There are multiple scenarios involved. You can listen to this event to achieve UI logic such as missed calls and resetting UI status.

Call cancellation by the caller: The caller receives the callback (userId is himself); the callee receives the callback (userId is the ID of the caller)

Callee timeout: the caller will simultaneously receive the onUserNoResponse and onCallCancelled callbacks (userId is his own ID); the callee receives the onCallCancelled callback (userId is his own ID)

Callee rejection: The caller will simultaneously receive the onUserReject and onCallCancelled callbacks (userId is his own ID); the callee receives the onCallCancelled callback (userId is his own ID)

Callee busy: The caller will simultaneously receive the onUserLineBusy and onCallCancelled callbacks (userId is his own ID);

Abnormal interruption: The callee failed to receive the call, he receives this callback (userId is his own ID).

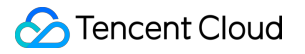

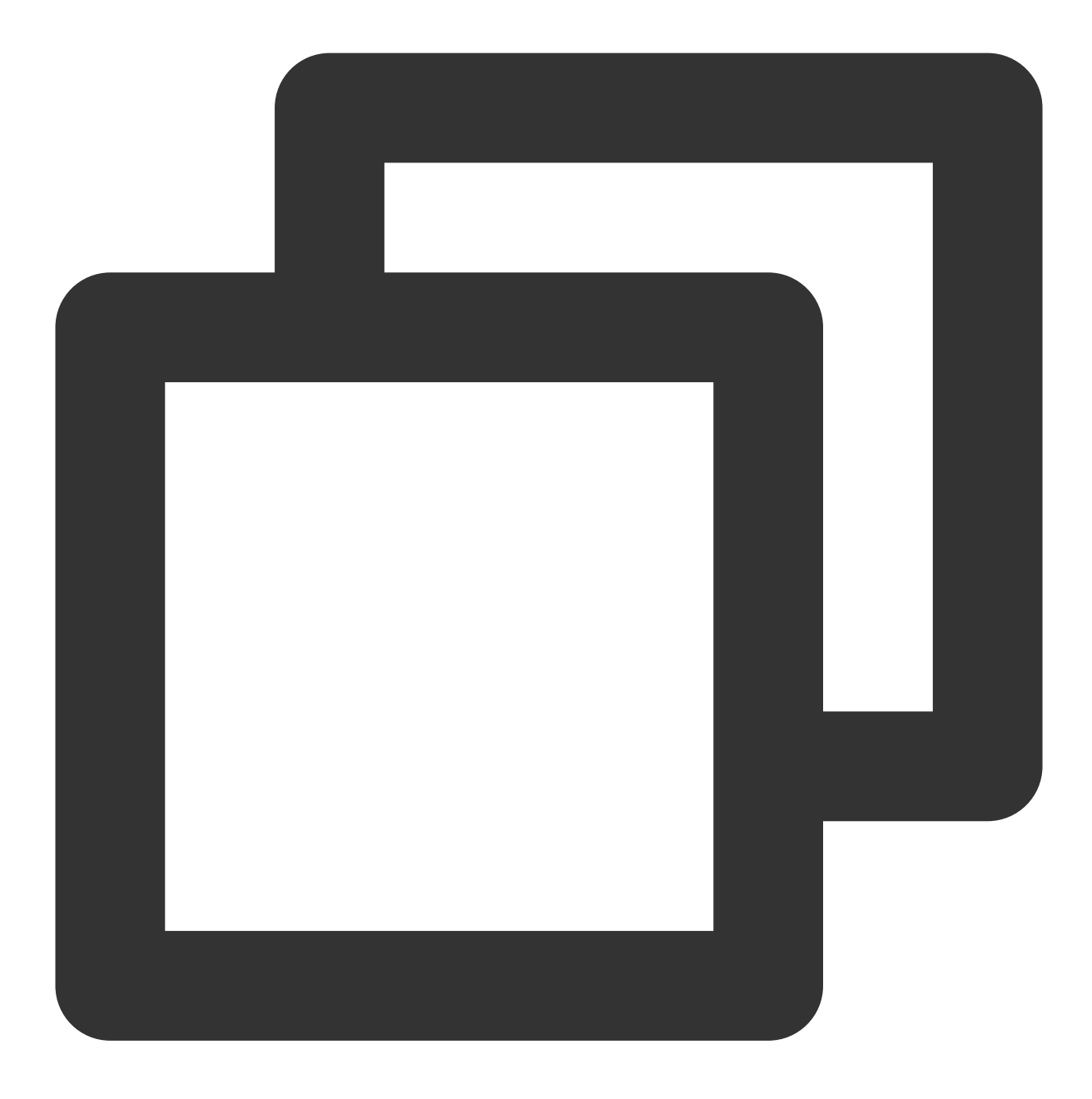

### - (void)onCallCancelled:(NSString \*)callerId;

### The parameters are described below:

| Parameter | Туре     | Description                 |
|-----------|----------|-----------------------------|
| callerId  | NSString | The user ID of the inviter. |

## onCallBegin

## 🔗 Tencent Cloud

The call was connected. This callback is received by both the inviter and invitees. You can listen for this event to determine whether to start on-cloud recording, content moderation, or other tasks.

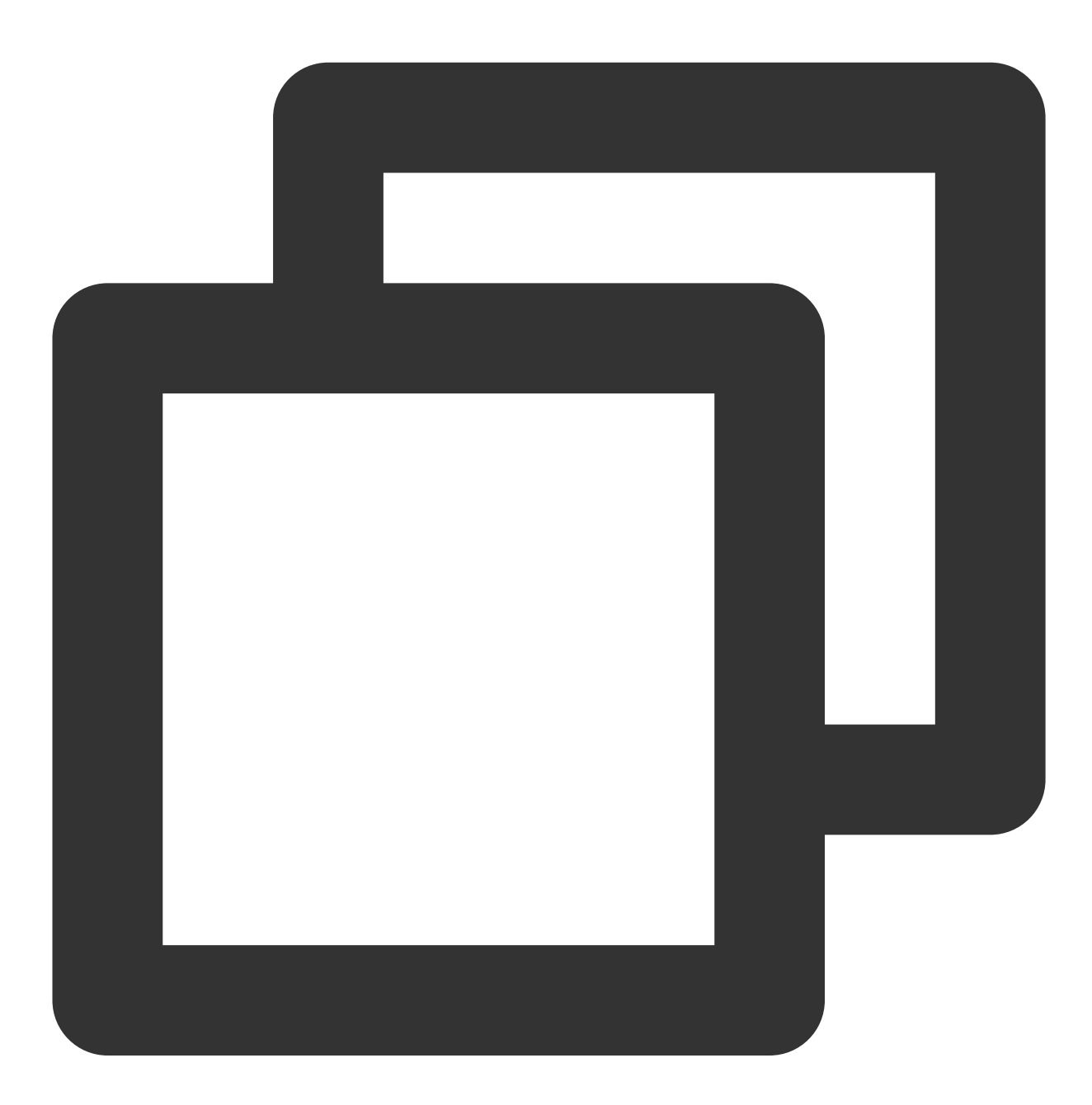

- (void)onCallBegin:(TUIRoomId \*)roomId callMediaType:(TUICallMediaType)callMediaTy

| Parameter     | Туре             | Description                                 |
|---------------|------------------|---------------------------------------------|
| roomld        | TUIRoomId        | The room ID.                                |
| callMediaType | TUICallMediaType | The call type, which can be video or audio. |

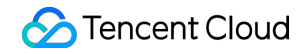

| a a ll D a l a | TURCHIDALA  |                                          |
|----------------|-------------|------------------------------------------|
| caliRole       | TUICaliRole | The role, which can be caller or callee. |

### onCallEnd

The call ended. This callback is received by both the inviter and invitees. You can listen for this event to determine when to display call information such as call duration and call type, or stop on-cloud recording.

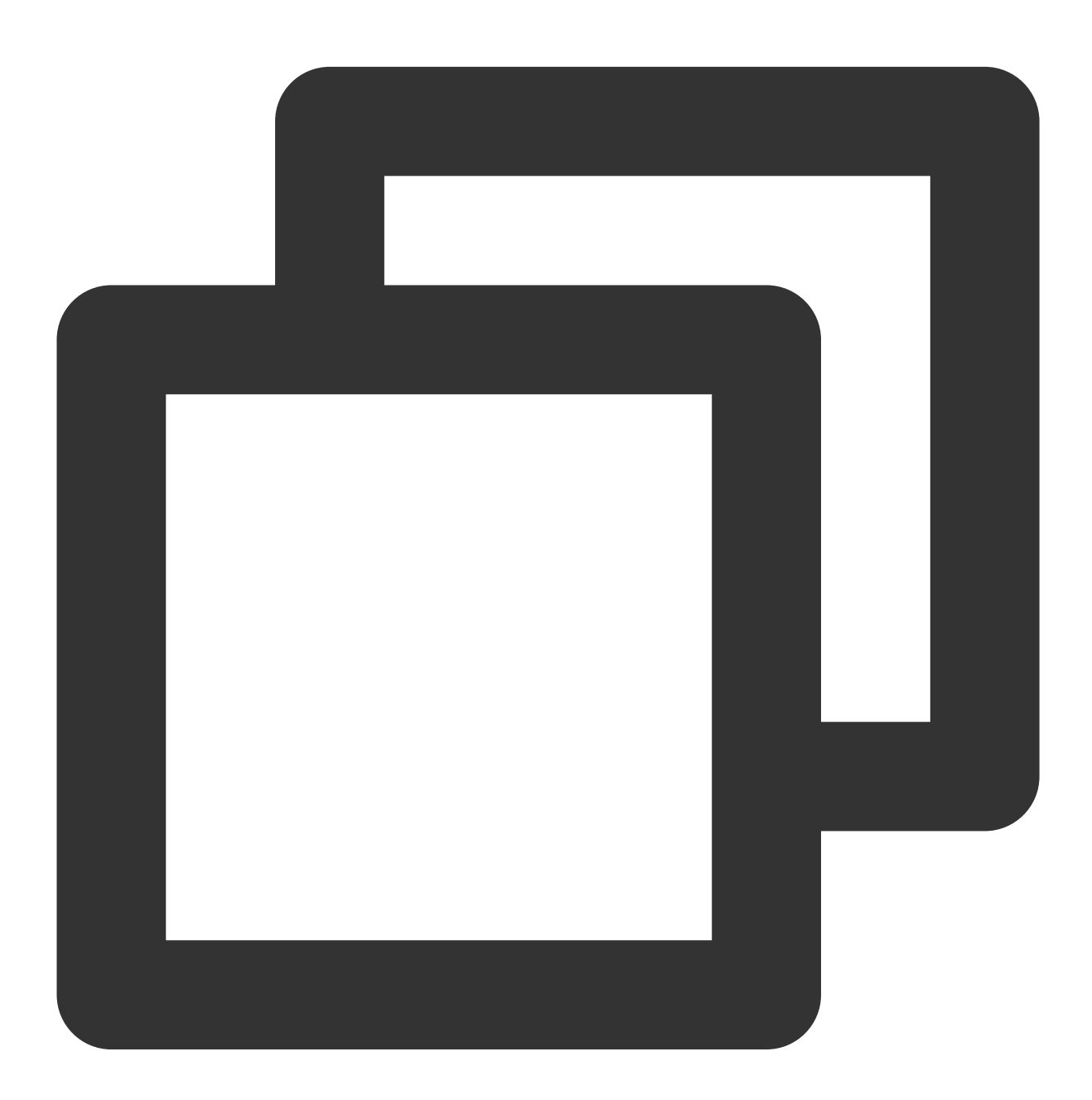

- (void)onCallEnd:(TUIRoomId \*)roomId callMediaType:(TUICallMediaType)callMediaType

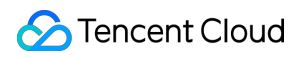

| Parameter     | Туре             | Description                                 |
|---------------|------------------|---------------------------------------------|
| roomld        | TUIRoomId        | The room ID.                                |
| callMediaType | TUICallMediaType | The call type, which can be video or audio. |
| callRole      | TUICallRole      | The role, which can be caller or callee.    |
| totalTime     | float            | The call duration.                          |

### Note

Client-side callbacks are often lost when errors occur, for example, when the process is closed. If you need to measure the duration of a call for billing or other purposes, we recommend you use the RESTful API.

### onCallMediaTypeChanged

The call type changed.

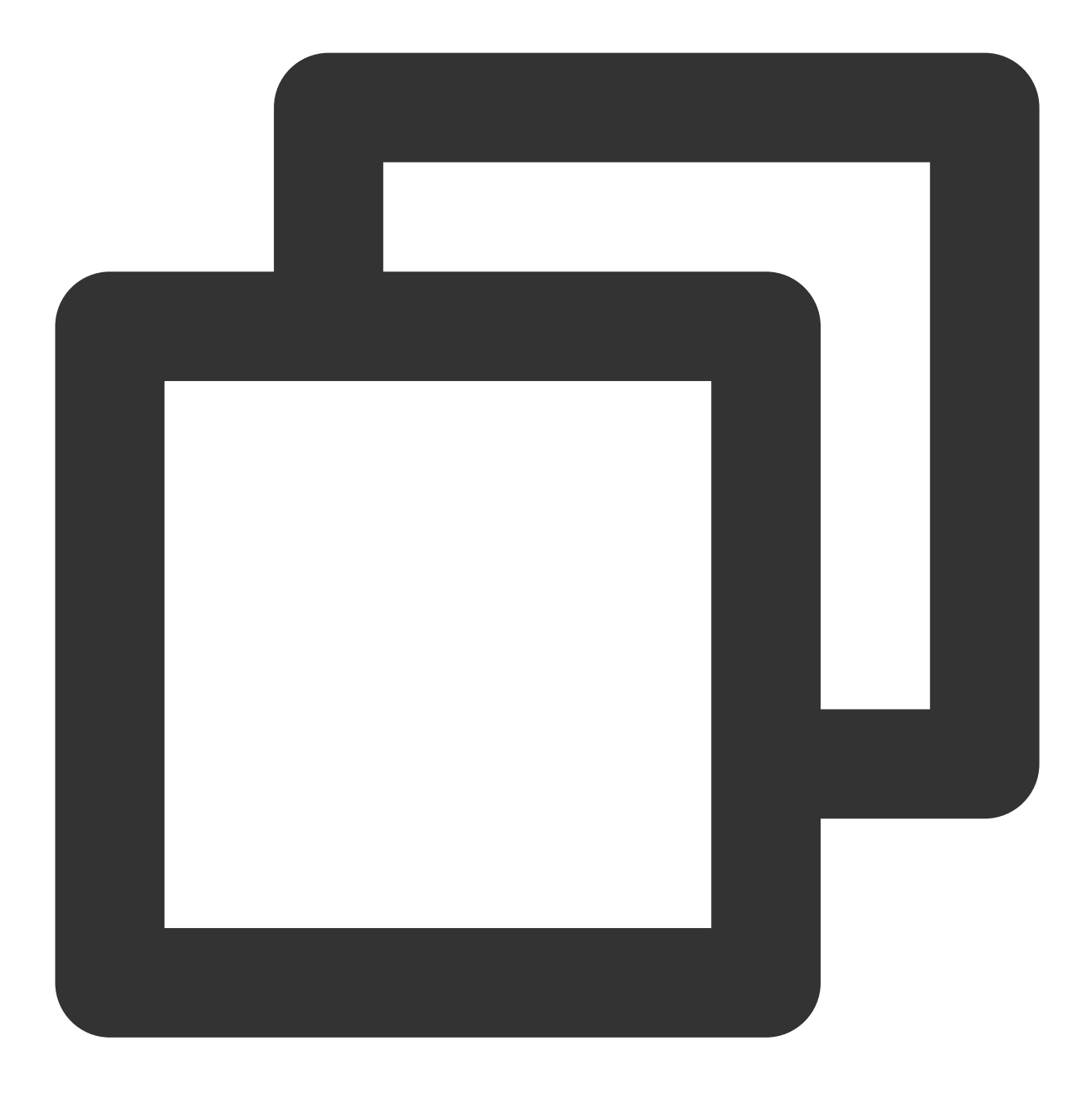

- (void)onCallMediaTypeChanged:(TUICallMediaType)oldCallMediaType newCallMediaType:

| The parame | ters are described below: |  |
|------------|---------------------------|--|
|            |                           |  |

| Parameter        | Туре             | Description                      |
|------------------|------------------|----------------------------------|
| oldCallMediaType | TUICallMediaType | The call type before the change. |
| newCallMediaType | TUICallMediaType | The call type after the change.  |

## onUserReject

The call was rejected. In a one-to-one call, only the inviter will receive this callback. In a group call, all invitees will receive this callback.

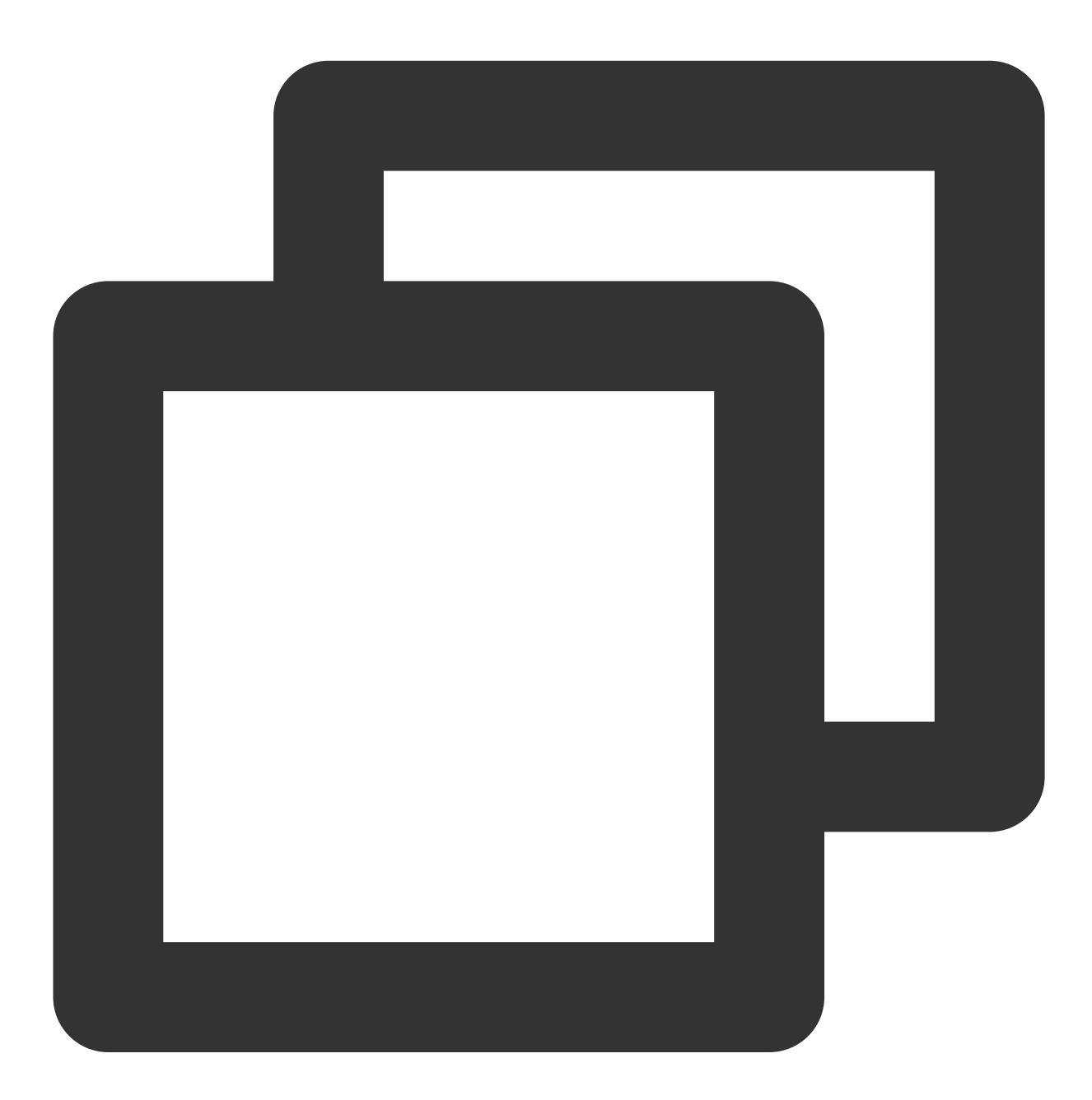

- (void)onUserReject:(NSString \*)userId;

| Parameter | Туре     | Description                                       |
|-----------|----------|---------------------------------------------------|
| userld    | NSString | The user ID of the invitee who rejected the call. |

## onUserNoResponse

A user did not respond.

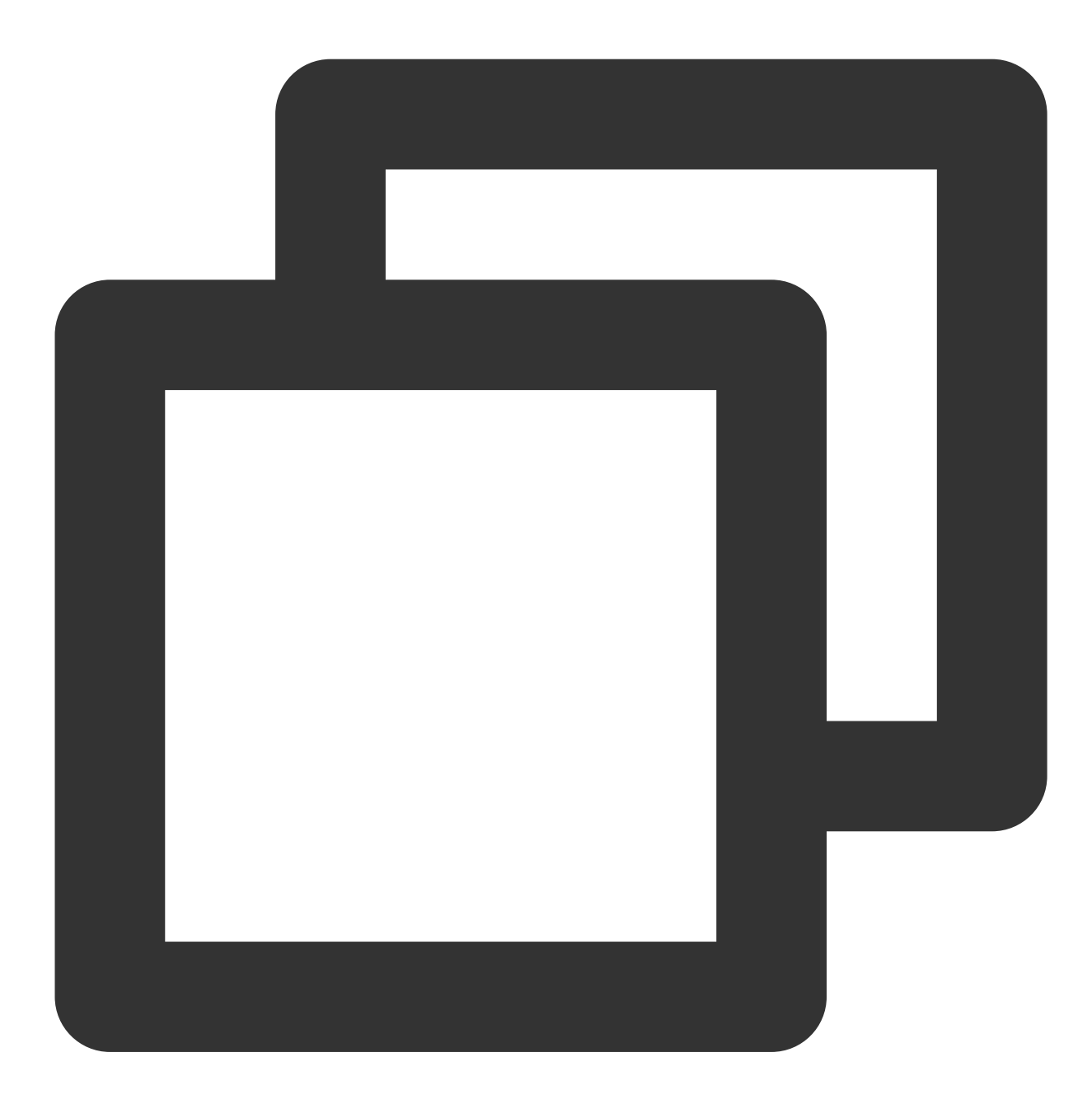

#### - (void) onUserNoResponse: (NSString \*) userId;

| Parameter | Туре     | Description                                    |
|-----------|----------|------------------------------------------------|
| userld    | NSString | The user ID of the invitee who did not answer. |

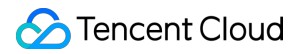

## onUserLineBusy

A user is busy.

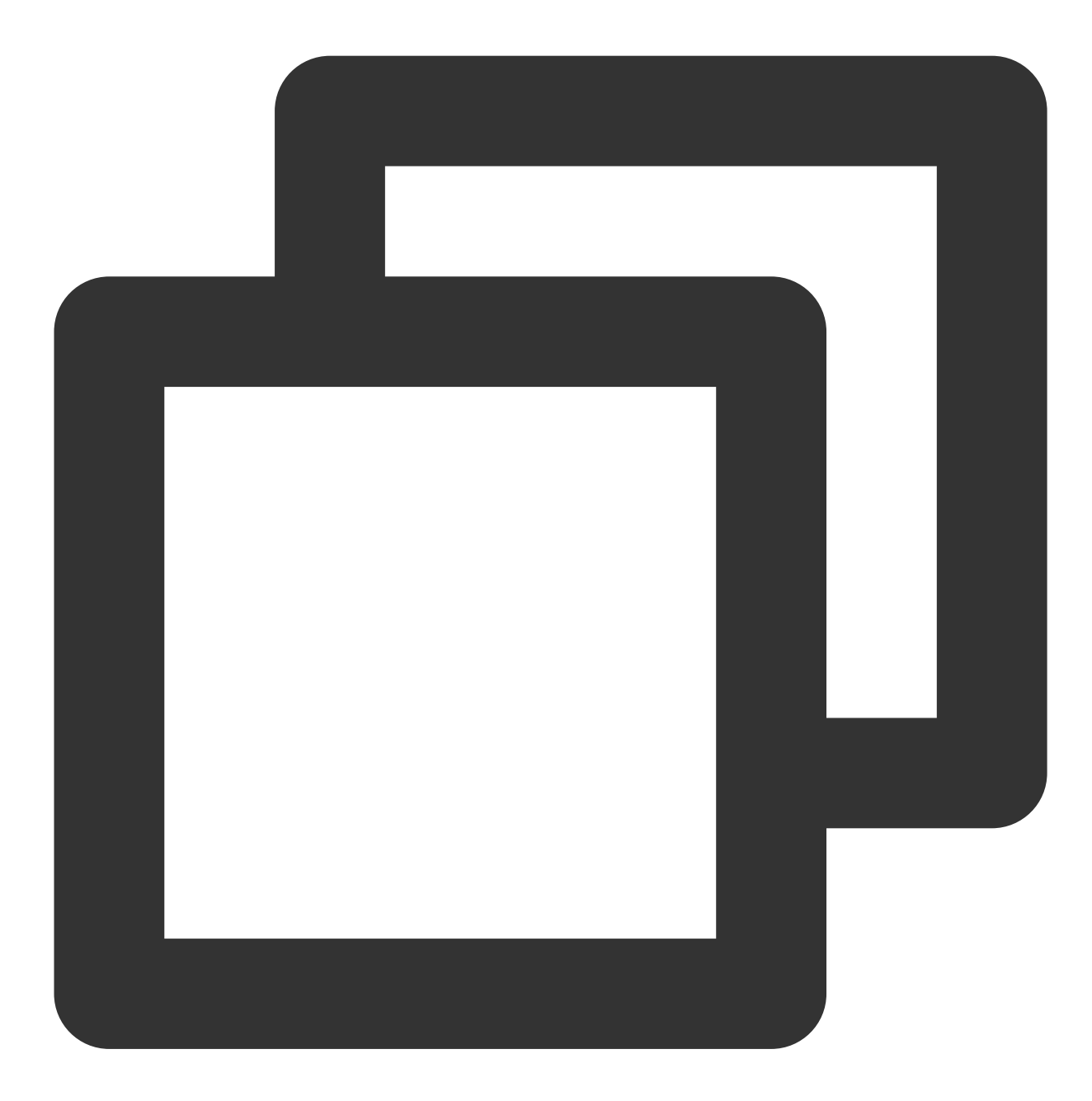

- (void) onUserLineBusy: (NSString \*) userId;

| Parameter | Туре     | Description                             |
|-----------|----------|-----------------------------------------|
| userld    | NSString | The user ID of the invitee who is busy. |

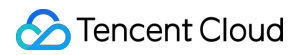

### onUserJoin

A user joined the call.

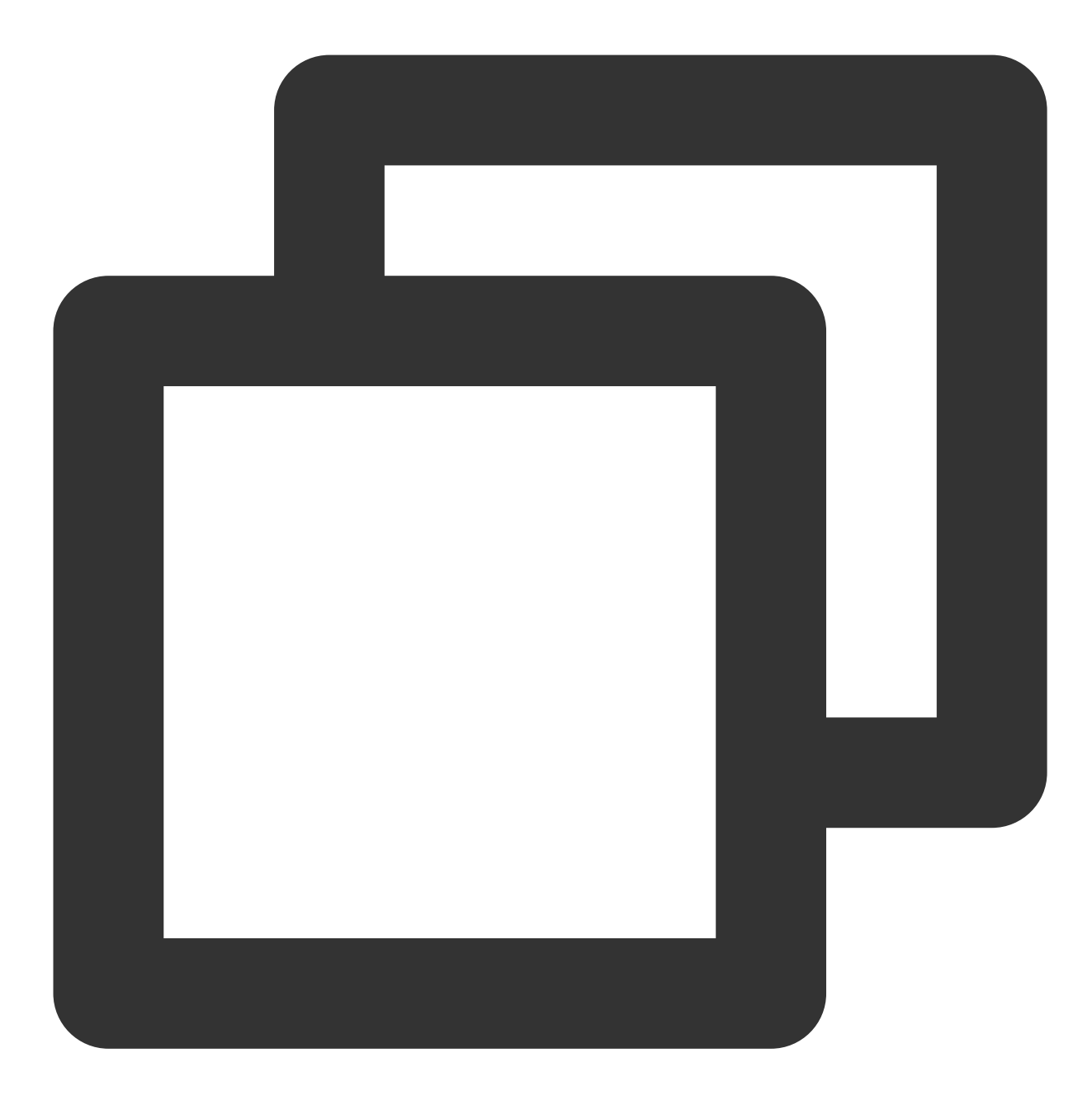

- (void)onUserJoin:(NSString \*)userId;

| Parameter | Туре     | Description                             |
|-----------|----------|-----------------------------------------|
| userld    | NSString | The ID of the user who joined the call. |
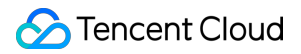

#### onUserLeave

A user left the call.

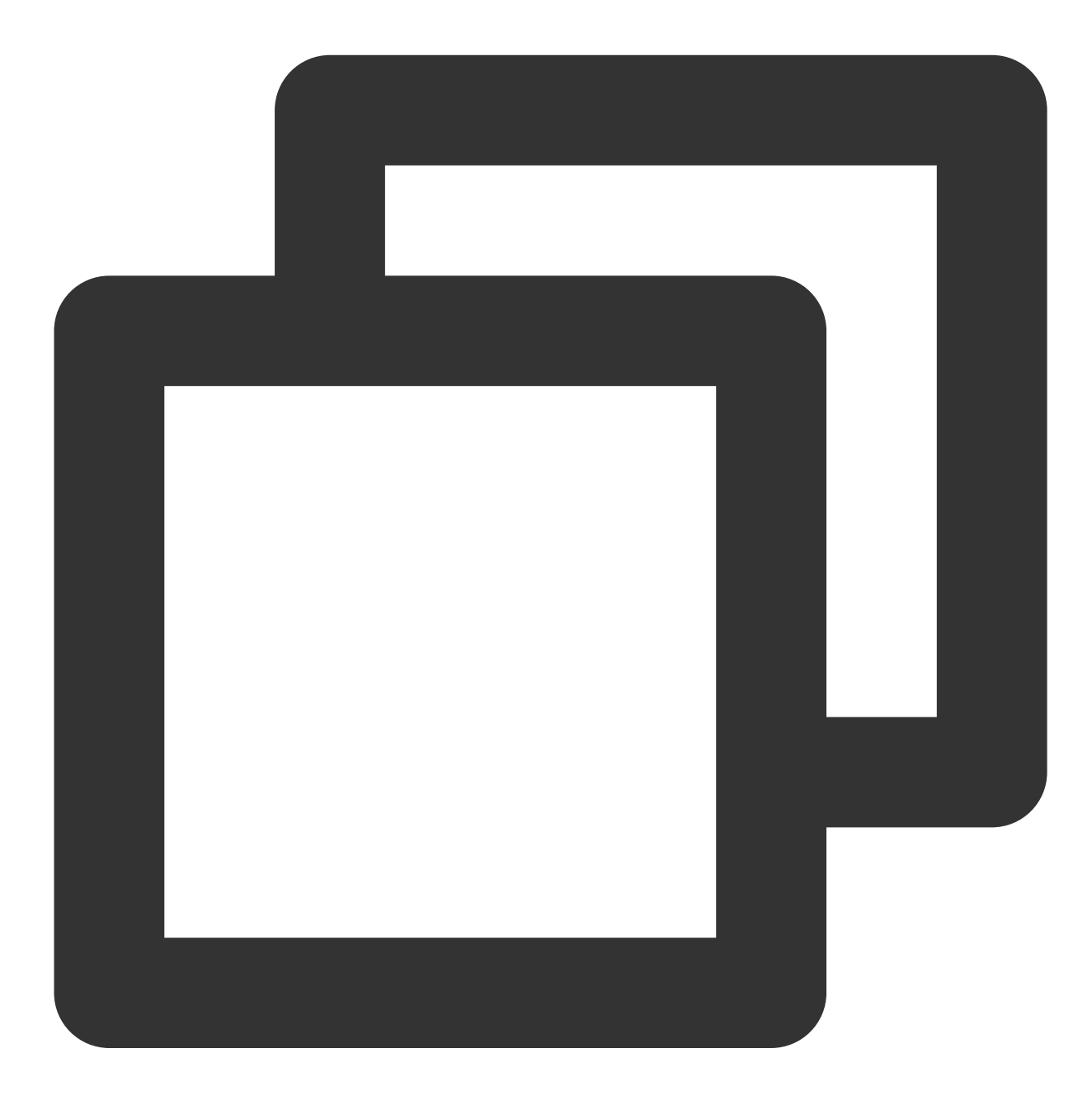

- (void)onUserLeave:(NSString \*)userId;

| Parameter | Туре     | Description                           |
|-----------|----------|---------------------------------------|
| userld    | NSString | The ID of the user who left the call. |

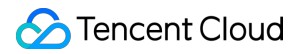

#### onUserAudioAvailable

Whether a user is sending audio.

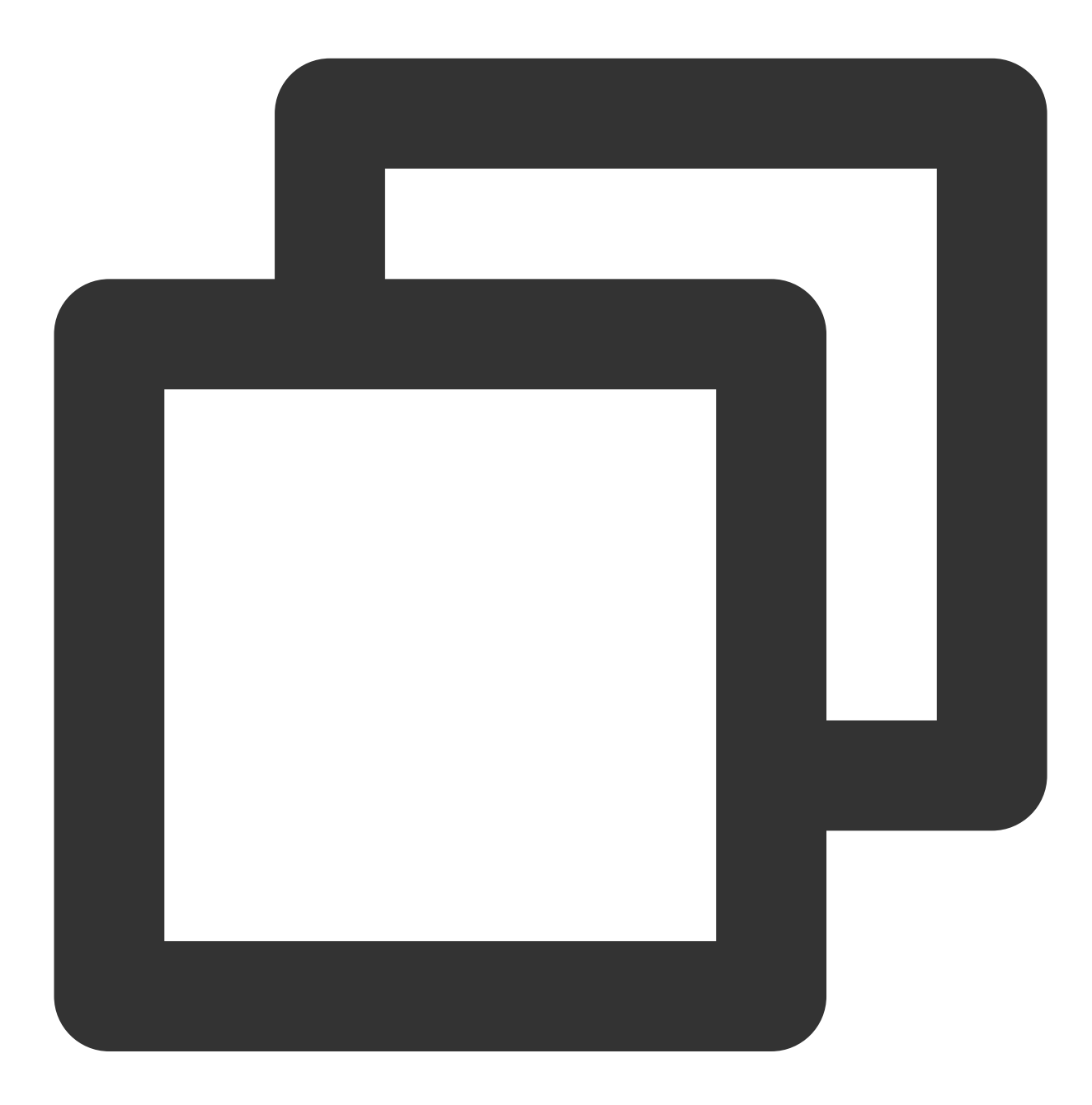

- (void)onUserAudioAvailable:(NSString \*)userId isAudioAvailable:(BOOL)isAudioAvail

| Parameter        | Туре     | Description                 |
|------------------|----------|-----------------------------|
| userld           | NSString | The user ID.                |
| isAudioAvailable | BOOL     | Whether the user has audio. |

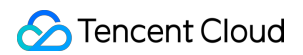

#### onUserVideoAvailable

Whether a user is sending video.

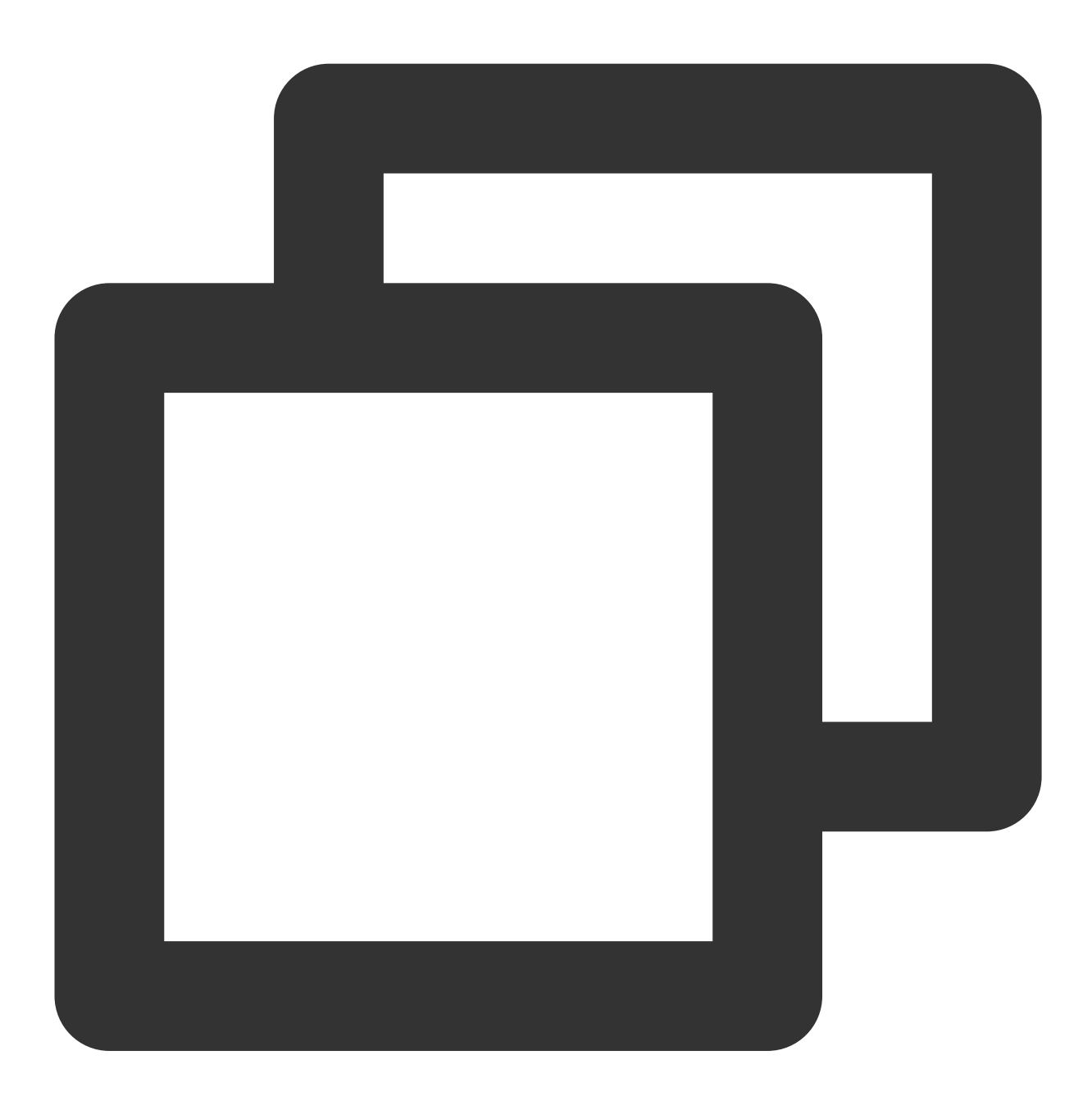

- (void)onUserVideoAvailable:(NSString \*)userId isVideoAvailable:(BOOL)isVideoAvail

| The parameters are described below: |          |              |
|-------------------------------------|----------|--------------|
| Parameter                           | Туре     | Description  |
| userld                              | NSString | The user ID. |

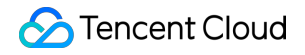

isVideoAvailable

BOOL

Whether the user has video.

# onUserVoiceVolumeChanged

The volumes of all users.

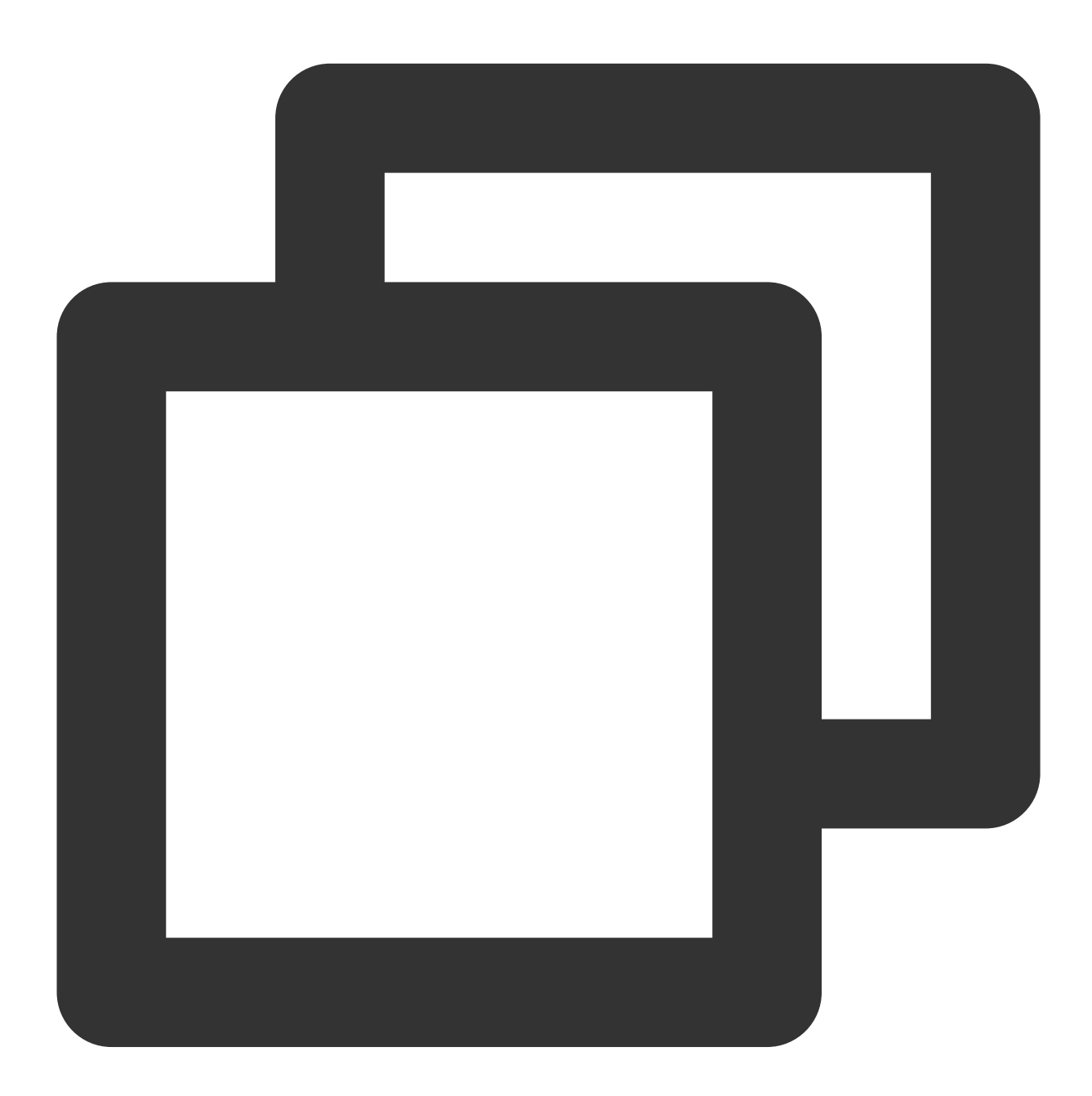

- (void)onUserVoiceVolumeChanged:(NSDictionary <NSString \*, NSNumber \*> \*)volumeMap

| Parameter Type Description |  |
|----------------------------|--|
|----------------------------|--|

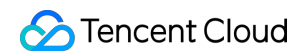

| volumeMap NSDic | ctionary | The volume table, which includes the volume of each user ( userId ). Value range: 0-100. |
|-----------------|----------|------------------------------------------------------------------------------------------|
|-----------------|----------|------------------------------------------------------------------------------------------|

# onUserNetworkQualityChanged

The network quality of all users.

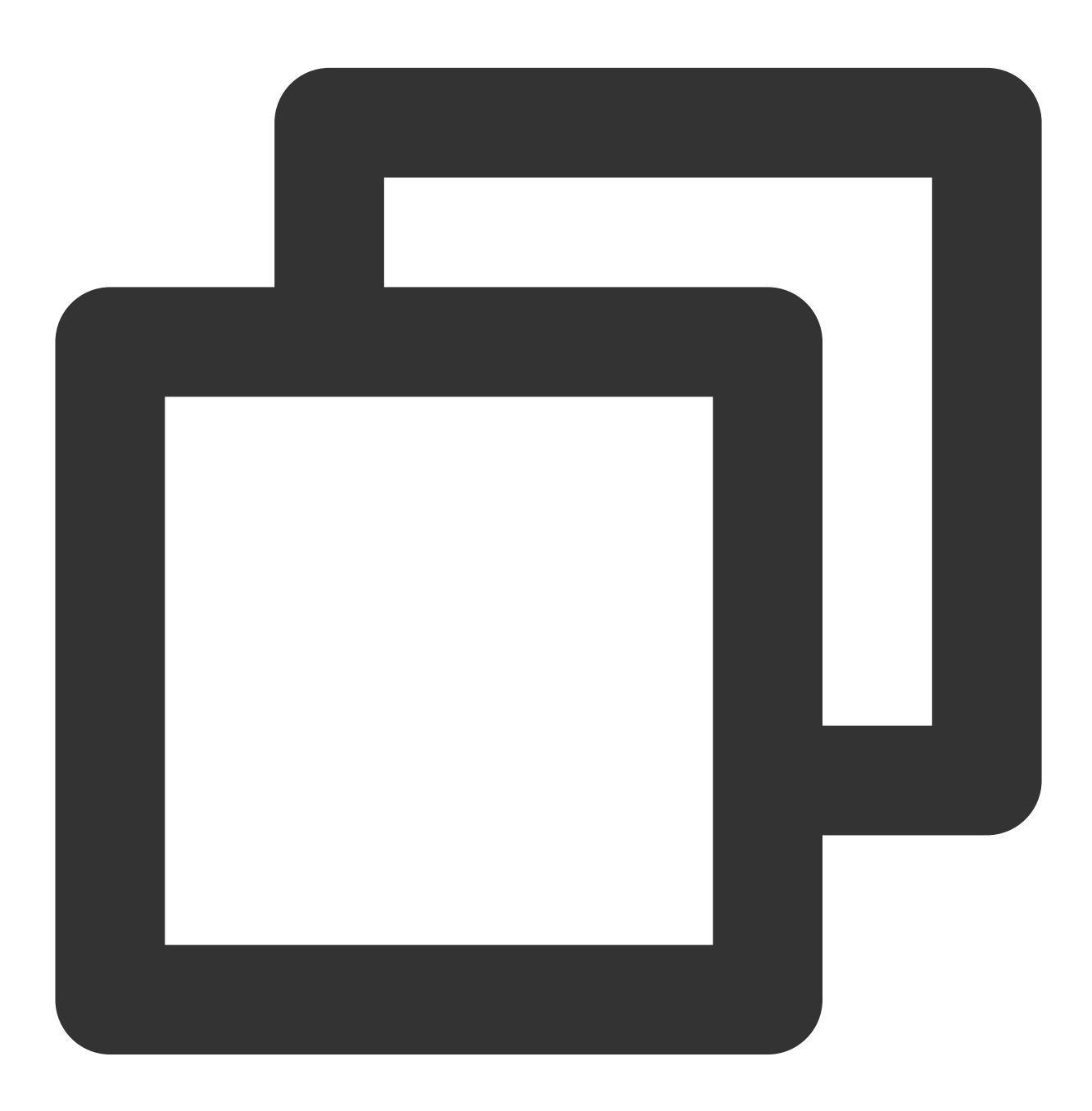

- (void)onUserNetworkQualityChanged:(NSArray<TUINetworkQualityInfo \*> \*)networkQual

# 🔗 Tencent Cloud

| Parameter          | Туре    | Description                                              |
|--------------------|---------|----------------------------------------------------------|
| networkQualityList | NSArray | The current network conditions for all users ( userId ). |

### onKickedOffline

The current user was kicked offline : At this time, you can prompt the user with a UI message and then invoke init again.

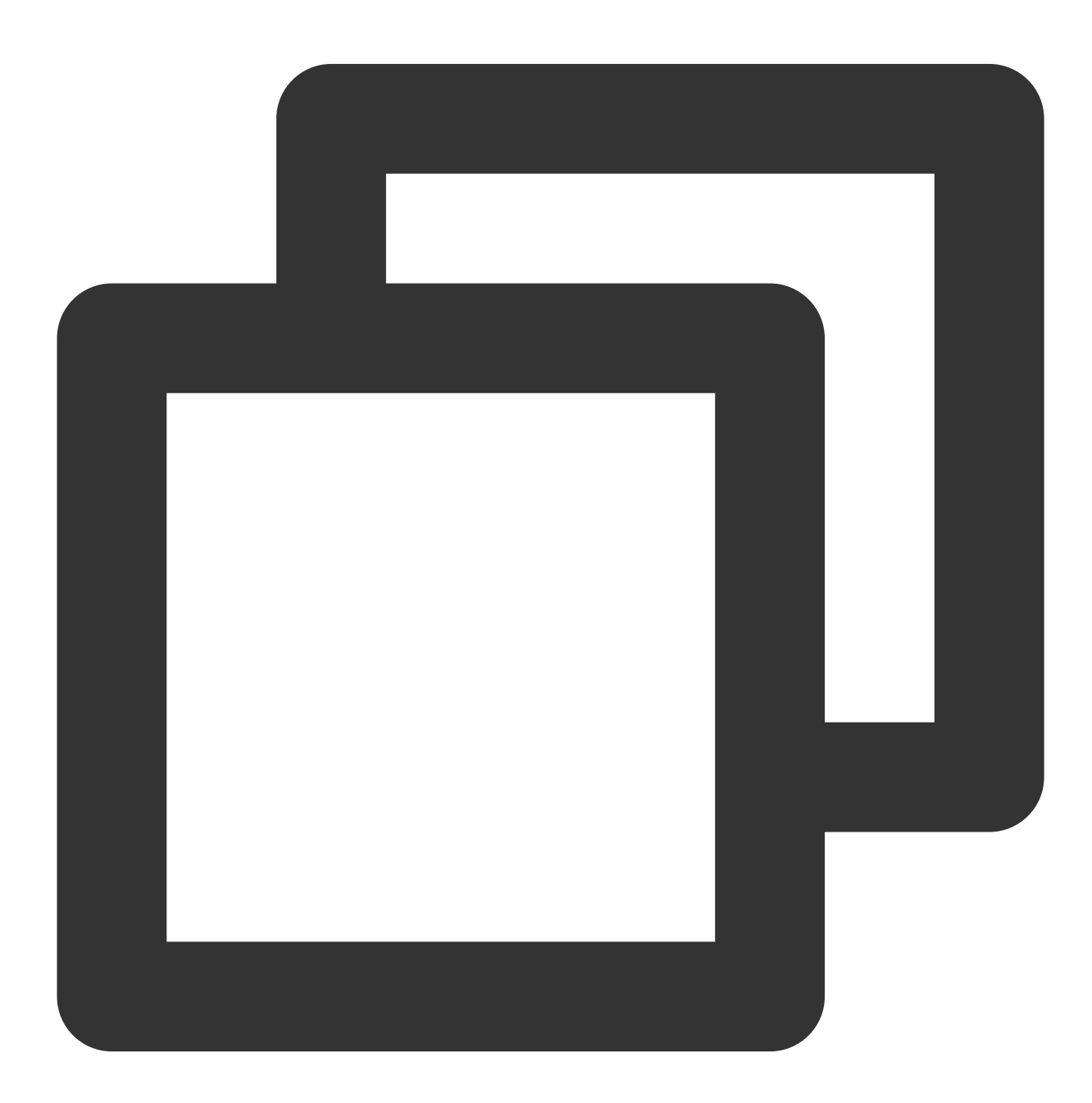

(void) onKickedOffline;

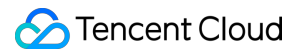

# onUserSigExpired

The user sig is expired : At this time, you need to generate a new <code>userSig</code> , and then invoke <code>init</code> again.

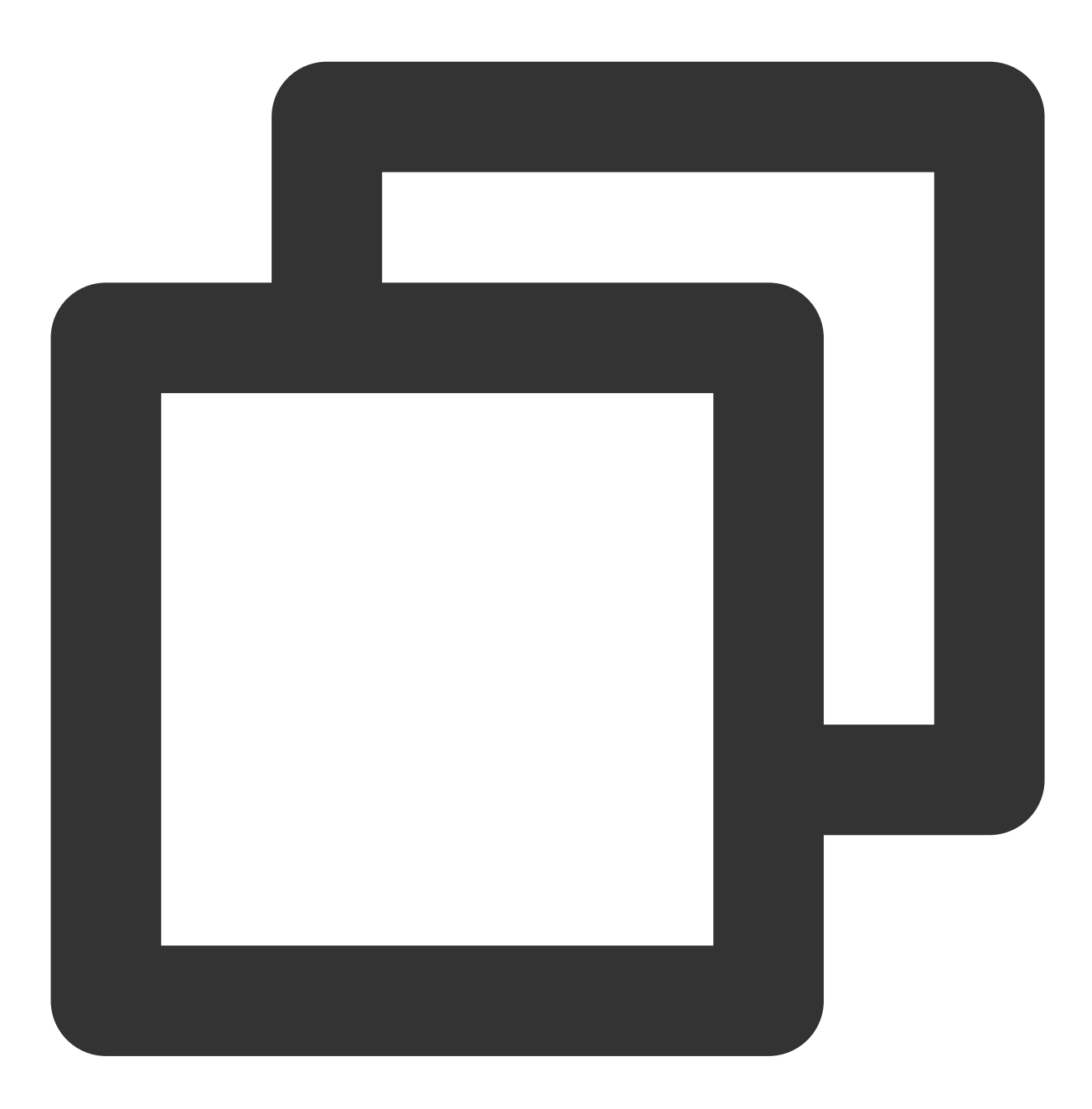

- (void)onUserSigExpired;

# **Type Definition**

Last updated : 2024-05-28 18:03:34

### **Common structures**

#### TUICallDefine

| Туре               | Description                                    |
|--------------------|------------------------------------------------|
| TUICallParams      | An additional parameter.                       |
| TUIOfflinePushInfo | Offline push vendor configuration information. |

#### TUICommonDefine

| Туре                  | Description                            |
|-----------------------|----------------------------------------|
| TUIRoomId             | Room ID for audio and video in a call. |
| TUINetworkQuality     | Network quality information            |
| TUIVideoRenderParams  | Video render parameters                |
| TUIVideoEncoderParams | Video encoding parameters              |

### **Enum definition**

#### **TUICallDefine**

| Туре                      | Description                     |
|---------------------------|---------------------------------|
| TUICallMediaType          | Media type in a call            |
| TUICallRole               | Roles of individuals in a call. |
| TUICallStatus             | The call status                 |
| TUICallScene              | The call scene                  |
| TUICallIOSOfflinePushType | iOS offline push type           |

#### TUICommonDefine

| Туре | Description |
|------|-------------|
|      |             |

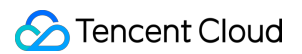

| TUIAudioPlaybackDevice              | Audio route                    |
|-------------------------------------|--------------------------------|
| TUICamera                           | Camera type                    |
| TUINetworkQuality                   | Network quality                |
| TUIVideoRenderParamsFillMode        | Video image fill mode          |
| TUIVideoRenderParamsRotation        | Video image rotation direction |
| TUIVideoEncoderParamsResolutionMode | Video aspect ratio mode        |
| TUIVideoEncoderParamsResolution     | Video resolution               |

# **TUICallParams**

#### Call params

| Value           | Туре               | Description                                                               |
|-----------------|--------------------|---------------------------------------------------------------------------|
| roomld          | TUIRoomId          | Room ID for audio and video in a call.                                    |
| offlinePushInfo | TUIOfflinePushInfo | Offline push vendor configuration information.                            |
| timeout         | int                | Call timeout period, default: 30s, unit: seconds.                         |
| userData        | NSString           | An additional parameter. Callback when the callee receives onCallReceived |

# TUIOfflinePushInfo

Offline push vendor configuration information, please refer to : Offline call push

| Value          | Туре     | Description                                                                                                    |
|----------------|----------|----------------------------------------------------------------------------------------------------|
| title          | NSString | offlinepush notification title                                                                                                    |
| desc           | NSString | offlinepush notification description                                                                                                    |
| ignoreIOSBadge | BOOL     | Ignore badge count for offline push (only for iOS),<br>if set to true, the message will not increase the<br>unread count of the app icon on the iOS<br>receiver's side.                                                 |
| iOSSound       | NSString | Offline push sound setting (only for iOS). When<br>sound = <b>IOS_OFFLINE_PUSH_NO_SOUND</b> ,<br>there will be no sound played when the message<br>is received. When sound =<br><b>IOS_OFFLINE_PUSH_DEFAULT_SOUND</b> , |

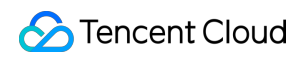

|                           |                           | the system sound will be played when the<br>message is received. If you want to customize<br>the iOSSound, you need to link the audio file into<br>the Xcode project first, and then set the audio file<br>name (with extension) to the iOSSound.                                                                                                    |
|---------------------------|---------------------------|----------------------------------------------------------------------------------------------------|
| androidSound              | NSString                  | Offline push sound setting (only for Android,<br>supported by IMSDK 6.1 and above). Only<br>Huawei and Google phones support setting<br>sound prompts. For Xiaomi phones, please refer<br>to: Xiaomi custom ringtones. In addition, for<br>Google phones, in order to set sound prompts for<br>FCM push on Android 8.0 and above systems,<br>you must call setAndroidFCMChannelID to set<br>the channelID for it to take effect. |
| androidOPPOChannelID      | NSString                  | Set the channel ID for OPPO phones with Android 8.0 and above systems.                                                                                                    |
| androidVIVOClassification | NSInteger                 | Classification of VIVO push messages<br>(deprecated interface, VIVO push service will<br>optimize message classification rules on April 3,<br>2023. It is recommended to use<br>setAndroidVIVOCategory to set the message<br>category). 0: Operational messages, 1: System<br>messages. The default value is 1.                                                                                                    |
| androidXiaoMiChanneIID    | NSString                  | Set the channel ID for Xiaomi phones with Android 8.0 and above systems.                                                                                                    |
| androidFCMChannelID       | NSString                  | Set the channel ID for google phones with Android 8.0 and above systems.                                                                                                    |
| androidHuaWeiCategory     | NSString                  | Classification of Huawei push messages, please refer to: Huawei message classification standard.                                                                                                    |
| isDisablePush             | BOOL                      | Whether to turn off push notifications (default is on).                                                                                                    |
| iOSPushType               | TUICallIOSOfflinePushType | iOS offline push type, default is APNs                                                                                                    |

# TUIRoomId

Room ID for audio and video in a call.

Note:

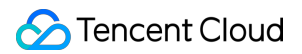

(1) intRoomId and strRoomId are mutually exclusive. If you choose to

use strRoomId , intRoomId needs to be filled in as 0. If both are filled in, the SDK will prioritize intRoomId .

(2) Do not mix intRoomId and strRoomId because they are not interchangeable. For example, the number 123 and the string "123" represent two completely different rooms.

| Value     | Туре     | Description                                                                                                    |
|-----------|----------|----------------------------------------------------------------------------------------------------|
| intRoomId | UInt32   | Numeric room ID.<br>range: 1 - 2147483647(2^31-1)                                                                                                    |
| strRoomId | NSString | String room ID.<br><b>range</b> : Limited to 64 bytes in length. The supported character set range is as follows (a<br>Lowercase and uppercase English letters. (a-zA-Z)<br>Number (0-9)<br>Spaces、 ! 、 # 、 \$ 、 % 、 & 、 ( 、 ) 、 + 、 - 、 : 、 ; 、 < 、 |

#### Note:

Currently, string room number is only supported on Android, iOS, Flutter and Uniapp platforms. Support for other platforms such as Web and Mini Programs will be available in the future. Please stay tuned!

#### **TUIVideoRenderParams**

Video render parameters

| Value    | Туре                         | Description                    |
|----------|------------------------------|--------------------------------|
| fillMode | TUIVideoRenderParamsFillMode | Video image fill mode          |
| rotation | TUIVideoRenderParamsRotation | Video image rotation direction |

### **TUINetworkQualityInfo**

User network quality information

| Value   | Туре           | Description     |
|---------|----------------|-----------------|
| userld  | NSString       | user ID         |
| quality | NetworkQuality | network quality |

#### TUIVideoEncoderParams

Video encoding parameters

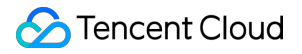

| Value          | Туре                                | Description             |
|----------------|-------------------------------------|-------------------------|
| resolution     | TUIVideoEncoderParamsResolution     | Video resolution        |
| resolutionMode | TUIVideoEncoderParamsResolutionMode | Video aspect ratio mode |

## TUICallMediaType

Call media type

| Туре                    | Value | Description |
|-------------------------|-------|-------------|
| TUICallMediaTypeUnknown | 0     | Unknown     |
| TUICallMediaTypeAudio   | 1     | Audio call  |
| TUICallMediaTypeVideo   | 2     | Video call  |

### **TUICallRole**

#### Call role

| Туре              | Value | Description      |
|-------------------|-------|------------------|
| TUICallRoleNone   | 0     | Unknown          |
| TUICallRoleCall   | 1     | Caller (inviter) |
| TUICallRoleCalled | 2     | Callee (invitee) |

# **TUICallStatus**

#### Call status

| Туре                 | Value | Description                   |
|----------------------|-------|-------------------------------|
| TUICallStatusNone    | 0     | Unknown                       |
| TUICallStatusWaiting | 1     | The call is currently waiting |
| TUICallStatusAccept  | 2     | The call has been accepted    |

## **TUICallScene**

#### Call scene

| Туре | Value | Description |
|------|-------|-------------|
|      |       |             |

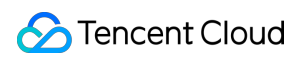

| TUICallSceneGroup  | 0 | Group call                                                                 |
|--------------------|---|----------------------------------------------------------------------------|
| TUICallSceneMulti  | 1 | Anonymous group calling (not supported at this moment, please stay tuned). |
| TUICallSceneSingle | 2 | one to one call                                                            |

# TUICallIOSOfflinePushType

#### iOS offline push type

| Туре                          | Value | Description |
|-------------------------------|-------|-------------|
| TUICallIOSOfflinePushTypeAPNs | 0     | APNs        |
| TUICallIOSOfflinePushTypeVoIP | 1     | VoIP        |

# TUIAudioPlaybackDevice

#### Audio route

| Туре                               | Value | Description  |
|------------------------------------|-------|--------------|
| TUIAudioPlaybackDeviceSpeakerphone | 0     | Speakerphone |
| TUIAudioPlaybackDeviceEarpiece     | 1     | Earpiece     |

#### **TUICamera**

#### Front/Back camera

| Туре           | Value | Description  |
|----------------|-------|--------------|
| TUICameraFront | 0     | Front camera |
| TUICameraBack  | 1     | Back camera  |

## **TUINetworkQuality**

#### Network quality

| Туре                       | Value | Description |
|----------------------------|-------|-------------|
| TUINetworkQualityUnknown   | 0     | Unknown     |
| TUINetworkQualityExcellent | 1     | Excellent   |
| TUINetworkQualityGood      | 2     | Good        |
|                            |       |             |

| TUINetworkQualityPoor | 3 | Poor |
|-----------------------|---|------|
| TUINetworkQualityBad  | 4 | Bad  |
| TUINetworkQualityVbad | 5 | Vbad |
| TUINetworkQualityDown | 6 | Down |

## TUIVideoRenderParamsFillMode

If the aspect ratio of the video display area is not equal to that of the video image, you need to specify the fill mode:

| Туре                             | Value | Description                                                                                                    |
|----------------------------------|-------|----------------------------------------------------------------------------------------------------|
| TUIVideoRenderParamsFillModeFill | 0     | Fill mode: the video image will be centered and<br>scaled to fill the entire display area, where parts<br>that exceed the area will be cropped. The<br>displayed image may be incomplete in this<br>mode.                            |
| TUIVideoRenderParamsFillModeFit  | 1     | Fit mode: the video image will be scaled based<br>on its long side to fit the display area, where the<br>short side will be filled with black bars. The<br>displayed image is complete in this mode, but<br>there may be black bars. |

# **TUIVideoRenderParamsRotation**

We provides rotation angle setting APIs for local and remote images. The following rotation angles are all clockwise.

| Туре                             | Value | Description                       |
|----------------------------------|-------|-----------------------------------|
| TUIVideoRenderParamsRotation_0   | 0     | No rotation                       |
| TUIVideoRenderParamsRotation_90  | 1     | Clockwise rotation by 90 degrees  |
| TUIVideoRenderParamsRotation_180 | 2     | Clockwise rotation by 180 degrees |
| TUIVideoRenderParamsRotation_270 | 3     | Clockwise rotation by 270 degrees |

### TUIVideoEncoderParamsResolutionMode

Video aspect ratio mode

| Туре                                         | Value | Description                                                                |
|----------------------------------------------|-------|----------------------------------------------------------------------------|
| TUIVideoEncoderParamsResolutionModeLandscape | 0     | Landscape resolution, such as :<br>TUIVideoEncoderParamsResolution_640_360 |

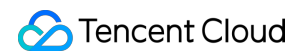

|                                             |   | TUIVideoEncoderParamsResolutionModeLands<br>= 640 × 360                                                                             |
|---------------------------------------------|---|----------------------------------------------------------------------------------------------------|
| TUIVideoEncoderParamsResolutionModePortrait | 1 | Portrait resolution, such as :<br>TUIVideoEncoderParamsResolution_640_360<br>TUIVideoEncoderParamsResolutionModePortra<br>360 × 640 |

# **TUIVideoEncoderParamsResolution**

Video resolution

| Туре                                      | Value | Description                                                                      |
|-------------------------------------------|-------|----------------------------------------------------------------------------------|
| TUIVideoEncoderParamsResolution_640_360   | 108   | Aspect ratio: 16:9 ; resolution: 640x360 ;<br>recommended bitrate: 500kbps       |
| TUIVideoEncoderParamsResolution_640_480   | 62    | Aspect ratio: 4:3 ; resolution: 640x480 ; recommended bitrate: 600kbps           |
| TUIVideoEncoderParamsResolution_960_540   | 110   | Aspect ratio: 16:9 ; resolution: 960x540 ; recommended bitrate: 850kbps          |
| TUIVideoEncoderParamsResolution_960_720   | 64    | Aspect ratio: 4:3 ; resolution: 960x720 ; recommended bitrate: 1000kbps          |
| TUIVideoEncoderParamsResolution_1280_720  | 112   | Aspect ratio: 16:9 ; resolution:<br>1280x720 ; recommended bitrate:<br>1200kbps  |
| TUIVideoEncoderParamsResolution_1920_1080 | 114   | Aspect ratio: 16:9 ; resolution:<br>1920x1080 ; recommended bitrate:<br>2000kbps |

# Web API Overview

Last updated : 2024-08-09 22:25:01

# TUICallKit (Includes UI Components)

TUICallKit is an audio and video call component that **includes a UI component**. You can quickly implement a WhatsApp-like audio and video calling scenario with this component.

| API                          | Description                                                                                  |
|------------------------------|----------------------------------------------------------------------------------------------|
| init                         | Initialize TUICallKit.                                                                       |
| call                         | Makes a one-to-one call, Support for custom room ID, call timeout, offline push content, etc |
| groupCall                    | Makes a group call, Support for custom room ID, call timeout, offline push content, etc      |
| joinInGroupCall              | Join a group call.                                                                           |
| setCallingBell               | Customize user's ringtone.                                                                   |
| setSelfInfo                  | Set your own nickname and avatar.                                                            |
| enableMuteMode               | Turn on/off ringtone                                                                         |
| enableFloatWindow            | Activate/Deactivate the floating window function Turn on/off the floating window function    |
| enableVirtualBackground      | Turn on/off the blurred background function button. v3.2.4+ support                          |
| setLanguage                  | Set the call language for the TUICallKit component                                           |
| hideFeatureButton            | Hidden Button, v3.2.9+ support                                                               |
| setLocalViewBackgroundImage  | Set the background image for the local user's call interface, <b>v3.2.9+</b><br>support      |
| setRemoteViewBackgroundImage | Set the background image for the remote user's call interface, <b>v3.2.9+</b><br>support     |
| setLayoutMode                | Set the call interface layout mode, <b>supported from v3.3.0+</b>                            |
|                              |                                                                                              |

| setCameraDefaultState    | Set whether the camera is opened by default, <b>supported from v3.3.0+</b> |
|--------------------------|----------------------------------------------------------------------------|
| destroyed                | Terminating TUICallKit Destroy TUICallKit                                  |
| getTUICallEngineInstance | Get TUICallEngine instance, v2.4.3+ supported                              |

# TUICallEngine (No UI)

TUICallEngine API is an audio and video call component that **offers a No UI interface**. You can use this set of APIs to custom encapsulate according to your business needs.

| API                 | Description                                                                                |
|---------------------|--------------------------------------------------------------------------------------------|
| createInstance      | Creating a TUICallEngine Instance (Singleton Pattern)                                      |
| destroyInstance     | Terminating a TUICallEngine Instance (Singleton Pattern)                                   |
| on                  | Listening on events                                                                        |
| off                 | Canceling Event Listening                                                                  |
| login               | Sign in Interface                                                                          |
| logout              | Logout Interface                                                                           |
| setSelfInfo         | Configure the user's nickname and profile photo                                            |
| call                | Initiate a one-on-one call                                                                 |
| groupCall           | Group Chat Invitation Call                                                                 |
| accept              | Answer Calls                                                                               |
| reject              | Decline Call                                                                               |
| hangup              | End Calls                                                                                  |
| switchCallMediaType | Switch Audio and Video Calls                                                               |
| startRemoteView     | Initiate Remote Screen Rendering                                                           |
| stopRemoteView      | Stop Remote Screen Rendering                                                               |
| startLocalView      | Start Local Screen Rendering, <b>Note: This will be deprecated; use openCamera instead</b> |
| stopLocalView       | Stop Local Screen Rendering, Note: This will be deprecated; use                            |

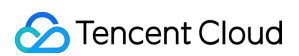

|                          | closeCamera instead                                                                              |
|--------------------------|--------------------------------------------------------------------------------------------------|
| openCamera               | Enable the camera                                                                                |
| closeCamara              | Turn Off Camera                                                                                  |
| switchCamera             | Switch between front and rear cameras, note: only supported on mobile devices. v3.0.0+ supported |
| openMicrophone           | Enable Microphone                                                                                |
| closeMicrophone          | Turn off the microphone                                                                          |
| setVideoQuality          | Set video quality                                                                                |
| getDeviceList            | Access device list                                                                               |
| switchDevice             | Switch camera or microphone devices                                                              |
| enableAIVoice            | Enable/disable AI noise reduction                                                                |
| enableMultiDeviceAbility | Turn on/off the multi-device login mode of TUICallEngine. v2.1.1+ supported                      |
| setBlurBackground        | Switch/set background blur, v3.0.6+ supported                                                    |
| setVirtualBackground     | Switch/set image background blur, v3.0.6+ supported                                              |

# Event Types

TUICallEvent is the callback event class corresponding to TUICallEngine. Through this callback, you can listen to the callback events of interest.

| EVENT                    | Description                                                                   |
|--------------------------|-------------------------------------------------------------------------------|
| TUICallEvent.ERROR       | An error occurred during the call.                                            |
| TUICallEvent.SDK_READY   | This callback is received when the SDK enters the Ready State                 |
| TUICallEvent.KICKED_OUT  | Duplicate Sign in, receiving this callback indicates being Kicked out of Room |
| TUICallEvent.USER_ACCEPT | If a user answers, this callback will be received                             |
| TUICallEvent.USER_ENTER  | A user joined the call.                                                       |
|                          |                                                                               |

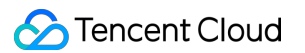

| TUICallEvent.USER_LEAVE                      | A user left the call.                                                                                                   |
|----------------------------------------------|----------------------------------------------------------------------------------------------------|
| TUICallEvent.REJECT                          | A user declined the call.                                                                                               |
| TUICallEvent.NO_RESP                         | A user didn't respond.                                                                                                  |
| TUICallEvent.LINE_BUSY                       | A user was busy.                                                                                                    |
| TUICallEvent.USER_VIDEO_AVAILABLE            | Whether a user has a video stream.                                                                                      |
| TUICallEvent.USER_AUDIO_AVAILABLE            | Whether a user has an audio stream.                                                                                     |
| TUICallEvent.USER_VOICE_VOLUME               | The volume levels of all users.                                                                                         |
| TUICallEvent.GROUP_CALL_INVITEE_LIST_UPDATE  | Group Chat Update, Invitation List this callback will be received                                                       |
| TUICallEvent.ON_CALL_BEGIN                   | Call connected event, v1.4.6+ supported                                                                                 |
| TUICallEvent.INVITED                         | A call was received. It will be discarded<br>later and it is recommended to use<br>TUICallEvent.ON_CALL_RECEIVED        |
| TUICallEvent.ON_CALL_RECEIVED                | Call request event, v1.4.6+ supported                                                                                   |
| TUICallEvent.CALLING_CANCEL                  | Call cancellation event,<br>It will be abandoned later and it is<br>recommended to use<br>TUICallEvent.ON_CALL_CANCELED |
| TUICallEvent.ON_CALL_CANCELED                | Call canceled event, v1.4.6+ supported                                                                                  |
| TUICallEvent.CALLING_END                     | The call ended.                                                                                                    |
| TUICallEvent.DEVICED_UPDATED                 | Device list update, this callback will be received                                                                      |
| TUICallEvent.CALL_TYPE_CHANGED               | This callback is received when switching call types                                                                     |
| TUICallEvent.ON_USER_NETWORK_QUALITY_CHANGED | All user network quality events, <b>v3.0.7+</b> supported                                                               |

# **Document Link**

### TUICallEngine

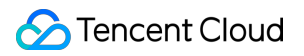

**TUICallEvent** 

# TUICallKit

Last updated : 2024-08-09 22:25:01

# **API** Introduction

The TUICallKit API is the **audio and video call component that includes a UI interface**. With the TUICallKit API, you can swiftly develop audio and video call scenarios reminiscent of WeChat through simple interfaces. For further comprehensive steps to access this, please refer to: Integrating TUICallKit.

# **API** Overview

TUICallKit is the **audio and video call component with a UI**, which enables you to swiftly create scenarios akin to WeChat for voice and video calls.

<TUICallKit/>: The core UI call component.

TUICallKitServer is the call instance, offering the following API interfaces.

| API                     | Description                                                                                  |
|-------------------------|----------------------------------------------------------------------------------------------|
| init                    | Initialize TUICallKit.                                                                       |
| call                    | Makes a one-to-one call, Support for custom room ID, call timeout, offline push content, etc |
| groupCall               | Makes a group call, Support for custom room ID, call timeout, offline push content, etc      |
| joinInGroupCall         | Join a group call.                                                                           |
| setCallingBell          | Customize user's ringtone.                                                                   |
| setSelfInfo             | Set your own nickname and avatar.                                                            |
| enableMuteMode          | Turn on/off ringtone                                                                         |
| enableFloatWindow       | Turn on/off the floating window function                                                     |
| enableVirtualBackground | Turn on/off the blurred background function button. v3.2.4+ support                          |
| setLanguage             | Set the call language for the TUICallKit component                                           |
| hideFeatureButton       | Hidden Button, v3.2.9+ support                                                               |
|                         |                                                                                              |

| setLocalViewBackgroundImage  | Set the background image for the local user's call interface, <b>v3.2.9+</b><br>support  |
|------------------------------|------------------------------------------------------------------------------------------|
| setRemoteViewBackgroundImage | Set the background image for the remote user's call interface, <b>v3.2.9+</b><br>support |
| setLayoutMode                | Set the call interface layout mode, v3.3.0+ support                                      |
| setCameraDefaultState        | et whether the camera is opened by default, v3.3.0+ support                              |
| destroyed                    | Destroy TUICallKit                                                                       |
| getTUICallEngineInstance     | Get TUICallEngine instance, v2.4.3+ supported                                            |

# Introduction to <TUICallKit/> attributes

# Attribute Overview

| Attribute         | Description                                                                     | Туре                     | Required | Default Value                 |
|-------------------|---------------------------------------------------------------------------------|--------------------------|----------|-------------------------------|
| allowedMinimized  | Is the<br>floating<br>window<br>permitted?                                      | boolean                  | No       | false                         |
| allowedFullScreen | Whether to<br>permit full<br>screen mode<br>for the call<br>interface           | boolean                  | No       | true                          |
| videoDisplayMode  | Display<br>mode for the<br>call interface                                       | VideoDisplayMode         | No       | VideoDisplayMode.COVER        |
| videoResolution   | Call<br>Resolution                                                              | VideoResolution          | No       | VideoResolution.RESOLUTION_48 |
| beforeCalling     | This function<br>will be<br>executed<br>prior to<br>making a call<br>and before | function(type,<br>error) | No       | -                             |

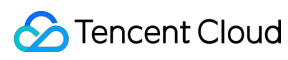

|               | receiving an invitation to talk                                                                                                    |                                     |    |   |
|---------------|----------------------------------------------------------------------------------------------------|-------------------------------------|----|---|
| afterCalling  | This function<br>will be<br>executed<br>after the<br>termination<br>of the call                                                                                  | function()                          | No | _ |
| onMinimized   | This function<br>will be<br>executed<br>when the<br>component<br>switches to a<br>minimized<br>state. The<br>explanation<br>for the<br>STATUS<br>value is        | function(oldStatus,<br>newStatus)   | No | _ |
| kickedOut     | The events<br>thrown by<br>the<br>component<br>occur when<br>the current<br>logged-in<br>user is<br>ejected. The<br>call will also<br>automatically<br>terminate | function()                          | No | _ |
| statusChanged | Event thrown<br>by the<br>component;<br>this event is<br>triggered<br>when the call<br>status<br>changes. For<br>detailed                                        | function({oldStatus,<br>newStatus}) | No | - |

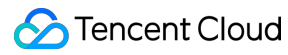

| types of call |  |  |
|---------------|--|--|
| status, refer |  |  |
| to STATUS     |  |  |
| value         |  |  |
| description   |  |  |
|               |  |  |

# Sample code

React

Vue

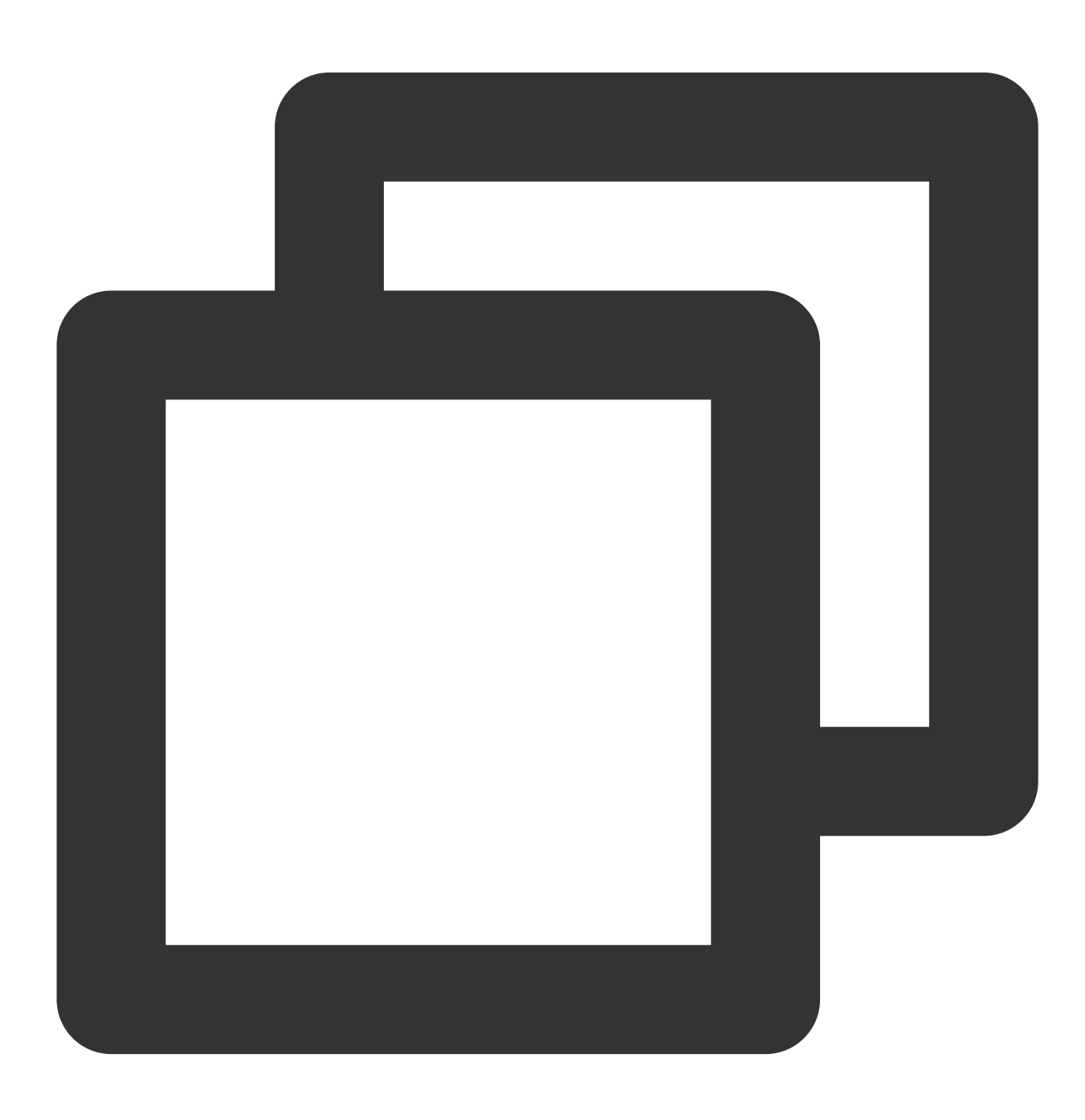

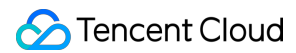

```
import { TUICallKit, VideoDisplayMode, VideoResolution } from "@tencentcloud/call-u
<TUICallKit
    videoDisplayMode={VideoDisplayMode.CONTAIN}
    videoResolution={VideoResolution.RESOLUTION_1080P}
    beforeCalling={handleBeforeCalling}
    afterCalling={handleAfterCalling}
/>
function handleBeforeCalling(type: string, error: any) {
    console.log("[TUICallkit Demo] handleBeforeCalling", type, error);
}
function handleAfterCalling() {
    console.log("[TUICallkit Demo] handleAfterCalling");
}
```

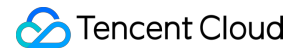

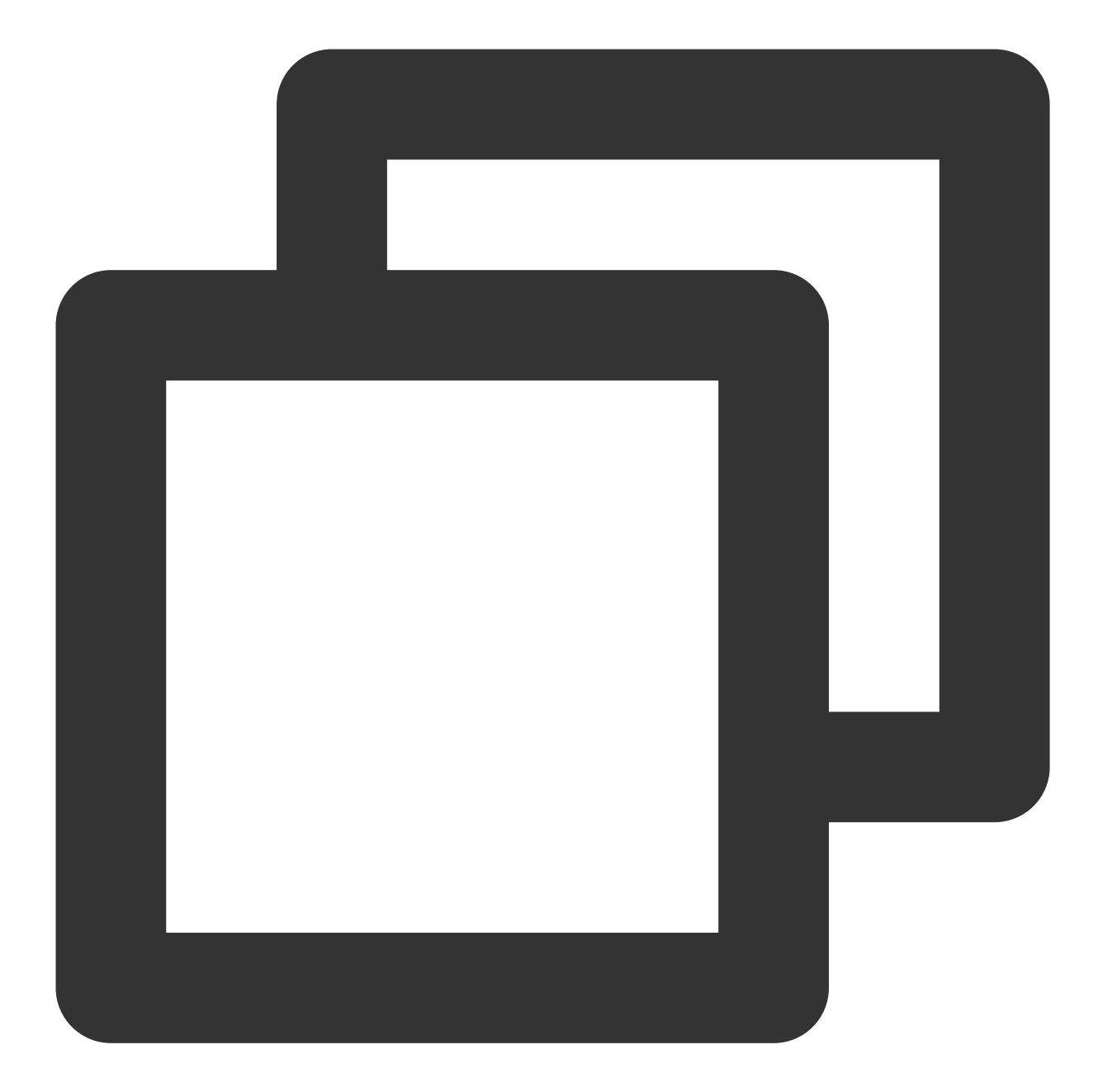

```
<template>

<TUICallKit

:allowedMinimized="true"

:allowedFullScreen="true"

:videoDisplayMode="VideoDisplayMode.CONTAIN"

:videoResolution="VideoResolution.RESOLUTION_1080P"

:beforeCalling="beforeCalling"

:afterCalling="afterCalling"

:onMinimized="onMinimized"

:kickedOut="handleKickedOut"

:statusChanged="handleStatusChanged"
```

# 🔗 Tencent Cloud

```
/>
</template>
<script lang="ts" setup>
import { TUICallKit, TUICallKitServer, VideoDisplayMode, VideoResolution, STATUS }
function beforeCalling(type: string, error: any) {
  console.log("[TUICallkit Demo] beforeCalling:", type, error);
}
function afterCalling() {
  console.log("[TUICallkit Demo] afterCalling");
}
function onMinimized(oldStatus: string, newStatus: string) {
  console.log("[TUICallkit Demo] onMinimized: " + oldStatus + " -> " + newStatus);
}
function kickedOut() {
  console.log("[TUICallkit Demo] kickedOut");
}
function statusChanged(args: { oldStatus: string; newStatus: string; }) {
 const { oldStatus, newStatus } = args;
 if (newStatus === STATUS.CALLING_C2C_VIDEO) {
    console.log(`[TUICallkit Demo] statusChanged: ${oldStatus} -> ${newStatus}`);
  }
}
</script>
```

# Detailed information on TUICallKitServer API

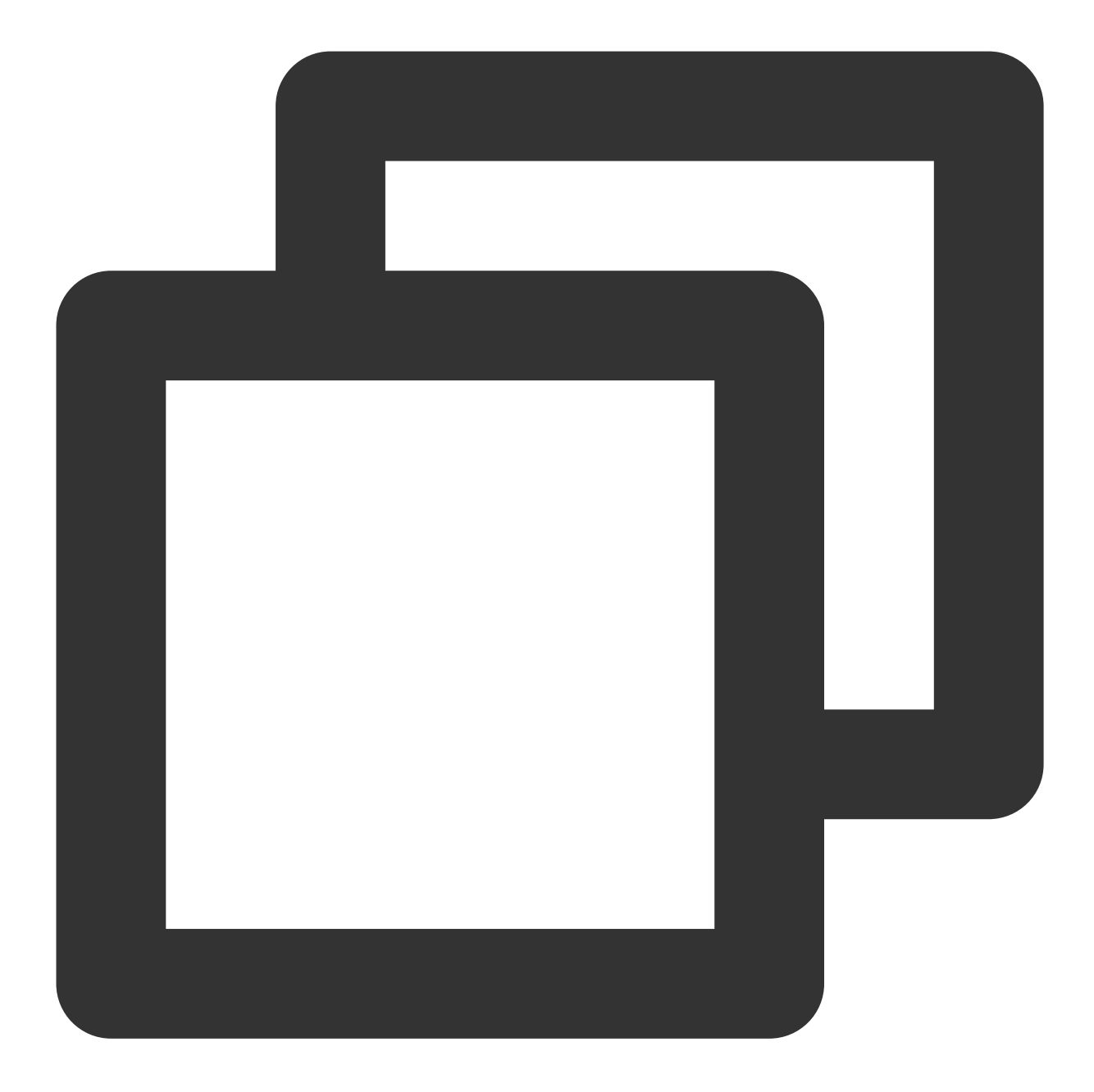

import { TUICallKitServer } from "@tencentcloud/call-uikit-react";
// Replace it with the call-uikit npm package you are currently using

#### init

Initialize TUICallKit.

#### Note:

Init initialization needs to be completed before functions such as call and groupCall can be used.

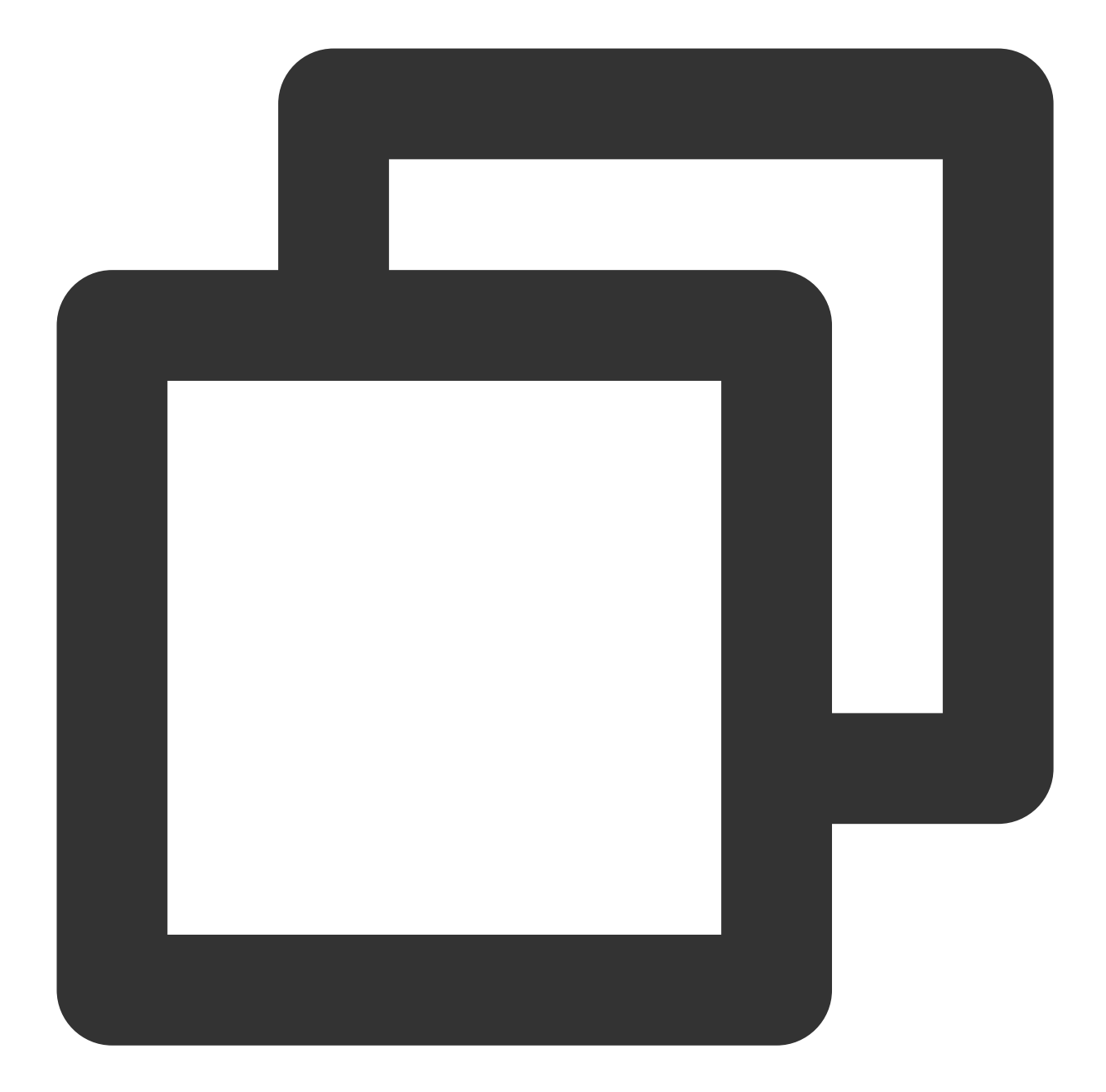

```
try {
   await TUICallKitServer.init({ SDKAppID, userID, userSig });
   // If you already have a tim instance in your project, you need to pass it in her
   // await TUICallKitServer.init({ tim, SDKAppID, userID, userSig});
   console.log("[TUICallKit] Initialization succeeds.");
} catch (error: any) {
   console.error(`[TUICallKit] Initialization failed. Reason: ${error}`);
}
```

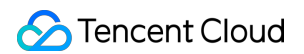

| Parameter | Туре             | Required | Meaning                                                                                                    |
|-----------|------------------|----------|----------------------------------------------------------------------------------------------------|
| SDKAppID  | Number           | Yes      | The SDKAppID of your app, you can find your SDKAppID in<br>the Live Audio and Video console. For details, see<br>Activating Services                                                                                                    |
| userID    | String           | Yes      | The current user's ID is of string type, only allowing for the inclusion of English letters (a-z and A-Z), digits (0-9), hyphens (-) and underscores (_)                                                                                                    |
| userSig   | String           | Yes      | Use SDKSecretKey to encrypt SDKAppID, UserID and<br>other information to obtain userSig.<br>It is an authentication ticket used by Tencent Cloud to<br>identify whether the current user can use TRTC services.<br>For how to obtain it, please refer to How to Calculate<br>UserSig |
| tim       | TencentCloudChat | No       | tim is an instance of TencentCloudChat SDK.                                                                                                    |

### call

Makes a one-to-one call, Support for custom room ID, call timeout, offline push content, etc.

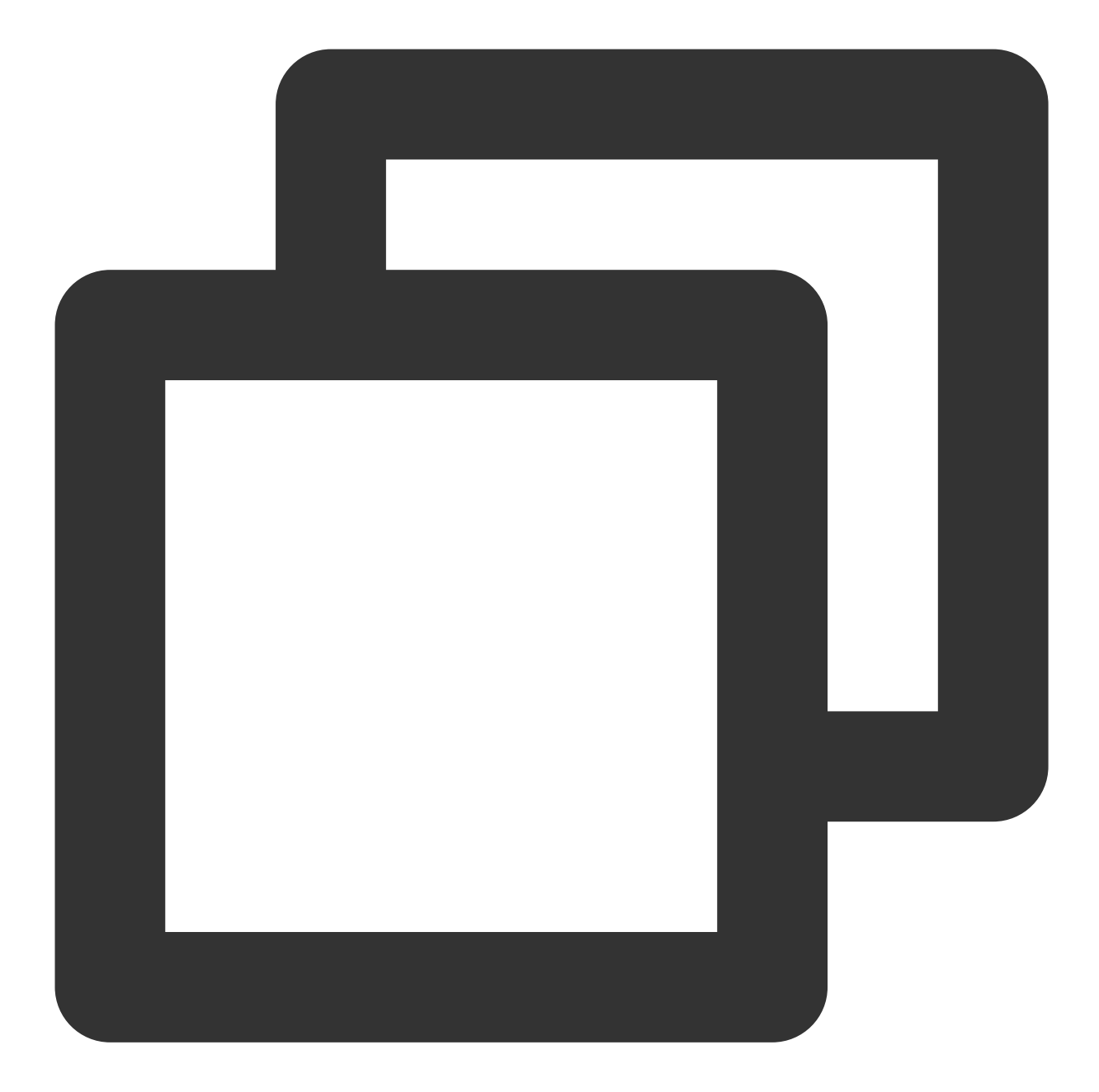

```
import { TUICallKitServer, TUICallType } from '@tencentcloud/call-uikit-react';
try {
   await TUICallKitServer.call({
    userID: 'mike',
    type: TUICallType.VIDEO_CALL,
   });
} catch (error: any) {
   console.error(`[TUICallKit] Call failed. Reason: ${error}`);
}
```

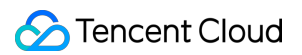

| Parameter       | Туре        | Required | Meaning                                                                                                    |
|-----------------|-------------|----------|----------------------------------------------------------------------------------------------------|
| userID          | String      | Yes      | The username of the called user                                                                                                    |
| type            | TUICallType | Yes      | The media type of the call, see TUICallType call type for parame                                                                                                    |
| roomID          | Number      | No       | Numerical Room ID, range [1, 2147483647]                                                                                                    |
| strRoomID       | String      | No       | String room ID. <b>v3.3.1+ supported</b><br><b>range :</b><br>Limited to 64 bytes in length. The supported character set range<br>Lowercase and uppercase English letters. (a-zA-Z) ;<br>Number (0-9) ;<br>Spaces 、 ! 、 # 、 \$ 、 \$ 、 \$ 、 \$ 、 \$ 、 (、 ) 、 + .<br><sup>o</sup><br>1. roomID and strRoomID are mutually exclusive, if you use strRo<br>2. don't mix roomID and strRoomID, because they are not interch |
| timeout         | Number      | No       | Call timeout, default: 30s, unit: seconds. timeout = 0, set to no time                                                                                                    |
| userData        | String      | No       | Customize the extended fields when initiating a call. The called u                                                                                                    |
| offlinePushInfo | Object      | No       | Customize offline message push parameters                                                                                                    |

# groupCall

Makes a group call, Support for custom room ID, call timeout, offline push content, etc.

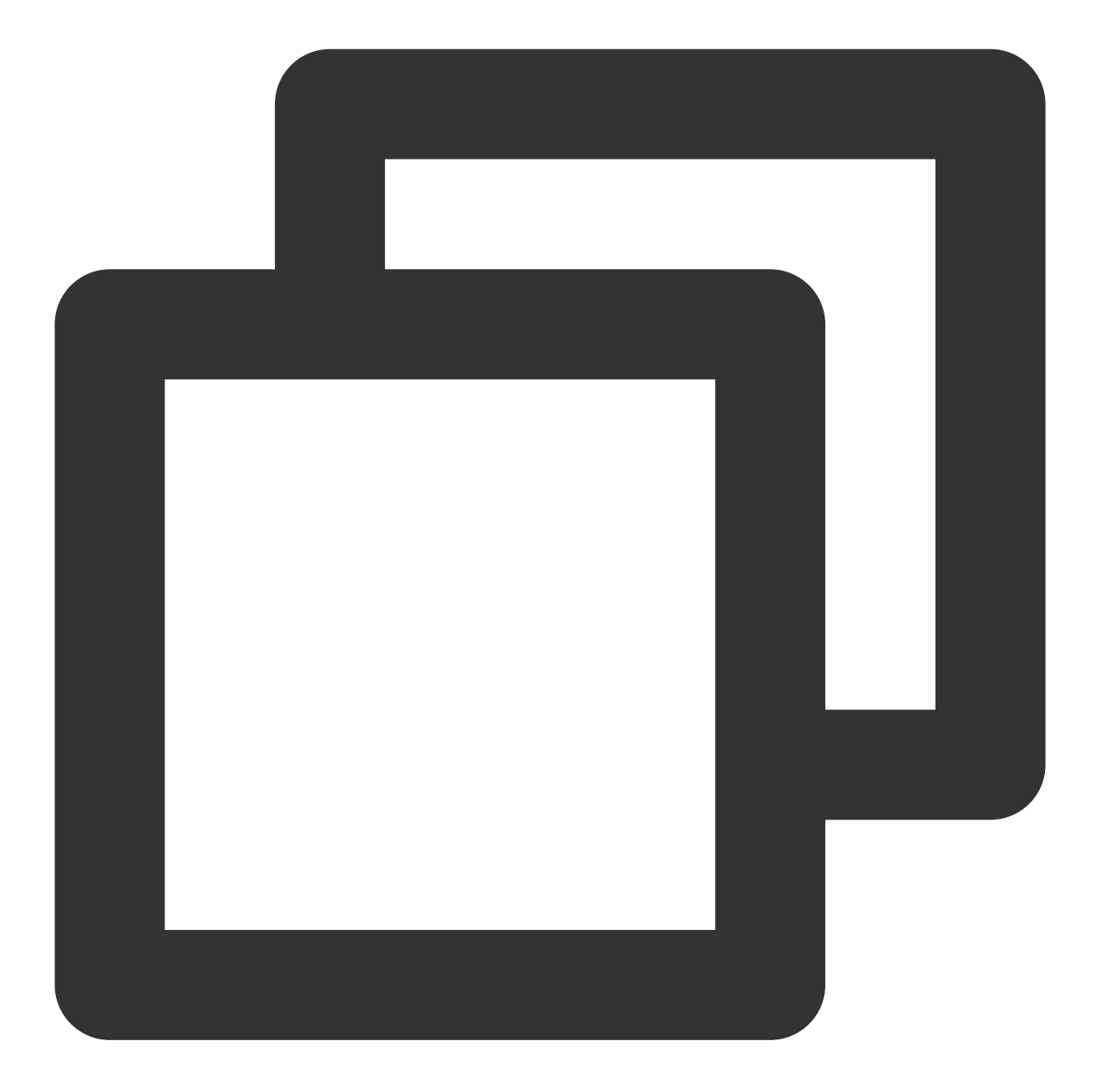

```
import { TUICallKitServer, TUICallType } from '@tencentcloud/call-uikit-react';
try {
   await TUICallKitServer.groupCall({
     userIDList: ['jack', 'tom'],
     groupID: "xxx",
     type: TUICallType.VIDEO_CALL
   });
} catch (error: any) {
   console.error(`[TUICallKit] Failed to call the groupCall API. Reason:${error}`);
}
```

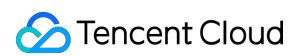

| Parameter       | Туре                    | Required | Meaning                                                                                                    |
|-----------------|-------------------------|----------|----------------------------------------------------------------------------------------------------|
| userIDList      | Array <string></string> | Yes      | List of called users                                                                                                    |
| type            | TUICallType             | Yes      | The type of media for the call, you can refer to TUICallType for                                                                                                    |
| groupID         | String                  | Yes      | Call group ID, the creation of groupID can be referred to chat-cr                                                                                                    |
| roomID          | Number                  | No       | Numerical Room ID, range [1, 2147483647]                                                                                                    |
| strRoomID       | String                  | No       | String room ID. <b>v3.3.1+ supported</b><br><b>range :</b><br>Limited to 64 bytes in length. The supported character set range<br>Lowercase and uppercase English letters. (a-zA-Z) ;<br>Number (0-9) ;<br>Spaces 、 ! 、 # 、 \$ 、 \$ 、 \$ 、 & 、 (、 ) 、 +<br>1. roomID and strRoomID are mutually exclusive, if you use strF<br>2. don't mix roomID and strRoomID, because they are not interc |
| timeout         | Number                  | No       | Call timeout, default: 30s, unit: seconds. timeout = 0, set to no ti                                                                                                    |
| userData        | String                  | No       | Customize the extended fields when initiating a call. The called                                                                                                    |
| offlinePushInfo | Object                  | No       | Customize offline message push parameters                                                                                                    |

The parameters are described below:

# setLanguage

Set language, currently supports: Chinese, English, Japanese.

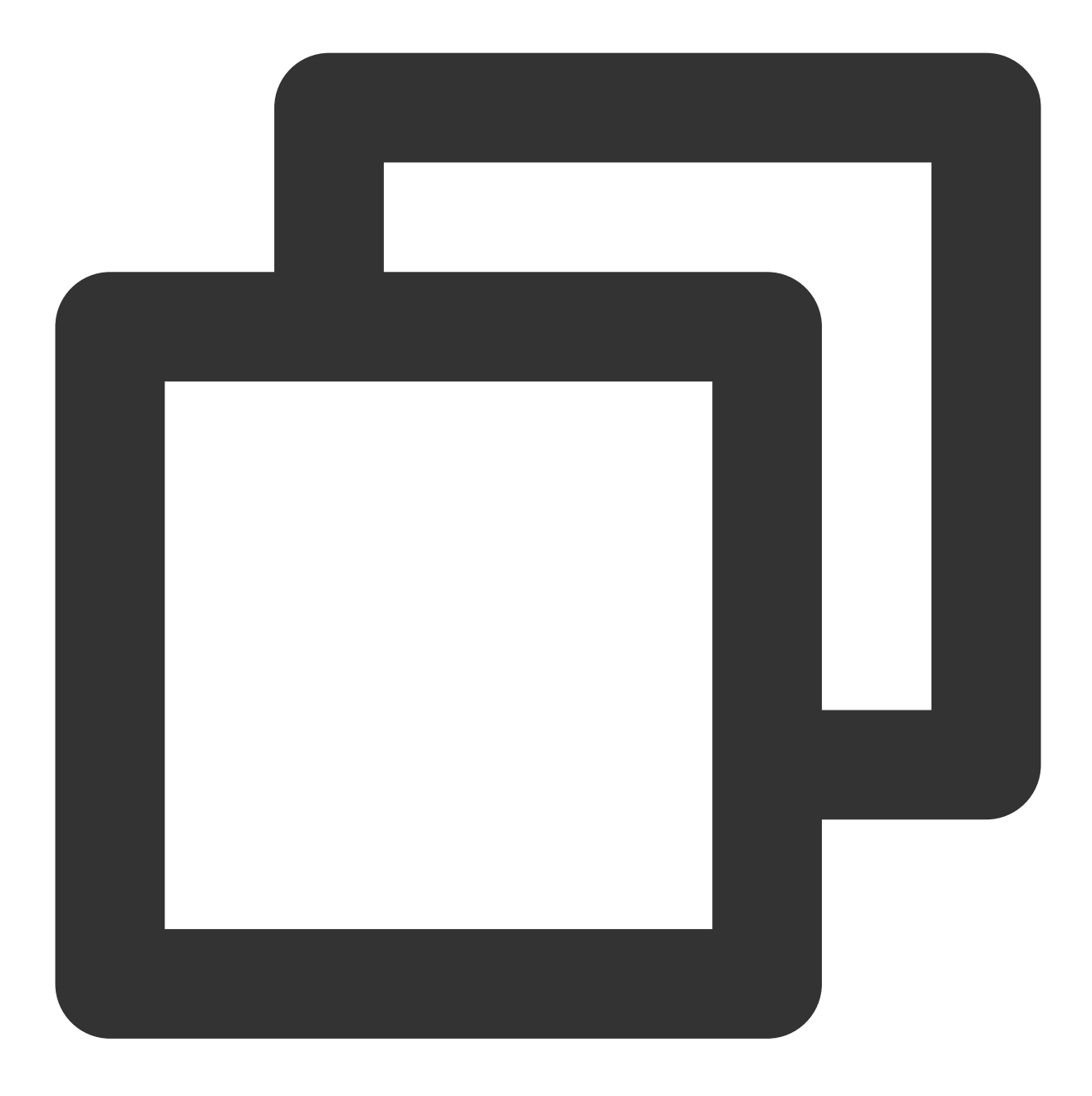

```
TUICallKitServer.setLanguage("zh-cn"); // "en" | "zh-cn" | "ja_JP"
```

#### The parameters are described below:

| Parameter | Туре   | Required | Meaning                              |
|-----------|--------|----------|--------------------------------------|
| lang      | String | Yes      | Language type en , zh-cn and ja_JP . |

### setSelfInfo

Set your own nickname and avatar.

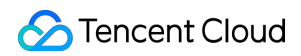

#### Note:

v2.2.0+ supported. If you use this interface to modify user information during a call, the UI will not be updated immediately, and you will need to wait until the next call to see the changes.

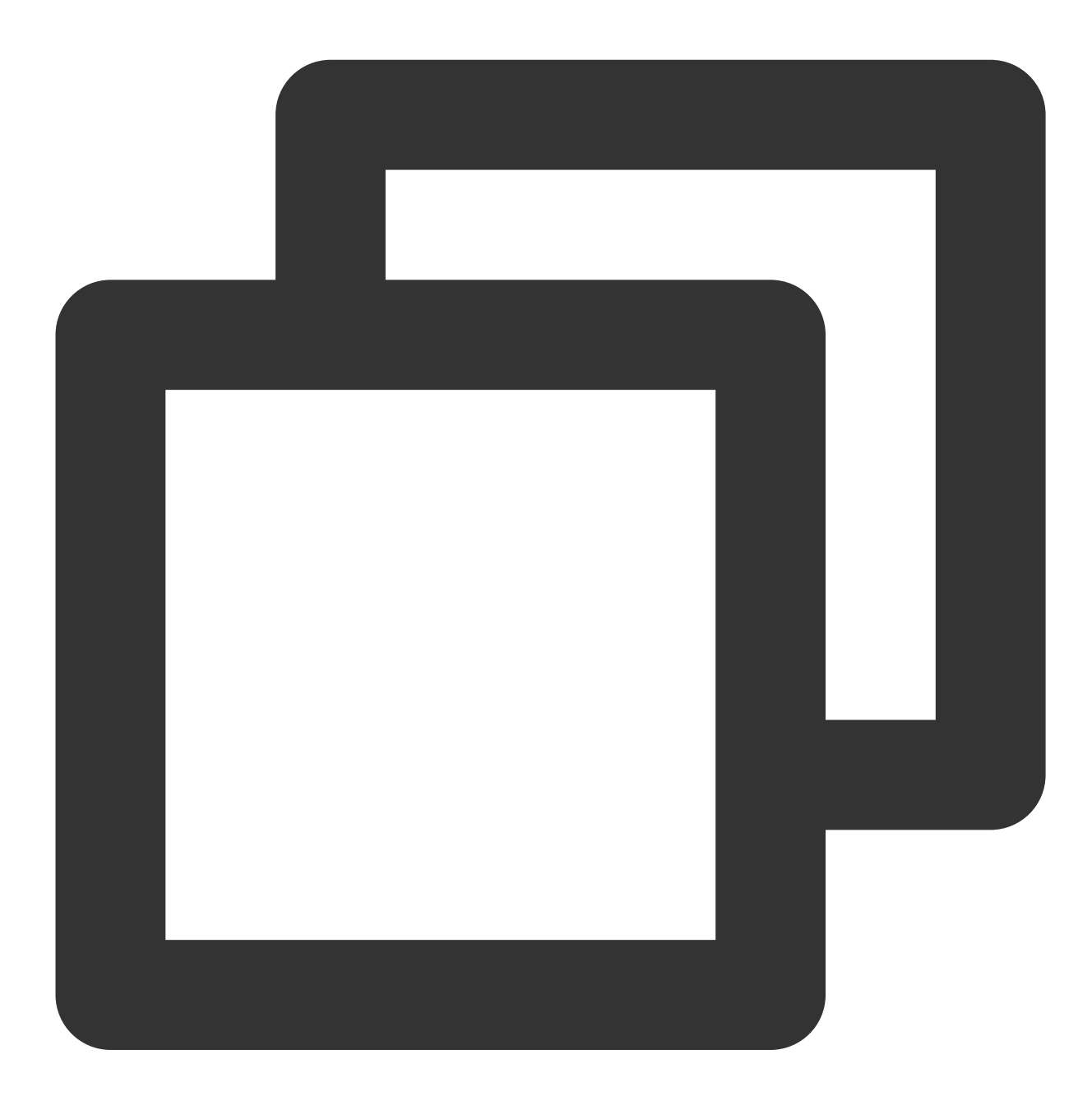

```
try {
   await TUICallKitServer.setSelfInfo({ nickName: "xxx", avatar: "http://xxx" });
} catch (error: any) {
   console.error(`[TUICallKit] Failed to call the setSelfInfo API. Reason: ${error}`
}
```
| Parameter | Туре   | Required | Meaning            |
|-----------|--------|----------|--------------------|
| nickName  | String | Yes      | own nickname       |
| avatar    | String | Yes      | own avatar address |

## setCallingBell

#### Note:

### v3.0.0+ supported.

Customize the user's incoming call ringtone.

The input is restricted to the local MP3 format file address. It is imperative to ensure that the application has access to this file directory.

Use the import method to import the ringtone file.

If you need to restore the default ringtone, just pass empty filePath.

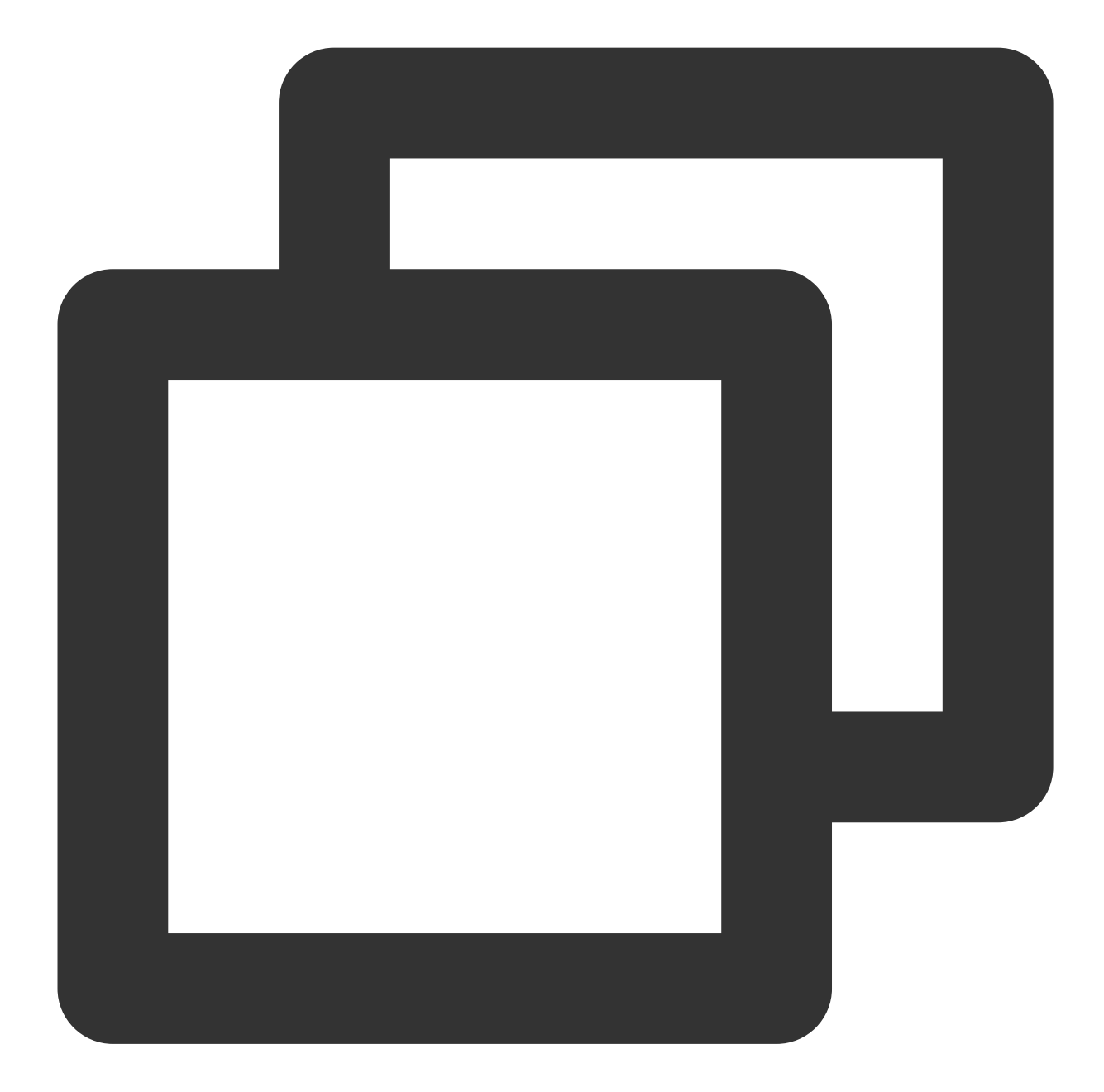

```
import filePath from '../assets/phone_ringing.mp3';
try {
   await TUICallKitServer.setCallingBell(filePath);
} catch (error: any) {
   console.error(`[TUICallKit] Failed to call the setCallingBell API. Reason: ${erro
}
```

#### The parameters are described below:

| Parameter | Туре | Required | Meaning |
|-----------|------|----------|---------|
|           |      |          |         |

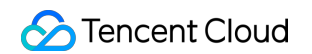

String

Yes

Ringtone file path

## enableFloatWindow

Turn on/off the floating window function. The default is false. The floating window button in the upper left corner of the call interface is hidden. It will be displayed after setting it to true.

## Note:

### v3.1.0+ supported.

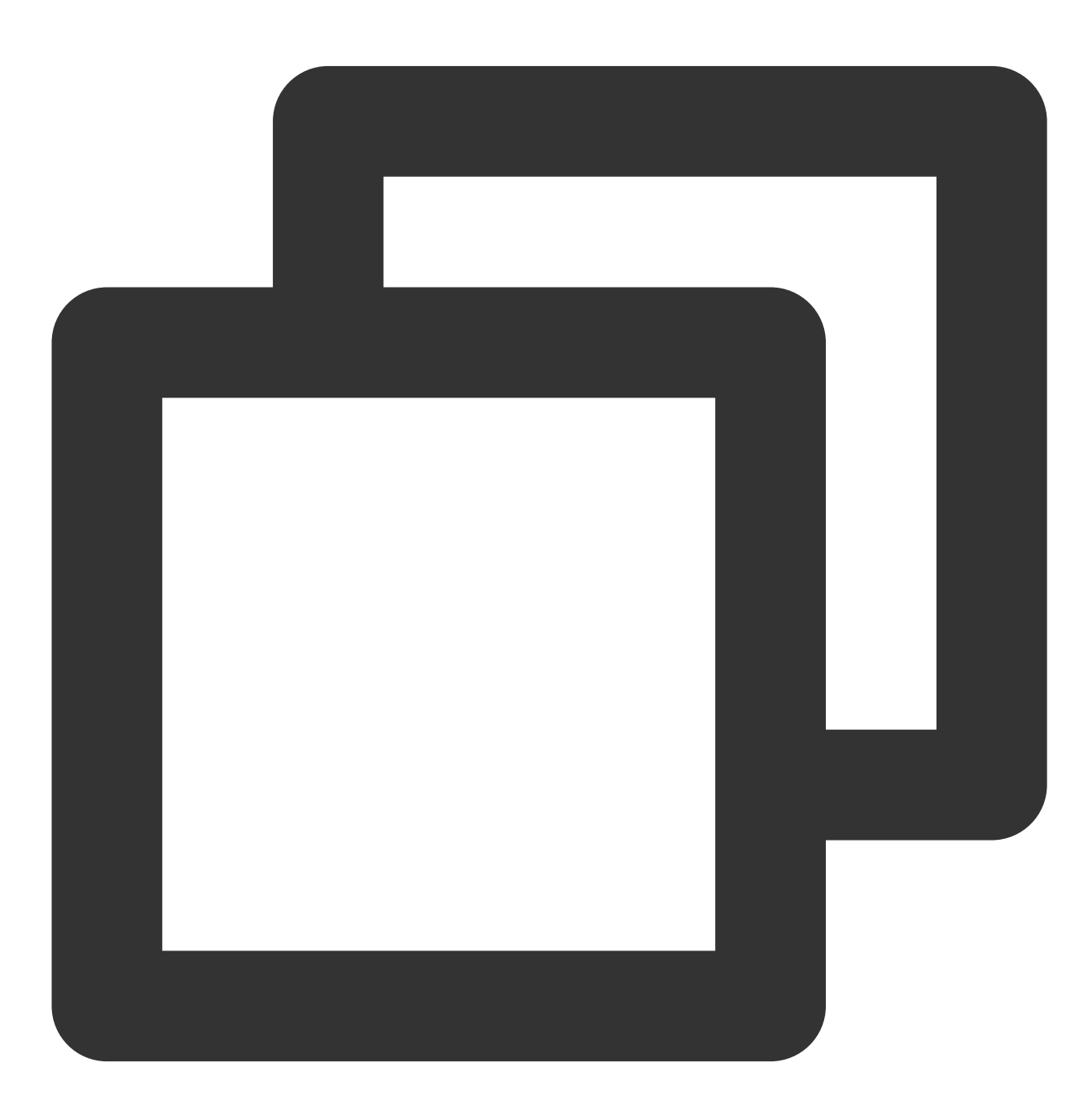

try {

## 🔗 Tencent Cloud

```
const enable = true;
await TUICallKitServer.enableFloatWindow(enable);
} catch (error: any) {
  console.error(`[TUICallKit] Failed to call the enableFloatWindow API. Reason: ${e
}
```

The parameters are described below:

| Parameter | Туре    | Required | Meaning                                                  |
|-----------|---------|----------|----------------------------------------------------------|
| enable    | Boolean | Yes      | Turn on/off the floating window function. default false. |

## enableMuteMode

Turn on/off the ringtone for incoming calls. When turned on, the incoming call ringtone will not be played when a call request is received.

#### Note:

v3.1.2+ supported.

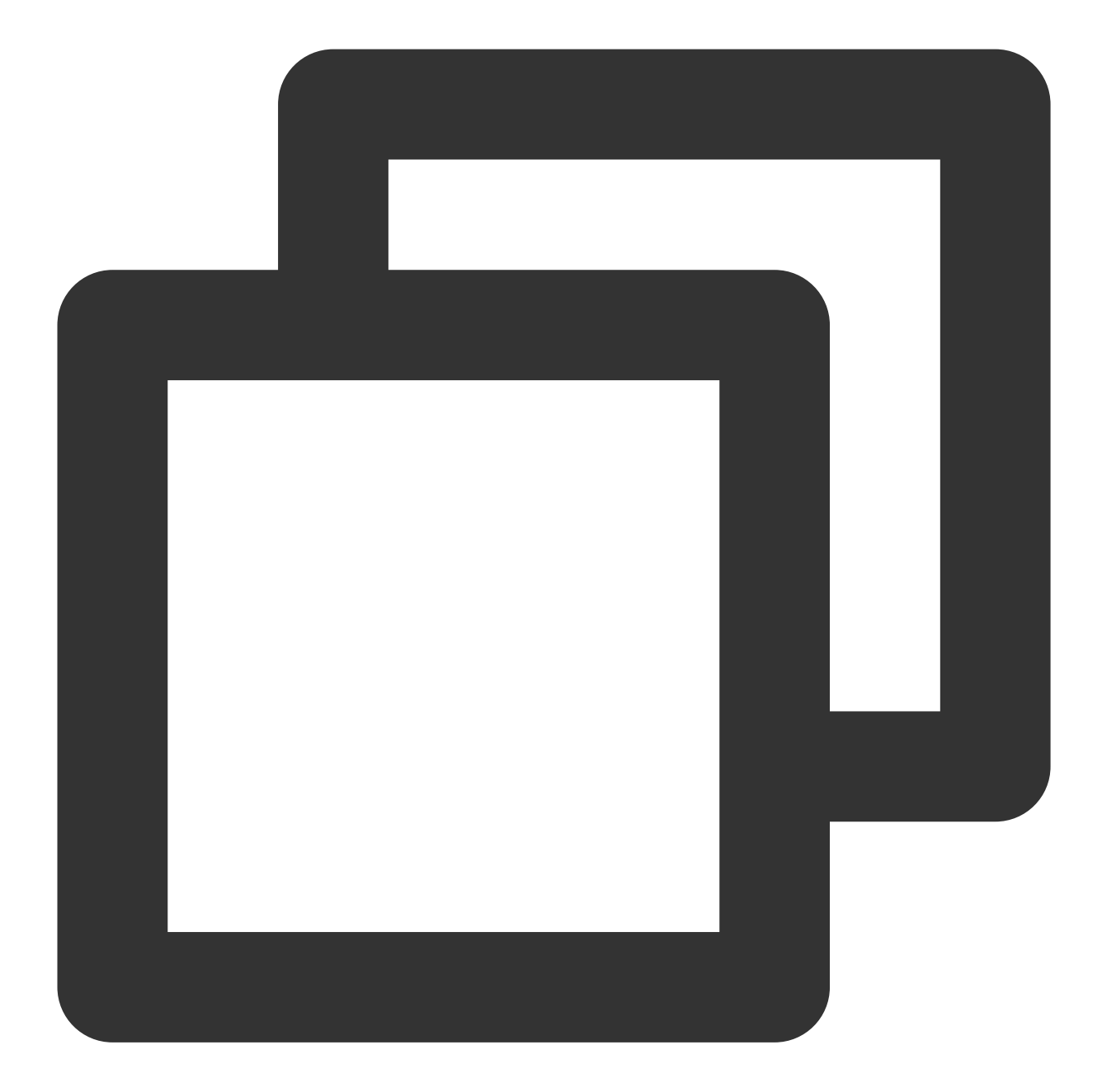

```
try {
  const enable = true;
  await TUICallKitServer.enableMuteMode(enable);
} catch (error: any) {
  console.error(`[TUICallKit] Failed to call the enableMuteMode API. Reason: ${erro}
}
```

## joinInGroupCall

Join an existing audio-video call in a group.

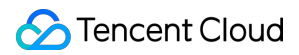

#### Note:

#### v3.1.2+ supported.

#### Note:

Before joining an existing audio-video call in the group, an Chat group must be pre-established or joined, and users in the group must already be engaged in a call. If the group has already been formed, please ignore this requirement. Instructions for creating a group can be found at Chat Group Management. Alternatively, you may directly utilize Chat TUIKit for an all-in-one integration of chat, call and other scenarios.

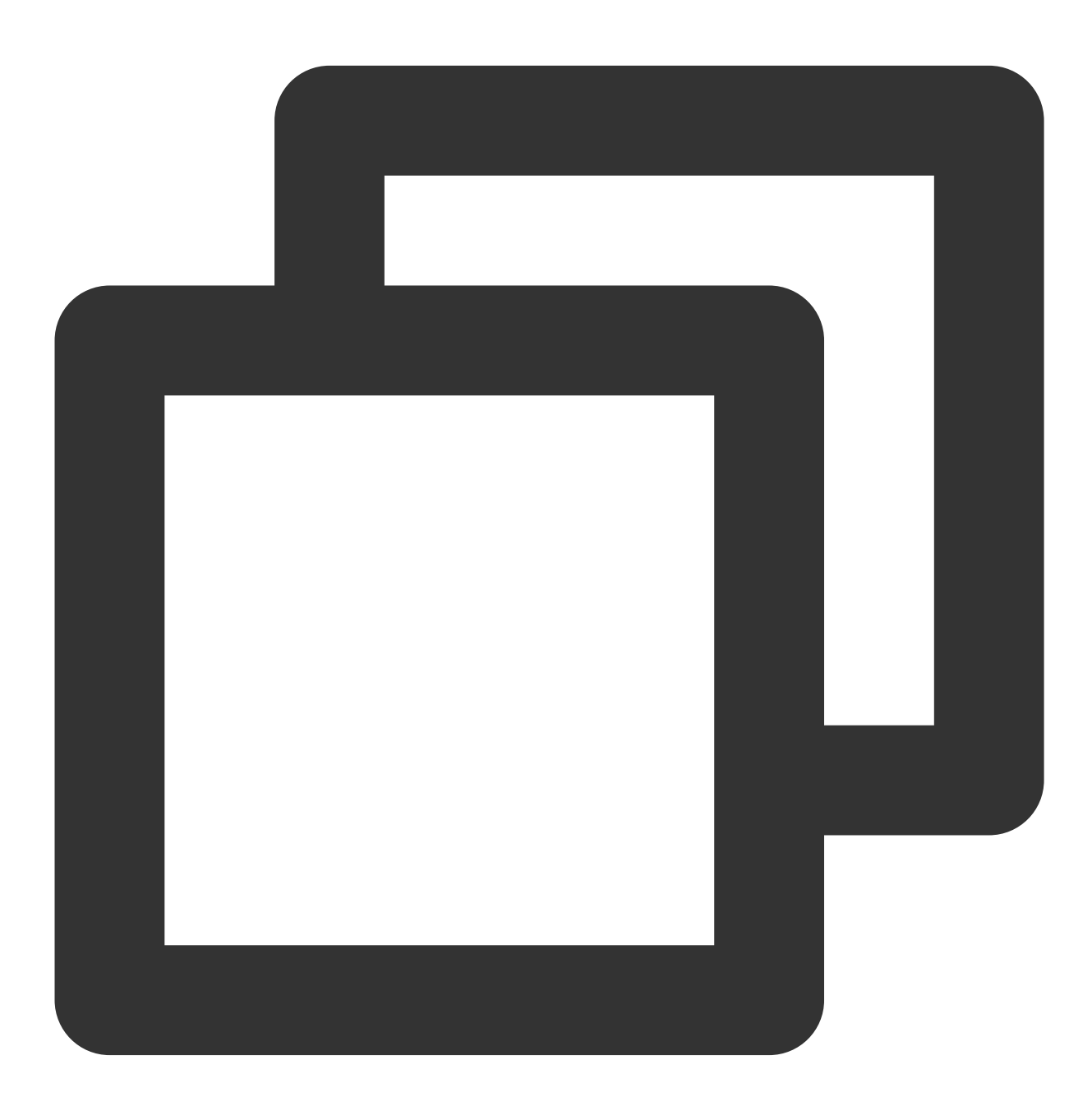

import { TUICallKitServer, TUICallType } from '@tencentcloud/call-uikit-react';
try {

## 🔗 Tencent Cloud

```
const params = {
  type: TUICallType.VIDEO_CALL,
  groupID: "xxx",
  roomID: 234,
  };
  await TUICallKitServer.joinInGroupCall(params);
} catch (error: any) {
  console.error(`[TUICallKit] Failed to call the enableMuteMode API. Reason: ${erro}
}
```

The parameters are described below:

| Parameter | Туре        | Required | Meaning                                                                 |
|-----------|-------------|----------|-------------------------------------------------------------------------|
| type      | TUICallType | Yes      | The media type of communication, for instance, video calls, voice calls |
| groupID   | string      | Yes      | The group ID for this group call                                        |
| roomID    | number      | Yes      | Audio and video room ID for this call                                   |

## enableVirtualBackground

Turn on/off the blurred background function. If you want to set the picture background to be blurry see Web. By calling the interface, you can display the blurred background function button on the UI, and click the button to directly enable the blurred background function.

Note:

v3.2.4+ supported.

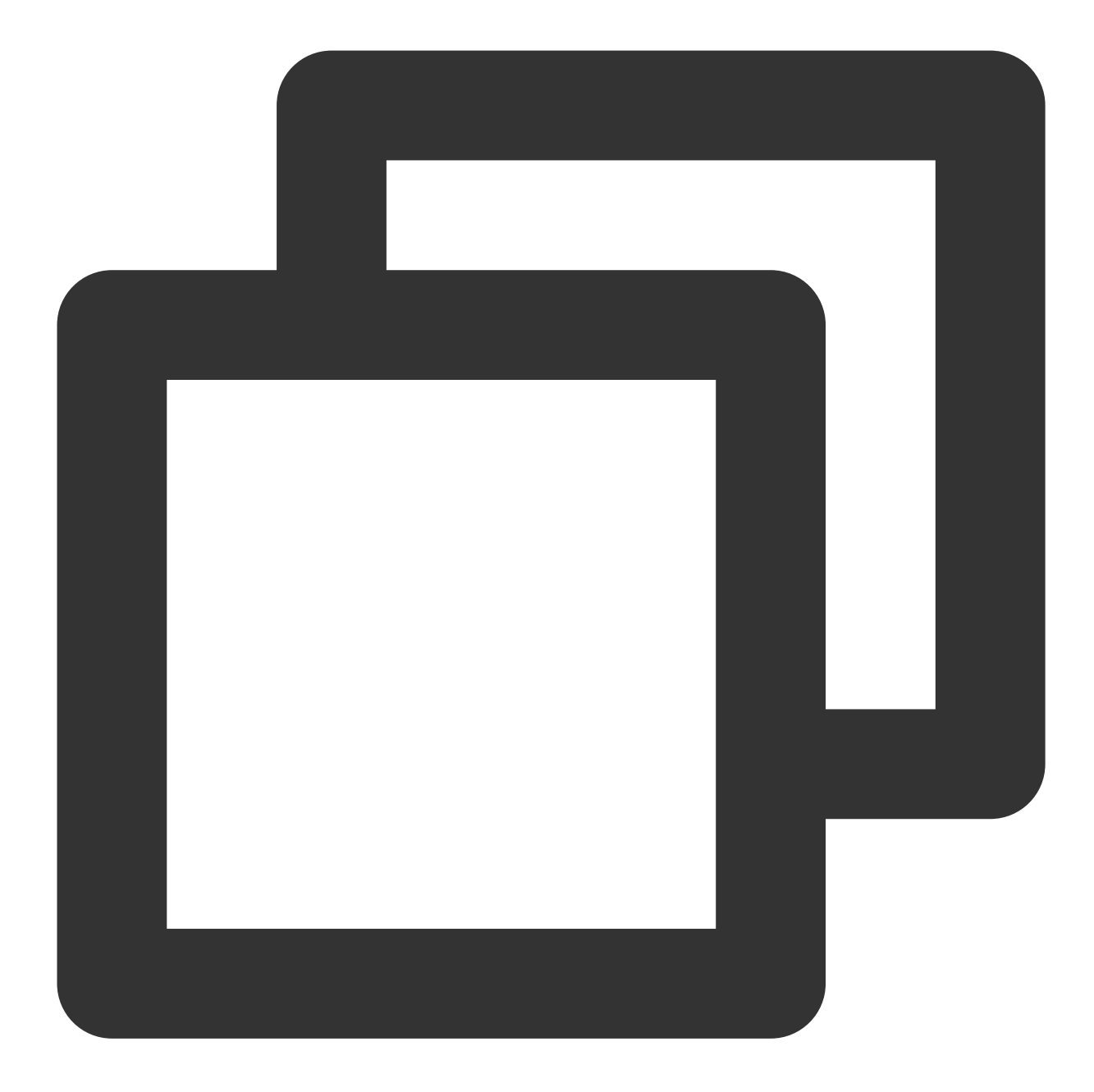

import { TUICallKitServer } from "@tencentcloud/call-uikit-react"; const enable = true; TUICallKitServer.enableVirtualBackground(enable);

#### The parameters are described below:

| Parameter | Туре    | Required | Meaning                                                                                            |
|-----------|---------|----------|----------------------------------------------------------------------------------------------------|
| enable    | boolean | Yes      | enable = true, show blur background button<br>enable = false, don't show blur background<br>button |

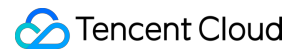

## destroyed

Terminate the TUICallKit instance.

This method won't automatically log out of tim , manual logging out is required: tim.logout(); .

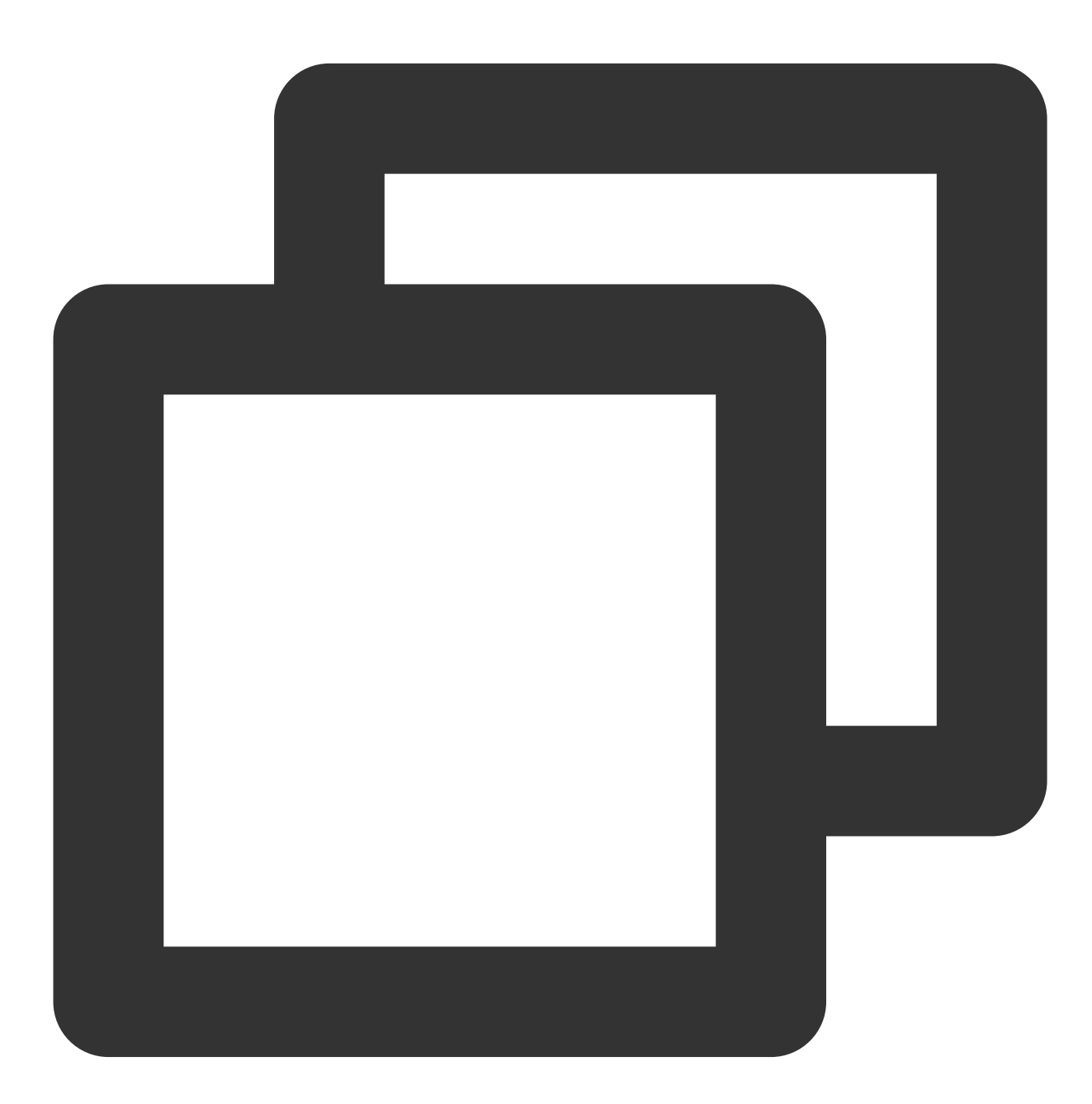

```
try {
   await TUICallKitServer.destroyed();
} catch (error: any) {
   console.error(`[TUICallKit] Failed to call the destroyed API. Reason: ${error}`);
}
```

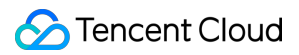

## hideFeatureButton

Hidden feature buttons, currently only support Camera, Microphone, and Switch Camera Button.

Note:

v3.2.9+ supported.

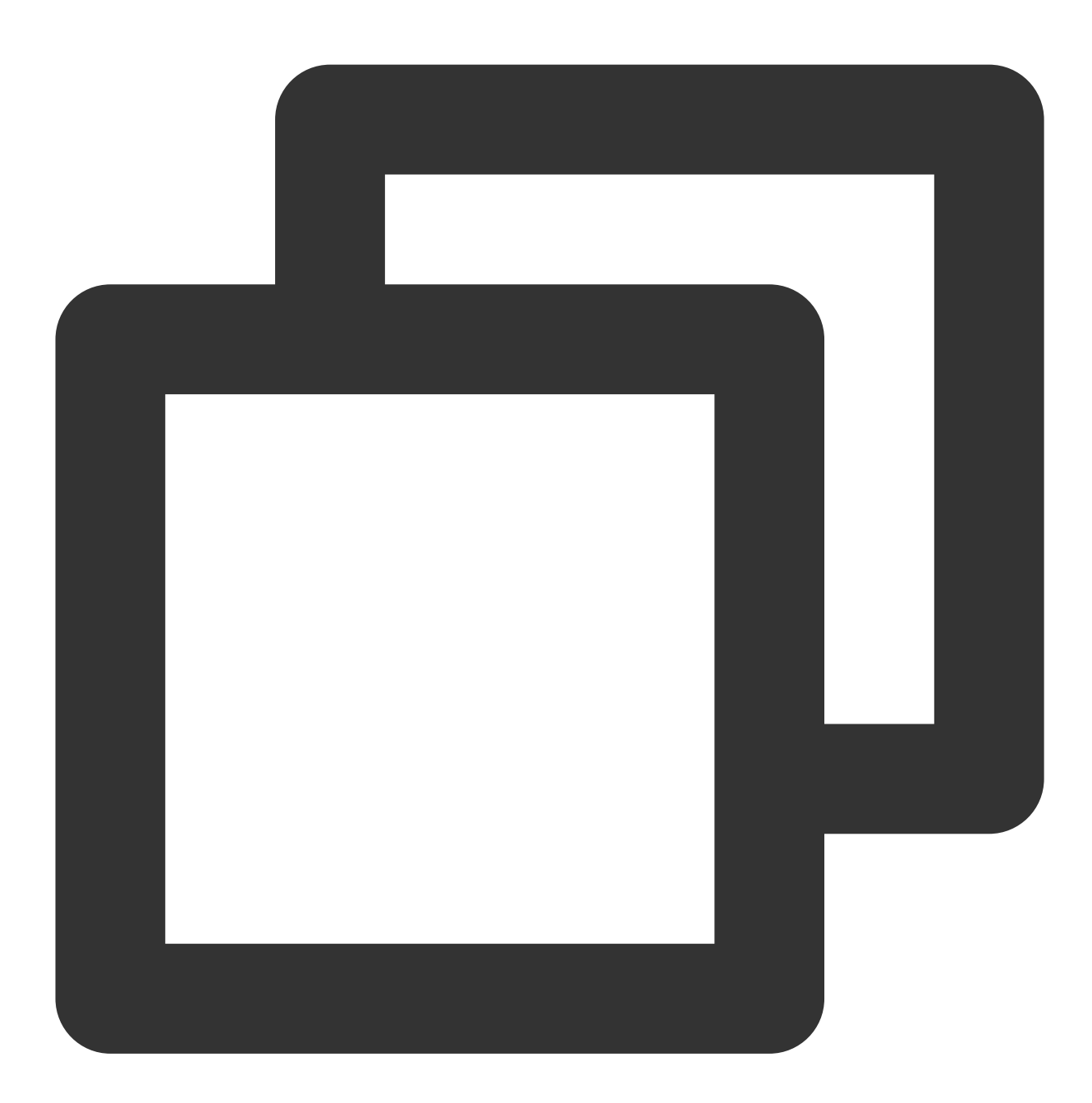

TUICallKitServer.hideFeatureButton(buttonName: FeatureButton);

The parameters are described below:

| Parameter | Туре | Required | Meaning |
|-----------|------|----------|---------|
|           |      |          |         |

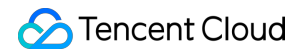

buttonName

Yes

## setLocalViewBackgroundImage

Set the background image for the local user's call interface.

## Note:

v3.2.9+ supported.

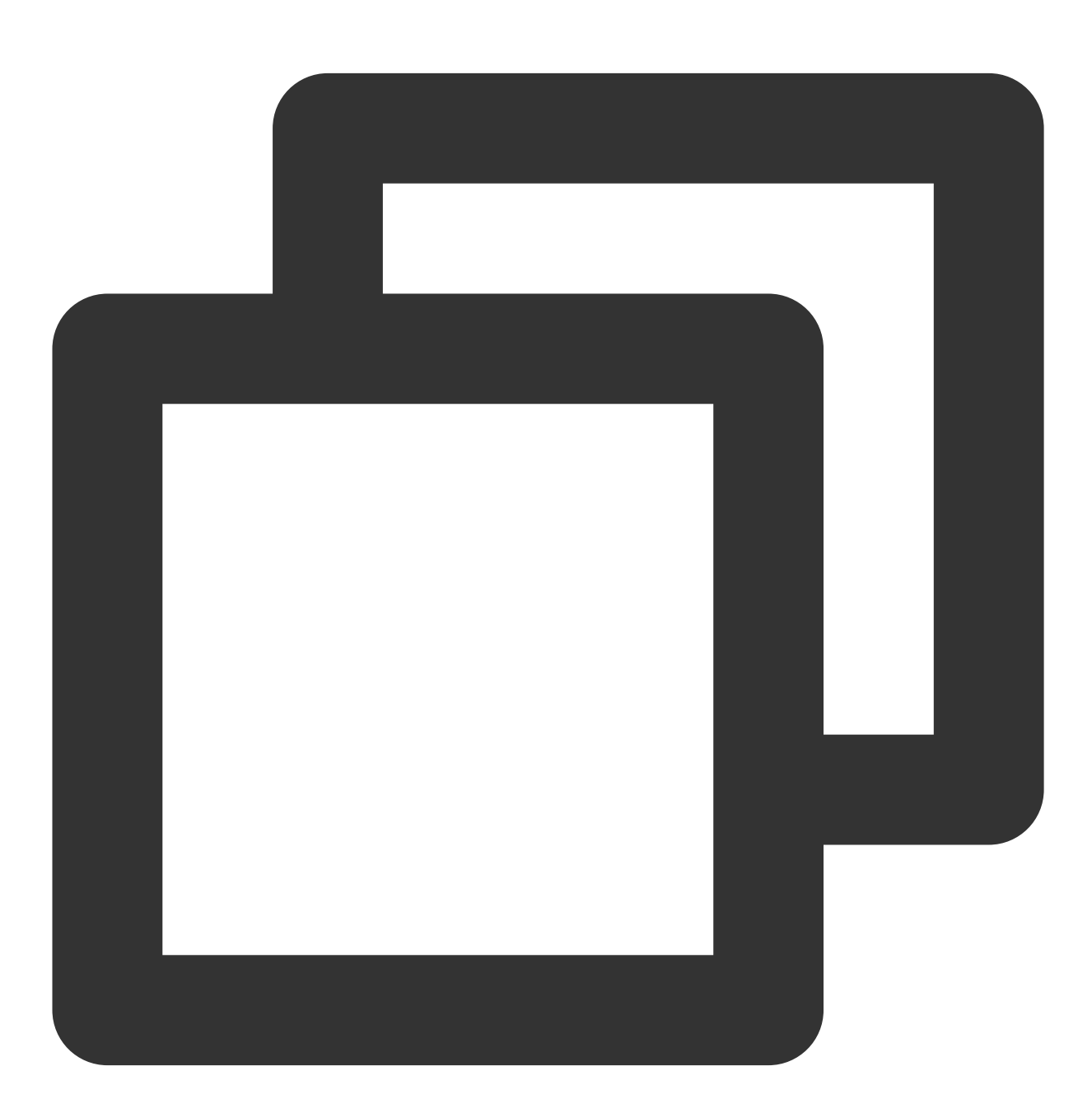

TUICallKitServer.setLocalViewBackgroundImage(url: string);

The parameters are described below:

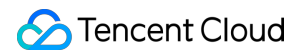

| Parameter | Туре   | Required | Meaning                                                 |
|-----------|--------|----------|---------------------------------------------------------|
| url       | string | Yes      | Image Address (supports Local Path and Network Address) |

## setRemoteViewBackgroundImage

Set the background image for the remote user's call interface.

#### Note :

v3.2.9+ supported.

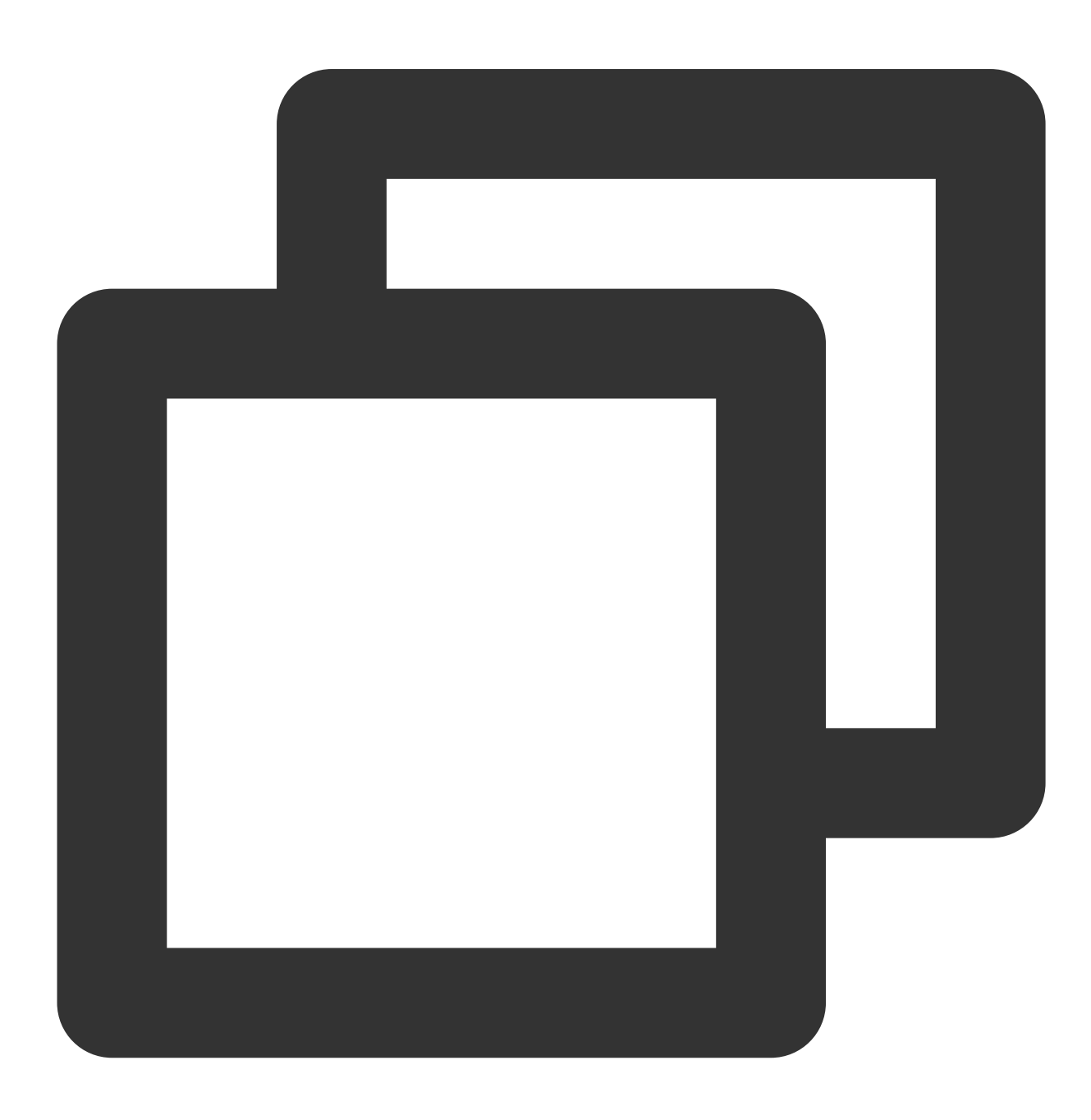

```
TUICallKitServer.setRemoteViewBackgroundImage(userId: string, url: string);
```

#### The parameters are described below:

| Parameter | Туре   | Required | Meaning                                                                 |
|-----------|--------|----------|-------------------------------------------------------------------------|
| userld    | string | Yes      | Remote User userId, setting to '*' means it applies to all Remote Users |
| url       | string | Yes      | Image Address (supports Local Path and Network Address)                 |

## setLayoutMode

Set the call interface layout mode.

#### Note:

#### upported from v3.3.0+.

Vue

React

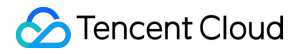

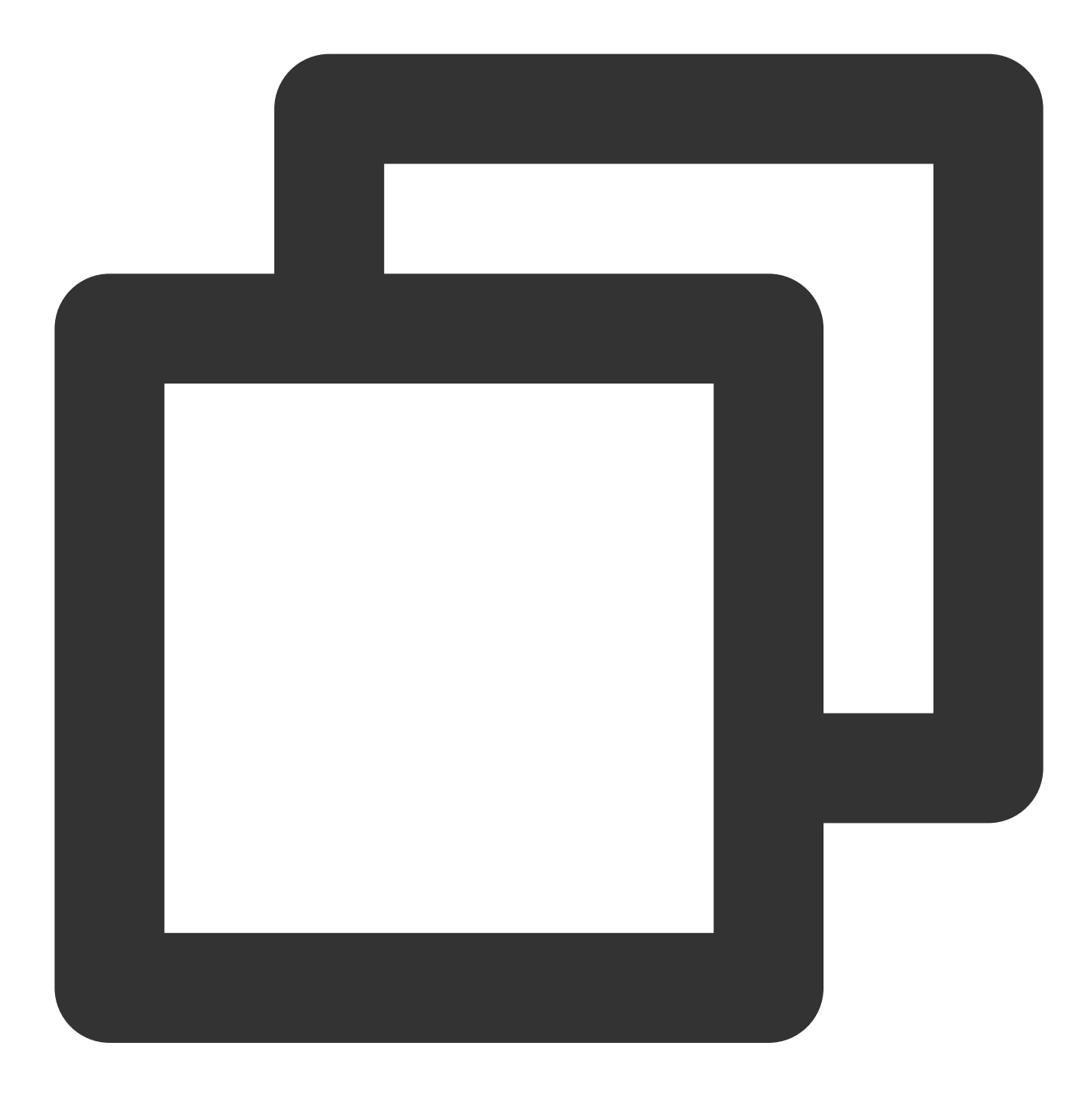

import { TUICallKitServer, LayoutMode } from "@tencentcloud/call-uikit-vue"; TUICallKitServer.setLayoutMode(LayoutMode.LocalInLargeView);

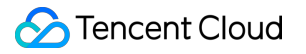

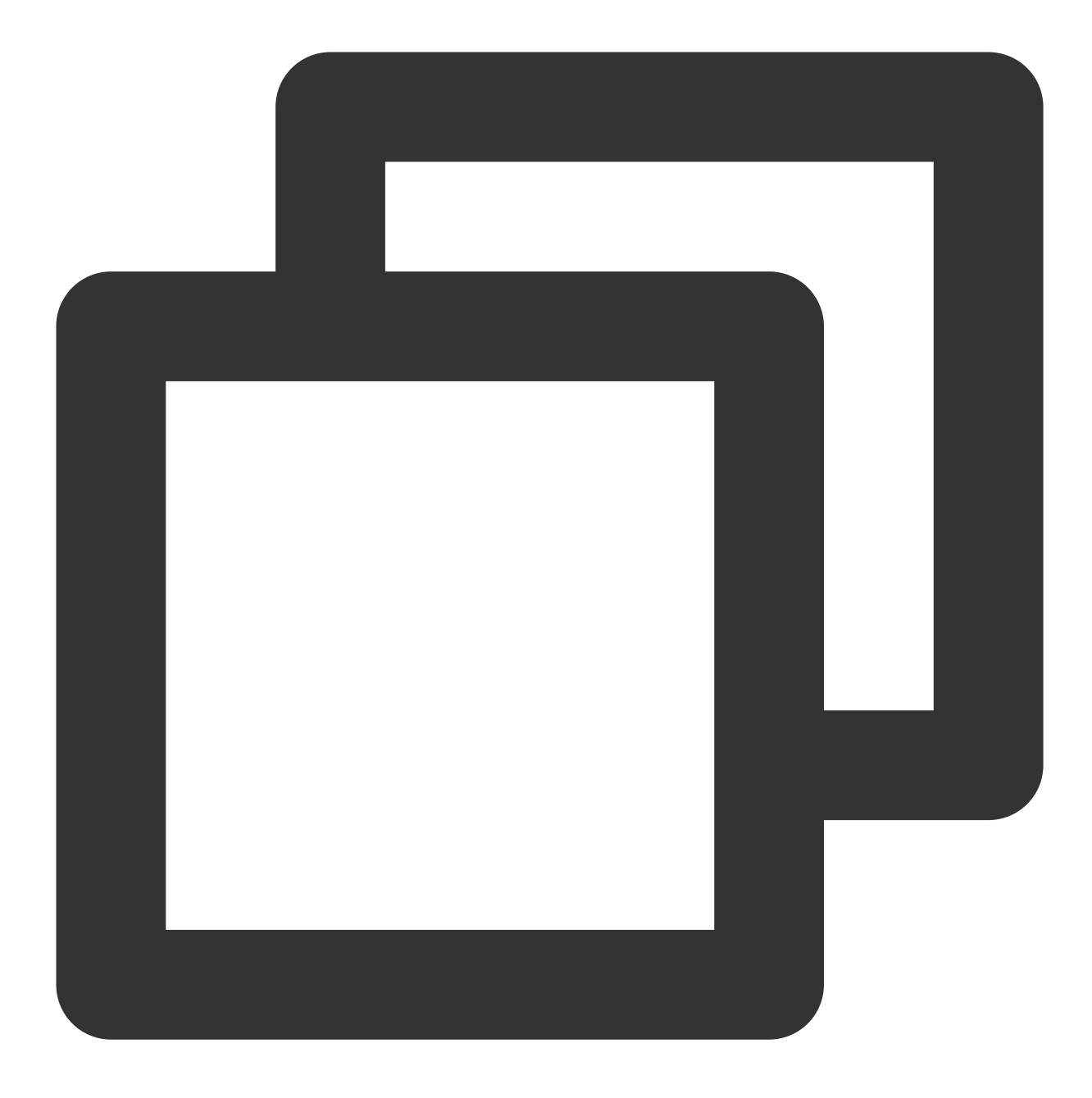

import { TUICallKitServer, LayoutMode } from "@tencentcloud/call-uikit-react"; TUICallKitServer.setLayoutMode(LayoutMode.LocalInLargeView);

Parameter list:

| Parameter  | Туре       | Required | Meaning               |
|------------|------------|----------|-----------------------|
| layoutMode | LayoutMode | Yes      | User flow layout mode |

## setCameraDefaultState

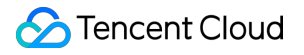

Set whether the camera is on by default.

#### Note :

upported from v3.3.0+.

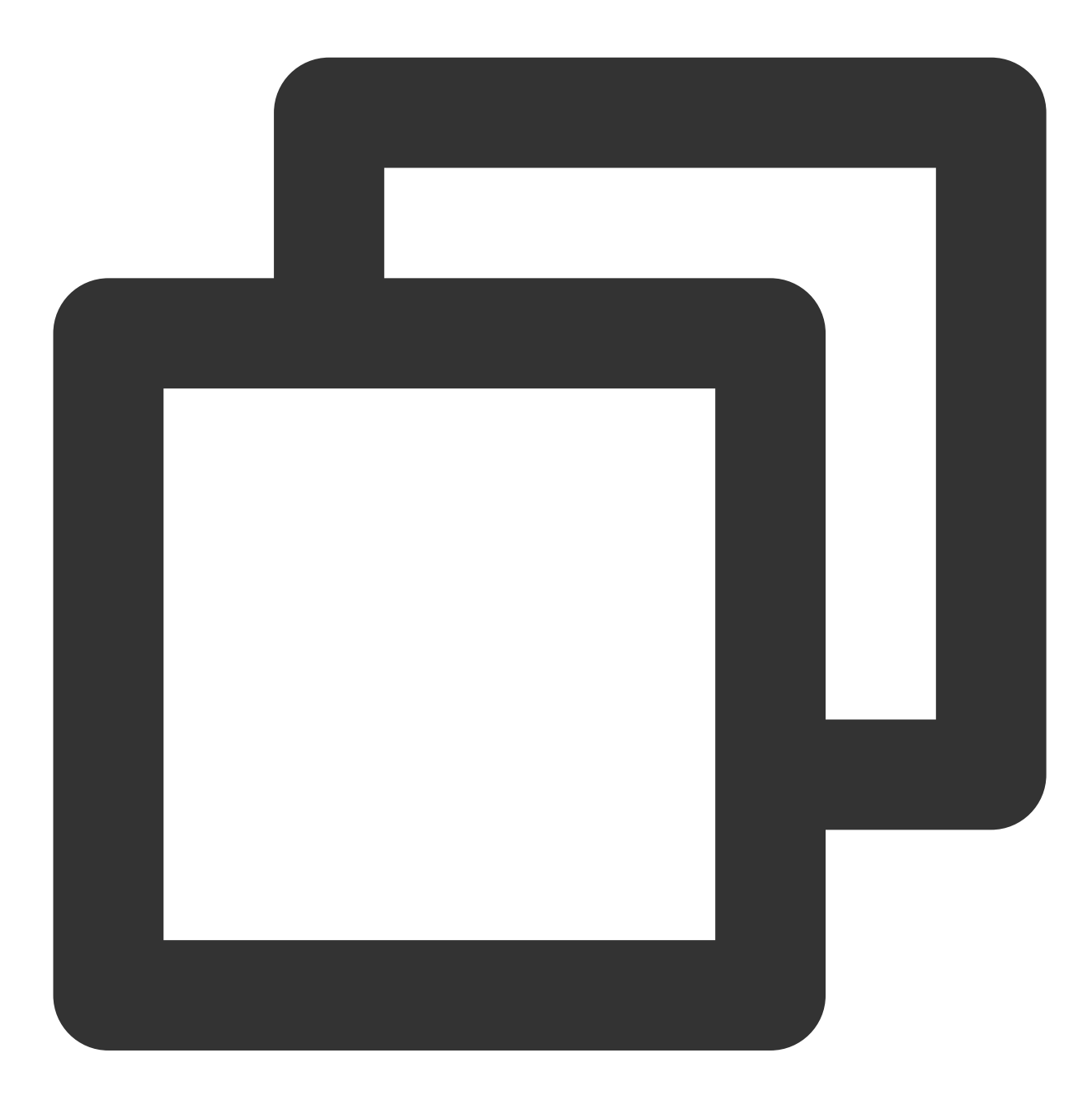

TUICallKitServer.setCameraDefaultState(true);

Parameter list:

| Parameter | Туре    | Required | Meaning                      |
|-----------|---------|----------|------------------------------|
| isOpen    | boolean | Yes      | Whether to enable the camera |

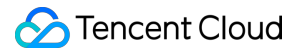

## getTUICallEngineInstance

Get TUICallEngine instance.

#### Note:

v2.4.3+ supported

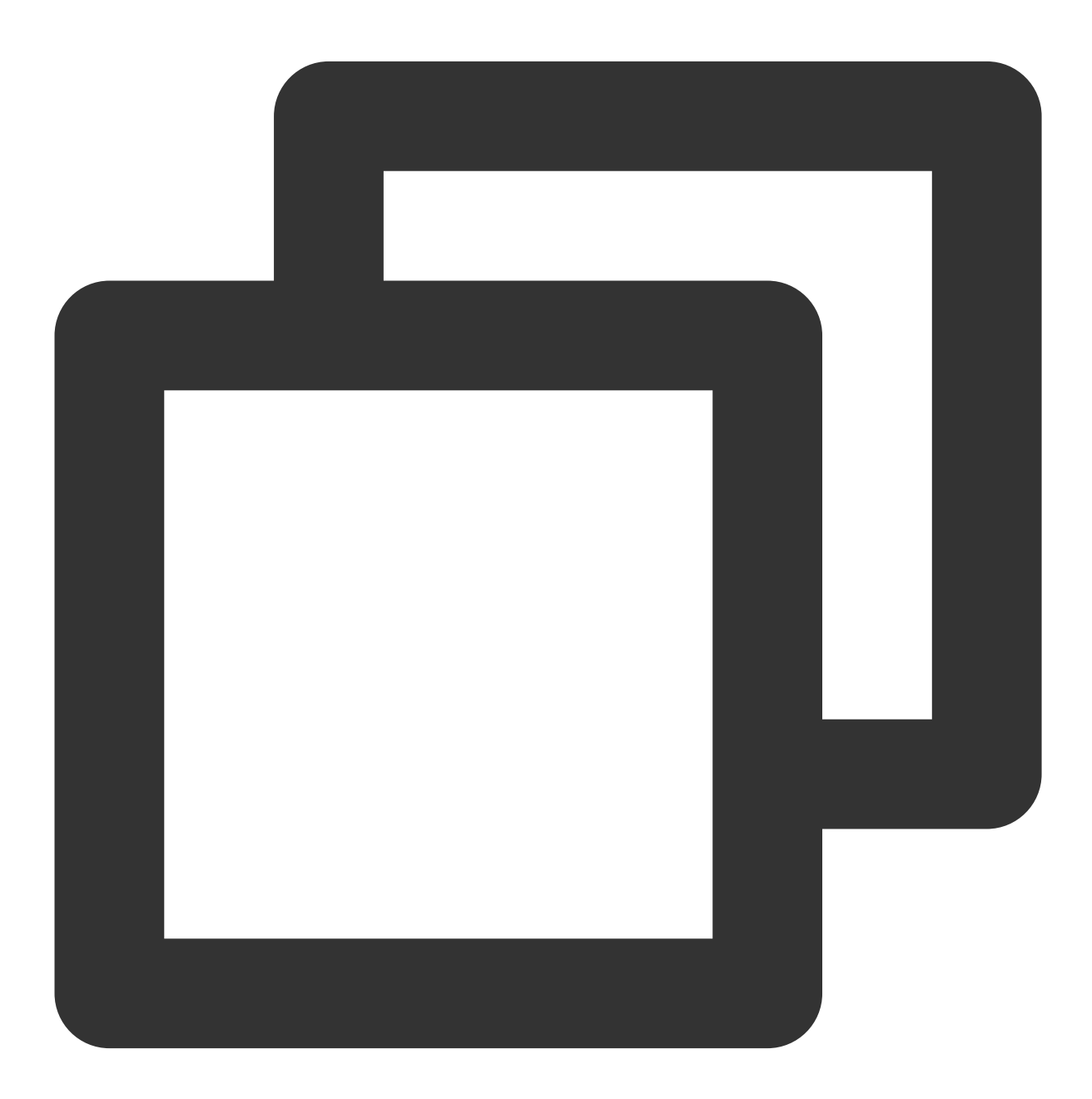

TUICallKitServer.getTUICallEngineInstance();

# **TUICallKit Type Definition**

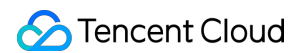

## videoDisplayMode

There are three values for the videoDisplayMode display mode:

VideoDisplayMode.CONTAIN

VideoDisplayMode.COVER

VideoDisplayMode.FILL , the default value is VideoDisplayMode.COVER .

| Attribute        | Value                    | Description                                                                                                    |
|------------------|--------------------------|----------------------------------------------------------------------------------------------------|
|                  | VideoDisplayMode.CONTAIN | Ensuring the full display of video content is our top<br>priority.<br>The dimensions of the video are scaled proportionally<br>until one side aligns with the frame of the viewing<br>window.<br>In case of discrepancy in sizes between the video and<br>the display window, the video is scaled - on the<br>premise of maintaining the aspect ratio - to fill the<br>window, resulting in a black border around the scaled<br>video. |
| videoDisplayMode | VideoDisplayMode.COVER   | Priority is given to ensure that the viewing window is<br>filled.<br>The video size is scaled proportionally until the entire<br>window is filled.<br>If the video's dimensions are different from those of the<br>display window, the video stream will be cropped or<br>stretched to match the window's ratio.                                                                                                    |
|                  | VideoDisplayMode.FILL    | Ensuring that the entire video content is displayed while<br>filling the window does not guarantee preservation of<br>the original video's proportion.<br>The dimensions of the video will be stretched to match<br>those of the window.                                                                                                    |

## videoResolution

The resolution videoResolution has three possible values:

VideoResolution.RESOLUTION\_480P

VideoResolution.RESOLUTION\_720P

VideoResolution.RESOLUTION\_1080P , the default value is VideoResolution.RESOLUTION\_480P .

### **Resolution Explanation:**

| Video Profile | Resolution (W x H) | Frame Rate (fps) | Bitrate (Kbps) |
|---------------|--------------------|------------------|----------------|
| 480p          | 640 × 480          | 15               | 900            |
|               |                    |                  |                |

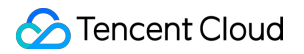

| 720p  | 1280 × 720  | 15 | 1500 |
|-------|-------------|----|------|
| 1080p | 1920 × 1080 | 15 | 2000 |

#### **Frequently Asked Questions:**

iOS 13&14 does not support encoding videos higher than 720P. It is suggested to limit the highest collection to 720P on these two system versions. Refer to iOS Safari known issue case 12.

Firefox does not permit the customization of video frame rates (default is set to 30fps).

Due to the influence of system performance usage, camera collection capabilities, browser restrictions, and other factors, the actual values of video resolution, frame rate, and bit rate may not necessarily match the set values exactly. In such scenarios, the browser will automatically adjust the Profile to get as close to the set values as feasible.

## STATUS

| STATUS attribute value     | Description                             |
|----------------------------|-----------------------------------------|
| STATUS.IDLE                | Idle status                             |
| STATUS.BE_INVITED          | Received an Audio/Video Call Invite     |
| STATUS.DIALING_C2C         | Initiating a one-to-one call            |
| STATUS.DIALING_GROUP       | Initiating a group call                 |
| STATUS.CALLING_C2C_AUDIO   | Engaged in a 1v1 Audio Call             |
| STATUS.CALLING_C2C_VIDEO   | In the midst of a one-to-one video call |
| STATUS.CALLING_GROUP_AUDIO | Engaged in Group Audio Communication    |
| STATUS.CALLING_GROUP_VIDEO | Engaged in group video call             |

## TUICallType

| TUICallType Type       | Description |
|------------------------|-------------|
| TUICallType.AUDIO_CALL | Audio Call  |
| TUICallType.VIDEO_CALL | Video Call  |

## offlinePushInfo

| Parameter             | Туре   | Required | Meaning                       |
|-----------------------|--------|----------|-------------------------------|
| offlinePushInfo.title | String | No       | Offline Push Title (Optional) |

| offlinePushInfo.description               | String  | No | Offline Push Content (Optional)                                                                                                    |
|-------------------------------------------|---------|----|----------------------------------------------------------------------------------------------------|
| offlinePushInfo.androidOPPOChanneIID      | String  | No | Setting the channel ID for OPPO<br>phones with 8.0 system and above for<br>offline pushes (Optional)                                                                                                    |
| offlinePushInfo.extension                 | String  | No | Offline push through content. Can be<br>used to set Android Notification mode<br>and VoIP mode. Default: Notification<br>mode, it will be a notification from the<br>system; VoIP mode is required to pass<br>the field.                                                                                                    |
| offlinePushInfo.ignoreIOSBadge            | Boolean | No | Ignore badge count for offline push<br>(only for iOS), if set to true, the<br>message will not increase the unread<br>count of the app icon on the iOS<br>receiver's side.<br><b>v3.3.0+ supported</b>                                                                                                    |
| offlinePushInfo.iOSSound                  | String  | No | Offline push sound setting (only for iOS). <b>v3.3.0+ supported</b>                                                                                                    |
| offlinePushInfo.androidSound              | String  | No | Offline push sound setting. v3.3.0+ supported                                                                                                    |
| offlinePushInfo.androidVIVOClassification | Number  | No | Classification of VIVO push messages<br>(deprecated interface, VIVO push<br>service will optimize message<br>classification rules on April 3, 2023. It is<br>recommended to use<br>setAndroidVIVOCategory to set the<br>message category). 0: Operational<br>messages, 1: System messages. The<br>default value is 1. v3.3.0+ supported |
| offlinePushInfo.androidXiaoMiChanneIID    | String  | No | Set the channel ID for Xiaomi phones<br>with Android 8.0 and above systems.<br>v3.3.0+ supported                                                                                                    |
| offlinePushInfo.androidFCMChanneIID       | String  | No | Set the channel ID for google phones<br>with Android 8.0 and above systems.<br>v3.3.0+ supported                                                                                                    |
| offlinePushInfo.androidHuaWeiCategory     | String  | No | Classification of Huawei push messages. v3.3.0+ supported                                                                                                    |
|                                           |         |    |                                                                                                    |

| offlinePushInfo.isDisablePush | Boolean | No | Whether to turn off push notifications (default is on). <b>v3.3.0+ supported</b>        |
|-------------------------------|---------|----|-----------------------------------------------------------------------------------------|
| offlinePushInfo.iOSPushType   | Number  | No | iOS offline push type, default is $0_{\circ}$ 0-APNs ; 1-VoIP. <b>v3.3.0+ supported</b> |

## Android Notification Mode

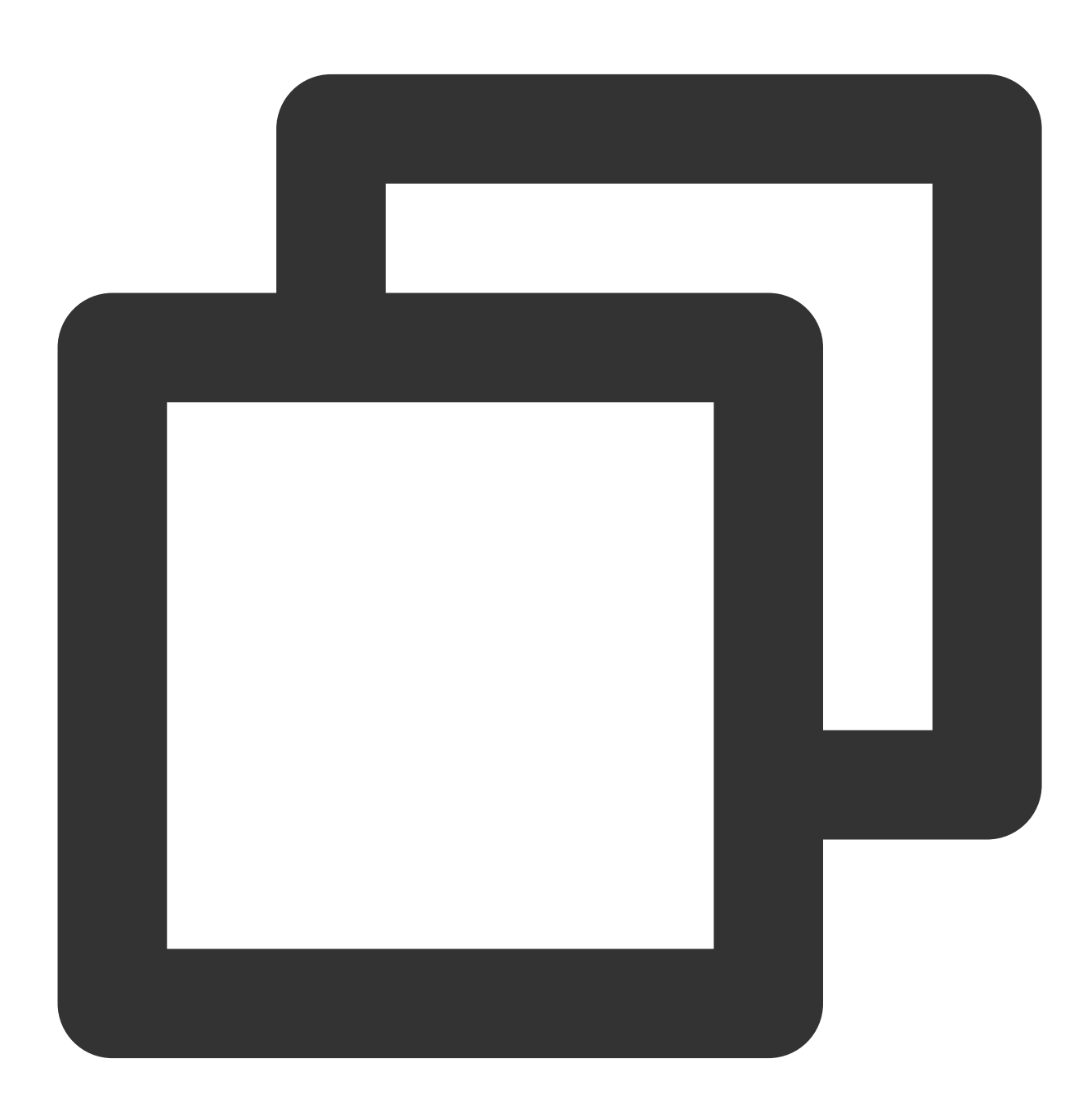

```
const extension = {
  timPushFeatures: {
    fcmPushType: 0, // 0, VoIP; 1, notification
```

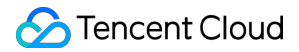

```
}
};
offlinePushInfo.extension = JSON.stringify(extension);
```

#### Android VoIP Mode

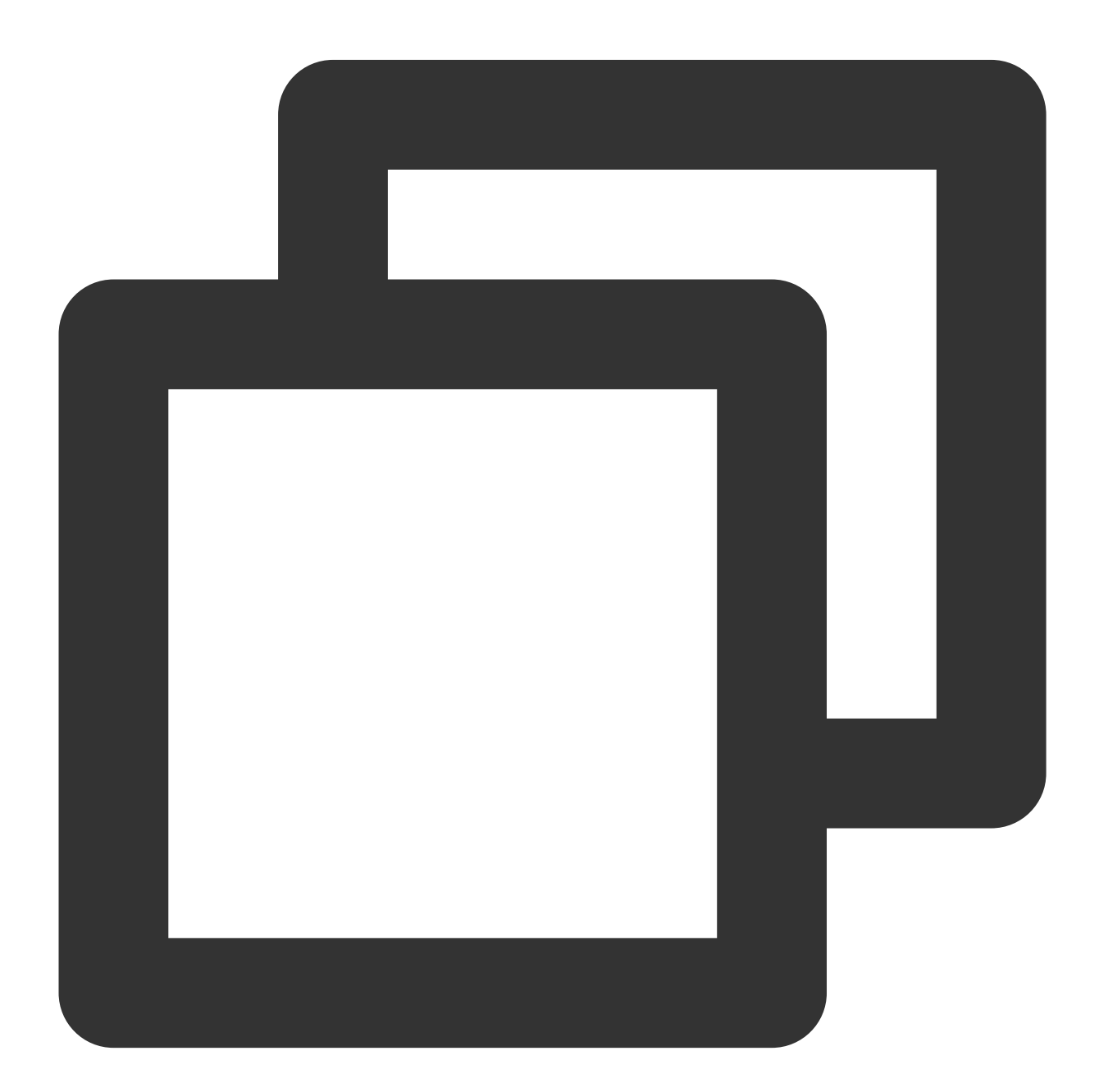

```
const extension = {
  timPushFeatures: {
    fcmPushType: 0, // 0, data; 1, notification
    fcmNotificationType: 1, // 0, TIMPush implementation; 1, business implementation
  }
```

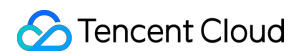

```
};
offlinePushInfo.extension = JSON.stringify(extension);
```

## FeatureButton

| FeatureButton Type         | Description                                  |
|----------------------------|----------------------------------------------|
| FeatureButton.Camera       | Camera Button                                |
| FeatureButton.Microphone   | Microphone Button                            |
| FeatureButton.SwitchCamera | Switches between the front and rear cameras. |
| FeatureButton.InviteUser   | Invite users button                          |

## LayoutMode

| LayoutMode type              | Description                         |
|------------------------------|-------------------------------------|
| LayoutMode.LocalInLargeView  | Local user in large window display  |
| LayoutMode.RemoteInLargeView | Remote user in large window display |

# TUICallEngine

Last updated : 2024-05-24 17:39:32

# TUICallEngine APIs

TUICallEngine API is the **No UI Interface** of the Audio and Video Call Components.

# **API** Overview

| API                 | Description                                                                                |
|---------------------|--------------------------------------------------------------------------------------------|
| createInstance      | Creating a TUICallEngine Instance (Singleton Pattern)                                      |
| destroyInstance     | Terminating a TUICallEngine Instance (Singleton Pattern)                                   |
| on                  | Listening on events                                                                        |
| off                 | Canceling Event Listening                                                                  |
| login               | Sign in Interface                                                                          |
| logout              | Logout Interface                                                                           |
| setSelfInfo         | Configure the user's nickname and profile photo                                            |
| call                | Initiate a one-on-one call                                                                 |
| groupCall           | Group Chat Invitation Call                                                                 |
| accept              | Answer Calls                                                                               |
| reject              | Decline Call                                                                               |
| hangup              | End Calls                                                                                  |
| switchCallMediaType | Switch Audio and Video Calls                                                               |
| startRemoteView     | Initiate Remote Screen Rendering                                                           |
| stopRemoteView      | Stop Remote Screen Rendering                                                               |
| startLocalView      | Start Local Screen Rendering, <b>Note: This will be deprecated; use openCamera instead</b> |

| stopLocalView            | Stop Local Screen Rendering, <b>Note: This will be deprecated; use closeCamera instead</b>              |
|--------------------------|----------------------------------------------------------------------------------------------------|
| openCamera               | Enable the camera                                                                                       |
| closeCamara              | Turn Off Camera                                                                                         |
| switchCamera             | Switch between front and rear cameras, note: only supported on mobile devices. <b>v3.0.0+ supported</b> |
| openMicrophone           | Enable Microphone                                                                                       |
| closeMicrophone          | Turn off the microphone                                                                                 |
| setVideoQuality          | Set video quality                                                                                       |
| getDeviceList            | Access device list                                                                                      |
| switchDevice             | Switch camera or microphone devices                                                                     |
| enableAIVoice            | Enable/disable AI noise reduction                                                                       |
| enableMultiDeviceAbility | Turn on/off the multi-device login mode of TUICallEngine. v2.1.1+ supported                             |
| setBlurBackground        | Switch/set background blur, v3.0.6+ supported                                                           |
| setVirtualBackground     | Switch/set image background blur, v3.0.6+ supported                                                     |

# **TUICallEvent**

Last updated : 2024-06-28 14:38:07

# **TUICallEvent API Introduction**

TUICallEvent API is the Event Interface of the Audio and Video Call Components.

# **Event List**

| EVENT                                       | Description                                                                                           |
|---------------------------------------------|----------------------------------------------------------------------------------------------------|
| TUICallEvent.ERROR                          | An error occurred during the call.                                                                    |
| TUICallEvent.SDK_READY                      | This event is received when the SDK enters the ready state                                            |
| TUICallEvent.KICKED_OUT                     | Receiving this event after a duplicate sign-in indicates that the user has been removed from the room |
| TUICallEvent.USER_ACCEPT                    | If a user answers, this event will be received                                                        |
| TUICallEvent.USER_ENTER                     | A user joined the call.                                                                               |
| TUICallEvent.USER_LEAVE                     | A user left the call.                                                                                 |
| TUICallEvent.REJECT                         | A user declined the call.                                                                             |
| TUICallEvent.NO_RESP                        | A user didn't respond.                                                                                |
| TUICallEvent.LINE_BUSY                      | A user was busy.                                                                                      |
| TUICallEvent.USER_VIDEO_AVAILABLE           | Whether a user has a video stream.                                                                    |
| TUICallEvent.USER_AUDIO_AVAILABLE           | Whether a user has an audio stream.                                                                   |
| TUICallEvent.USER_VOICE_VOLUME              | The volume levels of all users.                                                                       |
| TUICallEvent.GROUP_CALL_INVITEE_LIST_UPDATE | Group Chat Update, Invitation List this callback will be received                                     |
| TUICallEvent.ON_CALL_BEGIN                  | Call connected event, v1.4.6+ supported                                                               |

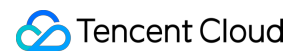

| TUICallEvent.INVITED                         | A call was received. It will be discarded<br>later and it is recommended to use<br>TUICallEvent.ON_CALL_RECEIVED               |
|----------------------------------------------|----------------------------------------------------------------------------------------------------|
| TUICallEvent.ON_CALL_RECEIVED                | Call request event, v1.4.6+ supported                                                                                          |
| TUICallEvent.CALLING_CANCEL                  | Call cancellation event, <b>It will be</b><br>abandoned later and it is recommended<br>to use<br>TUICallEvent.ON_CALL_CANCELED |
| TUICallEvent.ON_CALL_BEGIN                   | Call connected event, v1.4.6+ supported                                                                                        |
| TUICallEvent.CALLING_END                     | The call ended.                                                                                                    |
| TUICallEvent.DEVICED_UPDATED                 | Device list update, this event will be received                                                                                |
| TUICallEvent.CALL_TYPE_CHANGED               | Call type switching, this event will be received                                                                               |
| TUICallEvent.ON_USER_NETWORK_QUALITY_CHANGED | All user network quality events, <b>v3.0.7+</b> supported                                                                      |

## ERROR

Error event during the call. You can capture internal errors during the call by monitoring this event.

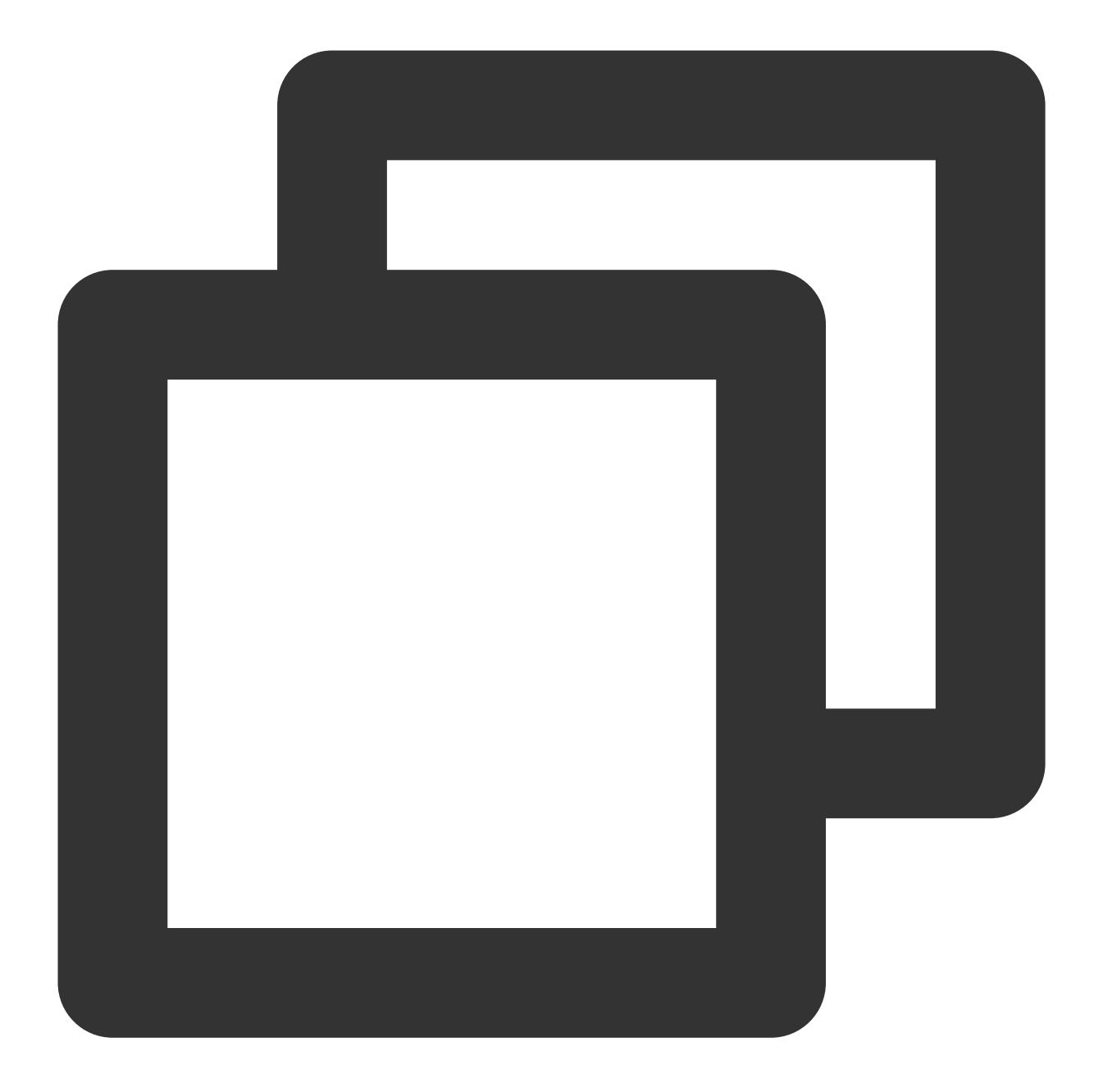

```
let onError = function(error) {
   console.log(error.code, error.msg);
};
tuiCallEngine.on(TUICallEvent.ERROR, onError);
```

#### The parameters are described below:

| Parameter | Туре   | Meaning    |
|-----------|--------|------------|
| code      | Number | Error Code |
|           |        |            |

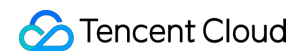

| msg | String | Error message |
|-----|--------|---------------|

## SDK\_READY

TUICallEngine relies on @tencentcloud/chat SDK. The SDK\_READY event will be triggered only after successful login, and then you can use various functions of the SDK.

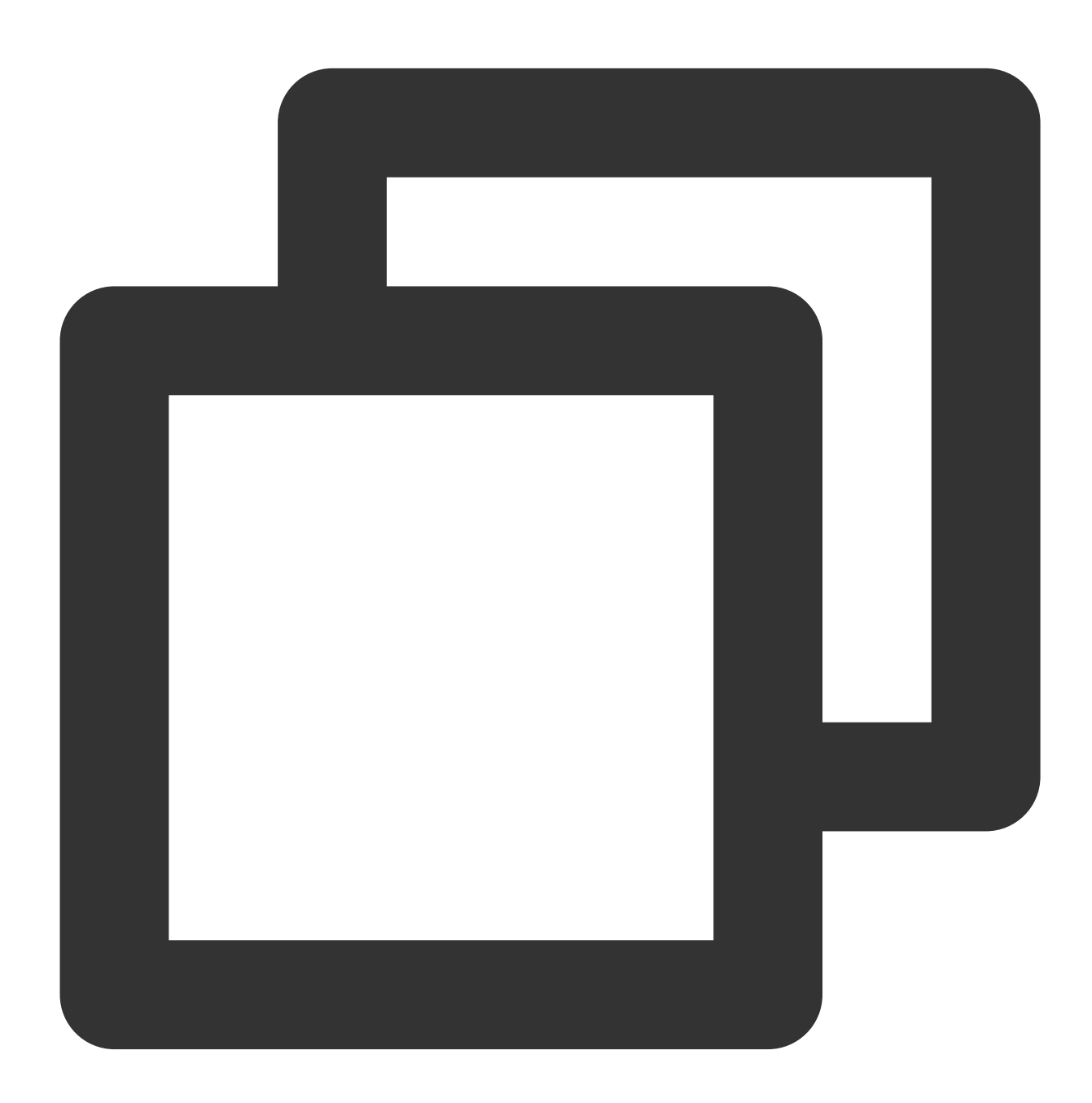

```
let onSDKReady = function(event) {
   console.log(event);
};
tuiCallEngine.on(TUICallEvent.SDK_READY, onSDKReady);
```

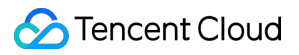

## KICKED\_OUT

The current user was kicked offline : At this time, you can prompt the user with a UI message and then invoke login again.

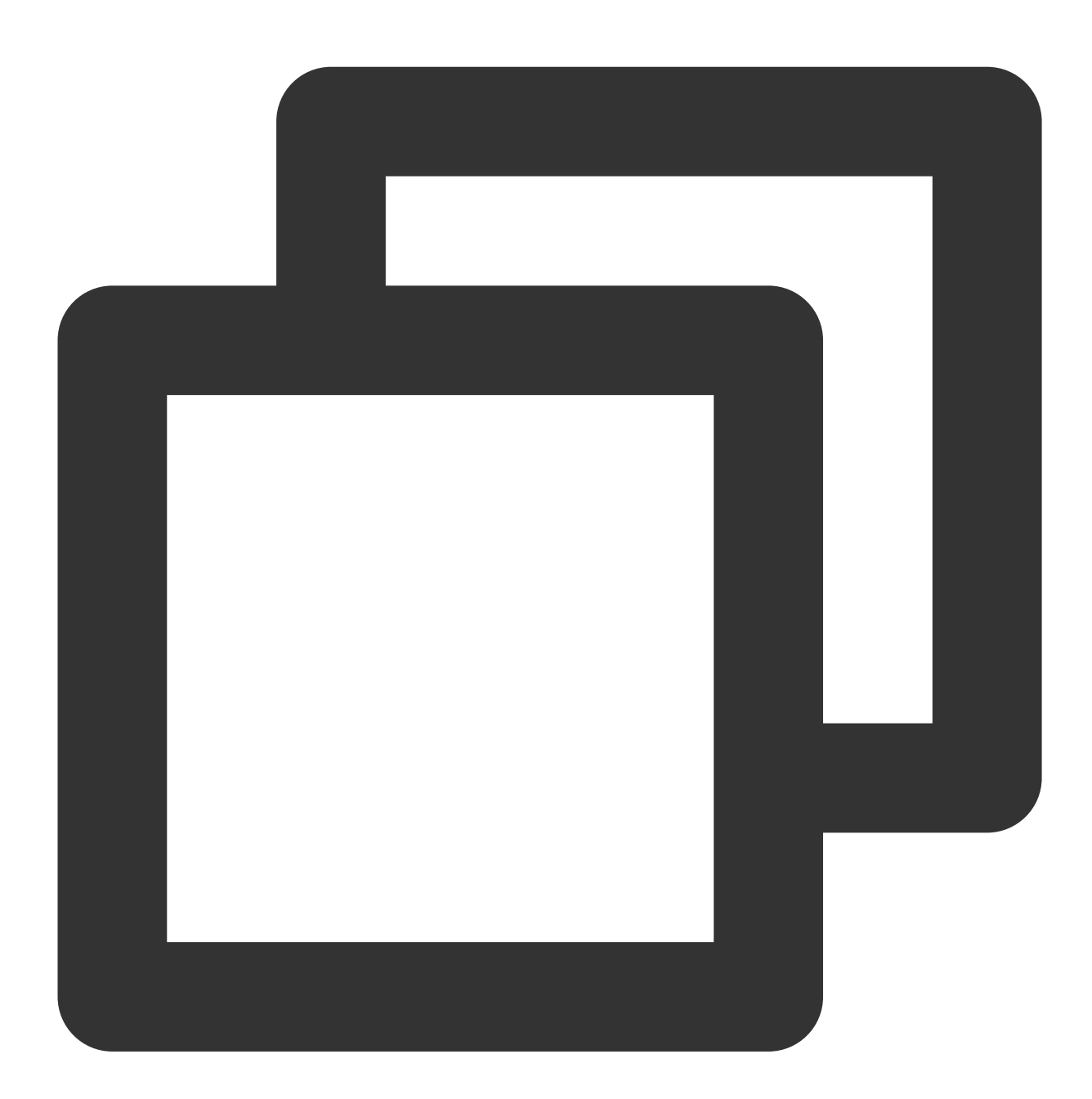

```
let handleOnKickedOut = function(event) {
   console.log(event);
};
tuiCallEngine.on(TUICallEvent.KICKED_OUT, handleOnKickedOut);
```

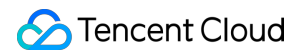

## USER\_ACCEPT

If a user answers, all other users will receive this event, where `userID` is the user who answered.

- 1. In a 1v1 call: when the callee answers, the caller will throw this event.
- 2. In group calls: if A calls B and C, and B answers, both A and C will throw this event, with the event's `userID` being
- B. Similarly, if C answers, both A and B will throw this event, with the event's `userID` being C.

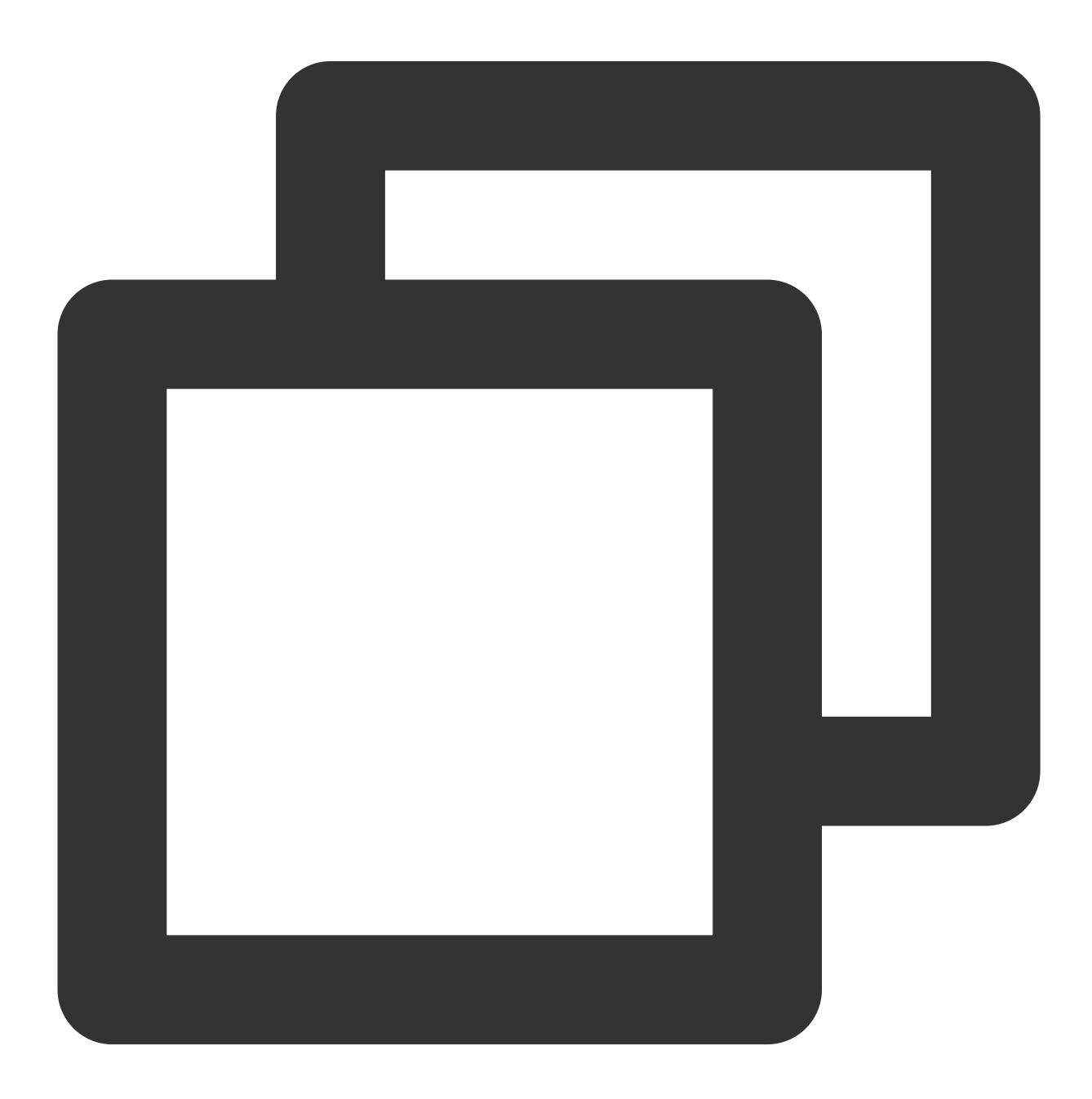

```
let handleUserAccept = function(event) {
   console.log(event.userID);
};
tuiCallEngine.on(TUICallEvent.USER_ACCEPT, handleUserAccept);
```

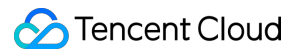

| The parameters are | e described below: |
|--------------------|--------------------|
|--------------------|--------------------|

| Parameter | Туре   | Meaning           |
|-----------|--------|-------------------|
| userID    | String | Answering User ID |

## USER\_ENTER

If a user enters the call, other users will throw this event, and userID is the user name who entered the call.

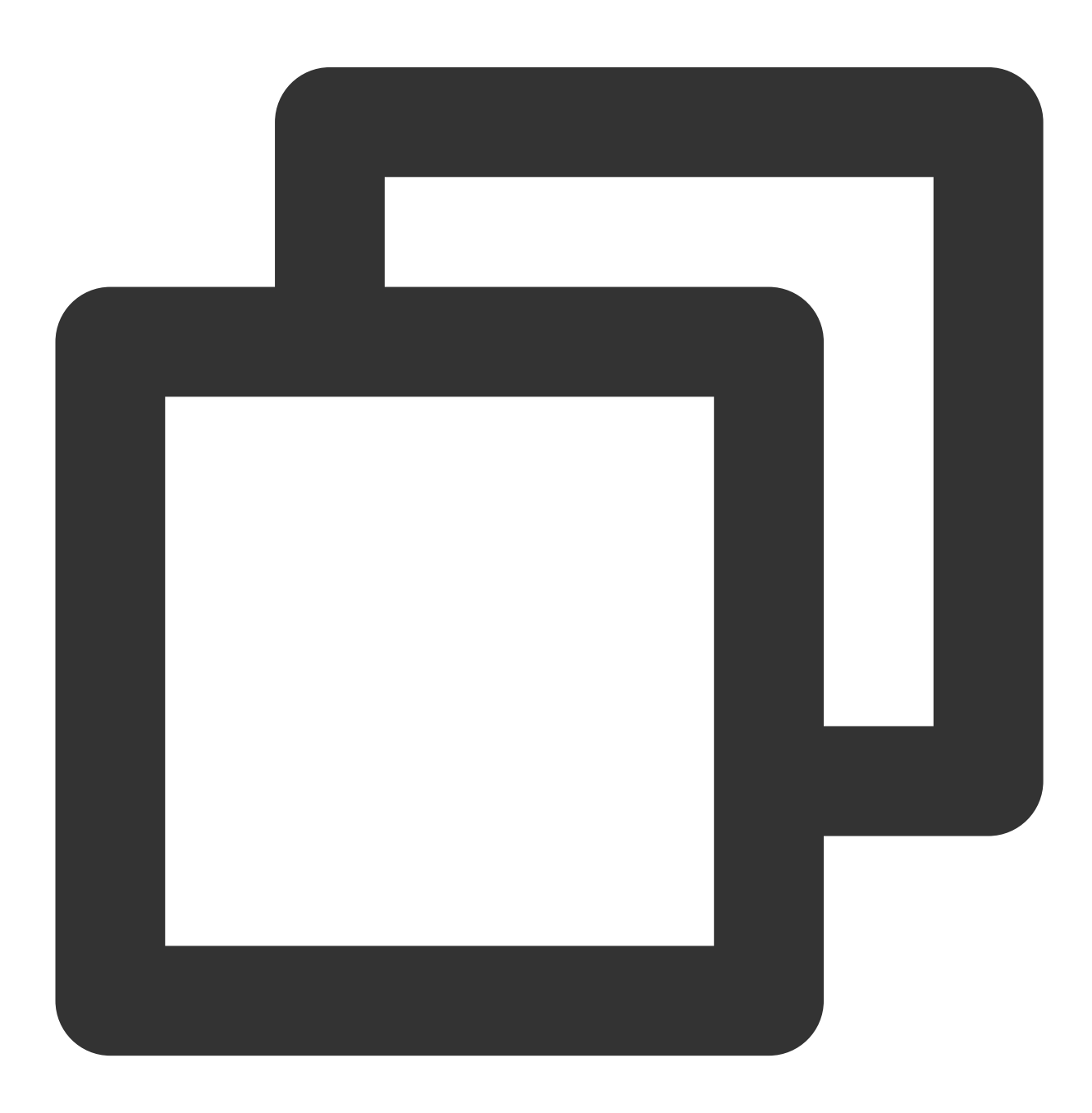

let handleUserEnter = function(event) {

```
console.log(event.userID);
};
tuiCallEngine.on(TUICallEvent.USER_ENTER, handleUserEnter);
```

#### The parameters are described below:

| Parameter | Туре   | Meaning          |
|-----------|--------|------------------|
| userID    | String | Entering User ID |

## USER\_LEAVE

When a user leaves the call, this event will be thrown by other users in the call. The userID is the name of the user who left the call.

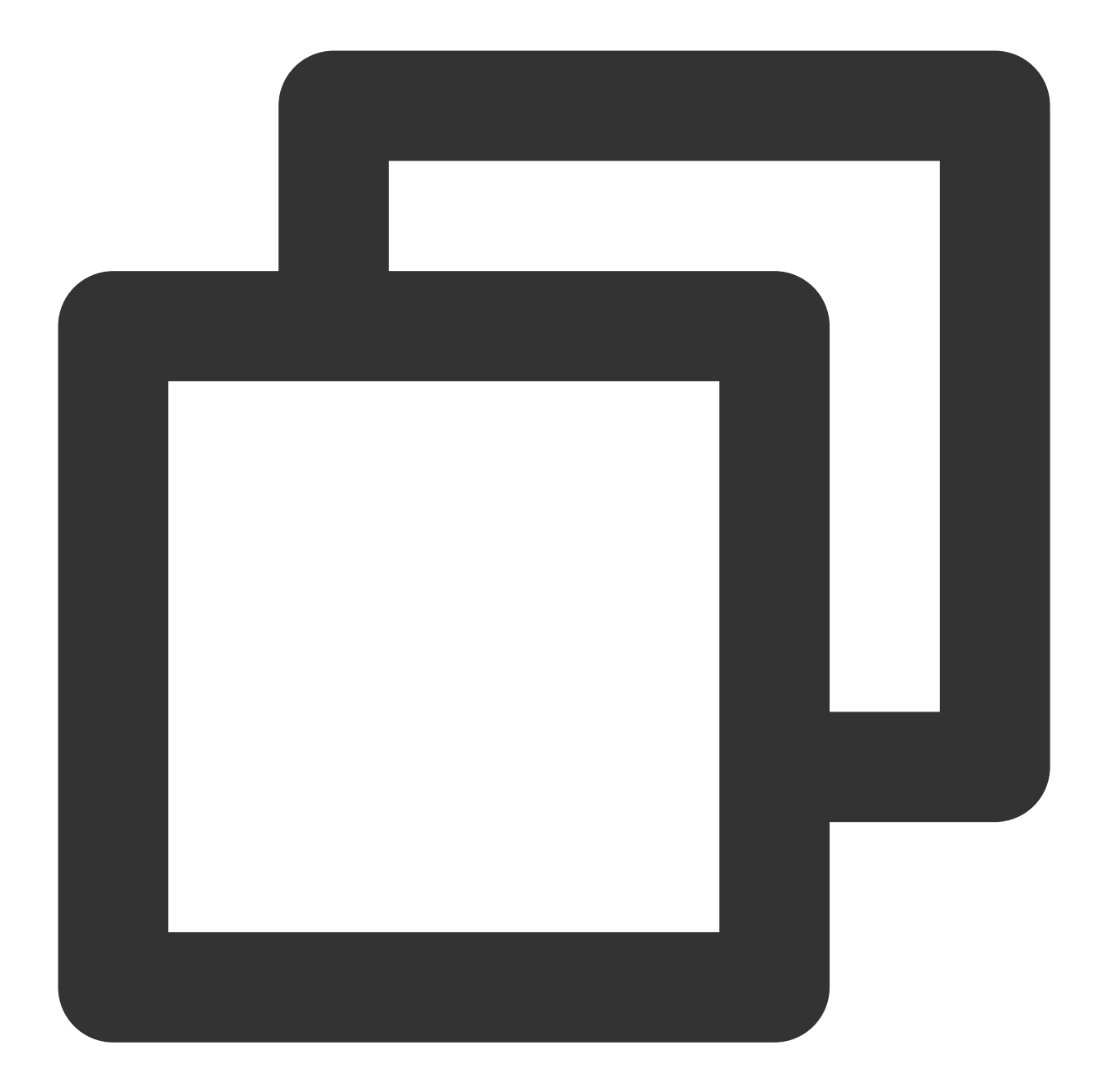

```
let handleUserLeave = function(event) {
   console.log(event.userID);
};
tuiCallEngine.on(TUICallEvent.USER_LEAVE, handleUserLeave);
```

#### The parameters are described below:

| Parameter | Туре   | Meaning         |
|-----------|--------|-----------------|
| userID    | String | Exiting User ID |

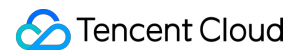

## REJECT

This event is thrown when the call is rejected

1. In a 1v1 call, only the calling party will receive the rejection event, and userID is the called username.

2. In a group call, when an invitee refuses the call, this event will be thrown by other people in the group call. The userID is the name of the user who refused the call.

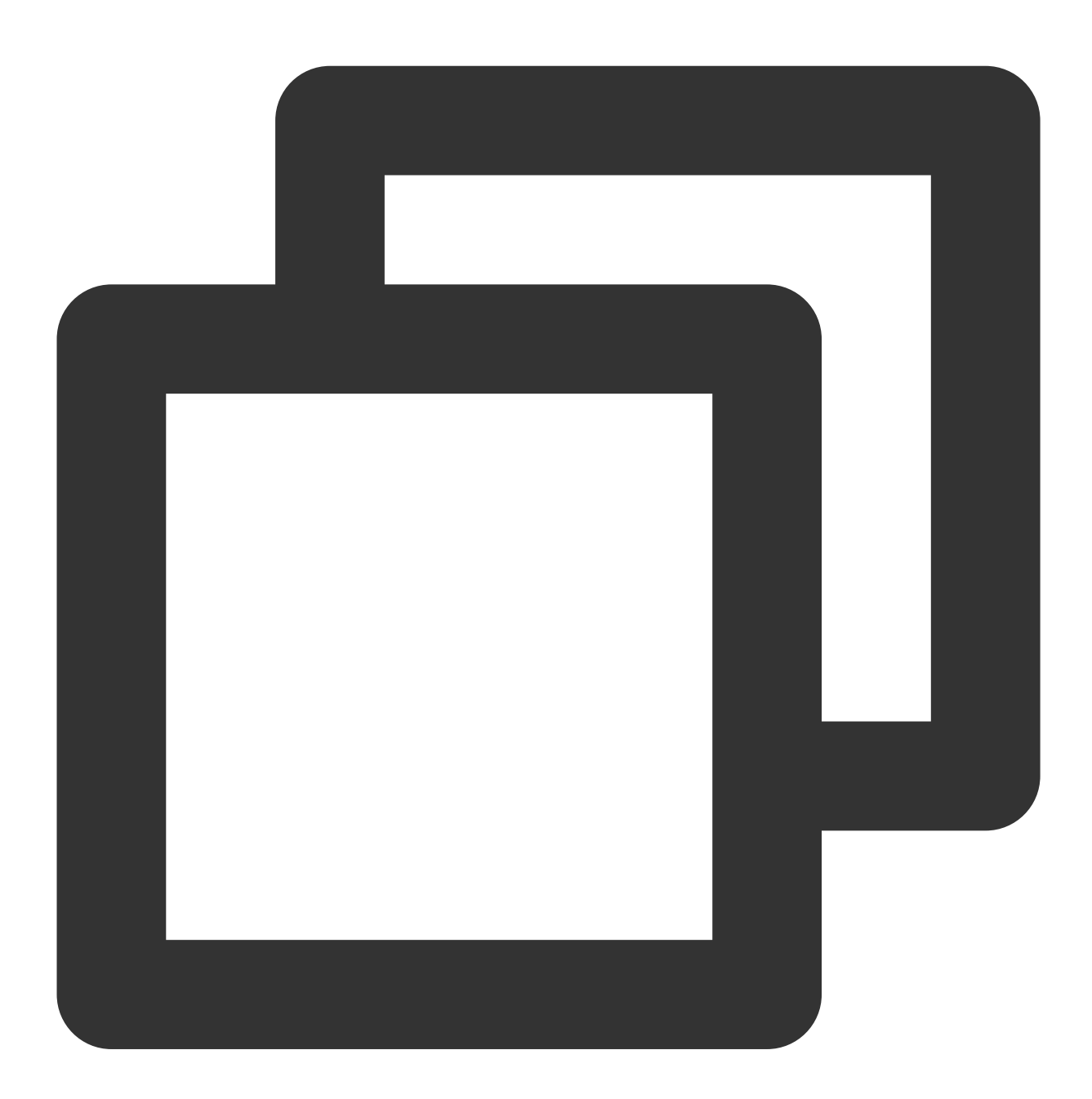

```
let handleInviteeReject = function(event) {
   console.log(event.userID);
};
tuiCallEngine.on(TUICallEvent.REJECT, handleInviteeReject);
```

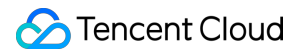

The parameters are described below:

| Parameter | Туре   | Meaning           |
|-----------|--------|-------------------|
| userID    | String | Rejecting User ID |

## NO\_RESP

This event will be thrown by other calling users when the callee does not respond.

In a 1v1 call, only the initiator will receive the event of no answer. For example, A invites B, B does not answer, A can receive this event.

In a group call, when an invitee does not respond, this event will be thrown by everyone else in the group call. For example, if A invites B and C to join the call, but B does not respond, both A and C will throw this event.
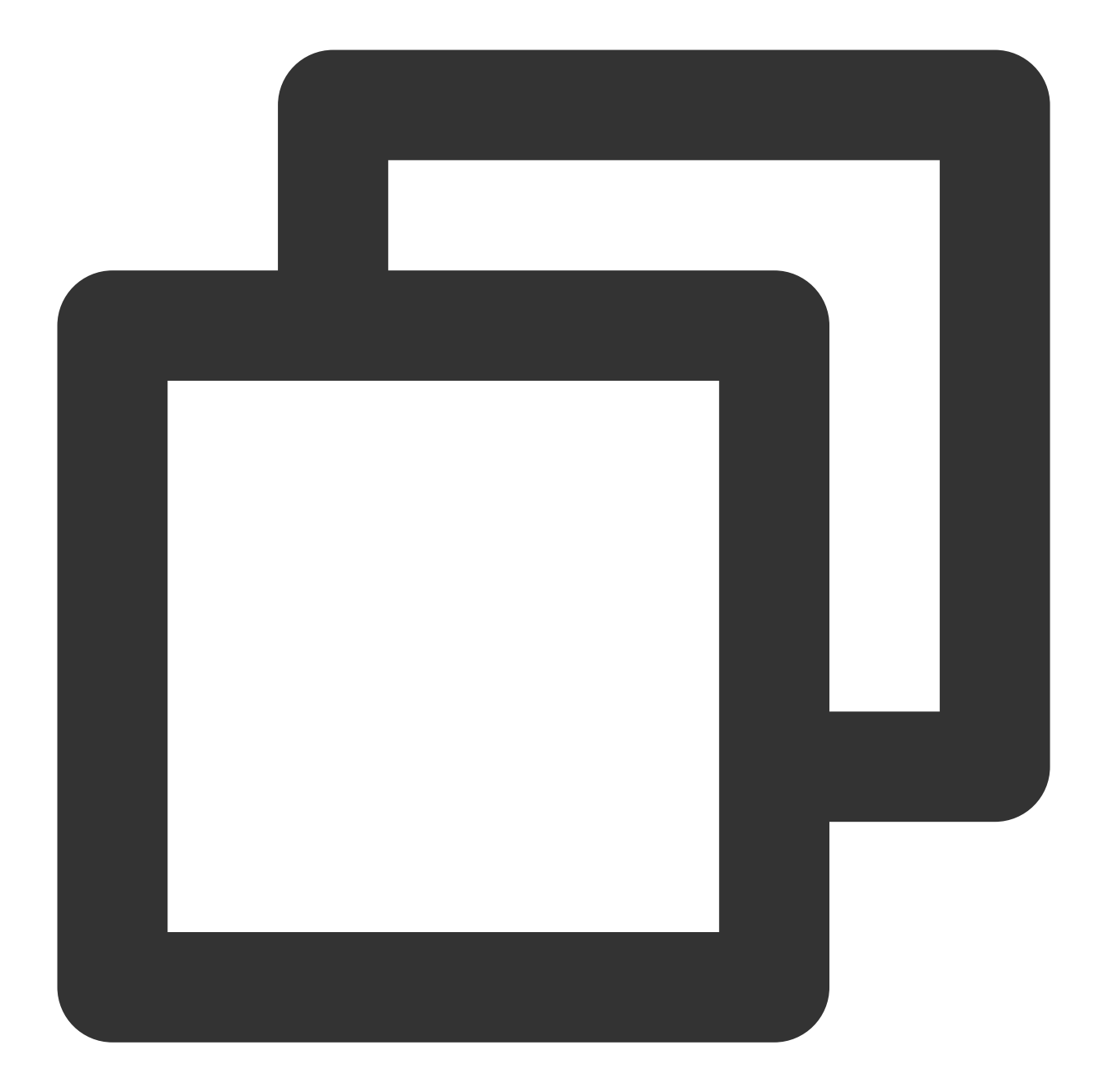

```
let handleNoResponse = function(event) {
  console.log(event.sponsor, event.userIDList);
};
tuiCallEngine.on(TUICallEvent.NO_RESP, handleNoResponse);
```

| Parameter | Туре   | Meaning          |
|-----------|--------|------------------|
| sponsor   | String | Caller's User ID |
|           |        |                  |

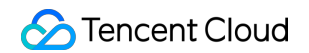

|  | userIDList | Array <string></string> | List of Users Who Triggered Timeout Due to No Response |
|--|------------|-------------------------|--------------------------------------------------------|
|--|------------|-------------------------|--------------------------------------------------------|

### LINE\_BUSY

Call busy event. For example: when B is on a call, and A calls B, A will throw an event.

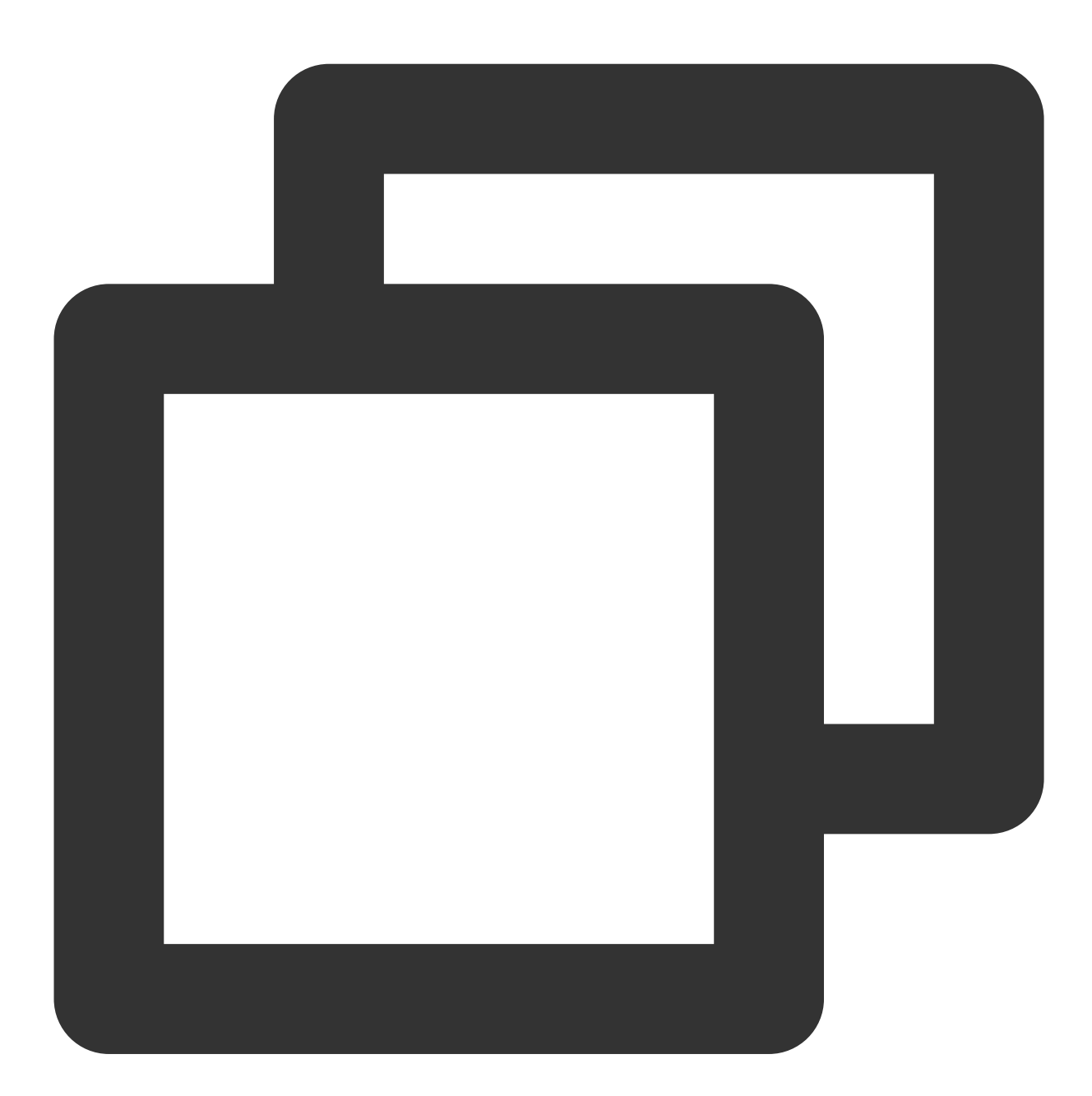

```
let handleLineBusy = function(event) {
   console.log(event);
};
tuiCallEngine.on(TUICallEvent.LINE_BUSY, handleLineBusy);
```

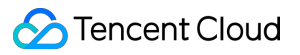

| Parameter | Туре   | Meaning      |
|-----------|--------|--------------|
| userID    | String | Busy User ID |

## USER\_VIDEO\_AVAILABLE

If a user turns on/off the camera during a video call, this event will be thrown by other users in the call. For example: A and B are on a video call, A turns on/off the camera, and B will throw this event.

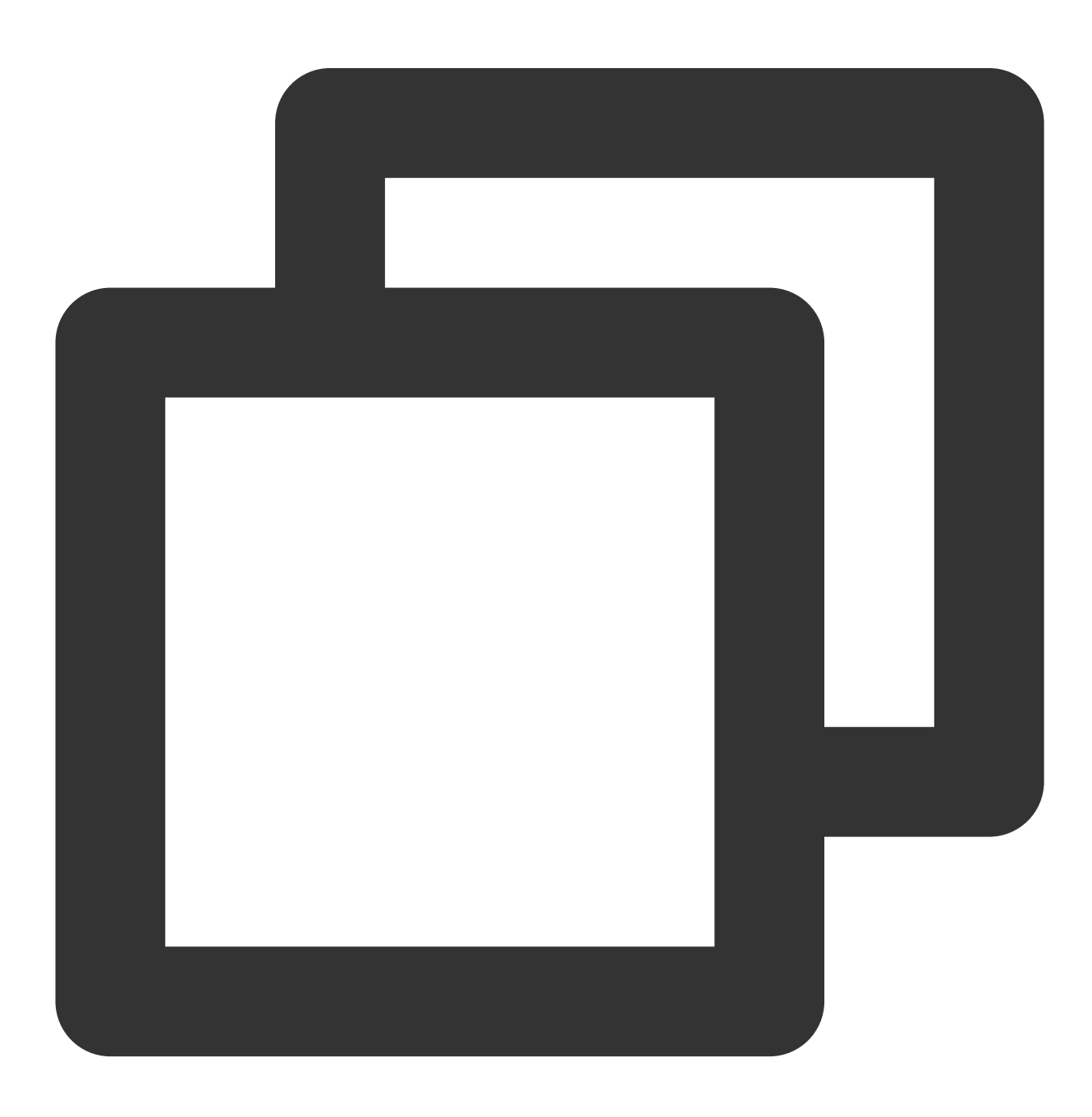

```
let handleUserVideoChange = function(event) {
   console.log(event.userID, event.isVideoAvailable);
};
```

tuiCallEngine.on(TUICallEvent.USER\_VIDEO\_AVAILABLE, handleUserVideoChange);

The parameters are described below:

| Parameter        | Туре    | Meaning                                                                   |
|------------------|---------|---------------------------------------------------------------------------|
| userID           | String  | Remote User ID                                                            |
| isVideoAvailable | Boolean | true: Remote User turns Camera On; false: Remote User turns<br>Camera Off |

### USER\_AUDIO\_AVAILABLE

If a user turns on/off the microphone during an audio or video call, this event will be thrown by other users on the call. For example: A and B are having an audio and video call, and A turns on/off the microphone, and B will throw this event.

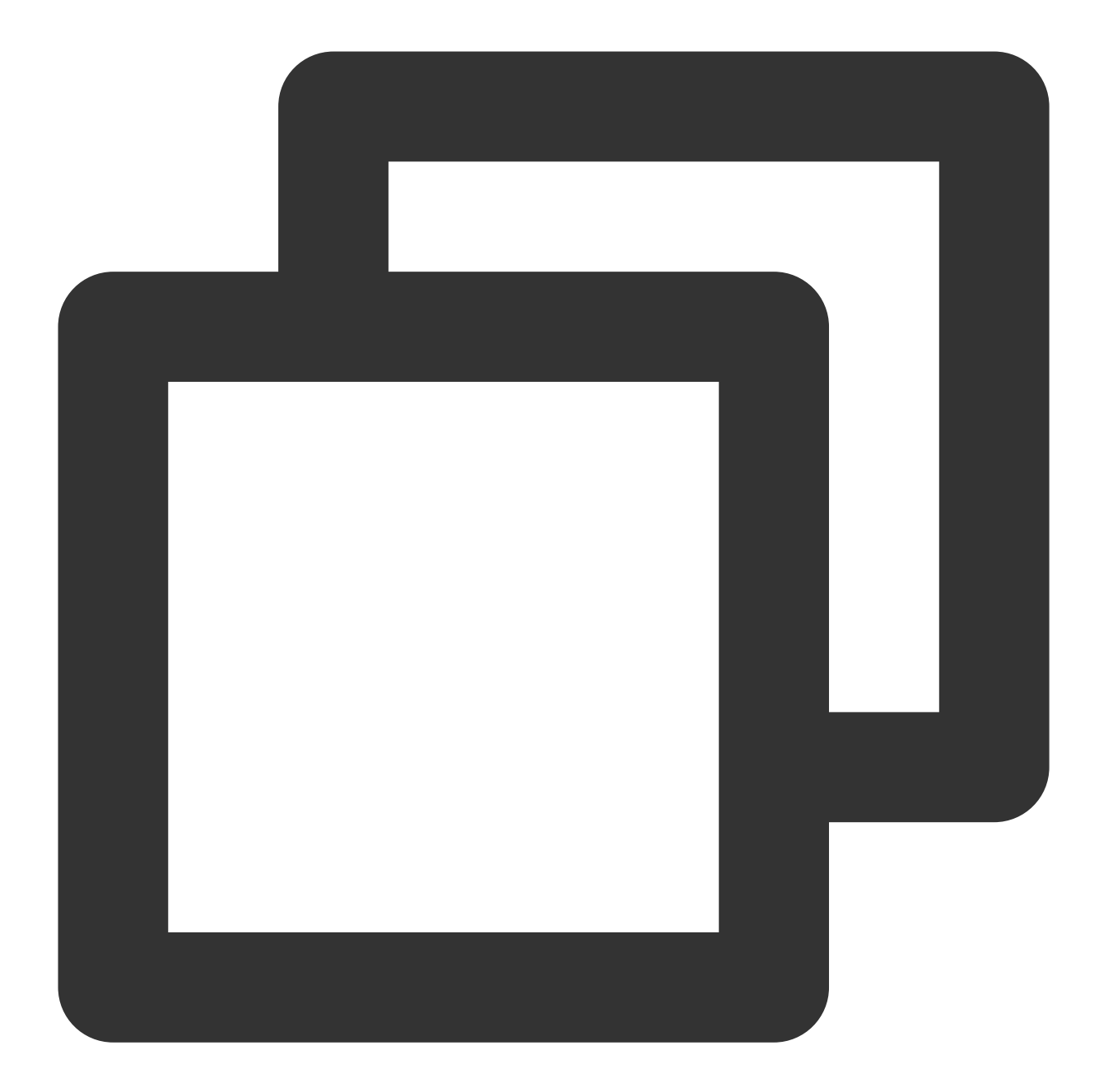

```
let handleUserAudioChange = function(event) {
   console.log(event.userID, event.isAudioAvailable);
};
tuiCallEngine.on(TUICallEvent.USER_AUDIO_AVAILABLE, handleUserAudioChange);
```

| Parameter | Туре   | Meaning                           |
|-----------|--------|-----------------------------------|
| userID    | String | User ID to turn microphone on/off |
|           |        |                                   |

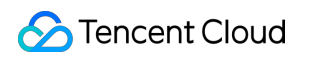

| isAudioAvailable Boolean true the user turns on the microphone; false the user turns off the microphone |  |
|----------------------------------------------------------------------------------------------------|--|
|----------------------------------------------------------------------------------------------------|--|

### USER\_VOICE\_VOLUME

When the user's volume changes during an audio or video call, this event will be thrown by other users on the call. For example: A and B are having an audio and video call, and if A's volume changes, B will throw this event.

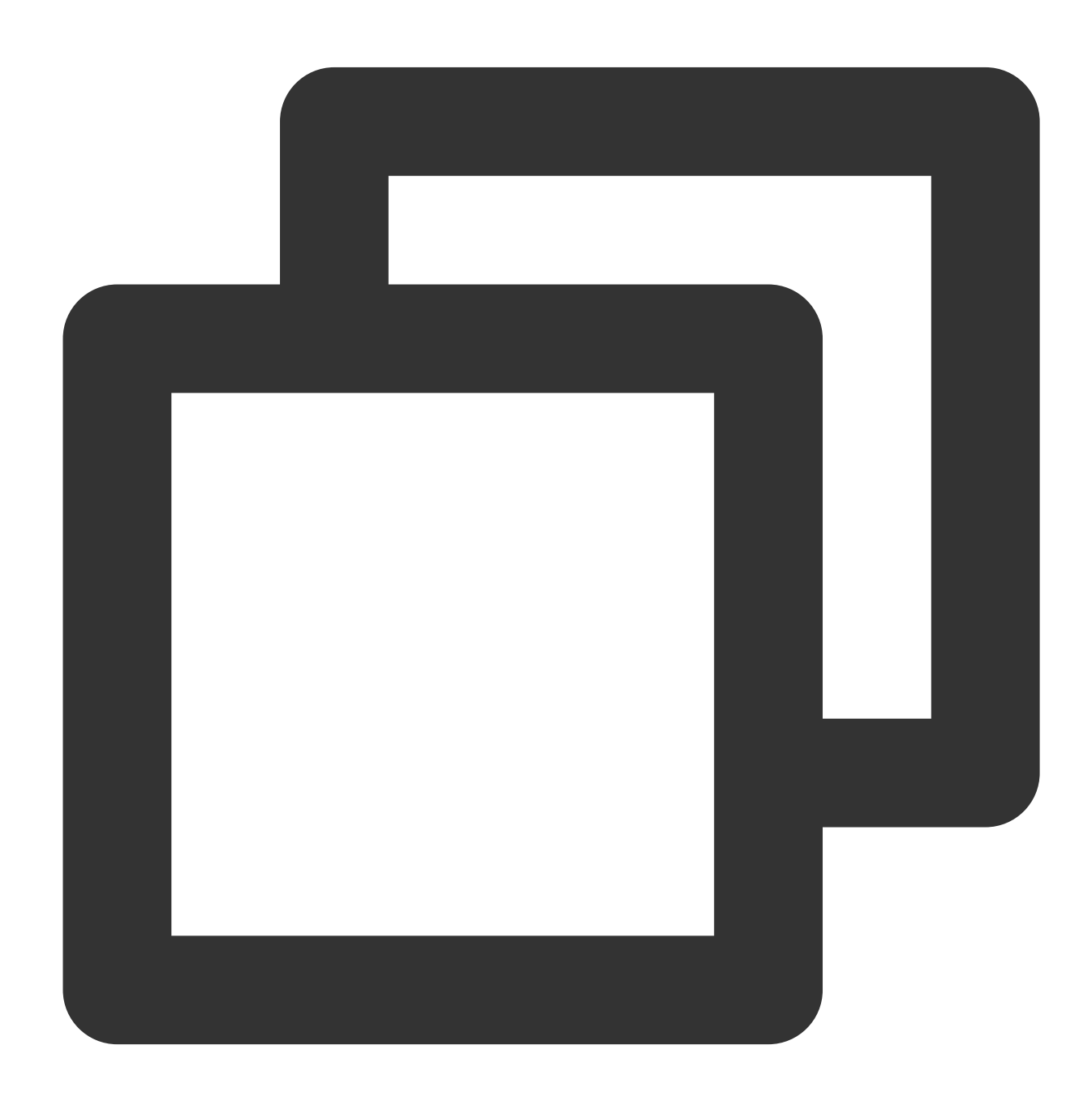

```
let handleUserVoiceVolumeChange = function(event) {
   console.log(event.volumeMap);
};
```

tuiCallEngine.on(TUICallEvent.USER\_VOICE\_VOLUME, handleUserVoiceVolumeChange);

The parameters are described below:

| Parameter | Туре                    | Meaning                                                                                                 |
|-----------|-------------------------|----------------------------------------------------------------------------------------------------|
| volumeMap | Array <object></object> | Volume meter, the corresponding volume can be obtained according to each userid, volume range: [0, 100] |

## GROUP\_CALL\_INVITEE\_LIST\_UPDATE

Group chat update invitation list, this event will be received.

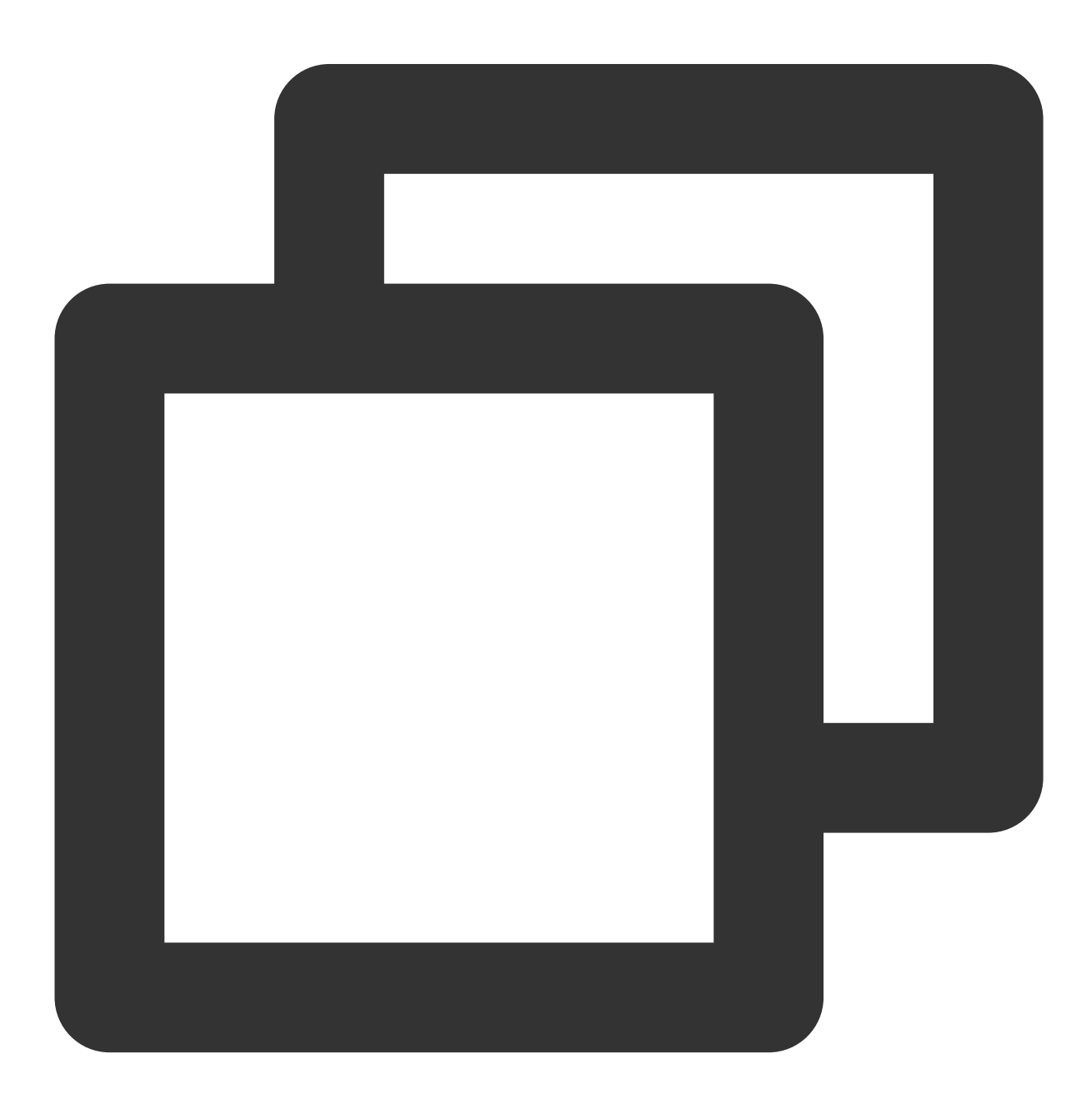

```
let handleGroupInviteeListUpdate = function(event) {
   console.log(event.userIDList);
};
```

```
tuiCallEngine.on(TUICallEvent.GROUP_CALL_INVITEE_LIST_UPDATE, handleGroupInviteeLis
```

| Parameter  | Туре                    | Meaning                      |
|------------|-------------------------|------------------------------|
| userIDList | Array <string></string> | Group update invitation list |

### INVITED

Receiving a new incoming call event, the called party will be notified. By listening to this event, you can decide whether to display the call answering interface.

#### Note:

Plan to deprecate in subsequent versions. Recommended: ON\_CALL\_RECEIVED.

### ON\_CALL\_RECEIVED

Receiving a new incoming call event, the called party will be notified. By listening to this event, you can decide whether to display the call answering interface.

### Note:

v1.4.6+ supported.

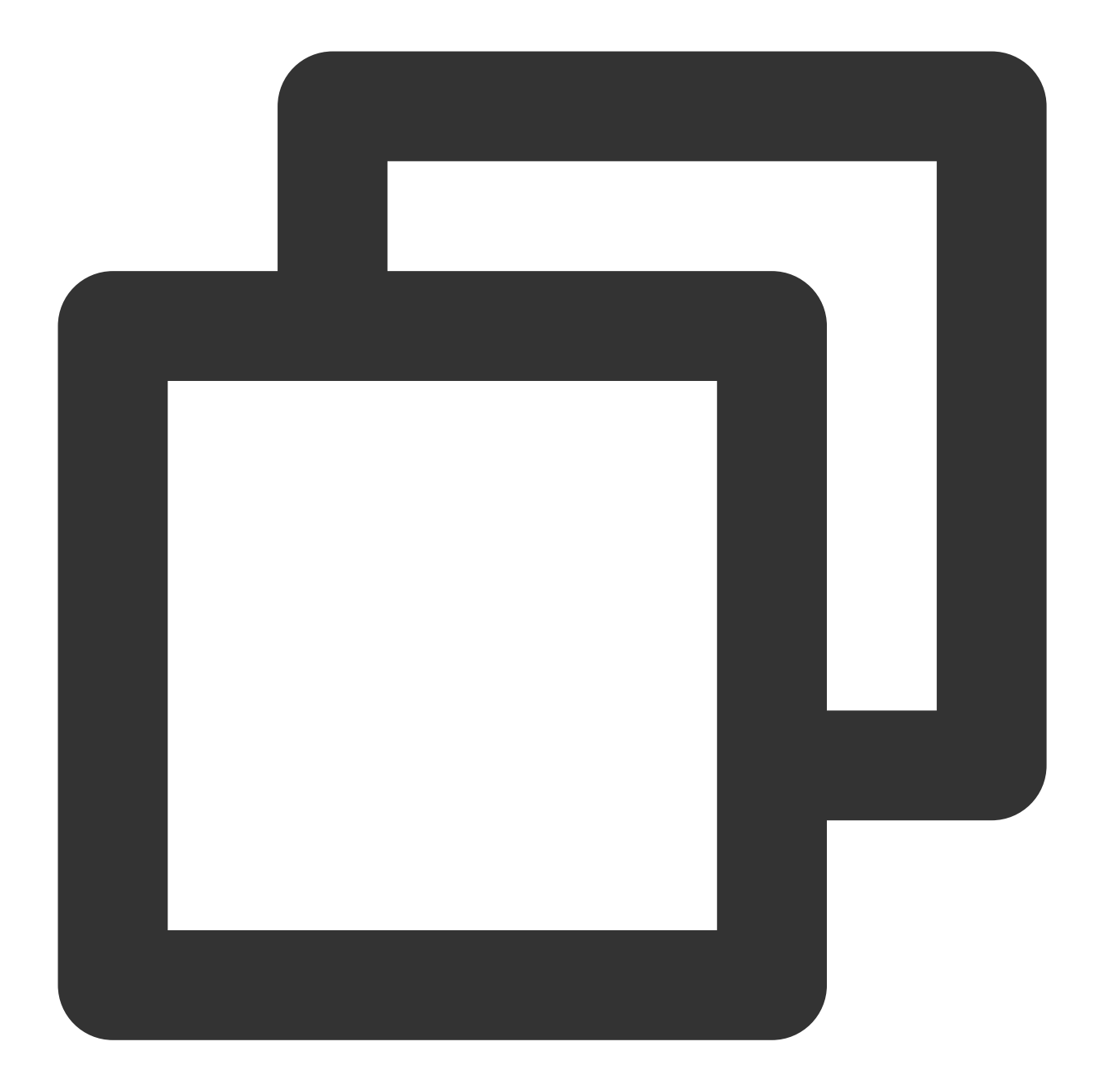

```
let handleOnCallReceived = function(event) {
    console.log(event);
};
tuiCallEngine.on(TUICallEvent.ON_CALL_RECEIVED, handleOnCallReceived);
```

| Parameter | Туре   | Meaning |
|-----------|--------|---------|
| sponsor   | String | Inviter |
|           |        |         |

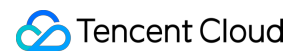

| userIDList    | Array <string></string> | Also Invited Persons                                                        |
|---------------|-------------------------|-----------------------------------------------------------------------------|
| isFromGroup   | Boolean                 | Is it a Group Call                                                          |
| inviteData    | Object                  | Call Data                                                                   |
| inviteID      | String                  | Invitation ID, identifying one invitation                                   |
| userData      | String                  | Extended field: Utilized for amplifying details in the invitation signaling |
| callId        | String                  | Unique ID for this call                                                     |
| roomID        | Number                  | Audio-Video Room ID for this call                                           |
| callMediaType | Number                  | Media Type of the call, Video Call, Voice Call                              |
| callRole      | String                  | role, Enumeration Type: Caller, Called                                      |

## CALLING\_CANCEL

If the call is not established, this event will be thrown. By listening to this event, you can implement display logic similar to missed calls, reset UI state, etc. Scenarios where the call is not established include:

### Note:

Plan to deprecate in subsequent versions. Recommended: ON\_CALL\_CANCELED.

### ON\_CALL\_CANCELED

If the call is not established, this event will be thrown. By listening to this event, you can implement display logic similar to missed calls, reset UI state, etc. Scenarios where the call is not established include:

Caller Cancelled: The caller throws this event, userID is the caller; the called also throws this event, userID is the called;

Callee Timeout: The caller will throw both NO\_RESP and CALLING\_CANCEL events, userID is the caller; the called throws the CALLING\_CANCEL event, userID is the called;

Callee Rejected: The caller will throw both REJECT and CALLING\_CANCEL events, userID is the caller; the called throws the CALLING\_CANCEL event, userID is the called;

Callee Busy: The caller will throw both LINE\_BUSY and CALLING\_CANCEL events, userID is the caller; the callee throws the CALLING\_CANCEL event, userID is the callee;

### Note:

Supported from version v1.4.6+ .

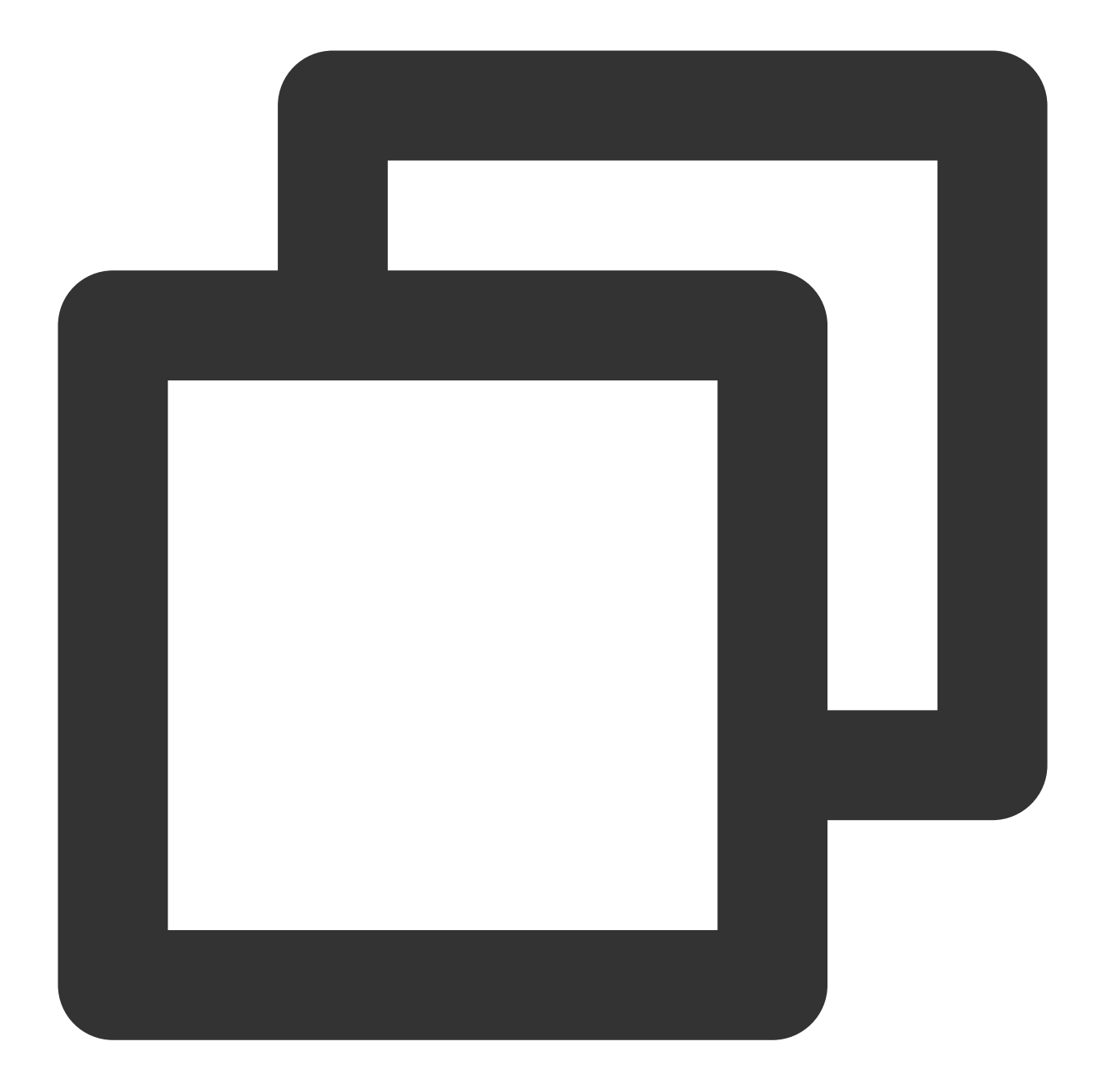

```
let handleOnCallCanceled = function(event) {
   console.log(event.userID);
};
tuiCallEngine.on(TUICallEvent.ON_CALL_CANCELED, handleOnCallCanceled);
```

| Parameter | Туре   | Meaning           |
|-----------|--------|-------------------|
| userID    | String | Cancelled User ID |
|           |        |                   |

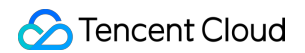

| callId        | String | Unique ID for this call                        |
|---------------|--------|------------------------------------------------|
| roomID        | Number | Audio-Video Room ID for this call              |
| callMediaType | Number | Media Type of the call, Video Call, Voice Call |
| callRole      | String | role, Enumeration Type: Caller, Called         |

### ON\_CALL\_BEGIN

Indicates call connection. Both caller and called can receive it. You can start cloud recording, content review, etc., by listening to this event.

### Note:

Supported from version v1.4.6+ .

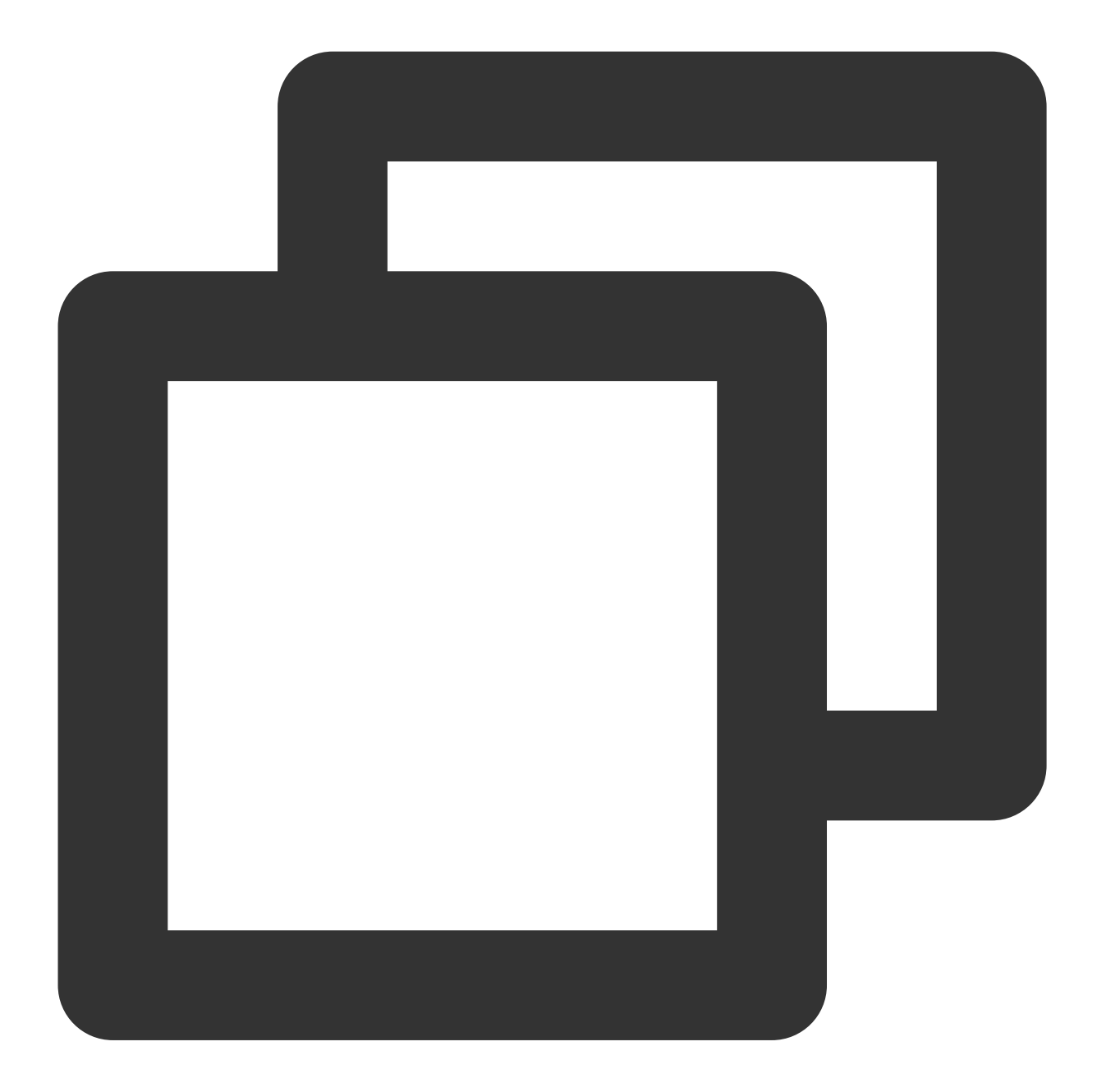

```
let handleOnCallBegin = function(event) {
    console.log(event);
};
tuiCallEngine.on(TUICallEvent.ON_CALL_BEGIN, handleOnCallBegin);
```

| Parameter | Туре   | Meaning                 |
|-----------|--------|-------------------------|
| callId    | String | Unique ID for this call |
|           |        |                         |

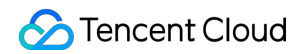

| roomID        | Number | Audio-Video Room ID for this call              |
|---------------|--------|------------------------------------------------|
| callMediaType | Number | Media Type of the call, Video Call, Voice Call |
| callRole      | String | role, Type: Caller, Called                     |

## CALLING\_END

Indicates call termination. Both caller and called can trigger this event. You can display information such as call duration, call type, or stop the cloud recording process by listening to this event.

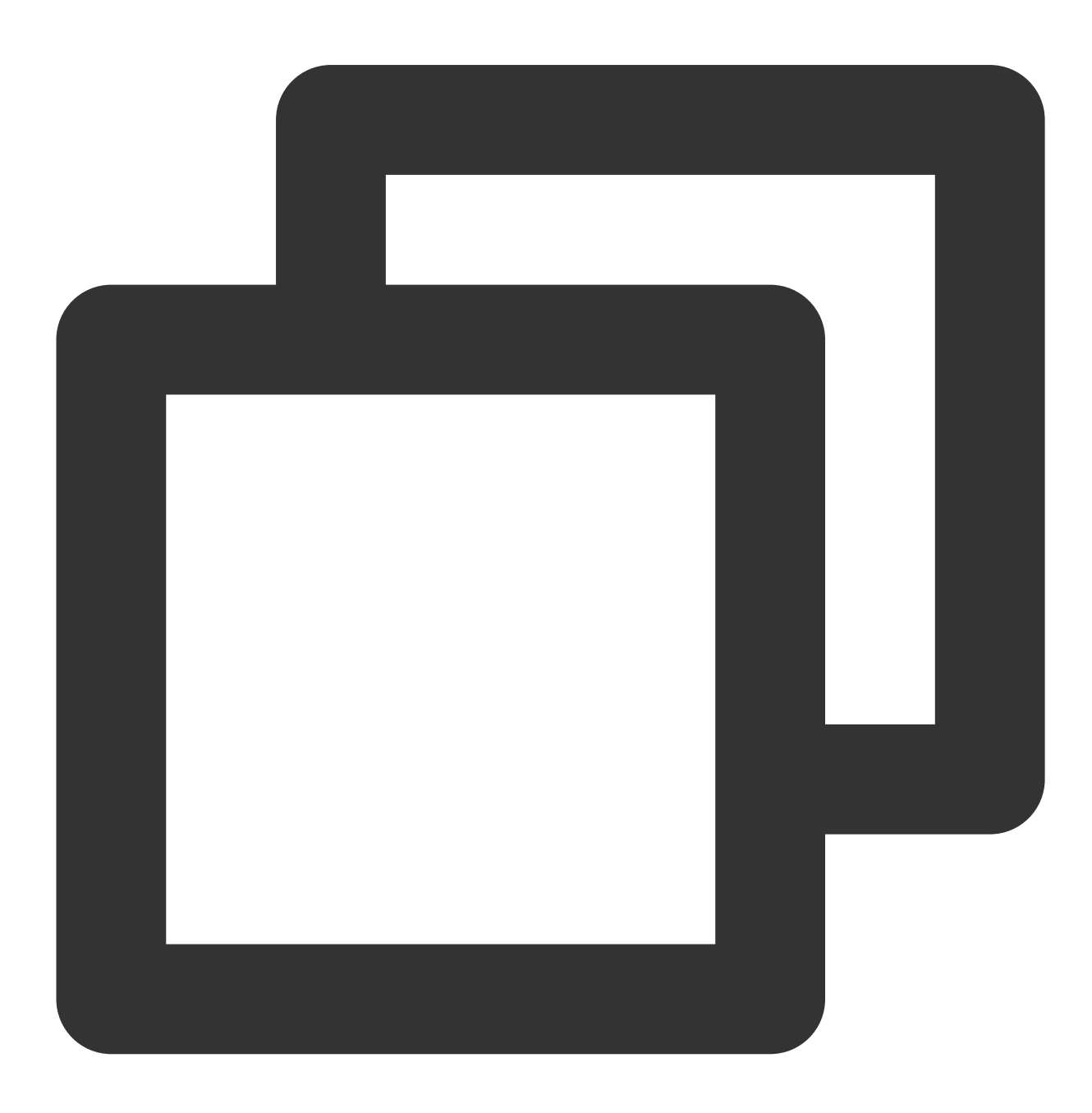

```
let handleCallingEnd = function(event) {
   console.log(event.userID, event.);
};
tuiCallEngine.on(TUICallEvent.CALLING_END, handleCallingEnd);
```

| Parameter     | Туре   | Meaning                                                                                                    |
|---------------|--------|----------------------------------------------------------------------------------------------------|
| roomID        | Number | Audio-Video Room ID for this call, currently only supports numeric room number, future versions will support character string room numbers |
| callMediaType | Number | Media Type of the call, Video Call, Voice Call                                                                                             |
| callRole      | String | role, Enumeration Type: Caller ('inviter'), Called ('invitee'), Unknown ('')                                                               |
| totalTime     | Number | The duration of this call in seconds                                                                                                    |
| userID        | String | userID of the call termination.                                                                                                    |
| callId        | String | The unique ID for this call. v1.4.6+ Supported                                                                                             |
| callEnd       | Number | The duration of this call ( <b>will be deprecated, Please use totalTime</b> ) in seconds                                                   |

## DEVICED\_UPDATED

Device list update, this event will be received.

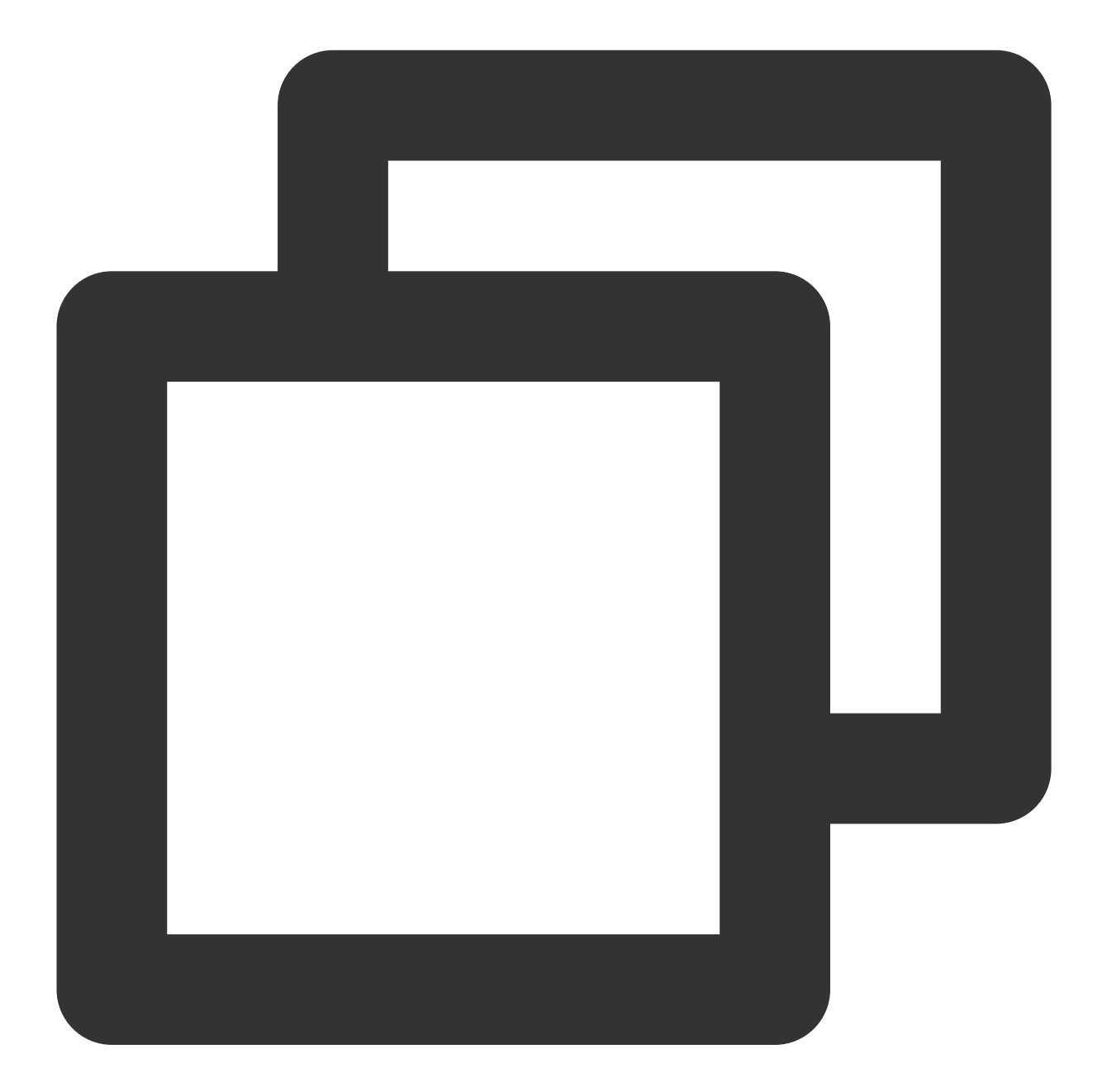

```
let handleDeviceUpdated = function({ microphoneList, cameraList, currentMicrophoneI
    console.log(microphoneList, cameraList, currentMicrophoneID, currentCameraID)
};
tuiCallEngine.on(TUICallEvent.DEVICED_UPDATED, handleDeviceUpdated);
```

## CALL\_TYPE\_CHANGED

Call type switching, this event will be received.

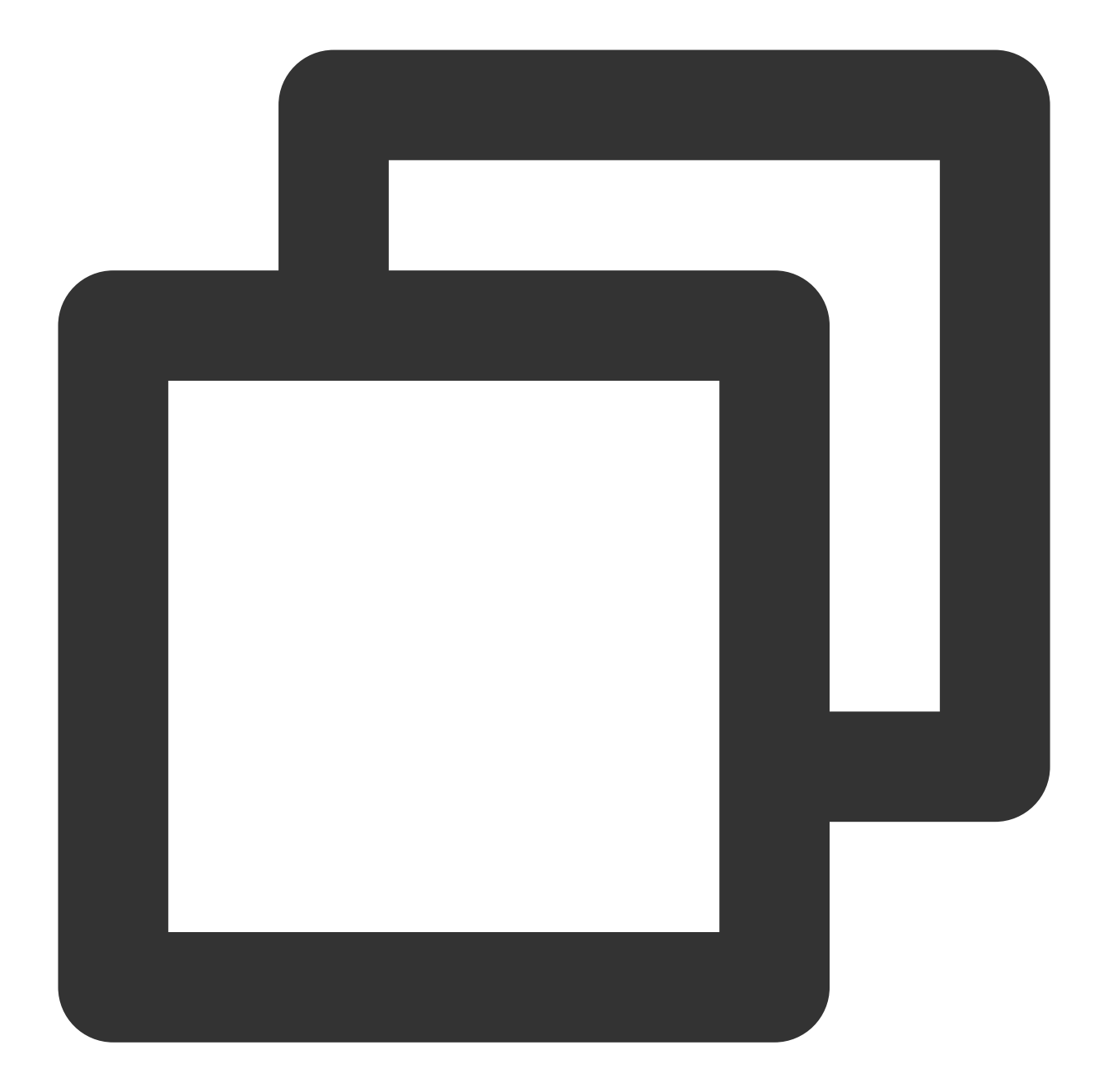

```
let handleCallTypeChanged = function({ oldCallType, newCallType }) {
   console.log(oldCallType, newCallType)
};
tuiCallEngine.on(TUICallEvent.CALL_TYPE_CHANGED, handleDeviceUpdated);
```

| Parameter   | Туре   | Meaning       |
|-------------|--------|---------------|
| oldCallType | Number | Old call type |
|             |        |               |

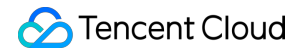

newCallType

New call type

## ON\_USER\_NETWORK\_QUALITY\_CHANGED

All user network quality events

### Note :

v3.0.7+ supported.

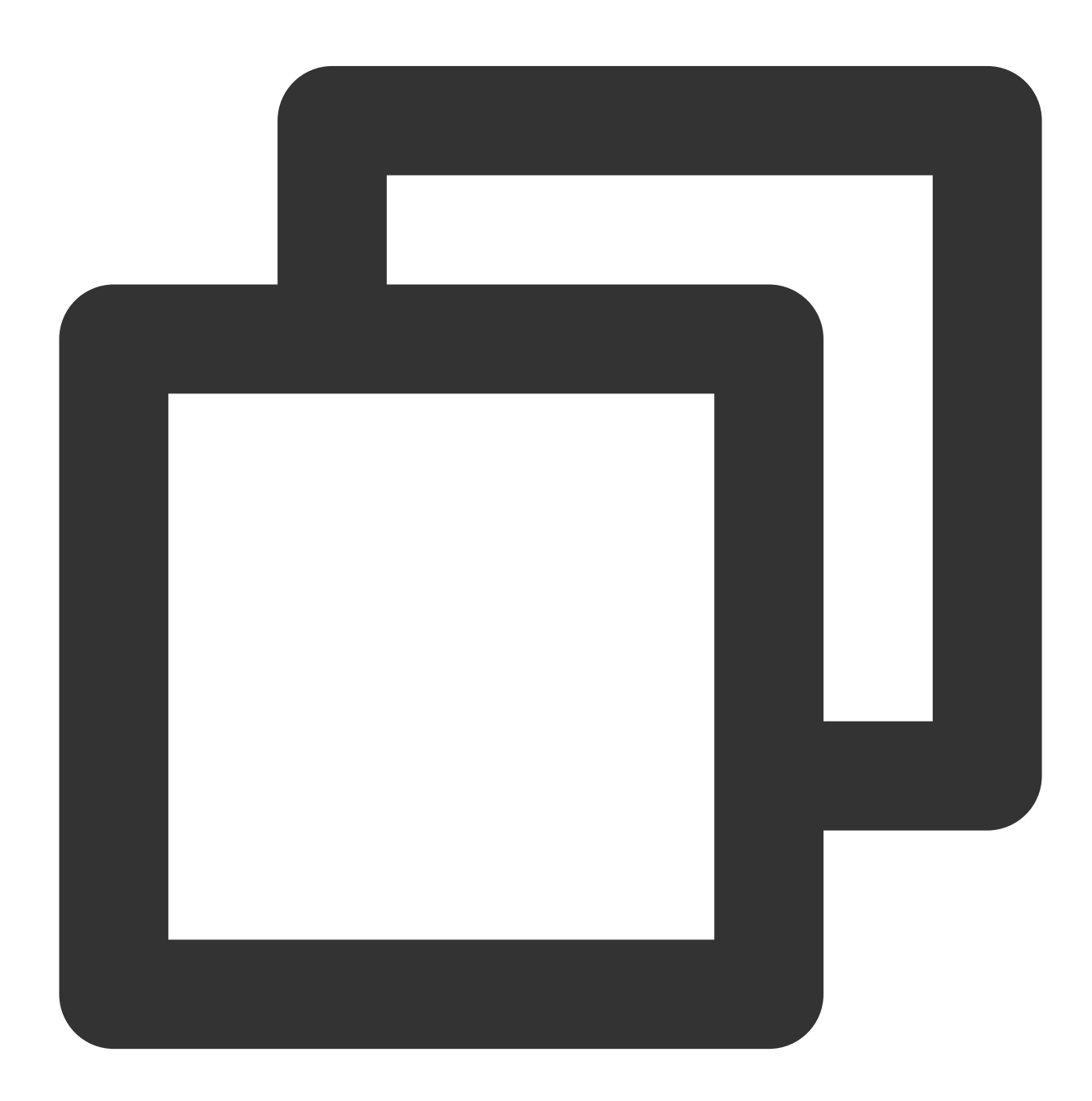

```
let handleOnUserNetworkQualityChange = function(event) {
  console.log(event.networkQualityList);
};
```

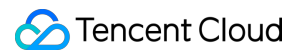

tuiCallEngine.on(TUICallEvent.ON\_USER\_NETWORK\_QUALITY\_CHANGED, handleOnUserNetworkQ

| Туре                    | Meaning                                                                                                    |
|-------------------------|----------------------------------------------------------------------------------------------------|
| Array <object></object> | Network status, according to userID, you can get the current network quality of the corresponding user (only local uplink and downlink). For example: |
|                         | <pre>networkQualityList: [{ userId: quality }] 。</pre>                                                                                                |
|                         | Network Quality Description:                                                                                                    |
|                         | quality = 0, Network state is unknown                                                                                                    |
|                         | quality = 1, Network state is excellent                                                                                                    |
|                         | quality = 2, Network state is good                                                                                                    |
|                         | quality = 3, Network state is average                                                                                                    |
|                         | quality = 4, Network state is poor                                                                                                    |
|                         | quality = 5, Network state is very poor                                                                                                    |
|                         | quality = 6, Network connection is disconnected                                                                                                    |
|                         | Type<br>Array <object></object>                                                                                                    |

# Flutter API Overview

Last updated : 2024-05-23 16:24:18

## TUICallKit (UI Included)

TUICallKit is an audio/video call component that **includes UI elements**. You can use its APIs to quickly implement an audio/video call application similar to WeChat.

| API                     | Description                                |
|-------------------------|--------------------------------------------|
| login                   | Log in                                     |
| logout                  | Sign out                                   |
| setSelfInfo             | Sets the user nickname and profile photo.  |
| call                    | Makes a one-to-one call.                   |
| groupCall               | Makes a group call.                        |
| joinInGroupCall         | Joins a group call.                        |
| enableMuteMode          | Sets whether to turn on the mute mode.     |
| enableFloatWindow       | Sets whether to enable floating windows.   |
| setCallingBell          | Custom ringtone.                           |
| enableVirtualBackground | Turn On/Off the Virtual Background feature |

## TUICallEngine (No UI)

TUICallEngineis an audio/video call component that does not include UI elements. IfTUICallKitdoesnot meet your requirements, you can use the APIs ofTUICallEngineto customize your project.

| API    | Description                                                              |
|--------|--------------------------------------------------------------------------|
| init   | Authenticates the basic audio/video call capabilities.                   |
| unInit | The destructor function, which releases resources used by TUICallEngine. |
|        |                                                                          |

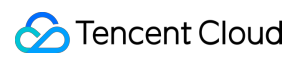

| addObserver               | Registers an event listener.                                                                    |
|---------------------------|-------------------------------------------------------------------------------------------------|
| removeObserver            | Unregisters an event listener.                                                                  |
| call                      | Makes a one-to-one call.                                                                        |
| groupCall                 | Makes a group call.                                                                             |
| accept                    | Accepts a call.                                                                                 |
| reject                    | Rejects a call.                                                                                 |
| hangup                    | Ends a call.                                                                                    |
| ignore                    | Ignores a call.                                                                                 |
| inviteUser                | Invites users to the current group call.                                                        |
| joinInGroupCall           | Joins a group call.                                                                             |
| switchCallMediaType       | Changes the call type, for example, from video call to audio call.                              |
| startRemoteView           | Subscribes to the video stream of a remote user.                                                |
| stopRemoteView            | Unsubscribes from the video stream of a remote user.                                            |
| openCamera                | Turns the camera on.                                                                            |
| closeCamera               | Turns the camera off.                                                                           |
| switchCamera              | Switches between the front and rear cameras.                                                    |
| openMicrophone            | Turns the mic on.                                                                               |
| closeMicrophone           | Turns the mic off.                                                                              |
| selectAudioPlaybackDevice | Selects the audio playback device (receiver or speaker).                                        |
| setSelfInfo               | Sets the alias and profile photo.                                                               |
| enableMultiDeviceAbility  | Sets whether to enable multi-device login for TUICallEngine (supported by the premium package). |
| setVideoRenderParams      | Set the rendering mode of video image.                                                          |
| setVideoEncoderParams     | Set the encoding parameters of video encoder.                                                   |
| queryRecentCalls          | Query call record.                                                                              |
| deleteRecordCalls         | Delete call record.                                                                             |

| setBlurBackground    | Set Blurry Video Effect                               |  |
|----------------------|-------------------------------------------------------|--|
| setVirtualBackground | Set Virtual Background Image                          |  |
| setBeautyLevel       | Set beauty level, support turning off default beauty. |  |

## TUICallObserver

TUICallObserver is the callback class of TUICallEngine . You can use it to listen for events.

| API                         | Description                         |
|-----------------------------|-------------------------------------|
| onError                     | An error occurred during the call.  |
| onCallReceived              | A call was received.                |
| onCallCancelled             | The call was canceled.              |
| onCallBegin                 | The call was connected.             |
| onCallEnd                   | The call ended.                     |
| onCallMediaTypeChanged      | The call type changed.              |
| onUserReject                | A user declined the call.           |
| onUserNoResponse            | A user didn't respond.              |
| onUserLineBusy              | A user was busy.                    |
| onUserJoin                  | A user joined the call.             |
| onUserLeave                 | A user left the call.               |
| onUserVideoAvailable        | Whether a user has a video stream.  |
| onUserAudioAvailable        | Whether a user has an audio stream. |
| onUserVoiceVolumeChanged    | The volume levels of all users.     |
| onUserNetworkQualityChanged | The network quality of all users.   |
| onKickedOffline             | The current user is kicked offline  |
| onUserSigExpired            | Ticket expires while online         |

## TUICallKit

Last updated : 2024-05-23 16:24:18

## **TUICallKit APIs**

TUICallKit is an audio/video call component that **includes UI elements**. You can use its APIs to quickly implement an audio/video call application similar to WeChat. For directions on integration, see Integrating TUICallKit.

## **API** overview

| API                     | Description                                |
|-------------------------|--------------------------------------------|
| login                   | Log in                                     |
| logout                  | Sign out                                   |
| setSelfInfo             | Sets the user nickname and profile photo.  |
| call                    | Makes a one-to-one call.                   |
| groupCall               | Makes a group call.                        |
| joinInGroupCall         | Joins a group call.                        |
| enableMuteMode          | Sets whether to turn on the mute mode.     |
| enableFloatWindow       | Sets whether to enable floating windows.   |
| setCallingBell          | Custom ringtone.                           |
| enableVirtualBackground | Turn On/Off the Virtual Background feature |

## Details

### login

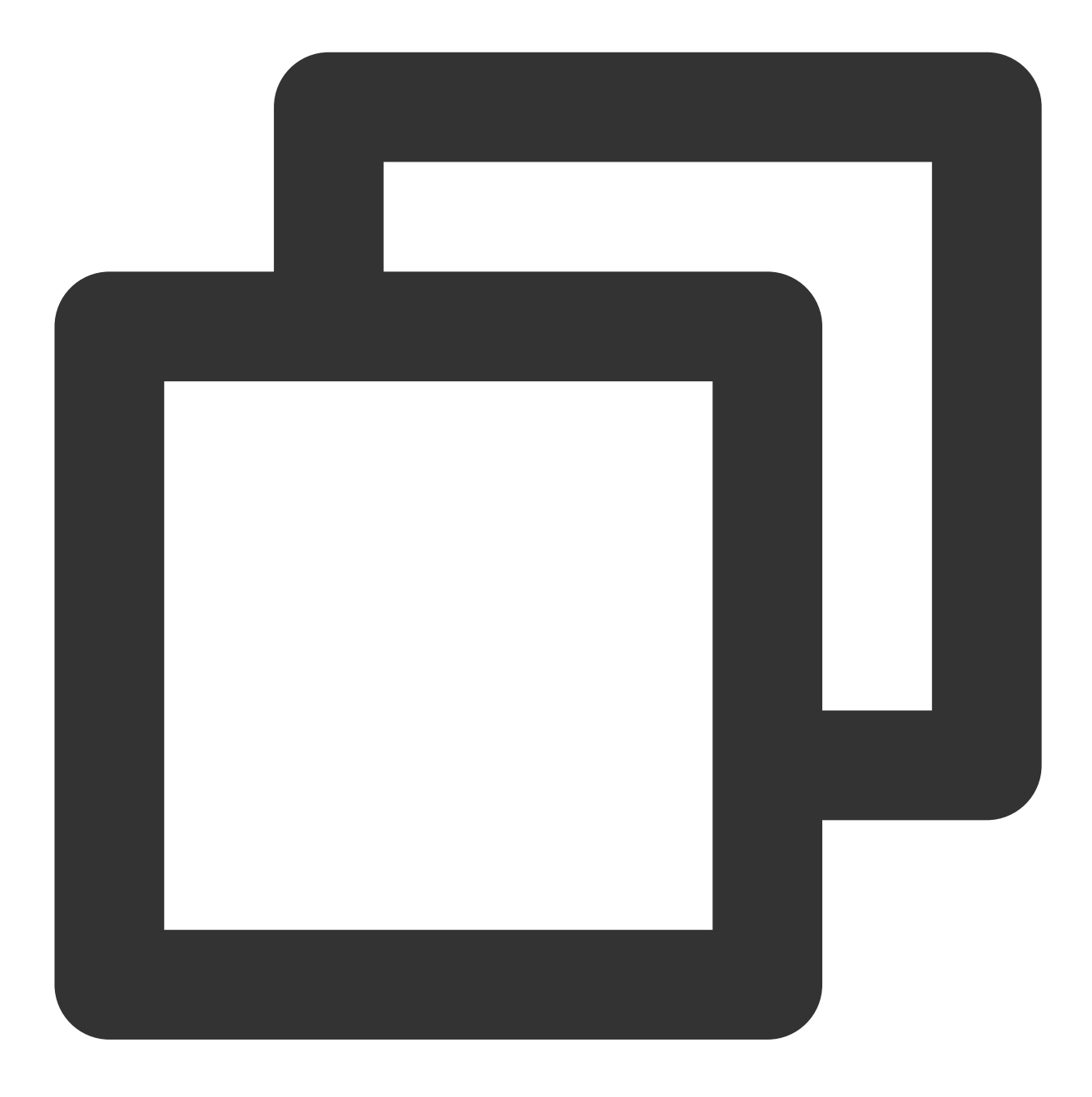

### Future<TUIResult> login(int sdkAppId, String userId, String userSig)

| Parameter | Туре   | Description                                                                                                    |
|-----------|--------|----------------------------------------------------------------------------------------------------|
| sdkAppId  | int    | User SDKAppID                                                                                                    |
| userld    | String | User ID, a string type, can only include English letters (a-z and A-Z), numbers (0-9), hyphens (-), and underscores (_). |
| userSig   | String | User Signature.<br>UserSig is obtained by encrypting information such as sdkAppId and userId                             |

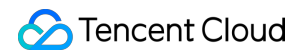

|              |           | using the SDKSecretKey(Signature calculation method). It serves as a ticket for authentication, enabling Tencent Cloud to determine if the current user is authorized to use TRTC services. |
|--------------|-----------|----------------------------------------------------------------------------------------------------|
| return value | TUIResult | Contains code and message information: code is empty ("") means the call is successful; code is not empty ("") means the call failed, see message for the reason of failure                 |

## logout

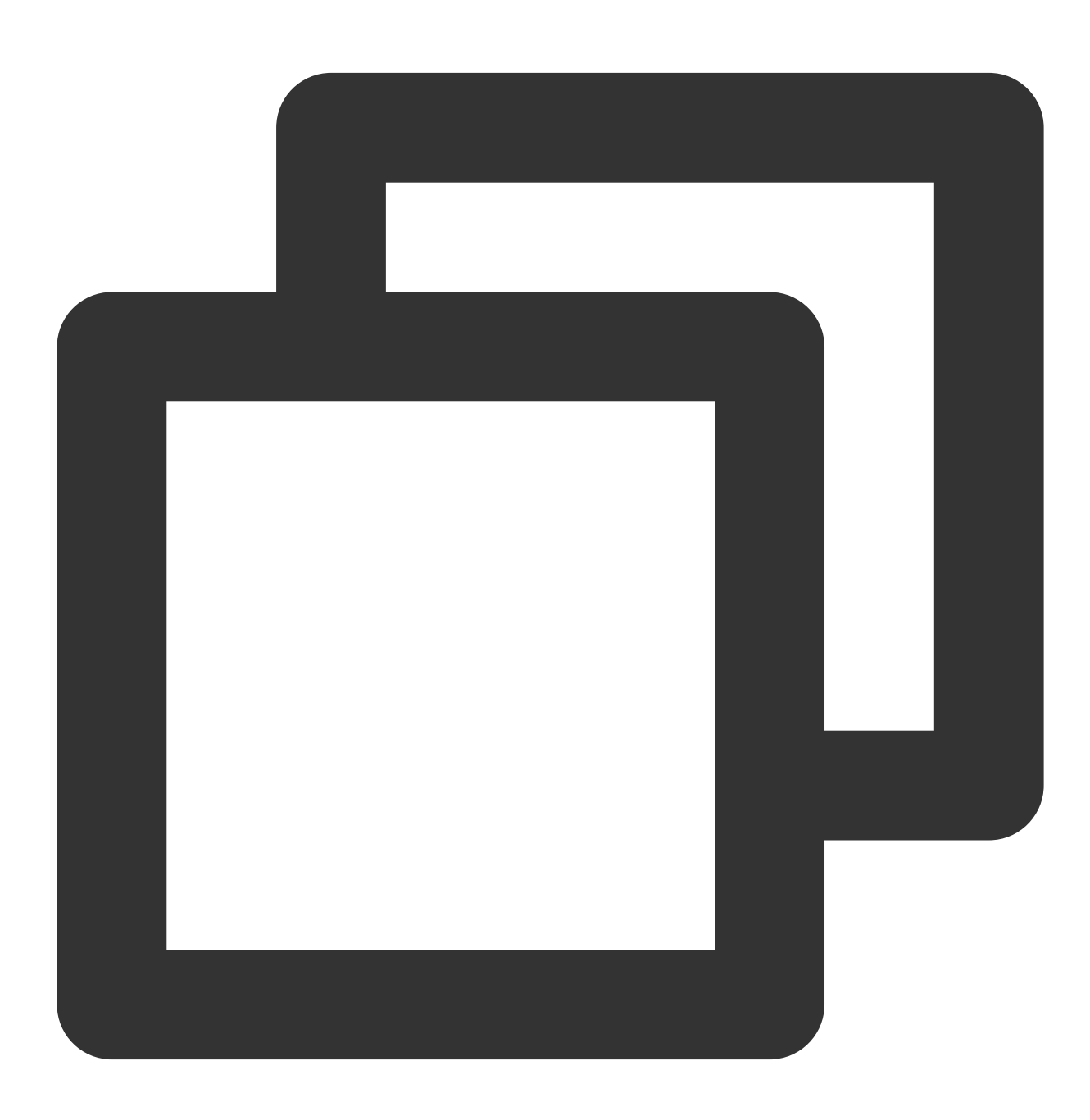

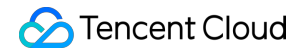

Future<void> logout()

### setSelfInfo

This API is used to set the alias and profile photo. The alias cannot exceed 500 bytes, and the profile photo is specified by a URL.

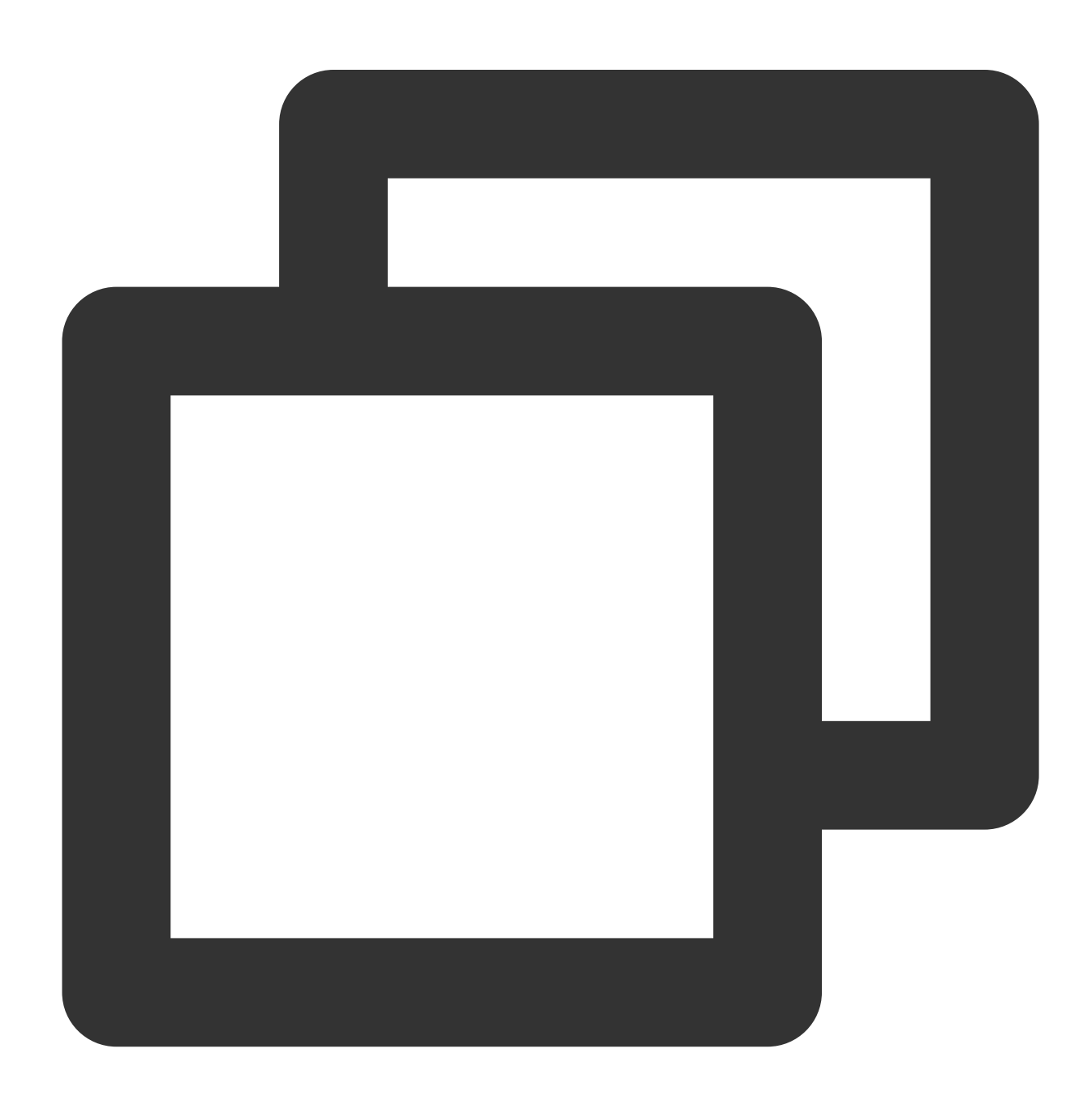

#### Future<TUIResult> setSelfInfo(String nickname, String avatar)

Parameter

Туре

Description

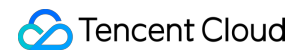

| nickName     | String    | The nick name.                                                                                                    |
|--------------|-----------|----------------------------------------------------------------------------------------------------|
| avatar       | String    | The profile photo.                                                                                                    |
| return value | TUIResult | Contains code and message information: code is empty ("") means the call is successful; code is not empty ("") means the call failed, see message for the reason of failure |

### call

This API is used to make a (one-to-one) call.

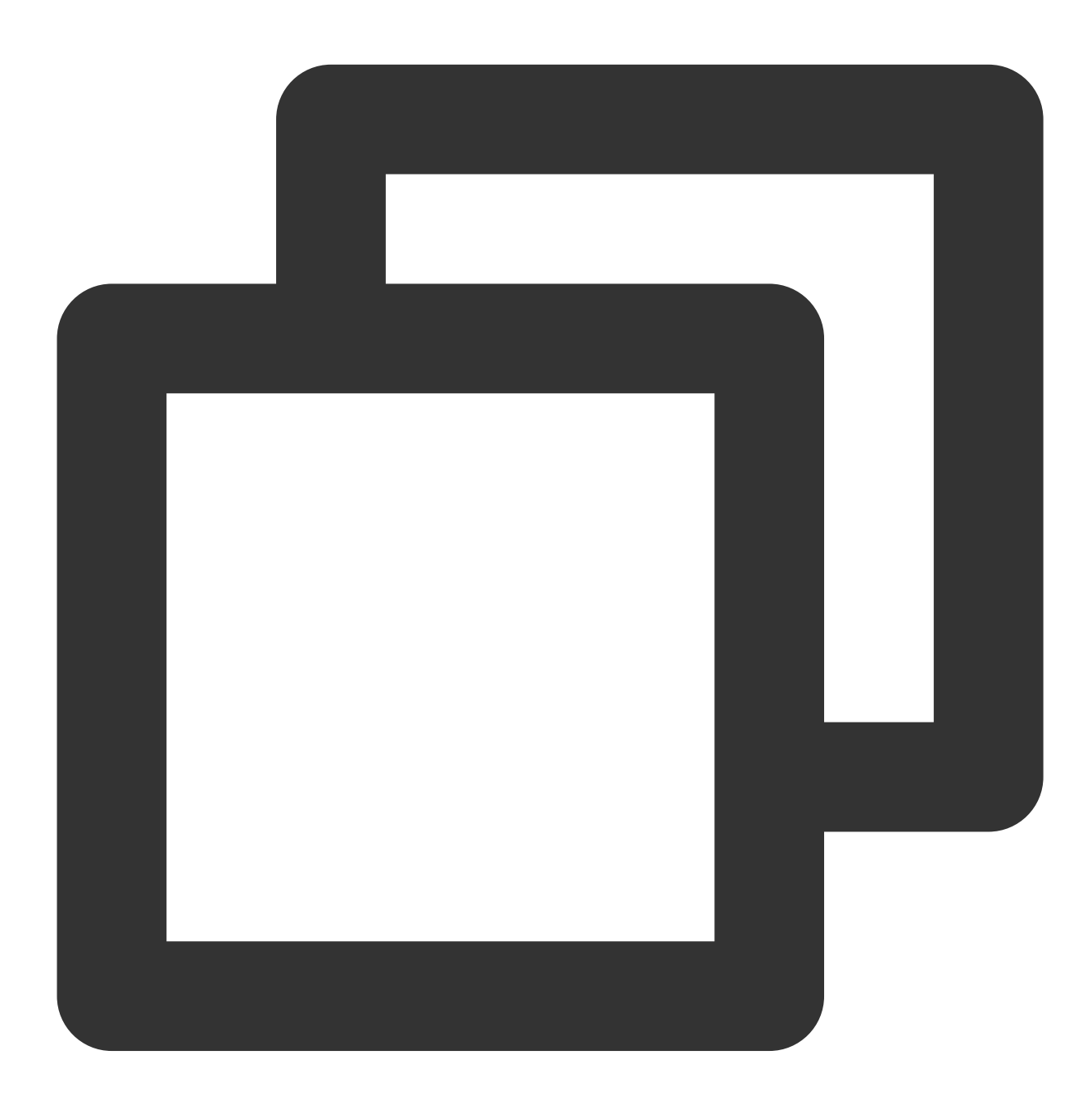

Future<void> call(String userId, TUICallMediaType callMediaType, [TUICallParams? pa

The parameters are described below:

| Parameter     | Туре             | Description                                 |
|---------------|------------------|---------------------------------------------|
| userld        | String           | The target user ID.                         |
| callMediaType | TUICallMediaType | The call type, which can be video or audio. |

### groupCall

This API is used to make a group call.

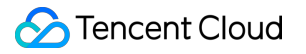

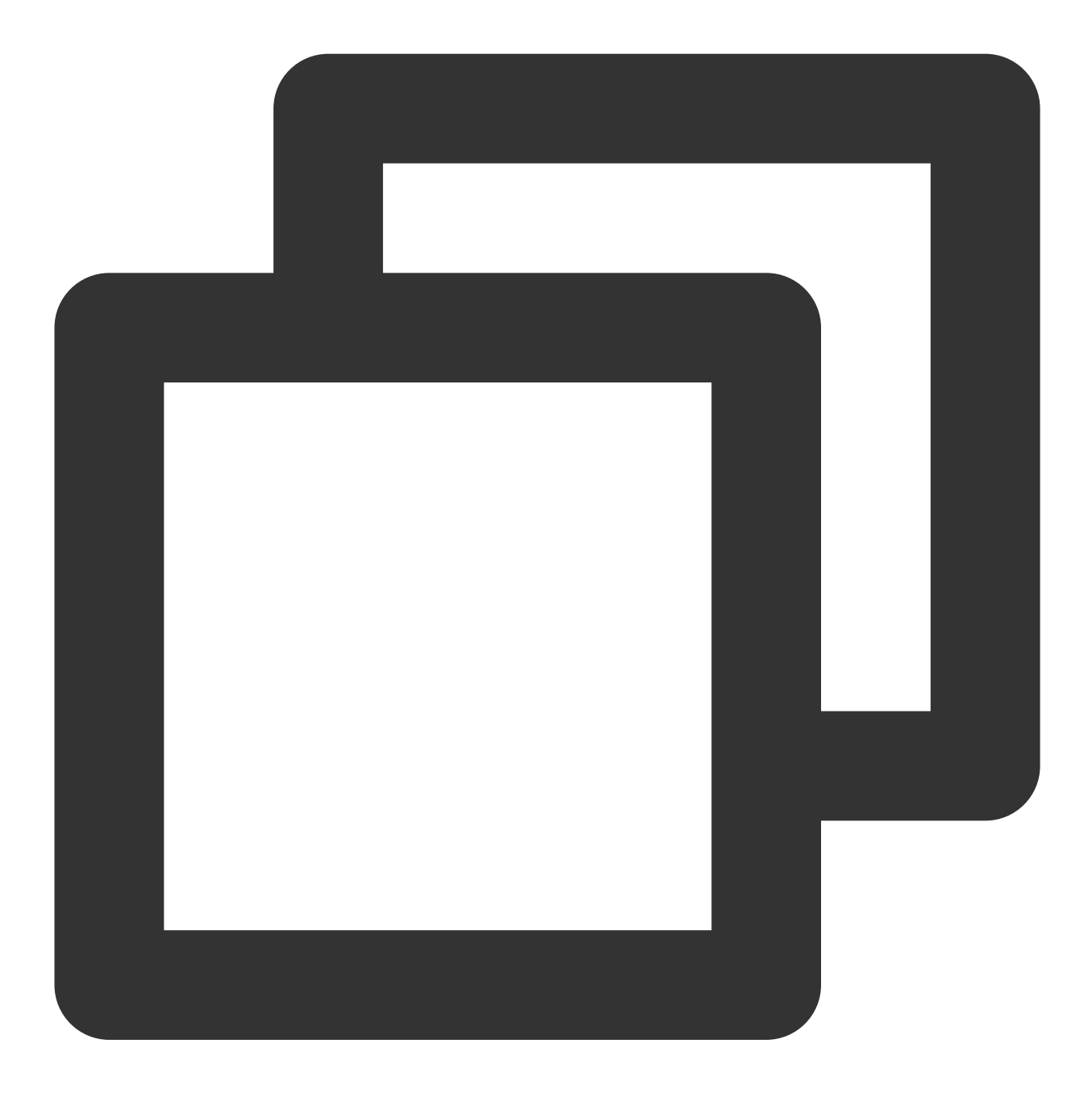

Future<void> groupCall(String groupId, List<String> userIdList, TUICallMediaType ca

| Parameter     | Туре                   | Description                          |
|---------------|------------------------|--------------------------------------|
| groupId       | String                 | The group ID.                        |
| userIdList    | List <string></string> | The target user IDs.                 |
| callMediaType | TUICallMediaType       | The call type, which can be video or |

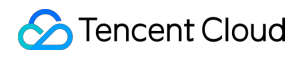

audio.

## joinInGroupCall

This API is used to join a group call.

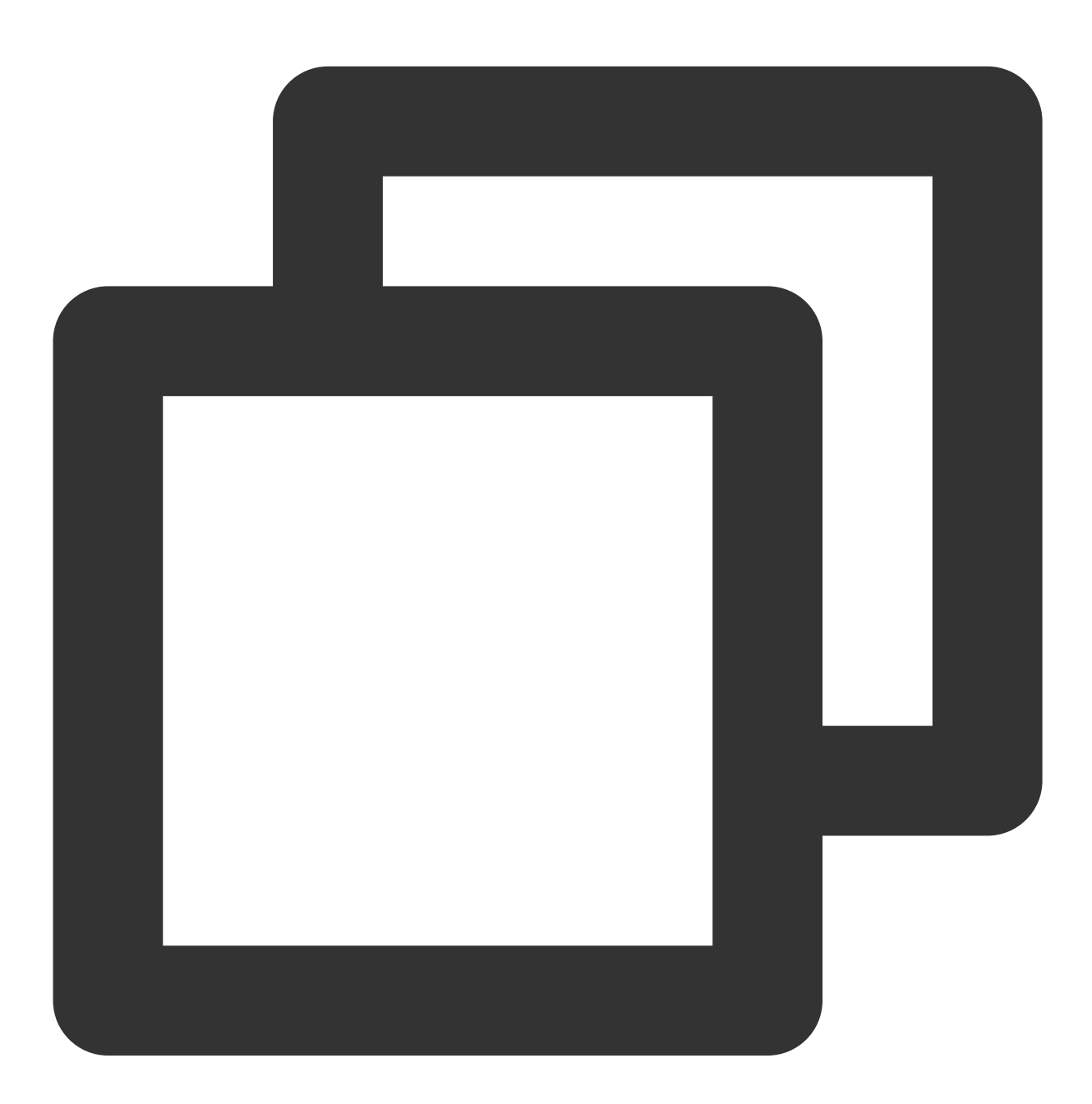

Future<void> joinInGroupCall(TUIRoomId roomId, String groupId, TUICallMediaType cal

| Parameter | Туре      | Description  |
|-----------|-----------|--------------|
| roomld    | TUIRoomID | The room ID. |

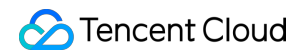

| callMediaType TUICallMediaType The call type, which can be video or | groupId       | String           | The group ID.                        |
|---------------------------------------------------------------------|---------------|------------------|--------------------------------------|
| audio                                                               | callMediaType | TUICallMediaType | The call type, which can be video or |

### enableMuteMode

This API is used to set whether to turn on the mute mode.

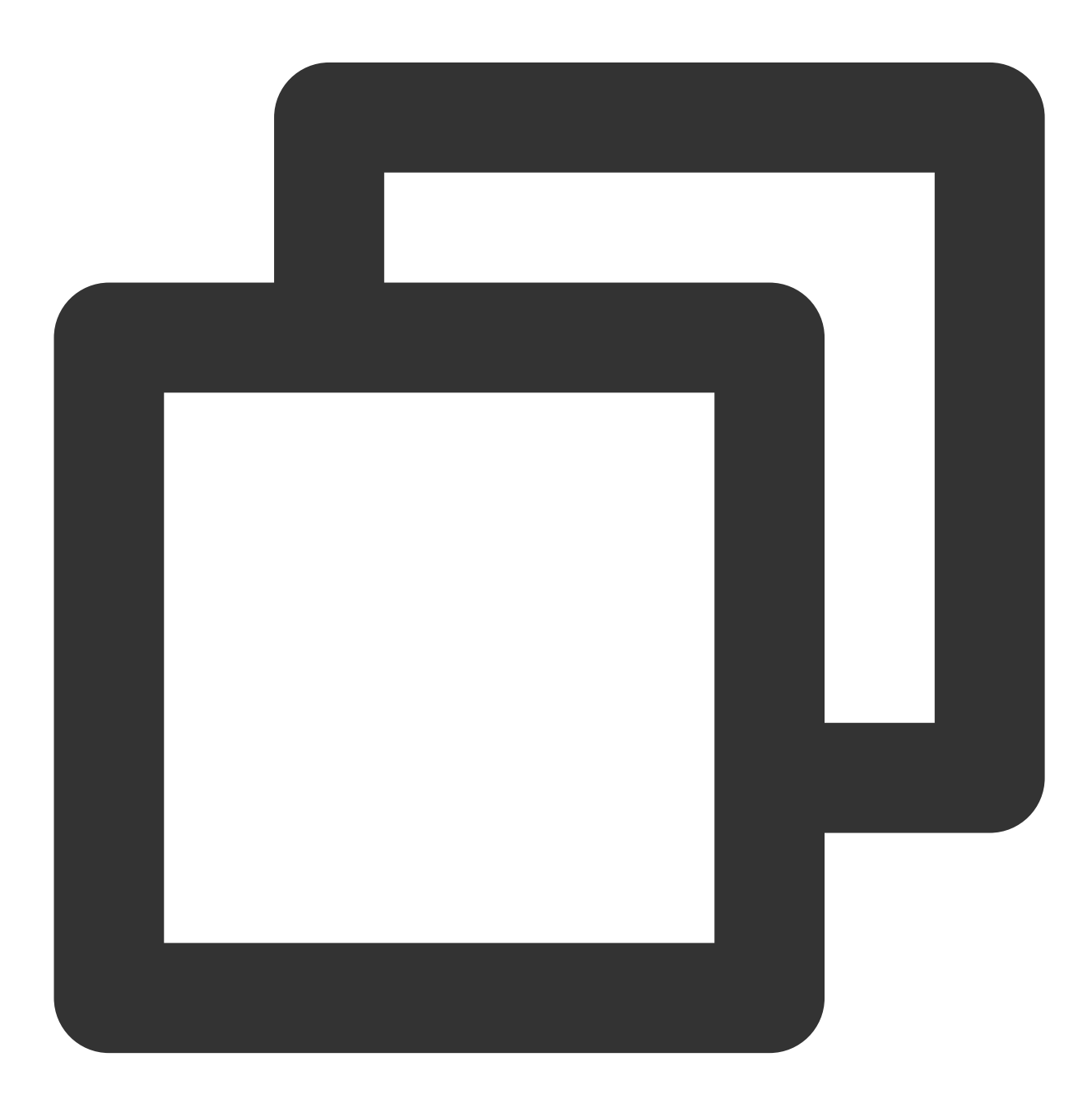

Future<void> enableMuteMode(bool enable)

## 🕗 Tencent Cloud

| Parameter | Туре | Description                                              |
|-----------|------|----------------------------------------------------------|
| enable    | bool | Turn on and off the mute; true means to turn on the mute |

### enableFloatWindow

This API is used to set whether to enable floating windows. The default value is false, and the floating window button in the top left corner of the call view is hidden. If it is set to true, the button will become visible.

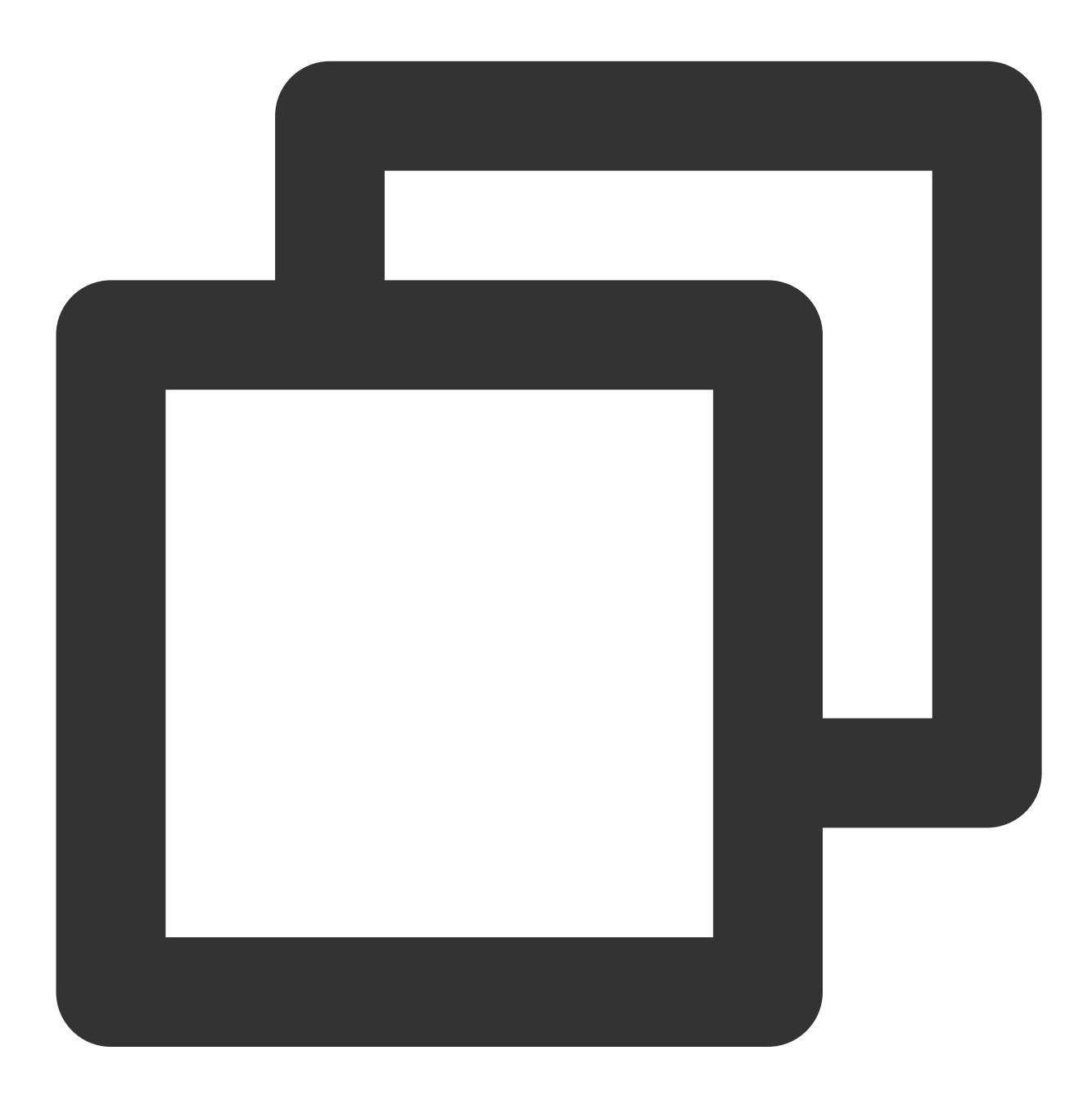

Future<void> enableFloatWindow(bool enable)

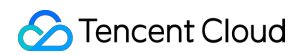

| Parameter | Туре | Description                                                                                                    |
|-----------|------|----------------------------------------------------------------------------------------------------|
| enable    | bool | The default value is false, and the floating window button in the top<br>left corner of the call view is hidden. If it is set to true, the button will<br>become visible. |

## setCallingBell

Custom ringtone.

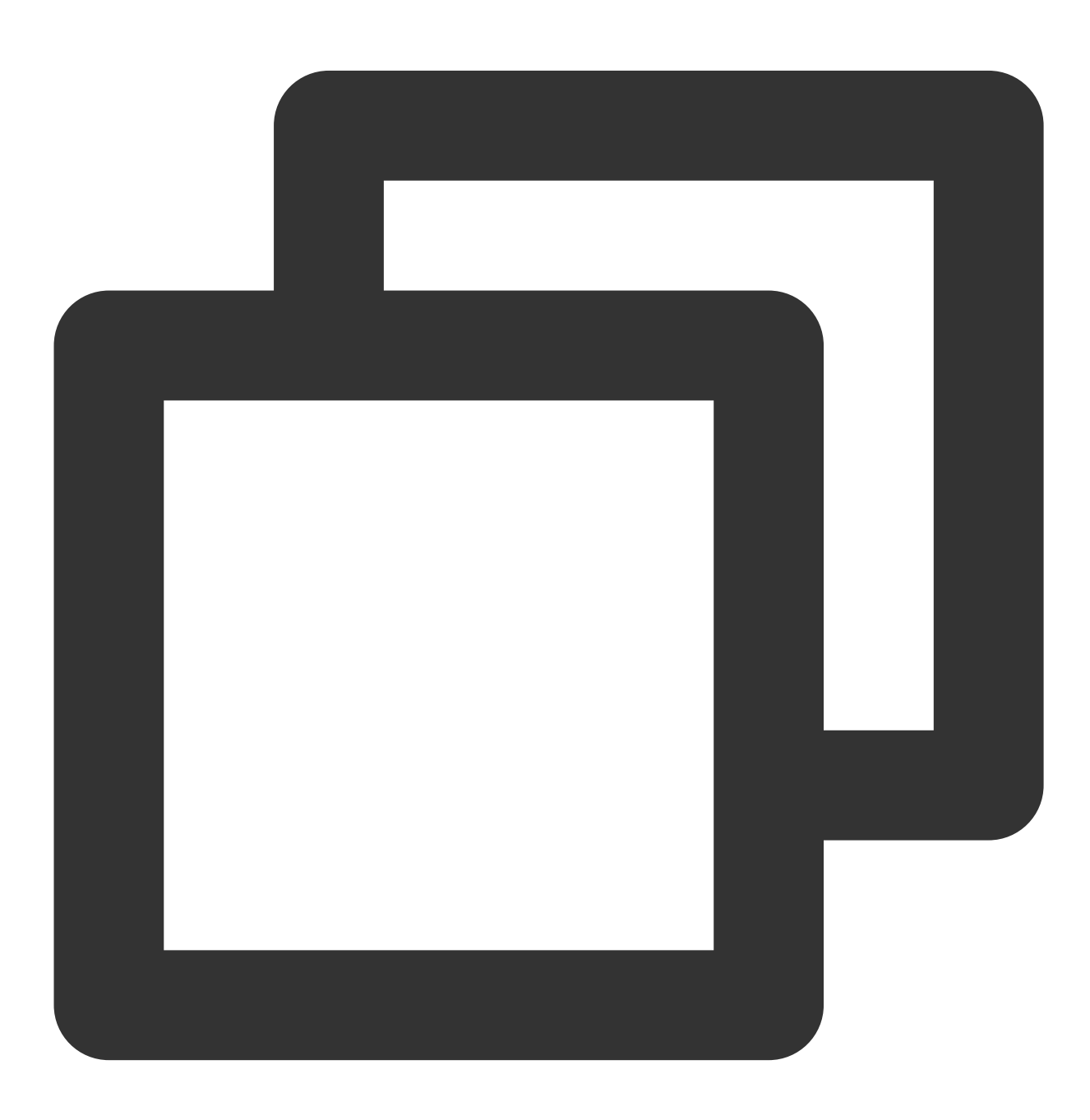

Future<void> setCallingBell(String assetName)

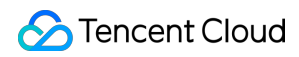

| Parameter | Туре   | Description                                                                                               |
|-----------|--------|----------------------------------------------------------------------------------------------------|
| assetName | String | The path of the ringtone. The ringtone file needs to be added to the assets resource of the main project. |

### enableVirtualBackground

Turn On/Off the Virtual Background feature. After enabling the Virtual Background feature, you can display the Blurry Background feature button on the UI. Clicking the button will directly enable the Blurry Background feature.

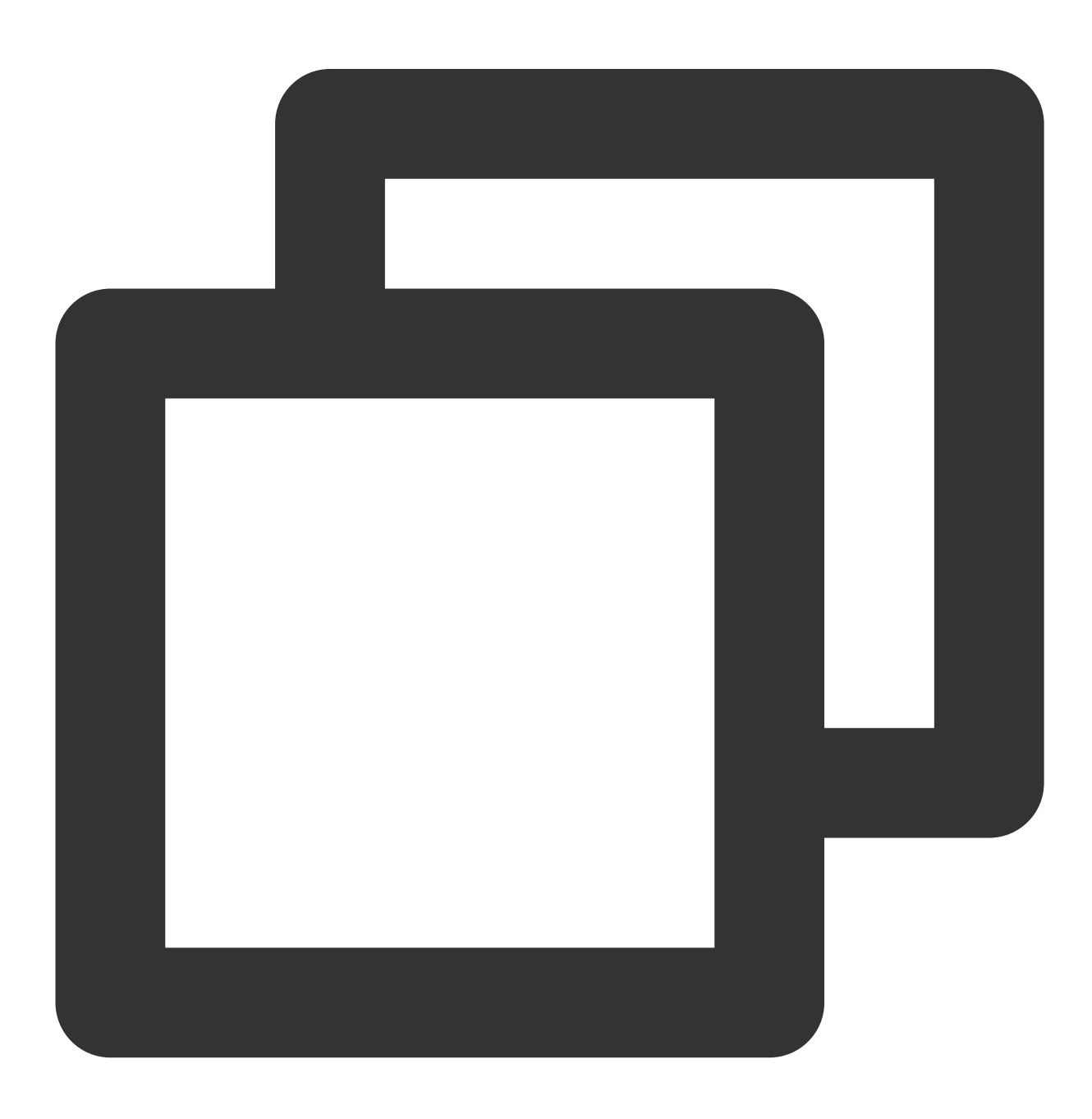

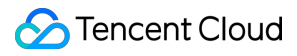

#### Future<void> enableVirtualBackground(bool enable)

| Parameter | Туре | Meaning                                       |
|-----------|------|-----------------------------------------------|
| enable    | bool | Turn on, turn off mute; true means mute is on |

## TUICallEngine

Last updated : 2024-05-23 16:24:18

## **TUICallEngine APIs**

TUICallEngineis an audio/video call component that does not include UI elements. IfTUICallKitdoesnot meet your requirements, you can use the APIs ofTUICallEngineto customize your project.

## Overview

| API                 | Description                                                              |
|---------------------|--------------------------------------------------------------------------|
| init                | Authenticates the basic audio/video call capabilities.                   |
| unInit              | The destructor function, which releases resources used by TUICallEngine. |
| addObserver         | Registers an event listener.                                             |
| removeObserver      | Unregisters an event listener.                                           |
| call                | Makes a one-to-one call.                                                 |
| groupCall           | Makes a group call.                                                      |
| accept              | Accepts a call.                                                          |
| reject              | Rejects a call.                                                          |
| hangup              | Ends a call.                                                             |
| ignore              | Ignores a call.                                                          |
| inviteUser          | Invites users to the current group call.                                 |
| joinInGroupCall     | Joins a group call.                                                      |
| switchCallMediaType | Changes the call type, for example, from video call to audio call.       |
| startRemoteView     | Subscribes to the video stream of a remote user.                         |
| stopRemoteView      | Unsubscribes from the video stream of a remote user.                     |
| openCamera          | Turns the camera on.                                                     |
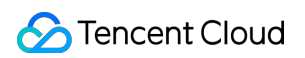

| closeCamera               | Turns the camera off.                                                                           |
|---------------------------|-------------------------------------------------------------------------------------------------|
| switchCamera              | Switches between the front and rear cameras.                                                    |
| openMicrophone            | Turns the mic on.                                                                               |
| closeMicrophone           | Turns the mic off.                                                                              |
| selectAudioPlaybackDevice | Selects the audio playback device (receiver or speaker).                                        |
| setSelfInfo               | Sets the alias and profile photo.                                                               |
| enableMultiDeviceAbility  | Sets whether to enable multi-device login for TUICallEngine (supported by the premium package). |
| setVideoRenderParams      | Set the rendering mode of video image.                                                          |
| setVideoEncoderParams     | Set the encoding parameters of video encoder.                                                   |
| queryRecentCalls          | Query call record.                                                                              |
| deleteRecordCalls         | Delete call record.                                                                             |
| setBlurBackground         | Set Blurry Video Effect                                                                         |
| setVirtualBackground      | Set Virtual Background Image                                                                    |
| setBeautyLevel            | Set beauty level, support turning off default beauty.                                           |

# Details

# init

This API is used to initialize TUICallEngine . Call it to authenticate the call service and perform other required actions before you call other APIs.

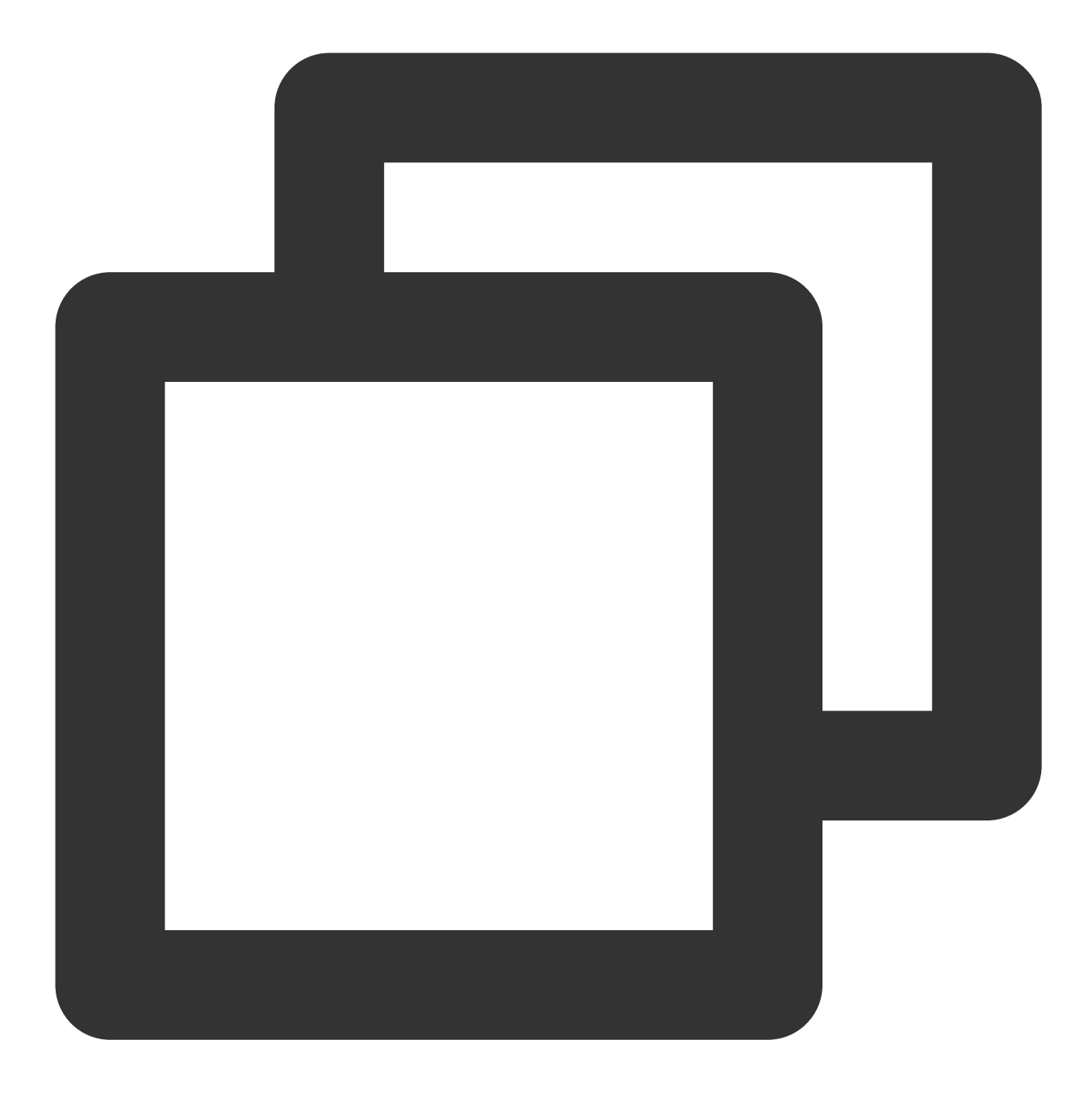

Future<TUIResult> init(int sdkAppID, String userId, String userSig)

#### unInit

The destructor function, which releases resources used by TUICallEngine.

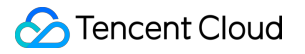

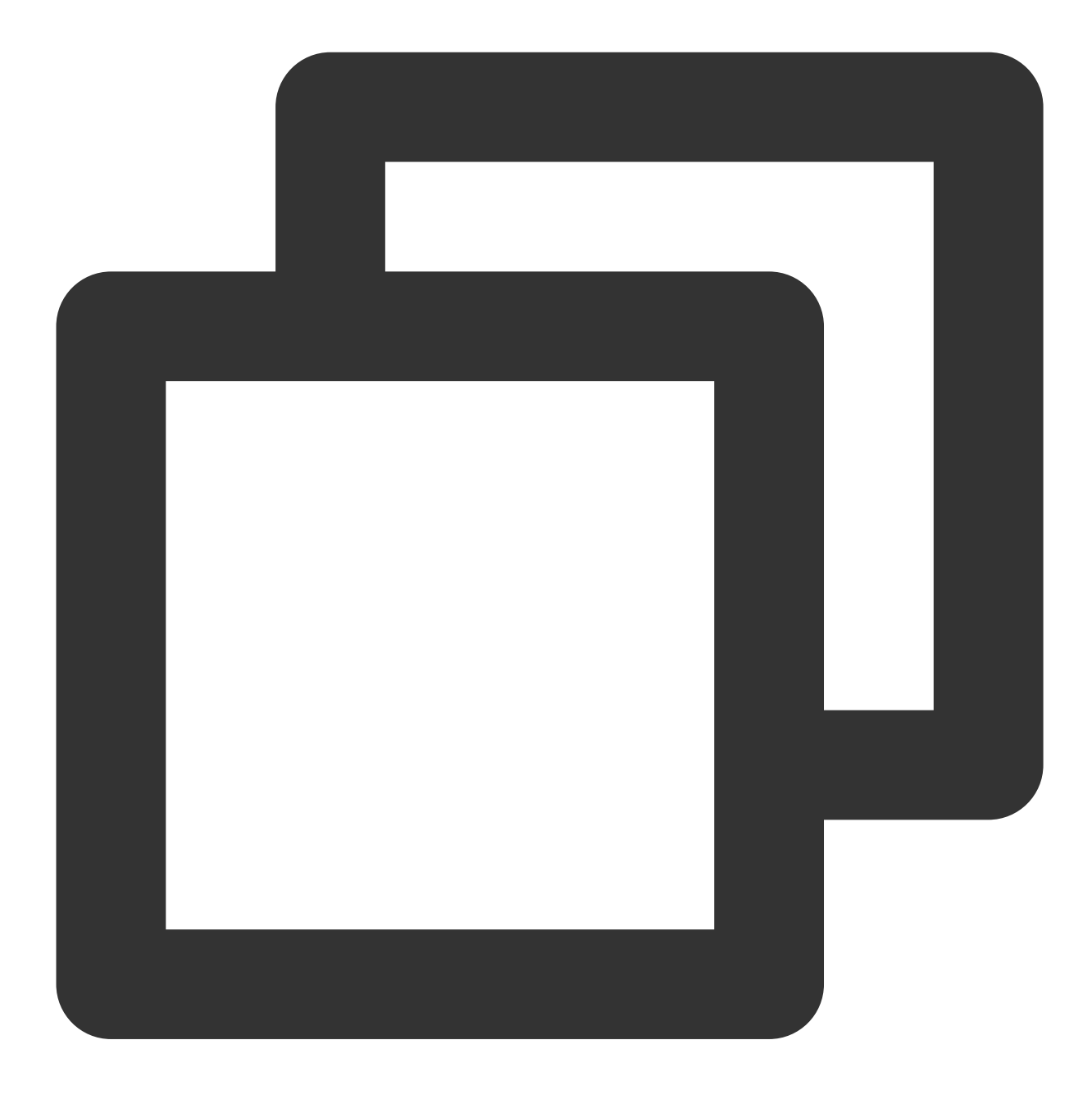

Future<TUIResult> unInit()

#### addObserver

This API is used to register an event listener to listen for TUICallObserver events.

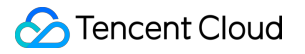

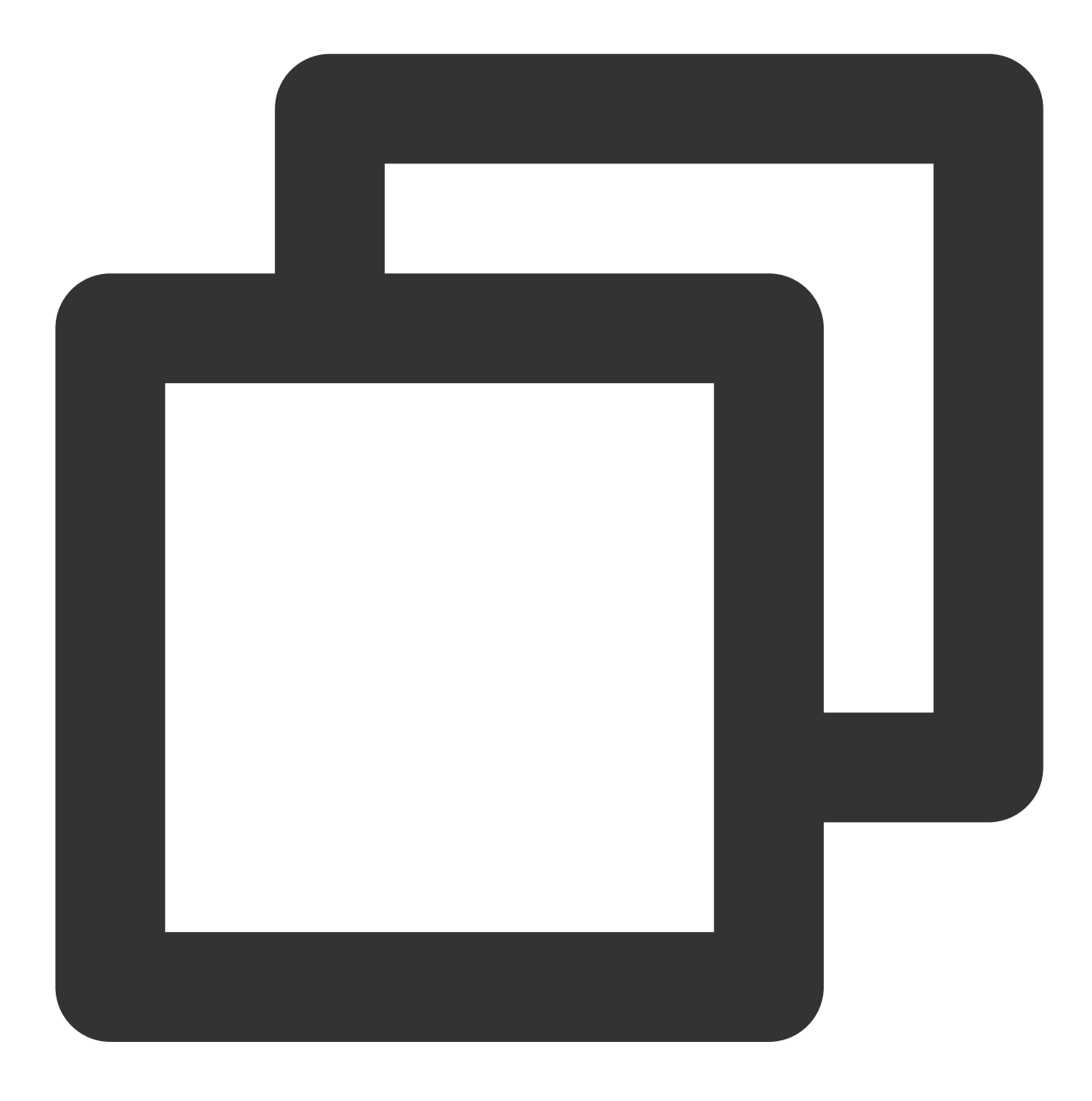

Future<void> addObserver(TUICallObserver observer)

#### removeObserver

This API is used to unregister an event listener.

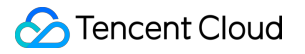

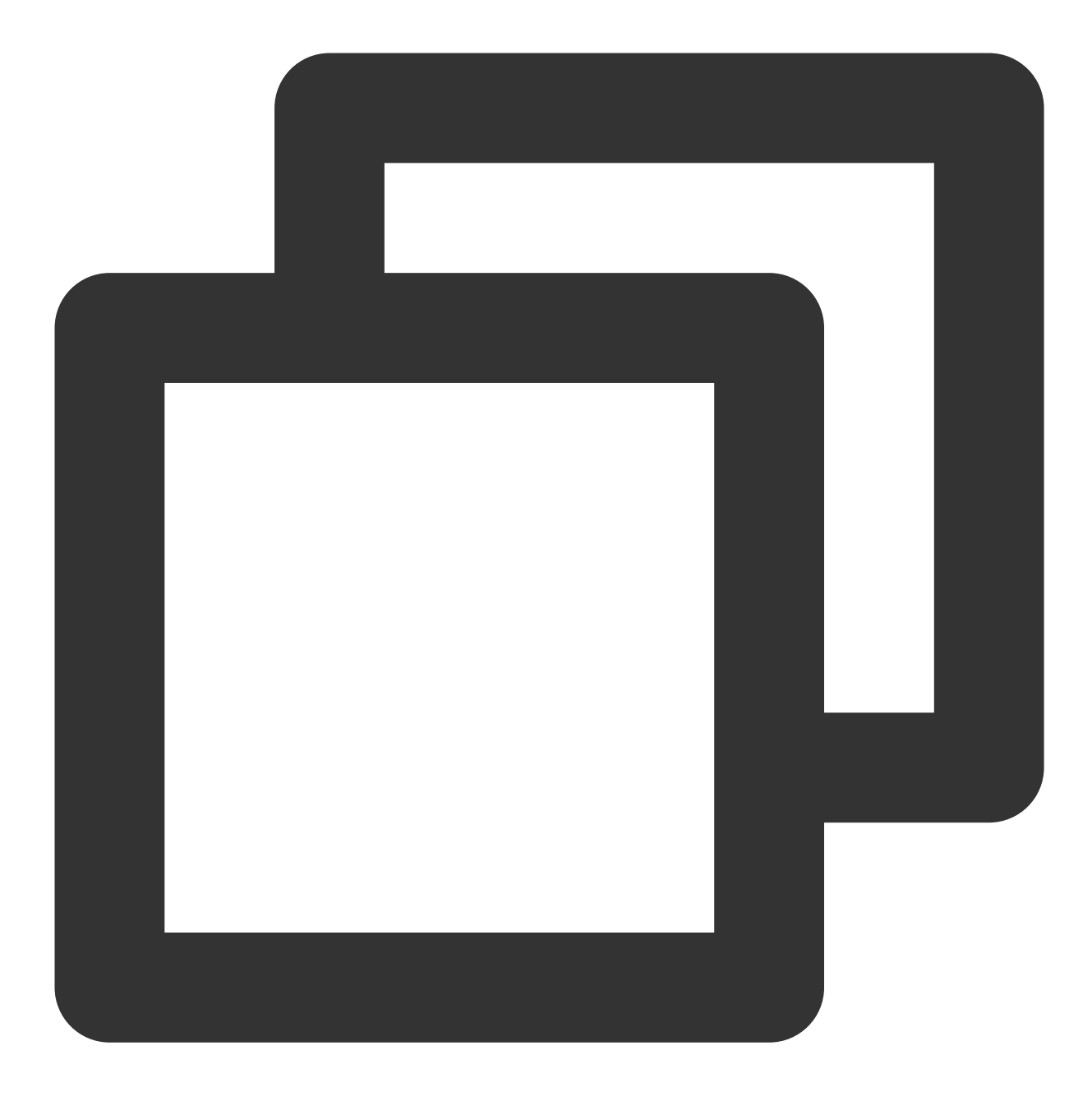

Future<void> removeObserver(TUICallObserver observer)

#### call

This API is used to make a (one-to-one) call.

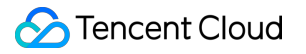

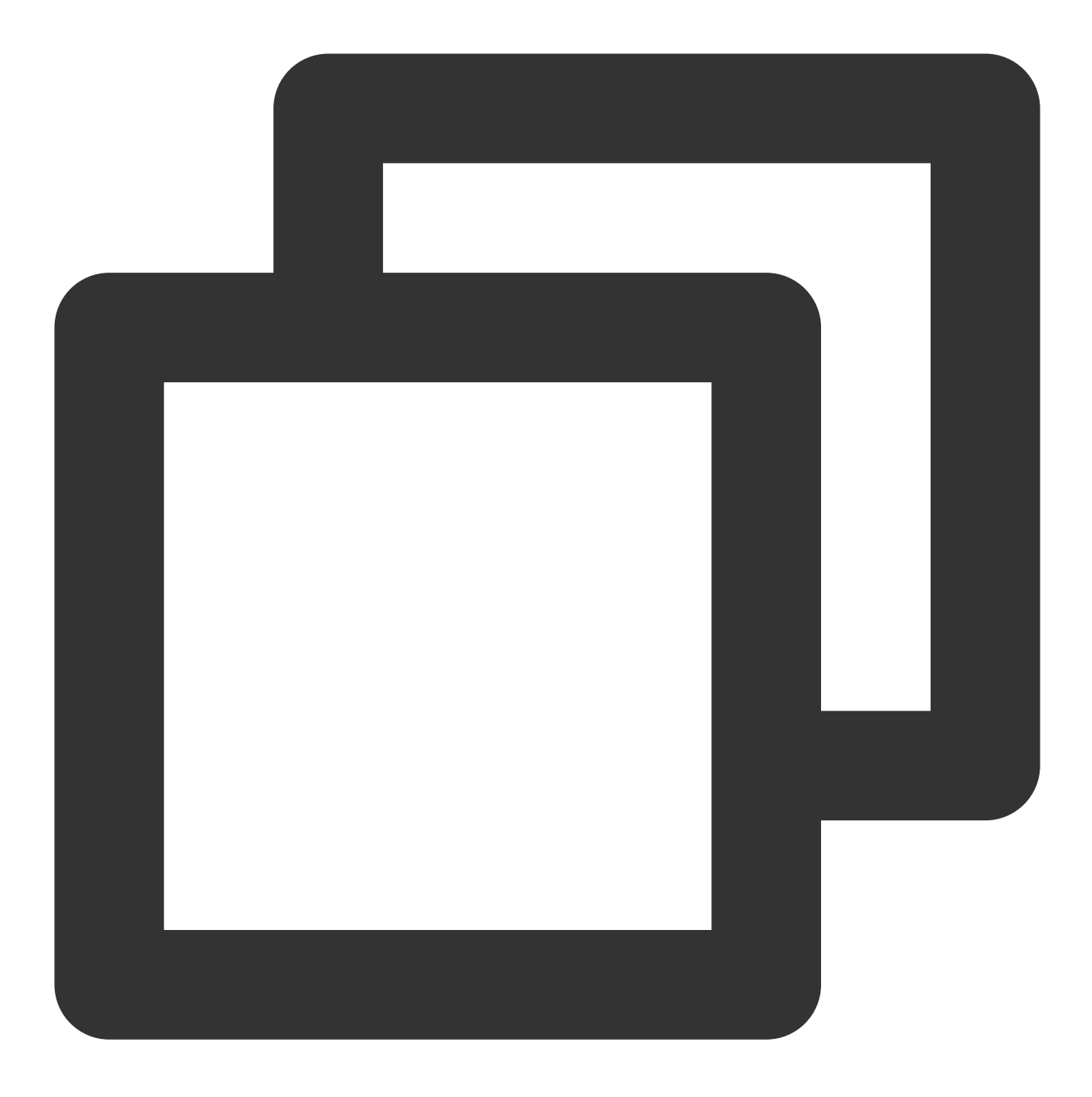

Future<TUIResult> call(String userId, TUICallMediaType mediaType, TUICallParams par

| Parameter | Туре             | Description                                                                   |
|-----------|------------------|-------------------------------------------------------------------------------|
| userld    | String           | The target user ID.                                                           |
| mediaType | TUICallMediaType | The call type, which can be video or audio.                                   |
| params    | TUICallParams    | An additional parameter, such as roomID, call timeout, offline push info, etc |

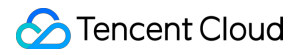

# groupCall

This API is used to make a group call.

#### Note:

Before making a group call, you need to create an IM group first.

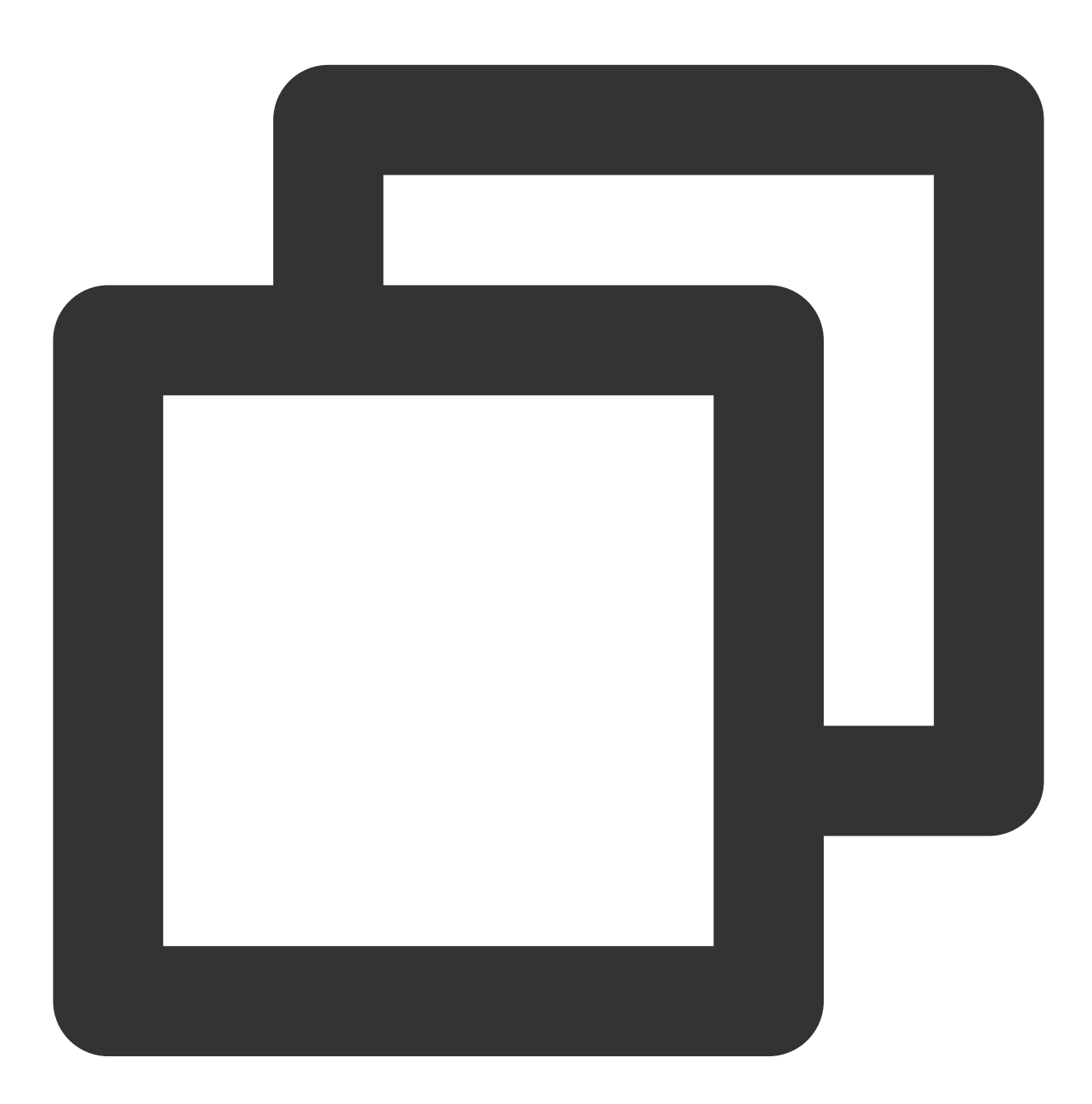

#### Future<TUIResult> groupCall(String groupId, List<String> userIdList, TUICallMediaTy

| Parameter | Туре   | Description   |
|-----------|--------|---------------|
| groupId   | String | The group ID. |

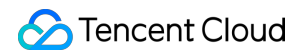

| userIdList | List <string></string> | The target user IDs.                                                          |
|------------|------------------------|-------------------------------------------------------------------------------|
| mediaType  | TUICallMediaType       | The call type, which can be video or audio.                                   |
| params     | TUICallParams          | An additional parameter. such as roomID, call timeout, offline push info, etc |

## accept

This API is used to accept a call. After receiving the <code>onCallReceived()</code> callback, you can call this API to accept the call.

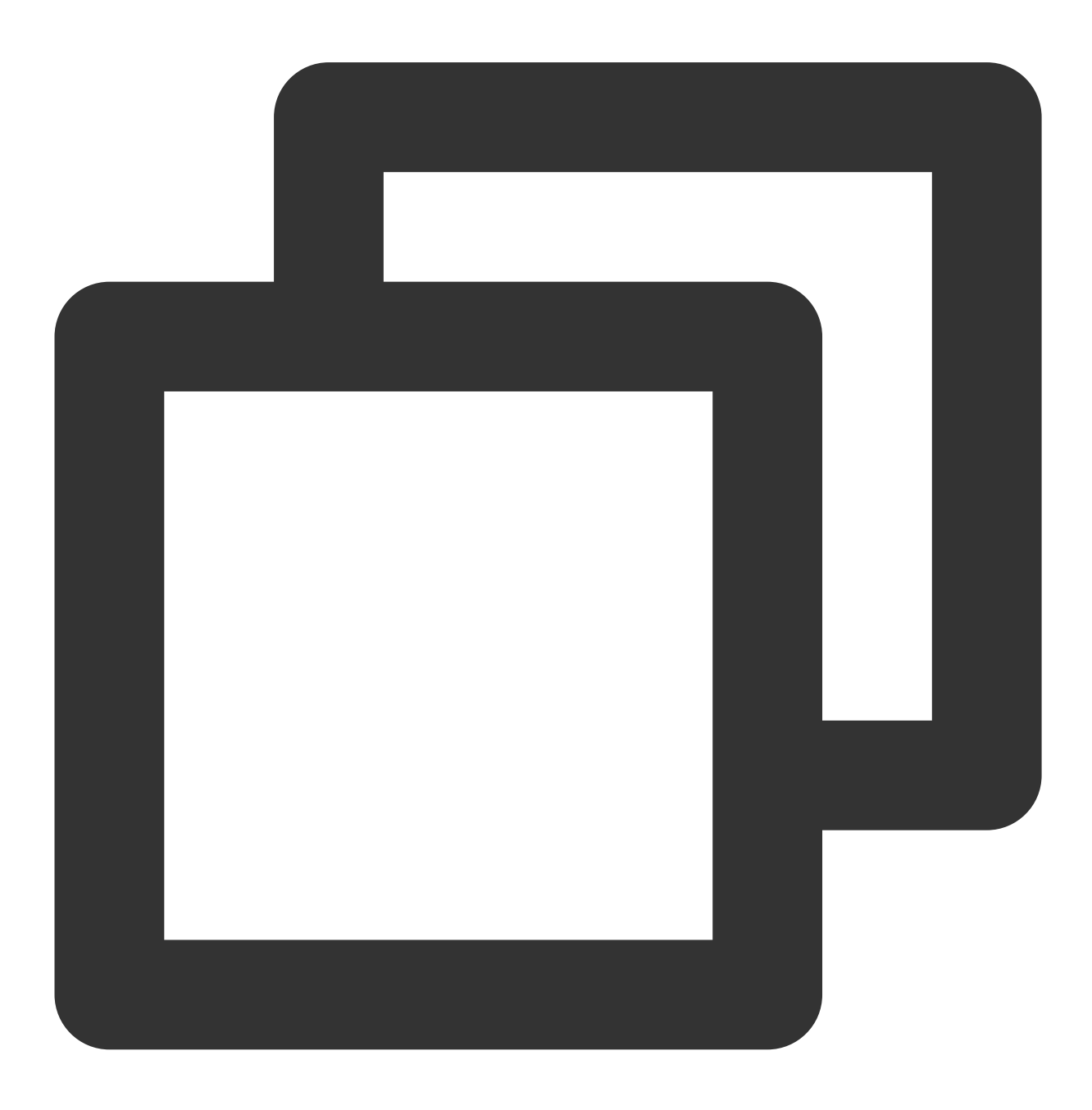

Future<TUIResult> accept()

## reject

This API is used to reject a call. After receiving the onCallReceived() callback, you can call this API to reject the call.

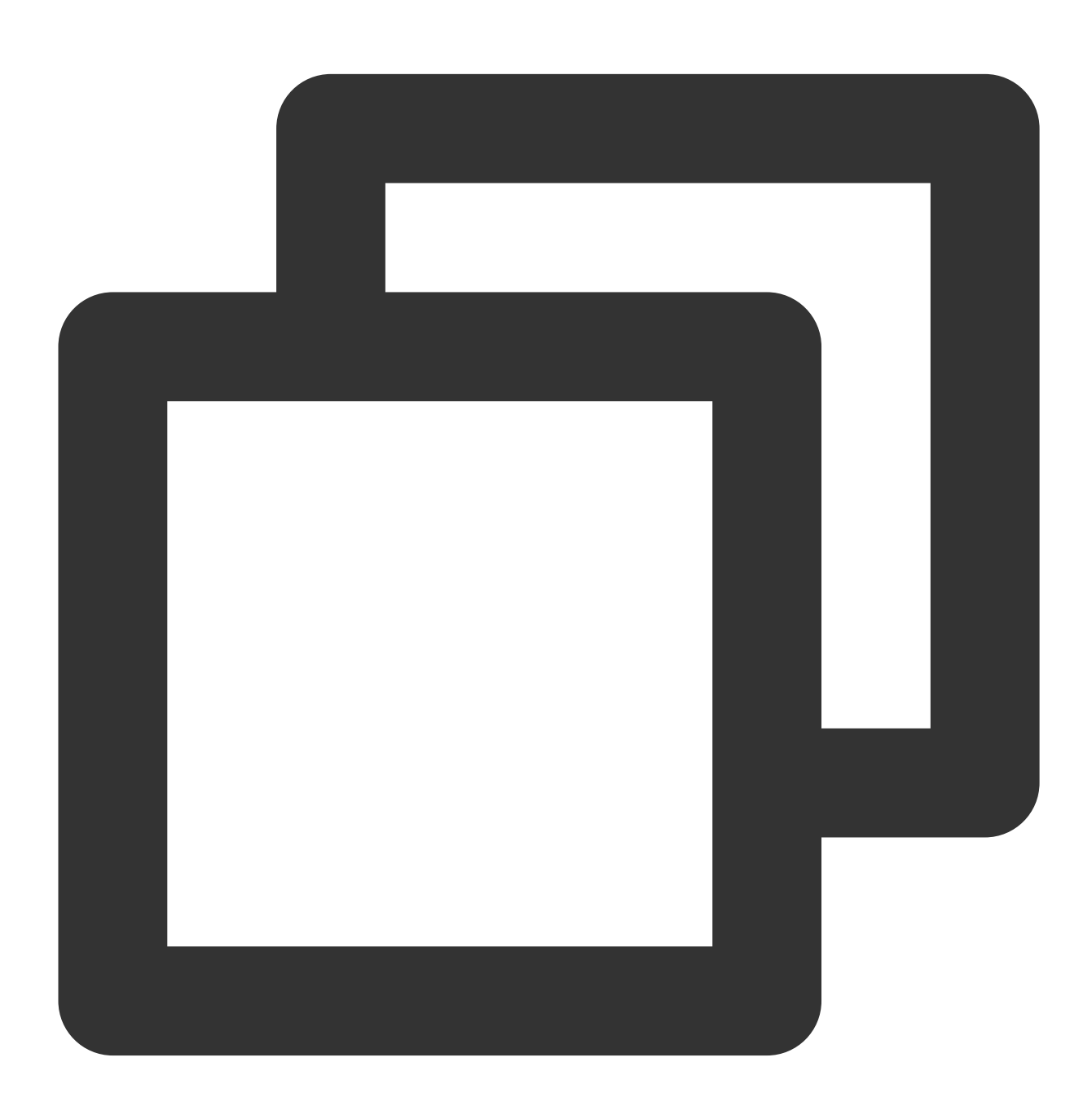

Future<TUIResult> reject()

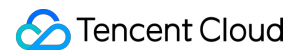

#### ignore

This API is used to ignore a call. After receiving the onCallReceived(), you can call this API to ignore the call. The caller will receive the onUserLineBusy callback.

Note: If your project involves live streaming or conferencing, you can also use this API to implement the "in a meeting" or "on air" feature.

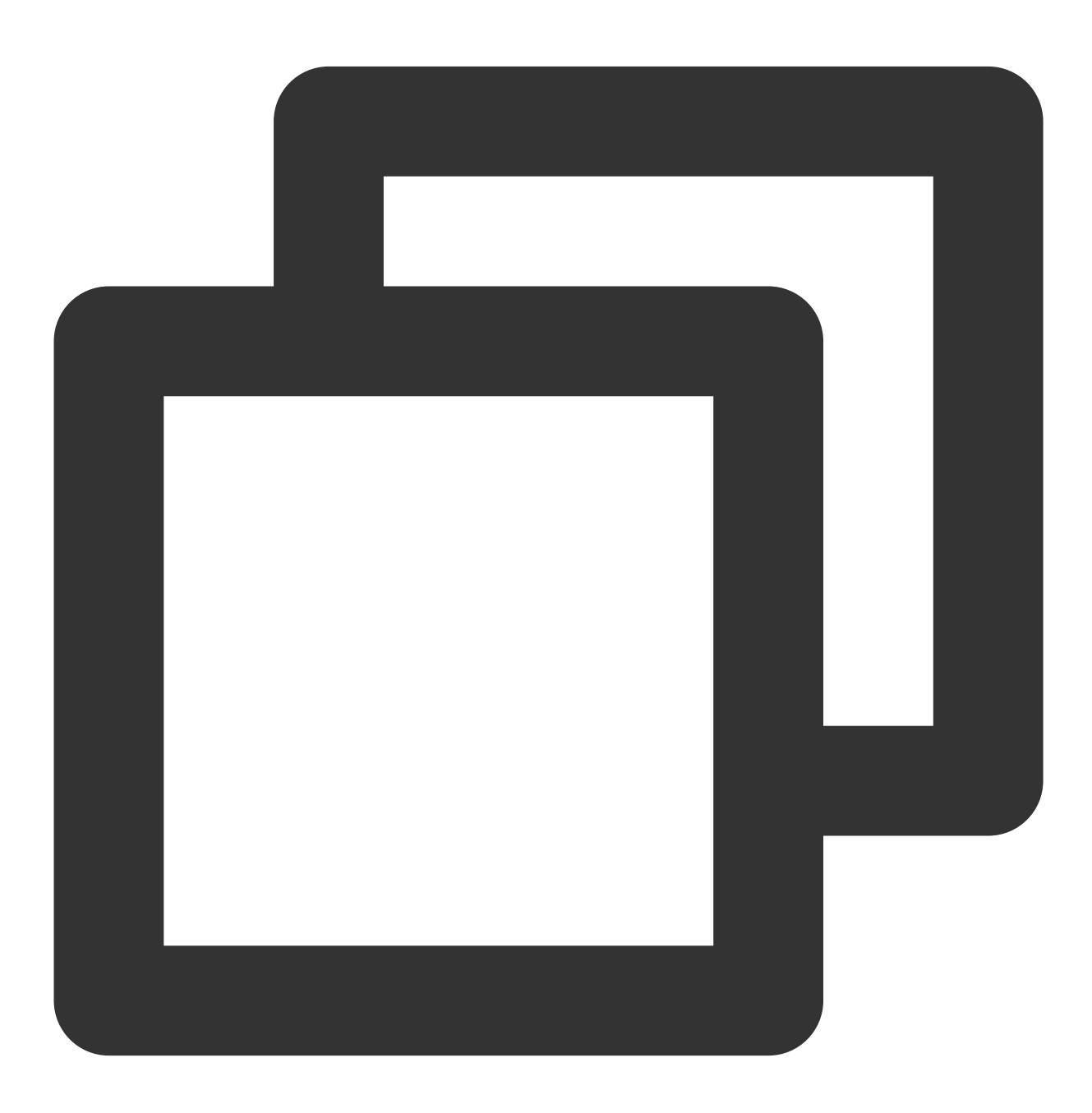

Future<TUIResult> ignore()

hangup

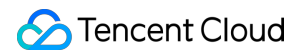

This API is used to end a call.

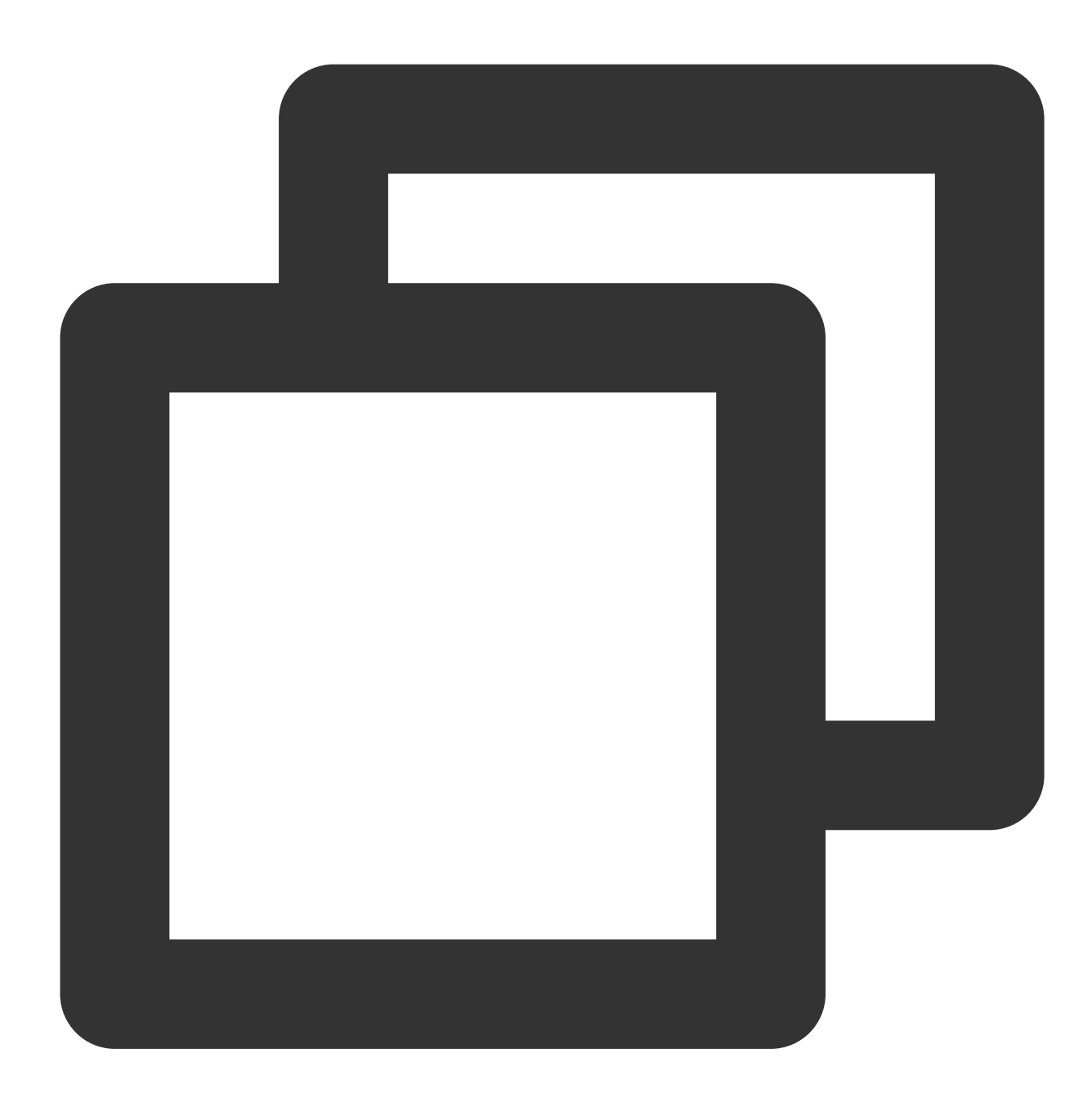

Future<TUIResult> hangup()

#### inviteUser

This API is used to invite users to the current group call.

This API is called by a participant of a group call to invite new users.

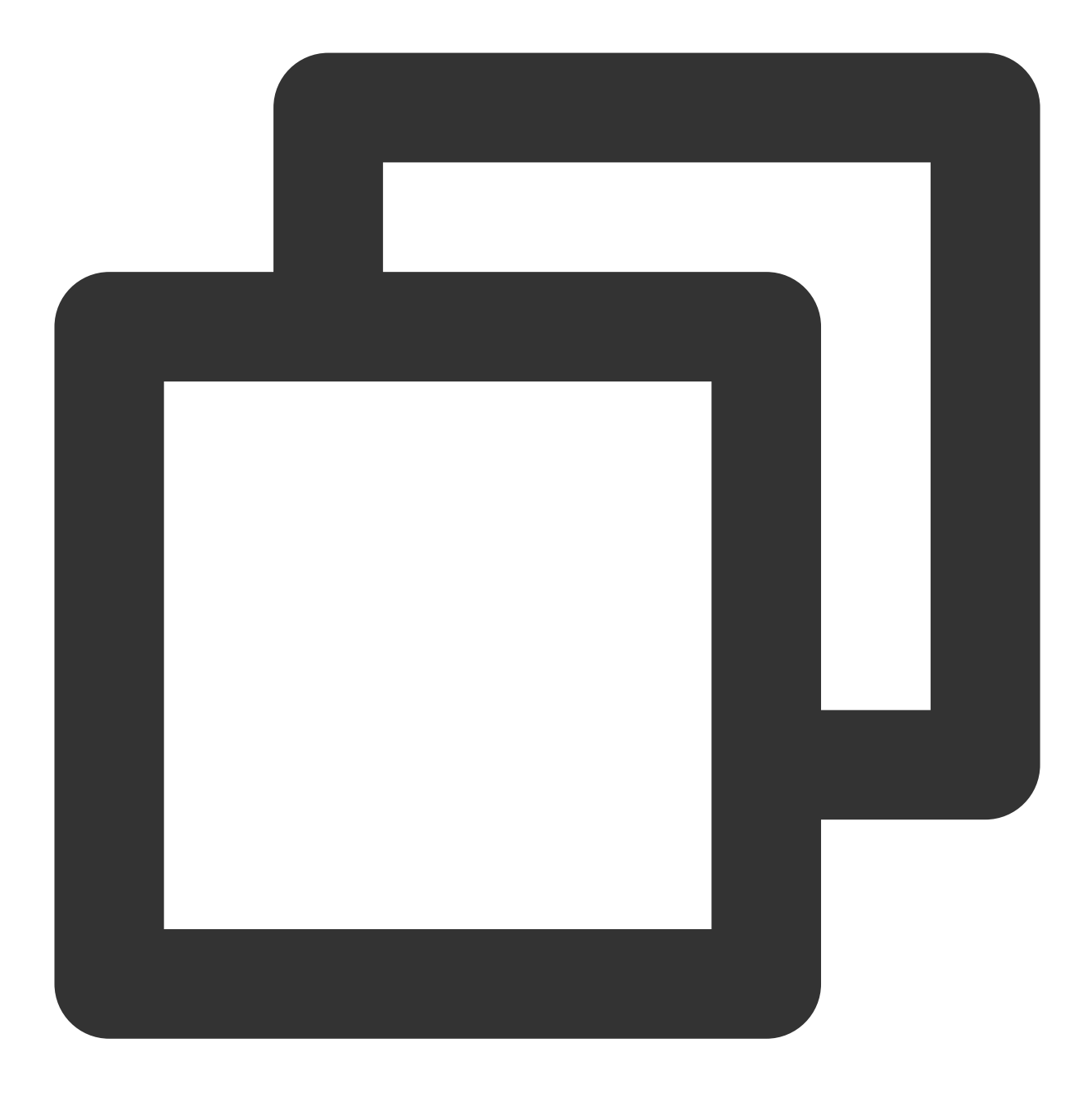

#### Future<void> iniviteUser(List<String> userIdList, TUICallParams params, TUIValueCal

| Parameter  | Туре                   | Description                                                                    |
|------------|------------------------|--------------------------------------------------------------------------------|
| userIdList | List <string></string> | The target user IDs.                                                           |
| params     | TUICallParams          | An additional parameter. such as roomID, call timeout, offline push info, etc. |

# joinInGroupCall

This API is used to join a group call.

This API is called by a group member to join the group's call.

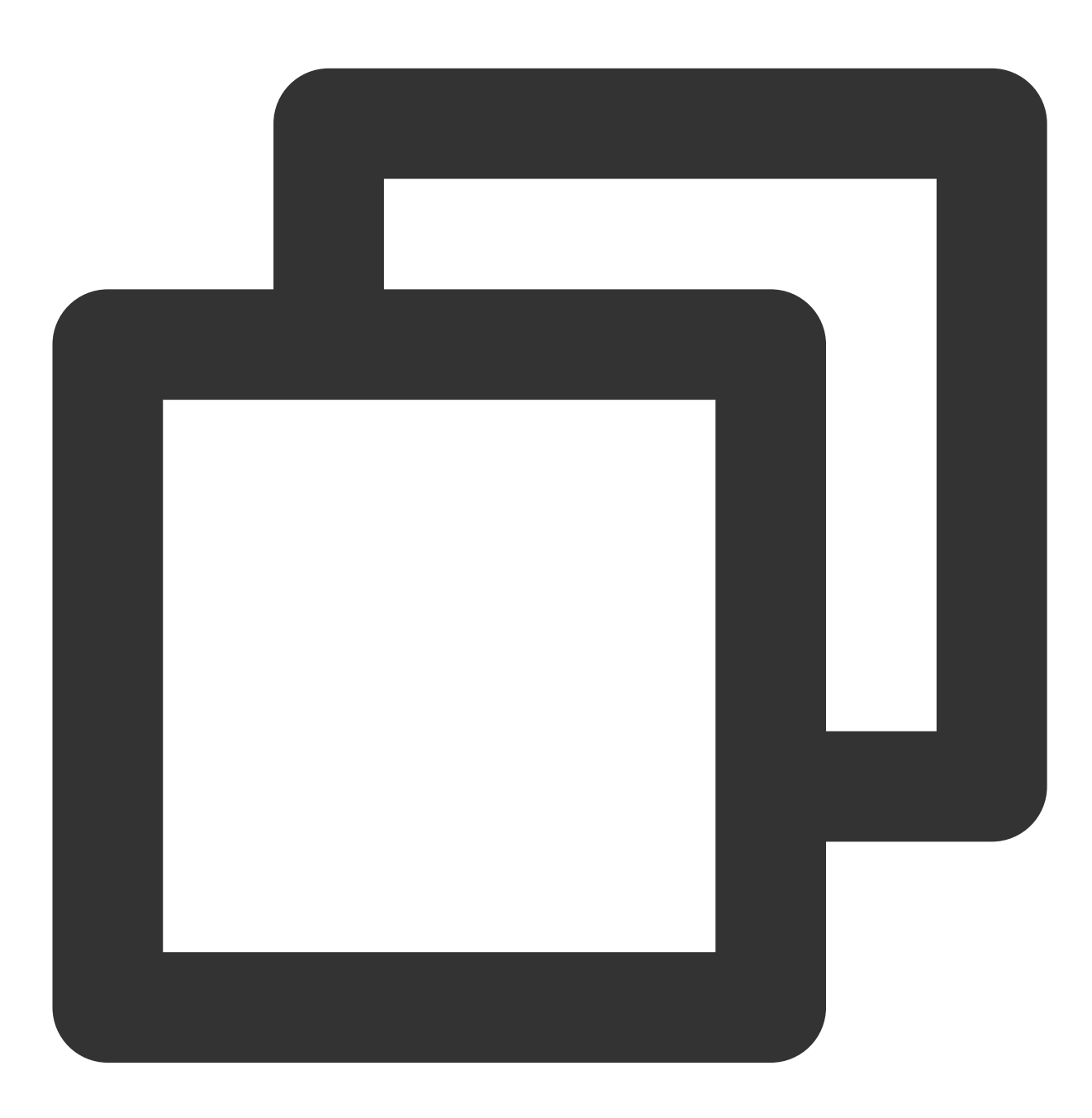

Future<TUIResult> joinInGroupCall(TUIRoomId roomId, String groupId, TUICallMediaTyp

| Parameter | Туре      | Description   |
|-----------|-----------|---------------|
| roomld    | TUIRoomId | The room ID.  |
| groupId   | String    | The group ID. |
|           |           |               |

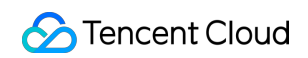

| mediaType | TUICallMediaType | The call type, which can be video or audio. |
|-----------|------------------|---------------------------------------------|
|           |                  |                                             |

# switchCallMediaType

This API is used to change the call type.

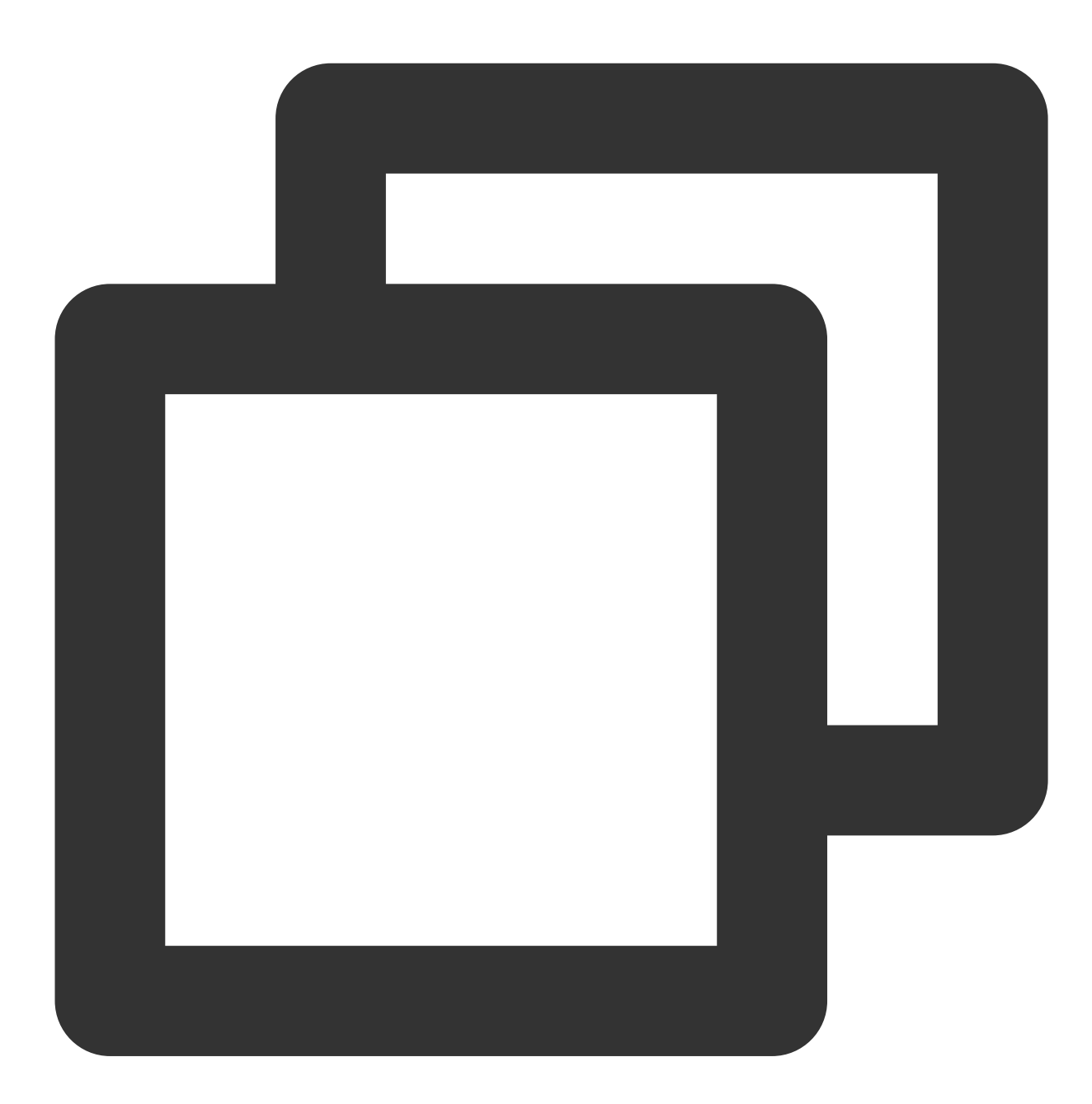

#### Future<void> switchCallMediaType(TUICallMediaType mediaType)

| Parameter | Туре             | Description                                 |
|-----------|------------------|---------------------------------------------|
| mediaType | TUICallMediaType | The call type, which can be video or audio. |

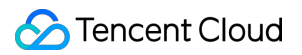

### startRemoteView

This API is used to set the view object to display a remote video.

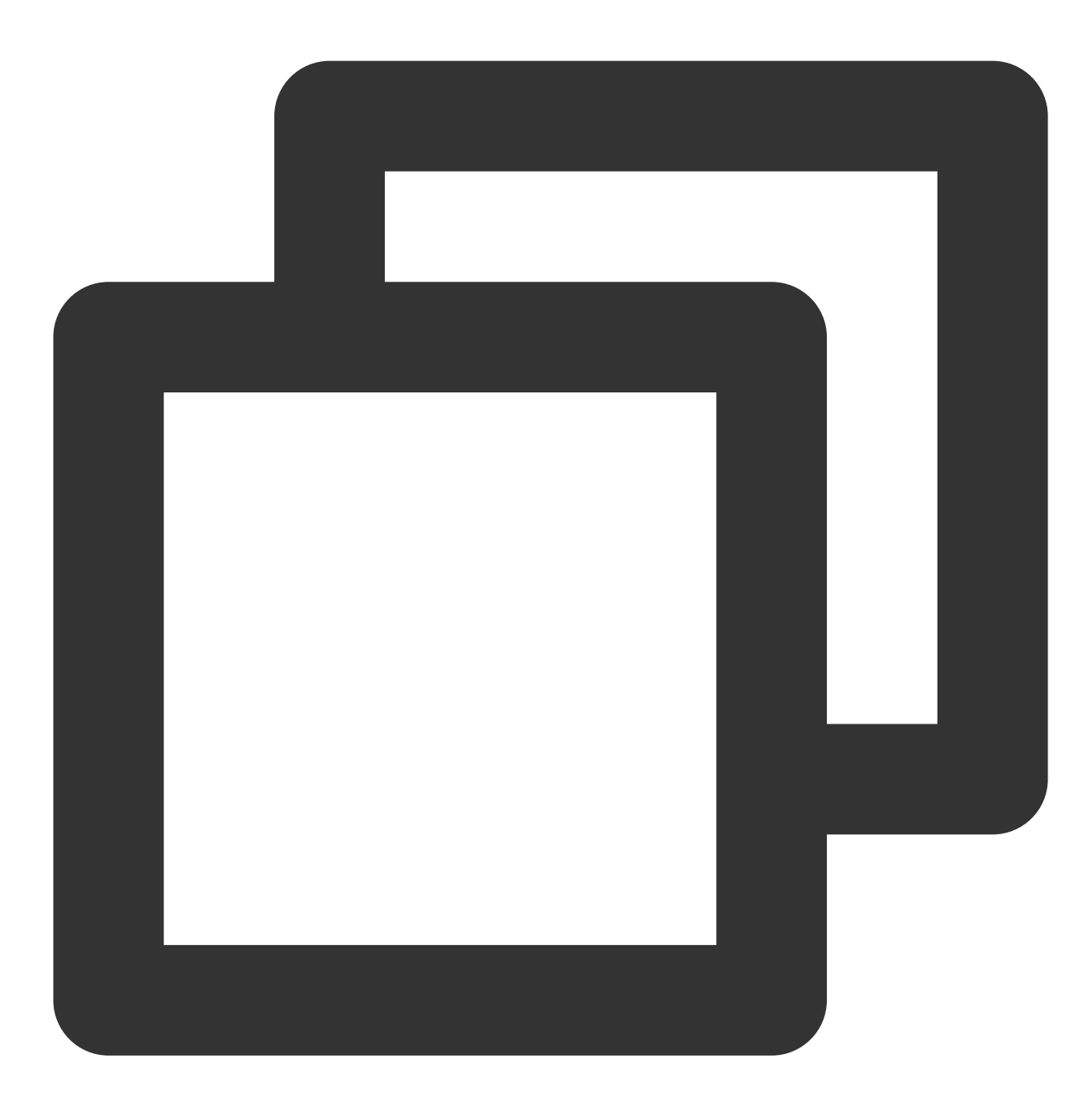

#### Future<void> startRemoteView(String userId, intviewId)

| Parameter | Туре   | Description                                        |
|-----------|--------|----------------------------------------------------|
| userld    | String | The target user ID.                                |
| intviewId | int    | The ID of the widget in the video rendering screen |

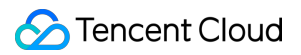

# stopRemoteview

This API is used to unsubscribe from the video stream of a remote user.

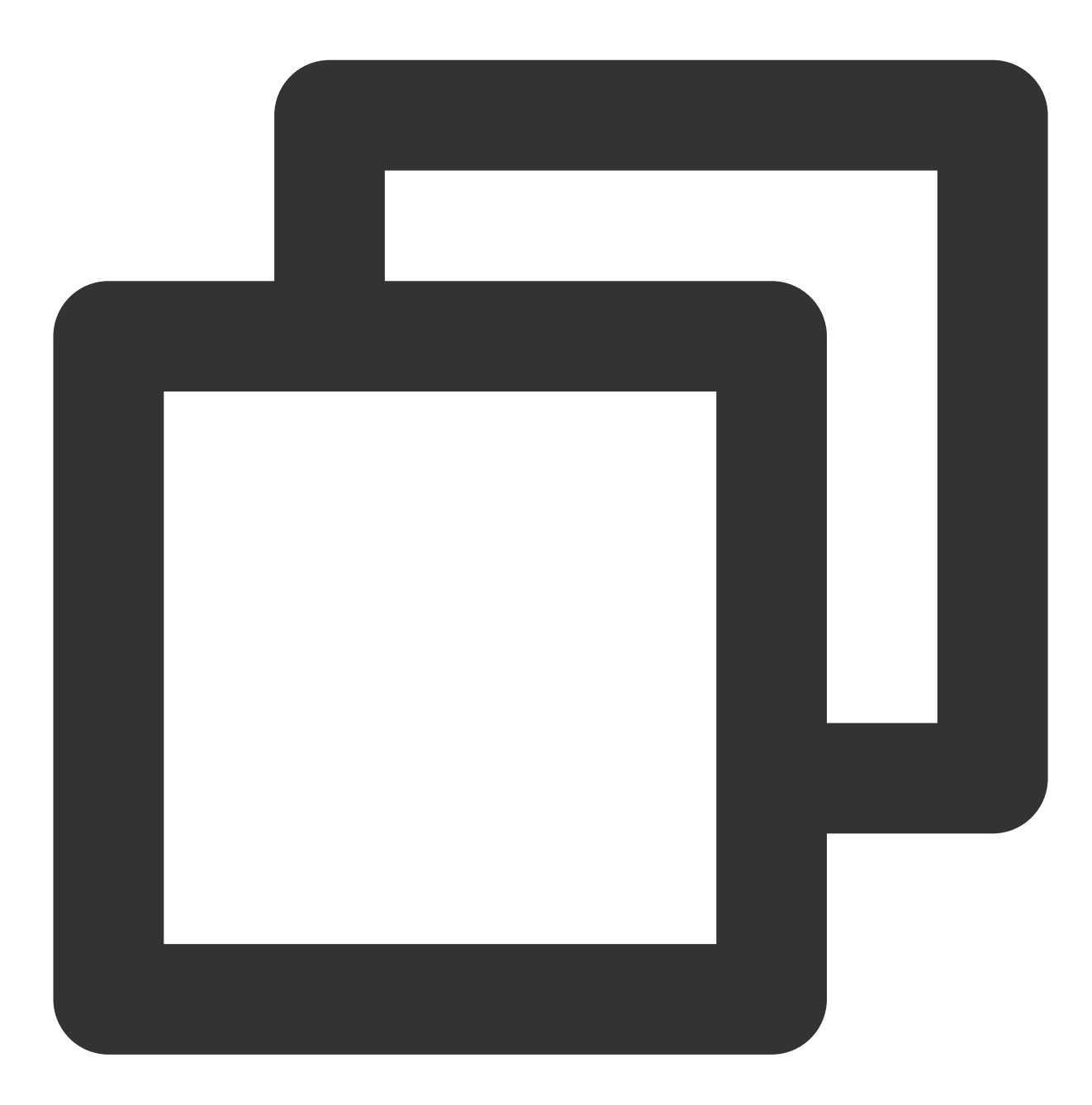

Future<void> stopRemoteView(String userId)

| Parameter | Туре   | Description         |
|-----------|--------|---------------------|
| userld    | String | The target user ID. |

## openCamera

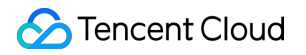

This API is used to turn the camera on.

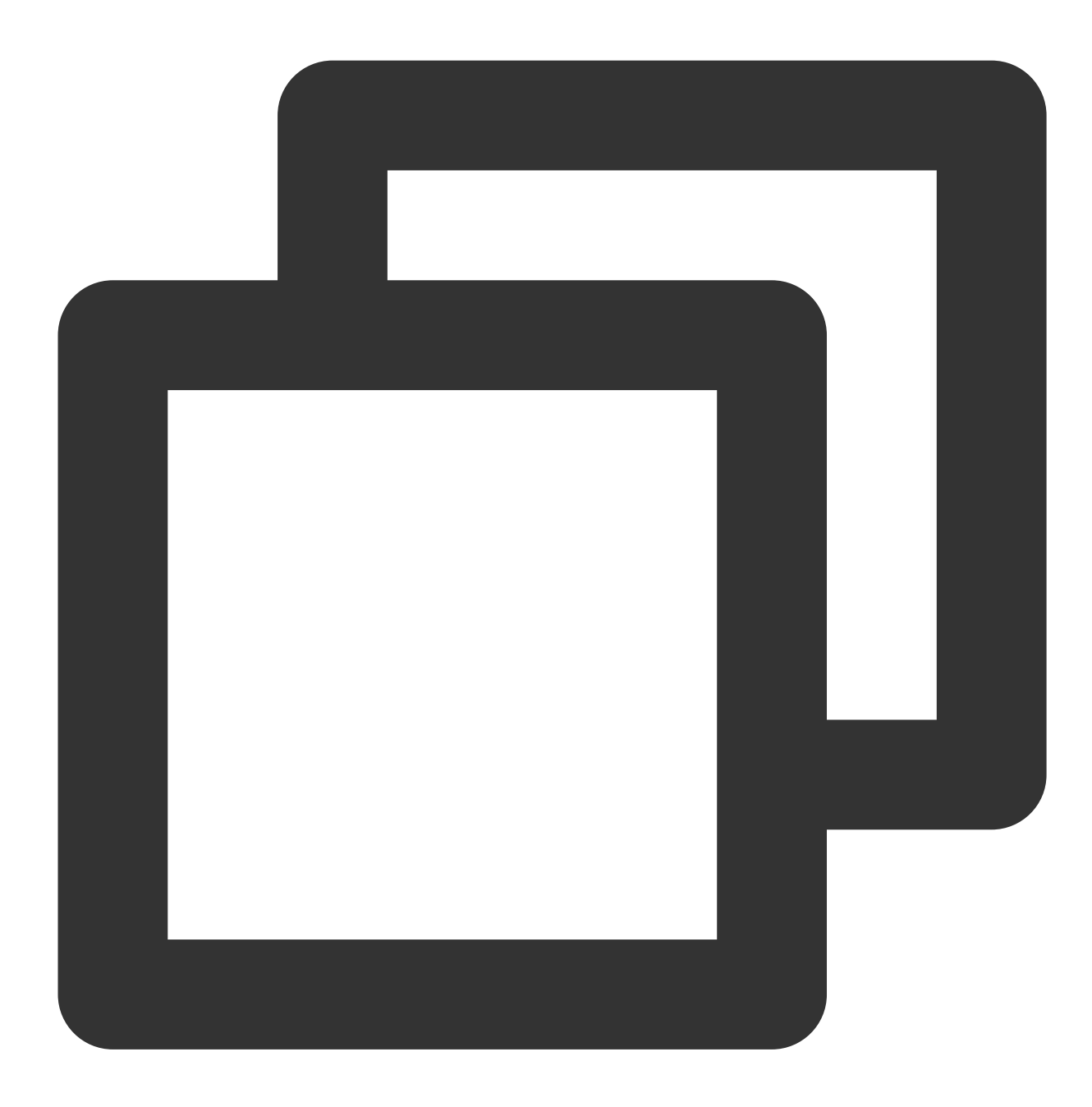

#### Future<TUIResult> openCamera(TUICamera camera, int? viewId)

| Parameter | Туре      | Description                                        |
|-----------|-----------|----------------------------------------------------|
| camera    | TUICamera | The front or rear camera.                          |
| viewId    | int       | The ID of the widget in the video rendering screen |

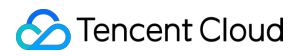

#### closeCamera

This API is used to turn the camera off.

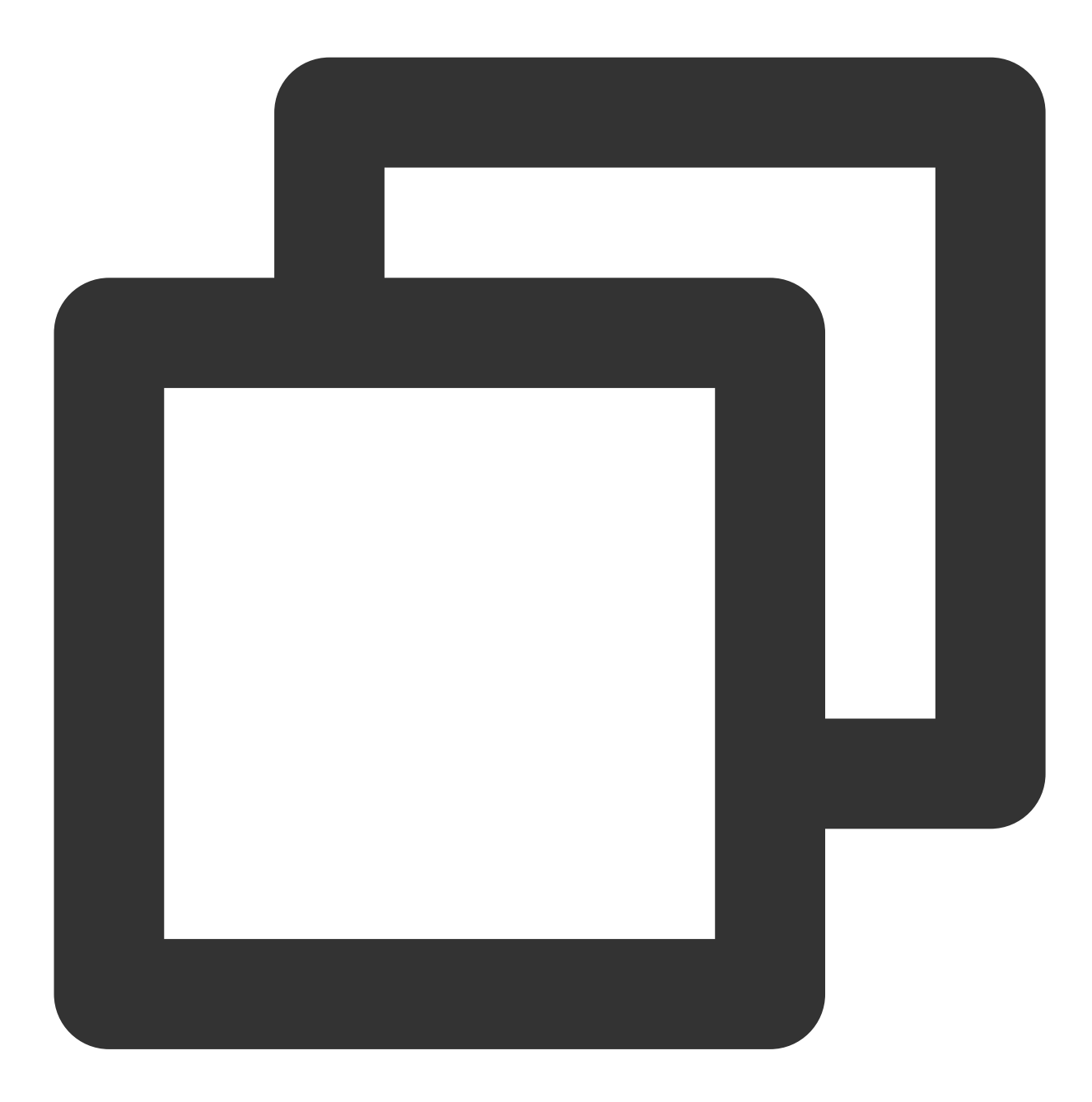

Future<void> closeCamera()

#### switchCamera

This API is used to switch between the front and rear cameras.

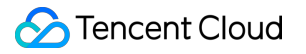

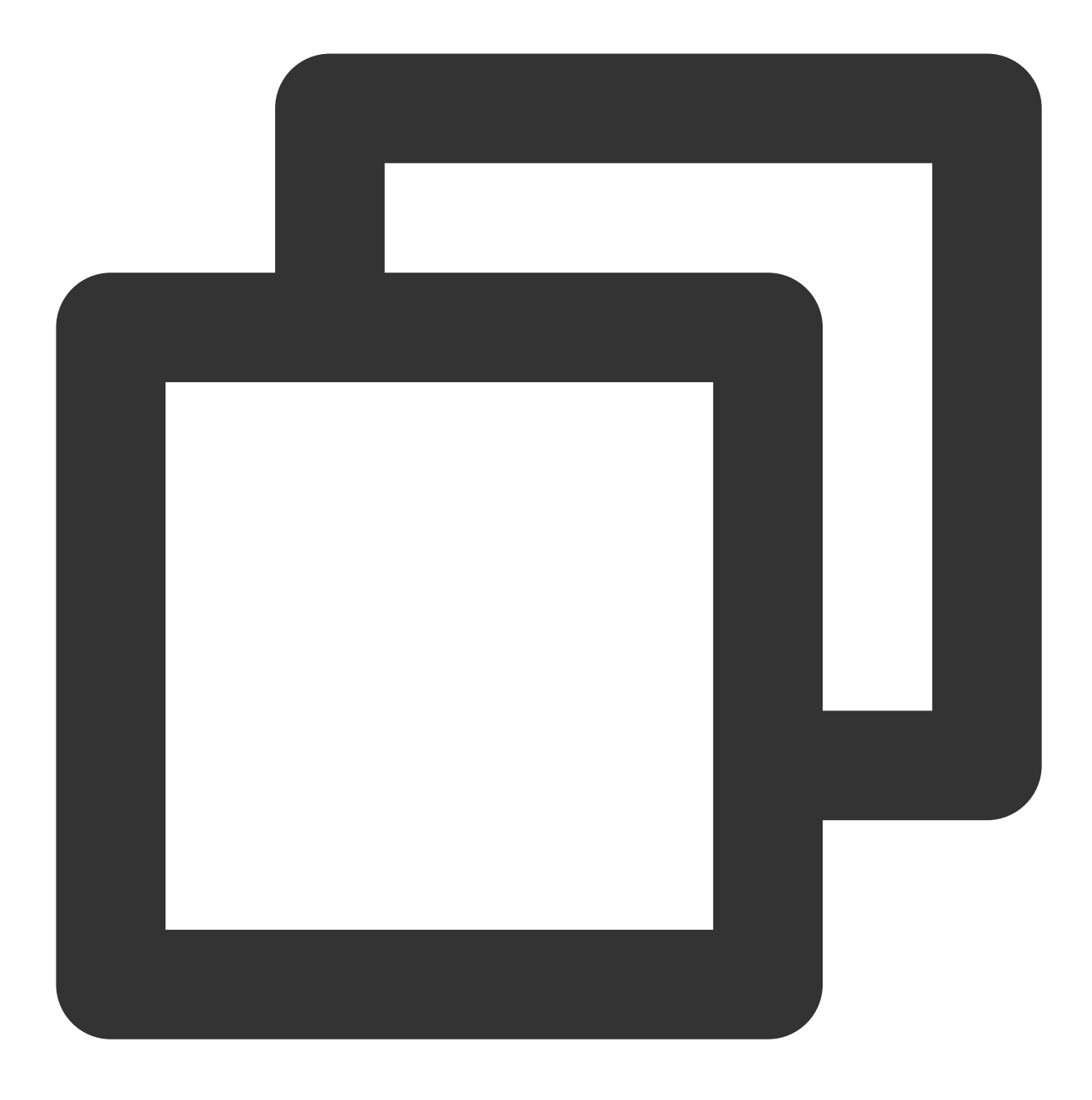

#### Future<void> switchCamera(TUICamera camera)

| Parameter | Туре      | Description               |
|-----------|-----------|---------------------------|
| camera    | TUICamera | The front or rear camera. |

# openMicrophone

This API is used to turn the mic on.

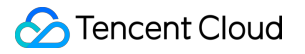

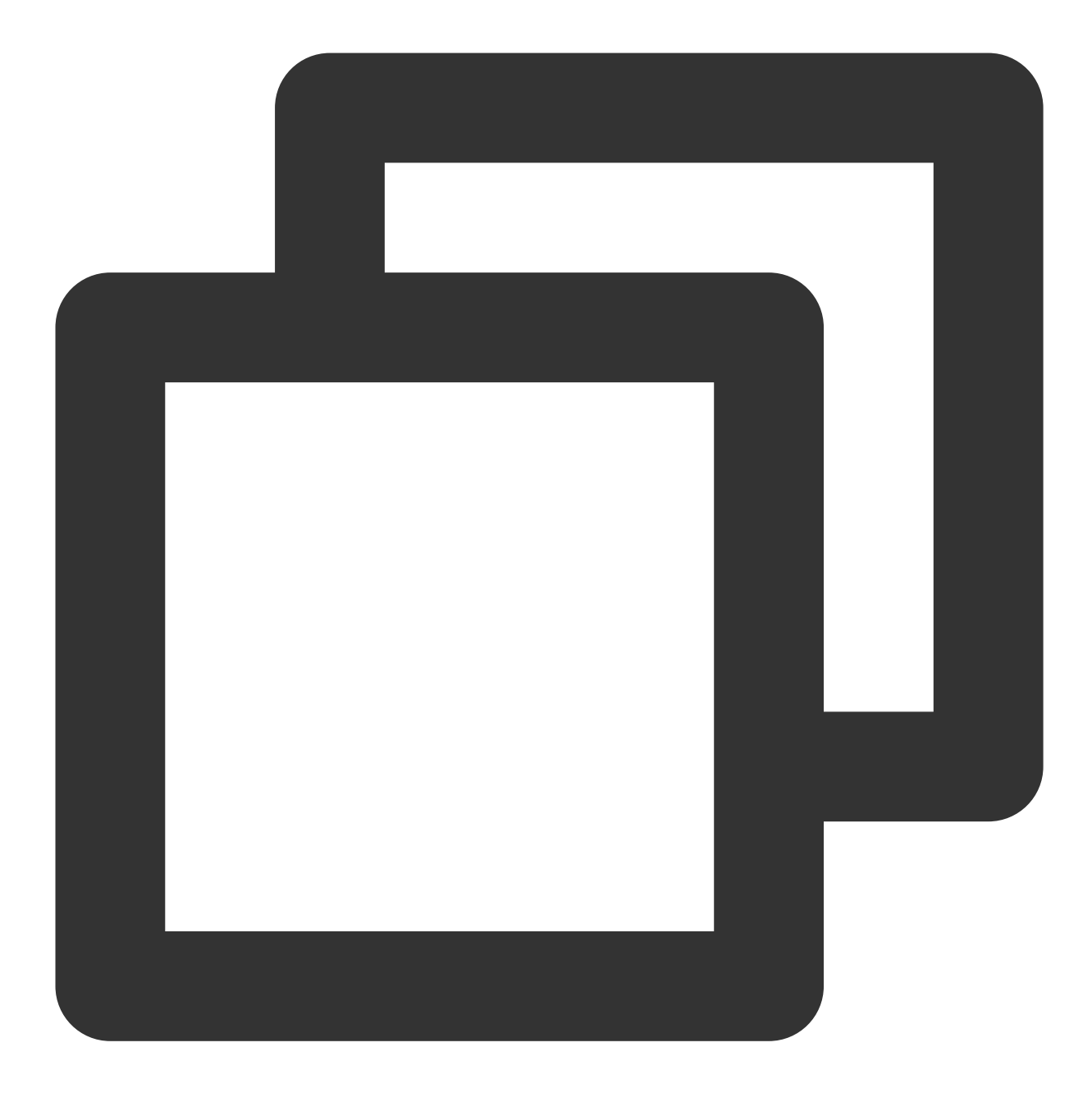

Future<TUIResult> openMicrophone()

## closeMicrophone

This API is used to turn the mic off.

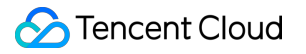

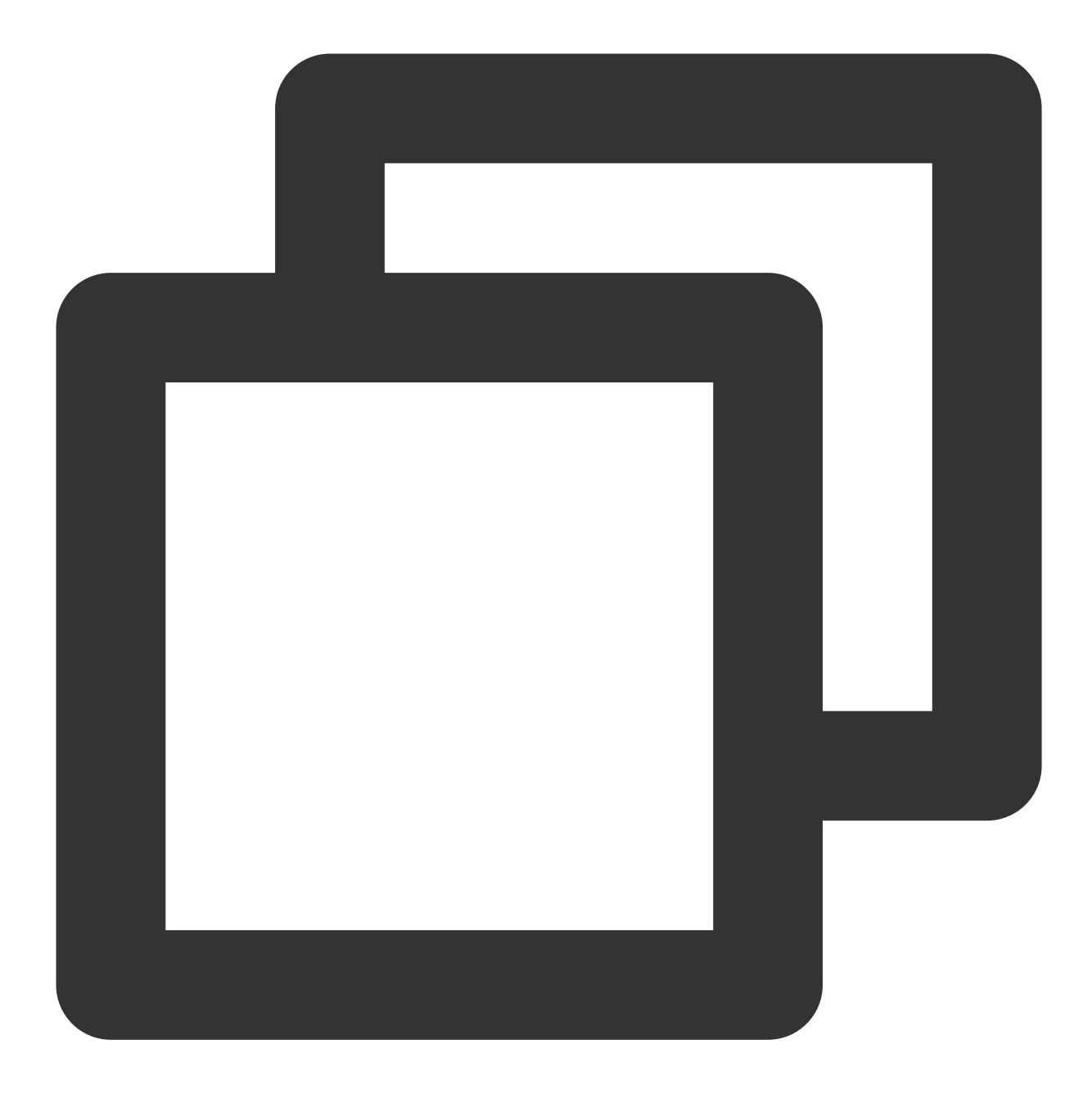

Future<void> closeMicrophone()

#### selectAudioPlaybackDevice

This API is used to select the audio playback device (receiver or speaker). In call scenarios, you can use this API to turn on/off hands-free mode.

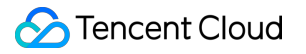

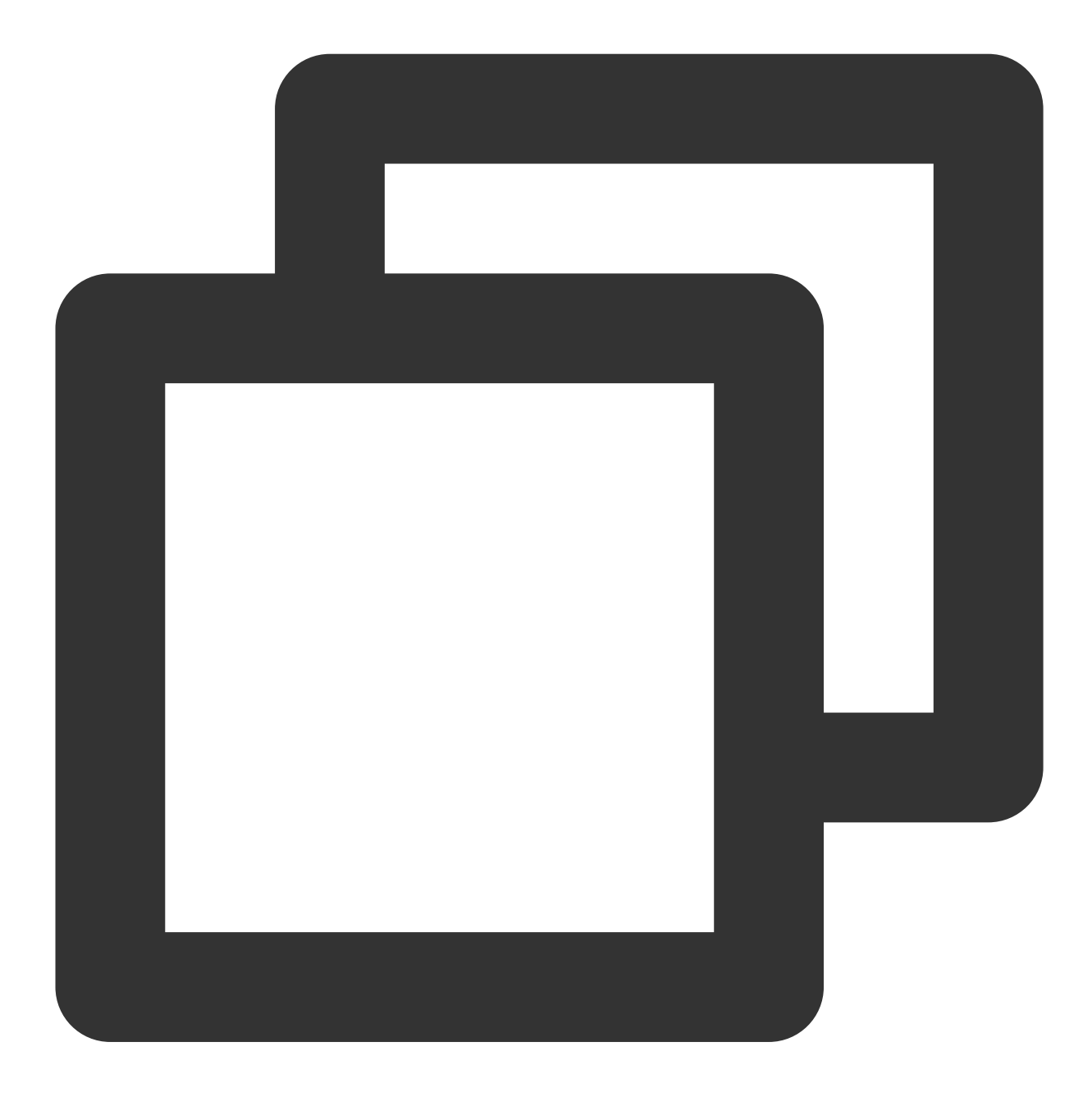

#### Future<void> selectAudioPlaybackDevice(TUIAudioPlaybackDevice device)

| Parameter | Туре                   | Description              |
|-----------|------------------------|--------------------------|
| device    | TUIAudioPlaybackDevice | The speaker or receiver. |

#### setSelfInfo

This API is used to set the alias and profile photo. The alias cannot exceed 500 bytes, and the profile photo is specified by a URL.

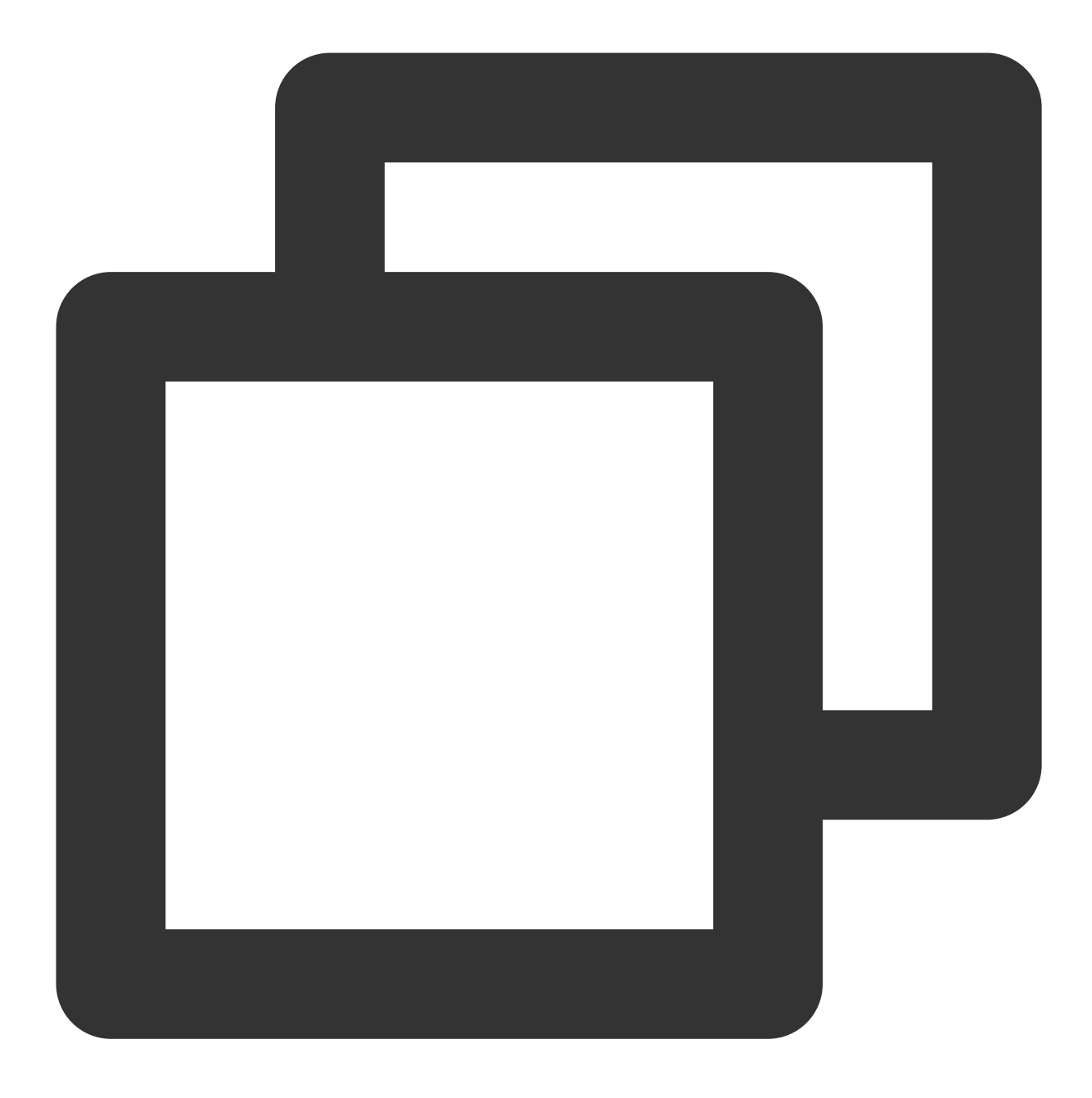

Future<TUIResult> setSelfInfo(String nickname, String avatar)

#### enableMultiDeviceAbility

This API is used to set whether to enable multi-device login for TUICallEngine (supported by the premium package).

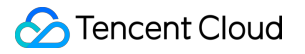

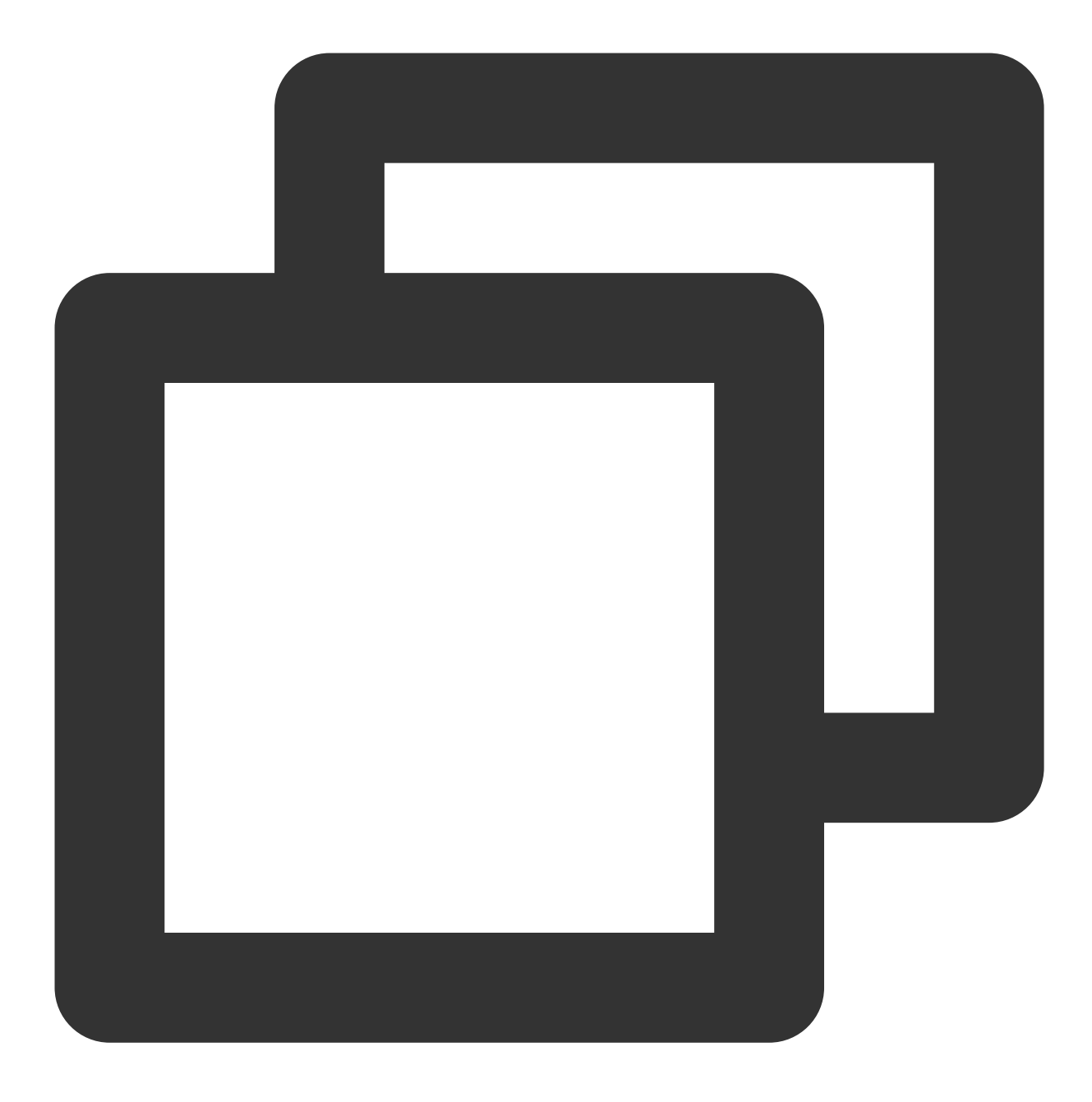

Future<TUIResult> enableMultiDeviceAbility(bool enable)

## setVideoRenderParams

Set the rendering mode of video image.

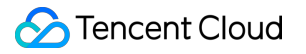

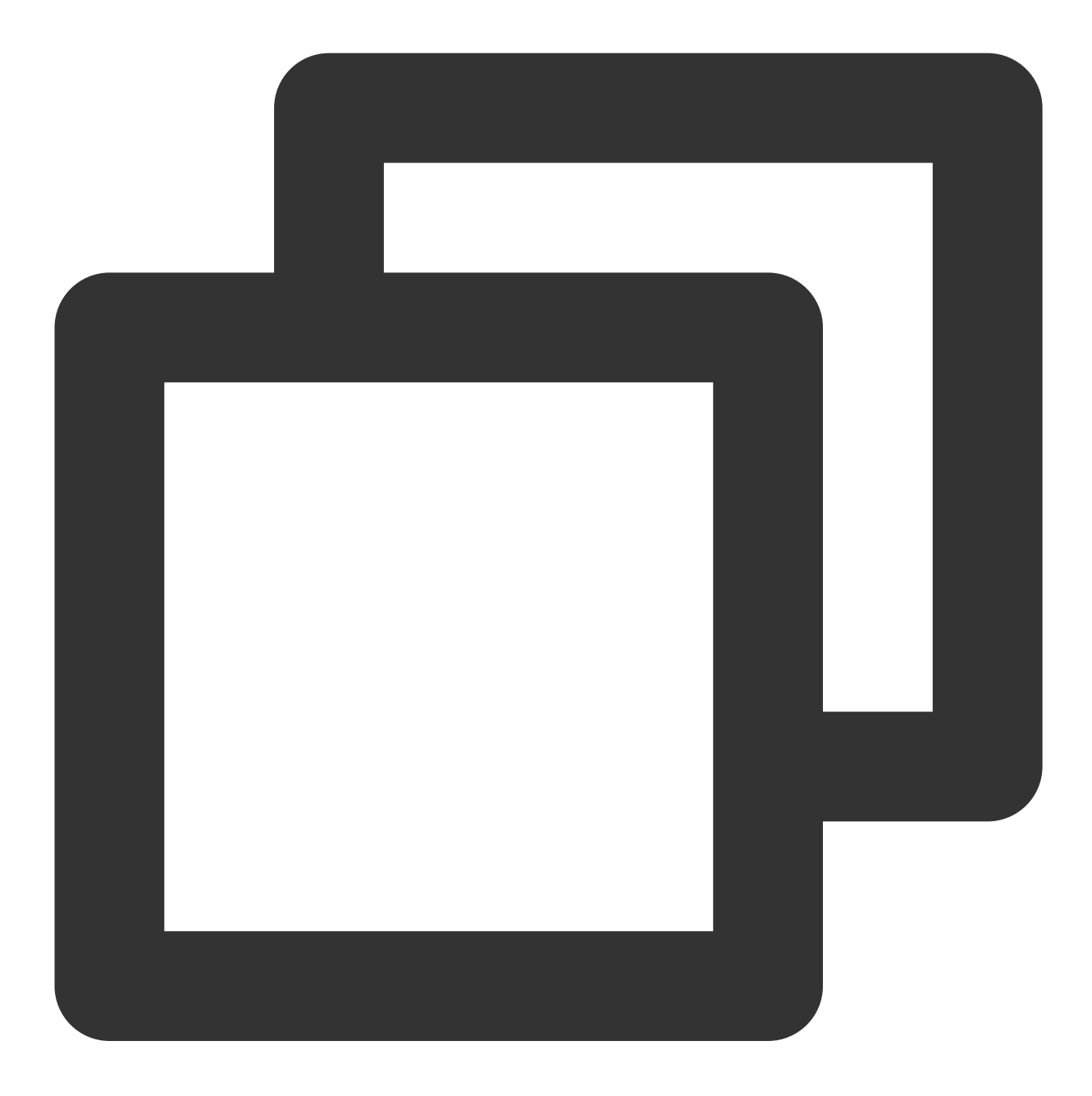

Future<TUIResult> setVideoRenderParams(String userId, VideoRenderParams params)

| Parameter | Туре              | Description              |
|-----------|-------------------|--------------------------|
| userld    | String            | The target user ID.      |
| params    | VideoRenderParams | Video render parameters. |

# setVideoEncoderParams

🔗 Tencent Cloud

Set the encoding parameters of video encoder.

This setting can determine the quality of image viewed by remote users, which is also the image quality of on-cloud recording files.

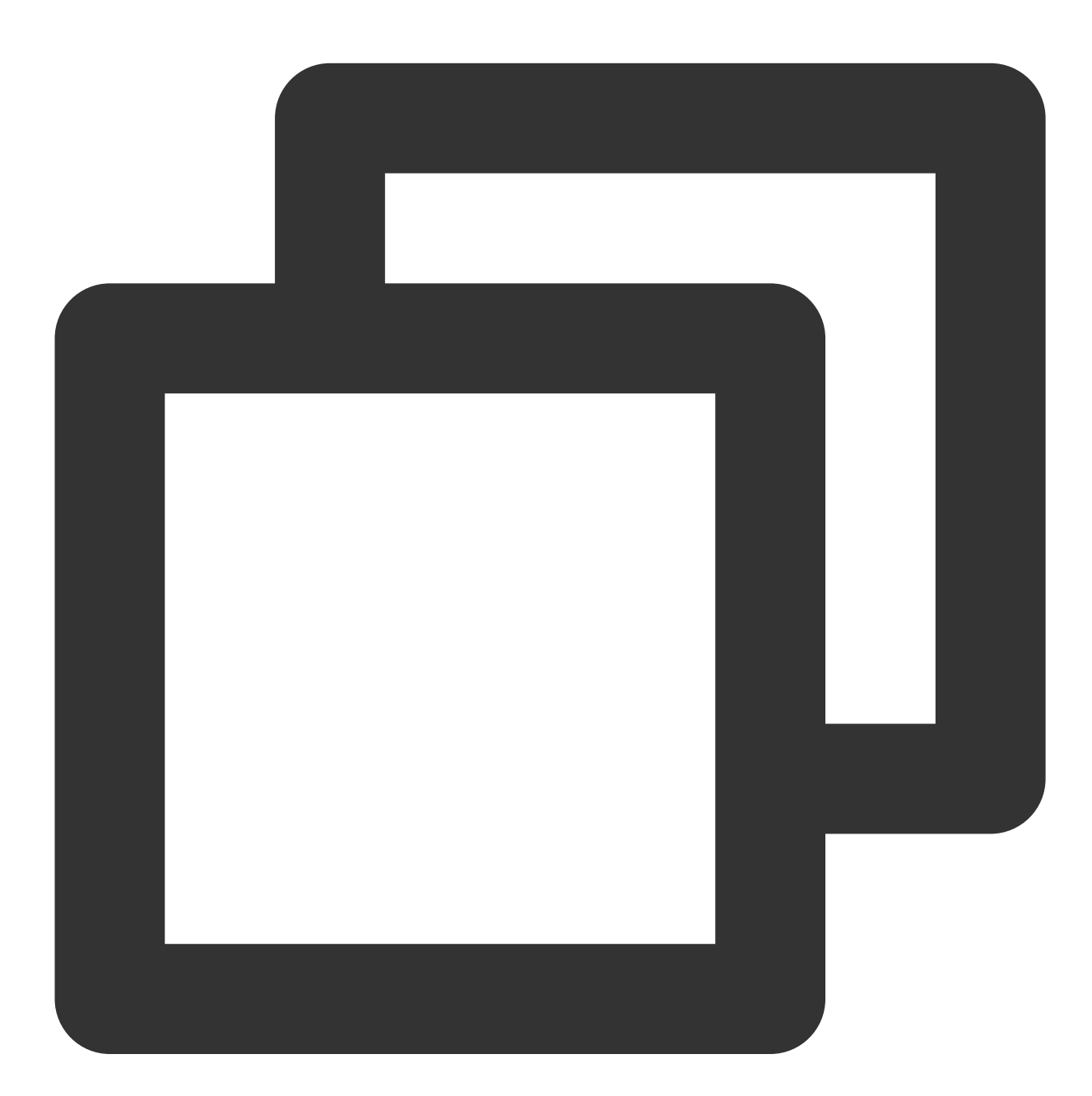

| Future <tiiiresult></tiiiresult> | setVideoEncoderParams(VideoEncoderParams | params) |
|----------------------------------|------------------------------------------|---------|
| I UCUIC (IOINCOUIC/              |                                          | paramor |

| Parameter | Туре               | Description               |
|-----------|--------------------|---------------------------|
| params    | VideoEncoderParams | Video encoding parameters |

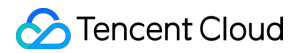

# queryRecentCalls

Query call record.

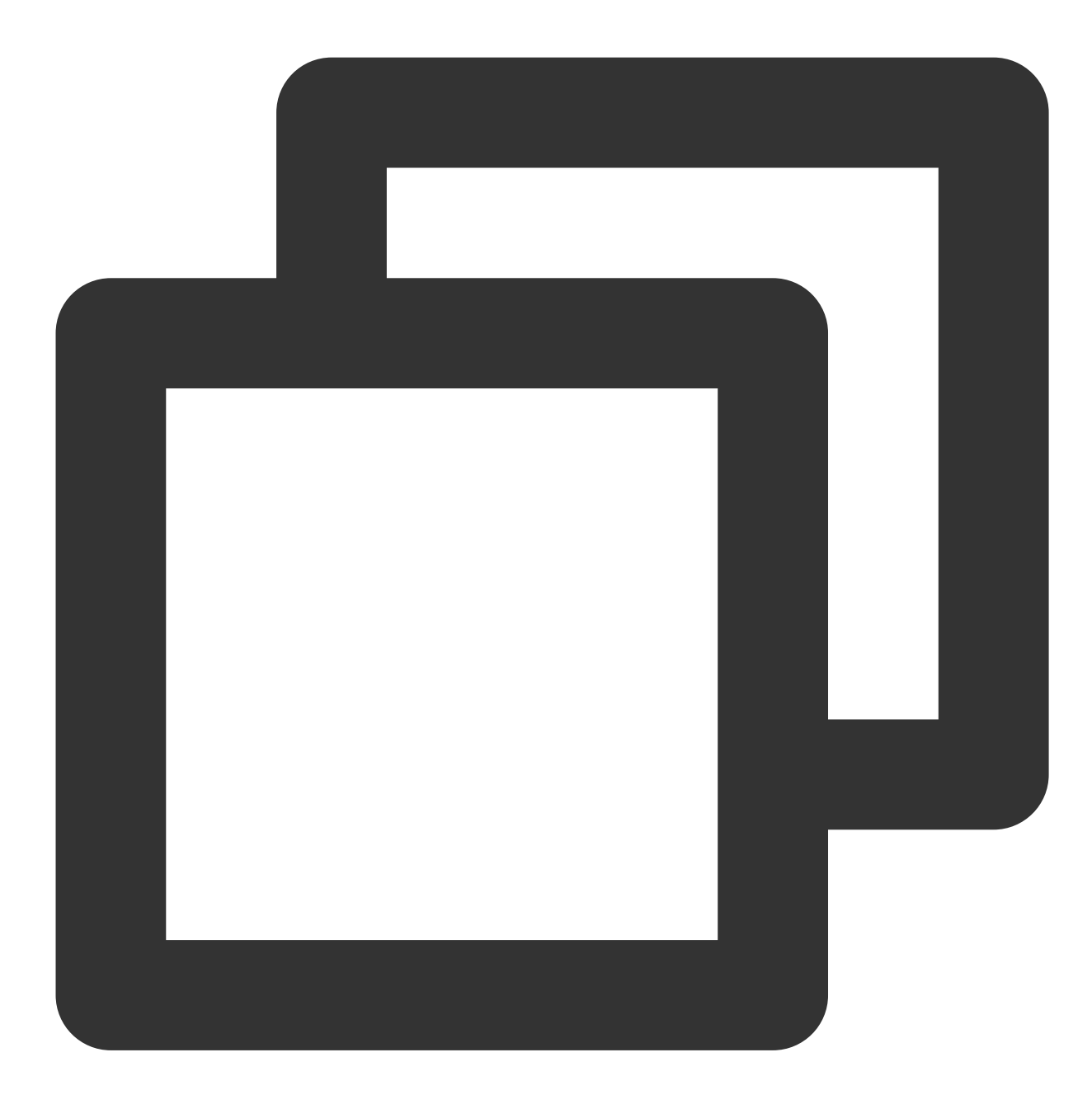

#### Future<void> queryRecentCalls(TUICallRecentCallsFilter filter, TUIValueCallback cal

| Parameter | Туре                     | Description      |
|-----------|--------------------------|------------------|
| filter    | TUICallRecentCallsFilter | Filter condition |

### deleteRecordCalls

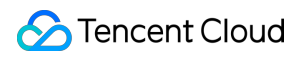

Delete call record.

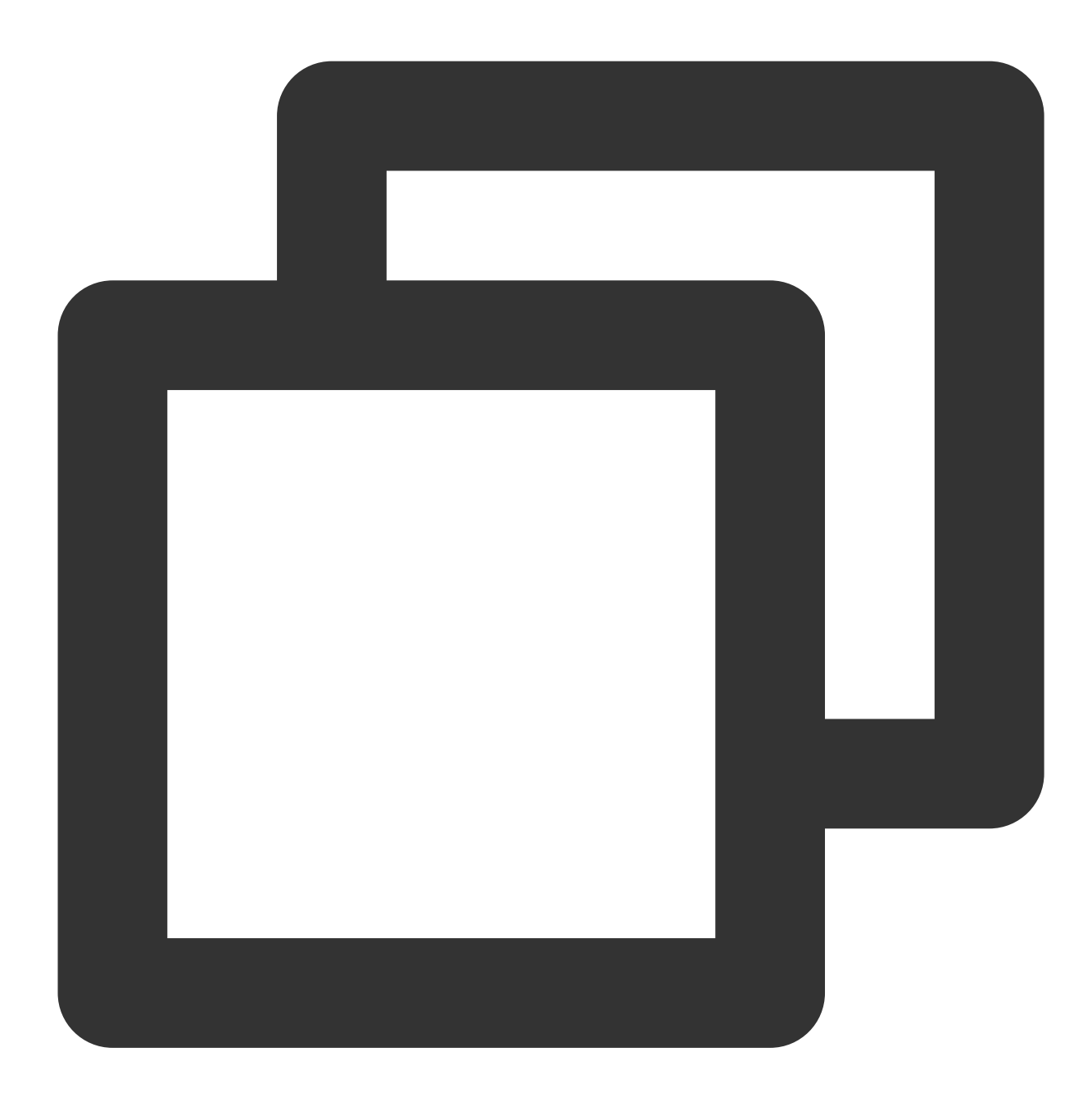

#### Future<void> deleteRecordCalls(List<String> callIdList, TUIValueCallback callback)

| Parameter  | Туре                   | Description                           |
|------------|------------------------|---------------------------------------|
| callIdList | List <string></string> | List of IDs of records to be deleted. |

## setBeautyLevel

Set beauty level, support turning off default beauty.

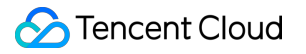

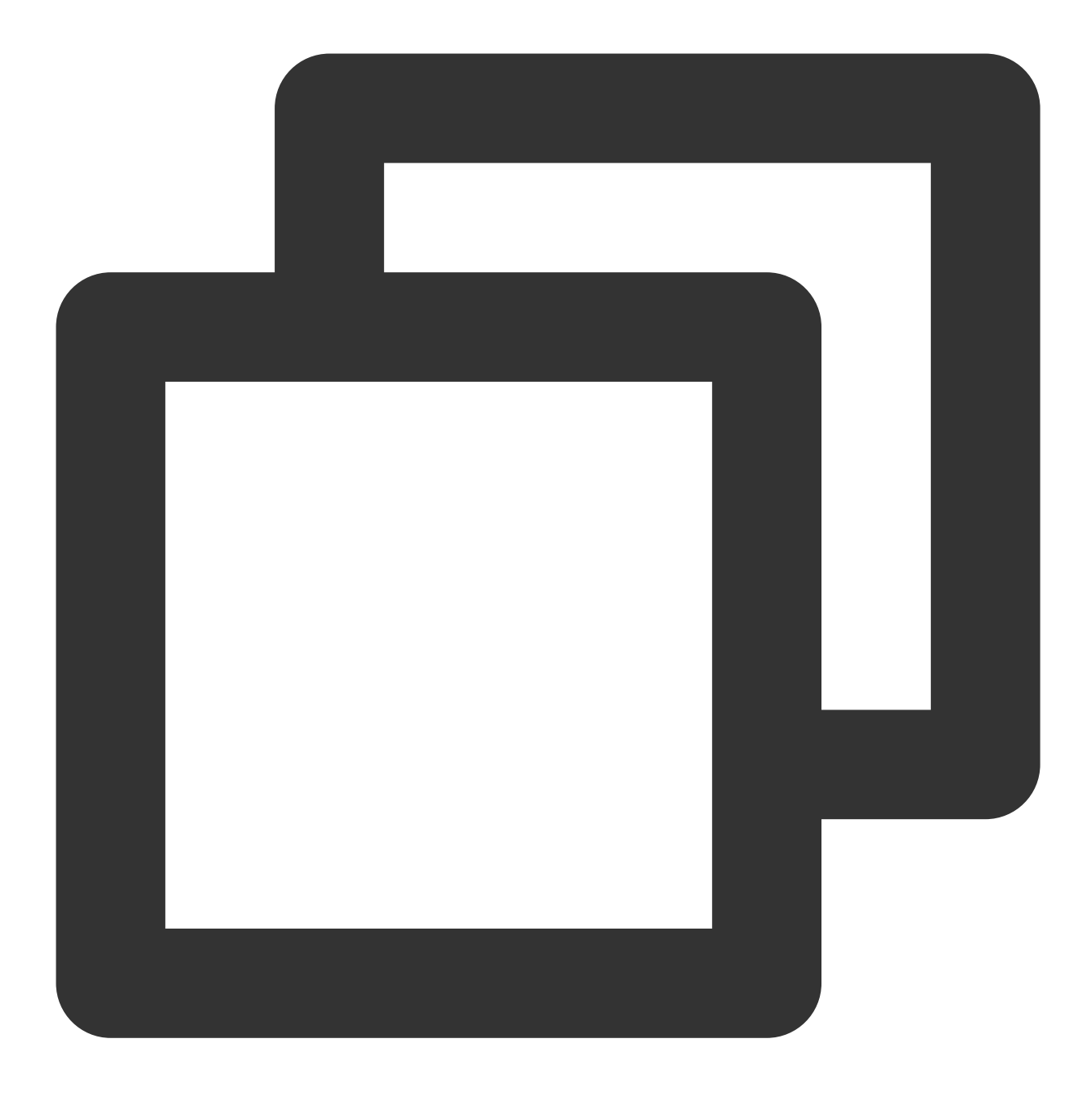

#### Future<TUIResult> setBeautyLevel(double level)

| Parameter | Туре   | Description                     |
|-----------|--------|---------------------------------|
| level     | double | Beauty level, range 0.0 to 9.0. |

## setBlurBackground

Setting Blurry Video Effect.

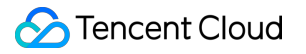

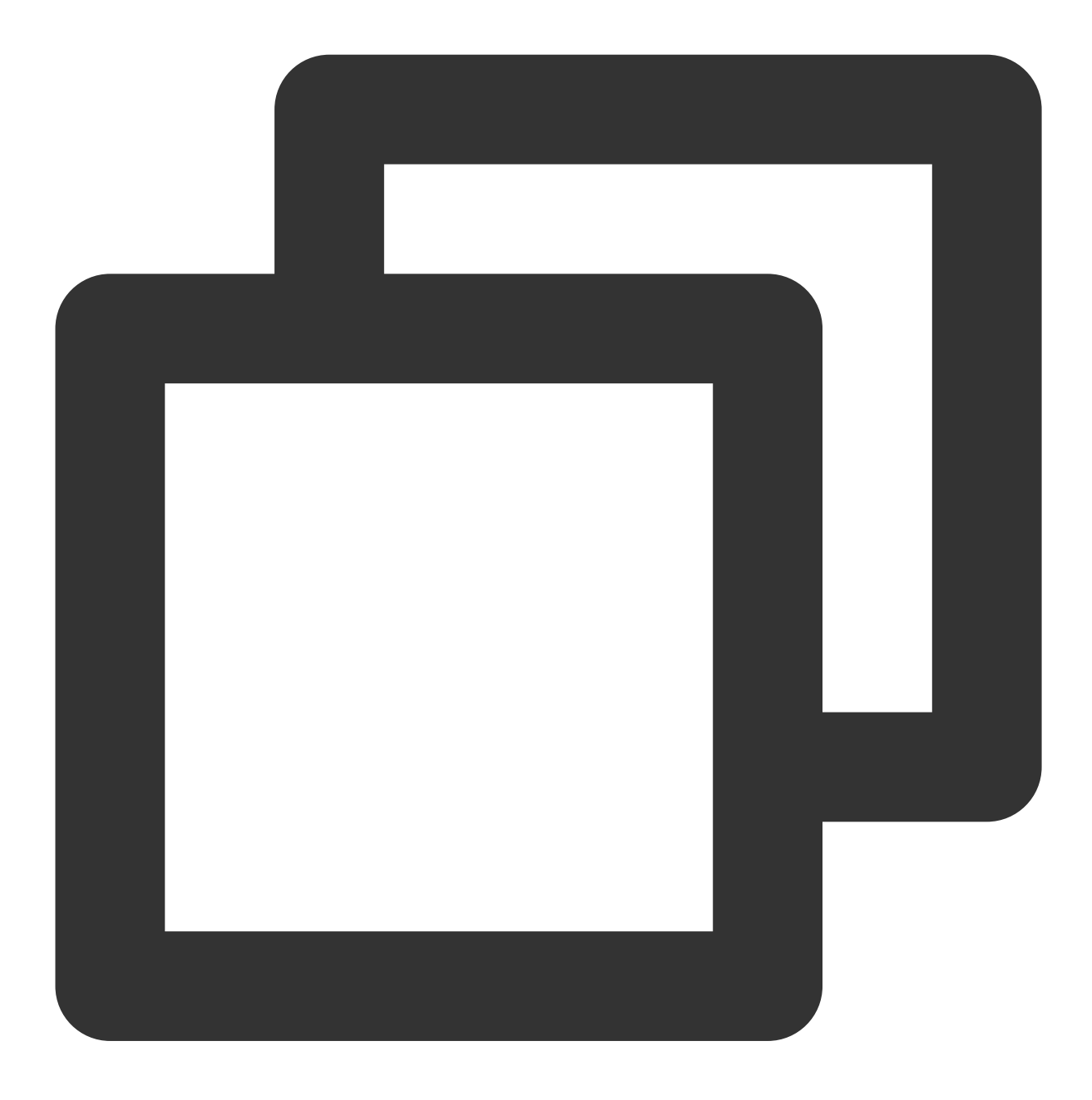

void setBlurBackground(int level, Function(int code, String message)? errorCallback

#### The parameters are described below:

| Parameter | Туре | Meaning                             |
|-----------|------|-------------------------------------|
| level     | int  | 0: Off, 1: Low, 2: Medium, 3: High. |

## setVirtualBackground

Setting Virtual Background Image.

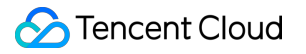

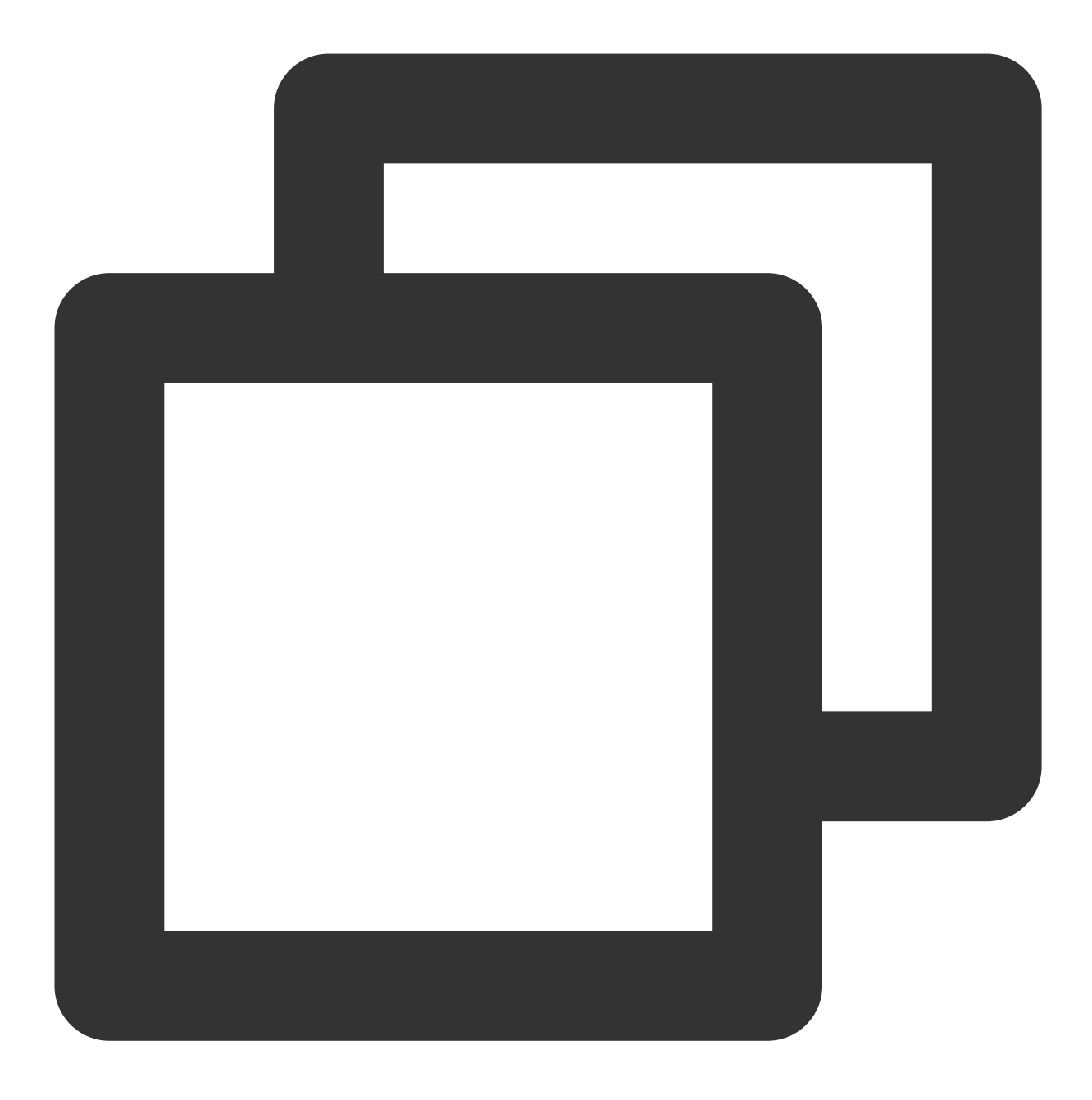

#### void setVirtualBackground(String imagePath, Function(int code, String message)? err

| Parameter | Туре   | Meaning                                                                       |
|-----------|--------|-------------------------------------------------------------------------------|
| imagePath | String | Image Filename. The file needs to be added to the assets of the main project. |

# TUICallObserver

Last updated : 2024-01-23 13:01:17

# TUICallObserver API

TUICallObserver is the callback class of TUICallEngine . You can use it to listen for events.

# Overview

| API                         | Description                          |
|-----------------------------|--------------------------------------|
| onError                     | A call occurred during the call.     |
| onCallReceived              | A call invitation was received.      |
| onCallCancelled             | The call was canceled.               |
| onCallBegin                 | The call was connected.              |
| onCallEnd                   | The call ended.                      |
| onCallMediaTypeChanged      | The call type changed.               |
| onUserReject                | A user declined the call.            |
| onUserNoResponse            | A user didn't respond.               |
| onUserLineBusy              | A user was busy.                     |
| onUserJoin                  | A user joined the call.              |
| onUserLeave                 | A user left the call.                |
| onUserVideoAvailable        | Whether a user had a video stream.   |
| onUserAudioAvailable        | Whether a user had an audio stream.  |
| onUserVoiceVolumeChanged    | The volume levels of all users.      |
| onUserNetworkQualityChanged | The network quality of all users.    |
| onKickedOffline             | The current user was kicked offline. |
|                             |                                      |

onUserSigExpired

The user sig is expired.

# Details

Listen to the events thrown by the Flutter plugin through addObserver.

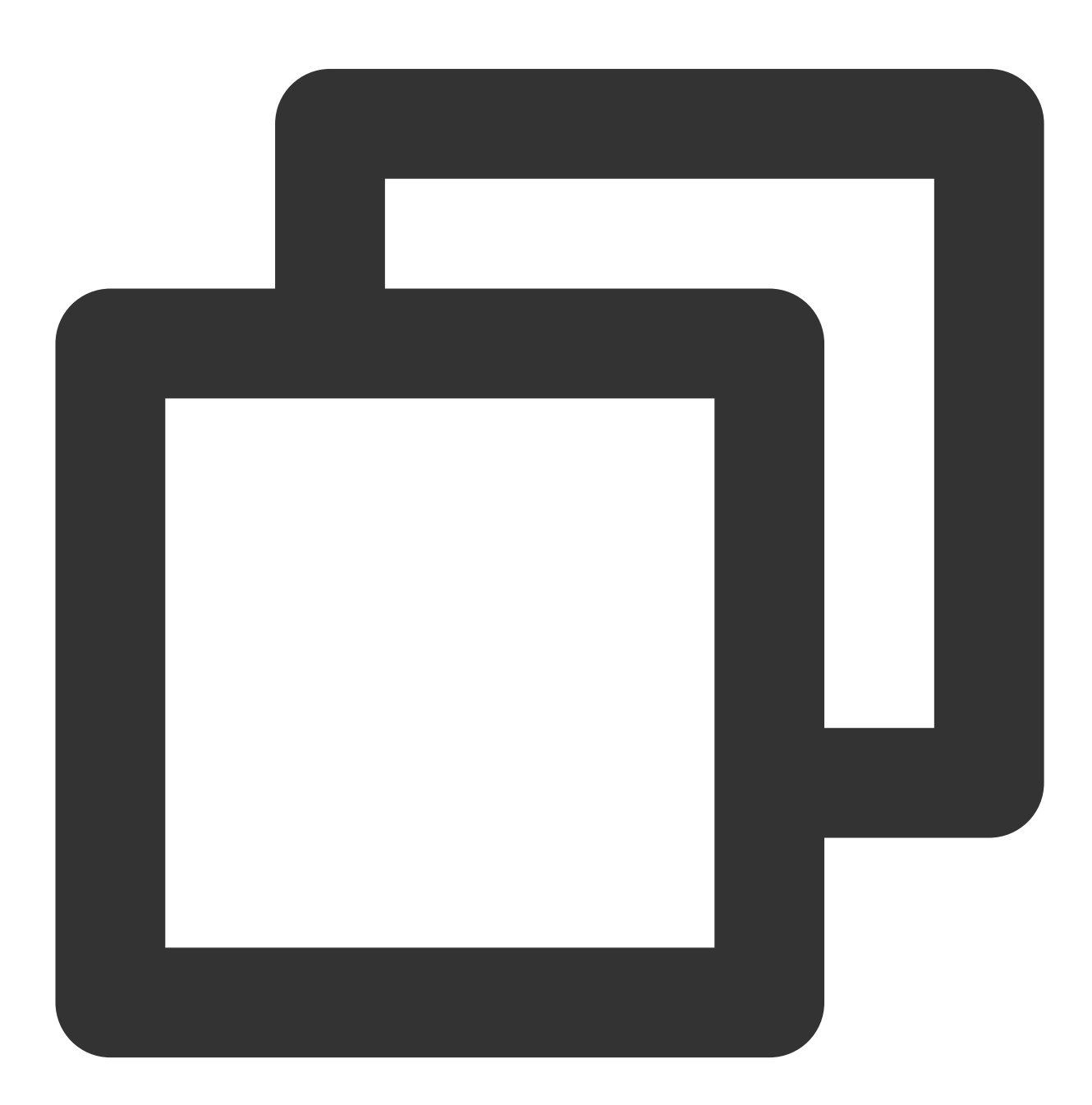

```
},onCallCancelled: (String callerId) {
}, onCallBegin: (TUIRoomId roomId, TUICallMediaType callMediaType, TUICallRole
}, onCallEnd: (TUIRoomId roomId, TUICallMediaType callMediaType, TUICallRole ca
}, onCallMediaTypeChanged: (TUICallMediaType oldCallMediaType, TUICallMediaType
}, onUserReject: (String userId) {
}, onUserNoResponse: (String userId) {
}, onUserLineBusy: (String onUserLineBusy) {
}, onUserJoin: (String userId) {
}, onUserLeave: (String userId) {
}, onUserVideoAvailable: (String userId, bool isVideoAvailable) {
}, onUserAudioAvailable: (String userId, bool isAudioAvailable) {
}, onUserNetworkQualityChanged: (List<TUINetworkQualityInfo> networkQualityList
}, onCallReceived: (String callerId, List<String> calleeIdList, String groupId,
}, onUserVoiceVolumeChanged: (Map<String, int> volumeMap) {
}, onKickedOffline: () {
}, onUserSigExpired: () {
```

#### onError

));

An error occurred.

#### Note

This callback indicates that the SDK encountered an unrecoverable error. Such errors must be listened for, and UI reminders should be sent to users if necessary.

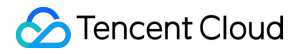

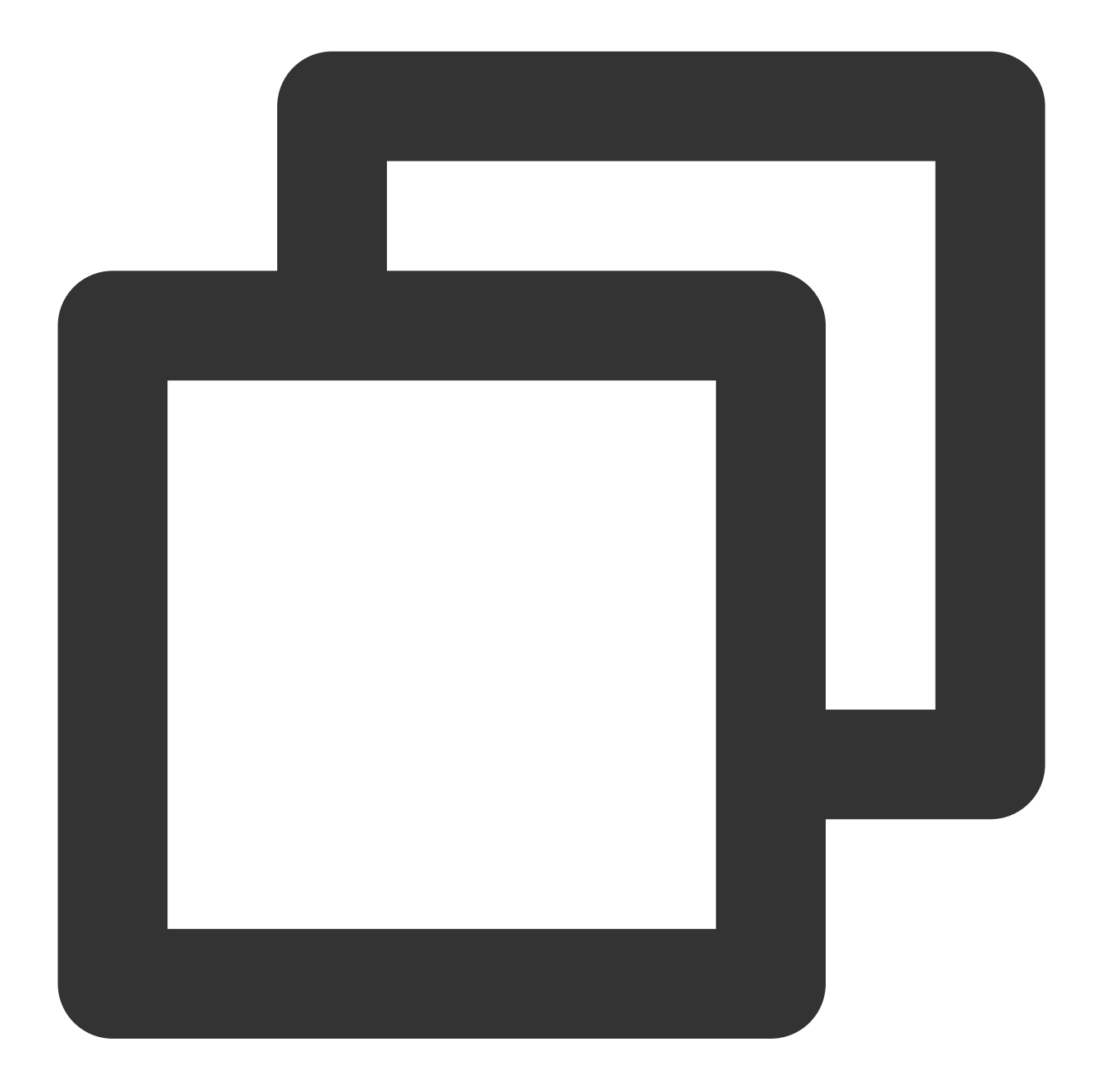

```
TUICallEngine.instance.addObserver(TUICallObserver(
        onError: (int code, String message) {
    }
));
```

#### The parameters are described below:

| Parameter | Туре | Description     |
|-----------|------|-----------------|
| code      | int  | The error code. |
|           |      |                 |

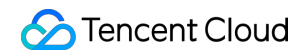

| message String The error message. |
|-----------------------------------|
|-----------------------------------|

#### onCallReceived

A call invitation was received. This callback is received by an invitee. You can listen for this event to determine whether to display the incoming call view.

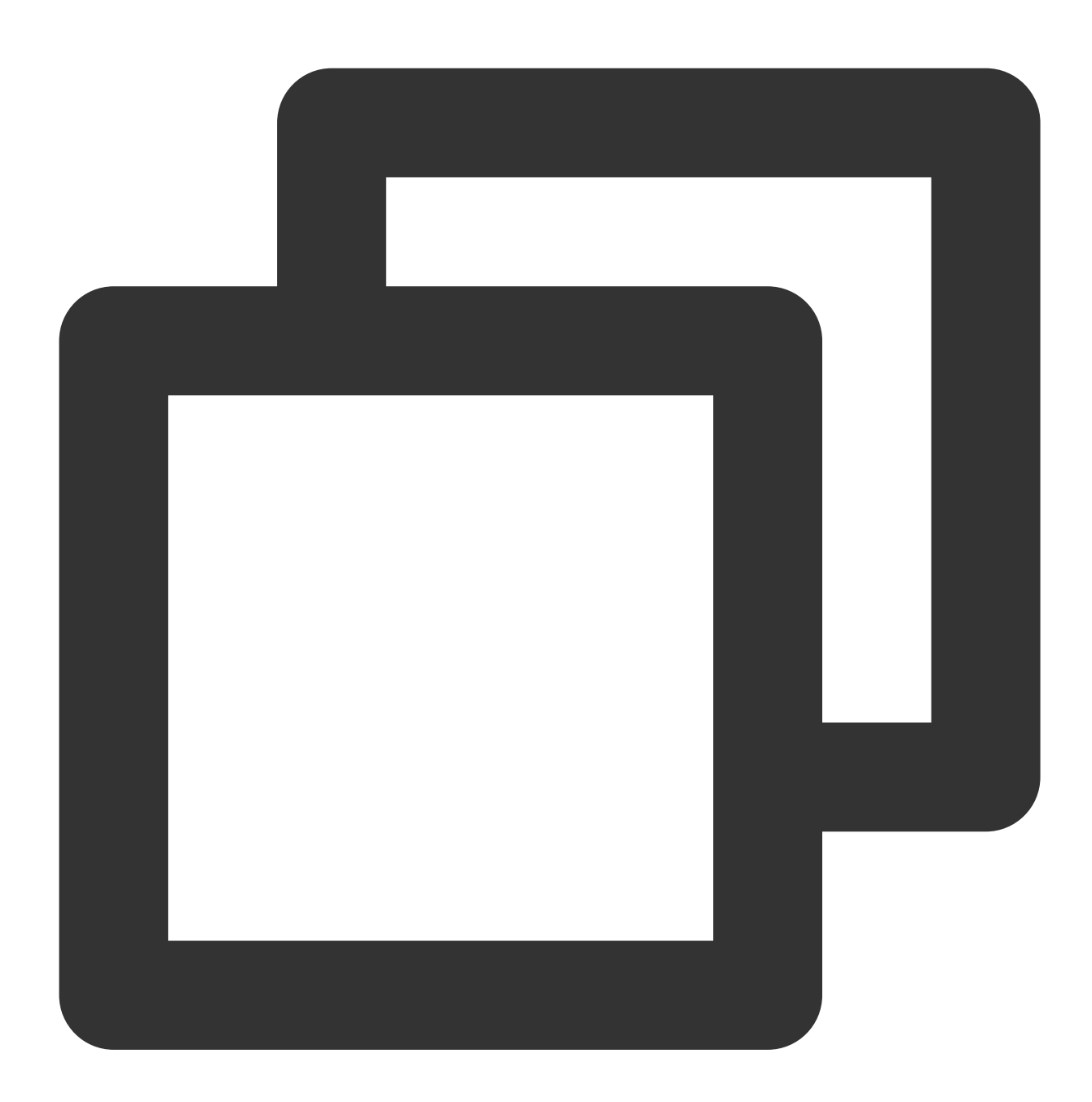
| Parameter     | Туре                   | Description                                 |
|---------------|------------------------|---------------------------------------------|
| callerId      | String                 | The user ID of the inviter.                 |
| calleeldList  | List <string></string> | The invitee list.                           |
| groupId       | String                 | The group ID.                               |
| callMediaType | TUICallMediaType       | The call type, which can be video or audio. |

## onCallCancelled

The call was canceled by the inviter or timed out. This callback is received by an invitee. You can listen for this event to determine whether to show a missed call message.

This indicates that the call was canceled by the caller, timed out by the callee, rejected by the callee, or the callee was busy. There are multiple scenarios involved. You can listen to this event to achieve UI logic such as missed calls and resetting UI status.

Call cancellation by the caller: The caller receives the callback (userId is himself); the callee receives the callback (userId is the ID of the caller).

Callee timeout: the caller will simultaneously receive the onUserNoResponse and onCallCancelled callbacks (userId is his own ID); the callee receives the onCallCancelled callback (userId is his own ID).

Callee rejection: The caller will simultaneously receive the onUserReject and onCallCancelled callbacks (userId is his own ID); the callee receives the onCallCancelled callback (userId is his own ID).

Callee busy: The caller will simultaneously receive the onUserLineBusy and onCallCancelled callbacks (userId is his own ID);

Abnormal interruption: The callee failed to receive the call, he receives this callback (userId is his own ID).

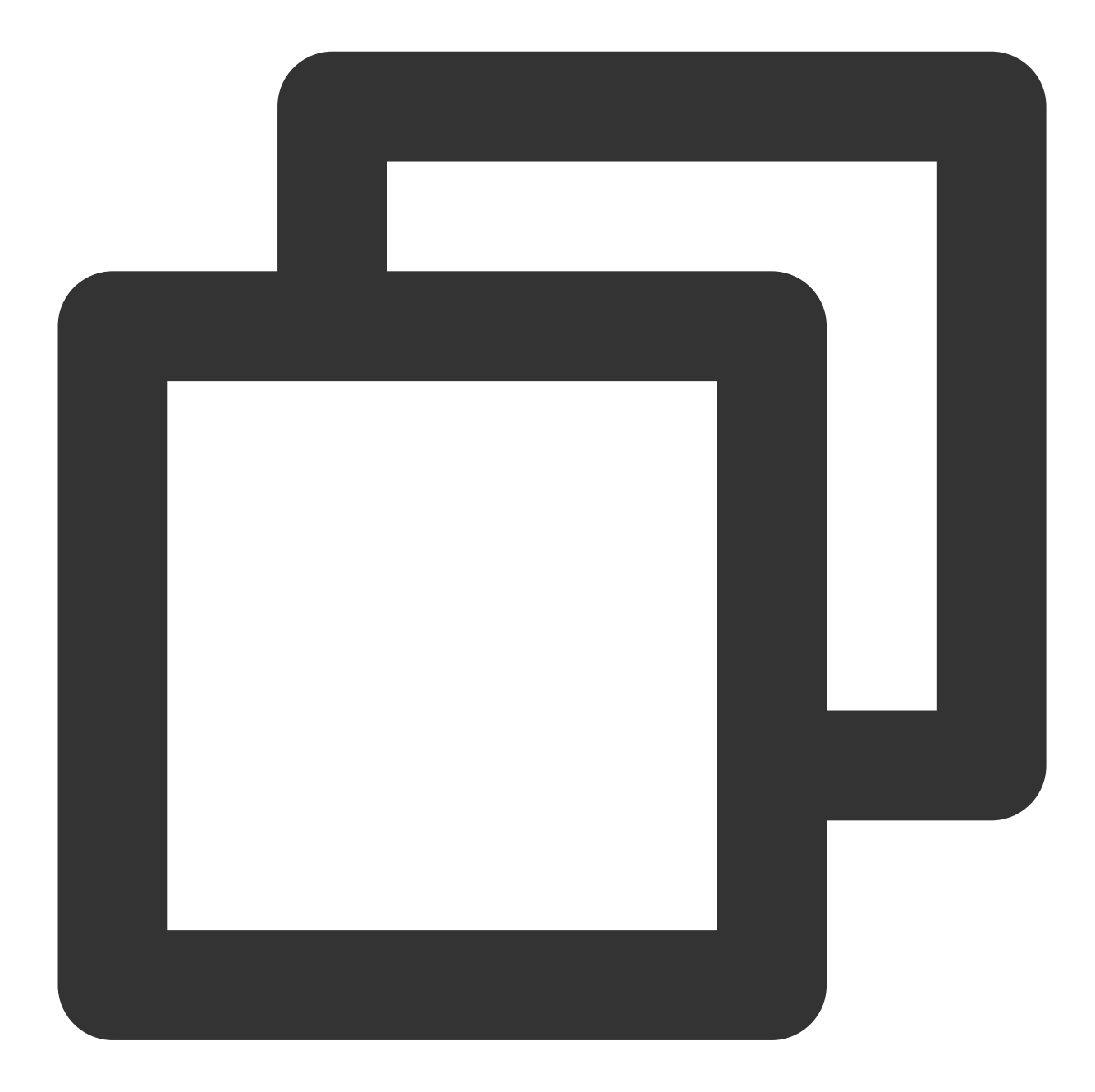

| Parameter | Туре   | Description                 |
|-----------|--------|-----------------------------|
| userld    | String | The user ID of the inviter. |

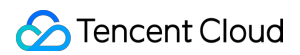

## onCallBegin

The call was connected. This callback is received by both the inviter and invitees. You can listen for this event to determine whether to start on-cloud recording, content moderation, or other tasks.

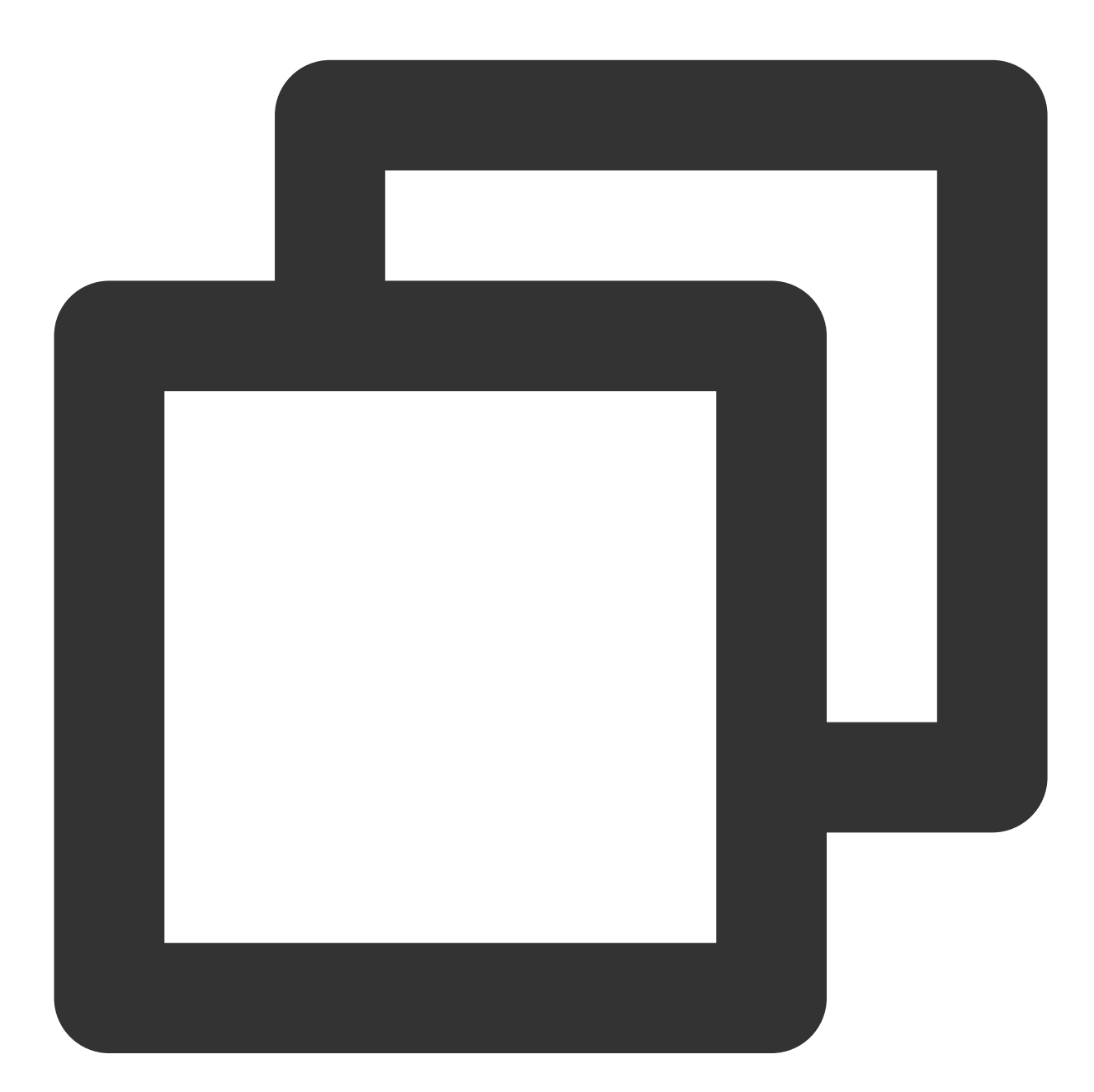

The parameters are described below:

| Parameter     | Туре             | Description                                 |
|---------------|------------------|---------------------------------------------|
| roomld        | TUIRoomId        | The room ID.                                |
| callMediaType | TUICallMediaType | The call type, which can be video or audio. |
| callRole      | TUICallRole      | The role, which can be caller or callee.    |

## onCallEnd

The call ended. This callback is received by both the inviter and invitees. You can listen for this event to determine when to display call information such as call duration and call type, or stop on-cloud recording.

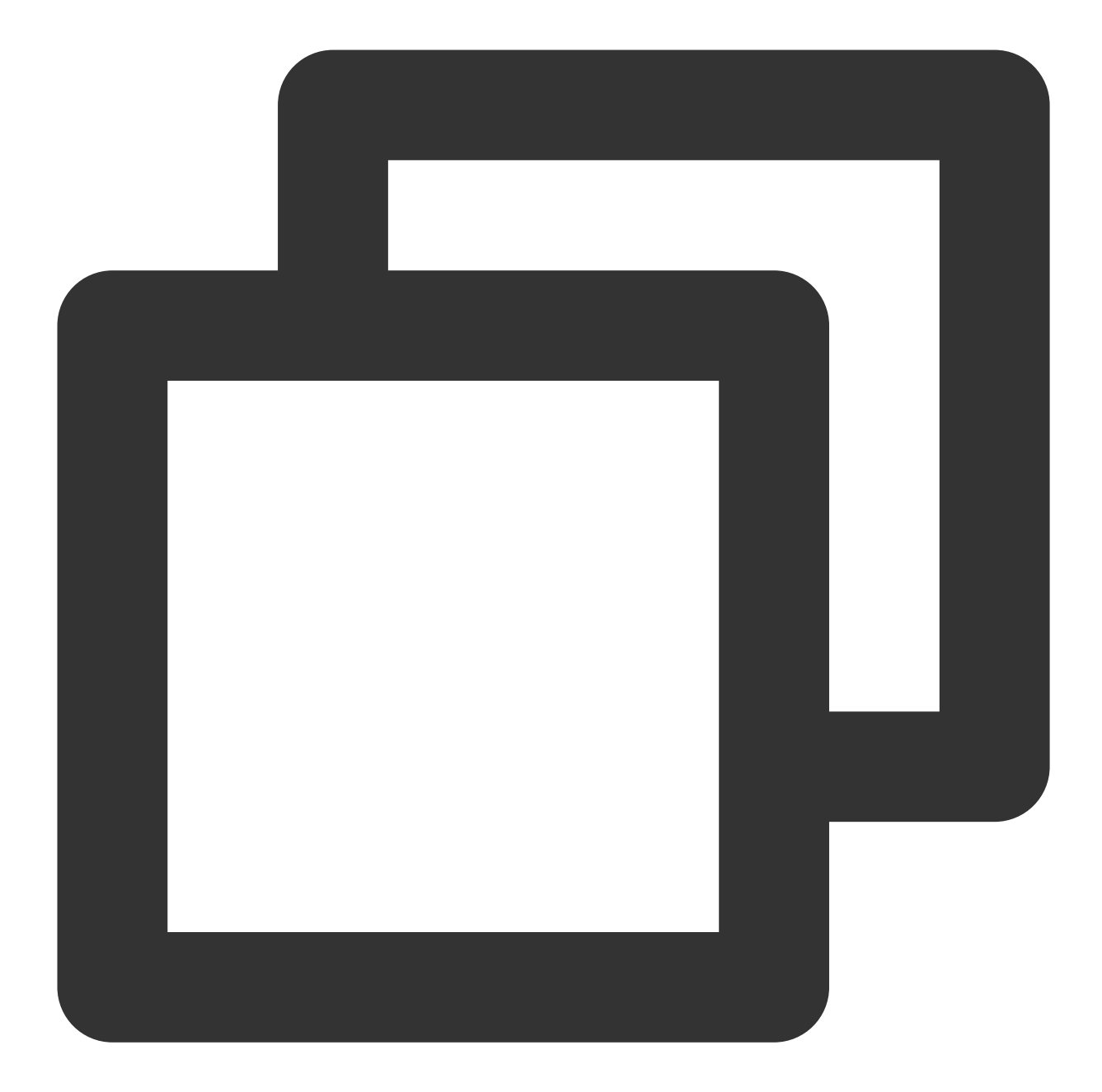

| Parameter | Туре      | Description  |
|-----------|-----------|--------------|
| roomId    | TUIRoomId | The room ID. |
|           |           |              |

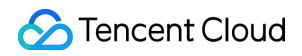

| callMediaType | TUICallMediaType | The call type, which can be video or audio. |
|---------------|------------------|---------------------------------------------|
| callRole      | Number           | The role, which can be caller or callee.    |
| totalTime     | double           | The call duration.                          |

#### Note

Client-side callbacks are often lost when errors occur, for example, when the process is closed. If you need to measure the duration of a call for billing or other purposes, we recommend you use the RESTful API.

#### onCallMediaTypeChanged

The call type changed.

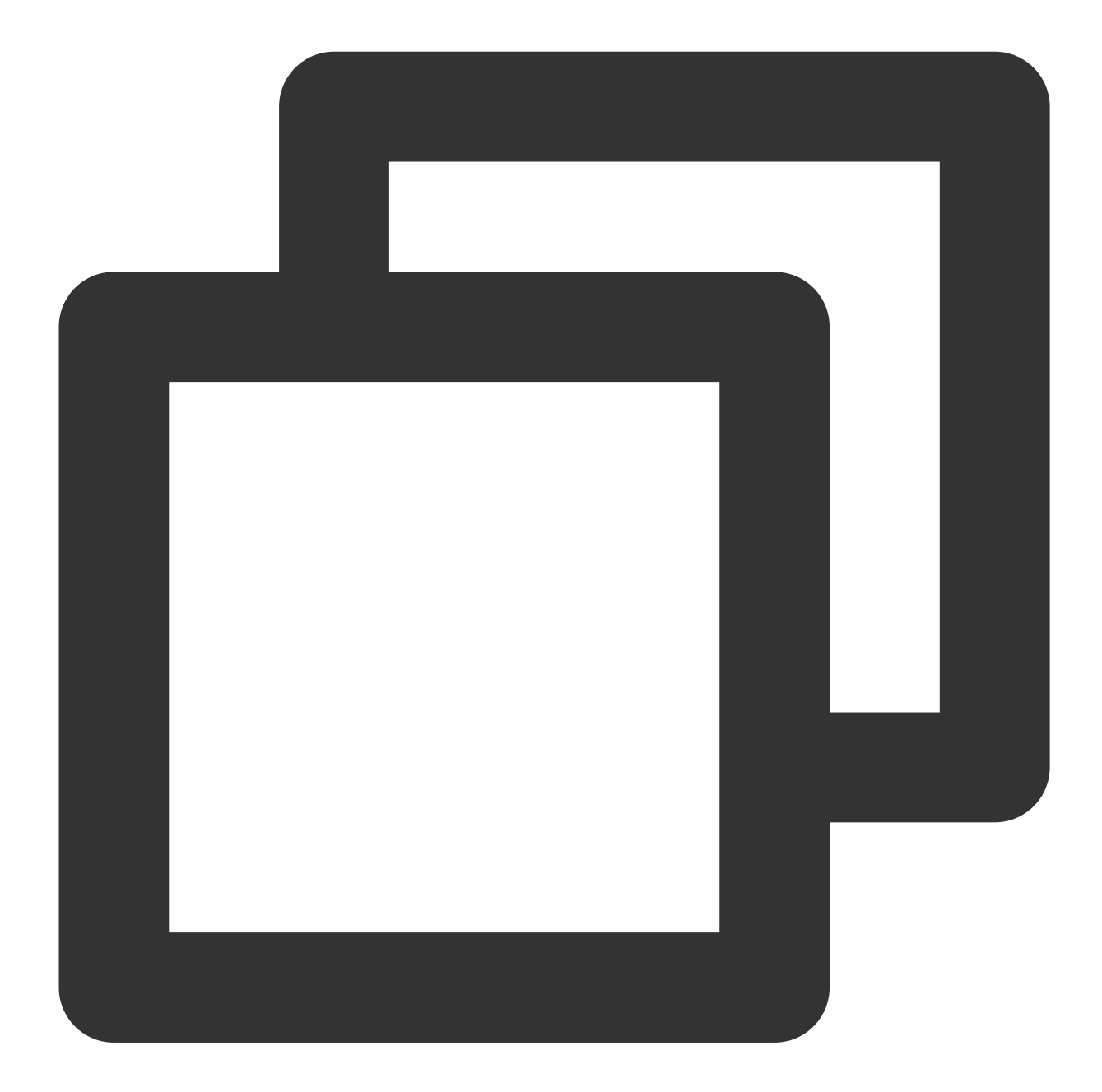

| Parameter        | Туре             | Description                      |
|------------------|------------------|----------------------------------|
| oldCallMediaType | TUICallMediaType | The call type before the change. |
|                  |                  |                                  |

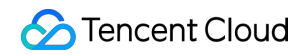

newCallMediaType

TUICallMediaType

## onUserReject

The call was rejected. In a one-to-one call, only the inviter will receive this callback. In a group call, all invitees will receive this callback.

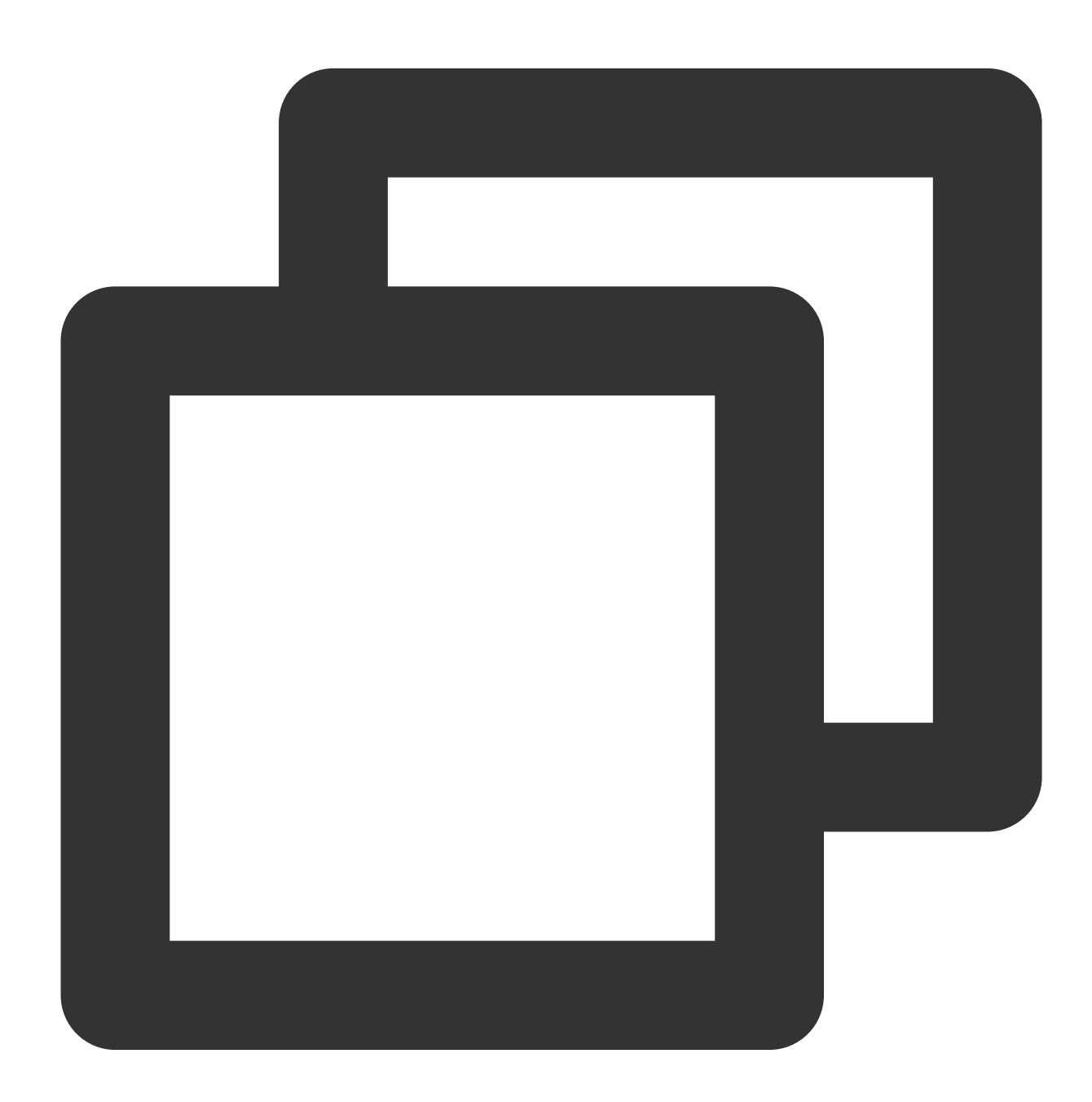

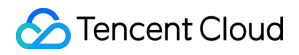

|            | _      |                                                   |
|------------|--------|---------------------------------------------------|
| Parameter  | Туре   | Description                                       |
| res.userId | String | The user ID of the invitee who rejected the call. |

## onUserNoResponse

A user did not respond.

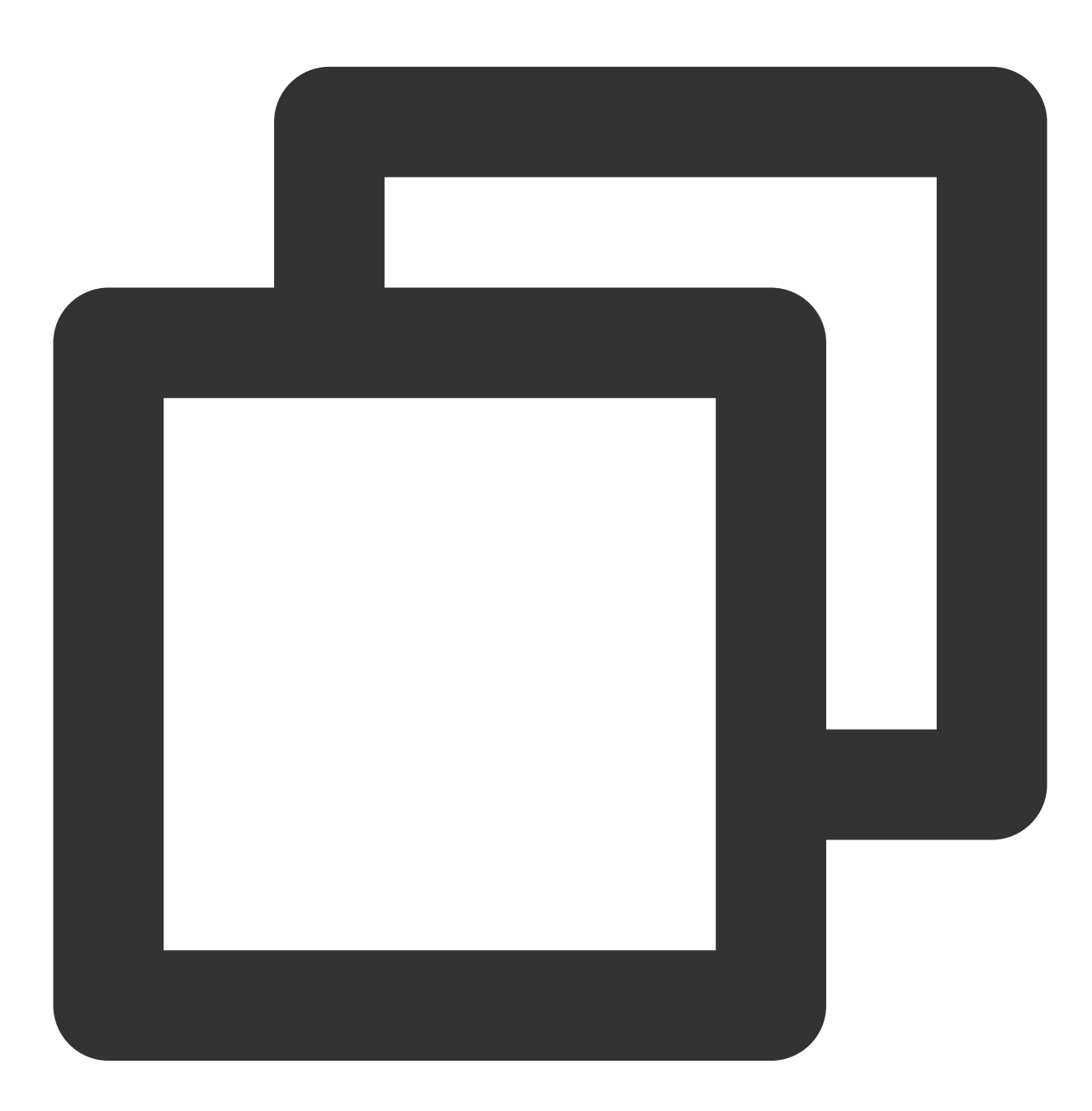

TUICallEngine.instance.addObserver(TUICallObserver(

```
onUserNoResponse: (String userId) {
}));
```

| Parameter | Туре   | Description                                    |
|-----------|--------|------------------------------------------------|
| userld    | String | The user ID of the invitee who did not answer. |

## onUserLineBusy

A user is busy.

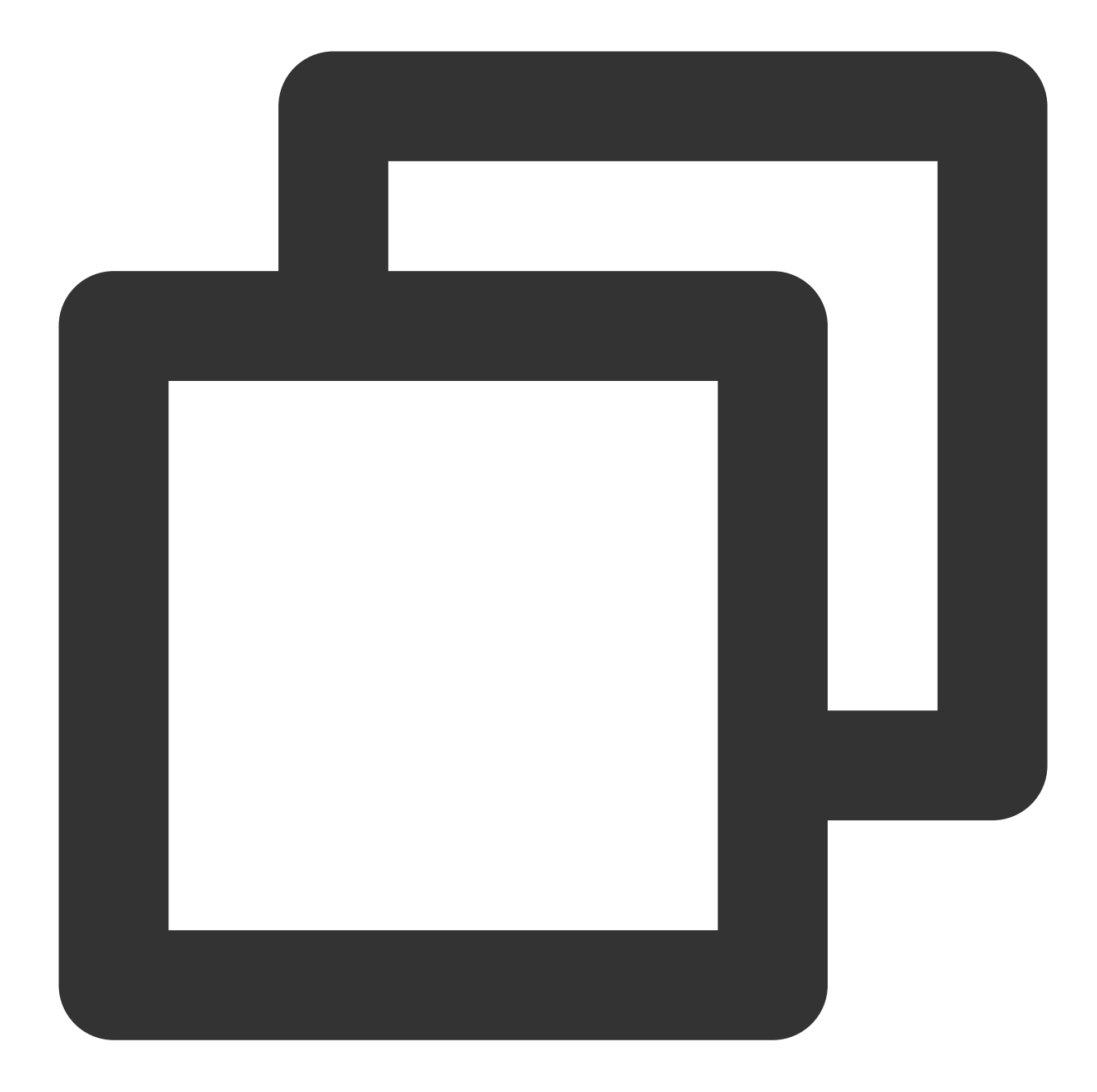

| Parameter | Туре   | Description                             |
|-----------|--------|-----------------------------------------|
| userld    | String | The user ID of the invitee who is busy. |

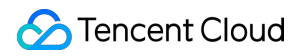

## onUserJoin

A user joined the call.

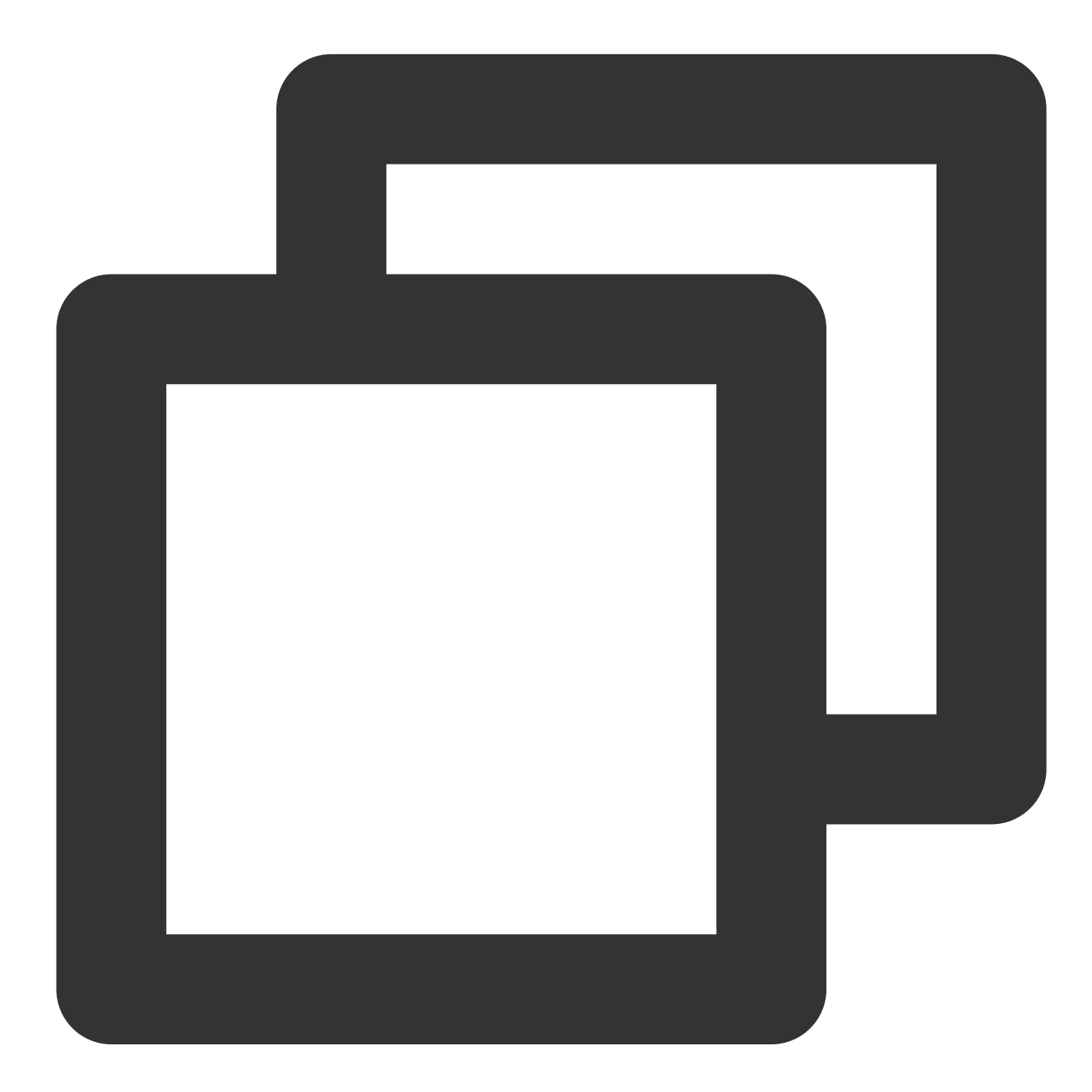

```
TUICallEngine.instance.addObserver(TUICallObserver(
        onUserJoin: (String userId) {
    }
));
```

The parameters are described below:

Parameter Type Description

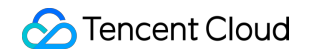

| Userid String The ID of the user who joined the call. |
|-------------------------------------------------------|
|-------------------------------------------------------|

### onUserLeave

A user left the call.

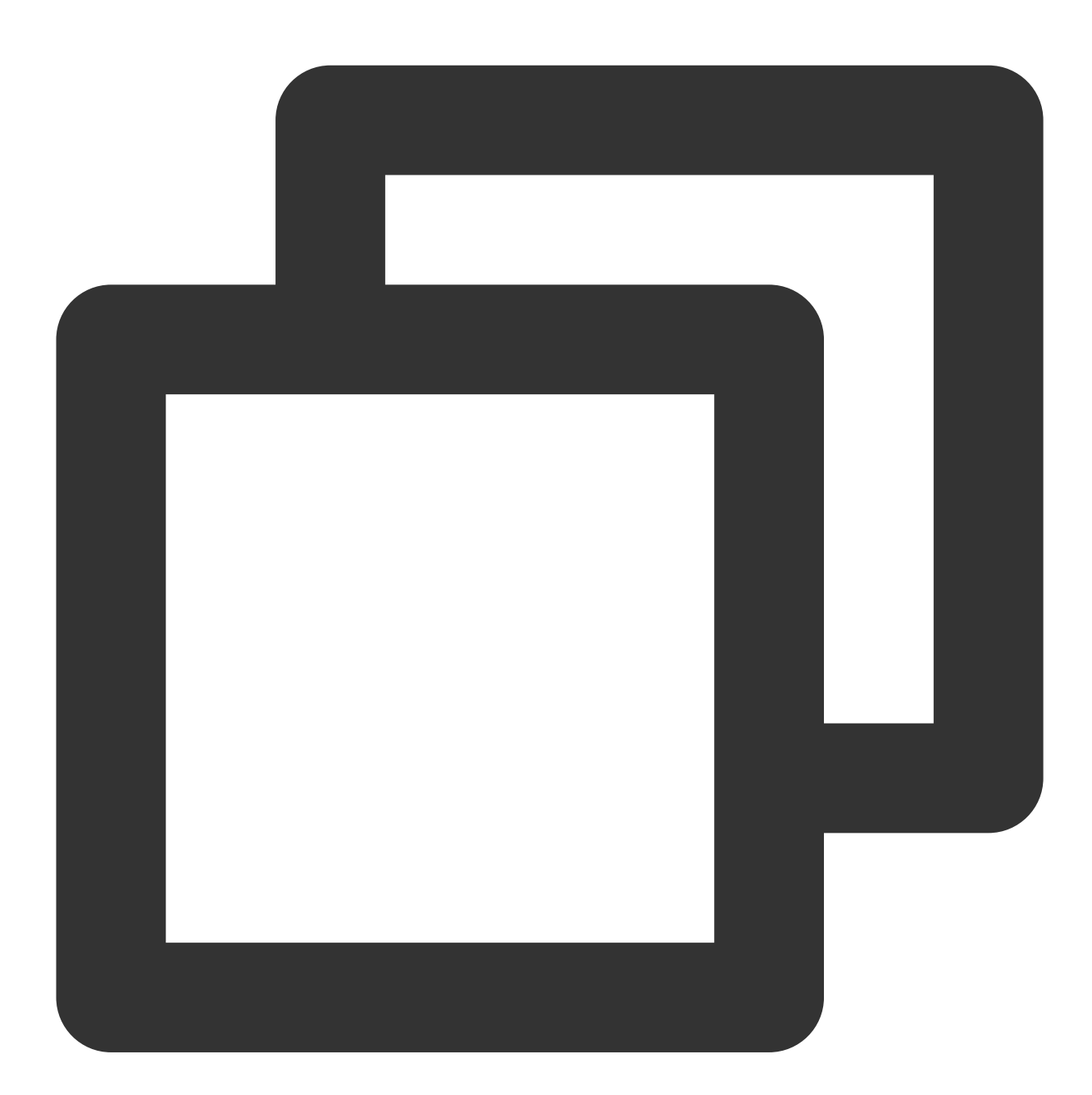

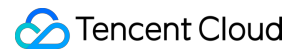

| Parameter | Туре   | Description                           |
|-----------|--------|---------------------------------------|
| userld    | String | The ID of the user who left the call. |

## onUserVideoAvailable

Whether a user is sending video.

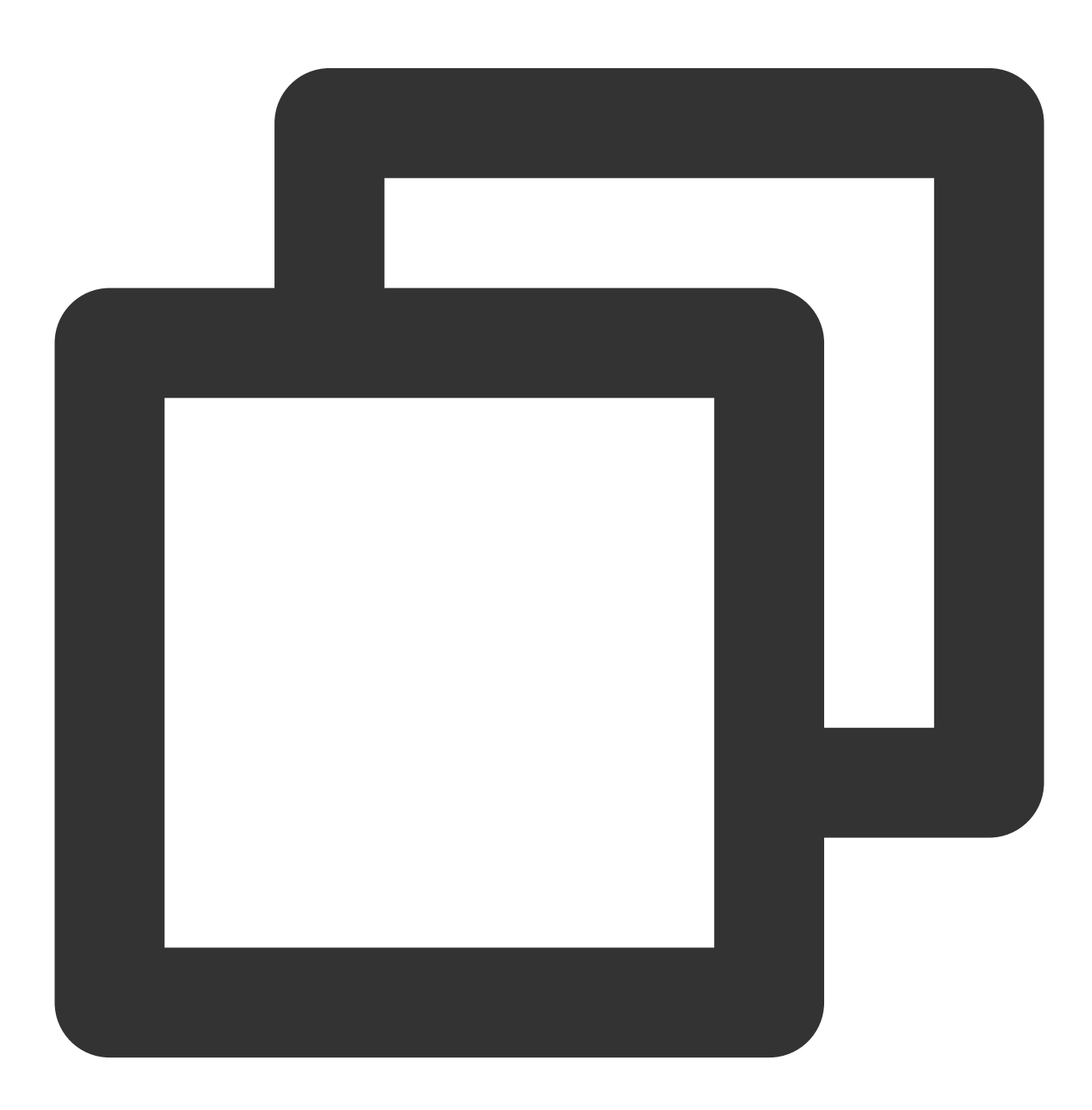

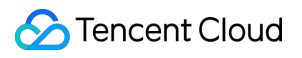

#### } ));

## The parameters are described below:

| Parameter        | Туре   | Description                 |
|------------------|--------|-----------------------------|
| userld           | String | The user ID.                |
| isVideoAvailable | bool   | Whether the user has video. |

#### onUserAudioAvailable

Whether a user is sending audio.

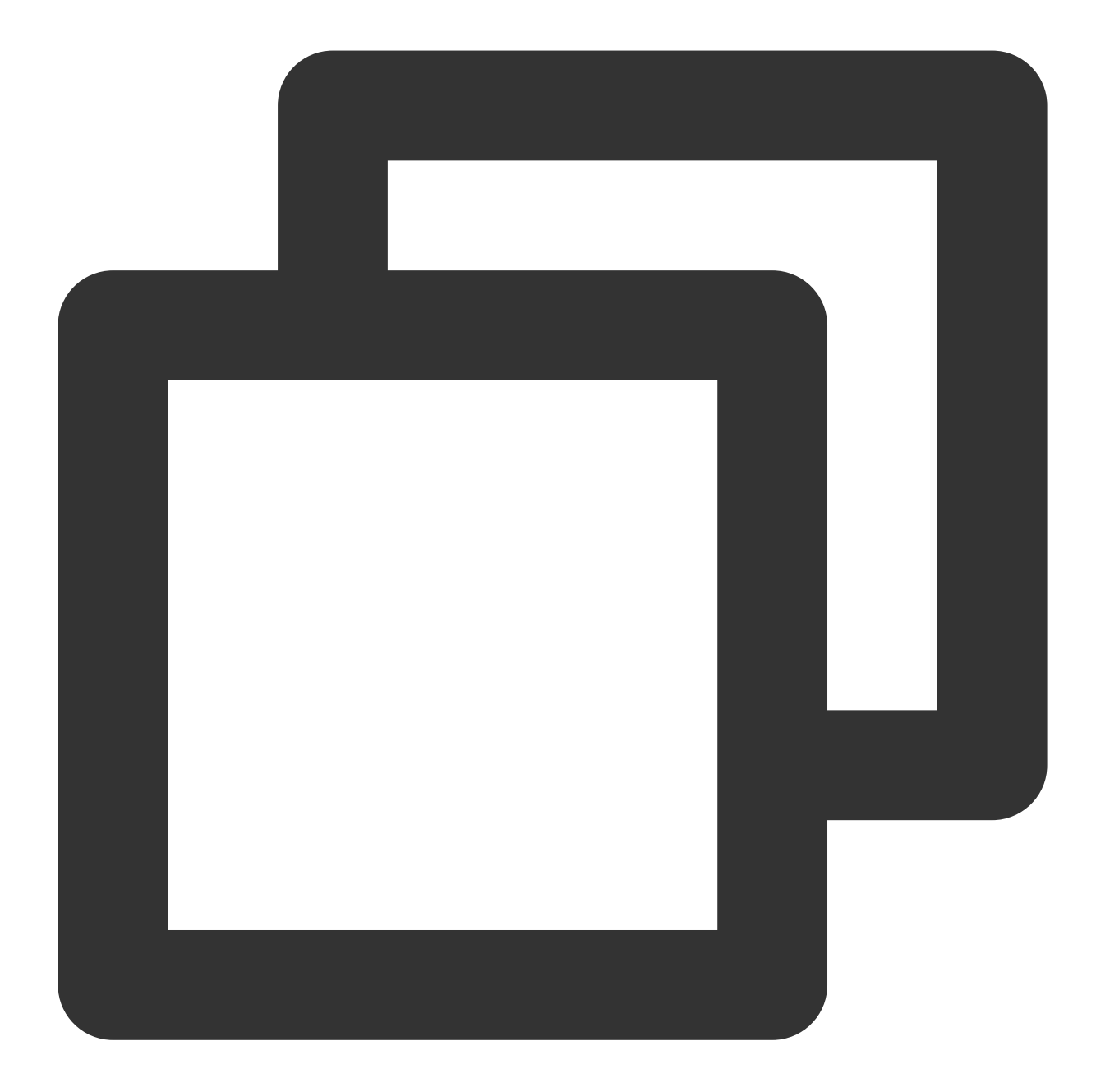

| Parameter | Туре   | Description  |
|-----------|--------|--------------|
| userld    | String | The user ID. |
|           |        |              |

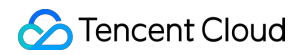

isAudioAvailable bool Whether the user has audio.

## onUserVoiceVolumeChanged

The volumes of all users.

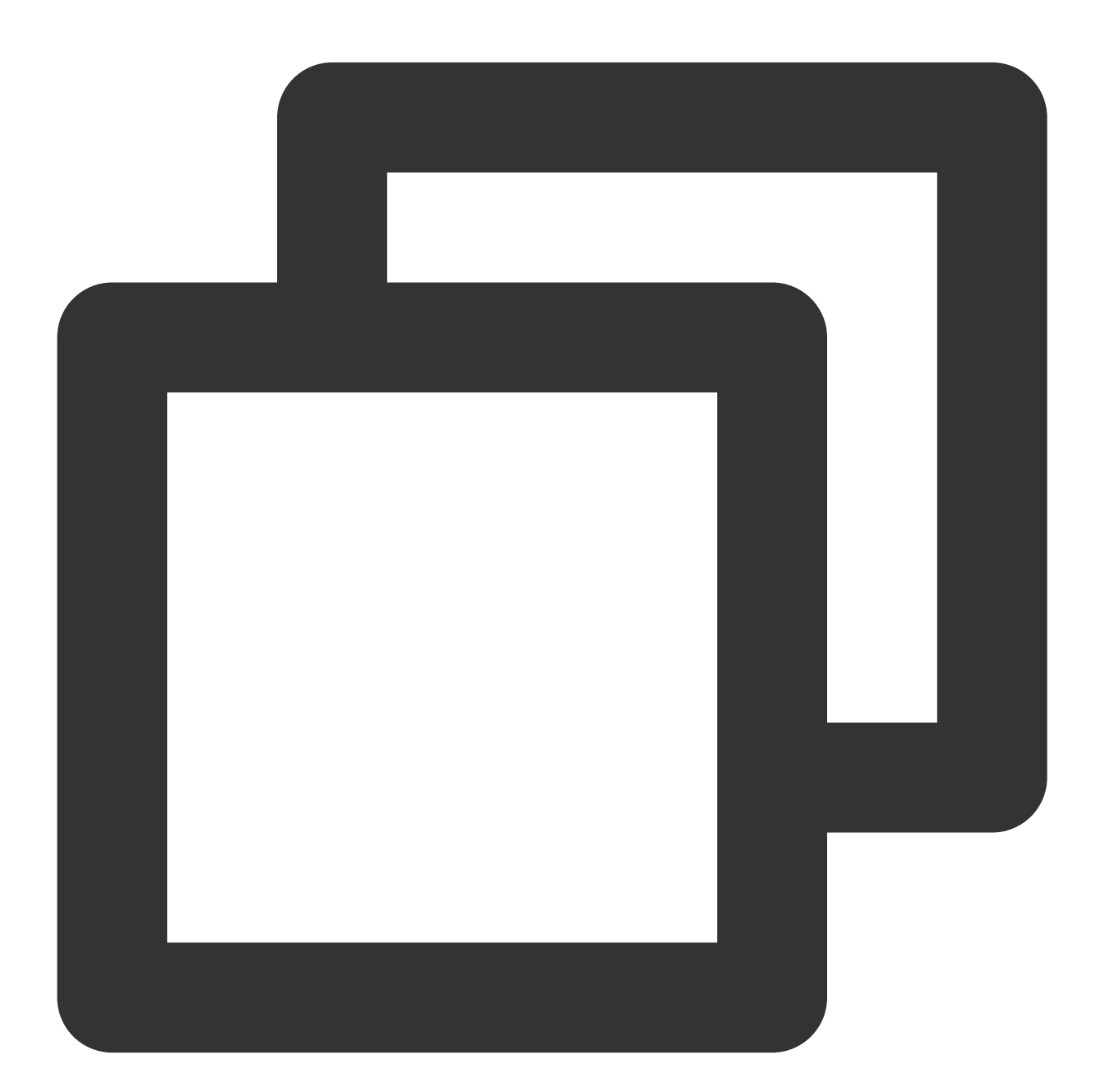

```
TUICallEngine.instance.addObserver(TUICallObserver(
        onUserVoiceVolumeChanged: (Map<String, int> volumeMap) {
    }
));
```

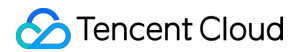

| Parameter | Туре                                 | Description                                                                            |
|-----------|--------------------------------------|----------------------------------------------------------------------------------------|
| volumeMap | Map <string,<br>int&gt;</string,<br> | The volume table, which includes the volume of each user (userId). Value range: 0-100. |

## onUserNetworkQualityChanged

The network quality of all users.

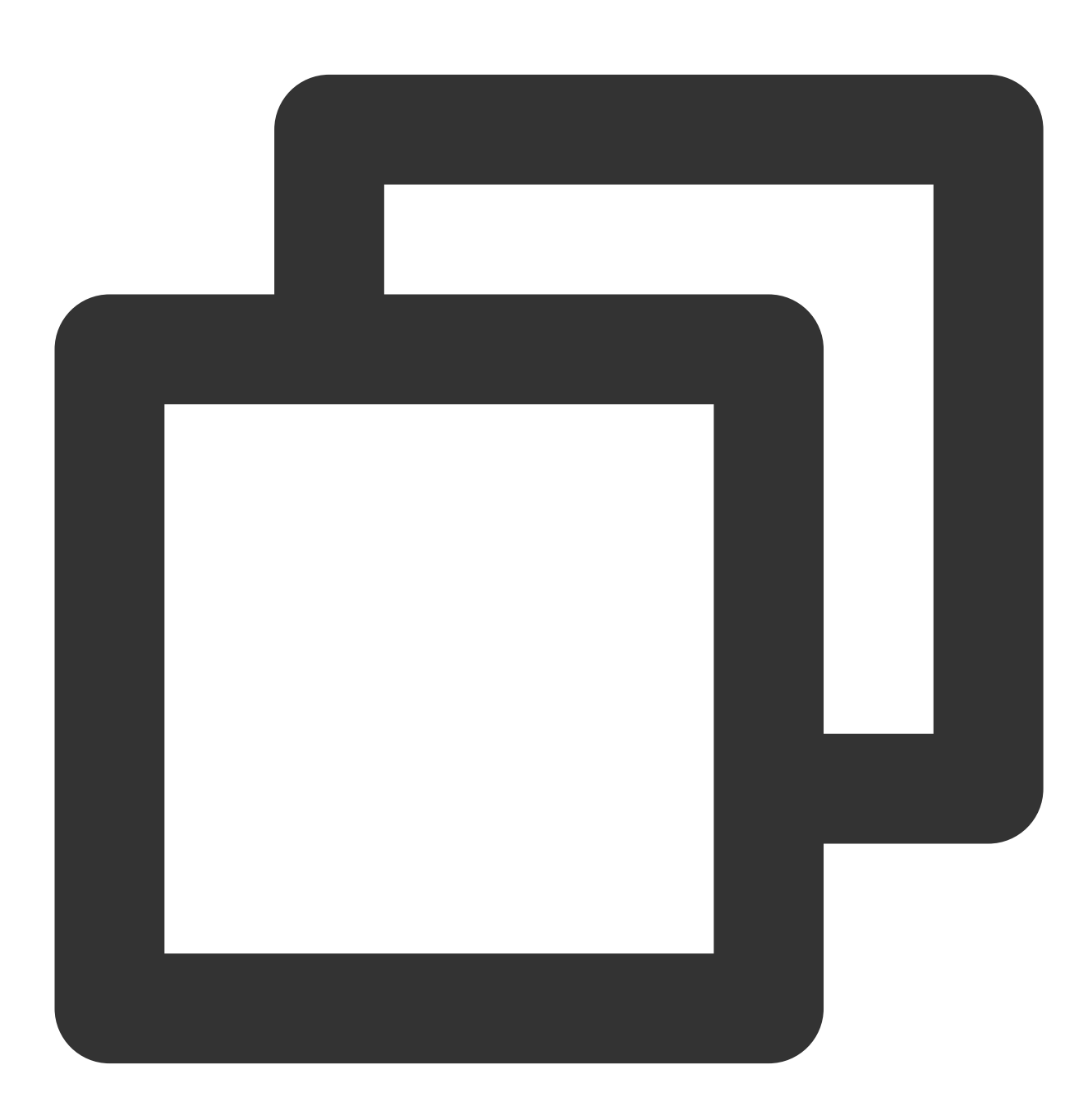

TUICallEngine.instance.addObserver(TUICallObserver(

```
onUserNetworkQualityChanged: (List<TUINetworkQualityInfo> networkQualityList) {
    }
));
class TUINetworkQualityInfo {
   String userId;
   TUINetworkQuality quality;
    TUINetworkQualityInfo({required this.userId, required this.quality});
}
enum TUINetworkQuality {
 unknown,
 excellent,
 good,
 poor,
 bad,
 vBad,
 down
}
```

| Parameter          | Туре                                                 | Description                                            |
|--------------------|------------------------------------------------------|--------------------------------------------------------|
| networkQualityList | List <tuinetworkqualityinfo></tuinetworkqualityinfo> | The current network conditions for all users (userId). |

### onKickedOffline

The current user was kicked offline : At this time, you can prompt the user with a UI message and then invoke init again.

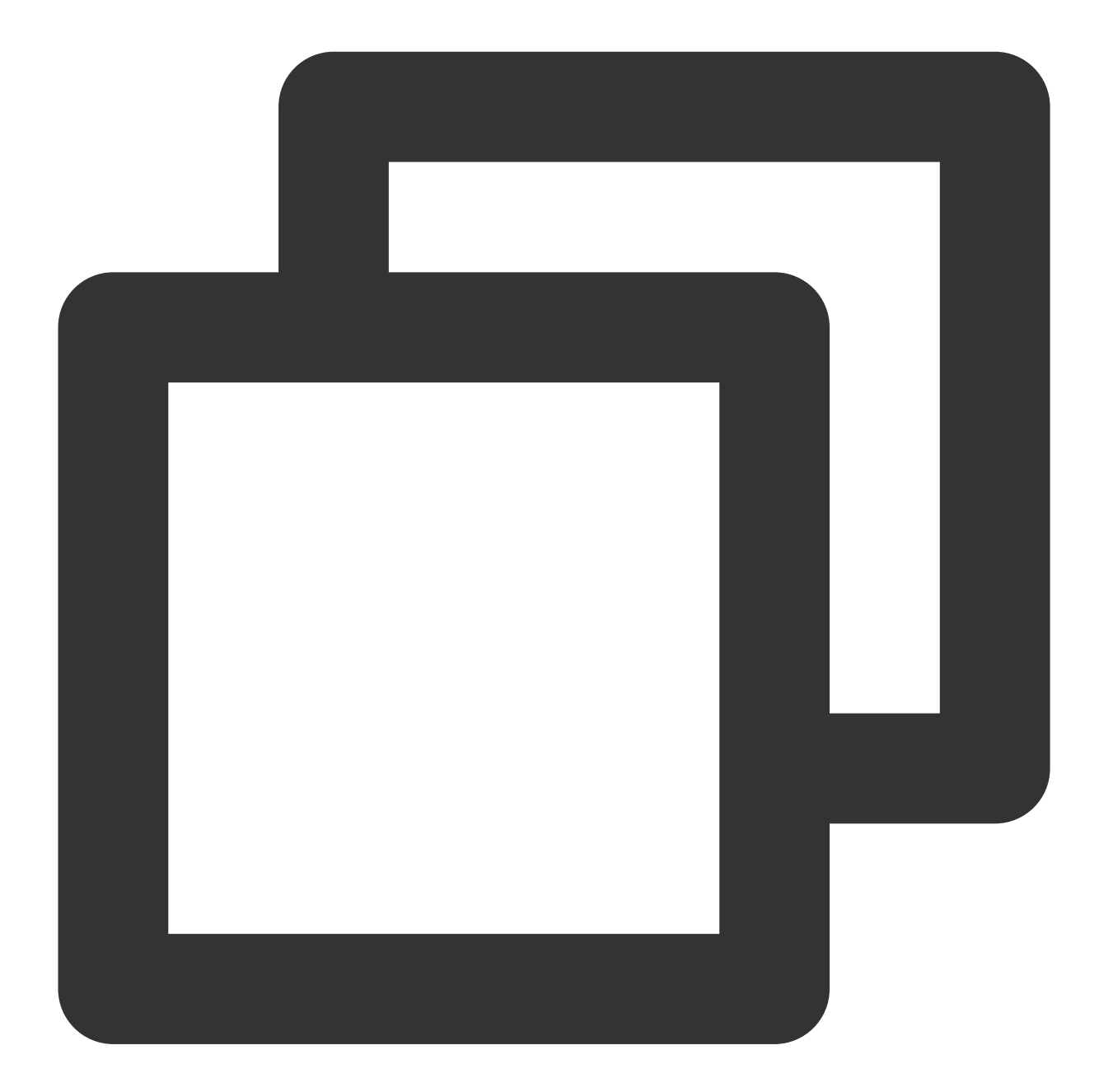

## onUserSigExpired

The user sig is expired : At this time, you need to generate a new <code>userSig</code> , and then invoke <code>init</code> again.

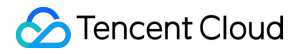

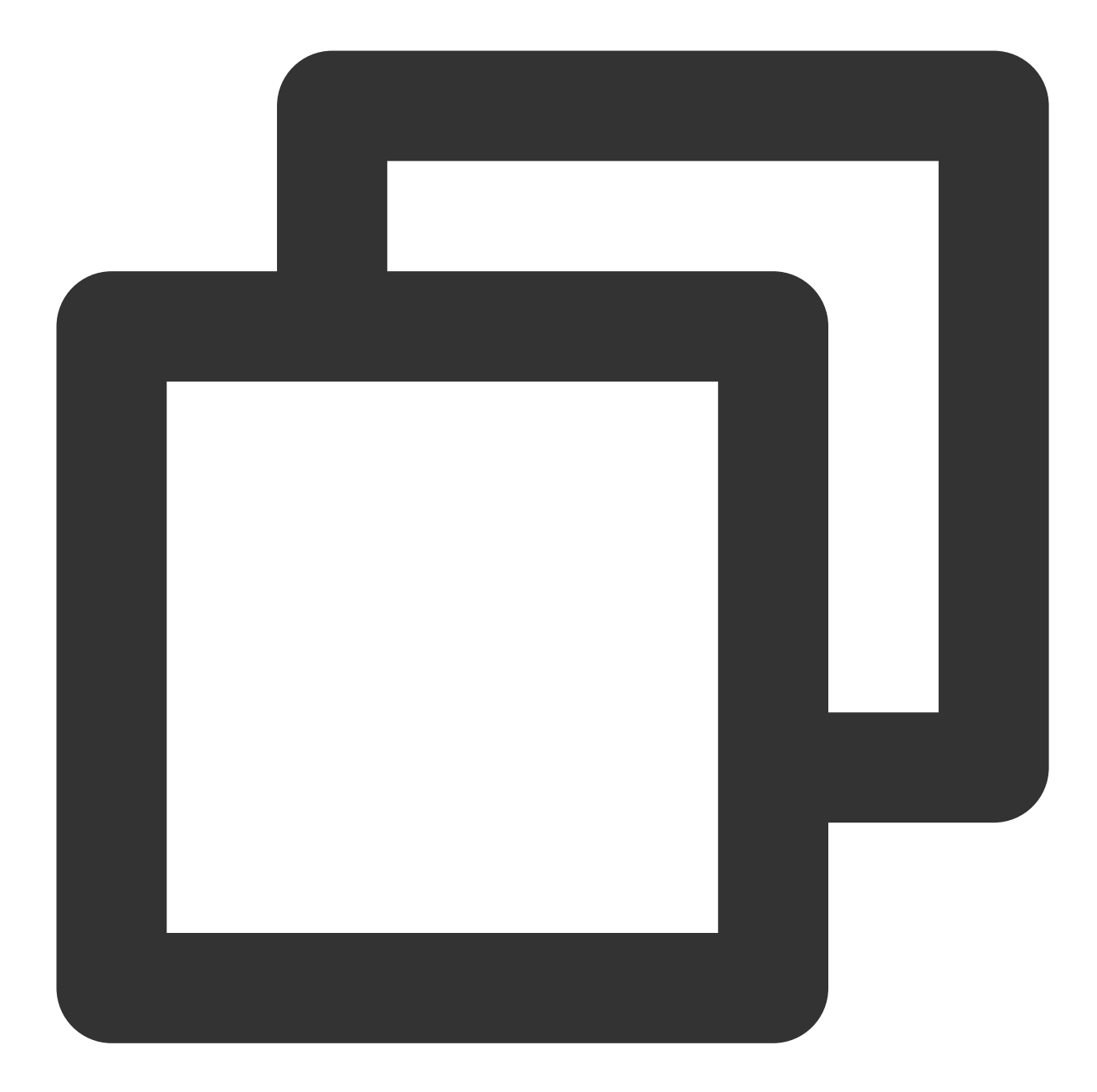

# **Type Definition**

Last updated : 2023-09-21 15:37:01

## Common structures

## TUIResult

The return value of calling the API

| Value   | Туре    | Description                                                                                                    |
|---------|---------|----------------------------------------------------------------------------------------------------|
| code    | String  | If the code is empty "", it means the call<br>succeeded, if the code is not empty "", it means<br>the call failed. |
| message | String? | Error message                                                                                                    |

## TUIRoomId

Room ID for audio and video in a call.

Note:

(1) intRoomId and strRoomId are mutually exclusive. If you choose to

use strRoomId , intRoomId needs to be filled in as 0. If both are filled in, the SDK will

prioritize intRoomId .

(2) Do not mix intRoomId and strRoomId because they are not interchangeable. For example, the number 123 and the string "123" represent two completely different rooms.

| Value     | Туре   | Description         |
|-----------|--------|---------------------|
| intRoomId | int    | Numeric room ID.    |
| strRoomId | String | String room number. |

### **VideoRenderParams**

Video render parameters

| Value    | Туре     | Description                    |
|----------|----------|--------------------------------|
| fillMode | FillMode | Video image fill mode          |
| rotation | Rotation | Video image rotation direction |

## VideoEncoderParams

Video encoding parameters

| Value          | Туре           | Description             |
|----------------|----------------|-------------------------|
| resolution     | Resolution     | Video resolution        |
| resolutionMode | ResolutionMode | Video aspect ratio mode |

## **TUICallParams**

Call params

| Value           | Туре               | Description                                       |
|-----------------|--------------------|---------------------------------------------------|
| roomld          | TUIRoomId          | Room Id.                                          |
| offlinePushInfo | TUIOfflinePushInfo | Offline push vendor configuration information.    |
| timeout         | String             | Call timeout period, default: 30s, unit: seconds. |
| userData        | String             | An additional parameter.                          |

## TUIOfflinePushInfo

Offline push vendor configuration information, please refer to:Offline call push

| Value          | Туре   | Description                                                                                                    |
|----------------|--------|----------------------------------------------------------------------------------------------------|
| title          | String | offlinepush notification title                                                                                                    |
| desc           | String | offlinepush notification description                                                                                                    |
| ignoreIOSBadge | bool   | Ignore badge count for offline push (only for iOS), if set to true, the message will not increase the unread count of the app icon on the iOS receiver's side.                                                                                                    |
| iOSSound       | String | Offline push sound setting (only for iOS). When<br>sound = IOS_OFFLINE_PUSH_NO_SOUND<br>, there will be no sound played when the<br>message is received. When<br>sound =<br>IOS_OFFLINE_PUSH_DEFAULT_SOUND<br>, the system sound will be played when the<br>message is received. If you want to customize<br>the iOSSound, you need to link the audio file into |

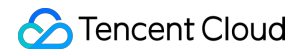

|                           |                           | the Xcode project first, and then set the audio file name (with extension) to the iOSSound.                                                                                                    |
|---------------------------|---------------------------|----------------------------------------------------------------------------------------------------|
| androidSound              | String                    | Offline push sound setting (only for Android,<br>supported by IMSDK 6.1 and above). Only<br>Huawei and Google phones support setting<br>sound prompts. For Xiaomi phones, please refer<br>to:<br>Xiaomi custom ringtones<br>. In addition, for Google phones, in order to set<br>sound prompts for FCM push on Android 8.0<br>and above systems, you must call<br>setAndroidFCMChanneIID<br>to set the channeIID for it to take effect. |
| androidOPPOChannelID      | String                    | Set the channel ID for OPPO phones with Android 8.0 and above systems.                                                                                                    |
| androidVIVOClassification | int                       | Classification of VIVO push messages<br>(deprecated interface, VIVO push service will<br>optimize message classification rules on April 3,<br>2023. It is recommended to use<br>setAndroidVIVOCategory to set the message<br>category). 0: Operational messages, 1: System<br>messages. The default value is 1.                                                                                                    |
| androidXiaoMiChannelID    | String                    | Set the channel ID for Xiaomi phones with Android 8.0 and above systems.                                                                                                    |
| androidFCMChannelID       | String                    | Set the channel ID for google phones with Android 8.0 and above systems.                                                                                                    |
| androidHuaWeiCategory     | String                    | Classification of Huawei push messages, please<br>refer to:<br>Huawei message classification standard.                                                                                                    |
| isDisablePush             | bool                      | Whether to turn off push notifications (default is on).                                                                                                    |
| iOSPushType               | TUICallIOSOfflinePushType | iOS offline push type, default is APNs                                                                                                    |

## TUICallRecords

Call recording information

| Value | Туре | Description |
|-------|------|-------------|
|       |      |             |

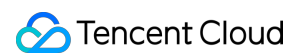

| callId     | String                 | Call recording ID.        |
|------------|------------------------|---------------------------|
| inviter    | String                 | Inviter ID.               |
| inviteList | List <string></string> | List of invited user IDs. |
| scene      | TUICallScene           | Call scenario.            |
| mediaType  | TUICallMediaType       | Media type.               |
| groupId    | String                 | Group ID.                 |
| role       | TUICallRole            | Role.                     |
| result     | TUICallResultType      | Call result type.         |
| beginTime  | int                    | Start time.               |
| totalTime  | int                    | Total time.               |

## TUICallRecentCallsFilter

Call recording filtering conditions.

| Value      | Туре              | Description       |
|------------|-------------------|-------------------|
| begin      | double            | Start time.       |
| end        | double            | End time.         |
| resultType | TUICallResultType | Call result type. |

## enum definition

## TUICallMediaType

#### Call media type

| Туре  | Value | Description |
|-------|-------|-------------|
| none  | 0     | Unknown     |
| audio | 1     | Audio call  |
| video | 2     | Video call  |

## TUICallRole

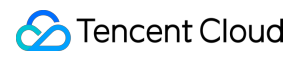

Call role

| Туре   | Value | Description      |
|--------|-------|------------------|
| none   | 0     | Unknown          |
| caller | 1     | Caller (inviter) |
| called | 2     | Callee (invitee) |

## **TUICallStatus**

Call status

| Туре    | Value | Description                   |
|---------|-------|-------------------------------|
| none    | 0     | Unknown                       |
| waiting | 1     | The call is currently waiting |
| accept  | 2     | The call has been accepted    |

### **TUICallScene**

Call scene

| Туре       | Value | Description                                                                |
|------------|-------|----------------------------------------------------------------------------|
| groupCall  | 0     | Group call                                                                 |
| multiCall  | 1     | Anonymous group calling (not supported at this moment, please stay tuned). |
| singleCall | 2     | one to one call                                                            |

## TUINetworkQuality

Network quality

| Туре      | Value | Description |
|-----------|-------|-------------|
| unknown   | 0     | Unknown     |
| excellent | 1     | Excellent   |
| good      | 2     | Good        |
| poor      | 3     | Poor        |
|           | -     |             |

| bad  | 4 | Bad  |
|------|---|------|
| vBad | 5 | Vbad |
| down | 6 | Down |

## FillMode

If the aspect ratio of the video display area is not equal to that of the video image, you need to specify the fill mode:

| Туре | Value | Description                                                                                                    |
|------|-------|----------------------------------------------------------------------------------------------------|
| fill | 0     | Fill mode: the video image will be centered and scaled to fill<br>the entire display area, where parts that exceed the area will<br>be cropped. The displayed image may be incomplete in this<br>mode.                            |
| fit  | 1     | Fit mode: the video image will be scaled based on its long<br>side to fit the display area, where the short side will be filled<br>with black bars. The displayed image is complete in this<br>mode, but there may be black bars. |

## Rotation

We provides rotation angle setting APIs for local and remote images. The following rotation angles are all clockwise.

| Туре         | Value | Description                       |
|--------------|-------|-----------------------------------|
| rotation_0   | 0     | No rotation                       |
| rotation_90  | 1     | Clockwise rotation by 90 degrees  |
| rotation_180 | 2     | Clockwise rotation by 180 degrees |
| rotation_270 | 3     | Clockwise rotation by 270 degrees |

## ResolutionMode

Video aspect ratio mode

| Туре      | Value | Description                                                                                               |
|-----------|-------|----------------------------------------------------------------------------------------------------|
| landscape | 0     | Landscape resolution, such as<br>Resolution.Resolution_640_360 +<br>ResolutionMode.Landscape = 640 × 360. |
| portrait  | 1     | Portrait resolution, such as Resolution.Resolution_640_360 + ResolutionMode.Portrait = $360 \times 640$ . |

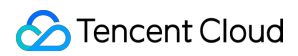

## Resolution

Video resolution

| Туре                 | Value | Description                                                                |
|----------------------|-------|----------------------------------------------------------------------------|
| resolution_640_360   | 0     | Aspect ratio: 16:9 ; resolution: 640x360 ; recommended bitrate: 500kbps    |
| resolution_640_480   | 1     | Aspect ratio: 4:3 ; resolution: 640x480 ; recommended bitrate: 600kbps     |
| resolution_960_540   | 2     | Aspect ratio: 16:9 ; resolution: 960x540 ; recommended bitrate: 850kbps    |
| resolution_960_720   | 3     | Aspect ratio: 4:3 ; resolution: 960x720 ; recommended bitrate: 1000kbps    |
| resolution_1280_720  | 4     | Aspect ratio: 16:9 ; resolution: 1280x720 ; recommended bitrate: 1200kbps  |
| resolution_1920_1080 | 5     | Aspect ratio: 16:9 ; resolution: 1920x1080 ; recommended bitrate: 2000kbps |

## TUICallIOSOfflinePushType

iOS offline push type

| Туре | Value | Description |
|------|-------|-------------|
| APNs | 0     | APNs        |
| VoIP | 1     | VoIP        |

### **TUICamera**

Camera type.

| Туре  | Value | Description   |
|-------|-------|---------------|
| front | 0     | Front camera. |
| back  | 1     | Rear camera.  |

## TUIAudioPlaybackDevice

Audio playback device.

| Type Value Description |  |
|------------------------|--|
|------------------------|--|

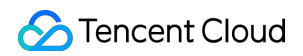

| speakerphone | 0 | Speaker  |
|--------------|---|----------|
| earpiece     | 1 | Earpiece |

## TUICallResultType

Call recording type.

| Туре     | Value | Description   |
|----------|-------|---------------|
| unknown  | 0     | Unknown       |
| missed   | 1     | Missed        |
| incoming | 2     | Incoming call |
| outgoing | 3     | Outgoing Call |

# uniapp (Android&iOS) API Overview

Last updated : 2024-07-19 14:15:49

# TUICallKit (UI Included)

TUICallKit is an audio/video call component that **includes UI elements**. You can use its APIs to quickly implement an audio/video call application similar to WeChat.

| API                  | Description                                                 |
|----------------------|-------------------------------------------------------------|
| login                | login                                                       |
| logout               | logou                                                       |
| setSelfInfo          | Sets the user nickname and profile photo.                   |
| call                 | Makes a one-to-one call.                                    |
| groupCall            | Makes a group call.                                         |
| joinInGroupCall      | Joins a group call.                                         |
| setCallingBell       | Sets the ringtone.                                          |
| enableMuteMode       | Sets whether to turn on the mute mode.                      |
| enableFloatWindow    | Sets whether to enable floating windows.                    |
| enableIncomingBanner | Sets whether to display incoming banner. v2.3.1+ supported. |

## Event

#### TUICallKit throws the following events.

| API             | Description                        |
|-----------------|------------------------------------|
| onError         | An error occurred during the call. |
| onCallReceived  | A call was received.               |
| onCallCancelled | The call was canceled.             |

| onCallBegin                 | The call was connected.              |
|-----------------------------|--------------------------------------|
| onCallEnd                   | The call ended.                      |
| onCallMediaTypeChanged      | The call type changed.               |
| onUserReject                | A user declined the call.            |
| onUserNoResponse            | A user didn't respond.               |
| onUserLineBusy              | A user was busy.                     |
| onUserJoin                  | A user joined the call.              |
| onUserLeave                 | A user left the call.                |
| onUserVideoAvailable        | Whether a user has a video stream.   |
| onUserAudioAvailable        | Whether a user has an audio stream.  |
| onUserVoiceVolumeChanged    | The volume levels of all users.      |
| onUserNetworkQualityChanged | The network quality of all users.    |
| onKickedOffline             | The current user was kicked offline. |
| onUserSigExpired            | The user sig is expired.             |

# TUICallEngine (No UI)

TUICallEngineis an audio/video call component that does not include UI elements. IfTUICallKitdoesnot meet your requirements, you can use the APIs ofTUICallEngineto customize your project.

| API                   | Description                                   |
|-----------------------|-----------------------------------------------|
| hangup                | Ends a call.                                  |
| accept                | Answers a call.                               |
| setVideoRenderParams  | Set the rendering mode of video image.        |
| setVideoEncoderParams | Set the encoding parameters of video encoder. |

# TUICallKit

Last updated : 2024-07-19 14:15:49

# **TUICallKit APIs**

TUICallKit is an audio/video call component that **includes UI elements**. You can use its APIs to quickly implement an audio/video call application similar to WeChat. For directions on integration, see Integrating TUICallKit.

## **API** Overview

| API                  | Description                                                |
|----------------------|------------------------------------------------------------|
| login                | login                                                      |
| logout               | logout                                                     |
| setSelfInfo          | Sets the user nickname and profile photo.                  |
| call                 | Makes a one-to-one call.                                   |
| groupCall            | Makes a group call.                                        |
| joinInGroupCall      | Joins a group call.                                        |
| setCallingBell       | Sets the ringtone.                                         |
| enableMuteMode       | Sets whether to turn on the mute mode.                     |
| enableFloatWindow    | Sets whether to enable floating windows.                   |
| enableIncomingBanner | Sets whether to display incoming banner. v2.3.1 supported. |

# **API** Detail

## login

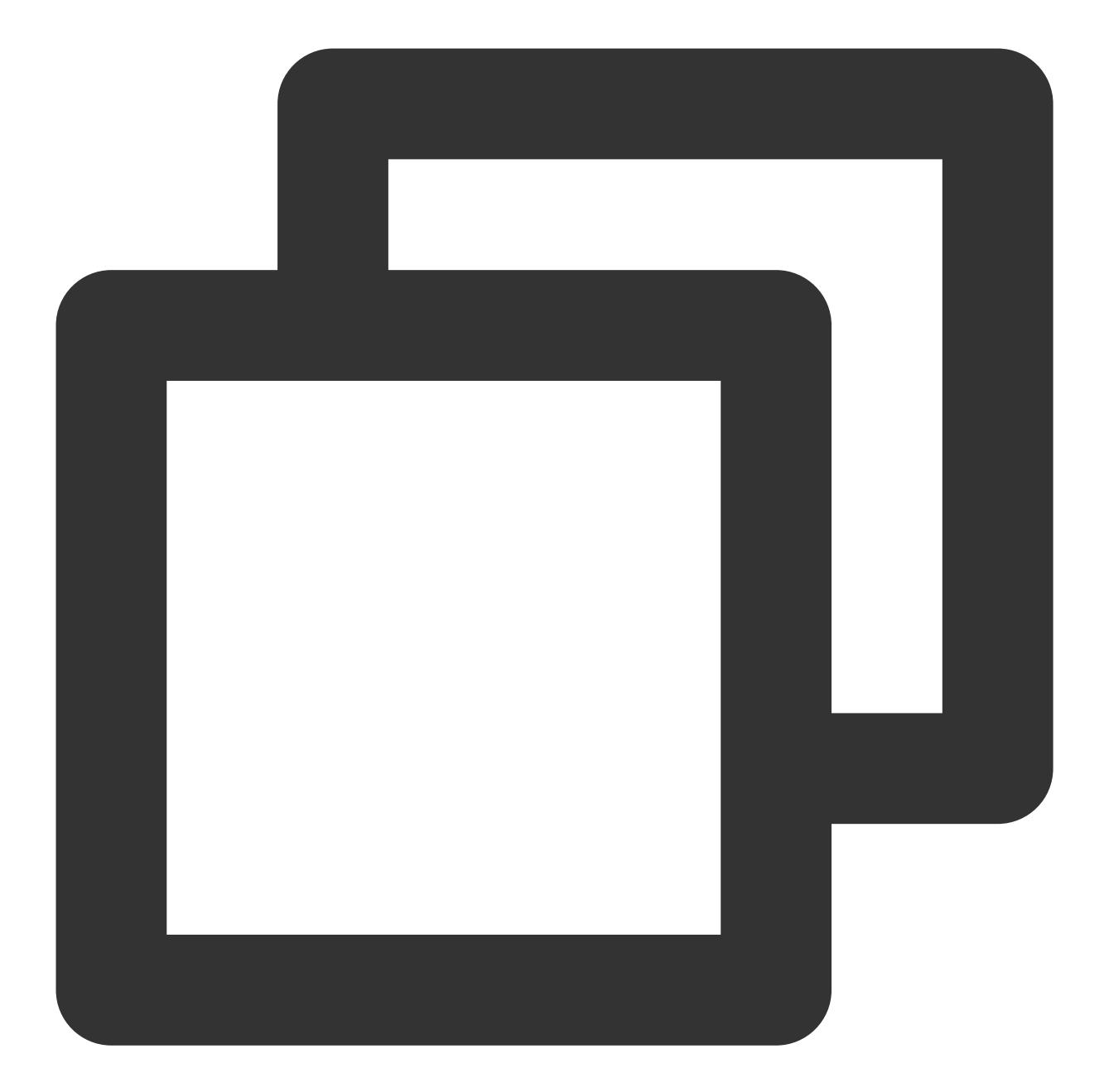

```
const TUICallKit = uni.requireNativePlugin('TencentCloud-TUICallKit');
const options = {
   SDKAppID: 0,
   userID: 'mike',
   userSig: '',
};
TUICallKit.login(options, (res) => {
   if (res.code === 0) {
      console.log('login success');
   } else {
      console.log(`login failed, error message = ${res.msg}`);
```

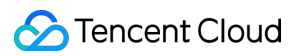

|   |   | 1 |
|---|---|---|
|   | 、 |   |
| Ł | ) | 1 |

| Parameter        | Туре     | Description                                                                                                    |
|------------------|----------|----------------------------------------------------------------------------------------------------|
| options          | Object   | Initialization parameters                                                                                              |
| options.SDKAppID | Number   | User SDKAppID                                                                                                    |
| options.userID   | String   | userID                                                                                                    |
| options.userSig  | String   | User Signature                                                                                                    |
| callback         | Function | callback function, code = 0 means the call was successful; code $! = 0$ means the call failed, see msg for the reason. |

## logout

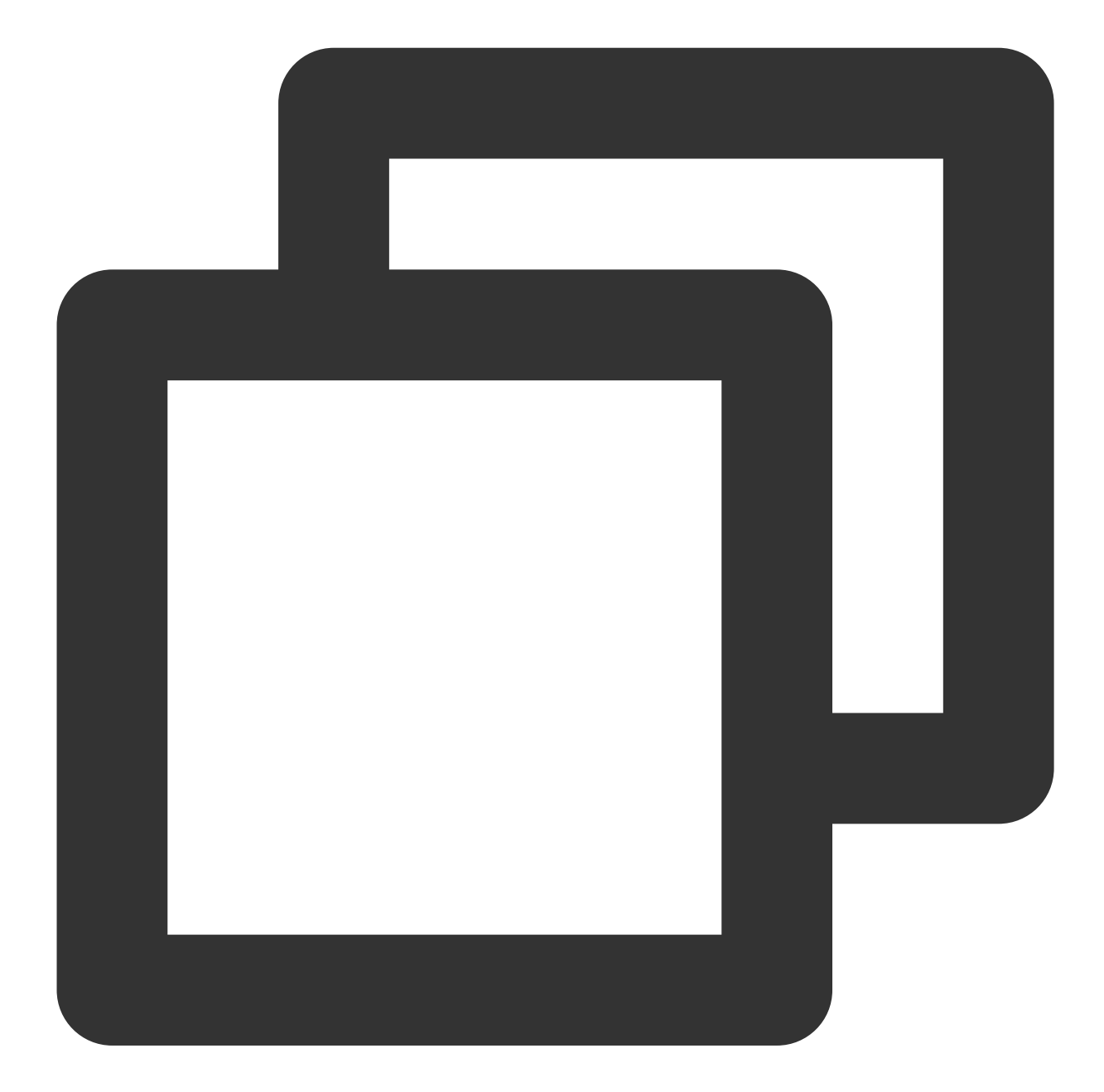

```
const TUICallKit = uni.requireNativePlugin('TencentCloud-TUICallKit');
TUICallKit.logout((res) => {
    if (res.code === 0) {
        console.log('logout success');
    } else {
        console.log(`logout failed, error message = ${res.msg}`);
    }
});
```

Parameter Type Description

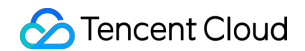

| callback | Function | callback function, code = 0 means the call was successful; code ! = 0 means the call |
|----------|----------|--------------------------------------------------------------------------------------|
|          |          | failed, see msg for the reason.                                                      |

#### setSelfInfo

This API is used to set the alias and profile photo. The alias cannot exceed 500 bytes, and the profile photo is specified by a URL.

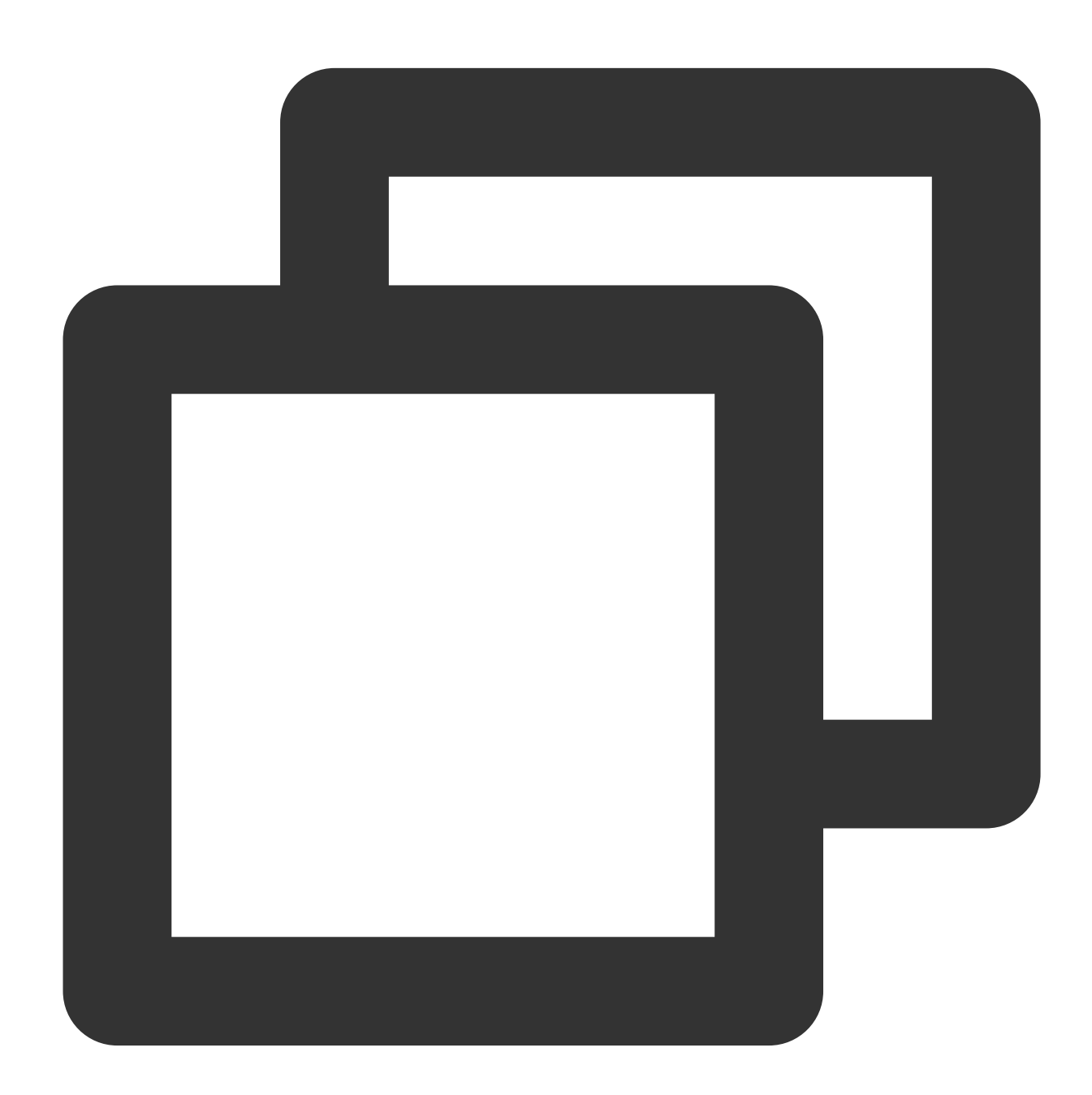

const TUICallKit = uni.requireNativePlugin('TencentCloud-TUICallKit'); const options = { nickName: 'jack',
```
avatar: 'https:/***/user_avatar.png'
}
TUICallKit.setSelfInfo(options, (res) => {
    if (res.code === 0) {
        console.log('setSelfInfo success');
    } else {
        console.log(`setSelfInfo failed, error message = ${res.msg}`);
    }
});
```

| Parameter        | Туре     | Description                                                                                                    |
|------------------|----------|----------------------------------------------------------------------------------------------------|
| options          | Object   | Initialization parameters                                                                                              |
| options.nickName | String   | Nickname of the target user, not required                                                                              |
| options.avatar   | String   | Target user's avatar, not required                                                                                     |
| callback         | Function | callback function, code = 0 means the call was successful; code $! = 0$ means the call failed, see msg for the reason. |

### call

This API is used to make a (one-to-one) call.

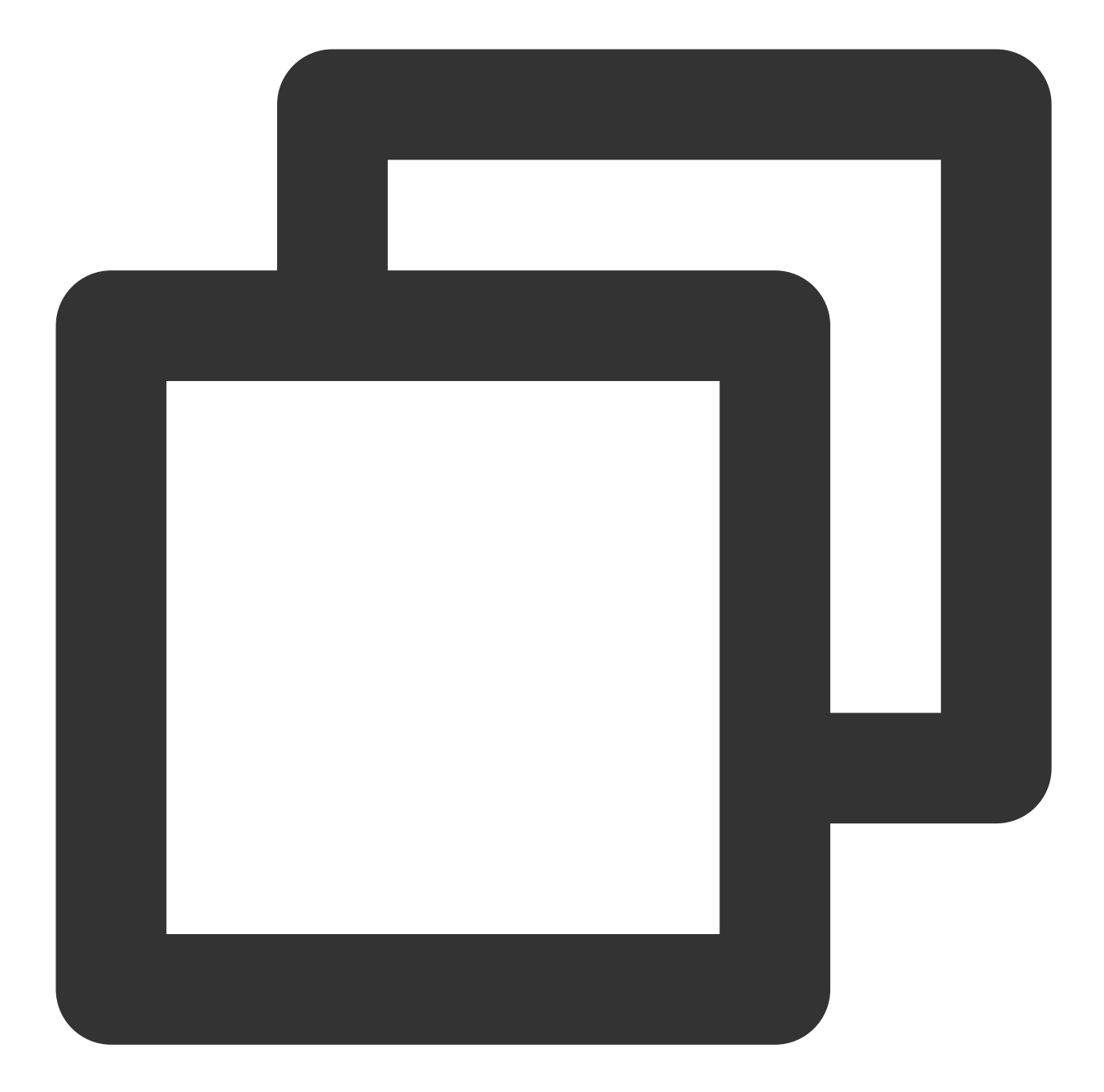

```
const TUICallKit = uni.requireNativePlugin('TencentCloud-TUICallKit');
const options = {
  userID: 'mike',
  callMediaType: 1, // audio call(callMediaType = 1), video call(callMediaType = 2)
  roomID: 0,
   strRoomID: '1223',
};
TUICallKit.call(options, (res) => {
   if (res.code === 0) {
      console.log('call success');
    } else {
```

```
console.log(`call failed, error message = ${res.msg}`);
});
```

| Parameter             | Туре     | Description                                                                                                    |
|-----------------------|----------|----------------------------------------------------------------------------------------------------|
| options               | Object   | Initialization parameters                                                                                                    |
| options.userID        | String   | The userID of the target user                                                                                                    |
| options.callMediaType | Number   | Media type of the call, e.g., voice call (callMediaType = 1), video call (callMediaType = 2)                                        |
| options.roomID        | Number   | Customize the numeric room number. As long as the roomID is present, the numeric room number is used, even if strRoomID is present. |
| options.strRoomID     | String   | Customize the string room number. If you want to use a string room number, you need to set roomID = 0 after setting strRoomID.      |
| callback              | Function | callback function, code = 0 means the call was successful; code $! = 0$ means the call failed, see msg for the reason.              |

### groupCall

This API is used to make a group call.

### Note:

Before making a group call, you need to create an IM group first.

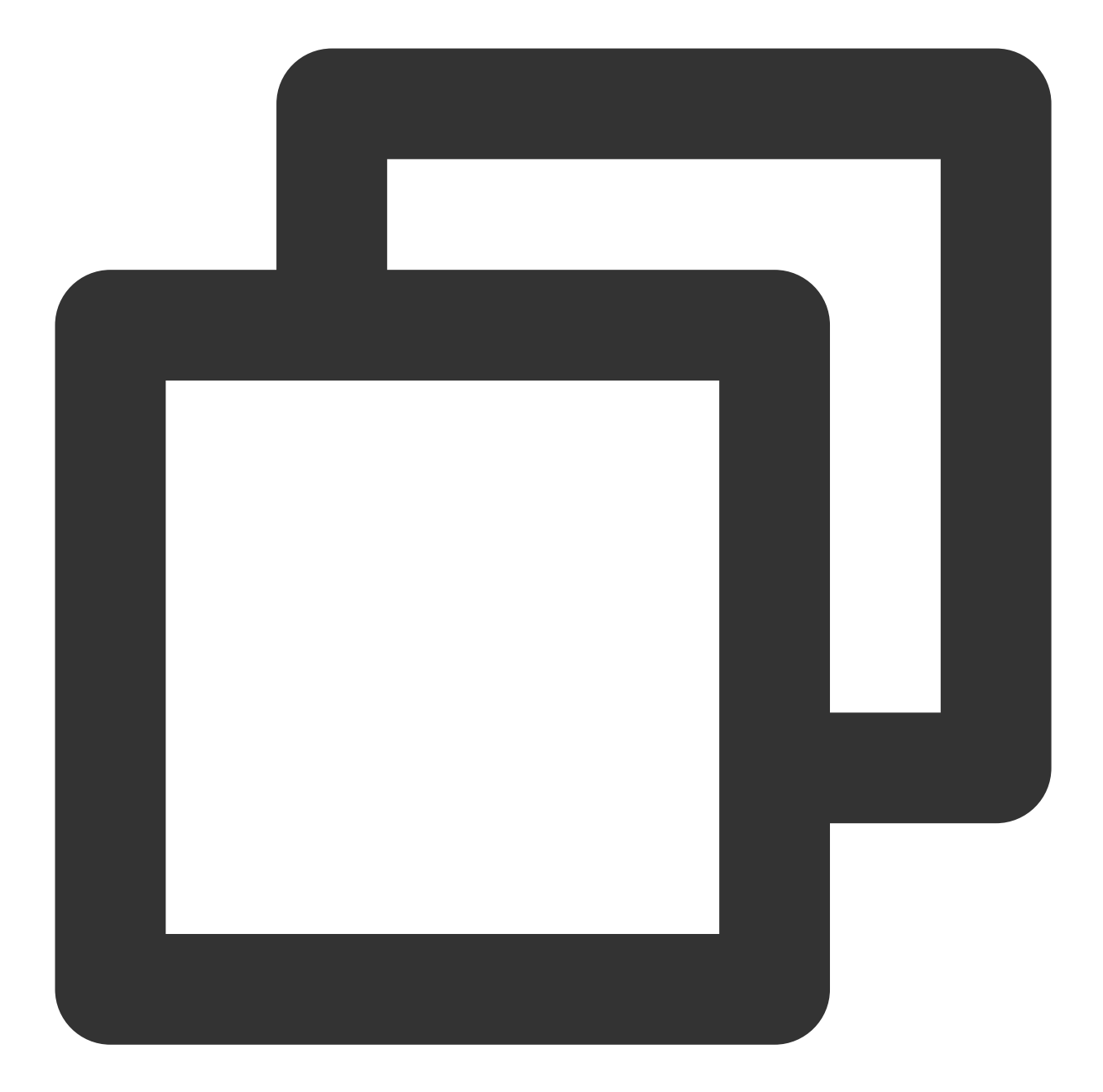

```
const TUICallKit = uni.requireNativePlugin('TencentCloud-TUICallKit');
const options = {
  groupID: 'myGroup',
  userIDList: ['mike', 'tom'],
  callMediaType: 1, // audio call(callMediaType = 1)、video call(callMediaType = 2)
};
TUICallKit.groupCall(options, (res) => {
  if (res.code === 0) {
    console.log('call success');
  } else {
    console.log(`call failed, error message = ${res.msg}`);
```

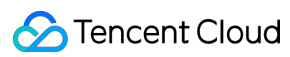

|   |   | j |
|---|---|---|
| Ļ | ) |   |

| Parameter             | Туре   | Description                                                                                                    |
|-----------------------|--------|----------------------------------------------------------------------------------------------------|
| options               | Object | Initialization parameters                                                                                                    |
| options.groupID       | String | Group ID for this group cal                                                                                                    |
| options.userIDList    | List   | The target user IDs.                                                                                                    |
| options.callMediaType | Number | Media type of the call, e.g., voice call (callMediaType = 1), video call (callMediaType = 2)                                        |
| options.roomID        | Number | Customize the numeric room number. As long as the roomID is present, the numeric room number is used, even if strRoomID is present. |
| options.strRoomID     | String | Customize the string room number. If you want to use a string room number, you need to set roomID = 0 after setting strRoomID.      |

### joinInGroupCall

This API is used to join a group call.

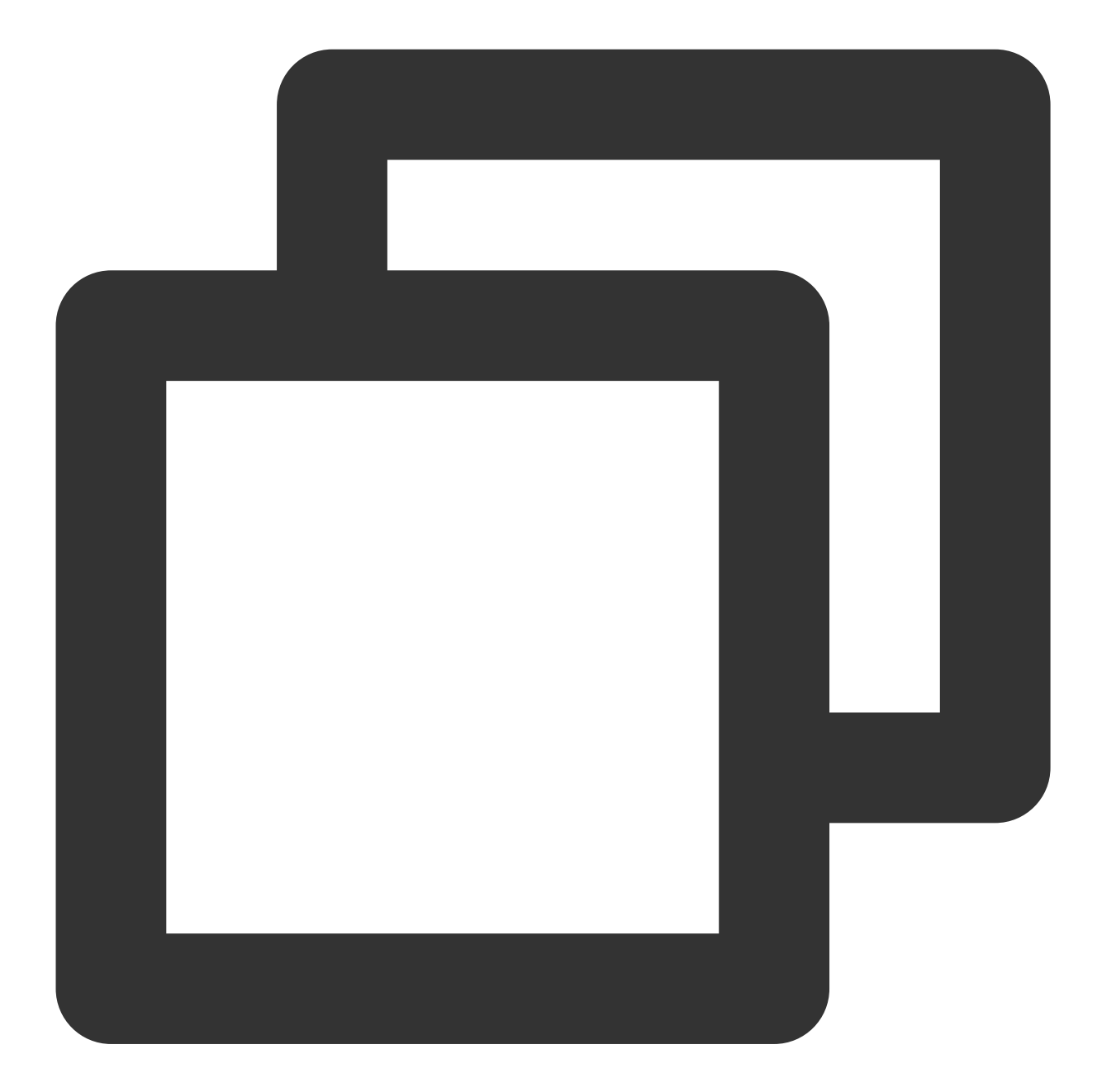

```
const TUICallKit = uni.requireNativePlugin('TencentCloud-TUICallKit');
const options = {
  roomID: 9898,
  groupID: 'myGroup',
  callMediaType: 1, // audio call(callMediaType = 1)、video call(callMediaType = 2)
};
TUICallKit.joinInGroupCall(options, (res) => {
  if (res.code === 0) {
    console.log('joinInGroupCall success');
  } else {
    console.log(`joinInGroupCall failed, error message = ${res.msg}`);
```

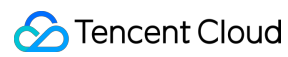

|   |   | } |
|---|---|---|
| } | ) | ; |

| Parameter             | Туре     | Description                                                                                                    |
|-----------------------|----------|----------------------------------------------------------------------------------------------------|
| options               | Object   | Initialization parameters                                                                                                    |
| options.roomID        | Number   | Customize the numeric room number. As long as the roomID is present, the numeric room number is used, even if strRoomID is present. |
| options.strRoomID     | String   | Customize the string room number. If you want to use a string room number, you need to set roomID = 0 after setting strRoomID.      |
| options.groupID       | String   | Group ID for this group cal                                                                                                    |
| options.callMediaType | Number   | Media type of the call, e.g., voice call (callMediaType = 1), video call (callMediaType = 2)                                        |
| callback              | Function | callback function, code = 0 means the call was successful; code $! = 0$ means the call failed, see msg for the reason.              |

### setCallingBell

To set a customized incoming call tone, here you are limited to passing in the local file address, and you need to make sure that the file directory is accessible to the application.

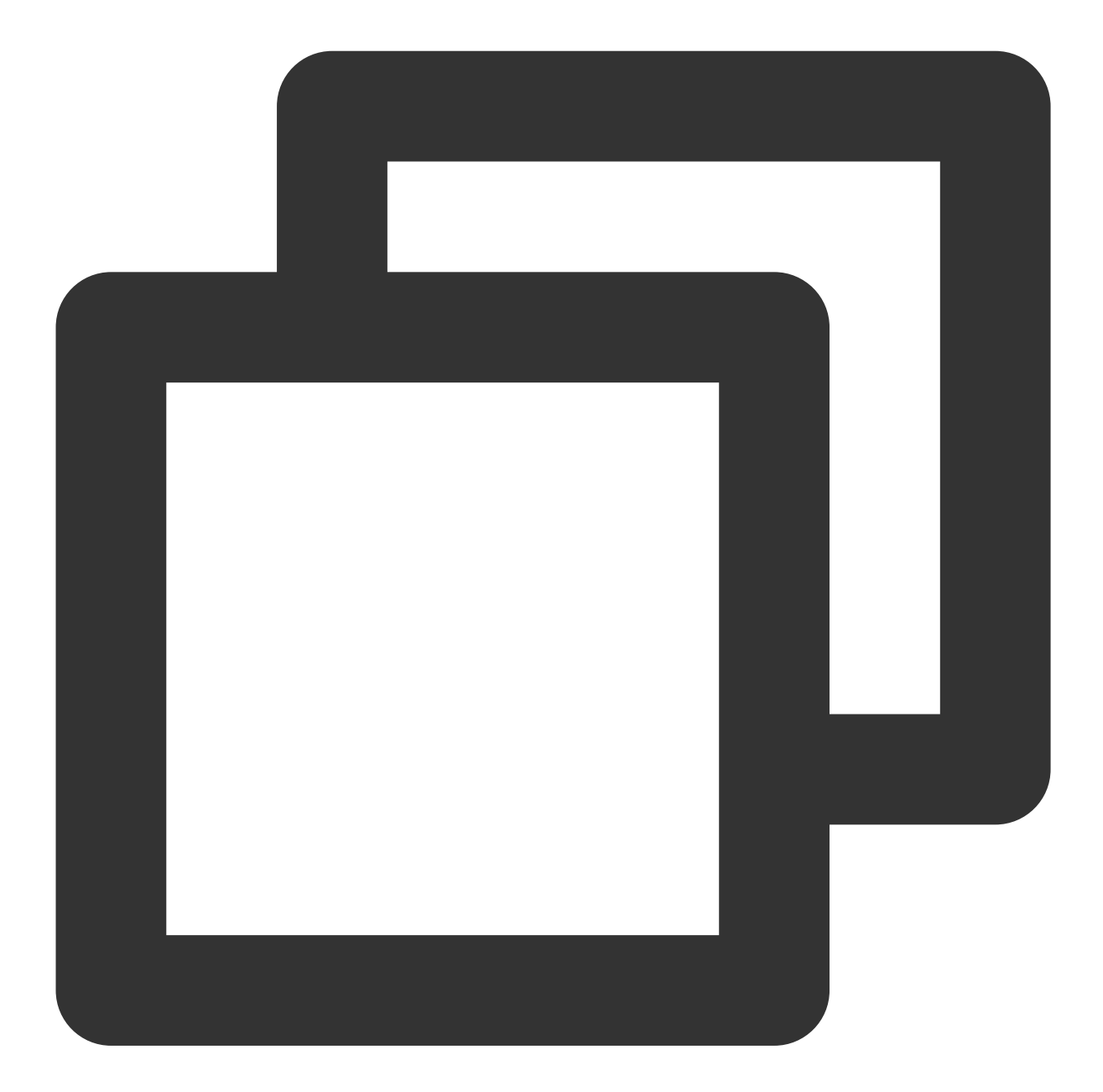

```
const TUICallKit = uni.requireNativePlugin('TencentCloud-TUICallKit');
// [1] Save audio files locally through uni.saveFile. Reference.: https://zh.uniapp
const tempFilePath = './static/rain.mp3';
let musicFilePath = '';
uni.saveFile({
    tempFilePath: tempFilePath,
    success: (res) => {
        musicFilePath = res.savedFilePath;
        // [2] Convert relative path to absolute path, otherwise access will not be
```

```
musicFilePath = plus.io.convertLocalFileSystemURL(musicFilePath);

// [3] set ringtone
TUICallKit.setCallingBell(musicFilePath, (res) => {
    if (res.code === 0) {
        console.log('setCallingBell success');
        } else {
            console.log('setCallingBell failed, error message = ${res.msg}`);
        }
    });
    },
    fail: (err) => {
        console.error('save failed');
    },
});
```

| Parameter | Туре     | Description                                                                                                    |
|-----------|----------|----------------------------------------------------------------------------------------------------|
| filePath  | String   | Ringtone local file address                                                                                            |
| callback  | Function | callback function, code = 0 means the call was successful; code $! = 0$ means the call failed, see msg for the reason. |

### enableMuteMode

This API is used to set whether to turn on the mute mode.

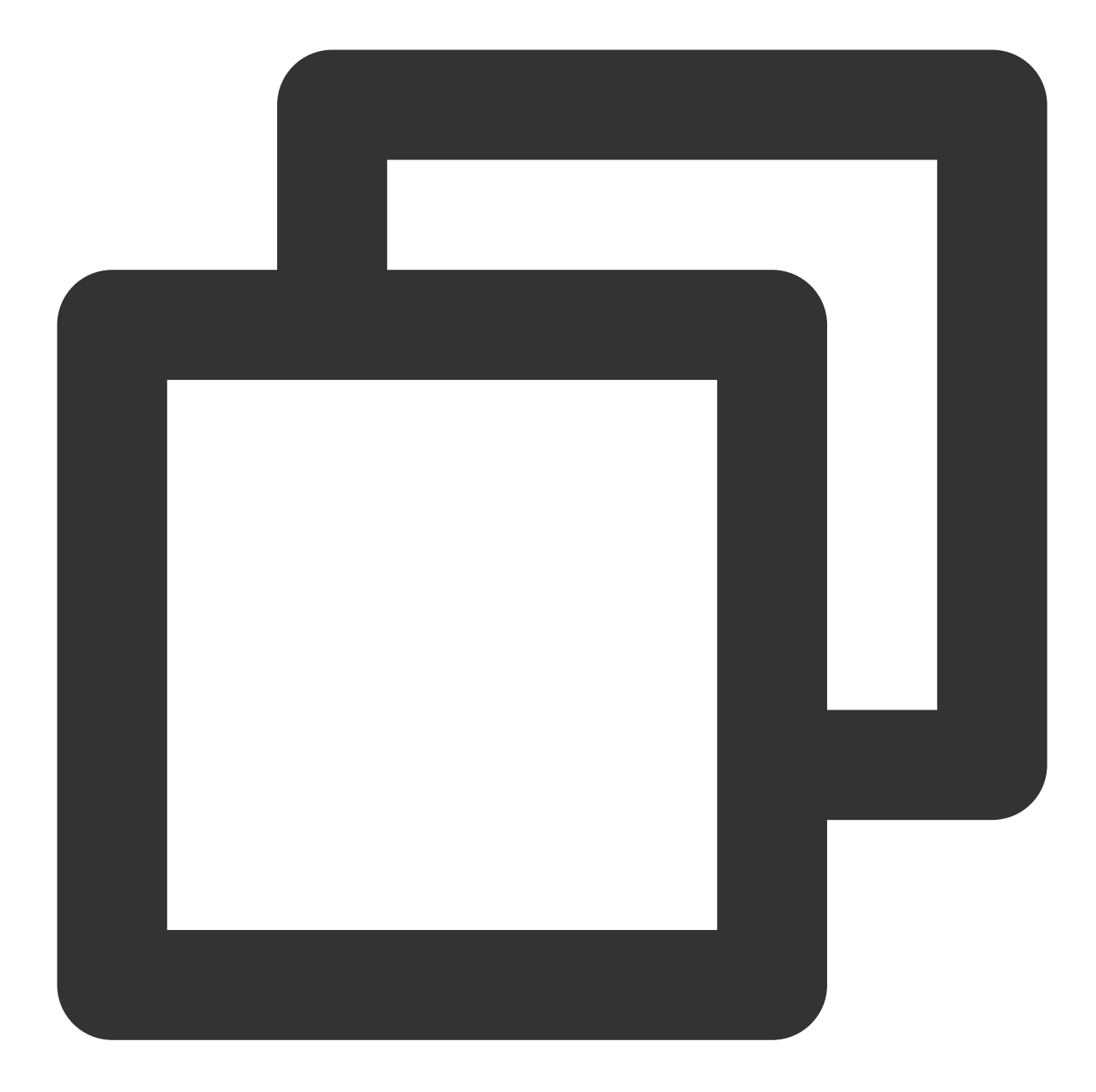

```
const TUICallKit = uni.requireNativePlugin('TencentCloud-TUICallKit');
const enable = true;
TUICallKit.enableMuteMode(enable);
```

| Parameter | Туре    | Description                           |
|-----------|---------|---------------------------------------|
| enable    | Boolean | Mute on, mute off; true means mute on |

### enableFloatWindow

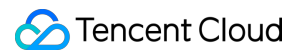

This API is used to set whether to enable floating windows.

The default value is false, and the floating window button in the top left corner of the call view is hidden. If it is set to true, the button will become visible.

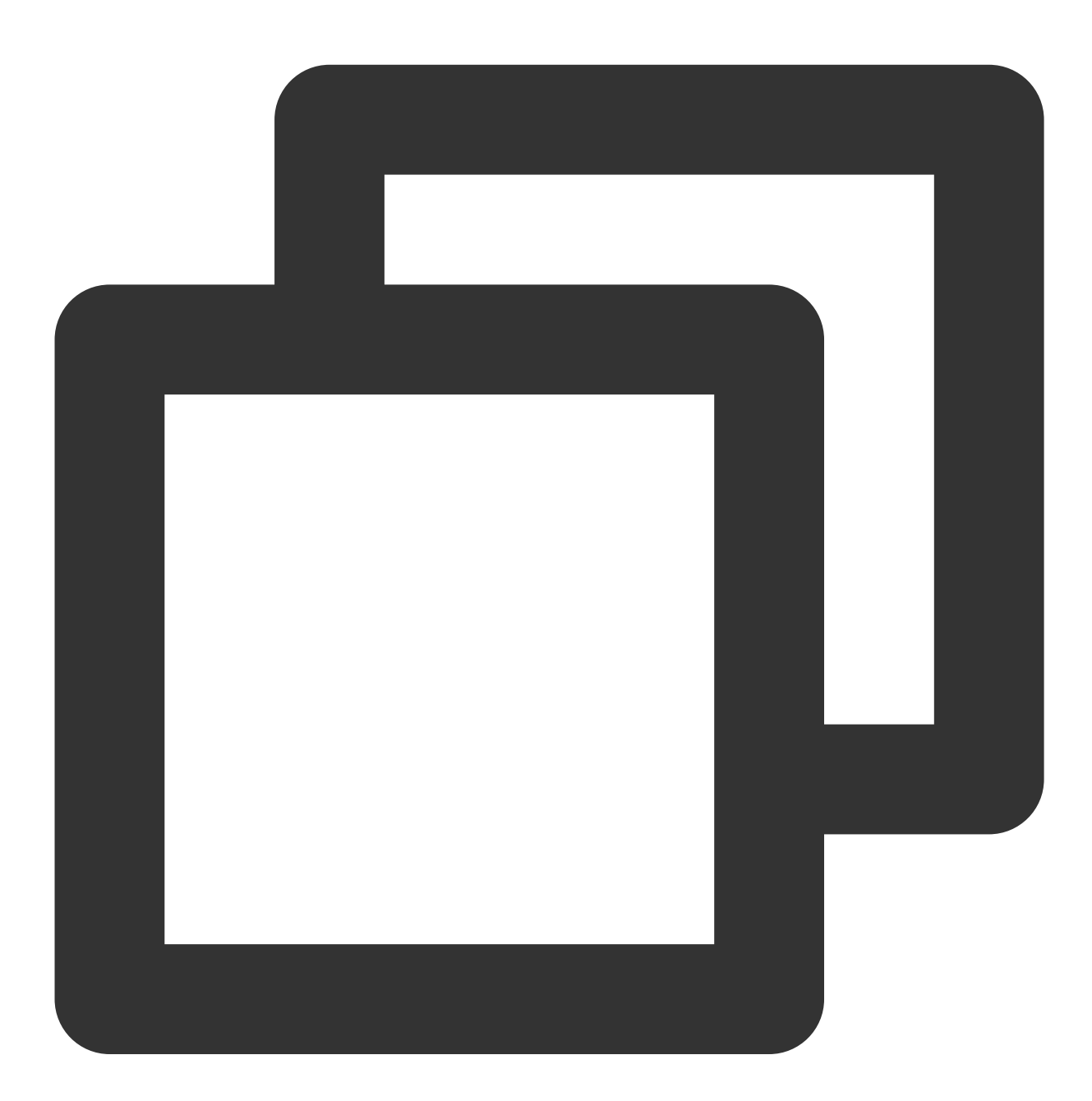

```
const TUICallKit = uni.requireNativePlugin('TencentCloud-TUICallKit');
const enable = true;
TUICallKit.enableFloatWindow(enable);
```

| Parameter | Туре    | Description                                                                         |
|-----------|---------|-------------------------------------------------------------------------------------|
| enable    | Boolean | Enable/disable the floating window function; true means floating window is enabled. |

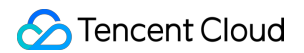

#### · · · · · ·

### enableIncomingBanner

The API is used to set whether show incoming banner when user received a new call invitation.

The default value is false, The callee will pop up a full-screen call view by default when receiving the invitation. If it is set to true, the callee will display a banner first.

#### Note :

#### v2.3.1 supported

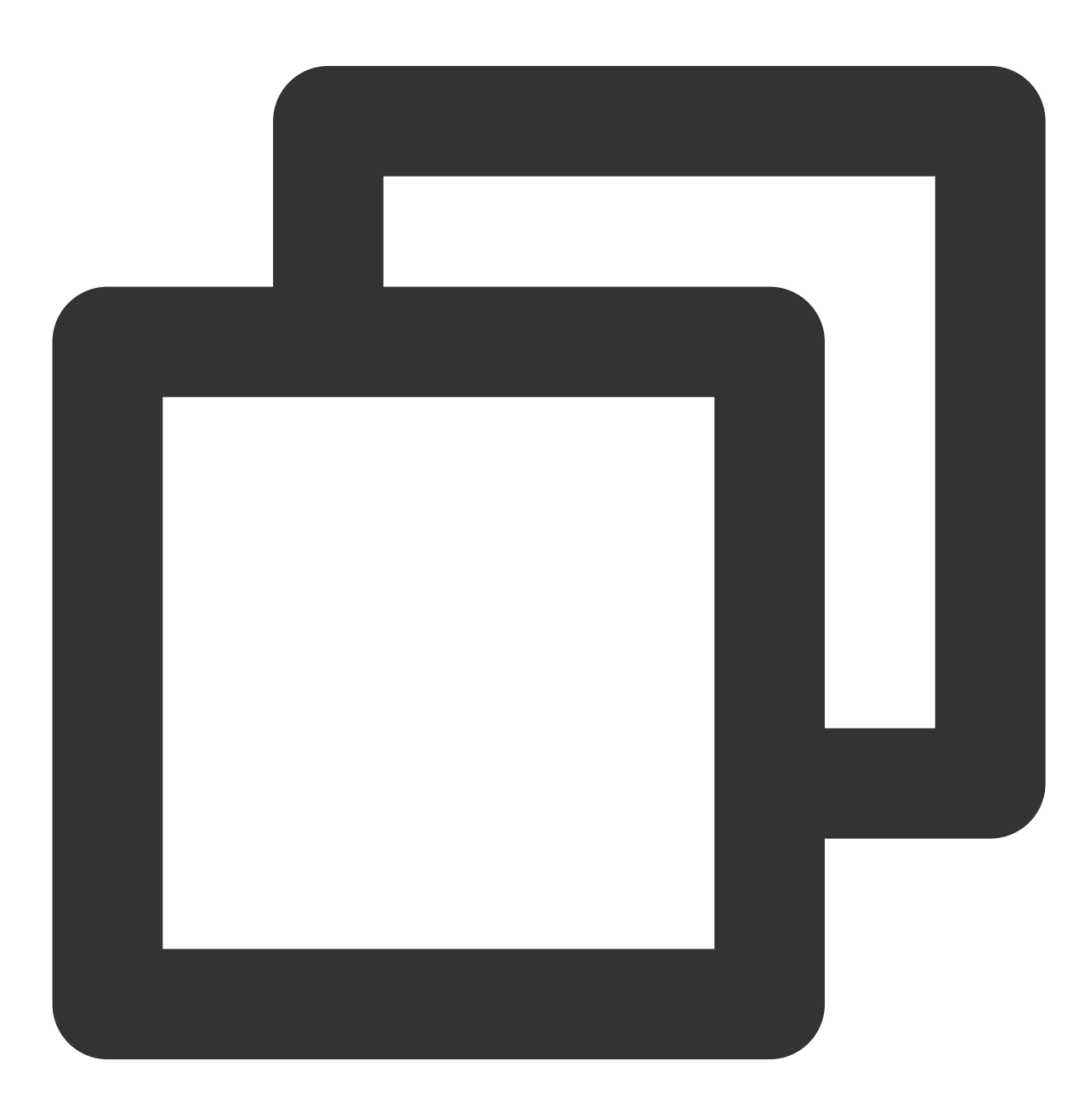

const TUICallKit = uni.requireNativePlugin('TencentCloud-TUICallKit');

```
const enable = true;
TUICallKit.enableIncomingBanner(enable);
```

# TUICallEngine

Last updated : 2024-03-07 10:46:00

# **TUICallEngine API**

TUICallEngineis an audio/video call component that does not include UI elements. IfTUICallKitdoesnot meet your requirements, you can use the APIs ofTUICallEngineto customize your project.

#### Note

It needs to be used with TencentCloud-TUICallKit plugin and cannot be used alone.

# **API** Overview

| API                   | Description                                   |
|-----------------------|-----------------------------------------------|
| hangup                | Ends a call.                                  |
| accept                | Accepts a call.                               |
| setVideoRenderParams  | Set the rendering mode of video image.        |
| setVideoEncoderParams | Set the encoding parameters of video encoder. |

# **API** Details

### hangup

This API is used to end a call.

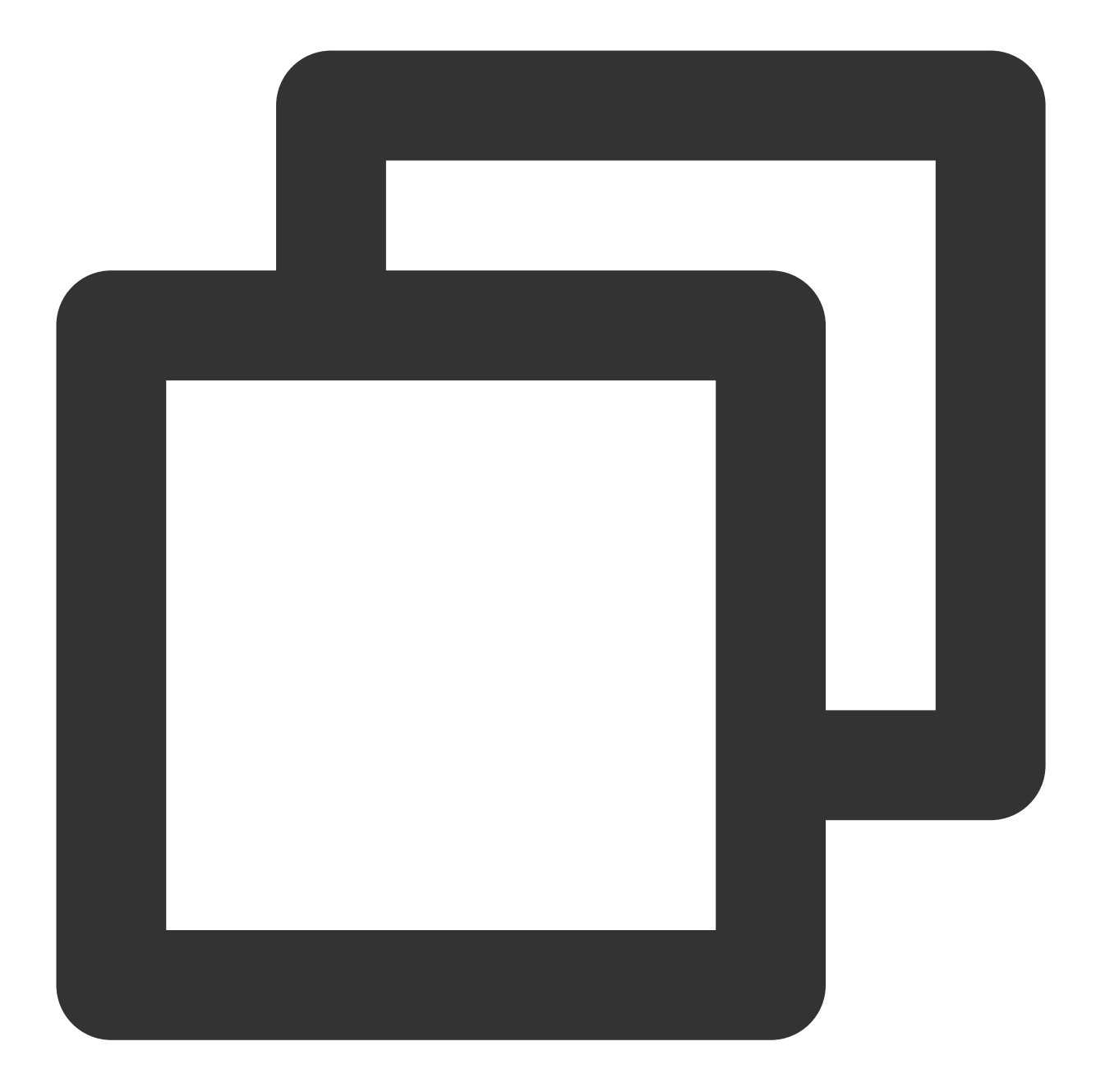

const TUICallEngine = uni.requireNativePlugin('TencentCloud-TUICallKit-TUICallEngin
TUICallEngine.hangup();

### accept

This API is used to accept a call. After receiving the onCallReceived() callback, you can call this API to accept the call.

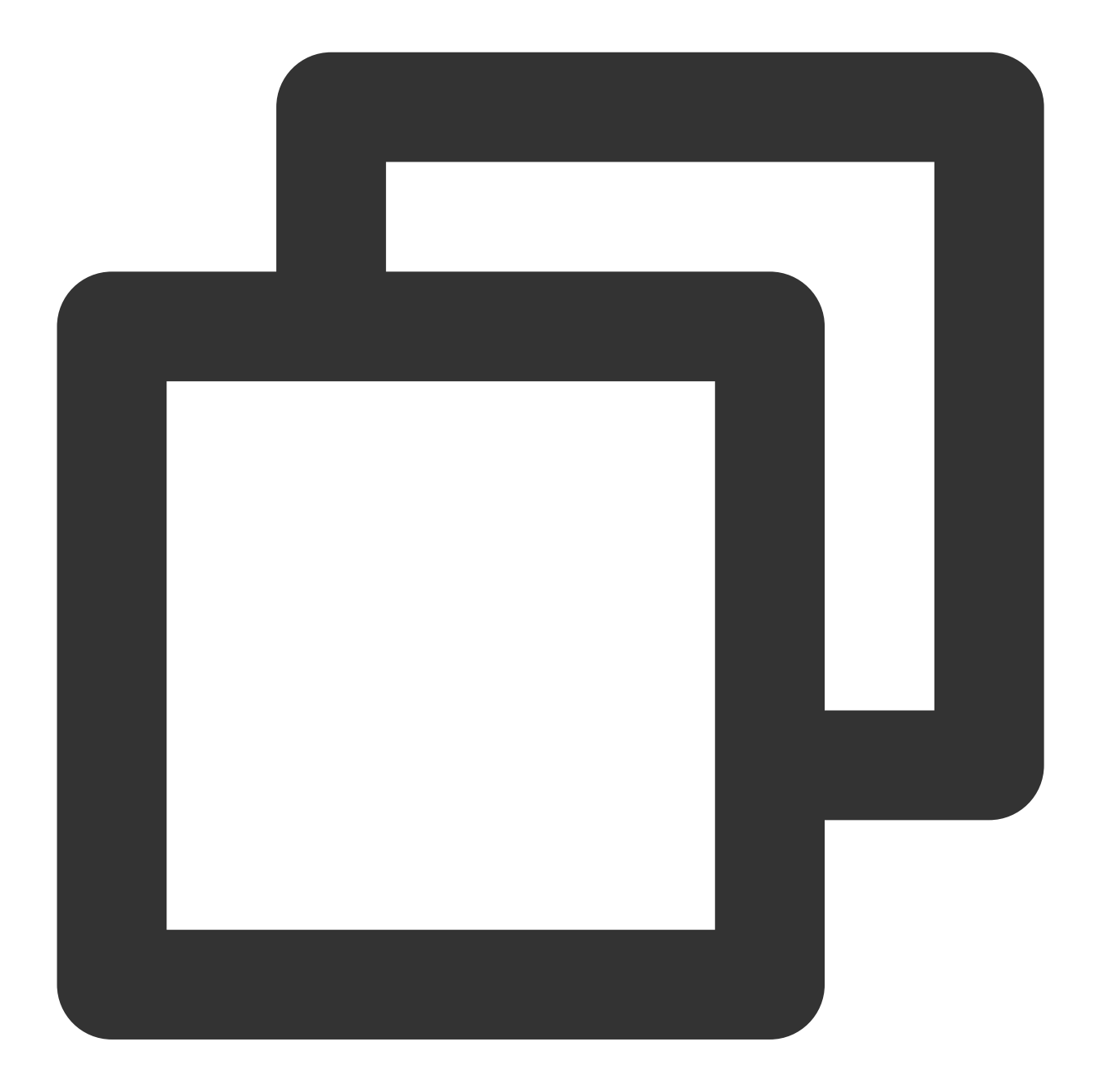

const TUICallEngine = uni.requireNativePlugin('TencentCloud-TUICallKit-TUICallEngin
TUICallEngine.accept();

### setVideoRenderParams

Set the rendering mode of video image.

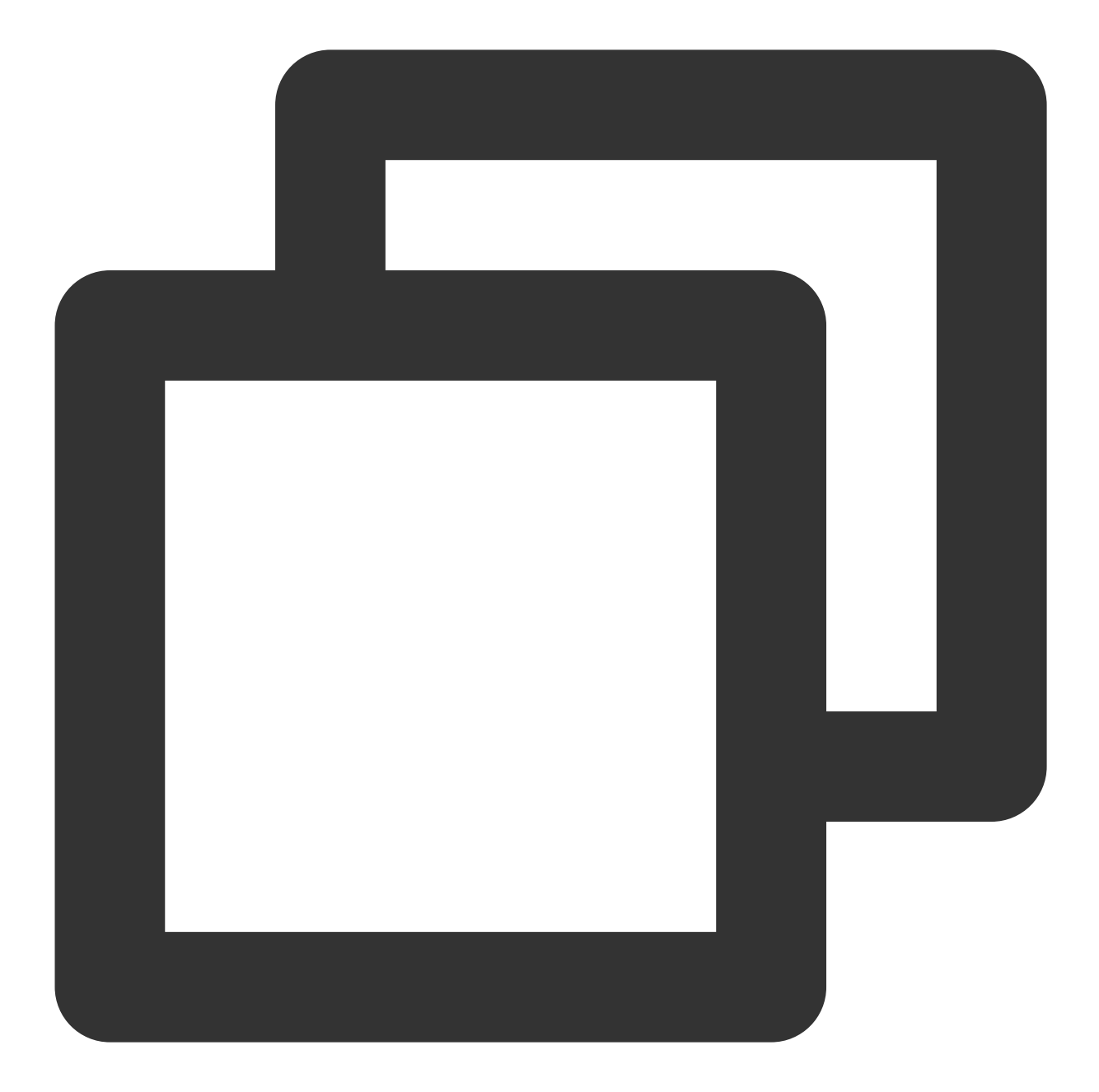

```
const TUICallEngine = uni.requireNativePlugin('TencentCloud-TUICallKit-TUICallEngin
const params = {
    userID: '234',
    fillMode: 0, // 0-fill mode, 1-adapter mode
    rotation: 1, // 0:Rotation_0; 1: Rotation_90; 2: Rotation_180; 3: Rotation
};
TUICallEngine.setVideoRenderParams(params, (res) => {
    console.warn('res = ', JSON.stringify(res));
});
```

| Parameter | Туре   | Description                                                            |
|-----------|--------|------------------------------------------------------------------------|
| userID    | String | target userId                                                          |
| params    | Object | Video frame rendering parameters, e.g. frame rotation angle, fill mode |

### setVideoEncoderParams

Set the encoding parameters of video encoder.

This setting can determine the quality of image viewed by remote users, which is also the image quality of on-cloud recording files.

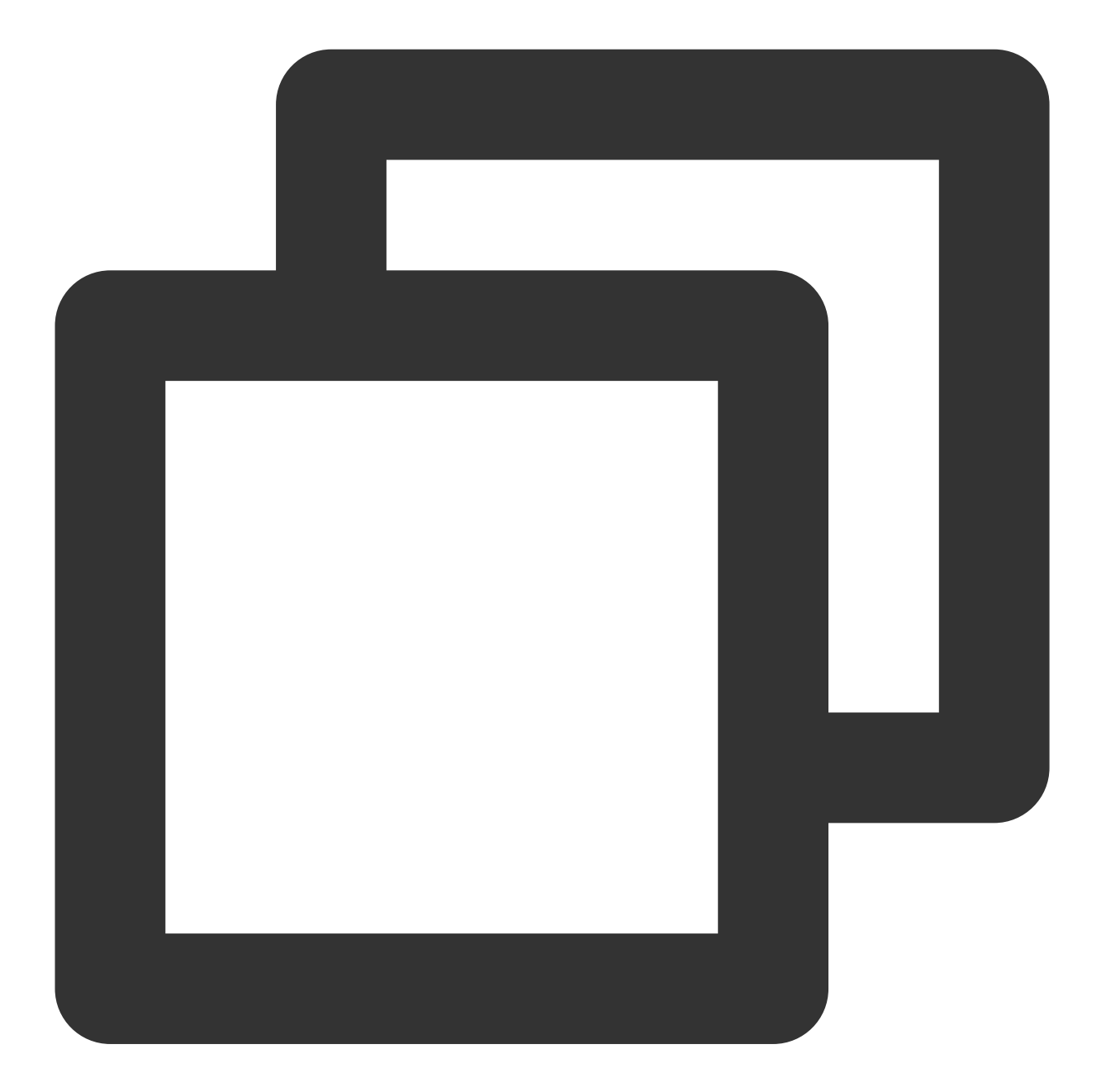

```
const TUICallEngine = uni.requireNativePlugin('TencentCloud-TUICallKit-TUICallEngin
const params = {
    resolution: 108,
    resolutionMode: 0, // 0--landscape, 1--portrait
};
TUICallEngine.setVideoEncoderParams(params, (res) => {
    console.warn('res = ', JSON.stringify(res));
});
```

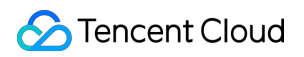

| Parameter      | Туре   | Description                                                                                                    |
|----------------|--------|----------------------------------------------------------------------------------------------------|
| resolution     | Number | <ul> <li>video resolution</li> <li>62: aspect ratio 16:9 ; resolution 640x360 ;</li> <li>64: aspect ratio 4:3 ; resolution 960x720 ;</li> <li>108: aspect ratio 16:9 ; resolution 640x360 ;</li> <li>110: aspect ratio 16:9 ; resolution 960x540 ;</li> <li>112: aspect ratio 16:9 ; resolution 1280x720 ;</li> <li>114: aspect ratio 16:9 ; resolution 1920x1080 ;</li> </ul> |
| resolutionMode | Number | resolution mode<br>0: Landscape<br>1: Portrait                                                                                                    |

# **TUICallEvent**

Last updated : 2024-04-30 10:43:45

You can listen to TUICallKit's corresponding events for prompts and other interactions.

# **Event Overview**

| API                         | Description                          |
|-----------------------------|--------------------------------------|
| onError                     | A call occurred during the call.     |
| onCallReceived              | A call invitation was received.      |
| onCallCancelled             | The call was canceled.               |
| onCallBegin                 | The call was connected.              |
| onCallEnd                   | The call ended.                      |
| onCallMediaTypeChanged      | The call type changed.               |
| onUserReject                | A user declined the call.            |
| onUserNoResponse            | A user didn't respond.               |
| onUserLineBusy              | A user was busy.                     |
| onUserJoin                  | A user joined the call.              |
| onUserLeave                 | A user left the call.                |
| onUserVideoAvailable        | Whether a user had a video stream.   |
| onUserAudioAvailable        | Whether a user had an audio stream.  |
| onUserVoiceVolumeChanged    | The volume levels of all users.      |
| onUserNetworkQualityChanged | The network quality of all users.    |
| onKickedOffline             | The current user was kicked offline. |
| onUserSigExpired            | The user sig is expired.             |

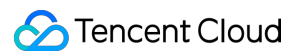

# Details

Listen to events thrown by the native plugin via globalEvent.

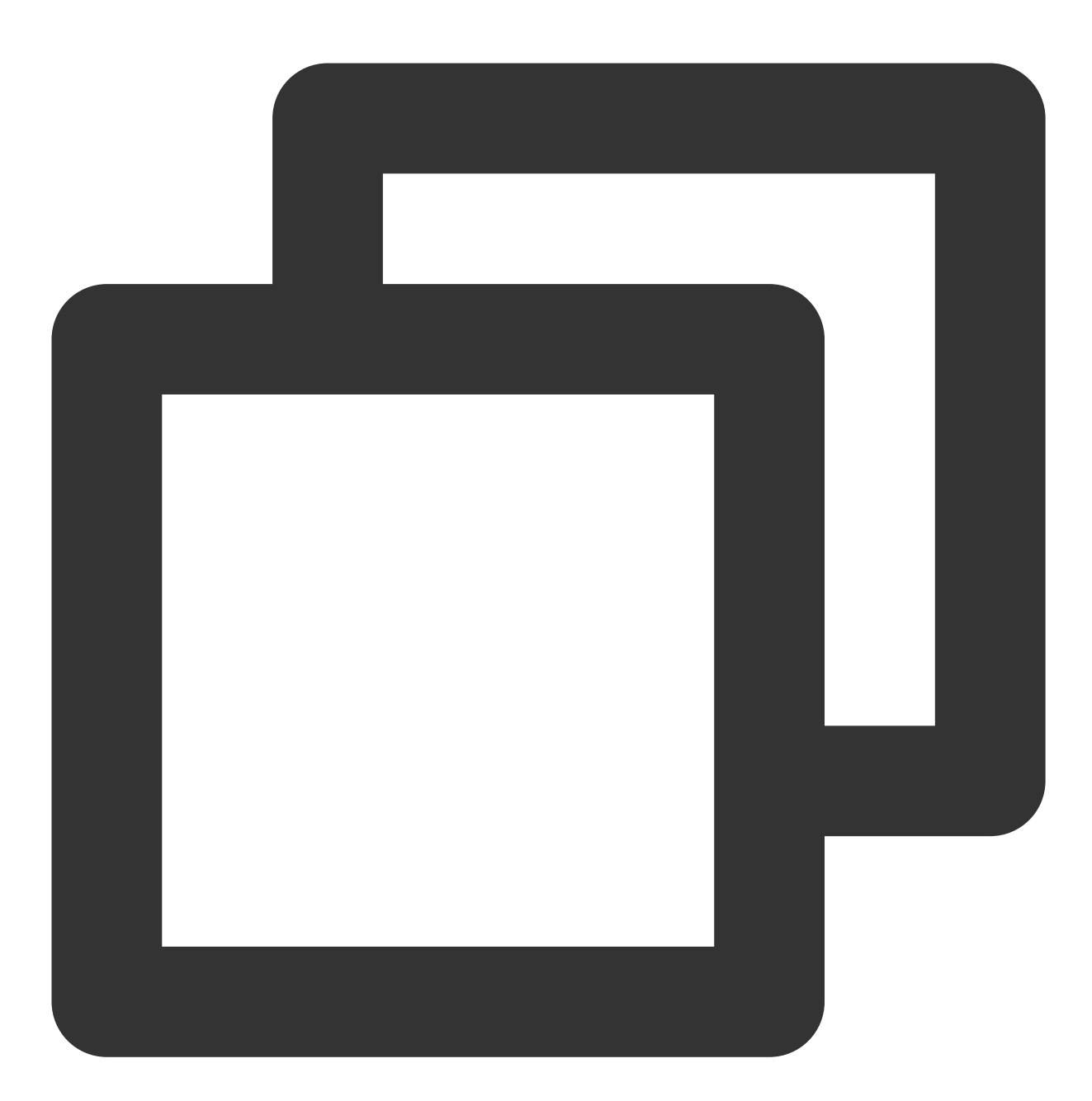

const TUICallEngine = uni.requireNativePlugin('TencentCloud-TUICallKit-TUICallEngin

### onError

An error occurred.

Note

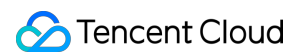

This callback indicates that the SDK encountered an unrecoverable error. Such errors must be listened for, and UI reminders should be sent to users if necessary.

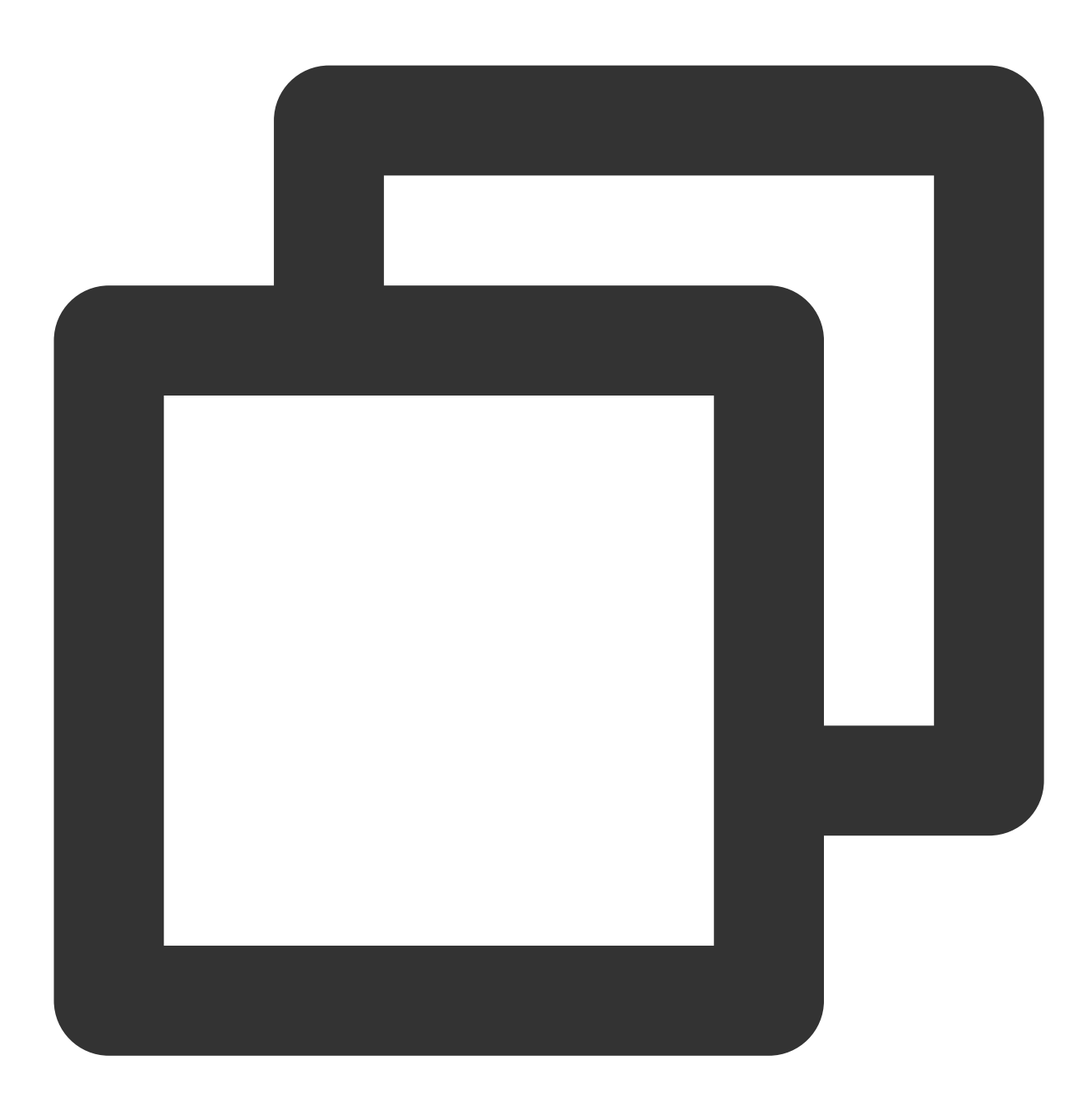

```
TUICallEngine.addEventListener('onError', (res) => {
   console.log('onError', JSON.stringify(res));
});
```

| Parameter | Туре   | Description        |
|-----------|--------|--------------------|
| res       | Object | callback parameter |

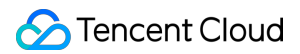

| res.code | Number | The error code.    |
|----------|--------|--------------------|
| res.msg  | String | The error message. |

### onCallReceived

A call invitation was received. This callback is received by an invitee. You can listen for this event to determine whether to display the incoming call view.

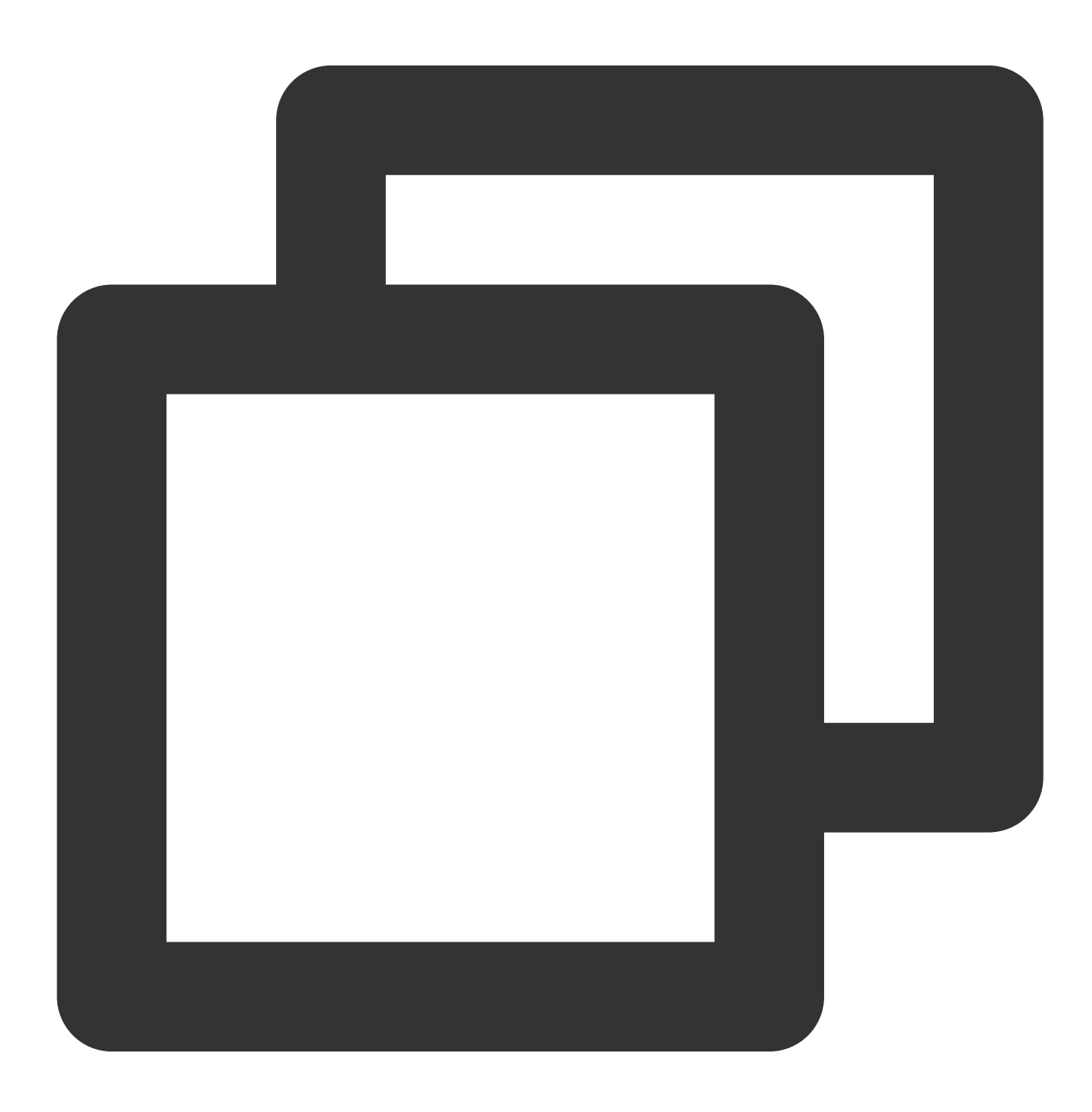

TUICallEngine.addEventListener('onCallReceived', (res) => {

```
console.log('onCallReceived', JSON.stringify(res));
});
```

| Parameter         | Туре                    | Description                                                                                  |
|-------------------|-------------------------|----------------------------------------------------------------------------------------------|
| res               | Object                  | callback parameter                                                                           |
| res.callerId      | String                  | The user ID of the inviter.                                                                  |
| res.calleeldList  | Array <string></string> | The invitee list.                                                                            |
| res.groupId       | String                  | The group ID.                                                                                |
| res.callMediaType | Number                  | Media type of the call, e.g., voice call (callMediaType = 1), video call (callMediaType = 2) |
| res.userData      | String                  | User-added extended fields.                                                                  |

### onCallCancelled

The call was canceled by the inviter or timed out. This callback is received by an invitee. You can listen for this event to determine whether to show a missed call message.

This indicates that the call was canceled by the caller, timed out by the callee, rejected by the callee, or the callee was busy. There are multiple scenarios involved. You can listen to this event to achieve UI logic such as missed calls and resetting UI status.

Call cancellation by the caller: The caller receives the callback (userId is himself); the callee receives the callback (userId is the ID of the caller)

Callee timeout: the caller will simultaneously receive the onUserNoResponse and onCallCancelled callbacks (userId is his own ID); the callee receives the onCallCancelled callback (userId is his own ID)

Callee rejection: The caller will simultaneously receive the onUserReject and onCallCancelled callbacks (userId is his own ID); the callee receives the onCallCancelled callback (userId is his own ID)

Callee busy: The caller will simultaneously receive the onUserLineBusy and onCallCancelled callbacks (userId is his own ID);

Abnormal interruption: The callee failed to receive the call, he receives this callback (userId is his own ID).

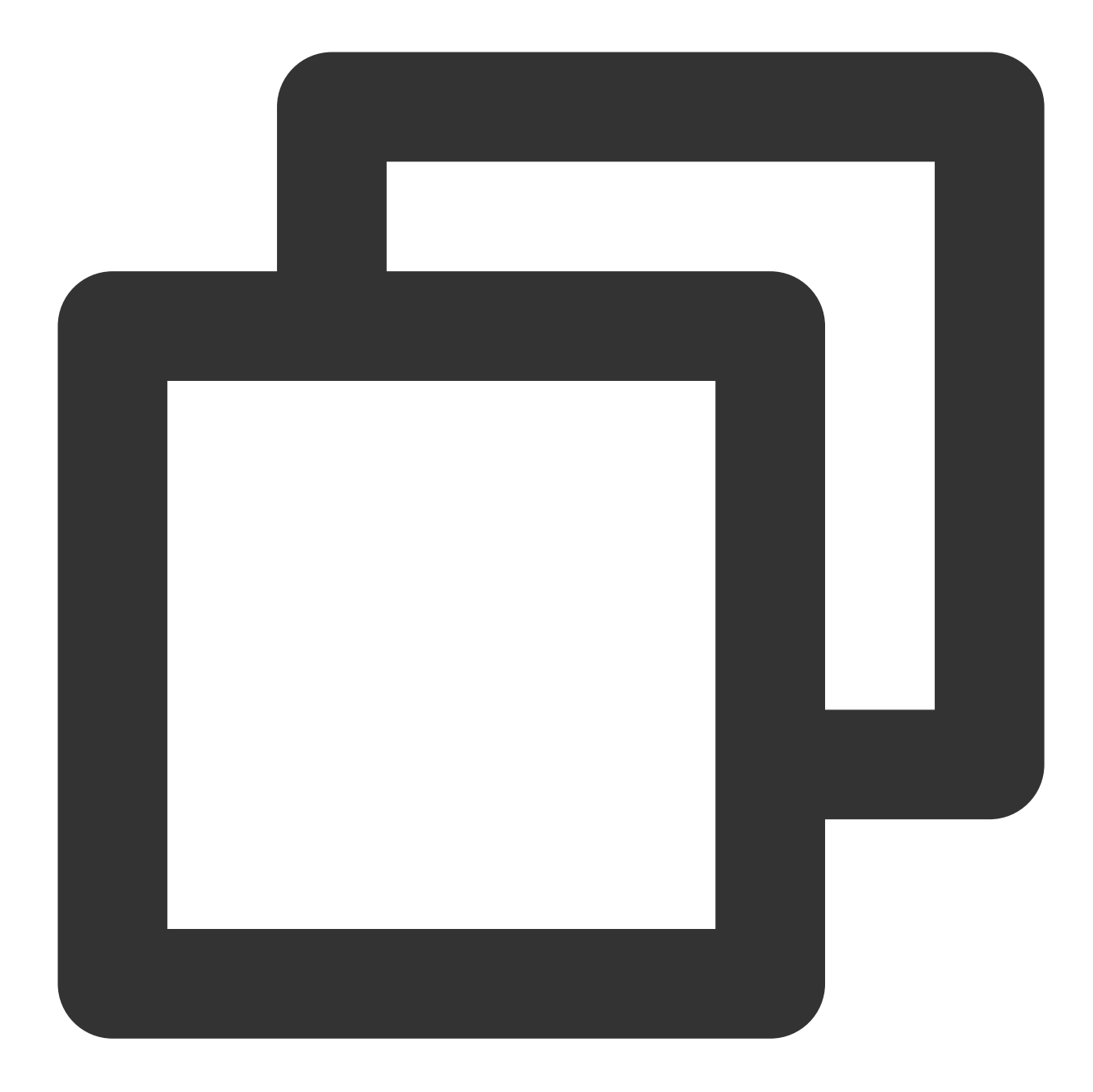

```
TUICallEngine.addEventListener('onCallCancelled', (res) => {
   console.log('onCallCancelled', res);
});
```

| Parameter  | Туре   | Description                 |
|------------|--------|-----------------------------|
| res        | Object | callback parameter          |
| res.userId | String | The user ID of the inviter. |

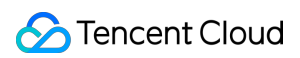

### onCallBegin

The call was connected. This callback is received by both the inviter and invitees. You can listen for this event to determine whether to start on-cloud recording, content moderation, or other tasks.

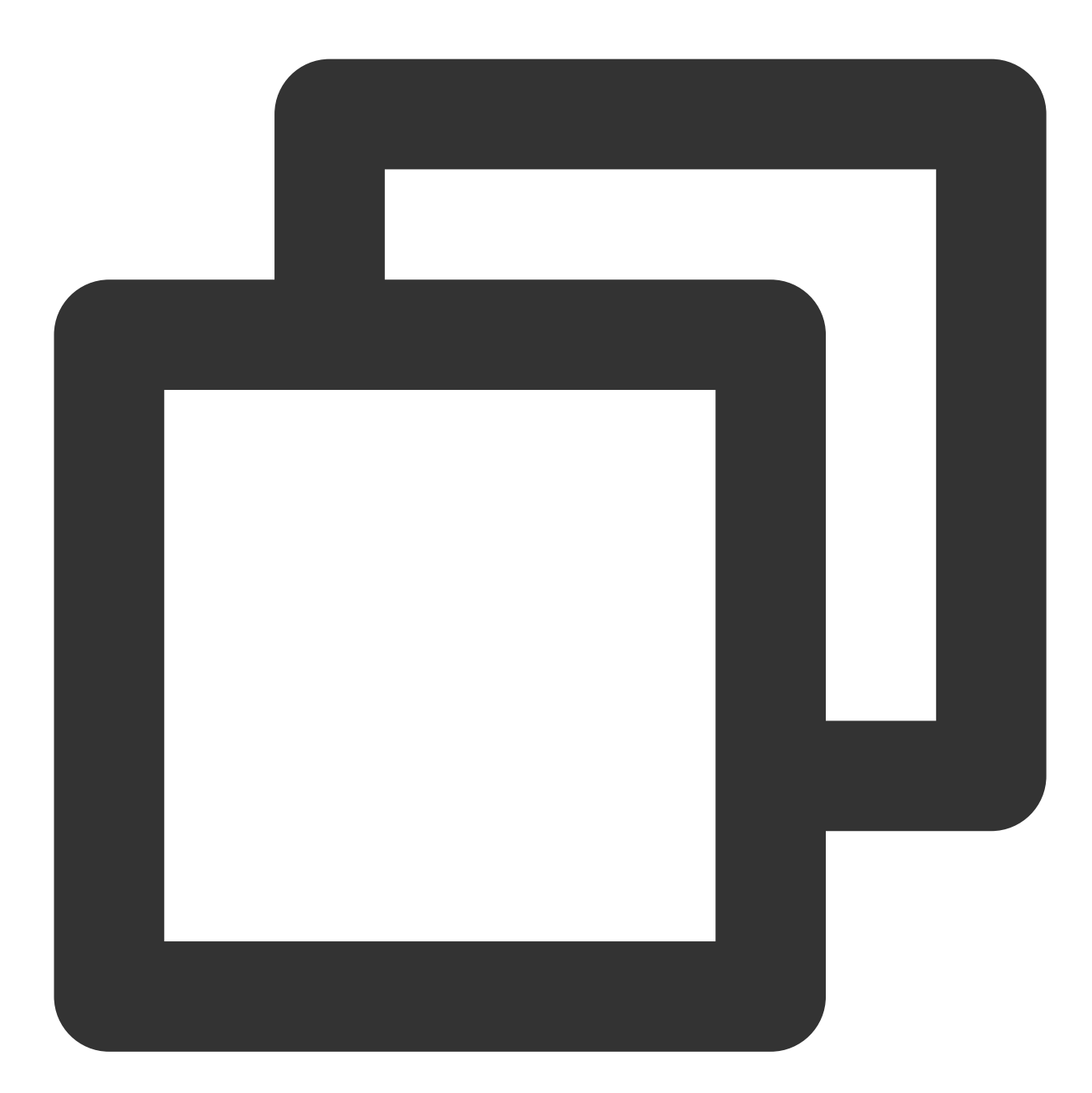

```
TUICallEngine.addEventListener('onCallBegin', (res) => {
   console.log('onCallBegin', JSON.stringify(res));
});
```

The parameters are described below:

Parameter Type Description

| res               | Object | callback parameter                                                                           |
|-------------------|--------|----------------------------------------------------------------------------------------------|
| res.roomID        | Number | The room ID.                                                                                 |
| res.callMediaType | Number | Media type of the call, e.g., voice call (callMediaType = 1), video call (callMediaType = 2) |
| res.callRole      | Number | The role, which can be caller or callee.                                                     |

### onCallEnd

The call ended. This callback is received by both the inviter and invitees. You can listen for this event to determine when to display call information such as call duration and call type, or stop on-cloud recording.

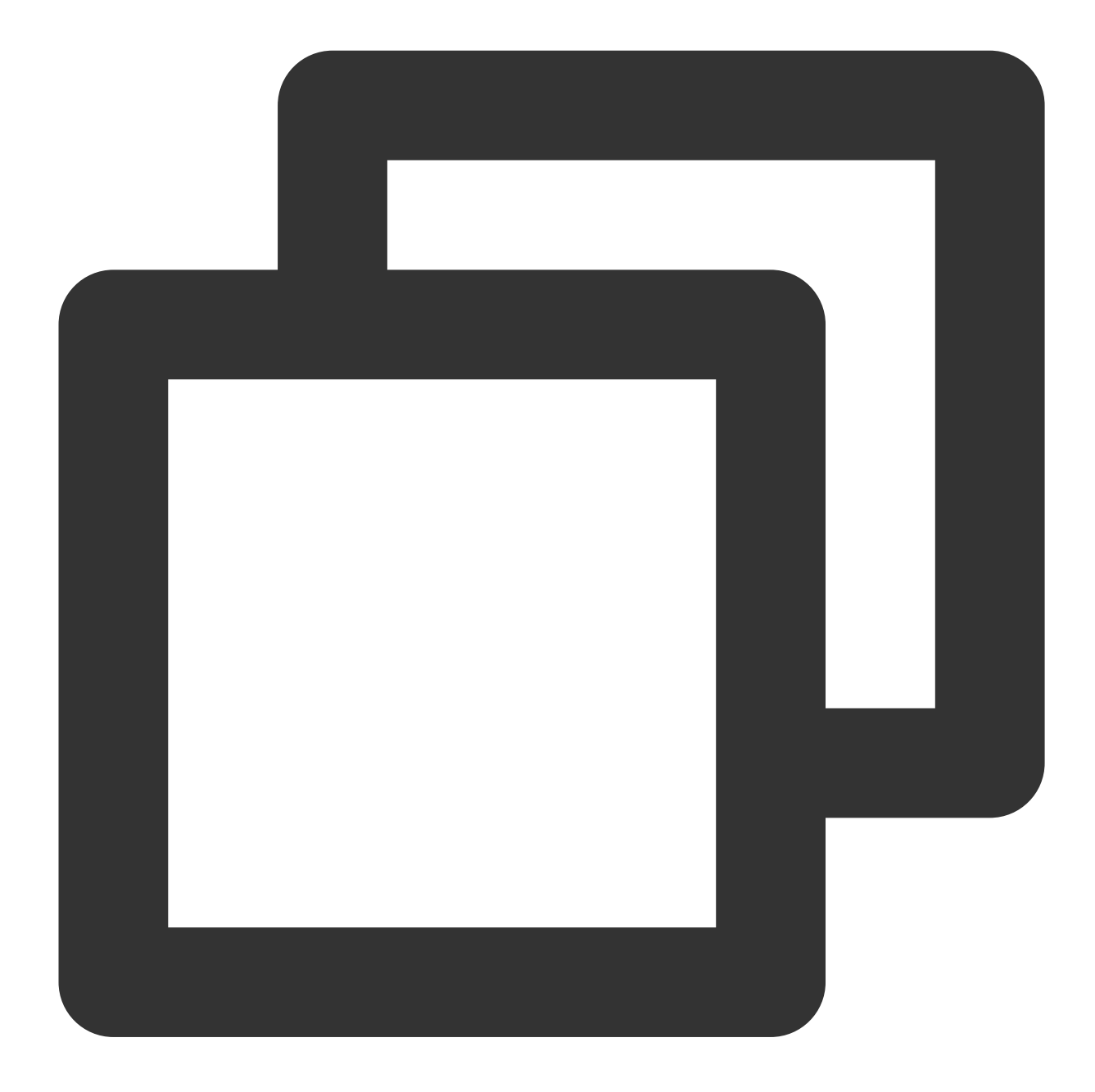

```
TUICallEngine.addEventListener('onCallEnd', (res) => {
   console.log('onCallEnd', JSON.stringify(res));
});
```

| Parameter  | Туре   | Description        |
|------------|--------|--------------------|
| res        | Object | callback parameter |
| res.roomID | Number | The room ID.       |

| res.callMediaType | Number | Media type of the call, e.g., voice call (callMediaType = 1), video call (callMediaType = 2) |
|-------------------|--------|----------------------------------------------------------------------------------------------|
| res.callRole      | Number | The role, which can be caller or callee.                                                     |
| res.totalTime     | Number | The call duration. unit: second                                                              |

### Note

Client-side callbacks are often lost when errors occur, for example, when the process is closed. If you need to measure the duration of a call for billing or other purposes, we recommend you use the RESTful API.

## onCallMediaTypeChanged

The call type changed.

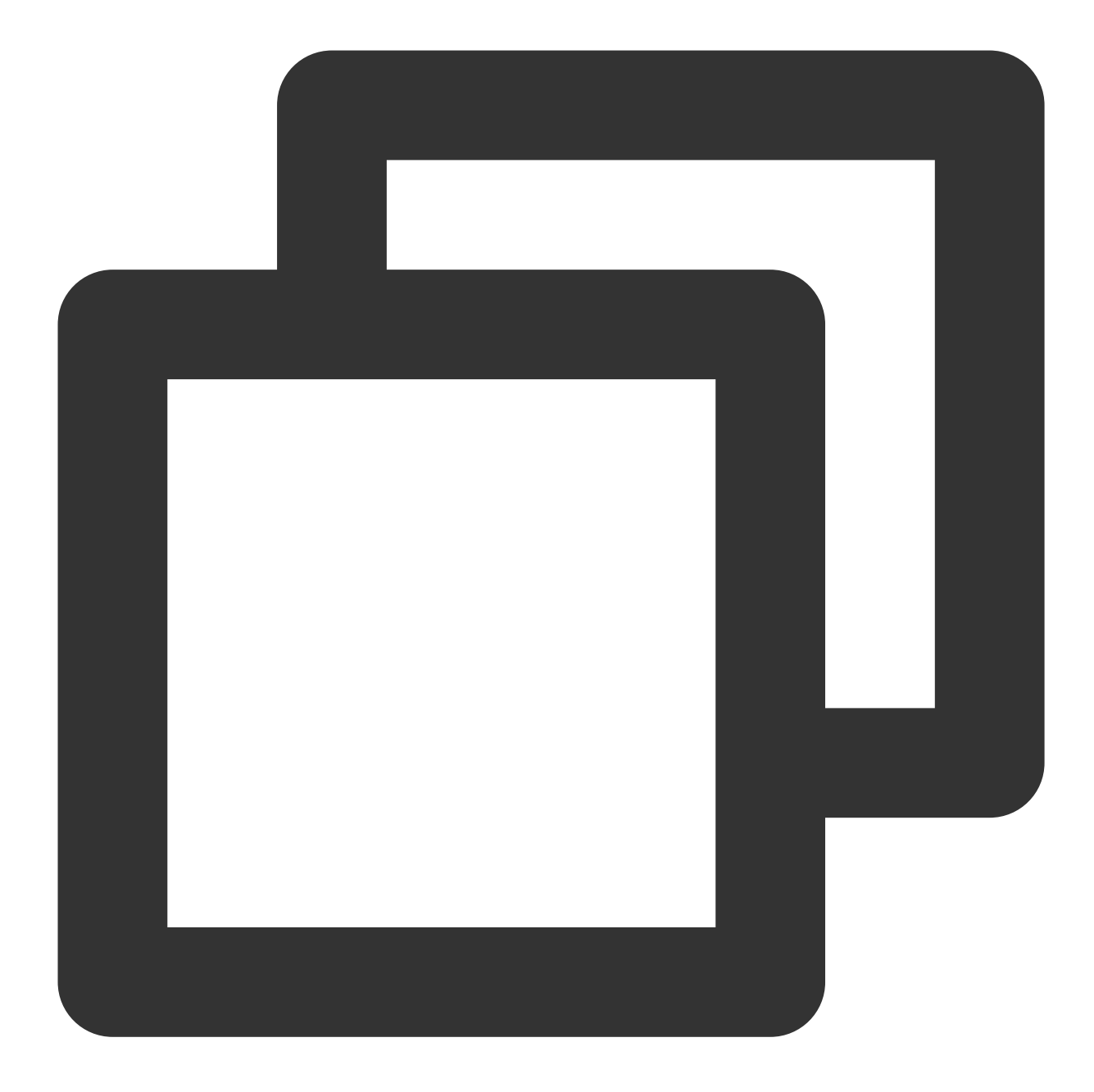

```
TUICallEngine.addEventListener('onCallMediaTypeChanged', (res) => {
   console.log('onCallMediaTypeChanged', JSON.stringify(res));
});
```

| Parameter            | Туре   | Description                                                     |
|----------------------|--------|-----------------------------------------------------------------|
| res                  | Object | callback parameter                                              |
| res.oldCallMediaType | Number | The call type before the change. eg. audio call(callMediaType = |

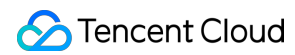

|                      |        | 1), video call(callMediaType = 2)                                                                |
|----------------------|--------|--------------------------------------------------------------------------------------------------|
| res.newCallMediaType | Number | The call type after the change. eg. audio call(callMediaType = 1), video call(callMediaType = 2) |

### onUserReject

The call was rejected. In a one-to-one call, only the inviter will receive this callback. In a group call, all invitees will receive this callback.

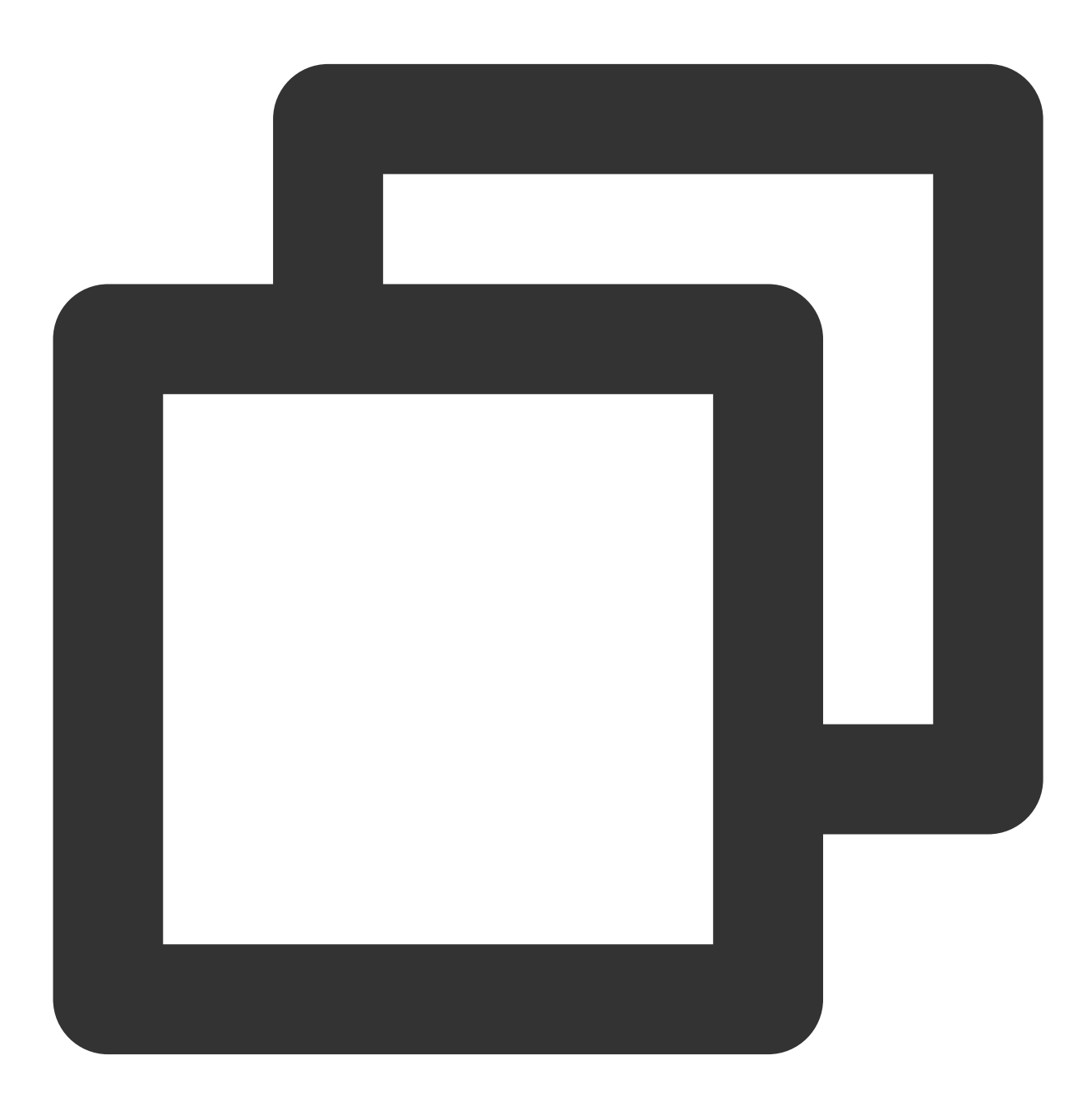

TUICallEngine.addEventListener('onUserReject', (res) => {

```
console.log('onUserReject', JSON.stringify(res));
});
```

| Parameter  | Туре   | Description                                       |
|------------|--------|---------------------------------------------------|
| res        | Object | callback parameter                                |
| res.userId | String | The user ID of the invitee who rejected the call. |

### onUserNoResponse

A user did not respond.

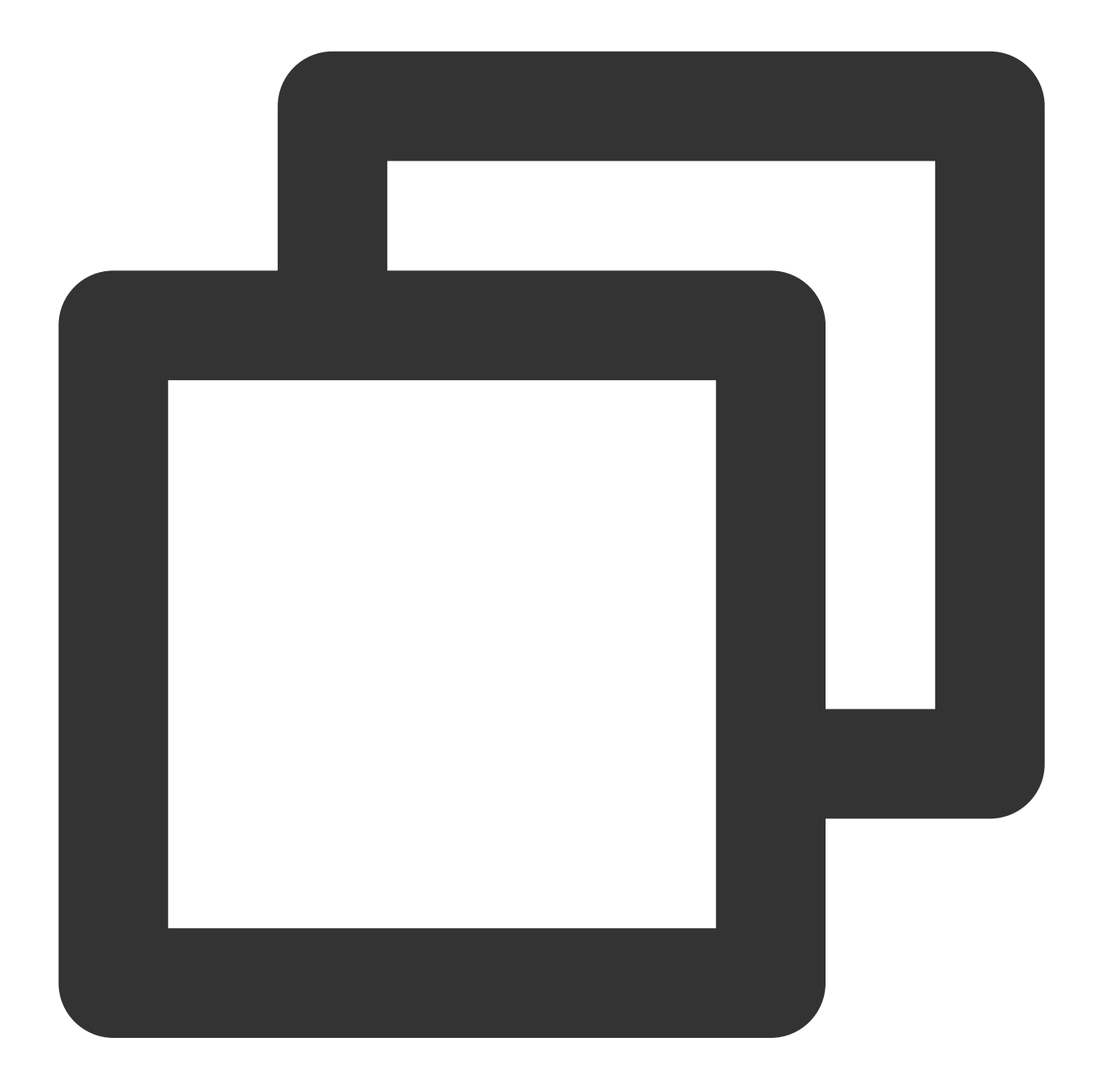

```
TUICallEngine.addEventListener('onUserNoResponse', (res) => {
   console.log('onUserNoResponse', JSON.stringify(res));
});
```

| Parameter  | Туре   | Description                                    |
|------------|--------|------------------------------------------------|
| res        | Object | callback parameter                             |
| res.userId | String | The user ID of the invitee who did not answer. |

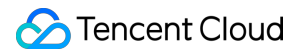

### onUserLineBusy

A user is busy.

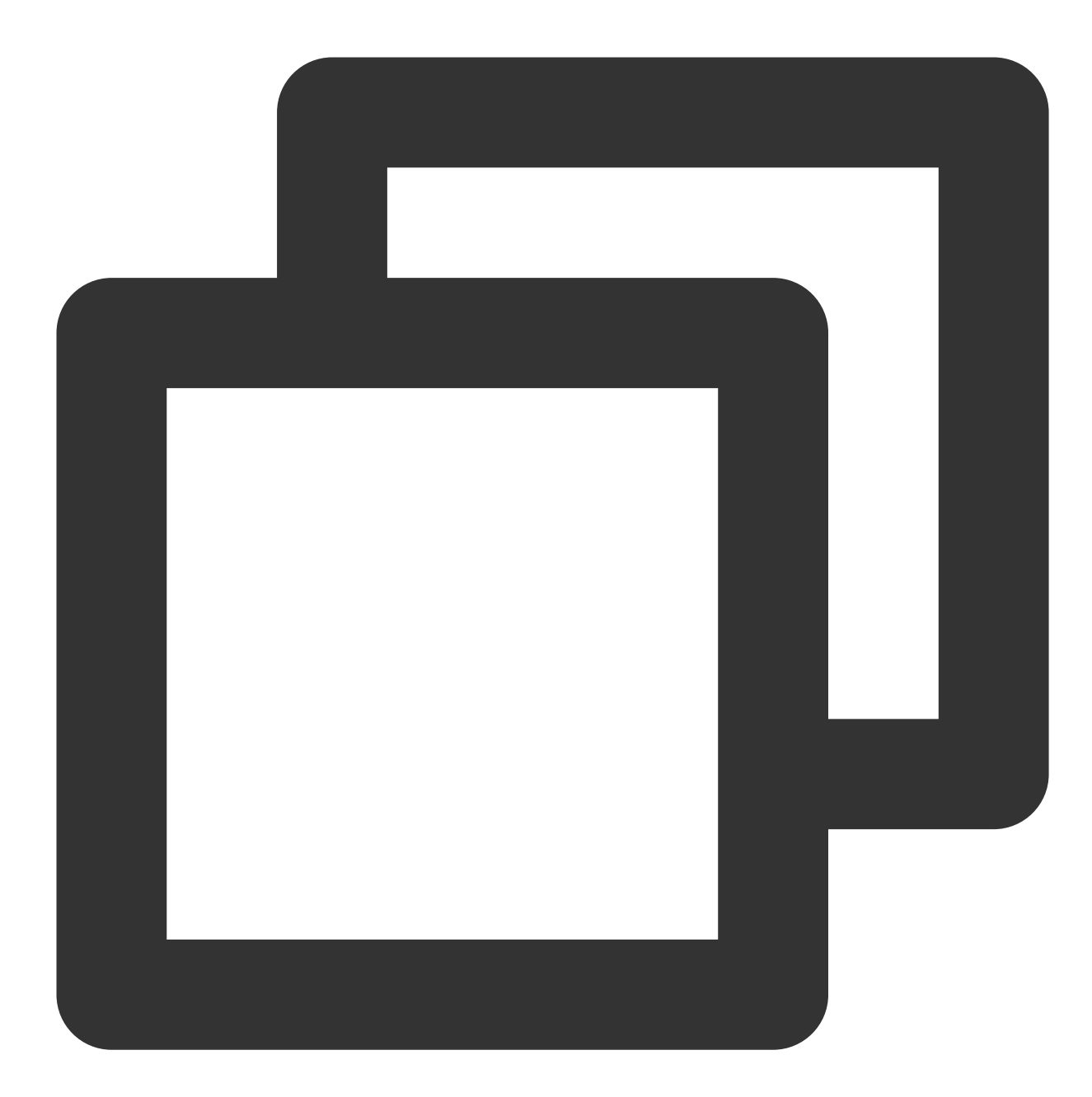

```
TUICallEngine.addEventListener('onUserLineBusy', (res) => {
   console.log('onUserLineBusy', JSON.stringify(res));
});
```

| Parameter | Туре | Description |
|-----------|------|-------------|
|           |      |             |

## 🔗 Tencent Cloud

| res        | Object | callback parameter                      |
|------------|--------|-----------------------------------------|
| res.userId | String | The user ID of the invitee who is busy. |

### onUserJoin

A user joined the call.

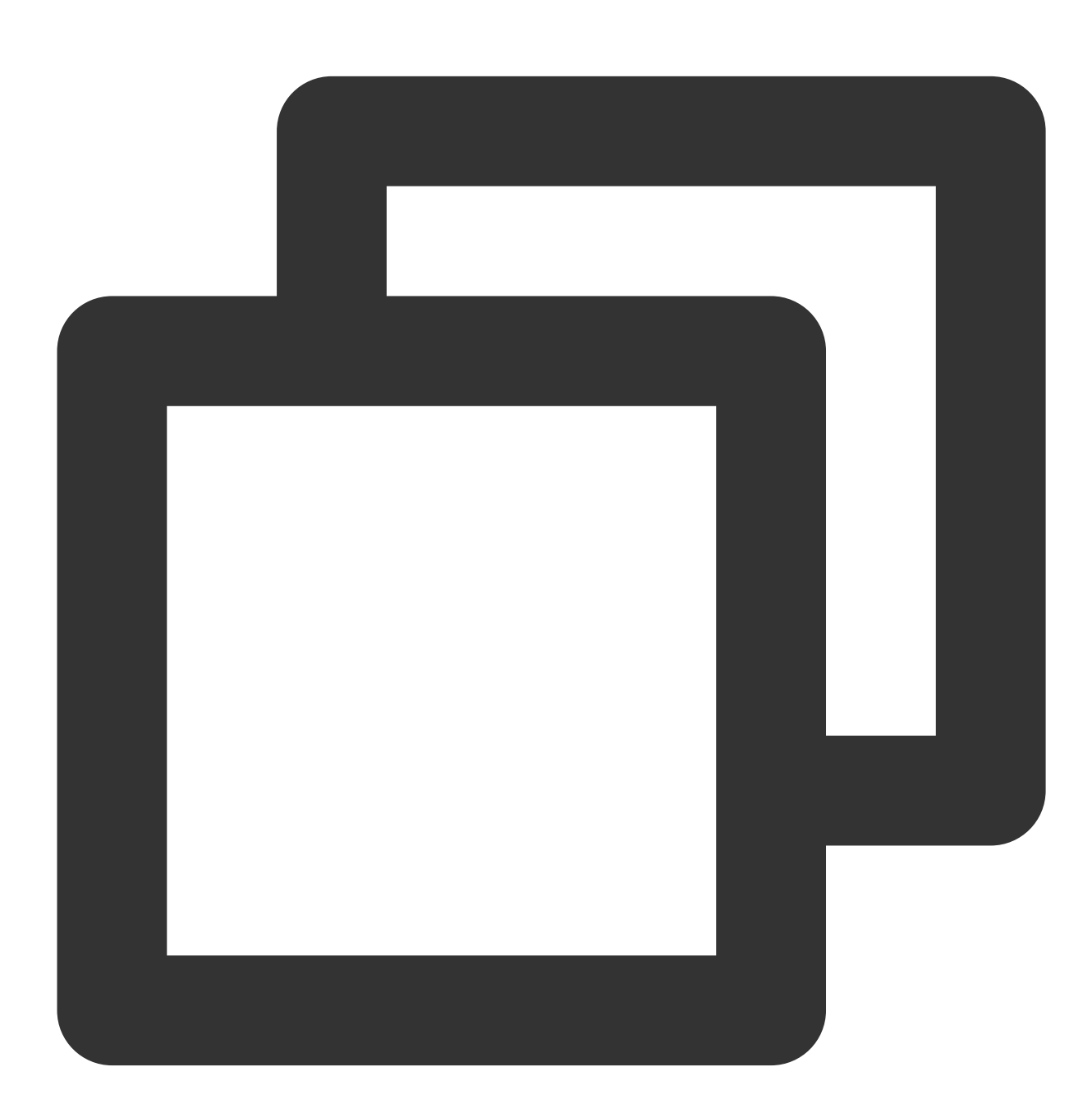

```
TUICallEngine.addEventListener('onUserJoin', (res) => {
   console.log('onUserJoin', JSON.stringify(res));
});
```
| 1 |                   |        |                                         |  |
|---|-------------------|--------|-----------------------------------------|--|
|   | Parameter         | Туре   | Description                             |  |
|   | res               | Object | callback parameter                      |  |
|   | res.userId String |        | The ID of the user who joined the call. |  |

### onUserLeave

A user left the call.

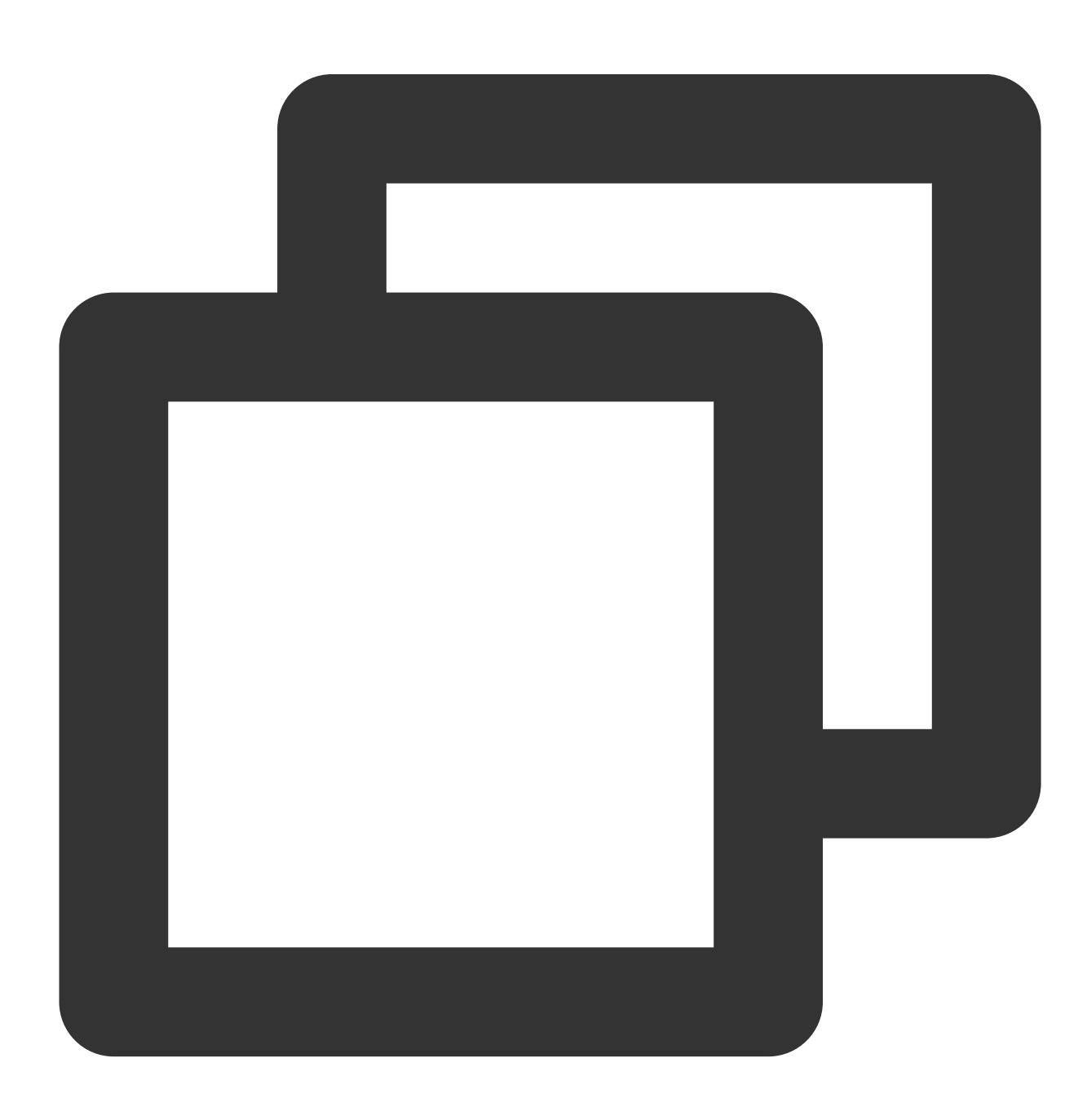

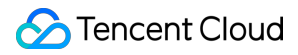

```
TUICallEngine.addEventListener('onUserLeave', (res) => {
   console.log('onUserLeave', JSON.stringify(res));
});
```

| Parameter  | Туре   | Description                           |  |
|------------|--------|---------------------------------------|--|
| res        | Object | callback parameter                    |  |
| res.userId | String | The ID of the user who left the call. |  |

### onUserVideoAvailable

Whether a user is sending video.

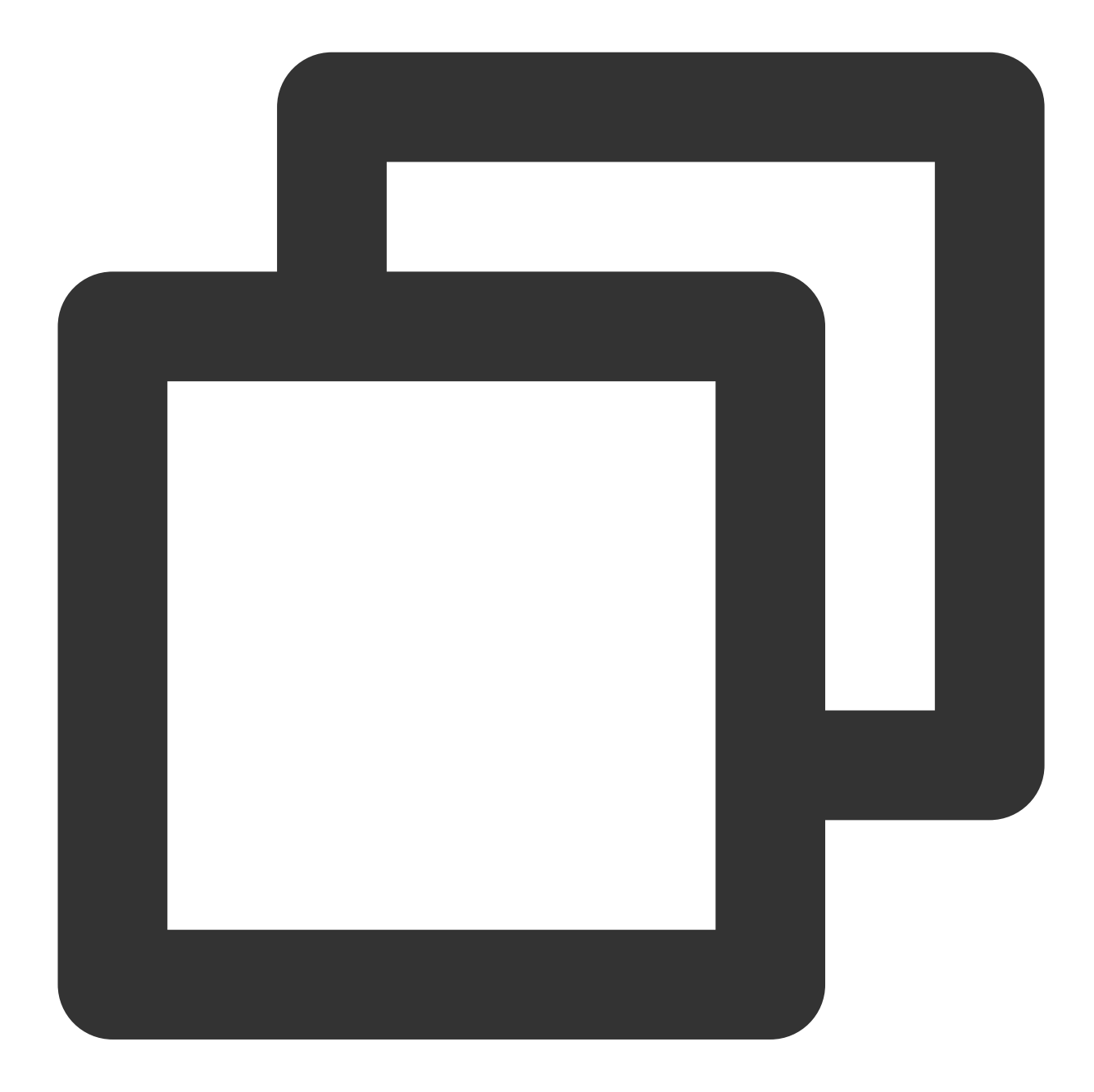

```
TUICallEngine.addEventListener('onUserVideoAvailable', (res) => {
   console.log('onUserVideoAvailable', JSON.stringify(res));
});
```

| Parameter Type    |  | Description        |  |
|-------------------|--|--------------------|--|
| res Object        |  | callback parameter |  |
| res.userId String |  | The user ID.       |  |

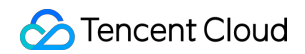

| ree ie)/idee Aveileble | haalaan | Whathar the user has video  |
|------------------------|---------|-----------------------------|
| res.isvideoAvallable   | boolean | whether the user has video. |
|                        |         |                             |

### onUserAudioAvailable

Whether a user is sending audio.

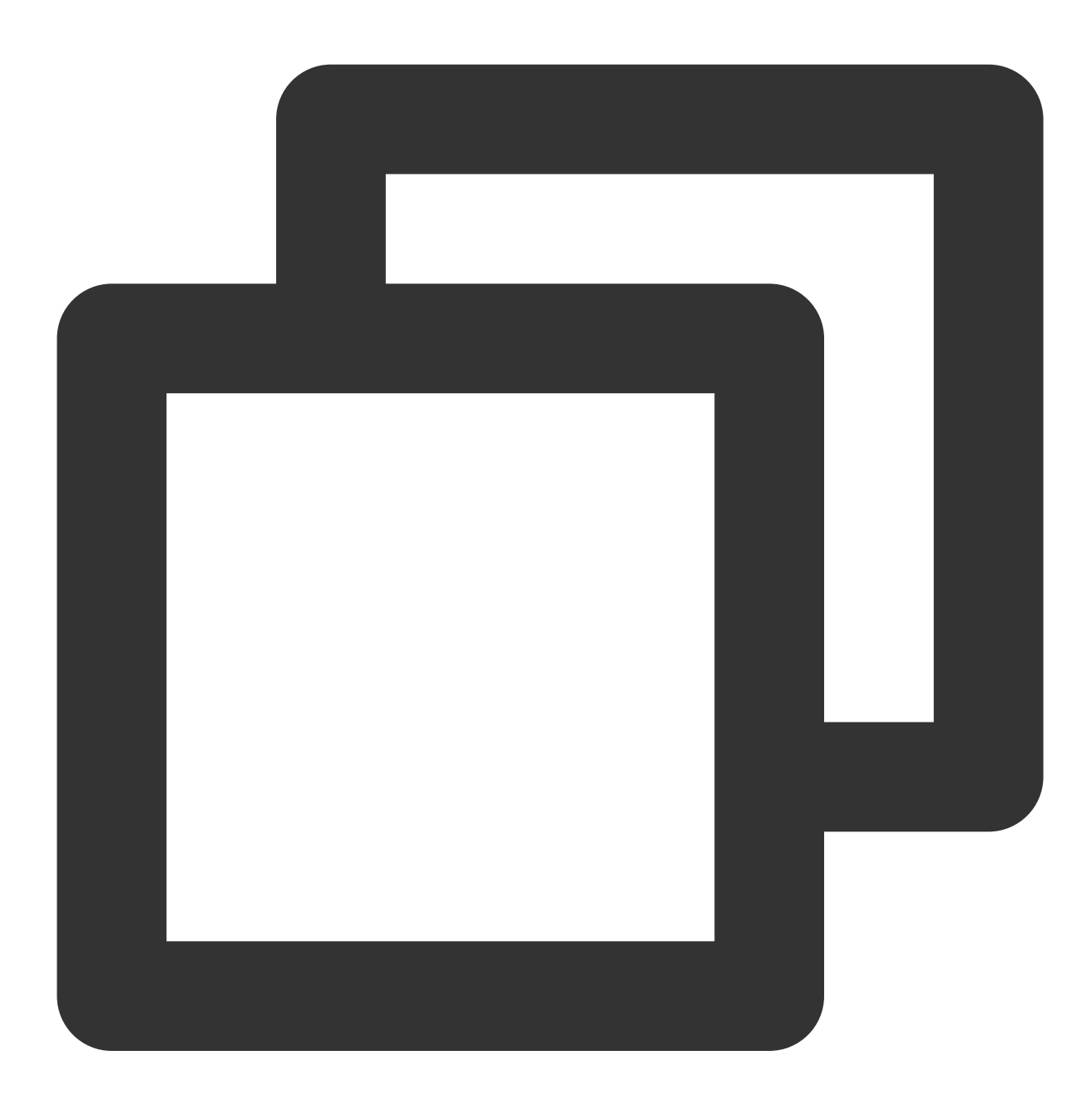

```
TUICallEngine.addEventListener('onUserAudioAvailable', (res) => {
   console.log('onUserAudioAvailable', JSON.stringify(res));
});
```

The parameters are described below:

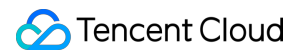

| Parameter            | Туре    | Description                 |
|----------------------|---------|-----------------------------|
| res                  | Object  | callback parameter          |
| res.userId           | String  | The user ID.                |
| res.isAudioAvailable | boolean | Whether the user has audio. |

### onUserVoiceVolumeChanged

The volumes of all users.

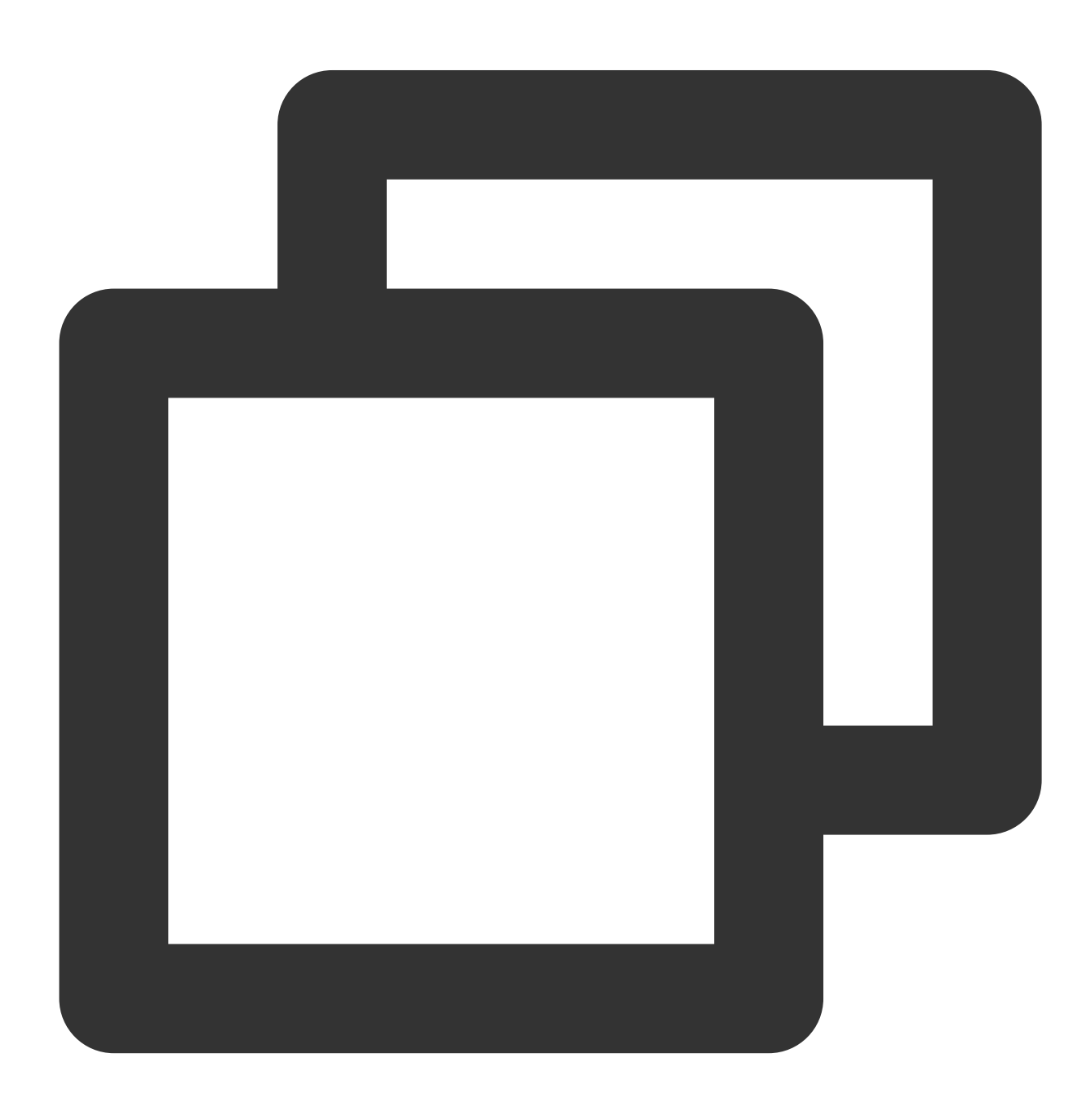

```
TUICallEngine.addEventListener('onUserVoiceVolumeChanged', (res) => {
   console.log('onUserVoiceVolumeChanged', JSON.stringify(res));
});
```

| Parameter     | Туре                                     | Description                                                                            |  |
|---------------|------------------------------------------|----------------------------------------------------------------------------------------|--|
| res           | Object                                   | callback parameter                                                                     |  |
| res.volumeMap | Map <string,<br>Integer&gt;</string,<br> | The volume table, which includes the volume of each user (userId). Value range: 0-100. |  |

### onUserNetworkQualityChanged

The network quality of all users.

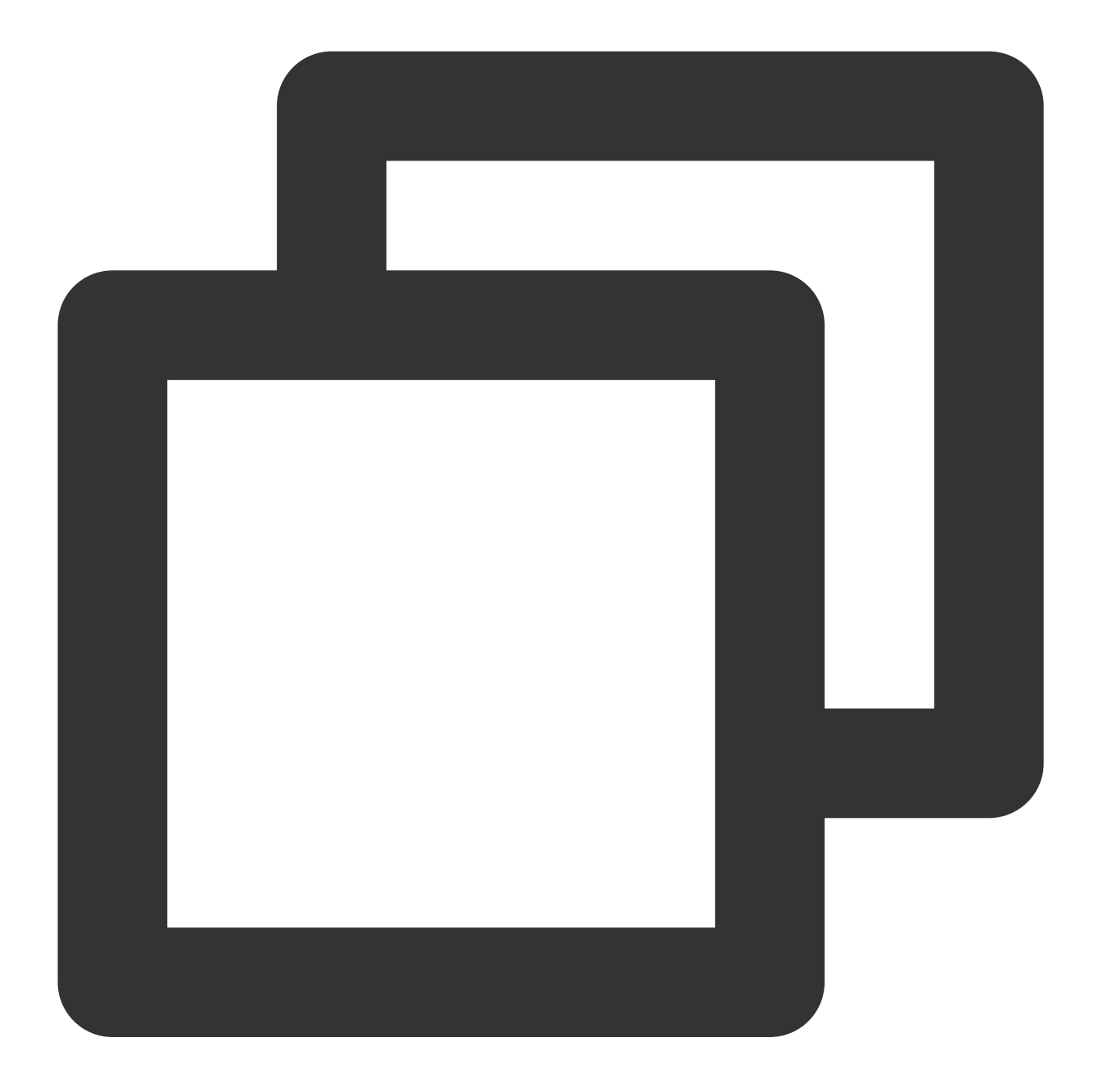

```
TUICallEngine.addEventListener('onUserNetworkQualityChanged', (res) => {
   console.log('onUserNetworkQualityChanged', JSON.stringify(res));
});
```

| Parameter              | Туре   | Description                                            |  |
|------------------------|--------|--------------------------------------------------------|--|
| res                    | Object | callback parameter                                     |  |
| res.networkQualityList | List   | The current network conditions for all users (userId). |  |

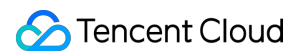

### onKickedOffline

The current user was kicked offline : At this time, you can prompt the user with a UI message and then invoke login again.

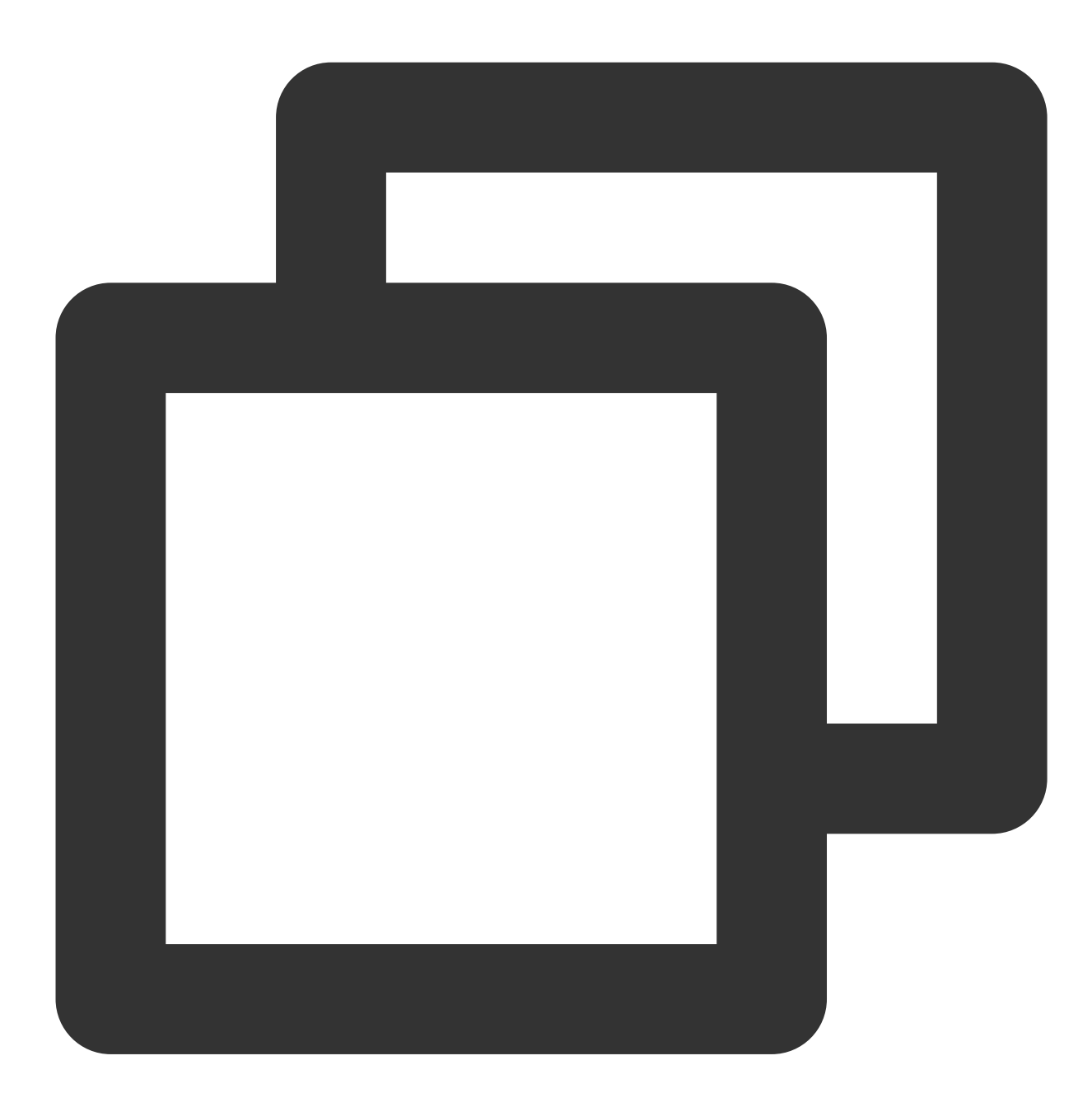

```
TUICallEngine.addEventListener('onKickedOffline', (res) => {
   console.log('onKickedOffline', JSON.stringify(res));
});
```

### onUserSigExpired

The user sig is expired : At this time, you need to generate a new userSig , and then invoke login again.

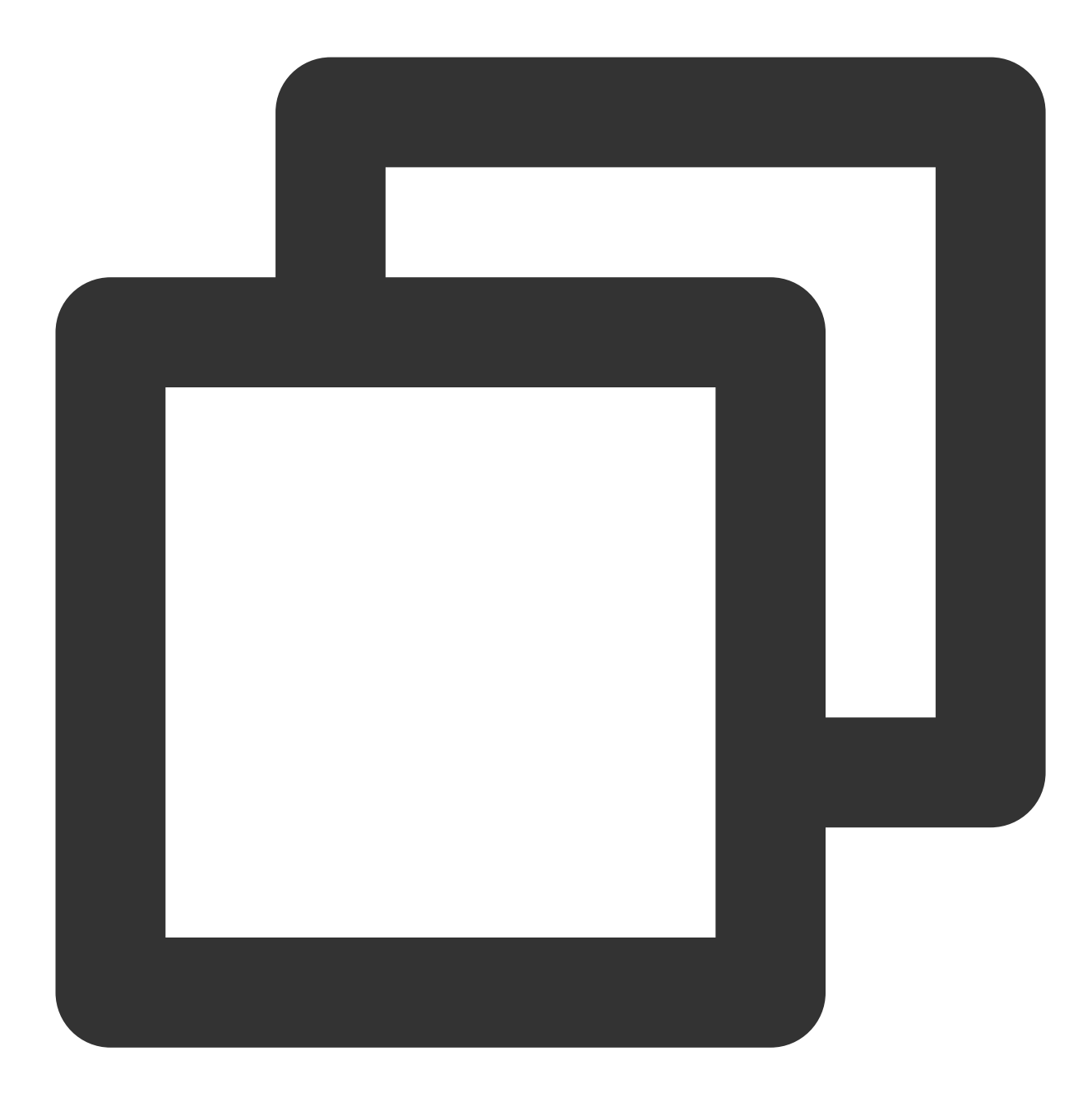

TUICallEngine.addEventListener('onUserSigExpired', (res) => {
 console.log('onUserSigExpired', JSON.stringify(res));
});

# ErrorCode(TUICallKit)

Last updated : 2024-07-23 18:11:32

Notify users of warnings and errors that occur during audio and video calls.

# TUICallDefine Error Code

| Definition                  | Value | Description                                                                                                    |
|-----------------------------|-------|----------------------------------------------------------------------------------------------------|
| ERROR_PACKAGE_NOT_PURCHASED | -1001 | You do not have TUICallKit package, please open<br>the free experience in the console or purchase the<br>official package.                                                        |
| ERROR_PACKAGE_NOT_SUPPORTED | -1002 | The package you purchased does not support this ability. You can refer to console to purchase Upgrade package.                                                                    |
| ERROR_TIM_VERSION_OUTDATED  | -1003 | The Chat SDK version is too low, please upgrade<br>the Chat SDK version to $\geq$ 6.6; Find and modify in<br>the build.gradle file. : "com.tencent.imsdk:imsdk-<br>plus:7.1.3925" |
| ERROR_PERMISSION_DENIED     | -1101 | Failed to obtain permission. The audio/video permission is not authorized. Check if the device permission is enabled.                                                             |
| ERROR_GET_DEVICE_LIST_FAIL  | -1102 | Failed to get the device list (only supported on web platform).                                                                                                    |
| ERROR_INIT_FAIL             | -1201 | The init method has not been called for initialization.<br>The TUICallEngine API should be used after<br>initialization.                                                          |
| ERROR_PARAM_INVALID         | -1202 | param is invalid.                                                                                                    |
| ERROR_REQUEST_REFUSED       | -1203 | The current status can't use this function.                                                                                                    |
| ERROR_REQUEST_REPEATED      | -1204 | The current status is waiting/accept, please do not call it repeatedly.                                                                                                    |
| ERROR_SCENE_NOT_SUPPORTED   | -1205 | The current calling scene does not support this feature.                                                                                                    |
| ERROR_SIGNALING_SEND_FAIL   | -1406 | Failed to send signaling. You can check the specific                                                                                                    |

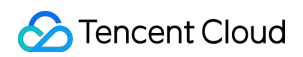

error message in the callback of the method.

# Chat Error Code

Video and audio calls use Tencent Cloud's Chat SDK as the basic service for communication, such as the core logic of call signaling and busy signaling. Common error codes are as follows:

| Error Code | Description                                                                                                    |
|------------|----------------------------------------------------------------------------------------------------|
| 6014       | You have not logged in to the Chat SDK or have been forcibly logged out. Log in to the Chat SDK first and try again after a successful callback. To check whether you are online, use TIMManager getLoginUser. |
| 6017       | Invalid parameter. Check the error information to locate the invalid parameter.                                                                                                    |
| 6206       | UserSig has expired. Get a new valid UserSig and log in again. For more information about how to get a UserSig, see Generating UserSig.                                                                        |
| 7013       | The current package does not support this API. Please upgrade to the Flagship Edition package.                                                                                                    |
| 8010       | The signaling request ID is invalid or has been processed.                                                                                                    |

Explanation:

More Chat SDK error codes are available at : Chat Error Code

# TRTC Error Code

Video and audio calls use Tencent Cloud's Chat SDK as the basic service for calling, such as the core logic of switching camera and microphone on or off. Common error codes are as follows:

| Value | Description                                                                                                    |
|-------|----------------------------------------------------------------------------------------------------|
| -1301 | Failed to turn the camera on. This may occur when<br>there is a problem with the camera configuration<br>program (driver) on Windows or macOS. Disable<br>and reenable the camera, restart the camera, or<br>update the configuration program. |
| -1314 | No permission to access to the camera. This usually occurs on mobile devices and may be because the user denied access.                                                                                                    |
|       | Value<br>-1301<br>-1314                                                                                                    |

| ERR_CAMERA_SET_PARAM_FAIL  | -1315 | Incorrect camera parameter settings (unsupported values or others).                                                                                                    |
|----------------------------|-------|----------------------------------------------------------------------------------------------------|
| ERR_CAMERA_OCCUPY          | -1316 | The camera is being used. Try another camera.                                                                                                    |
| ERR_MIC_START_FAIL         | -1302 | Failed to turn the mic on. This may occur when there<br>is a problem with the mic configuration program<br>(driver) on Windows or macOS. Disable and<br>reenable the mic, restart the mic, or update the<br>configuration program. |
| ERR_MIC_NOT_AUTHORIZED     | -1317 | No permission to access to the mic. This usually occurs on mobile devices and may be because the user denied access.                                                                                                    |
| ERR_MIC_SET_PARAM_FAIL     | -1318 | Failed to set mic parameters.                                                                                                    |
| ERR_MIC_OCCUPY             | -1319 | The mic is being used. The mic cannot be turned on when, for example, the user is having a call on the mobile device.                                                                                                    |
| ERR_TRTC_ENTER_ROOM_FAILED | -3301 | Failed to enter the room. For the reason, refer to the error message for -3301.                                                                                                    |

### Explanation:

More TRTC SDK error codes are available at : TRTC Error Code

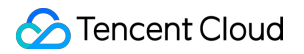

# Release Notes (TUICallKit) Web

Last updated : 2024-08-09 22:25:01

#### Note:

TUICallKit Vue3 Github version address: Github TUICallKit Web.

# Version 3.3.3 @2024.08.06

#### **New features**

Added feature to turn on/off the speaker .

#### **Feature Optimization**

react: Optimized button loading effect. Optimized the creation and termination of ringtone instances. Optimized the interaction of flipping the camera and virtual background button after turning off the camera. Optimized the error content when directly calling call/groupCall API before the user init . Optimized the warning phenomenon of setVideoResolution in the console when the user has not init and introduced the TUICallKit component on the page.

### **Bug Fixes**

react: Fixed the spacing issue of the Virtual Background button. react: Fixed the issue where the nickname was not truncated.

# Version 3.3.2 @2024.07.12

#### **New features**

Added support for showing and hiding the invite others button. Prompt when the network status is poor.

### **Bug Fixes**

After selecting the device, redial. The selected device in the device list does not match the current device. When the device list is empty, do not display the device selection list. Fix the known issues of midway joining.

# Version 3.3.1 @2024.06.25

### **Bug Fixes**

Fix some issues with midway joining feature . Delete the comments for debug files.

# Version 3.3.0 @2024.06.14

### **New features**

Added support for Custom Definition window size display and setting camera initial state feature. Vue&React: Added support for passing in Custom Definition string Room Number. React: Added react TUICallKit Virtual Background feature.

### **Feature Optimization**

Extended offlinePushInfo parameters to support Offline Push Sound Settings and other features.

#### **Bug Fixes**

Fixed the issue where a call exception occurs immediately after a call is accepted and then timed out. Fix the issue with group call, caller waiting, answer page, remote user, and nickname display.

#### **Feature Optimization**

UI Customization:Add Interface Log Reporting

# Version 3.2.9 @2024.05.29

### **Feature Optimization**

UI Customized Interface adds Log Reporting.

### Version 3.2.8 @2024.05.27

### **Bug Fixes**

Fixed SDK Import ref Path Error issue.

# Version 3.2.7 @2024.05.17

### New features

New Feature UI component for joining in group. New Feat UI interface, supporting setting of call background and button hiding. Adjusted parameter validation when initiating a call, supports string room numbers.

# Version 3.2.4 @2024.05.06

### New features

Video call supports background blur.

### **Bug Fixes**

Fixed an issue in uni-app packaging for web projects where image loading icon failed.

Fixed the issue with the group call switch camera button.

Optimized the application getting stuck after a button click, addressing the abnormal issues caused by clicking the button again.

# Version 3.2.3 @2024.04.19

#### New features

New Feature Group Call Supports Camera Switching.

#### **Feature Optimization**

Optimize TUICallKit SDK Readme.

### Version 3.2.2 @2024.03.25

#### New features

Brand new UI visual effects, clearer functions, and better experience.

### Feature Feature Optimization

Optimize data reporting using TUICallKit.

# Version 3.2.1 @2024.03.08

### New features

Language log reporting.

### Version 3.2.0 @2024.02.23

### New features

New features default offline push parameters.

#### **Bug Fixes**

Bug Fixes the issue where group calls have no nickname.

## Version 3.1.9 @2024.01.30

### **Bug Fixes**

Bug Fixes the issue where group calls do not display user information.

Fixed the issue where the 'Confirm' button was still clickable in the selector component when there were no members available.

Fixed the issue where muting the microphone during a call would prevent the audio stream from being transmitted in subsequent calls (upgrade trtc-cloud-js-sdk to v2.2.7+).

# Version 3.1.8 @2024.01.19

### **Bug Fixes**

Fixed the impact of the selector component's style on the page.

# Version 3.1.7 @2024.01.12

### **Bug Fixes**

New features a retry mechanism for interfaces and fixed the playback failure issue due to the inability to find the DOM node.

Fixed the device list selection style issue on PC.

# Version 3.1.6 @2023.12.29

### **Feature Optimization**

Optimized the prompt message during group calls. Optimized the display issue when the nickname is too long.

#### **Bug Fixes**

Fixed the camera permission issue for voice call requests.Fixed the issue with 'destroyed'.Fixed the hang-up issue in the floating window under different call scenarios.Fixed the display remote issue during the caller call status.Fixed the incomplete fill style issue on PC.

# Version 3.1.5 @2023.12.15

### **New features**

Optimized the timing of accessing device permissions. No longer access device permissions during initialization, only access when using call.

### **Bug Fixes**

Fixed @tencentcloud/call-uikit-vue2,@tencentcloud/call-uikit-vue2.6 components not having declare file issues.

# Version 3.1.4 @2023.12.01

#### **New features**

Integrated into Chat, added isFromChat reporting.

### **Bug Fixes**

Fixed the issue where the button is clickable under loading.

# Version 3.1.3 @2023.11.17

### New features

New features parameter validation to the interface.

# Version 3.1.2 @2023.11.03

#### **New features**

Add the inviteUser feature for inviting others. New features the feature to add people mid-call joinInGroupCall. Introduced the feature to mute incoming call ringtones enableMuteMode.

### **Bug Fixes**

Fixed the issue where remote stream microphone status was displayed incorrectly.

# Version 3.1.0 @2023.10.20

#### **New features**

New features Floating Window feature. New features enableFloatWindow interface for enabling/disabling Floating Window feature. Desktop Terminal supports switching Camera and Microphone devices. New features failure prompt message for calling blocked users. New features support for Japanese.

#### **Feature Optimization**

During video calls, the big screen defaults to displaying the remote user.

### Version 3.0.8 @2023.10.10

#### **New features**

New features reporting for version number, framework, and other information.

### Version 3.0.7 @2023.10.08

#### **New features**

Add desktop video call duration display.

#### **Feature Optimization**

Optimized desktop video stream preview of rounded corners and black edges.

Optimized display priority for remote stream user information: Remarks > Nickname > userId. Optimized TUICallKit component package size (Removed unused images and code).

## Version 3.0.6 @2023.09.19

### **Bug Fixes**

Fixed the message display issue integrated into TUIKit.

# Version 3.0.5 @2023.09.15

### Feature Optimization

Optimized mutual references in TUICallKit to avoid the stack overflow issue that occurs when packaging miniprograms in uniapp.

#### **New features**

New features a prompt for desktop devices when there is no permission, guiding customers on how to authorize devices.

#### **Bug Fixes**

Fixed setCallingBell where the called ringtone was overridden by the calling ringtone, leading to ringtone repetition issue.

Fixed styling issues on mobile devices.

# Version 3.0.4 @2023.09.01

#### **Bug Fixes**

Fixed setCallingBell targeting incoming call ringtone (called ringtone).

Fixed destroyed error reporting problem.

Fixed the lack of Chinese and English in the error popup prompt.

Fixed the issue where it is impossible to switch between multi-screen support after turning off the camera during a 1v1 call.

### Version 3.0.3 @2023.8.25

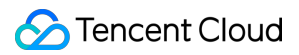

#### New features

Add @tencentcloud/call-uikit-vue2.6 compatible with Vue 2.6 version.

#### **Feature Optimization**

Optimize the default language of the component to the system default language.

Optimize the log information printed.

Optimize error message thrown by tuicall-engine-webrtc.

Optimize resource cleanup after component destruction.

#### **Bug Fixes**

Fixed an issue where videoDisplayMode,videoResolution did not take effect when calling again after hanging up. Fixed the issue where statusChanged was not triggered during the call.

Fixed the issue of init being called multiple times.

Fixed the issue of being unable to switch between full and split screens when turning off the camera during a call.

### Version 3.0.2 @2023.8.14

#### **Bug Fixes**

Fixed styling issues of the called component on the H5 platform. Fixed the styling issues that occurred after switching to a small window during another call.

### Version 3.0.1 @2023.8.8

#### **Bug Fixes**

Fixed the issue of the caller's local preview failing during a group call, and modified the component layer's default reading mode from the data layer.

### Version 3.0.0 @2023.8.4

#### **Breaking Change**

Upgraded the underlying dependency tuicall-engine-webrtc to ^2.0.0. It no longer supports creating tim instances with tim-js-sdk. If you need to create a tim instance, please use @tencentcloud/chat.

#### Add

Add the custom ringtone feature setCallingBell.

# Version 2.4.2 @2023.11.03

#### **New features**

Add the inviteUser feature for inviting others. New features the feature to add people mid-call joinInGroupCall. Introduced the feature to mute incoming call ringtones enableMuteMode.

### **Bug Fixes**

Fixed the issue where remote stream microphone status was displayed incorrectly.

# Version 2.4.0 @2023.10.20

#### **New features**

New features Floating Window feature. New features enableFloatWindow interface for enabling/disabling Floating Window feature. Desktop Terminal supports switching Camera and Microphone devices. New features failure prompt message for calling blocked users. New features support for Japanese.

#### **Feature Optimization**

During video calls, the big screen defaults to displaying the remote user.

### Version 2.3.9 @2023.10.10

#### **New features**

New features reporting for version number, framework, and other information.

### Version 2.3.8 @2023.10.08

#### New features

Add desktop video call duration display.

#### **Feature Optimization**

Optimized desktop video stream preview of rounded corners and black edges.

Optimized display priority for remote stream user information: Remarks > Nickname > userId. Optimized TUICallKit component package size (Removed unused images and code).

## Version 2.3.6 @2023.09.15

### Feature Optimization

Optimized mutual references in TUICallKit to avoid the stack overflow issue that occurs when packaging miniprograms in uniapp.

#### **New features**

New features a prompt for desktop devices when there is no permission, guiding customers on how to authorize devices.

#### **Bug Fixes**

Fixed setCallingBell where the called ringtone was overridden by the calling ringtone, leading to ringtone repetition issue.

Fixed styling issues on mobile devices.

# Version 2.3.5 @2023.9.5

#### **Bug Fixes**

Fixed the issue where the camera and microphone buttons were by default turned on before entering the room.

### Version 2.3.4 @2023.9.1

#### **New features**

Add the feature to disable or enable the camera before answering a video call.

#### **Bug Fixes**

Fixed the issue where it is impossible to switch screen sizes after turning off the camera during a 1v1 call. Fixed the issue where statusChanged was not triggered when switching from a video call to a voice call.

### Version 2.3.3 @2023.8.22

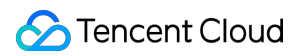

### **Bug Fixes**

Fixed an issue where videoDisplayMode,videoResolution did not take effect when calling again after hanging up. Fixed the issue where statusChanged was not triggered during the call.

# Version 2.3.2 @2023.7.26

### **Breaking Change**

Removed the TUICallKitMini floating window component, merged it into the TUICallKit component. The thrown @kicked-out event has been adjusted to the affinity callback :kickedOut . The thrown @status-changed event has been adjusted to the affinity callback :statusChanged .

#### Add

Add animation effect when the call page appears. Add group call layout on H5.

### **Feature Optimization**

Optimize the problem prompt message during the call, prompt method. Optimize support on H5 page, interaction. Optimize the time it takes to bring up the call interface. Optimize the @tencentcloud/call-uikit-vue package directory structure.

#### **Bug Fixes**

Fixed call issues under boundary operations such as immediately hanging up after connecting.Fixed styling issues on H5 for some models, browsers.Fixed call anomaly issues caused by repeated clicks.

# Version 2.2.1 @2023.7.7

#### Add

@tencentcloud/call-uikit-vue2 Add detection and prompt for the Vue version.

#### **Bug Fixes**

Fixed the issue where repeatedly clicking the "Answer" button on the incoming call page causes the answer to fail.

### Version 2.2.0 @2023.6.30

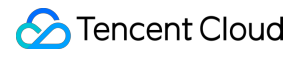

call,groupCall support custom roomID parameter for digital room numbers.

call,groupCall support custom userData parameter for extended fields (used to add additional information in the invitation signaling).

Add setSelfInfo interface, supporting user configuration of aliases and profile photos.

### Version 2.1.0 @2023.4.14

#### Add

In the H5 voice chat pattern, while calling, it supports displaying the opposite party's nickname.

When initiating a call fails, "Call initiation failed" will be displayed on the calling page.

When answering a call fails, "Answer failed" will be shown on the incoming call page.

Support for monitoring whether the current user is kicked out (e.g., due to being logged out), see TUICallKit Method - @kicked-out.

Support for listening to TUICallKit call status, see TUICallKit Method - @status-changed.

Support for business-side code to control the answering, canceling, and hanging up of calls, see More Features -

Auto-answer through Interface Setting.

The Vue2 version adds TypeScript type declaration files, allowing normal compilation of types in TypeScript projects.

#### **Bug Fixes**

Fixed a warning about updating personal profile interface appearing in the console during component initialization. Fixed background image misalignment issues of the callee answer button in the H5 pattern.

#### **Interface Change**

 TUICallKitServer.destroy()
 New features invocation limit, can only be called in non-call status.

# Version 2.0.1 @2023.03.31

#### Add

Optimized the rendering logic of 1v1 and group call videos to improve performance and stability.

Optimized UI presentation, support for displaying corresponding UI during the execution of

TUICallKitServer.call(), which enables immediate UI display of <TUICallKit/> components upon clicking the call button.

#### **Bug Fixes**

Fixed the issue of incorrect nickname display in group calls.

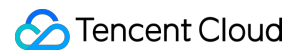

Fixed the issue of CSS not being scoped properly, leading to global style pollution.

# Version 2.0.0 @2023.03.21

### Add

Support for importing the packaged CallKit file from npm. Support for Vue projects in JavaScript version. Supports all versions of Vue2 projects, applicable to the npm package for Vue2: call-uikit-vue2.

### **Bug Fixes**

Fixed the issue where calls could not be initiated due to the absence of a camera device or permission.

### Version 1.4.2 @2023.03.03

#### Add

Supports setting call resolution. See API Documentation for details. Supports changing the display pattern. See API Documentation for details. Optimized the integration steps. Optimized error throwing.

### Version 1.4.1 @2023.02.13

#### Add

Optimized the logic for previewing the local camera. Optimized the rendering logic for remote video streams.

### Version 1.4.0 @2023.01.06

#### Add

Supports importing in Vue2.7+ projects. Call interface defaults to displaying nicknames.

# Version 1.3.3 @2022.12.27

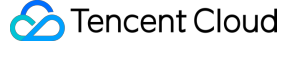

New features null value detection for the call list when making calls in the Basic Demo.

New features a loading icon when making calls in the Basic Demo.

Optimized the logic for device detection in the Basic Demo, no longer proactively popping up after manually skipping.

Optimized the reference method for component icons.

Changed the default package management tool to npm.

Optimized the rendering method for videos, reducing the number of iterative renderings.

#### **Bug Fixes**

Fixed an error in the Basic Demo caused by outdated dependencies in vue-CLI.

# Version 1.3.2 @2022.12.07

#### Add

Language switching is supported, see setLanguage for interface details.

Optimized the device detection logic in the Basic Demo; it will no longer pop up proactively after being manually skipped.

#### **Bug Fixes**

Fixed a warning caused by introducing defineProps .

# Version 1.3.1 @2022.11.29

#### Note:

This version depends on the SDK version tuicall-engine-webrtc@1.2.1, please update promptly.

#### Add

Optimize style details.

Support monitoring the other party's modification of call type when the call is not answered.

Basic demo adds device detection feature.

#### **Bug Fixes**

Fixed errors caused by internal logic when hanging up the phone.

### Version 1.3.0 @2022.11.14

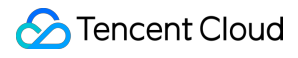

Supports automatic switching to vertical screen style when using mobile H5. Supports previewing the local camera when making a phone call. Basic demo adds device detection before making a phone call.

#### **Bug Fixes**

Fixed the issue where the tim instance did not fully log out after calling TUICallKitServer.destroyed(). Fixed the problem where a 'No response' message was displayed when the line was busy. Fixed the issue where TypeScript types were not successfully packaged in a vite environment.

#### Interface Change

When actively calling TUICallKitServer.call() or TUICallKitServer.groupCall(), if an error occurs, the beforeCalling callback will not be invoked. Please use try catch to capture errors directly.

### Version 1.2.0 @2022.11.03

#### Add

Adaptation to new versions of TUICallEngine SDK.

### Version 1.1.0 @2022.10.21

#### Add

During a call, the call page can be displayed in full screen. During a call, you can use <TUICallKitMini/> to minimize.

#### **Bug Fixes**

Fixed known issues, improved stability.

### Version 1.0.3 @2022.10.14

#### Add

Basic demo adds quick copy UserID, one-click open new window.

### Version 1.0.2 @2022.09.30

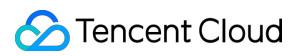

Optimized access documentation, added demonstration images and detailed guides.

#### **Bug Fixes**

Fixed the issue where the device status bit became invalid when first entering the room. Fixed the occasional failure of Icon loading when packaging with webpack. Fixed known styling issues.

### Version 1.0.1 @2022.09.26

#### Add

Hide the other party's microphone icon during a phone call.

#### **Bug Fixes**

Fixed the issue where the SDKAppID input box in the basic demo should be numeric.

# Version 1.0.0 @2022.09.23

Quickly Run Through the TUICallKit Demo Quick Integration of TUICallKit TUICallKit API TUICallKit Customizable Interface Guide Frequently Asked Questions About TUICallKit (Web)

# Android&iOS

Last updated : 2024-08-09 20:13:49

# Version 2.5.0.1025 @ 2024.8.7

#### Feature optimization

Android: Optimize the logic of joinInGroupCall to fix memory leaks.

#### **Bug Fixes**

Android&iOS: Fix the issue where web users do not receive group call invitations sent from Android and iOS. Android: Fix the issue where during a group call, A voice calls B, and when B clicks the push notification to open the interface, it shows Speaker instead of Earpiece.

## Version 2.4.0.970 Released June 15, 2024

### **Feature Optimization**

Android&iOS: Show tips in weak network conditions. Android: Optimize the incoming call strategy when the callee's screen is locked. iOS: Fix the issue of abnormal memory growth in group calls.

#### **Bug Fixes**

Android&iOS: Fix the display issue when the joinInGroupCall interface is invoked.

### Version 2.3.0.915 Released April 15, 2024

#### **Feature Optimization**

Android&iOS: Support for displaying call status at the top of the TUIChat group, and allowing group members to join the call actively.

Android&iOS: Optimized incoming call pop-up logic, default to display banner answer box.

Android&iOS: Video call supports background blur.

#### **Bug Fixes**

Android: Fixed the issue of no response when clicking the delete button in the call record editing interface. iOS: Fixed the issue of ghosting during the switching process when clicking on the member view in the group call.

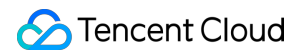

iOS: Fixed the issue of not displaying in specific scenarios of the audio and video interface.

Android&iOS: Fixed the issue of missing prompts after the call ends when calling a busy line user.

# Version 2.2.0.860 Released February 1, 2024

### Feature Optimization

Android&iOS: Brand new UI visual effects, clearer functions, and better experience.

#### **Bug Fixes**

Android&iOS: Fixed the issue of microphone and camera device mutual occupation after answering incoming calls in conference, live broadcast scenarios.

### Version 2.1.0.810 Released December 19, 2023

### **Feature Optimization**

Android: Optimized the prompt for abnormality when calling the TUICallKit interface without logging in. Android: Optimized compatibility for Android 14 platform (API 34), for details, see: Android 14 behavior changes. Android&iOS: Optimized the display of user nicknames, displayed in the following order: User Remarks > User Nickname > User Id, the default is userId.

#### **Bug Fixes**

iOS: Fixed the issue of overlapping group call avatars.

iOS: Fixed the problem that the keyboard cannot be retracted when returning to the call interface after opening the floating window to send messages during a video call.

iOS: Fixed the issue that the camera cannot be switched and moved when switching the camera, turning off the camera, and then switching back to the original camera and reopening it during a video call.

Android: Fixed the issue that the small window of a single video call cannot be moved under the right-to-left layout mode (RTL mode) such as Arabic.

# Version 2.0.0.750 Released November 3, 2023

#### **Functionality Enhancement**

Android & iOS: The UIKit supports the Japanese language. Android & iOS: Enhanced the display of call nicknames. Android & iOS: Adjusted the default ringtone volume from 60% to 100%.

### **Defect Rectification**

iOS: Corrected the slow image loading issue in Swift version.

iOS: Fixed the issue where the call invitation was automatically cancelled after the caller initiated the call and moved the application to the background.

## Version 1.9.0.680 Released September 27, 2023

### **Functionality Enhancement**

Android & iOS: Added support for the Arabic language.

Android & iOS: Optimized the package purchase prompts, enabling redirection to corresponding package purchase pages based on the provided links.

Android & iOS: Enhanced the default bitrate at different resolutions to ensure clearer output at higher resolutions. For details, refer to Resolution.

Android & iOS: The default bitrate for video calls has been set to 600kbps, with a beauty level of grade 4.

#### **Defect Rectification**

Android & iOS: Resolved inconsistencies between the rejection prompt when initiating a call to a user on the blacklist and the rejection prompt when sending a private chat message.

iOS: Rectified an anomaly in the video placement for the initiator, which occurred on a 4-person group video call interface when one member declined the call.

iOS: Addressed an issue where the resolution would be reset if the beauty feature was enabled immediately after successful login.

# Version 1.8.0.620 Released August 14, 2023

### **Functionality Enhancement**

Android & iOS: By default, call messages are excluded from the unread count. Android: Enhanced the redirection page for floating window permissions on Xiaomi smartphones.

#### **Defect Rectification**

iOS: Remedied an issue where the onKickOffline callback interface became ineffective after being kicked offline.

iOS: Fixed an issue where, after clearing the call on the Missed Call interface, returning to the All Calls interface would result in an empty list.

# Version 1.7.2.570 Released July 20, 2023

### **Functionality Enhancement**

Android: Gravity sensor is turned off by default, optimizing the call experience on large-screen and customized devices.

#### **Defect Rectification**

Android & iOS: Rectified an issue where, after User A (online) calls User B (offline) and cancels the call, User A calls back User B who logs in thereafter, leading to abnormal cloud call records for user B. Android: Resolved the crash issue of TUICallKit after upgrading the TRTC SDK version to 11.3.

# Version 1.7.0.460 Released June 25, 2023

### **Functionality Enhancement**

Android & iOS: Includes UI integration solutions, optimizes sample projects, and improves call setting items. Android: Reduced the status preservation level during a call to only show standby prompts in the status bar; removed notifications and vibrations.

## Version 1.6.1.410 Released on May 22, 2023

#### New features:

Android & iOS: The UI interface call() and groupCall() now support custom room ID. Android & iOS: When initiating a call, a string-type room ID can be passed in, see CallParams for details.

#### **Bug fixes:**

Android: Fixed issue where an error would occur on the groupCall when generating list parameters using Arrays.asList.

Android: Fixed issue where the video call display was abnormal.

iOS: Fixed issue where it conflicted with TUIRoom component.

iOS: Fixed issue where initiating a call immediately after successful login would cause a crash.

iOS: Fixed issue where the invite page would not appear intermittently when clicking on a notification message to enter the app.

# Version 1.6.0.360 Released on April 27, 2023

#### New features:

Android: TUICallKit added the Kotlin language version;

iOS: TUICallKit added the Swift language version;

Android & iOS: Added a page to display local call records.

#### **Functional optimization:**

Android: Optimized the display of video call avatars.

Android & iOS: In group calls, other group members can be invited to join the call by default.

#### **Bug fixes:**

Android: Fixed issues where devices running Android 12 or higher would have no sound after being connected to Bluetooth;

Android: Fixed intermittent issues where the muting setting on the callee side was not effective;

iOS: Fixed intermittent issues where devices could not receive incoming call invitations after relogging in;

iOS: Fixed the issue where the enableCustomViewRoute interface of TUICallKit was not valid;

iOS: Fixed the issue where the nickname was displayed incorrectly on the VoIP push page.

# Version 1.5.1.310 Released on April 17, 2023

#### New features:

Android & iOS: Added VoIP message push function to provide a better call answering experience. Android & iOS: Support custom extended fields when initiating a call, see TUICallDefine.CallParams parameter in the call() method for details.

#### **Functional optimization:**

Android & iOS: Optimized offline push capabilities for Huawei, Xiaomi, FCM, and other manufacturers, added manufacturer message categories, and channel ID settings.

#### **Bug fixes:**

Android & iOS: Fixed issue where the Chat custom property was overwritten after initiating a call. Android: Fixed issue where the totalTime unit in the onCallEnd callback was incorrect.

# Version 1.5.0.305 Released on March 09, 2023

#### **Functional optimization:**

Android & iOS: Optimized chat-message display.

Android: The ear-to-screen messaging function is turned off by default now.

Android: Upgraded gradle plugin and version.

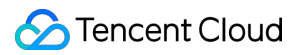

Android: Optimized mediaPlayer class, supporting loop playback of ringtones.

#### **Bug fixes:**

Android & iOS: Fixed issue where the callee would not receive the onCallCancel callback when answering a call fails. Android: Fixed issue where the caller would receive an exception when the callee fails to answer the call.

Android: Fixed issue where the caller cancels the call during the permission check of the first call and the callee pulls up the interface again.

Android: Fixed the issue where userId was empty when returning network quality to the upper callback.

# Version 1.4.0.255 Released on January 06, 2023

#### New features:

Android & iOS: Support custom call timeout time, see TUICallDefine.CallParams parameter in the call() method for details.

#### **Bug fixes:**

Android & iOS: Fixed issue where joining a room actively (joinInGroupCall) would result in abnormal termination of the call.

Android: Fixed issue where there were abnormalities with call status when you exited the audio and video call answer interface and came back to the foreground again.

### Version 1.3.0.205 Released on November 30, 2022

#### New features:

Android & iOS: Added beauty setting interface setBeautyLevel(), supporting turning off default beauty.

#### **Functional optimization:**

iOS: Optimized the framework size of TUICallKit.

#### Bug fixes:

Android & iOS: Fixed issue where the calling interface did not disappear when the server dissolves a room or kicks out a user.

Android: Fixed issue where if A called offline user B and then cancelled, then A called B again and B came online, the calling interface did not appear.

# Version 1.2.0.153 Released on November 14, 2022

#### New features:

Android & iOS: Support for custom video encoding resolutions.

Android & iOS: Support setting rendering parameters for video: rendering direction and filling mode.

Android & iOS: Support integration of third-party beauty features.

Android & iOS: TUICallKit has added overloaded interfaces call() and groupCall(), supporting custom offline messages (see API documentation for details).

#### **Functional optimization:**

Android & iOS: Optimized some TUICallObserver callback exception issues.

Android & iOS: Optimized the video-to-audio switching function, supporting switching in offline state.

Android & iOS: Improved error codes and error prompts for TUICallKit.

iOS: Standardized TUICallEngine and TUICallKit Swift API names.

#### **Bug fixes:**

Android & iOS: Fixed issue where you would still receive previously rejected incoming calls after logging back in to your account.

Android: Fixed issue where you would encounter abnormal hang-ups in invites from group chats in one-to-one chats.

Android: Fixed issue where there were abnormalities with multiple-scene exits from live rooms, preventing the initiation of calls.

Android: Fixed issue where contacting person A while B and C were calling each other at the same time would cause C to enter A's room at random.

# Version 1.1.0.103 Released on September 30, 2022

Android & iOS: Optimized the feature of inviting new members to the current group call.

Android & iOS: Optimized the call process to avoid the charging of recording, moderation, and other fees before a call is answered.

Android & iOS: Added support for custom offline notifications.

Android & iOS: Changed the parameters of some **TUICallEngine** APIs. For details, see call(), groupCall(), inviteUser(), and onCallReceived().

Android & iOS: Fixed occasional callback errors during a group call.

Android & iOS: Fixed the status abnormal issue caused by repeated login or expired UserSig .

iOS: Fixed the issue where, when a mixed-language TUICallKit project is built with Objective-C and Swift, an error occurs when init is called.

Android: Fixed the issue where an error occurs when the floating window feature is integrated for a Kotlin project.

# Version 1.0.0.53 Released on August 15, 2022

#### First release:

Android & iOS: Supports one-to-one and group audio/video calls.

Android & iOS: Supports offline call push for mainstream devices on the market.

Android & iOS: Supports custom profile photos and aliases.

Android & iOS: Supports floating call windows.

Android & iOS: Supports custom ringtones.

Android & iOS: Supports receiving calls when the user is logged in on multiple platforms.
## Flutter

Last updated : 2024-04-28 10:40:58

## Version 2.3.2 @2024.04.24

#### New features

Android & iOS: Optimizing incoming call popup logic, defaulting to display the banner answering box. Android & iOS: Video calls support background blur.

## Version 2.3.1 @2024.04.22

#### **Fixes**

Fixes the Method Channel error reporting problem that occurs on non-iOS & Android platforms.

## Version 2.3.0 @2024.04.18

#### **New features**

Android & iOS: Supports displaying call status at the top of the group in tencent\_cloud\_chat\_uikit and allows group members to initiate join a call.

#### Feature optimization

Android & iOS: Optimizing the log in method when used concurrently with tencent\_cloud\_chat\_uikit.

#### dependency description

Upgrade tencent\_cloud\_uikit\_core to version 1.6.0. Upgrade the dependency client TUICallEngine SDK to version 2.3.0.915.

## Version 2.2.3 @2024.03.08

#### dependency description

Upgrade tencent\_cloud\_uikit\_core to version 1.5.2.

## Version 2.2.2 @2024.03.07

#### New Features :

Android&iOS: TUICallObserver's onCallReceived callback adds user-defined parameter userData.

## Version 2.2.1 @2024.02.06

#### Bug Fixes:

Android: After killing the process, the application received the FCM push but did not answer it, and then entered the application page with an exception.

## Version 2.2.0 @2024.02.03

#### New Features :

Android: Supports FCM push and needs to be used together with tencent\_cloud\_chat\_push

## Version 2.1.1 @2024.01.06

#### Bug Fixes:

Android&iOS : Modify some UI 3.0 UI related bugs

## Version 2.1.0 @2024.01.04

#### **New Features :**

Android&iOS : Use the new UI3.0.

## Version 2.0.6 @2023.12.15

#### Bug Fixes:

 $\mathsf{iOS}$  : The problem of missing some fields in  $\mathsf{iOS}$  offline push information

## Version 2.0.5 @2023.12.10

#### Bug Fixes:

iOS : Fixed the issue of abnormal ringtone when entering the call page during VoIP push and abnormal pulling of remote stream.

Android : Fixed an issue where the incoming call page would be abnormal when in the background when the floating window permission was not obtained.

## Version 2.0.4 @2023.12.04

#### Bug Fixes:

Android&iOS : Fixed the intermittent issue of incoming call page not displaying sometimes after clicking on an incoming call notification.

## Version 2.0.2 @2023.11.27

#### **Bug Fixes**

Android : Fix the issue of call failure under multiple Flutter Engine conditions.

## Version 2.0.1 @2023.11.15

#### **Bug Fixes**

Android & iOS : Fixed an incompatibility issue caused by Tencent RTC Observer when using Tencent RTC components with other components that also use Tencent RTC.

Android : Fixed an incompatibility issue when using TUIRoom in conjunction with other devices.

## Version 2.0.0 @2023.11.06

#### **Dependency Description**

Upgrade the dependent client SDK version: Android&iOS TUICore:7.6.5011. Android&iOS TUICallEngine:2.0.0.750.

## Version 1.9.1 @2023.10.21

#### New Features :

iOS: Support Voip.

#### **Bug Fixes**

iOS: Fixed an issue where the call page would be abnormal when receiving a call in the background.

## Version 1.9.0 @2023.10.09

#### **New Features**

Android&iOS: Add an interface for setting ringtones.

#### **Function Optimization:**

Android & iOS: Optimize package purchasing prompts. Android & iOS: Optimize default bitrates for different resolutions, see details.

#### **Bug Fixes**

iOS: Fixed the issue where the same Observer object can be registered twice.

#### **Dependency Description**

Upgrade the dependent client SDK version: Android&iOS TUICore:7.5.4852. Android&iOS TUICallEngine:1.9.0.680.

## Version 1.8.3 @2023.08.25

#### **Bug Fixes**

Android&iOS: Fixed the problem of no call message display when using tencent\_cloud\_chat\_uikit. Android&iOS: Fixed the problem of occasionally pulling up the group call page during a single-person call. Android&iOS: Fixed the problem of occasionally pulling up the call page twice during a call.

Android&iOS: Fixed the problem of abnormal display of call duration.

Function Optimization:

Android: Optimized the problem of failing to pull up the interface in the background when receiving a call.

#### **Dependency Description**:

Upgrade tencent\_cloud\_uikit\_core to version 1.1.1.

## Version 1.8.2 @2023.08.19 Bug Fixes

iOS: Fixed the problem of some compilers failing to compile due to the use of deprecated Swift interfaces.

## Version 1.8.1 @2023.08.18

#### Bug Fixes:

Android&iOS: Fixed the problem of the video stream of the other party being displayed during a group call voice call.

## Version 1.8.0 @ 2023.08.17

#### **New Features:**

Android&iOS : Build a new TUICalkit based on the Dart language, which makes it easier to customize your own UI style.

Android&iOS: TUICallEngine adds multiple business interfaces such as hangup, accept, and reject.

## Version 1.7.4 @ 2023.07.20

#### **Function Optimization:**

Android : By default, the gravity sensor is turned off to optimize the call experience on large screens and customized devices.

## **Bug Fixes:**

Android&iOS : A calls B (offline) and then cancels, A calls B again, B logs in and goes online, and B's cloud call record is abnormal.

### Version 1.7.3 @ 2023.07.19

#### **Function Optimization:**

Android: Supports development & debugging using the emulator.

#### **Dependency Notes:**

The client SDK version that the upgrade depends on: Android LiteAVSDK\_Professional: 11.3.0.13176.

## Version 1.7.2 @ 2023.07.09

#### **Bug Fixes:**

iOS: Upgrade the client SDK version to fix the problem of AppStore listing failure caused by Non-public API usage.

## Version 1.7.1 @ 2023.07.03

#### **New Features:**

Android&iOS : Added cloud call records, you can activate the service on the console for experience query.

#### **Function Optimization:**

Android : Reduce the level of system keep-alive during calls, only display the keep-alive reminder in the status bar, and remove notifications and vibrations.

## Version 1.6.3 @ 2023.06.03

#### **Bug Fixes:**

iOS: Fix the issue of an empty page when adding people halfway after calling joinInGroupCall. iOS: Fix the issue of user screen overlap after calling joinInGroupCall.

## Version 1.6.2 @ 2023.05.30

#### **Bug Fixes:**

Android: Fix the crash issue caused by calling the joinInGroupCall API.

### Version 1.6.1 @ 2023.05.15

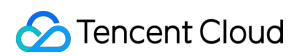

#### Bug Fixes:

Android: Fix the occasional crash when applying for floating window permissions on specific Vivo models.

#### **Dependency Notes:**

Upgrade the dependent client SDK version: Android LiteAVSDK\_Professional: 11.1.0.13111, iOS TXLiteAVSDK\_Professional: 11.1.14143.

## Version 1.6.0 @ 2023.05.03

#### **New Features:**

Android&iOS: Add hangup interface. Android&iOS: Add user-defined fields and user-defined call timeout duration. Android&iOS: Add midway join page for group calls.

#### **Function Optimization:**

Android: Optimize single-user video call avatar display. Android&iOS: By default, support inviting other group members to join the call in group calls.

#### **Bug Fixes:**

Android: Fix the issue of no sound on Android 12 and above devices after connecting to Bluetooth.Android: Fix the occasional issue of mute settings not taking effect on the called party's side.iOS: Fix the occasional issue of the device not receiving incoming call invitations after re-login.iOS: Fix the issue of incorrect nickname display on VoIP push page.

#### **Dependency Notes:**

Upgrade the dependent client SDK version: Android LiteAVSDK\_Professional: 11.1.0.13111, iOS TXLiteAVSDK\_Professional: 11.1.14143.

## Flutter Version 1.5.4 @ 2023.04.14

#### **New Features:**

Android&iOS: Add offline push parameters for Xiaomi, Huawei, and VIVO. iOS: Supports VoIP message push function. Android&iOS: Add resolution setting function.

#### **Function Optimization:**

Android: Optimize the unit of the totaltime parameter in the onCallEnd callback to milliseconds.

#### **Bug Fixes:**

Android&iOS: Fix onCallReceived callback exception issue. iOS: Fix the issue of incomplete call page display when the screen is rotated.

## Version 1.5.3 @ 2023.03.17

#### **Bug Fixes:**

Android: Fix the packaging failure issue.

Android&iOS: Fix the issue of throwing exceptions when callback methods are not implemented.

## Version 1.5.2 @ 2023.03.13

#### **Bug Fixes:**

Android: Fix the compilation error caused by the API change of TUICallDefine.OfflinePushInfo.

## Version 1.5.1 @ 2023.03.13

#### **Bug Fixes:**

Android&iOS: Fix the issue of incorrect version dependency of tencent\_calls\_engine.

## Version 1.5.0 @ 2023.03.13

#### **Function Optimization:**

Android: Proximity wake-up function is turned off by default.

Android: Upgrade gradle plugin and version.

Android: Optimize the ringtone playback class, supporting loop playback.

#### **Bug Fixes:**

Android&iOS: Fix the issue that the onCallCancel callback is missing when the called party fails to answer the call.

Android: Fix the abnormal problem of the caller when the called party fails to answer the call.

Android: Fix the issue that the interface is pulled up again by the called party when checking permissions for the first call and the calling party cancels the call.

Android: Fix the issue of userId being empty when calling back the network quality to the upper layer. iOS: Fix the issue of incorrect Observer registration timing in Example.

## Version 1.4.2 @ 2023.02.24

#### **Bug Fixes:**

Android&iOS: Fix the issue of abnormal calls caused by the wrong Observer registration timing in Example. iOS: Fix the occasional invalid setting issue of removeObserver API.

## Version 1.4.1 @ 2023.02.20

#### **Bug Fixes:**

Android: Fix the issue of the OnCallEnd event being lost after the call ends.

## Version 1.4.0 @ 2023.01.16

#### **Bug Fixes:**

Android&iOS: Fix the issue of abnormal call termination when actively joining a room (joinInGroupCall).

Android: Fix the issue of abnormal call status when entering the background during audio and video call answering and returning to the foreground.

Android: Fix the issue of call initiation failure caused by login status when integrating

the tencent\_cloud\_chat\_uikit plugin.

Android: Fix the issue of call initiation failure due to parameter check issues when initiating a group call.

## Version 1.3.1 @ 2022.12.27

#### **New Features:**

Android&iOS: Support custom offline push message during a call.

#### **Bug Fixes:**

Android: Fix the issue of sdkappid is invalid prompt when integrating the tencent\_cloud\_chat\_uikit plugin.

## Version 1.3.0 @ 2022.12.02

#### **Function Optimization:**

iOS: Optimize the size of the TUICallKit Framework.

#### **Bug Fixes:**

Android&iOS: Fix the issue of the call interface not disappearing when the server-side dissolves the room or kicks out users.

Android: Fix the issue that the call interface does not display when user A calls offline user B, then cancels the call; A calls B again, and B's call interface does not display after going online.

## Version 1.2.2 @ 2022.11.17

#### **Bug Fixes:**

iOS: Fix the compilation issue caused by static library linking.

## Version 1.2.0 @ 2022.11.17

#### **New Features:**

Support 1v1 audio and video calls, group audio and video calls. Support custom avatar and custom nickname. Support setting custom ringtones. Support enabling floating window during the call. Support incoming call service for multi-platform login status.

# FAQs(TUICallKit)

Last updated : 2022-11-24 10:52:37

## What should I do if I receive the error message "The package you purchased does not support this ability"?

If the above error occurs, it indicates that you haven't activated TRTC or your TRTC package has expired. For directions on how to activate TRTC, see Step 1. Activate services. You can get a free trial package after activation.

#### How do I buy a TRTC package?

See Billing Overview. If you have any questions, please click the icon in the bottom right corner of the page to contact us.

#### How do I modify the source code of TUICallKit ?

Import the component using CocoaPods:

- 1. Create a TUICallKit folder in the same directory as Podfile in your project.
- 2. Go to the component's GitHub page, clone or download the code, and copy the TUICallKit and
- Resources folders and the TUICallKit.podspec file in iOS to the TUICallKit folder in your project.

3. Add the following dependency to your Podfile .

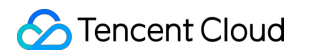

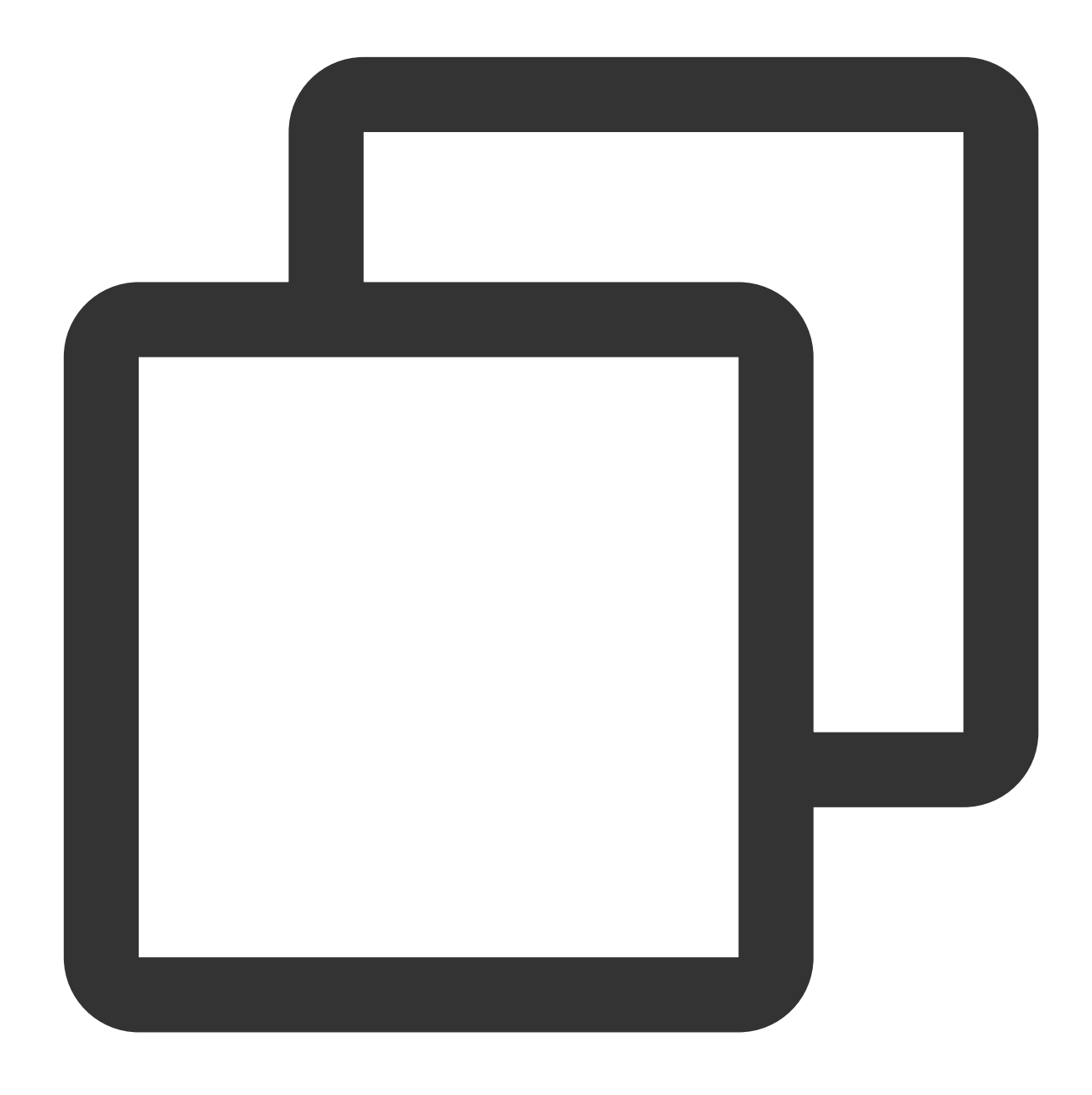

# :path => "The relative path of `TUICallKit.podspec`"
pod 'TUICallKit', :path => "TUICallKit/TUICallKit.podspec"

4. Execute pod install .

#### notice

Make sure TUICallKit , Resources , and TUICallKit.podspec are in the same directory.

After TUICallKit is imported, you will see this directory structure:

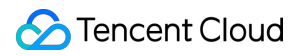

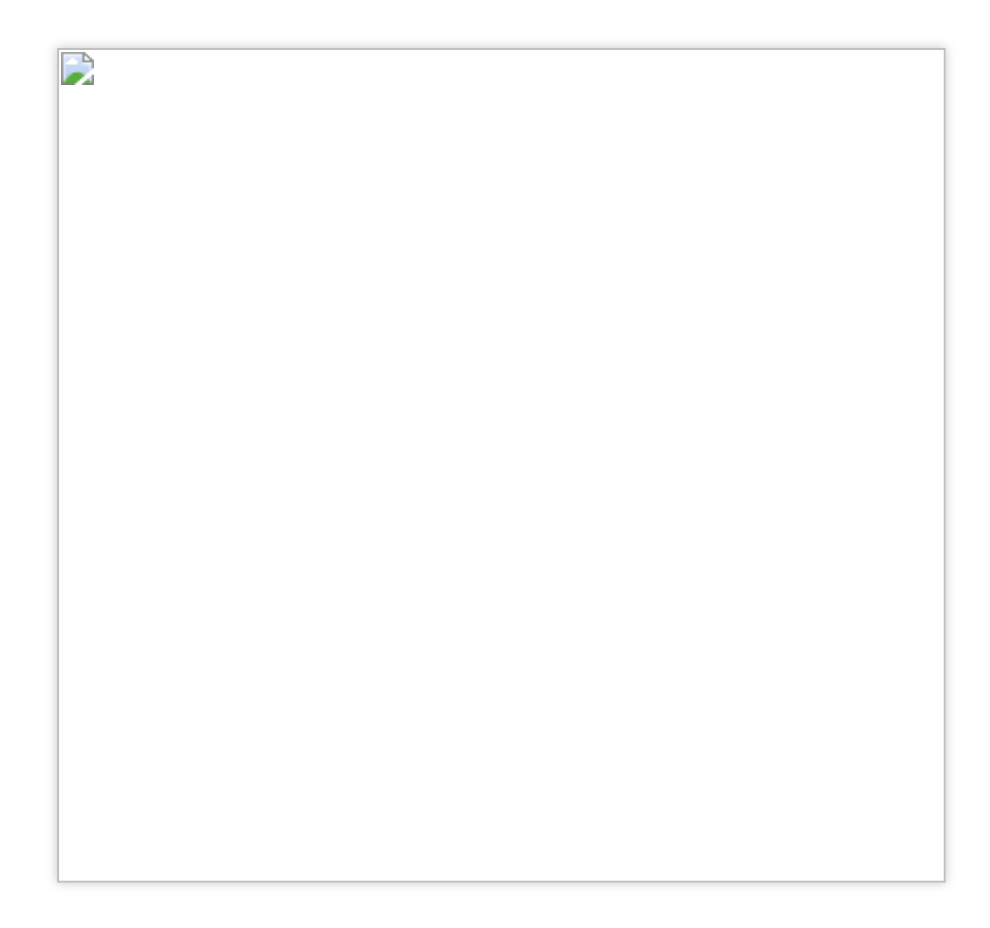

#### explain

The folders are organized hierarchically, making it easy for you to view and modify the source code.

#### What should I do if TUICallKit conflicts with an audio/video library that I have integrated?

You cannot integrate multiple audio/video libraries of Tencent Cloud at the same time. Otherwise, a duplicate symbol error may occur. You can use the following methods to troubleshoot the issue:

1. If you have integrated TXLiteAVSDK\_TRTC , a duplicate symbol error will not occur. Just add the following in Podfile :

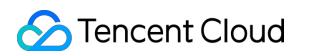

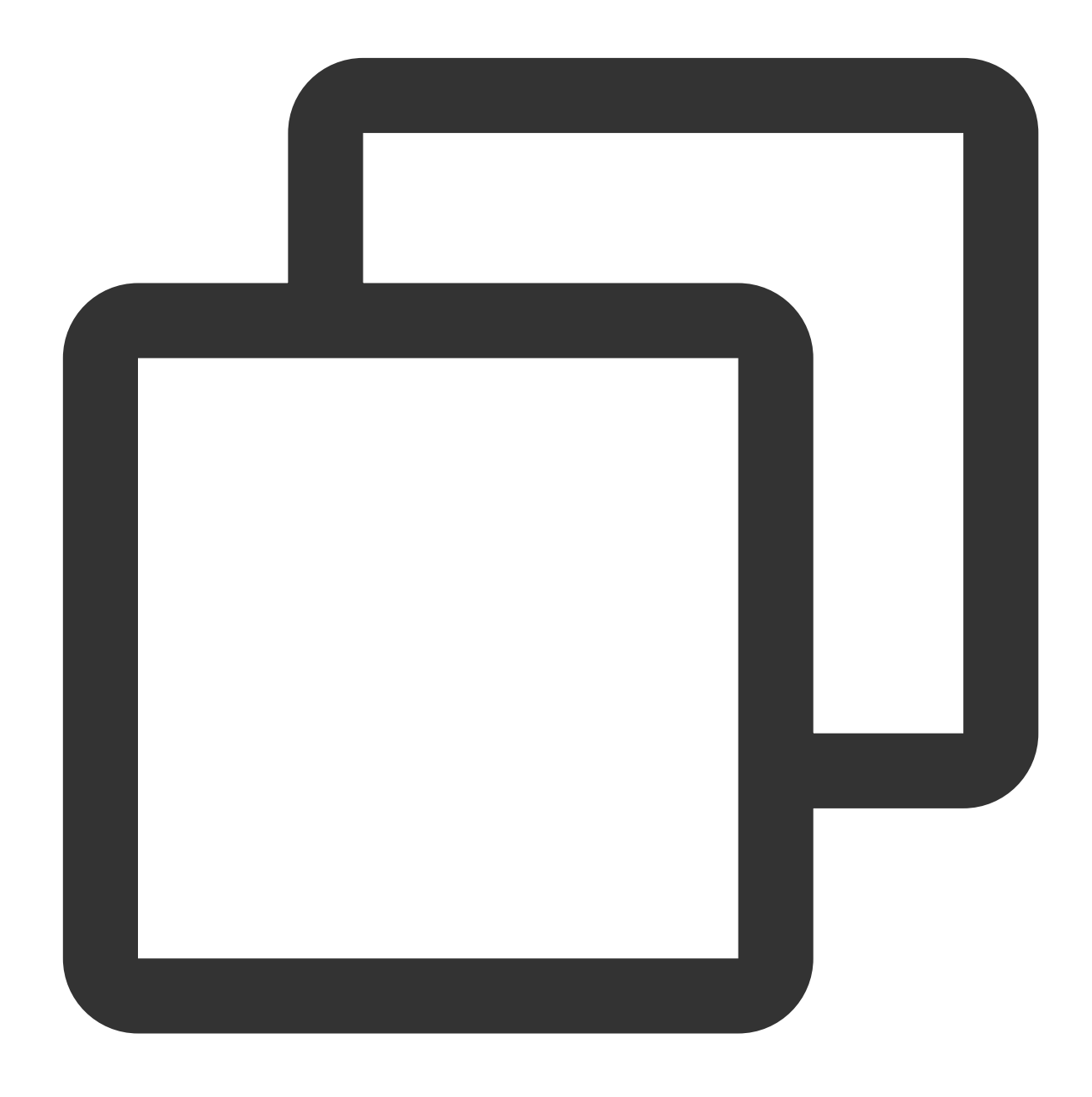

#### pod 'TUICallKit'

2. If you have integrated TXLiteAVSDK\_Professional , a duplicate symbol error will occur. You can add the following in Podfile :

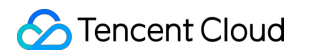

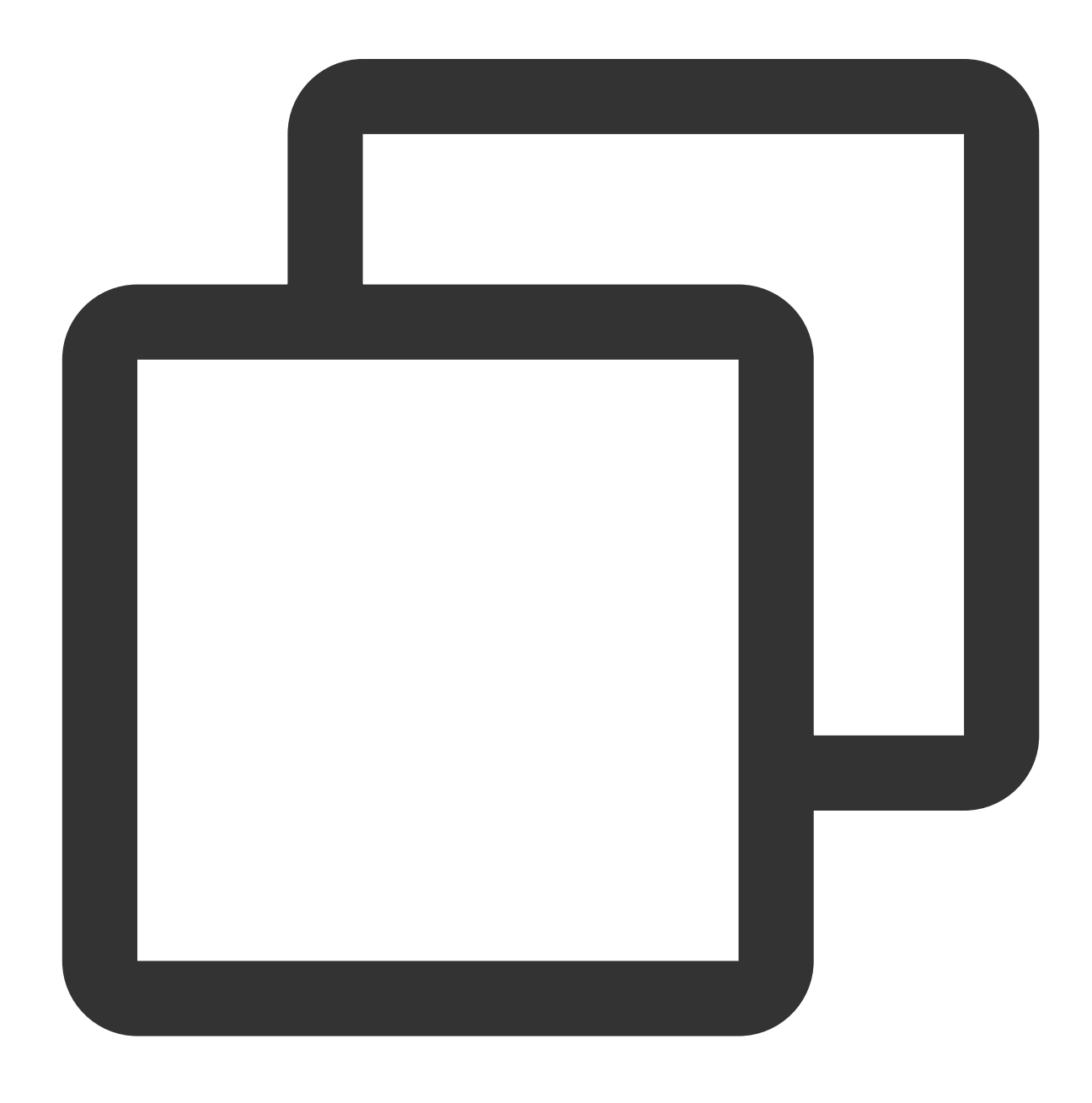

pod 'TUICallKit/Professional'

3. If you have integrated TXLiteAVSDK\_Enterprise , a duplicate symbol error will occur. We recommend you update to TXLiteAVSDK\_Professional and use TUICallKit/Professional .

## What should I do if the "Id: framework not found BoringSSL clang: error: linker command failed with exit code 1 sdk" error occurs when I integrate TUICallKit ?

Currently, the audio/video libraries TUICallKit relies on do not support emulators. Please use a real device for demo run or debugging.

#### Can I not integrate the IM SDK if I use only TRTC features?

No, you can't. All components of TUIKit rely on the IM SDK for underlying logic such as outgoing call signaling and busy line signaling. If you have already purchased IM's services, you can use them according to TUICallKit logic.

#### Does TUICallKit support custom ringtones?

Yes. You can implement this by calling TUICalling#setCallingBell.

#### How do I install CocoaPods?

Enter the following command in a terminal window (you need to install Ruby on your Mac first):

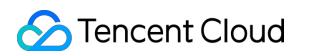

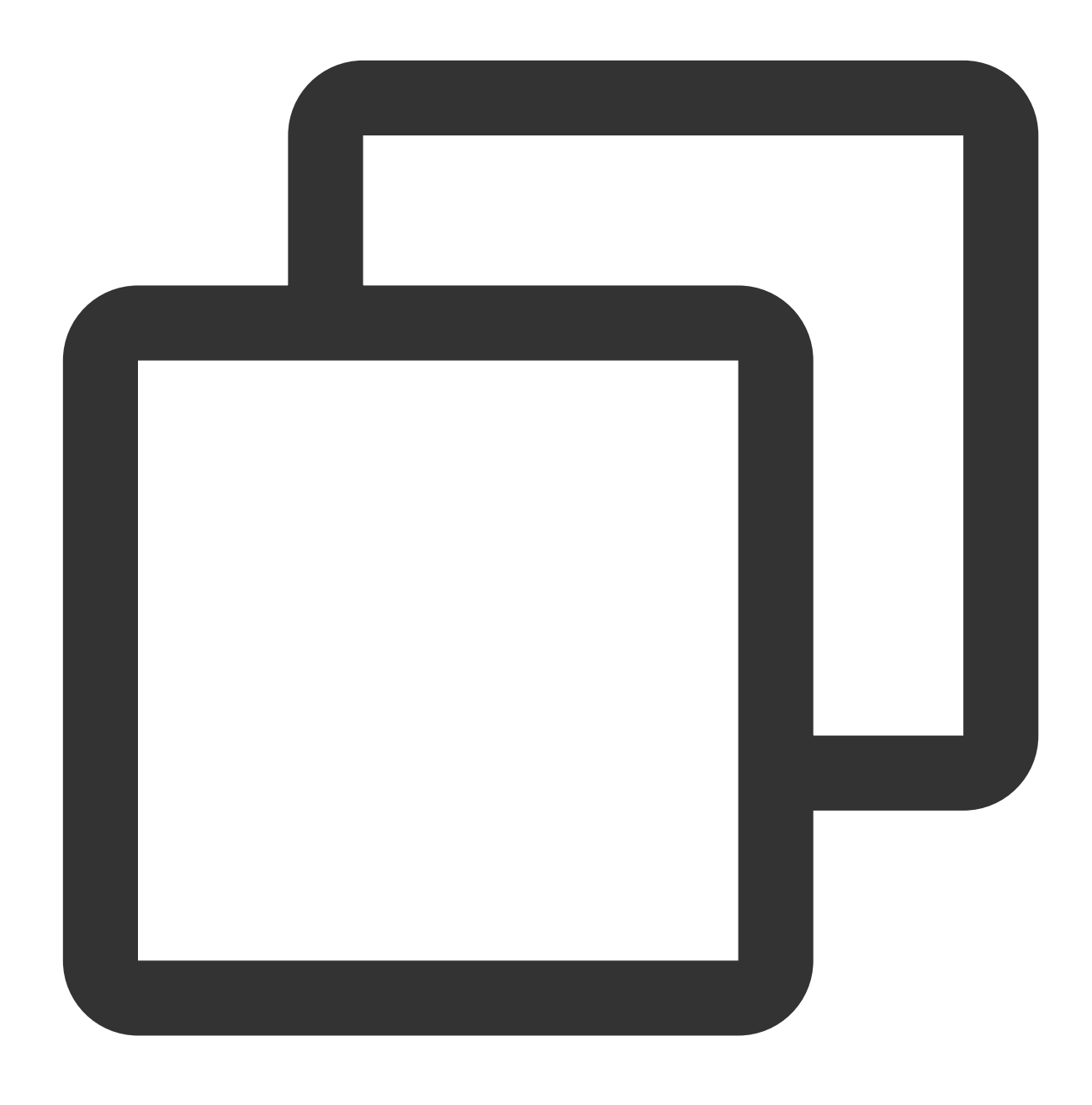

sudo gem install cocoapods

#### Can TUICallKit run in the background?

Yes. If you want TUICallKit to run in the background, select your project, under the Capabilities tab, toggle on Background Modes, and select Audio, AirPlay, and Picture in Picture.

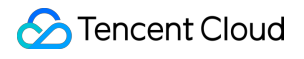

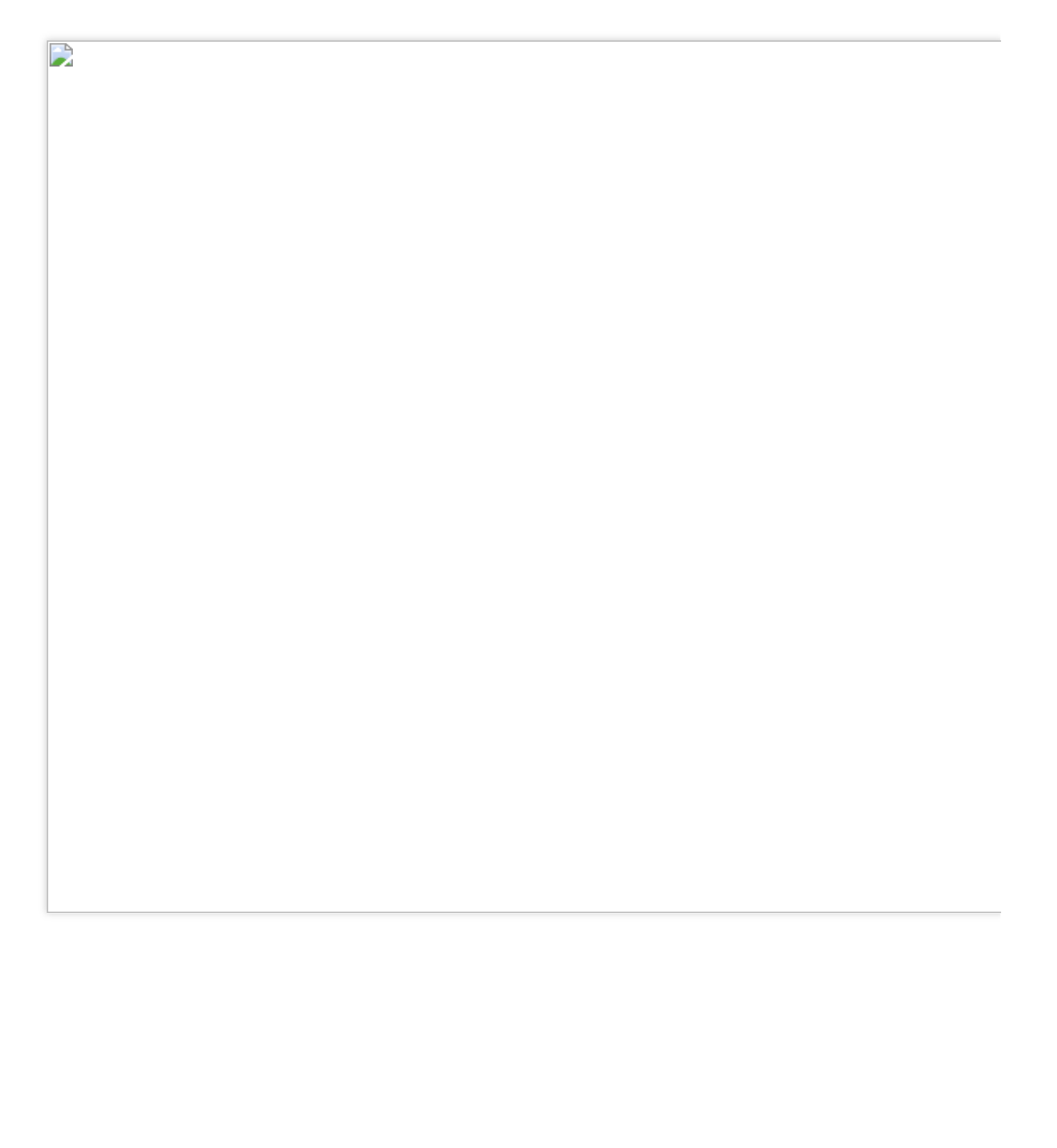

## Android

Last updated : 2024-08-15 14:42:54

#### The error message "The package you purchased does not support this ability"?

If you encounter the above error message, it is because the audio and video call capability package of your current application has expired or has not been activated. You can refer to the service activation guide to claim or activate the audio and video call capability, and then continue to use the TUICallKit component.

#### When the application is offline, Will it can pop up the call view?

During a one-to-one call, if you come online within the timeout period, an incoming call view will be triggered; For group calls, if you come online within the timeout period, the last 20 unprocessed group messages will be pulled up, and if a call invitation exists, it will trigger an incoming call. The display strategy for incoming calls see: Incoming call display policy for the callee).

#### When the application is in the background, Will it can pop up the call view?

1. TUICallKit has two different display policy for the callee, see below: Incoming call display policy for the callee.

2. Before version 2.3 of TUICallKit, to automatically bring the application from the background to the foreground, it was necessary to check whether the app had enabled the "Background self-start" or "Floating window" permission. Different manufacturers, or even the same manufacturer with different Android versions, offer varying permissions and permission names for applications. For instance, Xiaomi 6 requires only the "Background pop-ups" permissions , while Redmi needs both the "Background pop-ups" and "Display over other applications" permissions.

How to enable permissions, see below: Relevant permissions enabled.

3. If you encounter the following scenarios where the call interface cannot be pulled up, the reason is that changes in the application's launch stack caused the CallKitActivity interface to be obscured or removed.

Scenario One: After accept call, if app goes to the background and then click the desktop icon to enter foreground, the CallKitActivity disappears.

Scenario Two: If the app is in the background and when you receive a IncomingNotificationView then click the desktop icon to enter the app, the CallKitActivity didn't show and the IncomingNotificationView disappears.

Scenario Three: When the app is in the background and an offline push notification is received, not clicking the push notification but entering the app via the desktop icon will either fail to bring up the CallKitActivity or cause the CallKitActivity flash momentarily.

In the above scenarios, you need to add the following code to the default Activity of your app. Each app's default Activity may differ. Refer to the AndroidManifest.xml configuration for more details. Taking the launch page SplashActivity for most applications as an example:

Code

Location

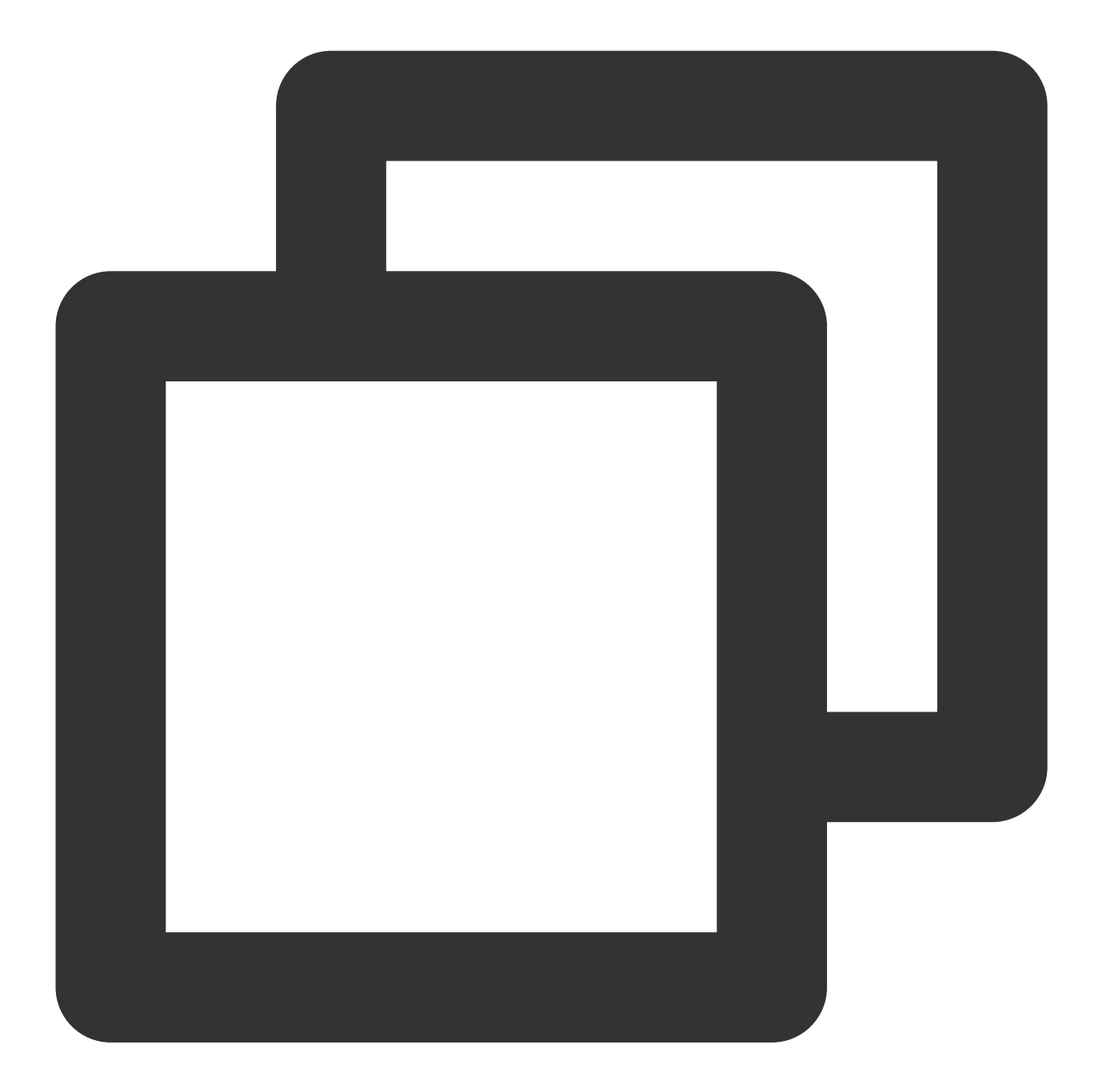

| © SplashA        | Ictivity.java ×                                                                                                    |
|------------------|----------------------------------------------------------------------------------------------------|
| 25               |                                                                                                    |
| 26 🗅 🎸           | public class SplashActivity extends BaseLightActivity {                                                                                                    |
| 27               | <pre>private static final String TAG = SplashActivity.class.getSimpleName();</pre>                                                                                                    |
| 28               |                                                                                                    |
| 29               | 0 voride                                                                                                    |
| 30 <b>©</b> 1    | <pre>protected void onCreate(Bundle savedInstanceState) {</pre>                                                                                                    |
| 31               | super.onCreate(savedInstanceState);                                                                                                    |
| 32               |                                                                                                    |
| 33               | finish():                                                                                                    |
| 34               | rinion(),                                                                                                    |
| 35               |                                                                                                    |
| 36               | s setContentView(R layout activity snlash).                                                                                                    |
| 30               | seconcentrica(n. cayoet.astricy_speasi);                                                                                                    |
| 37               |                                                                                                    |
| 20               |                                                                                                    |
| 40               | LAND THE STON SOLV THIS - 21)                                                                                                    |
| 40               | Li (DUILU.VERSION.SDA_INI >- 21) {                                                                                                    |
| 41               | view deconview = getwindow().getDeconview();                                                                                                    |
| 42               | acconview.setSystemuivisibility(view.srstem_u1_rLab_Latuu1_rullstreen   view.srstem_u1_rLab_La                                                                                                    |
| 40               | getwindow().setStatusBarLoLor(LoLor.TRANSPARENT);                                                                                                    |
| 44               | getwindow().setwavigationBarlolor(Lolor.TRANSPARENT);                                                                                                    |
| 45               |                                                                                                    |
| 46<br>SplashActi | ivity > onCreate()                                                                                                    |
| M Android        | Manifest.xml ×                                                                                                    |
| 10               | ·····android:supportsRtl="true"                                                                                                    |
| 11               | android:theme="@style/DemoAppTheme">                                                                                                    |
| 12               |                                                                                                    |
| 13               | ····· <activity< td=""></activity<>                                                                                                    |
| 14               |                                                                                                    |
| 15               | android screenOrientation="acctrait"                                                                                                    |
| 16               | and control control co |
| 17               | and of a component of a component of |
| 18               | <pre>cintent-filter&gt;</pre>                                                                                                    |
| 19               | <pre>cartion android name="android intent action VTEW"./&gt;</pre>                                                                                                    |
| 20               | <pre>castion android name="android intent action MAIN"/&gt;</pre>                                                                                                    |
| 20               | Caction and oid name-"com tancent gloud calach" />                                                                                                    |
| 22               |                                                                                                    |
| 22               | Contegory android name-"android intent cotogory DEEAULT" /s                                                                                                    |
| 2.5              | category android:name- android intent category LAUNCHED" />                                                                                                    |
| 24               | <pre></pre>                                                                                                    |
| 20               |                                                                                                    |
| 20               |                                                                                                    |
| 27               |                                                                                                    |
| 20               |                                                                                                    |

#### Incoming call display policy for the callee

To make TUICallKit adaptable to different business needs, add product features, and improve user experience,

TUICallKit **version 2.3 and above** (Release Log) optimized the call page display pop-up strategy after receiving a call, as detailed below:

| Full screen display of incoming call | Banner display of incoming call |
|--------------------------------------|---------------------------------|
|                                      |                                 |

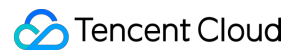

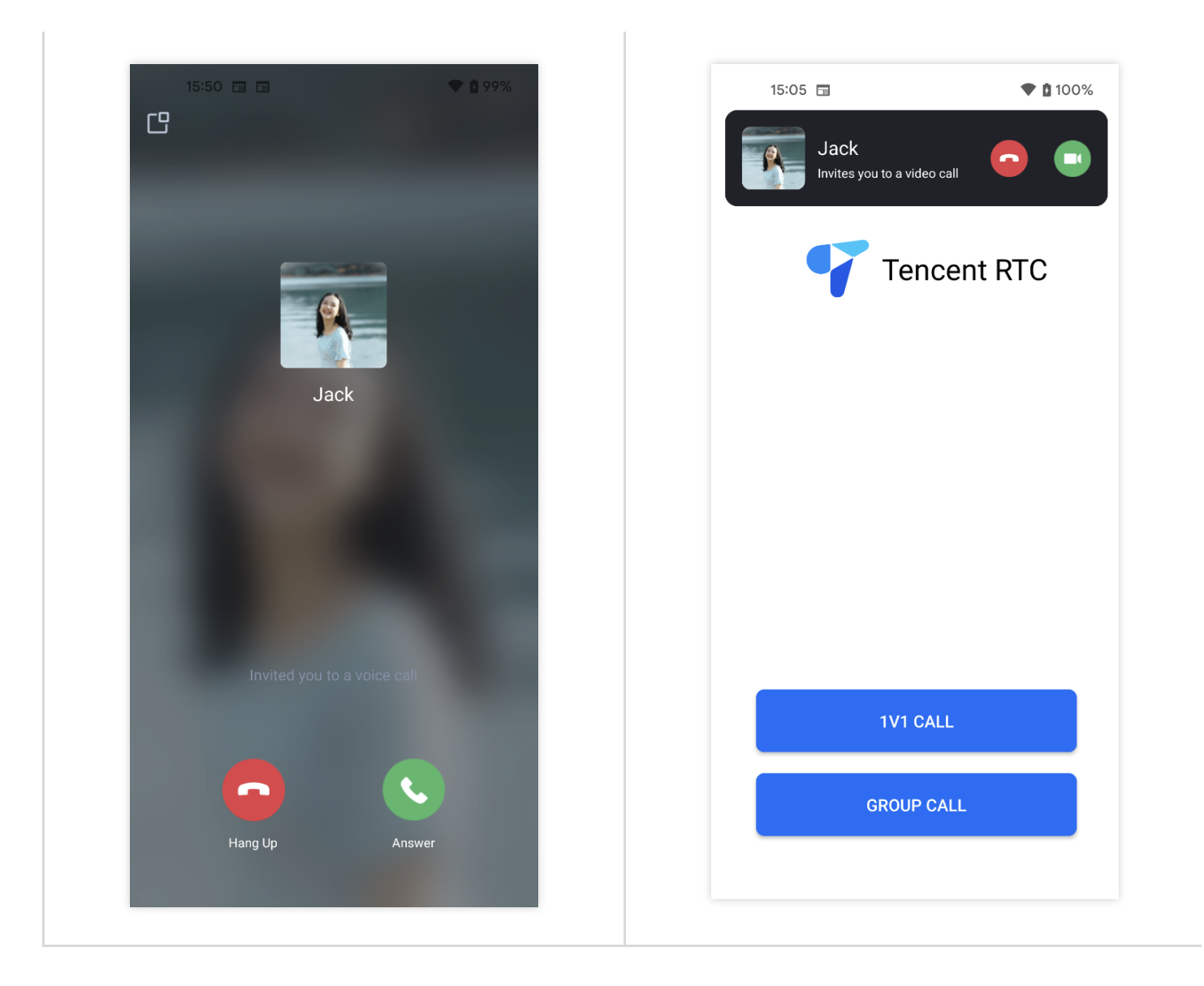

1. If you want the callee to pull up the full-screen call view when receiving a call, you can integrate the tuicallkit-kt code. By default, the incoming call display strategy for the callee is as follows:

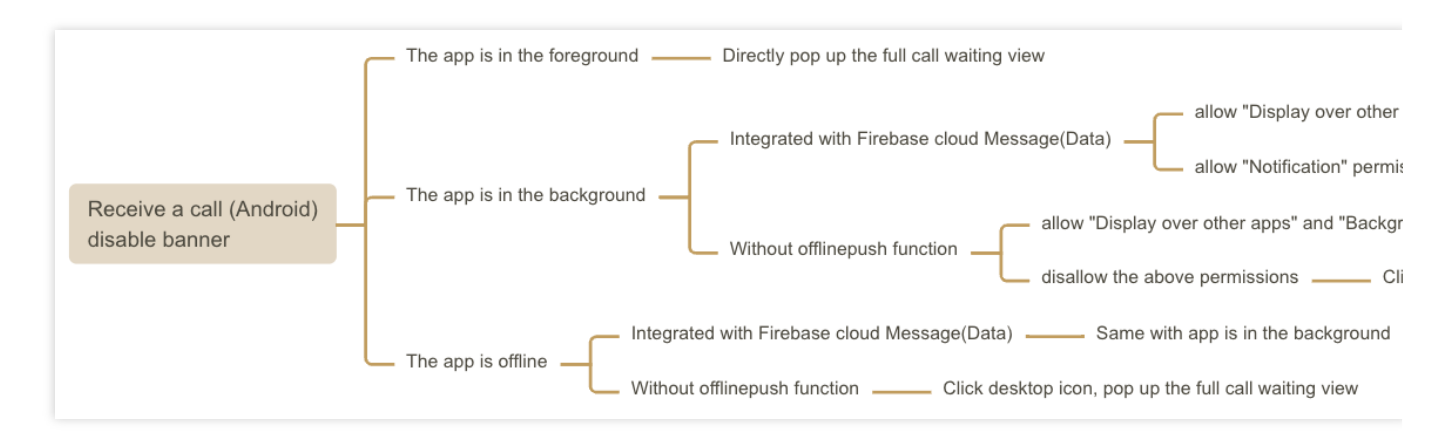

2. If you prefer to show a banner when receiving a call and then pull up the full-screen as needed, you can enable this feature by calling the following interface.

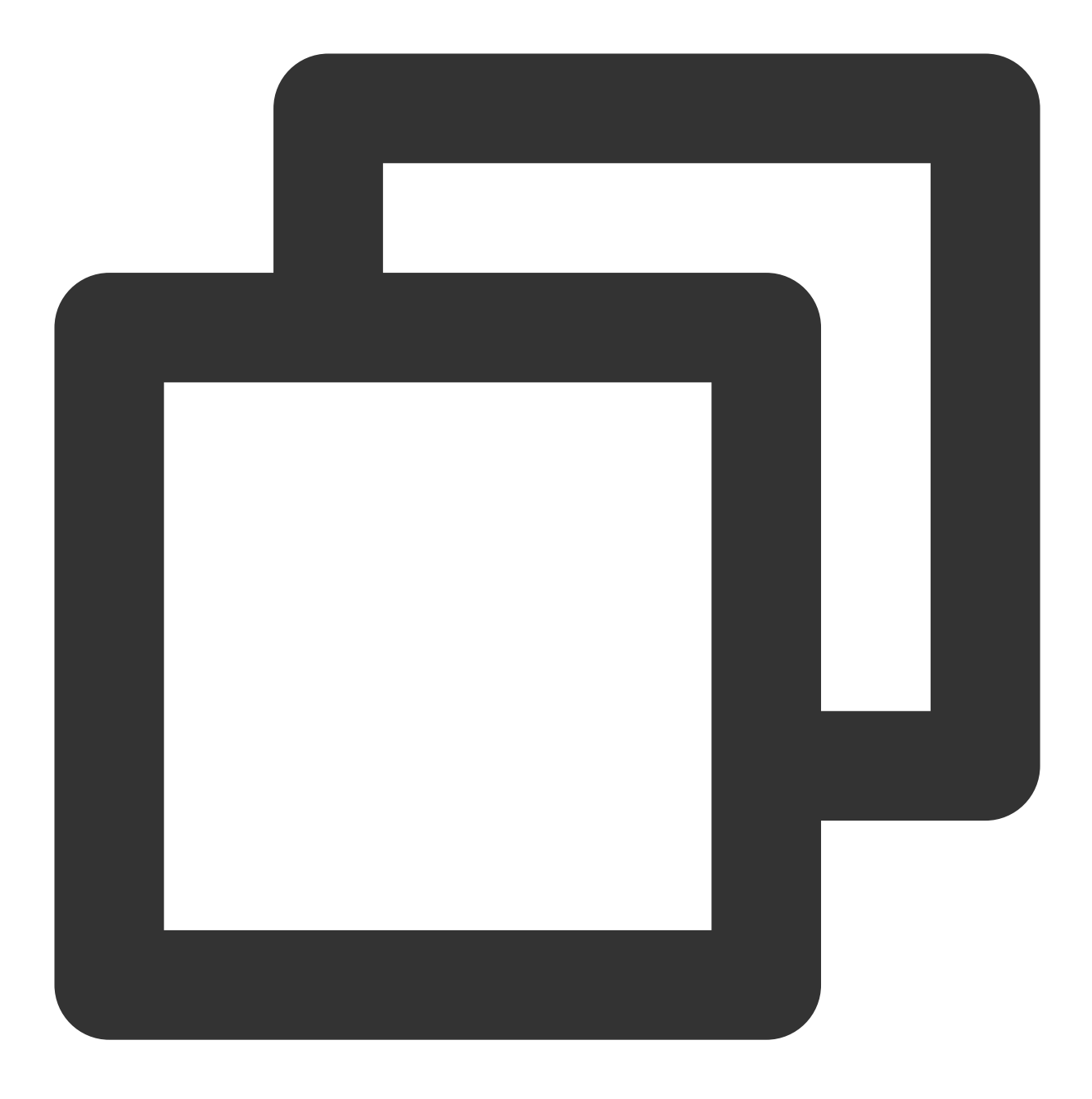

TUICallKit.createInstance(context).enableIncomingBanner(true);

Once enabled, the callee's incoming call strategy is as shown below, as long as the **floating window permission** is enabled, the call banner will be displayed as much as possible.

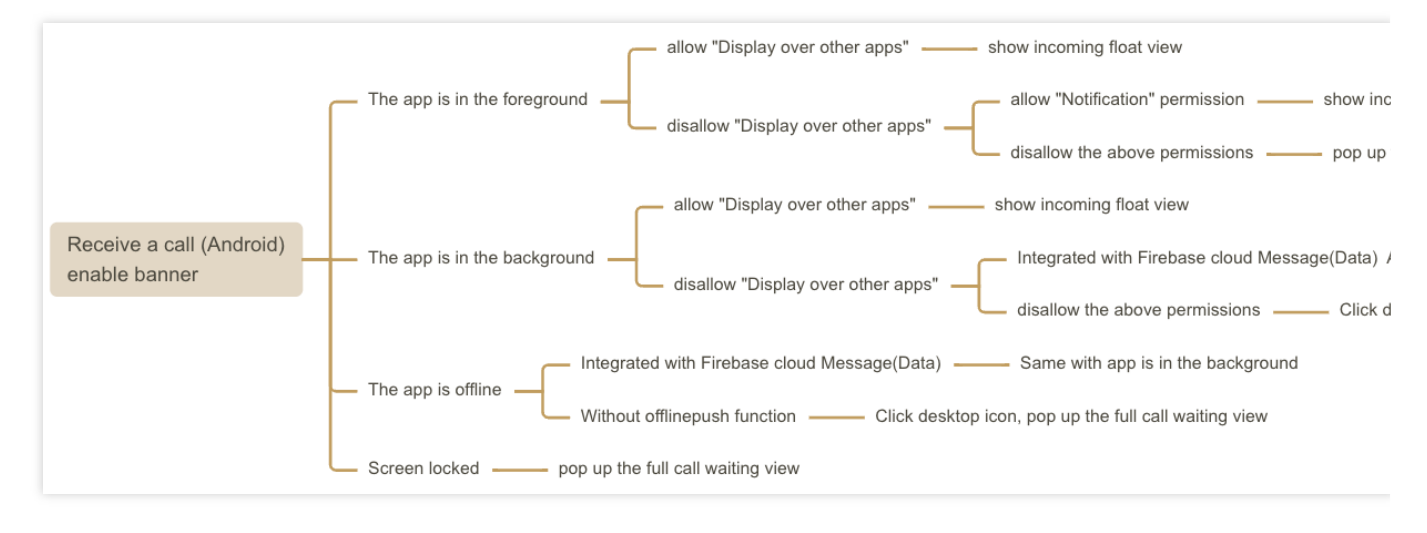

#### Note:

For information on how to enable related permissions, see below: Relevant permissions enabled.

If the incoming call interface doesn't display according to the above strategy, please filter the onCallReceived log to check if a call invitation was received.

#### **Relevant permissions enabled**

To ensure a good calling experience, it is recommended to enable "notification" permissions, "Display over other apps(Floating window)" and "Background pop-ups" permissions in your application. The specific methods are as follows:

Manually Enabled

#### Code guidance

After the application is installed, you can long-press the application lcon, select "Application Information", then enable "notification" permission, "Display over other applications" and "Background pop-ups" permissions. Alternatively, you can go to Mobile Phone > System Settings > Application Management > Application to manually enable these permissions.

| Pixel 4a | VIVO |
|----------|------|
|          |      |
|          |      |
|          |      |
|          |      |
|          |      |
|          |      |
|          |      |
|          |      |

| App info                                          |   | <                                   | TUICallKit           |
|---------------------------------------------------|---|-------------------------------------|----------------------|
| <b>TUICallKit</b><br>Version 1.0                  |   | Device managem                      | ent                  |
| Notifications                                     | > | Autostart<br>Activated in the backs | ground               |
| Permissions                                       | > | Associated sta                      | rtup                 |
| o permissions granted                             |   | Floating windo                      | W                    |
| <b>torage</b><br>2.80 MB used in internal storage | > | Home screen s                       | hortcuts Ask every t |
| a <b>ta usage</b><br>data used                    | > | Display on lock                     | screen               |
| <b>ery</b><br>attery use since last full charge   | > | Background po                       | op-ups               |
| en by default<br>lefaults set                     | > | Camera                              |                      |
| dvanced                                           |   | Use camera                          | While using the a    |
| Display over other apps                           | > | Microphone                          |                      |
| 啦 ⊗                                               |   | Record                              | While using the a    |

**Notification permissions**: For showcasing push notifications: please refer to Notification runtime permissions and Request runtime permissions and implement according to business needs.

**Floating window permission**: Used for displaying custom incoming call notifications and call floating windows. **Background pop-ups:** Used to pop up the interface when the application is in the background (for example: on a VIVO phone).

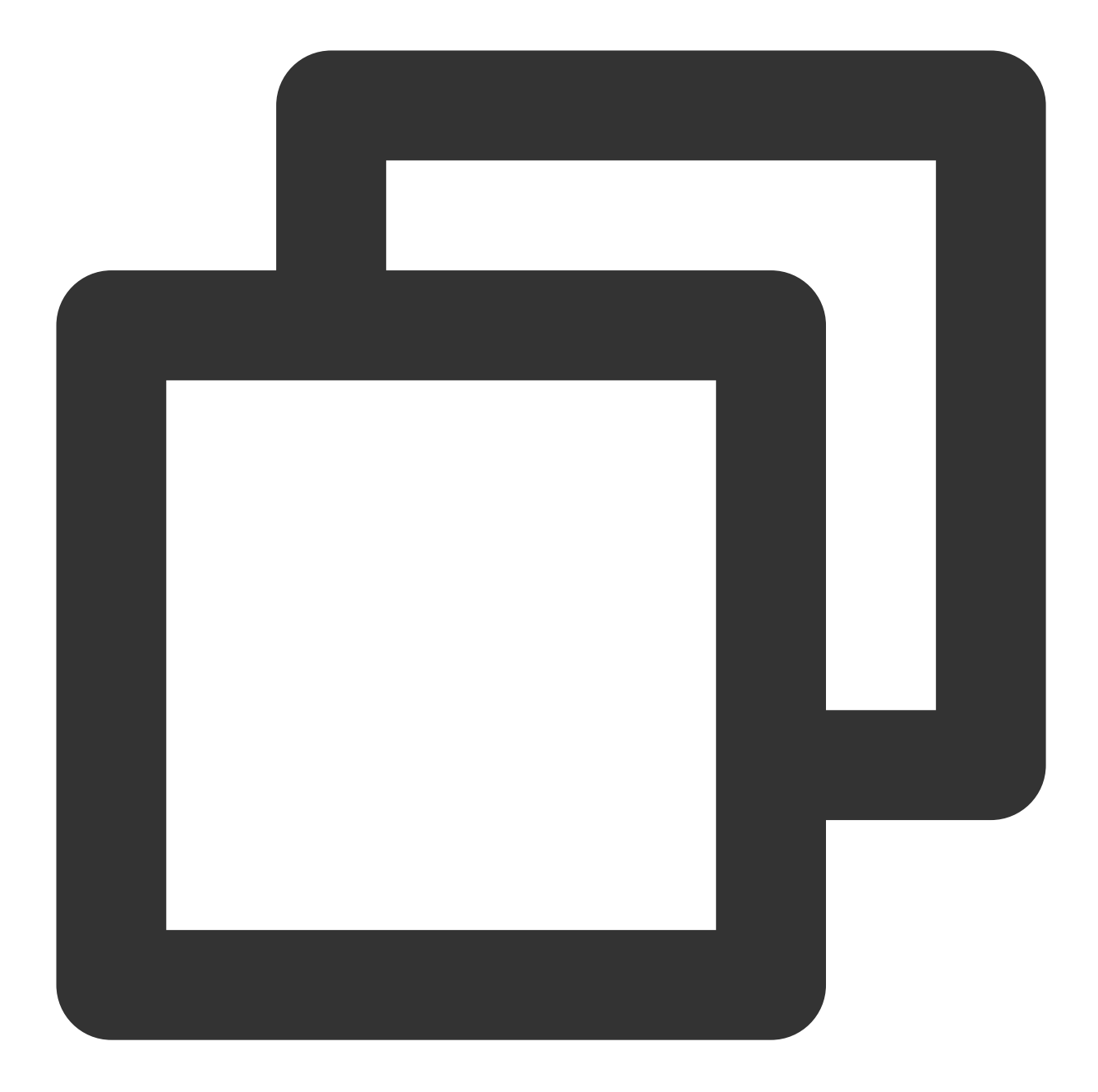

```
fun requestPermission(context: Context?) {
    //In TUICallKit,Please open both OverlayWindows and Background pop-ups permissi
    PermissionRequester.newInstance(
        PermissionRequester.FLOAT_PERMISSION, PermissionRequester.BG_START_PERMISS
        .request()
}
```

## Web

Last updated : 2024-06-27 16:54:10

## What should I do if I receive the error message "The package you purchased does not support this ability"?

If you encounter the error message above, it's because the Audio and Video Calling Capability Package of your current application has either expired or not been activated. Please refer to Activate Service to claim or activate the audio and video calling capability, and continue to use the TUICallKit Component.

#### How do I purchase a package?

Please follow the link Purchase Official Version.

#### How can I generate a UserSig?

UserSig is a type of security signature designed by Tencent Cloud for its cloud services. It serves as a login credential, derived from the encrypted combination of information such as SDKAppID and SecretKey. **Method 1:** Accessing from the control panel, refer to How to Obtain a Temporary UserSig.

Method 2: Deploying a temporary generation script.

#### Warning:

This approach involves configuring the SecretKey within the front-end code. Regrettably, in this method, the SecretKey can be easily decrypted through reverse engineering. In the event of your key being exposed, attackers can usurp your Tencent Cloud traffic. Therefore, **this method is only suitable for local functional debugging**. For a production environment, please refer to Method 3.

For easier initial debugging, GenerateTestUserSig-es.js in the genTestUserSig(params) function can be used temporarily to calculate userSig, for instance:

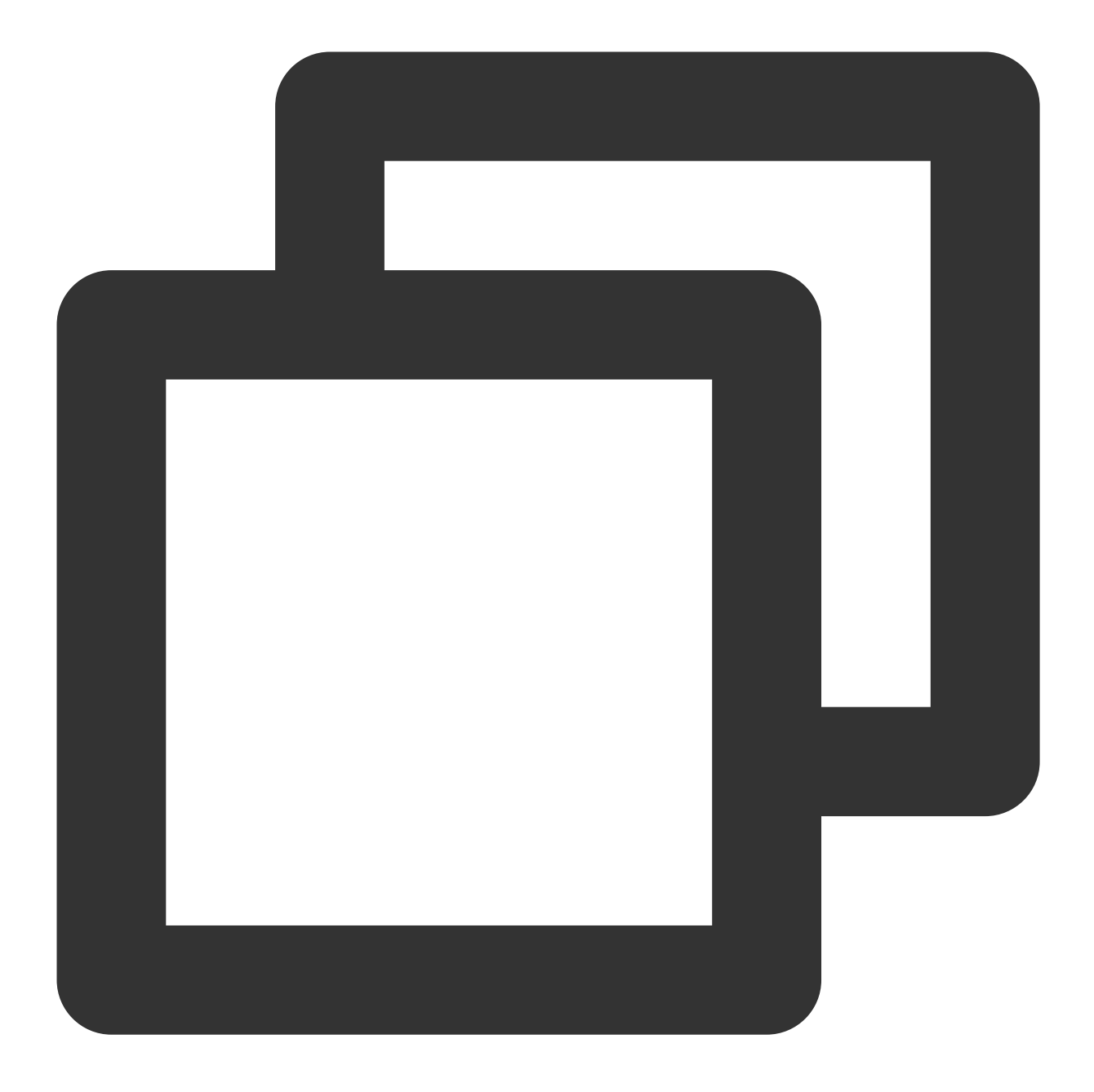

import { genTestUserSig } from "./debug/GenerateTestUserSig-es.js"; const { userSig } = genTestUserSig({ userID: "Alice", SDKAppID: 0, SecretKey: "YOUT

#### Method 3:Use in official environment.

The correct method of issuing UserSig is to integrate the calculation code of UserSig into your server-side, providing project-specific interfaces. When UserSig is needed, your project can launch requests to the business server to obtain dynamic UserSig. For detailed information, please see Generating UserSig on Server-side.

#### How is the groupID generated in a group call?

#### 🔗 Tencent Cloud

The generation of groupID requires integration of the @tencentcloud/chat package. For specifics, refer to the createGroup API; below is an example of the code to generate groupID.

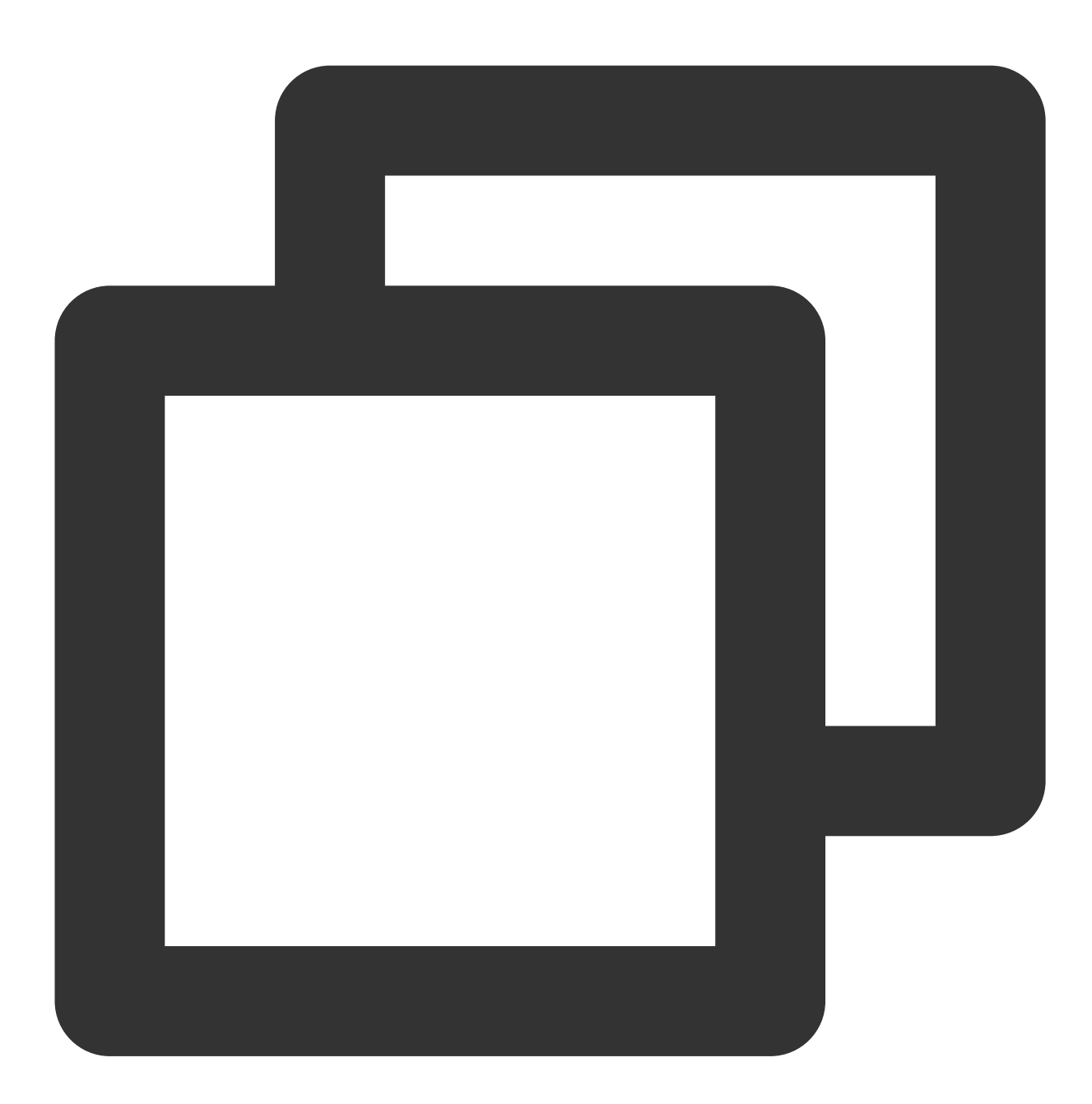

```
import Chat from "@tencentcloud/chat"; // npm i @tencentcloud/chat
const userIDList: string[] = ['user1', 'user2'];
async function createGroupID() {
  const chat = Chat.create({ SDKAppID });
  const memberList: any[] = userIDList.map(userId => ({ userID: userId }));
  const res = await chat.createGroup({
    type: Chat.TYPES.GRP_PUBLIC,
```

```
name: 'WebSDK',
   memberList
});
return res.data.group.groupID;
}
```

#### How do I create a userID?

Unique identifier of the user, defined by you, it is allowed to contain only upper and lower case letters (a-z,

A-Z), numbers (0-9), underscores, and hyphens.Signing in once with userID and userSig will automatically create the user.Create and get through the Tencent RTC Console.

## Error <call>: failed Invalid sender or receiver identifier ?

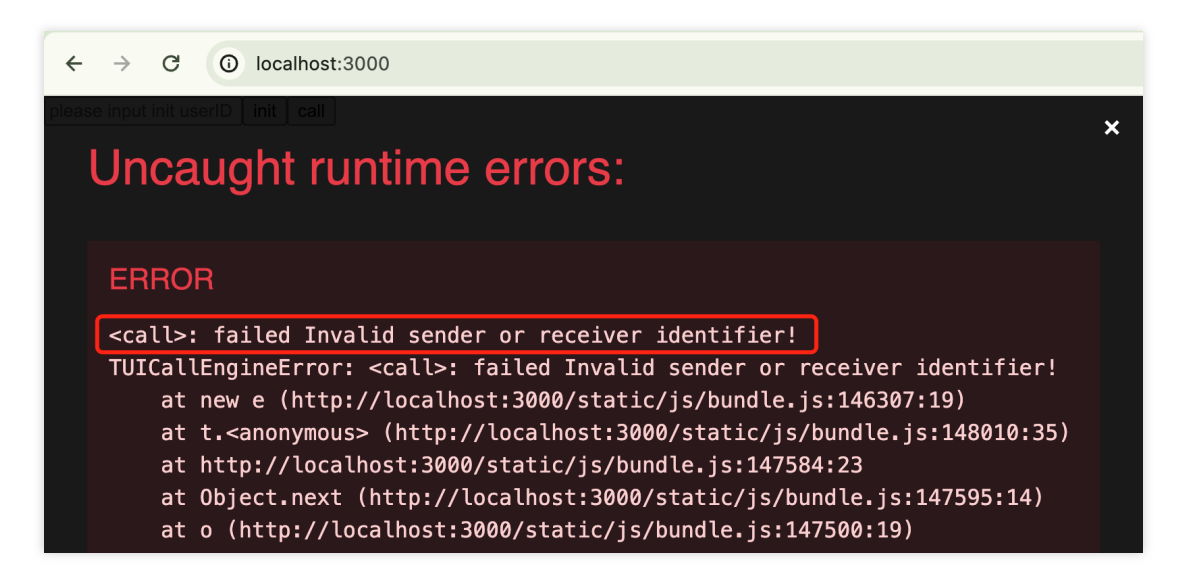

This error occurs because the userID you called does not exist; ensure the userID has signed in at least once. See How do I create a userID for more details.

## Error [CallService]API<init>: sdkAppID is required?

| $\leftrightarrow$ $\rightarrow$ C (i) localhost:3000                                                                         |   |
|----------------------------------------------------------------------------------------------------|---|
| init call                                                                                                    | × |
| Uncaught runtime errors:                                                                                                    |   |
|                                                                                                    |   |
| ERROR                                                                                                    |   |
| [CallService] API <init>: sdkAppID is required.</init>                                                                       |   |
| at Rn.Fu (http://localhost:3000/static/js/bundle.js:34249:18)<br>at Rnh (http://localhost:3000/static/js/bundle.js:34229:58) |   |
| at r.value (http://localhost:3000/static/js/bundle.js:34219:17)                                                              |   |
| at jiit (http://localhost:3000/static/js/bundle.js:34200:27)<br>at init (http://localhost:3000/static/js/bundle.js:44:88)    |   |
| at HTMLUnknownElement.callCallback                                                                                           |   |
| at Object.invokeGuardedCallbackDev                                                                                           |   |
| <pre>(http://localhost:3000/static/js/bundle.js:78933:20) at invokeGuardedCallback</pre>                                     |   |
| (http://localhost:3000/static/js/bundle.js:78990:35)                                                                         |   |
| <pre>at invokeGuardedCallbackAndCatchFirstError (http://localbast.3000/static/is/bundle_is.70004.20)</pre>                   |   |
| at executeDispatch (http://localhost:3000/static/js/bundle.js:83147:7)                                                       |   |

This error occurs because you did not fill in the SDKAppID information during TUICallKitServer.init/

GenerateTestUserSig.genTestUserSig

Please obtain and fill in from the Tencent RTC Console.

## npm install -g create-react-app error: errno -13?

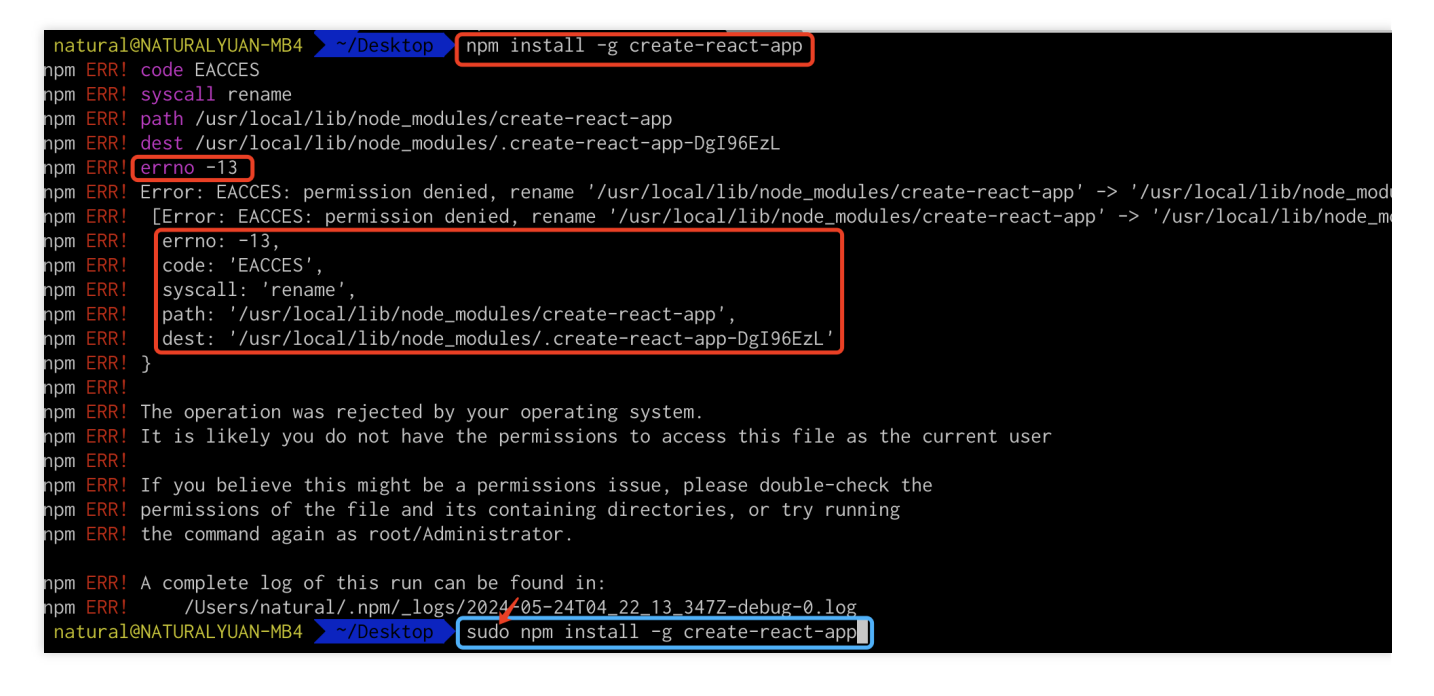

If this error occurs, it is because the current user does not have permission to globally install scaffolding. Please

USe sudo npm install -g create-react-app .

## npm install -g @vue/cli package error: errno -13?

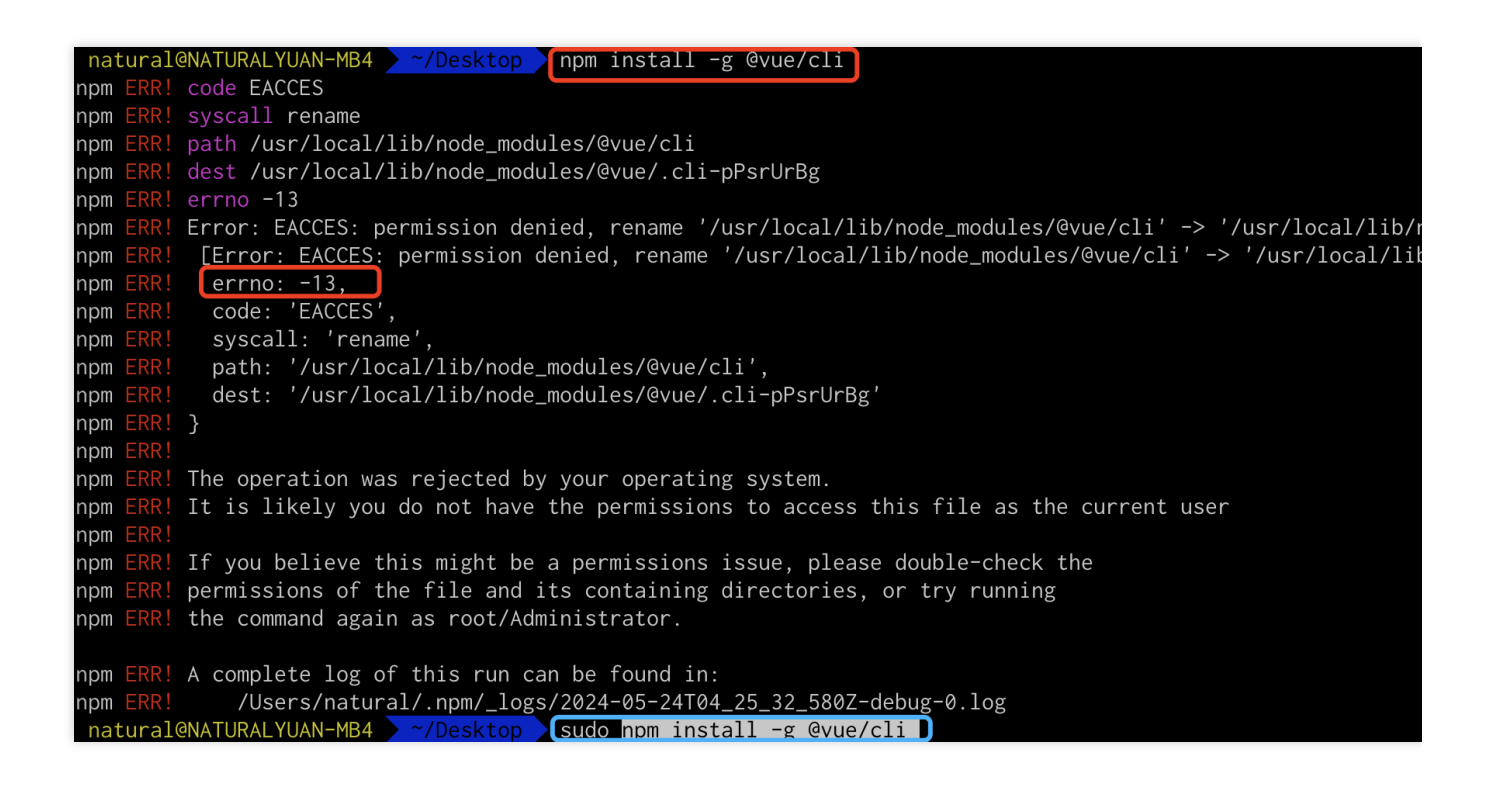

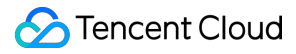

If this error occurs, it is because the current user does not have permission to globally install scaffolding. Please use

sudo npm install -g @vue/cli .

## **All Platform**

Last updated : 2024-07-23 18:11:32

# Is there an error message indicating that the audio and video call function is not enabled?

You can choose the Free Trial version (7 days trial) or purchase the official version.

#### The Free Trail

1. Go to the price page, read the specific services included in the Free Trail package, click **Get Started for Free**, and follow the documentation prompts to enter the console.

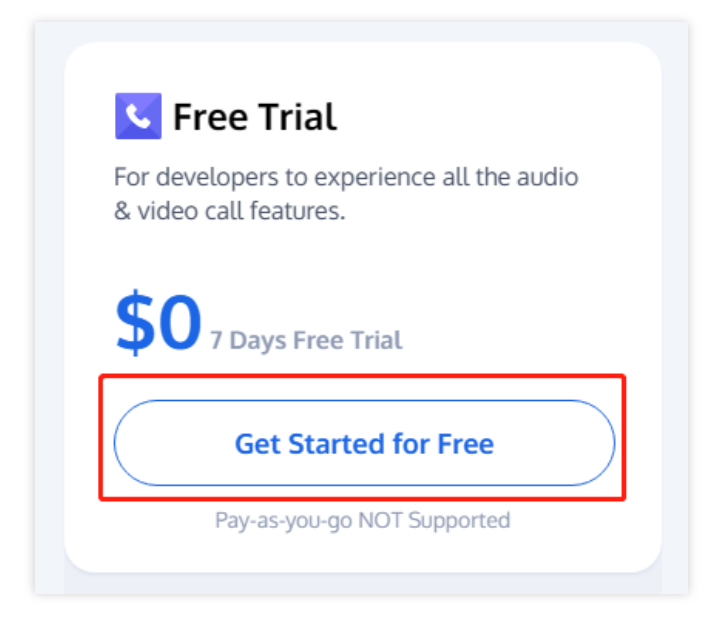

2. Read the **Call-Free Trail** package information in the console pop-up window and click **Activate Now** to activate the 7-day free trial of TUICallKit.

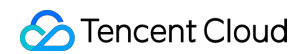

| pplication Name | Call_230908                                            |                                                                    |                                                |  |
|-----------------|--------------------------------------------------------|--------------------------------------------------------------------|------------------------------------------------|--|
| all Version     | Call-Free Trail 7 Days                                 |                                                                    |                                                |  |
|                 | Deliver in-app video and voice calling w               | vithin 30 minutes,View UI examples                                 |                                                |  |
|                 | ✓ 100 MAU                                              | <ul> <li>10,000 Minutes Call Duration</li> </ul>                   | ✓ 7 Days Validity                              |  |
|                 | <ul> <li>Voice, Video Call</li> </ul>                  | ✓ 1-to-1 and Group Call                                            | ✓ Complete Call UI                             |  |
|                 | <ul> <li>Call Notification and Offline Push</li> </ul> | <ul> <li>Customize Call Ringtone</li> </ul>                        | <ul> <li>Call/Answer/Reject/Hang up</li> </ul> |  |
|                 | ✓ Call Floating Window                                 | <ul> <li>Multi-end Login Calls on the Same<br/>Platform</li> </ul> | ✓ AI Noise Suppression                         |  |
|                 | Partial underlying services of Call are provid         | led by Chat, so this activation will also activ                    | vate Chat service for you.                     |  |

#### Note:

Partial underlying services of Call are provided by Chat, so this activation will also activate Chat service for you.

#### **The Official Version**

1. Go to the price page, read the specific services included in the Free Trail package, click **Subscribe Now**, and follow the documentation prompts to enter the console.

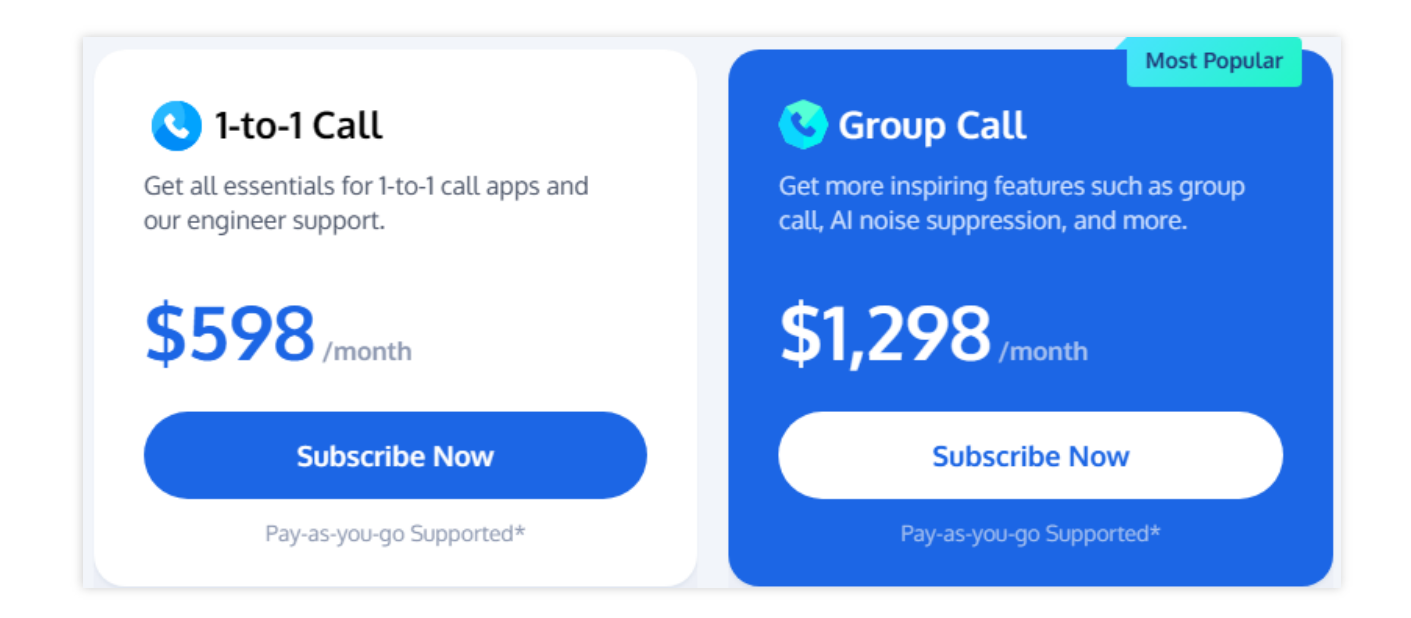

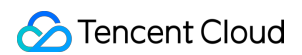

2. Click **Create application** in the console, and select **1-to-1 Call** or **Group Call** in the pop-up window after successful creation to open official service of TUICallKit and become the official version.

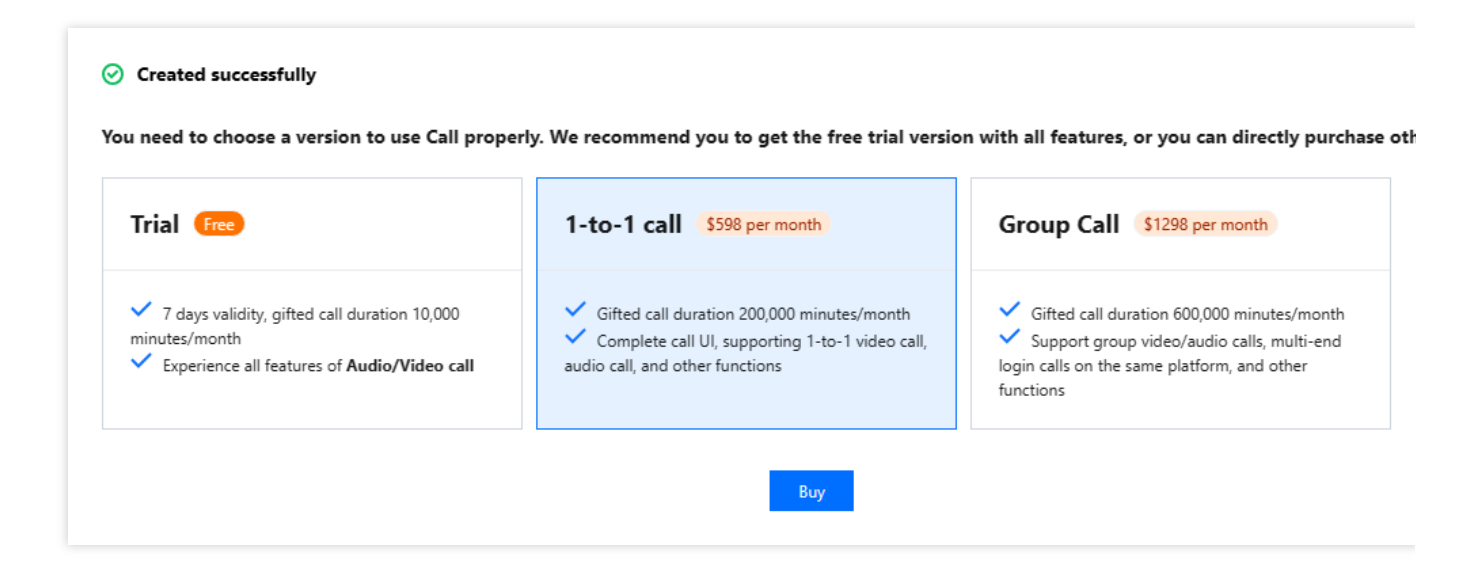

## The error inviteID is invalid or the invitation has been processed

The inviteID has been cancelled by the calling party or the invitation has been accepted. Because signaling is affected by many factors such as network bandwidth, in extreme cases (repeated calls on the accept and reject interfaces), an error that inviteID is invalid may result.

## The message sender or receiver UserID is invalid or does not exist

The user you are calling has not logged in to the Chat service, so the call fails. Please try to call a user who has logged in to the Chat service.

## Can TUICallKit use TRTC without introducing Chat SDK?

**No**, all components of TUIKit use Tencent Cloud Chat SDK as the basic service for communication, such as call dialing signaling, call busy line signaling and other core logic, if you have purchased other Chat products, you can also refer to TUICallKit logic to adapt.

## How to buy audio and video call plan?
Please refer to the purchase link TRTC Call Monthly Packages, if you have other questions, please click the top of the page Talk to us for pre-sale package consultation.

## How do I get the Roomid of the call?

After the call is connected, you can use on CallBegin to return the roomid field to obtain the information.

# Flutter

Last updated : 2024-08-15 14:42:54

### 1. Integrate tencent\_calls\_uikit and

tencent\_trtc\_cloud at the same time, or integrate

# tencent\_calls\_uikit and live\_flutter\_plugin at the same time, and the symbol conflict will occur, how to solve it?

Detials: When introducing flutter "tencent\_calls\_uikit" into our existing project, Android builds APK with the following error:

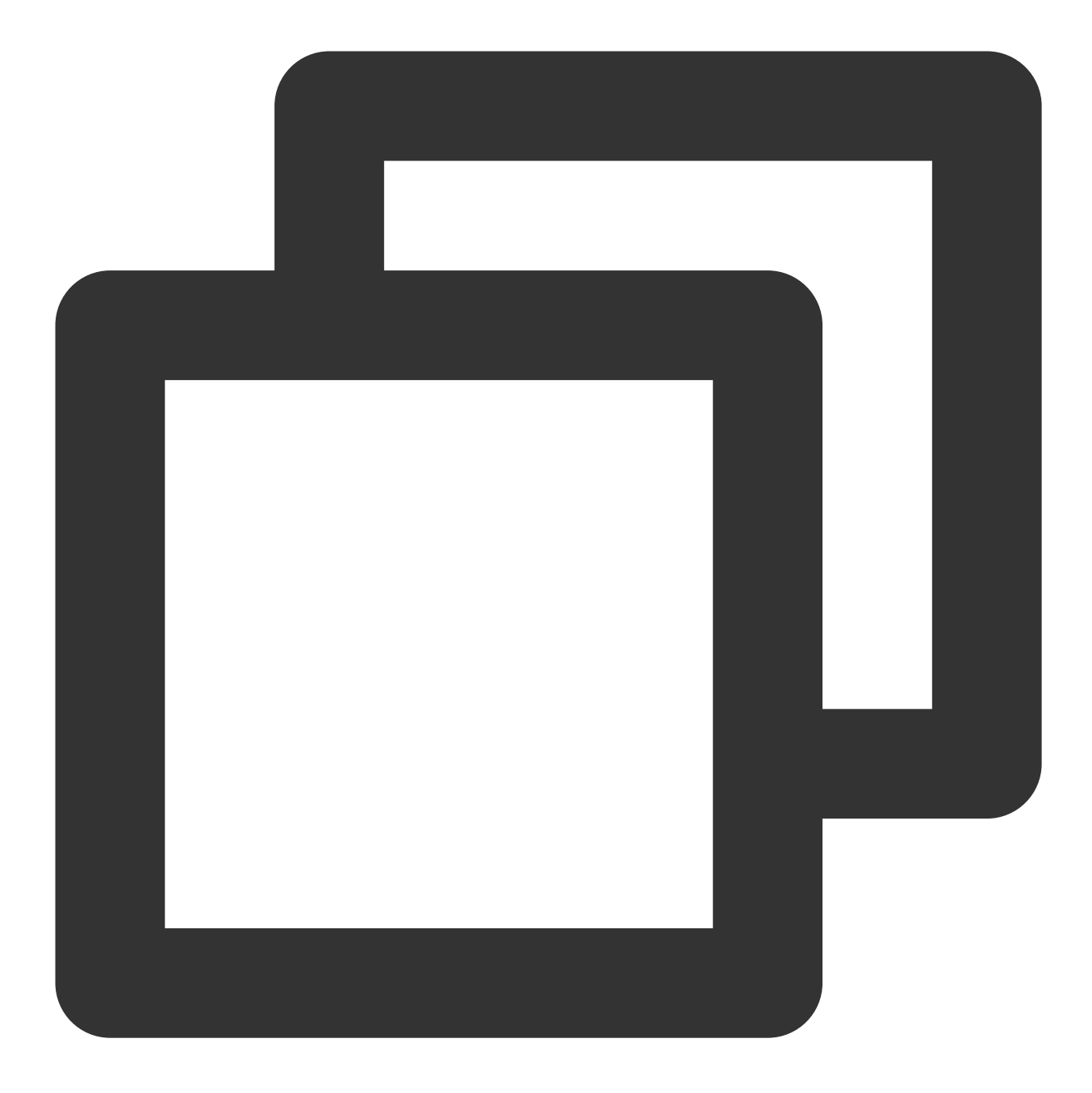

Duplicate class com.tencent.liteav.LiveSettingJni found in modules jetified-LiteAVS (com.tencent.liteav:LiteAVSDK\_Professional:10.7.0.13053) and jetified-LiteAVSDK\_TRT (com.tencent.liteav:LiteAVSDK\_TRTC:10.3.0.11225)

The following error occurs when pod install is executed on iOS:

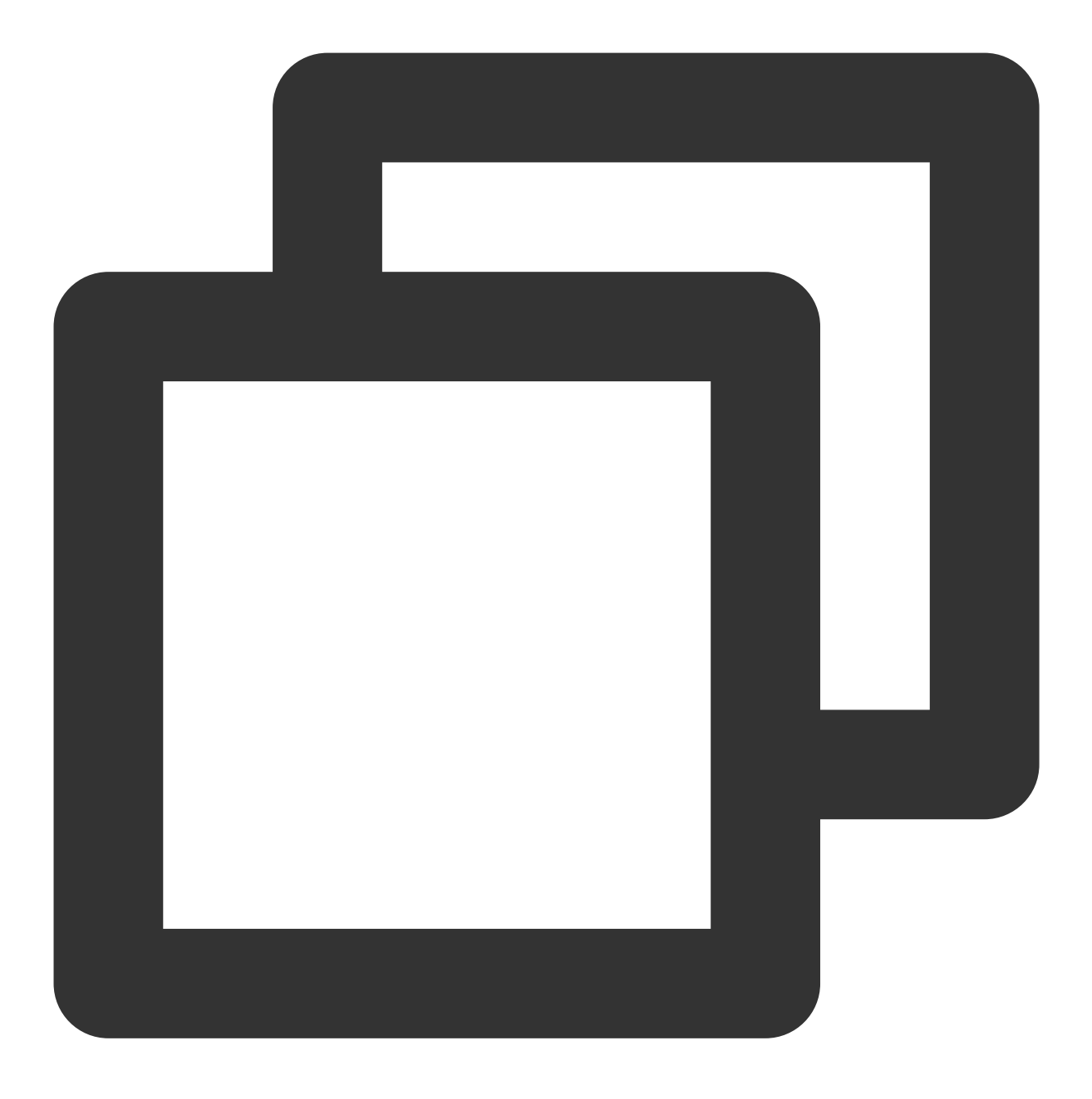

[!] The 'Pods-Runner' target has frameworks with conflicting names: txsoundtouch.xc

The issue arises because you are using tencent\_calls\_uikit and tencent\_trtc\_cloud which depend on the Pro and Lite versions of TRTC Android SDK, respectively. We have resolved this issue in the latest version. You just need to upgrade tencent\_calls\_uikit and tencent\_trtc\_cloud to the latest version.

### 2. Flutter Android does not add confusion Settings, how to set?

#### ठ Tencent Cloud

If you need to compile and run on the Android platform, because we use the reflection feature of Java inside the SDK, we need to add some classes in the SDK to the list of non-obviation, so you need to add the following code in the proguard-rules.pro file:

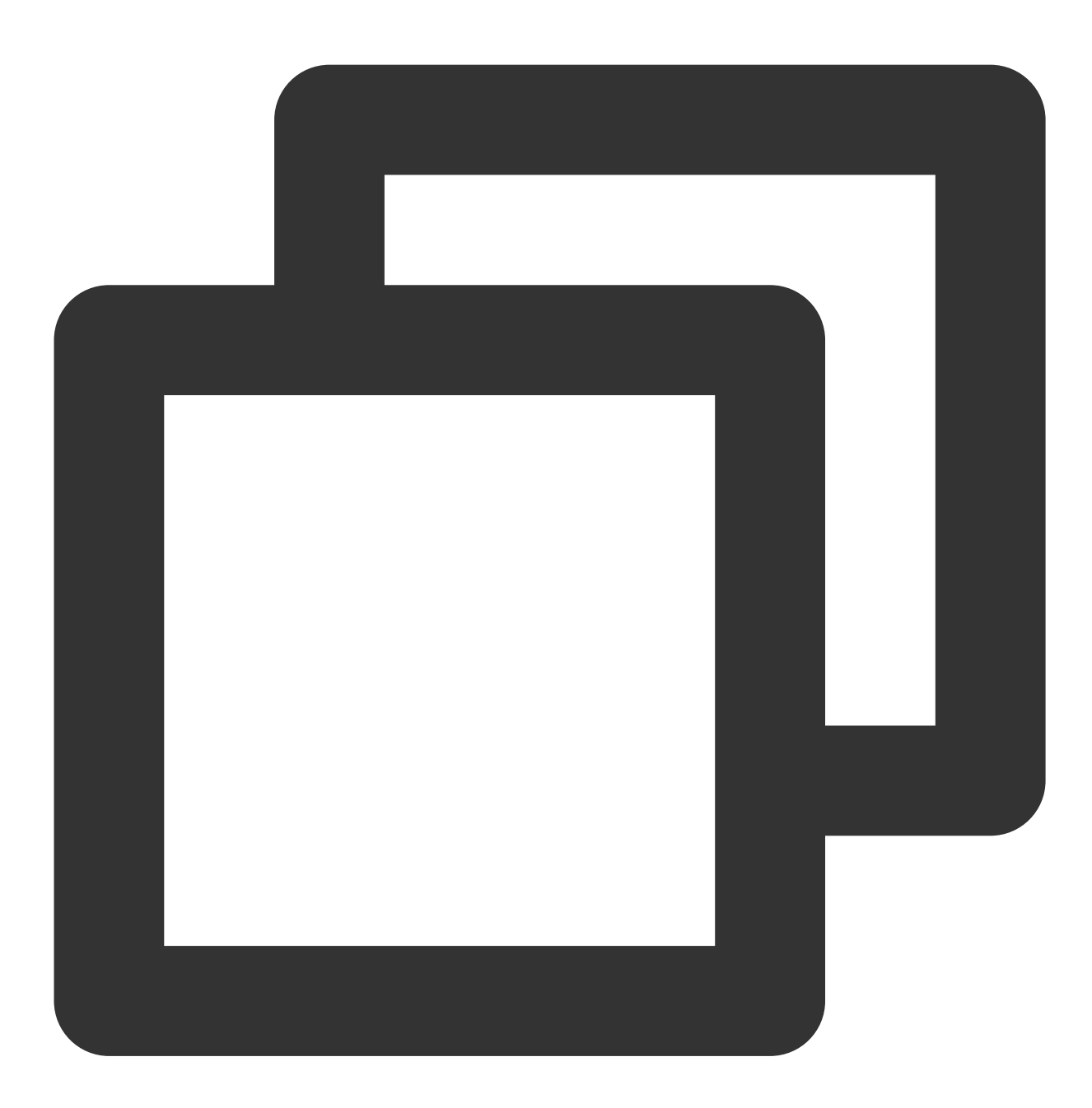

```
-keep class com.tencent.** { *; }
```

3. How can I fix a compilation error or page failure caused by an upgrade from a version earlier than 1.8.0 to 1.8.0 or later?

©2013-2022 Tencent Cloud. All rights reserved.

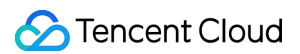

If you are upgrading from 1.8.0 or below to 1.8.0 or above, you need to check that the following steps are normal: 1. Add navigatorObservers to MateriaApp . The purpose is to navigate to the TUICallKit page when you receive a call invitation. Example code is as follows:

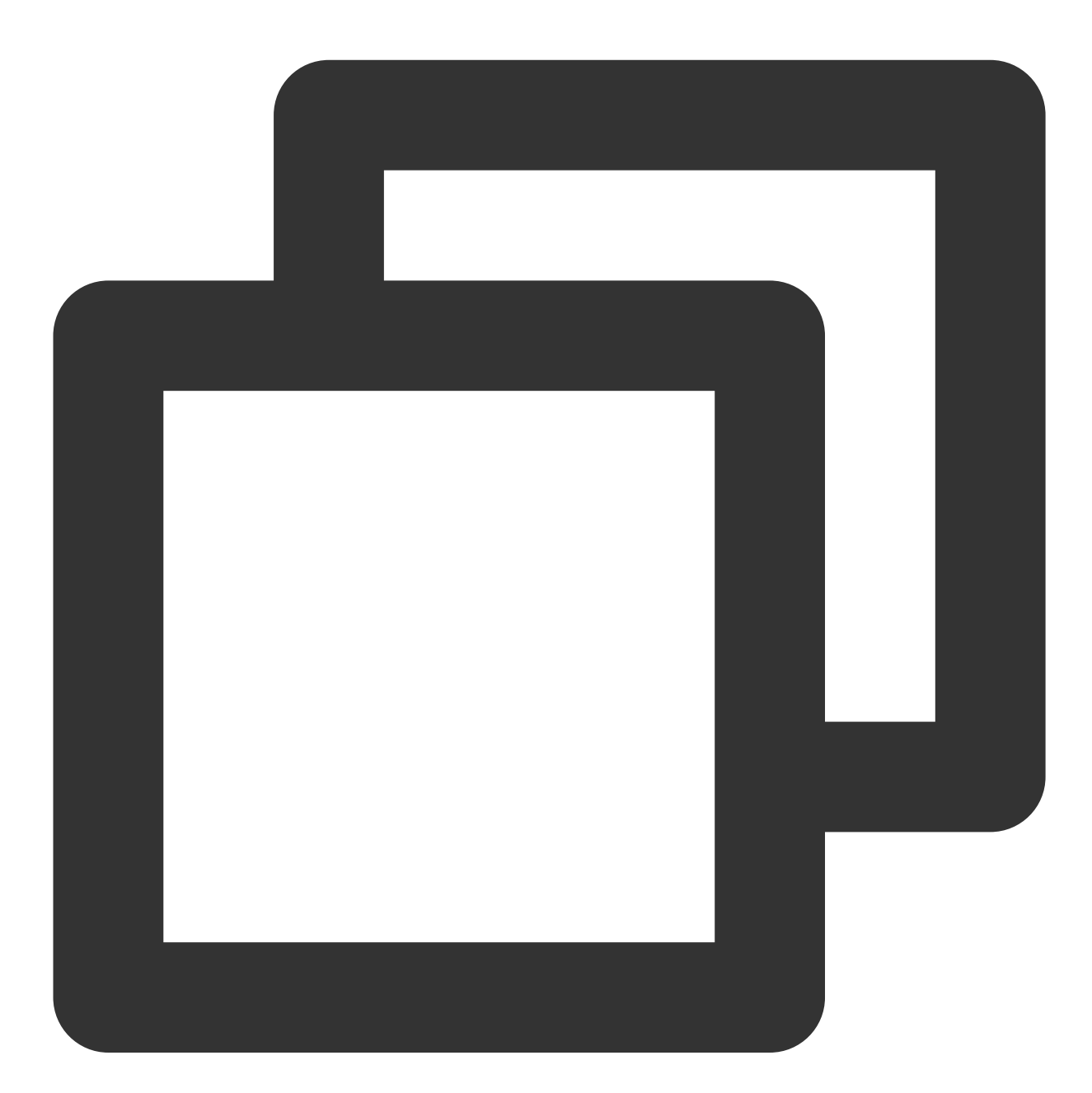

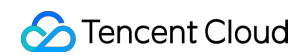

2. tencent\_calls\_engine Import files in plug-ins are uniformly replaced with new ones.

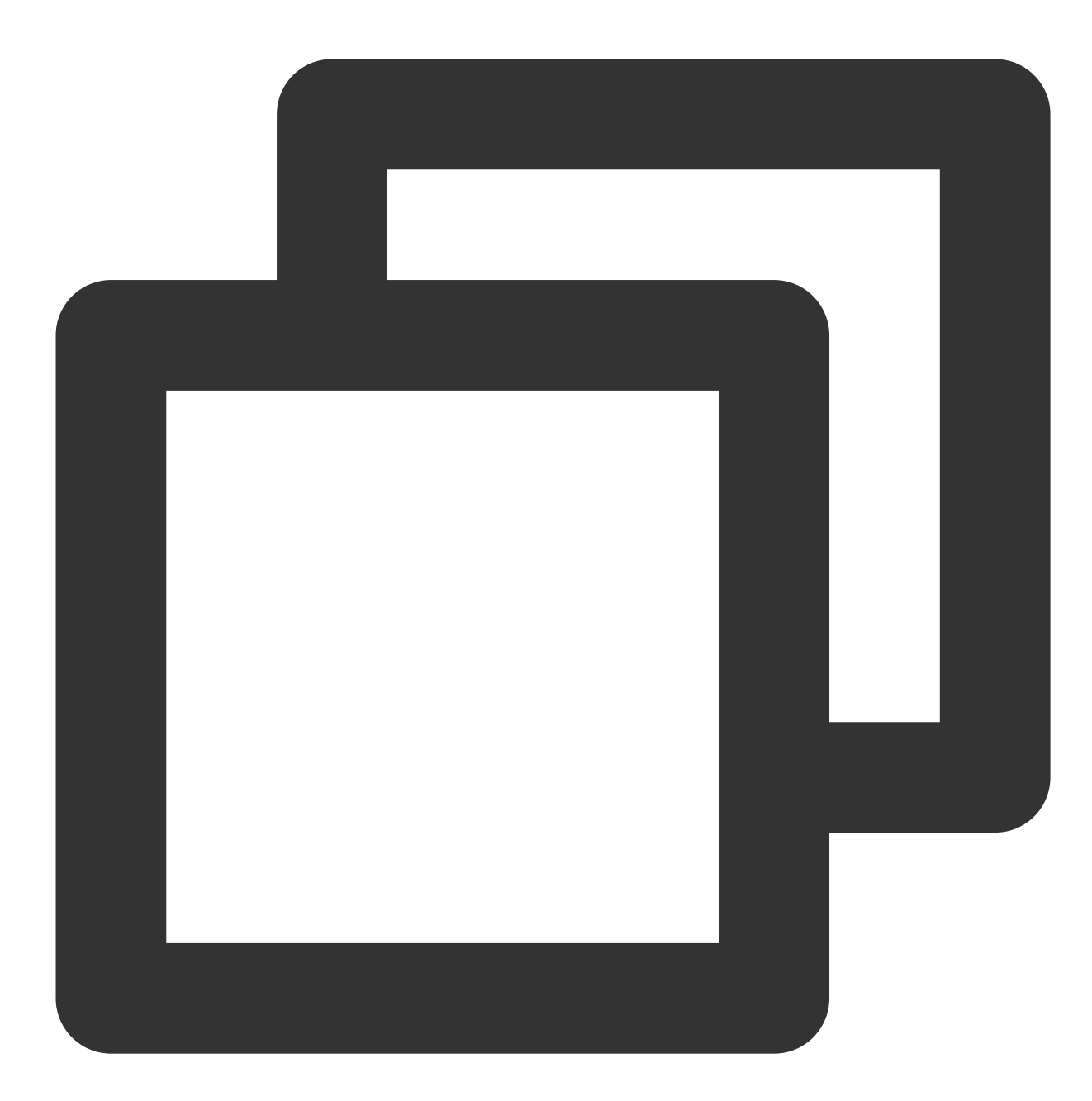

| import | <pre>'package:tencent_calls_engine/tuicall_engine.dart';</pre> |
|--------|----------------------------------------------------------------|
| import | 'package:tencent_calls_engine/tuicall_observer.dart';          |
| import | <pre>'package:tencent_calls_engine/tuicall_define.dart';</pre> |

The above code block content is replaced with the following:

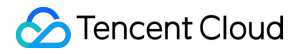

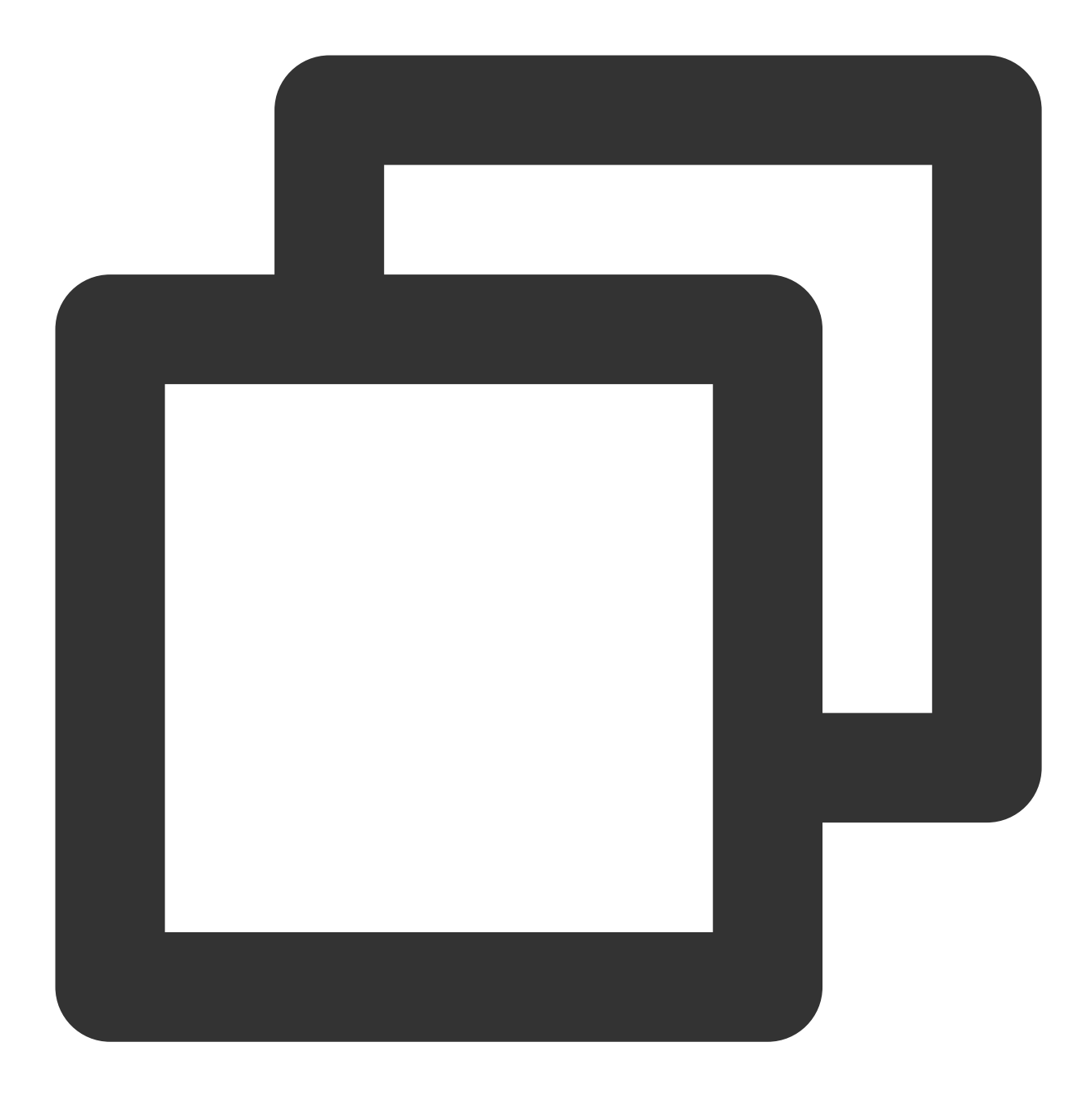

import 'package:tencent\_calls\_engine/tencent\_calls\_engine.dart';

3. The login API adjustment is more standardized and no parameters need to be specified.

| return await callsUIKitPlugin.login(                                  | <b>년</b> 161 | 164 🗌 | return await callsUIKitPlugin        |
|-----------------------------------------------------------------------|--------------|-------|--------------------------------------|
| sdkAppId: GenerateTestUserSig.sdkAppId,                               |              |       | userInfo.userId, Generate            |
| userId: userInfo.userId,                                              |              |       | }                                    |
| <pre>userSig: GenerateTestUserSig.genTestSig(userInfo.userId));</pre> |              |       | For versions earlier than 1.8.0, you |
|                                                                       |              |       |                                      |

4. Optimization of offline push parameter construction.